# CENTRAL POINT DC TOOLS BAND 1

# Wichtige Hilfsprogramme für den PC-Profi

inhalt

- Grundlagen/Hinweise für Windows-Benutzer
- Desktop Manager
- DOS-Shell/Dateiverwaltung

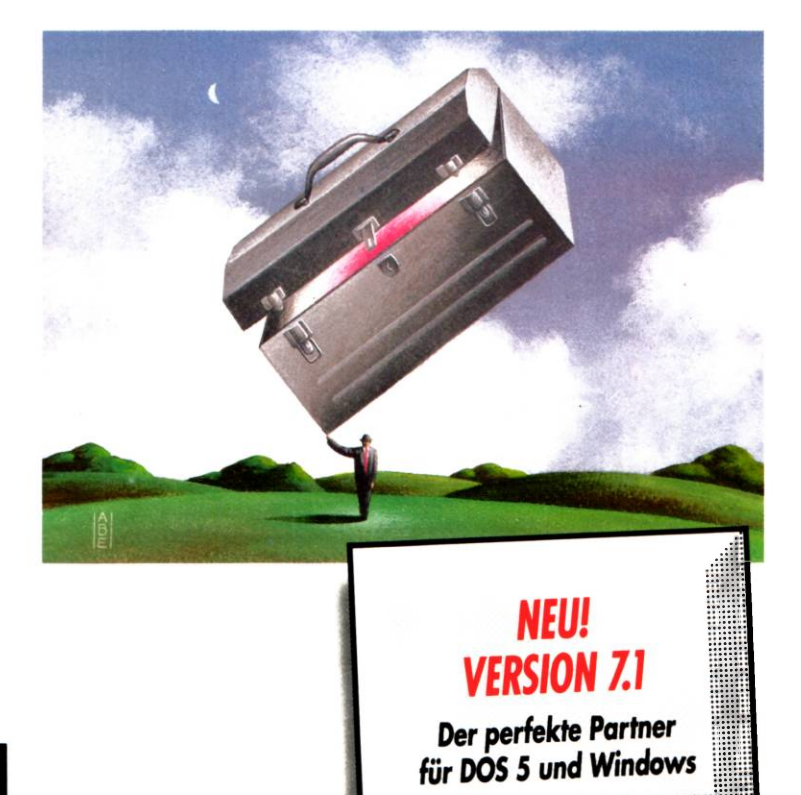

PREISGEKRÖNTE HILFSPROGRAMME VON

Central Point Software

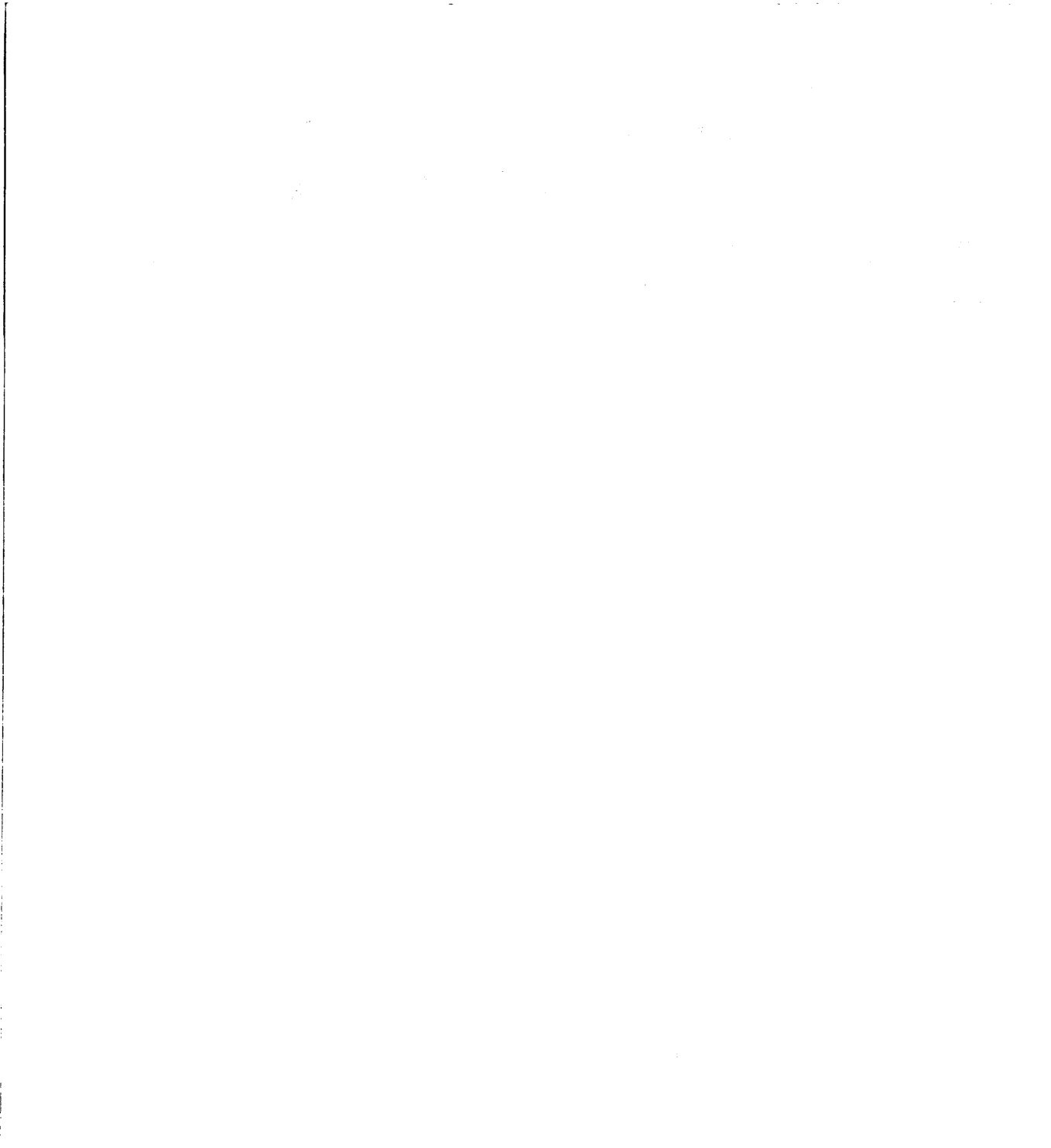

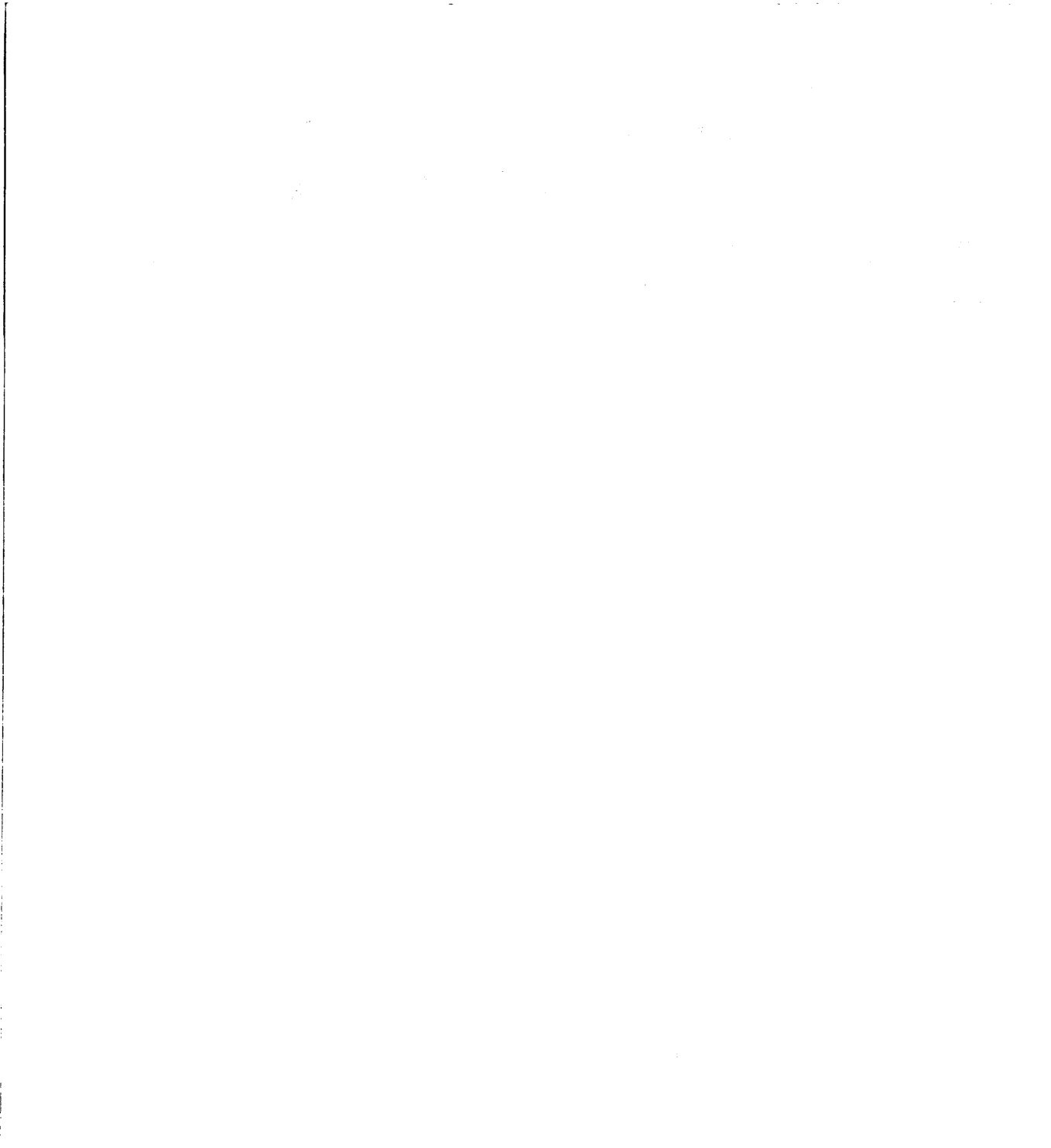

# CENTRAL POINT PC TOOLS

Grundlagen

Central Point Software ...

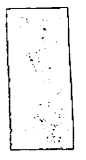

Alle Rechte vorbehalten. Central Point Backup<sup>™</sup>, Central Point Commute<sup>™</sup>, Central Point PC Tools<sup>™</sup> und PC Tools <sup>™</sup> sind Warenzeichen der Firma Central Point Software. Im Rahmen des Handbuchs genannte Produktbezeichnungen dienen nur Identifikationszwecken und können Warenzeichen oder eingetragene Warenzeichen der entsprechenden Firmen sein. Windows ist ein Warenzeichen der Microsoft Corporation.

> © Copyright 1991 Central Point Software, Inc. ®

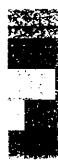

1

# Inhaltsverzeichnis

| Willkommen bei PC Toolsv                                      |          |  |
|---------------------------------------------------------------|----------|--|
| Ein Überblick über die PC Tools Handbücher<br>Tastatursymbole | v<br>vii |  |
| Voraussetzungen                                               | ix       |  |
| Registrieren von PC Tools                                     | ix       |  |
| DOS-System-Anforderungen                                      | ix       |  |
| Windows-System-Anforderungen                                  | x        |  |
| Vor der Installation                                          | xi       |  |
| Technischer Kundendienst                                      | xii      |  |

#### **INSTALLATION UND KONFIGURATION**

1.

2.

|                                                                                                    | 1             |
|----------------------------------------------------------------------------------------------------|---------------|
| Wenn Daten vor der Installation wiederhergestellt v                                                                                                    | werden        |
| müssen                                                                                                    |               |
| Aufruf von Install                                                                                                    |               |
| Vorbereitende Install-Dialogboxen                                                                                                    | 5             |
| Zu installierende Programme auswählen                                                                                                    | 6             |
| Wissenswertes über die Programme                                                                                                    | 7             |
| Kopieren der Dateien                                                                                                    |               |
| Erstellen einer Wiederherstellungsdiskette                                                                                                    |               |
| Umbenennen des DOS-Befehls FORMAT                                                                                                    |               |
| Automatisches Öffnen von Windows-Programmen                                                                                                    | 13            |
| Konvertieren von Backup-Dateien                                                                                                    |               |
| Konfigurieren während der Installation                                                                                                    | 13            |
|                                                                                                    |               |
| Konfiguration von PC Tools                                                                                                    | 15            |
| Konfiguration von PC Tools<br>PC Shell-Optionen                                                                                                    | <b>15</b>     |
| Konfiguration von PC Tools<br>PC Shell-Optionen<br>Desktop Manager-Optionen                                                                                                    |               |
| Konfiguration von PC Tools<br>PC Shell-Optionen<br>Desktop Manager-Optionen<br>Commute-Optionen                                                                                                    |               |
| Konfiguration von PC Tools<br>PC Shell-Optionen<br>Desktop Manager-Optionen<br>Commute-Optionen<br>Mirror-Optionen                                                                                      | <b>15</b><br> |
| Konfiguration von PC Tools<br>PC Shell-Optionen<br>Desktop Manager-Optionen<br>Commute-Optionen<br>Mirror-Optionen<br>VDefend-Optionen                                                                  | <b>15</b><br> |
| Konfiguration von PC Tools<br>PC Shell-Optionen<br>Desktop Manager-Optionen<br>Commute-Optionen<br>Mirror-Optionen<br>VDefend-Optionen<br>Data Monitor-Optionen                                         |               |
| Konfiguration von PC Tools<br>PC Shell-Optionen<br>Desktop Manager-Optionen<br>Commute-Optionen<br>Mirror-Optionen<br>VDefend-Optionen<br>Data Monitor-Optionen<br>PC-Cache-Optionen                    |               |
| Konfiguration von PC Tools<br>PC Shell-Optionen<br>Desktop Manager-Optionen<br>Commute-Optionen<br>Mirror-Optionen<br>VDefend-Optionen<br>Data Monitor-Optionen<br>PC-Cache-Optionen<br>Planer-Optionen |               |

| 24 |
|----|
| 25 |
| 27 |
|    |
| 28 |
| 29 |
|    |

#### EINFÜHRUNG IN DIE GRUNDLAGEN

31

| 3. | Starten von PC Tools33                               |
|----|------------------------------------------------------|
|    | Von der Programmliste aus starten                    |
|    | Von der Befehlszeile aus starten                     |
|    | Mit einem Hotkey PC Shell und Desktop aktivieren     |
| 4. | Leitfaden zum Umgang mit PC Tools                    |
|    | Verwenden der Tastatur                               |
|    | Verwenden einer Maus                                 |
| 5. | Aufruf von Hilfe41                                   |
|    | Verwenden der Hilfemeldungen in der Meldungszeile 41 |
|    | Das Hilfe-Menü 41                                    |
|    | Der Hilfe-Bildschirm                                 |
|    | Funktionstasten                                      |
|    | Verwenden von Online-Hilfe 43                        |
|    | Anfordern von Hilfe bei Diskproblemen 46             |
| 6. | Die PC Tools Umgebung47                              |
|    | Teile des PC Tools-Programmfensters 47               |
|    | Verlassen des PC Tools-Programmfensters              |
|    | Fenstermerkmale                                      |
|    | Laufwerkauswahlzeile 52                              |
|    | Schnelltasten 53                                     |
|    | Verzeichnisstrukturen und Dateilisten 54             |
|    | Felder 56                                            |
|    | Menüs 57                                             |
|    | Dialogboxen 60                                       |
|    | Dateispezifikationen                                 |
| 7. | Einsatz von PC Config71                              |
|    | Starten von PC Config71                              |

#### Inhaltsverzeichnis

81

| Konfigurieren der Farben   | 71 |
|----------------------------|----|
| Konfigurieren der Anzeige  |    |
| Konfigurieren der Tastatur | 78 |
| Konfigurieren der Maus     |    |
| 8                          |    |

#### WINDOWS UND NETZWERKE

| 8. | Tips für Windows-Benutzer       |    |
|----|---------------------------------|----|
|    | Die Aufgaben von Install        |    |
|    | Allgemeine Tips                 |    |
|    | Central Point Backup            | 85 |
|    | Commute                         | 86 |
|    | Compress                        | 87 |
|    | Data Monitor                    |    |
|    | DiskFix                         | 87 |
|    | PC-Cache                        |    |
|    | PC Secure                       | 88 |
|    | PC Shell und Desktop            |    |
|    | Programmläufe vorausplanen      |    |
|    | TSR Manager                     |    |
|    | Undelete                        |    |
|    | VDefend                         |    |
| 9. | PC Tools auf Netzwerken         | 91 |
|    | Installation auf einem Netzwerk |    |
|    | Central Point Backup            |    |
|    | Central Point Commute           |    |
|    | Compress                        |    |
|    | Data Monitor                    |    |
|    | Desktop Manager                 |    |
|    | Directory Maintenance           |    |
|    | DiskFix                         |    |
|    | FileFind                        |    |
|    | PC Format                       |    |
|    | PC Secure                       |    |
|    | PC Shell                        |    |
|    | SI                              |    |
|    | Undelete                        |    |
|    | VDefend                         |    |
|    | View                            |    |

#### NACHSCHLAGETEIL

| 10.  | Befehlszeilenoptionen                                                                                 | 103               |
|------|----------------------------------------------------------------------------------------------------|-------------------|
| 11.  | PC Tools-Dateien                                                                                      | 105               |
|      | PC Tools-Verzeichnisse<br>Wie PC Tools Dateien auffindet<br>PC Tools-Dateilisten                      | 105<br>105<br>106 |
| 12.  | Speicherresidente Programme                                                                           | 121               |
|      | Was sind TSRs?<br>Wie funktionieren TSRs?<br>Lösen von TSR-Problemen<br>Wenn dies alles nichts hilft  |                   |
| 13.  | Technischer Kundendienst                                                                              | 127               |
|      | Prüfliste für den Technischen Kundendienst<br>Kontaktaufnahme mit unserem Technischen<br>Kundendienst |                   |
|      | Kundendienst<br>Kontaktaufnahme mit unserem Kundendienst                                              |                   |
|      | Defekte Disketten                                                                                     | 130               |
|      | Wo wir zu erreichen sind                                                                              | 130               |
| Sach | rregister                                                                                             | 133               |

### Willkommen bei PC Tools

|                                    | Das Handbuch <i>Grundlagen</i> erklärt die grundlegenden Informa-<br>tionen und Methoden, die Sie zum Einstieg in PC Tools benötigen.<br>Das Handbuch gliedert sich in folgende Abschnitte:                                                                                                    |
|------------------------------------|----------------------------------------------------------------------------------------------------|
|                                    | <b>Teil 1: Installation und Konfiguration.</b> Ein paar einfache Schritte<br>zur Installation und Konfiguration von PC Tools. Zusätzliche Infor-<br>mationen sind in jedem PC Tools-Programm durch Drücken von F1<br>zum Aufruf der Online-Hilfe erhältlich.                                                         |
|                                    | <b>Teil 2: Einführung in die Grundlagen.</b> Eine praktische Einführung in die Grundlagen, die zum Einrichten und Ausführen von PC Tools unentbehrlich sind.                                                                                                    |
|                                    | <b>Teil 3: Windows und Netzwerke.</b> Tips zum Einsatz von PC Tools mit Microsoft Windows und einem Novell-Netzwerk.                                                                                                    |
|                                    | <b>Teil 4:</b> Nachschlageteil. Eine Beschreibung der Befehlszeilen-<br>optionen, die Sie bei PC Tools-Programmen verwenden können,<br>einige Hintergrundinformationen über speicherresidente Programme<br>sowie Hinweise darüber, wie Sie sich mit unserem technischen<br>Kundendienst in Verbindung setzen können. |
| Ein Überblick über<br>die PC Tools | <i>Grundlagen</i> ist das erste Handbuch in einem Satz von Lehrbüchern<br>und Nachschlagewerken, das im Lieferumfang von PC Tools<br>enthalten ist. Zu diesem Satz gehören folgende Handbücher:                                                                                                    |
|                                    | <ul> <li>DOS-Shell/Dateiverwaltung</li> </ul>                                                                                                    |
|                                    | <ul> <li>Desktop Manager</li> </ul>                                                                                                    |
|                                    | <ul> <li>Datenwiederherstellung und System-Utilities</li> </ul>                                                                                                    |
|                                    | <ul> <li>Festplattensicherung</li> </ul>                                                                                                    |
|                                    | Commute                                                                                                    |
|                                    | <ul> <li>Windows Utilities</li> </ul>                                                                                                    |
|                                    | Diese Konventionen werden in den PC Tools Handbüchern                                                                                                    |

verwendet:

| Symbol oder<br>Schriftart                     | Bedeutung                                                                                                    |
|-----------------------------------------------|----------------------------------------------------------------------------------------------------|
|                                               | Die Taste, die gedrückt werden muß. Zum Beispiel bedeutet ⊖ die<br>Eingabetaste drücken.                                                                                                    |
| Alt Esc                                       | Die erste Taste gedrückt halten, während die zweite betätigt wird.                                                                                                    |
| PCSHELL/R                                     | Informationen, die über die Tastatur einzugeben sind.                                                                                                    |
| a                                             | Es folgt ein Verfahren.                                                                                                    |
| 1, 2, 3 etc.                                  | Ein Verfahren aus zwei oder mehr Einzelschritten .                                                                                                    |
| •                                             | Ein Verfahren mit einem Einzelschritt oder mehrere alternative<br>Vorgehensweisen.                                                                                                    |
| •                                             | Ein Posten in einer Liste.                                                                                                    |
|                                               | Tastatur-Verfahren werden mit diesem Symbol eingeführt.                                                                                                    |
| Ř                                             | Maus-Verfahren benutzen dieses Symbol.                                                                                                    |
| ✤ Tip                                         | Hilfreicher Hinweis zum Gebrauch der Funktionen von PC Tools.                                                                                                    |
| <ul><li>▼ Hinweis</li><li>▼ Wichtig</li></ul> | Relevante, aber beiläufige Informationen bzw. wichtige Informationen.                                                                                                    |
| <u>/</u> !                                    | Informationen, deren Nichtbeachtung zu ernsten Folgen bzw.<br>Beschädigungen führen kann.                                                                                                    |
| <u>K</u> opieren                              | Ein Befehl (der unterstrichene Buchstabe ist auf dem Bildschirm<br>hervorgehoben).                                                                                                    |
| Datei ändern ≻<br>Editieren                   | Nach Wahl des ersten Befehls ist der zweite Befehl vom nun<br>eingeblendeten Untermenü zu wählen.                                                                                                    |
| PCSHELL.EXE                                   | Ein Dateiname.                                                                                                    |
| PCSHELL d: [/RW]<br>[/SDE] [Fn ]              | In der Befehlszeilen-Syntax enthalten eckige Klammern Optionen, die<br>wahlweise eingefügt oder ausgelassen werden können. Die Klammern<br>selbst werden nicht eingegeben. Laufwerksbezeichnungen und andere<br>Variablen sind klein geschrieben und kursiv. |

#### Tastatursymbole

•

Folgende Tastatursymbole werden verwendet

| Symbol                      | Auch bekannt als           |
|-----------------------------|----------------------------|
|                             | Eingabe, Enter, Return     |
|                             | Tab                        |
| $\mathbf{\mathbf{\hat{O}}}$ | Shift, Umschalttaste       |
| Strg                        | CTRL, KTRL                 |
| E                           | Backspace, BACK, Rück      |
| Bild↓                       | Seite fl, PgDn             |
| Bild↑                       | Seite >, PgUp              |
| Pos 1                       | Home                       |
| Ende                        | End                        |
| Einfg                       | INS, INSERT, Einfügen      |
| Entí                        | DEL, Löschen               |
| Alt                         | ALT, Sonderzeichen         |
| Esc                         | Escape, Eing Lösch         |
| Feststelltaste              | Groß, CapsLock, Groß/Klein |
| Rollen                      | Scroll Lock                |
| Druck                       | PrtSc, Print Screen        |
| Num                         | NumLock                    |

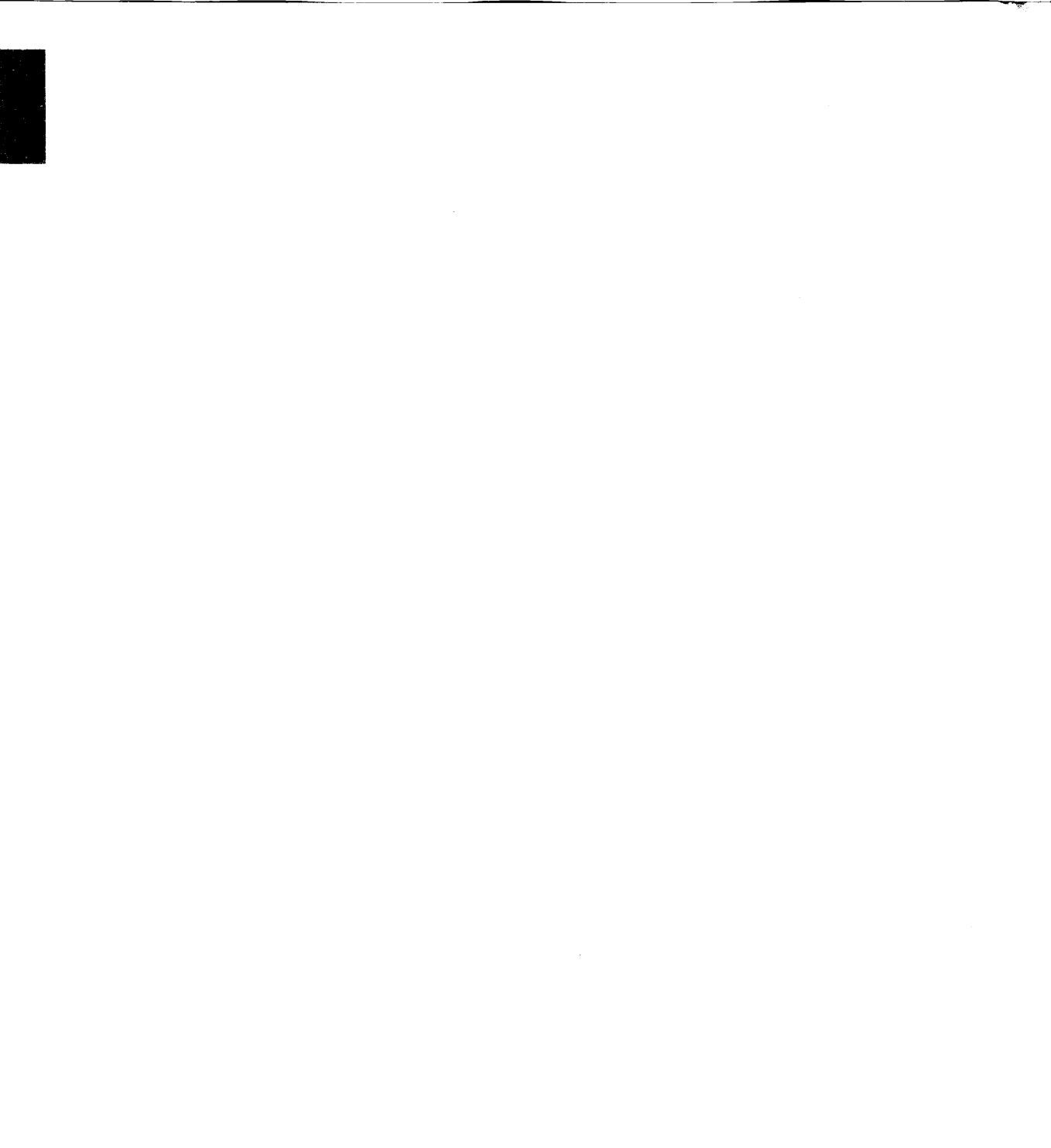

# Voraussetzungen

| Registrieren von<br>PC Tools | Wenn Sie PC Tools von einem Händler erworben haben, dann<br>nehmen Sie sich bitte einen Augenblick dazu Zeit, die Registrierkarte<br>auszufüllen und einzusenden. Wurde PC Tools direkt von Central<br>Point Software erworben, sind Sie bereits als Besitzer registriert. Als<br>registrierter Benutzer haben Sie Anspruch auf technischen Kunden-<br>dienst, außerdem informieren wir Sie über Weiterentwicklungen der<br>Programme. Aktualisierungen von PC Tools werden allen regis-<br>trierten Benutzern zu einem stark reduzierten Preis angeboten. |
|------------------------------|----------------------------------------------------------------------------------------------------|
| DOS-System-<br>Anforderungen | <ul> <li>PC Tools-Programme für DOS sind zum Einsatz auf folgenden<br/>Systemen ausgelegt:</li> <li>Alle Modelle von IBM PS/2, PC, XT, AT und die meisten IBM-</li> </ul>                                                                                                    |
|                              | <ul> <li>kompatiblen Computer.</li> <li>DOS Version 3.0 oder höher. Wir empfehlen DOS 3.2 oder höher.<br/>Einmal installiert, kann PC Tools mit Disketten arbeiten, die von<br/>einer beliebigen DOS-Version formatiert wurden.</li> </ul>                                                                                                    |
|                              | <ul> <li>512K Speicherplatz; 640K wird empfohlen.</li> </ul>                                                                                                    |
| ▼ Hinweis                    | <ul> <li>Mindestens ein Diskettenlaufwerk und eine Festplatte</li> </ul>                                                                                                    |
|                              | <ul> <li>Ein Hayes-kompatibles Modem zur Verwendung der<br/>Elektronischen Post und Telekommunikationsfunktionen von<br/>Central Point Commute oder Desktop Manager.</li> </ul>                                                                                                    |
|                              | Commute erfordert mindestens 640K an Speicherplatz und DOS Version<br>3.3 oder höher. Die beiden PCs müssen über ein lokales Netzwerk (LAN),<br>Modem oder ein Voll-Null-Modemkabel miteinander verbunden sein —<br>Einzelheiten dazu finden Sie im Handbuch Commute.                                                                                                    |
|                              | Mausanforderungen                                                                                                    |
|                              | PC Tools läßt sich optimal mit einer Maus bedienen. Wenn Sie eine<br>Maus verwenden möchten, muß der Maustreiber (Programm, das<br>zum Gebrauch einer Maus erforderlich ist) in der CONFIG.SYS-Datei<br>oder vor anderen PC Tools-Programmen in der AUTOEXEC.BAT-<br>Datei installiert werden. Einzelheiten dazu können Sie in Ihrem<br>Maus-Handbuch nachschlagen.                                                                                                    |

Folgende Maustreiber werden unterstützt:

- Microsoft, Version 6.14 oder höher
- Logitech/Dexxa, Version 3.4 oder höher

| ▼ Hinweis                        | Die am häufigsten auftretenden Mausprobleme lassen sich auf einen nicht-<br>kompatiblen Maustreiber zurückführen. Achten Sie darauf, daß Sie eine<br>kompatible Version verwenden.                                                                                                    |
|----------------------------------|----------------------------------------------------------------------------------------------------|
|                                  | Faxkartenanforderungen                                                                                                    |
|                                  | Wenn Sie Desktop mit einer Faxkarte verwenden möchten, müssen<br>Sie die Faxkarte und Software vor der Konfiguration von Desktop<br>installieren. Auch muß ein Verzeichnis angelegt werden, in dem die<br>Fax-Dateien aufbewahrt werden sollen. Desktop unterstützt folgende<br>Faxkarten:                                                                            |
|                                  | <ul> <li>Connection CoProcessor (Intel Corp.)</li> </ul>                                                                                                    |
|                                  | <ul> <li>SatisFAXtion Board (Intel Corp.)</li> </ul>                                                                                                    |
|                                  | <ul> <li>SpectraFax (SpectraFax Corp.)</li> </ul>                                                                                                    |
|                                  | Netzwerkanforderungen                                                                                                    |
|                                  | PC Tools-Programme können an einem Novell NetWare-Server<br>(Version 2.12 oder höher) oder einem IBM PC LAN-Server installiert<br>werden. Die Programme können dann von jeder beliebigen<br>Netzwerk-Station aus aufgerufen werden, die Zugriff auf die<br>Serverdateien hat.                                                                                         |
| ▼ Hinweis                        | Sie müssen entweder für jede Netzwerkstation, die Zugriff auf PC Tools hat,<br>ein Exemplar erwerben, oder sich bei uns über die Möglichkeit einer<br>Netzwerk- oder Anlagelizenz erkundigen.                                                                                                    |
|                                  | PC Tools sollte nur vom Netzwerkverwal <b>ter am Netzwerk-Server</b><br>installiert werden. Das Kapitel <i>PC Tools auf Netzwerken</i> enthält<br>Hinweise zur Installation von PC Tools-Programmen in einem<br>Netzwerk.                                                                                                    |
| Windows-System-<br>Anforderungen | <ul> <li>PC Tools enthält mehrere Programme, die speziell für Microsoft<br/>Windows entworfen wurden, sowie eine Anzahl von Programmen<br/>auf DOS-Basis, die von Windows aus aufgerufen werden können. PC<br/>Tools-Programme arbeiten unter folgenden Bedingungen:</li> <li>Microsoft Windows Version 3.x</li> <li>Ein Diskettenlaufwerk hoher Kapazität</li> </ul> |
|                                  | Systemanforderungen für Windows sind im <i>Microsoft Windows</i><br>Benutzerhandbuch zu finden. Weitere Hinweise zur Verwendung von                                                                                                    |

PC Tools mit Windows können Sie im Kapitel *Tips für Windows-Benutzer* dieses Handbuchs nachschlagen.

#### Vor der Installation

#### Fertigen Sie von allen PC Tools-Disketten Sicherheitskopien an

Fertigen Sie von den PC Tools-Originaldisketten mit dem DOS-Befehl DISKCOPY Sicherheitskopien an, die Sie dann zur Installation verwenden können. Anleitungen zum Einsatz von DISKCOPY können Sie Ihrem DOS-Handbuch entnehmen.

V Hinweis Der Befehl DISKCOPY ist dem Befehl COPY \*.\* vorzuziehen, da DISKCOPY die Datenträgerkennsätze kopiert—und eine Installation mit Sicherheitskopien ist nur dann möglich, wenn sie dieselben Datenträgerkennsätze wie die Originaldisketten haben.

#### Halten Sie eine Leerdiskette als Wiederherstellungsdiskette bereit

Es ist empfehlenswert, eine Leerdiskette vorbereitet zu haben, die als Wiederherstellungsdiskette formatiert werden kann. Eine solche Diskette ist ein überaus nützliches Hilfsmittel bei bestimmten Problemen mit Computer und Festplatte.

Die als Wiederherstellungsdiskette bestimmte Diskette muß mit dem Parameter /S formatiert werden, damit sie zum Booten des Computers verwendet werden kann.

#### Bei der Installation benötigte Informationen

Gehen Sie diese Liste von Informationen durch, die Sie während des Installationsvorgangs eingeben müssen:

- Das Verzeichnis, in dem PC Tools installiert werden soll
- Die verwendete Monitorart (Farb-, Monochrom- oder LCD-Monitor)
- Welche PC Tools-Programme Sie installieren möchten. Dem Abschnitt "Beschreibung der Programme" in Kapitel 1 können Sie eine Kurzbeschreibung der einzelnen Programme entnehmen. (Oder drücken Sie bei Ausführen des Programms Install die Taste F1).)

#### Technischer Kundendienst

Sollten Sie technische Hilfe für PC Tools benötigen, lesen Sie bitte zuerst alle sachdienlichen Informationen bezüglich des Problems im Handbuch sowie in der Online-Hilfe nach. Sollten Sie dann noch weitere Fragen haben, lesen Sie bitte zuerst das Kapitel *Technischer Kundendienst* und füllen Sie die Testliste des Technischen Kundendienstes aus, bevor Sie sich mit uns in Verbindung setzen.

| leil |  |
|------|--|

| <br> |
|------|
| <br> |
| <br> |
| <br> |

# Installation und Konfiguration

Das Programm Install kopiert die von Ihnen ausgewählten PC Tools-Programme auf die Festplatte und stellt sie systemspezifisch ein.

Wenn Sie sich nicht sicher sind, wie Sie während der Installation auf eine Aufforderung antworten sollen, können Sie jederzeit **F1** zum Aufruf der Online-Hilfe drücken oder Install an dieser Stelle beenden und den Vorgang später wieder aufnehmen. Install kann jederzeit von neuem aufgerufen werden, wenn Sie weitere Programme hinzufügen oder Ihre Konfiguration ändern möchten.

- Zum Kopieren der PC Tools-Programme auf eine Festplatte siehe Installation von PC Tools.
- Zur systemspezifischen Konfiguration der PC Tools-Programme siehe Konfiguration von PC Tools.

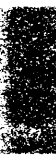

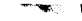

### 1. Installation von PC Tools

Die Aufgaben des PC Tools-Programms Install:

- Kopieren der von Ihnen ausgewählten Programme auf die Festplatte.
- Anfertigung einer Wiederherstellungsdiskette zur Wiederherstellung der Daten bei bestimmten Computer- oder Festplattenproblemen.
- Ermöglicht die Wahl von Programmen, die automatisch geladen werden sollen, und die Konfiguration von Programmoptionen. Auf das Konfigurieren wird im nächsten Kapitel, Konfiguration von PC Tools, näher eingegangen.
- ▼ Hinweis Hilfreiche Hinweise zur Verwendung der Fenster und Dialogboxen sind im Kapitel Leitfaden zum Umgang mit PC Tools weiter unten in diesem Handbuch zu finden.

Wenn Daten vor der Installation wiederhergestellt werden müssen Installieren Sie PC Tools nicht in einem Festplattenlaufwerk, in dem Daten wiederhergestellt werden müssen. Dadurch könnten die wiederherzustellenden Informationen überschrieben werden. Ist ein weiteres Festplattenlaufwerk vorhanden, sollten Sie PC Tools statt dessen darauf installieren. Alternativ dazu können Sie auch nachstehende Anweisungen befolgen, wodurch die Datenwiederherstellungsprogramme von einer Diskette aus gestartet werden.

#### **U** Wiederherstellen von Daten vor der Installation:

- 1. Schlagen Sie das betreffende Problem in der unten stehenden Tabelle nach.
- 2. Legen Sie die Diskette ein, die in dieser Tabelle direkt neben dem betreffenden Problem angeführt wird.
- 3. Geben Sie am DOS-Prompt den in dieser Tabelle angegebenen Befehl ein.

Diese Tabelle geht davon aus, daß Sie die Diskette ins Laufwerk A eingelegt haben. Wenn Sie ein anderes Laufwerk benutzen möchten, so geben Sie anstelle von A den entsprechenden Kennbuchstaben ein.

|                    | Zw                                                                          | eck                                                                                                    | Diskette:                                                              | Anschließende<br>Eingabe:                                                            |
|--------------------|-----------------------------------------------------------------------------|----------------------------------------------------------------------------------------------------|------------------------------------------------------------------------|--------------------------------------------------------------------------------------|
|                    | Rep                                                                         | paratur einer Disk                                                                                                    | Diskette 2                                                             | A:DISKFIX 🖨                                                                          |
|                    | Entformatieren der Festplatte<br>Wiederherstellen einer gelöschten<br>Datei |                                                                                                    | Diskette 2 A:UNFORMA<br>Diskette 2 A:UNDEL (↔                          | A:UNFORMAT 🗁                                                                         |
|                    |                                                                             |                                                                                                    |                                                                        | A:UNDEL 🔁                                                                            |
|                    | Wie<br>dBA<br>Syn                                                           | ederherstellen einer beschädigten<br>ASE-, Lotus 1-2-3- oder<br>nphonydatei                                                                           | Diskette 2                                                             | A:FILEFIX                                                                            |
|                    | Ein<br>Dat<br>hers                                                          | zelheiten zur Verwendung der<br>tenwiederherstellung können S<br>stellung und System-Utilities nacl                                                   | einzelnen Pro<br>ie im Handbu<br>hlesen.                               | ogramme zur<br>ach <i>Datenwieder-</i>                                               |
| Aufruf von Install |                                                                             | Aufrufen von Install:                                                                                                    |                                                                        |                                                                                      |
|                    | 1.                                                                          | Legen Sie die mit Install besch<br>laufwerk ein.                                                                                                    | riftete Disket                                                         | te in ein Disketten-                                                                 |
|                    |                                                                             | In diesem Beispiel wird Laufw<br>anderes Laufwerk benutzen m<br>den entsprechenden Kennbuck                                                           | rerk A verwe<br>löchten, so er<br>nstaben.                             | ndet. Wenn Sie ein<br>setzen Sie A durch                                             |
|                    | 2.                                                                          | Geben Sie am DOS-Prompt fol                                                                                                    | gendes ein:                                                            |                                                                                      |
|                    |                                                                             | A:INSTALL 🔁                                                                                                    | -                                                                      |                                                                                      |
| ✤ Tip              |                                                                             | Wenn Sie (nachdem PC Tools ein<br>Wiederherstellungsdiskette erstel<br>durch folgende Eingabe: INSTA                                                  | mal installiert<br>len möchten, d<br>LL /WD .                          | wurde) erneut eine<br>ann starten Sie Install                                        |
|                    | 3.                                                                          | Befolgen Sie die Anweisungen                                                                                                    | auf dem Bild                                                           | lschirm.                                                                             |
|                    | Drücken Sie zum Aufruf der Online-Hilfe während der Installation<br>F1      |                                                                                                    |                                                                        |                                                                                      |
| ▼ Hinweis          | Sie<br>Dis<br>Dis<br>Dat                                                    | können PC Tools nicht durch dire<br>sketten installieren. Einige Prograr<br>skettenplatz komprimiert, und Inst<br>teien beim Kopieren auf die Festpla | ktes Kopieren (<br>nmdateien sind<br>all entkomprin<br>atte automatisc | der Dateien von den<br>d zur Einsparung von<br>niert die betreffenden<br>h.          |
|                    | We<br>pla<br>"In<br>Sol                                                     | enn Sie Install nach der Installat<br>ittenlaufwerk aus aufrufen, dan<br>istallation des PC Tools-Prograr<br>Ilte es jemals erforderlich sein, F      | ion der Progr<br>n gelangen S<br>nms" (Erklär<br>°C Tools-Prog         | amme vom Fest-<br>ie direkt zum Fenster<br>ung in Kapitel 2).<br>grammdateien erneut |

|         | ŝ  |
|---------|----|
| •       | 4Ì |
|         | 2  |
|         | 1  |
|         | č, |
| - 19 C. | é, |
|         | 1  |
| N 84    |    |
|         | ŝ, |
|         |    |
|         | e, |
|         |    |

|                                          | zu kopieren bzw. weitere Programme zu kopieren, dann müssen Sie<br>Install dazu vom Diskettenlaufwerk aus starten.                                                                                                    |
|------------------------------------------|----------------------------------------------------------------------------------------------------|
| Vorbereitende<br>Install-<br>Dialogboxen | Install zeigt eine Reihe von Dialogboxen an, mit denen sich folgende<br>Aufgaben durchführen lassen:                                                                                                    |
|                                          | <ul> <li>Wahl der Anzeigeoptionen, die an dem von Ihnen verwendeten<br/>Monitor am besten aussehen.</li> </ul>                                                                                                    |
|                                          | <ul> <li>Sofern erforderlich, Beendigung des Programms, falls Sie zuerst<br/>Daten der Festplatte wiederherstellen möchten, bevor Sie die<br/>Dateien auf die Platte kopieren.</li> </ul>                                                                            |
|                                          | <ul> <li>Angabe, ob PC Tools auf einem Personalcomputer oder einem<br/>Netzwerk-Server installiert oder die Installation auf einem<br/>Arbeitsplatzrechner maßgeschneidert werden soll.</li> </ul>                                                                   |
|                                          | <ul> <li>Wählen Sie die Option Auf <u>Personal Computer installieren</u>,<br/>wenn Sie PC Tools auf der Festplatte Ihres eigenen Computers<br/>installieren möchten.</li> </ul>                                                                                      |
|                                          | <ul> <li>Wählen Sie zur Installation von PC Tools auf einem Netzwerk-<br/>Server die Option Auf Netzwerk-Server installieren.</li> </ul>                                                                                                    |
| ♥ Hinweis                                | Sie müssen der Netzwerkverwalter sein, um PC Tools in einem<br>Netzwerk installieren zu können. Anweisungen zur Installation von PC<br>Tools in einem Netzwerk können Sie dem Kapitel PC Tools auf<br>Netzwerken entnehmen.                                          |
|                                          | <ul> <li>Wurde PC Tools bereits vom Netzwerkverwalter auf dem<br/>Netzwerk-Server installiert und Sie möchten die Installation nun<br/>auf Ihre Bedürfnisse einstellen, wählen Sie hierzu die Option Für<br/>diese Netzwerk-Workstation anpassen.</li> </ul>         |
|                                          | Bei Wahl dieser Option überspringen Sie den Teil des Install-<br>Programms, der die Dateien tatsächlich kopiert, alle anderen<br>Install-Optionen sind Ihnen aber zugänglich.                                                                                        |
|                                          | <ul> <li>Geben Sie das Verzeichnis an, in das PC Tools installiert werden<br/>soll.</li> </ul>                                                                                                    |
|                                          | <ul> <li>Bestimmen Sie (bei der der ersten Installation von PC Tools), ob<br/>PC Tools-System- und Datendateien in getrennte Unterver-<br/>zeichnisse des PC Tools-Verzeichnisses oder ob alle Dateien in<br/>dasselbe Verzeichnis kopiert werden sollen.</li> </ul> |
|                                          | <ul> <li>Bestimmen Sie, ob die Konfigurationsdateien bereits vorhandener<br/>PC Tools-Progamme gespeichert werden sollen.</li> </ul>                                                                                                    |
|                                          | <ul> <li>Falls Sie PC Tools-Programme f ür Windows installieren m öchten,<br/>geben Sie das Verzeichnis an, in dem Windows installiert ist.</li> </ul>                                                                                                    |

 Wählen Sie zwischen der Installation aller oder nur einiger ausgewählter PC Tools-Programme, bzw. entscheiden Sie, ob die PC Tools Hilfedateien installiert werden sollen.

Wenn Sie sich dafür entscheiden, nur ausgewählte PC Tools-Programme zu installieren, erscheint eine Dialogbox zur Auswahl der gewünschten Programme.

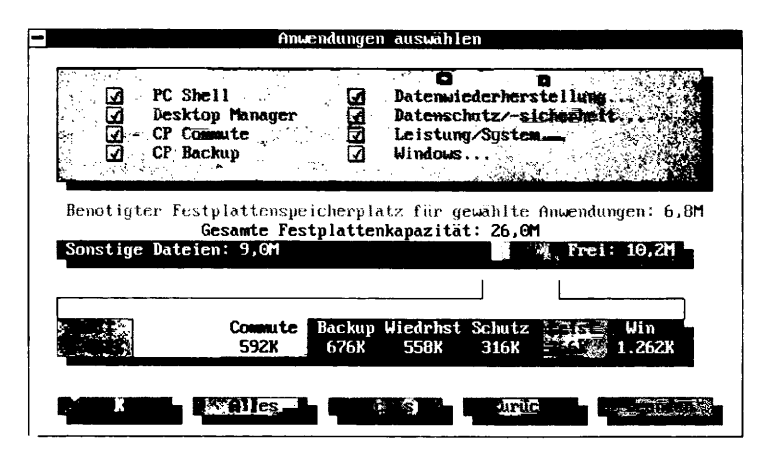

PC Tools-Programme sind in Kategorien unterteilt. Einige Programme sind in sich komplett, während andere Kategorien von Programmen bilden, die sich bei der Durchführung einer bestimmten Aufgabe ergänzen. Auf Kategorienamen folgen Punkte (z.B. **Datenwiederherstellung...**). Bei Wahl einer Kategorie wird ein weiteres Fenster eingeblendet, aus dem Sie die einzelnen zu installierenden Programme auswählen können.

Beim Markieren eines zu installierenden Programms gibt die Leiste der Speicherplatzanforderungen an, wieviel Festplattenspeicher das ausgewählte Programm einnehmen wird. Install gibt eine Warnmeldung aus, sollte der Plattenspeicherplatz nicht ausreichen.

#### □ Installieren aller PC Tools-Programme:

 Wenn Sie alle PC Tools-Programme bzw. alle Programme einer Kategorie installieren möchten, dann wählen Sie das Feld Alles.

#### □ Installieren ausgewählter PC Tools-Programme:

Install geht davon aus, daß Sie alle PC Tools-Programme installieren möchten. Ist dies nicht der Fall, dann müssen Sie vor der Installation

#### Zu installierende Programme auswählen

die Markierung all der Programme löschen, die Sie nicht installieren möchten.

- 1. Wählen Sie das Feld <u>Nichts</u>, um die Markierung aller Programme aufzuheben.
- 2. Wählen Sie die zu installierenden Programme durch eine dieser Methoden aus:
  - Drücken Sie die Taste, die dem hervorgehobenen Buchstaben im Namen der einzelnen Programme bzw. der Kategorie entspricht.

oder

 Drücken Sie zur Aktivierung der Programmliste in und anschließend i oder , um den Markierbalken in der Liste zu verschieben. Durch Betätigen von i läßt sich ein Programm markieren bzw. seine Markierung löschen.

oder

• Klicken Sie das Auswahlfeld neben dem Programmnamen an.

#### PC Shell

PC Shell ist ein leistungsfähiges Programm, das alle wichtigen DOS-Befehle in einer leicht zu handhabenden Fensterumgebung zur Verfügung stellt. Das vollständige Menüsystem ermöglicht einen schnellen Zugriff auf Programm- und Datendateien sowie den direkten Aufruf der PC Tools-Programme. Dazu müssen Sie einfach nur den Befehl PCTOOLS eingeben und aus einem Menü von Programmen auswählen.

Mit PC Shell können Sie Dateien kopieren, verschieben, löschen und vergleichen, Dateien und Disks editieren, Verzeichnisse neu organisieren und Disks formatieren. Mit PC Shell können Sie sich die meisten Datenbank-, Tabellenkalkulations- und Textverarbeitungsprogramme in deren ursprünglichen Format ansehen. PC Shell kann entweder speicherresident geladen oder wie ein Standard-DOS-Programm gestartet werden, wobei die DOS-Befehlszeile jederzeit verfügbar ist.

#### **Desktop Manager**

Desktop ist ein komplettes Desktop-Organisationsprogramm, das speicherresident gestartet werden kann, so daß es jederzeit verfügbar

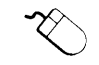

#### Wissenswertes über die Programme

ist, oder als Standard-DOS-Programm. Speicherresident gestartet nimmt Desktop weniger als 40KByte des Speicherraums in Anspruch. Desktop besitzt einen Texteditor, ein Gliederungsprogramm, einen Terminkalender, ein Datenbankprogramm, einen Makro-Editor sowie Programme für Elektronische Post und Telekommunikation.

#### Commute

Central Point Commute ist ein Kommunikationsprogramm, mit dem ein anderer Computer ferngesteuert betrieben werden kann. Wenn Sie zwei Computer über Modem, ein Novell LAN (lokales Netzwerk) oder ein Voll-Null-Modemkabel miteinander verbinden, können Sie Programme starten und viele andere Arbeiten durchführen—sowohl manuell wie auch automatisch.

#### **CP Backup**

Backup ist ein leistungsfähiges und flexibles Programm, mit dem Sie Sicherungskopien von Festplattendaten anfertigen können. Sicherungskopien mehrerer Laufwerke, Vorprogrammierung unbeaufsichtigter Sicherungskopien sowie ein "schlauer Zurücklesevorgang"sind nur drei der vielen Funktionen von CP Backup.

#### Datenwiederherstellung

- Undelete: Dieses Programm stellt versehentlich gelöschte Dateien wieder her. Um die optimale Leistung von Undelete zu sichern, sollten Sie eine der angebotenen Löschschutz-Methoden verwenden.
- **DiskFix:** Dieses Programm spürt Fehler auf Festplatten und Disketten auf und berichtigt sie.
- Unformat: Dieses Programm entformatiert Datenträger, die versehentlich formatiert wurden. Unformat kann außerdem Disketten wiederherstellen, die zuvor versehentlich mit PC Format formatiert wurden.
- File Fix: Dieses Programm stellt beschädigte Lotus 1-2-3-, Lotus Symphony- oder dBASE-Dateien wieder her.

#### Datenschutz/Sicherheit

- Mirror: Dieses Programm hilft bei versehentlichem Formatieren oder Beschädigen von Festplatten, indem es Informationen speichert, die eine Wiederherstellung der Daten ermöglichen.
- Data Monitor: Ein Programm, das folgende Optionen zum Schutz vor Datenverlust, zum Schutz von vertraulichen Dateien

und zur Verbesserung der Funktionalität Ihres Computers besitzt:

- Löschschutz: Diese Option bietet zwei Schutzmethoden an, die die Wiederherstellbarkeit versehentlich gelöschter Dateien verbessern.
- Bildschirmausblendung: Diese Option verhindert das Einprägen von Bildern auf dem Monitor sowie den Zugang Unbefugter zu auf dem Bildschirm angezeigten vertraulichen Daten.
- Verzeichnisverschlüsselung: Diese Option verschlüsselt und entschlüsselt ein Verzeichnis, so daß nur mit einem Paßwort darauf zugegriffen werden kann.
- Schreibschutz: Diese Option schützt wichtige Daten, Programme und Systemdateien vor Löschen, Überschreiben oder Beschädigung.
- Laufwerksanzeige: Diese Option sorgt dafür, daß auf dem Bildschirm angezeigt wird, wenn auf ein Disketten-, Festplatten- oder Netzlaufwerk zugegriffen wird.
- Wipe: Dieses Programm schützt die Vertraulichkeit gelöschter Dateien, indem es die Daten vollständig von der Disk löscht.
- **PC Secure:** Dieses Programm schützt vertrauliche Daten und Programme durch Verschlüsseln, Komprimieren und Verstecken vertraulicher Dateien auf der Festplatte.
- VDefend: Dieses Programm durchsucht Ihre Festplatte und schützt sie vor über 800 Viren.
- PC Format: Dieses Programm formatiert Festplatten oder Disketten, ohne dabei Daten zu löschen, so daß die Daten mit den Programmen Unformat und Undelete wiederhergestellt werden können.

#### Leistung/System

- Compress: Dieses Programm optimiert die Diskleistung durch Umorganisieren der Dateien auf einer Festplatte oder Diskette. Compress kann Dateien entfragmentieren und ausgewählte Dateien und Verzeichnisse an den Anfang der Disk stellen, wodurch schneller auf sie zugegriffen werden kann.
- PC-Cache: Dieses Programm beschleunigt den Zugriff auf Festplatten, indem die am häufigsten benutzten Daten im Arbeitsspeicher permanent verfügbar gehalten werden.

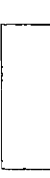

- Systeminformation (SI): Dieses Programm liefert Informationen über den Computer, wie z.B. Systemkonfiguration, Speicherbelegung und relative Leistung.
- FileFind (FF): Dieses Programm sucht Dateien in einem beliebigen Laufwerk nach Namen, Größe oder Inhalt.
- Verzeichnisverwaltung (DM): Dieses Programm erleichtert das Suchen, Wechseln, Hinzufügen, Umbenennen und Verschieben von Verzeichnissen.
- Dateieinsehprogramme (View): Dieses Programm zeigt durch viele gängige Programme erstellte Dateien im ursprünglichen Format an, ohne daß das betreffende Programm dazu aufgerufen werden muß.

#### Windows

PC Tools-Programme für Windows müssen von Microsoft Windows Version 3.x aus gestartet werden. Sie besitzen eine anwenderfreundliche, auf grafischen Windows-Symbolen ("Icons") beruhende Benutzeroberfläche.

- **CP Backup:** Dies ist ein leistungsfähiges und flexibles Programm, mit dem Sie Sicherungskopien von Festplattendaten anfertigen können. Sicherungskopien mehrerer Laufwerke, Vorprogrammierung unbeaufsichtigter Sicherungskopien sowie ein "schlauer Zurücklesevorgang" sind nur drei der vielen Funktionen von CP Backup.
- Planer (Scheduler): Dieses Programm koordiniert den Desktop-Terminplaner, das Programm CPSCHED, das die Programme Commute und DOS Backup handhabt, und den Windows Backup-Planer. Dadurch ist gewährleistet, daß die von Ihnen geplanten Aufgaben rechtzeitig ausgeführt werden, ungeachtet dessen, ob Sie zum betreffenden Zeitpunkt gerade Windows oder DOS verwenden.
- Programmstarter (CP Launcher): Dieses Programm ermöglicht den Aufruf eines beliebigen DOS- oder Windows-Programms von einem individuell angepaßten Menü.
- Undelete: Dieses Programm stellt Dateien wieder her, die versehentlich gelöscht wurden.

Das Kapitel *Tips für Windows-Benutzer* geht näher auf diese Programme ein.

| Kopieren der<br>Dateien                            | Install meldet fortlaufend seinen Fortschritt beim Dekomprimieren<br>(sofern erforderlich) und Kopieren der ausgewählten Programme<br>und fordert Sie zum Einlegen der jeweils benötigten Diskette auf.                                                                                                    |
|----------------------------------------------------|----------------------------------------------------------------------------------------------------|
|                                                    | <ul> <li>Durch Drücken von Esc können Sie die Installation jederzeit<br/>abbrechen.</li> </ul>                                                                                                    |
| <b>▼</b> Hinweis                                   | Wenn Sie in das Verzeichnis installieren, in dem sich PC Tools Version 6<br>befindet, so ersetzt Install die alten Dateien mit den entsprechenden Dateien<br>der Version 7. Wenn Sie die Installation eines bestimmten Programms nicht<br>ausgewählt haben, dann bleibt die frühere Version dieses Programms im<br>Verzeichnis.                                                                                                    |
| Erstellen einer<br>Wiederher-<br>stellungsdiskette | Wir raten Ihnen sehr dazu, eine Wiederherstellungsdiskette zu<br>erstellen. Diese Diskette ist ein unschätzbares Hilfsmittel zur<br>Wiederherstellung von Daten bei bestimmten Problemen mit dem<br>Computer oder Festplattenlaufwerk. Einzelheiten zur Verwendung<br>der Wiederherstellungsdiskette können Sie dem Handbuch<br>Datenwiederherstellung und System-Utilities entnehmen.                                                     |
|                                                    | Für die Wiederherstellungsdiskette benötigen Sie eine formatierte,<br>zum Booten verwendbare Diskette. Falls genügend Arbeitsspeicher<br>zur Verfügung steht, kann die Diskette vom Installationsprogramm<br>aus formatiert werden.                                                                                                    |
|                                                    | Wenn nicht genügend Arbeitsspeicher zur Verfügung steht, um die<br>Diskette mit dem Programm Install zu formatieren, dann enthält die<br>Dialogbox für die Erzeugung der Wiederherstellungsdiskette die<br>Felder mit der Bezeichnung Format und DOS nicht. In diesem Fall<br>sollten Sie Install verlassen und die Diskette formatieren. Die<br>Bildschirmhilfe bietet Anleitungen zum Formatieren von Disketten<br>mit dem /S-Parameter. |
|                                                    | Nach dem Formatieren starten Sie Install wieder durch Eintippen von<br>INSTALL /WD. Dadurch gelangen Sie wieder in jenen Teil des<br>Programms zurück, in dem die Wiederherstellungsdiskette erzeugt<br>wird.                                                                                                    |
|                                                    | Erstellen einer Wiederherstellungsdiskette:                                                                                                    |
|                                                    | <ol> <li>Wenn Sie bei Ablauf der Installation gefragt werden, ob Install<br/>eine Wiederherstellungsdiskette erstellen soll, wählen Sie <u>OK</u>.</li> </ol>                                                                                                    |
|                                                    | 2 Legen Sie auf eine entsprechende Aufforderung hin eine leere<br>Diskette ins Laufwerk A ein und wählen Sie <u>OK</u> .                                                                                                    |
|                                                    | Ist die Diskette nicht bootfähig, muß sie formatiert werden.                                                                                                    |

|                                         | 3.                                 | Wählen Sie den Befehl <b><u>F</u>ormat</b> .                                                                                                    |
|-----------------------------------------|------------------------------------|----------------------------------------------------------------------------------------------------|
|                                         |                                    | Install formatiert die Diskette automatisch für Sie.                                                                                                    |
|                                         |                                    | <ul> <li>Falls Install keine DOS-Version von FORMAT finden kann,<br/>wählen Sie <b>DOS</b> und befolgen Sie zum Formatieren der<br/>Diskette die Anweisungen auf dem Bildschirm.</li> </ul>                                                                                                    |
|                                         |                                    | Anschließend kopiert Install die Wiederherstellungsinforma-<br>tionen sowie die Systemdateien auf die formatierte Diskette, die<br>zum Neustarten des Computers mit dieser Diskette benötigt<br>werden. Eine Dialogbox teilt Ihnen mit, wenn die Wiederher-<br>stellungsdiskette fertig ist.                                                                      |
|                                         | 4.                                 | Wählen Sie <b>OK</b> in der nun eingeblendeten Dialogbox.                                                                                                    |
| ▼ Hinweis                               | Na<br>tes<br>we<br>Ka              | ch Beendigung der Installation sollten Sie die Wiederherstellungsdiskette<br>ten, um sicherzugehen, daß sie zum Neustarten des Computers verwendet<br>rden kann. Lesen Sie dazu den Abschnitt "Nach der Installation" in<br>vitel 2.                                                                                                    |
| Umbenennen des<br>DOS-Befehls<br>FORMAT | Wi<br>ob<br>mč<br>Fes<br>mi<br>ges | urde PC Format installiert, erscheint eine Dialogbox mit der Frage,<br>Sie Disks statt mit DOS Format lieber mit PC Format formatieren<br>ochten. Die Verwendung von PC Format zum Formatieren von<br>stplatten oder Disketten bietet den Vorteil, daß die Daten der Disks<br>t den PC Tools-Programmen Unformat und Undelete wiederher-<br>stellt werden können. |
|                                         |                                    | Umbenennen von DOS FORMAT:                                                                                                    |
|                                         | •                                  | Wählen Sie <b>OK</b> , wenn Sie statt DOS FORMAT lieber PC Format verwenden möchten.                                                                                                    |
|                                         |                                    | Der DOS-Befehl FORMAT wird auf FORMAT! umbenannt, so<br>daß Sie ihn nicht versehentlich aufrufen können. Immer dann,<br>wenn Sie am DOS-Prompt FORMAT eingeben, wird statt dessen<br>PC Format gestartet.                                                                                                    |
|                                         |                                    | oder                                                                                                    |
|                                         | •                                  | Wählen Sie <b>Über<u>s</u>pringen</b> , wenn Sie DOS FORMAT nicht<br>umbenennen möchten.                                                                                                    |
|                                         |                                    | Geben Sie zum Aufruf von PC Format in diesem Fall den Befehl<br>PCFORMAT und zum Aufruf von DOS FORMAT den Befehl<br>FORMAT ein.                                                                                                    |
|                                         |                                    |                                                                                                    |

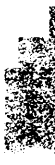

| Automatisches<br>Öffnen von<br>Windows-<br>Programmen | Bei Installation von Windows-Programmen besteht die Möglichkeit<br>mit Hilfe von Optionen in der Dialogbox zum automatischen Öffnen<br>von Windows-Programmen die beiden Programme CP Launcher und<br>CP Backup jedesmal beim Start von Windows automatisch zu öffnen.                                                       |  |  |
|-------------------------------------------------------|----------------------------------------------------------------------------------------------------|--|--|
|                                                       | Auch wenn diese Option nicht gewählt wird, richtet Install zu diesem Zeitpunkt PC Tools zur Arbeit mit Windows ein. Weitere Hinweise hierzu finden Sie unter <i>Tips für Windows-Benutzer</i> .                                                                                                    |  |  |
| Konvertieren von<br>Backup-Dateien                    | Wenn CP Backup installiert wurde, kann Install Konfigurations-<br>dateien von Norton Backup und Fastback finden und konvertieren,<br>damit diese mit CP Backup verwendet werden können.                                                                                                    |  |  |
|                                                       | Eine Dialogbox stellt die Symbole aller lokalen Festplattenlaufwerke<br>dar. Sollten Sie auf einigen davon nicht suchen wollen, deselektieren<br>Sie diese und wählen dann OK.                                                                                                    |  |  |
|                                                       | Die ursprünglichen Konfigurationsdateien bleiben unverändert. Die<br>neuen, konvertierten Dateien werden im Datenverzeichnis von PC<br>Tools abgelegt.                                                                                                    |  |  |
| Konfigurieren<br>während der                          | Nachdem die PC Tools-Programmdateien auf die Festplatte kopiert<br>wurden, fragt Install ob Sie PC Tools konfigurieren möchten.                                                                                                    |  |  |
| Installation                                          | Konfigurieren von PC Tools:                                                                                                    |  |  |
|                                                       | • Wählen Sie <b>OK</b> und machen Sie beim nächsten Kapitel weiter.                                                                                                    |  |  |
|                                                       | <ul> <li>Wählen Sie Überspringen und anschließend Beenden, wenn<br/>Sie Install beenden und PC Tools zu einem späteren Zeitpunkt<br/>konfigurieren möchten.</li> </ul>                                                                                                    |  |  |
| ▼ Hinweis                                             | Wenn Sie PC Tools in einem lokalen Festplattenlaufwerk installieren,<br>ist es wichtig, daß Sie PC Tools zuerst konfigurieren, bevor Sie<br>versuchen, die Programme zu verwenden. Install nimmt bestimmte<br>Änderungen an den AUTOEXEC.BAT- und CONFIG.SYS-Dateien<br>vor, so daß die Programme richtig ausgeführt werden. |  |  |

·

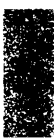

## 2. Konfiguration von PC Tools

Mit dem Konfigurationsteil des Install-Programms lassen sich folgende Aufgaben durchführen:

- Programme so einrichten, daß sie automatisch beim Starten des Computers geladen bzw. gestartet werden.
- Angeben, wie bestimmte Programme arbeiten sollen.

Bei Installation auf einem lokalen Computer nimmt Install bestimmte Änderungen an den AUTOEXEC.BAT- und CONFIG.SYS-Dateien vor, so daß PC Tools richtig ausgeführt wird.

▼ Hinweis Hilfreiche Hinweise zur Verwendung der Fenster und Dialogboxen finden Sie im Kapitel Leitfaden zum Umgang mit PC Tools weiter unten in diesem Handbuch.

> Vor dem Laden speicherresidenter Programme kann das Programm Ihnen graphisch zeigen, wieviel Speicherplatz die einzelnen zu ladenden Programme in Anspruch nehmen werden.

Wenn Sie sich dazu entscheiden, die von Ihnen vorgenommene Auswahl zu speichern, ändert Install Ihre AUTOEXEC.BAT-Datei so ab, daß diese Programme bei jedem Neustart des Computers geladen werden. Sofern erforderlich, werden auch an der CONFIG.SYS-Datei Änderungen vorgenommen. Es wird Ihnen immer die Gelegenheit gegeben, die vorgenommenen Änderungen zu betrachten und unter einem anderen Namen zu speichern. Wenn Sie bestimmen, daß die Originaldatei ersetzt werden soll, fertigt das Programm automatisch eine Kopie der Originaldatei mit der Erweiterung .SAV an.

Einige PC Tools-Programme lassen sich im Programm selbst oder unter Zuhilfenahme von Befehlszeilenparametern konfigurieren. Einzelheiten hierzu finden Sie in den Kapiteln bzw. Handbüchern über die einzelnen Programme.

#### **Q** Konfigurieren von Programmen während der Installation:

 Wählen Sie nach Kopieren der Programmdateien und Erstellen der Wiederherstellungsdiskette <u>OK</u> in der Dialogbox zum Konfigurieren von PC Tools.

Es erscheint das Programmkonfigurationsfenster.

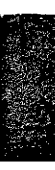

#### Konfigurieren von Programmen, die bereits installiert wurden:

- 1. Wechseln Sie in das Verzeichnis über, in dem sich die PC Tools-Programme befinden.
- 2. Geben Sie am DOS-Prompt folgendes ein:

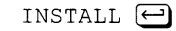

Es erscheint das Programmkonfigurationsfenster.

#### PC Tools Programmkonfigurationsfenster

|                          | ST TOUTHER MEAN HAR I COT                |
|--------------------------|------------------------------------------|
| PC hell                  |                                          |
| Desktop Manager          | Mit PC Shell können Sie alle DOS-        |
|                          | Umgebung ausführen und Daten zu einem    |
| Mineue -                 | tigt 9KB RAM. DeskConnect benötigt 10kb. |
| Wefend                   | Status                                   |
| Data fonitor             | PC Shall ist night vasidant              |
| PC-Cache                 | DeskConnect ist nicht resident           |
| Planer .                 |                                          |
| onwenderebene / Pallaort |                                          |
| •                        | RAM Beenden                              |

Im Programmkonfigurationsfenster befindet sich für jedes konfigurierbare Programm ein Feld. Der Text auf der rechten Seite teilt Ihnen auf einen Blick mit, welche Optionen für das hervorgehobene Feld ausgewählt sind.

#### ▼ Hinweis

Wenn ein Feld grau unterlegt ist und nicht gewählt werden kann, müssen Sie zuerst Install von der Diskette starten und die Dateien des betreffenden Programms auf Ihre Festplatte kopieren. Einzelheiten hierzu finden Sie im Kapitel Installation von PC Tools.

#### Verwaltung des Arbeitsspeichers

Wenn ein Memory-Manager wie QEMM, 386MAX oder EMM386 der MS-DOS Version 5 verwendet wird, dann kann konventioneller

|                   | Speicherplatz durch das Laden der TSRs von PC Tools in den oberen<br>Speicherbereich (auch als 'high memory' bezeichnet) - von 640KByte<br>bis 1MByte - eingespart werden. Wenn MS-DOS Version 5 eingesetzt<br>wird, geschieht dies automatisch durch Install.                                                                                                    |
|-------------------|----------------------------------------------------------------------------------------------------|
| PC Shell-Optionen | PC Shell ist ein leistungsfähiges Dienstprogramm, das alle wichtigen<br>DOS-Befehle in einer leicht zu handhabenden Fensterumgebung zur<br>Verfügung stellt. Mit PC Shell können Sie Dateien kopieren,<br>verschieben, löschen und vergleichen, Dateien und Datenträger<br>editieren, Datenträger formatieren und Verzeichnisse neu<br>organisieren. Sie können PC Shell auch als ein Menüsystem einsetzen,<br>von dem aus sich alle anderen Programme starten lassen.             |
|                   | <b>PC <u>Shell</u> laden:</b> Diese Option lädt PC Shell bei jedem Starten des<br>Computers als speicherresidentes Programm. Wählen Sie diese<br>Option, wenn Sie PC Shell von anderen Programmen aus mit dem<br>Hotkey aufrufen möchten.                                                                                                    |
|                   | <b>PC Shell starten:</b> Diese Option startet PC Shell bei jedem Starten<br>des Computers als Standardprogramm. Wählen Sie diese Option,<br>wenn Sie beim Neustart des Computers statt DOS lieber PC Shell<br>sehen, es aber nicht als speicherresidentes Programm laden möchten.<br>(Oder Sie können beide Optionen wählen, wenn Sie statt DOS lieber<br>PC Shell beim Starten des Computers sehen möchten und PC Shell<br>auch von anderen Programmen aus zugänglich sein soll.) |
|                   | <b>DeskConnect laden:</b> Diese Option lädt ein speicherresidentes<br>Programm, mit dem sich Dateien leicht zwischen zwei Computern<br>übertragen lassen, die über ein Voll-Null-Modemkabel aneinander<br>angeschlossen sind.                                                                                                    |
| ▼ Hinweis         | DeskConnect sollte nur auf dem "Client-Computer" in einer DeskConnect-<br>Sitzung geladen werden. Wenn Sie mit DeskConnect Daten zwischen einem<br>Bürocomputer und einem Laptop-Computer übertragen, dann ist der<br>Bürocomputer in der Regel der Client. Weitere Hinweise hierzu finden Sie<br>unter PC Shell mit einem Laptop-Computer benutzen im Handbuch<br>DOS-Shell/Dateiverwaltung.                                                                                      |
|                   | <b>Anwendungen:</b> Mit diesem Feld wird das Programm dazu<br>angehalten, im Festplattenlaufwerk nach Programmen zu suchen und<br>sie zur PC Shell Programmliste hinzuzufügen. Sie können diese<br>Programme dann als separate Programme von PC Shell aus starten.                                                                                                    |
|                   | <ul> <li>Netzwerklaufwerke <u>n</u>icht durchsuchen: Diese Option teilt<br/>dem Programm mit, keine Netzwerklaufwerke zu durchsuchen,</li> </ul>                                                                                                    |

|                              | an denen Sie zur Zeit angemeldet sind. Dadurch wird die<br>Suchzeit unter Umständen beachtlich verkürzt.                                                                                                    |
|------------------------------|----------------------------------------------------------------------------------------------------|
|                              | <ul> <li><u>Keine getrennte Netzwerkgruppe erstellen</u>: Diese Option<br/>weist das Programm dazu an, kein separates Untermenü in Shell<br/>für in Netzwerklaufwerken gefundene Programme zu erstellen.</li> </ul>                                                                                                    |
| ▼ Hinweis                    | Wenn Sie Shell installiert haben und sich dafür entscheiden, nicht nach zur<br>Programmliste hinzuzufügenden Programmen zu suchen, dann wird Ihnen<br>vor Beendigung des Programms noch einmal dazu Gelegenheit gegeben.                                                                                                    |
| Desktop Manager-<br>Optionen | Desktop ist ein komplettes Desktop-Organisationsprogramm, das<br>einen Texteditor, ein Gliederungsprogramm, einen Terminkalender,<br>ein Datenbankprogramm, einen Makro-Editor sowie Programme für<br>Elektronische Post und Telekommunikation besitzt.                                                                                                    |
|                              | <b>Desktop laden:</b> Diese Option lädt Desktop Manager bei jedem<br>Starten des Computers als speicherresidentes Programm. (Wenn Sie<br>diese Option nicht wählen, können Sie Desktop immer noch als<br>Standardprogramm starten. Einzelheiten hierzu finden Sie im<br>Handbuch <i>Desktop Manager</i> .)                                                      |
| ▼ Hinweis                    | Da sowohl Desktop Manager als auch der Planer Backup- und Commute-<br>Planung durchführen, ist es nicht notwendig, beide speicherresident zu<br>machen. Bei Wahl beider Programme werden Sie aufgefordert, zu<br>entscheiden, welches Programm geladen werden soll. Weitere Hinweise<br>hierzu finden Sie im Abschnitt "Planer" weiter unten in diesem Kapitel. |
|                              | <b>Backtalk laden:</b> Diese Option lädt ein Programm, mit dem Sie<br>Daten über ein Modem runterladen können, während Sie sich um<br>andere Aufgaben kümmern. Die Funktionen der Telekommunikation<br>und Elektronischen Post von Desktop können auch ohne Backtalk<br>verwendet werden.                                                                       |
|                              | <b><u>FAX-Unterstütz(ung laden)</u>:</b> Diese Option gibt an, daß eine<br>unterstützte Faxkarte im betreffenden Computer oder in einem mit<br>ihm vernetzten Computer installiert ist.                                                                                                    |
| ▼ Hinweis                    | Vor Wahl dieser Option sollten Sie oder Ihr Netzwerkverwalter zuerst die<br>Faxkarte und dazugehörige Software nach den Anweisungen im Handbuch<br>der Faxkarte installieren. Der Netzwerkverwalter sollte den Abschnitt "Fax-<br>Telekommunikation" im Kapitel PC Tools auf Netzwerken lesen.                                                                  |
|                              | Nach Wahl der Fax-Unterstützung wird eine Dialogbox eingeblendet,<br>die darauf hinweist, daß Faxkarte und dazugehörige Software bereits<br>installiert sein müssen. Wenn Sie an dieser Stelle <b>QK</b> wählen,<br>erscheint eine Dialogbox, in der Sie das Verzeichnis angeben können,                                                                        |

|                      | in dem Fax-Dateien vor dem Senden aufbewahrt werden sollen.<br>Wählen Sie dann wieder <b>OK,</b> so stehen folgende Optionen zur<br>Auswahl:                                                                                                    |  |
|----------------------|----------------------------------------------------------------------------------------------------|--|
|                      | <b>Faxkarte ist im lokalen Computer</b>                                                                                                    |  |
|                      | <ul> <li>Faxkarte ist in <u>entfernter Netzwerk-Station</u></li> </ul>                                                                                                    |  |
| Commute-<br>Optionen | Central Point Commute ist ein Kommunikationsprogramm, mit dem<br>ein anderer Computer ferngesteuert gestartet werden kann. Wenn Sie<br>zwei Computer über Modems oder ein Novell LAN (lokales<br>Netzwerk) oder ein Null-Modem-Kabel miteinander verbinden,<br>können Sie Programme starten und viele andere Arbeiten durch-<br>führen sowohl manuell als auch automatisch.                      |  |
|                      | <b>Commute:</b> Diese Option lädt Commute bei jedem Start des<br>Computers in den Speicher.                                                                                                    |  |
|                      | <b>Commsml:</b> Diese Option lädt eine Version des Commute-<br>Programms, die weniger Arbeitsspeicher in Anspruch nimmt,<br>während das Programm im Wartemodus ist. Wenn kein Speicher-<br>verwaltungsprogramm verwendet wird, bzw. wenn nicht sehr viel<br>Speicherplatz zur Verfügung steht, sollte diese Option verwendet<br>werden.                                                          |  |
|                      | Bei Verwendung von MS-DOS Version 5 lädt Commute automatisch<br>in den High-Memory-Bereich des Arbeitsspeichers zwischen<br>640KByte und 1MByte.                                                                                                    |  |
| Mirror-Optionen      | Mirror schützt die Festplatte, indem es eine Kopie der System-<br>bereichsdaten speichert. Dadurch erhöhen sich die Chancen, daß mit<br>Unformat oder DiskFix alle Daten auf einer versehentlich forma-<br>tierten oder beschädigten Festplatte wiederhergestellt werden<br>können.                                                                                                    |  |
|                      | <b>Mirror aufrufen:</b> Diese Option ruft Mirror bei jedem Start des Computers für alle lokalen Festplattenlaufwerke auf.                                                                                                    |  |
| VDefend-Optionen     | Immer dann, wenn ein Programm ausgeführt oder ein Datenträger<br>gelesen wird, prüft VDefend, ob bekannte Viren vorhanden sind. Bei<br>Auffinden eines Virus wird eine Meldung eingeblendet und die<br>Programm- oder Datenträgeroperation unterbrochen, um Ihnen<br>Gelegenheit zu geben, ein Programm wie z.B. Central Point Anti-<br>Virus zum Aufspüren und Beseitigen des Virus aufzurufen. |  |
|                      | <b>VDefend in AUTOEXEC.BAT laden:</b> Diese Option lädt VDefend<br>als speicherresidentes Programm mittels der Datei<br>AUTOEXEC.BAT. Wenn VDefend so geladen wird, kann es                                                                                                    |  |
|                           | durch Eingabe von VDEFEND /E am Dos-Prompt aus dem Arbeitsspeicher entfernt werden.                                                                                                    |
|---------------------------|----------------------------------------------------------------------------------------------------|
|                           | <b>VDefend in CONFIG.SYS laden:</b> Diese Option lädt VDefend als<br>Gerätetreiber mittels der Datei CONFIG.SYS. Da Gerätetreiber vor<br>dem DOS-Befehlprozessor COMMAND.COM geladen werden, kann<br>VDefend COMMAND.COM auf Virenbefall untersuchen. Wenn<br>VDefend auf diese Weise installiert wurde, kann das Programm nur<br>durch Umschreiben von CONFIG.SYS und Neustarten des Systems<br>aus dem Speicher entfernt werden. |
| ◆ Tip                     | Wenn Sie VDefend auf dem neusten Stand halten möchten, laden Sie die<br>aktuellste Virussignaturendatei, SIGNATUR.CPS, vom Central Point BBS<br>oder Central Point Forum in CompuServe runter. Kopieren Sie die Datei<br>anschließend einfach in das Verzeichnis, in dem die PC Tools-Programme<br>installiert sind.                                                                                                    |
| Data Monitor-<br>Optionen | <ul> <li>Data Monitor ist ein speicherresidentes Programm mit Optionen zum<br/>Schutz vor Datenverlust, zum Schutz vertraulicher Daten und zur<br/>Verbesserung der Funktionalität Ihres Computers:</li> </ul>                                                                                                    |
| ▼ Hinweis                 | Nachdem Install das Programm Data Monitor zur AUTOEXEC.BAT-Datei<br>hinzugefügt hat, können Sie mit Data Monitor konfigurieren, wie dessen<br>Hilfsprogramme arbeiten sollen. Wenn Sie die Data Monitor-Hilfs-<br>programme nicht konfigurieren, wird statt dessen die Standardkonfiguration<br>eingestellt.                                                                                                    |
|                           | Anweisungen zur Verwendung von Data Monitor können Sie dem Kapitel<br>Das Datenüberwachungsprogramm Data Monitor im Handbuch<br>Datenwiederherstellung und System-Utilities entnehmen.                                                                                                    |
|                           | Löschschutz                                                                                                    |
|                           | Löschschutz bietet zwei verschiedene Methoden an, die vor dem<br>versehentlichen Löschen wichtiger Dateien schützen: Löschüber-<br>wachung und Löschprotokoll. Wenn Sie eine dieser Methoden<br>wählen, erhöhen sich Ihre Chancen gewaltig, mit Undelete eine<br>gelöschte Datei wiederherstellen zu können.                                                                                                    |
|                           | Löschüberwachung: Diese Option aktiviert die Löschüberwachungs-<br>Methode von Löschschutz bei jedem Start des Computers.                                                                                                    |
|                           | Löschüberwachung speichert gelöschte Dateien in einem versteckten<br>Verzeichnis namens \SENTRY, wodurch ein vollständiger Schutz vor<br>versehentlichem Löschen gewährt ist. Diese Methode kann in<br>Netzwerk- und lokalen Laufwerken angewandt werden.                                                                                                    |

▼ Hinweis Bevor Sie Löschüberwachung auf einem Netzwerkdatenträger verwenden können, muß der Netzwerkverwalter das Programm Löschschutz mit Hilfe des Programms Data Monitor für den betreffenden Datenträger konfigurieren. Das versteckte Verzeichnis \SENTRY wird automatisch erstellt. Der Netzwerkverwalter muß den Benutzern anschließend folgende Rechte zu dem Verzeichnis \SENTRY gewähren:

| NetWare 286                | NetWare 386                                         |
|----------------------------|-----------------------------------------------------|
| Alle Rechte außer Parental | Alle Rechte außer Access Control<br>und Supervisory |

**Löschprotokoll:** Diese Option aktiviert die Löschprotokoll-Methode von Löschschutz bei jedem Start des Computers.

Löschprotokoll speichert Informationen, mit denen Undelete gelöschte Dateien leichter auffinden kann. Diese Option gewährt einen etwas geringeren Schutz als die Löschüberwachung. Je eher Sie Undelete nach dem Löschen einer Datei verwenden, desto besser sind die Chancen, die Daten wiederherstellen zu können. Diese Methode ist in Netzwerklaufwerken nicht verfügbar.

**Keines:** Diese Option deaktiviert das Programm Löschschutz. Undelete kann ungeschützte Dateien zwar immer noch wiederherstellen, die Chancen für eine vollständige Wiederherstellung sind jedoch wesentlich geringer.

#### Bildschirmausblendung

Wenn an Ihrem Monitor dasselbe Bild lange genug angezeigt wird, prägt es sich in die Anzeige ein. Bildschirmausblendung schützt Ihren Monitor vor dieser Einprägung, indem es den Bildschirm immer dann ausblendet, wenn der Computer für eine bestimmte Zeitspanne nicht verwendet wird.

Die Paßwortoption von Bildschirmausblendung bietet weiteren Datenschutz. Bevor Sie Ihren Computer einige Zeit lang unbeaufsichtigt lassen, können Sie festlegen, daß vor Weiterbenutzung des Computers ein Paßwort eingegeben werden muß.

**Bildschirmausblendung:** Diese Option aktiviert die Bildschirmausblendung bei jedem Start des Computers.

#### Verzeichnisverschlüsselung

Verzeichnisverschlüsselung verschlüsselt die Dateien eines angegebenen Unterverzeichnisses so, daß sie nur von jemandem geändert oder gelesen werden können, der das von Ihnen zugewiesene Paßwort kennt.

**Verzeichnisverschlüsselung:** Diese Option aktiviert die Verzeichnisverschlüsselung bei jedem Start des Computers.

## ▼ Hinweis Damit Verzeichnisverschlüsselung wirksam werden kann, müssen Sie mit Data Monitor die zu schützenden Verzeichnisse angeben. Wenn Sie Verzeichnisverschlüsselung nicht mit dem Programm Data Monitor konfigurieren, dann werden keine Verzeichnisse geschützt.

Sollte erweiterter Schutz benötigt werden, dann sollten Sie statt dessen PC Secure verwenden. Einzelheiten hierzu finden Sie im Kapitel PC Secure.

#### Schreibschutz

Schreibschutz schützt wichtige Daten-, Programm- und Systemdateien vor Löschen, Überschreiben oder Beschädigung. Wenn Schreibschutz aktiviert ist, fordert eine Dialogbox zuerst zur Bestätigung auf, bevor an einer schreibgeschützten Datei Änderungen vorgenommen werden.

**Schreibschutz:** Diese Option aktiviert Schreibschutz bei jedem Start des Computers.

#### Laufwerksanzeige

Bei Verwendung von Laufwerksanzeige müssen Sie nicht jedesmal unter den Schreibtisch schauen, wenn Sie prüfen möchten, ob der Computer auf eines der Laufwerke zugreift. Auch wird Ihnen mitgeteilt, ob und auf welche Netzlaufwerke Sie gerade zugreifen.

Immer dann, wenn der Computer ein Laufwerk liest oder in ein Laufwerk schreibt, erscheint der Kennbuchstabe des betreffenden Laufwerks in der oberen rechten Bildschirmecke. Laufwerksanzeige ist zwar von jedem Textprogramm aus sichtbar, aber nicht innerhalb eines Grafikprogramms.

**Laufwerksanzeige:** Diese Option aktiviert Laufwerksanzeige bei jedem Start des Computers.

▼ Hinweis Da Laufwerksanzeige keine Konfigurationsoptionen besitzt, muß es auch nicht mit dem Programm Data Monitor konfiguriert werden.

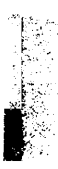

| PC-Cache-<br>Optionen | PC-Cache beschleunigt den Zugriff auf die Festplatte, indem die am<br>häufigsten benutzten Daten im Arbeitsspeicher permanent verfügbar<br>gehalten werden.                                                                                                    |  |
|-----------------------|----------------------------------------------------------------------------------------------------|--|
|                       | Wenn PC-Cache geladen ist, überprüft das Programm den im<br>Computer installierten Speicherplatz und konfiguriert seine Größe<br>automatisch nach folgenden Richtlinien:                                                                                                    |  |
|                       | <ul> <li>256K für Extended Memory oder die verfügbare Kapazität bis<br/>hinunter auf 64K oder</li> </ul>                                                                                                    |  |
|                       | <ul> <li>256K f ür Expanded Memory oder die verf ügbare Kapazit ät bis<br/>hinunter auf 64K oder</li> </ul>                                                                                                    |  |
|                       | • 64K für den konventionellen Arbeitsspeicher (Grundspeicher)                                                                                                    |  |
|                       | <b>PC-Cache laden:</b> Diese Option lädt PC-Cache bei jedem Start des Computers in den Speicher.                                                                                                    |  |
|                       | <b>Schreibverzögerung einschalten:</b> Diese Option hält PC-Cache<br>dazu an, den Schreibvorgang auf die Disk zu beschleunigen, indem<br>aufeinanderfolgende Schreiboperationen zusammengefaßt und dann<br>in einem untätigen Moment von DOS alle auf einmal geschrieben<br>werden.                                                                                                    |  |
|                       | Wenn Sie sich dafür entscheiden, PC-Cache speicherresident zu<br>laden, dann prüft das Programm, ob ein ähnliches Programm bereits<br>in Ihrer AUTOEXEC.BAT- oder CONFIG.SYS-Datei geladen wird. Ist<br>dies der Fall, sollten Sie das Programm beenden und die betreffende<br>Zeile aus der AUTOEXEC.BAT-Datei löschen. (Vgl. dazu "Manuelles<br>Bearbeiten der AUTOEXEC.BAT-Datei" in diesem Kapitel.)<br>Verwenden Sie anschließend den Konfigurationsteil des Install-<br>Programms, um PC-Cache wieder speicherresident zu laden. |  |
| Planer-Optionen       | Der Central Point Planer hat die Funktion, Backup und/oder<br>Commute automatisch an dem von Ihnen geplanten Tag um die<br>geplante Uhrzeit aufzurufen. Auf diese Weise können Sie auch dann<br>eine Sicherungskopie Ihres Festplattenlaufwerks erstellen oder<br>Dateien übertragen, wenn Sie sich nicht in der Nähe des Computers<br>befinden.                                                                                                    |  |
|                       | <b>Planer laden:</b> Diese Option lädt den Central Point Planer(d.h. das<br>Programm CPSCHED) bei jedem Start des Computers in den<br>Speicher.                                                                                                    |  |
|                       | Einzelheiten zur Verwendung des CP Planers können Sie dem<br>Abschnitt "Sicherung planen" des Handbuchs <i>Festplattensicherung</i>                                                                                                    |  |

23

|                                          | und dem Abschnitt <i>Automatisierung der Arbeitssitzung</i> des Handbuchs <i>Commute</i> entnehmen.                                                                                                    |  |  |
|------------------------------------------|----------------------------------------------------------------------------------------------------|--|--|
| ▼ Hinweis                                | Da sowohl Desktop Manager als auch der Planer Backup- und Commute-<br>Planung durchführen, ist es nicht notwendig, beide speicherresident zu<br>machen. Bei Wahl beider Programme werden Sie aufgefordert, zu<br>entscheiden, welches Programm geladen werden soll.                                                                                                    |  |  |
| Anwenderebene /<br>Paßwort-Optionen      | Durch Ändern der Anwenderebene können Sie bestimmen, welche<br>Menüoptionen in PC Shell und Central Point Backup zur Verfügung<br>stehen. Auf diese Weise lassen sich die Menüs für einen<br>unerfahreneren Anwender vereinfachen, so daß er nicht durch<br>Optionen verwirrt wird, die er nicht benötigt. Einzelheiten zu den<br>verschiedenen Anwenderebenen finden Sie in den Handbüchern<br>DOS Shell/Dateiverwaltung und Festplattensicherung.                                                                                                    |  |  |
|                                          | Als zusätzlichen Schutz können Sie wahlweise ein Paßwort eingeben.<br>Die Anwender von Shell und CP Backup müssen dann zuerst das<br>betreffende Paßwort eingeben, bevor Sie die Anwenderebene ändern<br>können.                                                                                                    |  |  |
|                                          | Die von Ihnen gewählte Anwenderebene und das Paßwort gelten<br>sowohl für Shell als auch für CP Backup.                                                                                                    |  |  |
|                                          |                                                                                                    |  |  |
|                                          | <b>Paßwort:</b> Wählen Sie mit diesem Befehl das Paßwort, das die<br>Anwender eingeben müssen, bevor sie die Anwenderebene ändern<br>dürfen. Dieses Paßwort ist beliebig wählbar.                                                                                                    |  |  |
| Prüfen der<br>Speicher-<br>anforderungen | <ul> <li>Paßwort: Wählen Sie mit diesem Befehl das Paßwort, das die<br/>Anwender eingeben müssen, bevor sie die Anwenderebene ändern<br/>dürfen. Dieses Paßwort ist beliebig wählbar.</li> <li>Bevor irgendwelche Änderungen an Ihrer AUTOEXEC.BAT-Datei<br/>vorgenommen werden, können Sie überprüfen, wieviel Speicherplatz<br/>die ausgewählten speicherresidenten Programme in Anspruch<br/>nehmen werden.</li> </ul>                                                                                                    |  |  |
| Prüfen der<br>Speicher-<br>anforderungen | <ul> <li>Paßwort: Wählen Sie mit diesem Befehl das Paßwort, das die<br/>Anwender eingeben müssen, bevor sie die Anwenderebene ändern<br/>dürfen. Dieses Paßwort ist beliebig wählbar.</li> <li>Bevor irgendwelche Änderungen an Ihrer AUTOEXEC.BAT-Datei<br/>vorgenommen werden, können Sie überprüfen, wieviel Speicherplatz<br/>die ausgewählten speicherresidenten Programme in Anspruch<br/>nehmen werden.</li> <li>Überprüfen der Speicheranforderungen:</li> </ul>                                                                                                    |  |  |
| Prüfen der<br>Speicher-<br>anforderungen | <ul> <li>Paßwort: Wählen Sie mit diesem Befehl das Paßwort, das die<br/>Anwender eingeben müssen, bevor sie die Anwenderebene ändern<br/>dürfen. Dieses Paßwort ist beliebig wählbar.</li> <li>Bevor irgendwelche Änderungen an Ihrer AUTOEXEC.BAT-Datei<br/>vorgenommen werden, können Sie überprüfen, wieviel Speicherplatz<br/>die ausgewählten speicherresidenten Programme in Anspruch<br/>nehmen werden.</li> <li>Überprüfen der Speicheranforderungen:</li> <li>Nachdem Sie sich dafür entschieden haben, ein oder mehr<br/>Programme nach den Erklärungen in den voranstehenden<br/>Abschnitten zu laden, wählen Sie <u>R</u>AM im Programm-<br/>konfigurationsfenster.</li> </ul>                                                                                                    |  |  |
| Prüfen der<br>Speicher-<br>anforderungen | <ul> <li>Paßwort: Wählen Sie mit diesem Befehl das Paßwort, das die<br/>Anwender eingeben müssen, bevor sie die Anwenderebene ändern<br/>dürfen. Dieses Paßwort ist beliebig wählbar.</li> <li>Bevor irgendwelche Änderungen an Ihrer AUTOEXEC.BAT-Datei<br/>vorgenommen werden, können Sie überprüfen, wieviel Speicherplatz<br/>die ausgewählten speicherresidenten Programme in Anspruch<br/>nehmen werden.</li> <li>Überprüfen der Speicheranforderungen:</li> <li>Nachdem Sie sich dafür entschieden haben, ein oder mehr<br/>Programme nach den Erklärungen in den voranstehenden<br/>Abschnitten zu laden, wählen Sie <u>R</u>AM im Programm-<br/>konfigurationsfenster.</li> <li>Die Anzeige veranschaulicht die Grundspeicherbelegung (bis zu<br/>640KByte), einschließlich der PC Tools-Programme, die Sie in den<br/>Speicher laden möchten.</li> </ul> |  |  |

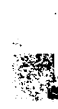

Install mit. Sie haben dann die Möglichkeit, die Auswahl einigerProgramme zurückzunehmen.

Diese Speicherplatzschätzung bezieht jedoch den Einsatz von Speicherverwaltungsprogrammen wie QEMM, 386MAX oder EMM386 von MS-DOS Version 5 nicht mit ein, die die Programme in den High-Memory-Bereich (zwischen 640 KByte und 1 MByte) laden. Falls Sie eines dieser Programme verwenden, haben Sie vielleicht genug Speicher für PC Tools. Wenn Sie MS-DOS Version 5 verwenden, werden die TSRs von PC Tools automatisch in den High-Memory-Bereich geladen.

- 2. Wählen Sie **OK** zur Rückkehr in das Programmkonfigurationsfenster.
- 3. Entscheiden Sie, welche Programme Sie laden möchten.
  - Wenn Sie an dieser Stelle nun doch keine dieser Programme laden möchten, dann wählen Sie **Beenden**, machen Sie die Auswahl von <u>Konfiguration speichern</u> rückgängig und wählen Sie dann <u>OK</u>. Es werden keine Änderungen an Ihrer AUTOEXEC.BAT-Datei vorgenommen und keine Programme geladen.
  - Um die Auswahl einiger der PC Tools-Programme rückgängig zu machen, wählen Sie im Programmkonfigurationsmenü die Programme aus, die Sie nun doch nicht laden möchten, und löschen Sie anschließend die Markierung der Option, die das jeweilige Programm lädt.
- 4. Wählen Sie zum Laden der zur Zeit markierten Programme **Beenden** im Programmkonfigurationsfenster.
  - Wenn Sie die Änderungen an den Dateien AUTOEXEC.BAT und CONFIG.SYS speichern möchten, ohne sie zuvor zu überprüfen, dann wählen Sie <u>OK</u>.
  - Um die Änderungen zu überprüfen, bevor sie gespeichert werden, müssen Sie Konfiguration sehen wählen und mit dem nächsten Abschnitt, "Speichern Ihrer Änderungen" fortfahren.

Speichern Ihrer<br/>ÄnderungenNach Wahl der Konfigurationsoptionen können Sie die an Ihrer<br/>AUTOEXEC.BAT-Datei vorzunehmenden Änderungen betrachten.<br/>Es ist möglich, Zeilen umzustellen, Zeilen zu löschen oder die Datei<br/>unter einem anderen Namen zu speichern.

Sollte eine Änderung an der CONFIG.SYS-Datei erforderlich sein, dann wird diese Datei angezeigt, nachdem Sie die Änderungen an

Ihrer AUTOEXEC.BAT-Datei gespeichert oder annulliert haben. Für die CONFIG.SYS-Datei stehen dieselben Editierbefehle zur Auswahl.

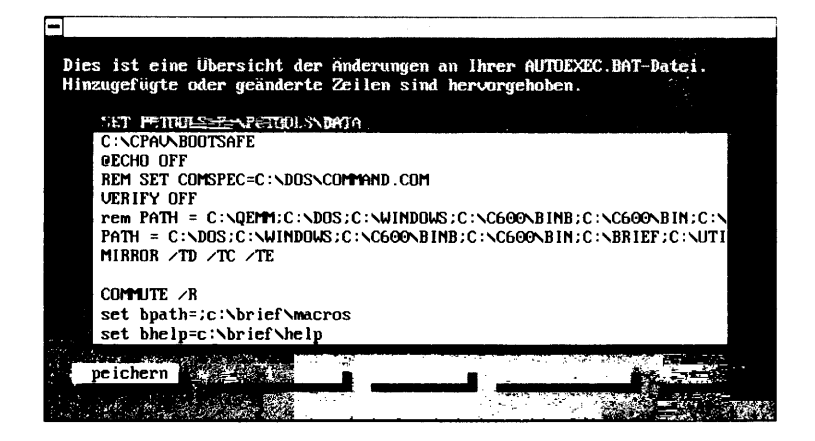

#### Löschen einer Zeile:

- 1. Heben Sie die betreffende Zeile mit den Tasten (↑) und → oder der Maus hervor.
- 2. Wählen Sie das Feld Zeile löschen.
- 3. Wählen Sie **OK**, um den Löschvorgang zu bestätigen.
- Speichern der abgeänderten Datei:
- 1. Wählen Sie **Speichern**, wenn Sie diese Datei als neue AUTOEXEC.BAT-Datei speichern möchten. Die aktuelle AUTOEXEC.BAT-Datei (sofern vorhanden) wird auf AUTOEXEC.CPS umbenannt.

oder

Wählen Sie **Speichern als**, um diese Datei unter einem Namen Ihrer Wahl zu speichern. Sie können nun beispielsweise zuerst mit einem Texteditor weitere Änderungen an der Datei vornehmen, bevor Sie die aktuelle AUTOEXEC.BAT-Datei durch diese Datei ersetzen.

2. Eine Dialogbox bietet Ihnen dann die Möglichkeit, entweder Ihren Computer zu **Booten** oder zu **DOS** zurückzukehren.

|              | D  | Annullieren der an der Datei vorgenommenen Änderungen:                                                                                                    |
|--------------|----|----------------------------------------------------------------------------------------------------|
|              | •  | Wählen Sie <b>Entfernen</b> und betrachten Sie sich bei Bedarf die<br>CONFIG.SYS-Datei und kehren Sie anschließend zum<br>Konfigurationsfenster zurück.                                                                                                    |
|              |    | oder                                                                                                    |
|              |    | Wählen Sie <u>A</u> bbrechen zur Rückkehr zum Konfigurationsfenster.                                                                                                    |
|              | Na | ch Abschluß der Änderungen                                                                                                    |
|              |    | Nach dem Speichern der Dateien AUTOEXEC.BAT und<br>CONFIG.SYS erscheint eine Dialogbox, mit der der Computer<br>neu gestartet (gebootet) werden kann, damit die Änderungen in<br>Kraft treten können.                                                                                |
| Nach der     |    | Nach der Installation von PC Tools:                                                                                                    |
| Installation | 1. | Um Informationen zu erhalten, die nicht mehr im Handbuch<br>eingeschlossen werden konnten, lesen Sie bitte die Datei<br>README.TXT. Diese Datei läßt sich mit jedem Texteditor oder<br>Textverarbeitungsprogramm, einschließlich dem Desktop<br>Manager Notizblock-Programm, öffnen. |
|              | 2. | Testen Sie Ihre Wiederherstellungsdiskette, um zu prüfen, ob Sie<br>damit Ihr System starten können.                                                                                                    |
|              |    | Testen der Wiederherstellungsdiskette:                                                                                                    |
|              | 1. | Vergewissern Sie sich, daß die Wiederherstellungsdiskette in<br>Laufwerk A eingelegt und die Laufwerksverriegelung<br>geschlossen ist.                                                                                                    |
|              | 2. | Starten Sie Ihren Computer durch Drücken von Strg (Alt) (Ent) von neuem.                                                                                                    |
|              |    | Die Wiederherstellungsdiskette hat den Test dann bestanden,<br>wenn der Computer nach dem Neustart ein DOS-Prompt anzeigt.<br>Ist dies nicht der Fall, dann lesen Sie bitte den nachstehenden<br>Abschnitt "Die Wiederherstellungsdiskette funktioniert nicht".                      |
|              | 3. | Nehmen Sie die Wiederherstellungsdiskette aus dem Laufwerk,<br>beschriften Sie sie und bewahren Sie sie an einem sicheren, leicht<br>zugänglichen Ort auf.                                                                                                    |
|              | 4. | Starten Sie den Computer bei geöffneter Laufwerksverriegelung<br>erneut durch Drücken von Sig All Entil.                                                                                                    |

#### Die Wiederherstellungsdiskette funktioniert nicht

Wenn Sie den Computer nicht mit der Wiederherstellungsdiskette starten können, versuchen Sie es einmal mit nachstehenden Schritten. Versuchen Sie nach jedem Schritt, den Computer mit der Wiederherstellungsdiskette zu starten. Schlägt der Versuch fehl, fahren Sie mit dem nächsten Schritt fort.

1. Legen Sie die Diskette ins Laufwerk A ein und geben Sie folgendes ein:

SYS A: 🔁

Dadurch werden die Systemdateien neu installiert, die die Diskette selbststartend machen.

 Formatieren Sie eine neue leere Diskette mit dem Parameter /S. Starten Sie Install anschließend durch folgende Eingabe von neuem:

INSTALL /WD 🗁

Befolgen Sie die Prompts zum Erstellen einer neuen Wiederherstellungsdiskette. Verwenden Sie dazu die neu formatierte Diskette.

3. Wenden Sie sich an den Technischen Kundendienst von Central Point Software. Die Telefonnummer, unter der Sie den Kundendienst erreichen, entnehmen Sie bitte dem beigefügten Service Guide

In den meisten Fällen nimmt der Konfigurationsteil von Install alle notwendigen Änderungen an Ihrer AUTOEXEC.BAT- und CONFIG.SYS-Datei vor. Manchmal kann es aber vorkommen, daß Sie diese Dateien von Hand bearbeiten müssen (oder dies vorziehen). Einige mögliche Gründe dafür sind:

- Verwenden zusätzlicher Befehlszeilenoptionen: Einige PC Tools-Programme bieten Konfigurationsoptionen an, die nur durch Einfügen zusätzlicher Befehlszeilenoptionen in die AUTOEXEC.BAT-Datei verwendet werden können. Informationen über die jeweiligen Befehlszeilenparameter können Sie den Handbüchern der einzelnen Programme entnehmen.
- Lösen von TSR-Konflikten: Ein Konflikt zwischen einem der PC Tools-Programme und einem anderen speicherresidenten Programm (TSR) läßt sich manchmal durch Ändern der Reihenfolge lösen, in der die TSRs in der AUTOEXEC.BAT-Datei

#### Manuelles Bearbeiten der AUTOEXEC.BATund CONFIG.SYS-Datei

A STATE OF A STATE OF A STATE OF A STATE OF A STATE OF A STATE OF A STATE OF A STATE OF A STATE OF A STATE OF A

geladen werden. Einige Tips zur Lösung von Konflikten zwischen TSRs finden Sie im Kapitel *Speicherresidente Programme*.

Es ist ratsam, zuerst eine Kopie der Originaldatei anzufertigen, bevor Sie sie ändern. Auf diese Weise können Sie wieder auf die Kopie zurückgreifen, sollten die Änderungen nicht Ihren Erwartungen entsprechen. Vor Bearbeitung der AUTOEXEC.BAT-Datei könnten Sie beispielsweise folgendes eingeben:

COPY AUTOEXEC.BAT AUTOEXEC.CPS 🖃

Bearbeiten Sie die AUTOEXEC.BAT- oder CONFIG.SYS-Datei mit einem beliebigen Texteditor bzw. Textverarbeitungsprogramm, das Dateien im ASCII- oder einfachen Textformat speichern kann, wie z.B. dem Notizblock-Editor von Desktop Manager. Nachdem Sie die vorgenommenen Änderungen gespeichert haben, starten Sie Ihren Computer durch Drücken von Strg Att Entt von neuem, so daß sie wirksam werden.

#### Manuelles Konfigurieren von PC Tools:

Nehmen Sie folgende Änderungen an Ihrer AUTOEXEC.BAT- und CONFIG.SYS-Datei vor:

| 1. | Fügen Sie das Verzeichnis, in dem Sie PC Tools installiert haben, |
|----|-------------------------------------------------------------------|
|    | zu Ihrem PATH-Befehl hinzu. Dadurch können Sie PC Tools-          |
|    | Programme von jedem beliebigen Laufwerk oder Verzeichnis aus      |
|    | starten.                                                          |

- Setzen Sie die Umgebungsvariable PCTOOLS so, daß sie auf das Verzeichnis zeigt, in dem PC Tools installiert wurde. Dadurch wird PC Tools mitgeteilt, wo es die erstellten anwenderspezifischen Dateien speichern soll.
- Sofern die Zeile FILES=25 (oder größer—z.B. FILES=30) noch nicht in der CONFIG.SYS-Datei enthalten ist, fügen Sie sie dort ein.

#### Richtlinien zum Schutz vor Datenverlust

Wenn Sie die PC Tools-Programme beständig in Einklang mit den nachstehend dargelegten Richtlinien einsetzen, werden Ihre Disks eine optimale Leistung erzielen und Ihre Daten im Falle eines Fehlers oder einer Panne wiederherstellbar sein.

▼ Wichtig Der wirksamste Schutz vor Datenverlust ist gewährt, wenn Sie regelmäßig eine Sicherungskopie Ihrer Festplatte anfertigen. Mit Hilfe einer aktuellen Sicherungskopie lassen sich alle verlorenen Daten wiederherstellen.

- Erstellen Sie mit Install eine Wiederherstellungsdiskette, mit der Sie Ihren Computer neu starten und die Partitionstabelle, CMOS sowie den Startsektor wiederherstellen können.
- Starten Sie das Programm Mirror mit Ihrer AUTOEXEC.BAT-Datei, um die Fähigkeit der Datenwiederherstellung von Unformat und DiskFix zu verbessern.
- Laden Sie die Löschüberwachung- oder Löschprotokollmethode des Data Monitors, um die Chancen einer Wiederherstellung versehentlich gelöschter Dateien zu erhöhen.
- Fertigen Sie regelmäßig mit Central Point Backup Sicherungskopien Ihrer Festplatte an.
- Rufen Sie regelmäßig DiskFix auf, um Probleme auf Ihrer Festplatte aufzuspüren.
- Verwenden Sie regelmäßig Compress, um eine Dateifragmentierung zu vermeiden und die Wiederherstellung gelöschter Dateien zu erleichtern.
- Drucken Sie bei jeder Modifikation Ihres Computersystems mit SI (System Information) einen Bericht aller Ihrer Systeminformationen aus.
- Formatieren Sie Ihre Disks immer mit PC Format.

# Teil

## Einführung in die Grundlagen

Obwohl die einzelnen PC Tools-Programme unterschiedliche Aufgaben haben, teilen sie alle dieselbe Benutzeroberfläche und Fensterumgebung, wodurch sie leicht zu erlernen und zu handhaben sind.

Eine Grundvoraussetzung zur Verwendung von PC Tools ist, daß Sie wissen, wie DOS gestartet wird. Sie sollten mit den gängigen DOS-Befehlen vertraut sein sowie über Dateien, Dateinamen, Erweiterungen und Verzeichnisse Bescheid wissen. Wenn Sie mehr über diese Themen wissen möchten, schlagen Sie bitte im DOS-Handbuch nach.

Dieser Teil des Handbuchs bietet einen Einstieg in die Handhabung von PC Tools.

- Hinweise zum Starten von PC Tools und den einzelnen Programmen finden Sie unter Starten von PC Tools.
- Anweisungen zur Verwendung von Tastatur und Maus zur Auswahl von Programmoptionen finden Sie unter Leitfaden zum Umgang mit PC Tools.
- Anweisungen zum Aufruf von Hilfe bei der Arbeit mit PC Tools-Programmen finden Sie unter *Aufruf von Hilfe*.
- Informationen über die Funktionen der Fenster, Felder und Dialogboxen, von denen alle Programme Gebrauch machen, finden Sie unter *Die PC Tools Umgebung*.
- Hinweise zum Einstellen der Tastatur- und Anzeigefunktionen finden Sie unter *Einsatz von PC Config.*

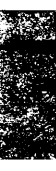

.

## 3. Starten von PC Tools

Um einen ordnungsgemäßen Betrieb zu gewährleisten, sollten alle PC Tools-Programme im Verzeichnis PCTOOLS (oder in dem von Ihnen während der Installation angegebenen Verzeichnis) installiert werden, und dieses Verzeichnis sollte zur PATH-Anweisung der AUTOEXEC.BAT-Datei hinzugefügt werden. Wenn Sie Ihre PC Tools-Programme mit Install konfigurieren, dann geschieht dies automatisch.

Die Programmliste in PC Shell stellt ein handliches Menü aller PC Tools-Programme dar.

#### Starten von PC Tools:

1. Geben Sie am DOS-Prompt folgendes ein:

PCTOOLS 🔁

Die in Ihrem Computer installierten PC Tools-Programme erscheinen in der Programmliste.

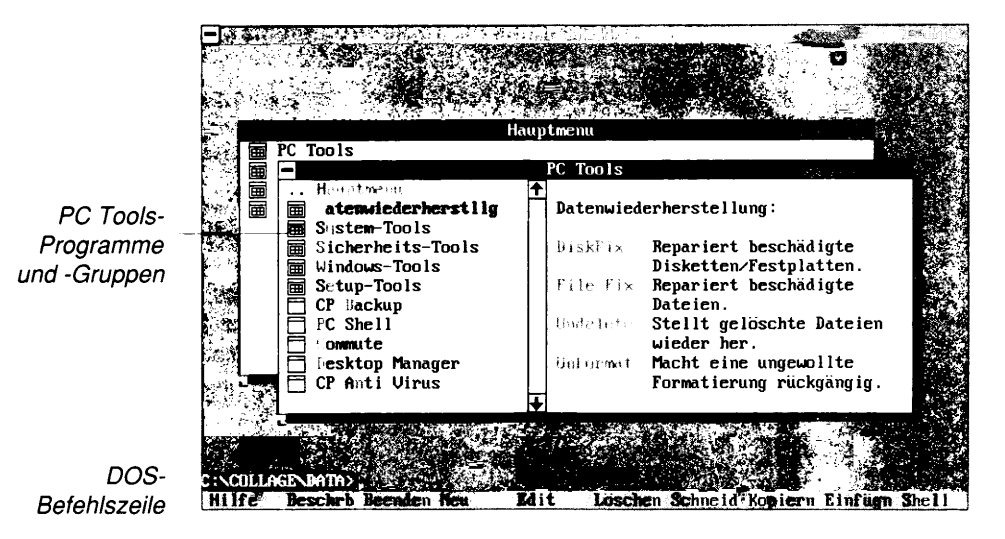

Meldungszeile

Beschreibung des markierten Programms

#### Von der Programmliste aus starten

|                             | Starten eines Programms:                                                                                                    |  |  |
|-----------------------------|----------------------------------------------------------------------------------------------------|--|--|
|                             | <ul> <li>Heben Sie das Programm, das Sie aufrufen möchten mit dem<br/>Markierbalken hervor und drücken Sie </li> </ul>                                                                                                    |  |  |
|                             | <ul> <li>Drücken Sie die Taste, die dem hervorgehobenen Buchstaben im<br/>Namen des zu startenden Programms entspricht.</li> </ul>                                                                                                    |  |  |
|                             | oder                                                                                                    |  |  |
| $\sim$                      | <ul> <li>Positionieren Sie den Mauszeiger am gewünschten Programm<br/>und klicken Sie es zweimal kurz hintereinander an.</li> </ul>                                                                                                    |  |  |
|                             | Nach Beendigung des Programms kehren Sie zur Programmliste<br>zurück.                                                                                                    |  |  |
| ▼ Hinweis                   | Die dargestellte Programmliste enthält nur PC Tools Programme. Zur<br>Darstellung anderer von Ihnen manuell oder mit Install zur Liste<br>hinzugefügter Programme, müssen Sie die Programmliste mit PC Shell<br>öffnen.                                                                                                    |  |  |
|                             | Hinweise zum Hinzufügen eigener Programme zur Programmliste,<br>zum Anpassen dieser Programme sowie zur Verwendung der<br>Programmliste und der DOS-Befehlszeile können Sie dem Handbuch<br>DOS-Shell/Dateiverwaltung entnehmen.                                                                                                    |  |  |
| Von der<br>Befehlszeile aus | Dieses Verfahren dient zum Aufruf von PC Tools-Programmen von DOS aus.                                                                                                    |  |  |
| starten                     | Starten eines PC Tools-Programms von DOS aus:                                                                                                    |  |  |
|                             | 1. Geben Sie am DOS-Prompt den Namen der Programmdatei ein.                                                                                                    |  |  |
|                             | Eine Liste der Programmdateien finden Sie im Kapitel PC Tools Dateien.                                                                                                    |  |  |
|                             | <ol> <li>Geben Sie die gew         ünschten Parameter nach dem Namen der<br/>Programmdatei ein.</li> </ol>                                                                                                    |  |  |
|                             | Das Kapitel <i>Befehlszeilenoptionen</i> in diesem Handbuch definiert<br>die Parameter, mit deren Hilfe Sie festlegen können, wie ein PC<br>Tools-Programm auf dem Bildschirm erscheint. Das Handbuch<br>des jeweiligen Programms beschreibt weitere Parameter, die<br>zusammen mit dem betreffenden Programm eingesetzt werden<br>können. |  |  |
|                             | 3. Drücken Sie 🗃.                                                                                                    |  |  |
|                             |                                                                                                    |  |  |

Geben Sie beispielsweise zum Aufruf von FileFind am DOS-Prompt folgendes ein:

FF 슨

Wenn Sie FileFind im 50-Zeilen-Modus starten möchten, dann fügen Sie den Parameter /50 an:

FF /50 🗁

#### Mit einem Hotkey PC Shell und Desktop aktivieren

Sie können einige PC Tools-Programme speicherresident laden und sie mit einem "Hotkey" aufrufen. So können Sie beispielsweise PC Shell durch Drücken von Strg Esc und Desktop durch Drücken von Strg Leertaste aktivieren, nachdem die Programme speicherresident geladen wurden.

Wenn Sie die Arbeiten mit dem Programm ausgeführt haben und zum darunterliegenden Programm zurückkehren möchten, dann betätigen Sie erneut den Hotkey. Sie müssen dazu weder **Esc** noch **Beenden** drücken. Die Betätigung des Hotkeys ist eine sehr viel schnellere Methode.

Hinweise zum Starten eines Programms können Sie dem Handbuch des betreffenden Programms entnehmen. Nahm das Install-Programm bei der Installation automatisch Änderungen an der AUTOEXEC.BAT-Datei vor, wurden beim Neustart unter Umständen vielleicht schon einige andere Programme in den Speicher geladen.

Das Kapitel *Speicherresidente Programme* dieses Handbuchs enthält weitere Einzelheiten über speicherresidente Programme.

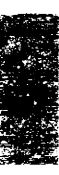

### 4. Leitfaden zum Umgang mit PC Tools

Die nachstehenden Tabellen zeigen die in PC Tools verwendeten Tastatur- und Mausaktionen. Im nächsten Kapitel wird näher auf die Verwendung dieser Methoden sowie alternative Vorgehensweisen zur Durchführung von Aufgaben eingegangen.

PC Tools bietet viele Möglichkeiten, den Cursor auf dem Bildschirm zu versetzen und Menüs, Fenster, Felder sowie Dialogboxen über die Tastatur zu bedienen.

| Zweck                                                   | Handlung                                                                                                    |
|---------------------------------------------------------|----------------------------------------------------------------------------------------------------|
| Fenster oder bestimmte<br>Fensterbereiche<br>aktivieren | Drücken Sie 🗐. Durch wiederholtes Drücken<br>von 🔄 können Sie mehrere Fenster<br>hintereinander aktivieren.                                                                                                    |
| Cursor positionieren                                    | Drücken Sie zur Aktivierung des<br>entsprechenden Bildschirmbereichs ⇔ und<br>anschließend ↑, ↓, →und ← um den Cursor<br>an die gewünschte Stelle zu bringen.                                                                                                    |
| Posten hervorheben                                      | Drücken Sie zur Aktivierung des<br>entsprechenden Bildschirmbereichs 🛱 und<br>anschließend 🗇, 💽, 子 und 🕤 um den<br>gewünschten Posten mit dem Markierbalken<br>hervorzuheben.                                                                                                    |
| Menü herunterziehen                                     | Heben Sie den Menünamen auf der horizon-<br>talen Menüleiste hervor und drücken Sie $\leftarrow$ ;<br>oder drücken Sie All oder $\boxed{10}$ zusammen mit<br>dem hervorgehobenen Buchstaben (Schnell-<br>taste) des Menünamens; oder drücken Sie $\boxed{10}$ ,<br>heben Sie den Namen des gewünschten Menüs<br>mit den Pfeiltasten hervor und drücken Sie<br>$\leftarrow$ . |
| Befehl wählen                                           | Heben Sie den Befehl hervor und drücken Sie                                                                                                    |
| Posten markieren/<br>dessen Markierung<br>löschen       | Durch Drücken von 🕣 können Sie den<br>Markierbalken ein- bzw. ausschalten.                                                                                                    |

#### Verwenden der Tastatur

|                         | Zweck                                                                                        | Handlung                                                                                                    |
|-------------------------|----------------------------------------------------------------------------------------------|----------------------------------------------------------------------------------------------------|
|                         | Verzeichnisse/Dateien<br>markieren/deren<br>Markierung löschen                               | Heben Sie die erste Datei hervor. Drücken und<br>halten Sie 🔁. Der Markierbalken bewegt sich<br>von oben nach unten und von links nach<br>rechts, wobei Dateien markiert bzw. deren<br>Markierung aufgehoben wird.                                                                                                    |
|                         | Durch die<br>Verzeichnisstruktur<br>oder Dateiliste rollen                                   | Aktivieren Sie das entsprechende Fenster mit<br>der Taste i und plazieren Sie den Markier-<br>balken auf die erste Datei oder das erste<br>Verzeichnis. Mit i did und i did können Sie<br>den Inhalt des aktiven Fensters bildschirm-<br>weise nach oben bzw. nach unten rollen. Um<br>den Bildschirminhalt eine Spalte oder eine<br>Zeile in die jeweils angezeigte Richtung zu<br>rollen, müssen Sie (), , , bzw. ) gedrückt<br>halten. |
|                         |                                                                                              | Pos1 geht zum Anfang und Ende zum Ende der Dateiliste und Verzeichnisstruktur.                                                                                                    |
|                         | Fenster, Feld oder<br>Dialogbox schließen                                                    | Drücken Sie F3 oder Esc). Durch Schließen<br>des Hauptfensters eines Programms wird das<br>betreffende Programm beendet.                                                                                                    |
| Verwenden einer<br>Maus | PC Tool unterstützt vo<br>Maus. Auf diese Weise<br>und der sich überschn                     | ollständig eine Microsoft- (oder kompatible)<br>e können Sie die Vorteile der Pulldown-Menüs<br>eidenden Fenster voll ausnutzen.                                                                                                    |
| $\sim$                  | Um eine Maus verwer<br>Maustreiber in der CC<br>Programmen in der A<br>Weitere Hinweise hier | nden zu können, muß zuerst der entsprechende<br>NFIG.SYS-Datei oder vor allen PC Tools-<br>UTOEXEC.BAT-Datei installiert werden.<br>zu finden Sie in Ihrem Maus-Handbuch.                                                                                                    |
| ▼ Hinweis               | Sollten Sie Linkshänder<br>rechten Maustasten vert<br>Parameter /LI starten. S               | sein, können Sie die Funktionen der linken und<br>auschen, indem Sie die Programme mit dem<br>iehe dazu das Kapitel Befehlszeilenoptionen.                                                                                                    |

| Zweck                                                      | Handlung                                                                                                    |
|------------------------------------------------------------|----------------------------------------------------------------------------------------------------|
| Klicken                                                    | Bringen Sie die Maus an die gewünschte Stelle.<br>Drücken Sie die linke oder rechte Maustaste<br>und lassen Sie sie dann wieder los.                                                                                                    |
| Doppelklicken                                              | Bringen Sie die Maus an die gewünschte Stelle.<br>Klicken Sie die rechte oder linke Maustaste<br>zweimal schnell hintereinander.                                                                                                    |
| Ziehen                                                     | Bringen Sie den Mauszeiger zur Ausgangs-<br>position; halten Sie die linke oder rechte<br>Maustaste gedrückt, während Sie die Maus<br>bewegen. Lassen Sie die Maustaste an der<br>gewünschten Stelle wieder los.                                                                                                    |
| Markieren/Markierung<br>löschen                            | Bringen Sie den Mauszeiger zum gewünschten<br>Gegenstand und klicken Sie die linke Maus-<br>taste einmal.                                                                                                    |
|                                                            | Oder drücken und halten Sie die rechte<br>Maustaste, heben Sie das erste Verzeichnis<br>bzw. die erste Datei mit dem Markierbalken<br>hervor und drücken und halten Sie dann auch<br>die linke Maustaste. Ziehen Sie den Mauszeiger<br>über weitere Verzeichnisse oder Dateien, die<br>Sie markieren bzw. deren Markierung Sie<br>aufheben möchten. Lassen Sie danach beide<br>Maustasten wieder los. |
| Fenster rollen                                             | Bringen Sie den Mauszeiger in das Fenster,<br>dessen Inhalt Sie rollen möchten. Drücken Sie<br>die rechte Maustaste und ziehen Sie die Maus<br>nach oben bzw. nach unten, wenn Sie den<br>Fensterinhalt vertikal rollen möchten. An der<br>rechten Seite und unter jedem Fenster befinden<br>sich Rolleisten, die Sie auch zum Rollen des<br>Fensterinhalts verwenden können.                         |
| Fenster oder<br>bestimmten<br>Fensterbereich<br>aktivieren | Klicken Sie eine beliebige Stelle im Fenster oder<br>Fensterbereich an, das/den Sie aktivieren<br>möchten.                                                                                                    |
| Menü herunterziehen                                        | Klicken Sie den Menünamen in der horizon-<br>talen Menüleiste an.                                                                                                    |

| Zweck                                                    | Handlung                                                                                                    |
|----------------------------------------------------------|----------------------------------------------------------------------------------------------------|
| Befehl wählen                                            | Klicken Sie den Befehlsnamen in einem Menü,<br>in der Meldungszeile oder in einer Dialogbox<br>an.                                                                                       |
|                                                          | Klicken Sie zur Wahl eines Befehls in einem<br>Menü den Menünamen an, ziehen Sie den<br>Cursor danach zum gewünschten Befehl und<br>lassen Sie anschließend die Maustaste wieder<br>los. |
| Cursor positionieren<br>oder einen Posten<br>hervorheben | Klicken Sie die Stelle an, an die Sie den Cursor<br>bringen möchten, oder klicken Sie den<br>hervorzuhebenden Posten an.                                                                 |
| Fenster, Feld oder<br>Dialogbox schließen                | Klicken Sie das Schließfeld in der linken oberen<br>Ecke der Dialogbox oder des Fensters an.                                                                                             |
| Programmfenster<br>schließen<br>(Programm beenden)       | Doppelklicken Sie das Schließfeld in der linken<br>oberen Ecke und wählen Sie danach Beenden.                                                                                            |

## 5. Aufruf von Hilfe

Man kann in PC Tools auf verschiedene Weise Hilfe erhalten:

- Hilfemeldungen in der Meldungszeile: Achten Sie auf die Hilfemeldungen, die bei der Arbeit mit dem Programm in der Meldungszeile erscheinen. Diese Meldungen wechseln ständig, je nachdem, wo im Programm Sie sich gerade befinden, und geben Auskunft über die derzeit von Ihnen verwendete Funktion.
- Online-Hilfe: Drücken Sie F1 oder wählen Sie Hilfe benutzen im Menü Hilfe, wenn Sie von dem Online-Hilfesystem Gebrauch machen möchten. Die Online-Hilfe liefert eine ausführliche Beschreibung der derzeit verwendeten Programmfunktion. Darüber hinaus können Sie über Hyperlinks (übergeordnete Textverbindungen) auf weitere hilfreiche Informationen über andere Programmfunktionen zugreifen, bevor Sie die betreffenden Funktionen verwenden.
- Ratschlag: Mit der Funktion Ratschlag läßt sich leicht herausfinden, welches PC Tools-Programm am besten zur Lösung eines bestimmten Diskproblems geeignet ist. Sie können Ratschlag von der PC Tools-Programmliste, von PC Shells Hilfe-Menü oder vom DiskFix Hauptmenü aus aufrufen.

#### Verwenden der Hilfemeldungen in der Meldungszeile

Viele PC Tools-Programme zeigen in der Meldungszeile des Bildschirms hilfreiche Meldungen an. Sie erteilen Auskünfte über die Funktionen, die Ihnen im derzeit verwendeten Programm zur Verfügung stehen. Diese Meldungen sind kontextbezogen—sie wechseln ständig, um der Programmstelle Rechnung zu tragen, an der Sie sich gerade befinden. Heben Sie einfach den Teil des Bildschirms mit dem Markierbalken hervor, über den Sie Informationen erhalten möchten. Wenn Sie sich z.B. über die Funktion eines bestimmten Befehls in einem Pulldown-Menü nicht im klaren sind, dann heben Sie den betreffenden Befehl hervor und lesen Sie die kurze Beschreibung, die in der Meldungszeile erscheint.

#### **Das Hilfe-Menü** Jedes PC Tools-Programm besitzt ein Hilfe-System, das die Befehle anführt, die Sie zur Verwendung des Online-Hilfesystems ausgeben können. In den meisten Programmen sind diese Befehle in einem Hilfemenü zusammengestellt:

#### Einführung in die Grundlagen

| <u>B</u> ereiche          | Inhaltsverzeichnis bzw. Liste allgemeiner Themen des<br>Programms                        |
|---------------------------|------------------------------------------------------------------------------------------|
| Index                     | Index der Hilfe-Datei des Programms                                                      |
| <u>T</u> astatur          | Funktionstastenbefehle für die einzelnen Programme                                       |
| <u>G</u> rundlagen        | Anweisungen zur Verwendung von Fenstern, Menüs<br>und Dialogboxen in PC Tools-Programmen |
| Be <u>f</u> ehle          | Verfahren zur Auswahl von Befehlen                                                       |
| <u>H</u> ilfe<br>benutzen | Anweisungen zum Einsatz der Hilfe-Datei                                                  |
| Übe <u>r</u>              | Überblick über das Programm                                                              |

#### Der Hilfe-Bildschirm

Der folgende Muster-Hilfebildschirm veranschaulicht die Funktionen des Online-Hilfesystems.

| Schließfeld -                | -9   | Backup Methode "Nur Virensuche"                                                                                                    | Hilfe fur CP Backu                                                                                                    | p        | Titelzeile    |
|------------------------------|------|----------------------------------------------------------------------------------------------------|----------------------------------------------------------------------------------------------------|----------|---------------|
|                              |      | Wenn Sie eine Sicherung mit der Backup<br>sucht CP Backup in allen gewählten Dat<br>Viren. Im Unterschied zum Befehl Viren<br>des Suchvorganges angehalten ohne Date                                                      | -Methode Nur Uirensuche starten,<br>sien nach über 500 bekannten<br>suche wird das Programm am Ende<br>ien zu sichern.                                       | <b>+</b> |               |
| Hyperlinks in<br>Hilfetexten |      | Falls CP Backup einen Uirus entdeckt,<br>mit der Option, die<br>eine verdächtige Datei umbenennen, sch<br>jeglicher während der aktuellen Sitzun<br>Umbenannte Dateien werden jedoch NICHT<br>Sicherungen ausgeschlossen. | erscheint die Dialogbox<br>Datei umzubenennen. Wenn Sie<br>lieft CP Backup diese Datei von<br>g durchgeführten Sicherung aus.<br>automatisch von zukünftigen |          | Rolleiste     |
| Verwandte<br>Themen          |      | ••••••••••••••••••••••••••••••••••••••                                                                                                    |                                                                                                    | Ŧ        |               |
|                              | , Hi | lfe Index Beenden Bereich Rückwts D                                                                                                    | rucken Vorige Nachste Handboh                                                                                                    | E        | Meldunaszeile |

Hyperlinks: (Übergeordnete Textverbindungen) Rufen Hilfe für andere Themen auf. Wenn Sie hilfreiche Informationen über ein Thema anzeigen möchten, das mit dem aktuellen Thema verwandt ist, dann greifen Sie mit der Tabulatortaste auf eine Textverbindung zu und drücken Sie 💬 oder klicken Sie die betreffende Textverbindung an.

**Verwandte Themen:** Hierbei handelt es sich um übergeordnete Textverbindungen, die unterhalb der Trennleiste erscheinen. Sie dienen zur Anzeige hilfreicher Informationen über andere Themen, die mit dem derzeitigen Thema verwandt sind.

;

| Funktionstasten | 🗅 Verwender                                                      | n der Funktionstasten im Hilfesystem:                                                                                                    |  |  |
|-----------------|------------------------------------------------------------------|----------------------------------------------------------------------------------------------------|--|--|
|                 | Diese Funktion<br>verfügbar:                                     | stasten sind bei angezeigtem Hilfe-Bildschirm                                                                                                    |  |  |
|                 | F1 Hilfe                                                         | Erklärt die Benutzung des Hilfesystems.                                                                                                    |  |  |
|                 | F2 Index                                                         | Zeigt den Hilfe-Index, eine alphabetische Liste aller<br>Themen in dieser Hilfe-Datei, an.                                                                                                |  |  |
|                 | F3 Beenden                                                       | Schließt das Hilfefenster und kehrt zu dem Programm<br>zurück, von dem aus Sie Hilfe angefordert haben.                                                                                   |  |  |
|                 | F4 Bereich                                                       | Zeigt eine Liste der generellen Bereiche für das<br>Programm an.                                                                                                    |  |  |
|                 | F5 Rüchwts                                                       | Kehrt zum zuletzt angezeigten Hilfe-Thema zurück.<br>Wählen Sie diese Taste mehrmals hintereinander, wenn<br>Sie durch alle zuvor angezeigten Hilfe-Bereiche zurück-<br>blättern möchten. |  |  |
|                 | F6 Drucken                                                       | Druckt den aktuellen Bereich aus (sofern ein Drucker<br>am Anschluß LPT1 angeschlossen ist).                                                                                              |  |  |
|                 | F7 Vorige                                                        | Geht zur vorherigen Seite in der Hilfe-Datei. (Um zur<br>zuletzt angezeigten Seite zu gehen, drücken Sie 🖾<br>oder 🖅 .)                                                                   |  |  |
|                 | F8 Nächste                                                       | Geht zur nächsten Seite in der Hilfe-Datei.                                                                                                    |  |  |
|                 | F9 Handbch                                                       | Zeigt eine Liste von Hilfe-Dateien für andere PC Tools-<br>Programme an.                                                                                                    |  |  |
| Verwenden von   | Aufrufen v                                                       | on Hilfe:                                                                                                    |  |  |
| Online-Hilfe    | <ul> <li>Wählen Sie<br/>Hilfe oder d</li> </ul>                  | <ul> <li>Wählen Sie den Befehl <u>Hilfe benutzen</u> vom Pulldown-Menü<br/>Hilfe oder drücken Sie <u>F1</u>.</li> </ul>                                                                   |  |  |
|                 | Der Hilfe-B                                                      | ildschirm der aktuellen Funktion wird eingeblendet.                                                                                                    |  |  |
|                 | Rollen des                                                       | Inhalts eines Hilfebildschirms:                                                                                                    |  |  |
|                 | Wenn der gesar<br>können Sie mit<br>Bildschirm rolle             | mte Hilfe-Text nicht auf den Bildschirm paßt, dann<br>der Tastatur oder der Maus neuen Text in den<br>en.                                                                                 |  |  |
|                 | <ul> <li>Drücken Sir<br/>rollen, oder<br/>Bildschirmi</li> </ul> | e 🕈 oder 🕁, um den Bildschirminhalt zeilenweise zu<br>• betätigen Sie 🖽 oder 🖽 , wenn Sie den<br>inhalt seitenweise rollen möchten.                                                       |  |  |
|                 | oder                                                             |                                                                                                    |  |  |

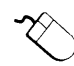

- Klicken Sie den Rollpfeil oben bzw. unten an der Rolleiste an, um den Bildschirminhalt zeilenweise zu rollen.
- Klicken Sie die Rolleiste an der Stelle an, an die Sie rollen möchten.
- Drücken Sie die rechte Maustaste und ziehen Sie die Maus innerhalb der Rolleiste in die Richtung, in die Sie den Bildschirm rollen möchten.
- Ziehen Sie die Rollbox an die Stelle, an die Sie rollen möchten.

Weitere Hinweise zum Rollen des Bildschirminhalts finden Sie unter "In Fenstern rollen" im Kapitel *Die PC Tools Umgebung* weiter unten in diesem Handbuch.

#### **D** Anfordern von Hilfe beim Benutzen des Hilfesystems:

• Wählen Sie **<u>Hilfe</u> benutzen** auf dem Index-Bildschirm, in der Liste der generellen Themen oder im Pulldown-Menü Hilfe.

Ein Hilfe-Bildschirm mit Informationen zur Verwendung des Hilfesystems wird eingeblendet.

#### □ Verlassen des Hilfesystems:

 Drücken Sie F3, klicken Sie das Schließfeld an oder klicken Sie Beenden in der Meldungszeile an.

Das Hilfefenster wird ausgeblendet, und Sie kehren zum Programm zurück.

#### Anfordern von Hilfe für andere Themen

Das Online-Hilfesystem erweist sich als besonders praktisch, da Sie in ihm zu verwandten Themenbereichen "springen" können, über die Sie gerne mehr wissen möchten. Man kann auf verwandte Themenbereiche auf verschiedene Weise zugreifen:

- Durch Anklicken eines Hyperlinks (übergeordnete Textverbindung) können Sie direkt auf einen verwandten Hilfe-Bereich zugreifen. Auf dem Hilfe-Bildschirm stellen alle hellfarbigen (bzw. auf einem monochromen Bildschirm alle fettgedruckten) Sätze ein Hyperlink (übergeordnete Textverbindung) dar. Diese Verbindungen sind im Text, in Illustrationen und unten auf einer Hilfeseite im Teil der verwandten Themen zu finden.
- Sie können einen Bereich aus dem Hilfe-Index auswählen. Der Index führt alle Hilfe-Bereiche an, über die Informationen angezeigt werden können, und ist von jedem Hilfe-Bildschirm aus zugänglich.

 Sie können einen Bereich auf dem Bildschirm Bereiche, der einem Inhaltsverzeichnis gleicht, auswählen.

Über die Hyperlinks und den Hilfe-Index läßt sich für beliebig viele Themenbereiche Hilfe anfordern. Bei Verlassen des Hilfe-Bildschirms kehren Sie an die Stelle im Programm zurück, von der aus Sie Hilfe angefordert haben.

**D** Zugreifen auf einen verwandten Themenbereich:

Drücken Sie zum Hervorheben eines Hyperlinks , Leertaste oder eine Pfeiltaste und anschließend .
 oder

ouer

Klicken Sie das Hyperlink an.

Es erscheint das Hilfefenster des betreffenden Themenbereichs.

#### **Q** Rückkehr zum letzten Themenbereich:

 Drücken Sie F5 oder klicken Sie Rückwts in der Meldungszeile an.

Der zuletzt angezeigte Hilfe-Bereich erscheint. Durch Wiederholen dieses Vorgangs können Sie zu allen Bereichen zurückgehen, die Sie seit dem Aufruf des Hilfe-Bildschirms eingesehen haben.

#### Verwenden des Hilfe-Indexes:

1. Drücken Sie F2 oder wählen Sie die Indexverbindung im Bildschirmteil der verwandten Themenbereiche.

Der Index-Bildschirm erscheint mit einer Liste der anderen Themenbereiche des betreffenden Programms.

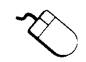

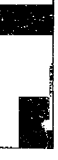

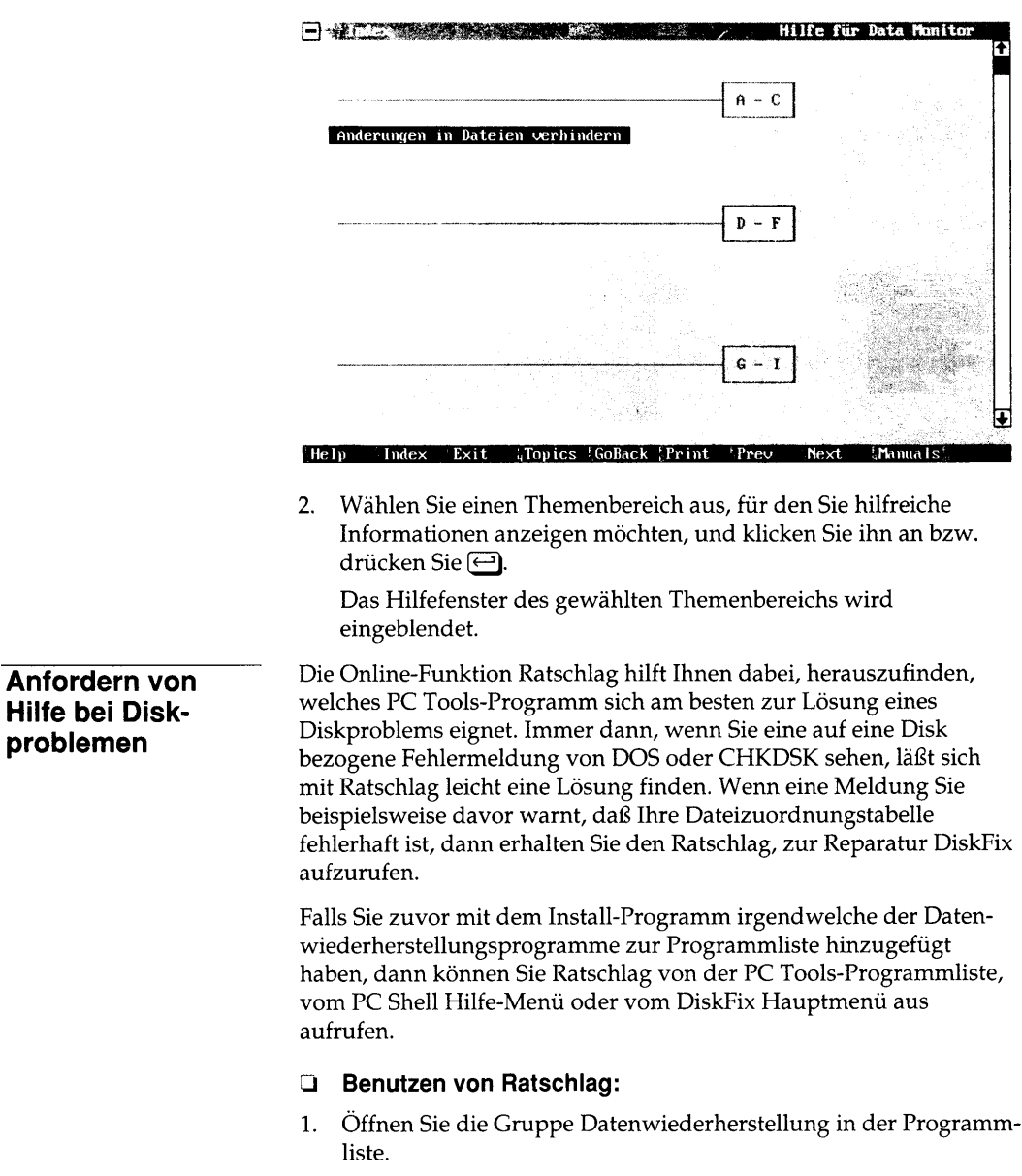

Anweisungen zum Anzeigen der Programmliste können Sie dem Kapitel Starten von PC Tools entnehmen. Wenn Sie einen Posten

#### 5. Aufruf von Hilfe

der Programmliste öffnen möchten, können Sie ihn hierzu entweder doppelklicken oder ihn hervorheben und 😅 drücken.

2. Öffnen Sie den Posten Ratschlag.

oder

- Wählen Sie den Befehl **Rat<u>s</u>chlag** vom PC Shell Hilfe-Menü.
   oder
- Wählen Sie den Befehl **Ratschlag** vom DiskFix Hauptmenü.

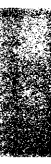

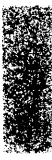

## 6. Die PC Tools Umgebung

|                                             | PC Tools mac<br>von Befehlen<br>einer Fensteru<br>mehrere Gege<br>Fenster für de<br>jedes PC Tools<br>die Benutzero                                                                                                    | ht Gebrauch von P<br>zu erleichtern. Die<br>Imgebung dargeste<br>enstände (wie z.B. F<br>n Programminhalt<br>s-Programm eine in<br>berfläche dieselbe. | ulldown-Menüs, um die Auswahl<br>einzelnen Programme werden in<br>Ilt, wodurch jedes Programm<br>Pulldown-Menüs, Dialogboxen und<br>) gleichzeitig anzeigen kann. Obwohl<br>ndividuelle Funktion erfüllt, bleibt |  |  |
|---------------------------------------------|----------------------------------------------------------------------------------------------------|----------------------------------------------------------------------------------------------------|----------------------------------------------------------------------------------------------------|--|--|
| Teile des PC<br>Tools-Programm-<br>fensters | Bei Aufruf eines PC Tools-Programms wird ein Fenster ähnlich dem<br>unten abgebildeten Fenster eingeblendet. Die einzelnen Programm-<br>fenster unterscheiden sich unter Umständen zwar etwas, in der Regel<br>werden aber die nachstehend beschriebenen Teile angezeigt. |                                                                                                    |                                                                                                    |  |  |
|                                             |                                                                                                    | Titelzeile                                                                                                    | Anwendungsfenster                                                                                                    |  |  |
| Schließfeld                                 | Laufwerk Verz                                                                                                    | Verzeichnist<br>eichnis Hilfe                                                                                                    | erwaltung                                                                                                    |  |  |
| Menüleiste                                  |                                                                                                    | rname: (kein) 210.56<br>CTOOLS                                                                                                    | 3.552 Byte 41.656.320 frei.<br>↑<br>↑<br>↓                                                                                                    |  |  |
| Meldungszeile                               | Hilfe <sup>F</sup> Lesen <sup>5</sup> Bee                                                                                                    | nden Erstell'Umbenen                                                                                                    | Löschen Verschb Dateien <sup>r</sup> Kopier Menü                                                                                                    |  |  |

**Titelzeile:** Diese Zeile am oberen Bildschirmrand enthält das Schließfeld und den Namen des derzeit benutzten Programms. Wenn das Schließfeld einmal angeklickt wird, wird das System-Menü eingeblendet. Bei zweimaligem Anklicken des Schließfeldes wird das Programm beendet. **Menüleiste:** Diese Leiste befindet sich unter der Titelleiste und enthält die Namen der Pulldown-Menüs, die bei den einzelnen Programmen verfügbar sind.

**Anwendungsfenster:** Dieses Fenster enthält die programmspezifischen Daten des jeweiligen Programms. Das oben abgebildete Fenster stammt z.B. aus dem Programm DM zur Verzeichnisverwaltung.

**Meldungszeile:** Diese Zeile am unteren Bildschirmrand ändert sich häufig, um dem Programmablauf und dem derzeit aktiven Fenster Rechnung zu tragen. Bei einigen Programmen hat die Meldungszeile eine doppelte Aufgabe:

- Wenn ein Menü oder Befehl hervorgehoben bzw. ausgewählt ist, erscheint dort eine kurze Erklärung.
- Ist weder ein Menü noch ein Befehl hervorgehoben, befinden sich hier gewöhnlich eine Reihe von Funktionen, die mit der Maus oder durch Drücken der entsprechenden Funktionstaste ausgeführt werden können. Wenn Sie beispielsweise ein Verzeichnis auf dem Bildschirm Verzeichnisverwaltung umbenennen möchten, so drücken Sie F5 oder klicken Sie den Befehl Umbenen(nen) in der Meldungszeile an.

Die meisten der in der Meldungszeile angeführten Befehle ändern sich je nach aktuellem Programm und aktueller Operation, drei davon sind aber immer gleich: F1 **Hilfe**, F3 **Beenden** und F10 **Menü**. In PC Shell können Sie den am häufigsten benutzten Befehlen Funktionstasten zuweisen. Einzelheiten dazu können Sie dem Handbuch DOS-Shell/Dateiverwaltung entnehmen.

**System-Menü:** Dieses Menü wird bei Anklicken des Schließfeldes oder bei Drücken von Att Leertaste angezeigt. Hierin befinden sich Befehle zum Aufruf von Informationen über das betreffende Programm und zum Beenden des Programms (Att F4)). In Desktop und PC Shell befinden sich hier noch andere Befehle, welche in den Handbüchern der betreffenden Programme näher beschrieben werden.

|              | Verze i chn i sverwal tung                                                                                                    |
|--------------|----------------------------------------------------------------------------------------------------|
| Version      |                                                                                                    |
| chließen Alt | איז (kein) 210.583.552 Byte <u>41.525.248</u> frei.<br>אויי (kein) אייי (אפור) אייי (אפור) אייי (אפור) איייי (אפור) אייייי (אפור) איייייייייייייייייייייייייייייייייייי |
|              |                                                                                                    |
| Hilfe Lesen  | Beenden <sup>-</sup> Erstell Umbenen Löschen Verschb Dateien Kopier <sup>F</sup> Menü                                                                                   |

#### Verlassen des PC Tools-Programmfensters

Manchmal wird durch Wahl eines Befehls das Programmfenster geschlossen. Sie können jedes PC Tools-Programm aber auch durch nachstehendes Verfahren verlassen.

#### **U** Verlassen des PC Tools-Programmfensters:

- Wählen Sie den Befehl **Beenden** in der Meldungszeile.
   oder
- Drücken Sie Esc oder F3.

oder

• Drücken Sie Alt F4.

oder

• Klicken Sie das Schließfeld des Programmfensters in der oberen linken Ecke zweimal kurz hintereinander an.

oder

• Klicken Sie das Schließfeld zum Anzeigen des System-Menüs an und wählen Sie dann den Befehl **Schließen**.

#### Fenstermerkmale

Ein Fenster ist ein Bereich des Bildschirms, in dem PC Tools-Programme ihre Informationen anzeigen. Einige Programme haben ein Fenster; bei anderen können mehrere Fenster gleichzeitig geöffnet sein.

Die meisten Fenster bestehen haben folgenden Aufbau:

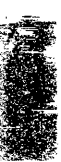

Hervorgehobene Titelzeile markiert das aktive Fenster; klicken Sie darauf und verschieben Sie es an eine andere Stelle.

| Moni Mi Do Fo Sa So                          | 0                                    | iguratio<br>DBASE.DI<br>DE F G | on<br>BF (DBASE.FOR)<br>HI J RL. NDY                      |                    | Hier klicken,<br>um Fenster zu   |
|----------------------------------------------|--------------------------------------|--------------------------------|-----------------------------------------------------------|--------------------|----------------------------------|
| 3 6 7 8 9                                    | Datensatz: 1<br>NAME NAC             | INCHE                          | G <del>e</del><br>Stellung                                | samt: 19           | zoomen<br>(Vollbild oder         |
| 17 18 19 20 21 22 23<br>24 25 26 27 28 29 30 | Alicia Seg<br>Daniel Alt             | ler ''=<br>meier               | Chefingenieurin<br>Vizepräsident, U                       | ers i <b>cheru</b> | Wiederherstelle                  |
| September 1991                               | Heidi Spy<br>Horaz Ber<br>Janina Men | obs<br>ri<br>gdorf<br>ctekel   | Frasident<br>Froduktionsleite<br>Verkäufer<br>Fräsidentin | rin 🕇              | — Hier klicken,<br>um durchs Fen |
| COM 2                                        |                                      | 4.0947.0                       |                                                           |                    | zu rollen.                       |
| Nase                                         | Namer                                | Baul                           | Doply P D S Scrip                                         | t-Det              |                                  |
| 1 MCI Mail                                   |                                      | 2400                           | Voll G 7 1 MCL.S                                          | CR                 |                                  |
| ZEasulink                                    |                                      | 2400                           | Voli G 7 1 ESL.S                                          | CR                 | Hier klicken und                 |
| 2 CommuSomus                                 |                                      | 2400                           | 11-11 C 7 4 CTC C                                         |                    |                                  |

#### Maßschneidern der PC Tools-Fenster

Alle PC Tools-Programme ermöglichen es Ihnen zwar, einzelne Fenstermerkmale Ihren Bedürfnissen anzupassen, welche Merkmale maßgeschneidert werden können, ist jedoch je nach Programm verschieden. Zu den einstellbaren Merkmalen gehören unter Umständen die Anzahl der auf dem Bildschirm angezeigten Zeilen, die Fensterfarbe, der Fensterstil sowie die Verwendung graphischer Sonderzeichen. (Viele dieser Optionen lassen sich über PC Config für alle PC Tools-Programme auf einmal konfigurieren. Einzelheiten hierzu finden Sie unter *Einsatz von PC Config*.)

PC Shell und Desktop lassen auch ein Verschieben der Fenster auf dem Bildschirm und eine Änderung der Fenstergröße zu. Anweisungen zum Maßschneidern von Fenstermerkmalen finden Sie in den Handbüchern der einzelnen Programme.

#### Schließen eines Fensters

Nachstehendes Verfahren dient zum Schließen eines PC Tools Fensters, ohne einen Befehl auszuführen.

#### Schließen eines PC Tools-Fensters:

• Drücken Sie Esc) oder klicken Sie das Schließfeld in der linken oberen Ecke an.

#### Das aktive Fenster

Bei einigen PC Tools-Programmen können Sie zwar mehrere Fenster öffnen, aber immer nur in einem Fenster auf einmal arbeiten. Dabei handelt es sich um das aktive Fenster. Diese Programme ermöglichen es Ihnen, das aktive Fenster zu wechseln, so daß Sie mehrere fortlaufende Aufgaben aufrechterhalten können.

Das aktive Fenster wird durch eine hervorgehobene Titelleiste ausgewiesen. Bei inaktiven Fenstern ist die Titelleiste abgeblendet.

#### Wechseln des aktiven Fensters:

- Drücken Sie , Um mehrere Fenster hintereinander zu aktivieren, müssen Sie wiederholt betätigen.
   oder
- Klicken Sie eine beliebige Stelle in dem Fenster an, das Sie aktivieren möchten.

#### In Fenstern rollen

Manchmal ist es nicht möglich, den gesamten Inhalt eines Fensters im verfügbaren Fensterplatz anzuzeigen. Durch Rollen können Sie den gesamten Fensterinhalt einsehen.

- Mit oder können Sie den Fensterinhalt zeilenweise rollen und mit oder horizontal.
- Bild<sup>+</sup> oder Bild<sup>+</sup> rollt den Fensterinhalt bildschirmweise nach oben bzw. nach unten, und Posl oder Ende geht an den Anfang bzw. das Ende der Anzeige.
- Drücken Sie die rechte Maustaste und ziehen Sie die Maus in die Richtung, in die Sie rollen möchten.
- Verwenden Sie die Rolleisten.

**Rolleisten:** Ermöglichen das Rollen in einem Fenster oder einer Dateiliste. Das obere Ende der Leiste entspricht dem Datei- oder Listenanfang und das untere Ende der Leiste dem Datei- oder Listenende. Klicken Sie auf die Rolleiste, um den ungefähren Teil der Datei oder Liste anzugeben, den Sie anzeigen möchten, oder verwenden Sie die Rollpfeile oder das Rollfeld.

**Rollpfeile:** Verschieben die Anzeige bei jedem Anklicken eines Pfeils zeilenweise. Durch Anklicken eines Pfeils und Festhalten der Maustaste wird die Anzeige fortlaufend verschoben.

**Rollbox:** Ermöglicht das Rollen zu einem bestimmten Teil der Daten im Fenster oder in der Liste. Durch Ziehen der Rollbox zur

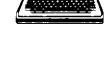

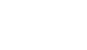

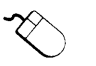

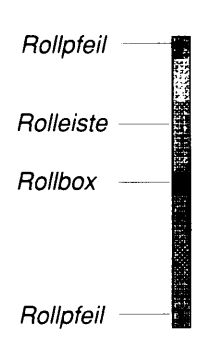

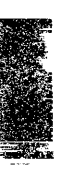

Mitte der Rolleiste werden z.B. die Daten in der Mitte der Datei angezeigt.

#### Aktionsauswahllisten

Einige Fenster enthalten Aktionsauswahllisten, aus denen Sie eine Option auswählen können. Wenn Sie den hervorgehobenen Buchstaben im Feld eingeben oder den Pfeil am rechten Ende des Feldes anklicken, entfaltet sich eine Liste der zur Auswahl stehenden Optionen, ähnlich wie in der nachstehenden Abbildung des PC Config Fensters der Farboptionen.

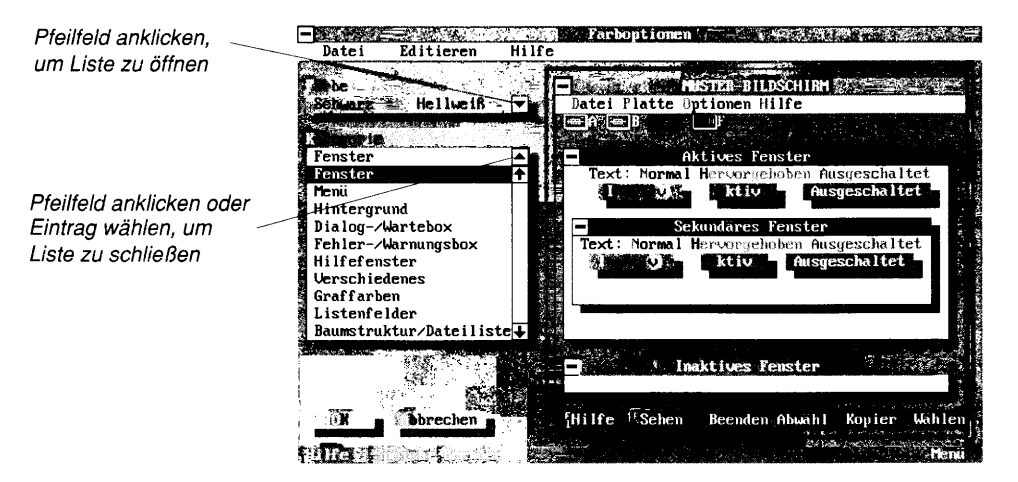

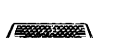

- Auswählen eines Postens aus einer Aktionsauswahlliste:

Die Liste wird geschlossen, und der von Ihnen ausgewählte Posten erscheint im Feld.

oder

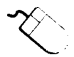

• Klicken Sie den gewünschten Posten an.

Passen nicht alle Posten einer Liste auf einmal auf die Anzeige, dann klicken Sie die Rolleiste oder die Rollpfeile so oft an, bis der gewünschte Posten erscheint. Nun können Sie den Posten anklicken.

| Laufwerk-<br>auswahlzeile | Die Laufwerkauswahlzeile befindet sich bei einigen PC Tool<br>Programmen, wie z.B. bei PC Shell und Directory Maintenance,<br>direkt unter der horizontalen Menüleiste. Symbole oder Buchstaben<br>in der Laufwerkauswahlzeile zeigen an, welche Laufwerke verfügbar<br>sind. Das in der Laufwerkauswahlzeile markierte (hervorgehobene)<br>Laufwerk ist das aktuelle Laufwerk.<br>Datei Disk Optionen Darstellung Spezial Baum Hilfe |  |  |  |
|---------------------------|----------------------------------------------------------------------------------------------------|--|--|--|
|                           | Wechseln des aktuellen Laufwerks:                                                                                                    |  |  |  |
|                           | • Drücken Sie Strg und den Laufwerk-Buchstaben.                                                                                                    |  |  |  |
|                           | Wenn Sie beispielsweise Laufwerk A lesen möchten, dann<br>drücken Sie Stg A.                                                                                                    |  |  |  |
|                           | oder                                                                                                    |  |  |  |
| Ŕ                         | <ul> <li>Klicken Sie in der Laufwerkauswahlzeile das gewünschte<br/>Laufwerk an.</li> </ul>                                                                                                    |  |  |  |
|                           | Einige Programme verfügen über weitere Verfahren zur Auswahl<br>eines neuen Laufwerks; darauf wird in den zugehörigen<br>Handbüchern näher eingegangen.                                                                                                    |  |  |  |
|                           | Das Laufwerks während einer Befehlsausführung wechseln:                                                                                                    |  |  |  |
|                           | Bei einigen Programmen läßt sich das Laufwerk während der<br>Ausführung einer Operation wechseln. Wenn Sie z.B. versehentlich<br>ein großes Netzlaufwerk wählen, dauert das Lesen des gesamten<br>Laufwerks unter Umständen einige Minuten. Sie können den<br>Lesevorgang unterbrechen und folgendermaßen ein anderes<br>Laufwerk auswählen:                                                                                          |  |  |  |
|                           | <ul> <li>Drücken Sie die Taste, die mit dem Buchstaben des neuen zu<br/>wählenden Laufwerks übereinstimmt.</li> </ul>                                                                                                    |  |  |  |
|                           | Betätigen Sie beispielsweise 🕒, um das Laufwerk C<br>auszuwählen.                                                                                                    |  |  |  |
|                           | oder                                                                                                    |  |  |  |
| ~~                        | • Klicken Sie das neue Laufwerk in der Laufwerkauswahlzeile an.                                                                                                    |  |  |  |
| Schnelltasten             | Bei den PC Tools-Programmen besitzt jeder Menütitel, jeder Befehl<br>und die meisten Dialogboxoptionen einen hervorgehobenen<br>Buchstaben. Dieser hervorgehobene Buchstabe wird als Schnelltaste<br>(oder "Hotkey") bezeichnet. Mit Schnelltasten lassen sich Menüs                                                                                                    |  |  |  |
leicht einblenden, Befehle schnell eingeben und Optionen leicht über die Tastatur auswählen.

Wenn ein Buchstabe in einem Befehl oder einer Option hervorgehoben ist, dann müssen Sie zur Wahl des Befehls oder der Option einfach nur die entsprechende Taste auf der Tastatur drücken. So wird z.B. durch Betätigen von W im PC Shell Menü Darstellung die Markierung aller in der Dateiliste ausgewählten Dateien aufgehoben.

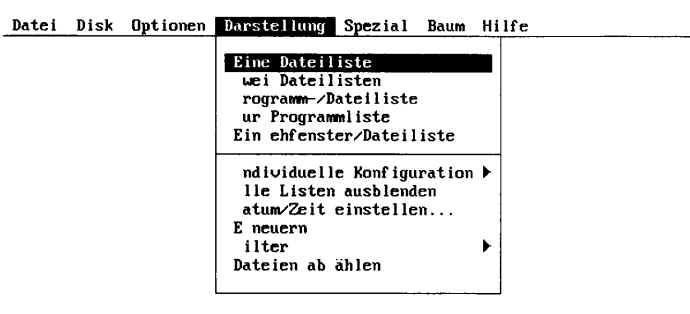

Manchmal muß (Att) zusammen mit der Schnelltaste betätigt werden. Dies ist z.B. dann der Fall, wenn ein Textfeld in einer Dialogbox aktiv ist und das Programm eine Texteingabe erwartet. Durch Drücken von (Att) wird dem Programm mitgeteilt, daß es sich bei dem nächsten gedrückten Buchstaben um eine Schnelltaste und nicht um eine Eingabe in das Textfeld handelt.

Da bei Aufruf der Dialogbox "Termin eintragen" des Desktop-Terminplaners das erste Textfeld aktiv ist, werden alle über die Tastatur eingegebenen Zeichen als Beschreibung eines neuen Termins eingegeben. Wenn Sie an dieser Stelle das Befehlsfeld Einstellungen wählen möchten, müssen Sie hierzu (Att E) eingeben.

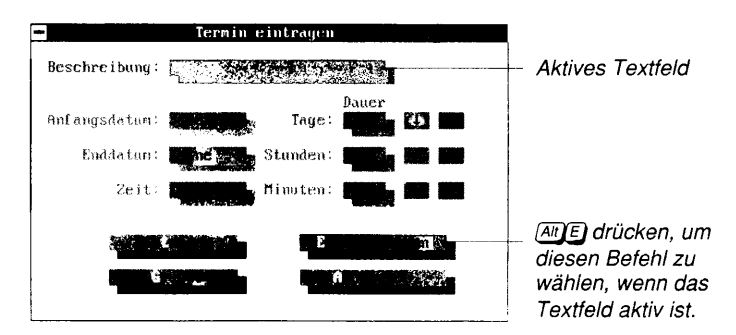

| New York |        |    |         |
|----------|--------|----|---------|
| 10       |        |    | ,       |
| 5.44     | ACC ST |    | A STATE |
| 9        |        | i, | į       |

| Verzeichnis-<br>strukturen und<br>Dateilisten | Viele PC Tools-Programme verfügen über Listenfelder oder Fenster,<br>die Listen mit Verzeichnissen oder Dateien anzeigen. Rechts neben<br>der Liste befindet sich eine vertikale Rolleiste, so daß Sie durch die<br>Liste rollen können.                                                                                                    |
|-----------------------------------------------|----------------------------------------------------------------------------------------------------|
|                                               | PC Shell ermöglicht eine Größenänderung und ein Verschieben der<br>Verzeichnisstrukturen und Dateilisten, dies gilt aber nicht für andere<br>PC Tools-Programme.                                                                                                    |
|                                               | Verzeichnisstrukturen                                                                                                    |
|                                               | In der Verzeichnisstruktur werden die Verzeichnisse und Unterver-<br>zeichnisse im ausgewählten Laufwerk graphisch dargestellt. Bei der<br>Standardfensterkonfiguration befindet sich die Verzeichnisstruktur in<br>PC Shell, Central Point Backup (wenn Express deaktiviert ist) und<br>Undelete auf der linken Bildschirmseite.                                                                                                    |
| ✤ Tip                                         | In PC Shell wird in der Statuszeile unter der Verzeichnisstruktur die Größe<br>des freien Speichers im aktuellen Laufwerk angegeben. Bei Einsatz der PC<br>Tools-Grafikschriftarten weisen einige Programme Dateien und<br>Verzeichnisse durch Symbole aus. Plus- und Minuszeichen in<br>Verzeichnissen veranschaulichen nicht-dargestellte bzw. dargestellte<br>Unterverzeichnisse und werden in den Handbüchern der Programme, die<br>mit ihnen arbeiten, näher beschrieben. |
|                                               | Dateilisten                                                                                                    |

Die Dateiliste führt die Dateien des aktiven Verzeichnisses an, welches das in der Verzeichnisstruktur markierte Verzeichnis ist.

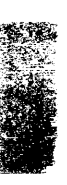

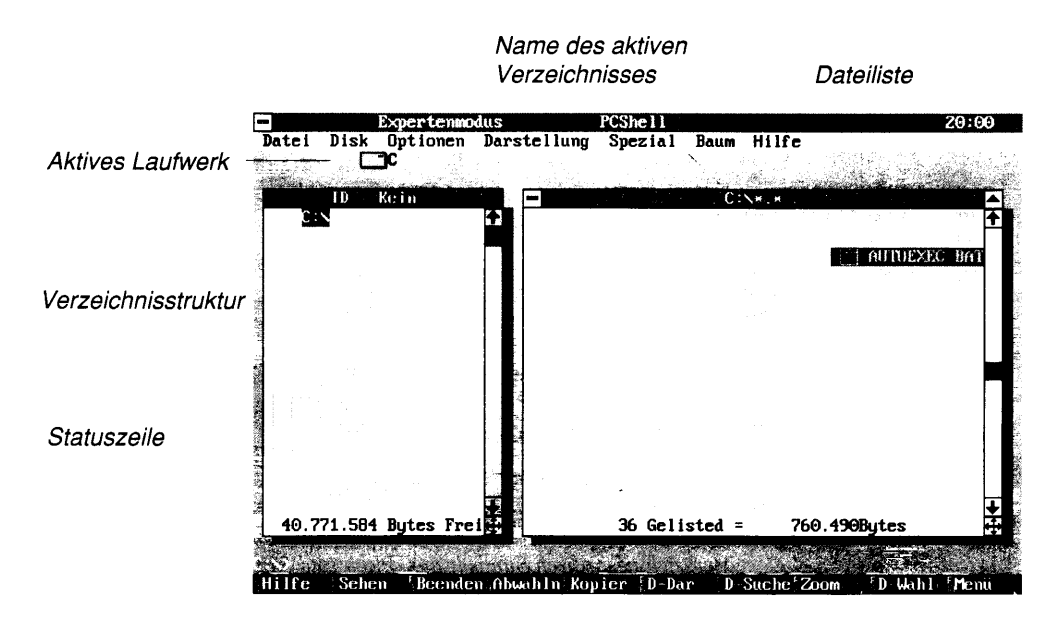

## Auswählen von Verzeichnissen und Dateien

Folgende Verfahren dienen zur Auswahl von Verzeichnissen und Dateilen aus den Verzeichnisstrukturen und Dateilisten.

## **Auswählen von Verzeichnissen und Dateien:**

• Heben Sie den gewünschten Posten hervor und drücken Sie 🖃.

Sie können den Markierbalken auch mit den Pfeiltasten, Bild+, Bild+, Post oder Ende zwischen den einzelnen Posten verschieben.

oder

• Klicken Sie das Verzeichnis bzw. die Datei mit der linken Maustaste an.

Außerdem können Sie durch folgendes Verfahren mehrere nebeneinander angeführte Dateien markieren.

- 1. Drücken Sie die rechte Maustaste und schieben Sie den Markierbalken über die erste gewünschte Datei. Drücken und halten Sie anschließend die linke Maustaste.
- 2. Ziehen Sie den Markierbalken über alle weiteren Dateien, die Sie markieren möchten.

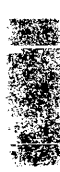

- 3. Lassen Sie nach Hervorheben aller gewünschten Dateien beide Maustasten wieder los.
- ▼ Hinweis Sollten Sie Linkshänder sein, dann können Sie die Funktionen der linken und rechten Maustaste durch Eingabe des Parameters /LI vertauschen. Einzelheiten hierzu finden Sie im Kapitel Befehlszeilenoptionen.

FelderEinige PC Tools-Programme besitzen Fensterfelder. Bei diesen<br/>Feldern handelt es sich um gesonderte Bildschirmbereiche, die sich<br/>im Gegensatz zu Fenstern weder vergrößern noch verkleinern noch<br/>verschieben lassen, sondern vom Anwender auszuwählende Felder<br/>besitzen. Programme mit solchen Feldern sind beispielsweise Central<br/>Point Backup und SI (System Information).

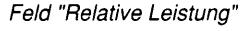

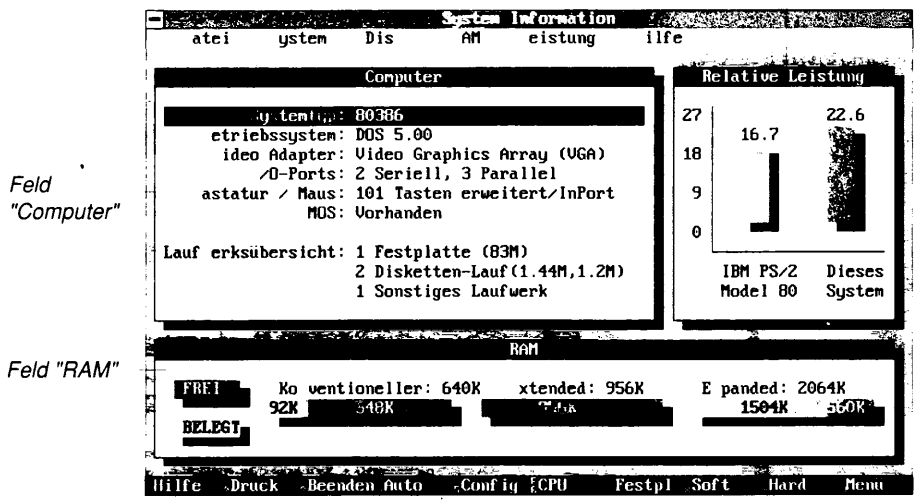

## **Umgang mit Feldern:**

1. Sofern erforderlich, drücken Sie zur Aktivierung des zu benutzenden Feldbereiches 🖼.

Der aktive Bereich wird hervorgehoben.

2. Drücken Sie die Schnelltaste der Zeile, über die Sie weitere Informationen anfordern möchten.

So erhalten Sie in SI durch Betätigen von 🕅 beispielsweise weitere Informationen über die an Ihrem System angeschlossenen Laufwerke. Oder drücken Sie 🔄 und anschließend 🔊, wenn Sie Auskünfte über den konventionellen Speicher einholen möchten. oder

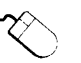

 Klicken Sie die Zeile bzw. das Befehlsfeld an, über die/das Sie mehr wissen möchten.

Wenn Sie in SI beispielsweise Einzelheiten über die am System angeschlossenen Laufwerke erhalten möchten, dann klicken Sie dazu **Laufwerksübersicht** an.

## Menüs

Bei den meisten PC Tools-Programmen sind die Befehle in Pulldown-Menüs der horizontalen Menüleiste angeordnet. Die Menüposten sind nach ausgeführter Operationsart gruppiert. Nachstehendes Pulldown-Menü enthält beispielsweise Befehle zur Arbeit mit Dateien in Undelete.

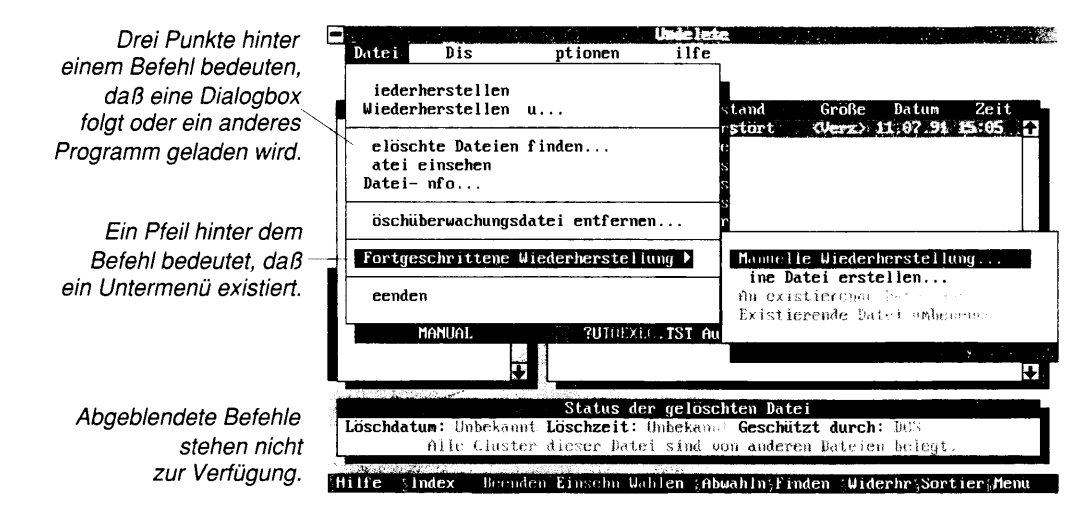

## Auswahl von Befehlen:

Wenn die horizontale Menüleiste aktiv ist, dann besitzen die einzelnen Menütitel und die einzelnen Befehle der Menüs je einen hervorgehobenen Buchstaben. Diese sogenannten "Schnelltasten" wurden bereits weiter oben in diesem Kapitel beschrieben.

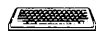

1. Drücken Sie Att oder F10 zusammen mit der Schnelltaste eines Menüs.

Drücken Sie beispielsweise Alt D, wenn Sie das Datei-Menü im obigen Programm Undelete öffnen möchten.

Durch Wahl eines Befehls mit dem nachfolgenden Zeichen ➤ wird ein Untermenü aufgerufen, in dem weitere Befehle angeführt werden. Wiederholen Sie diesen Schritt, wenn Sie einen Befehl aus dem Untermenü auswählen möchten.

Durch Wahl eines Befehls mit einer nachfolgenden Auslassung (...) wird eine Dialogbox oder ein Programmfenster zur Eingabe zusätzlicher Informationen aufgerufen.

Wenn Sie an dieser Stelle nun doch keinen Posten aus dem Menü auswählen möchten, dann drücken Sie zum Schließen des betreffenden Menüs **Esc**).

oder

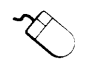

i

ş

.

# 3

1. Klicken Sie einen der Menütitel in der horizontalen Menüleiste an.

Dadurch wird das Menü geöffnet, und es werden alle zur Auswahl stehenden Befehle eingeblendet.

2. Klicken Sie einen Befehl des Menüs an.

Durch Anklicken eines Befehls mit dem nachfolgenden Zeichen ➤ wird ein Untermenü aufgerufen, in dem weitere Befehle angeführt werden. Klicken Sie einen Befehl des Untermenüs an.

Durch Wahl eines Befehls mit einer nachfolgenden Auslassung (...) wird eine Dialogbox oder ein Programmfenster zur Eingabe zusätzlicher Informationen aufgerufen.

oder

- 1. Klicken Sie einen der Menütitel in der horizontalen Menüleiste an, um das betreffende Menü zu öffnen.
- 2. Ziehen Sie die Maus zum gewünschten Befehl.
- 3. Lassen Sie die Maustaste am gewünschten Befehl los.

Wenn Sie an dieser Stelle nun doch keinen Posten aus dem Menü auswählen möchten, dann ziehen Sie den Mauszeiger aus dem Menü heraus und lassen Sie die Maustaste wieder los.

## **Q** Auswahl von Befehlen aus der Meldungszeile:

Die Meldungszeile ist eine sich dynamisch ändernde Zeile am unteren Bildschirmrand.

1.00

#### |Hilfe\_\_\_\_Index\_\_\_\_Beenden |Einsehn |Wahlen\_\_Abwahln |Finden\_\_Widerhr |Sortier |Menu

In der Meldungszeile erscheinen Hilfemeldungen und Befehle, die sich auf die derzeit im aktuellen Fenster ausgeführte Funktion beziehen. Wenn Sie die in der Meldungszeile angeführten Befehle wählen möchten, können Sie dies direkt, ohne Zuhilfenahme der Pulldown-Menüs, tun.

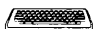

• Drücken Sie die angegebene Funktionstaste.

Betätigen Sie beispielsweise **F1**, wenn Sie eine kontextbezogene Hilfemeldung anzeigen möchten.

oder

 $\infty$ 

## Dialogboxen

Klicken Sie den Befehlsnamen mit der Maus an.

PC Tools-Programme blenden Dialogboxen ein, um zusätzliche notwendige Informationen anzufordern oder Meldungen auszugeben.

#### Mitteilungsdialogboxen

Mitteilungsdialogboxen enthalten Meldungen und Bestätigungsfelder, die eine Beantwortung der Meldung ermöglichen. Wenn Sie beispielsweise ein Laufwerk wählen, in dem sich keine Diskette befindet, dann erscheint eine Mitteilungsdialogbox, die der nachstehenden Abbildung ähnelt:

Meldung Anklicken oder hervorgehobenen Buchstaben drücken

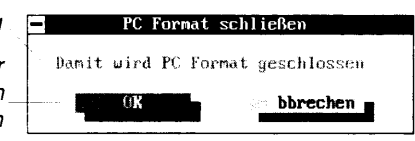

## Befehlsdialogboxen

Befehlsdialogboxen dienen dazu, PC Tools mit allen erforderlichen Informationen zu versorgen. Sie können die betreffenden Informationen über die Tastatur eingeben, aus einer Liste auswählen, entsprechende Optionen auswählen und entsprechende Befehle zur Ausführung bringen. Nachstehende Dialogbox weist mehrere typische Bestandteile auf:

|                         | - Dateioptionen                                                                                                    |                    |
|-------------------------|----------------------------------------------------------------------------------------------------|--------------------|
|                         | Dateibestimmung: CP                                                                                                    |                    |
| -<br>Auswahl-<br>felder | <ul> <li>estatigung bei joder Datei</li> <li>Ba eien aberschreiten</li> <li>nterwerzeichniche einschließen</li> <li>Wur unbennt. Dateirau immer einschließen</li> <li>Dateien oschun chreibgeschutzte Dateien einschließen</li> <li>Nur ausdeste Dateien</li> </ul> | Text-<br>felder    |
| Options-<br>felder      | Nur u geanderte Dateien                                                                                                    |                    |
|                         | Lau werk erzeichnis K bbrechen                                                                                                    | Befehls-<br>felder |

Befehlsdialogboxen können beliebige der nachstehend angeführten Bestandteile besitzen, mit denen Sie die von einer ausgewählten Funktion benötigten Informationen liefern können:

**Optionsfelder:** Ermöglichen die Auswahl einer Option aus einer Gruppe. Durch Wahl einer Option werden alle anderen Optionen derselben Gruppe abgeschaltet. (Dies gleicht der Funktionsweise der Stationswahltasten eines Autoradios.) Diese Felder sind rund.

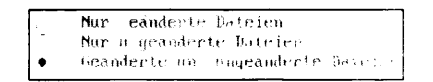

Wenn Sie aus einer Gruppe Optionsfelder auswählen möchten, dann bewegen Sie den Cursor mit Hilfe der Tabulatortaste zuerst zur betreffenden Gruppe. Heben Sie die gewünschte Option dann hervor und drücken Sie 🖃. (Eine Option wird hervorgehoben, indem entweder die dem hervorgehobenen Buchstaben der betreffenden Option entsprechende Taste betätigt oder zum Verschieben des Markierbalkens 🕇 oder 🕁 gedrückt wird.) Außerdem können Sie das gewünschte Optionsfeld auch anklicken.

**Auswahlfelder:** Ermöglichen die Wahl mehrerer Posten einer Liste; neben jedem ausgewählten Posten befindet sich im Feld ein Häckchen. Diese Felder sind quadratisch.

| 1 | estate .       | - jezer Datri          |
|---|----------------|------------------------|
|   | ntre 🔹         | mass einschließes      |
|   | Qettin         | atties einschliche-    |
|   | $C^{\mu\nu}$ . | louiste Dathies eigelo |

Wenn Sie Optionen in Auswahlfeldern wählen möchten, dann heben Sie die gewünschte Option dazu hervor und drücken Sie 🔄. (Eine Option wird hervorgehoben, indem entweder die dem hervorgehobenen Buchstaben der betreffenden Option entsprechende Taste betätigt oder zum Verschieben des Markierbalkens 🕇 oder ↓ gedrückt wird.) Wiederholen Sie diesen Vorgang bei jeder gewünschten Option. Sie können ein gewünschtes Auswahlfeld auch anklicken.

**Textfelder:** Dienen zur Eingabe von Text, wie z.B. Dateinamen oder Suchtext.

Dateibestimmung: 📴

Wenn Sie Informationen in ein Textfeld eingeben möchten, dann bewegen Sie den Cursor mit Hilfe der Tabulatortaste zum betreffenden Textfeld (oder Sie klicken es an) und geben die Daten ein. Textfelder rollen manchmal, so daß Sie mehr Informationen eingeben können, als auf einmal auf dem Bildschirm zu sehen sind.

Befehlsfelder: Diese Felder führen eine Aktion aus.

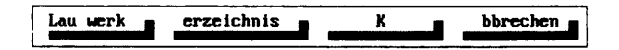

Wenn Sie ein Befehlsfeld auswählen möchten, dann bewegen Sie den Cursor mit Hilfe der Tabulatortaste zum betreffenden Feld und drücken 💬 oder klicken es an. In jeder Dialogbox ist ein Befehlsfeld hervorgehoben—wenn Sie 😁 drücken, ohne den Cursor an ein Feld zu setzen, dann wird die Aktion dieses hervorgehobenen Feldes ausgeführt:

In der Regel besitzt eine Dialogbox mindestens zwei Befehlsfelder: **OK**, wodurch die Aktion der Dialogbox zur Ausführung gebracht wird, und **Abbrechen**, wodurch das Feld ohne Ausführen einer Aktion geschlossen wird.

**Pfeilfelder:** Erhöhen bzw. vermindern den Wert im benachbarten Textfeld, wenn sie angeklickt werden.

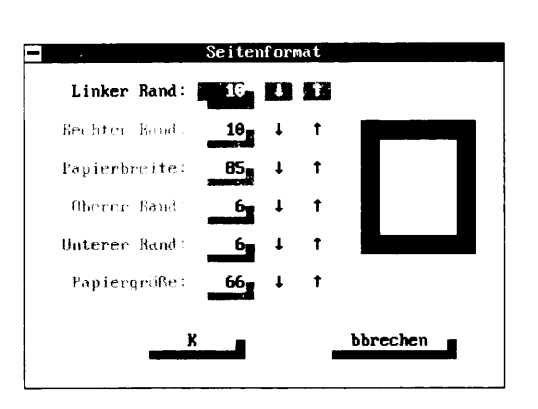

Die oben abgebildete Dialogbox ermöglicht es Ihnen, den Wert mehrerer Textfelder mit den Pfeilfeldern zu ändern. Wenn Sie beispielsweise den linken Rand auf 12 einstellen möchten, dann klicken Sie 🕇 an und halten die Maustaste so lange, bis 12 angezeigt wird. Lassen Sie die Maustaste dann wieder los.

**Listenfelder:** Diese Felder enthalten eine Liste von Posten, durch die Sie rollen und aus der Sie auswählen können. Die Dialogbox "Private Anrufliste" in Central Point Commute ist ein gutes Beispiel für ein Listenfeld:

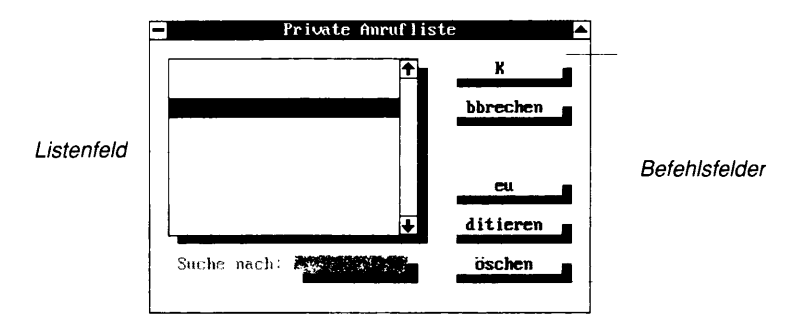

Wenn Sie einen Posten in einem Listenfeld wählen möchten, bewegen Sie den Cursor mit Hilfe der Tabulatortaste zum betreffenden Listenfeld und heben den Posten durch Drücken von 🕇, 🕁, (Bild↑), Bild↓, (Post) oder (Ende) hervor. (Falls nicht alle Posten des Listenfeldes auf einmal angezeigt werden können, können Sie mit der Rolleiste oder der rechten Maustaste auf weitere Posten zugreifen.) Wählen Sie anschließend ein Befehlsfeld. Sie können auch zuerst den gewünschten Posten und danach ein Befehlsfeld anklicken. Sollte das gewünschte Befehlsfeld bereits hervorgehoben sein, so doppelklicken Sie den Posten.

Drücken Sie nach Auswahl eines Postens aus der Liste entweder All O oder wählen Sie **OK**, wenn Sie ihn zur Ausführung bringen möchten.

**Editierbare Listenfelder:** Diese Felder funktionieren genauso wie andere Listenfelder, Sie können die darin angeführten Einträge jedoch auch abändern. Die Dialogbox "An den Anfang zu stellende Dateien" in Compress enthält ein editierbares Listenfeld, welches das Bearbeiten, Hinzufügen neuer und Löschen bestehender Einträge zuläßt.

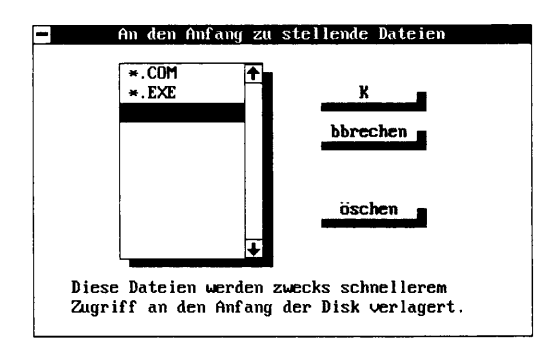

Wenn Sie eine Änderung an einem editierbaren Listenfeld vornehmen möchten, dann bringen Sie den Markierbalken zur betreffenden Stelle. (Der Balken wird mit 🕇 und 🛃 zeilenweise verschoben, (Strg) Post hebt die erste Zeile und (Strg) Ende hebt die letzte Zeile der Liste hervor.) Sie können außerdem auch die Stelle anklicken, an der Sie eine Änderung vornehmen möchten. Geben Sie danach die gewünschten Änderungen ein.

Überschreiben Sie den zu ändernden Posten.

Sie können den Cursor mit ↔ und → zu der Zeile bewegen, die Sie editieren möchten. Auch bringt Post den Cursor an den Zeilenanfang, und Ende bringt ihn ans Zeilenende.

- Wenn Sie einen neuen Posten hinzufügen möchten, dann geben Sie ihn am Ende der Liste ein.
- Wählen Sie zum Löschen eines Postens Löschen.
   Löschen kann ein Befehlsfeld, ein Befehl in der Meldungszeile oder eine Funktionstaste sein.

 Wählen Sie zum Verschieben eines Postens Verschieben und wiederholen Sie danach Schritt 1, um den Markierbalken zu der Stelle zu bewegen, an die Sie den Posten verschieben möchten, und drücken Sie —.

Nicht alle Listenfelder besitzen den Befehl Verschieben.

Vergessen Sie nicht, Ihre Änderungen vor Verlassen der Dialogbox zu speichern; gewöhnlich wird dazu **OK** gewählt.

- **Q** Verlassen einer Dialogbox und Ausführen eines Befehls:
- Wählen Sie ein Befehlsfeld—in der Regel **OK**, **Fortfahren** oder die Bezeichnung der Aktion.
- Verlassen einer Dialogbox und Abbrechen des Befehls:

Bei Wahl von Abbrechen wird die Dialogbox ausgeblendet, und Sie kehren an die Stelle im Programm zurück, an der Sie sich befanden, bevor die Dialogbox eingeblendet wurde.

• Wählen Sie **Abbrechen**, drücken Sie **F3** oder **Esc** oder klicken Sie das Schließfeld in der oberen linken Ecke an.

## Dateiauswahl- und Dateilade-Dialogboxen

Einige PC Tools-Programme besitzen eine Dateiauswahl- oder Dateilade-Dialogbox zur Auswahl der Dateien, mit denen Sie arbeiten möchten. Nachstehend wird die Dateilade-Dialogbox des Desktop Manager Notizblockprogramms dargestellt:

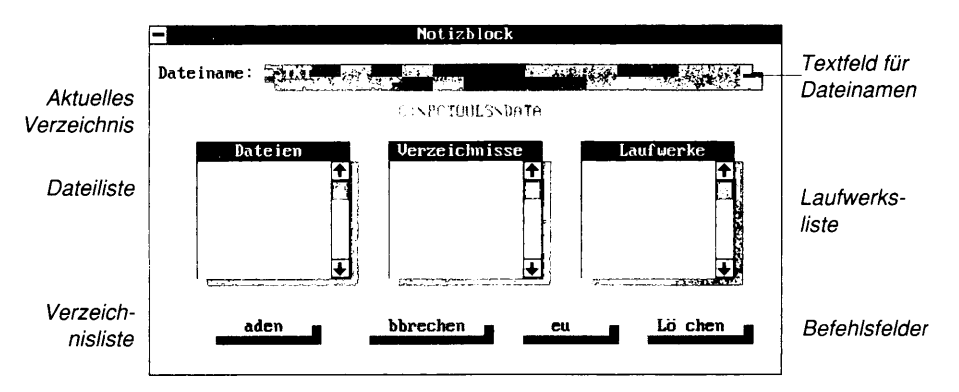

**Textfeld für Dateinamen:** In diesem Feld können Sie den Namen der Datei angeben, an der Sie arbeiten möchten. Dieses Textfeld kann folgende Bestandteile haben:

Einen von Ihnen eingegebenen Dateinamen.

- Den Namen der Datei, der in der Dateiliste markiert ist.
- Einen Dateinamen mit Globalzeichen. Steht hier ein Globalzeichen(\* oder?), dann werden in der Dateiliste nur die Dateien angeführt, die mit diesem Namen übereinstimmen. Einige Programme zeigen standardmäßig als Dateinamen \*.*Standarderweiterung* (z.B. \*.TXT in Notizblock) an, Sie können aber einen anderen Namen eingeben.

**Dateiliste:** Führt die Dateien des aktuellen Verzeichnisses an. Bei Angabe eines Globalzeichens im Dateinamen imTextfeld für Dateinamen werden hier nur die Dateien aufgelistet, die mit dem betreffenden Dateinamen übereinstimmen. Wenn Sie einen Dateinamen aus der Dateiliste auswählen, erscheint er auch im Textfeld für Dateinamen.

**Verzeichnisliste:** Führt alle Unterverzeichnisse des aktuellen Verzeichnisses an. Verzeichnisnamen stehen in eckigen Klammern; z.B. [PCTOOLS]. [.] bezeichnet das aktuelle Verzeichnis und [..] das übergeordnete Verzeichnis. Das aktuelle Verzeichnis erscheint über der Verzeichnisliste. Durch Wahl eines anderen Namens aus der Verzeichnisliste können Sie das aktuelle Verzeichnis wechseln.

**Laufwerksliste:** Stellt Ihnen alle verfügbaren Laufwerke zur Auswahl, für die Sie Verzeichnisse und Dateien anzeigen können. Laufwerksnamen stehen zwischen zwei waagrechten Strichen in eckigen Klammern; z.B. [-C-].

Befehlsfelder: Führen Aktionen an der gewählten Datei aus.

Verwenden Sie zur Auswahl von Dateien, Verzeichnissen und Laufwerken die weiter oben in diesem Kapitel beschriebenen Methoden zur Wahl von Posten aus Dateilisten.

## Ausführen einer Funktion an einer Datei:

Nach Wahl einer Datei können Sie alle auf den Befehlsfeldern angegebenen Aktionen durchführen.

1. Geben Sie den Namen der Datei, an der Sie arbeiten möchten, in das Textfeld fürDateinamen ein oder wählen Sie die Datei aus der Dateiliste aus.

Befindet sich die gewünschte Datei nicht im Listenfeld, dann müssen Sie unter Umständen den Standarddateinamen und/oder das aktuelle Verzeichnis ändern.

2. Wählen Sie ein Befehlsfeld.

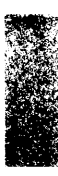

Im Notizblock können Sie eine bestehende Datei beispielsweise mit **Laden** laden, eine neue Datei mit **Neu** erstellen oder eine Datei mit **Lögchen** löschen.

## Besondere Überlegungen für Desktop Anwender

**Erstellen von Dateien in Desktop:** Wenn Sie für eine zu erstellende Datei keinen Namen im Textfeld angeben, dann erstellt Desktop eine Standarddatei namens WORK. Wird keine Erweiterung eingegeben, dann wird die Standarderweiterung des Programms (oder eine gültige Erweiterung, die zu diesem Zeitpunkt imTextfeld für Dateinamen steht) angehängt. Wenn Sie einen Dateinamen ohne eine Erweiterung erstellen möchten, dann geben Sie den Dateinamen ein und beenden Sie ihn mit einem Punkt.

Wenn Sie sich beispielsweise im Notizblock befinden und den Dateinamen JOBS eingeben, dann wird die Erweiterung .TXT angehängt, woraus sich der Name JOBS.TXT ergibt. Bei fehlender Angabe eines Dateinamens wird der Name WORK.TXT zugewiesen. Bei Eingabe des Dateinamens JOBS. wird die Datei JOBS ohne Erweiterung erstellt.

**Löschen in Desktop:** Mit der Dateilade-Dialogbox lassen sich keine Verzeichnisse und Laufwerke löschen.

**Fortgeschrittene Verfahren:** Folgende Verfahren dienen in Desktop zur Ausführung fortgeschrittener Funktionen.

## Ändern des Standardverzeichnisses:

Beim ersten Aufruf der Dateilade-Dialogbox in einem Desktopprogramm erscheint darin der Inhalt des aktuellen Verzeichnisses. Durch Wechseln des aktuellen Verzeichnisses können Sie die Dateien eines anderen Verzeichnisses anzeigen. Das bei Verlassen der Dialogbox ausgewählte Verzeichnis wird zum neuen Standardverzeichnis des Programms.

 Geben Sie den Verzeichnisnamen im Dateinamentextfeld ein und drücken Sie ←.

Geben Sie z.B. \NOTIZ ein.

oder

• Wählen Sie das Verzeichnis aus der Verzeichnisliste aus und drücken Sie ⊕.

(Befindet sich das Verzeichnis, in das Sie überwechseln möchten in einem anderen Laufwerk, dann müssen Sie zuerst das betreffende Laufwerk aus dem Laufwerkslistenfeld auswählen.) In der Dateiliste werden nun die Dateien des neuen Verzeichnisses angeführt.

## Ändern des Standarddateinamens:

Sie können den Dateinamen mit Globalzeichen so ändern, daß alle oder nur ausgewählte Dateien des aktuellen Verzeichnisses angezeigt werden. Wenn Sie die Dialogbox anschließend verlassen, ohne zuvor eine Datei auszuwählen oder den alten Namen wieder anzugeben, dann wird der neue Name zum Standarddateinamen.

1. Geben Sie die neuen Dateispezifikationen im Textfeld für Dateinamenein.

So können Sie zur Wahl aller Dateien des aktuellen Verzeichnisses \*.\* oder zur Wahl aller Dateien, die die Erweiterung .XYZ haben, \*.XYZ eingeben. Der nächste Abschnitt enthält Richtlinien zur Eingabe von Dateispezifikationen.

2. Drücken Sie 🗁.

Im Dateilistenfeld werden alle mit den neuen Spezifikationen übereinstimmenden Dateien angeführt.

 Wenn Sie den neuen Dateinamen zum Standarddateinamen machen möchten, dann verlassen Sie an dieser Stelle die Dateilade-Dialogbox.

Bei vielen PC Tools-Programmen lassen sich Dateien, deren Namen sich in bestimmter Hinsicht gleichen, mit Dateispezifikationen angeben.

- Alle PC Tools-Programme ermöglichen das Verwenden von Globalzeichen in einer Dateispezifikation. Mögliche Globalzeichen sind das Fragezeichen (?), welches ein Zeichen eines Pfad- oder Dateinamens darstellt, und das Sternchen (\*), welches für bis zu acht Zeichen eines Dateinamens oder für bis zu drei Zeichen einer Erweiterung stehen kann.
- Einige Programme lassen die Verwendung mehrerer Spezifikationen zu. Auf diese Weise können Sie mehr als einen Dateinamen oder eine Erweiterung angeben und bestimmte Dateien ausschließen.

Groß- und Kleinschreibung sind bei Dateispezifikationen ohne Bedeutung.

## Format mehrerer Dateispezifikationen

Mehrere Dateispezifikationen verwenden folgendes Format:

## Dateispezifikationen

## [-][Pfad]Dateiname

Mehrere Dateispezifikationen müssen durch jeweils ein Leerzeichen voneinander getrennt werden.

| Dateispez. | Funktion                                                                                                    |
|------------|----------------------------------------------------------------------------------------------------|
| -          | Schließt eine Datei aus. Diese Spezifikation ist optional.                                                                                                    |
| Pfad       | Definiert das Verzeichnis, in dem sich die Datei(en)<br>befinden, in Bezug auf das Hauptverzeichnis; dazu<br>können Globalzeichen verwendet werden. Ein<br>Laufwerksbuchstabe und ein Doppelpunkt können<br>auch angegeben werden. Diese Spezifikation ist<br>optional. |
| Dateiname  | Nennt eine Datei; dazu können Globalzeichen verwendet werden.                                                                                                    |

## Beispiele

Nachstehende Beispiele führen einige mögliche Verwendungsweisen der Dateispezifikationen in PC Tools vor:

| Dateispez.                 | Zeigt diese Dateien an                                                                                                    |
|----------------------------|----------------------------------------------------------------------------------------------------|
| *.*                        | Alle Dateien                                                                                                    |
| AUTOEXEC.BAT               | Die AUTOEXEC.BAT-Datei                                                                                                    |
| *.DOC                      | Alle Dateien mit der Erweiterung<br>.DOC                                                                                      |
| *.WK?                      | Alle Dateien, deren Erweiterungen<br>mit .WK beginnen—z.BWK1, .WK2,<br>etc.                                                   |
| \*.* \DOS\*.* \PCTOOLS\*.* | Alle Dateien im Haupt- , \DOS- und<br>\PCTOOLS-Verzeichnis                                                                    |
| *.WK1 -\MISC\*.WK1         | Alle Dateien mit der Erweiterung<br>.WK1, ausgenommen der Dateien im<br>\MISC-Verzeichnis                                     |
| PCTOOLS\*\*.TXT            | Alle Dateien mit der Erweiterung<br>.TXT (Textdateien) im \PCTOOLS-<br>Verzeichnis und allen \PCTOOLS-<br>Unterverzeichnissen |

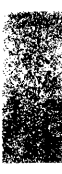

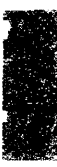

## 7. Einsatz von PC Config

Mit PC Config lassen sich für alle PC Tools-Programme nachstehende Aufgaben durchführen:

- Änderung der Programmfarben
- Wahl der Anzeige-, Maus- und Tastaturoptionen

Starten von PC Config Sie können PC Config jederzeit aufrufen, nachdem die PC Tools-Programme auf die Festplatte kopiert wurden.

## Starten von PC Config:

PCCONFIG 🖂

1. Geben Sie am DOS-Prompt folgendes ein:

PC Config Marthan and the marthan Andia Konfigurations Uptionen (Pro) 1-lana. is ding t arstellung Bei Wahl des Feldes Farbe 11197 können Sie die Farben für 977 Ihre Anwendung ändern und neu konfigurieren. 1:5 astatur Berne Store 1.12 D acker 8/182 1 63 eenden Programmkonfigurations-Optionen 1 de la Hilfe Beenden

Drücken Sie bei Bedarf zum Aufruf der Online-Hilfe F1.

2. Wählen Sie die zu ändernden Optionen im PC Config-Fenster.

PC Config läßt Sie die Farbe jedes Bestandteils der PC Tools-Bildschirme einstellen. Die von Ihnen hier vorgenommenen und gespeicherten Änderungen wirken sich auf alle PC Tools-Programme aus.

Mit dieser Option können Sie folgendes tun:

## Konfigurieren der Farben

- Auswählen eines vordefinierten Farbschemas, das leichter zu lesen oder angenehmer als das Standardschema ist
- Maßschneidern eines der vordefinierten Farbschemata
- Ändern der Schattierung einer beliebigen Farbe eines Farbschemas bei EGA- und VGA-Monitoren

### Wissenswertes über Farbschemata

Alle PC Tools-Programme besitzen bestimmte Standardbildschirme und -bildschirmfunktionen. In PC Config werden diese als *Kategorien* bezeichnet. Beispiele für Kategorien sind Dialogboxen, Hilfe-Fenster, Menüs, das derzeitig aktive Fenster etc.

Jede Kategorie besitzt Bestandteile, die als *Elemente* bezeichnet werden. Die Elemente einer Dialogbox sind beispielsweise die Titelzeile, Befehlsfelder, Feldertext etc. Die Vorder- und Hintergrundfarben der einzelnen Elemente lassen sich unabhängig voneinander festlegen.

Zusammengenommen bilden die Farbeinstellungen aller Elemente in allen Kategorien ein *Farbschema*. Das Programm verfügt über Standardfarbschemata für Farb-, Monochrom-, Schwarzweiß- und LCD- (Flüssigkristallanzeigen-) Monitore sowie eine Vielzahl von "dekorativen" Farbschemata zur Verwendung auf Farbmonitoren.

Am einfachsten wählt man eines der vordefinierten Schemata. Wenn Sie die Anzeige jedoch Ihren eigenen Wünschen anpassen möchten, dann können Sie die Farben eines vordefinierten Schemas entweder ändern oder als Ausgangspunkt für ein neues eigenes Farbschema verwenden.

Angenommen, Ihnen gefällt eine bestimmte Farbschattierung in der Farbenliste nicht und Sie besitzen einen EGA- oder VGA-Monitor, dann können Sie die betreffende Schattierung mit dem Feld Palette ändern. So ist es z.B. möglich, Zyan auf eine andere Blauschattierung (oder sogar auf Grün oder Rot) umzuändern. Änderungen in der Palette gelten nur für das derzeitig gewählte Farbschema.

## Durch Ändern der Palette läßt sich das Aussehen eines Farbschemas schnell ändern.

Wenn Sie mit Ihren Änderungen einer Farbe oder an einer Palette nicht zufrieden sind, können diese leicht annulliert oder auf eines der ursprünglichen, mit dem Programm gelieferten Standardschemata zurückgesetzt werden. Desweiteren läßt sich ein Schema auch löschen—ausgenommen der vier Standardschemata (Farbe, Schwarz-Weiß, Monochrom und LCD).

Tip

## Weitere Informationen:

 Drücken Sie zum Aufruf der Online-Hilfe einschließlich einer Definition der einzelnen Kategorien und Elemente F1.

## **G** Konfigurieren der Farben:

• Starten Sie PC Config, und wählen Sie anschließend **Farbe** im PC Config-Fenster.

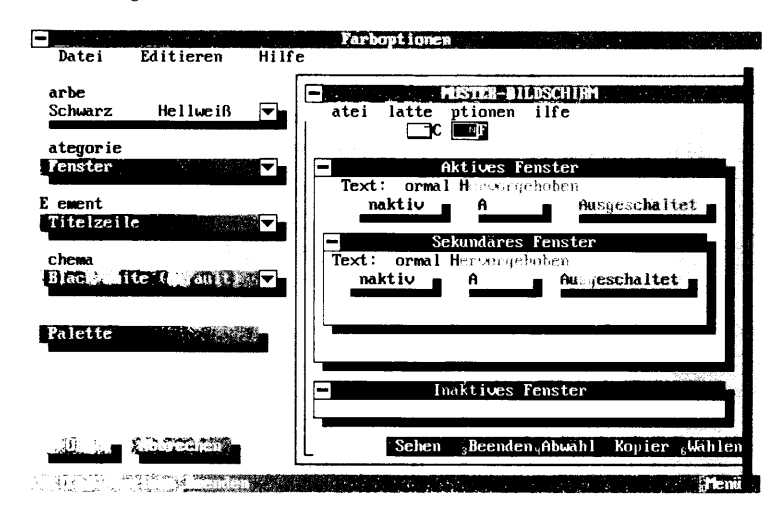

## Auswählen eines Farbschemas:

1. Wählen Sie ein Farbschema aus der Liste **Schema** aus.

Der Musterbildschirm auf der rechten Seite des Bildschirms zeigt, wie die ausgewählte Kategorie mit dem betreffenden Farbschema aussieht.

2. Wählen Sie **OK**, wenn das neue Schema für alle PC Tools-Programme gelten soll.

## **Andern eines bestehenden Farbschemas:**

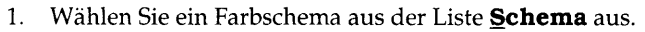

- 2. Wählen Sie eine Kategorie aus der Liste Kategorie aus.
- 3. Wählen Sie ein Element aus der Liste **Element** aus.
- 4. Wählen Sie Grundfarbe und Textfarbe für dieses Element aus der Liste **Farbe** aus.

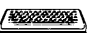

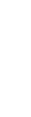

Die sich daraus ergebende Änderung ist auf dem Musterbildschirm zu sehen.

5. Wiederholen Sie die Schritte 3 und 4 für die einzelnen Elemente der betreffenden Kategorie.

oder

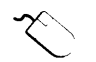

- 1. Wählen Sie ein Farbschema aus der Liste **Schema** aus.
- 2. Wählen Sie eine Kategorie aus der Liste **Kategorie** aus.
- 3. Klicken Sie das Element auf dem Musterbildschirm an, dessen Farbe Sie ändern möchten.

Die Farbenliste wird eingeblendet, so daß Sie eine Farbe auswählen können.

4. Doppelklicken Sie eine Grundfarbe und/oder eine Textfarbe.

Die Farbenliste wird geschlossen, und die sich daraus ergebende Änderung ist auf dem Musterbildschirm zu sehen.

oder

Klicken Sie eine Grundfarbe und/oder eine Textfarbe an. Die Änderung ist auf dem Musterbildschirm sichtbar. Wenn Ihnen das Farbschema des Elements gefällt, dann schließen Sie das Pulldown-Menü.

5. Wiederholen Sie Schritte 3 und 4 für die einzelnen Elemente der betreffenden Kategorie.

## Speichern der an einem Farbschema vorgenommenen Änderungen:

 Wählen Sie den Befehl Schema speichern vom Datei-Menü oder drücken Sie E<sup>2</sup>, wenn Sie das Schema unter dem Originalnamen speichern möchten, und bestätigen Sie diesen Vorgang durch Wahl von Speichern.

oder

Wählen Sie den Befehl **Schema speichern als**, wenn das Schema unter einem anderen Namen gespeichert werden soll. Geben Sie den neuen Namen ein und wählen Sie **Speichern**.

 Wählen Sie zur Rückkehr ins PC Config-Fenster **OK**; das neue Farbschema wird damit für alle PC Tools-Programme wirksam.

## Erstellen eines neuen Farbschemas:

- 1. Wählen Sie den Befehl **<u>N</u>eues Schema** vom Datei-Menü.
- 2. Geben Sie einen Namen für das neue Schema ein.

- 3. Wählen Sie das Schema, das Sie als Ausgangspunkt für dieses Schema verwenden möchten.
- 4. Wählen Sie OK.
- 5. Wählen Sie eine Kategorie aus der Liste **Kategorie**.
- 6. Klicken Sie ein Element auf dem Musterbildschirm an oder wählen Sie ein Element aus der Liste **Element** aus.
- 7. Wählen Sie die Grundfarbe und Textfarbe für dieses Element aus der Liste **Farbe** aus.

Die sich daraus ergebende Änderung ist auf dem Musterbildschirm zu sehen.

- 8. Wiederholen Sie die Schritte 5–7 für die einzelnen Bildschirmelemente, deren Farben Sie ändern möchten.
- Wählen Sie den Befehl Schema speichern vom Datei-Menü oder drücken Sie F2, um das Farbschema unter dem zuvor eingegebenen Namen zu speichern; bestätigen Sie diesen Vorgang anschließend durch Wahl von Speichern.
- 10. Wählen Sie zur Rückkehr zum PC Config-Fenster **QK**; das neue Farbschema wird damit für alle PC Tools-Programme wirksam.
- Annullieren der Änderungen an einem Farbschema oder einer Palette:
- Wählen Sie den Befehl **Änderungen zurücknehmen** vom Menü Editieren, wenn Sie alle Änderungen annullieren möchten, die seit dem letzten Speichern des derzeitig editierten Farbschemas vorgenommen wurden.

oder

 Wählen Sie den Befehl Auf Standard zurücksetzen vom Menü Editieren, wenn das ausgewählte Farbschema wieder auf eine der vier Standardfarbschemata (Farbe, Schwarz-Weiß, Monochrom oder LCD) rückgesetzt werden soll, mit der das Programm ursprünglich installiert wurde.

## **Löschen eines Farbschemas:**

1. Wählen Sie das zu löschende Farbschema aus der Liste **Schema** aus.

Sie können weder die derzeitig aktive noch die vier Standardfarbschemata (Farbe, Schwarz-Weiß, Monochrom und LCD) löschen.

2. Wählen Sie den Befehl Schema löschen vom Datei-Menü.

▼ Hinweis

|                   |                                                                                                    | Ändern der Farbpalette:                                                                                                    |  |
|-------------------|----------------------------------------------------------------------------------------------------|----------------------------------------------------------------------------------------------------|--|
|                   | 1.                                                                                                    | Wählen Sie den Befehl <b>Palette</b> im Farb-Optionen-Fenster, wenn<br>Sie die Schattierungen der in der Liste <b>Farbe</b> angeführten Farben<br>ändern möchten.                                                                 |  |
|                   | 2.                                                                                                    | Bringen Sie die Pfeile zur Farbe, die geändert werden soll.                                                                                                    |  |
|                   | 3.                                                                                                    | Wählen Sie <b><u>E</u>ditieren</b> .                                                                                                    |  |
|                   | 4.                                                                                                    | Bringen Sie die Pfeile zur neuen Schattierung, die für diese Farbe verwendet werden soll.                                                                                                    |  |
|                   | 5.                                                                                                    | Wählen Sie zum Verlassen der Dialogbox Palettentabelle <b>OK</b> .                                                                                                    |  |
|                   | 6.                                                                                                    | Wiederholen Sie die Schritte 2–5 für die einzelnen Farben, deren<br>Schattierung Sie ändern möchten.                                                                                                    |  |
|                   | 7.                                                                                                    | Wählen Sie zum Verlassen der Dialogbox Palette ändern <b>OK</b> .                                                                                                    |  |
|                   |                                                                                                    | Zurücksetzen der Farbpalette:                                                                                                    |  |
|                   | 1.                                                                                                    | Wählen Sie <b>Palette</b> im Fenster Farboptionen.                                                                                                    |  |
|                   | 2.                                                                                                    | Wählen Sie <b>Zurücksetzen</b> , wenn Sie alle Farben wieder auf die Schattierungen zurücksetzen möchten, mit denen das Programm installiert wurde.                                                                               |  |
|                   | 3.                                                                                                    | Wählen Sie <b>OK</b> .                                                                                                    |  |
| Konfigurieren der | Mi                                                                                                    | t dieser Option können Sie folgendes tun:                                                                                                    |  |
| Anzeige           | •                                                                                                    | Bestimmen, ob PC Tools-Programme Textzeichen oder besondere<br>Grafikzeichen verwenden.                                                                                                    |  |
|                   | •                                                                                                    | Angabe der Anzahl von Textzeilen, die am Bildschirm angezeigt werden.                                                                                                    |  |
| ✤ Tip             | Es<br>kon<br>Ein                                                                                                    | ist möglich, die Anzeige der einzelnen PC Tools-Programme zu<br>figurieren, indem Sie sie mit Befehlszeilenparametern starten.<br>zelheiten hierzu finden Sie im Kapitel Befehlszeilenoptionen.                                   |  |
|                   | Wi                                                                                                    | ssenswertes über die PC Tools-Anzeige                                                                                                    |  |
|                   | Au<br>Too<br>Au<br>bes                                                                                                    | Auf einem Computer mit einem EGA- oder VGA-Monitor können PC<br>Tools-Programme besondere Grafikzeichen verwenden, um<br>Auswahl- und Optionsfelder darzustellen und andere Bildschirm-<br>bestandteile attraktiver zu gestalten. |  |
|                   | Bei Monitoren, die diese Sonderzeichen nicht unterstützen (wie z.B.<br>CGA- und Monochrom-Monitoren), werden Bildschirmbestandteile<br>mit Textzeichen, wie z.B. Bindestrichen und Klammern, gezeichnet.<br>Besitzen Sie solch einen Monitor, dann stimmt Ihr Bildschirm zwar<br>nicht genau mit den in den PC Tools-Handbüchern dargestellten |                                                                                                    |  |

Bildschirmen überein—in der Funktionsweise unterscheiden sich die beiden Bildschirmdarstellungen jedoch nicht.

Dies ist eine typische mit Grafikschriftarten erstellte Dialogbox:

| Login-Optionen:             | Anderer PC hat die Erlaubnis |
|-----------------------------|------------------------------|
| A to-Login von Liste        | 📝 Ihren C zu booten          |
| an, Login-Eintrag           | 🗍 Ihre astatur zu sperren    |
| S                           | D Ibren rucker zu benutzen   |
| tandardpaßwort:             |                              |
| - · .                       | Anderer PC hat Zugriff auf   |
|                             | Ihr Diskettenlaufwerk        |
|                             | 📝 - Thr Diskettenlaufwerk 💠  |
| Verbindung automatisch nach |                              |
| 15 inaktiven Minuten abbrec | shen                         |
|                             | O. Abbre hen                 |

Dies ist dieselbe Dialogbox ohne Zuhilfenahme von Grafikschriftarten:

| Login-Optionen:              | Anderer PC hat die Erlaubnis |
|------------------------------|------------------------------|
| (•) A to-Login von Liste     | [J] Ihren C zu booten        |
| () an. Login-Eintrag         | [J] Thre astatur zu sperren  |
| . 0                          | [J] Ihren rucker zu benutzen |
| l 1 tandardpaßwort:          |                              |
|                              | Anderer PC hat Zugriff auf   |
|                              | [J] Ihr Diskettenlaufwerk :  |
|                              | [J] Ihr Diskettenlaufwerk :  |
| Jerbindung automatisch nach  |                              |
| 15 - inaktiven Minuten abbre | chen                         |
|                              |                              |

### □ Konfigurieren der Anzeige:

- 1. Starten Sie PC Config und wählen Sie anschließend Darstellung im PC Config-Fenster.
- 2. Wählen Sie die Bildschirmoptionen aus:

**Videooptionen:** Diese Optionen legen fest, mit welchen Zeichen die Bildschirmbestandteile dargestellt werden. Wählen Sie zum Einsatz besonderer Grafikzeichen **Grafik-Modus** und zur Verwendung gewöhnlicher Zeichen, wie z.B. eckige oder runde Klammern, **Text-Modus**. (Die Verwendung von Textzeichen bietet den Vorteil, daß sie bei Betätigen von 🕑 Druck genauso ausgedruckt werden.) Grafik-Modus ist nur verfügbar, wenn Sie einen VGA- oder EGA-Monitor haben.

**Schnelle Video-Darstlg für CGA:** Diese Option legt die Geschwindigkeit der Bildschirmnachzeichnung bei CGA-Monitoren fest. Bei eingeschalteter Option rollt der Bildschirm zwar schneller, aber unter Umständen tritt Bildschirmflimmern oder "Schnee" auf.

**Darstellungsmodus:** Diese Optionen steuern die Anzahl der auf dem Bildschirm angezeigten Textzeilen. **28 Zeilen** und **50 Zeilen** sind für einen VGA-Monitor vorgesehen, während **43 Zeilen** nur von einem EGA-Monitor unterstützt wird.

3. Wählen Sie zur Rückkehr zum PC Config-Fenster **OK**; damit werden diese Optionen für alle PC Tools-Programme wirksam.

Konfigurieren der Tastatur Diese Option dient zur Steuerung der Tastaturgeschwindigkeit und - verzögerung.

## Configurieren der Tastatur:

1. Starten Sie PC Config und wählen Sie anschließend **Tastatur** im PC Config-Fenster.

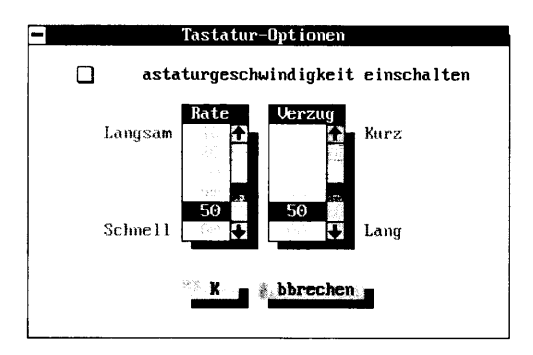

2. Wählen Sie die Einstellungen der Tastaturgeschwindigkeit:

**Rate:** Diese Option legt fest, mit welcher Frequenz ein Tastaturanschlag wiederholt wird, wenn Sie die Taste gedrückt halten. Je größer die Zahl, desto höher ist die Wiederholfrequenz des Tastaturanschlags.

**Verzug:** Diese Option legt fest, wie lange eine Taste gedrückt gehalten werden muß, damit der Tastenanschlag wiederholt wird. Je größer die Zahl, desto länger ist die Verzögerung.

3. Wählen Sie zur Rückkehr zum PC Config-Fenster **OK**; damit werden diese Optionen für alle PC Tools-Programme wirksam.

## Konfigurieren der Maus

Mit dieser Option können Sie folgendes tun:

- Steuern der Mausgeschwindigkeit
- Auswählen, welche Maustaste und welche Art von Mauscursor verwendet werden.

 Tip Es ist möglich, die Maus für einzelne PC Tools-Programme zu konfigurieren, indem Sie die betreffenden Programme mit Befehlszeilenparametern starten. Einzelheiten hierzu finden Sie im Kapitel Befehlszeilenoptionen.

## Konfigurieren der Maus:

1. Wählen Sie den Befehl **Maus** im Fenster Konfigurations-Optionen.

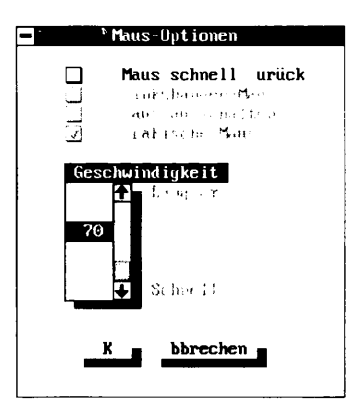

2. Wählen Sie die Mausoptionen aus:

**Geschwindigkeit:** Diese Option legt die Geschwindigkeit fest, mit der sich der Maus-Cursor über den Bildschirm bewegt. Je größer die Zahl, desto schneller bewegt sich die Maus. (Bei Wahl von "Grafische Maus" empfiehlt es sich, diese Einstellung zu erhöhen.)

**Maus schnell zurück:** Diese Option sorgt für einen optimalen Mausbetrieb. Sollte Ihre Maus nicht funktionieren (besonders bei Gebrauch eines PS/2-Mausanschlusses nach Aufruf von Windows 3.0), schalten Sie diese Option ab. **Linkshänder-Maus:** Diese Option vertauscht die Funktionen der linken und rechten Maustaste, um Linkshändern die Benutzung zu erleichtern.

**<u>M</u>aus ausschalten:** Diese Option deaktiviert die Maus in PC Tools-Programmen. Wählen Sie diese Option, wenn Ihr Maustreiber die PC Tools-Programme nicht unterstützt.

**Grafische Maus:** Diese Option stellt den Maus-Cursor als Pfeil dar. Schalten Sie diese Option ab, wenn Sie den Maus-Cursor als ausgefülltes Kästchen anzeigen möchten. Diese Option ist nur für VGA- oder EGA-Monitor verfügbar.

3. Wählen Sie zur Rückkehr zum PC Config-Fenster **OK**; damit werden diese Optionen für alle PC Tools-Programme wirksam.

# Teil 3

## Windows und Netzwerke

Dieser Teil enthält besondere Informationen, die für Anwender von Interesse sind, die PC Tools unter Microsoft Windows oder auf einem Novell- oder IBM PC LAN-Netzwerk verwenden.

- Hilfreiche Hinweise zum Aufruf von PC Tools-DOS-Programmen unter Windows finden Sie unter Tips für Windows-Benutzer.
- Anweisungen zur Installation und Konfiguration von PC Tools-Programmen auf Netzwerken finden Sie unter Installieren von PC Tools in einem Netzwerk.

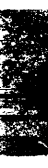

## 8. Tips für Windows-Benutzer

PC Tools besitzt Programme, die speziell zur Ausführung mit Microsoft Windows 3.x ausgelegt sind. Daneben können die meisten zu PC Tools gehörenden Programme auf DOS-Basis von Windows aus gestartet werden. Deren anwenderfreundliche, grafische Benutzeroberfläche läßt sich leicht von Benutzern bedienen, die mit Windows vertraut sind. Alle PC Tools-Programme, die mit Windows eingesetzt werden können, werden automatisch in einer vom PC Tools-Install-Programm angelegten Programmgruppe, PC Tools, installiert.

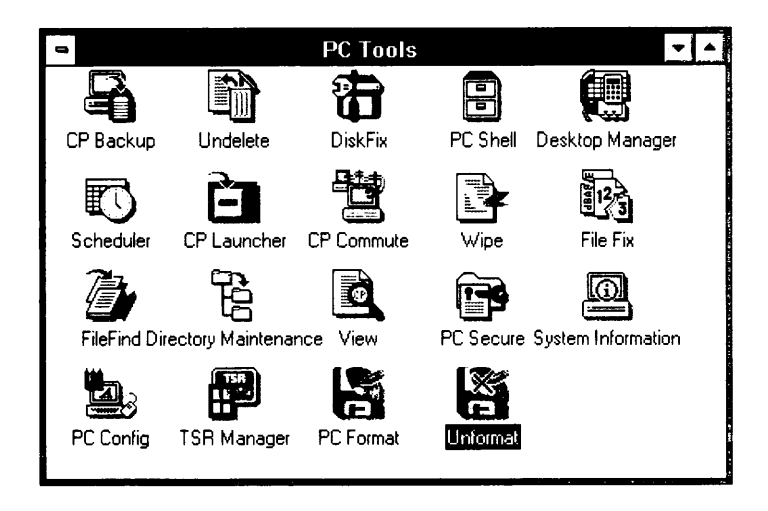

Windows klassifiziert Programme auf zwei Arten:

Windows-Programme: Programme, die ausschließlich zur Nutzung der Windows-Funktionen geschrieben wurden. Jedes Windows-Programm startet in seinem eigenen Fenster und verhält sich gemäß der Windows-Normen. Zu PC Tools gehören folgende Windows-Programme:

|                             | <ul> <li>CP Backup: Erstellt Sicherungskopien Ihrer Festplattendaten<br/>und stellt sie wieder her. Auch ermöglicht das Programm<br/>Sicherungskopien mehrerer Laufwerke, die Planung unbeauf-<br/>sichtigter Sicherungskopien sowie das Durchführen einer<br/>"schlauen" Wiederherstellung.</li> </ul>                                                                                                    |
|-----------------------------|----------------------------------------------------------------------------------------------------|
|                             | • <b>Planer ("Scheduler'):</b> Koordiniert die Planer für den Desktop Terminplaner, Commute und CP Backup für DOS und Windows.                                                                                                    |
|                             | <ul> <li>CP Starter ("CP Launcher"): Ermöglicht das Starten eines<br/>beliebigen DOS- oder Windows-Programms von seinem<br/>maßgeschneiderten Menü aus.</li> </ul>                                                                                                    |
|                             | • <b>Undelete:</b> Stellt versehentlich gelöschte Dateien wieder her.                                                                                                    |
|                             | • Windows-fremde Programme: DOS-Programme, die in der<br>Windows-Umgebung ausgeführt werden können, aber nicht<br>unbedingt mit Windows gestartet werden müssen. Die PC Tools-<br>Programme auf DOS-Basis, die in der PC Tools-Programmgruppe<br>installiert wurden, fallen in diese Kategorie. Diese Programme<br>können von der PC Tools-Programmgruppe aus gestartet werden<br>und werden von Windows unterstützt. |
|                             | PC Tools besitzt außerdem den TSR Manager, ein besonderes<br>Windows-Programm, das die speicherresidenten PC Tools-<br>Programme (TSRs) mit Windows kompatibel macht. Durch den TSR<br>Manager können PC Tools-TSRs innerhalb von Windows eine<br>Meldung auf dem Bildschirm anzeigen, wenn sie Sie über etwas in<br>Kenntnis setzen müssen. Sie können die TSRs durch Wählen des TSR<br>Managers konfigurieren.      |
| Die Aufgaben von<br>Install | Install kopiert die von Ihnen ausgewählten Central Point-Programme<br>in das Verzeichnis \PCTOOLS (oder das von Ihnen angegebene<br>Verzeichnis) und erfüllt daneben noch weitere Aufgaben:                                                                                                    |
|                             | <ul> <li>Modifikation der Datei PROGMAN.INI, um eine PC Tools-<br/>Programmgruppe anzulegen, die alle PC Tools-Programme<br/>enthält. (Die alte Datei PROGMAN.INI wird unter dem Namen<br/>PROGMAN.CPS gespeichert.) Für die PC Tools-Programme auf<br/>DOS-Basis werden Programminformationsdateien (PIF) erstellt.</li> </ul>                                                                                       |
|                             | <ul> <li>Modifikation der Datei SYSTEM.INI, so daß Central Point Backup<br/>im Erweiterungsmodus 386 arbeiten kann.</li> </ul>                                                                                                    |
|                             | <ul> <li>Installation neuer Tastatur- und Maustreiber in der Datei<br/>SYSTEM.INI, so daß Ihr PC, auf dem Windows ausgeführt wird,<br/>von einem anderen PC in einer Commute-Sitzung gesteuert<br/>werden kann. (Die alte Datei SYSTEM.INI wird unter dem<br/>Namen SYSTEM.CPS gespeichert.)</li> </ul>                                                                                                    |

|                         | <ul> <li>(Optionale) Modifikation der Datei WIN.INI, so daß der CP<br/>Planer für Windows, TSR Manager, und der Central Point Starter<br/>automatisch gestartet werden. (Die alte Datei WIN.INI wird unter<br/>dem Namen WIN.CPS gespeichert.)</li> </ul>                                                                                                    |
|-------------------------|----------------------------------------------------------------------------------------------------|
|                         | Wissenswertes über PC Tools-PIF-Dateien                                                                                                    |
|                         | Install erstellt für alle PC Tools-Programme PIFs. Eine PIF ist eine<br>besondere Datei, mit deren Hilfe Windows ein Windows-fremdes<br>Programm ausführen kann. Jede PC Tools-PIF verwendet folgende<br>Standardeinstellungen:                                                                                                    |
|                         | <ul> <li>Voller Bildschirm: Programme nehmen den gesamten<br/>Bildschirm ein.</li> </ul>                                                                                                    |
|                         | <ul> <li>Exklusiver Modus: Programme können im aktiven Zustand<br/>alle Computer-Ressourcen voll nutzen.</li> </ul>                                                                                                    |
|                         | <ul> <li>Textmodus: Programme werden im Textmodus ausgeführt und<br/>verwenden dabei die von Ihnen in PC Config ausgewählten<br/>Standardwerte (z.B. Grafikschriftarten, Grafikmaus und<br/>25/43/50 Zeilenmodus).</li> </ul>                                                                                                    |
| Allgemeine Tips         | <ul> <li>Bei Ausführung von Windows auf einem 386- oder höheren Rechner<br/>können Sie die PC Tools-Programme auf DOS-Basis in ihren eigenen<br/>Fenstern starten. Dadurch erhalten sie einige der Vorteile der<br/>Windows-Umgebung. In diesem Fall raten wir Ihnen dazu, die<br/>Grafikschriftarten mit dem Befehl <b>Bildschirm-Optionen</b> in PC<br/>Config zu deaktivieren oder die PIF-Datei so abzuändern, daß das<br/>Programm mit dem Parameter /KZ gestartet wird.</li> </ul> |
|                         | Angenommen, Sie verwenden einen IBM PS/2 oder einen anderen<br>Computer mit einem PS/2-Mausanschluß und rufen ein PC Tools-<br>Programm nach Verlassen von Windows auf, dann kann es<br>vorkommen, daß Ihre Maus nicht funktioniert. Um dieses Problem zu<br>beheben, deaktivieren Sie die Option <b>Maus schnell zurück</b> mit<br>dem PC Config Befehl <b>Maus-Optionen</b> oder starten Sie das PC<br>Tools-Programm mit der Befehlszeilenoption /PS2.                                |
| Central Point<br>Backup | Bei Ausführung von Windows im 386 Erweiterungsmodus kann PC<br>Backup im Hintergrund in einem verkleinerten Fenster laufen,<br>während Sie mit anderen Windows-Anwendungsprogrammen<br>arbeiten. Ein bewegtes Symbol zeigt den Fortschritt der Sicherungs-<br>kopie. Backup teilt Ihnen mit, wenn eine weitere Diskette bzw. ein<br>weiteres Band eingelegt werden muß.                                                                                                    |
|                         | Backup für Windows und Backup für DOS verwenden dasselbe<br>Symbol in der PC Tools-Programmgruppe. Wenn Windows im                                                                                                    |

Standard- oder Erweiterungsmodus ausgeführt wird, wird Backup für Windows gestartet. Bei Aufruf von Windows im Realmodus wird Backup für DOS gestartet.

Die beiden Backup-Programme sind miteinander kompatibel. Sie besitzen eine ähnliche Benutzeroberfläche und Funktionsweise, und eine mit dem einen Programm erstellte Sicherungskopie kann mit dem anderen Programm wiederhergestellt werden.

# CommuteCommute ist so leistungsfähig, daß es Microsoft Windows Version3.x auf dem PC starten kann, dessen Steuerung Sie übernehmen.Maßnahmen zur Optimierung der Leistung von Commute in der<br/>Windows-Umgebung können Sie dem Handbuch Commute<br/>entnehmen.

Sie können Windows aufrufen, während Sie auf einen Anruf von einem Commute-Anwender warten. Eine Dialogbox macht Sie darauf aufmerksam, daß ein Anrufer versucht, die Steuerung Ihres PCs zu übernehmen. Sie können den Anruf akzeptieren oder ablehnen. Bei geladenem Windows-Programm können Sie Commute auch mitteilen, nicht mehr länger auf einen Anruf zu warten, indem Sie auf den TSR Manager zugreifen.

Da Windows im Grafikmodus ausgeführt wird, befinden sich auf jedem Bildschirm sehr viel mehr Informationen als auf einem Bildschirm eines Programms auf DOS-Basis im Textmodus. Dadurch wird die Übertragung der einzelnen Bildschirme merklich verlangsamt. Wenn Sie einen PC mit geladenem Windows-Programm steuern, brauchen Sie nicht auf das Nachzeichnen des vollständigen Grafikbildschirms auf Ihrem Bildschirm zu warten — Sie können schon weitere Eingaben machen, da die Tastatur über einen Zwischenspeicher verfügt. Dauert es Ihrer Meinung nach jedoch zu lange, bis auf dem Bildschirm Änderungen zu sehen sind, dann versuchen Sie doch einmal, die Bildwechselfrequenz mit dem Session Manager zu verstellen. (Detaillierte Anweisungen dazu finden Sie im Handbuch *Commute.*)

Damit Commute ausgeführt werden kann, müssen sich besondere Maus- und Tastaturtreiber im System befinden, auf dem Windows geladen wird. Die Treiber COMMMOU.DRV und COMMKBD.DRV werden während der Installation auf die Festplatte kopiert und in der Datei SYSTEM.INI installiert.

▼ Hinweis Verwenden Sie bei Gebrauch eines Olivetti PCs den Treiber COMMOLI.DRV für die Tastatur. Der Treiber COMMHPV.DRV ist bei Einsatz eines HP Vectras zu verwenden. Das Handbuch Commute geht hierauf in allen Einzelheiten ein.

| Compress     | Ein Programm zur Festplattenoptimierung, wie z.B. Compress, sollte<br>niemals von Windows aus gestartet werden. Compress optimiert Ihr<br>Festplattenlaufwerk, indem es Dateien zwecks Entfragmentierung<br>umstellt. Windows geht davon aus, daß sich temporäre und andere<br>geöffnete Dateien an einer bestimmten Stelle befinden. Wenn<br>Compress diese Dateien nun während der Ausführung von Windows<br>verlegt, kann dies zu Datenverlust führen. |
|--------------|----------------------------------------------------------------------------------------------------|
|              | Bei dem Versuch, Compress von Windows aus zu starten, fordert<br>eine Dialogbox Sie dazu auf, vor Aufruf von Compress zuerst<br>Windows zu verlassen.                                                                                                    |
| Data Monitor | Die Funktionen Schreibschutz, Verzeichnisverschlüsselung und<br>Löschüberwachung von Data Monitor werden von Windows<br>unterstützt. Sie können sie in Windows konfigurieren, indem Sie auf<br>den TSR Manager in der PC Tools-Programmgruppe zugreifen.                                                                                                    |
|              | <b>Schreibschutz:</b> Bei dem Versuch, an einem schreibgeschützten<br>Bereich der Festplatte während der Verwendung von Windows<br>Änderungen vorzunehmen, wird eine Dialogbox eingeblendet. Dies<br>ist nur dann der Fall, wenn der TSR Manager installiert ist,<br>andernfalls ertönt ein akustisches Warnsignal.                                                                                                    |
|              | <b>Verzeichnisverschlüsselung:</b> Bei dem Versuch, ein geschütztes<br>Verzeichnis zu lesen, wird eine Dialogbox eingeblendet. Um<br>fortfahren zu können, müssen Sie das betreffende Paßwort eingeben.<br>Die Dialogbox erscheint nur dann, wenn der TSR Manager installiert<br>ist, andernfalls ertönt ein akustisches Warnsignal.                                                                                                    |
|              | Bei Gebrauch von Windows sind die Optionen Laufwerksanzeige<br>und Bildschirmausblendung von Data Monitor deaktiviert.                                                                                                    |
| DiskFix      | Wenn Sie PC Tools unter Windows aufrufen, können Sie die<br>Laufwerke mit der DiskFix-Option "Disk reparieren" analysieren und<br>einen Bericht dieser Analyse anfordern. Es ist jedoch nicht möglich,<br>mit DiskFix Reparaturen vorzunehmen, da das Durchführen von<br>Reparaturen während der Ausführung eines Multitasking-<br>Programms zu Datenverlust führen kann.                                                                                 |
|              | Bei dem Versuch, eine empfohlene DiskFix-Reparatur von Windows<br>aus durchzuführen, werden Sie in einer Dialogbox dazu aufgefordert,<br>vor Starten von DiskFix zuerst Windows zu verlassen.                                                                                                    |
| PC-Cache     | Setzen Sie die beiden Programme PC-Cache (mit PC Tools geliefert)<br>und SmartDrive (mit Windows geliefert) nicht zusammen ein.<br>Aufgrund seiner großen Flexibilität in DOS und Windows raten wir<br>Ihnen zur Verwendung von PC-Cache.                                                                                                    |

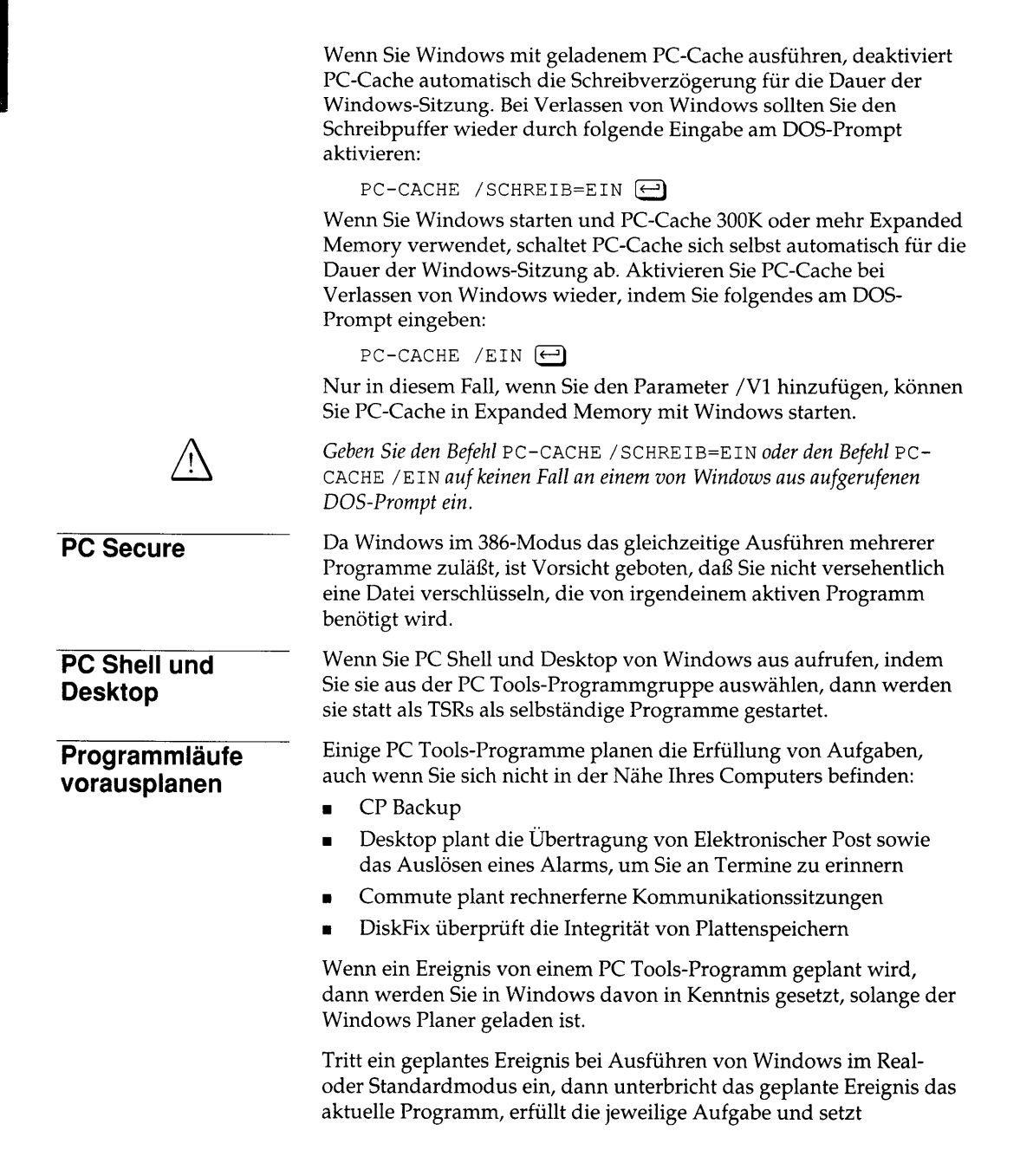

|             | anschließend das unterbrochene Programm fort. Sofern erforderlich,<br>fragt eine Dialogbox nach allen benötigten Informationen.                                                                                                    |
|-------------|----------------------------------------------------------------------------------------------------|
|             | Wird Windows dagegen im Erweiterungsmodus 386 ausgeführt,<br>dann weist ein am Computer eingeblendetes Symbol darauf hin, daß<br>das geplante Ereignis abläuft. Sofern erforderlich, fragt eine<br>Dialogbox nach allen benötigten Informationen.                                                                                                    |
| TSR Manager | <ul> <li>Der TSR Manager ist das PC Tools-Windows-Programm, mit dessen<br/>Hilfe die Central Point DOS TSRs eine Dialogbox innerhalb von<br/>Windows anzeigen können, wenn sie mit Ihnen kommunizieren<br/>müssen. Durch Wahl des TSR Managers aus der PC Tools-<br/>Programmgruppe können Sie folgende Programme konfigurieren:</li> </ul>                                                                                                    |
|             | <ul> <li>VDetend</li> <li>D to Marcine Warren inhuiseren ehlüsseltere</li> </ul>                                                                                                    |
|             | <ul> <li>Data Monitor Verzelchnisverschlusselung</li> <li>Data Monitor Schreibschutz</li> </ul>                                                                                                    |
|             | Commute                                                                                                    |
|             |                                                                                                    |
| Undelete    | Wenn Sie gewöhnlich mit Windows arbeiten und eine gelöschte Datei<br>wiederherstellen möchten, können Sie dazu das Windows-Programm<br>Undelete aus der PC Tools-Programmgruppe verwenden.                                                                                                    |
|             | Die DOS- und Windows-Versionen von PC Tools Undelete sind<br>vollständig kompatibel. Die DOS-Version enthält jedoch einige<br>Funktionen, die in der Windows-Version nicht verfügbar sind-<br>besonders bemerkenswert sind die fortgeschrittenen manuellen<br>Wiederherstellungsmethoden. PC Tools Undelete für DOS kann nicht<br>von Windows aus gestartet werden, da einige der<br>Wiederherstellungsmethoden des Programms in einer Multitasking-<br>Umgebung nicht funktionieren. Sollten Sie eine Datei mit Hilfe von<br>Undelete für Windows nicht wiederherstellen können, beenden Sie<br>Windows und starten Sie PC Tools Undelete für DOS. Einzelheiten<br>hierzu finden Sie im Handbuch <i>Datenwiederherstellung und System-<br/>Utilities</i> . |
|             | Windows Undelete und temporäre Dateien                                                                                                    |
|             | Im Erweiterungsmodus 386 verwendet Windows zur Simulierung<br>von RAM temporäre oder permanente Tauschdateien. Wurde zuvor<br>mit dem Windows Setup-Programm keine permanente Tauschdatei<br>("swap file") installiert, dann wird bei jedem Aufruf von Windows<br>eine temporäre Tauschdatei erstellt.                                                                                                    |
|             |                                                                                                    |

Ein Nachteil bei der Verwendung von temporären Tauschdateien bei solchen Programmen, wie z.B. Windows Undelete, ist, daß sie die Daten überschreiben könnten, die wiederhergestellt werden sollen.
|         | Dies trifft jedoch nicht auf Daten zu, die durch die Löschschutz-<br>Methode Löschüberwachung geschützt sind. Aus diesem Grund<br>raten wir Ihnen sehr dazu, diese Löschschutz-Methode bei der Arbeit<br>mit Windows zu verwenden.                                                                                                    |
|---------|----------------------------------------------------------------------------------------------------|
|         | Darüber hinaus sollten Sie eine permanente Tauschdatei nach den<br>Anweisungen in Ihrem <i>Windows Benutzerhandbuch</i> erstellen, so daß<br>sich Ihr Löschüberwachungsverzeichnis nicht mit temporären<br>Windows-Dateien anfüllt und die Gesamtleistung von Windows<br>verbessert wird. Vor Erstellen einer permanenten Tauschdatei sollten<br>Sie jedoch zuerst die Löschung aller der Dateien rückgängig machen,<br>die Sie wiederherstellen möchten. |
|         | Das Schützen temporärer Dateien mit der Löschschutz-Methode<br>Löschüberwachung bringt keinerlei Vorteile. Um den aus dem<br>Schützen dieser Dateien erwachsenden zusätzlichen Platzbedarf zu<br>beseitigen, müssen folgende Dateienarten vom Löschschutz<br>ausgeschlossen werden:                                                                                                    |
|         | <ul> <li>*.SPL (Druckspool-Dateien)</li> </ul>                                                                                                    |
|         | <ul> <li>*.SWP (Tauschdateien)</li> </ul>                                                                                                    |
|         | <ul> <li>*.WOA (Tauschdateien)</li> </ul>                                                                                                    |
|         | Einzelheiten hierzu finden Sie im Kapitel <i>Undelete</i> des Handbuchs <i>Windows Utilities.</i>                                                                                                    |
| VDefend | Bei Aufspüren einer infizierten Programmdatei (.EXE oder .COM)<br>oder versuchter Low-Level-Formatierung Ihrer Festplatte wird in<br>Windows eine Dialogbox eingeblendet. Über den TSR Manager in der<br>PC Tools-Programmgruppe können Sie den Virenschutz von<br>VDefend ein- bzw. abschalten.                                                                                                    |

# 9. PC Tools auf Netzwerken

|                                    | Dieses Kapitel ist für Anwender bestimmt, die mit der Installation<br>von PC Tools auf einem Netzwerk betraut sind. Es wird davon<br>ausgegangen, daß Sie die Privilegien eines Netzwerkverwalters<br>besitzen und mit Netzwerkkonzepten und -befehlen vertraut sind.                     |
|------------------------------------|----------------------------------------------------------------------------------------------------|
| ♥ Hinweis                          | Sie müssen entweder für jede Netzwerkstation, die Zugriff auf PC Tools hat,<br>ein Exemplar besitzen, oder Sie erkundigen sich bei uns über die Möglichkeit<br>einer Netzwerk- oder Anlagenlizenz.                                                                                        |
| Installation auf<br>einem Netzwerk | Die PC Tools-Programme können auf einem Novell NetWare-Server<br>(Version 2.12 oder höher) oder auf einem IBM PC LAN-Server<br>installiert werden. Die Programme können dann von jeder beliebigen<br>Station im Netzwerk aufgerufen werden, die zu den Dateien des<br>Servers Zugang hat. |
|                                    | Installieren von PC Tools auf einem Netzwerk:                                                                                                    |
|                                    | Diese Schritte sollte der Netzwerkverwalter bei der Installation von<br>PC Tools auf einem Netzwerk befolgen:                                                                                                    |
|                                    | <ol> <li>Starten Sie PC Tools-Install von einer Diskette aus. Wenn die<br/>Dialogbox zur Auswahl eines Arbeitsplatzrechners eingeblendet<br/>wird, wählen Sie die Option In Netzwerk-Server installieren.</li> </ol>                                                                      |
|                                    | Install kopiert die von Ihnen ausgewählten Programmdateien in<br>das angegebene Netzwerkverzeichnis. (Sofern erforderlich, wird<br>das Verzeichnis zuerst erstellt; vorausgesetzt, daß Sie die dafür<br>erforderlichen Netzwerkprivilegien besitzen.)                                     |
|                                    | An dieser Stelle gibt Install Ihnen nicht die Gelegenheit, eine<br>Wiederherstellungsdiskette zu erstellen oder die<br>AUTOEXEC.BAT-Datei abzuändern; dies geschieht später für die<br>einzelnen Arbeitsplatzrechner.                                                                     |
|                                    | Beenden Sie Install, nachdem die Dateien auf den Server kopiert<br>wurden.                                                                                                    |
|                                    | <ol> <li>Weisen Sie allen Benutzern Privilegien zum Lesen und Öffnen<br/>der Dateien des PC Tools-Verzeichnisses zu.</li> </ol>                                                                                                    |
|                                    | In einem Novell-Netzwerk sind dies folgende Privilegien:                                                                                                    |

|           |    |                                                                | Novell NetWare 286                                                                                                    | Novell NetWare 386                                                                                                    |
|-----------|----|----------------------------------------------------------------|----------------------------------------------------------------------------------------------------|----------------------------------------------------------------------------------------------------|
|           |    |                                                                | Read From File<br>Open Existing Files<br>Search For Files                                                                                                    | Read<br>File Scan                                                                                                    |
|           | 3. | Erstelle<br>spezifis<br>Benutze<br>werder                      | n Sie für jeden Benutzer ein V<br>schen Dateien, die von PC Too<br>er sollten alle Privilegien zu s<br>1.                                                        | Verzeichnis für die benutzer-<br>ols erstellt werden. Jedem<br>einem Verzeichnis gewährt                                                     |
|           |    | Wir sch<br>eines be<br>Unterve<br>Benutze<br>wird da<br>haben. | llagen vor, daß Sie ein Verzei<br>eliebigen anderen Namens) e<br>erzeichnisse mit dem jeweilig<br>ers befinden. In den Beispiele<br>avon ausgegangen, daß Sie at | chnis namens \HOME (oder<br>rstellen, in dem sich einzelne<br>en Login-Namen des<br>n der nachstehenden Schritte<br>if diese Weise verfahren |
| ▼ Wichtig |    | Da PC :<br>Netzwei<br>Shell no                                 | Fools zu diesen Zeitpunkt noch i<br>rk installiert ist, sollten Sie diese<br>ch mit Directory Maintenance e                                                      | nicht vollständig auf dem<br>2 Verzeichnisse weder mit PC<br>rstellen.                                                                       |
|           | 4. | Setzen :<br>für jede                                           | Sie die Umgebungsvariable P<br>en Benutzer erstellte Verzeich                                                                                                    | CTOOLS so, daß sie auf das<br>nis zeigt.                                                                                                    |
|           |    | • Ver<br>Bef<br>Sys                                            | rwenden Sie bei allen Novell-<br>ehl, um eine Zeile ähnlich de<br>tem-Login-Skript hinzuzufüg                                                                    | Netzwerken den SYSCON-<br>r nachstehenden zum<br>gen:                                                                                        |
|           |    | SE                                                             | I PCTOOLS="Laufwerk:\\                                                                                                    | HOME\\%LOGIN_NAME"                                                                                                    |
|           |    | La:<br>ver                                                     | ufwerk ist das Laufwerk, in o<br>zeichnisse befinden.                                                                                                    | dem sich die Benutzer-                                                                                                    |
|           |    | <ul> <li>Füg<br/>der<br/>ein<br/>fen</li> </ul>                | gen Sie bei IBM PC LAN-Netz<br>nachstehenden in der AUTC<br>zelnen Benutzer vor den Befe<br>den Benutzer am Netzwerk a                                           | zwerken eine Zeile ähnlich<br>EXEC.BAT-Datei der<br>hlen ein, die den betref-<br>nmelden:                                                    |
|           |    | SE                                                             | I PCTOOLS= <i>Laufwerk</i> :\HC                                                                                                    | ME\Login                                                                                                    |
|           |    | La:<br>Ber<br>Ber                                              | ufwerk ist das Laufwerk, in o<br>nutzerverzeichnisse befinden,<br>nutzerverzeichnisses.                                                                          | dem sich die<br>. und <i>Login</i> ist der Name des                                                                                          |
|           | 5. | Fügen S<br>hinzu, :                                            | Sie zum Suchpfad der einzelr<br>in dem Sie die PC Tools-Prog                                                                                                    | en Benutzer das Verzeichnis<br>ramme installiert haben.                                                                                      |
|           |    | • Ver<br>um                                                    | rwenden Sie bei Novell-Netz<br>diese Zeile zum System-Log                                                                                                    | werken den SYSCON-Befehl,<br>in-Skript hinzuzufügen:                                                                                         |

MAP INS Sn:=Server\Volume:Pfad

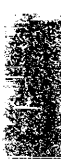

n ist die Nummer des Suchlaufwerks; Server, Volume und Pfad geben das Verzeichnis an, in dem Sie PC Tools installiert haben.

 Fügen Sie das PC Tools-Laufwerk und Verzeichnis bei IBM PC LAN-Netzwerken zum PATH-Befehl der AUTOEXEC.BAT-Datei der einzelnen Benutzer hinzu.

Angenommen, Sie installieren PC Tools in G:\PCTOOLS, und der aktuelle PATH-Befehl eines Benutzers sieht folgendermaßen aus:

PATH=C:\BIN;C:\WS;F:\MAIL

Dann würden Sie den Befehl folgendermaßen abändern:

PATH=C:\BIN;C:\WS;F:\MAIL;G:\PCTOOLS

#### Nach der Installation von PC Tools durch den Netzwerkverwalter

Install kann zur Konfiguration der Installation auf den einzelnen Arbeitsplatzrechnern von einer aktuellen Kopie der Originaldiskette aus gestartet werden. (Dies kann sowohl vom Systemverwalter als auch vom Benutzer erledigt werden.)

Wählen Sie aus der Dialogbox zur Auswahl des Arbeitsplatzrechners die Option **Für diese Netzwerk-Workstation anpassen**, wenn Sie folgende Aufgaben ausführen möchten:

- Erstellen einer Wiederherstellungsdiskette für dieses Festplattenlaufwerk.
- Umbenennen lokaler Kopien von FORMAT.COM auf FORMAT!.COM und Erstellen einer Stapeldatei, so daß statt dessen PC Format aufgerufen wird.
- Einrichten von Microsoft Windows-Programmgruppen und PIF-Dateien für PC Tools-Programme
- Umwandeln der Norton Backup- oder Fastback-Einstellungsdateien, so daß sie mit Central Point Backup eingesetzt werden können.
- Auswählen der PC Tools-Programme, die von der AUTOEXEC.BAT-Datei des betreffenden Arbeitsplatzrechners aus geladen oder gestartet werden sollen.
- Hinzufügen von Programmen zur PC Shell-Programmliste
- Konfigurieren der Desktop Manager Fax-Telekommunikation, so daß diese Option bei einer Faxkarte in einem Netzwerkcomputer eingesetzt werden kann. Einzelheiten hierzu finden Sie unter "Fax-Telekommunikation" weiter unten in diesem Kapitel.

| ▼ Hinweis                | Verfügt der betreffende Arbeitsplatzrechner über kein Festplattenlaufwerk,<br>sind nur die letzten beiden Punkte von Belang.                                                                                                    |  |  |
|--------------------------|----------------------------------------------------------------------------------------------------|--|--|
|                          | Verwendung maßgeschneiderter Farbschemata                                                                                                    |  |  |
|                          | Falls die Benutzer mittels PC Config besser lesbare oder attraktivere<br>Farbschemata für ihre Monitore wählen möchten, bzw.<br>maßgeschneiderte Schemata erzeugen wollen, sollte in jedem<br>Anwenderverzeichnis eine Kopie der Farbdatei CPSCOLOR.DAT<br>(erzeugt in Schritt 3, oben) abgelegt werden. Weitere Hinweise, siehe<br><i>Einsatz von PC Config</i> .           |  |  |
| Central Point<br>Backup  | An einer Novell-Netzwerk-Station werden nur die Verzeichnisse in<br>der Verzeichnisstruktur angezeigt, für die der Benutzer Lese-<br>privilegien besitzt. Wenn Sie ein Verzeichnis wiederherstellen<br>möchten, für das Sie keine Schreibprivilegien haben, weist eine<br>Meldung darauf hin, daß der Zugang zu dem betreffenden<br>Verzeichnis eingeschränkt ist.           |  |  |
|                          | Central Point Backup sichert keine Bindery-Dateien des Novell-<br>Netzwerks ab. Das gleiche gilt für alle Dateien, die während des<br>Erstellens einer Sicherungskopie geöffnet sind. Am besten erstellt<br>man von Netzwerklaufwerken nach Feierabend Sicherungskopien,<br>wenn sich alle Benutzer abgemeldet haben.                                                        |  |  |
| Central Point<br>Commute | Mit Hilfe von Commute können Sie in einem Novell-Netzwerk<br>Dateien direkt zu einem anderen Computer übertragen, ohne den<br>Server zwischenschalten zu müssen. Auch können Sie die Steuerung<br>eines anderen PCs übernehmen und auf diese Weise Probleme über<br>ein Novell-Netzwerk aufdecken und löschen, ohne Ihren Arbeits-<br>platzrechner dazu verlassen zu müssen. |  |  |
| ▼ Hinweis                | Damit zwei PCs mit Hilfe von Commute über ein Netzwerk aneinander<br>angeschlossen werden können, müssen Sie Novell NetWare Version 2.15<br>oder höher oder NetWare 386 verwenden.                                                                                                    |  |  |
|                          | Dies ist die empfohlene Reihenfolge zum Laden der speicher-<br>residenten Programme an dem PC, dessen Steuerung Sie<br>übernehmen möchten:                                                                                                    |  |  |
|                          | 1. Netzwerk-Software                                                                                                    |  |  |
|                          | 2. Commute<br>3. Andere TSRs                                                                                                    |  |  |
|                          | 5. Andere 15KS                                                                                                    |  |  |
|                          | Bei Novell-Netzwerken ist die einzige Voraussetzung zum Aufbau<br>einer Verbindung über das Netzwerk, daß der Netzwerk-Treiber<br>IPX.COM geladen ist. Dazu muß weder die Netzwerk-Shell geladen                                                                                                    |  |  |

|              | werden noch eine Anmeldung<br>besonders in Situationen von V<br>einsparen müssen.                                                                                                    | am Netzwerk erfolgen. Dies ist<br>′orteil, in denen Sie Speicherplatz                                                                                                    |  |
|--------------|----------------------------------------------------------------------------------------------------|----------------------------------------------------------------------------------------------------|--|
|              | <ul> <li>Wenn nur IPX geladen ist, gelte</li> <li>Sie können nur mit den Ber<br/>die an dem Server angemel<br/>angeschlossen sind.</li> <li>Die LAN Server-Liste ist ni</li> </ul>                                                                                                    | en jedoch folgende Einschränkungen:<br>nutzern eine Verbindung aufnehmen,<br>ldet sind, an dem Sie physikalisch<br>icht verfügbar.                                                                                 |  |
| Compress     | Compress ist für lokale PC-Plat<br>Programm funktioniert weder a<br>Netzwerks, noch in einem Netz                                                                                                    | ttenlaufwerke vorgesehen. Das<br>auf einem Fileserver des Novell-<br>zlaufwerk, noch in OS/2-Volumes.                                                                                                    |  |
| Data Monitor | <ul> <li>Schreibschutz, Laufwerksanzeige, Löschüberwachung, Verzeichnis-<br/>verschlüsselung und Bildschirmausblendung können in einem<br/>Netzwerk eingesetzt werden. Bei Gebrauch dieser Optionen von Data<br/>Monitor in einem Novell-Netzlaufwerk muß Data Monitor nach den<br/>Novell-Netzwerk-Treibern in den Speicher geladen werden.</li> </ul> |                                                                                                    |  |
|              | Die Löschprotokollmethode von Löschschutz ist die einzige Data<br>Monitor-Option, die sich in einem Netzwerk nicht verwenden läßt.                                                                                                    |                                                                                                    |  |
|              | Löschschutz                                                                                                    |                                                                                                    |  |
|              | Vor Verwendung der Löschsch<br>einem Netzwerk-Volume muß<br>Löschüberwachung mit Hilfe v<br>Volume konfigurieren. Das ver<br>automatisch erstellt. Anschließ<br>Benutzern des \SENTRY-Verze<br>erteilen:                                                                                                    | utz-Methode Löschüberwachung in<br>der Netzwerkverwalter die<br>on Data Monitor für das betreffende<br>steckte \SENTRY-Verzeichnis wird<br>end sollte der Netzwerkverwalter den<br>eichnisses folgende Privilegien |  |
|              | NetWare 286                                                                                                    | NetWare 386                                                                                                    |  |
|              | Alle Privilegien außer Parental                                                                                                    | Alle Privilegien außer Access<br>Control und Supervisory                                                                                                    |  |
|              | Die Löschschutz-Methode Lösc<br>nicht verfügbar.                                                                                                    | hprotokoll ist in Netzwerklaufwerken                                                                                                    |  |

## Verzeichnisverschlüsselung

Das Paßwort zur Verzeichnisverschlüsselung ist in der Datei DATAMON.EXE verschlüsselt enthalten. Diese Tatsache hat folgende Auswirkungen für Netzwerkbenutzer: 

|                 | <ul> <li>Um DATAMON.EXE von einem Netzwerklaufwerk starten und<br/>ein Paßwort zur Verzeichnisverschlüsselung bestimmen zu<br/>können, muß der Benutzer Schreibprivilegien für jenes<br/>Verzeichnis besitzen, in dem Data Monitor installiert wurde.</li> <li>Wenn mehrere Benutzer mit Data Monitor arbeiten und<br/>Verzeichnisverschlüsselung vom selben Laufwerk aus<br/>verwenden, müssen alle das selbe Paßwort benutzen. Jeder<br/>Benutzer kann allerdings verschiedene Verzeichnisse zum<br/>Verschlüsseln auswählen.</li> <li>Um individuelle Paßworte verwenden zu können, muß jeder<br/>Benutzer eine Kopie von Data Monitor auf einem gesonderten<br/>Netzwerkverzeichnis oder auf einem lokalen Laufwerk<br/>installieren.</li> </ul> |  |  |
|-----------------|----------------------------------------------------------------------------------------------------|--|--|
| Desktop Manager | Terminplaner                                                                                                    |  |  |
|                 | Bei der Arbeit in einem lokalen Netzwerk können die Terminplaner-<br>dateien entweder in einem lokalen Festplatten- oder in einem<br>Netzlaufwerk gespeichert werden.                                                                                                    |  |  |
|                 | In einem Netzwerk können einzelne Arbeitsplatzrechner, die Desktop<br>verwenden und Zugang zum Netzwerk haben, Gruppen bilden und<br>Termine für diese Gruppen machen. Ein einzelner Arbeitsplatz-<br>rechner kann mehreren Gruppen angehören. Wenn Sie diese<br>Funktion verwenden möchten, können Sie Desktop sowohl vom<br>lokalen Festplattenlaufwerk als auch vom Netzwerk aus starten.                                                                                                    |  |  |
|                 | Erstellen einer Gruppe:                                                                                                    |  |  |
|                 | Jede Gruppe muß einem Verzeichnis im Netzwerk zugeordnet<br>werden. Dieses Verzeichnis enthält dann alle Termininformationen<br>der Gruppenmitglieder.                                                                                                    |  |  |
|                 | <ol> <li>Der Netzwerkverwalter sollte f ür jede Gruppe ein Netzwerk-<br/>verzeichnis anlegen.</li> </ol>                                                                                                    |  |  |
|                 | Mögliche Verzeichnisse sind z.B. H:\GRUPPEN\FÜHRUNG<br>oder H:\GRUPPEN\VERWALT.                                                                                                    |  |  |
|                 | <ol> <li>Ferner muß der Netzwerkverwalter den Gruppenmitgliedern<br/>angemessene Privilegien gewähren. Um Termine festlegen zu<br/>können, muß ein Benutzer Schreibprivilegien haben. Der<br/>Benutzer, der die Termine abholt, benötigt dazu nur<br/>Leseprivilegien.</li> </ol>                                                                                                    |  |  |
|                 | Werden nur den Gruppenmitgliedern Lese-/Schreibprivilegien<br>zum Verzeichnis gewährt, dann kann kein Außenstehender auf<br>die für die Gruppe vereinbarten Termine zugreifen.                                                                                                    |  |  |

## Fax-Telekommunikation

Wenn Fax-Telekommunikation bei einer in einem Netzwerkcomputer installierten Faxkarte eingesetzt werden soll, dann muß der Netzwerkverwalter nachstehendes Verfahren befolgen.

## Installieren einer Faxkarte in einem Netzwerk:

1. Installieren Sie die Faxkarte zusammen mit der zugehörigen Software in einem Netzwerkcomputer. Die Karte darf nicht in einem Netzwerk-Server installiert werden.

Anweisungen können Sie dem Handbuch Ihrer Faxkarte entnehmen.

- 2. Erstellen Sie im Netzwerk ein Verzeichnis zur Aufbewahrung der Faxdateien, bevor diese tatsächlich von der Faxkarten-Software gesendet werden. Erteilen Sie den Netzwerkbenutzern, die mit Desktop Telefaxe senden und empfangen, alle Privilegien im betreffenden Verzeichnis, ausgenommen des Verwalter-Privilegs.
- Installieren Sie Install vom Netzwerk-Server aus auf dem Computer, der die Faxkarte enthält. Geben Sie über die Option Desktop Manager des Programm-Konfig.-Menüs die Adresse des Faxverzeichnisses ein und geben Sie ferner an, daß die Faxkarte sich in diesem Computer befindet.
- 4. Am Arbeitsplatzrechner jedes Faxbenutzers müssen Sie oder der betreffende Benutzer folgende Vorkehrungen treffen:
  - Starten Sie Install vom Netzwerk-Server aus.
  - Wählen Sie die Option <u>Desktop Manager</u> vom Programmkonfiguration-Menü.
  - Wählen Sie die Option <u>Fax-Unterstütz(ung)</u> und anschließend <u>OK</u>.
  - Geben Sie das Verzeichnis an, in dem die Faxe gespeichert werden sollen und wählen Sie danach **OK**.
  - Geben Sie an, daß sich die Faxkarte in einer rechnerfernen Netzwerkstation befindet und wählen Sie anschließend <u>OK</u>.
  - Speichern Sie die Änderungen in der AUTOEXEC.BAT-Datei.

### Datenbanken

Wenn Desktop in einem Netzwerk gestartet wird, können mehrere Benutzer eine Datenbank gleichzeitig einsehen (lesen), und zwar sogar dann, wenn sie keine Schreibprivilegien haben. Es kann aber

|                          | immer nur ein Netzwerkbenutzer eine Datenbank mit<br>Schreibprivilegien öffnen.                                                                                                    |
|--------------------------|----------------------------------------------------------------------------------------------------|
|                          | Ein Netzwerkbenutzer mit Nur Lesen-Privilegien kann eine<br>Datenbank zwar jederzeit lesen, aber niemals in eine schreiben. Ein<br>Netzwerkbenutzer mit Schreibprivilegien kann in jede Datenbank<br>schreiben, es sei denn, die betreffende Datenbank wurde bereits von<br>einem anderen Netzwerkbenutzer mit Schreibprivilegien geöffnet. In<br>diesem Fall weist eine Meldung darauf hin, daß ein anderer Benutzer<br>bereits in die Datenbank schreibt. |
| Directory<br>Maintenance | <ul> <li>Mit diesem Programm lassen sich Verzeichnisse in Netzwerk-<br/>laufwerken verwalten, vorausgesetzt, daß die Novell NetWare<br/>Version 2.10 oder höher verwendet wird.</li> </ul>                                                                                                    |
|                          | Mit dem Befehl <b>Verzeichnis <u>v</u>erschieben</b> können Sie<br>Verzeichnisse und deren Dateien und Unterverzeichnisse zwischen<br>Netzwerklaufwerken hin- und herverlegen.                                                                                                    |
|                          | Sie können zwar die Zugriffsprivilegien, den Besitzer und das<br>Erstellungsdatum eines Netzwerkverzeichnisses anzeigen, dessen<br>Attribute lassen sich jedoch nicht ändern.                                                                                                    |
| DiskFix                  | <ul> <li>DiskFix ist f ür lokale PC-Plattenlaufwerke vorgesehen und eignet<br/>sich weder f ür den Fileserver eines Novell-Netzwerkes, noch f ür ein<br/>Netzlaufwerk, noch f ür OS/2-Volumes.</li> </ul>                                                                                                    |
| FileFind                 | <ul> <li>In Novell-Netzwerken ist es möglich, nach allen Novell-</li> <li>Dateiattributen, allen zusätzlichen Datumsbereichen, dem</li> <li>Dateibesitzer und dem letzten Modifizierfaktor zu suchen.</li> </ul>                                                                                                    |
|                          | Bei Angabe eines zu durchsuchenden Novell-Netzlaufwerks zeigt das<br>Programm Ihnen den Servernamen, den Volumenamen und das<br>aktuelle Verzeichnis an. Das Programm macht Sie ferner darauf<br>aufmerksam, wenn Sie im Begriff sind, dasselbe physikalische<br>Volume mehr als einmal zu durchsuchen.                                                                                                    |
|                          | Die aufgefundenen Dateien werden so angeführt, daß Sie deren<br>Größe, Datum und Attribute (einschließlich der Novell-<br>Netzwerkattribute) vergleichen können. Auch ist es möglich, eine<br>Datei einzusehen, um zu prüfen, ob es sich dabei um die gewünschte<br>Datei handelt.                                                                                                    |
| ▼ Hinweis                | Das Durchsuchen von Dateien eines Novell-Netzwerks nach bestimmten<br>Zeichenfolgen wirkt sich nicht auf das Datum des letzten Zugriffs auf die<br>betreffende Datei aus.                                                                                                    |
| PC Format                | PC Format ist in einem Netzlaufwerk nicht einsetzbar.                                                                                                    |

| PC Secure | PC Secure unterstützt Star<br>Novell.                                                                                                    | ndard-DOS                                                                               | -Netzwerke wie beispielsweise                                                                                                    |
|-----------|----------------------------------------------------------------------------------------------------|-----------------------------------------------------------------------------------------|----------------------------------------------------------------------------------------------------|
| PC Shell  | Außer den nachstehenden Befehlen sind alle anderen PC Shell-<br>Befehle in Netzwerklaufwerken verfügbar:                                                                     |                                                                                         |                                                                                                    |
|           | <ul> <li>(Disk) Umbenennen</li> </ul>                                                                                                    | •                                                                                       | Suche (ASCII/HEX-Folgen)                                                                                                    |
|           | <ul> <li>Dateien sortieren</li> </ul>                                                                                                    |                                                                                         | Überprüfen (der Integrität)                                                                                                    |
|           | <ul> <li>(Disk-) Information</li> </ul>                                                                                                    | -                                                                                       | Einsehen/Editieren                                                                                                    |
|           | <ul> <li>Disk-Belegung</li> </ul>                                                                                                    | -                                                                                       | Diskette formatieren                                                                                                    |
|           | <ul> <li>Dateiplazierung</li> </ul>                                                                                                    | •                                                                                       | Systemdiskette erstellen                                                                                                    |
|           | Wenn Sie an einem Novel<br>Netzwerk-Server mit PC S<br>Verzeichnisstruktur nur d<br>Leseprivilegien haben. Da<br>anwenderfreundlich, da a<br>die von Ihnen verwendete        | l-Netzwerl<br>Shell einsel<br>ie Verzeich<br>durch ist F<br>nstelle alle<br>en Verzeich | c angeschlossen sind und den<br>ien, dann erscheinen in der<br>inisse, für die Sie zumindest<br>'C Shell in einem Netzwerk sehr<br>r Verzeichnisse des Servers nur<br>inisse zu sehen sind. |
| SI        | SI liefert Informationen üh<br>Gruppen und ermöglicht<br>Version 2.10 oder höher an<br>im Netzwerk.                                                                          | er Netzwe<br>in Netzwer<br>beiten, das                                                  | rkbenutzer, Volumes und<br>ken, die mit Novell NetWare<br>s Aussenden kurzer Mitteilungen                                                                                                   |
|           | Die Option <b>Physikalische Details</b> der Dialogbox für Laufwerk-<br>Details über logische Laufwerke ist in Netzwerklaufwerken nicht<br>verfügbar.                         |                                                                                         |                                                                                                    |
| Undelete  | Gelöschte Dateien können<br>wiederhergestellt werden,<br>Methode Löschüberwacht                                                                                              | in einem l<br>wenn sie :<br>ing geschü                                                  | Netzlaufwerk nur dann<br>zuvor durch die Löschschutz-<br>tzt wurden.                                                                                                    |
| VDefend   | Um ein Novell Netzwerk mit VDefend auf Computerviren zu<br>überprüfen, sind folgende Schritte auszuführen:                                                                   |                                                                                         |                                                                                                    |
|           | <ul> <li>Wenn Vdefend mit der Datei AUTOEXEC.BAT gestartet wird,<br/>sicherstellen, daß VDefend vor der Zeile steht, in der der<br/>Netzwerktreiber geladen wird.</li> </ul> |                                                                                         |                                                                                                    |
|           | <ul> <li>Fügen Sie der Zeile, d<br/>CONFIG.SYS lädt, der</li> </ul>                                                                                                    | ie VDefenc<br>n Paramete                                                                | l in AUTOEXEC.BAT oder<br>er /N hinzu.                                                                                                    |
| View      | Wenn Sie das Elektronisch<br>einem Novell Netware Se<br>Prompt starten, dann ersc                                                                                            | ne Post-Pro<br>rver verwe<br>heint mögl                                                 | gramm Network Courier auf<br>nden und View vom DOS-<br>icherweise diese Meldung:                                                                                                    |
|           | Could not find file                                                                                                    | : SPVWN.                                                                                | EXE                                                                                                    |

.

Dies kommt vor, da NetWare ein von Network Courier verwendetes Verzeichnis sucht, bevor das Programm in dem Verzeichnis sucht, in dem PC Tools installiert wurde.

Um zu veranlassen, daß zuerst im PC Tools Verzeichnis gesucht wird, benutzen Sie Novell's SYSCON Dienstprogramm zum Hinzufügen des folgenden Befehls am Ende Ihres System Login Scripts:

MAP INS S1:=C:\PCTOOLS

(Anstelle von C:\PCTOOLS setzen Sie jene Laufwerks- und Verzeichnisbezeichnung ein, wo PC Tools installiert wurde.)

# Teil

# Nachschlageteil

Dieser Abschnitt enthält Nachschlageinformationen für ein tieferes Verständnis von PC Tools. Auch wird hier angegeben, an welcher Stelle in diesem oder anderen Handbüchern Sie benötigte Informationen nachschlagen können.

- Eine Beschreibung der Befehlszeilenparameter, mit denen sich das Aussehen der PC Tools-Programme auf dem Bildschirm steuern lassen, finden Sie unter *Befehlszeilenoptionen*.
- Eine Liste der von den einzelnen PC Tools-Programmen verwendeten und erstellten Dateien sowie Angaben zu den Verzeichnissen, in denen diese Dateien normalerweise abgespeichert sind, finden Sie unter PC Tools-Dateien.
- Konzept, Funktionsweise und Fehlerbeseitung von speicherresidenten Programmen können Sie dem Abschnitt Speicherresidente Programme entnehmen.
- Anweisung zum Anfordern von Hilfe bei unserem Technischen Kundendienst und die bei einem Anruf bereitzuhaltenden Informationen finden Sie unter *Technischer Kundendienst*.
- Das Sachregister gibt an, auf welchen Seiten in diesem Handbuch spezifische Themen angesprochen werden.

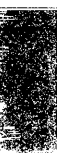

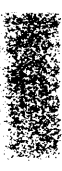

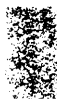

# 10. Befehlszeilenoptionen

|       | Mit Hilfe dieser Befehlszeilenoptionen läßt sich das Aussehen der PC<br>Tools-Programme auf dem Bildschirm steuern. Geben Sie diese<br>Parameter entweder in der AUTOEXEC.BAT-Datei oder am DOS-<br>Prompt zusammen mit anderen verwendeten Parametern einfach<br>nach dem Programmnamen ein. Einige Parameter müssen durch<br>Leerstellen voneinander getrennt werden. Zum Beispiel: |
|-------|----------------------------------------------------------------------------------------------------|
|       | PCSHELL /LI /BZ                                                                                                    |
|       | Eine Beschreibung weiterer von den einzelnen Programmen<br>verwendeten Parameter können Sie dem Handbuch des betreffenden<br>Programms entnehmen                                                                                                    |
| ✤ Tip | Viele dieser Optionen können über PC Config für alle PC Tools-Programme<br>gesetzt werden. Einzelheiten dazu finden Sie im Kapitel Konfigurieren der<br>Anzeige.                                                                                                    |
| /25   | Stellt die Bildschirmanzeige auf 25 Zeilen ein.                                                                                                    |
| /28   | Stellt die Bildschirmanzeige auf 28 Zeilen ein.                                                                                                    |
| /43   | Stellt die Bildschirmanzeige auf 43 Zeilen ein. Dieser Parameter ist<br>speziell für EGA-Monitore vorgesehen, kann aber auch bei einigen<br>VGA-Monitoren eingesetzt werden, die die EGA-Anzeige emulieren.                                                                                                    |
| /50   | Stellt die Bildschirmanzeige auf 50 Zeilen ein. Dieser Parameter sollte<br>nur bei VGA-Monitoren verwendet werden.                                                                                                    |
| /BZ   | Bearbeitet Schriftarten mit Hilfe des BIOS des Systems, statt direkt<br>auf den Bildschirm oder zu einem anderen Anschluß zu schreiben.<br>Setzen Sie diesen Parameter versuchsweise ein, wenn das Aussehen<br>der auf dem Bildschirm angezeigten Zeichen nicht Ihren<br>Erwartungen entspricht.                                                                                      |
| /sw   | Startet das Programm im Schwarz-Weiß-Modus. Bei Verwendung<br>einer Farbkarte zusammen mit einem Schwarz-Weiß-Monitor läßt<br>sich auf diese Weise eine bessere Bildschirmanzeige erzielen.                                                                                                    |
| /SD   | Unterdrückt den Bildschirm-"Schnee" bei CGA-Monitoren nicht, der<br>normalerweise zur Verbesserung der Videoanzeige unterdrückt wird.<br>Das Unterdrücken des Bildschirm-"Schnees" hat unter Umständen<br>jedoch den Nachteil, daß das Rollen der Anzeige bei einigen<br>Monitoren verlangsamt wird. Wenn Sie mit einem CGA-Monitor                                                   |

|           | arbeiten und Sie weder geringes Flimmern noch etwas "Schnee" auf<br>dem Bildschirm stört, dann sollten Sie den Parameter /SD<br>verwenden.                                                                                                    |
|-----------|----------------------------------------------------------------------------------------------------|
| /lCD      | Wird auf Computern mit LCD-Anzeigen zur Einstellung der Farben verwendet (in der Regel Laptops).                                                                                                    |
| /LI       | Vertauscht die Funktionen der linken und rechten Maustaste, um<br>Linkshändern den Umgang mit der Maus zu erleichtern.                                                                                                    |
| /MI       | Deaktiviert die Maus im PC Tools-Programm, wirkt sich aber nicht<br>auf die Tastaturfunktionen aus. Dieser Parameter wirkt sich nicht auf<br>die Maus in einem darunterliegenden Programm aus. Verwenden Sie<br>diesen Parameter, wenn Sie einen alten Microsoft-Maustreiber haben<br>oder bei einem mausunterstützten Programm auf Probleme stoßen,<br>nachdem Sie ein speicherresidentes PC Tools-Programm mit dem<br>Hotkey beendet haben. |
| ▼ Hinweis | Probleme mit der Maus, die nach Eintritt in ein PC Tools-Programm<br>auftreten, lassen sich wahrscheinlich auf eine ältere Treiberart zurückführen.<br>Sie können in diesem Fall zwar den Parameter /MIverwenden, wir raten<br>Ihnen aber sehr dazu, von Ihrem Maushersteller einen weiterentwickelten<br>Treiber anzufordern.                                                                                                    |
| /IN       | Ermöglicht den Aufruf eines Programms in Farbe, auch wenn kein<br>Farbmonitor gefunden wurde.                                                                                                    |
| /KZ       | Deaktiviert den Gebrauch alternativer Schriftarten.                                                                                                    |
| /KGM      | Deaktiviert das graphische Mauszeichen. Bei Wahl dieser Option<br>wird die Maus statt als Pfeil als ausgefülltes Kästchen dargestellt.<br>Unter Umständen ist es von Vorteil, diesen Parameter zu verwenden,<br>wenn Ihre Maus zu langsam läuft und Sie die Verarbeitung<br>beschleunigen möchten.                                                                                                    |
| /mono     | Wählt den monochromen Standardfarbsatz. Dieser Parameter zeigt<br>eine ähnliche Wirkung wie der Parameter /SW. Läßt sich bei einem<br>monochromen IBM-Monitor die Bildschirmanzeige nicht mit dem<br>Parameter /SW verbessern, dann versuchen Sie es statt dessen doch<br>einmal mit dem Parameter /MONO.                                                                                                    |
| /PS2      | Führt ein hartes Rücksetzen des Maustreibers durch, um mögliche<br>Probleme zu korrigieren, die besonders bei Verwendung eines PS/2<br>bei der Maus auftreten können. Bei einigen Geräten kann dies zu<br>einer Herabsetzung der Leistung führen. Sie können diesen<br>Parameter auch dann benutzen, wenn Ihre Maus nach Verwendung<br>von Windows 3.0 nicht funktioniert.                                                                    |

# 11. PC Tools-Dateien

| PC Tools-<br>Verzeichnisse        | Bei der Installation der PC Tools-Programme mit Hilfe des<br>Installationsprogramms Install wird ein Verzeichnis zur Aufbe-<br>wahrung der Dateien erstellt. Standardmäßig lautet der Name dieses<br>Verzeichnisses \PCTOOLS, Sie können aber auch einen anderen<br>Namen angeben. Install fügt dieses Verzeichnis zur PATH-<br>Anweisung in der AUTOEXEC.BAT-Datei hinzu.                                                                                                    |
|-----------------------------------|----------------------------------------------------------------------------------------------------|
|                                   | Auf Wunsch kann Install zwei Unterverzeichnisse zu dem<br>PCTOOLS-Verzeichnis erstellen: \PCTOOLS\SYSTEM und<br>\PCTOOLS\DATA. In diesen drei Verzeichnissen werden folgende<br>Dateiarten gespeichert:                                                                                                    |
|                                   | <b>PCTOOLS:</b> Programmdateien, die durch Eingabe des Dateinamens in der Befehlszeile aufgerufen werden können.                                                                                                    |
|                                   | <b>SYSTEM:</b> Andere Dateien, die von den Programmdateien im<br>PCTOOLS-Verzeichnis benötigt werden. Sie können weder in diese<br>Dateien schreiben noch sie von der Befehlszeile aus aufrufen. Dazu<br>gehören beispielsweise Überlagerungsdateien (.OVL), Windows-<br>Überlagerungsdateien (.DLL) sowie die Dateien der Online-Hilfe<br>(.HLP).                                                                                                    |
|                                   | <b>DATA:</b> Modifizierbare Dateien. Dazu gehören beispielsweise<br>Konfigurationsdateien, Musterdateien und durch die PC Tools-<br>Programme erstellte Dateien. Die PCTOOLS-Umgebungsvariable<br>zeigt auf dieses Verzeichnis.                                                                                                    |
|                                   | Bei der Installation der PC Tools-Programme für Windows werden<br>ferner einige der Programmdateien in dem Verzeichnis installiert, in<br>dem Ihre Windows-Programme installiert sind. Dieses Verzeichnis<br>trägt gewöhnlich den Namen \WINDOWS, sofern bei der Installation<br>kein anderer Name angegeben wurde. Zu den in diesem Verzeichnis<br>installierten Dateien zählen Treiber sowie einige .DL- und .INI-<br>Dateien, die von den PC Tools Windows-Programmen gemeinsam<br>benutzt werden. |
| Wie PC Tools<br>Dateien auffindet | Bei Aufruf eines PC Tools-Programms hält es sich bei der Suche nach den benötigten Dateien an folgende Regeln:                                                                                                    |
|                                   | <ul> <li>Es sucht im Unterverzeichnis \DATA nach vom Benutzer<br/>erstellten Dateien. Findet es dort keine, dann durchsucht das</li> </ul>                                                                                                    |

|                                    | <ul> <li>Programm anschließend das Verzeichnis, von dem aus es aufgerufen wurde.</li> <li>Nach Systemdateien sucht es im Unterverzeichnis \SYSTEM.<br/>Findet es dort keine, dann durchsucht das Programm<br/>anschließend das Verzeichnis, von dem aus es aufgerufen wurde.</li> </ul>                                                                                                    |
|------------------------------------|----------------------------------------------------------------------------------------------------|
| ▼ Hinweis für<br>Netzwerk-Benutzer | Bei Einsatz von PC Tools in einem Netzwerk sucht das Programm zuerst in<br>dem Verzeichnis nach vom Benutzer erstellten Dateien, auf das die<br>Umgebungsvariable PCTOOLS zeigt. Findet es dort keine Dateien,<br>durchsucht das Programm als nächstes das Unterverzeichnis \DATA und<br>anschließend das Verzeichnis, von dem aus es aufgerufen wurde. Weitere<br>Informationen über die Umgebungsvariable können Sie unter PC Tools auf<br>Netzwerken nachlesen. |
| PC Tools-<br>Dateilisten           | Nachstehende Liste führt Dateien an, die auf Ihren PC Tools-<br>Disketten geliefert wurden, sowie Dateien, die durch einzelne PC<br>Tools-Programme erstellt werden. Wenn Sie über nicht genügend<br>Plattenspeicherplatz verfügen, können Sie anhand der Datei-<br>beschreibung entscheiden, welche Dateien Sie brauchen werden und<br>welche Sie unbesorgt zur Freisetzung weiteren Speicherplatzes<br>löschen können.                                           |

#### Dateien für DOS-Programme

Diese Dateien werden bei Installation der PC Tools DOS-Programme im angegebenen Verzeichnis installiert. Die am Anfang der Tabelle aufgeführten Dateien werden zusammen mit jedem beliebigen Programm installiert. Die anderen Dateien werden nach dem jeweiligen Programm aufgelistet, zu dem sie gehören.

| Programmname oder<br>Programmart | Dateiname    | Verzeichnis | Beschreibung                                                                         |
|----------------------------------|--------------|-------------|--------------------------------------------------------------------------------------|
| Allgemein                        | README.TXT   | PCTOOLS     | Beschreibt Programmfunktionen, die<br>nicht in den Handbüchern dokumentiert<br>sind. |
|                                  | *.HLP        | SYSTEM      | Dateien der Online-Hilfe                                                             |
|                                  | CPSHELP.OVL  | SYSTEM      | Mechanismus der Online-Hilfe                                                         |
|                                  | CPSMAIN.FNT  | SYSTEM      | Neubelegte Schriftarten                                                              |
|                                  | CPSCOLOR.DAT | DATA        | Farbschemata                                                                         |
|                                  | KILL.EXE     | PCTOOLS     | Entfernt speicherresidente PC Tools-<br>Programme aus dem Speicher                   |

| _       |  |
|---------|--|
|         |  |
| 1.00    |  |
|         |  |
|         |  |
|         |  |
| 1.2.5.4 |  |
|         |  |
|         |  |
|         |  |
|         |  |
|         |  |
|         |  |
|         |  |
|         |  |
|         |  |
| 2       |  |
|         |  |
| 12      |  |
|         |  |
|         |  |
|         |  |
|         |  |
| 1.00    |  |
|         |  |
|         |  |

| Programmname oder<br>Programmart | Dateiname    | Verzeichnis | Beschreibung                                                                                                    |
|----------------------------------|--------------|-------------|----------------------------------------------------------------------------------------------------|
| Allgemein                        | FIXTANDY.EXE | PCTOOLS     | Wird bei Tandy-Systemen eingesetzt,<br>falls die Tandy-Einstellungsprogramme<br>unerwarteterweise aufgerufen werden                                     |
|                                  | PARK.COM     | PCTOOLS     | Eigenständiges Dienstprogramm zum<br>Zurückführen von Festplatten-<br>Lese/Schreibköpfen in Ruhestellung<br>(kann in Stapeldateien verwendet<br>werden) |
|                                  | CPSDOS.GRP   | WINDOW<br>S | Die PC Tools-Programmgruppe im<br>Windows Program Manager                                                                                               |
|                                  | CPSICONS.DLL | WINDOWS     | Die Symbole für die PC Tools-<br>Programmgruppe im Windows<br>Program Manager                                                                           |
|                                  | *.PIF        | WINDOW<br>S | Enthält Einstellungen für PC Tools-<br>Programme auf DOS-Basis, so daß diese<br>unter Windows gestartet werden<br>können.                               |
| Install                          | INSTALL.EXE  | PCTOOLS     | Install-Programm                                                                                                    |
|                                  | PCAPPLIC.CFG | DATA        | Entält Definitionen von Programmen,<br>die in der Programmliste von PC Shell<br>installiert werden können                                               |
| PC Config                        | PCCONFIG.EXE | PCTOOLS     | PC Config-Programm                                                                                                    |
| Datenwiederher-<br>stellung      |              |             |                                                                                                    |
| Undelete                         | UNDEL.EXE    | PCTOOLS     | Undelete-Programm für DOS                                                                                                    |
|                                  | CPSTOOLS.INI | DATA        | Enthält Gruppennamen und Datei-<br>spezifikationen für Suchgruppen (wird<br>auch von PC Shell und FileFind<br>verwendet)                                |
| DiskFix                          | DISKFIX.EXE  | PCTOOLS     | DiskFix-Programm                                                                                                    |
|                                  | DISKFIX.OV1  | SYSTEM      | Überlagerungsdatei für "Eine Platte<br>reparieren"                                                                                                    |
|                                  | DISKFIX.OV2  | SYSTEM      | Überlagerungsdatei für Oberflächen-<br>analyse und D:sk regenerieren                                                                                    |
|                                  | DISKFIX.CFG  | DATA        | Durch DiskFix erstellte<br>Konfigurationsdatei                                                                                                    |
| Unformat                         | UNFORMAT.EXE | PCTOOLS     | Unformat-Programm                                                                                                    |

| Programmame oder<br>Programmart | Dateiname    | Verzeichnis      | Beschreibung                                                                                          |
|---------------------------------|--------------|------------------|----------------------------------------------------------------------------------------------------|
| File Fix                        | FILEFIX.EXE  | PCTOOLS          | File Fix-Programm                                                                                     |
|                                 | FILEFIX.OV1  | SYSTEM           | Überlagerungsdatei für Version 1 und 2<br>von Lotus 1-2-3                                             |
|                                 | FILEFIX.OV2  | SYSTEM           | Überlagerungsdatei für Version 3 von<br>Lotus 1-2-3                                                   |
| Datenschutz/<br>Sicherheit      |              |                  |                                                                                                    |
| Mirror/Rebuild                  | MIRROR.COM   | PCTOOLS          | Mirror-Programm                                                                                       |
|                                 | MIRROR.FIL   | Hauptverzeichnis | Durch Mirror erstellte versteckte Datei,<br>die Festplatten- und CMOS-<br>Informationen enthält.      |
|                                 | MIRROR.BAK   | Hauptverzeichnis | Sicherungskopie von MIRROR.FIL                                                                        |
|                                 | MIRORSAV.FIL | Hauptverzeichnis | Bild des Systembereichs der Festplatte<br>(zur Wiederherstellung bei<br>versehentlicher Formatierung) |
|                                 | REBUILD.COM  | PCTOOLS          | Rebuild-Programm                                                                                      |
| Data Monitor                    | DATAMON.EXE  | PCTOOLS          | Data Monitor-Programm                                                                                 |
|                                 | DATAMON.INI  | DATA             | Konfigurationsdatei, die von Data<br>Monitor und Windows Undelete erstellt<br>und verwendet wird.     |
| Wipe                            | WIPE.EXE     | PCTOOLS          | Wipe-Programm (auch von PC Shell<br>verwendet)                                                        |
|                                 | WIPE.CFG     | DATA             | Durch Wipe erstellte Konfigurations-<br>datei                                                         |
| PC Secure                       | PCSECURE.EXE | PCTOOLS          | PC Secure-Programm (auch von PC<br>Shell verwendet)                                                   |
|                                 | PCSECURE.CFG | DATA             | Durch PC Secure erstellte<br>Konfigurationsdatei                                                      |
|                                 | *.SEC        | DATA             | Verschlüsselter Dateiname, falls<br>"Originaldatei löschen" aktiviert ist.                            |
| VDefend                         | VDEFEND.COM  | PCTOOLS          | Virensuchprogramm                                                                                     |
|                                 | VDEFEND.SYS  | PCTOOLS          | Gerätetreiber für das Virensuch-<br>programm                                                          |
|                                 | SIGNATUR.CPS | SYSTEM           | Aktualisierungsdatei der<br>Viruszeichenketten                                                        |

| Programmname oder<br>Programmart | Dateiname    | Verzeichnis | Beschreibung                                                                                                    |
|----------------------------------|--------------|-------------|----------------------------------------------------------------------------------------------------|
| PC Format                        | PCFORMAT.EXE | PCTOOLS     | PC Format-Programm (auch von PC<br>Shell verwendet)                                                                                         |
|                                  | PCFORM.EXE   | PCTOOLS     | PC Format-Mechanismus, der nur mit<br>der Befehlszeilenbenutzeroberfläche<br>aufgerufen wird (auch von PC Format<br>und PC Shell verwendet) |
| Leistung/ System                 |              |             |                                                                                                    |
| Compress                         | COMPRESS.EXE | PCTOOLS     | Compress-Programm                                                                                                    |
|                                  | COMPRESS.CFG | DATA        | Durch Compress erstellte<br>Konfigurationsdatei                                                                                             |
|                                  | COMPRESS.RPT | DATA        | Durch Compress erstellte Berichtsdatei                                                                                                    |
| PC-Cache                         | PC-CACHE.COM | PCTOOLS     | PC-Cache-Programm                                                                                                    |
|                                  | PC-CNV1.OVL  | SYSTEM      | Überlagerungsdatei für Grundspeicher-<br>Cache                                                                                              |
|                                  | PC-EXP1.OVL  | SYSTEM      | Überlagerungsdatei für Expanded<br>Memory-Cache unter 300K                                                                                  |
|                                  | PC-EXP2.OVL  | SYSTEM      | Überlagerungsdatei für Expanded<br>Memory-Cache über 300K                                                                                   |
|                                  | PC-EXT1.OVL  | SYSTEM      | Überlagerungsdatei für Extended<br>Memory-Cache unter 300K                                                                                  |
|                                  | PC-EXT2.OVL  | SYSTEM      | Überlagerungsdatei für Extended-<br>Memory-Cache über 300K                                                                                  |
| System<br>Information            | SI.EXE       | PCTOOLS     | System Informations-Programm (auch<br>von PC Shell verwendet)                                                                               |
| Memory<br>Information            | MI.COM       | PCTOOLS     | Memory Informations-Programm                                                                                                    |
| FileFind                         | FF.EXE       | PCTOOLS     | FileFind-Programm (auch von PC Shell<br>verwendet)                                                                                          |
|                                  | FD.EXE       | SYSTEM      | Von FileFind zum Auffinden doppelter<br>Dateien in einem Laufwerk aufgerufen<br>(auch von PC Shell verwendet)                               |
|                                  | CPSTOOLS.INI | DATA        | Enthält Gruppennamen und Datei-<br>spezifikationen für Suchgruppen (auch<br>von PC Shell und Undelete verwendet)                            |

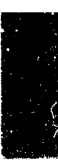

| 1   |  |    |          |
|-----|--|----|----------|
|     |  |    |          |
|     |  |    |          |
|     |  |    |          |
|     |  |    | <u>ا</u> |
|     |  |    |          |
|     |  |    |          |
|     |  |    |          |
|     |  |    |          |
|     |  |    | í –      |
|     |  |    |          |
|     |  |    |          |
|     |  |    |          |
|     |  |    | 1        |
|     |  |    |          |
| 100 |  | 2  |          |
|     |  | e- |          |
| 1.1 |  | _  |          |
|     |  | _  |          |
|     |  |    |          |

| Programmname oder<br>Programmart | Dateiname    | Verzeichnis | Beschreibung                                                                                                    |
|----------------------------------|--------------|-------------|----------------------------------------------------------------------------------------------------|
| Directory<br>Maintenance         | DM.EXE       | PCTOOLS     | Directory Maintenance-Programm (auch von PC Shell verwendet)                                                                                                    |
|                                  | CPS*.TRE     | DATA        | Verzeichnisstrukturdatei, die von<br>Directory Maintenance und PC Shell<br>verwendet wird (lokales Laufwerk,<br>wenn *=Buchstabe, Netzwerk-Volume,<br>wenn *=Ziffern) |
| View                             | VIEW.EXE     | PCTOOLS     | View-Programm (auch von PC Shell, CP<br>Backup für DOS, FileFind und Undelete<br>für DOS verwendet)                                                                   |
|                                  | VIEW.OVL     | SYSTEM      | View-Überlagerungsdatei                                                                                                    |
|                                  | VIEW.LIB     | SYSTEM      | Bücherei der Betrachter (auch von PC<br>Shell, CP Backup für DOS, FileFind und<br>Undelete für DOS verwendet)                                                         |
| CP Backup                        | CPBACKUP.EXE | PCTOOLS     | CP Backup-Programm für DOS                                                                                                    |
|                                  | CPB1.EXE     | SYSTEM      | Mechanismus für DOS- Sicherungs-<br>kopien von Disketten                                                                                                    |
|                                  | CPB2.EXE     | SYSTEM      | Mechanismus zur DOS-Wiederher-<br>stellung von Disketten                                                                                                    |
|                                  | CPB3.EXE     | SYSTEM      | Mechanismus für DMA-Sicherungs-<br>kopien von Disketten                                                                                                    |
|                                  | CPB4.EXE     | SYSTEM      | Mechanismus zur DMA-Wiederher-<br>stellung von Disketten                                                                                                    |
|                                  | CPB5.EXE     | SYSTEM      | Erstellt Verzeichnisse für Disketten und<br>Bänder                                                                                                    |
|                                  | CPB6.COM     | SYSTEM      | Formatiert Disketten bei der Erstellung<br>von Sicherungskopien                                                                                                    |
|                                  | CPBT3.EXE    | SYSTEM      | Mechanismus für DMA-Sicherungs-<br>kopien von Bändern (vertrauliches CPS-<br>Format)                                                                                  |
|                                  | CPBT4.EXE    | SYSTEM      | Mechanismus zur DMA-Wiederher-<br>stellung von Bändern (vertrauliches<br>CPS-Format)                                                                                  |
|                                  | CPBT5.EXE    | SYSTEM      | Erstellt Verzeichnisse für Bänder                                                                                                    |
|                                  | CPBQ3.EXE    | SYSTEM      | Mechanismus für DMA-Sicherungs-<br>kopien von Bändern (QIC-kompatibles<br>Format)                                                                                     |

| Programmname oder<br>Programmart | Dateiname    | Verzeichnis | Beschreibung                                                                                                    |
|----------------------------------|--------------|-------------|----------------------------------------------------------------------------------------------------|
| CP Backup                        | CPBQ4.EXE    | SYSTEM      | Mechanismus zur DMA-Wiederher-<br>stellung von Bändern (QIC-kompatibles<br>Format)                                |
|                                  | CPBQ5.EXE    | SYSTEM      | Erstellt Verzeichnisse für QIC-<br>kompatible Bänder                                                              |
|                                  | CPBDIR.EXE   | SYSTEM      | Diskettenidentifizierprogramm                                                                                     |
|                                  | CPBH.EXE     | SYSTEM      | Hilfe-Mechanismus                                                                                                 |
|                                  | CPBV.EXE     | SYSTEM      | Mechanismus zur Virensuche und -<br>meldung                                                                       |
|                                  | CPBX.EXE     | SYSTEM      | Mechanismus des Express-Modus                                                                                     |
|                                  | CPBACKUP.MSG | SYSTEM      | Datei der Hilfe-Meldungen in der<br>Meldungszeile                                                                 |
|                                  | CPSCHED.EXE  | PCTOOLS     | Planer-Datei (zum Planen unbeauf-<br>sichtigter Sicherungskopien, E-Post und<br>Commute-Sitzungen)                |
|                                  | CPB.OVL      | SYSTEM      | Überlagerungsdatei für Planer                                                                                     |
|                                  | CONVERT.EXE  | PCTOOLS     | Wandelt Norton- und Fastback-<br>Einstellungsdateien in CP Backup-<br>Einstellungsdateien um                      |
|                                  | CPBACKUP.CFG | DATA        | Durch CP Backup erstellte<br>Konfigurationsdatei                                                                  |
|                                  | *.SET        | DATA        | Durch CP Backup erstellte Einstellungs-<br>dateien                                                                |
|                                  | *.IEX        | DATA        | Manuell erstellte Dateiauswahlen                                                                                  |
|                                  | xyymmdds.DIR | DATA        | Durch CP Backup erstellte Verzeichnis-<br>dateien ( <i>x</i> =Laufwerk, <i>yymmdd</i> =Datum,<br><i>s</i> =Folge) |
|                                  | xyymmdds.RPB | DATA        | Durch CP Backup erstellte Sicherungs-<br>berichte                                                                 |
|                                  | xyymmdds.RPC | DATA        | Durch CP Backup erstellte Vergleichs-<br>berichte                                                                 |
|                                  | CPBACKUP.TM  | DATA        | Enthält Sicherungspläne                                                                                           |

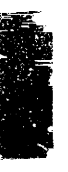

| Programmname oder<br>Programmart | Dateiname    | Verzeichnis | Beschreibung                                                                                                    |
|----------------------------------|--------------|-------------|----------------------------------------------------------------------------------------------------|
| Commute                          | COMMUTE.EXE  | PCTOOLS     | Commute-Programm                                                                                                    |
|                                  | COMMSML.EXE  | PCTOOLS     | Kleine Version des residenten<br>Commute-Programms                                                                  |
|                                  | CPSCHED.EXE  | SYSTEM      | Planer-Datei (wird zur Planung<br>unbeaufsichtigter Commute-Sitzungen,<br>E-Post und Sicherungskopien<br>verwendet) |
|                                  | COMMVXD.386  | SYSTEM      | Treiber für Windows im Erweiterungs-<br>modus                                                                       |
|                                  | COMMUTE.OVL  | SYSTEM      | Commute-Überlagerungsdatei mit<br>Programm-Ressourcen                                                               |
|                                  | COMMUTE.MDM  | DATA        | Modem-Konfigurationsdatei                                                                                           |
|                                  | COMMKBD.DRV  | SYSTEM      | Ersatztastaturtreiber für Windows                                                                                   |
|                                  | COMMMOU.DRV  | SYSTEM      | Ersatzmaustreiber für Windows                                                                                       |
|                                  | COMMHPV.DRV  | SYSTEM      | Ersatztastaturtreiber für HP Vectra PC                                                                              |
|                                  | COMMOLI.DRV  | SYSTEM      | Ersatztastaturtreiber für Olivetti PC                                                                               |
|                                  | *.CSF        | DATA        | Durch Commute erstellte Skript-Datei                                                                                |
|                                  | COMMUTE.CFG  | DATA        | Durch Commute erstellte<br>Konfigurationsdatei                                                                      |
|                                  | COMMUTE.TCL  | DATA        | Durch Commute erstellte Private<br>Anrufliste                                                                       |
|                                  | COMMUTE.GCL  | DATA        | Durch Commute erstellte Kontrollüber-<br>gabeliste                                                                  |
|                                  | COMMUTE.LOG  | DATA        | Durch Commute erstelltes Aktivitäts-<br>protokoll                                                                   |
|                                  | COMMUTE.TXT  | DATA        | In Text übersetztes Aktivitätsprotokoll<br>(durch Commute erstellt)                                                 |
|                                  | COMMUTE.TM   | DATA        | Enthält Commute-Pläne                                                                                               |
|                                  | SIGNATUR.CPS | SYSTEM      | Aktualisierte Viruszeichenkettendatei                                                                               |

| 1000  | _ |   |
|-------|---|---|
|       |   |   |
|       |   |   |
|       |   |   |
|       |   |   |
| 100   |   |   |
|       |   |   |
|       |   |   |
|       |   |   |
|       |   | l |
|       |   |   |
| 1200  |   |   |
|       |   |   |
|       |   |   |
| 100   |   |   |
|       |   |   |
|       |   |   |
|       |   |   |
| 10.00 |   |   |
|       |   |   |
| 10.00 |   |   |
|       |   |   |
| 2     |   |   |
|       |   |   |
|       |   |   |
|       |   |   |
| 100   |   |   |
|       |   |   |
|       |   |   |
|       |   |   |
|       | - |   |
|       |   |   |
|       | _ |   |
|       |   |   |
|       |   |   |
|       |   |   |
|       |   |   |

| Programmname oder<br>Programmart | Dateiname   | Verzeichnis | Beschreibung                                                                                                    |
|----------------------------------|-------------|-------------|----------------------------------------------------------------------------------------------------|
| PC Shell                         | PCSHELL.EXE | PCTOOLS     | PC Shell-Programm                                                                                                    |
|                                  | PCSHELL.OVL | SYSTEM      | Überlagerungsdatei für PC Shell                                                                                                    |
|                                  | PCSHELL.CFG | DATA        | Durch PC Shell erstellte Konfigurations-<br>datei                                                                                                    |
|                                  | PCTOOLS.BAT | PCTOOLS     | Programmliste für PC Tools-Programme                                                                                                    |
|                                  | PCTOOLS.CFG | DATA        | Durch Install erstellte Konfigurations-<br>datei für PC Tools-Programme                                                                                                    |
|                                  | CPS*.TRE    | DATA        | Von PC Shell und Directory<br>Maintenance erstellte und verwendete<br>Verzeichnisstruktur-Liste (lokales<br>Laufwerk, wenn *=Buchstabe,<br>Netzwerk-Volume, wenn *=Ziffern)      |
|                                  | PCSHELL.IMG | DATA        | Durch PC Shell erstellte Programm-<br>bilddatei (nur im speicherresidenten<br>Modus verwendet)                                                                                   |
|                                  | PCSHELL.THM | DATA        | Durch PC Shell erstellte Datei des<br>getauschten Speicherbereichs (nur im<br>speicherresidenten Modus verwendet)                                                                |
|                                  | PCRUN.COM   | PCTOOLS     | Führt Programme im speicherresidenten<br>Modus aus                                                                                                    |
|                                  | PCSHELL.RMG | DATA        | Speichert bei Aufruf eines anderen<br>Programms die aktuelle PC Shell<br>Informationen (so daß Sie zu der Stelle<br>zurückkehren können, an der Sie PC<br>Shell verlassen haben) |
|                                  | SWAPSH.COM  | PCTOOLS     | Lädt PC Shell in den High-Memory-<br>Bereich, wenn ein Speicherverwaltungs-<br>programm benutzt wird                                                                             |
| DeskConnect                      | DESKSRV.EXE | PCTOOLS     | DeskConnect-Programm, das auf dem<br>Server- (Laptop-) Computer aufgerufen<br>wird                                                                                               |
|                                  | DESKCON.EXE | PCTOOLS     | DeskConnect-Programm, das auf dem<br>Client- (Büro-) Computer aufgerufen<br>wird                                                                                                 |

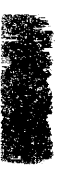

| Programmname oder |              |                                         |                                                                                                    |
|-------------------|--------------|-----------------------------------------|----------------------------------------------------------------------------------------------------|
| Programmart       | Dateiname    | Verzeichnis                             | Beschreibung                                                                                                  |
| Desktop           | DESKTOP.EXE  | PCTOOLS                                 | Haupt-Desktop-Programm                                                                                        |
|                   | SWAPDT.COM   | PCTOOLS                                 | Lädt Desktop in den High-Memory-<br>Bereich, wenn ein Speicherverwaltungs-<br>programm benutzt wird           |
|                   | DESKTOP.OVL  | SYSTEM                                  | Überlagerungsdatei für Desktop-<br>Programme                                                                  |
|                   | DESKTOP.MSG  | SYSTEM                                  | Hilfemeldungen in der Meldungszeile                                                                           |
|                   | DESKTOP.CFG  | DATA                                    | Durch Desktop erstellte Konfigurations-<br>datei                                                              |
|                   | DESKTOP.IMG  | DATA                                    | Temporäre Desktop-Video-RAM-Datei<br>(nur im speicherresidenten Modus)                                        |
|                   | DESKTOP.THM  | DATA                                    | Getauschter Speicherbereich (nur<br>speicherresidenter Modus)                                                 |
|                   | CPSPRINT.DAT | DATA                                    | Druckerdefinitionsdatei                                                                                       |
|                   | *.TM         | DATA                                    | Enthält mit dem Terminplaner<br>festgelegte Termine und<br>Arbeitsgruppendefinitionen                         |
|                   | GROUP.DAT    | Gruppenverzeich<br>nis des<br>Netzwerks | Speichert die Gruppentermine eines<br>Netzwerks                                                               |
|                   | *.REC        | DATA                                    | Datenbankaufzeichnungsdateien<br>(verwenden dieselben Namen wie Ihre<br>Datenbank-Dateien)                    |
|                   | LEARN.PRO    | DATA                                    | Im Lernmodus erstellte Makros                                                                                 |
|                   | BACKTALK.EXE | PCTOOLS                                 | Programm für Hintergrund-<br>kommunikation                                                                    |
|                   | TRANSFER.LOG | DATA                                    | Aufgefangene Übertragung unter<br>Zuhilfenahme von Hintergrund-<br>kommunikation mit dem XMODEM-<br>Protokoll |
|                   | TALK.CFG     | DATA                                    | Konfigurationsdatei für<br>Telekommunikation                                                                  |
|                   | TALKONLN.CFG | DATA                                    | Konfigurationsdatei zur Wiederher-<br>stellung des Online-Bildschirms der<br>Telekommunikation                |

## 11. PC Tools-Dateien

| Programmname oder<br>Programmart | Dateiname   | Verzeichnis | Beschreibung                                                                                             |
|----------------------------------|-------------|-------------|----------------------------------------------------------------------------------------------------|
| Desktop                          | TELECOM.DBF | DATA        | Datenbankdatei mit Namen und<br>Telefonnummern für Modem-<br>Telekommunikation und Elektronische<br>Post |
|                                  | PHONE.TEL   | DATA        | Telefonnummernliste für Modem-<br>Telekommunikation und Elektronische<br>Post (mit PC Tools geliefert)   |
|                                  | *.TEL       | DATA        | Weitere, von Ihnen erstellte<br>Telefonnummernlisten                                                     |
|                                  | CIS.SCR     | DATA        | CompuServe "Log on"-Skript-Datei                                                                         |
|                                  | CPS.SCR     | DATA        | CPS Bulletin Board "Log on"-Skript-<br>Datei                                                             |
|                                  | ESL.SCR     | DATA        | EasyLink "Log on"-Skript-Datei                                                                           |
|                                  | MCI.SCR     | DATA        | MCI "Log on"-Skript-Datei                                                                                |
|                                  | SENDCIS.SCR | DATA        | Skript-Datei zum Senden von Post via<br>CompuServe                                                       |
|                                  | SENDMCI.SCR | DATA        | Skript-Datei zum Senden von Post via<br>MCI                                                              |
|                                  | SENDESL.SCR | DATA        | Skript-Datei zum Senden von Post via<br>EasyLink                                                         |
|                                  | READCIS.SCR | DATA        | Skript-Datei zum Abruf (Lesen) von via<br>CompuServe gesandter Post                                      |
|                                  | READESL.SCR | DATA        | Skript-Datei zum Lesen von via<br>EasyLink gesandter Post                                                |
|                                  | READMCI.SCR | DATA        | Skript-Datei zum Lesen von via MCI<br>gesandter Post                                                     |
|                                  | EMAIL.CFG   | DATA        | Durch elektronische Post erstellte<br>Konfigurationsdatei                                                |
|                                  | EMAIL.TM    | DATA        | Enthält Termine für mit CPSHED geplante E-Post-Sitzungen                                                 |
|                                  | EMLSEND.ERR | DATA        | Beim Senden von E-Post erstellte                                                                         |
|                                  | EMLSEND.ERS |             | Fehlermeldungen (die Elektronische<br>Mail nennt sie auf *.ERS um, nachdem<br>Sie benachrichtigt wurden) |
|                                  | EMLREAD.ERR | DATA        | Beim Lesen von E-Post erstellte                                                                          |
|                                  | EMLREAD.ERS |             | Fehlermeldungen (die Elektronische<br>Post nennt sie auf *.ERS um, nachdem<br>Sie benachrichtigt wurden) |

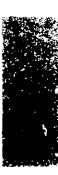

| Programmname oder<br>Programmart | Dateiname    | Verzeichnis         | Beschreibung                                                                                                    |
|----------------------------------|--------------|---------------------|----------------------------------------------------------------------------------------------------|
| Desktop                          | sssmmdda.TXT | INBOX               | Von einem Anschluß an einen Online-<br>Service gesammelte Eingangs-Box-<br>Meldungen (sss=MCI, CIS oder ESL;<br>mm=Monat; dd=Tag; a=Folge)                                |
|                                  | *.555        | INBOX               | Durch Elektronische Post bei Trennen<br>obengenannter Meldungen in einzelne<br>Dateien erstellte Eingangs-Box-Dateien                                                     |
|                                  | FAX7.CFG     | DATA                | Faxkonfigurationsdatei                                                                                                    |
|                                  | FAX.PHO      | DATA                | Telefonnummernliste für Faxtelekom-<br>munikation                                                                                                    |
|                                  | PCTOOLS.PCX  | DATA                | PC Tools-Logo-Datei für Faxkopf                                                                                                    |
|                                  | ITLFAX.EXE   | PCTOOLS             | Fax-Telekommunikationsverbindung zu<br>Intel CAS-kompatiblen Faxkarten                                                                                                    |
|                                  | sssddddd.PRT | OUTBOX oder<br>SENT | Die von Ihnen bei Einsatz der Funktion<br>"E-mail senden" von Notizblock<br>erstellten Ausgabe-Box-Meldungen (von<br>den *.EML-Dateien formatiert)                        |
|                                  | sssddddd.EML | DATA                | Die bei Einsatz der Funktion Mitteilung<br>erstellen der Elektronischen Post<br>erstellten Dateien ( <i>sss</i> =MCI, CIS oder<br>ESL; <i>dddd</i> =aufsteigende Nummern) |
|                                  | sssddddd.ERR | DATA                | Von einem Online-Service<br>zurückgewiesene Ausgabe-Box-<br>Meldungen (Elektronische Post nennt<br>diese auf *.ERS um, nachdem Sie<br>benachrichtigt wurden)              |
|                                  | EPSON.PRO    | DATA                | Makros für Epson Drucker                                                                                                    |
|                                  | HPLJF.PRO    | DATA                | Makros für HP LaserJet Drucker                                                                                                    |
|                                  | PANA.PRO     | DATA                | Makros für Panasonic Drucker                                                                                                    |
|                                  | PROPTR.PRO   | DATA                | Makros für IBM ProPrinter Drucker                                                                                                    |
|                                  | BEISPIEL.TXT | DATA                | Notizblock-Musterdatei                                                                                                    |
|                                  | BEISPIEL.OUT | DATA                | Mustergliederungsdatei                                                                                                    |
|                                  | BEISPIEL.DBF | DATA                | Musterdatenbankdatei                                                                                                    |
|                                  | BEISPIEL.FOR | DATA                | Datei eines Musterdatenbankformulars                                                                                                    |
|                                  | LETTER.FOR   | DATA                | Datei eines Musterformularbriefs                                                                                                    |
|                                  | BEISPIEL.TM  | DATA                | Terminplaner-Musterdatei                                                                                                    |

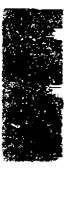

| Programmname oder<br>Programmart | Dateiname    | Verzeichnis | Beschreibung                                                                               |
|----------------------------------|--------------|-------------|--------------------------------------------------------------------------------------------|
| Desktop                          | BEISPIEL.PRO | DATA        | Muster-Makros                                                                              |
|                                  | BEISPIEL.TLX | DATA        | Telex-Mustermitteilung                                                                     |
|                                  | BEISPIEL.MAI | DATA        | Mustermitteilung der Elektronischen<br>Post                                                |
|                                  | BEISPIEL.FAX | DATA        | Telefax-Mustermitteilung                                                                   |
|                                  | CALC.TMP     | DATA        | Speichert Berechnungen von<br>Algebrarechnerbändern                                        |
|                                  | SCICALC.TMP  | DATA        | Speichert die in den Registern eines<br>wissenschaftlichen Rechners<br>gespeicherten Werte |
|                                  | HEXCALC.TMP  | DATA        | Speichert die in den Registern eines<br>Booleschen Rechners gespeicherten<br>Werte         |

#### Dateien für Windows-Programme

Wenn Sie sich für die Installation der PC Tools-Programme für Windows entscheiden, werden nachstehende Dateien im angegebenen Verzeichnis installiert. Die am Anfang der Tabelle aufgeführten Dateien werden zusammen mit jedem beliebigen Programm installiert. Die anderen Dateien werden nach dem jeweiligen Programm aufgelistet, zu dem sie gehören.

| Programmname<br>oder Programmart | Dateiname    | Verzeichnis | Beschreibung                                            |
|----------------------------------|--------------|-------------|---------------------------------------------------------|
| Allgemein                        | WNDOSLIB.DLL | WINDOWS     | Bücherei der Betriebssystem-<br>Benutzeroberfläche      |
|                                  | WNGRPHIC.DLL | WINDOWS     | Bücherei der graphischen Windows-<br>Benutzeroberfläche |
|                                  | WNTSRMAN.EXE | PCTOOLS     | TSR Manager                                             |
|                                  | WNTSR.DLL    | WINDOWS     | TSR Manager                                             |
|                                  | *.HLP        | SYSTEM      | Dateien der Online-Hilfe                                |

| Programmname<br>oder Programmart | Dateiname    | Verzeichnis | Beschreibung                                                                                     |
|----------------------------------|--------------|-------------|--------------------------------------------------------------------------------------------------|
| CP Backup für<br>Windows         | WNBACKUP.EXE | PCTOOLS     | CP Backup Programm für Windows                                                                   |
|                                  | VDMAD.386    | WINDOWS     | Ersatz für Microsoft DMA-Treiber (nur<br>Windows 3.0)                                            |
|                                  | VFD.386      | WINDOWS     | Ersatz für Microsoft Diskettentreiber                                                            |
|                                  | WNDRTREE.DLL | WINDOWS     | Verzeichnisstruktur                                                                              |
|                                  | WNHB.DLL     | SYSTEM      | Mechanismus für DOS-Sicherungskopie                                                              |
|                                  | WNHR.DLL     | SYSTEM      | Mechanismus zur DOS-Wiederher-<br>stellung                                                       |
|                                  | WNFB.DLL     | SYSTEM      | Mechanismus für DMA-Sicherungskopie<br>von Disketten                                             |
|                                  | WNFR.DLL     | SYSTEM      | Mechanismus zur DMA-Wiederher-<br>stellung von Disketten                                         |
|                                  | WNTB.DLL     | SYSTEM      | Mechanismus für DMA-Sicherungskopie<br>von Bändern (vertrauliches CPS-Format)                    |
|                                  | WNTR.DLL     | SYSTEM      | Mechanismus zur DMA-Wiederher-<br>stellung von Bändern (vertrauliches CPS-<br>Format)            |
|                                  | WNQB.DLL     | SYSTEM      | Mechanismus für DMA-Sicherungskopie<br>von Bändern (QIC-kompatibles Format)                      |
|                                  | WNQR.DLL     | SYSTEM      | Mechanismus zur DMA-Wiederher-<br>stellung von Bändern (QIC-kompatibles<br>Format)               |
|                                  | WNBACKUP.INI | DATA        | Für Windows erstellte CP Backup-<br>Konfigurationsdatei                                          |
|                                  | *.SET        | DATA        | Durch CP Backup erstellte Einstellungs-<br>dateien                                               |
|                                  | xyymmdds.DIR | DATA        | Durch CP Backup erstellte Verzeichnis-<br>dateien (x=Laufwerk, <i>yymmdd</i> =Datum,<br>s=Folge) |
|                                  | xyymmdds.RPB | DATA        | Durch CP Backup erstellte Sicherungs-<br>berichte                                                |
|                                  | xyymmdds.RPC | DATA        | Durch CP Backup erstellte Vergleichs-<br>berichte                                                |
|                                  | CPBACKUP.TM  | DATA        | Enthält geplante Sicherungskopien                                                                |

| Programmname<br>oder Programmart | Dateiname    | Verzeichnis | Beschreibung                                                                                                    |
|----------------------------------|--------------|-------------|----------------------------------------------------------------------------------------------------|
| Planer                           | WNSCHEDL.EXE | PCTOOLS     | Windows Planer (ermöglicht die<br>Planung unbeaufsichtigter Sicherungs-<br>kopien und handhabt unter Windows<br>sowohl das Starten von Commute- und<br>Elektronischen Postsitzungen sowie die<br>Desktop-Termindateien) |
| CP Starter                       | WNLAUNCH.EXE | PCTOOLS     | CP Starter-Programm                                                                                                    |
|                                  | WNHK.DLL     | WINDOWS     | CP Starter-DLL-Datei                                                                                                    |
|                                  | WNLAUNCH.INI | DATA        | Enthält Definitionen für das Starter-<br>Menü                                                                                                    |
| Undelete                         | WNUNDEL.EXE  | PCTOOLS     | Undelete-Programm für Windows                                                                                                    |
|                                  | DATAMON.INI  | DATA        | Von Undelete für Windows und Data<br>Monitor erstellte und verwendete<br>Konfigurationsdatei                                                                                                    |
|                                  | CPSTOOLS.INI | DATA        | Enthält Gruppennamen und Datei-<br>spezifikationen für Suchgruppen (auch<br>von FileFind und PC Shell verwendet)                                                                                                    |

•

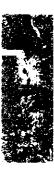

# 12. Speicherresidente Programme

| Was sind TSRs?              | Speicherresidente (oder TSR-) Programme sind Programme, die bei<br>Verwendung von DOS oder Aufruf anderer Programme im Speicher<br>des Computers geladen bleiben. Einige dieser Programme lassen sich<br>mit einem Hotkey im aktiven Programm aufrufen, wie z.B. PC Shell<br>oder PC Tools Desktop. Andere TSRs wiederum führen ihre<br>Aufgaben im Hintergrund aus (beispielsweise Netzwerk-Software,<br>Maustreiber, Caches etc.).                                                                                                    |  |  |
|-----------------------------|----------------------------------------------------------------------------------------------------|--|--|
|                             | TSRs können Ihnen Zeit ersparen, aber auch Ärger bereiten,<br>besonders bei Einsatz einer großen Anzahl dieser Programme. Wir<br>haben keine Mühe gescheut, um Central Point TSRs sehr verträglich<br>zu machen. Bei diesen Produkten sollten, falls überhaupt, nur sehr<br>wenige Kompatibilitätsprobleme auftreten.                                                                                                    |  |  |
| Wie funktionieren<br>TSRs?  | TSRs ermöglichen strenggenommen eigentlich nicht die gleichzeitige<br>Ausführung mehrerer Aufgaben, da sie immer noch denselben<br>Prozessor wie andere Programme verwenden. Der einzige Unter-<br>schied liegt darin, daß sie das Hauptprogramm zur Durchführung<br>ihrer jeweiligen Aufgabe unterbrechen und dann hoffentlich<br>reibungslos zur ursprünglichen Stelle im Hauptprogramm<br>zurückkehren.                                                                                                    |  |  |
|                             | TSRs werden in der Regel über die AUTOEXEC.BAT- oder<br>CONFIG.SYS-Datei beim Neustart des Computers geladen, können<br>aber auch von der DOS-Befehlszeile aus geladen werden.                                                                                                    |  |  |
|                             | Es gibt TSRs für die eine große Menge Speicherplatz reserviert<br>werden muß, damit sie speicherresident bleiben können. Im Gegen-<br>satz dazu beanspruchen die PC Tools-Programme nur eine geringe<br>Menge des Speichers. Wenn Programme wie PC Shell und Desktop<br>aktiviert werden, speichern sie zuerst ein Bild von der derzeitigen<br>Tätigkeit des Computers auf der Festplatte, bevor sie ihren restlichen<br>Code laden. Auf diese Weise können diese Programme im aktiven<br>Zustand so viel Speicherplatz wie erforderlich verwenden, während<br>sie im inaktiven Zustand nur wenig Speicherplatz einnehmen. |  |  |
| Lösen von TSR-<br>Problemen | Wenn Sie bei der Installation des Programms die Anweisungen der<br>Hersteller befolgen, klappt in der Regel alles gut. Manchmal stellen<br>sich jedoch Probleme ein. Hier sind drei häufig auftretende<br>Konfliktarten:                                                                                                    |  |  |

- Unzureichender Speicherplatz
- Konflikte mit anderen TSRs
- Konflikte mit Programmen

Befolgen Sie bei Auftreten eines Problems die Schritte zur Fehlersuche in diesem Kapitel. Dadurch können Sie sich möglicherweise einen Anruf beim Technischen Kundendienst sparen.

#### **Unzureichender Speicherplatz**

Unter DOS verwenden TSRs und Standardprogramme denselben Speicherbereich: die untersten 640K, die als Grundspeicher bezeichnet werden. Je mehr TSRs verwendet werden, desto weniger Speicherplatz steht anderen Programmen zur Verfügung—und große Programme, wie z.B. Datenbankverwaltungs-, Tabellenkalkulationsund Desktop-Publishing-Programme stellen große Ansprüche an den Speicher.

Mit Hilfe des PC Tools-Programms MI können Sie prüfen, wieviel Grundspeicher verfügbar ist. Geben Sie dazu am DOS-Prompt MI ein. (Einzelheiten zur Verwendung von MI finden Sie im Handbuch Datenwiederherstellung und System-Utilities.)

Sollten Sie zur Verwendung eines Programms nicht genügend Grundspeicher zur Verfügung haben, dann läßt sich das Problem zum einen dadurch lösen, daß TSRs mit einem Speicherverwaltungsprogramm, wie z.B. QEMM 386MAX, in den Speicherbereich über 640K geladen werden, was als "hochladen" bezeichnet wird. Alle PC Tools-Programme lassen sich hochladen, um die Verwendung des Grundspeichers auf ein Minimum einzuschränken.

Eine andere Lösung ist das Entfernen einiger der TSRs aus dem Speicher, so daß das betreffende Programm ausgeführt werden kann.

#### Vorübergehendes Entfernen von Programmen aus dem Speicher:

Verwenden Sie eine der nachstehenden Methoden, um TSRs vorübergehend aus dem Speicher zu entfernen. Wenn TSRs von der AUTOEXEC.BAT- oder CONFIG.SYS-Datei aus geladen werden, dann werden Sie beim nächsten Neustart des Computers wieder geladen.

 Starten Sie den Computer von der bei der Installation von PC Tools erstellten Wiederherstellungsdiskette oder einer anderen Diskette mit DOS-Systemdateien.

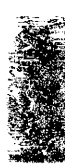

• Viele speicherresidente Programme besitzen einen Befehl, der sie aus dem Speicher entfernt.

Durch Eingabe von KILL werden beispielsweise alle speicherresidenten PC Tools-Programme entfernt—solange keine anderen TSRs nach ihnen geladen wurden. Viele PC Tools-Programme lassen sich auch mit Hilfe eines Befehlszeilen-Parameters aus dem Speicher entfernen. PC Shell, Desktop Manager und Commute verfügen ferner über eine Menüoption, die innerhalb des Programms zum Entfernen aus dem Speicher gewählt werden kann.

- Dauerhaftes Entfernen von PC Tools-Programmen aus dem Speicher:
- 1. Starten Sie das Install-Programm von dem Festplattenlaufwerk aus, in dem es installiert wurde.
- 2. Wählen Sie im Programmkonfigurationsfenster das Programm, welches Sie aus dem Speicher entfernen möchten.
- 3. Löschen Sie die Markierung der Option, durch die das Programm geladen wird. Um beispielsweise das speicherresidente PC Shell-Programm aus dem Speicher zu entfernen, müssen Sie die Markierung der Option **PC Shell laden** aufheben.
- 4. Wählen Sie im Fenster Programm-Konfiguration **OK** und anschließend **Beenden**.
- 5. Starten Sie Ihren Computer durch Drücken von Strg Alt Entf neu.

# Dauerhaftes Entfernen anderer Programme aus dem Speicher:

- 1. Öffnen Sie Ihre AUTOEXEC.BAT-Datei mit einem Texteditor wie z.B. Notizblock oder EDLIN.
- 2. Geben Sie am Anfang der Zeilen, mit denen die zu entfernenden TSRs geladen werden, REM und eine Leerstelle ein.
- 3. Speichern Sie die Änderungen.
- 4. Starten Sie Ihren Computer durch Drücken von Strg Alt Ent neu.

## Konflikte mit anderen TSRs

Tritt nach Laden eines neuen TSRs ein Problem auf, dann liegt das betreffende TSR wahrscheinlich mit einem anderen, bereits geladenen TSR im Konflikt. Dies sind einige der Symptome dafür:

 Der Computer stürzt bei Aufruf oder Beenden des TSRs oder nach einem Teil der AUTOEXEC.BAT-Datei ab. Das TSR wird bei Betätigung des Hotkeys nicht aufgerufen.

Dem Installationshandbuch Ihrer Software (besonders der TSRs) sollte zu entnehmen sein, ob die AUTOEXEC.BAT-Datei für das neue Programm abgeändert wurde. Ist dies der Fall, dann verursacht die Plazierung des neuen TSRs unter Umständen Konflikte mit einem anderen, bereits vorhandenen TSR. Die Ladereihenfolge ist bei einigen speicherresidenten Programmen kritisch.

- 1. Öffnen Sie Ihre AUTOEXEC.BAT-Datei mit einem Texteditor wie z.B. Notizblock oder EDLIN. (An dieser Stelle ist der Ausdruck einer Kopie hilfreich.)
- 2. Ändern Sie die Datei so ab, daß die nachstehend vorgeschlagene Ladereihenfolge eingehalten wird.
  - Interne DOS-Befehle (PATH, PROMPT, ECHO OFF etc.)
  - Externe DOS-Befehle (MODE, PRINT, KEYB etc.)
  - VSafe/VDefend/VWatch
  - Bootsafe\*
  - Mirror\*
  - Netzwerktreiber
  - Maustreiber
  - PC-Cache
  - ITLFAX
  - Data Monitor
  - Tastaturverbesserungsprogramme (Superkey, Prokey etc.)
  - Alle Befehle oder Programme, die nicht in die anderen Kategorien passen
  - CP Commute/Backtalk/DeskConnect
  - PC Shell
  - Desktop/CP Planer
- \* Diese Programme sind keine TSRs, sollten jedoch in der gezeigten Reihenfolge geladen werden.

#### **▼** Hinweis

In einigen Fällen müssen Druck-Spooler vor dem DOS-Befehl PRINT geladen werden. Sollten Sie danach immer noch Probleme haben, dann versuchen Sie, die Ladereihenfolge der Druck-Spooler zu vertauschen.

 Wird durch Andern der Ladereihenfolge keine Abhilfe geschaffen, dann starten Sie Ihren Computer von der bei der Installation erstellten Wiederherstellungsdiskette oder einer anderen selbststartenden Diskette.

Dadurch werden alle speicherresidenten Programme entfernt.

- 4. Geben Sie die einzelnen Zeilen der AUTOEXEC.BAT-Datei nacheinander ein.
- 5. Testen Sie nach Laden eines TSRs zuerst, ob es funktioniert. Geben Sie erst dann die nächste Zeile ein.

Durch diesen Vorgang des Hinzufügens und Testens sollten Sie herausfinden, welche Programme im Konflikt liegen.

Manchmal läßt sich der Konflikt zwischen speicherresidenten Programmen durch Ändern der Ladereihenfolge beseitigen. Auch ist es möglich, daß die Programme denselben Hotkey verwenden. Ist dies der Fall, dann schlagen Sie im Handbuch des betreffenden Programms Anweisungen zur Änderung des Hotkeys nach.

#### Konflikte mit Programmen

Wenn sich das verwendete TSR nicht in einem anderen Programm aufrufen läßt oder Sie nicht wieder richtig ins erste Programm zurückbringt, dann ist das TSR unter Umständen nicht mit dem betreffenden Programm kompatibel. Zu häufig auftretenden Konflikten zählen:

**Grafikmodus:** Einige Programme sind zur Ausführung im Grafikmodus ausgelegt. Wenn ein Programm im Grafikmodus ausgeführt wird und das TSR keine Grafik unterstützt, dann kann sich der Bildschirm mit unsinnigen Zeichen füllen oder das TSR kann nicht aufrufbar sein. Prüfen Sie zur Lösung des Problems, ob das Programm auch im Textmodus ausgeführt werden kann. Falls dies möglich und für Sie akzeptabel ist, dann verwenden Sie Ihre TSRs nur innerhalb von Programmen, die im Textmodus ausgeführt werden.

Eine weitere Problemquelle können EGA-Grafikkarten sein. Ein TSR kann die aktuellen Video-Einstellungen nicht lesen, da viele der EGA-Register nur einen Schreibzugriff ermöglichen. Dies verursacht nur dann Probleme, wenn das TSR versucht, den Originalzustand der Video-Anzeige vor Aktivierung des TSRs wiederherzustellen. Da das TSR nicht alle dazu benötigten Informationen besitzt, muß es raten. Oft wird der richtige Bildschirm wiederhergestellt, manchmal ist jedoch die Farbe falsch. Als Lösung zu diesem Problem sollten Sie das EGA-Grafikprogramm im Schwarz-Weiß-Modus aufrufen oder Ihr speicherresidentes Programm nicht verwenden, wenn Sie das EGA-Programm ausführen.

Hotkey-Konflikt: Es kann vorkommen, daß dieselben Tastenanschläge, die zur Aktivierung des TSRs dienen, auch eine Funktion
|                                 | im darunterliegenden Programm ausführen. Legen Sie als Lösung zu<br>diesem Problem am besten einen anderen Hotkey für das speicher-<br>residente Programm fest. PC Shell, Desktop, Commute und Screen<br>Blanker verfügen alle über diese Möglichkeit. Falls dies im speicher-<br>residenten Programm nicht möglich ist, besitzt vielleicht das<br>Anwendungsprogramm eine Option zur Änderung seiner<br>festgelegten Tastenanschläge. |
|---------------------------------|----------------------------------------------------------------------------------------------------|
| Wenn dies alles<br>nichts hilft | Schlagen alle Maßnahmen fehl, dann rufen Sie bitte den Technischen<br>Kundendienst des TSR-Herstellers an, der im allgemeinen bei vielen<br>Problemen helfen kann. Auch sind Software-Hersteller sehr daran<br>interessiert, zu erfahren, welche Programme Konflikte verursachen,<br>so daß sie diese Probleme in einer späteren Version des Programms,<br>sofern möglich, angehen können.                                             |

# 13. Technischer Kundendienst

|                                                  | Cer<br>unt<br>leis<br>vor       | ntral F<br>terstüt<br>sten. D<br>rbereit                   | Point Software wird von einem Technischen Kundendienst<br>Ezt, der geschult ist, schnellen und freundlichen Service zu<br>Dieses Kapitel sagt Ihnen, wie Sie sich auf einen Anruf<br>en sollen und wie Sie mit uns in Verbindung treten können.                                                                                                    |
|--------------------------------------------------|---------------------------------|------------------------------------------------------------|----------------------------------------------------------------------------------------------------|
| Prüfliste für den<br>Technischen<br>Kundendienst | Bev<br>Sof<br>nac<br>mit<br>mit | vor Sie<br>tware<br>thzuve<br>tteilen<br>t uns a<br>efon r | e sich an den Technischen Kundendienst von Central Point<br>wenden, versuchen Sie bitte zuerst, das Problem<br>ollziehen, so daß Sie uns die exakte Abfolge der Ereignisse<br>können. Tritt das Problem erneut auf, dann treten Sie bitte<br>nuf dem Postweg, via Telefax, BBS, CompuServe oder<br>nit nachstehenden Informationen in Verbindung:                     |
|                                                  |                                 | 1.                                                         | <b>Produktinformation:</b> Name, Versionsnummer und<br>Dateidatum des Programms, mit dem Sie Schwierigkeiten<br>haben. Das Dateidatum erhalten Sie, indem Sie in das<br>Verzeichnis des betreffenden Programms überwechseln<br>und DIR eingeben oder durch Wahl des PC Shell-Befehls<br>Datei-Info vom Datei-Menü.                                                    |
|                                                  | 2                               | 2.                                                         | Systeminformation: Informationen über Ihr Computer-<br>System erhalten Sie durch Starten von SI und Wahl des<br>Befehls "Bericht drucken" vom Datei-Menü. Geben Sie die<br>hier angezeigten Informationen zusammen mit der Marke<br>und dem Modell Ihres Computers sowie, falls verfügbar,<br>dem BIOS im Schriftverkehr an bzw. halten Sie sie am<br>Telefon bereit. |
|                                                  |                                 | 3.                                                         | Plattenlaufwerke: Sie müssen die Produktnamen und<br>Modellnummern, Größen, Festplatten-Controller-Karten<br>und Modellnummern (sofern vorhanden), Partitionsgrößen<br>sowie Partitions-Software mit Dateidatum oder<br>Versionsnummer (z.B. FDISK.COM oder FDISK.EXE,                                                                                                |

DMDRVR.BIN, SSTOR.SYS etc.) kennen.

丞 1753 229402 634

- 5. Speicherresidente Programme: Wenn bei Auftreten des Problems speicherresidente Programme (neben PC Tools-Programmen) geladen waren, dann listen Sie diese bitte samt ihren Versionsnummern auf. Lesen Sie dazu auch im Kapitel Speicherresidente Programme dieses Handbuchs nach.
- Inhalt der AUTOEXEC.BAT- und CONFIG.SYS-Datei: Den Inhalt dieser Dateien können Sie auf mehrere Arten einsehen:
  - Verwenden Sie dazu den Befehl <u>AUTOEXEC.BAT</u> ansehen oder <u>C</u>ONFIG.SYS ansehenvom SI Datei-Menü.
  - Nehmen Sie den Notizblock Dateieditor in PC Shell oder Desktop zuhilfe.
  - Geben Sie am DOS-Prompt folgendes ein:

TYPE C:\AUTOEXEC.BAT ↔ TYPE C:\CONFIG.SYS ↔

- 7. Fehlermeldungen: Schreiben Sie den exakten Wortlaut aller vom Central Point Programm CHKDSK oder von anderen Programmen ausgegebenen Fehlermeldungen auf.
- 8. Versuchte Lösungen: Notieren Sie die einzelnen Schritte aller Versuche, die Sie zum Lösen des Problems unternommen haben, und welche Ergebnisse damit erzielt wurden.

Kontaktaufnahme mit unserem Technischen Kundendienst Sollten Sie nach Beachten voranstehender Vorschläge weiterhin Hilfe benötigen und können keine Antworten im Handbuch, in der Online-Hilfe oder in der README.TXT-Datei finden, dann wenden Sie sich bitte per Telefon oder Telefax mit den in der voranstehenden Prüfliste angeführten Informationen an uns.

#### Postweg

Central Point Software Europe Ltd. Attn: Technical Support Stockley Park Uxbridge, Middlesex, UB11 1DA Great Britain

#### Rufnummer

0044-81-569-3316 oder die im Service-Guide für Ihr Land vorgesehene Nummer

#### Telefax

0044-81-569-1013

Unsere Geschäftszeiten sind montags bis freitags von 9.00 Uhr bis 17.00 Uhr, Ortszeit UK. In einigen Ländern Europas kommt CENTRAL POINT SOFTWARE bei Kundendienstgesprächen für die Telefonkosten auf. Informieren Sie sich aus dem beigefügten Service-Guide über dazu vorgesehenen Telefonnummern.

Es ist ratsam, von einem Telefonapparat aus anzurufen, der sich direkt neben dem Computer befindet, der Ihnen Probleme bereitet. Ihr Computer sollte eingeschaltet und betriebsbereit sein.

#### BBS

Hinterlassen Sie auf unserem Bulletin Board-System eine Mitteilung an den Technischen Kundendienst.

0044-81-569-3324

Mit der Skript-Datei CPS.SCR von PC Tools Desktop können Sie sich einfach automatisch an unserem BBS anmelden und die aktuellsten Neuigkeiten von Central Point Software herunterladen.

Bei der ersten Benutzung des BBS müssen Sie sich von Hand anmelden (d.h. ohne die Skript-Datei), um Ihren Benutzernamen und Ihr Paßwort zu erhalten. Diese Informationen können Sie anschließend über die Dialogbox "Telefonverzeichnis ändern" in die Felder Benutzer ID und Paßwort der Telefonverzeichnisdatei PHONE.TEL einfügen. Wählen Sie bei späteren Anrufen dann einfach den Eintrag im PHONE.TEL. Einzelheiten dazu finden Sie im Kapitel *Modem Telekommunikation* des Handbuchs *Desktop Manager*.

#### CompuServe

Rufen Sie zum Zugriff auf das CompuServe Forum Central Point Software Ihre örtliche CompuServe Zugriffsnummer an und geben Sie am !-Prompt folgendes ein: GO CENTRAL

| Kontaktaufnahme<br>mit unserem<br>Kundendienst | <ul> <li>Rufen Sie den Kundendienst von folgendes tun möchten:</li> <li>Anfordern von Informationen</li> <li>Bestellen einer Produkt-Weite</li> <li>Überprüfen des Standes einer</li> <li>Anfordern von Produktbrosch</li> <li>Ersetzen fehlender oder defek etc.)</li> <li>Anfordern von Informationer</li> <li>Korrektur Ihrer Adresse</li> <li>Anfordern allgemeiner Produ</li> </ul> | Central Point Software an, wenn Sie<br>n über Produktweiterentwicklungen<br>erentwicklung<br>bestellung<br>hüren<br>kter Teile (Disketten, Handbücher<br>n zur Registrierung |
|------------------------------------------------|----------------------------------------------------------------------------------------------------|----------------------------------------------------------------------------------------------------|
| Defekte Disketten                              | Wenn Sie der Meinung sind, daß<br>ist, dann halten Sie sich bitte an di<br>Karte zur Disketten-Reparatur/-E                                                                                                    | eine Ihrer PC Tools-Disketten defekt<br>ie Ihrem PC Tools-Paket beiliegende<br>Ersetzung.                                                                                    |
| Wo wir zu<br>erreichen sind                    | Wenn Sie von Europa aus anrut<br>Unsere Geschäftsstelle in London<br>Central Point So<br>3 Furzeg<br>Stock<br>Uxbridge, Middlesex, d                                                                                                    | <b>fen:</b><br>befindet sich an folgender Adresse:<br>oftware Europe Ltd.<br>round Way<br>ley Park<br>Great Britain UB11 1DA                                                 |
|                                                | Information: 0044-81-848-1414<br>Rufnummer des Technischen<br>Kundendienstes:<br>0044-81-569-3316 oder die Nummer, die<br>auf dem Service-Guide angegeben ist.<br>BBS 0044-81-569-3324<br>Geschäftszeiten: 9.00 Uhr bis 17.00<br>freitags. Geschäftszeiten des Tech<br>bie 17.00 Uhr (Ortegeit UK)                                                                                       | Telefax: 0044-81-569-1017<br>Telefax-Nummer des Technischen<br>Kundendienstes:<br>0044-81-569-1013<br>0 Uhr (Ortszeit UK) montags bis<br>nischen Kundendienstes: 9.00 Uhr    |

3

#### Wenn Sie von den Vereinigten Staaten oder Kanada aus anrufen:

Unsere US-Geschäftsstelle befindet sich an folgender Adresse:

Central Point Software, Inc. 15220 NW Greenbrier Parkway , Suite 200 Beaverton, OR 97006

| Technischer Kundendienst (503) 690-<br>8080<br>6.00 Uhr bis 17.00 Uhr | Telefax-Nummer des Technischen<br>Kundendienstes: (503) 690-7133<br>Rund um die Uhr |
|-----------------------------------------------------------------------|-------------------------------------------------------------------------------------|
| Bulletin Board-System: (503) 690-6650<br>Rund um die Uhr              | Automatische Bestellannahme:<br>800-445-2110<br>Rund um die Uhr                     |
| Kundendienst: 800-445-2110<br>7.00 Uhr bis 17.00 Uhr                  | Telefax-Nummer der<br>Kundenbestellannahme: 800-626-2778<br>Rund um die Uhr         |
| Technischer Kundendienst TTY/TDD:                                     |                                                                                     |

Technischer Kundendienst TTY/TDD (503) 690-2695 6.00 Uhr bis 17.00 Uhr

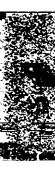

## Sachregister

.SPL-Dateien in Windows 90 .SWP-Dateien in Windows 90 .WOA-Dateien in Windows 90

## A

Adressen für Central Point Software 131 Aktionsauswahllisten 52 Aktives Fenster 49 Erkennungsmerkmal 51 wechseln 51 Aktivieren von Fensterbereichen 57 Aktuelles Laufwerk wechseln 53 Anforderungen ix, x Commute ix Faxkarten x Laufwerke ix Maus ix Microsoft Windows x Speicherdurch speicherresidente Programme belegter 24 Speicherplatz ix Speicherplatz des Festplattenlaufwerks für Installation 6 Anpassen für eine Netzwerk-Station 93 Anwenderebene und Paßwort 24 Anzeige (siehe auch Monitore) Anzahl der Zeilen auf dem Bildschirm 78, 103 konfigurieren 76-78 mit Befehlszeilen-Parametern 103

Anzeigeoptionen Wahl bei der Installation 5 Arbeitsplatzrechner anpassen 93 Anpassung 5 festplattenlos konfigurieren 94 Auswahlfelder 61 Auswählen Posten in Listenfeldern 63 Auswählen von Dateien aus der Dateiliste 56 Auswählen von Verzeichnissen aus der Verzeichnisstruktur 56 AUTOEXEC.BAT-Datei 15, 33, 35 Ladereihenfolge der Programme 124 manuell bearbeiten 28 Maustreiber laden ix PC Tools Verzeichnis zum PATH-Befehl hinzufügen 29 speicherresidente Programme aus dem Speicher entfernen 123 speicherresidente Programme geladen von 121 Umgebungsvariable setzen 29 in einem Netzwerk 92 Andern von Optionen in Listenfeldern 64

# **B**, **C**

Backtalk 18 Backup (siehe CP Backup) Baumstruktur (siehe Verzeichnisstruktur) BBS 129 Beenden

#### Nachschlageteil

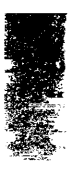

Online-Hilfe 44 PC Shell und Desktop Hotkeys 35 PC Tools-Programme 49 Beenden, Befehl 49 Befehle aus der Meldungszeile auswählen 59 aus Menüs auswählen 58 hervorgehobene Buchstaben in 54 Hilfe 41 Befehlsdialogbox 60 Befehlsfelder 62 Befehlszeilen-Parameter (siehe Parameter) Benutzerverzeichnis 92 Bildschirmausblendung installieren 9 konfigurieren 21 nicht mit Windows einsetzbar 87 Bildschirme (siehe auch Fenster) Hilfe-Index 45 Konfiguration des PC Tools-Programms 16 Online-Hilfe 42 PC Tools-Programmfenster 47 **Bulletin Board-Service 129** Central Point Adressen und Telefonnummern 131 CGA-Anzeige Flimmern oder "Grieß" 104 CGA-Bildschirm Flimmern oder "Schnee" 78 Commute CP Planer und 23 installieren 8 konfigurieren 19 Maus- und Tastaturtreiber zur Verwendung mit Windows 86 Microsoft Windows und 86 Netzwerke und 94

Speicheranforderungen und erforderliche DOS-Version ix Compress Daten schützen mit 30 installieren 9 Netzwerke und 95 nicht mit Windows verwenden 87 CompuServe 129 CONFIG.SYS-Datei 15 FILES = 29manuell bearbeiten 28 Maustreiber laden ix speicherresidente Programme geladen von 121 CP Backup Anwenderebene und Paßwort 24 Daten schützen mit 30 installieren 8 Microsoft Windows und 86 Netzwerke und 94 Sicherungskopien planen 23 Umwandlung der Einstellungsdateien anderer Programme 93 CP Backup für Windows 84 installieren 10 CP Launcher 10 **CP** Planer Desktop Manager und 24 konfigurieren 23 Microsoft Windows und 89 CP Scheduler für Windows installieren 10 CP Starter 84

#### D

Data Monitor installieren 9 konfigurieren 20 Microsoft Windows und 87 Netzwerke und 95 DATA-Verzeichnis 105 Dateiauswahl-Dialogbox 64-67 Bestandteile der 65 eine Datei auswählen 66 Dateien auswählen aus der Dateiauswahl-/Dateilade-Dialogbox 66 aus der Dateiliste 56 AUTOEXEC.BAT (siehe AUTOEXEC.BAT-Datei) CONFIG.SYS (siehe CONFIG.SYS-Datei) Druckspool-Dateien in Windows 90 für PC Tools-Programme 105-119 **README.TXT 27** SIGNATUR.CPS 20 Spezifikationen für 68 Tauschdateien in Windows 89 temporäre Dateien in Windows 90 wo PC Tools nach Dateien sucht 105 Dateierweiterungen in der Dateiauswahls-/Dateilade-Dialogbox 67 nicht von Löschschutz in Windows geschützte 90 Dateilade-Dialogbox 64-67 Bestandteile der 65 eine Datei auswählen 66 Standard-Dateierweiterung ändern 67 Standardverzeichnis wechseln 67 Dateiliste 55 Dateien auswählen aus 56 Dateispezifikationen 68 Beispiele 68 Globalzeichen 68 mehrere Spezifikationen 68 Datenbanken

Netzwerke und 98 Datenschutz/Sicherheit, Programme 8 Datenträger Fehler korrigieren auf 46 von Windows aus reparieren 87 Datenwiederherstellung 3 Programme 8 DeskConnect 17 Desktop Manager CP Planer und 24 Dateien erstellen 66 Dateien löschen 66 erforderlicher Speicher wenn speicherresident 121 Fax-Unterstützung 18 in einem Netzwerk 93, 97 Hotkeys für 35 installieren 8 konfigurieren 18 Microsoft Windows und 88 Netzwerke und Datenbanken 98 Terminplaner und Netzwerke 96 Dialogboxen 60-67 abbrechen 64 Auswahlfelder 61 Befehlsdialogbox 60-64 Befehlsfelder 62 Bestandteile von 60 Dateiauswahl- oder Dateilade-67 Dateiauswahls- oder Dateilade-64 Listenfelder 62 Mitteilungsdialogbox 60 **Optionsfelder** 61 Pfeilfelder 62 Textfelder 61 verlassen 64 **Directory Maintenance** Netzwerke und 98

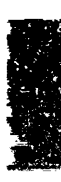

#### Nachschlageteil

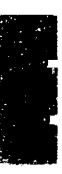

Disk-Cache-Programme 23 Diskette, Wiederherstellungs-(siehe Wiederherstellungsdiskette) Disketten defekt 130 Sicherheitskopien von Original- xi DiskFix Daten schützen mit 30 installieren 8 keine Reparaturen von Windows aus möglich 87 Netzwerke und 98 Verwendung vor der Installation 3 DOS FORMAT-Befehl umbenennen 12 PC Tools-Programme für 7-10 Systemanforderungen ix unterstützte Versionen ix DOS-Prompt PC Tools-Programme starten vom 34

# E-G

Editierbare Listenfelder 63 F1 key 41 F1-Taste 48 F10-Taste 48 F3-Taste 48.49 F4-Taste 49 Farben (siehe auch Farbschemata) ändern 71-76 Palette editieren 76 Palette zurücksetzen 76 Farbmonitore Befehlszeilen-Parameter für 103 Farbmonitoren Befehlszeilen-Parameter für 104 Farbschemata 72 auswählen 73

ändern 73, 74 Erstellen neuer 74 löschen 75 nicht löschbare Standard- 72 Standard-72 Faxkarten in einem Netzwerk konfigurieren 97 konfigurieren 18 in einem Netzwerk 93 unterstützte x Fehlersuche Datenträgerprobleme 46 Mausprobleme x Ratschlag Befehl 46 speicherresidente Programme 121-126 Felder 56, (siehe auch Fenster) Cursorversetzung in 57 Fenster Bereiche aktivieren in 57 Dateiliste 55 Größenänderung und verschieben 50 maßschneidern 50 Merkmale von 49-52 PC Tools-Programmfenster Teile des 47-48 rollen in 51 schließen 50 Verzeichnisstruktur 55 Wechseln des aktiven 51 Festplatten zur Installation erforderliches Laufwerk ix Festplattenlaufwerke für Installation erforderlicher Speicherplatz 6 File Fix installieren 8 Verwendung vor der Installation 3 FileFind installieren 10

Netzwerke und 98 FILES = 29FORMAT-Befehl umbenennen 12 Funktionstasten auf der Meldungszeile 59 F1 41.48 F10 48 F3 48, 49 F4 49 Hilfe-Bildschirm 43 Globalzeichen 68 Grafik-Schriftarten 103, 104 Grafikschriftarten 77 für Windows Erweiterungsmodus 386 deaktivieren 85 Graphischer Mauscursor 104

## H-L

Hervorgehobene Buchstaben in Befehlen und Optionen 54 Hilfe anzeigen andere Hilfe-Bereiche 44 vorheriger Hilfe-Bereich 45 beenden 44 Bildschirmfunktionen 42 den Bildschirm rollen 43 Funktionstasten 43 für PC Config 73 Hilfe anzeigen 43 Hilfe für 44 Hilfe-Index 44 Hilfe-Menü 41 Hilfemeldungen in der Meldungszeile 41 Hyperlink 44 Hyperlinks 42, 45 Inhaltsverzeichnis 44 Ratschlag bei Datenträgerproblemen (siehe Ratschlag)

Rückwts, Befehl 45 Seite Bereiche 44 verfügbare Arten 41 verwandte Themen 44 während der Installation 4 Hotkevs für Desktop und PC Shell 35 Konflikte mit anderen TSRs 126 Hyperlink 44 Hyperlinks 42, 45 IBM PC LAN installieren auf 92 IBM PS/2 Mausprobleme bei 104 Index-Bildschirm für Online-Hilfe 45 Installation 13 auf einem Netzwerk-Server 5, 91 auf einem Personalcomputer 5 Aufruf 4 Aufruf von Hilfe während 4 ausgewählte Programme 6 benötigter Plattenspeicherplatz 6 Dialogbox Programm wählen 6 erstellte Verzeichnisse 105 für Microsoft Windows 84 für PC Tools-Programme für DOS 7-10 für Windows 10 Konfigurieren während der 13 Starten von der Festplatte aus 5 Systemanforderungen ix Installation des PC Tools-Programms, Fenster Feld nicht auswählbar 16 Konfiguration 30 alte Konfigurationsdateien speichern 5 manuelles Bearbeiten der AUTOEXEC.BAT-Datei 29 Konfigurieren

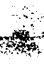

Bildschirm-Optionen 76-78 Farboptionen 71-76 Faxkarten in einem Netzwerk 93 festplattenlos 94 Mausoptionen 79 PC Tools-TSRs in Windows 84, 89 Tastaturoptionen 78 Kundendienst xii, 130 Telefonnummer 131 LANs (siehe Netzwerke) Laufwerkauswahlzeile 53 aktuelles Laufwerk wechseln 53 Laufwerksanzeige installieren 9 konfigurieren 22 nicht mit Windows einsetzbar 87 Leitfaden zu Mausfunktionen 38-40 zu Tastaturfunktionen 37-38 Listenfelder 62 Aktionsauswahllisten 52 editierbare Listenfelder 63 Löschprotokoll 21 in einem Netzlaufwerk nicht einsetzbar 95 Undelete und 21 Löschschutz bei Windows empfohlen 90 Daten schützen mit 30 installieren 9 konfigurieren 20 Microsoft Windows und 87 Löschüberwachung 20 Einsatz in einem Netzwerk 95 Microsoft Windows und 87 Netzwerke und 95

#### M-O

Maus 104

Anforderungen ix deaktivieren 80 doppelklicken 39 Funktionen der linken und rechten Taste vertauschen 104 grafischer Cursor 79 graphischer Cursor 104 klicken 39 konfigurieren 79 Leitfaden zu den Funktionen in PC Tools 38-40 Linkshänder 79, 104 mit Befehlszeilen-Parametern konfigurieren 103 Probleme x, 79, 85, 104 Treiber Logitech/Dexxa-Version x Microsoft-Version x wo installieren 38 Maximal vergrößern (siehe Zoom-Feld) Meldungszeile 48 Befehle auswählen aus 59 Hilfemeldungen 41 Menüleiste 48 Menüs anzeigen 58 Befehle auswählen aus 58 hervorgehobene Buchstaben in 54 Hilfe-Menü 41 System-Menü 48 MI (Memory Information) 122 Microsoft Windows (für Fensterbereiche auf dem Bildschirm siehe Fenster) Anforderungen x Angabe des Installationsverzeichnisses 5 Bildschirmausblendung nicht einsetzbar mit 87 Commute und 86

Compress nicht verwenden mit 87 CP Backup und 86 CP Planer und 89 Desktop Manager und 88 DiskFix und 87 Laufwerksanzeige nicht einsetzbar mit 87 Löschschutz und 87 Löschüberwachung und 87 Mausprobleme bei 104 PC Secure und 88 PC Shell und 88 PC Tools und 83-90 PC Tools-Programme für 83 PC Tools-TSRs und 84, 89 PC-Cache und 87 PIF-Dateien 85 Programme installieren 10 Schreibschutz und 87 Tauschdateien und Undelete 89 temporäre Dateien 90 Undelete und 89 VDefend und 90 Verzeichnisverschlüsselung und 87 Mirror Daten schützen mit 30 installieren 8 konfigurieren 19 Mitteilungsdialogbox 60 Modem ix Monitore LCD 104 monochromer IBM-104 Verwendung von Schwarz-Weiß-Monitor mit Farbkarte 103 Monitoren Anzeigeoptionen wählen für 5 Monochromer IBM-Monitor 104 Netzwerke 21 Anlagelizenz x

Anpassung der Installation für einen Arbeitsplatzrechner 5 Benutzerverzeichnis 92 Fax-Unterstützung konfigurieren 97 Installation auf einem Server 5 Installation für einen Arbeitsplatzrechner anpassen 93 und PC Tools 91-99 unterstützte x Verzeichnisstruktur in 99 wo PC Tools nach Dateien sucht 106 Novell Netzwerke Löschschutz in 21 Novell-Netzwerke Rechte im PC Tools-Verzeichnis zuweisen 91 Online-Hilfe (Aufrufen von Hilfe) Online-Ratschlag (siehe Ratschlag) **Optionsfelder 61** 

# **P**, **Q**

Palette bearbeiten 72 editieren 76 zurücksetzen 76 Parameter vi, 15, 103-104 /25 103 /43 103 /50 103 /BZ 103 /IN 104 /KGM 104 /LCD 104 /LI 104 /MI 104 /MONO 104 /NF 85 /PS2 85 /SD 104

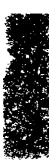

/SW 103 /V1 88 Anzeige konfigurieren mit 76 PATH-Befehl PC Tools Verzeichnis hinzufügen zu 92 PC Tools Verzeichnis hinzufügen zum 29 PC Config Bildschirm-Optionen 76-78 Farboptionen 71-76 Mausoptionen 79 starten 71 **Tastaturoptionen** 78 PC Format Daten schützen mit 30 DOS Format umbenennen 12 installieren 9 Verwendung in einem Netzwerk 98 PC Secure installieren 9 Microsoft Windows und 88 Netzwerke und 99 statt Verzeichnisverschlüsselung verwenden 22 PC Shell Anwenderebene und Paßwort 24 erforderlicher Speicher wenn speicherresident 121 Hotkeys für 35 installieren 7 konfigurieren 17 Microsoft Windows und 88 PC Tools-Programme starten von 34 Programmliste 33 Programme hinzufügen zur 17 Verwendung in einem Netzwerk 99

Verzeichnisstrukturen und Dateilisten Größenänderung und Verschieben 55 Statuszeile 55 PC Tools Dateien für PC Tools-Programme 105-119 Daten schützen mit 29 installieren 3 konfigurieren 30 Kundendienst 130 Mausfunktionen 38-40 Microsoft Windows und 83 PC Tools-Programme starten vom DOS-Prompt aus 34 von der Programmliste aus 34 Programme beenden 49 Programmfenster 47 starten 33, 34 Tastaturfunktionen 37, 38 Technischer Kundendienst 127-130 und Netzwerke 91-99 verfügbare Online-Hilfe 41 Verzeichnis zu PATH-Befehl hinzufügen 92 Weiterentwicklungen 130 wo Programme nach Dateien suchen 105 PC-Cache installieren 9 konfigurieren 23 Microsoft Windows und 87 SmartDrive nicht einsetzbar mit 87 PCTOOLS Umgebungsvariable 92 PCTOOLS, Umgebungsvariable 29 PCTOOLS-Umgebungsvariable 106 PCTOOLS-Verzeichnis 105

#### Sachregister

Pfeilfelder 62 PIF-Dateien 85 Planer Microsoft Windows und 89 Planer für Windows 84 PROGMAN.INI-Datei 84 Programme Standardeinstellung Monochrom überschreiben 104 Programme wählen, Dialogbox 6 Programmkonfiguration, Fenster 16 **Programmliste 33** Programme hinzufügen zur 17 Ratschlag, Posten 46 **QEMM 122** 

#### **R**, S

Ratschlag 46 Verwendung 46 **README TXT 27** Registrierung ix Reparieren von Datenträgern keine Reparaturen mit DiskFix von Windows aus möglich 87 Rollbox 51 Rolleiste 49 Rolleisten 51 Rollen in Fenstern 51 Rollpfeile 51 Schließen Fenster in PC Tools 50 PC Tools-Programme 49 Schließen, Befehl 49 Schließfeld 47, 49 Schnelles Video für CGA, Option 78,104 Schnelltasten 54 Schreibschutz installieren 9 konfigurieren 22

Microsoft Windows und 87 Schriftarten Grafik-77, 103, 104 SET PCTOOLS= 29, 92, 106 SI (siehe Systeminformation) Sicherheitskopien von Originaldisketten xi SIGNATUR.CPS 20 Speicher durch speicherresidente Programme belegter 24 erforderlich für PC Shell und Desktop **TSRs 121** ìhochladenî 122 mit MI überprüfen 122 unzureichend 122 Speichern Änderungen an AUTOEXEC.BAT 25 Änderungen an CONFIG.SYS 25 Speicherplatz erforderlich für PC Tools ix Speicherresidente Programme 15, 121-126 aus dem Speicher entfernen 122 empfohlene Ladereihenfolge 124 Grafikmodus 125 Hotkeys 35 in Windows konfigurieren 84, 89 Konflikte mit Hotkeys 126 mit Programmen 125 zwischen TSRs 123 Konflikte löschen zwischen 28 Speicher belegt durch 24 und EGA-Grafikkarten 125 unzureichender Speicherplatz 122 Starten

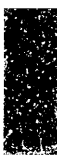

PC Shell und Desktop Hotkeys 35 Starten von PC Tools-Programmen 34 Statuszeile in PC Shell 55 Steinbeißer 121 System Information Daten schützen mit 30 Verwendung in einem Netzwerk 99 System- und Datendateien 5 System-Menü 48 SYSTEM-Verzeichnis 105 SYSTEM.INI-Datei 84 Systeminformation installieren 10

## T-V

Tastatur konfigurieren 78 Leitfaden zu Funktionen in PC Tools 37-38 Tauschdateien in Windows 89 Technischer Kundendienst xii. 127-130 Bulletin Board-Service 129 CompuServe 129 Prüfliste 127 Telefax-Nummer 129 Telefonnummern 128 Telefonnummern für Central Point Software 131 Temporäre Dateien in Windows 90 Terminplaner Netzwerke und 96 Textfeld für Dateinamen 65 Textfelder 61 und Schnelltasten 54 Titelzeile 47 TSR Manager 84, 89 TSRs (siehe Speicherresidente Programme)

Typographische Konventionen v Umgebungsvariable PCTOOLS 29,92,106 Undelete installieren 8 Löschschutz und 21 Netzwerke und 99 PC Tools DOS Version nicht mit Windows einsetzbar 89 Verwendung vor der Installation 3 Undelete für Windows 84 installieren 10 Windows-Tauschdateien und 89 Unformat installieren 8 Verwendung vor der Installation 3 Unzureichender Speicherplatz 122 VDefend aktualisieren 19 installieren 9 konfigurieren 19 Microsoft Windows und 90 Verzeichnisse aus der Verzeichnisstruktur auswählen 56 Benutzerverzeichnis in einem Netzwerk 92 durch Install erstellte 105 für PC Tools-Dateien 105 Verzeichnisstruktur 55 in Netzwerken 99 Verzeichnisse auswählen aus 56 Verzeichnisverschlüsselung installieren 9 konfigurieren 22 Microsoft Windows und 87 Verzeichnisverwaltung installieren 10 Video-Optionen 78

View installieren 10 Viren Schutz vor 19

#### W-Z

٠.

Wechsel des aktuellen Laufwerks 53 Wechseln des aktiven Fensters 51 Weiterentwicklungen 130 Wiederherstellen von Daten 3 Wiederherstellungsdiskette 4 erstellen 11 für Netzwerk-Station 93 Maßnahmen bei Nichtfunktionieren 28 testen 27 Verwendung 29 Verwendung für einen "sauberen Start" 122 WIN.INI-Datei 85 WINDOWS-Verzeichnis 105 Wipe installieren 9 Zoom-Feld 49

# CENTRAL POINT PC TOOLS

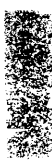

Desktop Manager

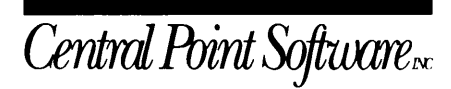

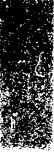

Alle Rechte vorbehalten. Central Point Backup<sup>™</sup>, Central Point Commute<sup>™</sup>, Central Point PC Tools<sup>™</sup> und PC Tools <sup>™</sup> sind Warenzeichen der Firma Central Point Software. Im Rahmen des Handbuchs genannte Produktbezeichnungen dienen nur Identifikationszwecken und können Warenzeichen oder eingetragene Warenzeichen der entsprechenden Firmen sein. Windows ist ein Warenzeichen der Microsoft Corporation.

> © Copyright 1991 Central Point Software, Inc. ®

# Inhaltsverzeichnis

| Über Desktopix |                                                                                                    |                            |
|----------------|----------------------------------------------------------------------------------------------------|----------------------------|
| DIE            | E DESKTOP -PROGRAMME                                                                                                    | 1                          |
| 1.             | Desktop: Programmstart                                                                                                    | 3                          |
|                | Desktop als Standard-Anwendungsprogramm<br>Desktop als speicherresidente Anwendung<br>Das Desktop-Hauptmenü<br>Funktionstasten belegung in Desktop |                            |
|                | Die Anwendungsfenster in Desktop<br>Das Systemmenü<br>Verändern der Fensterfarbe<br>Wechsel des aktiven Fensters                                   | 6<br>7<br>8<br>9           |
|                | Ein Fenster verschieben<br>Fenstergröße ändern<br>Fenster auf Vollbildgröße erweitern                                                              | 10<br>10<br>11             |
|                | Ursprüngliche Fenstergröße wiederherstellen<br>Desktop: Programmende<br>Desktop aus dem Speicher entfernen                                         | 12<br>12<br>13             |
|                | Der Expansionsspeicher<br>Desktop in einem Netzwerk                                                                                                | 13<br>14                   |
| 2.             | Notizblock                                                                                                    | 15                         |
|                | Notizblock: Programmstart<br>Das NotizblockFenster<br>Funktionstastenbelegung<br>Dateien laden<br>Textbearbeitung mit der Tastatur                 | 15<br>16<br>16<br>17<br>17 |
|                | Ausschneiden, Kopieren, Einfügen<br>Text löschen<br>Einfügen einer Datei                                                                           |                            |
|                | Sprung zu einer bestimmten Zeile<br>Suchen<br>Text ersetzen                                                                                        |                            |
|                | Einstellung der Editor-Eigenschaften<br>Dateien speichern<br>Dateien als E-Mail versenden                                                          |                            |
|                | Seitenformatierung für den Druck                                                                                                    |                            |

3.

4.

| Drucken                                              | 32               |
|------------------------------------------------------|------------------|
| Einstellungen speichern                              | 34               |
| Dateien schließen, ohne sie zu speichern             | 34               |
| Gliederung                                           | 35               |
| Gliederung: Programmstart                            | 36               |
| Das Gliederungs-Fenster                              | 36               |
| Funktionstastenbelegung                              | 37               |
| Erstellen einer Gliederung                           | 37               |
| Bearbeiten einer Gliederung                          | 38               |
| Text verbergen                                       | 39               |
| Textfläche ausdehnen                                 | 39               |
| Anzeige der einzelnen Ebenen                         | 40               |
| Text auf höhere oder niedrigere Ebenen setzen        | 40               |
| Dateien speichern                                    | 41               |
| Dateien als E-Mail versenden                         | 42               |
| Datenbank                                            | 45               |
| Datenbanken: Grundlagen                              | 46               |
| Datenbank in einem Netzwerk                          | 49               |
| Datenbank: Programmstart                             | 50               |
| Erstellen einer neuen Datenbank                      | 50               |
| Das Datenbank-Fenster                                | 54               |
| Funktionstastonhologung                              | 55               |
| Ladan ainer vorhandenen Datenbankdatei               | 56               |
| Formulardatoion                                      | 56               |
| Frstellen einer neuen Formulardatei                  | 58               |
| Ladon oiner Formulardatei                            | 60<br>60         |
| Boarboiton der Datenbankstruktur                     | 61               |
| Blättorn                                             | 62               |
| Hinzufügen neuer Datensätze                          | 6 <u>7</u>       |
| Boarboiton dos Fold- und Datonsatzinhalts            | 64               |
| Texteuche in der Datenbank                           | 66               |
| Sprung zu einem bestimmten Datensatz                 | 68               |
| Übertragen von Datensätzen aus der aktiven Datenbank | 69               |
| Anfigen von Dateien an die aktive Datenbank          | 71               |
| Löschen von Datensätzen                              | 72               |
| Verbergen von Datensätzen und Auswahl verborgener    | /2               |
| Datensätze                                           | 75               |
| Datensätze in einer Datenhank sortieren              | <i>. 5</i><br>76 |
| Auswahl von Datensätzen zur Anzeige oder zum         | , 0              |
| Auedruck                                             | 77               |
| Einstellen der Seitenränder für den Druck            | . <i>i</i><br>79 |
| Einstellen der Seitenrander für den Druck            | 79               |

|    | Drucken                                                  |
|----|----------------------------------------------------------|
|    | Die Wählautomatik                                        |
|    | Einstellungen speichern                                  |
| 5. | Terminplaner                                             |
|    | Die Terminplaner-Dateien                                 |
|    | Anzeige der Termine für den Tag beim Systemstart         |
|    | Terminplaner: Programmstart                              |
|    | Der Terminplaner-Bildschirm                              |
|    | Funktionstastenbelegung                                  |
|    | Fensterwechsel und Bewegung innerhalb der Fenster        |
|    | Gestaltung der Terminplaner-Anzeige                      |
|    | Festlegen von Terminen                                   |
|    | Festlegen von Gruppenterminen                            |
|    | Termine mit angehefteten Notizen100                      |
|    | Einstellen von Alarmsignalen für anstehende Arbeiten 101 |
|    | Einstellen von Alarmsignalen für Makros106               |
|    | Ändern von Terminen und Notizen109                       |
|    | Löschen von Terminen 110                                 |
|    | Löschen aller alten Termine110                           |
|    | Suche nach Terminen 111                                  |
|    | Suche nach dem nächsten Termin 112                       |
|    | Suche nach freien Terminen 113                           |
|    | Anzeige der Terminbelegung 113                           |
|    | Neue Eintragungen in die Arbeitsliste114                 |
|    | To-Do-Eintragungen mit angehefteten Notizen              |
|    | Ändern von Eintragungen in der Arbeitsliste und          |
|    | Notizen 116                                              |
|    | Löschen von Einträgen in der Arbeitsliste 117            |
|    | Ausdrucken Ihres Terminkalenders117                      |
|    | Individuelle Gestaltung des Terminplaners 119            |
|    | Festlegen der Feiertage 120                              |
|    | Arbeiten mit mehreren Terminkalendern 121                |
|    | Terminplaner-Dateien speichern 122                       |
| 6. | Modem-Telekommunikation125                               |
|    | Modem-Telekommunikation: Programmstart 126               |
|    | Das Modem-TelekommunikationsFenster                      |
|    | Funktionstastenbelegung                                  |
|    | Modem-Konfiguration                                      |
|    | Die Online-Services                                      |
|    | Laden eines Telefonverzeichnisses                        |
|    | Erstellen eines neuen Telefonverzeichnisses              |
|    |                                                          |

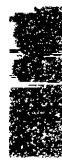

| 10 1 1                                                                                                    |  |
|----------------------------------------------------------------------------------------------------|--|
|                                                                                                    |  |
|                                                                                                    |  |
| the first state of the state of the state of |  |
| ALC: NOT THE REAL PROPERTY OF                                                                                                    |  |
|                                                                                                    |  |
|                                                                                                    |  |
|                                                                                                    |  |
|                                                                                                    |  |
|                                                                                                    |  |
|                                                                                                    |  |
|                                                                                                    |  |
|                                                                                                    |  |
|                                                                                                    |  |
|                                                                                                    |  |
|                                                                                                    |  |
|                                                                                                    |  |
|                                                                                                    |  |
|                                                                                                    |  |
|                                                                                                    |  |
|                                                                                                    |  |
|                                                                                                    |  |
|                                                                                                    |  |
|                                                                                                    |  |
|                                                                                                    |  |
| A                                                                                                    |  |
|                                                                                                    |  |
|                                                                                                    |  |
|                                                                                                    |  |
|                                                                                                    |  |
|                                                                                                    |  |
| the second second second second second second second second second second second second second second second se                                                                                                    |  |
| 0 M. C. M.                                                                                                    |  |
|                                                                                                    |  |

|    | Bearbeiten des Telefonverzeichnisses                 | 136   |
|----|------------------------------------------------------|-------|
|    | Speichern eines Telefonverzeichnisses                | 142   |
|    | Telefonnummern wählen                                | 143   |
|    | Dateiübertragung                                     | 145   |
|    | Einstellen des Modems auf automatische Anrufbeant-   |       |
|    | wortung                                              | 149   |
|    | Beenden einer Ubertragung ohne Verbindungsabbruc     | h 150 |
|    | Beenden einer Arbeitssitzung                         | 150   |
|    | Terminalemulation                                    | 150   |
|    | Hintergrundkommunikation                             | 151   |
|    | Erstellen neuer Script-Dateien                       | 153   |
| 7. | E-Mail: die elektronische Post                       | 161   |
|    | Das E-Mail-Fenster                                   | 161   |
|    | Funktionstastenbelegung                              | 161   |
|    | E-Mail: Konfigurierung                               | 162   |
|    | Erstellen einer E-Mail-Mitteilung                    | 168   |
|    | Lesen der Mitteilungen                               | 169   |
|    | Sichten der Mitteilungen                             | 169   |
|    | Löschen von Mitteilungen                             | 170   |
| o  | For Talakommunikation                                | 171   |
| 0. | Fax-Telekommunikation                                | 1 / 1 |
|    | Systemkonfigurierung                                 | 172   |
|    | Fax-Telekommunikation in einem Netzwerk              | 172   |
|    | Fax-Telekommunikation: Programmstart                 | 173   |
|    | Das Fax-Telekommunikations-Fenster                   | 173   |
|    | Funktionstastenbelegung                              | 174   |
|    | Fax-Telekommunikation: Konfigurierung                | 174   |
|    | Erstellen eines neuen Fax-Eintrages                  | 176   |
|    | Versenden einer Fax-Mitteilung an einen eingetragene | en    |
|    | Empfänger                                            | 180   |
|    | Ändern und Löschen von Fax-Einträgen                 | 181   |
|    | Überprüfen des Fax-Protokolls                        | 182   |
|    | Suche nach Einträgen im Fax-Protokoll                | 184   |
|    | Löschen von Einträgen im Fax-Protokoll               | 184   |
|    | Ändern des Intervalls für die automatische           |       |
|    | Aktualisierung                                       | 185   |
| 9. | Der Makro-Editor                                     | 187   |
|    | Das Makro-Editor-Fenster                             | 189   |
|    | Funktionstastenbelegung                              | 189   |
|    | Die Flemente eines Makros                            | 180   |
|    | Hinwoice zur Makro-Fretellung                        | 105   |
|    | Three Lui Mario-Erstenung                            | 105   |

|     | Makro-Editor: Programmstart1                       | 91  |
|-----|----------------------------------------------------|-----|
|     | Erstellen eines Makros 1                           | 91  |
|     | Laden eines vorhandenen Makros 1                   | 93  |
|     | Bearbeiten eines Makros 1                          | 94  |
|     | Ändern der Aktivierungseinstellung für das Makro1  | 94  |
|     | Speichern eines Makros 1                           | 95  |
|     | Einstellungen speichern 1                          | 97  |
|     | Wiedergabe eines Makros 1                          | 97  |
|     | Löschen eines Makros1                              | 98  |
|     | Deaktivieren von aktiven Makros 1                  | 99  |
|     | Verzögern der Wiedergabe 1                         | 99  |
|     | Erstellen von Makros im Lernmodus2                 | .00 |
|     | Makros zum Ausführen bestimmter Arbeiten 2         | .01 |
|     | Im Makro-Editor unterstützte Tasten 2              | 13  |
| 10. | Die Zwischenablage2                                | 17  |
|     | Zwischenablage: Programmstart                      | 18  |
|     | Das Zwischenablage-Fenster                         | 18  |
|     | Funktionstastenbelegung 2                          | 18  |
|     | Konjeren und Einfügen mit den Hotkeys              | 18  |
|     | Kopieren und Einfügen mit den Menü-Befehlen        | 20  |
|     | Text in der Zwischenablage bearbeiten              | 22  |
|     | Ausdrucken des Inhalts der Zwischenablage          | 22  |
|     | Finstellen der Wiedergabeverzögerung 2             | 22  |
|     | Benutzen der Zwischenablage in Anwendungen die     |     |
|     | über PC Shell gestartet wurden                     | 23  |
| 11  | Der Algebrarechner                                 | 25  |
|     |                                                    |     |
|     | Algebrarechner: Programmstart                      | 25  |
|     | Das AlgebrarechnerFenster                          | 25  |
|     | Funktionstastenbelegung2                           | 26  |
|     | Rechenoperationen2                                 | 26  |
|     | Bearbeiten des Rechenstreifens und Neuberechnung 2 | 28  |
|     | Löschen des Rechneranzeigefeldes 2                 | 28  |
|     | Löschen des Rechenstreifens                        | 28  |
|     | Kopieren in die Zwischenablage2                    | 28  |
|     | Ausdrucken des Rechenstreifens2                    | 29  |
| 12. | Der Finanzrechner2                                 | 31  |
|     | Finanzrechner: Programmstart 2                     | 31  |
|     | Das Finanzrechner-Fenster 2                        | 232 |
|     | Funktionstastenbelegung2                           | 232 |
|     | Grundlegendes zur Rechnerbildfläche 2              | 233 |

|     | Grundlegendes zu den Registern                  | 235        |
|-----|-------------------------------------------------|------------|
|     | Durchführen arithmetischer Berechnungen         | 236        |
|     | Einfache Zinsen                                 | 238        |
|     | Zinseszinsen                                    | 239        |
|     | Berechnungen mit den fünf Finanzfunktionstasten | 240        |
|     | Berechnen von Hypotheken                        | 245        |
|     | DCF-Analysen                                    | 253        |
|     | Annuitätsberechnungen                           | 259        |
|     | Sparverträge und Sparkonten                     | 260        |
|     | Schuldverschreibungen                           | 261        |
|     | Abschreibungen                                  | 263        |
|     | Wertsteigerungen                                | 264        |
| 13. | Der wissenschaftliche Rechner                   | 267        |
|     | Wissenschaftlicher Rechner: Programmstart       | 267        |
|     | Das Fenster für den wissenschaftlichen Rechner  | 267        |
|     | Funktionstatenhelegung                          | 207<br>268 |
|     | Pachononora tionon mit einer einzelnen Zahl     | 200<br>269 |
|     | Rechenoperationen mit mehreren Zahlen           | 20)<br>260 |
|     | Conservationen fin menteren Zahlen              |            |
|     | Grunalegendes zu den Registern                  | 270<br>272 |
|     | Anzeigemoai                                     | 272        |
|     | Die Kechnerfunktionen.                          |            |
|     | Fehleranzeige beim wissenschaftlichen Kechner   | 282        |
| 14. | Der Boolesche Rechner                           | 283        |
|     | Unterschiede zwischen den Rechnern              | 283        |
|     | Boolescher Rechner: Programmstart               | 284        |
|     | Das Fenster für den Booleschen Rechner          | 284        |
|     | Funktionstastenbelegung                         | 285        |
|     | Das Tastenfeld des Rechners                     | 285        |
|     | Das Tastenfeld im normalen Modus                | 286        |
|     | Das Tastenfeld im f-Tastenmodus                 | 286        |
|     | Wortlänge                                       | 288        |
|     | Grundlegendes zu den Funktionsmodi              | 288        |
|     | Finstellen der Zahlen- und Zeichendarstellung   | 288        |
|     | Fahlermeldungen                                 | 289        |
|     | System-Flags                                    | 209<br>289 |
|     | Crundlegendes zu den Pogistern                  | 207<br>201 |
|     | Grundlegendes zu den Registern                  |            |
|     | Speichern und Abruten von Zahlen                | ∠92<br>202 |
|     | Keennen mit Gieltkommazanien                    |            |
|     | Durchfuhren einfacher Kechenoperationen         | 294        |
|     | Rechenoperationen mit einer einzelnen Zahl      | 294        |
|     | Boolesche oder "logische" Operationen           | 295        |

|       | Funktionen mit doppelter Wortlänge     |     |
|-------|----------------------------------------|-----|
|       | Maskierung                             |     |
|       | Bitverschiebung und -rotation          |     |
|       | Setzen und Löschen von Bits            |     |
|       | Fehlermeldungen                        |     |
| 15. H | ilfsmittel                             |     |
|       | Hilfsmittel: Programmstart             |     |
|       | Auswahl der Hotkeys                    |     |
|       | Anzeige der ASCII-Tabelle              |     |
|       | Entfernen von Desktop aus dem Speicher | 303 |
| 16.   | Die Wählautomatik                      |     |
|       | Einsatz der Wählautomatik              |     |
| REFI  | ERENZMATERIAL                          | 307 |
| 17.   | Optionsschalter für die Befehlszeile   |     |
| 18.   | Anwendungsbeispiele                    |     |
|       | Der Einsatz von Makros                 |     |
|       | Die Beispiel-Scriptdatei für MCI       |     |
|       |                                        |     |

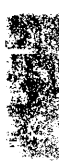

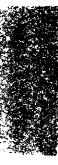

# Über Desktop

PC Tools Desktop Manager<sup>™</sup> ist ein umfassendes Dienstprogramm, das Sie bei einer Vielzahl verschiedener Aufgaben unterstützt. Sie können Desktop als Standard-Anwendung ausführen oder es speicherresident laden. Wenn Desktop speicherresident geladen ist, können Sie jederzeit auf die Desktop-Programme .

Desktop umfaßt folgende Anwendungen:

| Notizblock   | Ein einfaches Textverarbeitungsprogramm,<br>mit dem Sie Notizen machen oder kurze<br>Berichte verfassen können.                                                                                                    |
|--------------|----------------------------------------------------------------------------------------------------|
| Gliederung   | Mit dieser Anwendung können Sie Ihre<br>Gedanken sammeln und gliedern, bevor Sie<br>Berichte oder Aktennotizen verfassen. Sie<br>können damit auch die wichtigsten Punkte<br>eines längeren Berichts in Listenform<br>zusammenfassen.                                                                                                    |
| Datenbank    | Dieses Programm verwendet dBASE-<br>kompatible Dateiformate. Sie können es zur<br>Anordnung und Verwaltung von<br>Informationen einsetzen. Die Anwendung<br>bietet Ihnen Sortierfunktionen und<br>vielfältige Möglichkeiten zum Zugriff auf<br>und zur Aktualisierung von Informationen.<br>Bei Netzwerkbetrieb können auch mehrere<br>Benutzer gleichzeitig Einsicht in eine<br>Datenbank nehmen. |
| Terminplaner | Diese Anwendung bietet nicht nur einen<br>Terminkalender mit Task-Listen und einer<br>Alarmfunktion, die Sie an wichtige Termine<br>erinnern soll, sondern auch die<br>Möglichkeit, Programme zu vorbestimmten<br>Zeiten auszuführen. Weiter können Sie<br>Gruppen zusammenstellen und<br>Gruppentermine vormerken, was<br>insbesondere bei Netzwerkbetrieb<br>vorteilhaft ist.                    |

| Modem-Tele-<br>kommunikation      | Mit diesem Anwendungsprogramm<br>können Sie Ihren Computer zur<br>Übermittlung von Fax-Mitteilungen<br>einsetzen, zur Bestellung von Waren oder<br>zur Kommunikation mit anderen<br>Computer-Benutzern in aller Welt. Ihr PC<br>muß allerdings mit einem Modem<br>ausgerüstet sein.                 |
|-----------------------------------|----------------------------------------------------------------------------------------------------|
| E-Mail: die<br>elektronische Post | Bietet einfachen Zugang zu E-Mail-Services<br>wie MCI Mail, Compuserve oder EasyLink,<br>ohne daß Sie komplizierte Einstellungen<br>für die Datenübertragung erlernen müssen.                                                                                                    |
| Fax-Telekommuni-<br>kation        | Ermöglicht Übermittlung und Empfang<br>von Fax-Mitteilungen über eine Fax-Karte<br>in Ihrem Computer. Wenn Sie in einem<br>Netzwerk arbeiten, kann ein beliebiger ans<br>Netzwerk angeschlossener Computer mit<br>einer Fax-Karte ausgerüstet sein.                                                 |
| Makro-Editor                      | Wenn Sie es leid sind, lange Serien von<br>Tastenanschlägen für ständig<br>wiederkehrende Arbeiten auszuführen,<br>dann ist diese Anwendung das Richtige für<br>Sie! Damit können Sie eine einzelne Taste<br>oder eine Tastenkombination mit einer<br>ganzen Reihe von Tastenanschlägen<br>belegen. |
| Zwischenablage                    | Ein Zwischenspeicher für die<br>vorübergehende Ablage von<br>Informationen, die von einer Anwendung<br>in eine andere übertragen werden sollen.<br>Einfache Befehle ermöglichen das<br>Ausschneiden, Kopieren und Einfügen.                                                                         |
| Taschenrechner                    | Umfaßt einen Algebrarechner, einen<br>wissenschaftlichen Rechner, sowie einen<br>Finanzrechner und einen Booleschen<br>Rechner. Sie brauchen jetzt nicht mehr in<br>Ihren Schreibtischschubladen nach einem<br>Taschenrechner zu suchen, sondern können<br>Desktop verwenden.                       |

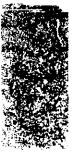

Hilfsmittel Damit können Sie die Hotkeys (Tastenkombinationen zum schnellen Aufruf eines speicherresidenten Programms) für Desktop festlegen, eine ASCII-Zeichentabelle anzeigen und Desktop aus dem Speicher entfernen, wenn es speicherresident geladen war.

Die Arbeit mit den Desktop-Anwendungen und der Wechsel von einer Anwendung zur anderen unterscheiden sich nicht von den anderen PC Tools<sup>™</sup>-Anwendungen. Im Handbuch *Grundlagen* finden Sie detaillierte Hinweise zum Einsatz der Online-Bildschirmhilfe und zur Arbeit mit der PC Tools-Oberfläche.

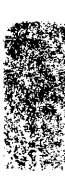

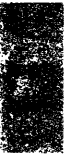

# Teil

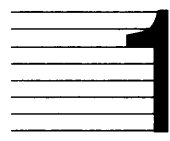

# Die Desktop -Programme

Die einzelnen Kapitel in diesem Abschnitt erläutern die Arbeit mit den verschiedenen Anwendungsprogrammen von Desktop.

- Desktop: Programmstart
- Notizblock
- Gliederung
- Datenbank
- Terminplaner
- Modem-Telekommunikation
- E-Mail: die elektronische Post
- Fax-Telekommunikation
- Der Makro-Editor
- Die Zwischenablage
- Der Algebrarechner
- Der Finanzrechner
- Der wissenschaftliche Rechner
- Der Boolesche Rechner
- Hilfsmittel
- Die Wählautomatik

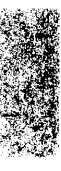

# 1. Desktop: Programmstart

Desktop kann als speicherresidentes oder als Standard-Anwendungsprogramm geladen werden. Die Installation von Desktop als speicherresidentes Programm bietet eine Reihe von Vorteilen:

- Sie können aus allen Programmen heraus auf Tastenfolgen zugreifen, die Sie als Makro aufgezeichnet haben.
- Tonsignalfunktionen im Terminplaner erinnern Sie an Besprechungen und andere wichtige Termine, auch während Sie mit anderen Programmen arbeiten.
- Sie können aus jedem anderen Programm heraus auf die Desktop-Anwendungsprogramme zugreifen.
- Sie können Text oder erweiterte ASCII-Zeichen über die Zwischenablage in andere Anwendungen kopieren und einfügen.
- Sie können elektronische Briefe (E-Mail) automatisch absenden und empfangen, ohne Ihre Arbeit in anderen Programmen unterbrechen zu müssen.

Desktop kann nur richtig funktionieren, wenn alle dazugehörigen Dateien in einem Verzeichnis enthalten sind. Dieses Verzeichnis sollte der PATH-Anweisung in Ihrer Datei AUTOEXEC.BAT hinzugefügt werden. Bei der Installation von PC Tools ist dies jedoch bereits automatisch geschehen. Weitere Einzelheiten zur Installation finden Sie im Handbuch *Grundlagen*.

Wenn Sie Desktop als speicherresidente Anwendung installiert haben, können Sie das Programm über den Standard-Hotkey Strg Leertaste starten und zum Abschnitt "Das Desktop-Hauptmenü" weiter hinten in diesem Kapitel übergehen.

Die Bildschirmfarben oder angezeigten Graphikzeichen können Sie, sofern erwünscht, mit PC Config ändern. Näheres zu diesem Programm finden Sie im Handbuch *Grundlagen*.

Desktop als Standard-Anwendungsprogramm

#### Starten des Desktops als Standard-Anwendung:

Geben Sie am DOS-Prompt folgendes ein:

DESKTOP 🔁
#### Desktop als speicherresidente Anwendung

▼ Hinweis

- Starten des Desktops als speicherresidente Anwendung:
- Geben Sie am DOS-Prompt folgendes ein:

DESKTOP /R 🕘

Wenn Sie Desktop speicherresident installiert haben, können Sie die Anwendung über den Standard-Hotkey (Strg) Leertaste starten.

Wenn Desktop speicherresident installiert ist, ist kein Zugriff über den Hotkey möglich, wenn Sie gleichzeitig Microsoft Windows benutzen. Wenn Sie mit Microsoft Windows arbeiten, müssen Sie Desktop als Standard-Anwendung starten.

#### Einsparen von Arbeitspeicher durch speicherresidente Installation:

Zur speicherresidenten Ausführung von Desktop sind ca. 24KBytes Speicherkapazität erforderlich. Mit SWAPDT können Sie den Speicherplatz, den Desktop bei speicherresidenter Ausführung belegt, auf ein Minimum reduzieren. SWAPDT lagert den residenten Teil des Programms in den höheren Speicherbereich des Erweiterungs- bzw. Expansionsspeichers oder auf die Festplatte aus. Bei Verwendung eines Speicherverwaltungsprogramms wie EMM386, QEMM oder 386MAX kann die Belegung des Arbeitsspeichers vollständig vermieden werden, da SWAPDT in den höheren Speicherbereich geladen wird.

• Geben Sie am DOS-Prompt folgendes ein:

SWAPDT

oder

• Legen Sie eine Stapelverarbeitungsdatei (Batch-Datei) an, die folgende Befehle enthäl:

SWAPDT /N DESKTOP /R (hier können auf Wunsch andere Optionen angegeben werden)

Eine vollständige Liste der Parameter, die zum Einsatz mit SWAPDT zur Verfügung stehen, wird angezeigt, wenn Sie am DOS-Prompt SWAPDT /? eingeben.

Wenn Sie mit MS-DOS Version 5 arbeiten, konfiguriert das Installationsprogramm Desktop so, daß es automatisch in den höheren Speicherbereich geladen wird.

Wenn Sie Desktop speicherresident installiert haben, können Sie die Anwendung über den Standard-Hotkey (Strg) (Leertaste) starten. Das Desktop-<br/>HauptmenüWenn Sie Desktop starten und in der horizontalen Menüleiste<br/>Desktop mit der Maus anklicken oder den Hotkey D drücken, wird<br/>das Desktop-Hauptmenü mit seiner Auswahl von neun Anwendung-<br/>sprogrammen eingeblendet. Auf dieses Hauptmenü können Sie bei<br/>der Arbeit mit der Desktop-Anwendungen stets zugreifen.

▼ Hinweis Wenn Sie Desktop als Standard-Anwendung starten, werden im Bildschirmhintergrund Kalenderblätter angezeigt, wobei das Tagesdatum hervorgehoben ist. Wenn Sie Desktop als speicherresidentes Programm geladen haben und die Kalenderblätter einblenden möchten, dann geben Sie die Option /CS in die Befehlszeile ein. Wollen Sie Desktop speicherresident laden, so muβ Ihre Eingabe also wie folgt lauten: DESKTOP /R /CS ←). Wenn Sie Desktop mit Strg Leertaste aufrufen, werden sechs Monats-Kalenderblätter im Hintergrund angezeigt. Näheres hierzu finden Sie im Kapitel Optionsschalter für die Befehlszeile weiter hinten in diesem Handbuch.

> Wenn Sie vor der Installation von Desktop bereits PC Shell speicherresident installiert hatten, dann erscheint PC Shell als zusätzliche Option im Desktop-Hauptmenü

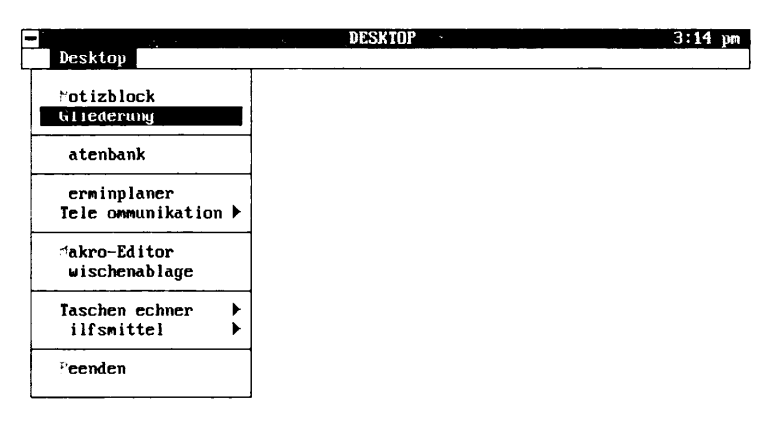

| Funktionstasten belegung in           | Die Belegung der folgenden Funktionstasten gilt für alle Desktop-<br>Programme:                                                                                                    |                                                                                                    |  |
|---------------------------------------|----------------------------------------------------------------------------------------------------|----------------------------------------------------------------------------------------------------|--|
| Desktop                               | F Hilfe                                                                                                    | Aktiviert das Hilfefenster mit kontextbezogener Online-<br>Bildschirmhilfe.                                                                                                    |  |
|                                       | F2 Index                                                                                                    | Aktiviert den Hilfe-Index, über den Sie schnell zu einem<br>spezifischen Hilfebildschirm gelangen können.                                                                                                    |  |
|                                       | F3 Beenden                                                                                                    | Beendet die aktuelle Desktop-Anwendung. Ist keine<br>weitere Anwendung geladen, so wird Desktop beendet.<br>Sie gelangen zurück zu DOS oder zum Ausgangs-<br>programm (wenn Desktop speicherresident installiert<br>ist). Ist eine Dialogbox offen, so wird diese geschlossen |  |
|                                       | F9 Wechsel                                                                                                    | Wechselt das aktive Fenster. Sind mehr als zwei Fenster<br>geöffnet, wird eine entsprechende Dialogbox<br>eingeblendet.                                                                                                    |  |
|                                       | F10 Menü                                                                                                    | Hebt die horizontale Menüleiste hervor.                                                                                                    |  |
|                                       | Darüber hinau<br>einzelnen Des<br>Näheres zu di<br>die jeweiligen                                                                                                    | us werden die Funktionstasten 🖪 bis 🖪 innerhalb der<br>ktop-Anwendungen mit Sonderfunktionen belegt.<br>esen Sonderfunktionen finden Sie in den Kapiteln über<br>Anwendungsprogramme.                                                                                         |  |
| Die Anwendungs-<br>fenster in Desktop | Wenn Sie ein neues Anwendungsprogramm laden, so wird dafür ein<br>neues Fenster geöffnet. Sie können unter Desktop mit bis zu 15<br>offenen Fenstern arbeiten. Je nach der Speicherkapazität Ihres<br>Systems, kann dieser Wert jedoch niedriger sein. |                                                                                                    |  |
| ▼ Hinweis                             | Wenn Sie Desk<br>Zeilenmodus at<br>geöffnet sein. W<br>über die Option<br>Grundlagen.                                                                                                    | top in einem anderen Darstellungsmodus als dem 25-<br>ısführen, können maximal 7 Fenster zur gleichen Zeit<br>leitere Einzelheiten zur Einstellung der Darstellungsmodi<br>sschalter in der Befehlszeile finden Sie im Handbuch                                               |  |
|                                       | So stellen Sie fest, wie viele Desktop-Anwendungsfenster<br>maximal zulässig sind:                                                                                                    |                                                                                                    |  |
|                                       | <ul> <li>Wenn Sie Desktop als speicherresidente Anwendung installieren,<br/>geht das zulässige Maximum an Desktop-Anwendungsfenstern<br/>aus dem Copyright-Vermerk hervor.</li> </ul>                                                                  |                                                                                                    |  |
|                                       | oder                                                                                                    |                                                                                                    |  |
|                                       | <ul> <li>Sind drei oder mehr Desktop-Fenster offen, wählen Sie Wechsel<br/>zu im Systemmenü oder drücken Sie F9.</li> </ul>                                                                                                    |                                                                                                    |  |
|                                       | Jetzt wird<br>Maximur                                                                                                    | eine Dialogbox eingeblendet, die oben das zulässige<br>1 sowie die Anzahl der gegenwärtig offenen Desktop-                                                                                                    |  |

Fenster anzeigt.

Bei folgenden Desktop-Anwendungen können Sie mehrere Fenster mit derselben Anwendung gleichzeitig öffnen:

- Notizblock
- Gliederung
- Datenbank
- Terminplaner
- Makro-Editor

Wenn Sie beispielsweise in einem Datenbank-Fenster arbeiten und dann im Desktop-Hauptmenü **Datenbank** wählen, wird ein zweites Datenbank-Fenster geöffnet.

#### Das Systemmenü

Das Systemmenü umfaßt Standardoptionen von PC Tools (so z.B. Angaben zur Version der verwendeten Software) sowie andere Spezialoptionen, die nur unter Desktop verfügbar sind. Weitere Einzelheiten zu den PC Tools Standardoptionen im Systemmenü finden Sie im Handbuch *Grundlagen*.

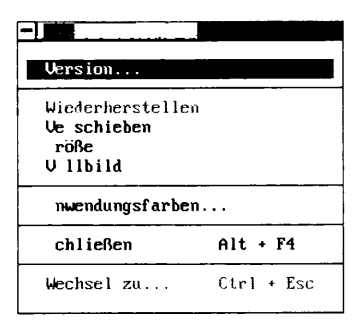

Über Desktops Systemmenü können Sie die folgenden Fensterfunktionen steuern:

- Ein Fenster auf dem Bildschirm verschieben
- Die Fenstergröße ändern
- Ein Fenster vorübergehend auf Vollbildgröße erweitern
- Die ursprüngliche Größe eines auf Vollbildgröße erweiterten Fensters wiederherstellen
- Die Farbkombination für ein Fenster ändern
- Desktop beenden
- Von einem offenen Fenster in ein anderes überwechseln

Solange ein Desktop-Anwendungsfenster offen ist, steht das Systemmenü zur Verfügung.

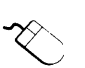

#### Aktivieren des Systemmenüs:

- Klicken Sie das Schließfeld in der horizontalen Menüleiste an, oder
- Drücken Sie Alt Leertaste

Für jedes in Desktop geöffnete Fenster können Sie andere Farbkombinationen festlegen. Farbänderungen, die für eine bestimmte Datei vorgenommen wurden, gelten nur für die betreffende Datei.

In Notizblock, Gliederung, Datenbank und dem Makro-Editor können Sie mit dem Befehl **Einstellungen speichern** aus dem Menü Konfiguration der jeweiligen Anwendung die Standardfarben für die gesamte Anwendung festlegen. Wenn Sie Standard-Farbeinstellungen speichern, brauchen Sie nicht die Fenster jeder Anwendung zu ändern.

> Sie können darüber hinaus auch eine globale Änderung der Farben für die Pulldown-Menüs, die horizontale Menüleiste, die Dialogboxen und die Meldungsboxen vornehmen. Dies erfolgt mit Hilfe von PC Config. Näheres zum Einsatz von PC Config finden Sie im Handbuch Grundlagen.

#### Andern der Farben in einem Anwendungsfenster:

#### 1. Wählen Sie **Anwendungsfarben** im Systemmenü.

Jetzt wird eine Dialogbox eingeblendet, mit deren Optionen Sie die Fensterfarben einstellen können.

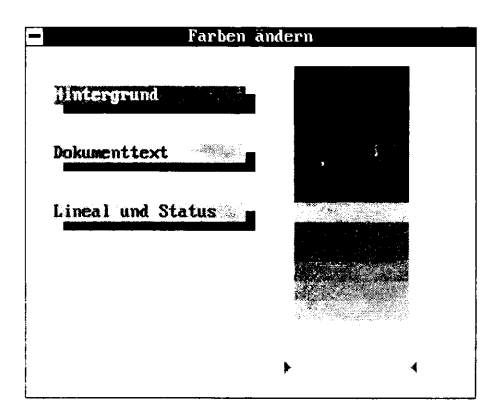

2. Markieren Sie das Fensterattribut, dessen Farbe geändert werden soll mit der Tabulatortaste.

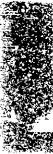

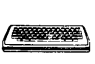

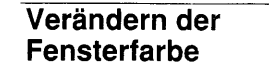

✤ Tip

|                                 | Die aktuelle Farbe geht aus der Farboptionsliste hervor.                                                                                                    |                    |
|---------------------------------|----------------------------------------------------------------------------------------------------|--------------------|
|                                 | Wählen Sie die gewünschte Farbe für das Fensterattribut.                                                                                                    |                    |
|                                 | • Wählen Sie die gewünschte Farbe mit den Tasten 1 ode                                                                                                    | r 🕁                |
|                                 | oder                                                                                                    |                    |
|                                 | Klicken Sie die gewünschte Farbe an.                                                                                                    |                    |
|                                 | In den meisten Fällen ist die Farbänderung sofort nach Ausv<br>einer Farbe unter der Dialogbox sichtbar. Dadurch haben Sie<br>Möglichkeit, die Farbeinstellung zu prüfen, bevor Sie die<br>Dialogbox schließen.                                                                                                    | /ahl<br>die        |
| ▼ Hinweis                       | Die abgebildeten Farboptionen werden über die aktuelle Farbpalett<br>PC Config eingestellt. Es ist Ihnen jedoch freigestellt, die Palette z<br>modifizieren und so die verfügbaren Farboptionen zu ändern. Wei<br>Einzelheiten zur Farbeinstellung mit PC Config finden Sie im<br>Handbuch Grundlagen.                                                                                                    | e von<br>u<br>tere |
|                                 | 4. Wenn Sie 🖅 oder 🖼 drücken oder das Schließfeld anklick<br>werden Fensterfarben geändert und die Dialogbox geschloss                                                                                                    | en,<br>en.         |
| Wechsel des<br>aktiven Fensters | Sie können mehrere Desktop-Fenster gleichzeitig geöffnet haben, aber<br>Sie können nur in jeweils einem Fenster, das als das aktive Fenster<br>bezeichnet wird, arbeiten. Das aktive Fenster steht im Vordergrund.<br>Offene, z.Zt. nicht aktive Fenster sind durch eine grau gerasterte<br>Titelleiste zu erkennen. In der horizontalen Menüleiste finden Sie<br>stets die Befehle für das aktive Fenster. |                    |
|                                 | Wechseln des aktiven Fensters:                                                                                                    |                    |
|                                 | Wenn das Fenster, das Sie aktivieren wollen, auf dem Bildschirm<br>sehen ist und Sie mit einer Maus arbeiten:                                                                                                    | ı zu               |
| ~~                              | • Klicken Sie eine beliebige Stelle innerhalb des Fensters an.                                                                                                    |                    |
| $\sim$                          | Das so ausgewählte Fenster tritt in den Vordergrund versetz<br>wird das aktive Fenster.                                                                                                    | t und              |
|                                 | Wenn das Fenster, das Sie aktivieren wollen, nicht auf dem<br>Bildschirm zu sehen ist, oder wenn Sie nicht mit einer Maus arbe                                                                                                    | eiten:             |
|                                 | 1. Wählen Sie <b>Wechsel <u>zu</u></b> im Systemmenü oder drücken Sie (                                                                                                    | F9.                |
|                                 | Wenn nur zwei Fenster geöffnet sind, werden sie ausgetausd<br>Wenn mehr als zwei Fenster geöffnet sind, wird die folgende<br>Dialogbox eingeblendet. Sie zeigt eine Liste aller geöffneten<br>Fenster an, das zum entsprechenden Fenster gehörende<br>Programm und den Namen der Datei, die in dem Fenster ge<br>ist:                                                                                       | ht.<br>2<br>laden  |

- 2. Wählen Sie das Fenster, das aktiviert werden soll.
  - Setzen Sie den Markierungsbalken mit Hilfe von 🕇 oder 🕁 auf das gewünschte Fenster, drücken Sie 🕘

oder

Drücken Sie die Zahl, durch die das gewünschte Fenster • gekennzeichnet ist.

oder

Klicken Sie eine beliebige Stelle in der Zeile an, die das • Fenster beschreibt, das Sie aktivieren wollen.

Das gewählte Fenster wird aktiviert und vor die anderen gestellt.

# **Ein Fenster**

Sie können das aktive Fenster an jede beliebige Stelle auf dem Bildschirm verschieben. Wenn Sie ein Fenster verschieben, ändert sich nur seine Position, nicht seine Größe.

- Verschieben eines Fensters:  $\square$
- Wählen Sie Verschieben im Systemmenü. 1.
- Betätigen Sie eine beliebige Kombination von (), ↓, ←, und → 2. um das Fenster zu versetzen.
- 3. Drücken Sie dann 🕘 oder 🖾, wenn sich das Fenster in der gewünschten Position befindet.
- 1. Klicken Sie eine beliebige Stelle in der Titelzeile des aktiven Fensters an. Sie dürfen nur nicht das Schließfeld oder das Vollbildfeld (das Zoomfeld) anklicken.
- 2. Halten Sie die Maustaste fest und ziehen Sie das Fenster an die neue Position.
- 3. Lassen Sie die Maustaste wieder los.

In den meisten Desktop-Anwendungen können Sie die Fenstergröße ändern. Wenn die Größe des aktiven Fensters nicht geändert werden kann, so enthält es kein Größeneinstellungsfeld, und der Befehl Größe erscheint nicht im Systemmenü.

## verschieben

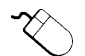

### Fenstergröße ändern

|                              | Ändern der Fenstergröße:                                                                                                    |  |  |
|------------------------------|----------------------------------------------------------------------------------------------------|--|--|
| ( <del></del>                | 1. Wählen Sie <b>Größe</b> im Systemmenü.                                                                                                    |  |  |
|                              | Wenn der Befehl <b>Größe</b> nicht verfügbar ist, kann die<br>Fenstergröße nicht geändert werden.                                                                                  |  |  |
|                              | <ol> <li>Betätigen Sie eine beliebige Kombination von <sup>●</sup>, <sup>●</sup>, <sup>●</sup> und <sup>●</sup>,<br/>um die Fenstergröße zu ändern.</li> </ol>                     |  |  |
|                              | <ol> <li>Drücken Sie dann ↔ oder Esc), wenn das Fenster die gewünschte Größe hat.</li> </ol>                                                                                       |  |  |
| $\sim$                       | <ol> <li>Richten Sie den Mauszeiger auf das Größeneinstellungsfeld in<br/>der unteren rechten Ecke.</li> </ol>                                                                     |  |  |
|                              | Wenn kein Größeneinstellungsfeld vorhanden ist, kann die<br>Fenstergröße nicht geändert werden.                                                                                    |  |  |
|                              | <ol> <li>Klicken Sie es an und ziehen Sie die Maus, um die Fenstergröße<br/>zu ändern.</li> </ol>                                                                                  |  |  |
|                              | 3. Lassen Sie die Maustaste los.                                                                                                    |  |  |
| Fenster auf<br>Vollbildgröße | <ul> <li>In den folgenden Anwendungsprogrammen können Sie das aktive<br/>Fenster schnell auf Vollbildgröße erweitern bzw. die ursprüngliche<br/>Größe wiederherstellen.</li> </ul> |  |  |
| CIWCILCIII                   | <ul> <li>Notizblock</li> </ul>                                                                                                    |  |  |
|                              | <ul> <li>Gliederung</li> </ul>                                                                                                    |  |  |
|                              | <ul> <li>Datenbank</li> </ul>                                                                                                    |  |  |
|                              | <ul> <li>Makro-Editor</li> </ul>                                                                                                    |  |  |
|                              | <ul> <li>E-Mail: die elektronische Post</li> </ul>                                                                                                    |  |  |
|                              | <ul> <li>Modem-Telekommunikation</li> </ul>                                                                                                    |  |  |
|                              | <ul> <li>Fax-Telekommunikation</li> </ul>                                                                                                    |  |  |
|                              | <ul> <li>Zwischenablage</li> </ul>                                                                                                    |  |  |
|                              | Die Fenster für diese Anwendungsprogramme haben rechts außen in<br>der Titelleiste ein Vollbildfeld.                                                                               |  |  |
|                              | Ändern des aktiven Fensters auf Vollbildgröße:                                                                                                    |  |  |
|                              | Wählen Sie <b>Vollbild</b> im Systemmenü.                                                                                                    |  |  |
|                              | Das aktive Fenster wird auf die volle Größe des Bildschirms erweitert.                                                                                                    |  |  |
| $\sim$                       | <ul> <li>Klicken Sie das Vollbildfeld (das Zoomfeld) rechts außen in der<br/>Titelleiste des aktiven Fensters einmal an.</li> </ul>                                                |  |  |

Das aktive Fenster wird auf die volle Größe des Bildschirms erweitert.

#### Ursprüngliche Fenstergröße wiederherstellen

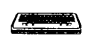

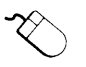

Wenn Sie ein Fenster auf Vollbildgröße erweitert haben, können Sie die ursprüngliche Fenstergröße in nur einem Schritt wiederherstellen.

- Herstellen der ursprünglichen Fenstergröße:
- Wählen Sie **Wiederherstellen** im Systemmenü.

Die für das aktive Fenster zuletzt gespeicherte Größe wird automatisch wiederhergestellt.

• Klicken Sie das Vollbildfeld (das Zoomfeld) rechts außen in der Titelleiste des aktiven Fensters einmal an.

Die für das aktive Fenster zuletzt gespeicherte Größe wird automatisch wiederhergestellt.

## Desktop: Programmende

Wenn Sie Desktop beenden, können Sie das Programm anweisen, alle gerade offenen Anwendungsfenster zu speichern. Zu Beendigung von Desktop können Sie das Systemmenü einsetzen oder den Hotkey andrücken.

#### D Beenden von Desktop mit dem Systemmenü beendet:

1. Wählen Sie **Schließen** im Systemmenü.

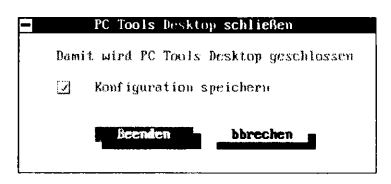

2. Sofern erwünscht, klicken Sie das Optionsfeld Einstellungen speichern an.

Bei Wahl dieser Option speichert Desktop die zu diesem Zeitpunkt geöffneten Anwendungsfenster. Wenn Sie Desktop dann erneut starten, werden dieselben Anwendungsfenster mit denselben Farb- und Größeneinstellungen in denselben Positionen auf dem Bildschirm angezeigt.

3. Wählen Sie dann **Beenden**.

#### Beenden von Desktop mit dem Hotkey:

Drücken Sie Strg Leertaste

Desktop speichert die gegenwärtig geöffneten Anwendungsfenster. Wenn Sie Desktop dann erneut starten, werden dieselben Anwendungsfenster mit denselben Farb- und Größeneinstellungen in denselben Positionen auf dem Bildschirm angezeigt.

▼ Hinweis Wenn Sie die als Hotkey definierte Tastenkombination ge
ündert haben, m
üssen Sie hier anstelle von Strg Leentaste) nat
ürlich die neue Kombination dr
ücken.

#### **Desktop aus dem Speicher entfernen** Wenn Desktop speicherresident installiert worden ist, haben Sie zwei verschiedene Möglichkeiten, es aus dem Speicher zu entfernen: von der Befehlszeile aus oder aus dem Programm selbst.

▼ Wichtig Wenn Sie speicherresidente Programme aus dem Speicher entfernen, so müssen Sie in der umgekehrten Installationsfolge vorgehen (first in, first out). Bevor Sie also Desktop aus dem Speicher entfernen, müssen Sie zunächst alle anderen speicherresidenten Programme entfernt, die Sie nach Desktop installiert haben.

#### **Über die Befehlszeile:**

o Am DOS-Prompt geben Sie

KILL 🕑

ein.

▼ Hinweis Wenn auch PC Shell, Backtalk oder DeskConnect installiert sind, entfernt der KILL-Befehl diese auch.

#### Aus dem Programm heraus:

- 1. Wählen Sie **<u>H</u>ilfsmittel** im Desktop-Menü.
- 2. Wählen Sie <u>Hilfsmittel > PCTOOLS Desktop entfernen.</u>

Nur Desktop wird aus dem Speicher entfernt. Sind auch PC Shell, Backtalk oder DeskConnect installiert, so verbleiben diese Programme im Speicher.

**Der Expansionsspeicher** Wenn Sie Desktop mit dem Hotkey Strg Leertaste starten, wird die Überlagerungsdatei DESKTOP.THM automatisch in den Expansionsspeicher (expanded memory; LIMSPEC-kompatibel) geladen, sofern ein solcher vorhanden ist. Dort wird eine Abbildung der aktuellen Anwendung abgelegt. Ist kein Expansionsspeicher vorhanden oder reicht er nicht aus, dann wird die Datei (bzw. der Teil, der nicht mehr in den Expansionsspeicher paßt) in der Datei DESKTOP.THM auf der Diskette oder Festplatte abgelegt. Bei einem VGA-System mit einem 386-Prozessor ist die Datei DESKTOP.THM 461KBytes groß. Wenn 400KBytes Expansionsspeicher zur Verfügung stehen, lädt Desktop 400KBytes der Überlagerung in EMS und 61KBytes auf die Festplatte oder Diskette.

| 地名美国法兰斯特特美国法兰人名 |                              | Die EMS-Kapazität wird wieder freigegeben, wenn Sie Desktop mit<br>dem Hotkey beenden. Die anderen Überlagerungsdateien von<br>Desktop belegen den Expansionsspeicher nicht, da sie bei der Instal-<br>lation permanent zugewiesen werden und daher eine permanente<br>Belegung des Expansionsspeichers erforderlich machen würden. Der<br>EMS-Treiber muß in Ihrer CONFIG.SYS-Datei installiert sein, bevor<br>Sie Desktop laden. Desktop belegt nur so viel Speicherplatz wie<br>erforderlich und gibt so viel Kapazität wie möglich frei, wenn diese<br>nicht benötigt wird.       |
|-----------------|------------------------------|----------------------------------------------------------------------------------------------------|
|                 | Desktop in einem<br>Netzwerk | Wenn Sie Desktop in einem Novell NetWare Netzwerk einrichten,<br>sollte der Verzeichnispfad für PC Tools allen Benutzern zugänglich<br>sein. Sie sollten auch ein Anmeldungs-Script verwenden, das die<br>Umgebungsvariable PCTOOLS für alle Benutzer definiert. Ein<br>Anmeldungs-Script erstellen Sie mit dem Novell NetWare-Befehl<br>SYSCON. Näheres zu diesem Befehl finden Sie in Ihrer Novell<br>NetWare-Dokumentation.                                                                                                    |
|                 |                              | So können Sie mit SYSCON beispielsweise ein Anmeldungs-Script<br>erstellen, das die folgende Zeile enthält:                                                                                                    |
|                 |                              | DOS SET PCTOOLS="H:\\HOME\\%login_name"                                                                                                    |
|                 |                              | wobei das "Home" untergeordnete Verzeichnis denselben Namen hat<br>wie die Anmeldung des Benutzers und der Benutzer volle<br>Schreibberechtigung hat.                                                                                                    |
|                 |                              | Sie können PC Tools auch mit dem Installationsprogramm in einem<br>schreibgeschützten Verzeichnis auf einem Novell NetWare oder IBM<br>LAN Netzwerk-Server installieren. PC Tools kann von jedem<br>Arbeitsplatz des Netzwerks aus aufgerufen werden, sofern dieser<br>Arbeitsplatz Zugang zu den Daten des Servers hat. Bei der Instal-<br>lation in einem Netzwerk nimmt das Installationsprogramm keine<br>Änderungen an einer AUTOEXEC.BAT-Datei vor. Es installiert auch<br>nur die angeforderten PC Tools-Programme in die Anwendungsliste<br>von PC Shell, und keine weiteren. |
|                 |                              | Wenn PC Tools vom Netzwerkverwalter auf einem Novell NetWare<br>Server installiert wird und der Verwalter den Pfad und die Umge-<br>bungsvariable für alle Benutzer festlegt, braucht das Installations-<br>programm nicht mehr von jedem Arbeitsplatz aus ausgeführt zu<br>werden.                                                                                                    |

Notizblock ist das Textverarbeitungsprogramm von Desktop. Dank seiner umfassenden Bearbeitungsfunktionen können Sie Standard-Textdateien von bis zu 60.000 Zeichen erstellen, bearbeiten und drucken. Notizblock kann mit einer Microsoft-kompatiblen Maus eingesetzt werden (mit Treiber-Version 6.14 oder höher) und unterstützt ASCII-Graphikzeichen.

Wenn Desktop spreicherresident geladen ist, können Sie von jeder Anwendung aus direkt auf die Textverarbeitungsfunktionen von Notizblock zugreifen. Dabei rufen Sie Desktop über einen Hotkey (eine Tastenkombination zum schnellen Aufruf eines speicherresidenten Programms) auf, erstellen eine Notizblock-Datei, schließen Desktop und kehren zu Ihrer Anwendung zurück, ohne dabei über DOS gehen zu müssen.

Notizblock bietet Ihnen mehr Flexibilität als ein Zeilen-Editor. So können Sie:

- Stapeldateien (Batch-Dateien) und andere Textdateien (so z.B. die Dateien AUTOEXEC.BAT und CONFIG.SYS) schnell und leicht erstellen oder bearbeiten
- Text suchen und ersetzen
- Kopf- und Fußzeilen erstellen und Seitenformate festlegen
- Individuell angepaßte Druckbefehle f
  ür spezielle Schriftarten, Graphikzeichen usw. hinzuf
  ügen
- Textpassagen von einer Datei oder auch einer Anwendung in eine andere übertragen
- Aktennotizen oder Briefe schreiben und diese als elektronische Post (E-Mail) direkt von Notizblock aus über MCI Mail, Compuserve oder EasyLink versenden.

## Notizblock: Programmstart

#### □ Starten des Notizblocks:

- 1. Wählen Sie **<u>Notizblock</u>** in Desktops Hauptmenü.
- 2. Mit Hilfe der jetzt erscheinenden Dialogbox laden Sie eine bereits vorhandene Notizblock-Datei oder erstellen eine neue Datei.

Näheres zu dieser Dialogbox finden Sie im Handbuch *Grundlagen* oder in der Online-Hilfe, die Sie mit **F1** aktivieren können.

Ŕ

### Das Notizblock-Fenster

Gewöhnlich können Sie unter Desktop maximal 15 Fenster gleichzeitig offen haben. Dabei kann es sich um 15 verschiedene Notizblock-Fenster oder um eine Kombination von Notizblock und anderen Desktop-Anwendungen handeln.

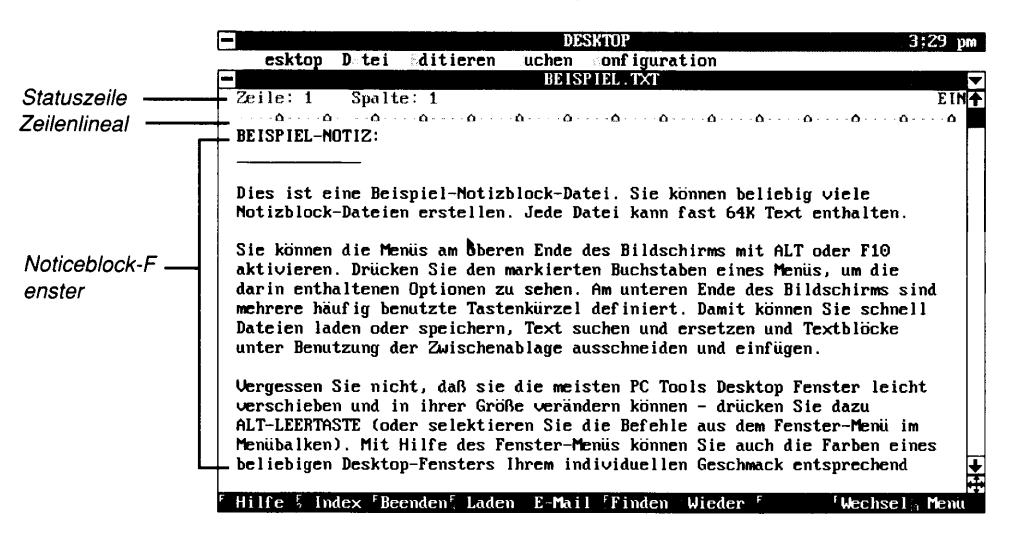

Weitere Einzelheiten zum Notizblock-Bildschirm können Sie durch Drücken von 🗊 abrufen.

Zusätzlich zu den Grundelementen, die in allen PC Tools-Fenstern enthalten sind, enthält das Notizblock-Fenster folgende Elemente:

**Statuszeile:** zeigt die aktuelle Cursorposition an (Zeile und Spalte), den Dateinamen und den aktuellen Modus (Einfügen oder Überschreiben). Die Statuszeile wird nur angezeigt, wenn das Zeilenlineal eingeblendet ist. Solange das Wort EIN nicht in der oberen rechten Ecke des Fensters erscheint, ist der Überschreibmodus aktiv. Die Statuszeile zeigt darüber hinaus auch weitere Informationen zu gegenwärtig laufenden Funktionen an.

**Zeilenlineal:** setzt, ändert und zeigt die Tabulatorpositionen, wenn das Zeilenlineal eingeblendet ist.

Notizblock-Fenster: enthält den Text der gerade aktiven Datei.

| Funktionstasten-<br>belegung | Zusätzlich zu den unter Desktop geltenden Standardbelegungen der<br>Funktionstasten (vgl. hierzu Kapitel <i>Desktop: Programmstart</i> weiter<br>vorne in diesem Handbuch) sind unter Notizblock die folgenden |
|------------------------------|----------------------------------------------------------------------------------------------------|
|                              | Funktionstasten aktiv:                                                                                                    |

|                                     | F4 Laden                                                                                                    | Blendet eine Dialogbox ein, in der Sie die zu ladende<br>Datei bestimmen können.                                                                                                    |
|-------------------------------------|----------------------------------------------------------------------------------------------------|----------------------------------------------------------------------------------------------------|
|                                     | F5 E-Mail                                                                                                    | Versendet die aktive Notizblock-Datei als<br>elektronischen Brief (E-Mail-Mitteilung).                                                                                                    |
|                                     | F6 Finden                                                                                                    | Blendet eine Dialogbox ein, in der Sie einen Suchbegriff<br>angeben können.                                                                                                    |
|                                     | F7 Wieder                                                                                                    | Sucht nach dem letzten Suchbegriff.                                                                                                    |
| Dateien laden                       | Zum Laden von Notizblock-Dateien stehen zwei Methoden zur Ver-<br>fügung: Sie können das Dateimenü verwenden oder "Notizblock" im<br>Hauptmenü wählen.                                                                                                    |                                                                                                    |
|                                     | Wenn Sie eine<br>dem Dateimer<br>dann wird die<br>geladen.                                                                                                    | e andere Notizblock-Datei mit dem Befehl <b>Laden</b> aus<br>nü oder durch Drücken von 🖽 anlegen oder laden,<br>e zur Zeit geladene Datei geschlossen und die neue                                                                                                    |
| ▼ Wichtig                           | Änderungen, die an der aktuellen Datei vorgenommen wurden, gehen<br>verloren, wenn eine weitere Datei mit dem Befehl "Laden" geladen wird.<br>Vergessen Sie daher nicht, Änderungen an der aktuellen Datei zu speichern,<br>bevor Sie eine neue laden.                             |                                                                                                    |
|                                     | Alternativ dazu können Sie eine weitere Notizblock-Datei auch durch<br>Auswahl von <b>Notizblock</b> in Desktops Hauptmenü laden, ohne die<br>aktuelle Datei zu schließen. Durch diese Auswahl wird ein zweites<br>Fenster geöffnet, und Sie können dann beide Dateien bearbeiten. |                                                                                                    |
|                                     | Zum Laden oder Erstellen einer Datei mit dem Befehl<br>"Laden":                                                                                                    |                                                                                                    |
|                                     | 1. Wählen S                                                                                                    | ie <b>Laden</b> im Dateimenü.                                                                                                    |
|                                     | Jetzt wird<br>der vorha<br>Dateien, c<br>Standard-<br>Verzeichr<br>aufgeliste                                                                                                    | die Dialogbox "Laden" eingeblendet, die die Namen<br>ndenen Dateien, Verzeichnisse und Laufwerke enthält.<br>lie mit Notizblock angelegt wurden, haben die<br>Erweiterung .TXT. Alle Dateien im aktuellen<br>his mit der Erweiterung .TXT sind in der Dialogbox<br>t. |
|                                     | 2. Wählen S<br>Namen in                                                                                                    | ie eine Datei aus den Listenfeldern oder geben Sie einen<br>das entsprechende Textfeld in.                                                                                                    |
|                                     | 3. Wenn Sie<br>soll die D                                                                                                    | eine vorhanden Datei laden wollen, wählen Sie <b>Laden;</b><br>atei neu erstellt werden, wählen Sie <u>N</u> eu.                                                                                                    |
| Textbearbeitung<br>mit der Tastatur | Wenn Sie an der Notizblock-Datei Änderungen vornehmen wollen,<br>können Sie die Cursorbewegung innerhalb der Datei mit der Maus<br>oder über spezielle Notizblock-Tastenkombinationen steuern und<br>damit grundlegende Aufgaben der Textverarbeitung durchführen.                 |                                                                                                    |

#### Textbearbeitung mit der Tastatur:

1. Achten Sie darauf, daß der **Überschreibmodus** im Menü Konfiguration ausgeschaltet ist.

Der **Überschreibmodus** ist ausgeschaltet, wenn kein Häkchen neben dieser Option steht. So lange der **Überschreibmodus** ausgeschaltet ist, ist der Einfügemodus aktiv, und alles, was Sie tippen, wird an der Cursorposition eingefügt. Im Einfügemodus sehen Sie das Wort "EIN" rechts neben dem Zeilenlineal.

2. Einfache Textbearbeitungsfunktionen können Sie mit den in der nachstehenden Tabelle aufgelisteten Tastenanschlägen bzw. Tastenkombinationen durchführen.

| Aktion                                                          | Taste(n) bzw. Eingabe                                                                                                    |
|-----------------------------------------------------------------|----------------------------------------------------------------------------------------------------|
| Zeichen am Cursor einfügen                                      | Das gewünschte Zeichen                                                                                                    |
| Leerzeichen am Cursor einfügen                                  | Leertaste                                                                                                    |
| Tabulator-Schritt am Cursor einfügen                            | <b>E</b>                                                                                                    |
| Absatz (Wagenrücklauf und<br>Zeilenvorschub) am Cursor einfügen | $\overleftarrow{\cdot}$                                                                                                    |
| ASCII-Graphikzeichen einfügen                                   | <ul> <li>Ind der entsprechende<br/>Dezimalwert im numerischen<br/>Tastenfeld (Z.B. erzeugt All<br/>) 5 6 das Symbol für das<br/>Pfund Sterlingdas ASCII-<br/>Zeichen £).</li> </ul> |
| Zeichen unter dem Cursor löschen                                | Entf                                                                                                    |
| Zeichen zur Linken des Cursors löschen                          | E                                                                                                    |
| Cursor eine Zeile nach oben                                     | Ť                                                                                                    |
| Cursor eine Zeile nach unten                                    | €                                                                                                    |
| Cursor ein Zeichen nach links                                   | Ð                                                                                                    |
| Cursor ein Zeichen nach rechts                                  | €                                                                                                    |
| Cursor ein Wort nach links                                      | Strg) +                                                                                                    |
| Cursor ein Wort nach rechts                                     | Strg →                                                                                                    |
| Cursor an den Zeilenanfang                                      | Pos 1                                                                                                    |
| Cursor ans Zeilenende                                           | Ende                                                                                                    |
| Cursor an den Dateianfang                                       | Strg Pos 1                                                                                                    |
| Cursor ans Dateiende                                            | Strg Ende                                                                                                    |
| Cursor an den Anfang eines Fensters                             | Pos1 Pos1                                                                                                    |
| Cursor an das Ende eines Fensters                               | Ende Ende                                                                                                    |

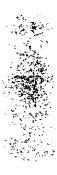

|                                        | Aktion                                                                                                    | Taste(n) bzw. Eingabe                                                                                                    |  |
|----------------------------------------|----------------------------------------------------------------------------------------------------|----------------------------------------------------------------------------------------------------|--|
|                                        | Text ein Fenster nach oben rollen                                                                                                    | Bild↑                                                                                                    |  |
|                                        | Text ein Fenster nach unten rollen                                                                                                    | Bild↓                                                                                                    |  |
|                                        | Eine Zeile nach oben ohne<br>Cursorbewegung                                                                                                    | (Strg) (Bild↑)                                                                                                    |  |
|                                        | Eine Zeile nach unten ohne<br>Cursorbewegung                                                                                                    | Strg) Bild↓                                                                                                    |  |
| Ausschneiden,<br>Kopieren,<br>Einfügen | Über die Zwischenablage können Sie Text aus der Notizblock-Datei<br>ausschneiden, kopieren und einfügen. Ausgeschnittener oder<br>kopierter Text wird vorübergehend in der Zwischenablage<br>gespeichert und kann dann in eine Datei eingefügt werden. Der Text<br>verbleibt so lange in der Zwischenablage, bis er durch neuen Text<br>ersetzt wird, oder bis der Computer neu gestartet wird. In der<br>Zwischenablage abgelegte Textpassagen können auch mit der<br>Anwendung Zwischenablage editiert werden. (Weitere Einzelheiten<br>sind im Kapitel <i>Die Zwischenablage</i> zu finden.) |                                                                                                    |  |
|                                        | In der Zwischenablage abgelegte Te<br>Notizblock-Datei an anderer Stelle,<br>oder auch in andere Desktop-Anwe<br>Wenn Sie Desktop speicherresident<br>aus der Zwischenablage auch in and<br>programme einfügen.                                                                                                    | extpassagen können in derselben<br>in eine andere Notizblock-Datei<br>ndungen eingefügt werden.<br>geladen haben, können Sie Texte<br>dere aktive Anwendungs- |  |
| ▼ Hinweis                              | Die Zwischenablage kann jeweils bis zu<br>aufnehmen. Bei einem Versuch, mehr T<br>zuschneiden bzw. zu kopieren, wird ein                                                                                                    | u 4KBytes (ca. 80-90 Textzeilen)<br>°ext in die Zwischenablage aus–<br>ve Warnmeldung angezeigt.                                                              |  |
|                                        | Markieren eines Textblocks:                                                                                                    |                                                                                                    |  |
|                                        | Bevor Sie Text kopieren oder aussch<br>markiert werden. Der markierte Tex<br>hervorgehoben.                                                                                                    | nneiden können, muß dieser<br>«t wird dann im Fenster optisch                                                                                                 |  |
|                                        | <ol> <li>Setzen Sie den Cursor an die Ste<br/>soll</li> </ol>                                                                                                    | elle, an der der Block beginnen                                                                                                    |  |
|                                        | 2. Wählen Sie <b>Text<u>b</u>lock marki</b>                                                                                                    | <b>eren</b> aus dem Editiermenü.                                                                                                    |  |
|                                        | 3. Markieren Sie den Block mit ein<br>von ⊕, ⊕, ᠿ, und ⊕ bzw. ᢙ €                                                                                                    | ner beliebigen Tastenkombination<br>], @ ➔, @ ➔ und @ ়.                                                                                                    |  |
| $\sim$                                 | <ol> <li>Setzen Sie den Mauszeiger an d<br/>beginnen soll.</li> </ol>                                                                                                    | ie Stelle, an der der Block                                                                                                    |  |
|                                        | <ol> <li>Klicken Sie die linke Maustaste<br/>zu markierenden Block.</li> </ol>                                                                                                    | und ziehen Sie die Maus über den                                                                                                    |  |

3. Am Ende der ausgewählten Textpassage lassen Sie die Maustaste wieder los.

#### ▼ Hinweis

Wenn Sie Text markieren wollen, der über den oberen oder unteren Bildschirmrand hinausgeht, rollen Sie den Bildschirm weiter, indem Sie die Maus über den oberen oder unteren Bildschirmrand hinausziehen.

#### **Auschneiden eines Textes in die Zwischenablage:**

Wenn Sie Text aus einem Notizblock-Fenster ausschneiden, dann wird er aus Ihrer Datei gelöscht und in der Zwischenablage gespeichert. Dort ersetzt er den bereits enthaltenen Text.

- 1. Markieren Sie den Textblock, der ausgeschnitten werden soll.
- 2. Wählen Sie **Ausschneiden** im Editiermenü.

#### Kopieren von Text in die Zwischenablage:

Mit dem Befehl **Kopieren** wird der markierte Text aus Ihrer Datei in die Zwischenablage kopiert, aber nicht aus der Datei gelöscht. Der kopierte Text *ersetzt* den bereits in der Zwischenablage befindlichen Text.

- 1. Markieren Sie den Textblock, der kopiert werden soll.
- 2. Wählen Sie **Kopieren** im Editiermenü.

#### Einfügen von Text aus der Zwischenablage:

Wenn Sie Text aus der Zwischenablage einfügen, wird der Inhalt der Zwischenablage in die Notizblock-Datei kopiert, und zwar dort, wo der Cursor sich befindet; der Inhalt der Zwischenablage wird jedoch nicht gelöscht.

- 1. Setzen Sie den Cursor an die Stelle, an der Sie den Inhalt der Zwischenablage einfügen wollen.
- 2. Wählen Sie **Einfügen** im Editiermenü.

#### ▼ Hinweis

Der Text verbleibt in der Zwischenablage und kann, sofern erwünscht, an einer weiteren Stelle eingefügt werden. Der Inhalt der Zwischenablage bleibt unverändert, bis Sie weiteren Text ausschneiden oder kopieren oder Desktop beenden. Näheres hierzu finden Sie im Kapitel Die Zwischenablage.

#### □ Widerrufen einer Textblockmarkierung:

Sie Køonnen die Markierung eines Textblocks wieder aufheben.

• Wählen Sie Markierung widerrufen im Editiermenü

oder

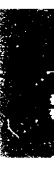

|                                     | <ul> <li>Klicken Sie mit der linken Maustaste eine beliebige Stelle im<br/>Fenster an.</li> </ul>                                                                                                    |  |  |
|-------------------------------------|----------------------------------------------------------------------------------------------------|--|--|
| Text löschen                        | Mit dem Befehl <b>Gesamten Text löschen</b> wird der gesamte in einer<br>Notizblock-Datei enthaltene Text gelöscht, aber die Datei selbst wird<br>weder gelöscht noch geschlossen.                                                                                                    |  |  |
|                                     | Löschen des gesamten Textes:                                                                                                    |  |  |
|                                     | 1. Wählen Sie <b>Gesamten Text löschen</b> im Editiermenü.                                                                                                    |  |  |
|                                     | 2. Wählen Sie <b>OK</b> in der Meldungsbox.                                                                                                    |  |  |
|                                     | Der Text wird ausgeblendet, und es verbleibt nur ein leeres<br>Notizblock-Fenster.                                                                                                    |  |  |
| Einfügen einer<br>Datei             | Der Befehl <b>Datei einfügen</b> fügt den gesamten Inhalt einer aus-<br>gewählten Datei in die Datei ein, die gegenwärtig bearbeitet wird.                                                                                                    |  |  |
|                                     | Einfügen einer Datei:                                                                                                    |  |  |
|                                     | <ol> <li>Setzen Sie den Cursor an die Stelle in der Datei, an der die neue<br/>Datei eingefügt werden soll.</li> </ol>                                                                                                    |  |  |
|                                     | 2. Wählen Sie <b>Datei einfügen</b> im Editiermenü.                                                                                                    |  |  |
|                                     | In der jetzt erscheinenden Dialogbox können Sie die gewünschte<br>Datei auswählen.                                                                                                    |  |  |
|                                     | <ol> <li>Bestimmen Sie die Datei, die eingefügt werden soll, durch<br/>Anwahl von <u>Laden</u> im Dateimenü.</li> </ol>                                                                                                    |  |  |
|                                     | Die ausgewählte Datei wird an der Cursorposition in die aktuelle<br>Datei eingefügt.                                                                                                    |  |  |
| Sprung zu einer<br>bestimmten Zeile | Bei eingeschalteter Option <b>Zeilenlineal ein/ausblenden</b> zeigt die<br>Zeilenanzeige in der Statuszeile (in der oberen linken Ecke des Notiz-<br>block-Fensters) an, auf welcher Zeile der Cursor steht. Mit dem Be-<br>fehl <b>Springen</b> im Editiermenü können Sie scnell in einer Datei zu<br>einer bestimmten Zeile gelangen. |  |  |
|                                     | Sprung zu einer bestimmten Zeile:                                                                                                    |  |  |
|                                     | 1. Wählen Sie <b>Springen</b> im Editiermenü.                                                                                                    |  |  |
|                                     | 2. Geben Sie die gewünschte Zeilennummer ein.                                                                                                    |  |  |
|                                     | • Tippen Sie die Zeilennummer in das entsprechende Textfeld<br>ein.                                                                                                    |  |  |
|                                     | <ul> <li>Klicken Sie die Pfeilfelder an, bis die gewünschte<br/>Zeilennummer erscheint.</li> </ul>                                                                                                    |  |  |

▼ Hinweis
 Die auf dem Bildschirm angezeigten Zeilennummern entsprechen nicht unbedingt der ausgedruckten Datei. Die Druckseiten werden durch das Seitenformat bestimmt, das Sie gewählt haben. Weitere Einzelheiten hierzu finden Sie im Abschnitt "Seitenformatierung für den Druck" weiter hinten in diesem Kapitel.
 3. Wählen Sie **OK**, um zu der angegebenen Zeile zu springen.
 Die Befehle **Finden** und **Erneut finden** durchsuchen die aktive

Die Befehle **<u>F</u>inden** und **<u>E</u><u>r</u>neut finden</u> durchsuchen die aktive Datei nach einer bestimmten Zeichenfolge, wobei die Suche an der aktuellen Cursorposition beginnt.** 

#### Suche nach einer Textpassage:

- 1. Wählen Sie **Finden** im Suchmenü oder drücken Sie **F**6.
- 2. Geben Sie den Suchbegriff in das entsprechende Textfeld ein.

|        | Finden                                      | · · ·       |
|--------|---------------------------------------------|-------------|
|        | Fenster                                     |             |
| 1400 B | inden                                       | ** bbrechen |
|        | Groß-∠Kleinschreibung b<br>Nur ganze Worter | eachten     |

Der Text kann bis zu 44 Zeichen lang sein.

3. Stellen Sie die gewünschten Optionen ein:

**Groß-/Kleinschreibung beachten:** sucht nur nach einem Begriff, der der Eingabe in bezug auf Groß- bzw. Kleinschreibung genau entspricht. Ist diese Option ausgeschaltet, so wird die Groß- und Kleinschreibung bei der Suche nicht berücksichtigt.

**Nur ganze Wörter:** sucht nur nach ganzen Wörtern, nicht nach Wortteilen. Beim Suchtext "der" beispielsweise würde Notizblock nur nach "der" suchen, nicht aber nach "derzeitig".

4. Wählen Sie **Finden**.

Die Suche beginnt an der akutellen Cursorposition und durchsucht die Notizblock-Datei nach dem gewünschten Text. Die Suche endet, wenn die gewünschte Zeichenfolge zum ersten Mal angetroffen wird. Der Cursor wird dann an deren Anfang gesetzt, und die Dialogbox wird ausgeblendet.

 Wenn Sie weitere Vorkommen derselben Zeichenfolge auffinden möchten, wählen Sie Erneut finden im Suchmenü oder drücken Sie F7.

Die Datei wird dann nach dem nächsten Vorkommen der zuletzt in die Dialogbox "Finden" eingegebenen Zeichenfolge durch-

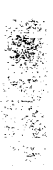

sucht. Die Dialogbox wird nicht eingeblendet. Die Suche endet, wenn die gewünschte Zeichenfolge erneut angetroffen wird. Der Cursor wird dann wiederum an deren Anfang gesetzt.

Weitere Vorkommen derselben Zeichenfolge können Sie durch wiederholten Einsatz des Befehls **Erneut finden** bzw. wiederholtes Drücken von **F7** auffinden. Die Suche geht jedoch nur von der aktuellen Cursorposition bis zum Dateiende und wird nicht automatisch am Dateianfang fortgesetzt.

 Text ersetzen
 Der Befehl Ersetzen im Suchmenü durchsucht die Datei nach der gewünschten Zeichenfolge und ersetzt sie durch neuen Text, den Sie bestimmen.

#### Ersetzen von Text:

1. Wählen Sie **Ersetzen** im Suchmenü.

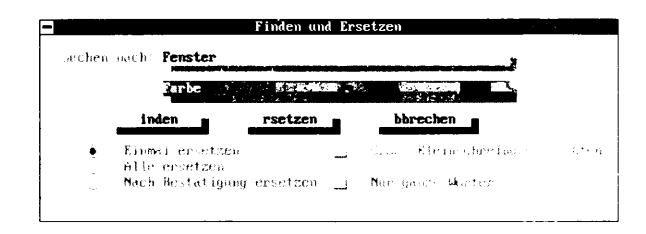

2. Geben Sie den Text, der ersetzt werden soll, in das entsprechende Textfeld ein.

Der Suchbegriff kann bis zu 44 Zeichen lang sein.

- 3. Geben Sie den neuen Text in das entsprechende Textfeld ein.
- 4. Schalten Sie eine der folgenden Optionen ein.

**Einmal ersetzen:** sucht und ersetzt das erste Vorkommen des Suchtextes.

**Alle ersetzen:** sucht den gewünschten Text ab der aktuellen Cursorposition bis zum Dateiende und ersetzt jede gefundene Passage durch den neuen Text.

Nach Bestätigung ersetzen: sucht den gewünschten Text ab der aktuellen Cursorposition bis zum Dateiende, hält aber jedes Mal, wenn der Suchtext gefunden wird, an und ersetzt diesen nur dann, wenn Sie ⊖ drücken. Mit Esc heben Sie den Befehl auf, mit der Leertaste überspringen Sie den gefundenen Text und suchen nach dem nächsten Vorkommen.

5. Schalten Sie eine oder beide der folgenden Optionen ein.

|                                              | <b>Groß-/Kleinschreibung beachten:</b> sucht nur nach einem<br>Begriff, der der Eingabe in bezug auf Groß- bzw. Kleinschreibung<br>genau entspricht. Ist diese Option ausgeschaltet, so wird die<br>Groß- und Kleinschreibung bei der Suche nicht berücksichtigt.                                                                                                    |
|----------------------------------------------|----------------------------------------------------------------------------------------------------|
|                                              | <b>Nur ganze Wörter:</b> sucht nur nach ganzen Wörtern, nicht nach<br>Wortteilen. Beim Suchtext "der" beispielsweise würde Notiz-<br>block nur nach "der" suchen, nicht aber nach "derzeitig".                                                                                                    |
|                                              | 6. Wählen Sie eins der Befehlsfelder zum Ersetzen.                                                                                                    |
|                                              | <b>Finden</b> : sucht den Text, nimmt aber keine Änderungen vor.                                                                                                    |
|                                              | <b>Ersetzen:</b> ersetzt den gefundenen Text durch den eingegebenen neuen Text.                                                                                                    |
|                                              | Die Dialogbox bleibt so lange eingeblendet, bis Sie sie schließen,<br>bis das Suchen und Ersetzen beendet ist, oder bis Sie <b>Abbrechen</b><br>wählen.                                                                                                    |
| Einstellung der<br>Editor-Eigen-<br>schaften | Sie können das Erscheinungsbild des Textes auch während der<br>Bearbeitung steuern. Dazu schalten Sie Optionen im Konfigurations-<br>menü wie "Zeilenlineal ein/ausblenden", "Automatisches Ein-<br>rücken", "Überschreibmodus", "Zeilenumbruch" und "Steuerzeichen<br>ein/ausblenden" ganz nach Wunsch ein bzw. aus. Eine Option ist<br>eingeschaltet, wenn ein Häkchen daneben erscheint. Die datei-<br>spezifisch eingestellten Eigenschaften werden gespeichert, wenn Sie<br>die PCTOOLS Desktop-Option "Dateiformat" in der Dialogbox<br>aktivieren. |
|                                              | Tabulatorpositionen                                                                                                    |
|                                              | Die beste und genaueste Methode zur horizontalen Ausrichtung von<br>Text ist die Einstellung von Tabulatorpositionen. Die Einstellungen<br>werden auf dem Zeilenlineal vorgenommen oder geändert. Das<br>Zeilenlineal wird, sofern die entsprechende Option aktiviert ist, oben<br>im Notizblock-Fenster eingeblendet. Sie können das Zeilenlineal ganz<br>nach Wunsch ein- oder ausblenden; die Standardeinstellung ist "ein".<br>Wenn Sie die Tabulatorpositionen bearbeiten, erscheint eine ent-<br>sprechende Meldung in der Statuszeile.             |
| ▼ Hinweis                                    | Sie können maximal 15 Tabulatorstopps festlegen.                                                                                                    |
|                                              | Einblenden des Zeilenlineals:                                                                                                    |
|                                              | <ul> <li>Wählen Sie Zeilenlineal ein/ausblenden im Menü<br/>Konfiguration.</li> </ul>                                                                                                    |
|                                              | Wenn Sie das Zeilenlineal ausblenden wollen, wählen Sie diesen<br>Befehl erneut an.                                                                                                    |

- Einstellen der Tabulatorpositionen:
- 1. Blenden Sie das Zeilenlineal ein.
- 2. Wählen Sie **Tabulator einstellen** im Menü Konfiguration.

Der Cursor springt auf das Zeilenlineal, und die Meldung "Zeilenlineal editieren" wird eingeblendet.

- 3. Setzen Sie den Cursor an die Stelle im Zeilenlineal, wo Sie eine Tabulatorposition setzen wollen.
- 4. Setzen Sie die Tabulatorposition mit der Taste Einfg.
- 5. Setzen Sie Ihre Arbeit dann durch Drücken von Esc fort.

#### Schnelles einstellen gleichmäßig verteilte Tabulatorpositionen:

- 1. Blenden Sie das Zeilenlineal ein.
- 2. Wählen Sie **Tabulator einstellen** im Menü Konfiguration. Der Cursor springt auf das Zeilenlineal.
- 3. Geben Sie eine beliebige Zahl zwischen 3 und 29 ein, die die Anzahl der Leerzeichen zwischen den einzelnen Tabulatorpositionen angibt.

Der Standardabstand zwischen den einzelnen Tabulatorpositionen ist 5.

4. Setzen Sie Ihre Arbeit dann durch Drücken von Esc fort.

#### **Löschen einer Tabulatorposition:**

- 1. Blenden Sie das Zeilenlineal ein.
- Wählen Sie <u>T</u>abulator einstellen im Menü Konfiguration. Der Cursor springt auf das Zeilenlineal.
- 3. Setzen Sie den Cursor auf die Tabulatorposition, die Sie löschen wollen.
- 4. Löschen Sie die Tabulatorposition mit der Taste Entfl.
- 5. Setzen Sie Ihre Arbeit dann durch Drücken von Esc fort.

#### Löschen aller Tabulatorpositionen:

- 1. Blenden Sie das Zeilenlineal ein.
- Wählen Sie <u>Tabulator einstellen</u> im Menü Konfiguration. Der Cursor springt auf das Zeilenlineal.
- 3. Drücken Sie die Taste 🛈 (Null), um alle Tabulatorpositionen zu löschen.

4. Setzen Sie Ihre Arbeit dann durch Drücken von Esc fort.

#### Überschreibmodus

Wenn der **Überschreibmodus** eingeschaltet ist, wird der Text am Cursor durch alle neuen Eingaben automatisch überschrieben (ersetzt). Wenn der Einfügemodus aktiv ist, wird der getippte Text am Cursor eingefügt und das Wort "EIN" steht rechts vom Zeilenlineal.

- Aktivieren des Überschreibe- oder Einfügemodus:
- Wählen Sie Überschreibmodus im Menü Konfiguration oder schalten Sie mit der Taste Einig zwischen den beiden Modi hin und her.

#### Steuerzeichen

Ist die Option **Steuerzeichen ein/ausblenden** eingeschaltet, so sind Wagenrücklauf, Tabulatorpositionen und Leerzeichen sichtbar, und Sie können deren genaue Position im Text erkennen.

- Ein- bzw. Ausblenden der Steuerzeichen:
- Schalten Sie die Option <u>Steuerzeichen ein/ausblenden</u> im Menü Konfiguration nach Wunsch ein oder aus.

#### Zeilenumbruch

Wenn **Zeilenumbruch** eingeschaltet ist, brauchen Sie am Ende einer Zeile nicht 🔁 zu drücken, der Text wird automatisch auf die nächste Zeile umbrochen. Wenn das Wort am Ende einer Zeile noch nicht vollständig ist, wird es an den Anfang der nächsten Zeile gesetzt. Der Zeilenumbruch erfolgt knapp vor der Rolleiste im Fenster; beim Ausdruck der Datei wird das Zeilenende jedoch durch den Befehl **Seitenformat** im Menü Konfiguration bestimmt, und der Text wird entsprechend umbrochen. Wenn die Bildschirmanzeige beispielsweise auf eine Breite von 75 Zeichen eingestellt worden ist, das Seitenformat aber mit breiten Rändern rechts und links konfiguriert wurde, wird der ausgedruckte Text so umbrochen, daß er in das gewählte Seitenformat paßt. Das Druckbild sieht dann unter Umständen anders aus als das, was Sie auf dem Bildschirm sehen.

Wenn **Zeilenumbruch** ausgeschaltet ist, können Sie Ihre Datei horizontal durchlaufen, indem Sie die rechte Maustaste festhalten und die Maus nach rechts oder links ziehen, oder indem Sie ⊕, ⊕, Ende und (Post) drücken.

|                   | D                                                                                                    | Ein- bzw. Auschalten des Zeilenumbruchs:                                                                                                    |  |
|-------------------|----------------------------------------------------------------------------------------------------|----------------------------------------------------------------------------------------------------|--|
|                   | •                                                                                                    | Schalten Sie diese Option mit <b>Zeilenumbruch</b> im Menü<br>Konfiguration nach Wunsch ein oder aus.                                                                                                    |  |
|                   | Automatisches Einrücken                                                                                                    |                                                                                                    |  |
|                   | Wenn <b>Autom. Einrücken</b> eingeschaltet ist, wird der Text<br>automatisch so eingerückt, daß er in derselben Position beginnt wie<br>das erste Zeichen in der vorigen Zeile. Dies ist insbesondere dann<br>nützlich, wenn Sie einen Absatz einrücken, aber nicht am Anfang<br>einer jeden Zeile 🛱 drücken wollen. |                                                                                                    |  |
|                   |                                                                                                    | So wird das automatische Einrücken ein bzw. ausgeschaltet:                                                                                                    |  |
|                   | •                                                                                                    | Schalten Sie diese Option mit <b><u>A</u>utom. Einrücken</b> im Menü<br>Konfiguration nach Wunsch ein oder aus.                                                                                                    |  |
| Dateien speichern | Mit den Befehlen Speichern und Autom.Speichern im Date<br>haben Sie zwei Möglichkeiten, die Änderungen zu speichern, di<br>an Ihren Dateien vorgenommen haben.                                                                                                    |                                                                                                    |  |
|                   |                                                                                                    | Der Befehl Speichern:                                                                                                    |  |
|                   | Verwenden Sie den Befehl <b>Speichern,</b> wenn Sie die geänderte<br>Notizblock-Datei speichern wollen, ohne diese jedoch zu schließe                                                                                                    |                                                                                                    |  |
|                   | 1.                                                                                                    | Wählen Sie <b><u>S</u>peichern</b> im Dateimenü.                                                                                                    |  |
|                   |                                                                                                    | In der jetzt erscheinenden Dialogbox ist der Name der aktuellen<br>Datei aufgelistet.                                                                                                    |  |
| ▼ Hinweis         |                                                                                                    | Wenn Sie die Datei unter einem anderen Namen speichern möchten,<br>geben Sie einen neuen Namen in das Textfeld ein.                                                                                                    |  |
|                   | 2.                                                                                                    | Bestimmen Sie die gewünschten Speicheroptionen:                                                                                                    |  |
|                   |                                                                                                    | <b>PCTOOLS Desktop:</b> mit dieser Option wird die Datei mit allen<br>Tabulator- und Seitenformateinstellungen, Kopf- und Fußzeilen<br>sowie Fensterfarben und -einstellungen gespeichert.                                                                                                    |  |
|                   |                                                                                                    | <b>ASCII:</b> bei dieser Einstellung wird nur der Text der Datei<br>gespeichert. In diesem Format gespeicherte Dateien können auch<br>von anderen Textverarbeitungsprogrammen bearbeitet werden,<br>die Formatierungsdaten gehen jedoch verloren. Diese Option ist<br>als Standardeinstellung aktiv. |  |
|                   |                                                                                                    | <b>Backup-Datei anlegen:</b> damit wird eine Sicherungskopie der<br>Datei mit der Erweiterung .BAK angelegt. Diese Option ist als<br>Standardeinstellung aktiv.                                                                                                    |  |

3. Wählen Sie **Speichern**.

#### Der Befehl Automatisch speichern:

Der Befehl Autom.Speichern weist Notizblock an, Ihre Datei in bestimmten Abständen automatisch zu speichern. Die Verwendung dieses Befehls empfiehlt sich sehr, da ein Datenverlust aufgrund eines evtl. Stromausfalls damit auf ein Minimum reduziert werden kann.

Automatisch speichern ist ein globaler Befehl, der für Notizblock, Gliederung und den Makro-Editor gilt. Wird Automatisch speichern in einer dieser Anwendungen ein- oder ausgeschaltet, dann gilt diese Einstellung für alle oben genannten Anwendungen.

- Wählen Sie Autom. Speichern im Dateimenü.
- 2. Geben Sie das Zeitintervall (in Minuten) an, in dem die Datei automatisch gespeichert werden soll, oder klicken Sie den Pfeil nach oben bzw. nach unten an, um das Intervall herauf- bzw. herabzusetzen.

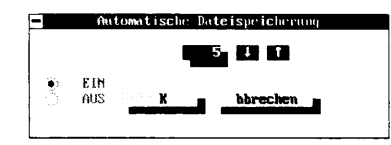

Die Standardeinstellung ist fünf Minuten.

- 3. Wählen Sie **Ein**.
- 4. Wählen Sie OK.

Notizblock bietet Ihnen die Möglichkeit, die aktuelle Datei als elektronischen Brief (E-Mail-Mitteilung) zu versenden. Dabei können Sie die Datei sofort absenden oder in einem Mail-Verzeichnis für abgehende Mitteilungen speichern und dann zu einem Zeitpunkt absenden, der im E-Mail-Anwendungsprogramm festgelegt wurde.

> Näheres zur Konfiguration von E-Mail-Services und der Bestimmung des Sendezeitpunkts finden Sie im Kapitel E-Mail : die elektronische Post weiter hinten in diesem Handbuch.

Bevor Sie eine Datei als E-Mail-Mitteilung absenden, haben Sie die Möglichkeit, die Randeinstellung den Anforderungen des verwendeten E-Mail-Service entsprechend abzuändern.

#### Randeinstellung für eine E-Mail-Mitteilung:

1. Wählen Sie **<u>E</u>-Mail Seitenformat** im Menü Konfiguration.

## **Dateien als E-Mail** versenden

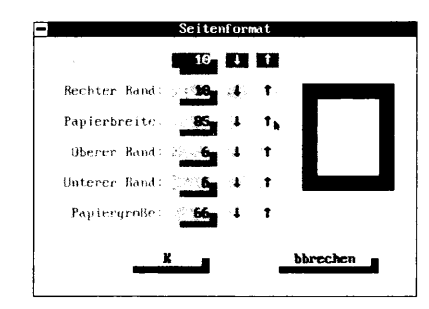

2. Setzen Sie hier die erforderlichen Werte zur Festlegung des Seitenformats ein.

**Ränder:** damit wird der Abstand (Anzahl der Leerzeichen) zwischen dem Papierrand und dem Text festgelegt. Die Standardeinstellungen lauten wie folgt: linker Rand: 0 Leerzeichen; rechter Rand: 0 Leerzeichen; oberer Rand: 6 Zeilen; unterer Rand: 6 Zeilen.

**Papiergröße:** legt die verwendete Papiergröße fest. Die Standardeinstellung ist 70 Zeilen, was dem Papierformat A4 entspricht. Wenn Sie amerikanisches Papier (8,5 x 11 Zoll) verwenden, müssen Sie die Papiereinstellung auf 66 Zeilen umstellen. Diese Werte setzen eine Druckereinstellung von 6 Zeilen pro Zoll voraus.

**Papierbreite:** gibt die Breite des verwendeten Papiers an. Die Standardeinstellung ist 85 Zeichen, was wiederum dem Papierformat A4 entspricht. Diese Werte setzen eine Druckereinstellung von 10 Zeichen pro Zoll voraus.

3. Wählen Sie OK.

#### **U** Versenden einer Datei als E-Mail-Mitteilung:

1. Formatieren Sie die Datei mit der korrekten Vorspann-Information.

Das Formatieren einer E-Mail-Mitteilung unterscheidet sich kaum von der Erstellung eines Memorandums an die Mitarbeiter. Je nach verwendetem E-Mail-Service sind folgende Angaben erforderlich: der Adressat (AN:), der Absender (VON:) und der Bezug (BEZUG:). Eine Mitteilung, die über MCI Mail versandt wird, würde beispielsweise wie folgt aussehen:

```
AN: 111-2233
VON: Gerhard Maier
<u>BEZUG:</u> Desktop ist großartig!
```

▼ Hinweis

|                                         |        | - |
|-----------------------------------------|--------|---|
|                                         |        |   |
|                                         |        |   |
|                                         |        |   |
|                                         |        |   |
|                                         |        |   |
|                                         |        |   |
|                                         | $\sim$ |   |
|                                         |        |   |
| ••••••••••••••••••••••••••••••••••••••• |        |   |
|                                         | · ·    |   |
|                                         |        |   |
|                                         |        |   |
|                                         |        |   |
|                                         |        |   |
| S                                       |        |   |
|                                         |        |   |
|                                         |        |   |
|                                         |        |   |
|                                         |        |   |
|                                         |        |   |
|                                         | · ·    |   |
|                                         |        |   |
| 1. T. 1.                                |        |   |
|                                         |        |   |
|                                         |        |   |
|                                         |        |   |

#### Diese neue Version von Desktop kommt mir bei meiner Arbeit wirklich gut zustatten.

Die verwendeten Adressen hängen natürlich vom E-Mail-Service ab, über den Sie die Mitteilung versenden.

Vergessen Sie nicht, die im obenstehenden Verfahren beschriebene Randeinstellung vorzunehmen, bevor Sie die Mitteilung absenden!

- 2. Wählen Sie **E-Mail senden** im Dateimenü.
- 3. Bestimmen Sie jetzt den Zeitpunkt, zu dem Ihr elektronischer Brief abgeschickt werden soll:

**Sofort senden:** die Datei wird sofort als E-Mail-Mitteilung über den E-Mail-Service versandt, der bei der Konfiguration der Anwendung E-Mail festgelegt wurde.

**Zur geplanten Zeit senden:** die Datei wird im Mail-Verzeichnis für die abgehende Post gespeichert und dann zu dem bei der Konfiguration festgelegten Termin übertragen.

4. Wählen Sie OK.

#### Seitenformatierung für den Druck Bevor Sie Ihre Notizble einstellung ändern, der Fußzeilen mit automat Optionen sind nicht sie können sie erst sehen,

Bevor Sie Ihre Notizblock-Datei drucken, können Sie die Randeinstellung ändern, den Zeilenabstand einstellen und Kopf- oder Fußzeilen mit automatischer Seitennumerierung erstellen. Diese Optionen sind nicht sichtbar, wenn Sie sie zur Datei hinzufügen; Sie können sie erst sehen, wenn Sie die Datei drucken oder die .PRT-Datei laden, die erstellt wird, wenn Sie die Option **Datei** in der Dialogbox aktivieren.

#### Seitenformat

Der Befehl **Seitenformat** gibt dem Drucker Anweisungen zur Formatierung Ihrer Datei auf einer Druckseite.

- Definition des Seitenformats:
- 1. Wählen Sie Seitenformat im Menü Konfiguration.

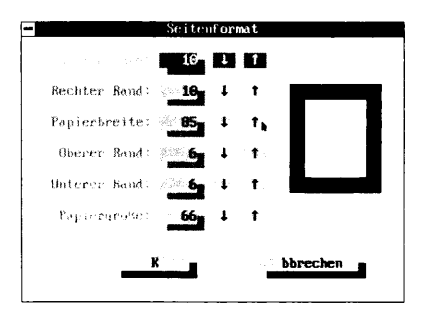

|           |    | Auf der rechten Seite der jetzt eingeblendeten Dialogbox sehen<br>Sie ein Seitendiagramm. Wenn Sie eine der Optionen für das<br>Seitenformat festlegen, wird der von der Option betroffene Teil<br>der Seite im Diagramm angezeigt.                                                                                                    |
|-----------|----|----------------------------------------------------------------------------------------------------|
|           | 2. | Legen Sie die folgenden Formatierungsoptionen nach Wunsch fest.                                                                                                    |
|           |    | <b>Ränder:</b> damit wird der Abstand (Anzahl der Leerzeichen)<br>zwischen dem Papierrand und dem Text festgelegt. Die Stan-<br>dardeinstellungen lauten wie folgt: linker Rand: 10 Leerzeichen;<br>rechter Rand: 10 Leerzeichen; oberer Rand: 6 Zeilen; unterer<br>Rand: 6 Zeilen. Mit diesen Einstellungen werden bei Drucker-<br>einstellungen von 10 Zeichen pro Zoll und 6 Zeilen pro Zoll<br>Ränder von jeweils 2,5 cm erzeugt.                                                                                                    |
| ▼ Hinweis |    | Der obere und untere Rand sollten niemals auf weniger als zwei Zeilen<br>eingestellt werden; nur so können Sie gewährleisten, daß die Kopf- und<br>Fußzeilen ebenfalls mit ausgedruckt werden.                                                                                                    |
|           |    | Viele Drucker haben linke Randeinstellungen. Daher werden Sie<br>evtl. einen Probedruck machen und Änderungen vornehmen<br>müssen.                                                                                                    |
|           |    | <b>Papiergröße:</b> legt die verwendete Papiergröße fest. Die<br>Standardeinstellung ist 70 Zeilen, was dem Papierformat A4<br>entspricht. Wenn Sie amerikanisches Papier (8,5 x 11 Zoll) ver-<br>wenden, müssen Sie die Papiereinstellung auf 66 Zeilen um-<br>stellen. Diese Werte setzen eine Druckereinstellung von 6 Zeilen<br>pro Zoll voraus; weicht Ihr Drucker davon ab, müssen Sie die<br><b>Papiergröße</b> entsprechend einstellen.                                                                                                   |
|           |    | <b>Papierbreite:</b> gibt die Breite des verwendeten Papiers an. Die<br>Standardeinstellung ist 85 Zeichen, was wiederum dem Papier-<br>format A4 entspricht. Diese Werte setzen eine Druckereinstellung<br>von 10 Zeichen pro Zoll voraus; weicht Ihr Drucker davon ab,<br>müssen Sie die <b>Papierbreite</b> entsprechend einstellen. Bei einer<br>Druckereinstellung von 12 Zeichen pro Zoll würden Sie beispiels-<br>weise die <b>Papierbreite</b> auf 78 und die Ränder auf 12 einstellen,<br>um Seitenränder von 2,5 cm Breite zu erzielen. |
| ▼ Hinweis |    | Wenn der Druck auf einem Laserdrucker erfolgt, stellen Sie den oberen<br>und unteren Rand auf 2 und die Papiergröße auf 60; damit wird eine<br>korrekte Ausrichtung für den Druck gewährleistet. Diese Einstellungen<br>sind erforderlich, weil Laserdrucker für den Druck innerhalb eines<br>bestimmten Bereichs auf der Seite ausgelegt sind.                                                                                                    |
|           | ~  |                                                                                                    |

3. Wählen Sie **OK**.

#### Kopf- und Fußzeilen

Eine Kopfzeile ist der Text, der auf jeder Seite Ihres Dokumentes im oberen Rand gedruckt wird; eine Fußzeile wird im unteren Rand gedruckt. Kopf- und Fußzeilen sind auf dem Bildschirm nicht sichtbar, Sie können sie erst sehen, wenn Sie die Datei ausdrucken oder die .PRT-Datei laden, die erstellt wird, wenn Sie in der nach Eingabe des Druckbefehls erscheinenden Dialogbox die Option **Datei** wählen. Die Kopf- und Fußzeilen werden innerhalb der von Ihnen bestimmten Seitenränder zentriert.

- Definition von Kopf- und Fußzeilen:
- 1. Wählen Sie **Kopf/Fußzeile** im Menü Konfiguration.
- Geben Sie den Text f
  ür die Kopf- und Fußzeile in die entsprechenden Textfelder ein. Sie k
  önnen bis zu 50 Zeichen in jedes Textfeld eingeben.

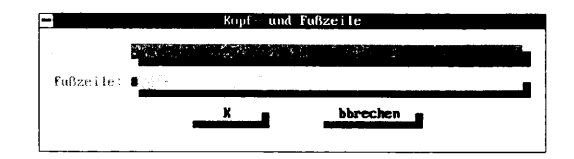

Die Raute (#) im Textfeld für die Fußzeile ist das Symbol für die automatische Seitennumerierung. Wenn die Seitennummern in der Kopfzeile erscheinen sollen, geben Sie die Raute in das Textfeld für die Kopfzeile ein. Wenn die Seiten überhaupt nicht numeriert werden sollen, löschen Sie die Raute. Als Standardeinstellung für Notizblock gilt, daß die Seitennummern in der Fußzeile gedruckt werden und mit Seitennummer 1 beginnen.

Wenn Sie die Seitennumerierung mit einer anderen Nummer als 1 beginnen möchten, müssen Sie die Option **Seitenanfangsnummer** in der Dialogbox "Drucken" ändern.

Wählen Sie <u>OK</u>.

#### Drucken

Bevor Sie mit dem Druck beginnen, vergewissern Sie sich, daß der Drucker angeschlossen und eingeschaltet ist. Bestimmen Sie die gewünschten Seitenformatierungs-Optionen mit dem Befehl **Seitenformat** im Menü Konfiguration (vgl. hierzu auch den Abschnitt "Seitenformatierung für den Druck" weiter vorne in diesem Kapitel).

Sie können die Formatierungsfunktionen, die Ihr Drucker bietet (wie Fettdruck, Kursivdruck, Unterstreichen), ausnutzen, indem Sie

Makros zur Druckersteuerung in Ihre Notizblock-Datei einfügen. Wir haben die Übermittlung von Einstellungsbefehlen an Ihren Drucker so einfach wie möglich für Sie gemacht und ein Makro namens SETUP mitgeliefert. Zum Lieferumfang von Desktop gehören Makros für folgende Drucker: Epson FX-80, IBM Proprinter, Hewlett-Packard Laserjet und alle Panasonic-Drucker. Im Kapitel *Der Makro-Editor* (weiter hinten in diesem Handbuch) finden Sie weitere Einzelheiten.

- Drucken einer Datei:
- 1. Wählen Sie **Drucken** im Dateimenü.

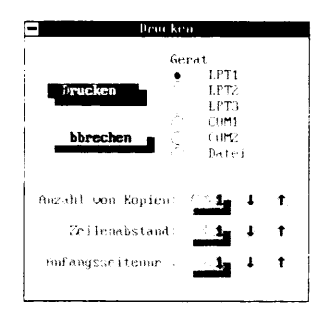

2. Wählen Sie jetzt eine der folgenden Optionen.

**LPT (1, 2 oder 3):** damit wird ein Parallel-Druckeranschluß bestimmt. Die Standardeinstellung für diese Option ist LPT1.

**COM (1 oder 2):** damit wird ein serieller Anschluß für den Drucker festgelegt.

**Datei:** damit wird der Text zum Druck formatiert und gespeichert, die Datei wird dann auf Diskette oder Festplatte geschrieben, und zwar in das Verzeichnis mit allen Notizblock-Dateien, und kann später ausgedruckt werden. Die Druckdatei hat denselben Namen wie die Originaldatei, allerdings mit der Erweiterung .PRT.

- 3. Geben Sie die Anzahl der gewünschten Kopien, den Zeilenabstand und die Anfangszahl für die Seitennumerierung ein.
- 4. Wählen Sie **Drucken**, um mit dem Druck zu beginnen.

Wenn das Zeilenlineal eingeblendet ist, erscheint dort eine Meldung, während die Datei gedruckt wird.

| Einstellungen<br>speichern                     | Im allgemeinen wirken sich die Einstellungen, die Sie mit den Menüs<br>System- und Konfiguration vornehmen, nur auf die aktuelle Datei<br>aus. Sie können diese Einstellungen jedoch mit dem Befehl<br><b>Einstellungen speichern</b> speichern. Dann gelten diese<br>Einstellwerte für jede neue Notizblock-Datei, die Sie öffnen. |  |
|------------------------------------------------|----------------------------------------------------------------------------------------------------|--|
| ▼ Hinweis                                      | <b>E<u>i</u>nstellungen speichern</b> speichert global alle Druck- und<br>Formatierungsoptionen für die folgenden Desktop-Anwendungen<br>(Notizblock, Gliederung und Datenbank).                                                                                                    |  |
|                                                | Globales Speichern der Einstellungen:                                                                                                    |  |
|                                                | Wählen Sie <b>Einstellungen speichern</b> im Menü Konfiguration.                                                                                                    |  |
|                                                | Die Einstellungen, die Sie in den System- und Konfiguration-<br>smenüs vorgenommen haben, werden gespeichert. Der Cursor<br>springt zurück in die Notizblock-Datei. Diese Einstellwerte<br>werden jedes Mal aktiviert, wenn Sie eine neue Datei öffnen.                                                                             |  |
| Dateien schließen,<br>ohne sie zu<br>speichern | Sie können eine Notizblock-Datei auch schließen, ohne die Änderun-<br>gen, die Sie seit der letzten Speicherung daran vorgenommen haben,<br>zu speichern. Dies kann dann vorteilhaft sein, wenn Sie Änderungen<br>vorgenommen haben, es sich dann aber doch wieder anders über-<br>legen.                                           |  |
| ▼ Hinweis                                      | Wird die Datei bei aktivierter Option <b>Autom.Speichern</b> auf diese Weise<br>beendet, dann werden nur die Änderungen verworfen, die seit der letzten<br>automatischen Speicherung eingegeben wurden.                                                                                                    |  |
|                                                | Schließen einer Datei, ohne die Änderungen zu speichern:                                                                                                    |  |
|                                                | Wählen Sie <b>Beenden ohne Speichern</b> im Dateimenü.                                                                                                    |  |

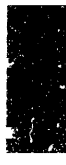

## 3. Gliederung

Eine Gliederung ist eine Organisationshilfe für Texte, eigentlich eine Liste, in der Gedankengänge und Ideen angeordnet werden. Gliederungen bestehen aus Textzeilen, wobei jede Textzeile einen wichtigen Punkt (oder Titel) darstellt, auf den dann spezifischere Unterpunkte folgen. Das Anwendungsprogramm Gliederung stellt Ihnen Textverarbeitungsfunktionen zur Verfügung, mit deren Hilfe Sie Gliederungen erstellen und bearbeiten können. So können Sie beispielsweise Tagesordnungen für Besprechungen erstellen oder die Gliederung für eine Rede entwerfen, die Sie dann in Notizblock voll ausarbeiten.

Der Vorteil eines Gliederungsprogramms gegenüber der Textverarbeitung besteht darin, daß jede Zeile den Grad der Wichtigkeit repräsentiert. Ebenen mit niedrigeren Nummern sind wichtiger als die mit höheren Nummern; Ebene 1 ist also wichtiger als Ebene 2, diese wiederum ist wichtiger als Ebene 3, etc. Sie können einzelne Gliederungsebenen ausblenden, so daß beispielsweise nur die Hauptgedanken auf Ebene 1 sichtbar sind. Sie können auch die einzelnen Ebenen erweitern, um z.B. auf bestimmte Details einzugehen.

Gliederung spart bei der Erstellung eines Dokumentes viel Zeit, da Sie damit folgendes erledigen können:

- Informationen und Gedankengänge strukturieren und übersichtlich anordnen
- Teile der Gliederung editieren
- Bestimmte Gliederungspunkte überprüfen, indem einzelne Teile ausgeblendet oder mit allen Unterpunkten angezeigt werden
- Die Gliederung mit nur wenigen Tastendrücken neu- oder umordnen.

Da Sie die Möglichkeit haben, Desktop speicherresident laufen zu lassen, steht Gliederung jederzeit zur Verfügung. Sie haben ständigen Zugang zu Gliederung und können mit bis zu 15 verschiedenen Gliederungs-Fenstern gleichzeitig arbeiten, ohne das aktuelle Programm verlassen zu müssen.

| Gliederung:<br>Programmstart |    | Starten der Gliederung:                                                                                                    |
|------------------------------|----|----------------------------------------------------------------------------------------------------|
|                              | 1. | Wählen Sie <b>Gliederung</b> im Desktop-Hauptmenü.                                                                                                    |
|                              | 2. | In der dann erscheinenden Dialogbox können Sie eine bereits<br>vorhandene Datei laden oder eine neue erstellen.                                                                                                    |
|                              |    | Dateien, die mit Gliederung angelegt wurden, haben die<br>Standard-Erweiterung .OUT. Alle Dateien im aktuellen<br>Verzeichnis mit der Erweiterung .OUT sind beim Start von<br>Gliederung in der Dialogbox aufgelistet.                       |
| Das Gliederungs-<br>Fenster  |    | Das Gliederungs-Fenster wird angezeigt. Jedes Mal, wenn Sie<br><b><u>G</u>liederung</b> in Desktops Pulldown-Menü wählen, wird ein<br>neues Gliederungs-Fenster geöffnet, bis das zulässige Maximum<br>von 15 offenen Fenstern erreicht ist. |

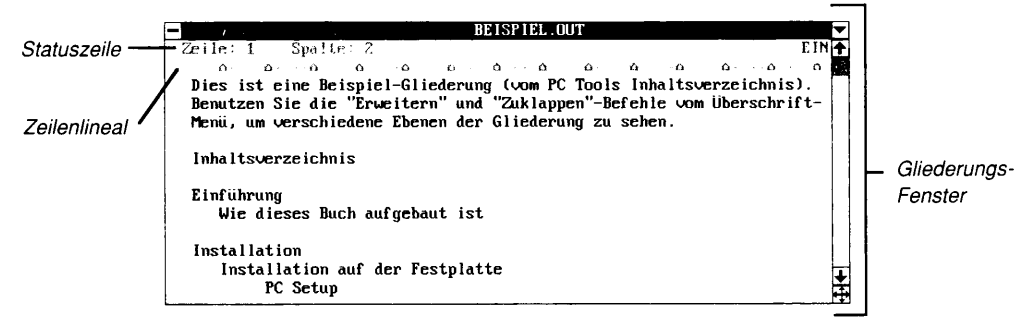

Weitere Einzelheiten zum Gliederungs-Bildschirm können Sie durch Drücken von **F1** abrufen.

Das Gliederungs-Fenster enthält die Grundelemente, die in allen PC Tools-Fenstern enthalten sind, sowie folgende Elemente:

**Statuszeile:** zeigt die aktuelle Cursorposition an (Zeile und Spalte), den Dateinamen und den aktuellen Modus (Einfügen oder überschreiben). Die Statuszeile wird nur angezeigt, wenn das Zeilenlineal eingeblendet ist. Solange das Wort EIN nicht in der oberen rechten Ecke des Fensters erscheint, ist der Überschreibmodus aktiv. Die Statuszeile zeigt darüber hinaus auch weitere Informationen zu gegenwärtig laufenden Funktionen an.

**Zeilenlineal:** setzt, ändert und zeigt die Tabulatorpositionen, wenn das Zeilenlineal eingeblendet ist.

Gliederungs-Fenster: enthält den Text der aktiven Datei.

| Funktionstasten-<br>belegung  | Zusätzlich zu den unter Desktop geltenden Standardbelegungen der<br>Funktionstasten (vgl. hierzu Kapitel <i>Desktop: Programmstart</i> weiter<br>vorne in diesem Handbuch) sind unter Gliederung die folgenden<br>Funktionstasten aktiv:                                                                                                    |                                                                                                    |  |  |
|-------------------------------|----------------------------------------------------------------------------------------------------|----------------------------------------------------------------------------------------------------|--|--|
|                               | F4 Laden                                                                                                    | Blendet eine Dialogbox ein, über die Sie die gewünschte<br>Datei laden können.                                                                                                    |  |  |
|                               | F5 E-Mail                                                                                                    | Verschickt die aktive Gliederungs-Datei als E-Mail-<br>Mitteilung (elektronische Post).                                                                                                    |  |  |
|                               | F6 Finden                                                                                                    | Blendet die Dialogbox ein, in die Sie den Suchbegriff<br>eingeben können.                                                                                                    |  |  |
|                               | F7 Wieder                                                                                                    | Sucht nach einer weiteren Entsprechung für den in der<br>Dialogbox angegebenen Suchtext.                                                                                                    |  |  |
| Erstellen einer<br>Gliederung | Gliederungen sind hierarchisch angeordnet, wobei sich jede Ebene<br>durch ihre Einrückung von den anderen unterscheidet. Der Haupt-<br>text (bzw. die Hauptüberschrift, Ebene 1) steht am linken Rand,<br>Punkte oder Überschriften der Ebene 2 sind bis zur ersten Tabulator-<br>position eingerückt, Ebene 3 ist um eine weitere Tabulatorposition<br>eingerückt, und so weiter. Die Einrückung richtet sich dabei nach der<br>Tabulatoreinstellung, die Sie vorgenommen haben. Es steht Ihnen<br>natürlich frei, auch Desktops Standard-Tabulatoreinstellung von<br>jeweils 5 Leerzeichen zu verwenden. |                                                                                                    |  |  |
|                               | Bei der Erstellu<br>Möglichkeiten.                                                                                                    | ng einer Gliederung haben Sie verschiedene                                                                                                    |  |  |
|                               | <ul> <li>Sie können<br/>der Ebene 1<br/>zuwechseln<br/>diesen einfü</li> </ul>                                                                                                    | Sie können beispielsweise den gesamten Text (alle Überschriften)<br>der Ebene 1 eingeben, ohne zwischen den Ebenen hin- und her-<br>zuwechseln, und dann zum Text der Ebene 2 übergehen und<br>diesen einfügen. |  |  |
|                               | <ul> <li>Oder Sie kö<br/>anschließer</li> </ul>                                                                                                    | onnen den gesamte Gliederungstext eintippen und erst<br>ad die einzelnen Gliederungsebenen festlegen.                                                                                                    |  |  |
| ▼ Hinweis                     | Da das Programm Tabulatoren zur Festlegung der Gliederungsebenen<br>verwendet, achten Sie darauf, daß Sie im Text selbst den Tabulator nicht<br>verwenden.                                                                                                    |                                                                                                    |  |  |
|                               | Festlegen                                                                                                    | der einzelnen Gliederungsebenen:                                                                                                    |  |  |
|                               | 1. Drücken Sie<br>Sie die Glie                                                                                                    | e 🖼, um eine Gliederungsebene festzulegen, während<br>derung erstellen.                                                                                                    |  |  |
|                               | Nachdem d<br>den Text ein<br>Gliederung                                                                                                    | lie Gliederungsebene festgelegt worden ist, können Sie<br>ngeben oder bearbeiten. Die Editierbefehle unter<br>ähneln den Befehlen von Notizblock.                                                               |  |  |
|                               | 2. Wenn Sie e                                                                                                    | ine Überschrift geschrieben haben, drücken Sie 🔁                                                                                                    |  |  |

Der Cursor springt auf die nächste Zeile, bleibt aber auf der festgesetzten Gliederungsebene.

#### Änderung der Ebenen:

• Drücken Sie die ←, wenn Sie den aktuellen Text (die Überschrift) um eine Ebene nach oben setzen möchten, , um sie auf eine niedrigere Ebene zu setzen.

Sie können die einzelnen Überschriften auch auf höhere oder niedrigere Ebenen setzen, bevor Sie diese schreiben. Zur Änderung der Ebene eines vorhandenen Textes positionieren Sie den Cursor auf dem ersten Zeichen darin und drücken dann  $\bigcirc$  oder 🗐.

Die Gliederungsebenen können auch mit Hilfe von Menüoptionen herauf- oder herabgesetzt werden. Näheres dazu finden Sie im Abschnitt "Text auf höhere oder niedrigere Ebenen setzen" weiter hinten in diesem Kapitel.

#### **Einfügen von Ebenen:**

Sie können auch neue Ebenen zwischen die bereits festgelegten einfügen. Dabei gehen Sie genau wie beim Einfügen von neuem Text vor.

1. Setzen Sie den Cursor an das Ende der Zeile über der Stelle, an der Sie die neue Zeile einfügen möchten, und drücken Sie 🔄.

Text, der unter der betreffenden Zeile steht, wird nach unten versetzt, so daß eine Leerzeile entsteht. Der Cursor springt auf die Leerzeile. Die Gliederungsebene der so geschaffenen Leerzeile entspricht der darüberliegenden Zeile.

2. Geben Sie die neue Überschrift oder den neuen Text ein.

Die Gliederungsebene der eingefügten Überschrift entspricht der darüberliegenden Überschrift.

Wenn Sie die neue Überschrift auf eine höhere oder tiefere Ebene setzen möchten, drücken Sie 🕞 bzw. 🛱, bevor Sie die neue Überschrift eingeben, geben dann den Text ein und drücken 🕘.

### Bearbeiten einer Gliederung

Die Menüs Datei, Editieren, Suchen und Konfiguration enthalten Befehle, die die Arbeit mit Gliederungs-Dateien unterstützen. Die Bearbeitung von Text und Einstellung von Editor-Eigenschaften wird damit erleichtert. Die hierfür verwendeten Befehle sind mit denen der Anwendung Notizblock identisch. Eine Beschreibung der Befehle finden Sie im Kapitel Notizblock.

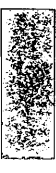

|                         | Die Zeilenumbruchsfunktion von Notizblock steht in Gliederung<br>jedoch nicht zur Verfügung.                                                                                                    |
|-------------------------|----------------------------------------------------------------------------------------------------|
| ✤ Tip                   | Der Befehl "Ausschneiden" kann nur auf angezeigten Text angewandt<br>werden; Text, der durch eine ausgeblendete Ebene vorborgen ist, wird nicht<br>markiert und ausgeschnitten. Wenn Sie die Gliederung mit den Befehlen<br>"Ausschneiden" und "Einfügen" umordnen, müssen Sie also darauf achten,<br>daß der Text vor der Bearbeitung voll entfaltet wird, so daß alle Ebenen<br>sichtbar sind. |
| Text verbergen          | Wenn Sie an nur einem Teil der Gliederung arbeiten möchten,<br>können Sie die in den anderen Teilen enthaltenen Texte und<br>Überschriften mit dem Befehl <b>Derzeitige Ebene ausblenden</b><br>verbergen. Wenn Sie nur die Hauptgedanken der Gliederung<br>aufzeigen möchten, können Sie auch den gesamten Text mit<br>Ausnahme der Hauptüberschriften verbergen.                               |
|                         | Ausblenden der aktuellen Ebene:                                                                                                    |
|                         | <ul> <li>Wählen Sie Derzeitige Ebene ausblenden im<br/>Überschriftsmenü.</li> </ul>                                                                                                    |
|                         | Die Überschriften auf den Ebenen, welche der aktuellen, durch<br>die Cursorposition ausgewiesenen Ebene untergeordnet sind,<br>werden ausgeblendet; das Symbol ➤ vor der Überschrift weist<br>jedoch auf ausgeblendeten Text hin.                                                                                                    |
|                         | Anzeige der Hauptebene:                                                                                                    |
|                         | • Wählen Sie <b><u>N</u>ur Hauptüberschriften</b> im Überschriftsmenü.                                                                                                    |
|                         | Die Überschriften der Ebene 1 werden angezeigt, alle anderen<br>sind ausgeblendet. Das Symbol ➤ erscheint links neben den<br>Überschriften der Ebene 1, denen weitere, verborgene<br>Überschriften untergeordnet sind.                                                                                                    |
| Textfläche<br>ausdehnen | Wenn Sie mehrere Ebenen einer Gliederung einsehen oder ein<br>umfassenderes Bild der Gliederung gewinnen wollen, müssen Sie die<br>Textfläche ausdehnen, so daß der verborgene Text ebenfalls sichtbar<br>wird. Sie können dabei die aktuelle Ebene allein sichtbar machen<br>oder die vollständige Gliederung zur Überprüfung ausdehnen.                                                        |
|                         | Vollständige Anzeige der aktuellen Ebene:                                                                                                    |
|                         | <ul> <li>Wählen Sie <u>Derzeitige Ebene einblenden</u> im<br/>Überschriftsmenü.</li> </ul>                                                                                                    |
|                         | Alle Überschriften, die der aktuellen, durch die Cursorposition<br>ausgewiesenen Überschrift untergeordnet sind, werden<br>angezeigt.                                                                                                    |
- □ Vollständige Anzeige aller Ebenen:
- Wählen Sie <u>Alle Ebenen einblenden</u> im Überschriftsmenü. Alle Ebenen der Gliederung werden angezeigt.

Anzeige der<br/>einzelnen EbenenDer Befehl Ebene anzeigen<br/>können Sie den Gliederungstext anzeigen, der sich auf derselben<br/>Ebene wie der Cursor oder einer höheren Ebene befindet, aber den<br/>Text untergeordneter Ebenen verbergen. Wenn Sie beispielsweise den<br/>Befehl "Ebene anzeigen" eingeben, während Ihr Cursor auf Ebene 3<br/>steht, dann werden Ebenen 1 bis einschließlich 3 angezeigt, Ebenen 4<br/>und 5 jedoch nicht.♦ TipDa verborgener Text nicht gedruckt wird, können Sie mit dem Befehl "Ebene<br/>anzeigen" eine modifizierte Version der Gliederung zur Weitergabe an<br/>andere erstellen, diese Version ausdrucken und dann die Gliederung wieder

#### Anzeigen einer Ebene:

den eigenen Gebrauch ausdrucken.

1. Setzen Sie den Cursor an eine beliebige Stelle in der Überschrift.

auf ihren Gesamtumfang ausdehnen, bevor Sie die vollständige Fassung für

2. Wählen Sie **Ebene anzeigen** im Überschriftsmenü.

Text, der der betreffenden Gliederungsebene untergeordnet ist, wird verborgen. Das Symbol ➤ vor der Überschrift deutet auf ausgeblendeten Text hin.

Text auf höhere oder niedrigere Ebenen setzen Sie haben auch die Möglichkeit, die einzelnen Ebenen in Ihrer Gliederung zu verschieben. So können Sie z.B. weitere Einzelheiten zu einer bestimmten Gliederungsebene hinzufügen oder Text von Ebene 2 auf Ebene 4 versetzen. Dazu verwenden Sie die Befehle **Höhere Ebene** und **Tiefere Ebene**.

#### Befehl Höhere Ebene:

Mit dem Befehl **<u>H</u>öhere Ebene** können Sie Gliederungstext oder eine Überschrift auf eine höhere Ebene versetzen.

- 1. Setzen Sie den Cursor an eine beliebige Stelle in der Überschrift, die auf eine höhere Ebene versetzt werden soll.
- 2. Wählen Sie **<u>H</u>öhere Ebene** im Überschriftsmenü.

Die betreffende Überschrift wird auf eine höhere Ebene versetzt, alle ihr untergeordneten Überschriften werden entsprechend eine Ebene höher versetzt.

#### Befehl Tiefere Ebene:

Mit dem Befehl **<u>T</u>iefere Ebene** können Sie eine Überschrift auf eine tiefere (untergeordnete) Ebene versetzen.

- 1. Setzen Sie den Cursor an eine beliebige Stelle in der Überschrift, die auf eine tiefere Ebene versetzt werden soll.
- 2. Wählen Sie **Tiefere Ebene** im Überschriftsmenü.

Die betreffende Überschrift wird auf eine tiefere Ebene versetzt, alle ihr untergeordneten Überschriften werden entsprechend eine Ebene tiefer versetzt.

# Dateien speichernMit den Befehlen Speichern und Autom.Speichern im Dateimenü<br/>haben Sie zwei Möglichkeiten, die Änderungen zu speichern, die Sie<br/>an Ihren Dateien vorgenommen haben.

#### Der Befehl Speichern:

Verwenden Sie den Befehl **Speichern**, wenn Sie die geänderte Gliederungs-Datei speichern wollen, ohne diese jedoch zu schließen.

1. Wählen Sie Speichern im Dateimenü.

In der jetzt erscheinenden Dialogbox ist der Name der aktuellen Datei aufgelistet.

| Datei zur Disk speichern |  |                      |   |                          |  |
|--------------------------|--|----------------------|---|--------------------------|--|
| 1                        |  |                      |   |                          |  |
|                          |  | peichern             |   | bbrechen                 |  |
|                          |  | Backup Dotri Anlegen | • | PCTNULS Desktop<br>ASCII |  |

▼ Hinweis

Wenn Sie die Datei unter einem anderen Namen speichern möchten, geben Sie einen neuen Namen in das Textfeld ein.

2. Bestimmen Sie die gewünschten Speicheroptionen:

**PCTOOLS Desktop:** mit dieser Option wird die Datei mit allen Tabulator- und Seitenformateinstellungen, Kopf- und Fußzeilen sowie Fensterfarben und -einstellungen gespeichert. Diese Option ist als Standardeinstellung deaktiviert.

**ASCII:** bei dieser Einstellung wird nur der Text der Datei gespeichert. In diesem Format gespeicherte Dateien können auch von anderen Textverarbeitungsprogrammen bearbeitet werden, die Formatierungsdaten gehen jedoch verloren. Diese Option ist als Standardeinstellung aktiv.

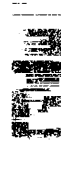

**Backup-Datei anlegen:** damit wird eine Sicherungskopie der Datei mit der Erweiterung .BAK angelegt. Diese Option ist als Standardeinstellung aktiv.

3. Wählen Sie Speichern.

#### Der Befehl Automatisch speichern:

Der Befehl **Autom.Speichern** weist Gliederung an, Ihre Datei in bestimmten Abständen automatisch zu speichern. Die Verwendung dieses Befehls empfiehlt sich sehr, da ein Datenverlust aufgrund eines evtl. Stromausfalls damit auf ein Minimum reduziert werden kann.

**<u>Automatisch speichern</u>** ist ein globaler Befehl, der für Notizblock, Gliederung und den Makro-Editor gilt. Wird <u>Automatisch</u> **speichern** in einer dieser Anwendungen ein- oder ausgeschaltet, dann gilt diese Einstellung für alle oben genannten Anwendungen.

- 1. Wählen Sie Autom.Speichern im Dateimenü.
- 2. Geben Sie das Zeitintervall (in Minuten) an, in dem die Datei automatisch gespeichert werden soll.

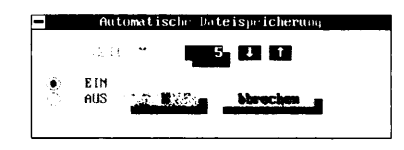

Die Standardeinstellung ist fünf Minuten.

- 3. Wählen Sie Ein.
- 4. Wählen Sie OK.

Gliederung bietet Ihnen die Möglichkeit, die aktuelle Datei als elektronischen Brief (E-Mail-Mitteilung) zu versenden. Dabei können Sie die Datei sofort absenden oder in einem Mail-Verzeichnis für abgehende Mitteilungen speichern und dann zu einem Zeitpunkt absenden, der im E-Mail-Anwendungsprogramm festgelegt wurde.

Näheres zur Konfiguration von E-Mail-Services und der Bestimmung des Sendezeitpunkts finden Sie im Kapitel *E-Mail : die elektronische Post* weiter hinten in diesem Handbuch.

Bevor Sie eine Datei als E-Mail-Mitteilung absenden, haben Sie die Möglichkeit, die Randeinstellung den Anforderungen des verwendeten E-Mail-Service entsprechend abzuändern.

# Dateien als E-Mail versenden

- **G** Randeinstellung für eine E-Mail-Mitteilung:
- 1. Wählen Sie **E-Mail Seitenformat** im Menü Konfiguration.
- 2. Setzen Sie hier die erforderlichen Werte zur Festlegung des Seitenformats ein.

**Ränder:** damit wird der Abstand (Anzahl der Leerzeichen) zwischen dem Papierrand und dem Text festgelegt. Die Standardeinstellungen lauten wie folgt: linker Rand: 0 Leerzeichen; rechter Rand: 0 Leerzeichen; oberer Rand: 6 Zeilen; unterer Rand: 6 Zeilen.

**Papiergröße:** legt die verwendete Papiergröße fest. Die Standardeinstellung ist 70 Zeilen, was dem Papierformat A4 entspricht. Wenn Sie amerikanisches Papier (8,5 x 11 Zoll) verwenden, müssen Sie die Papiereinstellung auf 66 Zeilen umstellen. Diese Werte setzen eine Druckereinstellung von 6 Zeilen pro Zoll voraus.

**Papierbreite:** gibt die Breite des verwendeten Papiers an. Die Standardeinstellung ist 85 Zeichen, was wiederum dem Papierformat A4 entspricht. Diese Werte setzen eine Druckereinstellung von 10 Zeichen pro Zoll voraus.

- 3. Wählen Sie OK.
- **U** Verschicken einer Datei als E-Mail-Mitteilung:
- 1. Formatieren Sie die Datei mit der korrekten Vorspann-Information.

Das Formatieren einer E-Mail-Mitteilung unterscheidet sich kaum von der Erstellung eines Memorandums an die Mitarbeiter. Je nach verwendetem E-Mail-Service sind folgende Angaben erforderlich: der Adressat (TO:), der Absender (FROM:) und der Bezug (SUBJECT:). Eine Mitteilung, die über MCI Mail versandt wird, würde beispielsweise wie folgt aussehen:

TO: 111-2233 FROM: Gerhard Maier <u>SUBJECT:</u> Desktop ist großartig! Diese neue Version von Desktop kommt mir bei meiner Arbeit wirklich gut zustatten.

Die verwendeten Adressen hängen natürlich vom E-Mail-Service ab, über den Sie die Mitteilung versenden.

▼ Hinweis Vergessen Sie nicht, die im obenstehenden Verfahren beschriebene Randeinstellung vorzunehmen, bevor Sie die Mitteilung absenden!

- 2. Wählen Sie **E-Mail senden** imDateimenü.
- 3. Bestimmen Sie jetzt den Zeitpunkt, zu dem Ihr elektronischer Brief abgeschickt werden soll:

**Sofort senden:** die Datei wird sofort als E-Mail-Mitteilung über den E-Mail-Service versandt, der bei der Konfiguration der Anwendung E-Mail festgelegt wurde.

**Zur geplanten Zeit senden:** die Datei wird im Mail-Verzeichnis für die abgehende Post gespeichert und dann zu dem bei der Konfiguration festgelegten Termin übertragen.

4. Wählen Sie OK.

### 4. Datenbank

Datenbanken dienen zur Organisation, Speicherung und Verwaltung von Informationen. Wahrscheinlich setzen Sie zur Erledigung Ihrer persönlichen Geschäfte bereits datenbankähnliche Mittel ein, so z.B. Scheckbücher, Adreßbücher und Telefonbücher. Die Informationsverwaltung mit einer Datenbank erleichtert sowohl die Suche nach bestimmten Informationen als auch deren Organisation.

Computer-Datenbanken sind ganz besonders leistungsfähig, da sie schnell und flexibel sind. Das Desktop-Anwendungsprogramm Datenbank bietet Ihnen viele der Funktionen, die man sonst nur in selbstständigen Datenbankprogrammen findet.

Mit Desktop und Datenbank können Sie Informationen leicht organisieren und verwalten. So können Sie beispielsweise:

- Einen Formbrief an Kunden versenden, deren Adressen in einer bereits bestehenden dBASE-Datenbank enthalten sind, ohne jedoch dBASE aufrufen zu müssen
- Eine Datenbank "telefonbuchartig" sichten und drucken, d.h. mit einem Datensatz pro Zeile
- In einer Datenbank enthaltene Telefonnummern automatisch anwählen
- Datenbank-Informationen gemeinsam mit anderen Benutzern in einem Netzwerk nutzen

Wenn Sie Desktop speicherresident geladen haben, können Sie jederzeit eine Datenbank aufrufen, auch wenn Sie in einer anderen Anwendung arbeiten. Damit können Sie sofort auf Namen, Adressen, Telefonnummern und andere in der Datenbank gespeicherte Informationen zugreifen. Da Sie unter Desktop bis zu 15 Fenster öffnen können, können Sie mehrere Datenbanken gleichzeitig oder eine (oder mehrere) Datenbank(en) zusammen mit anderen Anwendungen offen haben. So können Sie beispielsweise eine Datenbank anzeigen, gleichzeitig aber mit Notizblock eine Formulardatei erstellen, mit der Sie die Datenbank in unterschiedlichen Formen einsehen können.

#### Datenbanken: Grundlagen

Es ist leichter, die Funktionsweise einer Datenbank zu verstehen, wenn Sie wissen, wie die Informationen gespeichert werden. Die Einarbeitung sowie auch die spätere Arbeit mit der Datenbank ist wesentlich leichter, wenn Sie die folgenden Konzepte verstehen:

- Datensätze und Datenfelder
- Datenbankstruktur
- Desktop Datenbankdateien

#### Datensätze und Datenfelder

In einer Datenbank werden die Informationen in ihre Bestandteile zerlegt, so z.B. in Name, Vorname, Straße, etc., und in Datenfeldern gespeichert. Ein Satz von Felder wird dann zu einem sogenannten Datensatz zusammengefaßt, der Informationen zu einer Sache oder Person enthält. Die Datensätze für zusammengehörige Sachen oder Personen (so z.B. die Personen, die in Ihrem Telefonverzeichnis aufgeführt sind) werden zu einer Datenbankdatei zusammengefaßt. Wenn Sie bereits mit diesen Grundlagen und mit der Arbeit mit Datenbanken vertraut sind, werden Sie vielleicht sofort zum Abschnitt "Datenbank: Programmstart" übergehen wollen.

Jeder Datensatz in einer Datenbank enthält dieselben Felder, obwohl die in diesen Feldern enthaltenen Informationen höchstwahrscheinlich unterschiedlich sind. So könnte eine Kundendatenbank Informationen über die Kunden enthalten, die ein bestimmtes Produkt erworben haben. Die Informationen für jeweils einen Kunden sind in einem Datensatz enthalten. In diesem Datensatz sind alle zu diesem Kunden gehörigen Datenfelder zusammengefaßt, so z.B. Name, Adresse, Telefonnummer, Titel, Firma.

Zur Anzeige der Datensätze in einer Datenbank haben Sie zwei Möglichkeiten:

 Im Editier-Modus wird in jedem Fenster jeweils ein Datensatz aus der Datenbank angezeigt. (Vgl. die nachstehende Abbildung.)

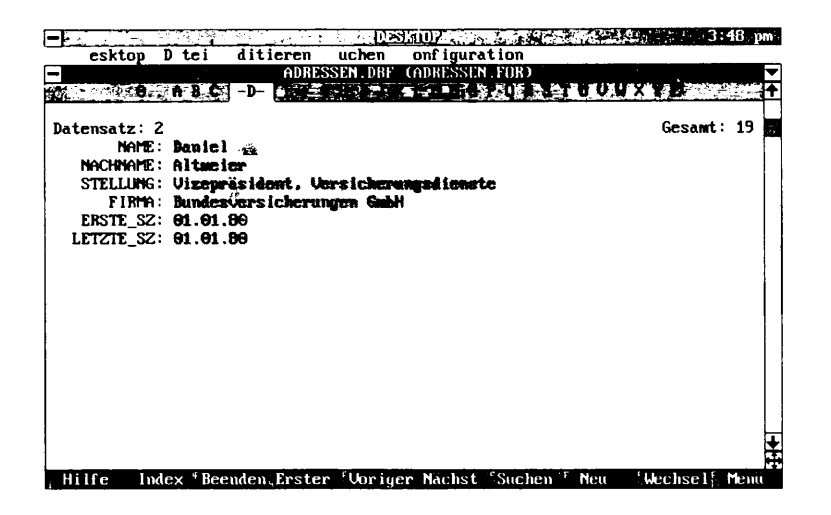

 Im Blättermodus werden, wie aus der nachstehenden Abbildung hervorgeht, mehrere Datensätze in einem Fenster angezeigt. Fürs Blättern werden die Datensätze horizontal angeordnet, nicht vertikal, wobei alle Feldeingaben für einen Datensatz auf einer Zeile stehen.

| - 0                | . A B C   -1   | ADRESSEN.DBF (ADRESSEN.FOR)         | UWXYE               |
|--------------------|----------------|-------------------------------------|---------------------|
| Datensatz:<br>NAME | 2<br>Nachiname | STELLUNG                            | Gesawt: 19<br>FIRMA |
| Daniel             | Alturier       | Vizenräsident. Versicherungsdienste | Bundesversicherun   |
| Derek              | Jacobs         | Präsident                           | JNH Financial Ass   |
| Heidi              | Spur i         | Produktionsleiterin                 | Nordpol GmbH        |
| Horaz              | Bergdorf       | Verkäufer                           | Hochberg-Technik    |
| Janina             | Menetekel      | Präsidentin                         | Struktur-Analyse    |
| Johann             | Gellert        | Präsident                           | Kapitalf lucht VEB  |
| Juan               | Mejia          | Präsident                           | Secufer Stammakti   |
| Julia              | Larsen         | Leiterin, OEM-Verkaufsabteilung     | Penzberg Software   |
| Katharina          | Witzleben      | Chefingenieurin                     | Kenron Corp.        |
| Lisa               | Stabler        | Managerin, Auslandsverkäufe         | Micon KG            |
| Livingston         | Leakey         | Vizepräsident, Verkaufsabteilung    | Adaptec Financial   |
| Martin             | Kröger         | Verkäufer                           | Computer 1999       |
| Michael            | Hahn           | Präsident                           | Le Micro SA         |
| Michael            | Apfeltor       | Manager, Informationssysteme        | Nordbach Datensys   |
| Natalia            | Fedorova       | Produktionsleiterin                 | Robotnika           |

Der Blättermodus wird mit dem Befehl **Blättern** im Dateimenü einund ausgeschaltet. Wenn Sie eine Datei laden, schaltet Datenbank automatisch in den Modus um, in dem Sie zuletzt gearbeitet haben. Wenn Sie beispielsweise während der letzten Arbeitssitzung eine Datei im Editier-Modus gesichtet hatten, erscheint diese Datei wiederum im Editier-Modus, wenn Sie sie das nächste Mal laden. Wenn Sie eine Datenbank-Datei zum ersten Mal öffnen, wird der Modus automatisch auf Blättern geschaltet.

#### Datenbankstruktur

Bevor Sie Daten in eine Datenbank eingeben, müssen Sie die Struktur entwerfen, indem Sie die einzelnen Felder in einem Datensatz benennen, die Größe der Datenfelder festlegen und die Feldtypen bestimmen. Dazu müssen Sie genau wissen, was die Datenbank enthalten soll, und wie die darin enthaltene Information geordnet werden soll. Die folgenden Hinweise sollen Ihnen bei der Strukturierung Ihrer Datenbank Hilfestellung leisten:

**Feldname:** benennt das Feld. Wenn Sie die Daten bearbeiten wollen, rufen Sie die in den einzelnen Feldern gespeicherten Daten über die Feldnamen ab bzw. nehmen über den Feldnamen Bezug darauf. Daher ist es ratsam, Feldnamen zu wählen, die den Feldinhalt beschreiben. So könnte eine Kundendatenbank beispielsweise folgende Feldnamen enthalten: VORNAME, NACHNAME, TELEFON, STRASSE, PLZ, ORT, evtl. auch LAND.

**Feldgröße:** legt die maximale Anzahl der Zeichen fest, die in einem Feld zulässig sind.

**Feldtyp:** legt fest, welche Datenart in dem jeweiligen Feld zulässig ist, und die zulässige Verarbeitungsart für die darin enthaltenen Daten. Desktop unterstützt vier Feldtypen: Zeichen, Numerisch, Logisch und Datum. Der dBASE-Feldtyp "Memo" wird von Desktop nicht unterstützt.

Zur Bearbeitung der Felder wird eine Dialogbox eingeblendet, mit deren Hilfe Sie die Datenbankstruktur definieren können. Weitere Einzelheiten zu den Feldtypen und dieser Dialogbox finden Sie weiter hinten in diesem Kapitel unter "Dialogbox Feldeditor".

Für Desktop-Datenbanken gelten folgende Beschränkungen:

- 70 Zeichen pro Feld
- 4.000 Zeichen pro Datensatz
- 128 Felder pro Datensatz
- 10.000 Datensätze pro Datenbank

\_0

#### Desktop-Datenbankdateien

Zu jeder Desktop-Datenbank gehören drei Dateien: Datenbank-, Datensatz-und Formulardatei. Jeder Dateityp hat eine entsprechende Erweiterung, die verwendet werden muß; andernfalls kann die Datenbank nicht korrekt arbeiten.

**Datenbankdateien** (Erweiterung .DBF) sind dBASE-kompatibel. Die Felddefinitionen und die in den Datensätzen enthaltenen Informationen werden von Desktop nicht verändert, sondern sind die gleichen wie in dBASE. Wenn Sie eine dBASE-Datei laden, die das unter Desktop geltende Limit von 10.000 Datensätzen überschreitet, dann lädt Desktop nur die ersten 10.000 Datensätze. Sie können aber trotzdem alle Datenbankfunktionen durchführen, bis auf folgende Ausnahmen: Sie können keine neuen Datensätze hinzufügen, und Sie können die Datenbank nicht bereinigen. Sie können auch Datensätze mit kompatiblen Feldern zwischen bestehenden dBASE-Dateien und Desktop-Datenbankdateien kopieren.

**Datensatzdateien** (Erweiterung .REC) werden automatisch von Desktop angelegt. Diese Dateien enthalten Informationen zur Anzeige der Datenbank. Wenn Sie Desktop beispielsweise angewiesen haben, die Datenbank in einer bestimmten Folge zu sortieren, wird die Sortierfolge in dieser Datei abgespeichert. Die .REC-Datei für eine Datenbank muß denselben Namen tragen wie die .DBF-Datei. Die .REC-Dateien werden nur von Desktop verwendet; sie sind nicht dBASE-kompatibel und werden von dBASE auch nicht benutzt. Wird die .REC-Datei für eine Datenbank versehentlich gelöscht, so legt Desktop automatisch eine neue an, wenn Sie die betreffende Datenbank das nächste Mal laden.

**Formulardateien:** (Erweiterung .FOR) sind Notizblock-Standarddateien, mit denen Sie die in der Datenbank enthaltenen Informationen in einem individuell gestalteten Format drucken können. Eine Standardformulardatei mit demselben Basisnamen wie die Datenbank wird automatisch für Sie erstellt. Es ist nicht angeraten, diese Standard-.FOR-Datei zu modifizieren. Es steht Ihnen jedoch frei, eine individuell gestaltete .FOR-Datei mit einem anderen Namen als dem Dateinamen der Datenbank anzulegen.

Datenbank in<br/>einem NetzwerkWenn Desktop in einem Netzwerk eingesetzt wird, können mehrere<br/>Benutzer die Datenbank zur selben Zeit öffnen (lesen), auch wenn sie<br/>nicht schreibberechtigt sind. Es kann jedoch nur jeweils ein Benutzer<br/>die Datenbank mit Schreibberechtigung öffnen.

Ein Benutzer in einem Netzwerk, der nur leseberechtigt ist, kann die verschiedenen Datenbanken zwar stets einsehen, kann sie jedoch

nicht ändern oder aktualisieren (schreiben). Ein schreibberechtigter Benutzer in einem Netzwerk hingegen kann auch alle Datenbanken ändern oder aktualisieren, so lange die betreffende Datenbank nicht gerade von einem anderen Benutzer mit Schreibberechtigung bearbeitet wird. In einem solchen Fall wird eine entsprechende Meldung angezeigt.

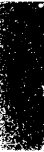

#### Datenbank: Programmstart

- Starten der Datenbank:
- 1. Wählen Sie **Datenbank** im Desktop-Menü.
- 2. In der dann erscheinenden Dialogbox können Sie eine bereits vorhandene Datenbankdatei laden oder eine neue erstellen.

Näheres zu dieser Dialogbox finden Sie im Handbuch *Grundlagen* oder durch Drücken von **F1**.

Wenn Sie eine der in der Dialogbox aufgelisteten vorhandenen Datenbankdateien wählen, wird das Datenbank-Fenster eingeblendet, und Sie können neue Datensätze hinzufügen oder vorhandene bearbeiten. Eine Abbildung sowie Erläuterungen der einzelnen im Datenbank-Fenster enthaltenen Elemente finden Sie im Abschnitt "Das Datenbank-Fenster" weiter hinten in diesem Kapitel. Näheres zum Laden vorhandener Dateien finden Sie im Abschnitt "Laden einer vorhandenen Datenbankdatei", ebenfalls weiter hinten in diesem Kapitel.

Wenn Sie eine neue Datei anlegen, müssen Sie zunächst die Struktur der neuen Datenbank definieren, Informationen in die Datensätze eingeben und die neue Formulardatei anpassen.

 ▼ Hinweis
 Wenn Sie eine Datenbank -Datei öffnen, wird die darin enthaltene Information im Modus "Nur Lesen" angezeigt. Wenn Sie einen Datensatz ändern möchten, müssen Sie den Befehl Daten ändern im Dateimenü wählen oder ⊕ drücken. Wenn Sie einen neuen Datensatz zur Datenbank hinzufügen wollen, drücken Sie F<sup>8</sup>. Daraufhin wird ein neuer, leerer Datensatz eingeblendet, und der Befehl Daten ändern wird automatisch aktiviert.

Erstellen einer neuen Datenbank

 Nachdem Sie eine neue .DBF-Datei für die Datenbank erstellt haben, müssen Sie die einzelnen Felder benennen, deren Größe festlegen und die Feldtypen bestimmen. Sie können erst dann Daten in die Datenbank eingeben, wenn die Struktur definiert ist. Sobald eine neue Datenbankdatei angelegt wird, erscheint die Dialogbox "Feldeditor", und Sie können die Felder definieren.

#### **D** Erstellen einer neue Datenbank:

1. Geben Sie in die jetzt erscheinende Dialogbox einen Dateinamen ein, und wählen Sie das Befehlsfeld **<u>N</u>eu**.

Damit wird eine neue Datenbankdatei mit der Erweiterung .DBF angelegt. Jetzt wird die Dialogbox mit dem Feldeditor eingeblendet, und Sie können die Felder für die neue Datenbank definieren. Weitere Einzelheiten zu den Optionen der Dialogbox können Sie über **F1** abrufen.

▼ Hinweis
Wenn Sie Neu eingeben, ohne jedoch einen Dateinamen anzugeben, wird eine Standarddatei mit dem Namen WORK.DBF angelegt. Unter Umständen befindet sich bereits eine Standarddatei WORK.DBF im aktuellen Verzeichnis. Wenn das der Fall ist, erscheint eine Dialogbox mit der Warnmeldung, daß die vorhandene Datei durch die neue überschrieben wird.

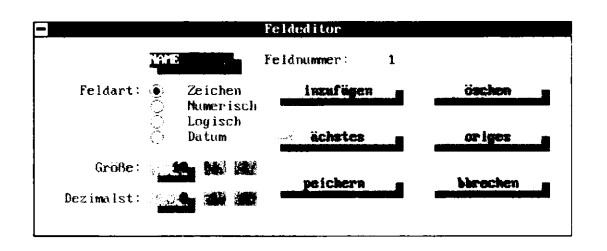

2. Geben Sie im entsprechenden Eingabefeld den Feldnamen an.

Datenbank berücksichtigt den Unterschied zwischen Groß- und Kleinschreibung nicht; die Feldnamen werden in Großbuchstaben umgewandelt. Sie können einen Feldnamen von bis zu 10 Zeichen Länge eingeben, der aus Buchstaben, Zahlen und dem Unterstrich (\_) bestehen kann. Leerzeichen sind nicht zulässig. Wenn Sie im Feldnamen ein Leerzeichen eingeben, wandelt Datenbank dieses automatisch in einen Unterstrich (\_) um. Wenn Sie also beispielsweise PLZ ORT eingeben, wandelt Datenbank diese Eingabe automatisch in PLZ\_ORT um.

3. Bestimmen Sie dann den Feldtyp: Zeichen, Numerisch, Logisch oder Datum.

Zeichenfelder können alle beliebigen Zeichen enthalten, auch die Zeichen die über , All und die Nummerntasten erzeugt werden können.

Jedes Zeichenfeld darf bis zu 70 Zeichen lang sein. Wenn Sie Datensätze aus dBASE kopieren, das 254 Zeichen zuläßt, wird der Feldinhalt bei 70 Zeichen abgeschnitten. **Numerische Felder** bestehen aus einer Zahl oder einem Wert, der für Berechnungen gebraucht wird (so z.B. Einträge in Scheckregister oder Steuerformulare). Desktop führt keine Berechnungen mit der Datenbank durch, aber Sie können die Werte in den numerischen Feldern zum Einsatz mit dBASE speichern.

Das Dezimalzeichen (. oder ,) sowie die Vorzeichen einer Zahl, Plus (+) oder Minus (-), sind ebenfalls Bestandteil des numerischen Feldes. Die Vorzeichen vor einer Zahl sind nicht obligatorisch. Die Position des Dezimalzeichens ist jedoch fest, wenn Sie es einmal gesetzt haben. Dadurch werden Ziffern hinter der Dezimalstelle abgeschnitten, wenn Sie zu viele eingeben. Wenn Sie zu wenig eingeben, werden Nullen angehängt. Da die Dezimalposition fest ist, werden die numerischen Felder, die in Spalten angezeigt werden, relativ zur Dezimalstelle ausgerichtet. Jedes numerische Feld kann bis zu 19 Zeichen lang sein. Die Standardeingabe für ein numerisches Feld ist eine 0.

▼ Hinweis
Wenn Sie Felder für Telefonnummern anlegen, empfiehlt es sich, diese als Zeichenfelder auszuweisen. Telefonnummernfelder, die als numerische Felder angelegt wurden, können u.U. die Wählautomatik stören. Vgl. hierzu den Abschnitt "Die Wählautomatik" weiter hinten in diesem Kapitel.

**Logische Felder** bestehen aus nur einem einzigen Zeichen, das eine richtige oder falsche Aussage repräsentiert.

- Richtig wird durch R, r, J oder j angegeben.
- Falsch wird durch F, f, N oder n dargestellt.

Ein logisches Feld kann dazu verwendet werden, den Inhalt einer Datenbank in zwei Gruppen zu unterteilen: eine, auf die die Aussage zutrifft (also richtig ist), und eine, für die sie falsch ist. Beispielsweise kann ein logisches Feld bei der Fakturierung eingesetzt werden, wobei ein R bedeutet, daß eine Rechnung bezahlt worden ist, ein N, daß sie noch offen ist. Die Standardeinstellung für ein logisches Feld ist N.

**Datumsfelder:** acht Zeichen lang, zur Speicherung der Datumsangabe im Format TT/MM/JJ. Die Datumsfelder gehen vom 20. Jahrhundert aus. Die Standardeinstellung für ein Datumsfeld ist 00/00/00.

Datumsfelder werden in der Datenbearbeitung nur als Daten benutzt, sie können nicht in dBASE-Formeln verwendet werden. Die Datumsfelder werden zwar im Format TT/MM/JJ angezeigt, werden aber im Format JJJJMMTT gespeichert. Ein Datum wie beispielsweise der 10.8.91 wird als 10/08/91 angezeigt, aber als 19910810 gespeichert.

- ▼ Hinweis Desktop unterstützt nicht den dBASE -Feldtyp "Memo".
  - 4. Geben Sie im entsprechenden Eingabefeld die Feldgröße an.

Die Feldgröße wird durch das längste Element bestimmt, das in dieses Feld eingegeben werden soll. Wenn beispielsweise der längste Ortsname in Ihrer Datenbank 20 Zeichen lang ist, so müssen Sie die Größe für das Feld ORT mit 20 Zeichen ansetzen, auch wenn andere Ortsnamen kürzer sind.

Die maximale Feldgröße ist je nach Feldtyp unterschiedlich:

- Zeichenfelder können bis zu 70 Zeichen lang sein; die Standardeinstellung ist 1.
- Numerische Felder können bis zu 19 Zeichen lang sein. Bei der Bestimmung der Größe numerischer Felder müssen Sie die Anzahl der Stellen zur Linken und zur Rechten des Dezimalzeichens (sofern vorhanden) berücksichtigen. Das Dezimalzeichen gilt auch als ein Zeichen. Die Standardeinstellung ist 1, mit 0 für das Dezimalzeichen.
- In logischen Feldern ist nur ein Zeichen zulässig, daher wird deren Länge auf 1 gesetzt.
- Datumsfelder enthalten immer acht Zeichen, daher ist deren Länge stets 8.
- 5. Wenn Sie Feldtyp Numerisch gewählt haben, geben Sie im entsprechenden Eingabefeld die Anzahl der Dezimalstellen an, die rechts vom Dezimalzeichen stehen sollen.
- 6. Wählen Sie Hinzufügen.

Die Feldstruktur wird erstellt, die Eingabefelder sind wieder leer, und Sie können das nächste Feld definieren.

7. Wenn Sie alle Felder eingefügt haben, wählen Sie **Speichern**.

Die Dialogbox wird ausgeblendet, und die neue Datenbank wird zum Blättern angezeigt (vgl. auch den Abschnitt "Blättern" weiter hinten in diesem Kapitel). Das erste Feld im ersten Datensatz ist hervorgehoben, der Cursor steht am Feldanfang.

 Wenn Sie Daten in das hervorgehobene Feld eingeben wollen, wählen Sie im Dateimenü den Befehl Daten ändern (oder drücken Sie ←) und gehen dann mit ← oder → zum nächsten Feld über.

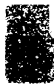

Sie können auch eine Formulardatei benutzen, um die neu erstellte Datenbank in der gewünschten Form anzeigen zu lassen. Näheres hierzu finden Sie im Abschnitt "Formulardateien" weiter hinten in diesem Kapitel.

Wenn Sie die Felder für eine neue Datenbank definiert oder eine Das Datenbankvorhandene Datenbank geladen haben, wird das Datenbank-Fenster angezeigt. Die nachstehende Abbildung zeigt einen Datensatz im Blättermodus. Die Feldtitel im Datenbank-Fenster sehen anders aus, wenn eine Formulardatei geladen ist. In den Abschnitten "Erstellen einer neuen Formulardatei" und "Laden einer Formulardatei" weiter hinten in diesem Kapitel finden Sie Hinweise dazu, wie Sie Formulardateien zur Änderung des Formats einsetzen können.

| Titelleiste . |                                                                                                    | N. Same                                                                                                    | []]AS[41]]                                                                                                    |                                                                                                    | Gesamtanzahl der        |
|---------------|----------------------------------------------------------------------------------------------------|----------------------------------------------------------------------------------------------------|----------------------------------------------------------------------------------------------------|----------------------------------------------------------------------------------------------------|-------------------------|
|               | esktop                                                                                                    | D tei Idi                                                                                                    | tieren uchen onfiguration                                                                                                    |                                                                                                    | 🖌 Datensätze            |
|               | -                                                                                                    |                                                                                                    | ADRESSEN.DBF (ADRESSEN.FOR)                                                                                                    |                                                                                                    | -                       |
| Indizes ———   | A. 1 97.1 B                                                                                                    | . A B C -D                                                                                                    | - EFRHTJRLHNOPORSTU                                                                                                    | L VXXXX                                                                                                    |                         |
| Datensatz —   | Datensatz:<br>NAME                                                                                                    | 2<br>Nachname                                                                                                    | STELLUNG                                                                                                    | Gesant: 19                                                                                                    |                         |
| Feldtitel     | Damici<br>Derek<br>Heidi<br>Horaz<br>Janina<br>Johann<br>Juan<br>Julia<br>Katharina<br>Lisa<br>Livingston<br>Martin<br>Michael<br>Michael<br>Michael | Altmeier<br>Jacobs<br>Spyri<br>Bergdorf<br>Menetekel<br>Gellert<br>Mejia<br>Larsen<br>Witzleben<br>Stabler<br>Leakey<br>Kröger<br>Hahn<br>Apfeltor<br>Fedorova | Uizepräsident, Versicherungsdienste<br>Präsident<br>Produktionsleiterin<br>Verkäufer<br>Präsident<br>Präsident<br>Leiterin, DEM-Verkaufsabteilung<br>Chefingenieurin<br>Managerin, Auslandsverkäufe<br>Vizepräsident, Verkaufsabteilung<br>Verkäufer, Informationssysteme<br>Präsident<br>Manager, Informationssysteme<br>Produktionsleiterin | Bundesversicherung<br>JNH Financial Asso<br>Nordpol GmbH<br>Hochberg-Technik<br>Struktur-Analyse K<br>Kapitalflucht UEB<br>Seeufer Stammaktie<br>Penzberg Software<br>Kenron Corp.<br>Micon K6<br>Adaptec Financial<br>Computer 1999<br>Le Micro SA<br>Nordbach Datensyst<br>Robotnika | — Datenbank-<br>Fenster |

Wenn der Befehl Daten ändern aktiviert ist, können Sie Informationen in die Felder eingeben, die eingegebenen Daten bearbeiten und neue Felder hinzufügen. Näheres hierzu finden Sie in folgenden Abschnitten weiter hinten in diesem Kapitel: "Bearbeiten des Feldund Datensatzinhalts", "Bearbeiten der Datenbankstruktur" und "Hinzufügen neuer Datensätze".

Weitere Einzelheiten zu den Bildschirmelementen können Sie über [F1] abrufen.

Das Datenbank-Fenster enthält die Grundelemente, die in allen PC Tools-Fenstern enthalten sind, sowie folgende Elemente:

Titelleiste: zeigt den Namen der Datenbank an.

**Indizes:** die hier angezeigten Werte werden von dem Feld bestimmt, das als Sortierkriterium im Befehl Datenbank sortieren

Fenster

| gewählt ist. Anhand der hierin enthaltenen Buchstaben oder Ziffern       |
|--------------------------------------------------------------------------|
| können Sie schnell von einem Datenbankteil in einen anderen              |
| übergehen. Wenn der Befehl <b>Dat<u>e</u>n ändern</b> im Dateimenü nicht |
| aktiviert ist, erfolgt durch Eingabe eines Buchstabens oder einer Ziffer |
| der Sprung zu dem Datensatz, der mit diesem Buchstaben bzw.              |
| dieser Ziffer beginnt. Wenn Sie mit der Maus arbeiten, können Sie        |
| den Sprung auch durch Klicken auf dem Buchstaben oder der Ziffer         |
| ausführen. Wenn Sie von Buchstaben auf Ziffern umschalten                |
| möchten, drücken Sie 🛈 (Null) oder klicken Sie auf 0. Wenn Sie           |
| umgekehrt von Ziffern auf Buchstaben umschalten möchten, drücken         |
| Sie 🗷 oder klicken auf Z.                                                |

**Datensatz:** zeigt die Position des aktuellen Datensatzes im Verhältnis zur Gesamtzahl der angezeigten Datensätze an. Diese Position ändert sich je nach Sortierkriterium.

**Gesamt:** aus dieser Anzeige geht die Gesamtanzahl der in der Datenbank enthaltenen einsehbaren Datensätze hervor. Verborgene und zu löschten markierte Datensätze sind nicht in der Gesamtzahl eingeschlossen.

Feldtitel: die Namen der einzelnenDatenbankfelder.

**Datenbank-Fenster:** im Editiermodus wird jeweils ein Datensatz aus der aktuellen Datenbank angegezeigt. Im Blättermodus werden im Telefonbuchstil bis zu 15 Zeilen mit Datensätzen angezeigt (bis zu 36/42 Sätze, wenn Sie mit einer 43/50-Zeilen Anzeige arbeiten).

#### Funktionstastenbelegung

Zusätzlich zu den unter Desktop geltenden Standardbelegungen der Funktionstasten (vgl. hierzu Kapitel *Desktop: Programmstart* weiter vorne in diesem Handbuch) sind unter Datenbank die folgenden Funktionstasten aktiv:

- F4 Erster Springt zum ersten Datensatz in der aktuellen Datenbankdatei. Wenn Sie die Taste ein zweites Mal drücken, erfolgt der Sprung zum letzten Datensatz in der aktuellen Datenbankdatei.
- F5 Voriger Springt zum vorherigen Datensatz.
- F6 Nächst Springt zum nächsten Datensatz
- **F7 Suchen** Ruft die Dialogbox zum 'Alle Felder Durchsuchen' oder 'Sortierfelder durchsuchen'.
- F8NeuFügt einen neuen, leeren Datensatz an die aktuelle<br/>Datenbank an.

#### Laden einer Bevor Sie die Datensätze oder Felder in einer vorhandenen Datenbank bearbeiten oder neue hinzufügen können, müssen Sie die Datei vorhandenen in das Anwendungsprogramm Datenbank laden. Datenbankdatei Laden einer vorhandene Datei: ٠ Wählen Sie nach dem Programmstart von Datenbank eine Datei aus der Dialogbox aus und klicken Sie dann auf Laden. Ihre Datei erscheint im Datenbank-Fenster, und zwar in dem Modus, in dem Sie sie zuletzt angezeigt hatten (Blättern oder Editieren), und in dem Format der zuletzt verwendeten Formulardatei. Wenn Sie die Datei in einem anderen Format anzeigen möchten, müssen Sie eine neue Formulardatei anlegen und laden oder eine bereits vorhandene laden. Datenbank ist mit dBASE kompatibel. Sie können vorhandene dBASE-Dateien verwenden oder Dateien mit Desktop anlegen und dann nach dBASE kopieren. Mit dBASE können Sie Datensätze aus und in Desktop-Datenbankdateien kopieren. Wenn Sie eine neue Datenbank anlegen, erstellt Desktop automatisch Formulardateien eine Standard-Formulardatei. Diese Standarddatei hat denselben Namen wie die Datenbankdatei, die Erweiterung lautet jedoch .FOR. In der Standard-Formulardatei wird die Kennzeichnung für jedes Feld in der Datenbank sequentiell aufgelistet, gefolgt von einem Doppelpunkt (:), einem Leerzeichen und dem Feldnamen in eckigen Klammern []. Die Daten in einem Datensatz werden in derselben Farbe wie das Zeilenlineal und die Statuszeile angezeigt, so daß Sie die Felder in einem Formular leicht erkennen können. Für die meisten Dateneingabe- und Bearbeitungszwecke reicht das Standardformular aus. Formulardateien ähneln Formularen, die ausgefüllt werden müssen. Jeder Feldname steht in eckigen Klammern [], und zwar an der Bildschirmstelle, an der die im Feld enthaltenen Daten stehen sollen. Wenn Sie die Datensätze aus Ihrer Datenbank laden und diese unter Einsatz des Formulars im Editiermodus anzeigen, werden die Feld-

Feldinhalt ersetzt.

namen im Formular durch den in der Datenbank gespeicherten

#### 4. Datenbank

| -            |                      | DES              | KTOP         | 3 52 pm                               |
|--------------|----------------------|------------------|--------------|---------------------------------------|
| esktop       | D tei diti           | eren uchen       | onfiguration |                                       |
| -            |                      | ADRES            | SEN.FOR      | ▼                                     |
| Zeile: 1     | Spalte: 1            |                  |              | EIN♠                                  |
| 0 0          | ο <b>ο</b> ο ο ο ο ο | ΔΔΔ.             |              | · · · · · · · · · · · · · · · · · · · |
| NAME:        | [NAME]               |                  |              |                                       |
| NACHNAME:    | [NACHNAME]           |                  |              |                                       |
| STELLUNG:    | [STELLUNG]           |                  |              |                                       |
| FIRMA:       | [FIRMA]              |                  |              |                                       |
| ERSTE_SZ:    | [ERSTE_SZ]           |                  |              |                                       |
| LETZTE_SZ:   | [LETZTE_SZ]          |                  |              | · · · · · · · · · · · · · · · · · · · |
|              |                      |                  |              |                                       |
|              |                      |                  |              |                                       |
|              |                      |                  |              |                                       |
|              |                      |                  |              |                                       |
|              |                      |                  |              |                                       |
|              |                      |                  |              |                                       |
|              |                      |                  |              |                                       |
|              |                      |                  |              |                                       |
| 1            |                      |                  |              |                                       |
|              |                      |                  |              |                                       |
|              |                      |                  |              |                                       |
|              |                      |                  |              | *                                     |
|              |                      |                  |              |                                       |
| 'Hilfe ! Ind | ex †Beenden†         | Laden '', E-Mail | Finden Wiede | r Wechsel Menu                        |

Sie können die Feldnamen an eine beliebige Stelle in der Datei setzen, diese verschieben und zusätzlichen Text einfügen.

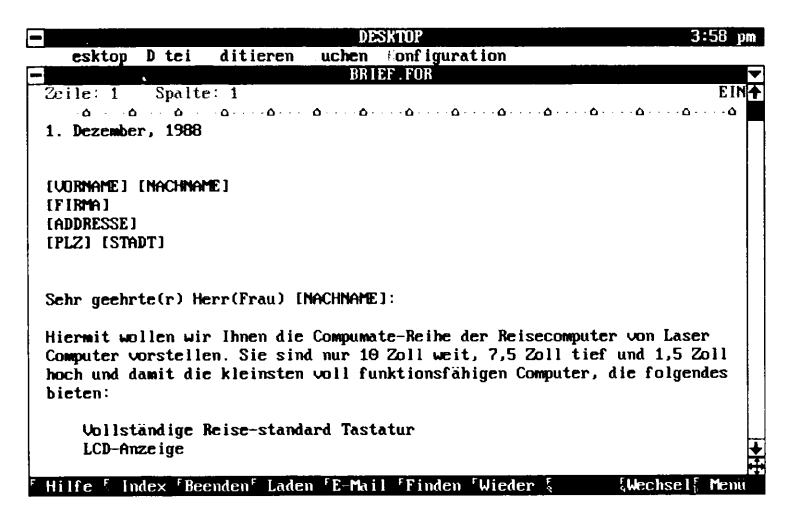

Wenn Sie das Formular laden, werden die in den Datensätzen enthaltenen Informationen in den Brief eingefügt. Dann können Sie die Briefe drucken und an die Kunden senden, deren Namen und Adressen in Kundenlistenform angezeigt wurden.

57

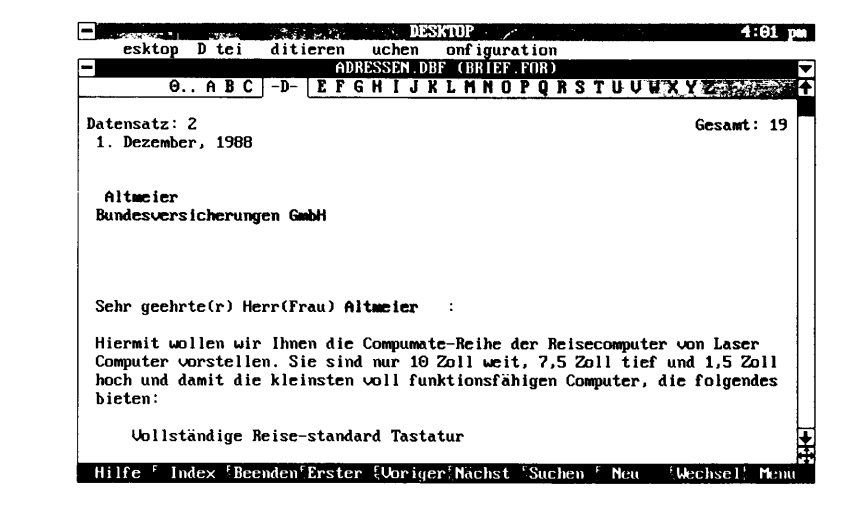

Erstellen einer neuen Formulardatei

- Erstellen einer neuen Formulardatei:
- 1. Wählen Sie **Notizblock** aus Desktops Hauptmenü.
- 2. In die jetzt erscheinende Dialogbox geben Sie einen Dateinamen mit der Erweiterung ".FOR" ein.

Der Name, den Sie hier eingeben, muß anders lauten als der Dateiname der Datenbank, da dieser Name bereits der Standard-Formulardatei zugewiesen ist.

- 3. Wählen Sie Neu.
- 4. Geben Sie jetzt den Text mit Hilfe der Editierfunktionen von Notizblock ein.

Alle Feldnamen müssen in eckigen Klammern [] stehen. Die Feldnamen müssen den in der Datenbank verwendeten Feldnamen *genau* entsprechen; andernfalls werden keine Daten aus den Datensätzen abgerufen und im Formular angezeigt. Verwenden Sie nur Großbuchstaben. Innerhalb der eckigen Klammern dürfen Sie keine Leerzeichen verwenden, setzen Sie an Stelle der Leerzeichen den Unterstrich (\_) ein.

5. Speichern und schließen Sie die Notizblock-Datei.

Sie können die Formulardatei jederzeit mit Notizblock bearbeiten. Weitere Einzelheiten zu den Editierfunktionen finden Sie im Kapitel *Notizblock*.

 Tip Wenn Sie die in der Formulardatei festgelegten Tabulator- und Farbeinstellungen sowie die Seitenformatierungsoptionen speichern wollen, wählen Sie **Speichern** im Dateimenü und speichern die Formulardatei dann mit der Option PCTOOLS Desktop-Format.

#### Positionierung von Text in Formulardateien

Wenn Sie Text oder Felder an eine ganz bestimmte Stelle auf dem Formular setzen wollen, verwenden Sie die Tab-Taste. Tabulator– positionen binden den Text an sich, und später in den Datensatz eingegebene Daten werden dort positioniert, wo Sie es wünschen, auch wenn die Daten für den Datensatz kürzer oder länger sind als der Feldname selbst.

Wenn Sie beispielsweise eine Feldgröße definiert haben, die kleiner ist als der tatsächliche Name des Feldes (so z.B. ANREDE mit einer Feldgröße von vier Zeichen), dann ist der in eckigen Klammern stehende Feldname länger als das, was an tatsächlichen Daten angezeigt wird. Wenn Sie nach dem Feld ANREDE eine Tabulatorposition eingeben, wird der Name dort positioniert, wo er stehen soll.

Der Text im Formular sieht z.B. so aus:

[ANREDE] [NAME]

Wenn die im Datensatz enthaltenen Informationen dann angezeigt werden, wird das Formular angepaßt, so daß die Informationen im Feld "Anrede" und im Feld "Name" aufeinander ausgerichtet sind.

| Herr | Müller            |
|------|-------------------|
| Frau | Schmidt           |
| Fa.  | Degenhardt und Co |

Wenn Sie eine Feldgröße definiert haben, die länger ist als der Feldname (so z.B. ein Feld NACHNAME mit einer Länge von 15 Zeichen), dann beansprucht die im Datensatz enthaltene Information so viel Platz, wie sie zur Anzeige braucht, obwohl der Feldname, NACHNAME, nur acht Zeichen lang ist.

| [NACHNAME],         | [VORNAME] |
|---------------------|-----------|
| Frankensteinheimer, | Erika     |
| Norman,             | Jessie    |

#### **Wenn Sie ein solches Formular einrichten wollen:**

- 1. Wechseln Sie über zu Notizblock und legen Sie eine neue .FOR-Datei an.
- 2. Wählen Sie **Tabulator einstellen** im Menü Konfiguration.

|                              | <ol> <li>Drücken Sie die () (Null); damit löschen Sie alle vorhandenen<br/>Tabulatoreinstellungen.</li> </ol>                                                                                                    |   |
|------------------------------|----------------------------------------------------------------------------------------------------|---|
|                              | <ol> <li>Positionieren Sie den Cursor mit ⊕ und ⊕ an der Stelle in der<br/>Tabulatorleiste, wo eine Tabulatorposition stehen soll.</li> </ol>                                                                                                    |   |
|                              | 5. Bestimmen Sie die Tabulatorposition durch Drücken von Eing                                                                                                    |   |
|                              | Legen Sie so viele Tabulatorpositionen wie erforderlich fest, indem Sie die Schritte 4 und 5 wiederholen.                                                                                                    |   |
|                              | <ol> <li>Mit Esc beenden Sie die Tabulatoreinstellung und speichern die<br/>eingestellten Tabulatorpositionen.</li> </ol>                                                                                                    |   |
|                              | 7. Fügen Sie die Feldnamen an den neuen Tabulatorpositionen ein.                                                                                                    |   |
|                              | Alle Feldnamen müssen in eckigen Klammern stehen.                                                                                                    |   |
|                              | 8. Wählen Sie Seitenformat im Menü Konfiguration.                                                                                                    |   |
|                              | <ol> <li>Setzen Sie den oberen und unteren Rand auf 0 (Null) und die<br/>Papiergröße auf 1 und wählen Sie <b>OK</b>.</li> </ol>                                                                                                    |   |
|                              | 10. Wählen Sie <b>Kopf/Fußzeile</b> im Menü Konfiguration.                                                                                                    |   |
|                              | <ol> <li>Löschen Sie die Raute ("#") im Textfeld "Fußzeile" und wählen<br/>dann <u>OK</u>.</li> </ol>                                                                                                    |   |
|                              | 12. Wählen Sie den Befehl <b>Speichern</b> im Dateimenü.                                                                                                    |   |
|                              | 13. Wählen Sie als Dateiformat PCTOOLS Desktop, dann <b>QK</b> .                                                                                                    |   |
| ▼ Wichtig                    | Wenn Sie die festgelegten Tabulatoreinstellungen sowie die<br>Seitenformatierungsoptionen speichern wollen, müssen Sie PCTOOLS<br>Desktop-Format angeben. Wenn Sie die Datei im ASCII-Format<br>speichern, wird nur der Text der neuen Formulardatei gespeichert.                                            | 5 |
| Laden einer<br>Formulardatei | Mit Datenbank können Sie wählen, welche Formulardatei mit einer<br>Datenbank verwendet werden soll. Sie können eine Datenbank auch<br>unter Verwendung einer Formulardatei anzeigen, um beispielsweise<br>die Datensätze zu aktualisieren, dann eine andere Formulardatei<br>laden, wenn Sie drucken wollen. | ŗ |
|                              | Laden einer Formulardatei:                                                                                                    |   |
|                              | 1. Wählen Sie <b>Formular laden</b> im Dateimenü.                                                                                                    |   |
|                              | <ol> <li>Markieren Sie eine der in der Dialogbox aufgelisteten .FOR-<br/>Dateien und wählen dann Laden.</li> </ol>                                                                                                    |   |
|                              | Wenn die Formulardatei geladen ist, ändert sich die Darstellung<br>der Datenbank im Fenster und reflektiert das Format der neuen<br>Formulardatei.                                                                                                    |   |
|                              | Weitere Einzelheiten zu dieser Dialogbox können Sie über 🕅<br>abrufen.                                                                                                    |   |

|                                     | Bea<br>.FC<br>Da<br>hat<br>Erv<br>For                                                                                                    | achten Sie, daß Formulardateien die Dateinamenserweiterung<br>DR haben müssen. Die Standard-Formulardatei, die vom<br>tenbank-Manager angelegt wird, wenn Sie eine Datenbank laden,<br>e denselben Namen wie die Datenbankdatei, nur mit der<br>weiterung .FOR. Die Dateinamen für individuell gestaltete<br>rmulardateien müssen anders lauten als der Datenbankdateiname. |  |
|-------------------------------------|----------------------------------------------------------------------------------------------------|----------------------------------------------------------------------------------------------------|--|
| Bearbeiten der<br>Datenbankstruktur | Sie<br>die<br>ma<br>bes                                                                                                    | können die Struktur einer Datenbankdatei bearbeiten, indem Sie<br>Felddefinitionen ändern (Namen, Typ, Größe, Anzahl der Dezi-<br>lstellen). Sie können ebenfalls neue Felder hinzufügen und<br>tehende löschen.                                                                                                    |  |
| ▼ Wichtig                           | Sie können den Typ eines Feldes von Numerisch, Logisch oder Datum auf<br>Zeichen umändern. Da Zeichenfelder jedoch unter Umständen Daten<br>enthalten, die in anderen Feldern nicht zulässig sind, können Sie den Typ<br>eines Zeichenfeldes nicht auch umgekehrt auf Numerisch, Logisch oder<br>Datum umändern. |                                                                                                    |  |
|                                     | D                                                                                                    | Bearbeiten, Hinzufügen oder Löschen von Feldern:                                                                                                    |  |
| ▼ Hinweis                           |                                                                                                    | Achten Sie darauf, daß der Befehl <b>Dat<u>e</u>n ändern</b> im Dateimenü aktiviert ist. Andernfalls ist der Befehl <b><u>F</u>elder editieren</b> nicht verfügbar.                                                                                                    |  |
|                                     | 1.                                                                                                    | Wählen Sie <b><u>F</u>elder editieren</b> aus dem Editiermenü.                                                                                                    |  |
|                                     |                                                                                                    | In der jetzt erscheinenden Dialogbox "Feldeditor" sehen Sie die<br>Feldattribute. Sie können alle Attribute mit Ausnahme der Feld-<br>nummer ändern. Die Feldnummer gibt die Position des Feldes                                                                                                    |  |

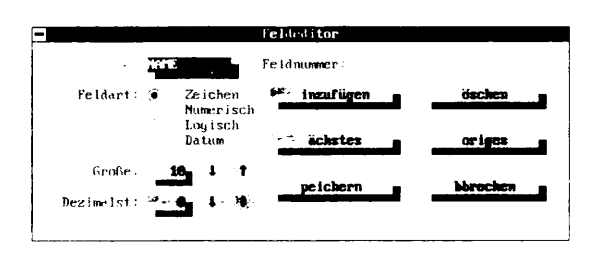

innerhalb eines Datensatzes an und kann nicht verändert werden.

2. Ändern Sie die Feldattribute nach Wunsch.

Näheres zu den in der Dialogbox aufgeführten Optionen können Sie durch Drücken von <u>F1</u> abrufen. Weitere Einzelheiten zu den Feldattributen finden Sie unter "Datenbankstruktur" weiter oben in diesem Kapitel.

3. Wählen Sie das entsprechende Befehlsfeld im Feldeditor.

|           | <ul> <li>Durch Anwahl von <u>Nächstes</u> bzw. <u>Voriges</u> können Sie die<br/>Felder durchlaufen.</li> </ul>                                                                                                    |
|-----------|----------------------------------------------------------------------------------------------------|
|           | <ul> <li>Wenn Sie den Namen, Typ, die Größe oder Dezimalstelle<br/>eines bestehenden Feldes ändern wollen, nehmen Sie alle<br/>gewünschten Änderungen vor und wählen dann<br/><u>H</u>inzufügen.</li> </ul>                                                                                                    |
|           | <ul> <li>Wollen Sie das aktuelle Feld löschen, so wählen Sie</li> <li><u>Löschen</u>.</li> </ul>                                                                                                    |
|           | <ul> <li>Ein neues Feld können Sie hinzufügen, indem Sie so lange<br/>auf <u>Nächstes</u> klicken, bis das Eingabefeld für den Feld-<br/>namen leer ist. Geben Sie dann den neuen Feldnamen ein,<br/>bestimmen die Feldattribute und wählen <u>Hinzufügen</u>.</li> </ul>                                                                                                    |
|           | <ul> <li>Vergessen Sie nicht, <b>Speichern</b> zu wählen, bevor Sie die<br/>Dialogbox wieder schließen. Wenn Sie diese Option nicht<br/>anwählen, werden die vorgenommenen Änderungen nicht<br/>gespeichert.</li> </ul>                                                                                                    |
| ▼ Wichtig | Durch die Bearbeitung eines Feldnamens wird dieser in der Datenbankdatei<br>geändert, und die Standard-Formulardatei für die Datei wird neu erstellt,<br>auch wenn Sie gegenwärtig mit einer anderen Formulardatei arbeiten. Wenr<br>Sie die Datenbankdatei mit weiteren Formulardateien einsetzen wollen, so<br>müssen Sie letztere manuell bearbeiten, um den neuen Feldnamen zu<br>verwenden.                                                                                                    |
|           | Angenommen, Sie arbeiten mit der Datenbankdatei KUNDEN.DBF und der<br>Formulardatei BRIEF.FOR. Wenn Sie nun beispielsweise das Feld<br>NACHNAME bearbeiten und dessen Namen auf ZUNAME ändern, dann<br>wird die Datenbank umstrukturiert und unter Verwendung der Standard-<br>Formulardatei KUNDEN.FOR angezeigt. Die Formalardatei BRIEF.FOR<br>wird jedoch nicht automatisch aktualisiert. Sie müssen diese Datei mit<br>Notizblock laden und sie dann manuell ändern, so daß der geänderte<br>Feldname auch in dieser Datei reflektiert wird. |
| Blättern  | Mit dem Befehl <b>Blättern</b> aus dem Dateimenü können Sie mehrere<br>Datensätze gleichzeitig einsehen. Die Datensätze sind horizontal<br>angeordnet, wobei alle Felder eines Datensatzes auf einer Zeile<br>stehen. Wenn <b>Blättern</b> aktiv ist, steht im Dateimenü ein Häkchen<br>neben dem Befehl. In beiden Modi, Blättern und Editieren, haben Sie<br>alle Datenbankfunktionen zur Verfügung.                                                                                                    |
|           | Umschalten auf den Blättermodus:                                                                                                    |
|           | Wählen Sie <b>Blättern</b> im Dateimenü.                                                                                                    |

| -            | ARC       | AUNDSSEN UBF (AUKESSEN FUK)         | 111009              |
|--------------|-----------|-------------------------------------|---------------------|
| <b>- - -</b> |           |                                     |                     |
| Datensatz:   | 2         |                                     | Gesamt: 19          |
| NAME         | NACHNAME  | STELLUNG                            | FIRMA               |
| Daniel       | Altmeier  | Vizepräsident, Versicherungsdienste | Bundesvers icherund |
| Derek        | Jacobs    | Präsident                           | JNH Financial Ass   |
| Heidi        | Spur i    | Produktionsleiterin                 | Nordvol GmbH        |
| Horaz        | Bergdorf  | Verkäufer                           | Hochberg-Technik    |
| Janina       | Menetekel | Präsidentin                         | Struktur-Analuse I  |
| Johann       | Gellert   | Präsident                           | Kapitalflucht VEB   |
| Juan         | Mejia     | Präsident                           | Seeufer Stammaktie  |
| Julia        | Larsen    | Leiterin, OEM-Verkaufsabteilung     | Penzberg Software   |
| Katharina    | Witzleben | Chefingenieurin                     | Kenron Corp.        |
| Lisa         | Stabler   | Managerin, Auslandsverkäufe         | Micon KG            |
| Livingston   | Leakey    | Vizepräsident, Verkaufsabteilung    | Adaptec Financial   |
| Martin       | Kröger    | Verkäufer                           | Computer 1999       |
| Michael      | Hahn      | Präsident                           | Le Micro SA         |
| Michael      | Apfeltor  | Manager, Informationssysteme        | Nordbach Datensus   |
| Natalia      | Fedorova  | Produktionsleiterin                 | Robotnika           |

 Wenn Sie den Editiermodus wieder aktivieren möchten, wählen Sie nochmals <u>Blättern</u>.

Im Editiermodus werden nur die Felder angezeigt, die in der aktiven Formulardatei enthalten sind. Wenn andere Felder angezeigt werden sollen, können Sie dies durch Laden einer anderen Forumulardatei oder durch Umschalten in den Blättermodus erreichen.

Felder, die in diesem Anzeigemodus nicht auf den Bildschirm passen, können Sie sichtbar machen, indem Sie mit Hilfe der horizontalen und vertikalen Rolleisten die Datenbankdatei nach oben, unten, links und rechts abrollen lassen. Sie können das Bild auch mit der rechten Maustaste nach oben oder unten rollen. Wenn Sie ein Feld markieren oder auswählen wollen, klicken Sie darauf.

Durch Drücken von 🔄 wird die Anzeige nach rechts verschoben, und Sie können weitere Felder einsehen. Sie können die Anzeige durch Drücken von 🖓 🔄 in die entgegengesetzte Richtung rollen. Wenn Sie die Datenbankdatei von oben nach unten bzw. umgekehrt durchblättern wollen, drücken Sie 🕈, 4, Bid† oder Bid4.

Wenn der Blättermodus aktiviert worden ist, erscheint ein Markierungsbalken im ersten Feld des aktuellen Datensatzes. Dort steht auch der Cursor, so daß Sie die Bearbeitung aufnehmen können. Die Editierfunktionen sind in beiden Modi gleich.

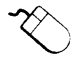

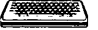

| Hinzufügen neuer<br>Datensätze                    | Wenn Sie die Felder definiert oder eine vorhandene Datenbank<br>geladen haben, können Sie mit dem Befehl <b>Datensatz <u>h</u>inzufügen</b><br>neue Datensätze einfügen. Die Datensätze werden an den Anfang der<br>Datenbankdatei gesetzt. |                                                                                                    |  |
|---------------------------------------------------|----------------------------------------------------------------------------------------------------|----------------------------------------------------------------------------------------------------|--|
| ▼ Hinweis                                         |                                                                                                    | Achten Sie darauf, daß der Befehl <b>Daten ändern</b> im Dateimenü<br>aktiviert ist. Andernfalls ist der Befehl <b>Felder editieren</b> nicht<br>verfügbar. Wenn Sie <b>F</b> B betätigen, um einen neuen Datensatz in die<br>Datenbank aufzunehmen, dann wird <b>Daten ändern</b> automatisch<br>aktiviert.         |  |
|                                                   |                                                                                                    | Hinzufügen eines Datensatzes:                                                                                                    |  |
|                                                   | 1.                                                                                                    | Wählen Sie <b>Datensatz <u>h</u>inzufügen</b> im Editiermenü oder<br>drücken Sie 📧.                                                                                                    |  |
|                                                   |                                                                                                    | Ein leerer Datensatz wird an den Anfang der Datenbank gesetzt.                                                                                                    |  |
|                                                   | 2.                                                                                                    | Setzen Sie den Cursor auf das Feld, in das Sie Daten eingeben wollen.                                                                                                    |  |
|                                                   | 3.                                                                                                    | Geben Sie die entsprechenden Daten ein.                                                                                                    |  |
|                                                   |                                                                                                    | Die Voreinstellung für die Datenbank ist der Überschreibmodus;<br>wenn Sie in den Einfügemodus umschalten wollen, drücken Sie<br>Einfg.                                                                                                    |  |
|                                                   | 4.                                                                                                    | Drücken Sie dann 🕘 oder 🔄, um die Daten in das Feld<br>einzugeben.                                                                                                    |  |
|                                                   |                                                                                                    | Die Daten werden gespeichert und automatisch auf dem Bild-<br>schirm aktualisiert, und der Cursor springt zum Anfang des<br>nächsten Feldes. Die Bearbeitung wird durch Drücken von Esc<br>rückgängig gemacht.                                                                                                    |  |
|                                                   |                                                                                                    | Wenn Daten in den Datensatz eingegeben worden sind, wird der<br>Datensatz in der korrekten Sortierfolge in die Datenbank<br>eingegliedert.                                                                                                    |  |
| Bearbeiten des<br>Feld- und Daten-<br>satzinhalts | Ein<br>daı<br>ist,<br>der<br>Sie                                                                                                    | ne Datenbank ist einem Adreßbuch insofern nicht unähnlich, als<br>rin auch eine Sammlung zusammengehöriger Datensätze abgelegt<br>die von Zeit zu Zeit aktualisiert werden muß. Wenn Sie den Inhalt<br>Datensätze und Felder einer Datenbank ändern wollen, müssen<br>einige grundlegende Editierarbeiten vornehmen. |  |
|                                                   | Q                                                                                                    | Cursorbewegung mit der Tastatur:                                                                                                    |  |
|                                                   | •                                                                                                    | Die nachstehende Tabelle gibt einen Überblick über die<br>Cursorsprünge in einer Datenbankdatei:                                                                                                    |  |
|                                                   |                                                                                                    | Diese Tastaturanschläge zur Cursorbewegung können im Blätter-<br>wie auch im Editier-Modus eingesetzt werden.                                                                                                    |  |

| Aktion                                                 | Taste(n)              |
|--------------------------------------------------------|-----------------------|
| Cursor ins nächste Feld                                | <b>E</b>              |
| Cursor ins vorherige Feld                              |                       |
| Cursor an den Anfang eines Feldes                      | Pos 1                 |
| Cursor ans Ende eines Feldes                           | Ende                  |
| Cursor eine Zeile nach oben                            | 🕈 oder F5             |
| Cursor eine Zeile nach unten                           | ➡ oder F6             |
| Cursor ein Zeichen nach links                          | Ð                     |
| Cursor ein Zeichen nach rechts                         | ➡                     |
| Cursor ein Wort nach links                             | Strg +                |
| Cursor ein Wort nach rechts                            | Strg →                |
| Cursor an den Anfang des Formulars/der<br>Datei        | Strg Pos 1 oder F4    |
| Cursor ans Ende des Formulars/der Datei                | Strg Ende             |
| Cursor an den Anfang eines Fensters                    | Pos 1 Pos 1           |
| Cursor ans Ende eines Fensters                         | Ende Ende             |
| Text ein Fenster nach oben rollen                      | Bild                  |
| Text ein Fenster nach unten rollen                     | Bild+                 |
| Eine Zeile nach oben ohne<br>Cursorbewegung            | Strg) Bild↑           |
| Eine Zeile nach unten ohne<br>Cursorbewegung           | Strg Bild+            |
| Bearbeitung rückgängig machen                          | Esc                   |
| Umschalten vom Überschreibmodus in den<br>Einfügemodus | Einfg                 |
| Im Blättarmodus ist die Funktionszpaise vor            | Post und Ende in nach |

▼ Hinweis Im Blättermodus ist die Funktionsweise von Post und Ende je nach der aktuellen Cursorposition sowie nach dem Aktivierungsstatus von Daten ändern unterschiedlich.

Wenn der Befehl **Daten ändern** nicht aktiviert ist, gelangen Sie mit Pos1 an den Anfang eines Datensatzes. Eine weitere Bestätigung von Pos1 bringt Sie zum Anfang eines Fensters, und ein drittes Drücken von Pos1 zum Anfang einer Datei. Umgekehrt gilt dasselbe: Sie gelangen durch Bestätigung von Ende an das Ende des Datensatzes, das Ende des Fensters bzw. das Dateiende.

Wenn der Befehl **Daten ändern**jedoch aktiviert ist und der Cursor in der Mitte eines Feldes steht, gelangen Sie mit Pos 1 an den Anfang des betreffenden Feldes. Die weitere Bestätigung von Pos 1 führt den Cursor dann wie oben beschrieben durch die Datensätze. Umgekehrt gilt wiederum, daß Sie, wenn der Cursor in der Mitte eines Feldes steht, durch Bestätigung von Ende an das Ende des betreffenden Feldes gelangen Die weitere Bestätigung von Ende führt den Cursor dann wie oben beschrieben durch die Datensätze.

#### Bearbeitung von Feldern und Datensätzen:

#### ▼ Hinweis

Achten Sie darauf, daß der Befehl **Daten ändern** im Dateimenü aktiviert ist. Andernfalls wird die Datenbank im Modus "Nur Lesen" angezeigt, und Sie können keine Änderungen vornehmen.

1. Setzen Sie den Cursor in das Feld, das bearbeitet werden soll.

Achten Sie darauf, daß der Cursor dabei nicht auf dem Feldnamen selbst steht.

2. Sie ändern den Feldinhalt, indem Sie die gewünschten Daten eingeben.

Die Standardeinstellung für die Bearbeitung ist der Überschreibmodus. Wenn Sie in den Einfügemodus umschalten wollen, drücken Sie Einfg.

3. Drücken Sie dann ⊖ oder , um die Daten in das Feld einzugeben.

Die Daten werden aktualisiert gespeichert und automatisch auf dem Bildschirm sortiert, und der Cursor springt zum Anfang des nächsten Feldes. Wenn Sie 🖅 oder F3 drücken, bevor Sie ൙ oder 🔄 betätigen, machen Sie die Änderung rückgängig.

- 4. Jetzt können Sie die Bearbeitung mit dem nächsten Feld fortsetzen.
- 5. Wenn Sie alle gewünschten Editierarbeiten an einem Datensatz vorgenommen haben, wählen Sie einen weiteren Datensatz aus.

Textsuche in der Datenbank Datenbank verfügt über zwei Suchbefehle, die Ihre Datenbank nach einem bestimmten Suchbegriff durchsuchen. Die Suche beginnt mit dem ersten Datensatz und geht bis zum Ende des letzten Datensatzes. Wird eine entsprechende Zeichenfolge gefunden, wird der Datensatz, in dem der gesuchte Begriff vorliegt, angezeigt, wobei der Cursor am Anfang des Feldes steht. Groß- und Kleinschreibung wird bei der Suche nicht berücksichtigt, daher spielt es keine Rolle, ob Sie die Zeichenfolge in Groß- oder Kleinbuchstaben eingeben.

#### Text in allen Feldern suchen

Der Befehl **<u>T</u>ext in allen Feldern suchen** durchsucht alle Felder in jedem Datensatz nach dem Suchbegriff, wobei die Position des

Suchbegriffs innerhalb des Feldes keine Rolle spielt. Sie könnten also beispielsweise alle Datensätze finden, in denen an beliebiger Stelle in einem der Felder eine "4" steht. Der Befehl durchsucht die Datei nach dem Suchtext und bricht die Suche ab, wenn der gesuchte Begriff gefunden ist. Der Cursor wird an den Anfang des Feldesgestellt, das den Suchbegriff enthält.i(.

#### Durchsuchen aller Felder:

1. Wählen Sie **Text in allen Feldern suchen** im Suchmenü.

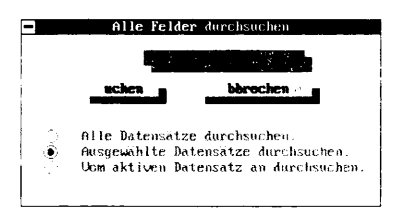

- 2. Geben Sie die gesuchte Zeichenfolge in das entsprechende Eingabefeld ein.
- 3. Bestimmen Sie eine Suchoption.

**Alle Datensätze durchsuchen:** sucht in allen Datensätzen, den angezeigten, verborgenen und gelöschten, nach dem Suchbegriff.

**Ausgewählte Datensätze durchsuchen:** sucht nur in den gegenwärtig markierten Datensätzen nach dem Suchbegriff.

**Vom aktiven Datensatz an durchsuchen**: sucht nach der Zeichenfolge, wobei die Suche beim aktuellen Datensatz, der miteingeschlossen ist, beginnt, und bis zum Ende der Datenbank fortgesetzt wird.

4. Wählen Sie **Suchen**, um die Suche zu beginnen.

Der Befehl sucht nach dem angegebenen Suchbegriff und hört auf, wenn er das erste Mal auf eine Entsprechung trifft. Der Cursor wird an den Anfang des Feldes gestellt, in dem die Zeichenfolge gefunden wurde.

5. Wählen Sie nochmals **Suchen** oder drücken Sie **F7**, wenn Sie das nächste Vorkommen des Suchbegriffs finden möchten.

#### Sortierfeld nach Text durchsuchen

Mit dem Befehl **Text in Sortierfeld suchen** können Sie einen Datensatz sehr schnell auffinden, da nur das Feld durchsucht wird, nach dem die Datenbank sortiert ist. So ist es beispielsweise leicht, eine Telefonnummer zu finden, wenn die Datenbank nach dem Nachnamen sortiert ist. Der Befehl **Text in <u>Sortierfeld</u> suchen** durchsucht das zuletzt verwendete Sortierfeld.

- **Suchen von Text im Sortierfeld:**
- 1. Wählen Sie Text in Sortierfeld suchen im Suchmenü.
- 2. Geben Sie die gesuchte Zeichenfolge in das entsprechende Eingabefeld ein.

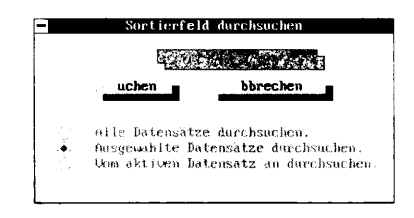

3. Bestimmen Sie eine Suchoption.

**Alle Datensätze durchsuchen:** sucht in allen Datensätzen, den angezeigten, verborgenen und gelöschten, nach dem Suchbegriff.

Ausgewählte Datensätze durchsuchen: sucht nur in den gegenwärtig markierten Datensätzen nach dem Suchbegriff.

**Vom aktiven Datensatz an durchsuchen**: sucht nach der Zeichenfolge, wobei die Suche beim aktuellen Datensatz, der miteingeschlossen ist, beginnt, und bis zum Ende der Datenbank fortgesetzt wird.

4. Wählen Sie **Suchen**, um die Suche zu beginnen.

Der Befehl sucht nach dem angegebenen Suchbegriff und hört auf, wenn er das erste Mal auf eine gesuchte Zeichenfolge trifft. Der Cursor wird an den Anfang des Feldes gestellt, in dem die Zeichenkette gefunden wurde.

5. Wählen Sie nochmals **Suchen** oder drücken Sie **F7**, wenn Sie das nächste Vorkommen des Suchbegriffs finden möchten.

#### Sprung zu einem bestimmten Datensatz

Aus der Datensatzanzeige oben im Datenbank-Fenster geht hervor, welcher Datensatz gerade angezeigt wird. Wenn Sie die Datenbank schnell durchlaufen oder zu einem ganz bestimmten Datensatz gelangen wollen, setzen Sie den Befehl **Zum Datensatz springen** ein.

- **G** Springen zu einem bestimmten Datensatz:
- 1. Wählen Sie **Zum Datensatz springen** im Suchmenü.

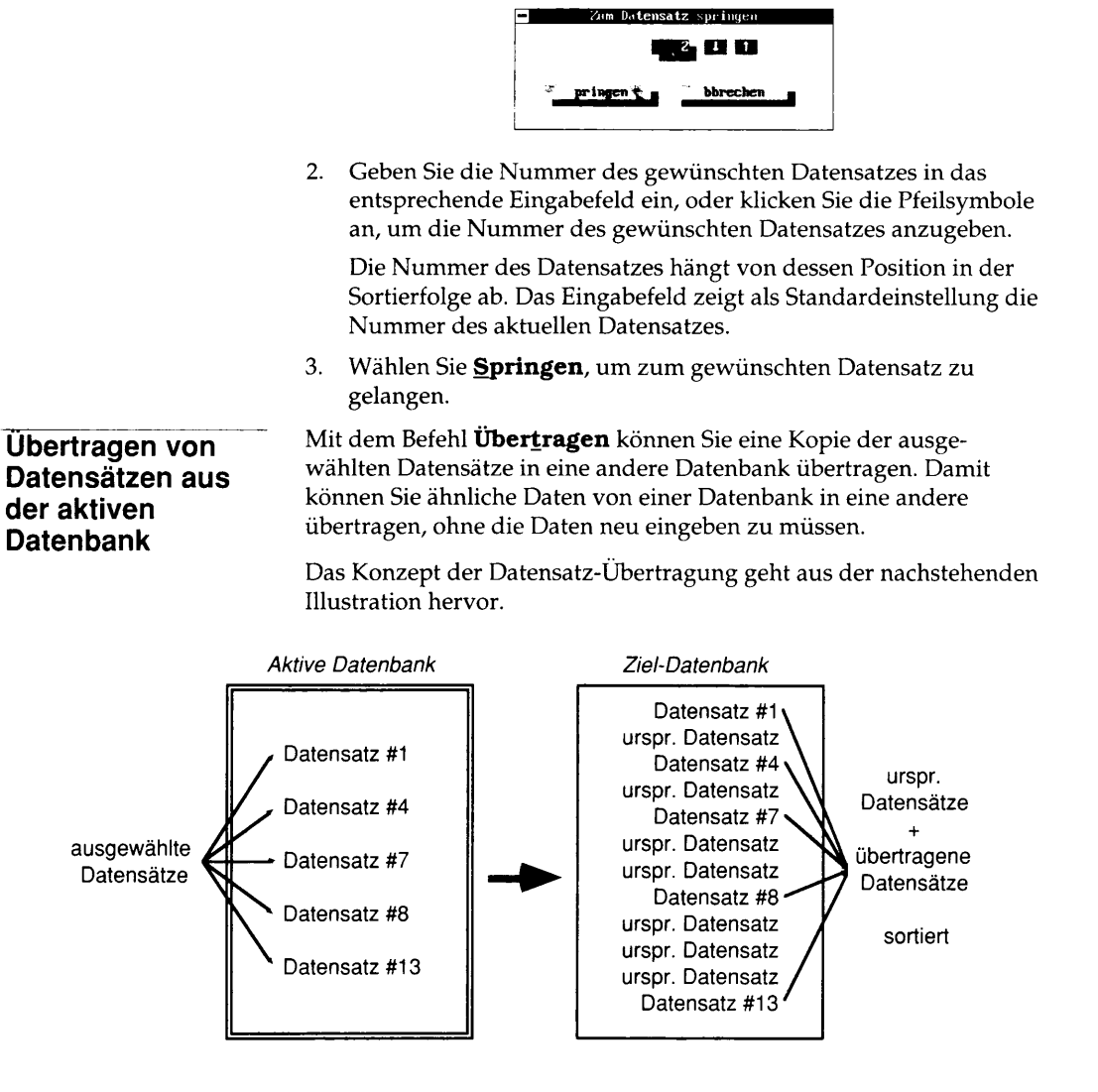

#### Übertragen von Datensätzen:

- 1. Laden Sie die Datenbank, in der die zu übertragenden Datensätze gespeichert sind.
- 2. Markieren Sie die Datensätze, die übertragen werden sollen, durch Anwahl von **Datensätze wählen** im Editiermenü.

Dieser Befehl wird im Abschnitt "Auswahl von Datensätzen zur Anzeige oder zum Ausdrucken" weiter hinten in diesem Kapitel erläutert. Wenn Sie alle in der Datei enthaltenen Datensätze übertragen wollen, können Sie diesen Schritt überspringen.

- 3. Wählen Sie Übertragen im Dateimenü.
- 4. In der jetzt erscheinenden Dialogbox bestimmen Sie die Ziel-Datenbank, in die die Datensätze übertragen werden sollen.
- 5. Klicken Sie auf **Wählen**

Die Datensätze werden in der Ziel-Datenbank automatisch sortiert. Dabei gilt die Sortierfolge, die Sie zuletzt mit dem Befehl **Datenbank <u>s</u>ortieren** festgelegt hatten.

▼ Hinweis Wenn die aktive Datenbank Felder enthält, die nicht in der Ziel-Datenbank vorhanden sind, werden die Daten in diesen Feldern nicht übertragen.

> Die ursprünglichen Datensätze werden nicht gelöscht; es wird nur eine Kopie übertragen. Um sicherzugehen, daß die richtigen Datensätze übertragen wurden, sollten Sie die Ziel-Datenbank nach der Übertragung öffnen.

#### **Beispiel**

Nehmen wir an, daß Sie eine Datenbankdatei haben, in der Sie die Namen und Telefonnummern von Ihren Surfer-Freunden abgespeichert haben (WINDSURF.DBF), und eine andere, die die Namen und Telefonnummern von Ihren Wanderfreunden (WANDERER.DBF) enthält. Sie planen eine kleine Fete an einem Waldsee, wo Gelegenheit zum Surfen und zum Wandern besteht, und Sie möchten eine Gästeliste in alphabetischer Reihenfolge ausdrucken, so daß Sie Einladungen verschicken können. Es stehen zwar viele Wanderwege zur Verfügung, aber der Waldsee ist recht klein; daher wollten Sie mehr Wanderer als Surfer einladen.

- 1. Öffnen Sie die Datenbank WINDSURF.DBF.
- 2. Wählen Sie nur die Datensätze, in denen die Namen der Freunde abgelegt sind, die Sie einladen wollten.
- 3. Wählen Sie Übertragen im Dateimenü.

4. In der jetzt erscheinenden Dialogbox bestimmen Sie WANDERER.DBF als die Ziel-Datenbank, in die übertragen werden soll.

WANDERER.DBF enthält das Feld GROSSE\_WANDERUNGEN, das (aus naheliegenden Gründen) nicht in der Datenbank WINDSURF.DBF enthalten ist.

5. Klicken Sie auf **Wählen** 

Nachdem alle Datensätze übertragen worden sind, enthält Ihre Datenbank WANDERER.DBF die Namen aller Wanderer und Surfer, die Sie einladen wollen. Alle Datensätze, die aus WINDSURF.DBF übertragen wurden, enthalten im Feld GROSSE\_WANDERUNGEN keine Daten. Ein Auszug aus Ihrer Datenbank WANDERER.DBF könnte dann wie folgt aussehen:

| NAME            | TELEFON  | GROSSE_WANDERUNGEN      |
|-----------------|----------|-------------------------|
| Sandra Bellheim | 38 63 57 | Schwarzwaldhöhenweg     |
| Louis Benser    | 87 62 45 |                         |
| Harry Dachser   | 64 42 81 | Bayrischer Wald, Allgäu |
| Karin Dunker    | 94 53 94 | Eifel                   |
| Lüder Frärichs  | 77 72 91 |                         |
| Helga Gerken    |          | Ost-, Nordfr. Inseln    |

Anfügen von Dateien an die aktive Datenbank Mit dem Befehl **Anhängen** können Sie *alle* Datensätze aus einer anderen Datenbank an die aktuelle (aktive) Datenbank anfügen.

Stellen Sie sich vor, Sie sind der Inhaber eines Versandhauses und haben eine neue Datenbank gekauft, die Adreßlisten potentieller Kunden enthält. Sie können dann ganz einfach Ihre vorhandene Datenbank öffnen und die neue Datenbank daran anhängen.

Das Konzept des Anhängens von Datensätzen geht aus der nachstehenden Illustration hervor.

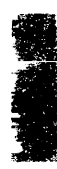

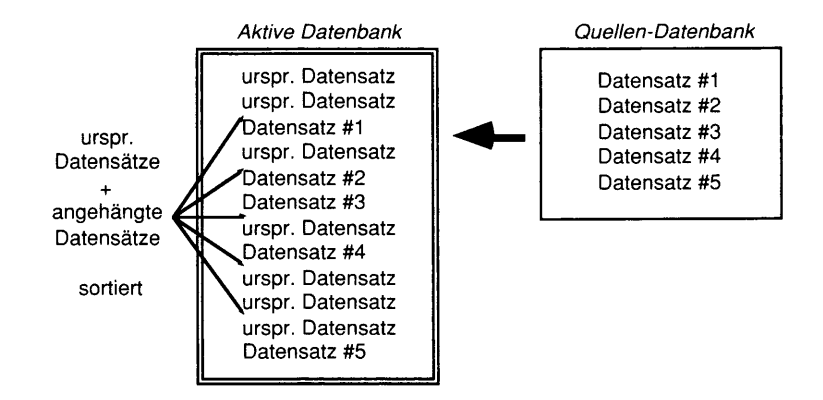

#### Anhängeneiner Datei an die Datenbank:

Bei diesem Verfahren wird die Datenbank, die Sie an die andere anhängen, als Ausgangs-Datenbank bezeichnet, während die andere, an die die neue Datenbank angefügt wird, als aktive Datenbank bezeichnet wird.

| ▼ Hinweis                  | Achten Sie darauf, daß der Befehl <b>Dat<u>e</u>n ändern</b> im Dateimenü aktiviert<br>ist. Andernfalls steht der Befehl <u>A</u> nhängen nicht zur Verfügung.                                                                                                    |
|----------------------------|----------------------------------------------------------------------------------------------------|
|                            | <ol> <li>Öffnen Sie die Datenbank, an die die andere angehängt werden<br/>soll (die aktive Datenbank).</li> </ol>                                                                                                    |
|                            | 2. Wählen Sie <b>Anhängen</b> im Dateimenü.                                                                                                    |
|                            | In der jetzt erscheinenden Dialogbox wählen Sie die Ausgangs-<br>Datenbank.                                                                                                    |
|                            | <ol> <li>Wählen Sie die Ausgangs-Datenbank, die angehängt werden soll,<br/>dann <u>Wählen</u>.</li> </ol>                                                                                                    |
|                            | Die Datensätze werden automatisch sortiert; dabei gilt die<br>Sortierfolge, die Sie zuletzt mit dem Befehl <b>Datenbank</b><br><b>gortieren</b> festgelegt hatten. Die ursprünglichen Datensätze<br>werden nicht gelöscht; es wird nur eine Kopie an die aktive<br>Datenbank angehängt. Datenbank:Datensätze anhängen |
| ▼ Hinweis                  | Wenn die Ausgangs-Datenbank Felder enthält, die nicht in der aktiven<br>Datenbank vorhanden sind, werden die Daten in diesen Feldern nicht<br>übertragen.                                                                                                    |
| Löschen von<br>Datensätzen | <ul> <li>Wie der Name bereits andeutet, löscht der Befehl</li> <li>Löschmarkierung einsetzen den Datensatz nicht permanent. Der</li> <li>Datensatz wird zum Löschen markiert und nicht länger angezeigt, es sei denn, Sie heben die Löschmarkierung auf. Da der Datensatz noch</li> </ul>                             |

.

ungelöschte in der Datenbank enthalten ist, können Sie ihn mit dem Befehl **Löschmarkierung widerrufen** leicht wieder einsehen. Zum Löschen markierte Datensätze werden mit dem Befehl **Datenbank bereinigen** permanent aus der Datenbank gelöscht.

Hinweis Achten Sie darauf, daß der Befehl Daten ändern im Dateimenü aktiviert ist. Andernfalls steht der Befehl Datenbank <u>b</u>ereinigen nicht zur Verfügung.

> Die Datenbank ist so konzipiert, daß sie mindestens einen sichtbaren Datensatz enthält. Wenn Sie den letzten Datensatz einer Datenbank löschen, erscheint eine Warnmeldung, die Sie auf diesen Schritt hinweist und eine Bestätigung des Löschbefehls verlangt.

#### Löschen eines Datensatzes:

- 1. Bei der Auswahl des Datensatzes, den Sie zum Löschen markieren wollen, gehen Sie wie folgt vor:
  - Im Editiermodus zeigen Sie den Datensatz an.
  - Im Blättermodus setzen Sie den Cursor auf ein beliebiges Feld im Datensatz.
- 2. Wählen Sie Löschmarkierung einsetzen im Editiermenü.

Der Datensatz wird ausgeblendet; der nächste Datensatz in der Datenbank tritt an seine Stelle.

## Löschen oder Verbergen des letzten Datensatzes in der Datenbank

Wenn Sie Datensätze in der Datenbank löschen oder verbergen, verbleibt im allgemeinen zumindest ein sichtbarer Datensatz in der Datenbank. Wenn Sie jedoch den Befehl eingeben, alle in der Datenbank enthaltenen Datensätze zu löschen oder zu verbergen, wird eine Meldung angezeigt, die Sie auffordert, den Befehl nochmals zu bestätigen, bevor dieser ausgeführt wird. Wenn Sie den letzten sichtbaren Datensatz in der Datenbank löschen wollen, wird eine Dialogbox eingeblendet, die Ihnen drei Wahlmöglichkeiten gibt.

#### Löschen oder Verbergen des letzten Datensatzes in der Datenbank:

1. Wählen Sie eine der Optionen in der Dialogbox, die jetzt eingeblendet wird.

| 11 1 1 |
|--------|
| 3.00   |
|        |
|        |
|        |
|        |
| - 11 ( |
| - 22   |
|        |

| Rein sichtharer Datensatz     |                                                                                                    |  |
|-------------------------------|----------------------------------------------------------------------------------------------------|--|
| Die Dat<br>Datensa<br>Verstec | enbank enthält keinen sichtbaren<br>tz. Das bedeutet, daß alle Datensätze<br>kt oder gelöscht sind. |  |
|                               | butersatz femzatügen<br>11. – Seter – Service                                                       |  |
|                               | ···· *··                                                                                            |  |
|                               | K bbrochen                                                                                          |  |

**Datensatz hinzufügen:** damit wird ein neuer Datensatz zur Datenbank hinzugefügt. Die verborgenen oder gelöschten Datensätze bleiben davon unberührt.

**Alle Datensätze wählen:** damit werden alle bisher verborgenen Datensätze in der Datenbank sichtbar, und zwar in der zuletzt aktiven Sortierfolge. Wenn Sie den letzten Datensatz in der Datenbank verborgen haben, ist diese Option aktiviert, wenn die Dialogbox erscheint.

**Löschmarkierung widerrufen:** damit werden alle bisher verborgenen Datensätze in der Datenbank sichtbar, und zwar in der zuletzt bestimmten Sortierfolge. Wenn Sie den letzten Datensatz in der Datenbank gelöscht haben, ist diese Option aktiviert, wenn die Dialogbox erscheint.

2. Wählen Sie OK.

▼ Hinweis

Wenn Sie eine Datenbank vollständig löschen wollen, sollten Sie die Datei in der Dialogbox, aus der Sie die Datei zum Laden wählen, markieren und dann **Löschen** anklicken. Sie können auch den PC Shell Befehl **Datei löschen** oder den DOS-Befehl DELETE einsetzen. Achten Sie darauf, daß auch alle zur Datenbank gehörigen Dateien, so die .DBF-, .REC- und .FOR-Dateien, gelöscht werden.

#### Löschmarkierung widerrufen

Wenn Sie es sich anders überlegen und die zum Löschen markierten Datensätze nochmals einsehen möchten, oder wenn Ihnen ein Fehler unterlaufen ist, so können Sie die Löschmarkierung mit dem Befehl **Löschmarkierung widerrufen** wieder aufheben. **Löschmarkierung widerrufen** gilt jedoch für alle zum Löschen markierten Datensätze. Waren mehrere Datensätze markiert, so können Sie nicht die Markierung für nur einen Datensatz widerrufen.

- Widerrufen einer Löschmarkierung:
- Wählen Sie Löschmarkierung widerrufen im Editiermenü.

Alle gelöschten Datensätze werden wieder in die Datenbank eingefügt, dabei gilt die zuletzt angegebene Sortierfolge.

#### Datenbankbereinigung

Das Bereinigen einer Datenbank (oft auch als Komprimieren oder Packen bezeichnet) entfernt gelöschte Datensätze aus der Datenbank. Da maximal 10.000 Datensätze in der Datenbank gespeichert werden können, ist es wichtig, Datensätze, die Sie nicht mehr brauchen, regelmäßig zu entfernen, so daß ausreichend Speicherplatz vorhanden ist. Wenn Sie eine Datenbank bereinigen, werden die Datensätze in der aktuellen Sortierfolge gespeichert.

#### Bereinigen einer Datenbank:

- 1. Wählen Sie die Datensätze, die aus der Datenbank entfernt werden sollen.
- 2. Wählen Sie Datenbank bereinigen im Editiermenü.

Jetzt wird eine Meldung eingeblendet, die Sie zur nochmaligen Bestätigung auffordert.

3. Wählen Sie **OK**.

Daraufhin wird eine Datei mit dem Datenbanknamen und der Erweiterung .DBU angelegt. Diese Datei enthält alle die Datensätze, die vor der Bereinigung in der Datenbankdatei enthalten waren. Wenn Sie Datensätze, die Sie bereinigt hatten, doch wieder brauchen, geben Sie Ihrer .DBF-Datei eine andere Dateinamenserweiterung, ändern dann die Erweiterung .DBU in .DBF um und laden diese Datei in Datenbank.

d Unter Umständen ist es nicht erforderlich oder wünschenswert, alle in der Datenbank gespeicherten Datensätze anzeigen zu lassen oder zu drucken. Beispielsweise könnte sich eine Situation ergeben, in der Sie Adreßetiketten für nur einige Kunden in einer Kundendatenbank drucken wollen. In einem solchen Fall können Sie Datensätze verbergen; verborgene Datensätze werden weder angezeigt noch gedruckt und bleiben so lange als unsichtbare Elemente in der Datenbank, bis Sie sie wieder sichtbar machen.

#### Verbergen des aktuellen Datensatzes:

Wenn Sie einen Datensatz verbergen, bleibt dieser zwar Bestandteil der Datenbank, kann aber nicht angezeigt, gedruckt oder gelöscht werden.

▼ Hinweis Die Datenbank ist so konzipiert, daß sie mindestens einen sichtbaren Datensatz enthält. Wenn Sie den letzten Datensatz einer Datenbank verbergen, erscheint eine Warnmeldung, die Sie auf diesen Schritt hinweist und eine Bestätigung des Befehls verlangt. Vgl. hierzu auch den Abschnitt

Verbergen von Datensätzen und Auswahl verborgener Datensätze
# Datensätze in einer Datenbank sortieren

"Löschen oder Verbergen des letzten Datensatzes in einer Datenbank" weiter oben in diesem Kapitel.

- 1. Rufen Sie den Datensatz, der verborgen werden soll, in die Anzeige.
- 2. Wählen Sie Datensatz verstecken im Editiermenü.

Der Datensatz wird ausgeblendet; der nächste Datensatz in der Datenbank tritt an seine Stelle.

- **G** So werden alle verborgenen Datensätze wieder angezeigt:
- Aktivieren Sie Alle Datensätze wählen im Editiermenü.

Alle bisher verborgenen Datensätze werden in der aktuellen Datenbank angezeigt, wobei der aktuell in der Anzeige befindliche Datensatz sich jedoch nicht ändert.

Mit dem Befehl **Datenbank gortieren** können Sie die Datensätze nach bestimmten Feldern sortieren und anordnen. Ein möglicher Anwendungsfall wäre eine Adreßliste, die Sie aus Ihrer Kundendatenbank für eine Postwurfsendung erstellen wollen. Vor Ausdruck der Liste müssen Sie diese nach Postleitzahlen sortieren. Nach dem Ausdruck ist es vielleicht besser, die Datensätze in alphabetischer Folge zu sortieren, so daß Sie Ihre Daten leichter aktualisieren können. Durch das Sortieren bestimmen Sie die Reihenfolge, in der die Datensätze angezeigt und ausgedruckt werden, aber die physische Anordnung der Datensätze bleibt unverändert.

Sie können nur nach jeweils einem Feld sortieren, wobei die Datenbank so viele Zeichen wie möglich von dem zu sortierenden Feld verwendet.

- **Gamma** Sortieren der Datenbank:
- 1. Wählen Sie Datenbank sortieren im Editiermenü.

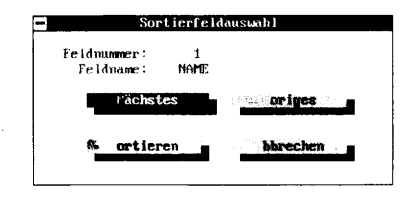

2. In der jetzt erscheinenden Dialogbox bestimmen Sie das Sortierfeld.

Wenn das in der Dialogbox angezeigte aktuelle Sortierfeld nicht das ist, nach dem Sie sortieren wollen, bestimmen Sie mit den Befehlsfeldern ein anderes.

**<u>N</u>ächstes:** damit wird das nächste Feld als Sortierfeld bestimmt. Die Feldnummern und -namen ändern sich, wenn Sie dieses Befehlsfeld wählen.

**Voriges:** damit wird das vorherige Feld als Sortierfeld bestimmt. Die Feldnummern und -namen ändern sich, wenn Sie dieses Befehlsfeld wählen.

3. Wählen Sie **Sortieren**, um den Sortiervorgang einzuleiten.

Auf dem Bildschirm erscheint eine Meldung, die Sie auffordert zu warten, während die Datenbank sortiert wird. Nach Abschluß des Sortiervorgangs wird der aktuelle Datensatz in der neuen Sortierfolge angezeigt.

Mit Desktop können Sie festlegen, welche Datensätze angezeigt und ausgedruckt werden sollen, wobei Sie bestimmte Kriterien in bis zu acht Feldern des Datensatzes zugrundelegen können. Das ist besonders dann nützlich, wenn Sie nur mit einigen der in der Datenbank enthaltenen Datensätze arbeiten wollen (wenn Sie beispielsweise nur Ihre in Hamburg ansässigen Kunden erreichen wollen).

#### Auswählen von Datensätzen:

1. Aktivieren Sie **Datensätze wählen** im Editiermenü.

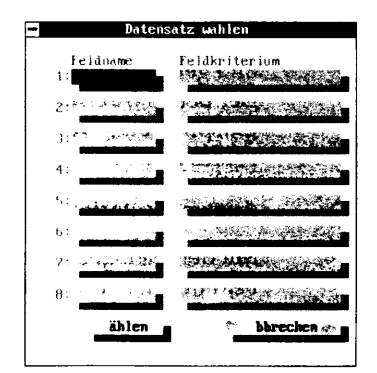

2. Legen Sie die Auswahlkriterien fest.

**Feldname:** hier können Sie bis zu acht Feldnamen eingeben, für die Sie Auswahlkriterien festlegen wollen. So können Sie z.B. ORT eingeben, wenn Sie mit den Datensätzen arbeiten wollen,

Auswahl von Datensätzen zur Anzeige oder zum Ausdruck die bestimmten Stadtkriterien entsprechen. Der Datensatz wird nur dann ausgewählt, wenn sein Inhalt den Auswahlkriterien in jedem der angegebenen Felder entspricht.

**Feldkriterien:** hier geben Sie die Auswahlkriterien ein, die für jeden der angegebenen Feldnamen gelten sollen. So können Sie beispielsweise "Neu" als Auswahlkriterium für das Feld ORT eingeben, und die Datenbank wird nach allen Datensätzen durchsucht, in denen die Zeichenkette "Neu" im Ortsnamen enthalten ist.

Weitere Einzelheiten hierzu finden Sie im Abschnitt "Auswahlkriterien" weiter hinten in diesem Kapitel.

3. Aktivieren Sie **Wählen.** 

Die Datenbank wird nach allen Feldern durchsucht, die den angegebenen Auswahlkriterien entsprechen. Die Datensätze, die den Kriterien nicht entsprechen, werden verborgen.

▼ Hinweis Die Datenbank ist so konzipiert, daß sie mindestens einen sichtbaren Datensatz enthält. Wenn Ihre Auswahlkriterien so angelegt sind, daß auch der letzte Datensatz einer Datenbank verborgen wird, erscheint eine Warnmeldung, die Sie darauf hinweist und eine Bestätigung verlangt. Vgl. hierzu auch den Abschnitt "Löschen oder Verbergen des letzten Datensatzes in einer Datenbank" weiter oben in diesem Kapitel.

#### Auswählen oder Suchen?

Das Wählen (oder die Markierung) von bestimmten Datensätzen ist nicht dasselbe wie eine Suche in der Datenbank. Der Befehl **Datensätze wählen** sucht den Vergleichswert nur am Anfang eines Feldes und geht zum nächsten Feld über, wenn keine Entsprechung vorliegt. Der Befehl **Suchen** dagegen durchsucht das gesamte Feld nach einer Entsprechung, wobei die Position dieser Entsprechung innerhalb des Feldes keine Rolle spielt.

#### Auswahlkriterien

Mit der Dialogbox zur Datensatzauswahl können Sie jedes beliebige Feld in einem Datensatz und die dazugehörigen Auswahlkriterien auflisten. Sie können bis zu acht Felder sowie die Auswahlkritierien für jedes Feld in die Dialogbox eingeben. Für alle in der Datenbank gespeicherten Datensätze wird jedes in der Dialogbox aufgeführte Feld dann mit seinem Auswahlkriterium verglichen. Wenn alle Felder eines Datensatzes den Kriterien entsprechen, wird der Datensatz ausgewählt. Liegt bei irgendeinem der Felder im Datensatz keine Entsprechung vor, dann wird der Datensatz verborgen. Wenn Sie

T

|                                                 | beispielsweise zusätzlic<br>noch die Ziffer 22 im Fe<br>Datensätze angezeigt o<br>ist bei Postwurfsendun                                                                                                   | ch zu der Eingabe Hamburg in das Feld ORT<br>eld ORTSTEIL spezifizieren, werden nur<br>der gedruckt, die Hamburg 22 betreffen. Das<br>gen von Vorteil.                                                                   |  |  |  |
|-------------------------------------------------|----------------------------------------------------------------------------------------------------|----------------------------------------------------------------------------------------------------|--|--|--|
| ▼ Wichtig                                       | Zur Angabe eines Datums in einem Datumsfeld müssen Sie das Format<br>JJJJMMTT verwenden. Wenn Sie beispielsweise als Datum den 12.3.91<br>angeben möchten, müssen Sie als Feldkriterium 19910312 eingeben. |                                                                                                    |  |  |  |
|                                                 | Desktop akzeptiert Stel<br>Wildcards * bezeichnet<br>beliebige Zeichen im au<br>darstellt. So würde beis<br>Postleitzahl eine Entspi<br>werden.                                                            | lvertreterzeichen (auch als Joker ? oder<br>) als Auswahlkriterien, wodurch jedes<br>usgewählten Feld dann eine Entsprechung<br>spielsweise bei einer Eingabe von 28?0 als<br>rechung bei 2800, 2810, 2820 etc. gefunden |  |  |  |
|                                                 | In numerischen und Da<br>angeben. Im folgenden<br>Bereiche.                                                                                                    | atumsfeldern können Sie auch Bereiche<br>finden Sie einige Beispiele für Postleitzahl-                                                                                                    |  |  |  |
|                                                 | 70007777                                                                                                    | Stimmt mit allen Postleitzahlen von 7000 bis<br>7777 überein.                                                                                                    |  |  |  |
|                                                 | 70                                                                                                    | Stimmt mit allen Postleitzahlen überein, deren<br>erste zwei Ziffern gleich oder größer als 70<br>sind                                                                                                    |  |  |  |
|                                                 | 37                                                                                                    | Stimmt mit allen Postleitzahlen überein, deren<br>erste zwei Ziffern gleich oder kleiner als 37<br>sind.                                                                                                    |  |  |  |
|                                                 | Sie können auch Bereic<br>verwenden, so z.B. für                                                                                                    | he für Felder festlegen, indem Sie Buchstaben<br>Namen oder Städte.                                                                                                    |  |  |  |
|                                                 | A F                                                                                                    | Entspricht allen Feldern, die mit A bis<br>einschließlich F beginnen.                                                                                                    |  |  |  |
|                                                 | AA ASCH                                                                                                    | Entspricht allen Feldern, die mit AA bis<br>einschließlich ASCH beginnen.                                                                                                    |  |  |  |
|                                                 | Bei der Angabe von Ber<br>keine Rolle.                                                                                                    | reichen spielt die Groß- bzw. Kleinschreibung                                                                                                    |  |  |  |
| Einstellen der<br>Seitenränder für<br>den Druck | Bevor Sie die Datensätz<br>dem Drucker mit dem 1<br>Druckers eingeben. Än<br>Optionen vorgenomme<br>sichtbar, erscheinen abe                                                                               | ze in Ihrer Datenbank ausdrucken, können Sie<br>Befehl <b>Seitenformat</b> die Einstellungen des<br>derungen, die Sie an den Seitenformats-<br>en haben, sind auf dem Bildschirm nicht<br>er im Druckbild.               |  |  |  |
| ✤ Tip                                           | Sie können eine Formular<br>in einen persönlich gestal<br>dann mit Notizblock für d                                                                                                    | datei laden, die jeden Datensatz aus der Datenbank<br>teten Formbrief einfügt ,und das Seitenformat<br>len Druck gestalten. Nach dem Druck der Form-                                                                     |  |  |  |

\*

briefe können Sie dann eine weitere Formulardatei laden, die die Datensätze für Adreßetiketten formatiert, und schnell die Formatierungsoptionen für den Etikettendruck abändern.

- Einstellung von Formatierungsoptionen:
- 1. Wählen Sie Seitenformat im Menü Konfiguration.

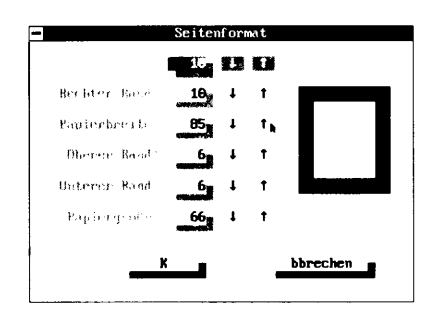

2. Legen Sie die folgenden Formatierungsoptionen nach Bedarf fest.

**Ränder:** damit wird der Abstand (Anzahl der Leerzeichen) zwischen dem Papierrand und dem Text festgelegt. Die Standardeinstellungen lauten wie folgt: linker Rand: 10 Leerzeichen; rechter Rand: 10 Leerzeichen; oberer Rand: 6 Zeilen; unterer Rand: 6 Zeilen. Mit diesen Einstellungen werden bei Druckereinstellungen von 10 Zeichen pro Zoll und 6 Zeilen pro Zoll Ränder von jeweils 2,5 cm erzeugt.

Wenn Sie die Ränder ändern wollen, tippen Sie einfach eine neue Zahl in das entsprechende Eingabefeld ein bzw. klicken die Pfeilsymbole an, um die Standardwerte nach Wunsch heraufoder herabzusetzen. Für Adreßetiketten sind folgende Einstellungen erforderlich: linker Rand: 8 Leerzeichen; rechter Rand: 8 Leerzeichen; oberer Rand: 0 Zeilen; unterer Rand: 0 Zeilen

Viele Drucker haben linke Randeinstellungen. Daher werden Sie evtl. einen Probedruck machen und Änderungen vornehmen müssen.

**Papiergröße:** legt die verwendete Papiergröße fest. Die Standardeinstellung ist 70 Zeilen, was dem Papierformat A4 entspricht. Wenn Sie amerikanisches Papier (8,5 x 11 Zoll) verwenden, müssen Sie die Papiereinstellung auf 66 Zeilen umstellen. Für 2,5 cm hohe Adreßetiketten ist eine Papiereinstellung von 6 erforderlich. Diese Werte setzen eine Druckereinstellung von 6 Zeilen pro Zoll voraus; weicht Ihr Drucker davon ab, müssen Sie die **Papiergröße** entsprechend einstellen.

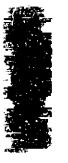

|                                 | Wenn Sie die Einstellungen ändern wollen, tippen Sie einfach<br>eine neue Zahl in das entsprechende Eingabefeld ein bzw. klicken<br>die Pfeilsymbole an, um die Werte nach Wunsch herauf- oder<br>herabzusetzten.                                                                                                    |
|---------------------------------|----------------------------------------------------------------------------------------------------|
| ▼ Hinweis für<br>Laserdrucker   | Wenn der Druck auf einem Laserdrucker erfolgt, stellen Sie den oberen<br>und unteren Rand sowie die Papiergröße so ein, daß der Seitenspiegel<br>(der mit Text und Bild gefüllte Bereich einer Seite) korrekt ausgerichtet<br>ist. Weitere Einzelheiten zum Seitenspiegel finden Sie im Handbuch für<br>Ihren Drucker.                                                                                                    |
| ▼ Hinweis für<br>Adreßetiketten | Wenn Sie Adreßetiketten drucken, errechnen Sie den Wert für die<br><b>Papiergröße</b> wie folgt: Addieren Sie die Anzahl der Zeilen in der<br>Adresse, den Wert für den oberen und unteren Rand auf jedem Etikett,<br>plus (sofern zutreffend) den Abstand zwischen den einzelnen Etiketten<br>auf dem Blatt.                                                                                                    |
|                                 | <b>Papierbreite:</b> gibt die Breite des verwendeten Papiers an. Die<br>Standardeinstellung ist 85 Zeichen, was wiederum dem Papier-<br>format A4 entspricht. Diese Werte setzen eine Druckereinstellung<br>von 10 Zeichen pro Zoll voraus; weicht Ihr Drucker davon ab,<br>müssen Sie die <b>Papierbreite</b> entsprechend einstellen. Bei einer<br>Druckereinstellung von 12 Zeichen pro Zoll würden Sie beispiels-<br>weise die <b>Papierbreite</b> auf 78 und die Ränder auf 12 einstellen,<br>um Seitenränder von 2,5 cm Breite zu erzielen. |
|                                 | Wenn Sie die Einstellung ändern wollen, tippen Sie einfach eine<br>neue Zahl in das entsprechende Eingabefeld ein bzw. klicken die<br>Pfeilsymbole rechts vom Textblock an, um die Werte nach<br>Wunsch herauf- oder herabzusetzen.                                                                                                    |
| ▼ Hinweis                       | Wenn der Ausdruck im Blättermodus erfolgt, wird unabhängig von der<br>eingestellten Papierbreite nur die Information gedruckt, die in eine<br>Bildschirmbreite paßt. Im Editiermodus wird die volle Papierbreite<br>ausgenutzt.                                                                                                    |
|                                 | 3. Wählen Sie <b>OK</b> .                                                                                                    |
| Drucken                         | Mit dem Befehl <b>Drucken</b> können Sie die zu Ihrer Datenbank ge-<br>hörigen Feldnamen sowie Ihre Datensätze in der Darstellung des<br>Blättermodus oder im Format der aktuellen Formulardatei drucken.                                                                                                    |
|                                 | Sie können beispielsweise einen Formbrief erstellen und dann die<br>Datensätze in der Datenbank bestimmen, die die Namen und<br>Adressen der Empfänger enthalten. Geben Sie dann den Befehl<br><b>Drucken</b> ein, um den Brief für jeden in den ausgewählten<br>Datensätzen enthaltenen Namen zu drucken.                                                                                                    |

- ▼ Hinweis Bevor Sie mit dem Druck beginnen, vergewissern Sie sich, daß der Drucker angeschlossen und eingeschaltet ist. Stellen Sie die gewünschten Seiten-ränder ein und bestimmen Sie die Datensätze, die gedruckt werden sollen. (Vgl. auch "Einstellen der Seitenränder für den Ausdruck" und "Auswahl von Datensätzen zur Anzeige oder zum Druck" weiter vorne in diesem Kapitel).
  - **Drucken von Datensätzen oder Feldnamen im Editier-Modus:**
  - 1. Wählen Sie **Drucken** im Dateimenü.
  - 2. Wählen Sie eine Druckoption.

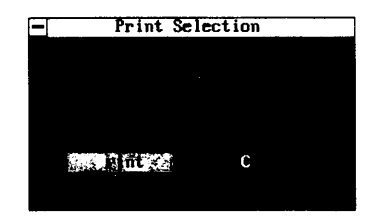

**Gewählte Datensätze drucken:** damit werden nur die markierten Datensätze ausgedruckt, und zwar so, wie sie in der aktuellen Formulardatei erscheinen.

**Aktiven Datensatz drucken:** druckt den z.Zt. in der Anzeige stehenden Datensatz so, wie er in der aktuellen Formulardatei erscheint.

**Feldnamen drucken:** damit wird eine Liste der in der Datenbank verwendeten Feldnamen ausgedruckt. Diese Option ist insbesondere bei der Erstellung von Formulardateien nützlich.

3. Wählen Sie **Drucken**.

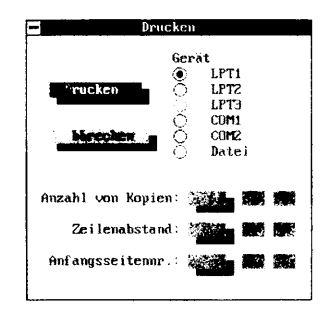

4. Wählen Sie jetzt eine der folgenden Optionen.

|           |                        | <b>LPT (1, 2 oder 3):</b> damit wird ein Parallel-Druckeranschluß bestimmt. Die Standardeinstellung für diese Option ist LPT1.                                                                                                    |
|-----------|------------------------|----------------------------------------------------------------------------------------------------|
|           |                        | <b>COM (1, 2):</b> damit wird ein serieller Anschluß für den Drucker festgelegt.                                                                                                    |
|           |                        | <b>Datei:</b> damit wird der Text zum Druck formatiert und<br>gespeichert, die Datei wird dann auf Diskette oder Festplatte<br>gespeichert, und zwar in dasselbe Verzeichnis, in dem auch die<br>Datei gespeichert ist, und kann später ausgedruckt werden. Die<br>Druckdatei hat denselben Namen wie die Originaldatei, aller-<br>dings mit der Erweiterung .PRT. |
|           | 5.                     | Geben Sie die Anzahl der gewünschten Kopien, den<br>Zeilenabstand und die Anfangsnummer für die Seiten-<br>numerierung ein.                                                                                                    |
| ▼ Hinweis |                        | Das Symbol für die Seitenzahl, die Raute (#), kann mit Notizblock aus<br>dem Formular entfernt werden. Laden Sie dazu die .FOR-Datei in<br>Notizblock, wählen dann <b>Kopf/Fußzeile</b> im Menü Konfiguration,<br>springen mit der Tabulatortaste in das Eingabefeld für die Fußzeile und<br>entfernen das Symbol durch Drücken von ←.                             |
|           | 6.                     | Wählen Sie <b>Drucken</b> , um mit dem Druck zu beginnen.                                                                                                    |
|           |                        | Während die Datei gedruckt wird,erscheint eine Dialogbox auf<br>dem Bildschirm. Sie können den Druck jederzeit durch Drücken<br>von [Esc] abbrechen.                                                                                                    |
|           |                        | Drucken von Datensätze oder Feldnamen im Blättermodus:                                                                                                    |
|           | We<br>aut<br>un<br>gai | enn Sie im Blättermodus drucken, stehen die Feldnamen genau wie<br>f dem Bildschirm oben auf jeder Seite horizontal nebeneinander,<br>d auf jeder Zeile erscheint ein Datensatz. Dieser Modus eignet sich<br>nz besonders gut zum Ausdruck eines Telefonverzeichnisses.                                                                                            |
|           | 1.                     | Wählen Sie <b><u>B</u>lättern</b> im Dateimenü.                                                                                                    |
|           | 2.                     | Wählen Sie <b>Drucken</b> im Dateimenü.                                                                                                    |
|           | 3.                     | Wählen Sie eine der Optionen, um den Druckeranschluß zu<br>bestimmen.                                                                                                    |
|           |                        | Diese Optionen werden in den obenstehenden Hinweisen<br>detailliert beschrieben.                                                                                                    |
|           | 4.                     | Geben Sie die Anzahl der gewünschten Kopien, den<br>Zeilenabstand und die Anfangsnummer für die Seiten-<br>numerierung ein.                                                                                                    |
|           | 5.                     | Wählen Sie <b>Drucken</b> , um mit dem Druck zu beginnen.                                                                                                    |

## 83

Während die Datei gedruckt wird, steht eine Dialogbox im Bildschirm. Sie können den Druck jederzeit durch Drücken von Esc abbrechen.

### **Drucker-Makros**

|                   | Sie können die Formatierungsfunktionen, die Ihr Drucker bietet (wie<br>Fettdruck, Kursivdruck, Unterstreichen), ausnutzen, indem Sie<br>Makros zur Druckersteuerung in Ihre Formulardatei einfügen. Wir<br>haben das mit einem Makro, SETUP, so einfach wie möglich für Sie<br>gemacht. Damit können Sie die Einrichtungsbefehle für die Optionen,<br>an denen Ihnen am meisten gelegen ist (Schriftart und -grad, Druck-<br>modus usw.), an Ihren Drucker übermitteln.                                                                                                    |
|-------------------|----------------------------------------------------------------------------------------------------|
|                   | Zum Lieferumfang von Desktop gehören Makros für folgende<br>Drucker: Epson FX-80, IBM Proprinter, Hewlett-Packard Laserjet und<br>alle Panasonic-Drucker. Im Kapitel <i>Der Makro-Editor</i> (weiter hinten in<br>diesem Handbuch) finden Sie Hinweise dazu, wie Sie Druckbefehle<br>zu Ihrer Datenbank hinzufügen können, und wie man das Makro<br>SETUP einsetzt.                                                                                                    |
| Die Wählautomatik | Wenn Ihr Computer mit einem Hayes-kompatiblen Modem aus-<br>gerüstet ist, können Sie mit der Wählautomatik eine in der Datenbank<br>gespeicherte Telefonnummer automatisch anrufen. Das Kapitel<br><i>Anwendungsbeispiele</i> enthält eine Anleitung zum Stellen eines<br>Weckers, der dann zur vorbestimmten Zeit ein Makro ausführt, das<br>automatisch einen Datensatz abruft und eine Nummer wählt.                                                                                                    |
| ▼ Hinweis         | Wenn Sie mit der Wählautomatik Nummern aus der Datenbank wählen<br>wollen, achten Sie darauf, daß Sie bei der Definition der Formulardatei das<br>Feld für die Telefonnummern als Zeichenfeld ausweisen. Achten Sie<br>weiterhin darauf, daß das Feld mit der Telefonnummer vor anderen Feldern<br>des Datensatzes steht, die drei oder mehr aufeinanderfolgende Ziffern<br>enthalten. Wenn Sie beispielsweise das Feld mit den Postleitzahlen in der<br>Formulardatei vor das Feld mit den Telefonnummern stellen, stößt die<br>Wählautomatik zuerst auf die Postleitzahl und versucht, diese anzuwählen. |
|                   | Wenn die Wählautomatik eine in einem Datensatz gespeicherte<br>Nummer anwählt, sucht sie alle Felder in der Datenbank ab (nicht<br>nur die sichtbaren) und erkennt drei oder mehr aufeinanderfolgende<br>Ziffern als gültige Telefonnummer. Die Wählautomatik akzeptiert<br>Leerzeichen, Bindestriche, Klammern, Trennungsstriche und "x" (für<br>Nebenstelle oder Apparat) und erkennt auch die folgenden Zeichen<br>in einer Telefonnummer.                                                                                                    |
|                   | P: wird bei Wählscheiben- (Impuls-) Wahl benutzt                                                                                                    |

• T: wird bei Tonwahl (Mehrfrequenzwahl) benutzt

84

ù

ę,

- (Komma): legt eine Pause von zwei Sekunden ein, bevor weitergewählt wird. Wenn Sie eine längere Pause einlegen wollen, setzen Sie einfach mehr Kommas ein. Dies ist nützlich bei Nebenstellenanlagen, in denen Sie eine Nummer (oft die 9) wählen müssen, um eine Amtsleitung zu erreichen und dann auf den Ton der Amtsleitung warten müssen.
- \* und #: zulässige Zeichen in Telefonnummern
- @: wartet auf einen Wählton (keine Antwort)
- W: wartet auf einen Wählton, bevor weitergewählt wird. Dies ist nützlich, wenn Sie eine private Telefongesellschaft anwählen, die verlangt, daß Sie einen Ton abwarten, bevor Sie weiterwählen. Dieses Zeichen muß als Großbuchstabe eingegeben werden.
- K: unterbricht den Wählvorgang, bis Sie in der entsprechenden Dialogbox Wählen fortsetzen anklicken. Dies ist nützlich bei automatisierten Nebenstellenanlagen, bei denen zunächst eine Tonbandansage abgespielt wird, die weitere Informationen von Ihnen verlangt, bevor Ihr Anruf weitergeleitet wird. Dieses Zeichen muß als Großbuchstabe eingegeben werden.

#### Konfigurieren der Wählautomatik

Bevor Sie die Wählautomatik benutzen können, müssen Sie Ubertragungsparameter festlegen, um Ihr Computersystem mit dem Modem zu verbinden. Wenn diese Parameter einmal festgelegt sind, brauchen Sie sie nur zu ändern, wenn Sie ein neues Modem anschaffen. Sie müssen auch wissen, ob Ihr Telefonsystem Tonwahl (Mehrfrequenzverfahren) oder Impulswahl (z.B. Wählscheibenwahl, das in Deutschland übliche Wählverfahren) verwendet, und welche Verzögerungen und Pausen zu erwarten sind.

▼ Wichtig Ihr Modem sollte so konfiguriert sein, daß der Empfangssignalpegel (DCD oder CD) den tatsächlichen Status des Empfangssignals darstellt. Einige Modem-Hersteller bezeichnen dies auch als "Echten Empfangssignalpegel" oder "True Carrier Detect".

#### Konfigurierung der Wählautomatikeinstellungen:

1. Wählen Sie **Wählautomatik konfigurieren** im Menü Konfiguration.

In der jetzt erscheinenden Dialogbox ist **Abbrechen** aktiv, so daß Sie die Übertragungsparameter überprüfen und die Dialogbox ohne Änderungen wieder ausblenden können, wenn die Parameter stimmen. Sind Änderungen erforderlich, gehen Sie zum nächsten Schritt über.

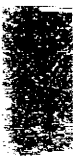

- 2. Geben Sie das Wählverfahren, die COM-Schnittstelle und die Baudrate an.
- 3. Sofern erforderlich, geben Sie einen Direktwahl- oder Fernwahl-Code ein.
- 4. Wählen Sie **OK:** damit wird die neue Übertragungseinstellung festgelegt.

Die Dialogbox wird ausgeblendet, und der aktuelle Datensatz erscheint wieder auf dem Bildschirm, so daß Sie jetzt die Nummer wählen können.

Die Dialogbox zum Konfigurieren der Wählautomatik:

| <ul> <li>Frequenzwahl<br/>Impulswahl</li> </ul> | ి      | COM1<br>COM2 | 300 Baud<br>1200 Baud<br>• 2400 Baud<br>9600 Baud |
|-------------------------------------------------|--------|--------------|---------------------------------------------------|
| Direktunhl-Code                                 | - Cer. | -<br>        |                                                   |
| Fernwahl-Code                                   |        | وهير ال      | erse reverse                                      |
| ĸ                                               |        | A            | bbrechen                                          |

**Frequenzwahl:** stellt das Wählverfahren für Tastentelefone (Tonwahl) ein. Das Zeichen "P" in einer Telefonnummer schaltet diese Option aus.

**Impulswahl:** stellt das Wählverfahren für Wählscheiben-Telefone ein. Das Zeichen "T" in einer Telefonnummer schaltet diese Option aus.

**COM 1, 2, 3, 4:** bestimmt den seriellen Anschluß, mit dem Ihr Modem verbunden ist. COM3 und COM4 sind nicht die Norm und müssen daher in der Befehlszeile mit einem der folgenden Parameter definiert werden:

```
DESKTOP /C3=IRQ, Basisadresse des Anschlusses
DESKTOP /C4=IRQ, Basisadresse des Anschlusses
```

Wenn Sie Ihr Modem beispielsweise an den seriellen Anschluß COM3 anschließen wollen, eine Unterbrechungsanforderung (IRQ) von 4 wünschen und die Basisadresse des Anschlusses (Base Port Address) mit E8 angeben, würde Ihre Eingabe wie folgt lauten:

DESKTOP /C3=4,E8

Die Werte für IRQ und die Basisadresse entnehmen Sie bitte dem mit dem Modem mitgelieferten Handbuch. Bei PS/2-Systemen braucht dieser Parameter nicht eingegeben zu werden.

23

**300 bis 9600 Baud:** damit wird die Übertragungsgeschwindigkeit festgelegt. Stellen Sie die Baudrate entsprechend den Spezifikationen Ihres Modems ein.

**Direktwahl-Code:** gibt den Code an, den Sie wählen müssen, um von einer Nebenstellenanlage aus eine abgehende Amtsleitung zu bekommen. Wenn Sie beispielsweise 9 wählen müssen, um ins Amtsnetz zu kommen, geben Sie hier 9 ein, die Wählautomatik wählt die 9 dann automatisch für Sie. Wenn Sie direkt ans Amtsnetz angeschlossen sind, lassen Sie dieses Feld leer.

**Fernwahl-Code:** gibt den Code an, den Sie vor einem Ferngespräch wählen müssen (falls Sie diese Ziffer nicht schon mit der Vorwahlnummer für die verschiedenen Ortsnetze eingegeben haben, was z.B. in Deutschland üblich ist). Wenn Sie beispielsweise 0 als Fernwahl-Code eingeben, wählt die Wählautomatik diese Nummer automatisch für Sie (in diesem Falle brauchen Sie dann die 0 nicht mehr in der Vorwahlnummer fürs Ortsnetz aufzuführen).

#### Wählen mit der Wählautomatik

Wenn Sie die Einstellungen für Ihr Modem vorgenommen haben und den Datensatz mit der Telefonnummer, die Sie anrufen wollen, zur Anzeige auf den Bildschirm gebracht haben, vergewissern Sie sich, daß das Modem angeschlossen und eingeschaltet ist.

1. Wählen Sie **Wählautomatik** im Menü Konfiguration.

Die Wählautomatik sucht die Felder im aktuellen Datensatz nach einer Telefonnummer ab. (Beachten Sie, daß die Wählautomatik das erste Feld, in dem drei aufeinanderfolgende Ziffern stehen, als Telefonnummer ansieht.) Wenn die Nummer gefunden ist, wählt das Modem die Nummer, und es erscheint eine Meldung mit Hinweisen zum Fortfahren.

2. Nehmen Sie den Hörer auf und klicken Sie auf **Modem abschalten**, um die Verbindung zu unterbrechen.

Sie können die Verbindung auch durch Drücken von Esc oder ← unterbrechen.

▼ Wichtig Sie müssen warten, bis das Telefon klingelt, bevor Sie das Modem abschalten. Der Befehl "Wählautomatik" kann erst abgebrochen werden, wenn das Modem die Nummer gewählt hat.

Einstellungen<br/>speichernIm allgemeinen wirken sich die Einstellungen, die Sie mit den Menüs<br/>System und Konfiguration vornehmen, nur auf die aktuelle Datei aus.<br/>Sie können diese Einstellungen jedoch mit dem Befehl

**Einstellungen speichern** speichern. Dann gelten diese Einstellwerte für jede Datenbank, die Sie öffnen.

▼ Hinweis <u>Einstellungen speichern</u> speichert die Druck- und Formatierungsoptionen im Menü Konfiguration global für folgende Desktop-Anwendungen: Notizblock, Gliederung und Datenbank.

- **Gamma** Speichern der aktuellen Einstellungen:
- Wählen Sie Einstellungen speichern im Menü Konfiguration.

Die Einstellungen, die Sie in den Menüs System und Konfiguration vorgenommen haben, werden gespeichert. Der Cursor springt zurück in die Datenbank.

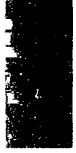

# 5. Terminplaner

Der Terminplaner umfaßt einen Kalender, Terminkalender und eine Arbeitsliste (die "To-Do-Liste"). Damit können Sie Ihre Termine und Projekte aufstellen, bearbeiten, einsehen und ausdrucken.

Der Terminplaner kann zusammen mit Desktop als speicherresidente Anwendung geladen werden und gibt Ihnen bei Ihrer Terminplanung größtmögliche Flexibilität.

- Sie können Termine vormerken, löschen oder ändern, während Sie mit einer beliebigen anderen Anwendung arbeiten. Dadurch können Sie Ihren Terminkalender schnell einsehen, um evtl. Konflikte zu vermeiden, und eine Besprechung anberaumen, ohne die gerade laufende Anwendung beenden zu müssen.
- Sie können Alarmfunktionen einstellen, die Makros ausführen oder Dateien laden. Damit haben Sie die Möglichkeit, einfache Aufgaben zu bestimmten Zeiten automatisch ausführen zu lassen. So können Sie beispielsweise eine Notizblock-Datei mit Notizen von einer Besprechung aufrufen, einen Datensatz aus einer Datenbank aufrufen und eine Telefonnummer wählen. Sie können auch eine Datensicherung durchführen, nachdem Sie bereits Feierabend gemacht haben.
- Weiterhin können Sie eine Standard-Notizblock-Datei an einen Termin anfügen, so daß Sie mehr Platz für Notizen haben.
- Alarmsignale, die Sie wie einen Wecker in der Anwendung einstellen, erinnern Sie an Termine.
- Sie können Gruppentermine für die Mitglieder einer in einem Netzwerk arbeitenden Gruppe anberaumen.

Die Terminplaner-<br/>DateienAuf einem einzigen Computer können ohne weiteres mehrere<br/>Termindateien verwaltet werden. Dabei kann jede Termindatei mit<br/>einem anderen Namen bezeichnet werden, oder Dateien mit dem-<br/>selben Namen können in verschiedenen Verzeichnissen abgelegt<br/>werden. Die einzige Voraussetzung ist, daß jede Datei die<br/>Erweiterung .TM hat. Wenn der Terminplaner geladen wird, werden<br/>alle jene Dateien im aktuellen Verzeichnis, die die Dateinamens-<br/>erweiterung .TM haben, in der Dialogbox angezeigt.

|                                            | Wenn ein PC beispielsweise von mehreren Leuten gemeinsam<br>benutzt wird, kann jeder seine Termindateien in einem anderen<br>Verzeichnis ablegen.                                                                                                    |  |  |  |  |
|--------------------------------------------|----------------------------------------------------------------------------------------------------|--|--|--|--|
|                                            | Wenn Sie in einem LAN arbeiten, können Sie die Terminplaner-<br>Dateien auf einer lokalen Festplatte oder auf einem Netzwerk-<br>Laufwerk abspeichern.                                                                                                    |  |  |  |  |
| Anzeige der<br>Termine für den<br>Tag beim | Falls Sie Terminplaner automatisch starten wollen, wenn Sie Ihren<br>Computer einschalten, fügen Sie die folgende Anweisung in Ihre<br>AUTOEXEC.BAT-Datei ein:                                                                                                    |  |  |  |  |
| Systemstart<br><i>Hinweis</i>              | DESKTOP /RN                                                                                                    |  |  |  |  |
|                                            | Alle weiteren Befehlszeilen-Parameter oder -Optionen, die auf diesen Befehl<br>folgen, werden erst ausgeführt, wenn Sie Desktop beenden.                                                                                                    |  |  |  |  |
|                                            | Wenn Sie Desktop mit dem Parameter /RN ausführen, wird der<br>Terminplaner automatisch gestartet, und die zur Zeit aktive<br>Terminplaner-Datei wird geladen. Ist keine aktive Terminplaner-<br>Datei vorhanden, zeigt Desktop eine Meldung an, aus der<br>hervorgeht, daß es speicherresident ist.                                                  |  |  |  |  |
|                                            | Weitere Einzelheiten zu den Befehlszeilen-Parametern finden Sie im<br>Kapitel <i>Optionsschalter für die Befehlszeile</i> weiter hinten in diesem<br>Handbuch                                                                                                    |  |  |  |  |
| Terminplaner:                              | □ Starten des Terminplaners:                                                                                                    |  |  |  |  |
| Programmstart                              | 1. Wählen Sie <b>Terminplaner</b> im Desktop-Hautpmenü.                                                                                                    |  |  |  |  |
|                                            | <ol> <li>Legen Sie eine neue Datei mit der Erweiterung .TM an. Damit<br/>beginnt der Terminplaner mit dem Tagesdatum und einem leeren<br/>Terminkalender.</li> </ol>                                                                                                    |  |  |  |  |
|                                            | Näheres zu der Dialogbox, die Sie zum Laden von Dateien<br>auffordert, finden Sie im Handbuch <i>Grundlagen</i> oder durch<br>Drücken von <b>F1</b> .                                                                                                    |  |  |  |  |
| ▼ Hinweis                                  | Das verwendete Tagesdatum basiert auf dem Systemdatum Ihres<br>Computers. Ist die Datumsanzeige nicht richtig, geben Sie am DOS-<br>Prompt DATE 🕘 ein, dann das korrekte Tagesdatum. Ist die<br>Zeitanzeige nicht richtig, geben Sie am DOS-Prompt TIME 🖃 ein,<br>dann die korrekte Tageszeit. Starten Sie dann Desktop und den<br>Terminplaner neu. |  |  |  |  |

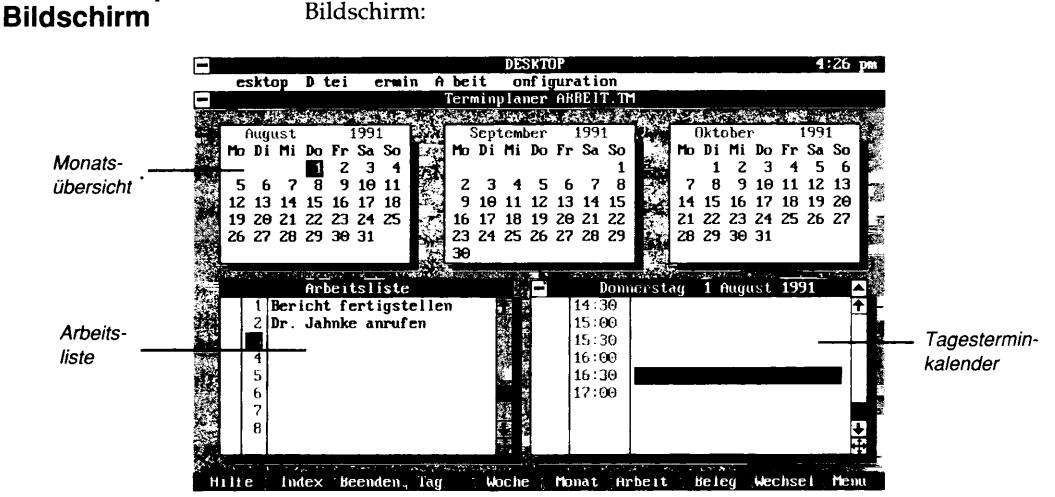

Der Terminplaner-

Wenn Sie eine neue .TM-Termindatei anlegen, erscheint der folgende Bildschirm:

Das Terminplaner-Fenster enthält die Grundelemente, die in allen PC Tools-Fenstern enthalten sind, sowie folgende Elemente:

**Monatsübersicht:** ein Kalenderblatt für den laufenden Monat, in dem das gewählte Datum hervorgehoben ist. Als Standardeinstellung gilt, daß das Tagesdatum hervorgehoben ist. Das hervorgehobene Datum bestimmt den Tag, der im Tagesterminkalender angezeigt wird. Bei dem Kalender handelt es sich um einen immerwährenden Kalender; ein Enddatum gibt es nicht.

**Arbeitsliste (To-Do-Liste):** eine Erinnerung an wichtige Termine und Dinge, die Sie erledigen müssen, nach ihrer Wichtigkeit geordnet. Sie können bis zu 80 Eintragungen mit dazugehörigen Notizen und Vermerken auf diese Liste setzen. Die Liste ist von der Monatsübersicht und vom Tagesterminkalender unabhängig.

**Tagesterminkalender:** ein Terminplaner für den Tag, in dem die ausgewählte Uhrzeit hervorgehoben ist. Der jeweils angezeigte Tag entspricht dem Tag, der in der Monatsübersicht hervorgehoben ist.

# Funktionstastenbelegung

Zusätzlich zu den unter Desktop geltenden Standardbelegungen der Funktionstasten (vgl. hierzu Kapitel Desktop: Programmstart weiter vorne in diesem Handbuch) sind unter Terminplaner die folgenden Funktionstasten aktiv:

| 4 Tag   | Blendet das Tagesterminkalender-Fenster ein oder aus. |
|---------|-------------------------------------------------------|
| 5 Woche | Blendet die Wochenübersichts-Anzeige ein oder aus.    |
| 6 Monat | Blendet das Monatsübersichts-Fenster ein oder aus.    |
|         |                                                       |

F7 Arbeit

Blendet das Fenster für die Arbeitsliste ein oder aus. F8 Beleg Blendet das Fenster mit der Terminbelegung ein oder aus.

Das in der Monatsübersicht markierte Datum bestimmt, welcher Tag im Tagesterminkalender angezeigt wird, und welche Woche in der Wochenübersichts-Anzeige erscheint. Sie können den Cursor wie folgt auf dem Bildschirm bewegen:

- Sie gelangen durch Drücken von 🔄 von einem Fenster in ein anderes. Sie können auch mit der Maus in dem Fenster klicken, in das Sie springen wollen. Der Name des aktiven Fensters ist hervorgehoben.
- Wenn Sie die Fenster umstellen wollen, klicken Sie die Titelleiste des Fensters an und ziehen es an die gewünschte Stelle. Alternativ dazu können Sie auch den Befehl Verschieben im Systemmenü einsetzen.
- Sie können ein Fenster auf Vollbildgröße erweitern, indem Sie das Dreieck in der rechten Ecke der Titelleiste anklicken oder den Befehl **Vollbild** im Systemmenü wählen. Wenn Sie beispielsweise das Fenster für den Tagesterminkalender auf volle Bildschirmgröße erweitern, können Sie die Termine für den ganzen Tag einsehen.
- Das aktive Fenster wird geschlossen, wenn Sie sein Schließfeld anklicken oder die entsprechende Funktionstaste betätigen. Um beispielsweise das Tagesterminkalender-Fenster auszublenden, würden Sie F4 drücken.
- Wenn Sie einen Tag in der Monatsübersicht hervorheben wollen, drücken Sie 🕦, 🕁, 🕁, oder 🗩, oder klicken Sie den gewünschten Tag mit der Maus an. Wenn Sie über den ersten oder letzten Tag der Monatsübersicht hinausgehen, wird das Kalenderblatt für den jeweils nächsten Monat eingeblendet. Der Tagesterminkalender und die Arbeitsliste zeigen jeweils den Tag an, der momentan in der Monatsübersicht markiert ist.

**Fensterwechsel** und Bewegung innerhalb der Fenster

|                                            | <ul> <li>Wenn Sie das Kalenderblatt für einen anderen Monat einsehen<br/>möchten, drücken Sie (Bild+) oder (Bild+) oder klicken Sie die<br/>Pfeilsymbole in der rechten Ecke der Titelleiste an. Die<br/>Kalenderblätter für andere Jahre rufen Sie mit (Sirg) (Bild+) bzw.<br/>(Sirg) (Bild+) ab. Mit (Pos1) gelangen Sie zum Tagesdatum zurück.</li> </ul>                                                  |
|--------------------------------------------|----------------------------------------------------------------------------------------------------|
|                                            | <ul> <li>Einen Eintrag im Tagesterminkalender oder in der Arbeitsliste<br/>wählen Sie durch Drücken von Toder J aus oder durch einen<br/>Mausklick auf dem betreffenden Eintrag. Die weiteren<br/>Tagestermine können Sie mit (BildT), (Bild+) oder der Rolleiste<br/>einsehen.</li> </ul>                                                                                                    |
|                                            | <ul> <li>Wenn Sie den Tagesterminkalender oder die Arbeitsliste für<br/>einen anderen Tag einblenden möchten, drücken Sie ← oder</li> <li>Mit Pos 1 gelangen Sie zum Tagesdatum zurück.</li> </ul>                                                                                                    |
| Gestaltung der<br>Terminplaner-<br>Anzeige | <ul> <li>Sie können die Anzeige von Terminplaner so gestalten, daß sie Ihrem<br/>ganz persönlichen Geschmack bzw. Ihren Bedürfnissen entspricht.<br/>Dazu verschieben, öffnen bzw. schließen Sie die einzelnen Termin-<br/>planer-Fenster oder ändern deren Größe.</li> </ul>                                                                                                    |
|                                            | Wenn Sie beispielsweise alle Ihre Termine für die laufende Woche,<br>die Arbeitsliste und das Kalenderblatt für den laufenden Monat<br>anzeigen möchten, wählen Sie das Tagesterminkalender-Fenster,<br>blenden das Wochenübersichts-Fenster mit F5 ein und passen dann<br>Größe und Position der Fenster so an, daß sie leicht zu lesen sind. Die<br>Bildschirmanzeige könnte dann evtl. wie folgt aussehen: |
|                                            |                                                                                                    |

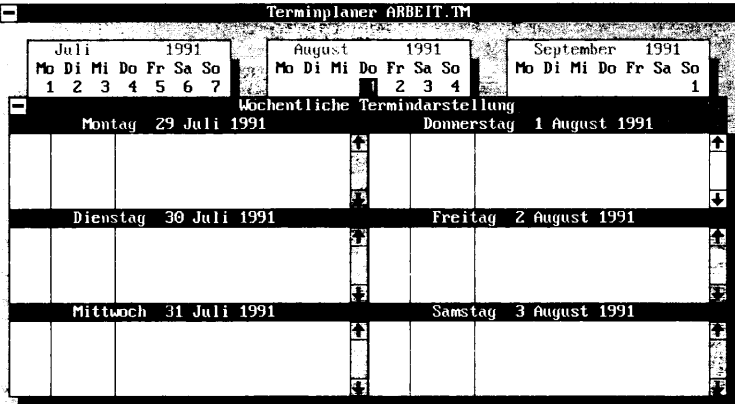

Mit dem Befehl **Kalenderformat** können Sie die Standard-Gestaltung des Bildschirms einstellen.

- Gestalten der Standardanzeige des Kalenderformats:
- 1. Wählen Sie **Kalenderformat** im Menü Konfiguration.

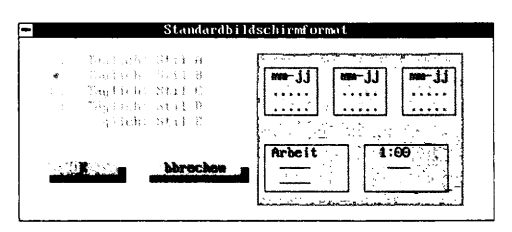

2. Wählen Sie das Standardanzeigeformat für den Bildschirm, das Ihnen am besten zusagt.

Wenn Sie ein Format auswählen, ändert sich die Anzeige zur Rechten der Dialogbox und reflektiert das neue Kalenderformat.

3. Wenn das Anzeigeformat dann Ihren Wünschen entspricht, wählen Sie **OK**.

Das Eintragen neuer Termine in den Tagesterminkalender ist ein Kinderspiel.

Sie können auch Gruppentermine festlegen. Vgl. hierzu den Abschnitt "Festlegen von Gruppenterminen" weiter hinten in diesem Kapitel.

#### **Wenn Sie einen Termin für sich selbst eintragen wollen:**

- 1. Wählen Sie die Monatsübersicht und setzen Sie den Cursor auf den Tag, für den Sie einen Termin festlegen wollen.
- 2. Wählen Sie den Tagesterminkalender und setzen Sie den Markierungsbalken auf die Uhrzeit, für die der Termin anberaumt werden soll.
- 3. Wählen Sie **Eintragen** im Terminmenü und drücken Sie dann ←. Sie können auch im Uhrzeitfeld zweimal klicken.

| Termin eintragen |                   |            |              |          |
|------------------|-------------------|------------|--------------|----------|
|                  |                   |            |              |          |
| Anfangsdatum:    | 01- <b>00</b> -91 | Tage :     | Dauer        | <b>1</b> |
| Enddatum:        | loine and         | Stunden:   | 9 <b>996</b> | 38 M     |
| Zeit:            | 16:39             | Minuten:   |              | 98 98    |
| . y Ein          | ragenge           | <b>1</b> 1 | nstellu      | ngen 💡   |
| =)               | ruppe             |            | bbreck       | m        |

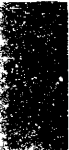

# Festlegen von Terminen

▼ Hinweis

4. Geben Sie die Informationen zum Termin in die jetzt erscheinende Dialogbox ein.

Beschreibung: Texteingabe, die den Termin beschreibt.

**Anfangsdatum:** das erste Datum, an dem dieser Termin in Ihrem Terminkalender erscheint.

**Enddatum:** das letztmögliche Datum, an dem dieser Termin erscheint. (Das Enddatum wird jedoch auch durch Ihre Einstellung in der Spalte **Wann** in der Dialogbox beeinflußt. Wenn Sie dort **Werktag** bestimmen, ist das tatsächliche Enddatum der letzte Werktag vor dem Datum, das Sie in diesem Feld angeben.)

**Zeit:** die Uhrzeit für den Termin. Geben Sie hier die gewünschte Uhrzeit ein, wenn die in diesem Feld angezeigte Uhrzeit nicht richtig ist. Wenn Sie hier eine Zeit eingeben, die nicht der auf dem Bildschirm angezeigten Zeiteinteilung (Halb- oder Viertelstunden) entspricht, wird diese Zeit in den Tagesterminkalender aufgenommen.

**Dauer (Tage, Stunden und Minuten):** gibt die Dauer des Termins an. Geben Sie hier die gewünschte Anzahl von Tagen, Stunden bzw. Minuten an oder setzen Sie die Werte durch Anklicken der entsprechenden Pfeilfelder herauf bzw. herab. Ein Termin kann maximal 250 Tage dauern.

5. Wählen Sie **Einstellungen**, um die gewünschten Sondereinstellungen festzulegen. Wenn Sie die vorgegebenen Einstellungen übernehmen wollen, können Sie gleich zu Schritt 7 übergehen.

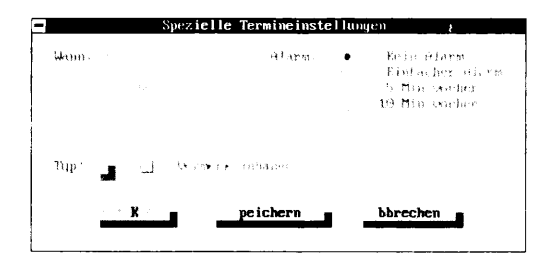

**Wann:** damit bestimmen Sie, ob dies ein einmaliger Termin oder ein fester Termin ist. Wenn der Termin jeden Monat auf denselben Tag fallen soll, wählen Sie **Monatlich fester Tag**; soll der Termin jeden Monat auf denselben Wochentag fallen, dann wählen Sie **Monatlich fester Wochentag**. Wenn Sie diesen Termin beispielsweise am Fünften eines jeden Monats wahrnehmen wollen, dann wählen Sie **Monatlich fester Tag**. Wenn Sie hingegen am dritten Donnerstag eines jeden Monats

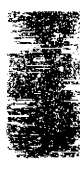

einen Termin haben, dann würden Sie hier **Monatlich fester Wochentag** wählen.

**Alarm:** damit bestimmen Sie, ob das Programm Sie wie ein Wecker durch ein Alarmsignal an den Termin erinnern soll. Wenn das Alarmsignal ausgelöst wird, unterbricht Desktop das gerade laufende Programm, gibt ein Tonsignal über den Lautsprecher Ihres Computers ab und zeigt eine Meldung an, aus der der Name des Termins hervorgeht. Diese Meldung verbleibt so lange auf dem Bildschirm, bis Sie **QK** wählen. Wenn Sie **Einfacher Alarm** wählen, dann wird nach Ablauf von fünf Minuten das Tonsignal nochmals ausgelöst und die Meldung wieder angezeigt.

Wenn die Systemzeit Ihres Computers falsch eingestellt ist, wird das Alarmsignal unter Umständen nicht rechtzeitig ausgelöst. Achten Sie daher darauf, daß die Systemzeit korrekt eingestellt ist.

Wenn Sie Windows ausführen, erfolgt die Terminanzeige nicht automatisch, es sei denn, Sie haben den Terminplaner für Windows von PC Tools (Windows Scheduler) geladen. Näheres dazu finden Sie im Handbuch Grundlagen.

**Typ:** dies ist ein Code, durch den Sie verschiedene Terminarten kennzeichnen können. Sie können diesen Code dann auch in Verbindung mit dem Befehl **Finden** vom Terminmenü einsetzen, um nach spezifischen Terminarten zu suchen. So könnten Sie Ihre Arzttermine beispielsweise durch ein "A" kennzeichnen, Projektplanungsbesprechungen durch ein "P", Betriebsratssitzungen durch ein "B" und Arbeitsessen durch ein "E".

**Vermerk anhängen:** diese Option bestimmt, ob eine Notiz an den Termin angeheftet wird. Vgl. hierzu den Abschnitt "Termine mit angehefteten Notizen" weiter hinten in diesem Kapitel.

6. Speichern Sie die vorgenommenen Einstellungen ab.

Sie können die Termineinstellungen nur für den jeweils festgelegten Terin oder aber als Standardeinstellung für alle später anberaumten Termine speichern.

**OK:** damit werden die vorgenommenen Einstellungen nur für den gerade festgelegten Termin gespeichert.

**Speichern:** damit werden die Einstellungen als Standardeinstellung für alle später anberaumten Termine gespeichert.

7. Wählen Sie Eintragen.

**▼** Hinweis

Die Dialogbox wird ausgeblendet. Die folgenden Fenster oder Dialogboxen werden unter Umständen auf dem Bildschirm erscheinen:

|                                  | <ul> <li>Wenn der Termin vor dem Tagesdatum liegt, wird eine<br/>Dialogbox eingeblendet. Wählen Sie <u>OK</u>, wenn Sie den<br/>Termin trotzdem eintragen wollen, andernfalls <u>Abbrechen</u>.</li> </ul>                                                                                                    |
|----------------------------------|----------------------------------------------------------------------------------------------------|
|                                  | <ul> <li>Wenn die Uhrzeit, die Sie f ür den Termin eingegeben haben,<br/>einen Konflikt mit einem bereits vorgemerkten Termin<br/>darstellt, wird eine Dialogbox eingeblendet. W ählen Sie OK,<br/>wenn Sie den Termin trotzdem eintragen wollen, andernfalls<br/><u>A</u>bbrechen.</li> </ul>                                                                                      |
|                                  | <ul> <li>Wenn Sie die Option Vermerk anhängen aktiviert haben,<br/>wird ein Notizblock-Fenster über dem Terminplaner ein-<br/>geblendet. Sie können mit den Editierfunktionen von<br/>Notizblock Text eingeben, dann (Esc) drücken oder das<br/>Schließfeld anklicken. Vgl. hierzu den Abschnitt "Termine<br/>mit angehefteten Notizen" weiter hinten in diesem Kapitel.</li> </ul> |
|                                  | Das Terminplaner-Fenster wird eingeblendet; Ihr neuer Termin<br>ist im Tagesterminkalender vorgemerkt.                                                                                                    |
|                                  | Wenn Sie das Alarmsignal eingestellt haben, erscheint ein<br>Notenzeichen neben dem Balken, der die Termindauer angibt.<br>Ein einmaliges Alarmsignal wird durch eine einzelne Note<br>angezeigt, ein wiederholtes Alarmsignal durch eine doppelte.<br>Wenn Sie eine Notiz angeheftet haben, erscheint auch ein "N"<br>links neben der Note.                                        |
| ▼ Hinweis                        | Wenn bei den für die einzelnen Termine festgelegten Zeiten ein Konflikt<br>vorliegt (wenn beispielsweise ein Termin bei Beginn des nächsten noch<br>nicht zu Ende ist), wird die Konfliktzeit in dem Balken, der die Termin-<br>dauer anzeigt, hervorgehoben.                                                                                                    |
| Festlegen von<br>Gruppenterminen | Bei Netzwerkbetrieb können diejenigen Mitarbeiter, die mit Desktop<br>arbeiten und ans Netzwerk angeschlossen sind, Gruppen bilden und<br>Termine für diese Gruppen festlegen. Dabei kann eine Einzelperson<br>auch zu mehreren Gruppen gehören. Sie können Desktop dabei auf<br>Ihrer lokalen Festplatte oder vom Netzwerk-Server aus ausführen.                                   |
|                                  | Bilden einer Gruppe:                                                                                                    |
|                                  | Jede Gruppe muß einem Verzeichnis im Netzwerk zugeordnet sein;<br>die Termininformationen für die Gruppenmitglieder werden dann in<br>diesem Verzeichnis abgelegt.                                                                                                    |

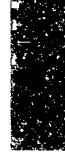

1. Veranlassen Sie den Netzwerkverwalter, ein Verzeichnis im Netzwerk anzulegen.

Ein möglicher Verzeichnisname wäre beispielsweise H:\GRUPPE\VERWALTG etc.

 Der Netzwerkverwalter muß die Gruppenmitglieder mit den entsprechenden Lese- oder Schreibberechtigungen ausstatten. Wenn ein Benutzer Gruppentermine vormerken will, muß er schreibberechtigt sein. Zum Einsehen der Termine reicht eine Leseberechtigung.

Wenn nur die Mitglieder der Gruppe Lese- bzw. Schreibberechtigungen für das Verzeichnis haben, dann sind die für die Gruppe festgelegten Termine Dritten nicht zugänglich.

3. Bestimmen Sie den Dateinnamen, in dem die Gruppentermine abgelegt werden sollen. Dieser Name wird im Gruppenverzeichnis abgelegt und erhält die Erweiterung .DAT.

In Fortführung des obigen Beispiels könnte der Dateiname für die Verwaltungsgruppe vielleicht STADTAMT lauten. Dann würde das Unterverzeichnis \GRUPPE\VERWALTG auf Laufwerk H: eine Datei STADTAMT.DAT enthalten, wenn dann das erste Mitglied der Gruppe beigetreten ist.

4. Bestimmen Sie den Gruppennamen, der dem Gruppenverzeichnis und der Datei zugeordnet werden soll.

Die Gruppenmitglieder verwenden den Gruppennamen, wenn sie auf Termine Bezug nehmen oder Termine festlegen.

Im obigen Beispiel könnten die Mitglieder der Gruppe vielleicht BÜROKRATEN als Gruppennamen wählen. Wenn dann ein Mitglied der Gruppe einen Termin für die Gruppe anberaumt, würde es in der entsprechenden Dialogbox BÜROKRATEN wählen.

- **Wenn Sie selbst einer Gruppe beitreten wollen:**
- 1. Wählen Sie **Gruppen** im Dateimenü.
- 2. Wählen Sie Neu.

| Sruppe | anname : | Le i tungspro | cniun   |     |       |   |  |
|--------|----------|---------------|---------|-----|-------|---|--|
|        | •        | h: \Gruppen   | Leitung |     |       | ÷ |  |
|        | × 188    | SMATCHEL      |         | khi | مملحك |   |  |

|           |    | Vormerken eines Termins für eine Gruppe:                                                                                                    |
|-----------|----|----------------------------------------------------------------------------------------------------|
| ▼ Hinweis |    | Die Gruppen, denen Sie beitreten, sind der gegenwärtig geöffneten<br>Terminplaner-Datei zugeordnet.                                                                                                    |
|           |    | Sie können zu mehreren Gruppen gehören. Wenn Sie erst einmal<br>Mitglied einer Gruppe sind, können Sie Termine für die ganze<br>Gruppe vormerken. Wenn Sie den Terminkalender öffnen,<br>werden Sie über die von anderen Gruppenmitgliedern einge-<br>tragenen Termine informiert. Die Termininformationen erhalten<br>Sie jedoch nur, wenn Sie vor dem Start von Terminplaner im<br>Netzwerk angemeldet sind. |
|           | 5. | Wählen Sie $\mathbf{OK}$ ; damit werden Sie in die Gruppe aufgenommen.                                                                                                    |
| ▼ Wichtig |    | Alle Benutzer, die Mitglied in der Gruppe werden wollen, müssen<br>dieses Verfahren ausführen.                                                                                                    |
|           | 4. | Geben Sie den vollständigen Pfad für das Netzwerk-Verzeichnis<br>und den Dateinamen ein, die der Gruppe zugeordnet wurden.                                                                                                    |
|           | 3. | Geben Sie den Namen der Gruppe ein, der Sie betreten wohen.                                                                                                    |

1. Machen Sie die erforderlichen Eingaben in der Dialogbox. (Vgl. hierzu den Abschnitt "Festlegen von Terminen" weiter oben in diesem Kapitel.) Wenn Sie alle Eingaben gemacht haben, wählen Sie nicht **Einstellungen** an, sondern **Gruppe**.

|              | Einer Gruppe    | beitreten  |            |
|--------------|-----------------|------------|------------|
| Derzeitige ( | iruppennitglied | erschaft 🦉 | 64         |
| Hilf ru      |                 | ÷          | ditieren   |
|              |                 |            | öschen     |
|              |                 | ÷          | bbrechen " |

2. Markieren Sie die Gruppe, für die Sie den Termin vormerken wollen.

Es werden nur die Gruppen angezeigt, in denen Sie Mitglied sind.

3. Wählen Sie Eintragen, um den Gruppentermin festzulegen.

▼ Hinweis Sie können zwar eine Notiz an einen Gruppentermin anheften, aber die Notiz wird nicht an die anderen Gruppenmitglieder weitergeleitet.

#### Änderung von Informationen über die Gruppenmitgliedschaft:

1. Wählen Sie Gruppen im Dateimenü.

Termine mit angehefteten Notizen

Sie können an jeden Termin eine Notiz anheften. Bei diesen angehefteten Notizen handelt es sich um Notizblock-Dateien, in die Sie Text eingeben können, den Sie an den Termin anheften wollen. Wenn Sie eine Notiz erstellt haben, können Sie sie jederzeit vom Terminplaner oder von Notizblock aus einsehen oder bearbeiten.

2. Markieren Sie die Gruppe, für die Sie Änderungen vornehmen

Geben Sie die gewünschten Änderungen am Gruppennamen

Wenn Sie aus einer Gruppe austreten wollen:

Wählen Sie Gruppen im Dateimenü.

oder Gruppenverzeichnis in die entsprechenden Textfelder ein.

Markieren Sie die Gruppe, für die Sie Änderungen vornehmen

Ihr Name wird aus der Gruppe gelöscht. Termine, die für die Gruppe anberaumt wurden, wirken sich nicht mehr auf Ihre

wollen, im Listenfeld.

Wählen Sie **Editieren**.

wollen, im Listenfeld.

Wählen Sie Löschen.

Terminplaner-Datei aus.

Wählen Sie **OK**.

3.

4.

5.

1.

2.

3.

#### **Anheften einer Notiz, während der Termin vorgemerkt wird:**

- 1. Wählen Sie die Option **Vermerk anhängen** in der Dialogbox mit den Sondereinstellungen.
- 2. Wählen Sie **OK**.
- 3. Wählen Sie Eintragen, um den Termin zu speichern.

Wenn Sie einen Gruppentermin festlegen, wählen Sie **<u>G</u>ruppe**, markieren die Gruppe und wählen dann **<u>O</u>K**.

# ▼ Hinweis Sie können zwar eine Notiz an einen Gruppentermin anheften; diese wird aber nur zusammen mit den aktuellen Terminkalender gespeichert und nicht an die anderen Gruppenmitglieder weitergeleitet.

Die Dialogbox wird ausgeblendet, eine Notizblock-Datei wird eingeblendet. In der obersten Zeile des Notizblock-Fensters finden Sie die Beschreibung des Termins sowie dessen Datum und Uhrzeit. Der Rest der Datei ist leer, so daß Sie hier eingeben können, was Sie wollen.

4. Geben Sie hier den Text ein, den Sie in Verbindung mit diesem Termin festhalten wollen.

|                                                               | Alle im Kapitel <i>Notizblock</i> beschriebenen Editierfunktionen stehen<br>Ihnen dabei zur Verfügung.                                                                                                    |
|---------------------------------------------------------------|----------------------------------------------------------------------------------------------------|
|                                                               | <ol> <li>Durch Drücken von Ess speichern und schließen Sie die<br/>Notizblock-Datei.</li> </ol>                                                                                                    |
|                                                               | Die Notiz erhält denselben Namen wie die aktuelle Terminplaner-<br>Datei sowie eine numerische Erweiterung, durch die der ausgewählte<br>Termin systemintern gekennzeichnet wird. Notizen, die Sie Ihrem<br>persönlichen Terminkalender anheften, werden in dem Verzeichnis<br>abgelegt, in dem sich auch die aktuelle Terminplaner-Datei befindet.<br>Notizen, die Gruppenterminen angeheftet werden, werden im<br>Gruppenverzeichnis abgelegt. Links neben dem Termin auf dem<br>Tagesterminkalender erscheint als Hinweis auf eine angeheftete<br>Notiz ein "N". |
|                                                               | Anheften einer Notiz an einen bereits vorgemerkten Termin:                                                                                                    |
| ▼ Hinweis                                                     | Sie können zwar eine Notiz an einen bereits vorgemerkten Gruppentermin<br>anheften, aber die Notiz wird nicht an die anderen Gruppenmitglieder<br>weitergeleitet.                                                                                                    |
|                                                               | <ol> <li>Bestimmen Sie den Termin, an den Sie eine Notiz anheften<br/>wollen, und wählen Sie entweder in der Dialogbox, die jetzt<br/>eingeblendet wird, <u>Vermerk ändern</u> oder Notiz anhängen<br/>aus dem Terminmenü.</li> </ol>                                                                                                    |
|                                                               | Die Dialogbox wird ausgeblendet, und eine Notizblock-Datei wird eingeblendet.                                                                                                    |
|                                                               | 2. Geben Sie hier den Text ein, den Sie in Verbindung mit diesem<br>Termin festhalten wollen.                                                                                                    |
|                                                               | <ol> <li>Durch Drücken von Esc) speichern und schließen Sie die<br/>Notizblock-Datei.</li> </ol>                                                                                                    |
| Einstellen von<br>Alarmsignalen für<br>anstehende<br>Arbeiten | Mit dem Terminplaner können Sie Weckerfunktionen (Alarmsignale)<br>einstellen, die automatisch ein Programm ausführen oder eine Datei<br>laden. Sie können auch eine Erinnerungsmeldung anzeigen lassen, in<br>der Sie dann bestätigen, ob die Arbeit auch wirklich ausgeführt<br>werden soll.                                                                                                    |
|                                                               | <ul> <li>Für Programme, für die keine durch den Anwender Eingaben<br/>erforderlich sind, kann die Weckerfunktion so eingestellt werden,<br/>daß diese zu einer Zeit ausgeführt werden, wenn Sie den Com-<br/>puter nicht benutzen. So können Sie z.B. nach Feierabend oder<br/>während der Mittagspause eine Systemsicherung auf Band oder<br/>Diskette vornehmen oder ein Komprimierungsprogramm laufen<br/>lassen.</li> </ul>                                                                                                    |

Wenn Sie zu einer bestimmten Zeit eine Datei laden wollen, so können Sie die Weckerfunktion auch so einstellen, daß diese Datei automatisch in eine Notizblock-Datei geladen wird. Beispielsweise können Sie das Alarmsignal einstellen, um sich an eine wichtige Besprechung erinnern zu lassen und gleichzeitig Ihre Notizen dazu in eine Notizblock-Datei laden zu lassen, so daß Sie Ihre Notizen vor Beginn der Besprechung noch kurz durchsehen können.

Ob die Alarmfunktion nun ein Programm ausführt oder eine Notizblock-Datei anzeigt, hängt von der vorgemerkrten Dateiart ab, Sie lade.

- Dateien mit den Erweiterungen .BAT, .COM und .EXE sind ausführbare Dateien. Desktop führt das Programm aus.
- Dateien mit beliebigen anderen Erweiterungen werden in eine Notizblock-Datei geladen.
- Wenn kein Dateiname angegeben wird und eine Notiz an den Termin angeheftet ist, wird die angeheftete Notiz geladen, wenn der Alarm ausgelöst wird.
- ▼ Wichtig Wenn Sie diese Funktion ausnutzen wollen, muß der Terminplaner speicherresident geladen sein.

Da Sie mehrere Terminplaner-Dateien mit jeweils anderen Alarmeinstellungen haben können, sind nur die Alarmfunktionen der zuletzt geladenen Datei aktiv.

Im Kapitel *Anwendungsbeispiele* finden Sie weitere Beispiele für den Einsatz dieser Funktion.

- **Einstellen eines Alarms, der dann eine Aktion auslöst:**
- 1. Markieren Sie den Tag, an dem das Programm ausgeführt werden soll, in der Monatsübersicht.
- 2. Markieren Sie die Uhrzeit, zu der das Programm ausgeführt werden soll, im Tagesterminkalender.
- 3. Wählen Sie **Eintragen** im Terminmenü.
- 4. Geben Sie die Informationen über das Programm, das ausgeführt werden soll, in das entsprechende Textfeld in der Dialogbox ein.

Bei der Eingabe dieser Informationen müssen Sie die nachstehend beschriebenen Formate beachten. Je nachdem, wie Sie diese Informationen eingeben, wird das Programm Sie vor Laden der Datei zur Bestätigung auffordern oder die Datei automatisch laden.

٦

- Wenn Sie ein Programm laden, stellen Sie die Dauer so ein, daß zumindest die maximale Ausführungszeit des Programms gedeckt ist.
- 6. Wählen Sie **Einstellungen**.
- 7. Bestimmen Sie die Alarmart.

So lange **Kein Alarm** aktiviert ist, wird das Programm nicht geladen.

8. Wählen Sie OK, dann Eintragen.

#### Einstellen eines Alarmsignals, das Sie vor dem Laden einer Datei zur Bestätigung auffordert:

• Geben Sie den Namen der zu ladenden Datei wie folgt in das entsprechende Textfeld in der Dialogbox ein:

Terminbezeichnung | Dateiname Parameter

**Terminbezeichnung:** geben Sie hier den Text ein, der in der Dialogbox angezeigt werden soll, durch die Sie zur nochmaligen Bestätigung aufgefordert werden, bevor die Datei geladen wird.

Die vertikale Linie (" $\mid$ ") braucht nicht zwischen Leerzeichen zu stehen.

**Dateiname:** geben Sie hier einen zulässigen DOS-Dateinamen ein. Sie müssen den vollständigen Pfad eingeben, so daß Desktop die zu ladende Datei auch finden kann, oder Sie müssen darauf achten, daß die Datei im selben Verzeichnis steht wie die Desktop-Programmdateien, bzw. daß es sich um eine Programmdatei in einem Verzeichnis handelt, das in der PATH-Anweisung angegeben ist.

**Parameter:** geben Sie hier (sofern erforderlich) die Parameter ein, die zur Ausführung der Datei erforderlich sind.

Wenn der Pfadname bzw. die Parameter für eine ausführbare Datei nicht in das Eingabefeld passen, legen Sie eine Stapeldatei (Batch-Datei) zur Ausführung der Datei an und geben dann den Namen der Stapeldatei im Textfeld an.

#### Einstellen eines Alarmsignals, das eine Datei automatisch lädt:

• Geben Sie den Dateinamen wie folgt ein:

|Dateiname

Hier gelten dieselben Richtlinien wie oben angegeben.

✤ Tip

#### Beispiele

Ausführung eines Programms zu einer bestimmten Zeit: Angenommen, Sie wollen ein Alarmsignal einstellen, das einmal am Tag das Programm "Compress" von PC Tools ausführt, so daß Ihre Festplatte komprimiert wird. Da der Pfadname und die Parameter des Programms nicht in das Textfeld passen, führt das Alarmsignal die Stapeldatei COMPRESS.BAT aus, die folgenden Befehl beinhaltet:

\PCTOOLS\COMPRESS C: /CF

 Um das Programm automatisch auszuführen, stellen Sie das Alarmsignal wie folgt ein:

| Beecheerbang ( | COMPRESS . | HAT         |          |         |   |
|----------------|------------|-------------|----------|---------|---|
| Anfangsdatum:  | 62-66-91   | Tage :      | Dauer    |         |   |
| Enddatum:      | Keint      | Stunden:    |          | 刘阳      |   |
| Zeit:          | 9138       | Minuten:    | 868C     |         |   |
| Ein            | regen      | 20 <b>t</b> | istel lu | ngen    | 4 |
|                |            | and the     | bbrach   | an e la |   |

Stellen Sie eine Dauer von einer Stunde ein.

Wählen Sie **Einstellungen** und stellen die Alarmfunktion so ein, da daß das Signal zur angegebenen Zeit ausgelöst wird.

Da vor dem "|" keine Terminbezeichnung steht, wird das Programm automatisch ausgeführt.

Damit Sie die Wahl haben, ob das Programm ausgeführt werden soll oder nicht, nehmen Sie folgende Einstellungen vor:

|               | Termin o   | eintragen |                |      |          |
|---------------|------------|-----------|----------------|------|----------|
| Beschreibung: | CompressTa | ICOMPRES  | S.BAT          |      |          |
| Anfangsdatum: | 62-66-91   | Tage :    | Dauer          |      |          |
| Enddatum:     | Keine      | Stunden:  |                |      | 1        |
| Zeit:         | 2.0 .      | Minuten:  | 808 <b>9</b> 0 |      | <b>1</b> |
| -Ein          | rayen      |           | nste i lu      | ngen | u i      |
|               |            | 1 Cartes  | bhrech         | ta.  |          |
|               |            |           |                |      | _        |

Wählen Sie **Einstellungen** und stellen die Alarmfunktion so ein, da daß das Signal zur angegebenen Zeit ausgelöst wird. Um 14 Uhr ertönt dann das Alarmsignal, und die folgende Dialogbox wird eingeblendet:

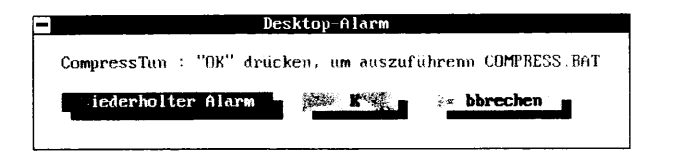

Wählen Sie **OK**, wenn Compress ausgeführt werden soll.

Laden einer Notizblock-Datei zu einer vorbestimmten Zeit: Nehmen wir einmal an, Sie haben Notizen für eine Betriebsratssitzung in der Notizblock-Datei BRAT.TXT abgelegt. Die Sitzung ist für morgen früh 9 Uhr anberaumt worden. Sie wollen die Sitzung natürlich nicht vergessen, und Sie möchten Ihre Notizen vor Sitzungsbeginn auf dem Bildschirm haben. Hier haben Sie folgende Möglichkeiten:

 Sie können das Alarmsignal so einstellen, daß Sie es an die Sitzung erinnert und Sie auffordert, Ihre Notizen zu laden. Dazu nehmen Sie folgende Einstellungen vor und wählen die Alarm-Option 10 Min. vorher:

Betriebsratssitzung | BRAT.TXT

Um 8.50 Uhr werden Sie durch ein Tonsignal und durch eine Meldung auf dem Bildschirm Ihres Computers an die Sitzung erinnert. Wählen Sie dann **OK**, um die Datei BRAT.TXT in die Notizblock-Datei zu laden, die auf Ihrem Bildschirm eingeblendet wird.

 Sie können ein Alarmsignal einstellen, das die Datei BRAT.TXT ohne vorherige Rückfrage automatisch lädt. Dazu geben Sie folgende Einstellung ein:

| BRAT.TXT

 Sie können aber auch bei der Einstellung des Alarmsignals eine Notiz anhängen, in der die Datei BRAT.TXT enthalten ist. So könnten Sie beispielsweise folgendes eingeben:

BETRIEBSRATSSITZUNG |

und die Option **Vermerk anhängen** aktivieren. Achten Sie dabei darauf, daß die vertikale Linie (1) als letztes Zeichen im Textfeld steht, damit die angeheftete Notiz auf Ihrem Bildschirm angezeigt wird, wenn das Alarmsignal ausgelöst wird.

| Einstellen von<br>Alarmsignalen für<br>Makros | zur vorbestimmten Zeit ein Makro ausgeführt wird. Mit einem Makro<br>können Sie Ihrem Computer Anweisungen zur Ausführung von<br>praktisch allen möglichen Aufgaben geben, wobei die erforderlichen<br>Eingaben auf ein Minimum reduziert werden. Da der Makro-Editor<br>eine interne Desktop-Anwendung ist, brauchen Sie keine speziellen<br>Stapeldateien zur Ausführung langer Befehle zu erstellen. Und da<br>Makros vom Terminplaner unabhängig sind, können Sie sie in allen<br>Anwendungsprogrammen einsetzen. |  |  |  |  |
|-----------------------------------------------|----------------------------------------------------------------------------------------------------|--|--|--|--|
|                                               | Sie können das Alarmsignal so einstellen, daß das Makro automatisch<br>ausgeführt wird, oder so, daß eine Erinnerung eingeblendet wird. Sie<br>können dann den Befehl zur Ausführung des Makros selbst eingeben.                                                                                                    |  |  |  |  |
| ▼ Wichtig                                     | Wenn Sie diese Funktion ausnutzen wollen, müssen Sie Terminplaner<br>speicherresident vom DOS-Prompt aus ausführen. Makros können nicht<br>wiedergegeben werden, während Windows läuft.                                                                                                    |  |  |  |  |
|                                               | Da Sie mehrere Terminplaner-Dateien mit jeweils anderen Alarm-<br>einstellungen haben können, sind nur die Alarmfunktionen der<br>zuletzt geladenen Datei aktiv.                                                                                                    |  |  |  |  |
|                                               | Anleitungen zur Erstellung von Makros finden Sie im Kapitel <i>Der Makro-Editor,</i> ebenfalls in diesem Handbuch.                                                                                                    |  |  |  |  |
|                                               | Im Kapitel <i>Anwendungsbeispiele</i> finden Sie weitere Beispiele für den<br>Einsatz dieser Funktion.                                                                                                    |  |  |  |  |
|                                               | Aktivieren einer Makro-Datei:                                                                                                    |  |  |  |  |
|                                               | Bevor ein Makro ausgeführt werden kann, müssen Sie den Makro-<br>Editor anweisen, die entsprechende Datei zu aktivieren.                                                                                                    |  |  |  |  |
|                                               | 1. Wählen Sie <b>Makro-Editor</b> im Desktop-Hauptmenü.                                                                                                    |  |  |  |  |
|                                               | <ol> <li>Markieren Sie in der jetzt erscheinenden Dialogbox eine Makro-<br/>Datei und wählen dann <u>Laden</u>.</li> </ol>                                                                                                    |  |  |  |  |
|                                               | 3. Wählen Sie <b>Makro-Aktivierung</b> im Dateimenü.                                                                                                    |  |  |  |  |
|                                               | <ol> <li>Aktivieren Sie in der jetzt erscheinenden Dialogbox die Option<br/>Stets aktiv.</li> </ol>                                                                                                    |  |  |  |  |
|                                               | Alle in dieser Datei enthaltenen Makros sind jetzt aktiv und<br>einsatzbereit, bis Sie im Menü Konfiguration <b><u>Alle Makros</u><br/>deaktivieren</b> wählen oder die Optionseinstellung in der<br>Dialogbox ändern.                                                                                                    |  |  |  |  |
|                                               |                                                                                                    |  |  |  |  |

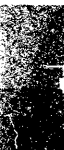

- Anbinden eines Makros an ein Alarmsignal:
- 1. Bestimmen Sie in der Monatsübersicht den Tag, an dem das Makro ausgeführt werden soll.
- 2. Markieren Sie im Tagesterminkalender die Uhrzeit, zu der das Makro ausgeführt werden soll.
- 3. Wählen Sie Eintragen im Terminmenü.
- 4. Geben Sie die Informationen, die Sie an das Alarmsignal anknüpfen wollen, in das entsprechende Eingabefeld in der jetzt erscheinenden Dialogbox ein.

Bei der Eingabe dieser Informationen müssen Sie die nachstehend beschriebenen Formate beachten. Je nachdem, wie Sie diese Informationen eingeben, wird das Programm Sie vor Ausführung des Makros zur Bestätigung auffordern oder dieses automatisch ausführen.

- 5. Wählen Sie Einstellungen.
- 6. Bestimmen Sie die Art des Alarms.

So lange **Kein Alarm** aktiviert ist, wird das Makro nicht geladen.

- 7. Wählen Sie OK, dann Eintragen.
- Einstellen eines Alarmsignals, das Sie vor Ausführung des Makros zur Bestätigung auffordert:
- Geben Sie den Namen des Makros, das ausgeführt werden soll, wie folgt ein:

Terminbezeichnung | <Makroname>

**Terminbezeichnung:** geben Sie hier den Text ein, der in der Dialogbox angezeigt werden soll, durch die Sie zur nochmaligen Bestätigung aufgefordert werden, bevor das Makro geladen wird.

**Makroname:** geben Sie hier in spitzen Klammern den Namen des Makros ein, das ausgeführt werden soll.

Die vertikale Linie (" $\mid$ ") braucht nicht zwischen Leerzeichen zu stehen.

- Einstellen eines Alarmsignals, das ein Makro automatisch ausführt:
- Geben Sie den Namen des Makros, das ausgeführt werden soll, wie folgt ein:

| <Makroname> eventuelle Bemerkungen

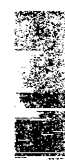

Hier gelten dieselben Richtlinien wie oben angegeben. Darüber hinaus können Sie auch einen Vermerk eingeben, aus dem hervorgeht, welche Funktionen das Makro ausführt. Der Alarm-Manager ignoriert einen solchen Vermerk, da dieser hinter dem Makronamen steht.

#### Beispiel

Angenommen, Sie wollen sich einen Wecker stellen, der Sie daran erinnert, einen Kunden anzurufen, und der dann das Makro <StrgF6> ausführt. Dieses Makro zeigt eine Datenbank mit Telefonnummern an, aus der Sie die gewünschte Telefonnummer entnehmen können.

Zunächst müssen Sie die Makro-Datei, in der <StrgF6> enthalten ist, wie oben beschrieben aktivieren.

 Wenn das Makro automatisch ausgeführt werden soll, stellen Sie das Alarmsignal wie folgt ein:

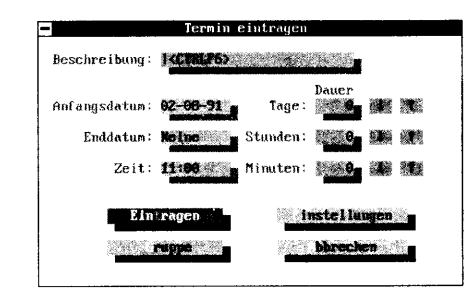

Wählen Sie **Einstellungen** und stellen die Alarmfunktion so ein, da daß das Signal zur angegebenen Zeit ausgelöst wird.

Da vor dem "|" keine Terminbezeichnung steht, wird das Makro automatisch um 9 Uhr ausgeführt.

 Damit Sie die Wahl haben, ob das Makro ausgeführt werden soll oder nicht, nehmen Sie folgende Einstellungen vor:

| -             | Termin (          | eintragen    |                  |            |   |
|---------------|-------------------|--------------|------------------|------------|---|
| Beschreibung: | AnrulenikC        | DILP6>3      | 104060           |            |   |
| Anfanysdatum: | 82- <b>88-</b> 91 | Tage :       | Dauer            | 龖          | ť |
| Endda tun :   | Keine M           | Stunden:     | 0000             |            |   |
| Zeit:         | 11:00             | Minuten:     | 69.7 <b>6</b> .0 |            |   |
| Ein           | ragen             | <u>250</u> 8 | nstel lu         | ngen       | à |
|               |                   | 75.T         | Miroch           | <b>5</b> 1 | 0 |
|               |                   |              |                  |            |   |

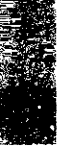

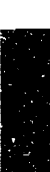

Wenn das Alarmsignal ertönt, wird die folgende Meldungsbox eingeblendet:

| mirufin | : 10E1 | drucken, | um angehängtes | Makro auszufuhren |
|---------|--------|----------|----------------|-------------------|
|         |        |          |                |                   |

Wählen Sie **Einstellungen** und stellen die Alarmfunktion so ein, da daß das Signal zur angegebenen Zeit ausgelöst wird.

Wählen Sie **OK**, wenn Sie das Makro ausführen wollen.

| ndern von<br>erminen und<br>otizen | Na<br>kö<br>Da<br>wi | ichdem Sie Termine mit dem Terminplaner vorgemerkt haben,<br>nnen Sie diese sowie die u.U. angehefteten Notizen leicht ändern.<br>ibei spielt es keine Rolle, ob es sich um einmalige oder ständig<br>ederkehrende Termine handelt.                 |
|------------------------------------|----------------------|----------------------------------------------------------------------------------------------------|
|                                    |                      | Ändern einesTermins:                                                                                                    |
|                                    | 1.                   | Markieren Sie einen Termin im Tagesterminkalender und wählen<br>Sie dann in der jetzt erscheinenden Dialogbox <b>Editieren</b> bzw.<br>den entsprechenden Befehl im Terminmenü.                                                                     |
| ▼ Hinweis                          |                      | Wenn es sich bei dem Termin um einen Gruppentermin handelt, wird<br>eine Warnmeldung angezeigt, die Sie darauf hinweist, daß der Termin<br>für alle Mitglieder der Gruppe geändert wird. Wählen Sie <b>OK,</b> um mit<br>Ihrer Arbeit fortzufahren. |
|                                    |                      | In der jetzt erscheinenden Dialogbox wird der markierte Termin<br>angezeigt.                                                                                                    |
|                                    | 2.                   | Nehmen Sie die erforderlichen Änderungen vor und wählen Sie<br>dann <b><u>E</u>intragen</b> .                                                                                                    |
|                                    |                      | Änderung einer angehefteten Notiz:                                                                                                    |
|                                    | 1.                   | Markieren Sie einen Termin im Tagesterminkalender, an den eine<br>Notiz angeheftet ist, und drücken Sie ⊕. Dann wählen Sie in der<br>jetzt erscheinenden Dialogbox <b>Vermerk ändern</b> .                                                          |
|                                    |                      | oder                                                                                                    |
|                                    |                      | Wählen Sie <b>N<u>o</u>tiz anhängen</b> im Terminmenü.                                                                                                    |
|                                    | 2.                   | Die zum markierten Termin gehörige Notizblock-Datei wird zur<br>Bearbeitung eingeblendet.                                                                                                    |
|                                    | 3.                   | Tragen Sie die gewünschten Änderungen in die Notiz ein und<br>drücken Sie dann 🖭 Die Notizblock-Datei wird gespeichert<br>und geschlossen.                                                                                                    |

# Än Те No

ъ

| $\sim$                         | <ol> <li>Klicken Sie zweimal auf einem Termin im Tagesterminkalender,<br/>an den eine Notiz angeheftet ist.</li> </ol>                                                                                                    |
|--------------------------------|----------------------------------------------------------------------------------------------------|
|                                | 2. Wählen Sie <b>Notiz anhängen</b> .                                                                                                    |
|                                | Die zum markierten Termin gehörige Notizblock-Datei wird zur<br>Bearbeitung eingeblendet.                                                                                                    |
|                                | <ol> <li>Tragen Sie die gewünschten Änderungen in die Notiz ein und<br/>drücken Sie dann (Esc); damit wird die Notizblock-Datei<br/>gespeichert und geschlossen.</li> </ol>                                                                                                    |
|                                | Die Notizblock-Datei wird ausgeblendet, der Tagestermin-<br>kalender erscheint wieder auf dem Bildschirm.                                                                                                    |
|                                | Hinweise zur Änderung von Notizblock-Dateien finden Sie im<br>Kapitel <i>Notizblock</i> .                                                                                                    |
| Löschen von<br>Terminen        | <ul> <li>Einmalige und ständige Termine können auch jederzeit wieder<br/>gelöscht werden.</li> </ul>                                                                                                    |
|                                | Löschen eines Termins:                                                                                                    |
|                                | <ol> <li>Markieren Sie einen Termin im Tagesterminkalender und wählen<br/>in der jetzt erscheinenden Dialogbox Löschen bzw. den<br/>entsprechenden Befehl im Terminmenü.</li> </ol>                                                                                                    |
| ▼ Hinweis                      | Wenn es sich bei dem Termin um einen Gruppentermin handelt, wird eine<br>Dialogbox eingeblendet, in der Sie den Termin für Ihren (lokalen)<br>Terminalender oder für alle Gruppenmitglieder löschen können. Wenn Sie<br>den Termin nur aus Ihrem lokalen Terminkalender löschen wollen, wählen<br>Sie <b>Lokal</b> . Soll der Termin für alle Gruppenmitglieder gelöscht werden,<br>wählen Sie <b>QK</b> . |
|                                | <ol> <li>Wählen Sie in der Dialogbox, die Sie zur Bestätigung auffordert,<br/><u>O</u>K.</li> </ol>                                                                                                    |
|                                | Wenn Sie den Löschbefehl für einen ständigen Termin eingeben,<br>wird eine weitere Dialogbox eingeblendet, die nachfragt, ob Sie<br>alle zukünftigen Termine oder nur den heutigen Termin löschen<br>wollen.                                                                                                    |
| Löschen aller<br>alten Termine | Sie können den Terminplaner auf dem Laufenden halten, indem Sie<br>alte Termine löschen. Dadurch wird auch die Größe der Termin-<br>planer-Datei in Grenzen gehalten; zu große Dateien können<br>insbesondere bei langsameren Computern (mit einer Taktge-                                                                                                    |

Die Notizblock-Datei wird ausgeblendet, der Tagesterminkalender erscheint wieder auf dem Bildschirm.

|                        | schwindigkeit von 4,77MHz) die Verarbeitungszeit erheblich<br>verlängern.                                                                                                    |
|------------------------|----------------------------------------------------------------------------------------------------|
| ▼ Hinweis              | Die maximale Größe für Terminplaner-Dateien beträgt ca. 64KBytes. Wenn<br>die Datei diese Größe erreicht, müssen Sie alte Termine löschen, bevor Sie<br>neue hinzufügen können. |
|                        | Löschen alter Termine:                                                                                                    |
|                        | 1. Wählen Sie Alte Einträge löschen im Menü Konfiguration.                                                                                                    |
|                        | <ol> <li>Geben Sie in der jetzt erscheinenden Dialogbox ein Datum ein,<br/>bis zu dem alle alten Termine gelöscht werden sollen.</li> </ol>                                     |
|                        | Achten Sie darauf, das Sie hier dasselbe Format verwenden, das<br>Sie in der Dialogbox bei der Eintragung des Termins verwendet<br>hatten.                                      |
|                        | 3. Wählen Sie <b>Löschen</b> .                                                                                                    |
|                        | Alle eingetragenen Termine, die vor dem angegebenen Datum<br>enden, werden aus der Datei gelöscht.                                                                              |
| ▼ Hinweis              | Gruppentermine, die vor dem hier angegebenen Datum zu Ende gehen,<br>werden jedoch nicht gelöscht. Alte Gruppentermine müsen einzeln<br>gelöscht werden.                        |
| Suche nach<br>Terminen | Sie können im Terminplaner nach Terminen suchen, wobei der Text,<br>die Terminart sowie Datum oder Uhrzeit als Suchkriterien verwendet<br>werden können.                        |
|                        | Wenn Sie beispielsweise nach einem "Clubtreffen" des Verbandes der<br>Modelleisenbahnbesitzer suchen wollen, könnten Sie wie folgt<br>vorgehen:                                 |
|                        | Suchen nach einem Termin:                                                                                                    |
|                        | 1. Wählen Sie <b><u>F</u>inden</b> im Terminmenü.                                                                                                    |
|                        | Text :                                                                                                    |

Batun Zeit

ein.

inden

2. Geben Sie den Suchbegriff in der jetzt erscheinenden Dialogbox

bbrechen
|                                   |                 | In diesem Beispiel würden Sie in das Eingabefeld das Wort<br>"Eisenbahn" eingeben. Wenn Sie zur Kennzeichnung Ihrer<br>Clubtreffen mit den Modelleisenbahnbesitzern ein "M"<br>verwendet haben, können Sie auch "M" in das entsprechende<br>Textfeld eingeben.                                                                              |
|-----------------------------------|-----------------|----------------------------------------------------------------------------------------------------|
|                                   |                 | Sie können diesen Text in Groß- oder Kleinbuchstaben eingeben;<br>das Programm erkennt sowohl "eisenbahn" als auch "EISEN-<br>BAHN" oder "Eisenbahn".                                                                                                    |
|                                   | 3.              | Beginnen Sie die Suche durch Aktivierung von <b><u>F</u>inden</b> .                                                                                                    |
|                                   |                 | Der Terminplaner sucht, bis er auf den ersten Termin nach dem<br>Tagesdatum und der aktuellen Uhrzeit trifft, die den in der<br>Dialogbox angegebenen Kriterien ensprechen. In diesem Beispiel<br>würde die Suche enden, wenn das Programm erstmalig auf das<br>Wort "Eisenbahn" im Textfeld und den Buchstaben "M" im Feld<br>"Typ" stößt. |
|                                   | 4.              | Wenn Sie weitere Termine auffinden möchten, wählen Sie erneut <b><u>F</u>inden</b> .                                                                                                    |
|                                   |                 | Wenn das Programm keine weiteren Termine finden kann, die<br>den Kriterien entsprechen, wird ein Signal ertönen und die<br>Dialogbox ausgeblendet.                                                                                                    |
|                                   |                 | Suche nach allen Terminen:                                                                                                    |
|                                   | 1.              | Wählen Sie <b><u>F</u>inden</b> im Terminmenü.                                                                                                    |
|                                   | 2.              | Wählen Sie <b>Finden</b> ohne in der jetzt erscheinenden Dialogbox<br>eine Zeichenfolge einzugeben.                                                                                                    |
|                                   |                 | Alternativ dazu können Sie auch 🔁 drücken. Der Terminplaner<br>sucht nach allen Terminen, die nach dem Tagesdatum und der<br>aktuellen Uhrzeit liegen.                                                                                                    |
| Suche nach dem<br>nächsten Termin | Es<br>bea<br>nä | spielt keine Rolle, was Sie augenblicklich im Terminplaner<br>arbeiten oder tun, Sie können stets sofort feststellen, wann Ihr<br>chster Termin ist.                                                                                                    |
|                                   |                 | Feststellung des nächsten Termins:                                                                                                    |
|                                   | ٠               | Wählen Sie <u>N</u> ächster im Terminmenü.                                                                                                    |
|                                   |                 | Der nächste Termin wird im Tagesterminkalender hervor-<br>gehoben. Wenn Sie keine weiteren Termine für den Tag vor-<br>gemerkt haben, springt der Cursor auf die aktuelle Uhrzeit.                                                                                                    |

# Suche nach freien Terminen

Der Befehl **Freier <u>T</u>ermin** markiert den ersten freien Termin im Tagesterminkalender, dessen Länge der von Ihnen angegebenen Dauer entspricht.

- **G** Suchen Sie eines freien Termins:
- 1. Wählen Sie Freien <u>T</u>ermin im Terminmenü.

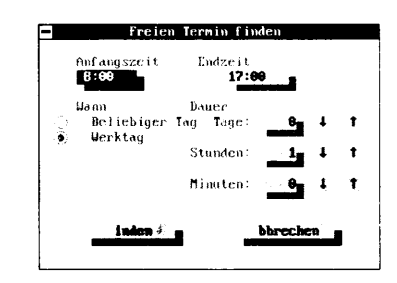

- 2. Geben Sie die Kriterien für den freien Termin in die jetzt erscheinende Dialogbox ein.
- 3. Wählen Sie **Finden**.

Der Terminplaner setzt den Cursor in den Tagesterminkalender, und zwar an die erste Stelle, die den in der Dialogbox angegebenen Kriterien entspricht. Das Programm durchsucht bis zu 365 Tage nach einem freien Termin der gewünschten Länge. Tage, die Sie als Feiertage oder Nicht-Arbeitstage definiert haben, gelten nicht als freie Termine.

Die Terminbelegung gibt Ihnen eine diagrammartige Übersicht über Ihre Termine für die nächsten fünf Tage.

# **Anzeige der Terminbelegung:**

1. Drücken Sie F8.

Der erste Tag in der Terminbelegung ist der Tag, der im Kalenderblatt für den laufenden Monat markiert ist. Wenn Sie das Diagramm mit den Pfeiltasten oder der Maus nach oben bzw. nach unten rollen, wird auch das markierte Datum im Kalender geändert. Mit Post gelangen Sie zum Tagesdatum zurück; mit Bild+ und Bild+ springen Sie um jeweils fünf Tage voraus oder zurück.

# Anzeige der Terminbelegung

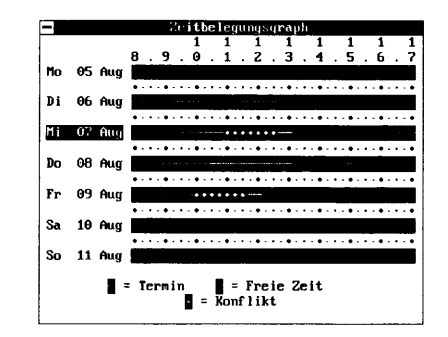

Die dünnen Linien stellen Termine dar, schattierte Bereiche stellen freie Termine dar, und die karoförmigen Punkte deuten auf Terminkonflikte hin.

2. Das Fenster mit der Terminbelegung wird durch Anklicken des Schließfeldes bzw. Drücken von 🖙 wieder geschlossen.

Mit der Arbeitsliste (To-Do-Liste) können Sie sich einen Überblick über Ihre laufenden Projekte, Kampagnen und Zielsetzungen verschaffen. Die Eintragungen in die Liste werden nur für einen bestimmten Zeitraum eingeblendet, der an dem Tag beginnt, an dem Sie die Eintragung vorgenommen haben, und an einem von Ihnen bestimmten Datum endet. Darüber hinaus können Sie an jeden Eintrag in der Liste eine Notiz anhängen und Prioritäten für die einzelnen Einträge festlegen. Die Einträge werden in der Reihenfolge ihrer Priorität angezeigt.

- **G** So machen Sie eine neue Eintragung in eine Arbeitsliste:
- Setzen Sie den Cursor auf einen freien Posten in der Arbeitsliste und geben Sie den gewünschten Text ein, drücken Sie dann ∉. In der jetzt erscheinenden Dialogbox steht der Text, den Sie in das Textfeld eingegeben hatten.

oder

Wählen Sie **Eintragen** im Arbeitsmenü und geben Sie eine Beschreibung für den neuen Eintrag in die jetzt erscheinende Dialogbox ein.

Als Anfangsdatum wird automatisch das auf dem Kalender markierte Datum eingesetzt.

2. Geben Sie, soweit zutreffend, ein Enddatum ein, an dem die Eintragung aus der Liste gelöscht werden soll.

# Neue Eintragungen in die Arbeitsliste

Wenn Sie hier kein Enddatum eingeben, erscheint der Eintrag jeden Tag in Ihrer Liste, bis Sie ihn löschen.

- 3. Geben Sie, sofern erwünscht, eine Priorität ein. Hierzu geben Sie ein Zahl zwischen 1 und 10 in das entsprechende Textfeld ein oder klicken Sie die Pfeilfelder an.
- 4. Aktivieren Sie die Option **Notiz anhängen**, wenn Sie eine Notiz an die Eintragung anhängen möchten.

Weitere Einzelheiten hierzu finden Sie im Abschnitt "To-Do-Eintragungen mit angehefteten Notizen".

- Wählen Sie die Option Jährlich wiederholen, wenn die Notiz jedes Jahr innerhalb desselben Zeitraums als Erinnerung angezeigt werden soll.
- 6. Wählen Sie **Eintragen**.

Der Eintrag wird in die Arbeitsliste aufgenommen. Die Einträge werden in der Reihenfolge ihrer Prioriät angezeigt. Einträge mit derselben Priorität werden in der Reihenfolge ihrer Erstellung aufgelistet.

Sie können an alle Eintragungen in der Arbeitsliste eine Notiz anheften. Bei diesen angehefteten Notizen handelt es sich um Notizblock-Dateien, in die Sie Text eingeben können, den Sie an die betreffende Eintragung anbinden wollen. Wenn Sie eine Notiz erstellt haben, können Sie sie jederzeit vom Terminplaner oder von Notizblock aus einsehen.

- Anheften einer Notiz, während die Eintragung gemacht wird:
- 1. Wählen Sie in der jetzt erscheinenden Dialogbox die Option**Vermerk anhängen**.
- 2. Aktivieren Sie die Option **Eintragen**; damit wird die Eintragung in die Liste aufgenommen.

Die Dialogbox wird ausgeblendet, eine Notizblock-Datei wird eingeblendet. In der obersten Zeile des Notizblock-Fensters finden Sie die Eintragung in die Arbeitsliste sowie deren Datum, Uhrzeit und Priorität. Der Rest der Datei ist leer, so daß Sie hier eingeben können, was Sie wollen.

3. Geben Sie hier den Text ein, den Sie in Verbindung mit diesem Eintrag festhalten wollen.

Alle im Kapitel *Notizblock* beschriebenen Editierfunktionen stehen Ihnen dabei zur Verfügung.

To-Do-Eintragungen mit angehefteten Notizen 4. Durch Drücken von Esc speichern und schließen Sie die Notizblock-Datei.

Die Arbeitsliste wird wieder eingeblendet.

Die Notiz erhält denselben Namen wie die aktuelle Terminplaner-Datei sowie eine numerische Erweiterung, durch die die ausgewählte Eintragung in die Arbeitsliste systemintern gekennzeichnet wird. Notizen, die Sie an Ihre Arbeitsliste anheften, werden in dem Verzeichnis abgelegt, in dem sich auch die aktuelle Terminplaner-Datei befindet.Links neben der Eintragung erscheint als Hinweis auf eine angeheftete Notiz ein "N".

## **Anheften einer Notiz an eine bereits bestehende Eintragung:**

 Bestimmen Sie die Eintragung in der Arbeitsliste, an die Sie eine Notiz anhängen wollen, und wählen Sie in der Dialogbox, die jetzt eingeblendet wird, <u>Vermerk ändern</u> oder <u>Notiz</u> anhängen aus dem Arbeitsmenü.

Ein Notizblock-Fenster wird eingeblendet.

- 2. Geben Sie hier den Text ein, den Sie in Verbindung mit diesem Eintrag festhalten wollen.
- 3. Durch Drücken von Esc speichern und schließen Sie die Notizblock-Datei.

Die Arbeitsliste wird wieder eingeblendet.

Wenn Sie die Eintragungen in die Arbeitsliste vorgenommen haben, können Sie diese sowie die evtl. dazugehörigen Notizen leicht ändern.

## Ändern eines Eintrags:

Markieren Sie einen Eintrag in der Arbeitsliste und drücken Sie
 oder klicken Sie zweimal mit der Maus darauf.

Jetzt wird eine Dialogbox eingeblendet, in der Sie angeben müssen, ob Sie den Eintrag editieren oder löschen wollen, oder ob Sie die dazugehörige Notiz ändern wollen.

- 2. Wählen Sie **Editieren**.
- 3. Geben Sie in die jetzt erscheinende Dialogbox die gewünschten Änderungen ein und wählen Sie dann **Eintragen**.

## Andern von Eintragungen in der Arbeitsliste und Notizen

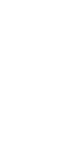

|                                                 |                 | Ändern einer angehefteten Notiz:                                                                                                    |
|-------------------------------------------------|-----------------|----------------------------------------------------------------------------------------------------|
|                                                 | 1.              | Bestimmen Sie die betreffende Eintragung in der Arbeitsliste, und<br>wählen Sie in der Dialogbox, die jetzt eingeblendet wird,<br><b><u>V</u>ermerk ändern</b> bzw. <b><u>Notiz anhängen</u></b> aus dem<br>Arbeitsmenü. |
|                                                 | 2.              | Die dazugehörige Notizblock-Datei wird zur Bearbeitung<br>eingeblendet.                                                                                                    |
| Löschen von<br>Einträgen in der<br>Arbeitsliste | Sie<br>en<br>so | e können bis zu 80 Einträge in die Arbeitsliste eingeben. Es<br>opfiehlt sich, alte Einträge, die Sie nicht mehr brauchen, zu löschen,<br>daß Sie stets Platz für neue Einträge haben.                                   |
|                                                 |                 | Löschen eines Eintrags aus der Arbeitsliste:                                                                                                    |
|                                                 | 1.              | Bestimmen Sie die betreffende Eintragung in der Arbeitsliste, und<br>wählen Sie in der Dialogbox, die jetzt eingeblendet wird,<br><b>Löschen</b> oder <b>Löschen</b> aus dem Arbeitsmenü.                                |
|                                                 | 2.              | Die Listen-Eintragung wird ausgeblendet. Stehen unter der<br>gelöschten Eintragung noch weitere Eintragungen, so werden<br>diese nach oben verschoben.                                                                   |
| Ausdrucken Ihres<br>Terminkalenders             | Sie<br>Me       | e können Ihren Terminkalender für den Tag, die Woche oder den<br>onat sowie auch Ihre Arbeitslisten ausdrucken.                                                                                                    |
|                                                 |                 | AUsdrucken des Terminkalenders:                                                                                                    |
|                                                 | 1.              | Wählen Sie <b>Drucken</b> im Dateimenü.                                                                                                    |
|                                                 | 2.              | Bestimmen Sie die gewünschten Optionen.                                                                                                    |
|                                                 |                 | <b>Nur heute:</b> damit werden nur die Termine für den gegenwärtig in der Anzeige befindlichen Tag ausgedruckt.                                                                                                    |
|                                                 |                 | <b>Diese Woche:</b> damit werden die Termine für die gerade auf dem Bildschirm angezeigte Woche ausgedruckt.                                                                                                    |
|                                                 |                 | <b>Diesen Monat:</b> damit werden die Termine für den angezeigten Monat ausgedruckt.                                                                                                    |
|                                                 |                 | <b>Dieses Jahr:</b> damit werden die Termine für das gegenwärtig in der Anzeige stehende Jahr ausgedruckt.                                                                                                    |
|                                                 |                 | <b>Vermerke drucken:</b> damit werden auch alle evtl. an Termine<br>oder Arbeitslisten angehängte Notizen oder Vermerke mit<br>ausgedruckt, wofür jedoch ein getrenntes Blatt Papier verwendet<br>wird.                  |
|                                                 |                 | <b>Skiziermodus:</b> damit wird der Drucker angewiesen, den<br>Terminkalender mit der höchstmöglichen Geschwindigkeit<br>auszudrucken. Nicht alle Drucker unterstützen diese Option.                                     |

3. Wählen Sie **Format** 

| Format      | Denskfremet                         |        |      |
|-------------|-------------------------------------|--------|------|
|             |                                     | m-jj   | 1:00 |
|             | <ul> <li>Taglich: Stills</li> </ul> |        |      |
|             | Taglich' Stir B                     |        | 2:00 |
|             | 2 Taglich: Stil C                   |        |      |
|             | Taulinh: Stil D                     |        | 3:00 |
|             | Tëqlich: Sti+ E                     | Arbeit |      |
|             | Taglich: Stil F                     |        | 4:00 |
|             | Jaclich Stil 6                      |        |      |
| SpiegelLild | Wocheatlicher Kaleader              |        | 5:00 |
|             |                                     |        |      |
|             |                                     |        | 6:00 |
| X           | bbrechen                            |        |      |
|             |                                     |        | 7.00 |

4. Wählen Sie das gewünschte Format.

**US Lang:** formatiert zum Ausdruck auf Papier mit den Abmessungen 8-1/2 x 14 Zoll

**US Brief:** formatiert zum Ausdruck auf Papier mit den Abmessungen 8-1/2 x 11 Zoll

**Halbe Seite:** formatiert zum Ausdruck auf Papier mit den Abmessungen  $8-1/2 \times 5-1/2$  Zoll.

**Klein:** formatiert zum Ausdruck auf Papier mit den Abmessungen 3-3/4 x 6-3/4 Zoll.

5. Bestimmen Sie das Druckformat und, sofern erwünscht, **Spiegelbild**.

Wenn Sie ein Druckformat festlegen, geht aus dem Muster rechts von der Dialogbox hervor, wie Ihr ausgedruckter Terminkalender aussehen wird.

Durch Anwahl der Option **Spiegelbild** können Sie die rechte und linke Seite des Druckmusters gegeneinander austauschen.

- 6. Durch Anwahl von **OK** gelangen Sie zur Dialogbox zurück.
- 7. Wählen Sie jetzt Gerät.

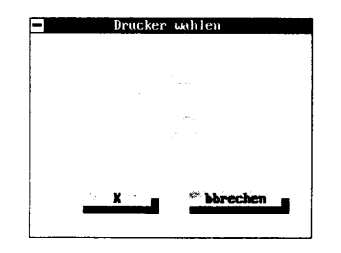

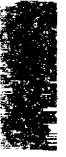

- 12 - 12

-Anna

|                                                 | <ol> <li>Bestimmen Sie hier den Drucker sowie die parallele bzw. serielle<br/>Schnittstelle, an die dieser angeschlossen ist.</li> </ol>                                                                                           |  |
|-------------------------------------------------|----------------------------------------------------------------------------------------------------|--|
|                                                 | Wenn der Terminkalender in eine Datei gedruckt werden soll,<br>wählen Sie <b>Datei.</b> Die Datei erhält denselben Namen wie die<br>Terminplaner-Datei, allerdings lautet die Erweiterung .PRT.                                    |  |
|                                                 | 9. Durch Anwahl von <b>OK</b> gelanden Sie zur Dialogbox zurück.                                                                                                    |  |
|                                                 | <ol> <li>Wählen Sie <b>Drucken</b>; damit wird Ihr Terminkalender dann<br/>augedruckt.</li> </ol>                                                                                                    |  |
|                                                 | Während des Druckens steht eine Dialogbox auf dem Bildschirm.<br>Wenn Sie den Ausdruck abbrechen wollen, drücken Sie 📼.                                                                                                    |  |
| Individuelle<br>Gestaltung des<br>Terminplaners | Sie können den Terminplaner Ihren ganz persönlichen Wünschen<br>und Bedürfnissen anpassen, indem Sie die Anfangs- und Endzeiten<br>für Ihren Arbeitstag ändern. Eine solche Änderung wirkt sich auf die<br>folgenden Elemente aus: |  |
|                                                 | die Stunden, die im Tagesterminkalender angezeigt werden                                                                                                    |  |
|                                                 | <ul> <li>die Anzeige der Terminbelegung</li> </ul>                                                                                                    |  |
|                                                 | <ul> <li>die Funktionsweise der Suche nach freien Terminen</li> </ul>                                                                                                    |  |
| ▼ Hinweis                                       | Diese Änderungen wirken sich nur auf die aktuelle Terminplaner-Datei<br>(.TM-Datei) aus.                                                                                                    |  |
|                                                 |                                                                                                    |  |

## Individuelle Gestaltung der Terminkalender:

1. Wählen Sie **Termineinstellungen** im Menü Konfiguration.

|                                                                   | Termineins                                 | te Hungen                                                                        |                             |                          |
|-------------------------------------------------------------------|--------------------------------------------|----------------------------------------------------------------------------------|-----------------------------|--------------------------|
| Arbeitstage                                                       | Anf ang sze i t                            | Endzeit                                                                          | Inkre                       | ment                     |
| Dienstag<br>Mittwoch<br>Domerstag<br>Freitag<br>Samstag<br>Somtag | B:89B<br>Datums:<br>C H1+-<br>TT-I<br>JJ-I | 17:89<br>Format Zeit<br>TT-JJ : : :<br>TT-JJ : : : : : : : : : : : : : : : : : : | tformat<br>12 Std<br>24 Std | 15 Minuten<br>30 Minuten |
|                                                                   | é I G                                      | )450<br>                                                                         | bbrechd                     | ñ*                       |

2. Nehmen Sie hier die Einstellungen vor, die Ihren Wünschen und Bedürfnissen entsprechen.

**Arbeitsage:** mit dieser Einstellung legen Sie Ihre Arbeitstage fest. Dies sind die einzigen Tage, für die Terminplaner ständige Arbeitstag-Termine vormerkt.

|                            | <b>Von (Anfangszeit)</b> und <b>Bis (Endzeit):</b> damit steuern Sie die Zeiten, die in Ihrem Tagesterminkalender angezeigt werden.                                                                                                    |
|----------------------------|----------------------------------------------------------------------------------------------------|
|                            | <b>Inkrement:</b> bestimmt die Zeitinkremente (Halb- oder Viertelstunden), die auf Ihrem Tagesterminkalender angezeigt werden.                                                                                                    |
|                            | <b>Datumsformat</b> und <b>Zeitformat:</b> damit wird festgelegt, wie Datum und Uhrzeit im Programm angezeigt werden.                                                                                                    |
| ▼ Hinweis                  | Wenn Sie unter DOS das 24-Stundenformat verwenden, achten Sie<br>darauf, daß das Zeitformat für Terminplaner entsprechend eingestellt<br>ist, so daß die Alarmsignale für Ihre Termine zur richtigen Zeit<br>ausgelöst werden.                                                                                                    |
|                            | <ol> <li>Wenn Sie alle Optionen nach Wunsch eingestellt haben, wählen<br/>Sie <u>O</u>K.</li> </ol>                                                                                                    |
| Festlegen der<br>Feiertage | Sie können den Terminplaner auch dadurch individuell gestalten,<br>daß Sie die gesetzlichen und anderen Feiertage angeben, damit für<br>diese Feiertage keine Termine anberaumt werden. Feiertage werden<br>durch ein Sternchen (*) links vom Datum im Tagesterminkalender<br>markiert. Sich wiederholende Termine werden nicht auf Feiertage<br>gelegt. Wenn Sie beispielsweise einen ständigen Termin für montags<br>haben, wird dieser Termin nicht für die Montage vorgemerkt, auf die<br>ein Feiertag (wie z.B. Ostermontag) fällt. |
|                            |                                                                                                    |

## **D** Einstellen der gesetzlichen Feiertage:

1. Wählen Sie **Deutsche Feiertage** im Menü Konfiguration.

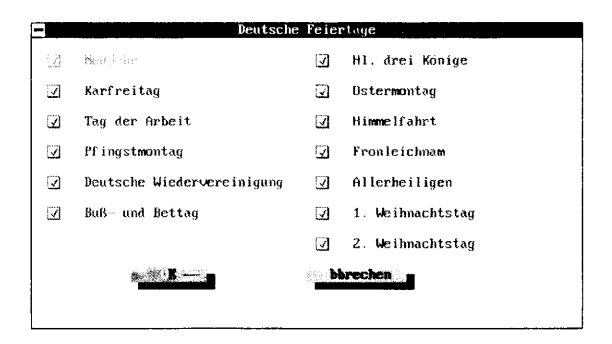

2. Markieren Sie alle die gesetzlichen Feiertage, an denen Sie nicht arbeiten.

Wenn ein Feiertag "eingeschaltet ist", erscheint ein Häkchen im Feld links neben dem Feiertag. Der Terminplaner weiß, auf welchen Tag die Feiertage fallen, daher brauchen Sie die Daten nicht einzugeben. Für Feiertage, die durch ein Häkchen ausgewiesen sind, werden keine Termine vorgemerkt.

- 3. Wählen Sie **OK**, wenn Sie alle Feiertage eingestellt haben.
- Festlegen weiterer Feiertage:
- 1. Wählen Sie **Sonst. freie Tage** im Menü Konfiguration.
- 2. Geben Sie hier die Daten weiterer Feiertage ein, an denen Sie nicht arbeiten werden.

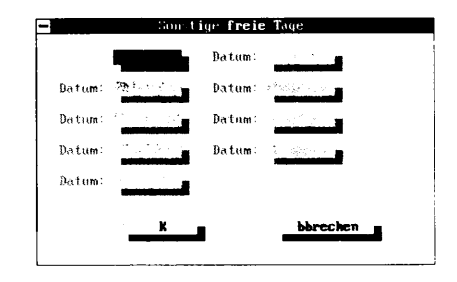

Hier können Sie auch das Datum eingeben, für die Sie keine Termine anberaumen wollen, so z.B. Ihren Jahresurlaub oder Geschäftsreisen. Achten Sie darauf, daß Sie dasselbe Datumsformat verwenden, das Sie bei der Gestaltung Ihres Terminkalenders gewählt hatten.

3. Wählen Sie **OK**, wenn Sie alle Feiertage eingestellt haben.

Terminplaner legt jeden Terminkalender in seiner eigenen Datei ab. Die Terminkalender-Dateien sind durch die Erweiterung .TM gekennzeichnet. Bei der Arbeit mit mehreren Terminkalender-Dateien haben Sie zwei Möglichkeiten:

- Wenn Sie Ihre Arbeiten an der aktuellen Datei abgeschlossen haben, können Sie diese schließen und durch Anwahl von **Terminplaner** im Desktop-Hauptmenü eine neue laden.
- Sie können eine zweite Datei in ein neues Fenster laden, das vor das aktuelle Fenster eingeblendet wird. Dann können Sie zwischen den beiden Fenstern hin- und herschalten, wobei Sie in beiden Fenstern alle Editierfunktionen zur Verfügung haben.

## Laden einer weiteren Termin-Datei:

• Wählen Sie **Terminplaner** im Desktop-Hauptmenü. Markieren Sie die gewünschte Datei in der jetzt erscheinenden Dialogbox und wählen Sie **Laden**.

# Arbeiten mit mehreren Terminkalendern

Die Datei wird in ein neues Terminplaner-Fenster geladen, das vor die anderen offenen Fenster gestellt wird. Mit F9 können Sie von einem Fenster ins andere überwechseln.

#### Finden von Dateien, die in einem anderen Verzeichnis abgelegt sind:

• Wenn die gewünschte Datei nicht im Listenfeld (links in der Dialogbox) erscheint, befindet sie sich evtl. in einem anderen Verzeichnis. Das aktuelle Verzeichnis wird über dem mittleren Feld angezeigt.

Wenn Sie das Verzeichnis wechseln wollen, wählen Sie die Laufwerks-Bezeichnung aus dem rechten Listenfeld. Im mittleren Feld erscheint nun eine Liste der auf diesem Laufwerk befindlichen Verzeichnisse. Markieren Sie das Verzeichnis, in dem die gewünschte Datei enthalten ist. Im linken Listenfeld wird daraufhin eine Liste aller in diesem Verzeichnis abgelegten Dateien mit der Erweiterung .TM angezeigt.

#### □ Laden einer Datei in dasselbe Fenster:

 Wählen Sie Laden im Dateimenü. Markieren Sie die gewünschte Datei in der jetzt erscheinenden Dialogbox und wählen Sie Laden. (Ist die gewünschte Datei nicht im Listenfeld enthalten, vgl. den Abschnitt "Finden von Dateien, die in einem anderen Verzeichnis abgelegt sind" weiter oben)

Das Programm speichert und schließt die aktuelle Datei und lädt dann die markierte Datei.

Terminplaner-Dateien speichern

 Das Handbuch Grundlagen enthält Hinweise zum Speichern von Dateien. Darüber hinaus können Sie jedoch auch die Befehle
 Speichern und Autom.Speichern im Dateimenü verwenden.

#### Speichern der aktuellen Datei:

Verwenden Sie den Befehl **Speichern**, wenn Sie die geänderte Datei speichern wollen, ohne diese jedoch zu schließen.

1. Wählen Sie **Speichern** im Dateimenü.

In der jetzt erscheinenden Dialogbox ist der Name der aktuellen Datei aufgelistet. Wenn Sie die vorgenommenen Änderungen in einem anderen Terminkalender ablegen oder zwei verschiedene Versionen des Terminkalenders aufbewahren möchten, geben Sie einen neuen Namen in das entsprechende Textfeld ein. Wenn Sie die Datei in einem anderen Verzeichnis speichern wollen, geben

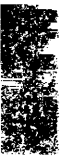

Sie das entsprechende Verzeichnis und den dazugehörigen Pfad in das Textfeld ein.

2. Wählen Sie **Speichern**; damit wird Ihr Terminkalender gespeichert.

▼ Hinweis Wenn Sie eine .TM-Datei unter einem neuen Namen speichern, werden evtl. vorhandene Notizen, die an Termine oder Eintragungen in der Arbeitsliste angeheftet sind, weder kopiert noch umbenannt. Eine globale Umbenennung einer .TM-Datei und der daran angehefteten Notizen können Sie mit PC Shell durchführen.

#### Der Befehl Automatisch speichern:

Der Befehl **<u>Autom.Speichern</u>** weist Terminplaner an, Ihre Datei in bestimmten Abständen automatisch zu speichern. Die Verwendung dieses Befehls empfiehlt sich dringend, da ein Datenverlust aufgrund eines evtl. Stromausfalls damit auf ein Minimum reduziert werden kann.

- 1. Wählen Sie Autom.Speichern im Dateimenü.
- 2. Geben Sie das Zeitintervall (in Minuten) an, in dem die Datei automatisch gespeichert werden soll, oder klicken Sie das Pfeilsymbol nach oben bzw. nach unten an, um das Intervall heraufbzw. herabzusetzen.

Die Standardeinstellung ist fünf Minuten.

- 3. Wählen Sie Ein oder Aus.
- 4. Wählen Sie **OK**, um die Einstellungen zu aktivieren.

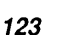

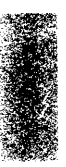

# 6. Modem-Telekommunikation

Mit der Anwendung Modem-Telekommunikation können Sie mit Hilfe eines Modems eine Verbindung zwischen Ihrem PC und praktisch jedem anderen Computersystem herstellen. Mit einem Hayes-kompatiblen Modem können Sie lokale Bulletin-Board-Systeme (BBS, eine elektronische Version des Schwarzen Bretts) oder kommerzielle Online-Services wie MCI Mail, CompuServe oder EasyLink anrufen. Wenn Sie Modem-Telekommunikation für den manuellen Modus einstellen, kann das Modem Anrufe automatisch entgegennehmen und Dateien übertragen.

Die Online-Services bieten eine Vielzahl interessanter Möglichkeiten. Sie können damit:

- Telefax-Mitteilungen und elektronische Briefe (E-Mail) versenden
- Die aktuellen Börsenkurse einsehen
- Einkaufen
- Über BBS-Systeme Kontakt zu anderen Computer-Benutzern aufnehmen
- Die neuesten Nachrichten abrufen

Zum Lieferumfang von Desktop gehört auch ein Telefonverzeichnis, in dem die Namen MCI Mail, EasyLink, CompuServe und das "Schwarze Brett" (BBS) von Central Point Software bereits eingetragen sind. Näheres zu diesen Services finden Sie im Abschnitt "Die Online-Services" weiter hinten in diesem Kapitel. Hinweise dazu, wie Sie Ihren eigenen Online-Service in das Telefonverzeichnis integrieren können, sind im Abschnitt "Bearbeiten des Telefonverzeichnisses", ebenfalls weiter hinten in diesem Kapitel, enthalten.

▼ Hinweis Hinweise zur Einrichtung eines automatischen elektronischen Postverkehrs finden Sie im nächsten Kapitel, E-Mail: die elektronische Post.

Modem-Telekommunikation macht Sie flexibel:

- Sie können ein Modem mit einer Übertragungsrate zwischen 300 und 19.200 Baud an einen beliebigen Kommunikations-Port Ihres PCs anschließen.
- Sie können Dateien per Telefon an andere Computer oder an einen Online-Service übertragen; als Kommunikationsprotokolle stehen Ihnen dabei XMODEM oder ASCII zur Verfügung.

|                                               | <ul> <li>Sie können mit Ihrem Computer ein VT100- oder VT52-Terminal<br/>emulieren.</li> </ul>                                                                                                    |
|-----------------------------------------------|----------------------------------------------------------------------------------------------------|
|                                               | <ul> <li>Sie können die Übertragungen mit Script-Dateien automatisieren<br/>und die Übertragung bzw. den Empfang von Dateien von<br/>anderen Computersystemen oder einem Online-Service im<br/>Hintergrund ablaufen lassen. Das bedeutet, daß Sie derweil in<br/>einer anderen Anwendung weiterarbeiten können.</li> </ul>                                                                |
| Modem-Tele-                                   | So wird Modem-Telekommunikation gestartet:                                                                                                    |
| kommunikation:<br>Programmstart               | <ul> <li>Wählen Sie Telekommunikation &gt; Modem-<br/>Telekommunikation im Desktop-Hauptmenü.</li> </ul>                                                                                                    |
|                                               | Das Standard-Telefonverzeichnis, PHONE.TEL, wird in das Modem-Telekommunikations-Fenster geladen.                                                                                                    |
| Das Modem-Tele-<br>kommunikations-<br>Fenster | Die Desktop-Anwendung Modem-Telekommunikation wird mit<br>Einstellungen der Übertragungsparameter für MCI Mail, EasyLink,<br>CompuServe und das BBS von Central Point ausgeliefert. (Die in<br>Deutschland geltenden Telefonnummern für MCI Mail, EasyLink<br>und CompuServe müssen Sie allerdings selbst eintragen.) Wenn Sie<br>im Desktop-Hauptmenü <b>Telekommunikation ≻ Modem</b> - |

**Telekommunikation** wählen, wird das nachstehend abgebildete Fenster eingeblendet:

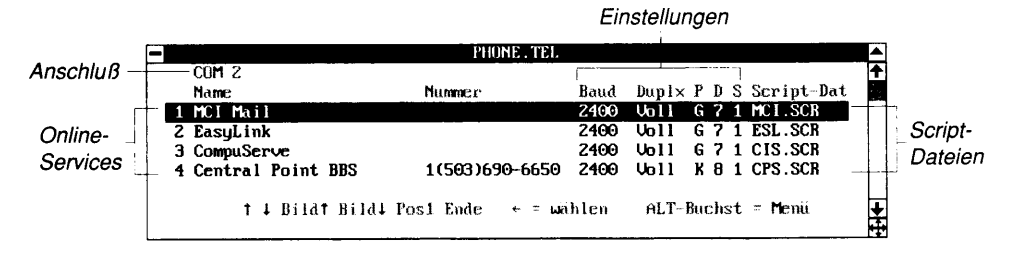

Das Modem-Telekommunikations-Fenster enthält die Grundelemente, die in allen PC Tools-Fenstern enthalten sind, sowie folgende Elemente:

**Anschluß:** zeigt den ausgewählten Kommunikations-Port an, an den Ihr Modem angeschlossen werden sollte.

**Modem-Telekommunikations-Fenster:** enthält übersichtsartig Informationen zu jedem Eintrag im Standard-Telefonverzeichnis. Wir haben die Daten von MCI Mail, EasyLink, CompuServe und das BBS von Central Point bereits für Sie eingesetzt, die Telefonnummern für

の日本にはある

MCI Mail, EasyLink und CompuServe müssen Sie allerdings selbst nachtragen.

**Online-Services:** listet die Namen der Online-Services auf, für die die Kommunikationseinstellungen (allerdings ohne Telefonnummern) bereits abgespeichert sind. Nachdem Sie die entsprechenden Nummern eingegeben haben, können Sie einen Online-Service schnell anrufen, indem Sie die neben dem Namen stehende Nummer eintippen oder den Service mit der Maus anklicken.

**Einstellungen:** dies sind die Parametereinstellungen, die zur Kommunikation mit den einzelnen Online-Services erforderlich sind. Dazu gehören:

**Baud:** weist die Übertragungsgeschwindigkeit aus. Dabei gilt: je höher diese Zahl, desto schneller erfolgt die Übertragung.

**Duplex:** zeigt an, wie die Computer die übertragenen Daten verarbeiten. Die meisten Systeme arbeiten im Vollduplexbetrieb, andere jedoch im Halbduplexbetrieb.

**PDS:** Parität, Datenbits und Stoppbits -- das sind die Informationen über das für die Übertragung verwendete Zeichenformat.

Wenn Sie Abonnent bei einem Online-Service werden oder Erlaubnis erhalten, bei einem anderen Computersystem anzurufen, werden Sie wahrscheinlich ein Paßwort sowie ein Handbuch bekommen, aus dem hervorgeht, welche Baudrate, Duplexeinstellung und PDS-Einstellungen für die Kommunikation mit dem betreffenden System erforderlich sind.

**Script-Dateien:** hier werden die Namen der Dateien aufgeführt, die Befehle für die automatische Ausführung bestimmter Operationen enthalten. Script-Dateien sind beispielsweise vorteilhaft bei der Anmeldung bei einem anderen System oder auch bei anderen Vorgängen, die Sie automatisieren wollen. Hinweise zur Erstellung und Arbeit mit Script-Dateien finden Sie im Abschnitt "Erstellen neuer Script-Dateien" weiter hinten in diesem Kapitel.

Funktionstastenbelegung Zusätzlich zu den unter Desktop geltenden Standardbelegungen der Funktionstasten (vgl. hierzu Kapitel *Desktop: Programmstart* weiter vorne in diesem Handbuch) sind unter Modem-Telekommunikation die folgenden Funktionstasten aktiv:

- **E4** Lädt ein anderes Telefonverzeichnis (Dateiname.TEL).
- **F5 Speichr** Speichert die aktuelle Telefonverzeichnis-Datei.
- F6 Edit Blendet die Dialogbox zum Bearbeiten der im Telefonverzeichnis enthaltenen Eintragungen ein.
- **Wählen** Wählt die in der hervorgehobenen Eintragung enthaltene Telefonnummer.
- FB Manuell Zur manuellen Eingabe einer Telefonnummer, die Sie wählen möchten.

# Modem-Konfiguration

Die folgenden Standardparameter werden bei der Installation für das Modem festgelegt; es steht Ihnen jedoch frei, diese zu ändern:

- Die Zeichenkette für die Initialisierung des Modems
- Die Zeichenkette, die erscheint, wenn die Verbindung hergestellt ist
- Der COM-Anschluß, an den das Modem angeschlossen ist
- Das Wählverfahren (Frequenzwahl/Impulswahl) Ihres Telefonanschlusses
- **Gamma So ändern Sie die Modem-Standardparameter:**
- 1. Wählen Sie **Modem-Einstellungen** im Konfigurationsmenü.

Jetzt wird folgende Dialogbox eingeblendet.

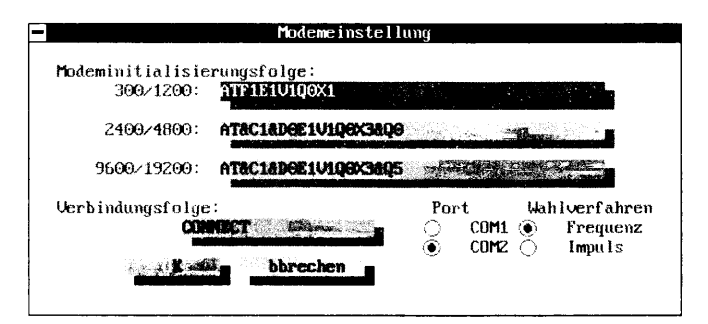

2. Geben Sie (sofern erwünscht oder erforderlich) die Zeichenkette für die Initialisierung des Modems ein bzw. bearbeiten Sie diese oder springen Sie mit 🔄 zur nächsten Option.

Die Initialisierungs-Zeichenketten für 300/1200-, 2400/4800- und 9600/19200-Baud-Modems werden angezeigt. Modem-Telekommunikation verwendet eine dieser Zeichenketten automatisch, wobei die in der Dialogbox zur Bearbeitung des Telefonverzeichnisses angegebene Baudrate den Ausschlag gibt.

|                         | Ein Modem gleicht einem sehr einfachen Computer. Die Zeichen-<br>kette zur Initialisierung ist nicht mehr als eine Reihe von Befehlen<br>für das Modem und ähnelt der AUTOEXEC.BAT-Datei für Ihren<br>Computer.                                                                                                    |
|-------------------------|----------------------------------------------------------------------------------------------------|
|                         | Wenn Sie sich nicht darüber im Klaren sind, was Sie hier tun sollen,<br>schlagen Sie im Handbuch für Ihr Modem nach. Es ist das Modem,<br>das bestimmt, wie die Initialisierungs-Zeichenkette lauten muß, nicht<br>die Anwendung Modem-Telekommunikation.                                                                                                    |
|                         | 3. Geben Sie die Zeichenkette ein, die erscheinen soll, wenn die<br>Verbindung hergestellt ist, bzw. ändern Sie sie ab. Diese<br>Zeichenkette wird während der Übertragung von Ihrem Modem<br>gesendet und zeigt Modem-Telekommunikation an, daß eine<br>Verbindung hergestellt wurde.                                                                                                    |
|                         | Einige Hayes-kompatible Modems verwenden hier die Zeichen-<br>kette "CONNECT" (= Verbindung), und das ist die Standard-<br>einstellung, die in der Dialogbox steht. Andere Modems<br>verwenden die Zeichenkette "CONNECT 2400."                                                                                                    |
| ▼ Hinweis               | Wenn Sie ein Modem benutzen, das nicht Hayes-kompatibel ist, werden<br>Sie unter Umständen eine andere Verbindungs-Zeichenkette eingeben<br>müssen. Sehen Sie in Ihrem Modem-Handbuch nach, welche Zeichen-<br>kette Sie verwenden sollten.                                                                                                    |
|                         | <ol> <li>Bestimmen Sie den COM-Anschluß, der zur Datenübertragung verwendet werden soll.</li> </ol>                                                                                                    |
|                         | Diese Option wurde unter Umständen bereits bei der Installation<br>eingestellt, als Sie Desktop mit dem Installationsprogramm<br>installierten. Sie können diese Einstellung jedoch jederzeit<br>ändern. Die Anschlüsse COM3 und COM4 erscheinen nur dann<br>als Optionen, wenn Sie die Optionsschalter /C3 bzw. /C4 in der<br>Befehlszeile eingegeben haben. Näheres hierzu finden Sie im<br>Kapitel <i>Optionsschalter für die Befehlszeile</i> . |
|                         | <ol> <li>Wählen Sie Mehrfrequenz- (Tonwahl) oder Impulswahl<br/>(Wählscheibe).</li> </ol>                                                                                                    |
|                         | Diese Option wurde unter Umständen bereits bei der Installation<br>eingestellt, als Sie Desktop mit dem Installationsprogramm<br>installierten. Sie können diese Einstellung jedoch jederzeit<br>ändern.                                                                                                    |
|                         | <ol> <li>Wenn Sie die geänderten Modem-Einstellungen speichern<br/>wollen, wählen Sie <u>OK</u>.</li> </ol>                                                                                                    |
| Die Online-<br>Services | Im Standard-Telefonverzeichnis PHONE.TEL sind vier Online-<br>Services bereits eingetragen. Die vier Online-Services sind MCI Mail,                                                                                                    |

EasyLink, CompuServe und Central Point BBS. Sie müssen allerdings noch die Telefonnummern nachtragen. Wenn Sie keine Benutzerkennung und kein Paßwort für einen dieser Services haben, diesen aber gern in Anspruch nehmen möchten, sollten Sie sich zunächst an den Anbieter wenden und weitere Informationen einholen. Alle eingetragenen Besitzer von PC Tools können Central Points BBS benutzen, selbst wenn sie ihre Registrierkarten noch nicht eingeschickt haben.

Zum Lieferumfang von Desktop gehören Script-Dateien, die die Anrufe bei diesen Services automatisieren. Sie können jedoch auch die weiteren Angebote dieser Services ausnutzen, indem Sie in den Befehlsmodus übergehen. Im Befehlsmodus meldet Desktop Sie beim Online-Service an, und Sie können dann im Dialogverfahren damit arbeiten.

#### □ Vor dem Anruf bei einem Online-Service mit Desktop:

1. Besorgen Sie sich die für Ihr Ortsnetz gültige Telefonnummer des gewünschten Online-Service.

Diese Telefonnummer können Sie bei der Auskunft dieser Anbieter oder bei der Fernsprechauskunft erfragen.

- 2. Besorgen Sie sich eine Benutzerkennung (auch als "ID" bezeichnet) und ein Paßwort für den gewünschten Service.
- 3. Geben Sie die für Ihr Ortsnetz gültige Telefonnummer, Ihre Benutzerkennung (Anwender ID) und Ihr Paßwort in das Telefonverzeichnis ein.

Diese Informationen können Sie eingeben, indem Sie den Eintrag des betreffenden Online-Service im Telefonverzeichnis PHONE.TEL bearbeiten. Näheres dazu finden Sie im Abschnitt "Bearbeiten des Telefonverzeichnisses" weiter hinten in diesem Kapitel.

#### Anpassen einer Telekommunikations-Datenbank

Wenn Sie Desktop für den automatischen Versand von elektronischen Briefen, Fax-Mitteilungen oder Fernschreiben an Einzelpersonen oder Firmen einsetzen, greift das Programm auf die in der Dialogbox zur Bearbeitung des Telefonverzeichnisses angegebene Datenbank zurück. Sie können Ihre eigene Datenbank anlegen oder die Datenbank TELECOM.DBF verwenden, die zusammen mit Desktop installiert wurde.

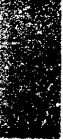

#### Anpassen einer Datenbank:

Wenn Sie einen Online-Service abonniert haben, können Sie die erforderlichen Daten für die Empfänger Ihrer E-Mail- oder Fax-Mitteilungen bzw. Fernschreiben in einer Datenbank ablegen, so z.B. in TELECOM.DBF. TELECOM.DBF ist bereits angelegt worden und enthält die Felder, die für die Benutzung eines Online-Service erforderlich sind. Sie können natürlich auch eine eigene Datenbank anlegen, die nur die Felder enthält, die für Sie von Interesse sind. Bevor Sie jedoch eine Datenbank für einen Online-Service einsetzen, müssen Sie die erforderlichen Informationen wie nachstehend erläutert eingeben.

- 1. Wählen Sie **Datenbank** im Desktop-Hauptmenü.
- 2. Wählen Sie eine Telekommunikations-Datenbank aus dem Verzeichnis, in dem Desktop gespeichert ist.

Hier können Sie TELECOM.DBF verwenden oder eine neue Datenbank anlegen. Wenn Sie eine neue Datenbank anlegen, verwenden Sie die im nächsten Verfahrensschritt angegebenen Feldnamen.

3. Geben Sie die gewünschten Informationen in die Telefonverzeichnis-Felder ein bzw. bearbeiten Sie diese.

Hinweise hierzu finden Sie unter "Bearbeiten des Feld- und Datensatzinhalts" im Kapitel *Datenbank*. Die Datenbank TELECOM.DBF enthält die folgenden Felder:

Name: Name des Empfängers

Firma: Name der Empfängerfirma

**Telefon:** die Telefonnummer des Modems oder Fax-Gerätes, an das Ihre Daten übertragen werden sollen

**FAX\_TELEX:** die Fax-Nummer des Empfängers bzw. der Empfängerfirma

**MCI\_ID:** die MCI-Benutzerkennung (ID) des Empfängers bzw. der Empfängerfirma.

▼ Hinweis Geben Sie den Namen des Empfängers bzw. der Empfängerfirma für Ihre Fax-Sendungen in das Feld MCI\_ID ein. Dann kann die MCI-Script-Datei Ihre Telekommunikations-Datenbank zum Versenden von Fax-Schreiben über MCI Mail verwenden. Der Name des Empfängers, der auf dem Fax-Deckblatt angegeben wird, wird aus diesem Feld gelesen.

**ESL\_ID:** die EasyLink-Benutzerkennung (ID) des Empfängers bzw. der Empfängerfirma.

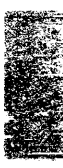

**CIS\_ID:** die CompuServe-Benutzerkennung (ID) des Empfängers bzw. der Empfängerfirma.

**CPS\_ID:** die Central Point Software BBS-Benutzerkennung (ID) der Person, an die Sie über das Central Point BBS eine Mitteilung senden wollen.

4. Durch Drücken von F3, Esc oder Anklicken des Schließfeldes gelangen Sie in das Telekommunikations-Fenster zurück. Die Änderungen, die Sie vorgenommen haben, werden automatisch gespeichert.

#### Script-Dateien zur Anmeldung

Wenn Sie oft Online-Telekommunikations-Services benutzen, werden Sie feststellen, daß Sie dieselben Informationen jedes Mal wieder eingeben müssen. Wenn Sie beispielsweise bei einem Online-Service anrufen, müssen Sie sich jedes Mal durch ein Anmeldeverfahren dem Computer gegenüber ausweisen.

Modem-Telekommunikation wird mit vier Script-Dateien geliefert, die eine Reihe verschiedener Standard-Anmeldungsverfahren automatisieren und die Ihnen ein Befehlsmenü für Post- und andere Funktionen zur Verfügung stellen. Script-Dateien werden mit der Dateinamenserweiterung .SCR gespeichert und sind die Standardelemente im Telefonverzeichnis PHONE.TEL. Wenn Sie das Telefonverzeichnis aufrufen, sehen Sie diese Dateien im Feld "Script-Datei".

| Script-Datei | Online-Service                                                                                   |
|--------------|--------------------------------------------------------------------------------------------------|
| MCI.SCR      | MCI Mail — Fax-Übertragung, Briefe lesen, E-<br>Mail abschicken                                  |
| ESL.SCR      | EasyLink — Fax-Übertragung, Telex-<br>Übertragung, Briefe lesen, E-Mail abschicken               |
| CIS.SCR      | CompuServe — Fax-Übertragung, Briefe<br>lesen, E-Mail abschicken, Anmeldung bei PC<br>Magazinen. |
| CPS.SCR      | Central Point BBS — verschickt und liest<br>elektronische Briefe.                                |

Wenn Sie beispielsweise die Telefonnummer von MCI wählen, wird die Script-Datei MCI.SCR automatisch ausgeführt. Sie können jedoch auch eine andere Script-Datei für einen Online-Service einsetzen. Hinweise dazu finden Sie im Abschnitt "Erstellen neuer Script-Dateien" weiter hinten in diesem Kapitel.

# Anruf bei einem Online-Service

Jetzt ist es soweit -- Sie wollen einen Online-Service anrufen und dessen Angebot ausnutzen. Mit den nachstehenden Schritten können Sie jeden beliebigen Online-Service anrufen.

## So wird eine Verbindung zu einem Online-Service hergestellt:

• Markieren Sie den gewünschten Online-Service im Telefonverzeichnis und drücken Sie ↔ oder klicken Sie zweimal auf dem Eintrag.

Die Telefonnummer des markierten Online-Service wird gewählt.

Wenn die Nummer gewählt worden ist, werden Meldungen wie z.B. "Script-Datei läuft" am unteren Bildschirmrand eingeblendet. Die Kommunikation wird durch eine Script-Datei gesteuert.

Wenn Sie sich dann angemeldet haben, fordert eine automatisierte Script-Datei-Option Sie auf, Ihre Wahl vorzunehmen (so z.B. ein Fax schicken, E-Mail lesen oder versenden). Die hier angezeigten Optionen und Elemente, unter denen Sie wählen können, werden durch die Script-Dateien bestimmt.

## MCI Mail, EasyLink und CompuServe

Nachdem die Verbindung zu einem Online-Service hergestellt worden ist, hängt das weitere Verfahren vom gewählten Service ab. Die Prozedur zur Benutzung der zur Verfügung stehenden Optionen variiert jedoch nur wenig von einem Anbieter zum anderen.

## Lesen von E-Mail:

• Wählen Sie den entsprechenden Lesebefehl aus dem Menü.

Wenn Sie mit MCI oder EasyLink verbunden sind, wird eine Meldung eingeblendet, die Sie informiert, daß Ihre Post erfaßt und in eine ASCII-Textdatei, TODAYS.MCI bzw. TODAYS.ESL, geladen wird. Nachdem Ihre Post erfaßt worden ist, werden Sie abgemeldet, und der Telekommunikations-Grundbildschirm wird wieder eingeblendet. Jetzt können Sie Notizblock laden und Ihre Post lesen.

Wenn Sie CompuServe angerufen haben, befolgen Sie die auf dem Bildschirm erscheinenden Anweisungen. Wenn Sie Ihre Post eingesehen haben, können Sie die anderen Dienste, die CompuServe bietet, in Anspruch nehmen oder sich abmelden, indem Sie BYE eingeben.

#### Verschicken von Briefen, Fax-Mitteilungen oder Fernschreiben:

1. Wählen Sie eine der Sendefunktionen aus dem Menü.

Wenn Sie beispielsweise bei EasyLink angemeldet sind, können Sie **Send Electronic Mail** (E-Mail senden), **Send Electronic Fax** (Fax senden) oder **Send Electronic Telex** (Telex senden) wählen.

- 2. Geben Sie die Benutzerkennung (ID) des Empfängers ein.
- 3. Wenn die entsprechende Eingabeaufforderung erscheint, geben Sie das Laufwerk und den Pfad der Datei an, die Sie übertragen wollen.

Wenn Ihre Mitteilung z.B. in der Datei BRIEFE.MAI in Ihrem PCTOOLS-Verzeichnis auf Laufwerk C gespeichert ist, würde Ihre Eingabe wie folgt lauten:

C:\PCTOOLS\BRIEFE.MAI

BRIEFE.MAI wird nun an den Empfänger übertragen, den Sie durch die ausgewählte Benutzerkennung (ID) bestimmt haben. Wenn die Übertragung erfolgt ist, meldet die Script-Datei Sie automatisch beim Online-Service ab, legt auf und blendet das Telefonverzeichnis wieder ein.

## **Optionen des Central Point BBS**

Die folgenden Optionen stehen Ihnen im automatischen Script-Menü für das "Schwarze Brett" (BBS) von Central Point zur Verfügung:

**PC Tools Information:** Produktinformationen von Central Point Software

**Technical Information:** hier finden Sie die verschiedensten technischen Informationen zu den Produkten von Central Point Software.

**Sales Information:** Verkaufsinformationen und Informationen zur Benutzerregistrierung

**Download Files:** hier können Sie bei Programm-Aktualisierungen (Upgrades) Dateien vom BBS in Ihr System laden.

**BBS Information:** hier finden Sie eine Liste anderer Benutzer, die online sind. Es ermöglicht eine Telekonferenz mit anderen Benutzern.

**Leave a Message:** hier können Sie eine Nachricht für unsere Mitarbeiter im technischen Support oder für andere Benutzer von Central Point Software-Produkten hinterlassen.

|                                                     | <b>Read Your Messages:</b> hier können Sie die Nachrichten lesen, die für Sie hinterlassen wurden.                                                                                                    |
|-----------------------------------------------------|----------------------------------------------------------------------------------------------------|
|                                                     | <b>Exit the System:</b> damit melden Sie sich vom BBS von Central Point Software ab.                                                                                                    |
|                                                     | Wählen Sie eine Option und befolgen Sie dann die auf dem Bild–<br>schirm erscheinenden Anleitungen zur Benutzung des gewählten<br>Hilfsprogramms.                                                                                                    |
| Laden eines<br>Telefonverzeich-<br>nisses           | Wenn Sie eine Modem-Telekommunikations-Datei laden, tritt diese<br>Datei an die Stelle aller anderen zur Zeit offenen Telekommunika-<br>tions-Dateien. Änderungen, die Sie am aktuellen Telefonverzeichnis<br>vorgenommen haben, gehen verloren. Vergessen Sie daher nicht, Ihre<br>Datei zu speichern, bevor Sie eine andere öffnen.                                                                                                    |
|                                                     | Laden eines Telefonverzeichnisses:                                                                                                    |
|                                                     | Wählen Sie <b>Laden</b> im Dateimenü.                                                                                                    |
|                                                     | In der jetzt erscheinenden Dialogbox sind die Namen der vor-<br>handenen Dateien, Verzeichnisse und Laufwerke aufgelistet.<br>Telefonverzeichnis-Dateien sind durch die Erweiterung .TEL<br>gekennzeichnet.                                                                                                    |
|                                                     |                                                                                                    |
| Erstellen eines<br>neuen Telefon-<br>verzeichnisses | Sie können für verschiedene Gruppen von Telefonnummern<br>getrennte Telefonverzeichnisse anlegen. So könnten Sie beispiels–<br>weise ein Telefonverzeichnis für die Leute anlegen, die Sie vom Büro<br>aus per Modem anrufen, ein anderes für Ihre Freunde und ein drittes<br>für die Mitglieder Ihres Schachclubs. Jedes Telefonverzeichnis kann<br>bis zu 60 Eintragungen aufnehmen. Beachten Sie hierbei jedoch, daß<br>diese Telefonnummern über ein Modem gewählt werden müssen.<br>Näheres zu Telefonverzeichnissen für allgemeine Zwecke finden Sie<br>im Kapitel <i>Datenbank</i> .                                                                                                    |
| Erstellen eines<br>neuen Telefon-<br>verzeichnisses | <ul> <li>Sie können für verschiedene Gruppen von Telefonnummern getrennte Telefonverzeichnisse anlegen. So könnten Sie beispiels-weise ein Telefonverzeichnis für die Leute anlegen, die Sie vom Büro aus per Modem anrufen, ein anderes für Ihre Freunde und ein drittes für die Mitglieder Ihres Schachclubs. Jedes Telefonverzeichnis kann bis zu 60 Eintragungen aufnehmen. Beachten Sie hierbei jedoch, daß diese Telefonnummern über ein Modem gewählt werden müssen. Näheres zu Telefonverzeichnissen für allgemeine Zwecke finden Sie im Kapitel Datenbank.</li> <li>Erstellen eines neuen Telefonverzeichnisses:</li> </ul>                                                                                                    |
| Erstellen eines<br>neuen Telefon-<br>verzeichnisses | <ul> <li>Sie können für verschiedene Gruppen von Telefonnummern getrennte Telefonverzeichnisse anlegen. So könnten Sie beispiels-weise ein Telefonverzeichnis für die Leute anlegen, die Sie vom Büro aus per Modem anrufen, ein anderes für Ihre Freunde und ein drittes für die Mitglieder Ihres Schachclubs. Jedes Telefonverzeichnis kann bis zu 60 Eintragungen aufnehmen. Beachten Sie hierbei jedoch, daß diese Telefonnummern über ein Modem gewählt werden müssen. Näheres zu Telefonverzeichnissen für allgemeine Zwecke finden Sie im Kapitel Datenbank.</li> <li>□ Erstellen eines neuen Telefonverzeichnisses:</li> <li>1. Wählen Sie Telekommunikation &gt; Modem-Telekommunikation im Desktop-Hauptmenü.</li> </ul>                                                                                                    |
| Erstellen eines<br>neuen Telefon-<br>verzeichnisses | <ul> <li>Sie können für verschiedene Gruppen von Telefonnummern getrennte Telefonverzeichnisse anlegen. So könnten Sie beispiels-weise ein Telefonverzeichnis für die Leute anlegen, die Sie vom Büro aus per Modem anrufen, ein anderes für Ihre Freunde und ein drittes für die Mitglieder Ihres Schachclubs. Jedes Telefonverzeichnis kann bis zu 60 Eintragungen aufnehmen. Beachten Sie hierbei jedoch, daß diese Telefonnummern über ein Modem gewählt werden müssen. Näheres zu Telefonverzeichnissen für allgemeine Zwecke finden Sie im Kapitel Datenbank.</li> <li>□ Erstellen eines neuen Telefonverzeichnisses:</li> <li>1. Wählen Sie Telekommunikation &gt; Modem-Telekommunikation im Desktop-Hauptmenü.</li> <li>2. Wählen Sie Laden im Dateimenü.</li> </ul>                                                                                                    |
| Erstellen eines<br>neuen Telefon-<br>verzeichnisses | <ul> <li>Sie können für verschiedene Gruppen von Telefonnummern getrennte Telefonverzeichnisse anlegen. So könnten Sie beispiels-weise ein Telefonverzeichnis für die Leute anlegen, die Sie vom Büro aus per Modem anrufen, ein anderes für Ihre Freunde und ein drittes für die Mitglieder Ihres Schachclubs. Jedes Telefonverzeichnis kann bis zu 60 Eintragungen aufnehmen. Beachten Sie hierbei jedoch, daß diese Telefonnummern über ein Modem gewählt werden müssen. Näheres zu Telefonverzeichnissen für allgemeine Zwecke finden Sie im Kapitel Datenbank.</li> <li>□ Erstellen eines neuen Telefonverzeichnisses:</li> <li>1. Wählen Sie Telekommunikation &gt; Modem-Telekommunikation im Desktop-Hauptmenü.</li> <li>2. Wählen Sie Laden im Dateimenü.</li> <li>3. Geben Sie in die jetzt erscheinende Dialogbox einen Namen für das neue Telefonverzeichnis ein und wählen Sie Neu.</li> </ul>                                                                                                    |
| Erstellen eines<br>neuen Telefon-<br>verzeichnisses | <ul> <li>Sie können für verschiedene Gruppen von Telefonnummern getrennte Telefonverzeichnisse anlegen. So könnten Sie beispiels-weise ein Telefonverzeichnis für die Leute anlegen, die Sie vom Büro aus per Modem anrufen, ein anderes für Ihre Freunde und ein drittes für die Mitglieder Ihres Schachclubs. Jedes Telefonverzeichnis kann bis zu 60 Eintragungen aufnehmen. Beachten Sie hierbei jedoch, daß diese Telefonnummern über ein Modem gewählt werden müssen. Näheres zu Telefonverzeichnissen für allgemeine Zwecke finden Sie im Kapitel Datenbank.</li> <li>□ Erstellen eines neuen Telefonverzeichnisses:</li> <li>1. Wählen Sie Telekommunikation &gt; Modem-Telekommunikation im Desktop-Hauptmenü.</li> <li>2. Wählen Sie Laden im Dateimenü.</li> <li>3. Geben Sie in die jetzt erscheinende Dialogbox einen Namen für das neue Telefonverzeichnis ein und wählen Sie Neu. Auf dem Bildschirm wird ein leeres Telefonverzeichnis mit den Standard-Parametereinstellungen eingeblendet. Jetzt können Sie Ihr neues Telefonverzeichnis anlegen.</li> </ul> |

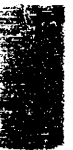

# Bearbeiten des Telefonverzeichnisses

5. Geben Sie in die jetzt erscheinende Dialogbox die erforderlichen Informationen ein.

Näheres zu den Optionen in der Dialogbox finden Sie im nachstehenden Abschnitt "Bearbeiten des Telefonverzeichnisses".

- 6. Wählen Sie **Weiter**.
- 7. Geben Sie die erforderlichen Informationen in die jetzt erscheinende zweite Dialogbox ein.
- 8. Wählen Sie OK.
- 9. Wiederholen Sie Schritte 4 bis 8 so lange, bis das Telefonverzeichnis alle gewünschten Einträge enthält.

Das Telefonverzeichnis PHONE.TEL, das zum Lieferumfang von Desktop gehört, enthält bereits Einträge für MCI Mail, EasyLink, CompuServe und das BBS von Central Point. (Die Telefonnummern für MCI Mail, EasyLink und CompuServe müssen Sie allerdings selbst eintragen.) Wenn Sie einen Eintrag ändern oder löschen oder einen neuen in das Telefonverzeichnis aufnehmen wollen, verfahren Sie wie auf den folgenden Seiten beschrieben.

## **G** So wird ein vorhandener Eintrag bearbeitet:

1. Markieren Sie den Eintrag, den Sie editieren wollen, im Modem-Telekommunikations-Fenster.

Tippen Sie die neben dem Namen stehende Nummer ein oder klicken Sie den Eintrag mit der Maus an.

2. Wählen Sie Eintrag editieren im Editiermenü.

| -            | Telefonverzeichnis editieren                                                                                                    |
|--------------|----------------------------------------------------------------------------------------------------|
|              |                                                                                                    |
| Datenbank:   | CAPCTOOLSNTELECOM                                                                                                    |
| Feld 1:      | ICH_1D                                                                                                    |
| Feld 2:      | FAX_TELEX                                                                                                    |
| Telefon:     |                                                                                                    |
| Script:      | HOL .SCR                                                                                                    |
| Anwender-ID: | ne flore a set of the set of the |
| Paßwort:     |                                                                                                    |
|              | Net K i eiter an abbrechen ?                                                                                                    |
|              |                                                                                                    |

3. Geben Sie die Informationen in die entsprechenden Felder ein bzw. bearbeiten Sie die dort enthaltenen Angaben.

**Name:** der Name einer Einzelperson, Firma oder eines Online-Service. Dieses Feld kann bis zu 50 Zeichen lang sein.

**Datenbank:** der Pfad und Name der Datenbankdatei, in deren Feldern die zu übertragenden Daten enthalten sind, so z.B. Telefon- und Telefaxnummern. Wenn Sie beispielsweise die Datenbank TELECOM.DBF im Verzeichnis PCTOOLS auf Laufwerk C verwenden wollen, geben Sie folgendes ein:

C:\PCTOOLS\TELECOM.DBF

**Feld 1/Feld 2:** dies sind die Namen von zwei Feldern der angegebenen Datenbank, in denen die zu übertragenden Daten enthalten sind, z.B. Telefon- und Telefaxnummern. Wenn die Felder NAME und FAX in TELECOM.DBF beispielsweise den Namen und die Faxnummer des Empfängers von Fax-Mit– eilungen enthalten, dann geben Sie NAME und FAX in die beiden Textfelder ein. Diese Felder werden in Verbindung mit dem Script-Parameter verwendet.

**Telefon:** eine Telefonnummer sowie weitere, evtl. für Ihr Modem erforderliche Befehle, die zur Steuerung des Wählverfahrens nötig sind. Modem-Telekommunikation ignoriert Leerzeichen, Bindestriche und Klammern. Daher können Sie eine Telefonnummer wie gewohnt eingeben: (0421) 55 45 35. Dieses Feld kann bis zu 25 Zeichen lang sein. Wenn Sie nur die Parametereinstellungen ändern wollen, lassen Sie dieses Feld leer.

**Script:** der Name der Script-Datei (mit der Erweiterung .SCR), in der die Befehle für automatische Verfahren enthalten sind. In Desktop können Sie Script-Dateien zur Anmeldung bei einem System, zum Lesen elektronischer Briefe sowie zum Herauf- und Herunterladen von Dateien einsetzen.

**Anwender ID:** Ihre Benutzerkennung (ID), die maximal 25 Zeichen lang sein kann. Diese Kennung (die im allgemeinen von einem Online-Service bestimmt wird), weist Sie dem System gegenüber aus, wenn Sie sich beim Service anmelden. Modem-Telekommunikation unterscheidet zwischen Groß- und Kleinschreibung. Achten Sie daher darauf, daß Sie Ihre Anwender ID genau so eingeben, wie sie Ihnen angegeben wurde.

**Paßwort:** ein Geheimcode von bis zu 21 Zeichen Länge. Durch das Paßwort wird gewährleistet, daß nur Sie sowie die Personen, die Ihr Paßwort kennen, sich bei einem Online-Service anmelden können.

Die Paßwort-Bestimmungen für den Online-Service, den Sie abonniert haben, wollen Sie bitte der vom Service gestellten Dokumentation entnehmen. Einige allgemein gültige Einschränkungen können hier jedoch erwähnt werden. Die Paßwörter müssen im allgemeinen 5 bis 15 Zeichen lang sein und aus Buchstaben und Zahlen bestehen, dürfen nicht mit einem Leerzeichen beginnen und keine hohen ASCII-Zeichen enthalten.

▼ Wichtig Im Gegensatz zu den meisten Online-Services unterscheidet Modem-Telekommunikation zwischen Groß- und Kleinschreibung. Daher ist es wichtig, daß Sie Ihr Paßwort stets genau gleich eingeben.

> Wenn das Paßwort gespeichert wird, werden seine Zeichen als massive Rechtecke angezeigt, so daß es nicht von anderen eingesehen werden kann.

4. Wählen Sie jetzt Weiter.

| Baudrate           | Parität      | Terminal        |
|--------------------|--------------|-----------------|
| 300                | 🔿 Keine      | 🛞 TTY           |
| <u> </u>           | 🔿 Ungerade   | 🔿 ANSI          |
| (i) 2400           | 🖲 Gerade     |                 |
| <u> </u>           | Õ Leer       | Õ VII52         |
| Õ 9600             | 🔿 Mark       | -               |
| <u></u> 19200      |              |                 |
| -                  | EOL-Empf ang | EOL-Senden      |
| Datenflußkontrolle | 🔿 LF-hinzufg | 🔿 LF-entfri     |
| (i) XON/OFF        | 🔿 CB-entfrn  | 🔅 🔿 🛛 CR-entfri |
| 💍 Keine            | 🖲 Bleibt     | 🖲 Bleibt        |
| Datenbits          | Stophits     | Duplex          |
| 🖲 Sieben           | Eins         | O Uolles        |
| 2                  | ~ 7 mi       | 🔿 Halboo        |

 Stellen Sie die einzelnen Telekommunikations-Optionen so ein (bzw. ändern Sie diese), daß diese den Einstellungen Ihres Modems und des Online-Service entsprechen.

**Baudrate**: gibt die Übertragungsgeschwindigkeit an. Dabei gilt: je höher diese Zahl, desto schneller erfolgt die Übertragung. Die hier vorgenommene Einstellung darf nicht höher sein als die vom Modem-Hersteller angegebene Nenn-Baudrate. Sie muß darüber hinaus auch der Baudrate des Systems entsprechen, bei dem Sie anrufen.

**Parität (P):** normalerweise das achte Datenbit in einem Wort. Das Paritätsbit schützt die übertragenen Daten vor Verfälschung. Bei einer Paritätseinstellung auf **Ungerade** ist die Summe der Bits, aus denen jedes Zeichen besteht, ungerade; bei einer Paritätseinstellung auf **Gerade** ist diese Summe gerade. Wird hier **Leer** gewählt, dann wird als achtes Bit eine Null (0) eingesetzt, unabhängig davon, welche Parität sich daraus ergibt. Wenn Sie **Mark** wählen, wird eine Eins (1) eingesetzt. Wird die Paritätsoption auf **Keine** gestellt, dann wird das achte Datenbit nicht verändert.

Wenn der Empfänger-Computer die Bits summiert und ein unerwartetes Ergebnis erhält, dann bedeutet das, daß ein Zeichen nicht richtig übertragen wurde. Die Paritätseinstellung muß der Einstellung des entfernt stehenden Computers entsprechen. Die gebräuchlichsten Einstellungen sind "Keine" oder "Gerade".

**Terminal:** hier haben Sie die Wahl zwischen vier Terminalemulationen. Weitere Einzelheiten zu diesen Einstellungen finden Sie weiter hinten in diesem Kapitel im Abschnitt "Terminalemulation".

**TTY:** diese Einstellung wird meistens von computerisierten Auskunftsdiensten und BBS-Systemen ("Schwarzen Brettern") verwendet.

**ANSI:** BBS-Systeme verwenden diese Einstellung für den erweiterten ASCII-Zeichensatz zur Darstellung von Graphik, Farbe und Zeichentrickanimation.

**VT100:** emuliert den VT100 Terminal von Digital Equipment (DEC). Höhere Escape-Folgen werden nicht unterstützt.

VT52: emuliert das VT52 Terminal von DEC.

**Datenflußkontrolle**: diese Einstellung ist erforderlich, wenn einer der Computer Zeit braucht, um eine Datei vom anderen Computer zu empfangen. Wenn der Empfänger-Computer das Steuerzeichen XOFF (Übertragung aus) sendet, unterbricht der sendende Computer die Übertragung. Sie wird erst dann wieder aufgenommen, wenn der Empfänger das Steuerzeichen XON (Übertragung ein) sendet. Diese Einstellung muß bei beiden Computern übereinstimmen. Die korrekte Einstellung wollen Sie bitte der vom Online-Service gestellten Dokumentation entnehmen.

**XON/XOFF:** mit dieser Einstellung wird der Datenfluß zwischen zwei Computern gepuffert.

Keine: keine Pufferung des Datenflusses.

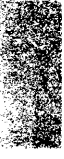

**EOL-Empfang:** hierbei handelt es sich um die Zeichen, mit denen der sendende Computer bei ASCII-Übertragungen das Ende einer Zeile kennzeichnet. Die korrekte Einstellung wollen Sie bitte der vom Online-Service gestellten Dokumentation entnehmen. Die Standardeinstellungen, die Sie in der Dialogbox vorfinden, gelten für eine normale Kommunikation mit BBS-Systemen. UNIX-Systeme verwenden nur einen Zeilenvorschub (LF).

**LF hinzufg:** der sendende Computer markiert das Zeilenende nur mit einem Wagenrücklauf (CR, vom Englischen "carriage return"). Bei ankommenden Übertragungen fügt Modem-Telekommunikation einen Zeilenvorschub (LF, vom Englischen "line feed") hinzu.

**CR hinzufg:** der sendende Computer markiert das Zeilenende nur mit einem Zeilenvorschub (LF). Bei ankommenden Übertragungen fügt Modem-Telekommunikation einen Wagenrücklauf (CR) hinzu.

**Bleibt:** der sendende Computer markiert das Zeilenende mit einem CR/LF und modifiziert die Daten nicht.

**EOL-Senden:** dies sind die Zeichen, mit denen Ihr Computer das Zeilenende markiert, wenn Sie 💮 drücken, und die auch bei ASCII-Übertragungen verwendet werden. Die korrekte Einstellung wollen Sie bitte der vom Online-Service gestellten Dokumentation entnehmen. Die Standardeinstellungen, die Sie in der Dialogbox vorfinden, gelten für eine normale Kommunikation mit BBS-Systemen. UNIX-Systeme verwenden nur einen Zeilenvorschub (LF).

**LF entfrn:** der Empfänger-Computer erwartet nur einen Wagenrücklauf (CR, vom Englischen "carriage return") als Markierung des Zeilenendes. Bei abgehenden Übertragungen entfernt Modem-Telekommunikation den Zeilenvorschub (LF, vom Englischen "line feed").

**CR entfrn:** der Empfänger-Computer erwartet nur einen Zeilenvorschub (LF) als Markierung des Zeilenendes. Bei abgehenden Übertragungen entfernt Modem-Telekommunikation den Wagenrücklauf (CR), und die € Taste überträgt einen Zeilenvorschub.

**Bleibt:** der Empfänger-Computer erwartet CR/LF als Markierung des Zeilenendes. Da Modem-Telekommunikation CR/LF überträgt, brauchen keine Zeichen entfernt zu werden, und die 🕘 Taste überträgt CR/LF.

**Datenbits:** die Anzahl der tatsächlichen Datenbits (sieben oder acht), die in einem übertragenen Zeichen enthalten sind. Dieser Zahlenwert hängt ab vom entfernt stehenden Computer. Die meisten Systeme verwenden jedoch acht.

**Stoppbits:** die Anzahl der Stoppbits (eins oder zwei), die das Ende eines Zeichens markieren. Die Einstellung hängt ab vom entfernt stehenden Computer. Die meisten Systeme verwenden jedoch eines.

**Duplex:** die zur Datenübertragung verwendete Einstellung. Wenn Sie **Volles** einstellen, kann das Modem gleichzeitig senden und empfangen. Bei Vollduplexbetrieb sehen Sie auf dem Bildschirm nur die Zeichen, die vom entfernt stehenden Computer empfangen und zurückübertragen werden (Echo), nicht aber die Eingaben, die Sie über Ihre Tastatur machen. Die als Echo übertragenen Zeichen sollten jedoch Ihrer Eingabe entsprechen. Ist dies nicht der Fall, überprüfen Sie Ihre Paritäts- und Datenbit-Einstellungen.

Aktivieren Sie **Halbes**, wenn Ihr Modem entweder empfangen oder übertragen soll, nicht aber beides zugleich. Das bedeutet, daß das Modem die Zeichen, die Sie eingeben, an Ihren Bildschirm und an den Empfänger-Computer überträgt. Wenn Sie jedes Zeichen, das Sie eingeben, doppelt sehen, so bedeutet das, daß Sie Halbduplex eingestellt haben und sowohl Ihr Modem als auch der entfernt stehende Computer die Zeichen an Ihren Bildschirm übertragen. Hier können Sie durch Umschalten auf Vollduplexbetrieb Abhilfe schaffen.

Wenn Sie Ihre Eingaben nicht auf dem Bildschirm sehen können, ist Ihr System auf Vollduplex geschaltet,. Der entfernt stehende Compter überträgt Ihre Eingaben nicht als Echo zurück. Hier können Sie durch Umschalten auf Halbduplexbetrieb Abhilfe schaffen.

6. Wählen Sie **OK**.

## Hinzufügen eines neuen Eintrags:

Wenn Sie Abonnent bei einem anderen Online-Service sind und diesen in das Telefonverzeichnis PHONE.TEL aufnehmen möchten, verfahren Sie wie folgt:

1. Wählen Sie Eintrag erstellen im Editiermenü.

|                                               | 2.                   | Geben Sie in die jetzt erscheinende Dialogbox die erforderlichen<br>Informationen ein.                                                                                                    |
|-----------------------------------------------|----------------------|----------------------------------------------------------------------------------------------------|
|                                               |                      | Näheres zu den Optionen in der Dialogbox finden Sie in den oben beschriebenen Verfahrensschritten.                                                                                                    |
|                                               | 3.                   | Wählen Sie <b>Weiter.</b>                                                                                                    |
|                                               | 4.                   | Geben Sie die erforderlichen Informationen in die jetzt<br>erscheinende zweite Dialogbox ein.                                                                                                    |
|                                               | 5.                   | Wählen Sie <b>OK</b> .                                                                                                    |
|                                               |                      | Ihr neuer Eintrag erscheint im Telefonverzeichnis-Fenster und ist dort hervorgehoben.                                                                                                    |
| ▼ Hinweis                                     |                      | Sollte eine Meldung erscheinen, daß kein Platz mehr im Telefon-<br>verzeichnis ist, dann enthält Ihre Datei mehr als 60 Einträge. In diesem<br>Fall müssen Sie vorhandene Einträge, die Sie nicht mehr brauchen,<br>löschen oder die neuen Einträge in einem anderen Telefonverzeichnis<br>ablegen. |
|                                               |                      | Löschen eines Eintrags:                                                                                                    |
|                                               | 1.                   | Markieren Sie den Eintrag, den Sie permanent entfernen wollen.                                                                                                    |
|                                               | 2.                   | Wählen Sie <b>Eintrag e<u>n</u>tfernen</b> im Editiermenü.                                                                                                    |
|                                               | 3.                   | Wählen Sie in der Meldungsbox, die nun eingeblendet wird und Sie zur Bestätigung des Löschbefehls auffordert, <b>OK</b> .                                                                                                    |
| Speichern eines<br>Telefonverzeich-<br>nisses | Te<br>dr<br>au<br>sp | lefonverzeichnisse werden automatisch gespeichert, wenn Sie Esc)<br>ücken oder das Schließfeld anklicken. Sie können eine Datei jedoch<br>ch mit dem Befehl <b>Speichern</b> im Dateimenü oder mit F5<br>eichern.                                                                                   |
|                                               |                      | Speichern eines Telefonverzeichnisses:                                                                                                    |
|                                               | 1.                   | Wählen Sie <b>Speichern</b> im Dateimenü.                                                                                                    |
|                                               |                      | In der jetzt erscheinenden Dialogbox ist der Name der aktuellen<br>Datei im Textfeld für den Dateinamen aufgeführt.                                                                                                    |
|                                               | 2.                   | Wählen Sie <b>Speichern</b> , um die Änderungen am aktuellen<br>Telefonverzeichnis zu speichern.                                                                                                    |
|                                               |                      | Wenn Sie die Änderungen in einem anderen Telefonverzeichnis<br>speichern wollen oder verschiedene Versionen desselben Tele-<br>fonverzeichnisses anlegen möchten, geben Sie einen neuen Datei-<br>namen in das entsprechende Textfeld ein und wählen dann<br><b>Speichern.</b>                      |

| Telefonnummern<br>wählen | Mit Modem-Telekommunikation können Sie eine Telefonnummer<br>selbst wählen, indem Sie diese über die Tastatur eingeben, oder Sie<br>können den Computer eine in Ihrem Telefonverzeichnis abgelegte<br>Nummer automatisch wählen lassen.                                                                                                    |  |  |
|--------------------------|----------------------------------------------------------------------------------------------------|--|--|
|                          | Wenn keine Verbindung zustande kommt, wird eine entsprechende<br>Meldung angezeigt, und zwar in einer Meldungsbox oder in einer<br>Meldungszeile. Das Smartmodem von Hayes beispielsweise zeigt die<br>Meldung "No Carrier" in der Meldungszeile an, wenn keine Ver-<br>bindung hergestellt werden konnte. Im zum Lieferumfang Ihres<br>Modems gehörenden Handbuch finden Sie die Meldungen, die Ihr<br>Modem anzeigen könnte. |  |  |
|                          | Achten Sie darauf, daß Ihr Hayes-kompatibles Modem richtig<br>konfiguriert, angeschlossen und eingeschaltet ist, bevor Sie eine<br>Telefonnummer wählen.                                                                                                    |  |  |
|                          | Automatisch Wählen:                                                                                                    |  |  |
|                          | Nachdem Sie eine Telefonnummer in eine Telefonverzeichnis-Datei<br>eingegeben haben, können Sie diese Nummer jederzeit anrufen,<br>indem Sie die nachstehenden Schritte durchführen. Sie brauchen<br>diese Nummer nie wieder neu einzugeben.                                                                                                    |  |  |
|                          | 1. Markieren Sie den Eintrag, den Sie anrufen wollen.                                                                                                    |  |  |
|                          | <ol> <li>Wenn Sie  drücken oder den gewünschten Eintrag zweimal<br/>anklicken, wird die Telefonnummer gewählt.</li> </ol>                                                                                                    |  |  |
|                          | Alternativ dazu können Sie jedoch auch <b>F7)</b> drücken oder im<br>Aktionsmenü <b>Wählen</b> anklicken.                                                                                                    |  |  |
|                          | Wenn für den markierten Eintrag keine Telefonnummer<br>angegeben ist, werden Sie aufgefordert, die Nummer, die<br>angerufen werden soll, einzugeben.                                                                                                    |  |  |
|                          | Nachdem die Verbindung hergestellt ist, geben Sie Befehle oder<br>Antworten auf Fragen ein. Ihre Eingaben werden an den entfernt<br>stehenden Computer übertragen. Wenn eine Script-Datei zum<br>Eintrag gehört, so wird diese ausgeführt, wenn die Verbindung<br>hergestellt ist.                                                                                                    |  |  |
| ▼ Hinweis                | Wenn Sie ein Esc an den anderen Computer übertragen wollen, müssen Sie                                                                                                    |  |  |

#### □ So wählen Sie eine Telefonnummer selbst:

Wenn Sie manuell wählen, werden die Parameter des gerade markierten Eintrags verwendet. Eine manuelle Wahl könnte in den folgenden Fällen angeraten sein:

- Wenn Sie keine Nummer aus der aktiven Datei PHONE.TEL anrufen wollen.
- Wenn Sie eine andere Nummer anrufen wollen, jedoch nicht die bereits eingestellten Parameter ändern wollen.
- Wenn kein Hayes-kompatibles Modem an Ihr System angeschlossen ist.
- Wenn Sie bereits ohne Modem direkt mit einem anderen Computer verbunden sind.

Modem-Telekommunikation macht die manuelle Wahl von Telefonnummern leicht:

- 1. Markieren Sie einen Eintrag, der die gewünschten Modem-Parametereinstellungen aufweist.
- 2. Wählen Sie **Manuell** im Aktionsmenü oder drücken Sie **F8**.

Es erscheint ein leerer Bildschirm, in dessen oberer linker Ecke ein blinkender Cursor aufleuchtet. Das bedeutet, daß Sie jetzt im manuellen Modus arbeiten. Nach Drücken von Alt oder F10 wird die horizontale Menüleiste mit den Pulldown-Menüs angezeigt, über die Sie Aktionen einleiten können, wie z.B. Dateien empfangen oder senden, während Sie online sind. Mit Ess schalten Sie dann zurück auf die Anzeige des blinkenden Cursors.

Wenn die Option **Voller Bildschirm Online** (aus dem Konfigurationsmenü) nicht aktiviert ist, erscheinen Hinweise zur Bedienerführung und die verfügbaren Funktionstasten am unteren Bildschirmrand. Wenn diese Informationen nicht angezeigt werden sollen, verfahren Sie wie im unmittelbar anschließenden Abschnitt beschrieben.

Weitere Einzelheiten zu den verfügbaren Funktionstasten finden Sie im Abschnitt "Dateiübertragung" weiter hinten in diesem Kapitel.

3. Geben Sie jetzt die Wählsequenz ein, die in ihrem Modem-Handbuch berschrieben ist.

Wenn Sie ein Hayes-Modem verwenden, geben Sie ATDT ein. AT ruft das Modem auf, D bedeutet wählen (vom Englischen "to dial") und T bedeutet Tonwahl (Mehrfrequenzwahl). Geben Sie dann die Telefonnummer ohne Leerzeichen ein.

42.4

THE THE

**1**2

| Wenn die Verbindung hergestellt ist, geben Sie Befehle oder    |
|----------------------------------------------------------------|
| Antworten auf Fragen ein. Ihre Eingaben werden an den entfernt |
| stehenden Computer übertragen.                                 |

#### Bestimmen der Online-Bildschirmgröße:

Sie bestimmen, ob eine Meldungszeile und eine Auflistung der verfügbaren Tastenkürzel am unteren Bildschirmrand angezeigt werden sollen, wenn das Modem auf online geschaltet ist.

 Durch Anwahl von <u>Voller Bildschirm Online</u> im Konfigurationsmenü können Sie diese Option ein- und ausschalten.

Wenn diese Option aktiviert ist, werden alle 24 Zeilen des Bildschirms für die Anzeige verwendet; eine Meldungsleiste wird nicht eingeblendet. Ein Häkchen neben dem Befehl im Menü deutet darauf hin, daß diese Option aktiv ist. Wenn der Befehl ausgeschaltet ist, stehen 22 Zeilen auf dem Bildschirm zur Anzeige zur Verfügung, und die untersten zwei Zeilen enthalten Hinweise zur Bedienerführung und die verfügbaren Funktionstasten. Weitere Einzelheiten zu den verfügbaren Funktionstasten finden Sie im nachstehenden Abschnitt, "Dateiübertragung".

## Dateiübertragung

Mit Modem-Telekommunikation können Sie Dateien von Ihrem Computer an einen entfernt stehenden Rechner übertragen.

- Sie können von einem entfernt stehenden Computer Dateien empfangen ("downloading" oder "herunterladen") und auf der Festplatte speichern. Sie können beispielsweise ein Programm oder eine Datei von einem Online-Service wie CompuServe empfangen. Dazu rufen Sie das andere Computersystem an und erteilen ihm den Befehl, die Dateien zu übertragen, oder Sie stellen Ihren Computer so ein, daß er automatisch antwortet, wenn ein anderer Computer anruft.
- Sie können Dateien an einen entfernt stehenden Computer senden ("uploading" oder "hochladen"). So können Sie z.B. Verkaufsberichte von Ihrem PC an den Großrechner Ihrer Firma senden. Dazu rufen Sie das andere Computersystem an und erteilen ihm den Befehl, die Dateien zu empfangen, oder Sie stellen Ihren Computer so ein, daß er automatisch antwortet, wenn ein anderer Computer anruft.

Für die Dateiübertragung müssen beide Computer dasselbe Protokoll verwenden. Ein Kommunikationsprotokoll ist nichts weiter als ein Satz von Befehlen, der die Regeln für den Dateiaustausch festlegt. In den Empfangs- und Sendemenüs können Sie jeweils eines der folgenden Protokolle bestimmen:

• **ASCII:** dieses Protokoll wird im allgemeinen für die Übertragung von elektronischen Briefen und Textdateien von einem Computer zu einem anderen eingesetzt. Sie können ASCII für den Empfang angeben und eine Liste der Daten erstellen, die vom entfernt stehenden Computer empfangen wurden, während die beiden Systeme miteinander verbunden waren. Oder Sie können alle Daten, die im Laufe einer Kommunikationssitzung auf Ihrem Bildschirm erscheinen, aufzeichnen. Sie können dieses Protokoll auch zur Übertragung von Textdateien an ein anderes System einsetzen, das keine anderen Protokolle unterstützt.

ASCII ist kein fehlerfreies Protokoll. Es prüft nicht auf Fehler, die durch Störungen in der Telefonleitung verursacht werden können. Wenn eine fehlerfreie Übertragung wichtig ist, sollten Sie XMODEM verwenden.

**XMODEM:** ist das am weitesten verbreitete Protokoll für Mikrocomputer, das einen Datenaustausch auch zwischen sehr verschiedenartigen Computersystemen ermöglicht. XMODEM enthält Mechanismen zur Suche von Fehlern, die durch Störungen während der Übertragung entstanden sind, z.B. durch Rauschen in der Telefonleitung. XMODEM ist zwar langsamer als ASCII, aber präziser. Daher empfiehlt es sich, XMODEM für die Übertragung großer Dateien einzusetzen, oder wenn es auf eine fehlerfreie Übertragung ankommt, z.B. bei der Übertragung von Programmen, Kalkulationstabellen oder Datenbanken.

▼ Hinweis Die Einstellung des entfernt stehenden Computers für eine Dateiübertragung ist bei den einzelnen Online-Services verschieden. N\u00e4heres hierzu finden Sie in dem von Ihrem Online-Service gestellten Handbuch oder in der Bildschirmhilfe des Service.

Zum Senden oder zum Empfangen von Dateien wird das Telekommunikations-Fenster verwendet.

Die folgenden Funktionstasten sind im Telekommunikations-Fenster aktiv:

| F4 ASCII | Zum Senden von Dateien mit dem ASCII-Protokoll                                          |
|----------|-----------------------------------------------------------------------------------------|
| F5 XMOD  | EM Zum Senden von Dateien mit dem XMODEM-<br>Protokoll                                  |
| F6 ASCII | Zur Einstellung des Systems für den Empfang von<br>Dateien mit dem ASCII-Protokoll      |
| F7 XMOD  | EM Zur Einstellung des Systems f ür den Empfang von<br>Dateien mit dem XMODEM-Protokoll |
| F8 AUFLE | <b>GN</b> Unterbricht die Verbindung zum entfernt stehenden Computer                    |

#### **G** So empfangen Sie Dateien mit dem ASCII-Protokoll:

- 1. Wählen Sie **ASCII** im Empfangsmenü oder drücken Sie **F6**, um die Dialogbox aufzurufen.
- 2. Geben Sie den vollen Pfadnamen für die Datei, die empfangen werden soll, in das entsprechende Textfeld ein.

Wählen Sie den Dateinamen und die Erweiterung so, daß diese Sie an den Dateiinhalt bzw. -zweck erinnern.

3. Wählen Sie **Speichern**, um die Datei zu erfassen und zu speichern.

Die Informationen, die an Ihren Bildschirm übertragen werden (von Ihrem Modem oder vom entfernt stehenden Computer), werden erfaßt.

- 4. Wenn die Übertragung abgeschlossen ist, wählen Sie **Transfer beenden** im Aktionsmenü oder drücken Sie **Esc**.
- weis Sie können eine ASCII-Übertragung jederzeit durch Anwahl von <u>**T</u>ransfer beenden** im Aktionsmenü oder mit **Ess** abbrechen.</u>
  - **Gamma** Senden von Dateien mit dem ASCII-Protokoll:
  - 1. Wählen Sie **ASCII** im Sendemenü oder drücken Sie **F4**.
  - 2. Markieren Sie in der jetzt erscheinenden Dialogbox die Datei, die Sie senden wollen.
  - 3. Zum Senden der Datei wählen Sie **Laden**.

Während der Übertragung wird der Dateiinhalt auf dem Bildschirm angezeigt.

▼ Hinweis
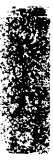

## **Empfangen von Dateien mit dem XMODEM-Protokoll:**

- 1. Wenn Sie eine Dateiübertragung mit XMODEM durchführen wollen, markieren Sie zunächst die gewünschte Datei und befolgen Sie dann die Anweisungen des Online-Service für eine XMODEM-Übertragung.
- Wählen Sie <u>XMODEM</u> im Empfangsmenü oder drücken Sie <u>F7</u>; um die Dialogbox aufzurufen.
- 3. Geben Sie den vollen Pfadnamen für die Datei, die empfangen werden soll, in das entsprechende Textfeld ein.

Wählen Sie den Dateinamen und die Erweiterung so, daß diese Sie an den Dateiinhalt bzw. -zweck erinnern.

4. Wählen Sie **Speichern**, um die Datei zu erfassen und zu speichern.

Während der Übertragung erscheint eine Dialogbox, aus der die Übertragungszeit hervorgeht, die Anzahl der übertragenen Bytes sowie die Fehleranzahl. Vgl. hierzu auch "Die XMODEM-Dialogbox" weiter hinten in diesem Kapitel.

- **Gamma Senden von Dateien mit dem XMODEM-Protokoll:**
- 1. Befolgen Sie die Hinweise des Online-Service für den Dateiempfang.
- 2. Wählen Sie **XMODEM** im Sendemenü oder drücken Sie **F5**.
- 3. Markieren Sie in der jetzt erscheinenden Dialogbox die Datei, die Sie senden wollen.
- 4. Zum Senden der Datei wählen Sie Laden.

Während der Übertragung erscheint eine Dialogbox, aus der die Übertragungszeit hervorgeht, die Anzahl der übertragenen Bytes sowie die Fehleranzahl.

## **Die XMODEM-Dialogbox**

| -                                                                       | Transferstatus '            |  |
|-------------------------------------------------------------------------|-----------------------------|--|
| Protokoll:<br>Dateiname:<br>Ubertragungszeit:                           | Sende XMODEM<br>C:\BART.BAT |  |
| Bytes übertragen:<br>Fehlerprüfung:<br>Fehleranzahl:<br>Letzte Meldung: | Warte auf DK zum Senden     |  |

**Protokoll**: zeigt an, daß die Übertragung mit dem XMODEM-Protokoll erfolgt.

**Dateiname:** gibt die Datei an, die Sie in der Dialogbox bestimmt haben.

**Übertragungszeit:** zeigt die bisherige Übertragungsdauer in Minuten und Sekunden an

**Übertragene Bytes:** aus dieser Anzeige geht die Anzahl der bisher übertragenen Zeichen hervor.

**Fehlerkontrolle:** zeigt an, welche Methode der entfernt stehende Computer für die Fehlerkontrolle einsetzt. Da Nebengeräusche oder Statik in der Telefonleitung bei der Übertragung von Dateien Probleme verursachen können, bietet Modem-Telekommunikation zwei Fehlerkontrollmethoden, Checksum (Prüfsumme) und CRC (zyklische Blockprüfung). Dabei wählt das Programm automatisch die vom entfernt stehenden Computer verwendete Methode.

**Fehleranzahl:** hier wird die Anzahl der Übertragungsfehler in einem Datenblock angezeigt. Wenn Sie während einer Dateiübertragung eine große Anzahl von Fehlern bemerken, empfiehlt es sich unter Umständen, die Übertragung durch Anwahl von **Transfer beenden** im Aktionsmenü oder mit **Esc** abzubrechen. Wenn innerhalb eines Blocks zehn Fehler auftreten, wird die Übertragung automatisch abgebrochen. Eine so hohe Fehlerzahl kann auf eine stark verrauschte Verbindung zurückzuführen sein, daher sollten Sie auflegen, nochmals wählen und die Übertragung erneut versuchen.

Letzte Meldung: hier werden während der Übertragung Meldungen angezeigt.

Sie können eine XMODEM-Übertragung jederzeit durch Anwahl von **<u>T</u>ransfer beenden** im Aktionsmenü oder mit **Esc** abbrechen.

Einstellen des Modems auf automatische Anrufbeantwortung

▼ Hinweis

- So stellen Sie Modem-Telekommunikation auf automatische Anrufbeantwortung ein:
- Wählen Sie <u>Manuell</u> im Aktionsmenü oder drücken Sie F8. Ihre Eingabe wird automatisch auf dem Bildschirm angezeigt.
- 2. Machen Sie jetzt folgende Eingabe: ATS0=1 ↔ (Achten Sie dabei darauf, daß Sie die Nummer Null eingeben und nicht den Großbuchstaben 'O'.)

Durch diese Eingabe wird Modem-Telekommunikation angewiesen, beim ersten Klingeln abzuheben. Jetzt können Sie zu einem anderen Anwendungsprogramm übergehen.

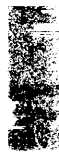

35**4** 

| Beenden einer<br>Übertragung ohne<br>Verbindungs- | Unter Umständen ist es erforderlich, daß Sie die Übertragung einer<br>Datei beenden, aber die Verbindung nicht abbrechen, da Sie eine<br>weitere Datei empfangen wollen.                                                                                                    |
|---------------------------------------------------|----------------------------------------------------------------------------------------------------|
| abbruch                                           | Wählen Sie <b><u>T</u>ransfer beenden</b> im Aktionsmenü.                                                                                                    |
|                                                   | Die Verbindung zum entfernt stehenden Computer bleibt er-<br>halten, aber die z.Zt. laufende Dateiübertragung wird beendet.                                                                                                    |
| ▼ Hinweis                                         | Wenn Sie Dateien mit dem ASCII-Protokoll empfangen, müssen Sie den<br>Befehl <b>Transfer beenden</b> im Aktionsmenü eingeben. Damit teilen<br>Sie Modem-Telekommunikation mit, daß die Übertragung<br>abgeschlossen ist.                                                                                                    |
| Beenden einer<br>Arbeitssitzung                   | Sie können eine Kommunikationssitzung beenden, nachdem oder<br>bevor eine Verbindung hergestellt wurde.                                                                                                    |
|                                                   | Beenden einer laufenden Kommunikationssitzung:                                                                                                    |
|                                                   | 1. Melden Sie sich beim entfernt stehenden Computer ab.                                                                                                    |
|                                                   | 2. Wählen Sie <b>Auflegen</b> im Aktionsmenü oder drücken Sie 🕫.                                                                                                    |
|                                                   | Damit wird Ihre Kommunikationssitzung beendet, die Verbin-<br>dung des Modems zur Telefonleitung wird abgebrochen, und das<br>Telefonverzeichnis-Fenster wird wieder angezeigt.                                                                                                    |
|                                                   | Auflegen, bevor eine Verbindung zustande kommt:                                                                                                    |
|                                                   | • Sie können mit <b>Esc</b> noch während des Wählens aufhängen.                                                                                                    |
|                                                   | Das Telefonverzeichnis-Fenster wird wieder angezeigt.                                                                                                    |
| Terminalemulation<br>(ALT-ESC)                    | Die Alt Esc Funtion dient vor allem der Unterstützung der VT100-<br>und VT52-Terminalemulation. Der Status dieser Funktion (ein oder<br>aus) wird rechts außen in der Titelleiste des Telekommunikations-<br>Fensters angezeigt. Jedes Mal, wenn Alt Esc betätigt werden, ändert<br>sich dieser Status. Wenn die Terminalemulation eingeschaltet ist,<br>ändert sich die Funktion der Esc Taste und der Funktionstasten. Die<br>normalen Desktop-Belegungen werden durch die nachstehend<br>aufgeführten Funktionen ersetzt. |
| ▼ Hinweis                                         | Die höheren Escape-Folgen der VT100-Terminalemulation werden in<br>Desktop nicht unterstützt.                                                                                                    |

| Taste(n)                       | Alt-Esc Ein                                                          | Alt-Esc Aus                                                             |  |
|--------------------------------|----------------------------------------------------------------------|-------------------------------------------------------------------------|--|
| Ēsc                            | Überträgt Esc an das<br>Modem                                        | Wechselt zum<br>Telekommunika-<br>tions-Bildschirm<br>(Gurndbildschirm) |  |
| Funktionstasten                | Überträgt Esc-Folgen an<br>das Modem                                 | Normale Funktion                                                        |  |
| () Esc                         | Wechselt zum Telekom-<br>munikations-Bildschirm<br>(Gurndbildschirm) | Überträgt Esc an das<br>Modem                                           |  |
| ⓒ F1 bis<br>einschließlich F10 | Normale Funktionen                                                   | Überträgt Esc-Folgen<br>an das Modem                                    |  |

In den TTY- und ANSI-Modi ist Alt-Esc als Standardeinstellung ausgeschaltet; in den VT100- und VT52-Modi ist die Funktion als Standardeinstellung eingeschaltet, so daß die Funktions- und Esc Tasten mit den VT100- und VT52 Tasten belegt werden können. Die Tastenbelegung für VT100 und VT52 geht aus der nachstehenden Tabelle hervor.

| VT100/VT52 Taste                | Taste(n)  |  |
|---------------------------------|-----------|--|
| PF1                             | F1        |  |
| PF2                             | F2        |  |
| PF3                             | F3        |  |
| PF4                             | F4        |  |
| BREAK                           | Strg Ende |  |
| ESC                             | Esc       |  |
| Modem-Telekommunikation beenden |           |  |

## Hintergrundkommunikation

Desktop unterstützt Hintergrundkommunikation. Damit können Sie Dateien übertragen lassen, während Sie in einem anderen Anwendungsprogramm arbeiten, so z.B. dBASE oder Lotus 1-2-3. Die Kommunikation erfolgt ohne Beaufsichtigung; eine Steuerung durch die Tastatur ist nicht erforderlich. Mit dem Script-Befehl "Backtalk" können Sie die Hintergrundkommunikation auch aus einer Script-Datei heraus aktivieren.

BACKTALK.EXE muß installiert sein, bevor Sie Desktop laden. Wenn Sie Desktop mit dem Installationsprogramm installiert haben und dabei Hintergrundkommunikation gewählt haben, ist die Installation bereits für Sie erledigt worden. Ist dies nicht der Fall, können Sie BACKTALK.EXE mit Notizblock oder einem anderen Texteditor zu Ihrer AUTOEXEC.BAT-Datei hinzufügen. Alternativ dazu können Sie Desktop mit dem Befehl KILL aus dem Speicher entfernen, danach Backtalk laden, dann Desktop. BACKTALK.EXE beansprucht als speicherresidentes Programm ca. 64K Speicherkapazität.

Sie können Sie den Befehl Backtalk modifizieren, wenn Sie Backtalk laden (oder die Backtalk-Anweisung in Ihrer AUTOEXEC.BAT-Datei editieren). Wenn Sie beispielsweise COM2 verwenden wollen, geben Sie den folgenden Befehl ein:

BACKTALK /2

Wenn Sie den Anschluß COM3 oder COM4 verwenden wollen, geben Sie ein:

```
BACKTALK /3=IRQ, Basisadresse des Anschlusses
oder
BACKTALK /4=IRO, Basisadresse des Anschlusses
```

wobei Sie für die Unterbrechungsanforderung (IRQ) und die Basisadresse des Anschlusses (Base Port Address) die Werte einsetzen, die im Handbuch für Ihr Modem angegeben sind; so z.B. BACKTALK /3=4, 3E8. Modem-Telekommunikation unterstützt IRQ1 bis einschließlich IRQ7.

Unabhängig davon, welchen COM-Anschluß Sie hier bestimmen, können Sie die anderen COM-Anschlüsse im Vordergrundmodus benutzen.

▼ Hinweis Damit die Hintergrundkommunikation nicht unterbrochen wird, laden bzw. fahren Sie keine Programme im Vordergrund, die denselben seriellen (COM-) Anschluß verwenden.

## Ubertragen von Dateien im Hintergrund:

- 1. Beginnen Sie die Dateiübertragung.
- 2. Aktiveieren Sie den Hintergrundmodus durch Drücken von Att B.

Sie gelangen damit zurück zum Desktop-Hauptmenü bzw. zu Ihrer aktiven Desktop-Anwendung. Sie können nun in Desktop weiterarbeiten oder zu DOS übergehen und andere Programme ausführen; die Übertragung läuft unbeaufsichtigt weiter. Wenn die Übertragung dann abgeschlossen ist, gibt Ihr PC als Hinweis ein Tonsignal ab. Wenn Sie versuchen, Modem-Telekommunikation aufzurufen, bevor das Tonsignal ertönt ist, erscheint eine Warnmeldung, die Sie darauf hinweist, daß das Programm eine Dateiübertragung ausführt.

# Die Datei TRANSFER.LOG

|                                   | Die Kommunikation zwischen Computern ist nicht immer 100%<br>zuverlässig. So kann beispielsweise ein Rauschen in der Telefon-<br>leitung Kommunikationsfehler verursachen. Bei der Hintergrund-<br>kommunikation können Sie natürlich nicht sehen, ob Übertragungs-<br>fehler auftreten. Daher legt Modem-Telekommunikation automatisch<br>eine Datei namens TRANSFER.LOG an, wenn Sie Hintergrund-<br>kommunikation mit dem XMODEM-Protokoll einsetzen, oder wenn<br>Sie den Befehl Backtalk in einer Script-Datei verwenden. Aus<br>TRANSFER.LOG können Sie ersehen, ob eine Dateiübertragung<br>fehlerlos abgeschlossen wurde oder nicht. Sind Fehler aufgetreten,<br>enthält eine Zeile dieser Datei eine Fehlermeldung wie "Time out", "<br>Zu viele Wiederversuche" oder "CRC (= Fehler bei der zyklischen<br>Blockprüfung). Den Inhalt von TRANSFER.LOG können Sie mit der<br>Anwenung Notizblock einsehen. |
|-----------------------------------|----------------------------------------------------------------------------------------------------|
|                                   | Hintergrundanzeige                                                                                                    |
|                                   | Wenn die Hintergrundkommunikation läuft, erscheint ein blinkendes<br>"B" in der oberen rechten Ecke Ihres Bildschirms als Hinweis darauf,<br>daß eine Dateiübertragung im Hintergrund stattfindet.                                                                                                    |
| Erstellen neuer<br>Script-Dateien | Script-Dateien sind Textdateien und können daher leicht mit einem<br>Textverarbeitungsprogramm erstellt werden. Wenn Sie Ihre eigene<br>Script-Datei erstellen wollen, können Sie dies mit Notizblock oder<br>einem beliebigen anderen Textverarbeitungsprogramm tun und die<br>Datei dann wie eine normale Datei speichern. Sie müssen Ihre Script-<br>Dateien allerdings in demselben Verzeichnis speichern, in dem auch<br>das Desktop-Programm enthalten ist, da Desktop die Script-Dateien<br>andernfalls nicht finden und ausführen kann. Sollte die Fehler-<br>meldung "Datei kann nicht geöffnet werden" erscheinen, kopieren<br>Sie die Script-Datei ganz einfach in das Unterverzeichnis, das<br>Desktop enthält, bzw. speichern die Datei dahin um.                                                                                                    |
|                                   | In diesem Abschnitt werden die Befehle für das Erstellen einer Script-<br>Datei erläutert. Außerdem finden Sie hier Hinweise dazu, wie Script-<br>Dateien in der Modem-Telekommunikation eingesetzt werden. Eine<br>Beispiel-Script-Datei finden Sie im Kapitel <i>Anwendungsbeispiele</i> . Dort<br>finden Sie auch Hinweise dazu, wie Sie eine Alarmfunktion<br>aktivieren können, die dann ein Makro zur Automatisierung der<br>Telekommunikation ausführt.                                                                                                    |
|                                   | Befehle für Script-Dateien                                                                                                    |
|                                   |                                                                                                    |

Die folgenden Befehle können Sie bei der Erstellung Ihrer eigenen Script-Dateien verwenden; dadurch werden dann bestimmte

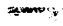

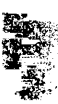

Aktionen ausgelöst, wenn die Verbindung zum anderen Computer hergestellt ist. Die Befehle können in Groß- oder Kleinbuchstaben geschrieben werden.

\* Kommentar

Das Sternchen (\*) markiert eine Kommentarzeile, die der Computer nicht als Befehl erkennt. Sie können Kommentarzeilen (\*) als Gedächtnisstützen verwenden, die Sie daran erinnern, was die Script-Datei gerade macht.

#### :Marke (Label)

Der Befehl :Marke markiert eine bestimmte Stelle in einer Script-Datei für spätere Bezugnahme. Er wird mit Goto- oder If-Anweisungen eingesetzt. Damit können Sie innerhalb der Script-Datei leicht von einer Stelle zur anderen springen. Das Programm verwendet nur die ersten acht Zeichen einer Marke.

## BACKTALK

Der Befehl Backtalk weist Modem-Telekommunikation an, die restliche Script-Datei im Hintergrund auszuführen. Ihr Computer führt dann Modem-Telekommunikations-Funktionen aus, während Sie mit einem anderen Anwendungsprogramm arbeiten, so z.B. PC Shell, dBASE oder Lotus 1-2-3.

## ♥ Hinweis

Der Befehl Backtalk kann erst ausgeführt werden, wenn Sie BACKTALK.EXE installiert haben. (Vgl. hierzu auch den entsprechenden Abschnitt weiter oben in diesem Kapitel.)

Beachten Sie jedoch folgende Punkte, wenn Sie den Befehl Backtalk in Script-Dateien einsetzen:

- Die Script-Befehle Input und Database, die benutzerseitige Eingaben erforderlich machen, müssen vor Backtalk in der Script-Datei stehen, anderfalls werden sie ignoriert.
- Die Script-Befehle Print und Echo werden ebenfalls ignoriert, wenn sie hinter dem Befehl Backtalk stehen.
- Alle anderen Script-Befehle in Modem-Telekommunikation funktionieren normal, unabhängig davon, wo sie in der Script-Datei stehen.

## DATABASE Variable

Mit dem Befehl DATABASE (Datenbank) in Verbindung mit den Variablen v1 und v2 können Sie den Inhalt von bis zu zwei vorbestimmten Feldern in einer Desktop-Datenbank übertragen. Dies wird in Verbindung mit den Parametern Datenbank und Feld in der Dialogbox zum Bearbeiten des Telefonverzeichnisses eingesetzt.

Ein Beispiel:

- a. Ihre Script-Datei enthält die Anweisung DATABASE v1 v2.
- b. Ihr MCI Mail Telefonverzeichniseintrag für den Datenbank-Parameter lautet C:\PCTOOLS\REP.DBF.
- c. Als Parameter für Feld 1 geben Sie MCI\_ID an, als Parameter für Feld 2 FAX.
- d. Modem-Telekommunikation durchsucht den Pfad und findet dann die angegebene Datenbank (REP.DBF) und öffnet diese.
- e. Sie bestimmen den Datensatz, in dem die beiden zu übertragenden Felder (MCI\_ID, FAX) enthalten sind.
- f. Modem-Telekommunikation setzt dann den Inhalt dieser beiden Felder in die entsprechenden Variablen.

Der Inhalt von Feld 1 wird stets in v1 abgelegt, der Inhalt von Feld 2 ist stets in v2 enthalten.

Wenn nur eine Feldeingabe übertragen werden soll, lassen Sie eine der Variablen im Script-Befehl weg. Wenn Sie beispielsweise einen elektronischen Brief über den Eintrag MCI Mail in Ihrem Telefonverzeichnis versenden und nur das Feld MCI\_ID (Feld 1) verwenden wollen, geben Sie folgendes ein:

#### DATABASE v1

Wenn Modem-Telekommunikation einen anderen Namen und eine andere Nummer übertragen soll, können Sie Ess drücken, wenn die Datenbank aktiviert wird (anstatt einen Datensatz zu bestimmen). Dadurch wird die Datenbankdatei geschlossen, und Sie gelangen zurück zum Online-Betrieb, wobei die Eingabeauforderung als Fragezeichen ("?") erscheint. Jetzt können Sie manuell einen Namen oder eine Nummer eingeben. Ihre Eingabe wird dann in die entsprechende Variable plaziert.

#### DOWNLOAD Protokoll "Dateiname"

#### DOWNLOAD Protokoll Variable

Der Befehl Download (herunterladen) weist Modem-Telekommunikation an, eine Datei vom entfernt stehenden Computersystem zu empfangen. Dafür kann das Protokoll ASCII oder XMODEM gewählt wered. Wenn die angegebene Datei bereits vorhanden ist, wird sie gelöscht, bevor Ihr System die neue Datei empfängt. ▼ Hinweis Bevor Sie diesen Befehl in einer Script-Datei verwenden, muß diese bereits Befehle enthalten, durch die das entfernt stehende System angewiesen wird, eine Datei herunterzuladen (download) und dabei dasselbe Protokoll zu verwenden wie der Befehl Download. Das entfernt stehende System muß zum Senden der Datei bereit sein.

#### **Beispiele:**

 In der folgenden Script-Datei wird das XMODEM-Protokoll zum Empfang der Datei C:\BUDGET\MONATS.END eingesetzt:

DOWNLOAD XMODEM "C:\BUDGET\MONATS.END"

 In der folgenden Script-Datei wird das XMODEM-Protokoll zum Empfang einer Datei verwendet, deren Name in der Variablen V1 enthalten ist:

DOWNLOAD XMODEM V1

Wenn Sie an den Eingabeaufforderungen die erforderlichen Eingaben gemacht haben, so daß die Datei mit dem ASCII-Protokoll übertragen werden kann, brauchen Sie häufig nur einen einzigen Wagenrücklauf einzugeben (Eingabetaste drücken), und das entfernt stehende System beginnt die Übertragung. Wenn nach Abschluß der Übertragung die Meldung "\*\*\*\*ÜBERTRAGUNG ABGESCHLOSSEN\*\*\*" erscheint, können Sie die Datei mit Hilfe des folgenden Script-Dateisegments empfangen:

```
DOWNLOAD ASCII "C:\MEINDAT" *Name der Datei, die
empfangen werden soll
SEND "^M"; *Wagenrücklauf startet die
Übertragung
WAITFOR "*** TRANSFER" *Zeichenkette, die nach
Abschluß der Übertragung erscheint
```

## GOTO Marke

Mit dem Befehl Goto können Sie innerhalb der Script-Datei auf die Zeile springen, die mit der Kennzeichnung :Marke beginnt.

## HANGUP

Der Befehl Hangup (= Auflegen) veranlaßt ein Auflegen des Telefons oder bricht die Verbindung für eine Dateiübertragung ab, nachdem eine unbeaufsichtigte Übertragung durchgeführt wurde. Damit vermeiden Sie hohe Telefongebühren.

IF Variable [= | <> | CONTAINS] Zeichenkette GOTO Marke

Der Befehl If ist ein Entscheidungsbefehl, der einen Sprung auslöst. Wenn die Variable der angegebenen Zeichenkette gleich ist, nicht gleich ist oder die Zeichenkette enthält, dann erfolgt ein Sprung zu der Zeile, die mit der Kennzeichnung :Marke beginnt.

Angenommen, Ihre Script-Datei enthält die folgende Anweisung:

IF v1 CONTAINS "download" GOTO download

Wenn der Computer nun an beliebiger Stelle in Variable 1 auf "download" stößt, sucht er nach der Marke "download" und setzt die Ausführung mit den dort enthaltenen Befehlen fort.

#### **INPUT** Variable

Der Befehl Input speichert bis zu 80 über die Tastatur eingegebene Zeichen, die mit einem Wagenrücklauf oder Zeilenvorschub enden, und speichert sie in den Variablen v1, v2, v3 oder v4.

## PAUSE

PAUSE Nummer

Der Befehl Pause hält die Ausführung einer Script-Datei für eine bestimmte Zeit (in Sekunden) an. Wird Pause ohne Zeitspezifikation eingegeben, so wird die Ausführung für eine Sekunde angehalten.

Das nachstehende Beispiel einer Script-Datei blendet eine Meldung auf dem Bildschirm ein und pausiert fünf Sekunden lang, so daß Sie Zeit haben, die Meldung zu lesen.

PRINT "Die Verbindung ist hergestellt . . "
PAUSE 5

#### PRINT Variable PRINT "Zeichenkette"

Der Befehl Print zeigt den Wert der spezifizierten Variablen oder Zeichenkette auf dem Bildschirm an.

Sie können auch ein Semikolon (;) hinter den Befehl Print setzen, das bedeutet, daß Sie am Ende der Zeile keinen Wagenrücklauf wünschen. Ein Beispiel:

 Wenn Sie eine Script-Datei erstellen wollen, die Sie zur Eingabe eines Dateinamens über die Tastatur auffordert (der Dateiname wird in v1 abgelegt) und dann die Meldung "Die Übertragung von 'Dateiname' läuft" eingeblendet wird, geben Sie folgendes ein:

```
PRINT "Dateiname:";
INPUT v1
PRINT "Die Übertragung von ";
```

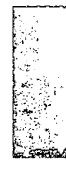

PRINT v1; PRINT "läuft"

 b. Der Bildschirm sieht wie folgt aus: Dateiname:? C:\MEINDAT Die Übertragung von C:\MEINDAT läuft

#### **RECEIVE** Variable

Der Befehl Receive erfaßt eine Zeichenkette, die vom entfernt stehenden Computer übertragen wird, und speichert diese in einer Variablen ab, auf die Sie dann mit Ihrer Script-Datei zugreifen können. Die Zeichenkette darf bis zu 80 Zeichen lang sein. Sie wird mit dem ersten Wagenrücklauf oder Zeilenvorschub, der empfangen wird, beendet. Wenn innerhalb von 10 Sekunden nichts empfangen wird, wird die Variable auf Null gesetzt.

Sie können bis zu vier verschiedene Zeichenketten angeben, die zur Verwendung mit Script-Funktionen in den Variablen v1, v2, v3 und v4 abgelegt werden sollen. Wenn Sie beispielsweise den Befehl RECEIVE an den Anfang Ihrer Script-Datei setzen, wird die erste Eingabeaufforderung des entfernt stehenden Computers in einem Variablennamen gespeichert. Diese Variable können Sie dann später in Ihrer Script-Datei verwenden.

SEND Variable SEND "Zeichenkette" SEND Anwender ID SEND Paßwort

> Mit dem Befehl Send können Sie eine Mitteilung an den entfernt stehenden Computer übertragen. Dabei können Sie Variablen (v1, v2, v3 oder v4) oder Zeichenketten senden; das Ende der Meldung wird durch einen Wagenrücklauf angezeigt. Wenn Sie beispielsweise bereits den Befehl INPUT v2 eingegeben haben, überträgt die Script-Datei das, was Sie eingeben, an den enfernt stehenden Computer. Der Befehl Send erkennt auch die Parameter Anwender ID und Paßwort; Sie können also eine der folgenden Zeilen in Ihre Script-Datei einfügen und brauchen Anwender ID und Paßwort nicht in eine Variable oder in Anführungszeichen stehende Zeichenkette zu setzen:

SEND USERID

SEND PASSWORD

Modem-Telekommunikation erkennt die Eintragungen für Benutzerkennung (Anwender ID) und Paßwort, die Sie in der Dialogbox zum Bearbeiten des Telefonverzeichnisses eingegeben hatten, und setzt diese bei der Verarbeitung einer Script-Datei ein.

Zeichenketten müssen in Anführungszeichen stehen ("*Name*") und können auch das Zeichen ^ (den Zirkumflex) enthalten, der auf ein Steuerzeichen hindeutet. So überträgt beispielsweise ^C [Strg] C. Wenn Sie innerhalb einer Zeichenkette ein Anführungszeichen übertragen wollen, geben Sie "^" ein.

Sie können auch ein Semikolon (;) hinter den Befehl Send setzen. Das bedeutet, daß Sie am Ende der Zeile keinen Wagenrücklauf wünschen. Beispielsweise könnte es bei der Arbeit mit einem BBS-System erforderlich sein, einen einzelnen Buchstaben einzugeben, um so eine Menüoption auszuwählen (so z.B. "D" zum Herunterladen [downloading] von Dateien), ohne jedoch 🕘 zu drücken. Aus dem folgenden Beispiel können Sie ersehen, wie der Befehl "D" ohne Wagenrücklaufzeichen übertragen werden kann:

WAITFOR "Wahl eingeben (ABCDE) "

SEND "D";

UPLOAD Protokoll " Dateiname " UPLOAD Protokoll Variable

> Der Befehl Upload weist Modem-Telekommunikation an, die Übertragung einer Datei an das entfernt stehende Computersystem einzuleiten. Ist die angegebene Datei nicht vorhanden, bricht die Script-Datei das Hochladen ab, setzt aber ihre Ausführung fort. Als Protokoll können XMODEM oder ASCII verwendet werden.

▼ Hinweis Bevor Sie diesen Befehl in einer Script-Datei einsetzen, muß diese Befehle enthalten, die das entfernt stehende System anweisen, eine Datei hochzuladen (upload) und dabei dasselbe Protokoll zu verwenden wie der Befehl Upload. Das entfernt stehende System muß zum Empfang der Datei bereit sein.

## **Beispiele:**

- Die folgende Script-Datei überträgt die Datei C:\MEMOS\HEUTE.NEU mit dem XMODEM-Protokoll: UPLOAD XMODEM "C:\MEMOS\HEUTE.NEU"
- Die folgende Script-Datei überträgt eine Datei, deren Name in der Variablen v2 enthalten ist, unter Verwendung des ASCII-Protokolls:

UPLOAD ASCII v2

WAITFOR "Zeichenkette"

Der Befehl Waitfor hält die Ausführung der Script-Datei so lange an, bis der entfernt stehende Computer die spezifizierte Zeichenkette abgibt. Der Befehl Waitfor ignoriert die Groß- und Kleinschreibung bei den empfangenen Daten.

## Testbefehle für Script-Dateien

Mit den nachstehend aufgeführten Befehlen können Sie Fehler in Script-Dateien finden. Diese Befehle müssen nach dem Erstellen und dem Testen der Script-Dateien aus diesen gelöscht werden.

## **ECHO**

Der Befehl Echo schaltet die Anzeige der vom entfernt stehenden Computer empfangenen Zeichen ein und aus. ECHO ON schaltet die Anzeige ein, ECHO OFF schaltet sie aus. Dieser Befehl kann sich vorteilhaft auswirken, wenn Sie eine neue Script-Datei testen oder wenn Sie festzustellen versuchen, warum eine vorhandene Script-Datei nicht richtig läuft.

## TRON

Der Befehl TRON (Trace On = automatisches Protokollieren Ein) zeigt die in der Script-Datei enthaltenen Befehle in der Meldungszeile am unteren Bildschirmrand an. Der Befehl wird angezeigt, und die Script-Datei wartet dann so lange, bis Sie den Befehl durch Drücken der Leertaste ausführen. Ein Druck auf Esc bricht die weitere Ausführung der Script-Datei ab. (Hintergrundkommunikation ignoriert wird der Befehl TRON .)

## TROFF

Der Befehl TROFF (Trace Off = automatisches Protokollieren Aus) führt den Script-Befehl aus, ohne eine Pause einzulegen oder die Befehle in der Meldungszeile anzuzeigen, und schaltet den Befehl TRON aus. Sie können jedoch TRON und TROFF zusammen zur Überprüfung der Abschnitte einer Script-Datei einsetzen, die Ihnen Schwierigkeiten machen. (Hintergrundkommunikation ignoriert wird der Befehl TROFF.)

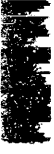

# 7. E-Mail: die elektronische Post

Mit dem Anwendungsprogramm E-Mail können Sie über MCI Mail, Compuserve oder EasyLink elektronische Briefe versenden und empfangen. Folgende Funktionen stehen Ihnen zur Verfügung: Sofortiger oder terminierter Versand/Empfang der Post Briefe können direkt aus Notizblock oder Gliederung verschickt werden Postversand/-empfang im Hintergrund, während andere Anwendungsprogramme laufen. Wenn die Post zu bestimmten Zeiten abgeschickt oder empfangen werden soll, muß Desktop speicherresident installiert sein. Wenn Sie die Postfunktionen im Hintergrund ablaufen lassen möchten, muß Backtalk installiert sein. Weitere Einzelheiten zum Einsatz von Backtalk finden Sie im Abschnitt "Hintergrundkommunikation" im Kapitel Modem-Telekommunikation, ebenfalls in diesem Handbuch. Wenn Sie im Desktop-Hauptmenü **Telekommunikation > E-Mail** Das E-Mail-Fenster wählen, wird ein Fenster eingeblendet, in dem eine Liste der Mitteilungen in Ihrer Eingangsbox enthalten ist. Wenn Sie E-Mail zum ersten Mal aufrufen, ist dieses Fenster leer. Liegt eine Meldung vor, die Sie noch nicht gelesen haben, so wird eine Dialogbox eingeblendet. I EINGANG: C:NINTLNEINGABEN DATUM UUN BETRIFFT Neue Mitteilung in EINGANG ↑ ↓ Bild↑ Bild↓ Pos1 Ende Selien ALT Buchst Menu Zusätzlich zu den unter Desktop geltenden Standardbelegungen der Funktionstasten-Funktionstasten (vgl. hierzu Kapitel Desktop: Programmstart weiter belegung vorne in diesem Handbuch) sind unter E-Mail die folgenden

Funktionstasten aktiv:

|                  | -                                                                                                    |  |
|------------------|----------------------------------------------------------------------------------------------------|--|
|                  | -                                                                                                    |  |
|                  |                                                                                                    |  |
|                  |                                                                                                    |  |
| · ·              |                                                                                                    |  |
|                  |                                                                                                    |  |
| , -<br>, -       |                                                                                                    |  |
|                  |                                                                                                    |  |
| ;<br>, =         |                                                                                                    |  |
|                  | the second second second second second second second second second second second second second second second se  |  |
|                  |                                                                                                    |  |
| , <b>s</b>       |                                                                                                    |  |
| , s              |                                                                                                    |  |
| , s              |                                                                                                    |  |
|                  | A                                                                                                    |  |
| , s              |                                                                                                    |  |
| ê , S            |                                                                                                    |  |
| с , <del>5</del> |                                                                                                    |  |
| 1                |                                                                                                    |  |
| · · · · ·        |                                                                                                    |  |
|                  |                                                                                                    |  |
| C                |                                                                                                    |  |
|                  |                                                                                                    |  |
|                  |                                                                                                    |  |
|                  |                                                                                                    |  |
|                  |                                                                                                    |  |
|                  | And the second second second second second second second second second second second second second second second |  |

|                           | F4 Eingang                                                                                                    | Zeigt die in der Eingangsbox befindlichen Mitteilungen an.                                                                      |  |  |  |
|---------------------------|----------------------------------------------------------------------------------------------------|----------------------------------------------------------------------------------------------------|--|--|--|
|                           | F5 Ausgang                                                                                                    | Zeigt die in der Ausgangsbox befindlichen Mitteilungen an.                                                                      |  |  |  |
|                           | F6 Ablage                                                                                                    | Zeigt die im Verzeichnis "Ablage" befindlichen<br>Mitteilungen an.                                                              |  |  |  |
|                           | F7 Lesen                                                                                                    | Stellt die Verbindung zum E-Mail-Service her, liest Ihre<br>anstehenden Mitteilungen und legt diese in Ihrer<br>Eingangsbox ab. |  |  |  |
|                           | F8 Erstellen                                                                                                    | Erstellt einen neuen elektronischen Brief, der dann<br>verschickt werden kann.                                                  |  |  |  |
| E-Mail:<br>Konfigurierung | <ul> <li>Bevor Sie Deskt<br/>können, müsser<br/>konfigurieren:</li> </ul>                                                                | top als Ihren elektronischen Postboten einsetzen<br>n Sie vier Elemente der Anwendung E-Mail                                    |  |  |  |
|                           | <ul> <li>Einen E-Ma</li> </ul>                                                                                                    | il-Service bestimmen                                                                                                    |  |  |  |
|                           | <ul> <li>Sofern erwit</li> <li>Versenden</li> <li>festlegen</li> </ul>                                                                   | ünscht, einen Zeitplan für das automatische<br>von E-Mail-Mitteilungen (das Sende-Intervall)                                    |  |  |  |
|                           | ■ Sofern erwi<br>E-Mail-Mit                                                                                                    | ünscht, einen Zeitplan für das automatische Lesen von<br>teilungen (das Lese-Intervall) festlegen                               |  |  |  |
|                           | <ul> <li>Die Verzeichnisse bestimmen, in denen eingehende, abgehende<br/>und abgegangene Mitteilungen abgelegt werden sollen.</li> </ul> |                                                                                                    |  |  |  |
|                           | Bestimmen ein                                                                                                    | nes E-Mail-Service                                                                                                    |  |  |  |
|                           | E-Mail unterstü<br>Compuserve ur                                                                                                    | itzt drei E-Mail-Services, und zwar MCI Mail,<br>nd EasyLink.                                                                   |  |  |  |
|                           | Wahl eines                                                                                                    | s E-Mail-Service:                                                                                                    |  |  |  |
|                           | 1. Wählen Sie                                                                                                    | <b><u>M</u>ail Service</b> im Konfigurationsmenü.                                                                               |  |  |  |
|                           |                                                                                                    | Elektronischer Mail-Service                                                                                                    |  |  |  |
|                           | Sei                                                                                                    | evice: () MCI Mail<br>() CompuServe<br>() EasyLink<br>() KEIN SERVICE - E-Mail ausschalten                                      |  |  |  |

2. Bestimmen Sie einen Service.

Eine Wahl von **Kein Service** schaltet alle Postfunktionen aus.

🔝 onf igur ieren

bbrechen

## 3. Wählen Sie **Konfigurieren**.

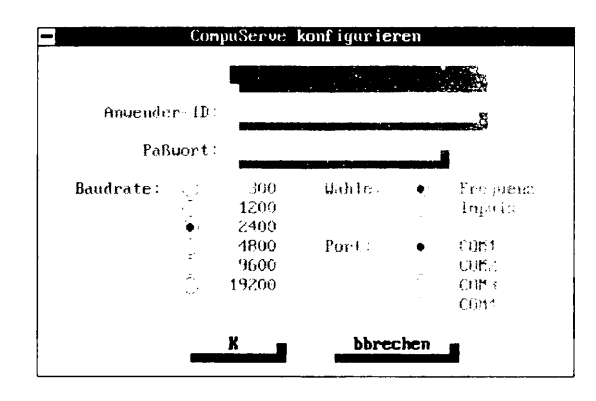

4. Geben Sie in die jetzt erscheinende erste Dialogbox die erforderlichen Informationen ein.

**Telefon**: die für Ihr Ortsnetz gültige Telefonnummer des Service sowie weitere, evtl. für Ihr Modem erforderliche Befehle, die zur Steuerung des Wählverfahrens nötig sind. Leerzeichen, Bindestriche und Klammern werden ignoriert, daher können Sie eine Telefonnummer wie gewohnt eingeben: (0421) 55 45 35. Dieses Feld kann bis zu 25 Zeichen lang sein

**Anwender ID**: Ihre Benutzerkennung (ID), die maximal 25 Zeichen lang sein kann. Diese Benutzerkennungennung wird Ihnen vom Service zugeordnet und weist Sie dem System gegenüber aus, wenn Sie sich beim Service anmelden. Die Anwendung unterscheidet zwischen Groß- und Kleinschreibung, achten Sie daher darauf, daß Sie Ihre Anwender ID genau so eingeben, wie sie Ihnen angegeben wurde.

**Paßwort**: ein Geheimcode von bis zu 21 Zeichen Länge. Dieses Paßwort wurde Ihnen vom Service zugeordnet und gewähr– leistet, daß nur Sie sowie die Personen, die Ihr Paßwort kennen, sich beim E-Mail-Service anmelden können.

**Baudrate**: gibt die Übertragungsgeschwindigkeit an. Dabei gilt: je höher diese Zahl, desto schneller erfolgt die Übertragung. Die hier vorgenommene Einstellung darf nicht höher sein als die vom Modem-Hersteller angegebene Nenn-Baudrate. Sie muß darüber hinaus auch der Baudrate des Systems entsprechen, bei dem Sie anrufen.

**Wahl:** das Wählverfahren (Frequenzwahl/Impulswahl) Ihres Telefonanschlusses

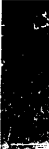

**Port:** Bestimmen Sie den COM-Anschluß, an den Ihr Modem angeschlossen ist. Wenn Sie hier COM3 oder COM4 verwenden wollen, müssen Sie Desktop mit den Optionsschaltern /C3 bzw. /C4 in der Befehlszeile starten. Näheres hierzu finden Sie im Kapitel *Optionsschalter für die Befehlszeile*.

▼ Hinweis
Die übrigen Parametereinstellungen, die für die verschiedenen E-Mail-Service erforderlich sind, sind bereits für Sie vorgenommen worden und befinden sich in der Datei PHONE.TEL. Detaillierte Erläuterungen zum Einsatz und zur Bearbeitung von PHONE.TEL finden Sie im Kapitel Modem-Telekommunikation.

5. Wählen Sie OK.

## Einstellen des Sendeintervalls

Mit E-Mail können Sie (sofern erwünscht) einen Terminplan festlegen, der dann automatisch den Versand Ihrer E-Mail-Mitteilungen steuert. Wenn Sie Mitteilungen automatisch versenden wollen, müssen Sie Desktop speicherresident laden.

- **G** So bestimmen Sie einen Terminplan für den Postabgang:
- 1. Wählen Sie **Sendeintervall** im Konfigurationsmenü.

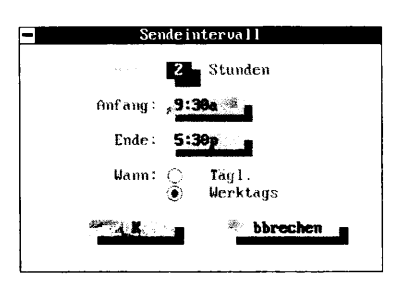

2. Geben Sie in die jetzt erscheinende Dialogbox die erforderlichen Informationen ein.

**Alle:** legt das Zeitintervall fest, in dem E-Mail-Mitteilungen versandt werden. Wenn Sie den automatischen Postabgang ausschalten wollen, geben Sie eine Null (0) in dieses Feld ein oder lassen Sie es leer. Die Standardeinstellung ist zwei.

**Anfang:** bestimmt den Zeitpunkt, zu dem die erste Mitteilung abgeschickt werden soll. Wenn Sie das 12-Stundenformat eingestellt haben, müssen Sie den Vormittag durch ein 'a', den Nachmittag durch ein 'p' kennzeichnen. So würde eine Zeitangabe von 9:00a 9 Uhr bedeuten, 9:00p hingegen 21 Uhr. Die Standardeinstellung ist 9.30 Uhr.

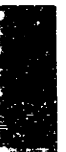

**Ende:** bestimmt den Zeitpunkt, zu dem die letzte Mitteilung abgeschickt werden soll. Wenn Sie das 12-Stundenformat eingestellt haben, müssen Sie den Vormittag durch ein 'a', den Nachmittag durch ein 'p' kennzeichnen. So würde eine Zeitangabe von 9.00a 9 Uhr bedeuten, 9:00p hingegen 21 Uhr. Die Standardeinstellung ist 17.30 Uhr.

**Wann:** bestimmt, ob die Post jeden Tag oder nur werktags geschickt werden soll. Die Werktage werden über den Terminplaner definiert. Weitere Einzelheiten hierzu finden Sie im Kapitel *Terminplaner* weiter vorn in diesem Handbuch. Die Standardeinstellung ist werktags.

Ein Beispiel: wenn Sie in das Feld **Alle** eine 2 eingeben, 9.00 Uhr als **Anfang**szeit und das **Ende** auf 17.00 Uhr festlegen und unter **Wann** werktags bestimmen, dann werden Mitteilungen, die in der Ausgabebox liegen, automatisch werktags um 9, 11, 13, 15 und 17 Uhr abgesandt.

- ▼ Hinweis Die Zeiten können auch im 24-Stundenformat eingegeben werden, in diesem Falle sind die Kennzeichnungen 'a' und 'p' natürlich nicht erforderlich. Im 24-Stundenformat würden Sie 9 Uhr als 0900 eingeben, 21 Uhr als 2100.
  - 3. Wählen Sie OK.

## Einstellen des LeseIntervalls

Genau wie Sie einen Terminplan für den automatischen Postabgang festlegen können, können Sie auch (sofern erwünscht) einen Terminplan für das automatische Lesen Ihrer Post bestimmen. Wenn Sie Mitteilungen automatisch lesen wollen, müssen Sie Desktop speicherresident laden.

## So bestimmen Sie einen Terminplan f ür das Lesen Ihrer Post:

1. Wählen Sie **LeseIntervall** im Konfigurationsmenü.

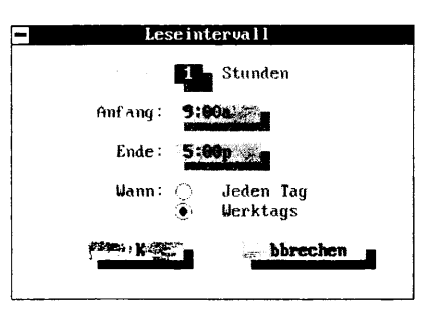

2. Geben Sie in die jetzt erscheinende Dialogbox die erforderlichen Informationen ein.

**Alle:** legt das Zeitintervall fest, in dem E-Mail-Mitteilungen gelesen werden. Wenn Sie das automatische Lesen der Post ausschalten wollen, geben Sie eine Null (0) in dieses Feld ein oder lassen Sie es leer. Die Standardeinstellung ist eins.

**Anfang:** bestimmt den Zeitpunkt, zu dem die erste Mitteilung gelesen werden soll. Wenn Sie das 12-Stundenformat eingestellt haben, müssen Sie den Vormittag durch ein 'a', den Nachmittag durch ein 'p' kennzeichnen. So würde eine Zeitangabe von 9:00a 9 Uhr bedeuten, 9:00p hingegen 21 Uhr. Die Standardeinstellung ist 9.00 Uhr.

**Ende:** bestimmt den Zeitpunkt, nach dem keine weiteren E-Mail-Mitteilungen gelesen werden sollen. Wenn Sie das 12-Stundenformat eingestellt haben, müssen Sie den Vormittag durch ein 'a', den Nachmittag durch ein 'p' kennzeichnen. So würde eine Zeitangabe von 9:00a 9 Uhr bedeuten, 9:00p hingegen 21 Uhr. Die Standardeinstellung ist 17.00 Uhr.

**Wann:** bestimmt, ob die Post jeden Tag oder nur werktags gelesen werden soll. Die Werktage werden über den Terminplaner definiert. Weitere Einzelheiten hierzu finden Sie im Kapitel *Terminplaner* weiter vorn in diesem Handbuch. Die Standardeinstellung ist werktags.

Ein Beispiel: wenn Sie in das Feld **Alle** eine 2 eingeben, 9.00 Uhr als **Anfangs**zeit und das **Ende** auf 17.00 Uhr festlegen und unter **Wann** werktags bestimmen, dann stellt das System automatisch werktags um jeweils 9, 11, 13, 15 und 17 Uhr eine Verbindung zum E-Mail-Service her und sucht nach neu eingegangenen E-Mail-Mitteilungen.

- 3. Wählen Sie **OK**.
- ▼ Hinweis Die Zeiten könne diesem Falle sind

Die Zeiten können auch im 24-Stundenformat eingegeben werden, in diesem Falle sind die Kennzeichnungen 'a' und 'p' natürlich nicht erforderlich. Im 24-Stundenformat würden Sie 9 Uhr als 0900 eingeben, 21 Uhr als 2100.

## Festlegen der E-Mail-Verzeichnisse

E-Mail speichert drei verschiedene Mitteilungsarten.

- Mitteilungen, die andere Ihnen zusenden, werden in einer Eingangsbox abgelegt.
- Mitteilungen, die Sie geschrieben haben, werden bis zum Versand in einer Ausgangsbox abgelegt.

 Wenn die Mitteilungen dann abgesandt worden sind, werden sie in einem Ablageverzeichnis gespeichert.

Sie können die Standardverzeichnisse benutzen, die automatisch zur Speicherung dieser drei Mitteilungsarten angelegt werden, oder Sie können die Verzeichnisse, die benutzt werden sollen, selbst bestimmen.

- **U** Zur Angabe der E-Mail-Verzeichnisse:
- 1. Wählen Sie Mail-Verzeichnisse im Konfigurationsmenü.

| -             | E-Mail-Verzeichnisse |
|---------------|----------------------|
| 4° .          | C:NINTLNEINGABEN     |
| Ausyanys-Box: |                      |
| Ablage:       | C:VINTINGER          |
|               | .K.                  |

2. Geben Sie in die jetzt erscheinende Dialogbox die erforderlichen Informationen ein.

**Eingangsbox:** geben Sie hier den vollständigen Pfad und das Verzeichnis an, in dem die eingegangenen E-Mail-Dateien gespeichert werden sollen. Das Standardverzeichnis ist EINGANG. Die in diesem Verzeichnis enthaltenen Mitteilungen können Sie mit dem Befehl **Eingangsbox einsehen** im Einsehmenü einsehen.

**Ausgangsbox:** geben Sie hier den vollständigen Pfad und das Verzeichnis an, in dem die Mitteilungen abgelegt werden, die zum Versand anstehen. Das Standardverzeichnis ist AUSGANG Die in diesem Verzeichnis enthaltenen Mitteilungen können Sie mit dem Befehl **Ausgangsbox einsehen** im Einsehmenü einsehen.

**Ablage:** geben Sie hier den vollständigen Pfad und das Verzeichnis an, in dem die Mitteilungen abgelegt werden, die bereits abgegangen sind. Das Standardverzeichnis ist GESANDT. Wenn die Mitteilungen, die Sie erstellt haben, abgesandt worden sind, werden sie in diesem Verzeichnis abgelegt. Die in diesem Verzeichnis enthaltenen Mitteilungen können Sie mit dem Befehl **Ablage einsehen** im Einsehmenü einsehen.

3. Wählen Sie **OK**.

| Erstellen einer E- |    | Erstellen einer E-Mail-Mitteilung:                                                                                                    |
|--------------------|----|----------------------------------------------------------------------------------------------------|
| Mail-Mitteilung    | 1. | Wählen Sie <b>Mitteilung erstellen</b> im Aktionsmenü oder<br>drücken Sie F8                                                                                                    |
|                    |    | Eine Notizblock-Datei wird geöffnet, in der die Informationen für<br>den Vorspann der Mitteilung bereits eingetragen sind.                                                                                                    |
|                    | 2. | Geben Sie die Adreßinformationen für die E-Mail-Mitteilung ein.                                                                                                    |
|                    |    | Das Formatieren einer E-Mail-Mitteilung unterscheidet sich kaun<br>von der Erstellung eines Memorandums an die Mitarbeiter. Je<br>nach verwendetem E-Mail-Service sind folgende Angaben<br>erforderlich: der Adressat (AN:), der Absender (VON:) und der<br>Bezug (BETR.:). Eine Mitteilung, die über MCI Mail versandt<br>wird, würde beispielsweise wie folgt aussehen:                                                                                 |
|                    |    | TO: 111-2233                                                                                                    |
|                    |    | CC: 555-1880r                                                                                                    |
|                    |    | <u>SUBJECT:</u> Desktop ist großartig!                                                                                                    |
|                    |    | Diese neue Version von Desktop kommt mir<br>bei meiner Arbeit wirklich gut zustatten.                                                                                                    |
|                    |    | Die Bedienerführungsanzeigen, die Sie sehen, hängen vom<br>gewählten E-Mail-Service ab. MCI Mail und EasyLink verwender<br>nicht die Zeile FROM: in ihren Adressen, und CompuServe und<br>EasyLink verzichten auf die Zeile KOPIE (CC:).                                                                                                    |
| Hinweis            |    | Wenn Sie die Felder EMS und MBX in die Adreßdaten der E-Mail-<br>Mitteilung aufnehmen, können Sie auch an Benutzer, die bei anderen,<br>über MCI Mail erreichbaren Services Kunden sind, eine elektronische<br>Mitteilung senden.                                                                                                    |
|                    |    | EMS weist den E-Mail-Service aus, MBX die Benutzerkennung<br>(Anwender ID) des Empfängers bei diesem Service. Die Angabe EMS<br>muß unmittelbar auf die Angabe TO: folgen, es dürfen keine anderen<br>Angabe dazwischen stehen. Nach der Angabe EMS fügen Sie dann alle<br>MBX-Angaben ein. Dabei können Sie ruhig mehrere MBX-Angaben<br>machen, diese müssen nur unmittelbar aufeinander folgen. Der Betreff-<br>Vermerk wird stets zuletzt aufgeführt. |
|                    |    | Ein Beispiel:                                                                                                    |
|                    |    | TO: 111-2233 (EMS)<br>EMS: C&W Computer<br>MBX: Paul Mann                                                                                                    |
|                    |    | CC: 555-1880 (EMS)<br>EMS: Stadtverwaltung Röthenbach<br>MBX: Gerhard Maier<br>MBX: Stefan Jung                                                                                                    |

Æ

|                             | SUBJ.                                                | <u>ECT:</u> Desktop ist Spitze!                                                                                                    |  |
|-----------------------------|------------------------------------------------------|----------------------------------------------------------------------------------------------------|--|
|                             | 3. Wählen Si                                         | ie <b><u>E</u>-Mail senden</b> im Dateimenü.                                                                                                    |  |
|                             | Wenn Sie<br>absenden<br>Dateimen<br>Mail.            | es sich anders überlegen und die Mitteilung nicht<br>wollen, wählen Sie <b>Beenden ohne Speichern</b> im<br>ü. Damit gelangen Sie zurück in die Anwendung E-                                                               |  |
|                             | 4. Wählen Si                                         | ie jetzt eine der folgenden Optionen:                                                                                                    |  |
|                             | <b>Sofort se</b><br>über den S<br>Mail-Anw           | enden: die Datei wird sofort als E-Mail-Mitteilung<br>Service versandt, der bei der Konfigurierung der E-<br>rendung festgelegt wurde.                                                                                     |  |
|                             | <b>Zur gepl</b> azeichnis fi<br>der Konfig           | <b>anten Zeit senden:</b> die Datei wird im Mail-Ver-<br>ür die abgehende Post gespeichert und dann in dem bei<br>guration festgelegten Sende-Intervall übertragen.                                                        |  |
|                             | 5. Wählen Si                                         | ie <u>O</u> K.                                                                                                    |  |
| ▼ Wichtig                   | Ändern Sie<br>automatisc<br>Verzeichni<br>Festlegung | r nicht den Dateinamen! E-Mail weist der Mitteilung<br>h einen Dateinamen zu und speichert diesen in dem<br>s für die Ausgangsbox, das Sie in der Dialogbox zur<br>der Verzeichnisse angegeben hatten.                     |  |
| Lesen der<br>Mitteilungen   | Sie können Ihr<br>Abruf lesen.                       | re Post automatisch in festgelegten Intervallen oder auf                                                                                                    |  |
|                             | Lesen der Mitteilungen auf Abruf:                    |                                                                                                    |  |
|                             | Wählen Si                                            | e Sofort lesen im Aktionsmenü oder drücken Sie 🖅.                                                                                                    |  |
|                             | E-Mail wä<br>Dialogbo»<br>teilungen<br>dann wie      | ihlt den E-Mail-Service, den Sie in der entsprechenden<br>Gestgelegt hatten, liest alle für Sie anliegenden Mit-<br>und legt diese in Ihrer Eingangsbox ab. Verfahren Sie<br>nachstehend erläutert, um Ihre Post zu lesen. |  |
| Sichten der<br>Mitteilungen | Sie können die Ablage-Verzei                         | e Post, die in der Eingangs- bzw. Ausgangsbox und im<br>ichnis abgelegt ist, jederzeit einsehen.                                                                                                    |  |
|                             | Bei der Einsich<br>Mitteilungen s                    | htnahme in die in Ihrer Eingangsbox abgelegten<br>stehen folgende Funktionstasten zur Verfügung:                                                                                                    |  |
|                             | F4 Löschen                                           | Damit wird die aktuelle Mitteilung gelöscht; die nächste wird geöffnet.                                                                                                    |  |
|                             | F5 Antwort                                           | Öffnet eine neue Mitteilungsdatei, wobei die Zeilen AN:<br>und BETR.: bereits ausgefüllt sind; die hier enthaltenen<br>Informationen entsprechen den Zeilen VON und BETR.:<br>in der Mitteilung, die Sie gerade sichten.   |  |
|                             | F8 Nächste                                           | Damit wird die aktuelle Mitteilung geschlossen; die nächste wird geöffnet.                                                                                                    |  |

.

|              |                                    | Sichten einer Mitteilung:                                                                                                    |
|--------------|------------------------------------|----------------------------------------------------------------------------------------------------|
|              | 1.                                 | Wählen Sie <b>Eingangsbox einsehen</b> , <b>Ausgangsbox einsehen</b><br>bzw. <b>Ablage einsehen</b> im Einsehmenü bzw. drücken Sie F4<br>(Eingangsbox), F5 (Ausgangsbox) oder F6 (Ablage-<br>Verzeichnis) an.                                                                                                    |
|              |                                    | Die im angegebenen Verzeichnis abgelegte Post wird aufgelistet.                                                                                                    |
|              | 2.                                 | Markieren Sie die Mitteilungen, die Sie sichten möchten.                                                                                                    |
|              | 3.                                 | Drücken Sie 🔁, klicken Sie die Mitteilung zweimal an oder<br>wählen Sie <b>Hervorgehobene Mitteilung <u>e</u>insehen</b> im<br>Aktionsmenü. Damit rufen Sie den Text der markierten<br>Mitteilung zur Einsichtnahme auf.                                                                                                    |
| ▼ Wichtig    | We<br>voi<br>Op<br>wä<br>Au<br>Fas | enn Sie an einer in der Ausgangsbox abgelegten Mitteilung Änderungen<br>rnehmen, müssen Sie <b>E-Mail senden</b> im Dateimenü wählen, dann die<br>tion <b>Zur geplanten Zeit senden</b> eingeben und schließlich <b>OK</b><br>hlen, um die Änderungen auch zu speichern. Andernfalls wird die in der<br>sgangsbox befindliche Datei nicht aktualisiert, und die ursprüngliche<br>ssung der Mitteilung wird verschickt. |
| Löschen von  | Ē                                  | Löschen einer Mitteilung:                                                                                                    |
| Mitteilungen | 1.                                 | Wählen Sie <b>Eingangsbox einsehen, <u>A</u>usgangsbox einsehen</b><br>bzw. <b>Ab<u>l</u>age einsehen</b> im Einsehmenü.                                                                                                    |
|              |                                    | Die im angegebenen Verzeichnis abgelegte Post wird aufgelistet.                                                                                                    |
|              | 2.                                 | Markieren Sie die Mitteilungen, die Sie löschen möchten.                                                                                                    |
|              | 3.                                 | Wählen Sie <b>Hervorgehobene Mitteilung <u>l</u>öschen</b> im<br>Aktionsmenü.                                                                                                    |
|              |                                    | Die markierte Mitteilung wird permanent aus dem Verzeichnis<br>gelöscht.                                                                                                    |

# 8. Fax-Telekommunikation

|           | Mit dem Anwendungsprogramm Fax-Telekommunikation können<br>Sie Telefaxe über Ihren Computer verschicken und empfangen.<br>Voraussetzung für den Einsatz von Fax-Telekommunikation ist eine<br>Fax-Karte, die in Ihrem eigenen Computer oder in einem beliebigen<br>Rechner in Ihrem Novell NetWare-Netzwerk installiert ist. Eine Fax-<br>Karte ist eine Zusatzkarte, mit der Ihr Computer viele der Funktionen<br>eines Fernkopierers ausführen kann.                                                                                      |
|-----------|----------------------------------------------------------------------------------------------------|
| ♥ Hinweis | Die Menüelemente für Fax-Telekommunikation werden erst dann im<br>Desktop-Hauptmenü angezeigt, wenn Sie die Fax-Funktion mit Hilfe des<br>Installationsprogramms installiert haben. Näheres hierzu finden Sie im<br>Handbuch Grundlagen.                                                                                                    |
|           | Mit einer Fax-Karte und Fax-Telekommunikation können Sie:                                                                                                    |
|           | <ul> <li>Textdateien direkt von Ihrem Computer an einen Fernkopierer<br/>oder einen anderen Computer mit Fax-Karte übersenden</li> </ul>                                                                                                    |
|           | <ul> <li>Mit dem Desktop-Anwendungsprogramm Notizblock eine Fax-<br/>Mitteilung erstellen</li> </ul>                                                                                                    |
|           | <ul> <li>Ein Deckblatt erstellen, f ür Ihre Fax-Mitteilungen erstellen</li> </ul>                                                                                                    |
|           | <ul> <li>Datum und Uhrzeit f ür die Fax- Übertragung festlegen</li> </ul>                                                                                                    |
|           | <ul> <li>Den Status von Fax-Mitteilungen, die Sie verschickt oder<br/>empfangen haben, im Fax-Protokoll nachschlagen</li> </ul>                                                                                                    |
|           | <ul> <li>Fax-Mitteilungen automatisch im Hintergrund übertragen.</li> </ul>                                                                                                    |
|           | <ul><li>Fax-Telekommunikation ist mit folgenden Fax-Karten kompatibel:</li><li>Connection CoProcessor (Intel Corp.)</li></ul>                                                                                                    |
|           | <ul> <li>SatisFAXtion Board (Intel Corp.)</li> </ul>                                                                                                    |
|           | <ul> <li>SpectraFax (SpectraFax Corp.)</li> </ul>                                                                                                    |
|           | Wenn eine Fax-Karte in einem Netzwerk installiert ist, können alle<br>Benutzer des Netzwerks diese Karte unter Einsatz von Fax-Tele-<br>kommunikation benutzen. Eine Fax-Karte, die in einem beliebigen<br>Rechner in einem Novell Netzwerk installiert ist, kann von allen<br>Benutzern des Netzwerks zum Versand von Fax-Mitteilungen<br>genutzt werden. Auch das Fax-Protokoll, aus dem der Status der<br>eingegangenen bzw. versandten Dateien hervorgeht, ist allen<br>Benutzern zugänglich. Weitere Einzelheiten zum Einsatz von Fax- |

Telekommunikation in einem Netzwerk finden Sie im Abschnitt "Fax-Tele-kommunikation in einem Netzwerk" etwas weiter unten. Bei der Installation von Desktop mit dem Installationsprogramm Systemhatten Sie die Option, die Fax-Funktion einzurichten. Wenn Sie diese konfigurierung Option gewählt haben, haben Sie bereits ein Verzeichnis für Fax-Telekommunikation festgelegt, und Sie können den Fax-Betrieb aufnehmen. Lesen Sie bitte weiter unter "Fax-Telekommunikation: Programmstart". Hatten Sie während der Installation mit dem Installationsprogramm die Fax-Funktion jedoch nicht eingerichtet, dann müssen Sie das Installationsprogramm nochmals ausführen und die Systemkonfiguration so ändern, daß die Fax-Funktion miteinbezogen wird. Die Anleitungen zur Ausführung des Installationsprogramms finden Sie im Handbuch Grundlagen. Bei der Installation von Desktop mit dem Installationsprogramm Fax-Telehatten Sie die Option, die Fax-Funktion einzurichten. Wenn Sie diese kommunikation in Option gewählt haben, haben Sie bereits ein Verzeichnis für Faxeinem Netzwerk Telekommunikation festgelegt, und Sie können den Fax-Betrieb aufnehmen. Lesen Sie bitte weiter unter "Fax-Telekommunikation: Programmstart". Hatten Sie während der Installation mit dem Installationsprogramm die Fax-Funktion jedoch nicht eingerichtet, dann können Sie Ihr System auch manuell für die Fax-Telekommunikation einrichten. Installation einer Fax-Karte in einem Netzwerk: Installieren Sie die Fax-Karte und die mitgelieferte Software in 1. einem an das Netzwerk angeschlossenen Computer. Die Fax-Karte darf nicht in einem Netzwerk-Server installiert werden. Weitere Einzelheiten hierzu wollen Sie bitte der mit der Fax-Karte gelieferten Dokumentation entnehmen. 2. Legen Sie ein Verzeichnis im Netzwerk an, das allen Netzwerk-Benutzern, die mit Desktop Fax-Mitteilungen senden und empfangen, zugänglich ist. Desktop speichert in diesem Verzeichnis die Fax-Mitteilungen, bevor diese von der Fax-Karten-Software dann übertragen werden. 3. Installieren Sie Desktop bzw. nehmen Sie eine Neukonfigurierung vor. Hierzu verwenden Sie das Installationsprogramm. Wenn Sie das Installationsprogramm bereits gefahren haben, führen Sie es erneut aus. Wählen Sie dieses Mal die Option, die

eine Modifikation einer bereits durchgeführten Installation ermöglicht. Wenn die entsprechende Eingabeaufforderung erscheint, geben Sie den Namen des Verzeichnisses an, das Sie in Schritt 2 angelegt haben.

Damit wird der Verzeichnisname in Fax-Telekommunikation für die Netzwerk-Benutzer installiert, die mit der im Netzwerk installierten Desktop-Version arbeiten.

# Fax-Telekommunikation: Programmstart

Das Fax-Telekommunikations-Fenster □ So wird Fax-Telekommunikation gestartet:

Wählen Sie im Desktop-Menü Telekommunikation > Fax senden.

Wenn Sie im Desktop-Hauptmenü **Tele<u>k</u>ommunikation > <u>F</u>ax senden** anwählen, wird ein Verzeichnisfenster für den Versand von Fax-Mitteilungen eingeblendet. Weitere Einzelheiten zu den einzelnen Fax-Feldern finden Sie im Abschnitt "Erstellen eines neuen Fax-Eintrags" weiter hinten in diesem Kapitel.

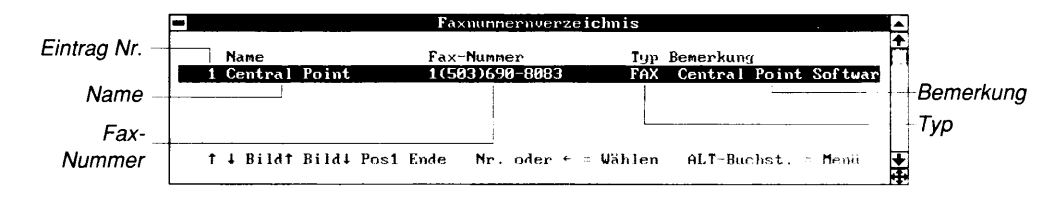

Das Fax-Telekommunikations-Fenster enthält die Grundelemente, die in allen PC Tools-Fenstern enthalten sind, sowie folgende Elemente:

Eintrag Nr: zeigt die Nummer des betreffenden Eintrags im Fenster an (bis zu 99 Einträge sind zulässig)

Name: der Name des Empfängers

**Fax-Nummer:** die Telefonnummer des Fernkopierers, an den das Fax gesandt wird

**Typ:** aus diesem Feld geht hervor, ob eine Datei im Fax-Modus oder Nicht-Faxmodus übertragen werden soll. Im Faxmodus erscheint in diesem Feld das Wort "Fax", im Nicht-Faxmodus das Wort "Datei". Dieser Vermerk erscheint nur dann in diesem Feld, wenn in der Dialogbox "Fax-Details" die Option "Fax-Karte an Fax-Karte" markiert wird.

Im Faxmodus wandelt Fax-Telekommunikation die Fax-Mitteilungen, die Sie versenden, in ein Format um, das sowohl von Fernkopierern (Fax-Geräten) als auch von Fax-Karten empfangen werden kann.

|                                               | Im Nicht-Faxmodus hingegen konvertiert Fax-Telekommunikation<br>die Dateien nicht, sondern überträgt sie so, wie sie sind, ganz ähnlich<br>wie bei einer Modem-Übertragung. Im Nicht-Faxmodus können Sie<br>alle Dateiarten übertragen, u.a. auch Programmdateien (.EXE-<br>Dateien), die Sie im Fax-Modus nicht übertragen könnten. Im Nicht-<br>Fax-Modus kann die Übertragung jedoch nur an eine andere, von<br>Fax-Telekommunikation unterstützte Fax-Karte gehen und nicht an<br>ein Fax-Gerät. |                                                                |  |  |  |
|-----------------------------------------------|----------------------------------------------------------------------------------------------------|----------------------------------------------------------------|--|--|--|
|                                               | <b>Bemerkung:</b> dieses Feld enthält Näheres zum Eintrag. Wenn das Fax<br>für diesen Empfänger beispielsweise einen täglichen Bericht über<br>Liftbetrieb und Schneeverhältnisse enthält, dann würde die Eintra-<br>gung hier vielleicht lauten: "Täglich: Lifte/Schnee".                                                                                                    |                                                                |  |  |  |
|                                               | Weitere Einzelheiten zu den im Bildschirm enthaltenen Elementen<br>können Sie mit F1 aufrufen.                                                                                                    |                                                                |  |  |  |
| Funktionstasten-<br>belegung                  | Zusätzlich zu den unter Desktop geltenden Standardbelegungen der<br>Funktionstasten (vgl. hierzu Kapitel <i>Desktop: Programmstart</i> weiter<br>vorne in diesem Handbuch) sind unter Fax-Telekommunikation die<br>folgenden Funktionstasten aktiv:                                                                                                    |                                                                |  |  |  |
|                                               | F4 Hinzfg                                                                                                    | Zur Eingabe eines neuen Eintrags in das<br>Verzeichnisfenster. |  |  |  |
|                                               | F5 Edit                                                                                                    | Zur Bearbeitung des markierten Eintrags.                       |  |  |  |
|                                               | F6 Löschen                                                                                                    | Zum Löschen des markierten Eintrags.                           |  |  |  |
|                                               | F7 Senden                                                                                                    | Zur Übertragung von Dateien an den markierten<br>Eintrag.      |  |  |  |
|                                               | F8 Protok                                                                                                    | Zur Anzeige des Fax-Protokolls.                                |  |  |  |
| Fax-Tele-<br>kommunikation:<br>Konfigurierung | Bevor Sie ein Fax versenden können, müssen Sie einige grur<br>Einstellungen für Fax-Telekommunikation vornehmen. So n<br>z.B. das Verzeichnis definieren, an das die Fax-Mitteilungen<br>werden sollen, bestimmen, ob das Fax mit oder ohne Deckbl<br>(Titelblatt) verschickt werden soll, das zu verwendende Zeit<br>festlegen und den Absender angeben. Diese Konfigurierung<br>einfach durchzuführen und spart Ihnen später Zeit, wenn Si<br>Fax-Mitteilungen absenden.                           |                                                                |  |  |  |
|                                               | Einstellen                                                                                                    | des Parameters Fax-Laufwerk:                                   |  |  |  |
| ▼ Hinweis                                     | Wenn Sie in einem Netzwerk arbeiten, ist dieser Parameter bereits von<br>Ihrem Netzwerkverwalter eingestellt worden.                                                                                                    |                                                                |  |  |  |
|                                               | 1. Wählen Sie                                                                                                    | e <b><u>F</u>ax-Laufwerk</b> im Konfigurationsmenü.            |  |  |  |
|                                               | 2. Geben Sie,                                                                                                    | sofern erwünscht, einen neuen Verzeichnisnamen ein.            |  |  |  |
|                                               |                                                                                                    |                                                                |  |  |  |

Der Standard-Verzeichnispfad weist auf das Verzeichnis hin, das während der Installation für Sie angelegt wurde. Weitere Einzelheiten zum Installationsprogramm finden Sie im Handbuch *Grundlagen*.

- Wählen Sie <u>OK</u>.
- Einstellen der Seitenlänge:
- 1. Wählen Sie Seitenlänge im Konfigurationsmenü.
- 2. Geben Sie hier die tatsächliche Länge der Seiten ein, die der Fernkopierer, an den Sie das Fax senden, verwendet.

Die Standardeinstellung ist 11 Zoll. Sie brauchen diese Einstellung also nicht zu ändern, wenn Sie Fax-Mitteilungen von ca. Brieflänge versenden. Wenn Sie jedoch ein Fax von nur zwei oder drei Sätzen Länge verschicken wollen, können Sie diese Einstellung auf 2 umändern. Dann ist die Seite nur 2 Zoll (ca. 5 cm) lang, und es wird kein Fax-Papier verschwendet. Diese Einstellung können Sie jederzeit nach Wunsch und Bedarf ändern.

3. Wählen Sie OK.

## **Einstellen der Option Titelseite:**

- 1. Wählen Sie **<u>Titelseite</u>** im Konfigurationsmenü.
- 2. Geben Sie hier die korrekte Optionseinstellung ein.

Wenn Sie im allgemeinen ein Deckblatt mit Ihren Fax-Mitteilungen verschicken, sollten Sie diese Option einstellen. Wenn die Option eingestellt ist, erscheint ein Häkchen im danebenliegenden Kästchen.

Wenn diese Option aktiviert ist, bietet Fax-Telekommunikation Ihnen die Möglichkeit, mit Notizblock ein Deckblatt für Ihr Fax zu erstellen, bevor das Fax abgeht.

3. Wählen Sie **OK**.

Fax-Telekommunikation setzt automatisch ein Logogramm auf das Deckblatt. Damit können Sie Ihr Fax-Deckblatt mit einem individuell gestalteten Logogramm (z.B. Ihrem Firmenzeichen) ausstatten. Das Logogramm ist in der Datei PCTOOLS.PCX enthalten. Sie können den Inhalt von PCTOOLS.PCX mit einem Graphikeditor bearbeiten, der .PCX-Dateien unterstützt (z.B. PC Paintbrush). Wenn Sie eine neue .PCX-Datei anlegen, die als Graphik auf Ihrem Fax-Deckblatt verwendet werden soll, müssen Sie diese Datei PCTOOLS.PCX nennen und in dem Verzeichnis ablegen, das alle PC Tools-Dateien enthält.

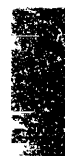

|                                            |                                                                                                    | Einstellen des Zeitformats:                                                                                                    |  |  |  |  |
|--------------------------------------------|----------------------------------------------------------------------------------------------------|----------------------------------------------------------------------------------------------------|--|--|--|--|
|                                            | 1.                                                                                                    | Wählen Sie <b>Zeitformat</b> im Konfigurationsmenü.                                                                                                    |  |  |  |  |
|                                            | 2.                                                                                                    | Bestimmen Sie hier das Zeitformat, das Sie verwenden wollen:<br><b>12 Std.</b> (Am/Pm ) oder <b>24 Std.</b>                                                                                                    |  |  |  |  |
|                                            | 3.                                                                                                    | Wählen Sie <b>OK</b> .                                                                                                    |  |  |  |  |
|                                            | D                                                                                                    | Absenderangabe:                                                                                                    |  |  |  |  |
|                                            | 1.                                                                                                    | Wählen Sie <b>Absender</b> im Konfigurationsmenü.                                                                                                    |  |  |  |  |
|                                            | 2.                                                                                                    | Geben Sie Ihren Namen ein.                                                                                                    |  |  |  |  |
|                                            |                                                                                                    | Wenn Sie das nächste Mal ein Fax versenden, erscheint Ihr Name<br>in der Dialogbox "Fax-Details" als Vorgabe. Sie brauchen Ihren<br>Namen also nicht jedes Mal neu einzugeben, wenn Sie eine Fax-<br>Mitteilung erstellen.                                                                                                    |  |  |  |  |
|                                            | 3.                                                                                                    | Wählen Sie <b>OK</b> .                                                                                                    |  |  |  |  |
| ▼ Hinweis                                  | Einige der Informationen, die zur Konfiguration von Fax-Telekomm<br>kation verwendet werden, werden am oberen Rand jeder Fax-Seite, a<br>senden, ausgedruckt. Dazu gehören: die Namen des Empfängers som<br>Absenders, Datum und Uhrzeit der Fax-Übermittlung und die<br>Seitennummer des Fax. |                                                                                                    |  |  |  |  |
| Erstellen eines<br>neuen Fax-<br>Eintrages | - Wo<br>wc<br>die<br>ve:<br>blo<br>Ser                                                                                                    | enn Sie eine Fax-Mitteilung an einen neuen Empfänger schicken<br>ollen, müssen Sie in der Dialogbox eine neue Eintragung erstellen,<br>e im Fax-Nummernverzeichnis gespeichert und jederzeit wieder-<br>rwendet werden kann. Dann können Sie eine bereits mit Notiz-<br>ock erstellte Datei übertragen oder die Datei noch während des<br>ndeverfahrens erstellen. |  |  |  |  |
|                                            | So fügen Sie einen neuen Eintrag in das Fax-<br>Nummernverzeichnis ein:                                                                                                    |                                                                                                    |  |  |  |  |
|                                            | 1.                                                                                                    | Wählen Sie im Desktop-Hauptmenü <b>Tele<u>k</u>ommunikation ≻</b><br><b>Fax senden.</b>                                                                                                    |  |  |  |  |
|                                            | 2.                                                                                                    | Wählen Sie <u>N</u> euen Eintrag hinzufügen im Aktionsmenü.                                                                                                    |  |  |  |  |
|                                            | 3.                                                                                                    | Geben Sie die erforderlichen Informationen in die jetzt<br>erscheinende Dialogbox ein.                                                                                                    |  |  |  |  |
|                                            |                                                                                                    |                                                                                                    |  |  |  |  |

|                                       | Fax-Details                     |                                 |
|---------------------------------------|---------------------------------|---------------------------------|
| Datum: 23.08.91                       |                                 |                                 |
| Zeit : 16h48                          | ise Sur s                       |                                 |
| llan                                  | - French Law                    | -                               |
|                                       |                                 |                                 |
|                                       | ateien wählen                   | und senden                      |
| Normale Auflüsung     Feine Auflüsung | ateien wählen<br>eue Datei erst | und senden<br>sellen und senden |

**Datum:** hier geben Sie das Datum ein, an dem die Fax-Mitteilung abgeschickt werden soll. Als Vorgabe erscheint in diesem Feld das Tagesdatum, Sie brauchen es also nur zu ändern, wenn das Fax nicht am selben Tag abgeschickt werden soll. Wenn Sie das Tagesdatum und die aktuelle Uhrzeit stehen lassen, wird das Fax sofort abgesandt.

Wenn Ihr Fax beispielsweise am 17.9.91 abgesandt werden soll, muß Ihre Eingabe wie folgt lauten: "09/17/91".

**Zeit:** hier geben Sie die Uhrzeit an, zu der die Fax-Mitteilung abgeschickt werden soll. Als Vorgabe erscheint in diesem Feld die aktuelle Uhrzeit. Sie brauchen den Feldinhalt also nur zu ändern, wenn das Fax zu einem späteren Zeitpunkt abgeschickt werden soll. Wenn Sie das Tagesdatum und die aktuelle Uhrzeit stehen lassen, wird das Fax sofort abgesandt.

Wenn Sie Ihr Fax beispielsweise nach Büroschluß verschicken wollen, wenn die Gebühreneinheiten Ibilliger sind, könnten Sie z.B. "23.05" als Uhrzeit eingeben. Das Fax wird dann automatisch zur vorbestimmten Zeit verschickt.

**Von:** in diesem Feld wird der Absender ausgewiesen. Diese Eingabe haben Sie unter Umständen bereits über das Konfigurationsmenü gemacht. Sie brauchen das Feld also nur zu ändern, wenn Sie einen anderen Namen eingeben wollen (maximal 32 Zeichen).

**An:** geben Sie hier den Namen des Empfängers ein (maximal 32 Zeichen).

**Fax-Nummer:** die Telefaxnummer, an die Ihr Fax gesandt werden soll (maximal 32 Zeichen)

**Bemerkung:** in dieses Feld können Sie wahlweise Anmerkungen eingeben, durch die Sie Ihr Fax leichter identifizieren können. Wenn Sie also beispielsweise einen täglichen Bericht über Liftbetrieb und Schneeverhältnisse per Fax an einen Reiseveranstalter senden, dann würde die Eintragung hier vielleicht lauten: "Täglich: Lifte/Schnee". Was Sie in dieses Feld eingeben, wird auch im Verzeichnisfenster angezeigt, über das der Fax-Abgang gesteuert wird. Daher empfiehlt es sich, hier eine Eingabe zu machen, die den Fax-Inhalt beschreibt.

**Normale Auflösung:** diese Option sollten Sie für die meisten Fax-Mitteilungen wählen. Die Übertragung erfolgt schneller als bei einer Einstellung von "Feine Auflösung". So lange Sie keine Graphikdateien übertragen, sind Ihre Dokumente immer noch recht klar und deutlich.

**Feine Auflösung:** wählen Sie diese Einstellung, wenn Ihr Fax gestochen scharf sein soll, oder wenn Sie Graphikdateien übertragen. Die Übertragung dauert länger als bei normaler Auflösung und ist dementsprechend teurer.

**Fax-Karte an Fax-Karte:** diese Option stellen Sie ein, wenn Sie Dateien im Binärformat übertragen wollen, die nicht im normalen Fax-Format übertragen werden können. Binärdateien wie die Programmdatei DESKTOP.EXE können *nur* an eine andere von Fax-Telekommunikation unterstützte Fax-Karte übertragen werden, nicht an ein Fax-Gerät. Diese Option ermöglicht es Ihnen, Ihre Fax-Karte wie ein Modem einzusetzen.

Zur Übertragung von Binärdateien müssen Sie die Option "Fax-Karte an Fax-Karte" aktivieren. Weitere Einzelheiten können Sie über **F1** aufrufen.

4. Markieren Sie die Dateien, die Sie in Ihre Fax-Mitteilung einbeziehen wollen.

Nachstehend finden Sie Erläuterungen dazu, wie Sie bereits erstellte Dateien zur Übertragung bestimmen oder eine neue, zu übertragende Datei erstellen können.

## **G** So wird eine vorhandene Notizblock-Datei übertragen:

- 1. Wählen Sie in der Dialogbox **Dateien wählen und senden.**
- Bestimmen Sie in der jetzt erscheinenden Dialogbox die Datei(en), die Sie senden wollen, und wählen Sie <u>Hinzufügen</u>.

Damit werden die Dateien in die Dialogbox übergeben, in der die zu sendenden Dateien aufgelistet sind. In dieser Dialogbox können Sie bis zu 20 Dateien aufführen, indem Sie Schritte 1 und 2 entsprechend oft wiederholen.

3. Zur Übertragung der Dateien wählen Sie **Senden** und verfahren dann wie folgt:

|           |    | • Wenn Sie bei der Konfiguration von Fax-Telekommunikation<br>kein Deckblatt gewählt hatten, wird jetzt eine Dialogbox<br>eingeblendet, die Ihnen mitteilt, daß Ihr Fax abgeschickt<br>wurde. Weiter bei Schritt 6.                                                                                    |
|-----------|----|----------------------------------------------------------------------------------------------------|
|           |    | • Wenn Sie bei der Konfigurierung von Fax-Telekommuni-<br>kation bestimmt hatten, daß ein Deckblatt mitgeschickt<br>werden soll, wird eine Dialogbox eingeblendet, die Sie<br>auffordert, ein Deckblatt zu erstellen. Das weitere Verfahren<br>entnehmen Sie bitte den beiden nun folgenden Schritten. |
|           | 4. | Wenn Sie ein Deckblatt entwerfen wollen, wählen Sie <b>OK.</b>                                                                                                    |
|           |    | Damit wird eine neue Notizblock-Datei eingeblendet, in der Sie<br>das Deckblatt gestalten können.                                                                                                    |
| ▼ Hinweis |    | Fax-Telekommunikation verwendet stets die Datei COVER.TXT für<br>Deckblätter. Der Inhalt der Datei wird jedes Mal, wenn Sie ein Fax<br>senden, automatisch gelöscht.                                                                                                    |
|           | 5. | Geben Sie hier das ein, was auf dem Deckblatt erscheinen soll.<br>Drücken Sie dann 📼 oder klicken Sie das Schließfeld an, damit<br>die Notizblock-Datei gespeichert wird.                                                                                                    |
|           | 6. | Wenn eine Dialogbox erscheint mit der Mitteilung, daß Ihr Fax<br>abgeschickt worden ist, wählen Sie <b>OK.</b>                                                                                                    |
|           |    | Jetzt wird das Fax-Nummernverzeichnis wieder eingeblendet.<br>Der Eintrag, den Sie soeben erstellt haben, ist in der Liste<br>enthalten.                                                                                                    |
|           | D  | So erstellen und senden Sie eine Datei:                                                                                                    |
|           | 1. | Wählen Sie in der Dialogbox <b>Neue <u>D</u>atei erstellen und</b><br><b>senden</b> .                                                                                                    |
|           | 2. | Geben Sie in die jetzt erscheinende Dialogbox den Namen der<br>Datei ein, die Sie für Ihre Fax-Mitteilung anlegen wollen, und<br>wählen Sie <b>OK</b> .                                                                                                    |
|           |    | Damit wird eine neue Notizblock-Datei geöffnet, in der Sie Ihr<br>Fax schreiben können.                                                                                                    |
|           | 3. | Geben Sie den Mitteilungstext ein und speichern Sie die Datei<br>dann durch Drücken von 🖾 oder Anklicken des Schließfeldes.<br>Verfahren Sie dann wie folgt:                                                                                                    |
|           |    | <ul> <li>Wenn Sie bei der Konfigurierung von Fax-Telekommuni-<br/>kation kein Deckblatt gewählt hatten, wird jetzt eine Dialog-<br/>box eingeblendet, die Ihnen mitteilt, daß Ihr Fax abgeschickt<br/>wurde. Weiter bei Schritt 6.</li> </ul>                                                          |

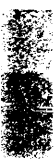

Versenden einer Fax-Mitteilung an einen eingetragenen Empfänger

- Wenn Sie bei der Konfigurierung von Fax-Telekommunikation bestimmt hatten, daß ein Deckblatt mitgeschickt werden soll, wird eine Dialogbox eingeblendet, die Sie auffordert, ein Deckblatt zu erstellen. Das weitere Verfahren entnehmen Sie bitte den beiden nun folgenden Schritten.
- 4. Wenn Sie ein Deckblatt entwerfen wollen, wählen Sie **OK.**

Damit wird eine neue Notizblock-Datei eingeblendet, in der Sie das Deckblatt gestalten können.

- Geben Sie hier das ein, was auf dem Deckblatt erscheinen soll. Drücken Sie dann Ess oder klicken Sie das Schließfeld an, damit die Notizblock-Datei gespeichert wird.
- 6. Wenn eine Dialogbox erscheint mit der Mitteilung, daß Ihr Fax abgeschickt worden ist, wählen Sie **OK**.

Jetzt wird das Fax-Verzeichnis wieder eingeblendet. Der Eintrag, den Sie soeben erstellt haben, ist in der Liste enthalten.

Wenn Sie einen Fax-Eintrag mit Hilfe der entsprechenden Dialogbox erstellt haben, wird dieser Eintrag im Fax-Verzeichnis abgelegt, so daß Sie auch in Zukunft Fax-Mitteilungen an diesen Empfänger senden können, ohne die erforderlichen Details erneut eingeben zu müssen.

Wenn Sie ein Fax an einen bereits vorhandenen Eintrag senden, können Sie auch dieselben Dateien senden, die Sie bei der Erstellung des Eintrags markiert hatten. Nehmen wir einmal an, Sie wollen einen wöchentlichen Statusbericht an Ihren Chef faxen. Der Statusbericht ist in einer Notizblock-Datei, STATUS.TXT, enthalten. Nachdem Sie einen entsprechenden Fax-Eintrag unter Befolgung der oben aufgeführten Verfahrensschritte erstellt haben, brauchen Sie STATUS.TXT nur noch allwöchentlich mit Hilfe von Notizblock zu aktualisieren. Verfahren Sie dann wie nachstehend erläutert:

## So senden Sie ein Fax an einen bereits eingetragenen Empfänger:

- Wählen Sie im Desktop-Hauptmenü Telekommunikation ➤ Fax senden.
- 2. Markieren Sie den Eintrag, der den Namen und die Telefaxnummer des Empfängers enthält.
- Wählen Sie <u>Dateien an gewählten Eintrag senden</u> im Aktionsmenü.
- 4. Wählen Sie in der jetzt erscheinenden Dialogbox **Dateien** wählen und senden.

| ▼ Hinweis                     | 5. | In der jetzt erscheinenden Dialogbox können Sie den Befehl<br><b>Senden</b> aktivieren (wenn Sie die Datei(en), die Sie für die letzte<br>Übertragung markiert hatten, wiederum als Fax versenden<br>wollen) bzw. <b>Andere Dateien wählen</b> (wenn Sie andere<br>Dateien zur Übertragung markieren wollen).<br>Zur Übertragung der Dateien wählen Sie dann <b>Senden</b> und<br>verfahren dann wie folgt:<br>Wenn Sie <b>Andere Dateien wählen</b> wählen, wird eine Dialogbox<br>eingeblendet, in der Sie die gewünschten Dateien markieren können.<br>Wählen Sie jedes Mal, wenn Sie eine Datei markiert haben, |
|-------------------------------|----|----------------------------------------------------------------------------------------------------|
|                               |    | <u>H</u> inzufügen , dann <u>S</u> enden.                                                                                                    |
|                               |    | <ul> <li>Wenn Sie bei der Konfigurierung von Fax-Telekommuni–<br/>kation kein Deckblatt gewählt hatten, wird jetzt eine Dialog–<br/>box eingeblendet, die Ihnen mitteilt, daß Ihr Fax abgeschickt<br/>wurde. Weiter mit Schritt 8.</li> </ul>                                                                                                    |
|                               |    | • Wenn Sie bei der Konfigurierung von Fax-Telekommuni-<br>kation bestimmt hatten, daß ein Deckblatt mitgeschickt<br>werden soll, wird eine Dialogbox eingeblendet, die Sie auf-<br>fordert, ein Deckblatt zu erstellen. Das weitere Verfahren<br>entnehmen Sie bitte den beiden nun folgenden Schritten.                                                                                                    |
|                               | 6. | Wenn Sie ein Deckblatt entwerfen wollen, wählen Sie <b>OK.</b>                                                                                                    |
|                               |    | Damit wird eine neue Notizblock-Datei eingeblendet, in der Sie<br>das Deckblatt gestalten können.                                                                                                    |
|                               | 7. | Geben Sie hier das ein, was auf dem Deckblatt erscheinen soll.<br>Drücken Sie dann (Esc) oder klicken Sie das Schließfeld an, damit<br>die Notizblock-Datei gespeichert wird.                                                                                                    |
|                               | 8. | Wenn eine Dialogbox erscheint mit der Mitteilung, daß Ihr Fax<br>abgeschickt worden ist, wählen Sie <b>OK.</b>                                                                                                    |
|                               |    | Jetzt wird das Fax-Verzeichnis wieder eingeblendet. Das Fax, das<br>Sie soeben erstellt haben, ist in der Liste enthalten.                                                                                                    |
| Ändern und                    |    | So wird ein vorhandener Fax-Eintrag geändert:                                                                                                    |
| Löschen von Fax-<br>Einträgen | 1. | Wählen Sie im Desktop-Hauptmenü <b>Tele<u>k</u>ommunikation &gt;</b><br><u>F</u> ax senden.                                                                                                    |
|                               | 2. | Wählen Sie <b>Aktiven Eintrag <u>e</u>ditieren</b> im Aktionsmenü.                                                                                                    |
|                               | 3. | Geben Sie die gewünschten Informationen in die jetzt<br>erscheinende Dialogbox ein.                                                                                                    |
|                               | 4. | Wählen Sie <b>Dateien wählen und senden</b> oder <b>Neue Datei</b><br>erstellen und senden.                                                                                                    |

Weitere Einzelheiten zur Durchführung einer Fax-Übertragung finden Sie in den Abschnitten "Versenden einer Fax-Mitteilung an einen eingetragenen Empfänger" bzw. "Erstellen eines neuen Fax-Eintrags".

## Löschen eines Fax-Eintrags:

- Wählen Sie im Desktop-Hauptmenü Telekommunikation ➤ Fax senden.
- 2. Markieren Sie in der jetzt erscheinenden Dialogbox den zu löschenden Eintrag.
- 3. Wählen Sie Aktiven Eintrag löschen im Aktionsmenü.

Das Fax-Protokoll ist insofern einem Statusbericht ähnlich, als Sie den Status der ein- und abgegangenen Fax-Mitteilungen daraus ersehen können.

- Überprüfen des Fax-Protokolls:
- Wählen Sie im Desktop-Hauptmenü Telekommunikation ➤ <u>Fax senden.</u>

oder

• Wählen Sie **Fax-Protokoll ansehen** im Aktionsmenü für Fax-Telekommunikation.

Jetzt wird das Fax-Protokoll-Fenster eingeblendet.

|                    | - | Fax-Protokoll |           |            |       |         |          |           |      |      |     |        |
|--------------------|---|---------------|-----------|------------|-------|---------|----------|-----------|------|------|-----|--------|
|                    |   | An            |           | Von        |       | Datum   | Zeit     | Status    | оĸ   | Sei  | Tu  | Status |
| Fax                |   | Nìch          | ts in Fa× | -Warteschl | ange. |         |          |           |      |      |     |        |
| I ax-<br>Drotokoll |   |               |           |            |       |         |          |           |      |      |     |        |
| FIDIOKOII          |   |               |           |            |       |         |          |           |      |      |     |        |
| l                  | + | t 4 Bi        | lat Bila  | Pos1 Ende  | Nr. d | der + : | - Wählen | ALT-Buchs | t. ≂ | Meni | i 🖣 |        |
|                    |   |               |           |            |       |         |          |           |      |      | 5   | 3      |

Das Fax-Protokoll-Fenster enthält die Grundelemente, die in allen PC Tools-Fenstern enthalten sind, sowie folgende Elemente:

**Eintrag Nr:** zeigt die Nummer des betreffenden Eintrags im Fenster an (bis zu 99 Einträge sind zulässig)

An: der Name des Empfängers

Von: der Name des Absenders

**Datum:** das Datum, an dem das Fax gesendet wurde bzw. gesendet werden soll

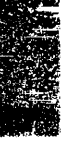

# Überprüfen des Fax-Protokolls

**Zeit:** die Uhrzeit, zu der das Fax gesendet wurde bzw. gesendet werden soll

**Status:** aus diesem Feld geht der Status der Fax-Übertragung hervor. Wenn ein Fax bereits abgegangen ist, erscheint die Meldung "Gesandt" in diesem Feld. Die einzelnen Statuskennzeichnungen lauten wie folgt:

Wähle die Telefaxnummer wird noch gewählt.

Sende: die Fax-Übertragung läuft momentan.

**Erledigt:** die Fax-Übertragung an einen Fernkopierer oder einen anderen, mit einer Fax-Karte ausgerüsteten Computer ist abgeschlossen.

Empfange: Ihre Fax-Karte empfängt gerade ein Fax.

**Empfangen:** Ihre Fax-Karte hat ein Fax von einem Fax-Gerät oder einem anderen, mit einer Fax-Karte ausgerüsteten Computer empfangen.

Abgebrochen: Sie haben eine Fax-Übertragung abgebrochen.

**Fehlermeldung:** bei der Übertragung oder dem Empfang einer Fax-Mitteilung sind Schwierigkeiten aufgetreten. Dies kann auch an einer Störung in der Telefonleitung liegen. Wenn die Meldung "Nicht CCP" erscheint, so bedeutet das, daß eine der Fax-Karten nicht mit Fax-Telekommunikation kompatibel ist. Die Meldung "Schlechte Telefon" deutet auf ein Übertragungsproblem in der Leitung hin. Sollte eine dieser beiden Meldungen erscheinen, versuchen Sie die Fax-Übertragung nochmals.

OK: aus dieser Anzeige geht hervor, ob während der Übertragung Probleme aufgetreten sind. Wenn die Übertragung fehlerfrei abgelaufen ist, erscheint "Ja" in diesem Feld, wenn nicht, erscheint hier "Nein", wobei Letzteres bedeutet, daß die Übertragung abgebrochen wurde, oder daß eine Fehlermeldung im Statusfeld steht. Wenn Sie es eilig haben und nur schnell den Status eines Fax überprüfen wollen, prüfen Sie dieses Feld.

Seiten: gibt die Anzahl der Seiten der Fax-Mitteilung an. Dieser Wert entspricht demjenigen, den Sie in das Verzeichnisfenster eingegeben hatten. Wenn Sie beispielsweise als Wert für die Seitenlänge 2 eingegeben hatten, Ihr Fax aber 10 Zoll (ca. 50 cm) lang ist, dann würde die Seitenanzahl 5 betragen. Wenn Sie ein Deckblatt mitschicken, so wird auch das in die Gesamtzahl der Seiten einbezogen.

**Typ:** aus diesem Feld geht hervor, ob ein Fax im Fax-Modus oder Nicht-Fax-Modus gesendet wird. Im Fax-Modus erscheint in diesem

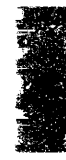
|                                               | Feld das Wort "Fax", im Nicht-Fax-Modus das Wort "Datei". "Datei"<br>erscheint nur dann in diesem Feld, wenn in der Dialogbox zur<br>Bestimmung der Fax-Details die Option "Fax-Karte an Fax-Karte"<br>aktiviert ist.                                                                                                    |  |  |
|-----------------------------------------------|----------------------------------------------------------------------------------------------------|--|--|
|                                               | Im Fax-Modus wandelt Fax-Telekommunikation die Fax-<br>Mitteilungen, die Sie versenden, in ein Format um, das sowohl von<br>Fernkopierern (Fax-Geräten) als auch von Fax-Karten empfangen<br>werden kann.                                                                                                    |  |  |
|                                               | Im Nicht-Fax-Modus hingegen konvertiert Fax-Telekommunikation<br>die Dateien nicht, sondern überträgt sie so, wie sie sind, ganz ähnlich<br>wie bei einer Modem-Übertragung. Im Nicht-Fax-Modus können Sie<br>alle Dateiarten übertragen, u.a. auch Programmdateien (.EXE-<br>Dateien), die Sie im Fax-Modus nicht übertragen könnten. Im Nicht-<br>Fax-Modus kann die Übertragung jedoch nur an eine andere, von<br>Fax-Telekommunikation unterstützte Fax-Karte gehen und nicht an<br>ein Fax-Gerät. |  |  |
| Suche nach<br>Einträgen im Fax-<br>Protokoll  | Sie können das Fax-Protokoll nach Einträgen durchsuchen, bei denen<br>bestimmte Werte in den einzelnen Feldern des Fax-Protokoll-<br>Bildschirms stehen. So können Sie beispielsweise nach Fax-<br>Mitteilungen suchen, die an einen bestimmten Empfänger gesandt<br>oder von einem bestimmten Absender empfangen wurden, nach<br>Mitteilungen, die an einem bestimmten Datum gefaxt wurden, oder<br>nach allen Fax-Mitteilungen, deren Status "Gesandt" lautet.                                       |  |  |
|                                               | Suchen nach Einträgen im Fax-Protokoll:                                                                                                    |  |  |
|                                               | 1. Wählen Sie <b><u>Suchen</u></b> im Aktionsmenü.                                                                                                    |  |  |
|                                               | 2. Geben Sie den gewünschten Suchbegriff ein.                                                                                                    |  |  |
|                                               | Geben Sie beispielsweise Hans Müller ein.                                                                                                    |  |  |
|                                               | 3. Wählen Sie <b>OK</b> .                                                                                                    |  |  |
|                                               | Alle Einträge im Fax-Protokoll, die den Suchkriterien ent-<br>sprechen, werden auf dem Bildschirm angezeigt. In diesem<br>Beispiel würden alle die Fax-Mitteilungen aufgelistet, in denen<br>der Name Carsten Schmidt entweder als Empfänger oder<br>Absender (im Feld An bzw. Von) angegeben ist.                                                                                                    |  |  |
| Löschen von<br>Einträgen im Fax-<br>Protokoll | Einträge im Fax-Protokoll, die Sie nicht mehr brauchen, können<br>gelöscht werden. Damit bleibt Ihr Fax-Protokoll übersichtlich. Sie<br>können mit diesem Verfahren auch ein zum Versand anstehendes Fax<br>aus dem Fax-Verzeichnis löschen, bevor der Status des betreffenden<br>Fax in "Gesandt" umgewandelt wird.                                                                                                    |  |  |

ift.

|                                  |           | So werden Einträge aus dem Fax-Protokoll gelöscht:                                                                                                    |
|----------------------------------|-----------|----------------------------------------------------------------------------------------------------|
|                                  | 1.        | Markieren Sie den Eintrag im Fax-Protokoll, der gelöscht werden soll.                                                                                                    |
|                                  | 2.        | Wählen Sie Gewählten Eintrag löschen im Aktionsmenü.                                                                                                    |
|                                  |           | Wenn Sie nicht der Absender des Fax sind, das Sie löschen<br>wollen, wird eine Dialogbox mit einer Warnmeldung einge-<br>blendet, die Sie darauf hinweist, daß es nicht Ihr Fax ist. Wenn Sie<br>es trotzdem löschen wollen, wählen Sie <b>OK.</b> Andernfalls<br>gelangen Sie durch Anwahl von <b>Abbrechen</b> wieder zum Fax-<br>Protokoll zurück. |
| Ändern des<br>Intervalls für die | Mi<br>Fax | t dem Befehl <b>AutoUpdate</b> können Sie bestimmen, wie oft das<br><-Protokoll aktualisiert wird.                                                                                                    |
| automatische<br>Aktualisierung   |           | So wird das Aktualisierungsintervall geändert:                                                                                                    |
|                                  | 1.        | Wählen Sie <b><u>A</u>utoUpdate</b> im Konfigurationsmenü.                                                                                                    |
|                                  | 2.        | Geben Sie das Zeitintervall (in Sekunden) ein, in dem das Fax-<br>Protokoll aktualisiert werden soll.                                                                                                    |
|                                  | 3.        | Wählen Sie <b>OK</b> .                                                                                                    |
|                                  |           | Das Fax-Protokoll wird in den von Ihnen bestimmten Abständen<br>aktualisiert. Dabei wird jedes Mal eine Meldung angezeigt, die<br>Ihnen mitteilt, daß eine Aktualisierung stattfindet.                                                                                                    |

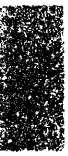

## 9. Der Makro-Editor

Ein Makro ist eine einzelne Anweisung, durch die Sie eine Reihe aufgezeichneter Befehle wiedergeben können. Mit Makros können Sie vieles schneller erledigen, da ein Makro die Anzahl der erforderlichen Aktionen (z.B. Tastenanschläge) für komplexe oder sich ständig wiederholende Arbeiten erheblich reduzieren kann.

Der Makro-Editor bietet Ihnen folgende Möglichkeiten:

- Sie können eine Taste oder Tastenfolge mit einer Reihe von Tastenanschlägen belegen. Dabei kann es sich um eine beliebige Kombination von Text oder Befehlen handeln. So können Sie beispielsweise ein Makro erstellen, das den Namen Ihrer Firma auf nur einen Tastendruck hin in eine Datei einfügt.
- Sie können Makros in Verbindung mit dem Terminplaner einsetzen und bestimmte Arbeiten in Ihrer Abwesenheit automatisch erledigen lassen. So können Sie z.B. ein Makro erstellen, das dann allnächtlich um 24 Uhr das Programm Compress zur Komprimierung Ihrer Festplatte ausführt. Näheres zur automatischen Ausführung von Makros zu vorbestimmten Zeiten finden Sie im Kapitel Terminplaner.
- Sie können Makros auch in Ihre Dateien einfügen, um Steuerbefehle an Ihren Drucker weiterzuleiten. Damit können Sie den Drucker und die Druckerdateien so einrichten, daß Sie die Formatierungsfunktionen Ihres Druckers (so z.B. Fettdruck oder Kursiv) voll ausnutzen können. Zum Lieferumfang von Desktop gehören Druckersteuerungsmakros für den IBM Proprinter, den Hewlett-Packard Laserjet, den Epson FX-80 und alle Panasonic-Drucker.

Wenn Sie ein Makro innerhalb einer Anwendung ablaufen lassen, wird jeder Tastendruck, jeder Befehl und jede Anweisung ausgeführt, und zwar beginnend bei der aktuellen Position des Cursors. Wenn das Makro ausgeführt worden ist, können Sie wie gewohnt in der Anwendung weiterarbeiten.

Die Makro-Wiedergabe wird durch den Ausführungsmodus von Desktop (speicherresident oder als Standard-Anwendungprogramm) beeinflußt . Wenn Desktop als Standard-Anwendung läuft, können die Makros nur in Desktop benutzt werden. Wenn Sie Desktop hingegen speicherresident geladen haben, können die Makros in allen beliebigen Anwendungen wiedergegeben werden.

Wenn Sie unter Windows arbeiten, werden keine Makros wiedergegeben.

**▼** Hinweis

Das Makro-Editor-Fenster Wenn Sie im Desktop-Hauptmenü **<u>Makro-Editor</u>** wählen, erscheint das Makro-Editor-Fenster. Dieses Fenster enthält dieselben Elemente wie das Notizblock-Fenster, unterscheidet sich aber hinsichtlich der Menüelemente und Funktionstastenbelegung von Notizblock.

| -<br>21-4                                  | D. A.                                          |                                         | Strand DE                           | SKIOP                                     | S day . See                                  | 10 C.N.                             | 5 32 pm       |
|--------------------------------------------|------------------------------------------------|-----------------------------------------|-------------------------------------|-------------------------------------------|----------------------------------------------|-------------------------------------|---------------|
| DESKU                                      | op Datei                                       | Laitieren                               | BEIS                                | Sonr Igurat                               | 101                                          |                                     | -             |
| Zeile                                      | 1 Snalt                                        | e: 1                                    | 0610                                | 1155.110                                  |                                              |                                     | FIN           |
| BEISPIE                                    | L-MAKROS                                       | ··· ۵···· ۵···                          | · · <b>۵</b> · · · · <b>۵</b> ·     | Δ···Δ··                                   | ··· <b>Δ</b> ····· <b>Δ</b> ·····            | <u>م</u>                            | · o · · · o   |
| Diese D<br>beschrig<br>"Terming<br>umdefin | atei enthä<br>eben werde<br>planer"),<br>iert. | lt die Beis<br>m (sowohl<br>Die folgend | spiel-Mak<br>im Kapite<br>den Taste | ros, die im<br>l "Makro-Ed<br>n werden fü | PC Tools De<br>itor" als au<br>r die Beispie | sktop Han<br>ch im Kap<br>el-Makros | dbuch<br>itel |
| S.118                                      | G-F1 hie S                                     | TRG-F9                                  |                                     |                                           |                                              |                                     |               |
| STR                                        | G-R                                            |                                         |                                     |                                           |                                              |                                     |               |
| STR                                        | G-D                                            |                                         |                                     |                                           |                                              |                                     |               |
| STR                                        | G-N                                            |                                         |                                     |                                           |                                              |                                     |               |
| STR                                        | G-F                                            |                                         |                                     |                                           |                                              |                                     |               |
| UMS                                        | CHALT-F1 b                                     | is UMSCHAL                              | T-F3                                |                                           |                                              |                                     |               |
| Die Ver<br>HPL                             | te i lungsd i<br>JF . PRO                      | skette enti<br>für den l                | hält eben<br>HP Laserj              | so mehrere<br>et                          | Dateien mit :                                | Drucker-M                           | akros:        |
|                                            |                                                |                                         | -                                   |                                           |                                              |                                     |               |
| HULLO F                                    | Inday FRe                                      | and an F Lad                            | an Sunio                            | haffindan F                               | TaatNamSoluti                                | . Elkoho                            | alf Manii     |

## Funktionstastenbelegung

Zusätzlich zu den unter Desktop geltenden Standardbelegungen der Funktionstasten (vgl. hierzu Kapitel *Desktop: Programmstart* weiter vorne in diesem Handbuch) sind unter Makro-Editor die folgenden Funktionstasten aktiv:

| F4 | Laden   | Blendet die Dialogbox zum Laden einer Datei ein.                                                                                                |
|----|---------|----------------------------------------------------------------------------------------------------|
| F5 | Speichr | Blendet die Dialogbox zum Speichern einer Datei ein.                                                                                            |
| F6 | Finden  | Blendet eine Dialogbox ein, in der Sie einen Suchbegriff<br>eingeben können sowie den Begriff, durch den dieser<br>ersetzt werden soll.         |
| F7 | TastNum | Damit können Sie jede beliebige Taste (z.B. ≤F9≥), die<br>bereits von Desktop belegt ist, für eine andere Funktion<br>in das Makro integrieren. |
| F8 | Aktiv   | Blendet die Dialogbox ein, die die aktiven Makros<br>auflistet.                                                                                 |

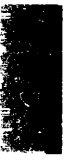

## Die Elemente eines Makros

Sie können Makros mit der Notizblock-Datei erstellen, die im Makro-Editor-Fenster erscheint. Das nachstehende Beispiel zeigt, wie ein Makro in einer Makro-Datei aussieht.

<br/><br/>strgj>Makro-Editor<enddef>

Dieses Makro besteht aus vier Grundelementen:

|                  | Makro-<br>Element                                                                                                    | Definition                                                                                                    | In diesem<br>Beispiel:                                                         |  |  |  |
|------------------|----------------------------------------------------------------------------------------------------|----------------------------------------------------------------------------------------------------|--------------------------------------------------------------------------------|--|--|--|
|                  | Anfang                                                                                                    | Eine Kennzeichnung, die den Anfang<br>einer Makrodefinition markiert, und<br>die immer <begdef> lautet.</begdef>                                                                                                    | <begdef></begdef>                                                              |  |  |  |
|                  | Taste(n) zum<br>Makro-Aufruf                                                                                                    | Die Taste bzw. Tastenfolge, die Sie zur<br>Wiedergabe des Scripts drücken, muß<br>in spitzen Klammern stehen.                                                                                                    | <strgj></strgj>                                                                |  |  |  |
|                  | Script                                                                                                    | Die aufgezeichnete Zeichen- und<br>Befehlsfolge, die wiedergegeben<br>werden soll.                                                                                                    | Makro-Editor                                                                   |  |  |  |
|                  | Ende                                                                                                    | Eine Kennzeichnung, die das Ende<br>einer Makrodefinition markiert und die<br>immer <enddef> lautet.</enddef>                                                                                                    | <enddef></enddef>                                                              |  |  |  |
|                  | In diesem Beisp<br>Strg J zugewig<br>Anwendung an<br>Bildschirm, we                                                                                                    | piel wird das Script "Makro-Editor" de<br>esen. Wenn das Makro aktiv ist, währe<br>rbeiten, erscheint der Begriff "Makro-E<br>rnn Sie Sig und I gleichzeitig drücker                                                                                             | r Tastenfolge<br>nd Sie in einer<br>ditor″ auf dem<br>1.                       |  |  |  |
| Hinweise zur     | Bei der Erstellung eines Makros müssen Sie einige Regeln beachten:                                                                                                    |                                                                                                    |                                                                                |  |  |  |
| Makro-Erstellung | <ul> <li>Makros mi<br/>und mit de<br/>Editor gibt<br/>zeichnung</li> </ul>                                                                                                    | issen stets mit der Kennzeichnung <be<br>er Kennzeichnung <enddef> aufhören.<br/>nur das wieder, was zwischen den bei<br/>en <begdef> und <enddef> steht.</enddef></begdef></enddef></be<br>                                                                     | gdef> beginnen<br>Der Makro-<br>den Kenn-                                      |  |  |  |
|                  | <ul> <li>Die Kennzeichnung <begdef> muß in der ersten Bildschirmspalte<br/>beginnen. Der Makro-Editor ignoriert Tabulatorpositionen und<br/>Wagenrücklaufzeichen (CR), die nach der Kennzeichnung<br/><begdef> stehen. Sie können Ihre Makros damit also leichter<br/>lesbar machen.</begdef></begdef></li> </ul> |                                                                                                    |                                                                                |  |  |  |
|                  | <ul> <li>Beschreibe<br/>müssen au<br/>definition s<br/>nachdem S<br/>Einfügemo<br/>ersten Spal</li> </ul>                                                                                                    | nde Bemerkungen über die Funktion e<br>f einer separaten Zeile <i>vor</i> oder <i>nach</i> de<br>stehen. Wenn Sie eine Bemerkung nach<br>die Ihr Makro bereits getippt haben, sch<br>dus. Achten Sie nur darauf, daß <begd<br>te seiner Zeile beginnt.</begd<br> | ines Makros<br>rr Makro-<br>atragen wollen,<br>alten Sie in den<br>lef> in der |  |  |  |

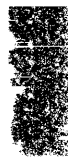

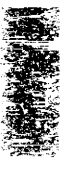

- Makro-Tastenanschläge, die Tastennamen sowie die Kennzeichnungen <begdef> und <enddef> müssen in spitzen Klammern (< >) stehen. Zu den Tastennamen gehören die Namen der Funktionstasten, Steuertasten und Pfeiltasten. Die Tasten sind am Ende dieses Kapitels aufgeführt.
- Wenn Sie eine Taste in Ihrem Makro verwenden wollen, die bereits von Desktop mit einer Sonderfunktion belegt worden ist, müssen Sie F7 drücken, bevor Sie die Taste betätigen, die Sie im Makro verwenden wollen. Mit F7 wird der Makro-Editor angewiesen, die nachfolgende Taste in das Makro aufzunehmen und nicht deren normale Desktop-Funktion auszuführen. Desktop belegt die folgenden Tasten mit Sonderfunktionen: die Funktionstasten, Att und die Bearbeitungstasten (so z.B. die Pfeiltasten, Einfg), Entt oder (-).

Nehmen wir einmal ein, Sie wollen ein Makro erstellen, in dem F1 verwendet wird, und das Makro soll mit einem anderen Programm als Desktop eingesetzt werden. Desktop hat jedoch F1 mit der Bildschirmhilfe belegt. Wenn Sie nun F1 in Ihr Makro aufnehmen wollen, allerdings ohne die dazugehörige Hilfefunktion, müssen Sie zunächst F7 drücken und wieder loslassen, dann F1. Wenn Sie die Tastenfolge F1 oder Att F1 in Ihr Makro integrieren wollen, brauchen Sie nicht vorher F7 zu drücken, da Desktop diese Tastenfolgen nicht mit Funktionen belegt.

### Kompatibilität zu anderen Programmen

Der Makro-Editor ist kompatibel mit ProKey, Versionen 4.0 oder höher. Bis auf wenige Ausnahmen können Sie bereits vorhandene ProKey-Makro-Dateien direkt in den Makro-Editor laden.

- Einige der von ProKey unterstützten Tasten werden vom Makro-Editor nicht unterstützt. Eine vollständige Liste der gültigen Tasten und Tastenfolgen finden Sie am Ende dieses Kapitels.
- Der Makro-Editor unterstützt keine Neudefinierung der gesamten Tastatur, da er nur die standardmäßigen IBM BIOS-Abtastcodes erkennt.
- Der Makro-Editor unterstützt weder Schutzfunktionen für Makros noch eindeutige Makronamen.

### ▼ Wichtig

Einige der Anwendungsprogramme, die zu den Hilfsmitteln von PC Tools gehören, können wahlweise mit Optionsschaltern auf der DOS-Befehlszeile ausgeführt werden (beispielsweise Compress). Diese Anwendungen können auch über Makros aufgerufen werden. Sie können jedoch keine Makros

|                           | einsetzen, um die Befehle in den Pulldown-Menüs der folgenden PC Tools-<br>Anwendungen zu aktivieren: PC Shell, Compress und Central Point<br>Backup. In einigen Fällen müssen Sie eine Bestätigung eingeben, wenn der<br>aktivierte Befehl als Folge einer Tasteneingabe eine Datei oder die Diskette<br>bzw. Festplatte modifizieren würde. Diese Anwendungen legen daher keine<br>Tastenanschläge im Pufferspeicher ab, durch die Sie eine solche Rückfrage<br>versehentlich ausschalten könnten. Da in diesen Anwendungen keine<br>Tastenanschläge im Pufferspeicher abgelegt werden, können Sie darin auch<br>keine Makros verwenden. |  |  |  |  |
|---------------------------|----------------------------------------------------------------------------------------------------|--|--|--|--|
| Makro-Editor:             | □ So wird der Makro-Editor gestartet:                                                                                                    |  |  |  |  |
| Programmstart             | • Wählen Sie <b>Makro-Editor</b> im Desktop-Hauptmenü.                                                                                                    |  |  |  |  |
|                           | Näheres zu der Dialogbox, die Sie zum Laden von Dateien<br>auffordert, finden Sie im Handbuch <i>Grundlagen</i> oder durch<br>Drücken von <b>F1</b> .                                                                                                    |  |  |  |  |
| Erstellen eines<br>Makros | <ul> <li>Die nachfolgenden Abschnitte enthalten Hinweise zu den Ver-<br/>fahrensschritten, die zur Erstellung eines Beispielmakros erforderlich<br/>sind. Dazu gehören Erstellen, Aktivieren, Speichern, Wiedergabe<br/>oder Testen sowie Löschen des Makros. In diesem Beispielmakro<br/>wird die Tastenfolge (Strg) F4 umdefiniert, so daß sie den Namen<br/>"PC Tools Desktop" einblendet.</li> </ul>                                                                                                    |  |  |  |  |
| <b>▼</b> Hinweis          | Wenn Sie ein Makro im Lernmodus erstellen möchten, gehen Sie bitte zum<br>Abschnitt "Erstellen von Makros im Lernmodus" (weiter hinten in diesem<br>Kapitel) über.                                                                                                    |  |  |  |  |
|                           | Erstellen einer neuen Makro-Datei:                                                                                                    |  |  |  |  |
|                           | <ol> <li>Geben Sie den Namen der neuen Datei in die Dialogbox ein, die<br/>Sie zum Laden einer Datei auffordert.</li> </ol>                                                                                                    |  |  |  |  |
|                           | Es empfiehlt sich, der Datei einen Namen zu geben, der die Funk-<br>tion des Makros beschreibt. Auf diese Weise können Sie sie leicht<br>erkennen und wiederfinden.                                                                                                    |  |  |  |  |
|                           | 2. Wählen Sie <u>N</u> eu.                                                                                                    |  |  |  |  |
|                           | Der Makro-Editor-Bildschirm wird eingeblendet, wobei der<br>Cursor in Spalte 1 der ersten Zeile steht.                                                                                                    |  |  |  |  |
|                           | Beschreiben des Makros:                                                                                                    |  |  |  |  |
|                           | <ul> <li>Geben Sie eine Beschreibung der Makrofunktion ein und drücken<br/>Sie</li></ul>                                                                                                    |  |  |  |  |
|                           | Hier können Sie einen beliebigen Kommentar eingeben, der Sie<br>später an den Zweck des Makros erinnert. So könnten Sie in<br>unserem Beispiel folgendes eingeben:                                                                                                    |  |  |  |  |

Dieses Makro blendet "PC Tools Desktop" ein, wenn die Tastenfolge STRG-F4 betätigt wird.

### Erstellen des Makros:

- 1. Setzen Sie den Cursor in Spalte 1 einer neuen Zeile.
- 2. Drücken Sie (All) + (auf der Haupttastatur, nicht im numerischen Tastenfeld).

Und auf dem Bildschirm erscheint:

<begdef>

3. Drücken Sie Strg F4.

Und auf dem Bildschirm erscheint:

<begdef><strgf4>

### ▼ Hinweis

Wenn Sie nur F4 mit dem Makro-Script belegen wollen, müssen Sie etwas anders vorgehen. Zunächst drücken Sie F7 und lassen die Taste wieder los. Dann drücken Sie F4. Auf dem Bildschirm erscheint <begdef><f4>. Mit F7 können Sie F4 (oder eine beliebige andere Literaltaste) in Ihr Makro einfügen und die normale Funktion von F4 (nämlich das Einblenden der Dialogbox zum Laden von Dateien) aufheben. Vgl. hierzu auch den Abschnitt "Hinweise zur Makro-Erstellung" weiter oben in diesem Kapitel.

4. Geben Sie ein:

PC Tools Desktop

Und auf dem Bildschirm erscheint:

<begdef><strgf4>PC Tools Desktop

5. Drücken Sie Att -.

Und auf dem Bildschirm erscheint:

<br/><begdef><strgf4>PC Tools Desktop<enddef>

6. Drücken Sie 🔁.

### Aktivieren des Makros:

Bevor Sie ein Makro einsetzen können, müssen Sie es erst aktivieren. Dazu müssen Sie festlegen, wann es wiedergegeben (ausgeführt) werden soll. Wenn Sie eine Makro-Datei speichern, wird der Status der Aktivierungsoption ebenfalls gespeichert. Sie brauchen also eine Datei, die bereits aktiviert war, nicht erneut zu aktivieren. Alle als "aktiv" ausgewiesenen Makro-Dateien werden im Arbeitsspeicher abgelegt und können ausgeführt werden, sobald Sie die entsprechende Tastenfolge betätigen.

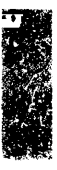

- Wählen Sie <u>Makro-Aktivierung</u> im Dateimenü oder drücken Sie (F8).
- 2. Wählen Sie in der jetzt erscheinenden Dialogbox eine Option.

Näheres zu den Optionen in dieser Dialogbox finden Sie im Abschnitt "Ändern der Aktivierungseinstellung für das Makro" weiter hinten in diesem Kapitel. Für dieses Beispiel wählen Sie die Aktion **Stets aktiv.** 

3. Wählen Sie OK.

Die Dialogbox wird ausgeblendet, Ihre Makro-Datei gespeichert.

#### Bearbeiten eines Makros:

• Prüfen Sie nach, ob die Datei Fehler enthält, nehmen Sie die evtl. erforderlichen Änderungen vor und speichern Sie die Datei ggf. erneut.

Sollten Sie irgendwelche Fehler feststellen, nehmen Sie die erforderlichen Änderungen an der Datei mit den Editierfunktionen von Notizblock vor.

Alle Änderungen werden automatisch gespeichert, wenn Sie das Makro-Editor-Fenster schließen.

Hinweise zum Test Ihres Makros finden Sie im Abschnitt "Wiedergabe eines Makros" weiter hinten in diesem Kapitel. Durch einen Test können Sie sich überzeugen, daß das Makro so funktioniert, wie Sie es erwarten.

Mit den im folgenden beschriebenen Verfahren können Sie ein bereits vorhandenes Makro zum Einsehen oder Bearbeiten laden.

#### Laden einer Makro-Datei in ein neues Fenster:

Mit diesem Verfahren können Sie eine Makro-Editor-Datei laden, ohne die aktuelle Datei schließen zu müssen. Sie können auf diese Weise ein Maximum von insgesamt 15 Makro-Dateien gleichzeitig anzeigen, vorausgesetzt allerdings, daß Sie dabei das zulässige Maximum von 15 gleichzeitig offenen Desktop-Fenstern nicht überschreiten.

1. Wählen Sie **Makro-Editor** im Desktop-Hauptmenü.

Jetzt wird eine Dialogbox eingeblendet, die die Namen der vorhandenen Dateien, Verzeichnisse und Laufwerke enthält. Dateien, die mit dem Makro-Editor angelegt wurden, sind durch die Standard-Erweiterung .PRO gekennzeichnet. Alle Dateien im

### Laden eines vorhandenen Makros

aktuellen Verzeichnis, die über die Erweiterung .PRO verfügen, sind in der Dialogbox aufgelistet.

2. Wählen Sie eine Datei aus der Dialogbox.

Näheres zu dieser Dialogbox finden Sie im Handbuch *Grundlagen* oder durch Drücken von **F1**.

3. Wählen Sie Laden.

Die Datei erscheint im Makro-Editor-Fenster.

### Laden einer Makro-Datei in das aktuelle Fenster:

Wenn Sie eine andere Makro-Editor-Datei mit dem Befehl **Laden** anlegen oder laden, dann wird die zur Zeit geöffnete Datei geschlossen und die neue Datei geladen.

 Hinweis
 Änderungen, die an der aktuellen Datei vorgenommen wurden, gehen verloren, wenn eine weitere Datei mit dem Befehl Laden geladen wird. Vergessen Sie daher nicht, Änderungen an der aktuellen Datei zu speichern, bevor Sie eine neue laden.

- 1. Wählen Sie **Laden** im Dateimenü.
- 2. Wählen Sie in der jetzt erscheinenden Dialogbox eine Datei.
- 3. Wählen Sie Laden.

Bearbeiten eines Makros

## Ändern der Aktivierungseinstellung für das Makro

Mit den Befehlen der Editier- und Suchmenüs können Sie eine Datei bearbeiten, die im Makro-Editor-Fenster angezeigt ist. Eine Erläuterung dieser Befehle finden Sie im Kapitel *Notizblock*.

Bevor Sie ein Makro einsetzen können, müssen Sie es aktivieren, indem Sie angeben, wann es wiedergegeben werden soll. Wenn Sie eine Makro-Datei speichern, wird die Aktivierungseinstellung gleichzeitig mitgespeichert. Sie brauchen also eine Datei, die bereits aktiviert war, nicht erneut zu aktivieren. Sie können die Aktivierungseinstellung jedoch jederzeit ändern. Alle als "aktiv" ausgewiesenen Makro-Dateien werden im Arbeitsspeicher abgelegt und können ausgeführt werden, sobald Sie die entsprechende Tastenfolge ausführen.

### Aktivieren eines Makros oder Ändern der Aktivierungseinstellung;

- Wählen Sie <u>Makro-Aktivierung</u> im Dateimenü oder drücken Sie F8.
- 2. Wählen Sie in der jetzt erscheinenden Dialogbox eine Option.

|     | Makros aktiv                                                                                         |
|-----|----------------------------------------------------------------------------------------------------|
| 000 | Nicht Aktiv<br>Aktiv, wenn in PCTOOLS Desktop<br>Aktiv, wenn nicht in PCTOOLS Desktop<br>Stets aktiv |
|     | OK bbrechen                                                                                          |

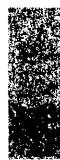

**Nicht Aktiv:** damit wird eine Makro-Datei deaktiviert; die in der aktuellen Datei enthaltenen Makros werden nicht wiedergegeben.

**Aktiv, wenn in PC Tools Desktop:** damit wird festgelegt, daß die in der aktuellen Datei enthaltenen Makros nur in einem Desktop-Anwendungsprogramm wiedergegeben werden. Diese Option ist insbesondere für Makro-Dateien zur Druckersteuerung vorteilhaft.

▼ *Hinweis* Im Makro-Editor werden die Makros nicht wiedergegeben.

**Aktiv, wenn nicht in PC Tools Desktop:** diese Einstellung macht die in der aktuellen Datei enthaltenen Makros in allen Anwendungen, mit denen Sie arbeiten, aktiv, wobei die Makros nur in Desktop *nicht* aktiv sind. Diese Option ist dann vorteilhaft, wenn Sie Makros so definiert haben, daß diese in Notizblock auf eine Art wiedergegeben werden, aber in einem anderen Textverarbeitungsprogramm auf eine andere Art.

**Stets aktiv:** die Makros werden überall in Ihrem System wiedergegeben: in Desktop-Anwendungen, in anderen Anwendungsprogrammen und am DOS-Prompt. Desktop muß aber resident im Speicher geladen sein.

3. Wählen Sie **OK**.

Speichern eines<br/>MakrosWenn Sie den Inhalt eines Makros oder dessen Aktivierungs-<br/>einstellung geändert haben, müssen Sie das Makro speichern, andern-<br/>falls gehen Ihre Änderungen verloren. Zum Speichern stehen Ihnen<br/>die Befehle **Speichern** und **Autom.Speichern** im Dateimenü zur<br/>Verfügung.

Der Befehl Speichern:

Verwenden Sie den Befehl **Speichern**, wenn Sie das geänderte Makro oder dessen Aktivierungeinstellung speichern wollen, ohne jedoch die Datei zu schließen.

1. Wählen Sie Speichern im Dateimenü.

In der jetzt erscheinenden Dialogbox ist der Name der aktuellen Datei aufgelistet.

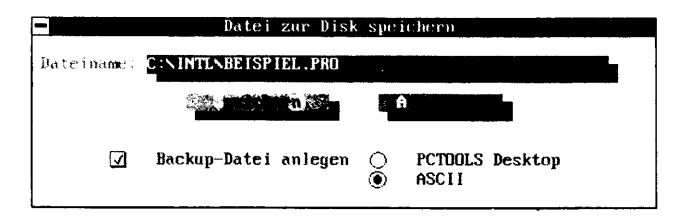

Hinweis

Wenn Sie die Datei unter einem anderen Namen speichern möchten, geben Sie einen neuen Namen in das Textfeld ein.

2. Bestimmen Sie die gewünschten Speicheroptionen:

**PCTOOLS Desktop:** mit dieser Option wird die Datei mit den gegenwärtig aktivenFensterfarben und -einstellungen gespeichert. Diese Option ist als Standardeinstellung deaktiviert.

**ASCII:** bei dieser Einstellung wird nur der Text der Datei gespeichert. In diesem Format gespeicherte Dateien können auch von anderen Textverarbeitungsprogrammen bearbeitet werden, die Formatierungsdaten gehen jedoch verloren. Diese Option ist als Standardeinstellung aktiv.

**Backup-Datei anlegen:** damit wird eine Sicherungskopie der Datei mit der Erweiterung .BAK angelegt. Diese Option ist als Standardeinstellung aktiv.

3. Wählen Sie Speichern.

Das Makro-Editor-Fenster wird wieder angezeigt.

Sie können alternativ dazu auch eine Datei speichern und den Makro-Editor beenden, indem Sie 💷 drücken oder das Schließfeld anklicken. Die Datei wird im PC Tools Desktop-Dateiformat gespeichert, gleichzeitig wird auch eine Sicherungsdatei (Backup-Datei) angelegt.

### Der Befehl Automatisch speichern:

Der Befehl **<u>Autom.Speichern</u>** weist den Makro-Editor an, Ihre Datei in bestimmten Abständen automatisch zu speichern. Die Verwendung dieses Befehls empfiehlt sich sehr, da ein Datenverlust aufgrund eines evtl. Stromausfalls damit auf ein Minimum reduziert werden kann.

<u>Automatisch speichern</u> ist ein globaler Befehl, der für Notizblock, Gliederung, Terminplaner und den Makro-Editor gilt. Wird

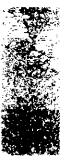

**<u>A</u>utomatisch speichern** in einer dieser Anwendungen ein- oder ausgeschaltet, gilt diese Einstellung für alle obengenannten Anwendungen.

- 1. Wählen Sie **Autom. Speichern** im Dateimenü.
- 2. Geben Sie das Zeitintervall (in Minuten) an, in dem die Datei automatisch gespeichert werden soll, oder klicken Sie das Pfeilsymbol an, um das Intervall herauf- bzw. herabzusetzen.

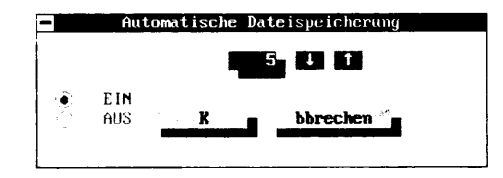

Die Standardeinstellung ist fünf Minuten.

- 3. Wählen Sie Ein.
- 4. Wählen Sie **OK**.

| Einstellungen<br>speichern | Im allgemeinen wirken sich die Einstellungen, die Sie mit den<br>System- und Konfigurationsmenüs vornehmen, nur auf die aktuelle<br>Datei aus. Sie können diese Einstellungen jedoch mit <b>Einstellungen</b><br><b>speichern</b> speichern. Dann gelten diese Einstellwerte für jede neue<br>Makro-Editor-Datei, die Sie öffnen. |                                                                                                    |  |  |  |
|----------------------------|----------------------------------------------------------------------------------------------------|----------------------------------------------------------------------------------------------------|--|--|--|
|                            |                                                                                                    | Speichern der Einstellungen:                                                                                                    |  |  |  |
|                            | • 1                                                                                                    | Wählen Sie <b>Einstellungen speichern</b> im Konfigurationsmenü.                                                                                                  |  |  |  |
|                            | I<br>1<br>S                                                                                                    | Die Einstellungen, die Sie in den System- und Konfigurations-<br>menüs vorgenommen haben, werden gespeichert. Der Cursor<br>springt zurück in die aktuelle Datei. |  |  |  |
| Wiedergabe eines<br>Makros |                                                                                                    | Wiedergeben oder Testen der Makros:                                                                                                    |  |  |  |
|                            | Wenn Sie ein Makro erstellt oder bearbeitet haben, sollten Sie es<br>testen, um sicherzugehen, daß es richtig funktioniert. Dazu geben Sie<br>das Makro wieder und prüfen das Ergebnis. Sie können ein Makro<br>aus einer Anwendung heraus oder am DOS-Prompt wiedergeben, je<br>nach Zweck des Makros.                           |                                                                                                    |  |  |  |
|                            | 1. I                                                                                                    | Beenden Sie dem Makro-Editor durch Drücken von 📧 oder<br>durch Anklicken des Schließfeldes.                                                                       |  |  |  |
|                            | 2. 5                                                                                                    | Setzen Sie den Cursor an die Stelle, an der das Makro ausgeführt<br>werden soll.                                                                                  |  |  |  |

Je nachdem, was für ein Makro Sie erstellt haben, werden Sie unter Umständen Desktop beenden und eine andere Anwendung starten müssen.

3. Geben Sie die Tastenfolge ein, die das Makro wiedergibt.

In unserem Beispiel war das Strg F4. Jetzt sollte "PC Tools Desktop" auf dem Bildschirm erscheinen.

- 4. Wenn die Wiedergabe des Makros Ihren Wünschen und Absichten entspricht, ist Ihre Arbeit bereits beendet. Wenn nicht, haben Sie folgende Optionen:
  - Starten Sie den Makro-Editor erneut, laden Sie die Makro-Datei und bearbeiten sie, so daß das Makro so abläuft, wie Sie es wünschen.
  - Starten Sie den Makro-Editor erneut, laden Sie die Makro-Datei und wählen <u>Makro-Aktivierung</u> im Dateimenü.
     Wählen Sie jetzt "Nicht aktiv", dann <u>OK</u>. Dadurch wird das Makro deaktiviert, und Sie können es nach Lust und Laune bearbeiten oder auch löschen.

## Abbruch der Makro-Wiedergabe:

Wenn Sie Ihr Makro testen, funktioniert es vielleicht nicht so, wie Sie sich das vorgestellt hatten. Sie können die Ausführung noch während der Makrowiedergabe leicht unterbrechen und den Makro-Editor erneut starten, um Änderungen vorzunehmen.

 Ein Makro, das gerade ausgeführt wird, brechen Sie durch Drücken von Esc ab.

Wenn Sie mit der Funktion eines Makros unzufrieden sind, oder

Löschen eines Makros

▼ Wichtig

wenn die Wiedergabe nicht Ihren Wünschen entspricht, können Sie das Makro auch löschen. *Mit diesem Verfahren werden* alle *Makros in der markierten Datei gelöscht*.

Wenn Sie nur ein Makro in einer Datei löschen wollen, setzen Sie die Befehle des Editiermenüs ein, um den Text, aus dem das Makro besteht, zu markieren und auszuschneiden.

- Löschen aller Makros:
- 1. Wählen Sie **Laden** im Dateimenü.
- 2. Wählen Sie in der jetzt erscheinenden Dialogbox die Datei, die gelöscht werden soll.
- 3. Wählen Sie **Löschen**.

|                                    | <ol> <li>Wenn Sie durch die Dialogbox zur Bestätigung aufgefordert<br/>werden, wählen Sie <u>OK</u>.</li> </ol>                                                                                                    |  |  |
|------------------------------------|----------------------------------------------------------------------------------------------------|--|--|
| Deaktivieren von<br>aktiven Makros | Der Befehl <b><u>Alle Makros deaktivieren</u></b> im Konfigurationsmenü<br>deaktiviert alle aktiven Makros. Der Befehl wirkt sich nicht auf<br>Makro-Dateien aus, die auf der Festplatte oder einer Diskette<br>gespeichert sind, oder die im Fenster angezeigt sind, sondern er<br>deaktiviert nur die aktiven Makros, die im Wiedergabespeicher<br>abgelegt worden sind.                                           |  |  |
|                                    | <ul> <li>Wählen Sie <u>Alle Makros deaktivieren</u> im<br/>Konfigurationsmenü.</li> </ul>                                                                                                    |  |  |
| Verzögern der<br>Wiedergabe        | Mit dem Befehl <b>Wiedergabeverzögerung</b> können Sie steuern, wie<br>schnell ein Makro in einer Anwendung wiedergegeben werden soll.<br>Beispielsweise könnte es erforderlich werden, die Geschwindigkeit,<br>mit der der Inhalt eines Makros an die Anwendung übertragen wird,<br>zu reduzieren, wenn ein Teil des Makros ignoriert wird, oder wenn<br>Ihr Computer während der Wiedergabe ein Warnsignal abgibt. |  |  |
|                                    | Einstellen der Wiedergabeverzögerung:                                                                                                    |  |  |
|                                    | 1. Wählen Sie <b>Wiedergabeverzögerung</b> im Konfigurationsmenü.                                                                                                    |  |  |
|                                    | <ol> <li>Geben Sie hier einen Wert ein, um den die Wiedergabe verzögert<br/>werden soll, oder klicken Sie Pfeilsymbole an, um den Wert<br/>herauf- bzw. herabzusetzen.</li> </ol>                                                                                                    |  |  |
|                                    | 🗖 Makro/Zwischenablage Wiedergabeverzögerung                                                                                                    |  |  |
|                                    |                                                                                                    |  |  |

EIN 🐎 🔤

AUS

Als Standardeinstellung gilt, daß die Makros so schnell wie auf Ihrem Computer möglich wiedergegeben werden. Die Wiedergabeverzögerung wird in Zeiteinheiten von achtzehntel (1/18) Sekunden gemessen. Dieser Wert wird als ein Takt bezeichnet. Bei einer Eingabe von 1 wird alle 1/18 Sekunden ein Zeichen übertragen, bei einer Einstellung von 2 wird alle 2/18 Sekunden ein Zeichen übertragen, usw.

bbrechen

- 3. Aktivieren Sie Ein.
- 4. Wählen Sie **OK**.

Wie bereits aus der Titelzeile der Dialogbox hervorgeht, gilt die Wiedergabeverzögerung sowohl für die Zwischenablage als auch für den Makro-Editor. Wenn Sie also die Wiedergabeverzögerung für 

|                                         | eine dieser beiden Anwendungen einstellen, gilt die Einstellung auch<br>für die andere.                                                                                                    |
|-----------------------------------------|----------------------------------------------------------------------------------------------------|
| Erstellen von<br>Makros im<br>Lernmodus | Der Lernmodus gibt Ihnen eine weitere Möglichkeit, Ihre Makros zu<br>erstellen. Sie brauchen hierbei nich jeden Tastendruck manuell einzu-<br>geben; stattdessen speichert der Lernmodus die Tasten, die Sie in<br>Ihren Anwendungsprogrammen drücken, in einem Makro. Als<br>Standardeinstellung ist der Lernmodus ausgeschaltet. Wenn Sie den<br>Lernmodus aktivieren, erscheint links neben diesem Menüelement<br>des Konfigurationsmenüs ein Häckchen. |
| ▼ Hinweis                               | Unter Umständen wird die korrekte Funktion des Lernmodus durch einige<br>Graphikprogramme beeinflußt.                                                                                                    |
|                                         | Erstellen eines Makros im Lernmodus:                                                                                                    |
| ▼ Hinweis                               | Diese Funktion ist nur verfügbar, wenn Desktop speicherresident geladen ist.                                                                                                    |
|                                         | <ol> <li>Wählen Sie <u>Lernmodus</u> im Konfigurationsmenü; damit wird die<br/>Funktion eingeschaltet.</li> </ol>                                                                                                    |
|                                         | 2. Beenden Sie Desktop und starten Sie die Anwendung, in der Sie die Makros einsetzen wollen.                                                                                                    |
|                                         | 3. Drücken Sie \land +.                                                                                                    |
|                                         | Der Cursor nimmt eine Blockform an. Das bedeutet, daß der<br>Lernmodus aktiv ist. (Wenn die Anwendung, in der Sie arbeiten,<br>bereits einen blockförmigen Cursor verwendet, dann werden Sie<br>keinen Unterschied sehen.)                                                                                                    |
|                                         | <ol> <li>Geben Sie die Tastenfolge f ür das Makro ein, so zum Beispiel<br/>Strg F.     </li> </ol>                                                                                                    |
|                                         | <ol> <li>Erstellen Sie das Makro-Script, indem Sie die Tastenanschläge<br/>und Befehle, die aufgezeichnet werden sollen, eingeben.</li> </ol>                                                                                                    |
|                                         | Im Lernmodus wird jede Tasteneingabe Bestandteil des Makros.<br>Selbst Editier-Tastenfolgen werden in das Makro aufgenommen.<br>Wenn Sie also beispielsweise 🕞 drücken, um einen Tippfehler<br>zu berichtigen, dann wird auch 🕣 in das Makro mit<br>aufgenommen. Daher sollten Sie das aufgezeichnete Makro<br>sorgfältig auf Fehler und überzählige Tastenanschläge<br>überprüfen.                                                                        |
|                                         | 6. Drücken Sie 🎮 🕒                                                                                                    |
|                                         | Der Cursor nimmt wieder die Form einer blinkenden Linie an<br>(bzw. die Form, die von Ihrem betreffenden                                                                                                    |

alter me

|                                       | Anwendungsprogramm verwendet wird). Das bedeutet, daß der<br>Lernmodus nicht mehr aktiv ist.                                                                                                    |  |  |  |
|---------------------------------------|----------------------------------------------------------------------------------------------------|--|--|--|
|                                       | Wenn Sie weitere Makros erstellen wollen, wiederholen Sie<br>Schritte 3 bis 6.                                                                                                    |  |  |  |
|                                       | <ol> <li>Starten Sie dann Desktop über den Hotkey und wählen Sie<br/>wiederum <u>Lernmodus</u>. Damit schalten Sie den Lernmodus<br/>wieder aus.</li> </ol>                                                                                                    |  |  |  |
|                                       | Wenn Sie im Lernmodus Makros erstellen, werden diese im Speicher<br>abgelegt, bis Sie Desktop erneut starten. Wenn Sie dann Desktop<br>wieder starten, werden die Lernmodus-Makros in einer Sonderdatei,<br>LEARN.PRO, gespeichert, die speziell für diesen Zweck angelegt<br>wird.                                                                                                    |  |  |  |
|                                       | Sie können Makros für alle die Anwendungsprogramme erstellen,<br>mit denen Sie oft oder gern arbeiten. Die Lernmodus-Makros werden<br>in der Sonderdatei LEARN.PRO abgelegt. Sie können die Makros<br>dann über die Zwischenablage kopieren und in die einzelnen Dateien<br>für Ihre jeweiligen Anwendungen einfügen, so daß sie stets aktiv<br>sind, wenn Sie die betreffende Anwendung starten. |  |  |  |
| Makros zum<br>Ausführen<br>bestimmter | Sie können Makros für eine ganze Reihe verschiedener Arbeiten<br>einsetzen. In diesem Abschnitt finden Sie Anleitungen zum Einsatz<br>von Makros zur Durchführung der folgenden Aufgaben:                                                                                                    |  |  |  |
| Arbeiten                              | <ul> <li>Erstellen von Makros zur Druckersteuerung</li> <li>Übersteuern eines aktiven Makros</li> </ul>                                                                                                    |  |  |  |
|                                       | <ul> <li>Laden von Desktop mit einem Makro</li> </ul>                                                                                                    |  |  |  |
|                                       | <ul> <li>Laden eines beliebigen Desktop-Anwendungsprogramms mit<br/>einem Makro</li> </ul>                                                                                                    |  |  |  |
|                                       | <ul> <li>Laden anderer Anwendungsprogramme mit einem Makro</li> </ul>                                                                                                    |  |  |  |
|                                       | <ul> <li>Verknüpfen von Makros</li> </ul>                                                                                                    |  |  |  |
|                                       | <ul> <li>Einfügen von Datum und Uhrzeit in ein Makro</li> </ul>                                                                                                    |  |  |  |
|                                       | <ul> <li>Hinzufügen von Verzögerungen oder Pausen</li> </ul>                                                                                                    |  |  |  |
|                                       | <ul> <li>Erstellen von Eingabeformular-Makros</li> </ul>                                                                                                    |  |  |  |
|                                       | Darüber hinaus können Sie im Terminplaner auch ein Alarmsignal<br>einstellen, das dann zur vorbestimmten Zeit ein Makro ausführt.<br>Näheres hierzu finden Sie im Kapitel <i>Terminplaner</i> .                                                                                                    |  |  |  |
|                                       | Erstellen von Makros zur Druckersteuerung                                                                                                    |  |  |  |
| ▼ Hinweis                             | Druckermakros können nur in Notizblock, Gliederung und Datenbank-<br>Formulardateien eingesetzt werden.                                                                                                    |  |  |  |

Bei Druckersteuerungs-Makros handelt es sich um Befehle, die in den Text eines Dokumentes eingefügt werden und beim Ausdruck spezielle Auszeichnungen wie Fett- oder Kursivdruck oder hochoder tiefgestellte Zeichen erzeugen. Die Befehle selbst erscheinen beim Ausdruck nicht im Text, sondern werden direkt an den Drucker übertragen. Da die einzelnen Druckermodelle unterschiedliche Befehlscodes verwenden, müssen Sie die für Ihren Drucker korrekten Befehle einsetzen.

Sie können Einstellungsbefehle an Ihren Drucker übermitteln, um bestimmte Einrichtungsparameter wie Schriftart, Schriftgröße und Druckmodus zu aktivieren. Die mit PC Tools mitglieferten Beispiel-Druckersteuerungsmakros enthalten auch jeweils ein Makro SETUP. Wenn Sie eine Datei drucken wolllen, durchsucht Desktop Ihre gegenwärtig definierten Druckermakros automatisch nach dem Makro SETUP. Wenn es dieses Makro findet, werden die darin enthaltenen Druckersteuerungs-Befehle direkt an den Drucker übertragen.

Zum Lieferumfang von Desktop gehören Druckersteuerungsmakros für den IBM Proprinter, den Hewlett-Packard Laserjet, den Epson FX-80 und alle Panasonic-Drucker. Diese Makros können auch mit Druckern eingesetzt werden, die die obengenannten Drucker emulieren. Nachstehend finden Sie ein Beispiel eines Druckersteuerungsmakros.

```
<br/><begdef><strgf9>|\D\BA5() BOLDON|\D\BA5()<br/><esc>E<enddef>
```

Wenn Sie diesen Beispiel-Makro in den Text einfügen, erscheint die Schrift in Fettdruck.

### ▼ Hinweis Druckerbefehle müssen in Großbuchstaben in das Makro eingegeben werden. So wäre beispielsweise |\D\BA5() BOLDON|\D\BA5() richtig, |\D\BA3() Bold On|\D\BA3() dagegen falsch.

Druckersteuerungsmakros können nicht verschachtelt werden.

Die nachstehenden Verfahren enthalten Erläuterungen zum Erstellen von Makros zur Druckersteuerung und deren Einsatz in einer Notizblock-Beispieldatei. Sie können das hier beschriebene Verfahren jedoch auch dazu verwenden, Ihre eigenen Druckersteuerungsmakros zu erstellen oder die mitgelieferten Makros zu erweitern und zu modifizieren.

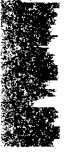

### Ein- und Ausschalten der Druckersteuerung:

Dieses Beispiel-Makro schaltet die Druckersteuerung für den Fettdruck ein.

<br/><begdef><strgf9>|\D\BA5() BOLDON|\D\BA5()<br/><esc>E<enddef>

Dieses Makro erstellen Sie wie folgt:

- 1. Drücken Sie Att +. Es erscheint: <begdef>
- 2. Geben Sie die Tastenfolge für dieses Makro ein.

In diesem Beispiel wird der Fettdruck mit Strg F9 eingeschaltet.

3. Drücken Sie [] und geben Sie den Text ein, der in Ihrer Notizblock-Datei erscheinen soll, wenn dieses Makro verwendet wird. Drücken Sie dann wiederum [].

In diesem Beispiel kennzeichnet BOLDON den Beginn des fettgedruckten Textes.

4. Geben Sie jetzt die Funktion für das Makro ein.

In diesem Beispiel geben Sie

<esc> E ein, oder drücken Sie F7 Esc E.

Die Funktion wird erst ausgeführt, wenn der Text gedruckt wird. Beim Ausdruck des Textes wird die Zeichenkette |\D\BA5() BOLDON|\D\BA5() durch den Druckercode ersetzt, der den Fettdruck einschaltet. (Die Druckercodes finden Sie im Handbuch für Ihren Drucker.)

5. Sie beenden die Makroaufzeichnung durch Drücken von All -. Auf dem Bildschirm erscheint jetzt:

<enddef>

Mit dem folgenden Makro schalten Sie die Druckersteuerung für den Fettdruck wieder aus:

```
<br/><begdef><strgf10>|\D\BA5() BOLDOFF|\D\BA5()<br/><esc>F<enddef>
```

Dieses Makro können Sie erstellen, indem Sie das oben beschriebene Verfahren wiederholen, wobei Sie jedoch die folgenden beiden Unterschiede beachten müssen:

Geben Sie

```
|\D\BA5() BOLDOFF|\D\BA3()
anstelle von
|\D\BA5() BOLDON|\D\BA5()
ein.
```

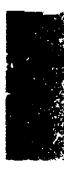

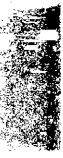

Geben Sie <esc> F anstelle von <esc> E ein.

### Einfügen von Druckereinstellungsbefehlen in ein SETUP-Makro:

Sie können ganz nach Wunsch auch beliebige Druckeinstellungsbefehle in die mitglieferten SETUP-Makros einfügen.

 Fügen Sie die Druckerbefehle in die SETUP-Makros auf Ihrer Programmdiskette ein, und zwar auf die Zeile zwischen |\D\BA5() SETUP|\D\BA5() und <enddef>.

Diese Befehle werden an Ihren Drucker übertragen, bevor irgendwelche Notizblock-, Gliederungs- oder Datenbank-Dateien gedruckt werden.

### **Einsatz von Druckermakros in einem Dokument:**

Mit dem Makro-Editor können Sie Makros erstellen, die dann in eine Notizblock-Datei eingefügt werden, so daß der Text mit bestimmten Auszeichnungen wie Fett- oder Kursivdruck gestaltet werden kann. Die folgenden Erläuterungen stützen sich auf eine Notizblock-Beispieldatei und zeigen, wie ein Druckermakro, das Fettdruck einschaltet, in einem Dokument aussieht. Ferner finden Sie hier Hinweise zum Einsatz von Druckermakros.

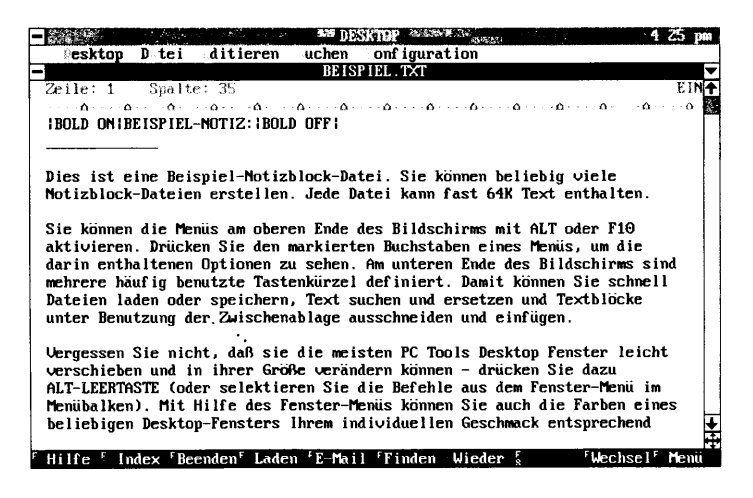

1. Wenn Ihr Druckermakro im Makro-Editor angezeigt ist, wählen Sie **Makro-Aktivierung** im Dateimenü.

In der jetzt erscheinenden Dialogbox sind die aktiven Makros aufgelistet.

- 2. Wählen Sie Aktiv, wenn in PC Tools Desktop an, dann OK.
- 3. Speichern Sie das Makro, beenden Sie dann den Makro-Editor.
- 4. Erstellen Sie das Dokument mit Notizblock.
- 5. Fügen Sie die Makrobefehle an den Stellen ein, an denen Sie eine Auszeichnung des Textes durch Fettdruck wünschen.
- 6. Speichern Sie die Notizblock-Datei.
- Wählen Sie **Drucken** im Dateimenü, um die Datei zu drucken. Die Datei wird mit den gewählten Auszeichnungen gedruckt.

### Übersteuern eines aktiven Makros

Tastaturmakros übersteuern alle anderen Tastenbelegungen, auch die von Desktop festgelegten Tastenbelegungen. Wenn Sie beispielsweise ein aktives Makro haben, das F1 mit einer Funktion belegt hat, dann müssen Sie das F1 Makro vorübergehend übersteuern, wenn Sie Desktops Bildschirmhilfe (die ebenfalls F1 belegt) aufrufen wollen, so daß F1 dann die normale Desktop-Hilfefunktion ausführt.

Sie haben zwei Möglichkeiten, den Makro-Editor anzuweisen, die Makrodefinition zu ignorieren und die ursprüngliche Funktion der Taste auszuführen. Die einzusetzende Methode hängt davon ab, ob die zu ignorierende Makrodefinition nur aus wenigen oder vielen Tastenanschlägen besteht.

# So ignorieren Sie die Makrodefinition f ür nur einen Tastendruck:

• Drücken Sie erst 🗋 (den Gravis), dann die gewünschte Taste. Der Gravis befindet sich auf IBM PC-Tastaturen unter 🗃 (Tilde).

Im obigen Beispiel würde also ein Drücken von 🕽 und dann 🗐 die Bildschirmhilfe aufrufen, und nicht Ihr vordefiniertes 🗊 Makro.

# □ So ignorieren Sie die Makrodefinition für eine ganze Reihe von Tastenanschlägen:

Die Makrodefinitionen für längere Tastenfolgen sind am leichtesten zu umgehen, indem Sie die Makro-Wiedergabe abschalten, während Sie in der Anwendung arbeiten.

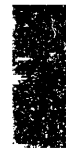

- Während der Makro-Editor läuft, wählen Sie <u>Makro-Aktivierung</u> im Dateimenü.
- 2. Wählen Sie in der jetzt erscheinenden Dialogbox Nicht Aktiv.
- 3. Wählen Sie jetzt **OK**.
- 4. Starten Sie das Anwendungsprogramm.

## Ändern der Tastenbelegung und der umgeschalteten Tastenbelegung

Sie können auch die Tastenbelegung sowie die umgeschaltete Tastenbelegung auf Ihrer Tastatur ändern (übersteuern). So können Sie beispielsweise mit Makrodefinitionen die Computertastatur umdefinieren, so daß diese einer Schreibmaschinentastatur entspricht. Weitere Einzelheiten folgen.

Auf der Schreibmaschinentastatur erzeugt die Tastenkombination () ein Komma, () einen Punkt. Auf einer Computertastatur hingegen erzeugt die Tastenkombination () eine spitze Klammer auf (<), während () eine spitze Klammer zu (>) erzeugt. Mit den folgenden Makrodefinitionen können Sie die Tastenfolgen () und () umdefinieren, so daß sie wie eine Schreibmaschinentastatur ein Komma bzw. einen Punkt erzeugen.

```
<begdef> <umsch,> , <enddef><begdef> <umsch.> . <enddef>
```

Beachten Sie, daß Sie den 🗋 (Gravis) eingeben müssen, wenn eine Makrodefinition für eine Taste ignoriert und stattdessen die ursprüngliche Funktion der Taste ausgeführt werden soll. Wenn Sie die obige Makrodefinition zur Umbelegung der Tastenfolgen 🖗 , und 🏵 🗋 einsetzen, dann aber die spitzen Klammern in einem Makro einsetzen wollen, verfahren Sie so, wie aus dem nachstehenden Makro hervorgeht.

> <br/><begdef><strgz> ` <umsch,>dieser Text steht in spitzen Klammern`<umsch.><enddef>

### Makros zum Starten von Programmen und Anwendungen

Wenn Sie bestimmte Programme und Anwendungen oft verwenden und diese schnell laden wollen, dann können Sie auch hierfür Makros einsetzen.

▼ Hinweis Desktop muß speicherresident ausgeführt werden, wenn Sie Programme und Anwendungen über Makros laden wollen.

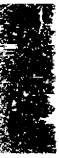

### Starten von Desktop über ein Makro:

In einem Makro können Sie nicht den Hotkey zum Start von Desktop verwenden, aber Sie können Desktop ohne weiteres mit Hilfe eines Makros starten.

Geben Sie folgendes in Ihre Makrodefinition ein:

<desk>

Wenn Sie <desk> in eine Makrodefinition einfügen, dann wird Desktop unabhängig von der aktuellen Hotkey-Definition geladen. Das nachstehende Beispiel zeigt ein Makro, das Desktop durch die Tastenkombination Srg F1 startet.

<begdef><strgf1><desk><enddef>

### Starten eines Desktop-Anwendungsprogramms über ein Makro:

Wenn Sie eines der Desktop-Anwendungsprogramme sehr häufig einsetzen und es schnell laden wollen, können Sie auch dafür ein entsprechendes Makro erstellen, wie aus dem folgenden Beispiel hervorgeht:

<begdef><strgf2><desk>CA<enddef>

In diesem Beispiel wird der Algebrarechner mit Strg F2 geladen.

### **G** Start anderer Anwendungsprogramme über ein Makro:

Sie können genauso gut auch andere Anwendungsprogramme mit Hilfe eines Makros laden. Der einzige Unterschied ist, daß der Programmname nicht in spitzen Klammern stehen darf.

Das nachstehende Makro beispielsweise führt Central Point Backup automatisch aus:

```
<br/><begdef><strgf3>cd\PCTOOLS<eingabe>CPBACKUP<br/><eingabe><enddef>
```

In diesem Beispiel führt die Tastenfolge Srg F3 einen Verzeichniswechsel zum PC-Tools-Verzeichnis aus und ruft dann Central Point Backup auf. Beachten Sie, daß "CPBACKUP" nicht in spitzen Klammern steht.

### Verknüpfen von Makros

Wie aus dem nachstehenden Beispiel hervorgeht, können Sie auch ein Makro definieren, das dann seinerseits andere Makros ausführt.

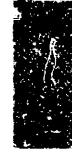

```
<begdef><umschfl>Hiermit wird ein Makro
getestet, <enddef>
<begdef><umschf2>das zwei weitere
aufruft.<enddef>
<begdef><umschf3><umschf1><umschf2><enddef>
```

Wenn Sie dann 💮 🖼 drücken, um das Makro auszuführen, erscheint der folgende Text auf dem Bildschirm:

```
Hiermit wird ein Makro getestet, das zwei weitere aufruft.
```

Dies wird als Verknüpfung von Makros bezeichnet. Sie können beliebig viele Einzelmakros miteinander verknüpfen, aber beim Verschachteln gilt ein Maximum von 10 Ebenen. Das dritte Makro im obigen Beispiel ist eine Ebene tief verschachtelt.

### Einfügen von Datum und Uhrzeit in ein Makro

Mit dem Makro-Editor können Sie auch leicht das Tagesdatum sowie die aktuelle Uhrzeit in Ihre Makrodefinition einfügen. Dazu können Sie die Tasten-Sondernamen "Datum" und "Uhrzeit" einsetzen. Sie können auch eine Tastenkombination bestimmen, die dann das Datum und die Uhrzeit für Sie einsetzt, wie das nachstehende Beispiel zeigt:

<begdef><strgd><date>, <time><enddef>

Wenn Sie dann Strg D drücken, werden Datum und Uhrzeit von der Systemuhr abgelesen und wie folgt angezeigt:

11.08.88, 16:30

Achten Sie beim Start Ihres Computers darauf, daß das System das korrekte Datum und die richtige Uhrzeit anzeigt.

#### Hinzufügen von Verzögerungen

Wenn Sie eine Verzögerung in eine Makrodefinition einfügen, weisen Sie den Makro-Editor damit an, während der Makro-Wiedergabe eine bestimmte Zeitlang zu warten. Hierbei können Sie Zeitinkremente im Bereich von 1/10 Sekunden bis hin zu 256 Stunden eingeben.

Verzögerungen sind bei einer Reihe verschiedener Anwendungen von Vorteil. So können Sie beispielsweise eine Makro-Verzögerung in einem Telekommunikationsprogramm einsetzen, das dann nachts, wenn die Gebühreneinheiten am billigsten sind, eine Datenbank anruft und benötigte Informationen abruft. Verzögerungen werden auch oft für Online-Demo-Vorführungen oder die Bildschirmhilfe eingesetzt. Sie können ein Makro definieren, das jeweils eine bestimmte Zeitspanne verstreichen läßt, nachdem eine Textseite auf dem Bildschirm eingeblendet worden ist, und das dann nach Ablauf dieser Zeitspanne zur nächsten Seite übergeht.

- **Gamma** So fügen Sie eine Verzögerung in ein Makro ein:
- Wenn Sie eine Verzögerung in ein Makro einfügen wollen, verwenden Sie folgendes Befehlsformat:

<cmd>dn

Im folgenden Beispiel erscheint nach Drücken von Strg F4 nach einer Verzögerung von vier Sekunden die Meldung "Fertig!" auf dem Bildschirm:

```
<begdef><strgf4>Vier Sekunden bitte. . . <cmd>d4Fertig!<enddef>
```

Die hier verwendeten Elemente des Makros sind wie folgt definiert:

<cmd>: weist den Makro-Editor an, die nun folgenden Eingaben als Befehle und nicht als Tastendefinitionen zu interpretieren. Das Element "cmd" wird nicht durch eine Tastenfolge erzeugt, Sie müssen die Bezeichnung selbst eingeben.

**d:** damit wird dem Makro-Editor mitgeteilt, daß die nächste Eingabe eine Verzögerung ist.

**n:** gibt die Länge der Verzögerung an. Die Verzögerung wird im Format ss:mm:ss.z (Stunden, Minuten, Sekunden und Zehntelsekunden) eingegeben. Es folgen einige Beispiele:

| 10:0:0 | Verzögerung von 10 Stunden           |
|--------|--------------------------------------|
| 9:0    | Verzögerung von 9 Minuten            |
| 10     | Verzögerung von 10 Sekunden          |
| .5     | Verzögerung von einer halben Sekunde |

### **Unterbrechen einer Verzögerung:**

• Drücken Sie Esc), um eine Verzögerung abzubrechen und das restliche Makro auszuführen.

### Erstellen von Eingabeformular-Makros

Sie können auch Makros erstellen, die als Eingabemaske dienen, in deren Felder dann bestimmte Informationen einzufüllen sind. Sie können auch in diese Makros eine Verzögerung integrieren, so daß Sie ausreichend Zeit haben, die gewünschten Informationen einzugeben. So könnten Sie beispielsweise ein Makro erstellen, das ein

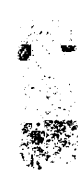

Verzeichnis automatisch auflistet und Sie auffordert, ein Laufwerk anzugeben.

Bei der Eingabe in Maskenform sind zwei Feldarten verfügbar:

- feste Länge
- variable Länge

### So erstellen Sie Eingabeformular-Makros mit fester Feldlänge:

Wenn die Informationen, die Sie eingeben, stets gleich lang sind, können Sie bei der Eingabe eine feste Feldlänge verwenden. Zu den Informationen, die stets gleich lang sind, gehören Menüelemente, Laufwerke oder Datumsangaben.

Das folgende Makro beispielsweise fordert Sie auf, das Laufwerk anzugeben, dann führt es den DOS-Befehl DIR (Verzeichnisauflistung) aus:

1. Drücken Sie zur Markierung des Makroanfangs Att +. Auf dem Bildschirm erscheint:

<begdef>

2. Drücken Sie die Taste(n) an, die Sie für die Wiedergabe festlegen wollen.

Nehmen wir für dieses Beispiel Strg **P**, das wie folgt auf dem Bildschirm erscheint:

<strgr>.

3. Geben Sie nun das Script für das Makro ein.

In diesem Beispiel sollte Ihre Eingabe lauten:

dir Leertaste

4. Drücken Sie jetzt Strg [], damit wird die nachstehende Festfeldkennzeichnung angezeigt.

ffld

5. Betätigen Sie 🕕 ein dann wieder Strg 🗍.

Bei der Wiedergabe des Makros erscheint das Zeichen # nicht. Es gibt nur die feste Länge des Feldes an. In diesem Beispiel ist das Feld ein Zeichen lang.

Sie können eine beliebige Feldlänge definieren, indem Sie die Anzahl der Zeichen eingeben, die in das Feld passen sollen. Sie können auch ein beliebiges Zeichen zur Definition der Feldlänge einsetzen, die Raute (#) ist hier eine ganz willkürliche Wahl. Eine Feldlänge von drei Zeichen können Sie nach Belieben wie folgt definieren: ### oder MMM oder 123.

- 6. Drücken Sie : F7 ↔.
- Markieren Sie nun das Ende der Makrodefinition durch die Tastenfolge All O. Auf dem Bildschirm erscheint:

<enddef>

Die Tastenanschläge, die Sie zur Erstellung dieses Makros eingegeben haben, waren die folgenden:

```
<alt><+><strg><r>dir <strg><]>#<strg><]>#<strg><]>:<eingabe><alt><->
```

Das Makro erscheint folgendermaßen auf dem Bildschirm:

```
<begdef><strgr>dir
<ffld>#<ffld>:<eingabe><enddef>
```

- **Und so führen Sie das eben erstellten Beispiel-Makro aus:**
- 1. Drücken Sie Strg (eertaste) oder mehrmals Esc), um zurück zum DOS-Prompt zu gelangen.
- 2. Drücken Sie jetzt Strg R.

Der Makro-Editor blendet "dir" ein, setzt dann ein Leerzeichen und hält die Ausführung an, so daß Sie einen Laufwerkskenn– buchstaben (so z.B. A, B oder C) eingeben können. Wenn Sie den Kennbuchstaben des gewünschten Laufwerks eingegeben haben, wird die Ausführung des Makros fortgesetzt, und DOS listet das entsprechende Verzeichnis auf.

Beachten Sie dabei, daß es nicht erforderlich ist, ⊕ zu drücken, wenn Sie die Auflistung des Verzeichnisses einsehen möchten. ⊖ gehört zu dem Text, der in Ihr Programm kopiert wird, wenn Sie Makros mit fester Feldlänge einsetzen.

### So erstellen Sie Eingabeformular-Makros mit variabler Feldlänge:

Sie können auch ein Makro erstellen, in das Sie Informationen unterschiedlicher Länge eingeben können.

Das folgende Makro beispielsweise fordert Sie auf, einen Dateinamen anzugeben, dann führt es den DOS-Befehl DIR (Verzeichnisauflistung) aus:

1. Markieren Sie den Makroanfang durch Drücken von Alt +. Auf dem Bildschirm erscheint:

<begdef>

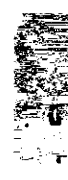

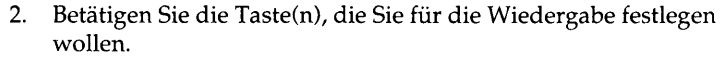

Nehmen wir für dieses Beispiel Strg F.

3. Geben Sie nun das Script für das Makro ein.

In diesem Beispiel sollte Ihre Eingabe lauten:

dir Leertaste

4. Drücken Sie jetzt (Sig) -, damit wird die nachstehend illustrierte Kennzeichnung für variable Feldlängen angezeigt.

vfld

5. Drücken Sie . , dann wieder Strg .

Die beiden Punkte dienen als Platzhalter, so daß Sie während der Makro-Wiedergabe Informationen in das Feld eingeben können. Hier können Sie ein beliebiges Zeichen als Platzhalter einsetzen. Die Platzhalter zeigen an, daß Informationen in das Makro eingegeben werden können.

6. Markieren Sie nun das Ende der Makrodefinition durch All ... Auf dem Bildschirm erscheint:

<enddef>

Die Tastenanschläge, die Sie zur Erstellung dieses Makros eingegeben haben, waren die folgenden:

```
<alt><+><strg><f>dir <strg><->..<strg><->
<eingabe><alt><->
```

Das Makro erscheint folgendermaßen auf dem Bildschirm:

```
<begdef><strgf>dir <vfld>..<vfld><eingabe><enddef>
```

### **Und so führen Sie das eben erstellte Beispiel-Makro aus:**

- 1. Drücken Sie Esc), um zum DOS-Prompt zu gelangen.
- 2. Drücken Sie jetzt Strg F.

Der Makro-Editor blendet "dir" ein, setzt dann ein Leerzeichen und hält die Ausführung an, so daß Sie einen Dateinamen eingeben können. Wenn Sie den Dateinamen eingegeben haben, wird die Ausführung des Makros fortgesetzt.

▼ Hinweis Wenn Sie Makros mit variabler Feldlänge einsetzen, müssen Sie drücken, um den Verzeichnisinhalt aufzulisten. Text, der in Ihr Programm kopiert wird.

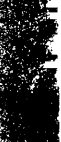

## Im Makro-Editor unterstützte Tasten

Nachstehend finden Sie eine Liste aller Tasten, die Sie im Makro-Editor zur Makrodefinition verwenden können. Es empfiehlt sich, bei der Erstellung von Makros, die Sie innerhalb von Desktop benutzen wollen, Strg anstelle von Alt zu verwenden. Die Verwendung von Alt in einer Makrodefinition könnte zu Schwierigkeiten führen, da Sie mit Alt die Pulldown-Menüs aufrufen und Desktop-Befehle wählen. In anderen Programmen steht der Verwendung von Alt jedoch nichts im Wege.

| Taste | Umschalttaste      | Alt   | Strg   |
|-------|--------------------|-------|--------|
| A     | ۵                  | Alt A | Strg A |
| B     | B                  | Alt B | Strg B |
| C     | C                  | Alt C |        |
| D     | D                  | Alt D | Strg D |
| E     | E                  | Alt E | Strg E |
| F     | F                  | Ait F | Strg F |
| 6     | 6                  | Alt G | Strg G |
| Ξ     | H                  | Ait H | Strg H |
|       |                    | Alt 1 | Strg 1 |
| J     | J                  | Alt J | Strg J |
| K     | K                  | Alt K | Strg K |
| 0     | L                  | Alt L | Strg L |
| M     | M                  | Alt M | Strg M |
|       | N                  | Alt N | Strg N |
| 0     | 0                  | Alt O | Strg O |
| P     | P                  | Alt P | Strg P |
| 0     | 0                  | Alt Q |        |
| B     | R                  | Alt R | Strg R |
| 5     | S                  | Alt S |        |
|       |                    | Alt T | Strg T |
| U     | U                  | Alt U | Strg U |
| V     | $\bigtriangledown$ | Alt V | Strg V |
| W     | W                  | Alt W | Strg W |
| ×     | X                  | Alt X | Strg X |
| M     | $\heartsuit$       | Alt Y | Strg Y |
| Z     | Z                  | Alt Z | Strg Z |
| 1     | !                  | Alt 1 |        |

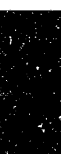

| Taste | Umschalttaste | Alt               | Strg          |
|-------|---------------|-------------------|---------------|
| 2     | e             | Ait 2             | Strg 2        |
| 3     | #             | Ait 3             |               |
| 4     | \$            | Ait 4             |               |
| 5     | %             | Ah 5              |               |
| 6     |               | Alt 6             | Strg 6        |
| 7     | ٨             | Ait 7             |               |
| 8     | *             | Alt 8             |               |
| 9     |               | Ait 9             |               |
| 0     | O)            | Ait O             |               |
| F1    | € F1          | Alt F1            | Strg F1       |
| F2    |               | Alt F2            | Strg F2       |
| F3    | <b>ि F</b> 3  | Ait F 3           | Strg F 3      |
| F4    |               | Alt F 4           | Strg F4       |
| F5    | € F5          | Ait F 5           | Strg F 5      |
| F6    | <b>∂</b> F6   | Ait F6            | Strg F 6      |
| F7    |               | Ait F7            | Strg F7       |
| F8    | <b>∂</b> F8   | Ait F8            | Strg F8       |
| F9    | € F9          | Alt F9            | Strg F9       |
| F10   | 6 F10         | Alt F10           | Strg F10      |
| •     |               | <enddef></enddef> | <vfld></vfld> |
| -     | Ŧ             | <begdef></begdef> |               |
| Ū     |               |                   | Strg [        |
| D     | D             |                   | <ffld></ffld> |
|       |               |                   |               |
|       |               |                   |               |
|       |               |                   | Strg \        |
| Ū     | <             |                   |               |
| 0     | ≥             |                   |               |
|       | ?             |                   |               |
| Esc   |               |                   |               |
| 5     | UMSCH 🔄       |                   |               |
| E     |               |                   | Strg ←        |
| Ð     |               |                   | Strg 🖵        |
| •     |               |                   | Strg Druck    |

|   | Taste  | Umschalttaste | Alt | Strg        |
|---|--------|---------------|-----|-------------|
|   | Pos 1  |               |     | Strg Pos 1  |
|   | •<br>• |               |     |             |
|   | Bild↑  |               |     | Strg Bild 1 |
|   | €      |               |     | Strg →      |
| ł | €      |               |     | Strg +      |
|   | Ende   |               |     | Strg Ende   |
|   | J      |               |     |             |
|   | Bild↓  |               |     | Strg Bild↓  |
|   | Einfg  |               |     |             |
|   | Entf   |               |     |             |
|   | NUM 9  |               |     |             |
|   | NUM 🖲  |               |     |             |
|   | NUM 7  |               |     |             |
|   | NUM 6  |               |     |             |
|   | NUM 5  |               |     |             |
|   | NUM 🕘  |               |     |             |
|   | NUM 3  |               |     |             |
|   | NUM 2  |               |     |             |
|   | NUM 1  |               |     |             |
|   | NUM 💿  |               |     |             |
|   | NUM 🕢  |               |     |             |
|   | NUM 🕁  |               |     |             |
|   | NUM 🖸  |               |     |             |
|   | DATUIM |               |     |             |
|   | FFLD   |               |     |             |
|   | ZEIT   |               |     |             |
|   | VFLD   |               |     |             |
|   | DESK   |               |     |             |
|   | CMD    |               |     |             |
|   | BEGDEF |               |     |             |
|   | ENDDEF |               |     |             |

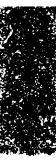

## 10. Die Zwischenablage

Mit den Kopier- und Einfügefunktionen können Sie in vielen der Desktop-Anwendungsprogramme (so z.B. Notizblock, Gliederung und Makro-Editor) Textpassagen kopieren und einfügen. Diese Funktionen werden durch die Zwischenablage jedoch noch leistungsfähiger.

Die Zwischenablage bietet Ihnen optimale Flexibilität für Ihre Arbeit, da Sie damit unter anderem folgende Aufgaben erledigen können:

- Sie können Text, den Sie mit den Befehlen "Ausschneiden" und "Kopieren" in einem Zwischenspeicher (der Zwischenablage) abgelegt haben, an anderer Stelle einfügen.
- Sie können in der Zwischenablage gespeicherten Textbearbeiten, bevor Sie ihn an anderer Stelle einfügen.
- Sie können in der Zwischenablage gespeicherten Text drucken.

Wenn Sie Desktop speicherresident geladen haben, können Sie die Zwischenablage auch wie folgt einsetzen:

- Sie können alles, was auf Ihrem Bildschirm erscheint, von einer Desktop-Anwendung zu einer anderen oder von einer Desktop-Anwendung in ein anderes Programm kopieren oder einfügen.
- Sie können alles, was auf Ihrem Bildschirm erscheint, von einem Programm in ein anderes kopieren oder einfügen. Sie können sogar Daten von einer DOS-Anwendung zu einer anderen übertragen.
- Sie können mit Hilfe von Tastenkürzeln (Hotkeys) Daten kopieren und einfügen, ohne das Anwendungspogramm Zwischenablage überhaupt zu starten.

Die Zwischenablage kann relativ große Textblöcke aufnehmen, bis zu einer Größe von 4 KBytes. Es sind auch alle Bildrollfunktionen verfügbar, so daß Sie in der Zwischenablage gespeicherte Dateien bearbeiten können. Wenn Sie jedoch versuchen, einen Textblock von mehr als 4KBytes (ca. 80 bis 90 Zeilen) zu kopieren oder auszuschneiden, wird eine Warnmeldung eingeblendet, daß der weitere Text abgeschnitten wird.

| ▼ Hinweis                                   | Sie können nur Text und ASCII-Graphikzeichen in die Zwischenablage<br>kopieren, keine anderen Graphiken wie z.B. Clip-Art (gebrauchsfertige<br>Graphiken, die zum Lieferumfang bestimmter Graphikprogramme gehören).                                                                                                    |  |  |
|---------------------------------------------|----------------------------------------------------------------------------------------------------|--|--|
| Zwischenablage:                             | Sichten des Inhalts der Zwischenablage:                                                                                                    |  |  |
| Programmstart                               | Wählen Sie <b>Zwischenablage</b> im Desktop-Menü.                                                                                                    |  |  |
|                                             | Jetzt wird das Zwischenablage-Fenster eingeblendet.                                                                                                    |  |  |
| Das Zwischen-<br>ablage-Fenster             | Wenn Sie im Desktop-Hauptmenü <b>Zwischenablage</b> wählen, so<br>erscheint das Zwischenablage-Fenster, in dem Sie den Inhalt der<br>Zwischenablage sichten und bearbeiten können.                                                                                                    |  |  |
|                                             | Das Zwischenablage-Fenster verfügt über dieselben Elemente wie das<br>Notizblock-Fenster, unterscheidet sich aber hinsichtlich der<br>verfügbaren Menüelemente und der Funktionstastenbelegung.                                                                                                    |  |  |
| Funktionstasten-<br>belegung                | Zusätzlich zu den unter Desktop geltenden Standardbelegungen der<br>Funktionstasten (vgl. hierzu Kapitel <i>Desktop: Programmstart</i> weiter<br>vorne in diesem Handbuch) sind unter der Zwischenablage die<br>folgenden Funktionstasten aktiv:                                                                                              |  |  |
|                                             | <b>F6 Finden</b> Blendet eine Dialogbox ein, in der Sie einen Suchbegriff<br>angeben können.                                                                                                    |  |  |
|                                             | <b>F7 Ersetz</b> Blendet eine Dialogbox ein, in der Sie einen Suchbegriff angeben können sowie den Begriff, durch den der Suchbegriff ersetzt werden soll.                                                                                                    |  |  |
| Kopieren und<br>Einfügen mit den<br>Hotkeys | Wenn Sie Desktop speicherresident geladen haben, können Sie in<br>allen Anwendungen und auch vom Bildschirm Text kopieren und<br>einfügen, ohne erst die Anwendung Zwischenablage starten zu<br>müssen. Mit den Hotkeys zum Ausschneiden und Einfügen stehen<br>Ihnen die Kopier- und Einfügefunktionen jederzeit auf Abruf zur<br>Verfügung. |  |  |
|                                             | In den nachstehend beschriebenen Verfahren werden die Standard-<br>Hotkeys verwendet. Sie können jedoch Ihre eigenen Tastenkürzel<br>definieren. Eine Anleitung dazu finden Sie im Kapitel <i>Hilfsmittel</i> .                                                                                                    |  |  |
|                                             | Kopieren in die Zwischenablage:                                                                                                    |  |  |
|                                             | Wenn Sie vom Bildschirm Text kopieren, wird der in der Zwischen-<br>ablage befindliche Text durch den neuen Text vom Bildschirm<br>ersetzt. Text, der vom Bildschirm in die Zwischenablage kopiert<br>wird, kann in jede beliebige Anwendung eingefügt werden.                                                                                |  |  |
|                                             | 1. Beenden Sie Desktop mit Strg Leertaste.                                                                                                    |  |  |

2. Wenn Sie Text in die Zwischenablage kopieren wollen, drücken Sie (Strg) (Enff).

Zum Markieren des Textes wird ein blockförmiger Cursor in der Bildschirmmitte eingeblendet.

- 3. Setzen Sie den Cursor mit Hilfe der Pfeiltasten an die Stelle, ab der Sie kopieren wollen, und drücken Sie dann ⊖.
- 4. Markieren Sie den Text, der kopiert werden soll, mit den Pfeiltasten.

Der Block wird hervorgehoben.

5. Drücken Sie 🔁.

Der markierte Text wird in die Zwischenablage kopiert. Wenn Sie ihn bearbeiten wollen, starten Sie Desktop mit Strg Leertaste) und wählen dann **Zwischenablage** im Hauptmenü.

- X
- 1. Beenden Sie Desktop mit Strg Leertaste).
- 2. Wenn Sie Text in die Zwischenablage kopieren wollen, drücken Sie Strg Entf.

Zum Markieren des Textes wird ein blockförmiger Cursor in der Bildschirmmitte eingeblendet.

- 3. Setzen Sie den Mauszeiger an die Stelle, ab der Sie kopieren wollen, und drücken Sie dann die Maustaste.
- 4. Ziehen Sie die Maus über den Textblock, den Sie kopieren wollen, und lassen Sie dann die Maustaste wieder los.

Der markierte Text wird in die Zwischenablage kopiert. Wenn Sie ihn bearbeiten wollen, starten Sie Desktop mit Sirg Leenaste und wählen dann **Zwischenablage** im Hauptmenü.

### Einfügen von Text aus der Zwischenablage in den Bildschirm:

Desktop speichert den kopierten Text so lange in der Zwischenablage, bis Sie ihn durch neuen Text ersetzen oder den Computer neu starten bzw. abschalten. Wenn Sie neuen Text in die Zwischenablage kopieren, wird der aktuelle Inhalt der Zwischenablage durch den neuen Text ersetzt. Sie können von jedem Fenster aus (auch von einem Desktop-Fenster aus) wie folgt arbeiten:

- 1. Setzen Sie den Cursor an die Stelle, an der der kopierte Text eingefügt werden soll.
- 2. Drücken Sie Strg Einfg.

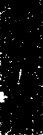
Der in der Zwischenablage enthaltene Text wird jetzt an der markierten Stelle eingefügt.

# Kopieren und Einfügen mit den Menü-Befehlen

Wenn Sie Desktop speicherresident geladen haben, können Sie auch Text in die Anwendung kopieren, die auf dem Bildschirm lief, bevor Sie die Zwischenablage starteten. Umgekehrt können Sie auch Text aus dieser Anwendung in eine andere einfügen. So können Sie beispielsweise einen Teil aus einer Kalkulationstabelle kopieren und diesen dann in einen Abschlußbericht kopieren, den Sie mit Ihrem Textverarbeitungsprogramm erstellen.

▼ Wichtig

Wenn Sie Text über die Menüs in eine aktive Anwendung kopieren und einfügen wollen, müssen Sie Desktop ohne den Parameter /CS installieren. Weitere Einzelheiten hierzu finden Sie im Kapitel Optionsschalter für die Befehlszeile weiter hinten in diesem Handbuch.

# Kopieren von Text in die Zwischenablage:

Wenn Sie Text von einer auf dem Bildschirm laufenden Anwendung in die Zwischenablage kopieren, so erscheint der markierte Text an beiden Stellen. In den meisten Anwendungsprogrammen ist es erforderlich, daß Sie den Text, der kopiert werden soll, zunächst einmal markieren.

In der gegenwärtig aktiven Anwendung gehen Sie wie folgt vor:

- 1. Starten Sie Desktop durch mit Strg Leertaste
- 2. Wählen Sie **Zwischenablage** im Desktop-Hauptmenü.
- 3. Wählen Sie **Kopieren** im Kopier/Einfügemenü.

Das Zwischenablage-Fenster wird ausgeblendet, und Sie gelangen zurück in den vorherigen Bildschirm, in dem Sie nun den zu kopierenden Text markieren können.

4. Setzen Sie den Cursor mit Hilfe der Pfeiltasten an die Stelle, ab der Sie kopieren wollen, und drücken Sie dann ←.

Der Cursor erscheint als großer, rechteckiger Block.

5. Markieren Sie den Text, der kopiert werden soll, mit den Pfeiltasten.

Der Textblock wird hervorgehoben.

6. Drücken Sie ← .

Der markierte Text wird in die Zwischenablage kopiert, und die Zwischenablage wird automatisch gestartet, so daß Sie deren Inhalt bearbeiten können.

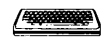

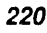

7. Wenn Sie Ihre Editierarbeiten beendet haben, beenden Sie die Zwischenablage.

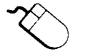

- 1. Starten Sie Desktop mit Strg Leertaste).
- 2. Wählen Sie **Zwischenablage** im Desktop-Hauptmenü.
- 3. Wählen Sie **Kopieren** im Kopier/Einfügemenü.

Das Zwischenablage-Fenster wird ausgeblendet, und Sie gelangen zurück in den vorherigen Bildschirm, in dem Sie nun den zu kopierenden Text markieren können.

- 4. Setzen Sie den Mauszeiger an die Stelle, ab der Sie kopieren wollen.
- 5. Ziehen Sie die Maus über den Textblock, den Sie kopieren wollen.

Der markierte Text wird in die Zwischenablage kopiert, und die Zwischenablage wird automatisch gestartet, so daß Sie deren Inhalt bearbeiten können.

6. Wenn Sie Ihre Editierarbeiten beendet haben, beenden Sie die Zwischenablage.

▼ Hinweis Im allgemeinen werden die Formatierungsanweisungen für den Text nicht in der Zwischenablage gespeichert. Dies hängt jedoch von der jeweiligen Anwendung ab.

#### Einfügen von Text aus der Zwischenablage:

Mit der Einfügefunktion können Sie den Inhalt der Zwischenablag in die Anwendung einfügen, die unter dem Zwischenablage-Fenster läuft. Der Inhalt der Zwischenablage wird dabei an der aktuellen Cursorposition in die Anwendung eingefügt. Wenn keine Anwendung geladen ist, wird der Inhalt der Zwischenablage zu DOS kopiert.

- 1. Starten Sie Desktop mit Strg Leertaste).
- 2. Wählen Sie **Zwischenablage** im Desktop-Hauptmenü.
- 3. Wählen Sie **Kopieren** im Kopier/Einfügemenü.

Das Zwischenablage-Fenster wird ausgeblendet, und Sie gelangen zurück in die aktive Anwendung (bzw. den vorherigen Bildschirm), in der bzw. dem der Text aus der Zwischenablage an der Cursorposition eingefügt wird.

Sie können den in der Zwischenablage befindlichen Text so oft wie gewünscht einfügen. Der Text bleibt so lange in der Zwischenablage,

bis Sie ihn durch neuen Text ersetzen oder den Computer neu starten bzw. abschalten.

# Text in der Zwischenablage bearbeiten

Ausdrucken des Inhalts der Zwischenablage

- Wenn kopierter Text in der Zwischenablage gespeichert ist, können Sie ihn mit der Tastatur oder Maus bearbeiten, bevor Sie ihn an anderer Stelle wieder einfügen. Die Editierfunktionen sind im Kapitel *Notizblock* beschrieben. Dort finden Sie auch Hinweise zur Arbeit mit großen Textblöcken, zum Löschen von Text, Einfügen einer Datei, Springen zu einer bestimmten Zeile, sowie zum Suchen und Ersetzen von Text.
- So wird der Inhalt der Zwischenablage gedruckt:
- 1. Wählen Sie **Drucken** im Dateimenü.
- 2. Wählen Sie in der jetzt erscheinenden Dialogbox einen Druckeranschluß.

**LPT (1, 2 oder 3):** damit wird ein Paralleler-Druckeranschluß bestimmt. Die Standardeinstellung für diese Option ist LPT1.

**COM (1 oder 2):** damit wird ein serieller Anschluß für den Drucker festgelegt.

**Datei:** damit wird der Text zum Druck formatiert und gespeichert. Die Datei wird dann auf Diskette oder Festplatte geschrieben, und zwar in das Desktop-Verzeichnis, und kann später ausgedruckt werden. Die Druckdatei hat denselben Namen wie die Originaldatei, allerdings mit der Erweiterung .PRT.

- 3. Geben Sie die Anzahl der gewünschten Kopien, den Zeilenabstand und die Anfangsnummer für die Seitennumerierung ein.
- 4. Wählen Sie **Drucken**, um mit dem Druck zu beginnen.

Wenn das Zeilenlineal eingeblendet ist, erscheint dort eine Meldung, während die Datei gedruckt wird.

Einstellen der Wiedergabeverzögerung

Sie können die Geschwindigkeit steuern, mit der ein Textblock eingefügt wird. Beispielsweise könnte es erforderlich werden, den Inhalt der Zwischenablage etwas langsamer in eine Anwendung einzufügen, wenn einige Zeichen ignoriert werden, oder wenn Ihr Computer ein Warnsignal abgibt. Wenn Sie die Geschwindigkeit der Einfügefunktion reduzieren, können Sie diese Probleme vermeiden.

- Einstellen der Wiedergabeverzögerung:
- 1. Wählen Sie **Zwischenablage** im Desktop-Hauptmenü.
- 2. Wählen Sie **<u>W</u>iedergabeverzögerung** im Kopier/Einfügemenü.

3. Geben Sie hier einen Wert ein, um den das Einfügen verzögert werden soll.

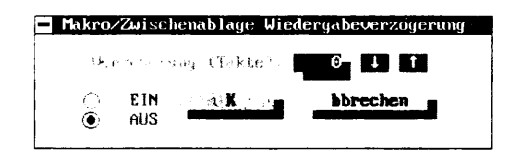

Als Standardeinstellung gilt, daß die Makros so schnell wie auf Ihrem Computer möglich wiedergegeben werden. Die Wiedergabeverzögerung wird in Zeiteinheiten von achtzehntel (1/18) Sekunden gemessen. Dieser Wert wird als ein Takt bezeichnet. Bei einer Eingabe von 1 wird alle 1/18 Sekunden ein Zeichen übertragen, bei einer Einstellung von 2 wird alle 2/18 Sekunden ein Zeichen übertragen, usw.

- 4. Aktivieren Sie Ein.
- 5. Wählen Sie **OK**.

Wie bereits aus der Titelzeile der Dialogbox hervorgeht, gilt die Wiedergabeverzögerung sowohl für die Zwischenablage als auch für den Makro-Editor. Wenn Sie also die Wiedergabeverzögerung für eine dieser beiden Anwendungen einstellen, gilt die Einstellung auch für die andere.

- Kopieren und Einfügen mit der Zwischenablage in Anwendungen, die über PC Shell aufgerufen wurden:
- 1. Installieren Sie Desktop speicherresident und wählen Sie den speicherresidenten Ausführungsmodus.

Wenn Sie während der Installation nicht die Option zur speicherresidenten Installation gewählt hatten, finden Sie Hinweise zur speicherresidenten Ausführung im Kapitel *Desktop: Programmstart* weiter vorn in diesem Handbuch.

Verwenden Sie zur Ausführung von Desktop nicht den Parameter /KH. Weitere Einzelheiten hierzu finden Sie im Kapitel Optionsschalter für die Befehlszeile weiter hinten in diesem Handbuch.

2. Führen Sie PC Shell nach Desktop als Standard-Anwendungsprogramm aus.

Geben Sie am DOS-Prompt folgendes ein:

PCSHELL 🔁

Benutzen der Zwischenablage in Anwendungen, die über PC Shell gestartet wurden

Wichtig

3. Starten Sie dann die Anwendungen, mit denen Sie am liebsten arbeiten, indem Sie diese aus der Programmliste auswählen. Das Ausschneiden und Einfügen über die Zwischenablage können Sie dann mit Hilfe der Hotkeys besorgen.

▼ Hinweis Wenn PC Shell bereits vor Desktop speicherresident installiert wurde, können Sie PC Shell nach dem Start von Desktop auch im nichtspeicherresidenten Modus ausführen.

# 11. Der Algebrarechner

Der Algebrarechner funktioniert wie ein normaler Tischrechner mit Druckstreifen. Einfache Berechnungen können Sie wie folgt durchführen:

- Sie können die Zahlen über das numerische Tastenfeld auf der rechten Seite Ihrer Tastatur eingeben. (Unter Umständen müssen Sie zunächst jedoch die Ziffernfunktion mit Num feststellen.)
- Sie können die Zifferntasten in der obersten Reihe der Tastatur verwenden.
- Oder Sie können die auf dem Bildschirm angezeigten "Tasten" anklicken.

Wenn Sie Zahlen eingeben und Rechenoperationen durchführen, erscheinen die Zahlen zunächst im Rechneranzeigefeld und dann auf dem "Rechenstreifen".

Wenn Sie Desktop speicherresident geladen haben, können Sie aus jedem Anwendungsprogramm heraus auf den Algebrarechner zugreifen.

#### So wird der Algebrarechner gestartet:

 Wählen Sie Taschenrechner ➤ <u>Algebrarechner</u> im Desktop-Menü.

Der Algebrarechner ähnelt einem normalen Taschenrechner, mit dem Sie wahrscheinlich bereits vertraut sind.

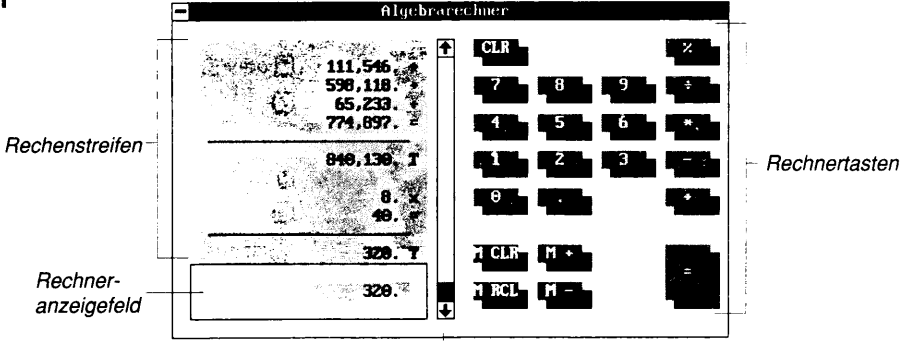

Rolleiste

# Algebrarechner: Programmstart

Das Algebrarechner-Fenster

|                              | Das Algebrarechner-Fens<br>PC Tools-Fenstern entha                                                                                                    | ster enthält die Grundel<br>ten sind, sowie folgend | emente, die in allen<br>e Elemente:      |
|------------------------------|----------------------------------------------------------------------------------------------------|-----------------------------------------------------|------------------------------------------|
|                              | <b>Rechenstreifen:</b> zur Anzeige von bis zu 12 Rechenzeilen. Sie<br>können den Streifen mit den Pfeiltasten oder der Maus auf- und<br>abrollen, um alle darin enthaltenen Zahlen einzusehen. Der<br>Rechenstreifen faßt maximal 1.000 Zeilen. Wenn er voll ist und Sie<br>neue Zeilen hinzufügen, dann gehen die obersten Zeilen verloren. |                                                     |                                          |
|                              | <b>Rechneranzeigefeld:</b> hier werden die Zahlen, die Sie eingeben,<br>angezeigt. Auch die Zahlen auf dem Rechenstreifen können zur<br>Bearbeitung in das Anzeigefeld "gerollt" werden.                                                                                                    |                                                     |                                          |
|                              | <b>Rechnertasten:</b> diese "Tasten" klicken Sie mit der Maus an, um Berechnungen durchzuführen.                                                                                                    |                                                     |                                          |
|                              | <b>Rolleiste:</b> wird mit der Rechenstreifen eingesetz                                                                                                    | <sup>.</sup> Maus zum "Rollen" de<br>t.             | er Zahlen auf dem                        |
| <b>▼</b> Hinweis             | ▼ <i>Hinweis</i> Wenn nach Drücken der Ziffern im numerischen Taste auf dem Bildschirm erscheinen, betätigen Sie die Num                                                                                                    |                                                     | tenfeld keine Ziffern<br><b>)</b> taste. |
| Funktionstasten-<br>belegung | Zusätzlich zu den unter Desktop geltenden Standardbelegungen de<br>Funktionstasten (vgl. hierzu Kapitel Desktop: Programmstart weiter<br>vorne in diesem Handbuch) sind im Algebrarechner die folgenden<br>Funktionstasten aktiv:                                                                                                    |                                                     |                                          |
|                              | <b>F4</b> Losch A Löscht de                                                                                                    | n Inhalt des Rechneranzei                           | gefeldes.                                |
|                              | Losch R Loscht de                                                                                                    | n gesamten Inhalt des Rec                           | chenstreifens.                           |
| Rechen-<br>operationen       | Die nachstehende Tabell<br>tionen und die zu ihrer I                                                                                                    | e führt die grundlegend<br>Durchführung erforderli  | en Rechenopera-<br>chen Eingaben auf.    |
| •                            | Rechenoperation                                                                                                    | Tastatur                                            | Maus                                     |
|                              | Addition                                                                                                    | +                                                   | +                                        |
|                              | Subtraktion                                                                                                    | -                                                   | -                                        |
|                              | Multiplikation                                                                                                    | * oder 🛛                                            | *                                        |
|                              | Division                                                                                                    | 7                                                   | ÷                                        |
|                              | <b>C</b>                                                                                                    |                                                     |                                          |

| Multiplikation                                                  | 🔭 oder 🗵        | *          |
|-----------------------------------------------------------------|-----------------|------------|
| Division                                                        | 7               | ÷          |
| Summe                                                           | 🕘 oder =        | =          |
| Löschen                                                         | C               | CLR        |
| Prozentrechnung                                                 | %               | %          |
| Addition oder Subtraktion einer<br>im Speicher enthaltenen Zahl | M dann 🕂 oder 🖻 | M+ oder M- |
| Abruf einer im Speicher<br>enthaltenen Zahl                     | M dann A        | M RCL      |

| Rechenoperation                               | Tastatur                        | Maus  |
|-----------------------------------------------|---------------------------------|-------|
| Löschen einer im Speicher<br>enthaltenen Zahl | M dann C                        | M CLR |
| Festlegen der Dezimalstellen                  | D dann die<br>gewünschte Anzahl |       |
| Dezimalkomma                                  | ,                               |       |

### **D** So wird eine Berechnung durchgeführt:

Der Algebrarechner funktioniert wie ein normaler Taschenrechner.

Auf dem Rechenstreifen werden nur jeweils 12 Zeilen angezeigt, aber Sie können beliebig viele Zahlen zur Berechnung eingeben.

### Automatische Konstante

Die automatische Konstante speichert die letzte Zahl, die vor einem arithmetischen Operator (einem Rechenzeichen, so z.B. + oder \*) eingegeben wurde, in einem Zwischenspeicher, so daß diese Zahl erneut in die Rechnung eingesetzt werden kann. Die automatische Konstante wird jedoch erst aktiviert, wenn Sie zwei oder mehr Rechenzeichentasten nacheinander drücken, oder nachdem Sie eine Funktionstaste und 🗐 gedrückt haben.

Aus der nachstehenden Illustration geht die Funktion der automatischen Konstanten hervor:

| Eingabe       | Konstante | Durchgeführte Rechnung |  |
|---------------|-----------|------------------------|--|
| 123 🕂 100 🗖 🖃 | 100       | 123 + 100 - 100 = 123  |  |
| 5+9+++=       | 9         | 5 + 9 + 9 + 9 + 9 = 41 |  |
| 90000         | 9         | 9 - 9 - 9 - 9 = -18    |  |

Beachten Sie folgendes: wenn Sie eine Berechnung im oben beschriebenen Format strukturieren, wird eine Zwischensumme gebildet und die automatische Konstante gelöscht, so daß Letztere Ihre Rechnung nicht beeinflußt.

# Rechenbeispiele

Anhand der folgenden beiden Beispiele können Sie ersehen, wie Berechnungen auszuführen sind:

Rechenaufgabe: Wieviel ist 5 + 7?

•

| -   |     |
|-----|-----|
|     | 1.5 |
| 7.0 |     |
|     |     |
| 3   |     |
|     |     |
|     |     |
|     |     |
| -   |     |
|     |     |
| 100 |     |
|     |     |
|     |     |
| S   |     |
|     |     |
|     |     |
|     |     |
|     |     |
|     |     |
|     |     |
|     |     |
| -   |     |
|     |     |
| -   |     |
|     |     |

|                                                             | Rechneranzeigefeld und auf dem Rechenstreifen oberhalb des<br>Anzeigefeldes angezeigt. Auch die Operatoren (also +, -, =)<br>werden angezeigt, so daß Sie sofort sehen können, welche<br>Rechenoperation Sie durchgeführt haben, um zum Endergebnis<br>(T, vom Englischen "total") zu gelangen. |  |
|-------------------------------------------------------------|----------------------------------------------------------------------------------------------------|--|
|                                                             | <b>Rechenaufgabe:</b> Angenommen, Sie sind in den USA und wollen ein<br>Paar Jeans zu \$29.00 kaufen. Die Verkaufssteuer beträgt 6%. Wie hoch<br>ist der Gesamtpreis?                                                                                                    |  |
|                                                             | 1. Drücken Sie die folgende Tasten: 29+6 %                                                                                                    |  |
|                                                             | Der Algebrarechner berechnet 6 Prozent von 29, addiert diesen<br>Betrag zu 29 hinzu und zeigt dann ein Endergebnis von 30.74 an.<br>Sie brauchen 🖃 nicht zu drücken, da die Berechnung bereits<br>durch Drücken von 🔞 ausgeführt wird.                                                          |  |
| Bearbeiten des<br>Rechenstreifens<br>und Neube-<br>rechnung | Die Zahlen, die Sie eingeben, werden auf dem Rechenstreifen<br>angezeigt. Sie können alle Zahlen, die Sie über die Tastatur<br>eingegeben haben, ändern und das Endergebnis neu berechnen. Die<br>Rechenergebnisse selbst können jedoch nicht bearbeitet oder geändert<br>werden.               |  |
|                                                             | Bearbeiten des Rechenstreifens:                                                                                                    |  |
|                                                             | <ol> <li>Rollen Sie den Streifen auf oder ab, bis die Zahl, die Sie ändern<br/>wollen, im Rechneranzeigefeld erscheint.</li> </ol>                                                                                                    |  |
|                                                             | 2. Geben Sie die neue, korrekte Zahl ein.                                                                                                    |  |
|                                                             | Die alte Zahl im Anzeigefeld wird durch die neue überschrieben,<br>und die Berechnung wird unmittelbar nach der Änderung der in<br>der Anzeige stehenden Zahl neu durchgeführt.                                                                                                    |  |
| Löschen des<br>Rechner-<br>anzeigefeldes                    | Wenn Ihnen ein Fehler unterläuft und Sie die in der Anzeige stehende Zahl neu eingeben wollen, können Sie das Anzeigefeld löschen.                                                                                                    |  |
| goodo                                                       | Wählen Sie <b><u>Anzeige</u> löschen</b> im Optionsmenü.                                                                                                    |  |
| Löschen des<br>Bechenstreifens                              | Wenn Sie Ihre Berechnungen beendet haben oder von Neuem beginnen wollen, können Sie alle Zahlen vom Rechenstreifen löschen.                                                                                                    |  |
|                                                             | Wählen Sie <b><u>Rechenstreifen löschen</u></b> im Optionsmenü.                                                                                                    |  |
| Kopieren in die<br>Zwischenablage                           | Unter Umständen werden Sie Ihre Berechnungen und Resultate auch<br>in einem Dokument verwenden wollen. So könnte es beispielsweise<br>erforderlich sein, einen Verkaufsbericht mit Notizblock zu erstellen,<br>die Berechnungen in den Text einzusetzen und den Bericht dann                    |  |

Drücken Sie 5 + 7, dann ← oder = .

Die Berechnung wird durchgeführt, das Ergebnis wird im

auszudrucken. Mit der Zwischenablage können Sie Ihre Rechenergebnisse inandere Dateien einfügen.

Wählen Sie In <u>Z</u>wischenablage kopieren im Optionsmenü.
 Es werden nur die letzten 160 Zeilen (4.000 Zeichen) des Rechen-

Es werden nur die letzten 160 Zeilen (4.000 Zeichen) des Rechenstreifens kopiert. Sie können dann die Zwischenablage benutzen und die kopierten Berechnungen editieren.

Wenn Sie eine Kopie Ihrer Berechnungen brauchen, können Sie den Rechenstreifen ausdrucken oder diesen in einer Datei speichern.

- 1. Wählen Sie **Rechenstreifen <u>d</u>rucken** im Optionsmenü.
- 2. Wählen Sie jetzt eine der folgenden Optionen.

| <b>D</b> rucken                                                  |                                         |
|------------------------------------------------------------------|-----------------------------------------|
| Gerät<br>Drucken<br>Li<br>Drucken<br>Li<br>Ci<br>bbrechena<br>Da | PT1<br>PT2<br>PT3<br>DM1<br>DM2<br>stei |
| Anzahl von Kopien: 🎆                                             |                                         |
| Zeilenabstand:                                                   | 1 ( ) ( ) ( ) ( ) ( ) ( ) ( ) ( ) ( ) ( |
| Anfangsseitennr. : 💥                                             | 45 98                                   |

**LPT (1, 2 oder 3):** damit wird ein Parallel-Druckeranschluß bestimmt. Die Standardeinstellung für diese Option ist LPT1.

**COM (1 oder 2):** damit wird ein serieller Anschluß für den Drucker festgelegt.

**Datei:** damit wird der Text zum Druck formatiert und gespeichert, die Datei wird dann auf Diskette oder Festplatte geschrieben (und zwar in das Verzeichnis, aus dem heraus die Datei geladen wurde) und kann später ausgedruckt werden. Die Druckdatei hat den Namen CALCDAT.PRT.

- Geben Sie die Anzahl der gewünschten Kopien, den Zeilenabstand und die Anfangsnummer für die Seitennumerierung ein.
- 4. Wählen Sie **Drucken**, um mit dem Druck zu beginnen.

Die Meldung "Drucken gerade, ESC um abzubrechen" wird während des Ausdruckens kurz auf dem Rechenstreifen eingeblendet.

# Ausdrucken des Rechenstreifens

# Ändern des Anzeigeformats:

Sie können bestimmen, wieviel Platz der Algebrarechner auf Ihrem Bildschirm einnehmen soll: er kann in voller Größe mit Rechenstreifen und Tasten angezeigt werden oder aber in einer kleineren Version, bei der nur der Rechenstreifen eingeblendet wird. In beiden Anzeigeformaten stehen Ihnen alle Rechnerfunktionen zur Verfügung.

• Durch Anwahl von **Großformat** im Optionsmenü können Sie zwischen den beiden Anzeigeformaten hin- und herschalten.

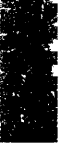

# 12. Der Finanzrechner

Wenn Desktop speicherresident installiert ist, können Sie von jedem Programm aus auf den Finanzrechner zugreifen. Der Finanzrechner wurde so ausgelegt, daß er die Finanzfunktionen des HP-12C von Hewlett-Packard emuliert.

Mit dem Finanzrechner können Sie folgendes berechnen:

- Einfache Zinsen
- Zinseszinsen
- Jährliche Gesamtbelastung bzw. Jahreszins

In diesem Kapitel wird erläutert, wie die Funktionen des HP-12C in Desktop emuliert werden. Wenn Sie mit dem HP-12C bereits vertraut sind, werden Sie feststellen, daß Sie dieselben Funktionen auch leicht mit der Desktop-Version dieses Rechners ausführen können. Wenn Sie noch nicht mit dem HP-12C gearbeitet haben, finden Sie in diesem Kapitel die erforderlichen Hinweise und Anleitungen.

Central Point Software, Inc. übernimmt keinerlei Garantien dafür, daß die hier angegebenen Tastenfolgen und Ergebnisse für Sie zweckdienlich sind. Sie allein tragen die Verantwortung für alle Entscheidungen, die Sie aufgrund Ihrer Berechnungen mit dem Finanzrechner treffen.

Dieses Kapitel soll keine umfassende Einführung in die Arbeit mit dem HP-12C sein. Eine ausführliche Anleitung für den HP-12C finden Sie in den einschlägigen Büchern, die im Fachbuchhandel erhältlich sind.

▼ Hinweis Bei Berechnungen, die Kalenderdaten einbeziehen, verwendet der Finanzrechner die DOS-Datumsfunktion "Date". Unter DOS ist das frühestmögliche gültige Datum der 1.1.80. Daher kann der Finanzrechner keine Berechnungen durchführen, für die ein vor dem 1.1.80 liegendes Datum erforderlich ist.

# Finanzrechner: Programmstart

- So wird der Finanzrechner gestartet:
- Wählen Sie Taschenrechner > Finanzrechner im Desktop-Hauptmenü.

# Das Finanzrechner-Fenster

Wenn Sie einen HP-12C Taschenrechner haben, werden Sie sofort sehen, wie sehr der Finanzrechner von Desktop diesem Taschenrechner ähnelt.

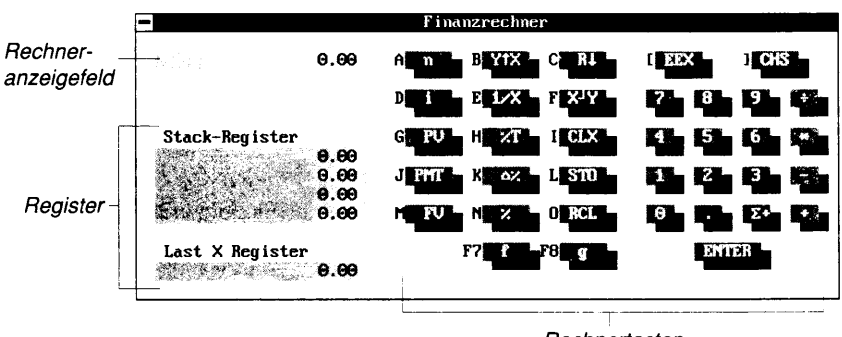

Rechnertasten

Im folgenden finden Sie eine Erläuterung der einzelnen Elemente im Finanzrechner-Fenster:

**Rechneranzeigefeld:** hier werden die Zahlen, die Sie eingeben, angezeigt.

**Register:** dienen zur Informationsspeicherung. Der Finanzrechner verfügt über drei verschiedene Registerarten: Stapelregister (auch als "Stack-Register" bezeichnet), Finanz- und Datenregister. Sie haben hier die Möglichkeit, bestimmte oder überhaupt keine Register anzeigen zu lassen. In der obenstehenden Abbildung sind Stapelregister dargestellt. Weitere Einzelheiten hierzu finden Sie unter "Grundlegendes zu den Registern" weiter hinten in diesem Kapitel.

**Rechnertasten:** diese "Tasten" klicken Sie zum Durchführen von Berechnungen mit der Maus an. Aus den Buchstaben und Symbolen neben den Tasten geht hervor, welche Tasten Sie auf der Tastatur drücken müssen, um die Tastenfunktion aufzurufen. Näheres zum Einsatz der Rechnertasten finden Sie im Abschnitt "Grundlegendes zur Rechnerbildfläche".

# Funktionstastenbelegung

Zusätzlich zu den unter Desktop geltenden Standardbelegungen der Funktionstasten (vgl. hierzu Kapitel *Desktop: Programmstart* in diesem Handbuch) sind unter dem Finanzrechner die folgenden Funktionstasten aktiv:

- **F4** Kein Blendet alle Register aus.
- **F5 Stack** Blendet die Stapelregister (Stack-Register) ein.
- **F6 Finanz** Blendet die Finanzregister ein.

# Grundlegendes zur Rechnerbildfläche

Beim Finanzrechner müssen Sie sowohl einige der Tasten in der alphabetischen Tastatur als auch die Zifferntasten einsetzen. Der Großteil der Tasten des Finanzrechners hat mehrere Funktionen. Die Funktion ändert sich jedoch mit dem Rechnermodus. Die Buchstaben links neben den auf dem Bildschirm abgebildeten Tasten zeigen das Tastaturäquivalent der Funktion an.

In diesem Abschnitt finden Sie Erläuterungen zum:

- Gebrauch der Tastatur
- Gebrauch der f- und g-Tasten
- Einstellen der Dezimalstellen
- Ein- und Ausschalten von "c" in der Rechneranzeige
- Ein- und Ausschalten von "d.my" in der Rechneranzeige
- Ein- und Ausschalten von "beg" in der Rechneranzeige

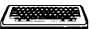

### □ So arbeiten Sie mit der Tastatur:

In diesem Kapitel werden die Tasten unter ihren Funktionsnamen angesprochen. Die tatsächlichen Tasten sowie die ihnen zugeordneten Finanzfunktionen sind in der nachstehenden Tabelle aufgelistet.

| Eingabe      | Funktion                                                           |
|--------------|--------------------------------------------------------------------|
| 0            | n ("number" = Anzahl der Perioden)                                 |
| W            | i ("interest rate" = Zinssatz)                                     |
| E            | PV ("present value" = Gegenwartswert, Barwert)                     |
| R            | PMT ("payment" = Zahlung)                                          |
| 1            | FV ("future value" = Zukunftswert, Endwert, Restwert)              |
| A            | Y <sup>x</sup> (Potenz)                                            |
| S            | 1/X (Reziprokwert oder Umkehrfunktion)                             |
| D            | %T (Prozent der Gesamtsumme)                                       |
| F            | $\Delta\%$ (prozentualer Unterschied)                              |
| G            | % (Prozent)                                                        |
| C            | R↓ (nach unten rollen [im Stapelregister])                         |
| $\heartsuit$ | X↔Y (Werte in den X- und Y-Registern gegeneinander<br>austauschen) |
| B            | CLX ("clear" = Register X löschen)                                 |
| F7           | f                                                                  |
| F8           | g                                                                  |

| Eingabe                 | Funktion                                                                             |
|-------------------------|--------------------------------------------------------------------------------------|
| N                       | STO ("store" = Wert speichern)                                                       |
| M                       | RCL ("recall" = gespeicherten Wert abrufen)                                          |
|                         | CHS ("change sign" = Vorzeichenwechsel)                                              |
|                         | EEX (Exponent)                                                                       |
| Ð                       | "Enter" = Eingabe                                                                    |
| &                       | $\Sigma$ + (Summe für Statistiken)                                                   |
| 0-9                     | 0 - 9                                                                                |
| <b>+</b>                | + (Addition)                                                                         |
| -                       | - (Substraktion)                                                                     |
| 7                       | + (Division)                                                                         |
| *                       | x (Multiplikation)                                                                   |
| 🗆 So se                 | tzen Sie die f- und g-Tasten ein:                                                    |
| Mit Hilfe<br>Sie weiter | der f- und g-Tasten unten in der Rechnerbildfläche können<br>e Funktionen ausführen. |
| Wählen Sie              | e die f- bzw. g-Taste und lassen Sie diese wieder los, bevor Sie die                 |

▼ Hinweis Wählen Sie die f- bzw. g-Taste und lassen Sie diese wieder los, bevor Sie die nächste Taste wählen.

• Drücken Sie [7] oder klicken Sie die f-Taste auf dem Bildschirm an, wenn Sie im f-Tastenmodus arbeiten wollen.

Die Funktionen, die Ihnen im f-Tastenmodus zur Verfügung stehen, werden auf den Tastenoberflächen eingeblendet.

• Drücken Sie FB oder klicken Sie die g-Taste auf dem Bildschirm an, wenn Sie im g-Tastenmodus arbeiten wollen.

Die Funktionen, die Ihnen im g-Tastenmodus zur Verfügung stehen, werden auf den Tastenoberflächen eingeblendet.

• Drücken Sie 🔄 oder klicken Sie die ENTER-Taste auf dem Bildschirm an, wenn Sie wieder im Normalmodus arbeiten möchten.

Die Funktionen, die Ihnen im Normalmodus zur Verfügung stehen, werden auf den Tastenoberflächen eingeblendet.

### **G** So stellen Sie die Anzahl der Dezimalstellen ein:

Der Finanzrechner arbeitet mit einer Genauigkeit von 12 Dezimalstellen, unabhängig davon, wie viele Sie anzeigen möchten. Für die Anzeige können Sie bis zu neun Dezimalstellen festlegen.

• Wählen Sie die f-Taste und dann die Anzahl der Dezimalstellen.

Wenn Sie beispielsweise vier Dezimalstellen anzeigen wollen, wählen Sie zunächst f an und drücken dann ④. Wenn Sie die wissenschaftliche Schreibweise bevorzugen, wählen Sie zunächst f an und dann .

## **G** So schalten Sie "c" in der Rechneranzeige ein und aus:

Das "c" im Rechneranzeigefeld bedeutet, daß bei Finanzkalkulationen eine tageweise Verzinsung mit Teilperioden verwendet wird.

• Schalten Sie das "c" in der Rechneranzeige durch Anwahl von STO EEX ein bzw. aus.

### **C** So schalten Sie "d.my" in der Rechneranzeige ein und aus:

Wenn im Rechneranzeigefeld die Zeichenfolge "d.my" erscheint, müssen alle Kalenderdaten im Format Tag.MonatJahr eingegeben werden. So lange diese Zeichenfolge nicht in der Anzeige erscheint, müssen alle Daten im Format Monat.TagJahr eingegeben werden.

- Zum Einschalten von D.MY wählen Sie g und dann die DMY-Taste.
- Zum Ausschalten von D.MY wählen Sie g und dann die MDY-Taste.

### **Q** So schalten Sie "beg" in der Rechneranzeige ein und aus:

Wenn im Rechneranzeigefeld "beg" erscheint, werden die Kalkulationen von Darlehen und Annuitäten oder Renten unter der Annahme durchgeführt, daß die Zahlung zum Beginn der Zahlungsperiode erfolgt. Steht in der Anzeige nicht die Abkürzung "beg", dann wird angenommen, daß die Zahlung am Ende der Zahlungsperiode fällig ist.

- Zur Anzeige von "beg" wählen Sie g und dann die BEG-Taste.
- Soll "beg" wieder ausgeschaltet werden, so wählen Sie g und dann die END-Taste.

**Grundlegendes zu den Registern** Der Finanzrechner enthält drei verschiedene Register (Speicher), in denen verschiedene Arten numerischer Informationen abgelegt. werden. Die Register speichern die eingegebenen Zahlen so lange, bis Sie den Computer abschalten, die Finanzrechner-Anwendung beenden oder die Register löschen.

> Wenn Sie sich den Inhalt eines Registers ansehen möchten, wählen Sie das gewünschte Register aus dem Registerdarstellungsmenü oder drücken Sie die entsprechende Funktionstaste. Das so gewählte Register wird dann im Finanzrechner-Fenster angezeigt.

### Keine Register

Sie können auch bestimmen, daß die Register nicht angezeigt werden sollen, indem Sie den Befehl **Keine Register darstellen** im Registerdarstellungsmenü aktivieren.

### **Die Stapelregister (Stack-Register)**

Diese Register führen die normalen arithmetischen Operationen (Addition, Subtraktion, Multiplikation, Division) durch. Die Register sind so miteinander verbunden, daß Sie auch lange Berechnungen leicht durchführen können, da die Zwischenergebnisse so lange gestapelt werden, bis Sie sie brauchen. (Das englische Wort "stack" bedeutet stapeln.)

### Die Finanzregister

In diesen Registern werden Finanzwerte berechnet, so z.B. Hypothekenzahlungen. Der Finanzrechner verwendet vier der Zahlen zur Berechnung der fünften.

Die Namen der einzelnen Finanzregister gehen aus der nachstehenden Abbildung hervor.

## **Die Datenregister**

Diese Register sind durch Nummern von 0 bis 9 und .0 bis .9 gekennzeichnet. Benutzen Sie diese Kennzeichnungen, wenn Sie Zahlen in den Registern speichern wollen.

Der Finanzrechner kann sowohl für einfache wie auch für komplexe Berechnungen eingesetzt werden. Einfache arithmetische Berechnungen werden mit dem Finanzrechner jedoch anders durchgeführt als mit dem Algebrarechner.

Dieser Abschnitt enthält Hinweise zum Einsatz des Finanzrechners für die folgenden Rechenoperationen:

- Addition, Subtraktion, Multiplikation und Division
- Prozentrechnungen
- Vorzeichenwechsel
- Speichern und Abrufen von Zahlen bzw. Werten

### Durchführen arithmetischer Operationen:

Bei arithmetischen Operationen führt man Rechnungen mit zwei oder mehr Zahlen durch. Der Finanzrechner arbeitet mit der Umgekehrten Polnischen Notation (UPN), folgendes Beispiel erläutert die Funktionsweise:

# Durchführen arithmetischer Berechnungen

S2.7

1

1. Geben Sie die erste Zahl ein und drücken Sie 🗠.

Geben Sie beispielsweise 3 ein und drücken Sie dann 🖽.

2. Geben Sie jetzt die zweite Zahl ein und drücken Sie dann die dem arithmetischen Operator (dem Rechenzeichen) entsprechende Taste (so z.B. + oder -).

Geben Sie z.B. 🖲 ein und drücken Sie dann 🕂.

Wenn Sie mehrfache Berechnungen durchführen, wird jedes Zwischenergebnis als die erste Zahl der nächsten Rechenoperation verwendet. Sie brauchen also diese Zahl nicht erneut einzugeben oder zu drücken, sondern nur die zweite Zahl und dann die der Rechenoperation entsprechende Taste. Um z.B. die folgende Rechnung durchzuführen:

(6 + 12 + 3 - 9) \* 3

würden Sie folgende Eingaben in der nachstehenden Reihenfolge machen:

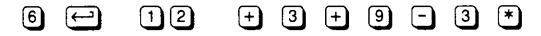

Das Ergebnis ist 36.

Mit dieser Vorgehensweise können Sie einfache arithmetische Funktionen wie Addition, Subtraktion, Multiplikation, Division und Prozentrechnungen durchführen.

#### So ändern Sie das Vorzeichen einer Zahl:

• Sie geben die Zahl ein, wählen dann CHS ("Change Sign"), geben dann die der gewünschten Rechenoperation entsprechende Taste ein oder geben die nächste Zahl für Ihre Berechnung ein.

Die Taste 🕒 wird für Subtraktionen verwendet, nicht zur Änderung des Vorzeichens.

#### Speichern und Abrufen von Zahlen

Zum Speichern und Abrufen von in den Registern abgelegten Zahlen verwenden Sie STO (vom Englischen "store" = speichern) und RCL (vom Englischen "recall" = ab- oder zurückrufen). Sie müssen auch die Kennzeichnung eines Datenregisters (0 bis einschließlich 9 oder .0 bis .9) oder eines Finanzregisters (n, i, PV, PMT oder FV) eingeben, wenn Sie mit diesen Tasten arbeiten.

### □ Speichern einer Zahl:

Berechnen Sie  $(1.2 \times 45)$  / (-33) und speichern Sie das Ergebnis in Register 0 sowie im PV-Register (Barwert).

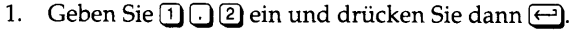

- 2. Geben Sie 4 5 ein und drücken Sie dann 🖲.
- 3. Geben Sie 3 3 ein und wählen dann CHS (drücken Sie ]).
- 4. Drücken Sie 🕧 und aktivieren Sie STO (drücken Sie 🔊).
- 5. Geben Sie 🛈 (Null) ein und wählen Sie PV (drücken Sie 🗉).

Im Anzeigefenster in der oberen rechten Ecke erscheint die Zahl -1.6364. (Die Anzahl der Dezimalstellen kann je nach der von Ihnen vorgenommenen Einstellung von diesem Beispiel abweichen.)

Wenn Sie in einem der fünf Finanzregister eine Zahl speichern, drücken Sie nur auf die Bezeichnung des gewünschten Registers; ein vorheriges Aktivieren von STO ist nicht erforderlich.

# Abrufen einer Zahl:

Berechnen Sie 6 x (( $1.2 \times 45$ )/(-33)), indem Sie das Ergebnis der eben angestellten Rechnung wieder abrufen.

- 1. Wählen Sie RCL (drücken Sie M), dann PV (drücken Sie E).
- Geben Sie <sup>6</sup> ein und drücken Sie dann <sup>★</sup>. oder
- 1. Wählen Sie RCL (drücken Sie M) und geben Sie O ein.
- 2. Geben Sie 6 und 💌 ein.

Wenn Sie eine Kopie des Inhalts eines der fünf Finanzregister in das Register X zurückrufen wollen, müssen Sie, genau wie bei den numerierten Datenregistern (und im Gegensatz zur Funktion STO) RCL anwählen.

# Einfache Zinsen

Wenn Sie die einfachen Zinsen auf der Grundlage von 365 Tagen berechnen wollen, speichern Sie die Kapitalsumme im Register PV (PV vom Englischen "present value" = Barwert) und den Jahreszinssatz im i-Register (i vom Englischen "interest rate" = Zinssatz). Speichern Sie die Anzahl der Tage, für die die Zinsen auflaufen, im n-Register.

### Berechnen einfacher Zinsen:

Wie hoch sind die Zinsen für einen 15-tägigen Kredit in Höhe von 80.000,00 DM bei einem jährlichen Zinssatz von 12%?

 Wählen Sie die f-Taste (drücken Sie F7) und dann die REG-Taste (drücken Sie B). Damit löschen Sie die Finanzregister.

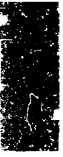

|              | 2. Geben Sie 10000 ein und wählen Sie dann PV (drücken Sie                                                                                                    |
|--------------|----------------------------------------------------------------------------------------------------|
|              | 3. Geben Sie 12 ein und wählen Sie dann i (drücken Sie 🛯).                                                                                                    |
|              | 4. Geben Sie 15 ein und wählen Sie dann n (drücken Sie @).                                                                                                    |
|              | In den Verfahrensschritten 2, 3 und 4 werden die Zahleneingaben<br>in den entsprechenden Registern gespeichert.                                                                                                    |
|              | <ol> <li>Wählen Sie nun die f-Taste (drücken Sie F7) und dann INT<br/>(drücken Sie W).</li> </ol>                                                                                                    |
|              | Ergebnis: 400,00 DM. Die Zinsberechnung beruht auf 360 Tagen.                                                                                                    |
|              | Der Wert des Zinsbetrags ist negativ; damit soll angezeigt werden,<br>daß diese Zinsen zurückgezahlt werden müssen, wenn der Kredit<br>aufgenommen wird.                                                                                                    |
| Zinseszinsen | Bei der Berechnung von Zinseszinsen können Sie zwei Methoden<br>verwenden: linear und tageweise. Am Ende der jeweiligen Perioden<br>kommt man mit beiden Methoden zum selben Ergebnis, nur die<br>Zwischenergebnisse sind unterschiedlich. Wenn Sie zwischen diesen<br>beiden Methoden hin- und herschalten wollen, wählen Sie STO und<br>EEX an. In der Rechneranzeige wird ein kleines "c" (vom Englischen<br>"continuous" = fortlaufend) eingeblendet, wenn Sie mit der<br>tageweisen Methode arbeiten.                                                                                                    |
|              | Wenn Sie nur an den Zinsen am Ende einer der festgelegten Perioden<br>interessiert sind, so kommen Sie mit beiden Methoden zum selben<br>Ergebnis. Wenn Sie jedoch die Zinsen zu einem Zeitpunkt innerhalb<br>dieser Periode feststellen wollen (den noch ausstehenden Gesamt-<br>betrag für ein Darlehen), dann weichen die Ergebnisse voneinander<br>ab. Daher ist Vorsicht geboten, wenn Sie mit einer partiellen Zins-<br>periode arbeiten (wenn das n-Register einen Bruch enthält). Sie<br>können auch diese Berechnung mit dem Finanzrechner durchführen,<br>allerdings nur, wenn die Teilperiode in den Beginn der Anleihe fällt. |
|              | Wenn Sie die Anzahl der Perioden (n) für ein Darlehen berechnen<br>wollen, rundet der Finanzrechner stets bis zur nächsten vollen<br>Periode auf. Sie können dann eine Probe auf Ihr Ergebnis machen,<br>indem Sie den Endwert FV (vom Englischen "future value")<br>berechnen und feststellen, um wieviel das Darlehen überbezahlt<br>würde, wenn es auf die nächste volle Periode ausgedehnt würde.                                                                                                    |
|              | Berechnen der jährlichen Gesamtbelastung bzw. des<br>Jahreszinssatzes (APR)                                                                                                    |

APR, vom Englischen "annual percentage rate", ist die jährliche Gesamtbelastung (für Kredite) bzw. der Jahreszinssatz (für Spareinlagen). Dieser Wert stellt einen guten Vergleichswert dar, gibt aber nicht den genauen Betrag des Zinseinkommens pro Mark an. Die tatsächlichen Ertragszinsen hängen davon ab, wie oft der Zinseszins berechnet wird.

Wenn die Periode für den Zinseszins ein volles Jahr beträgt, dann entspricht der Jahreszinssatz bzw. die jährliche Gesamtbelastung der tatsächlichen Auflaufrate. Beträgt die Periode hingegen einen Monat (was bei fast allen Hypotheken der Fall ist), dann laufen (für den Kreditgeber) auf die Ertragszinsen der vorhergehenden Monate neue Zinsen auf. Dadurch liegt der Gesamtbetrag der Ertragszinsen, die pro Mark des ursprünglichen Kapitalbetrags anfallen, etwas höher als die jährliche Gesamtbelastung (der angegebene APR-Wert).

Der Finanzrechner kann bei Berechnungen mit fünf Finanzfunktionen eingesetzt werden. Dieser Abschnitt enthält Erläuterungen zu folgenden Themen:

- Arbeit mit den Finanzregistern
- Die Vorzeichenkonventionen
- Errechnen der Anzahl von Zahlungen (n, Anzahl)
- Zinsrechnungen (i,Zinssatz)
- Kapitalberechnungen (PV, Barwert)
- Berechnung der Zahlungsbeträge (PMT,Zahlung)
- Berechnung der Tilgungssumme (FV,Endwert)

#### Einsatz der Finanzregister:

Wenn Sie in einem der fünf Finanzregister Zahlen speichern möchten, geben Sie die Zahl ein und wählen dann die gewünschte Finanzfunktionstaste. Wenn Sie im Anschluß daran eine weitere Finanzfunktionstaste betätigen, berechnet der Finanzrechner den Wert in letzterem Register auf der Grundlage der Werte, die in den anderen vier Registern enthalten sind.

Wenn Sie beispielsweise 100 eingeben und dann FV anwählen, dann wird 100 im FV-Register gespeichert. Wenn Sie 100 eingeben und danach FV und PV anwählen, wird 100 im FV-Register gespeichert und der Gegenwartswert (PV) berechnet, und zwar aufgrund der Werte in n, i, PMT und FV.

Die fünf Finanzregister werden im folgenden beschrieben:

**Anzahl, n:** ("number") -- Eine Anzahl identischer, aufeinanderfolgender Perioden.

Berechnungen mit den fünf Finanzfunktionstasten **Zinssatz, i:** ("interest rate") - Der Zinssatz, der für den Kapitalbetrag in jeder dieser n Perioden berechnet (oder ausgezahlt) wird. n und i betreffen stets dieselbe Zeitspanne.

**Zahlung, PMT:** ("payment") -- Der gleichbleibend hohe Zahlungsbetrag, der einmal pro Periode geleistet wird. In jeder Berechnung mit den fünf Finanzfunktionstasten werden n Zahlungen geleistet. Es sind gerade diese n Zahlungen, die eine solche Berechnung auszeichnen. Wenn die Zahlungen nicht gleichbleibend hoch sind und nicht in gleichbleibenden zeitlichen Abständen geleistet werden, dann ist es keine echte Berechnung mit den fünf Finanzfunktionstasten.

**Barwert, PV:** ("present value") -- Der Gegenwarts- oder Barwert, der zu Beginn der untersuchten Zeitspanne besteht, aber keine Zahlung (PMT). Bei einem Darlehen wäre das der Wert zu Beginn der Laufzeit, also das geborgte Geld.

**Endwert, FV:** ("future value") -- Der Zukunfts- oder Restwert, der am Ende der untersuchten Zeitspanne besteht, aber keine Zahlung (PMT). Bei einem Darlehen wäre das der Wert am Ende der Laufzeit, also der Schuldenbetrag, der am Ende der Laufzeit noch offen ist.

#### Die Vorzeichenkonventionen:

Wenn Sie eine korrekte Berechnung mit den fünf Finanzfunktionstasten mit dem Finanzrechner durchführen wollen, müssen Sie die Vorzeichenkonventionen beachten.

- Für Auszahlungen setzen Sie eine negative Zahl ein (verwenden Sie CHS).
- Für eingehende Zahlungen setzen Sie eine positive Zahl ein.
- PV, FV und PMT dürfen nicht dasselbe Vorzeichen haben.

### Beispiele

Die Aufgaben auf den folgenden Seiten sollen Ihnen die Möglichkeit geben, die Funktionen des Finanzrechners zu üben. Bevor Sie daran gehen, die Aufgaben zu lösen, vergewissern Sie sich, daß die Finanzregister gelöscht sind.

Wählen Sie die f-Taste und dann REG, um alle Register zu löschen. Wenn Sie mit der Tastatur arbeiten, drücken Sie F7 und dann B.

Die Tabellen, die jedes Beispiel illustrieren, sind wie folgt aufgebaut:

**Maus:** in dieser Spalte sehen Sie die "Tasten" auf dem Bildschirm, die Sie mit der Maus anklicken müssen. So sehen Sie z.B. in dieser

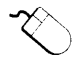

12.00

Spalte in der ersten Zeile der untenstehenden Tabelle, daß Sie die g-Taste und dann die END-Taste anwählen müssen.

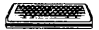

**Tastatur:** diese Spalte führt die Tasten auf, die Sie drücken müssen, wenn Sie mit der Tastatur arbeiten. Die entsprechenden Tasten für die Tastatur sehen Sie links von den "Tasten" auf dem Finanzrechner-Bildschirm. In der ersten Zeile der nachstehenden Tabelle sehen Sie, daß Sie F<sup>®</sup> und dann <sup>®</sup> im numerischen Tastenfeld drücken müssen.

**Erläuterung:** hier finden Sie eine Erklärung zu den Funktionen, die durchgeführt werden. In der ersten Zeile der nachstehenden Tabelle sehen Sie, daß Sie mit diesen Eingaben Zahlungen am Monatsende bestimmen.

### **D** Berechnen der Anzahl der erforderlichen Zahlungen (n):

Wenn Sie einen Neuwagenkredit von 6.000,00 DM zu 13,5% aufgenommen haben, wie viele Zahlungen zu je 160 DM müssen Sie jeweils am Monatsende leisten, um den Kredit abzutragen?

**Strategie:** Geben Sie die bekannten Werte für PV, PMT, i und FV ein und berechnen Sie n. Berechnen Sie dann FV erneut, um festzustellen, ob der Kredit mit der letzten Zahlung überbezahlt werden würde. Diese Gegenprobe ist erforderlich, da der Finanzrechner aufrundet, wenn er den Wert für n berechnet.

| Maus        | Tastatur                  | Erläuterung                                                                                                    |
|-------------|---------------------------|----------------------------------------------------------------------------------------------------|
| g END       | F8 numer.<br>Tastenfeld 8 | Zahlungen am Monatsende.                                                                                                    |
| 13.5 g 12÷  | 13.5 <b>FB</b> W          | Mit dem Tastenkürzel g können Sie<br>eine jährliche Gesamtbelastung<br>(APR) in eine monatliche<br>Zinsbelastung umwandeln. |
| 6000 PV     | 6000 E                    | Höhe des empfangenen Kredits.                                                                                               |
| 160 CHS PMT | 160 🗍 🖪                   | Betrag, der monatlich gezahlt<br>werden muß.                                                                                |
| 0 FV        | 0 🗍                       | Kredit ist zurückgezahlt.                                                                                                   |
| n           | 0                         | Ergebnis: Zahlungen über einen<br>Zeitraum von 49 Monaten.                                                                  |
| FV FV       |                           | Ergebnis: Die letzte (49.) Zahlung<br>von 160,00 DM ist um 2,95 DM zu<br>hoch.                                              |

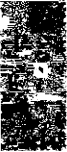

### Berechnen des monatlichen Zinssatzes (i):

Wenn Ihr Neuwagenkredit in Höhe von 6.000,00 DM durch genau 48 Zahlungen von 160 DM am Monatsende getilgt werden kann, wie hoch ist dann die jährliche Gesamtbelastung?

**Strategie:** Geben Sie die bekannten Werte für PV, PMT, n und FV ein und berechnen Sie i. Multiplizieren Sie das Ergebnis dann mit 12, um den Zinssatz für das ganze Jahr zu ermitteln.

| Maus        | Tastatur                  | Erläuterung                                  |
|-------------|---------------------------|----------------------------------------------|
| g END       | F8 numer.<br>Tastenfeld 8 | Zahlungen am Monatsende.                     |
| 48 n        | 48 0                      | 48 Zahlungen sind zu leisten.                |
| 6000 PV     | 6000 E                    | Höhe des empfangenen Kredits.                |
| 160 CHS PMT | 160 ] R                   | Betrag, der monatlich gezahlt<br>werden muß. |
| 0 FV        | 0 🔳                       | Kredit ist zurückgezahlt.                    |
| i           | $\boxtimes$               | Ergebnis: monatlicher Zinssatz: 1,06%.       |
| 12 *        | 12 🇨                      | Ergebnis: APR beträgt 12,68%.                |

### **D** Berechnen der Darlehenssumme (PV):

Wenn Ihr Neuwagenkredit zu 13,5% durch genau 48 Zahlungen von 160 DM am Monatsende getilgt werden kann, wie hoch war dann die Darlehenssumme?

**Strategie:** Geben Sie die bekannten Werte für i, PMT, n und FV ein und berechnen Sie PV. Beachten Sie die Vorzeichenkonventionen!

| Maus        | Tastatur                  | Erläuterung                                                                |
|-------------|---------------------------|----------------------------------------------------------------------------|
| g END       | F8 numer.<br>Tastenfeld 8 | Zahlungen am Monatsende.                                                   |
| 48 n        | 48 🔾                      | 48 Zahlungen.                                                              |
| 13.5 g 12÷  | 13.5 F8 W                 | APR (jährliche Gesamtbelastung) in<br>monatliche Belastung<br>umgewandelt. |
| 160 CHS PMT | 160 ] 🖪                   | Betrag, der monatlich gezahlt<br>werden muß.                               |
| 0 FV        | 0 🔳                       | Kredit ist zurückgezahlt.                                                  |
| PV          | E                         | Ergebnis: 5.909,22 DM (Betrag des<br>Darlehens).                           |

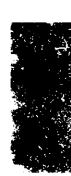

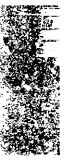

### Berechnen der fälligen Zahlungen (PMT):

Wie hoch sind Ihre Zahlungen (jeweils am Monatsende zu entrichten) für Ihren Neuwagenkredit von 6.000,00 DM zu 13,5% über eine Laufzeit von 48 Monaten?

**Strategie:** Geben Sie die bekannten Werte für PV, i, n und FV ein und berechnen Sie PMT. Beachten Sie die Vorzeichenkonventionen und deren Bedeutung.

| Maus       | Tastatur                  | Erläuterung                                                                    |
|------------|---------------------------|--------------------------------------------------------------------------------|
| g END      | F8 numer.<br>Tastenfeld 8 | Zahlungen am Monatsende.                                                       |
| 48 n       | 48 🔾                      | 48 Zahlungen.                                                                  |
| 13.5 g 12÷ | 13.5 F8 W                 | APR (jährliche Gesamtbelastung) in<br>monatliche Zinsbelastung<br>umgewandelt. |
| 6000 PV    | 6000 E                    | Höhe des empfangenen Kredits.                                                  |
| 0 FV       | 0 🔳                       | Kredit ist zurückgezahlt.                                                      |
| PMT        | R                         | Ergebnis: Betrag der monatlichen<br>Zahlung: -162,46 DM.                       |

### **D** Berechnen des Restwertes (FV):

Wie hoch ist der noch ausstehende Darlehensbetrag, nachdem Sie Ihren Neuwagenkredit von 6.000,00 DM zu 13,5% durch 24 Zahlungen am Monatsende in Höhe von je 160,00 DM teilweise abgetragen haben?

**Strategie:** Geben Sie die bekannten Werte für i, PMT, n und PV ein und berechnen Sie FV. Beachten Sie die Vorzeichenkonventionen und denken Sie daran, daß FV stets der Betrag ist, der nach der letzten geleisteten Zahlung (PMT) noch offen ist.

| Maus       | Tastatur                  | Erläuterung                                                                    |
|------------|---------------------------|--------------------------------------------------------------------------------|
| g END      | F8 numer.<br>Tastenfeld 8 | Zahlungen am Monatsende.                                                       |
| 24 n       | 24 🛈                      | Analyse nach der 24. Zahlung<br>(PMT).                                         |
| 13.5 g 12÷ | 13.5 F8 W                 | APR (jährliche Gesamtbelastung) in<br>monatliche Zinsbelastung<br>umgewandelt. |
| 6000 PV    | 6000 E                    | Höhe des empfangenen Kredits.                                                  |

|                             | Maus                                                                                                    | Tastatur                  | Erläuterung                                                                    |  |  |
|-----------------------------|----------------------------------------------------------------------------------------------------|---------------------------|--------------------------------------------------------------------------------|--|--|
|                             | 160 CHS PMT                                                                                                    | 160 ] P                   | Betrag, der monatlich gezahlt<br>werden muß.                                   |  |  |
|                             | FV                                                                                                    | T                         | Ergebnis: -3.467,63 DM (noch<br>ausstehender Darlehensbetrag).                 |  |  |
| Berechnen von<br>Hypotheken | <ul> <li>Eine Hypothek ist eine Anleihe, die durch regelmäßige Zahlungen<br/>getilgt wird. Die fünf Finanzfunktionstasten eignen sich ganz<br/>besonders gut zur Berechnung von Hypothekenaufgaben. Dieser<br/>Abschnitt enthält Erläuterungen zu folgenden Themen:</li> <li>Berechnen einfacher Hypotheken</li> </ul>     |                           |                                                                                |  |  |
|                             | <ul> <li>Berechnen</li> </ul>                                                                                                    | nach einer Ände           | rung des Fälligkeitstermins                                                    |  |  |
|                             | <ul> <li>Berechnen</li> </ul>                                                                                                    | hoher Abschlußz           | zahlungen für eine Hypothek                                                    |  |  |
|                             | <ul> <li>Berechnen von diskontierten Hypotheken</li> </ul>                                                                                                    |                           |                                                                                |  |  |
|                             | <ul> <li>Berechnen von Darlehensabgeldern</li> </ul>                                                                                                    |                           |                                                                                |  |  |
|                             | <ul> <li>Berechnen von Zweithypotheken</li> </ul>                                                                                                    |                           |                                                                                |  |  |
|                             | <ul> <li>Berechnen von variabel verzinslichen Hypotheken</li> </ul>                                                                                                    |                           |                                                                                |  |  |
|                             | <ul> <li>Berechnen von Tilgungsplänen</li> </ul>                                                                                                    |                           |                                                                                |  |  |
|                             | Berechnen einer einfachen Hypothek:                                                                                                    |                           |                                                                                |  |  |
|                             | Angenommen, Sie nehmen eine Hypothek auf, um einen Hauskauf in<br>Höhe von 120.000 DM zu finanzieren, wobei Sie 20.000 DM bar<br>zahlen und den Rest über eine Laufzeit von 30 Jahren zu 14%<br>finanzieren. Wie hoch sind die monatlichen Zahlungen? Und wie<br>hoch wären die Zahlungen für eine Laufzeit von 20 Jahren? |                           |                                                                                |  |  |
|                             | <b>Strategie:</b> Hier verwenden Sie eine einfache Lösung mit den fünf<br>Finanzfunktionstasten.                                                                                                    |                           |                                                                                |  |  |
|                             | Maus                                                                                                    | Tastatur                  | Erläuterung                                                                    |  |  |
|                             | g END                                                                                                    | F8 numer.<br>Tastenfeld 8 | Zahlungen jeweils am Monatsende.                                               |  |  |
|                             | 30 g 12x                                                                                                    | 30 F8 Q                   | (30 x 12) Perioden in der Laufzeit.                                            |  |  |
|                             | 14 g 12÷                                                                                                    | 14 <b>F8</b> W            | APR (jährliche Gesamtbelastung) in<br>monatliche Zinsbelastung<br>umgewandelt. |  |  |

100,000 🕽 🗉

100,000 CHS

÷

0 🔳

PV

0 FV

Finanzierungsbetrag (für Sie eine

Anleihe ist am Ende der Laufzeit

negative Zahl).

getilgt.

| Maus     | Tastatur | Erläuterung                                   |
|----------|----------|-----------------------------------------------|
| PMT      | B        | Ergebnis: Zahlung in Höhe von<br>1.184,87 DM. |
| 20 g 12x | 20 F8 Q  | Ändern Sie die Laufzeit: "Was<br>wäre, wenn?" |
| PMT      | R        | Ergebnis: Zahlung in Höhe von<br>1.243,52 DM. |

### Berechnen einer Hypothek nach Änderung des Fälligkeitstermins:

Berechnen Sie die obige Aufgabe, setzen Sie dabei aber voraus, daß die monatliche Hypothekenzahlung jeweils zu Beginn der Periode fällig ist. Hierfür verwenden Sie den BEG-Modus.

Die Tasteneingaben sind dieselben wie oben, mit dem einzigen Unterschied, daß die zweite Eingabe 777 (7) (numerisches Tastenfeld) lauten muß. Die Ergebnisse lauten wie folgt: 1.171,21 DM und 1.229,18 DM.

Zur Anzeige von "beg" betätigen Sie F7 (7) (numerisches Tastenfeld). Um diese Anzeige wieder auszublenden, betätigen Sie F7 und im numerischen Tastenfeld Wenn "beg" im Rechneranzeigefeld erscheint, werden alle Berechnungen unter der Voraussetzung ausgeführt, daß die Zahlung jeweils am Anfang der Zahlungsperiode fällig ist. Ist "beg" nicht eingeblendet, so erfolgen die Berechnungen unter der Annahme, daß die Zahlungen jeweils am Ende der Zahlungsperiode fällig sind.

### Berechnen einer hohen Abschlußzahlung für eine Hypothek:

Die Zahlungen (zum Monatsende) für eine Hypothek in Höhe von 75.000 DM würden diese bei einem Zinssatz von 13% über einen Zeitraum von 30 Jahren vollständig tilgen, aber der Vertrag sieht eine vollständige Tilgung innerhalb von 10 Jahren mit einer hohen Abschlußzahlung vor. Wie hoch sind die monatlichen Zahlungen, und wie hoch ist die Abschlußzahlung?

**Strategie:** Eine hohe Abschlußzahlung stellt einen Restwert (FV) dar. Die Abschlußzahlung errechnen Sie, indem Sie den Restwert berechnen und den Zahlungsbetrag (PMT) addieren.

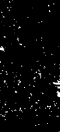

| Maus          | Tastatur                  | Erläuterung                                                                                               |
|---------------|---------------------------|----------------------------------------------------------------------------------------------------|
| g END         | F8 numer.<br>Tastenfeld 8 | Zahlungen jeweils am Monatsende.                                                                          |
| 30 g 12x      | 30 F8 Q                   | (30 x 12) Perioden in der Laufzeit.                                                                       |
| 13 g 12÷      | 13 F8 W                   | APR (jährliche Gesamtbelastung) in<br>monatliche Zinsbelastung<br>umgewandelt.                            |
| 75,000 CHS PV | 75,000 🕽 E                | Finanzierungsbetrag (für Sie eine<br>negative Zahl).                                                      |
| 0 FV          | 0 🔳                       | Anleihe ist am Ende der Laufzeit<br>getilgt.                                                              |
| PMT           | R                         | Ergebnis: Zahlungsbetrag:<br>829,65 DM.                                                                   |
| 10 g 12x      | 10 F8 Q                   | Ändern Sie die Laufzeit: "Was<br>wäre, wenn?"                                                             |
| FV            | T                         | Ergebnis: nach der 120. Zahlung<br>verbleibt ein Restwert von 70.814,85<br>DM in der Anleihe.             |
| RCL PMT +     | MR+                       | Rufen Sie den Zahlungsbetrag<br>(PMT) aus dem Speicher ab und<br>rechnen ihn zu diesem Restwert<br>hinzu. |
|               |                           | Ergebnis: Abschlußzahlung in<br>Höhe von 71.644,50 DM.                                                    |

### Berechnen einer diskontierten Hypothek:

Dem Kreditgeber ist manchmal daran gelegen, das gewährte Darlehen vorzeitig wieder zurückgezahlt zu bekommen, was jedoch gegen die Bestimmungen des Finanzierungsvertrags verstoßen kann. Daher verkauft der Kreditgeber den Finanzierungsvertrag an einen anderen Kreditgeber und bietet diesem, um den Verkauf attraktiver zu machen, einen Rabatt an. Mit andern Worten, der ursprüngliche Kreditgeber akzeptiert eine Summe, die unter dem Gegenwartswert der im Rahmen des Finanzierungsvertrages noch ausstehenden Zahlungen liegt. Der neue Kreditgeber erzielt mit einer diskontierten Hypothek einen Gewinn, der über dem jährlichen Zinssatz (APR) der ursprünglichen Hypothek liegt.

Angenommen, ein Kreditgeber verkauft eine Hypothek mit einer verbleibenden Laufzeit von 10 Jahren, deren monatliche Zahlungen (am Monatsende fällig) 550,00 DM betragen. Der Zinssatz beträgt 14%, aber der Kreditgeber bietet einen Rabatt (Diskont) an, so daß der neue Kreditgeber einen Gewinn von 16% erzielt. Wieviel kostet der Hypothekenvertrag? Und wie hoch wäre der Gewinn für den neuen Kreditgeber, wenn der ursprüngliche Kreditgeber die Hypothek für 30.000,00 DM verkaufen würde?

**Strategie:** Bestimmen Sie zunächst den Gegenwartswert aller noch für die Hypothek verbleibenden Zahlungen, setzen Sie dabei aber 16% als Zinssatz an. Setzen Sie dann 30.000 DM als Gegenwartswert ein und berechnen Sie den sich daraus ergebenden Zinssatz.

| Maus          | Tastatur                  | Erläuterung                                                                       |
|---------------|---------------------------|-----------------------------------------------------------------------------------|
| g END         | F8 numer.<br>Tastenfeld B | Zahlungen jeweils am Monatsende.                                                  |
| 10 g 12x      | 10 F8 Q                   | Verbleibende Perioden: (10 x 12).                                                 |
| 0 FV          | 0 🔳                       | Anleihe ist am Ende der Laufzeit<br>getilgt.                                      |
| 550 PMT       | 550 B                     | Betrag der jeweils gleich hohen<br>Zahlung.                                       |
| 16 g 12÷      | 16 F8 W                   | Zur Feststellung des Preises müssen<br>Sie den Gewinn angeben.                    |
| PV            | E                         | Ergebnis: bei einem Preis von<br>32.833,25 DM wird ein Gewinn von<br>16% erzielt. |
| 30,000 CHS PV | 30,000 ] E                | Geben Sie jetzt den Preis ein, um<br>den Gewinn zu ermitteln.                     |
| i             | $\mathbb{W}$              | Ergebnis: monatlicher Gewinn von 1,54%.                                           |
| 12 *          | 12 💌                      | Berechnen Sie den Gewinn auf<br>Jahresbasis: 18,49%.                              |

In dieser Aufgabe spielt die ursprüngliche jährliche Gesamtbelastung (APR) von 14% keine Rolle. Sie diente nur zur Bestimmung der monatlichen Tilgungszahlungen, die der Kreditnehmer zu leisten hat.

# Berechnen von Darlehensgeldern:

Die Vorausbezahlung der Finanzierungskosten (Darlehensabgelder) bedeutet eigentlich nur, daß der Kreditgeber sich selbst einen Rabatt auf die Hypothek gewährt. Die jährliche Gesamtbelastung, die dem Kreditnehmer angegeben wird, dient nur dazu, die fälligen Zahlungen zu bestimmen; das Abgeld hingegen reduziert den Preis, den der Kreditgeber für den Hypothekenvertrag entrichten muß. Damit wird sein Gewinn wie auch der vom Kreditnehmer gezahlte wahre Zinssatz erhöht.

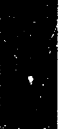

<sup>▼</sup> Hinweis

Ein Kreditgeber berechnet ein Abgeld von 1,5% für eine Hypothek von 80.000,00 DM zu 13,5% mit einer Laufzeit von 30 Jahren und Zahlungen jeweils am Ende der Zahlungsperiode. Wie hoch ist der wahre Gewinn des Kreditgebers (und damit der wahre Zinssatz, den der Kreditnehmer zahlt)?

Strategie: Berechnen Sie die Zahlungen, die der Kreditnehmer leisten muß, auf der Grundlage des angegebenen Zinssatzes. Berechnen Sie dann den Diskont für den Kreditgeber, indem Sie als Gegenwartswert (PV) den Wert einsetzen, den der Kreditgeber wirklich als Anleihe auszahlt (Kredit abzüglich der Finanzierungskosten). Berechnen Sie dann den Zinssatz (i).

| Maus          | Tastatur                  | Erläuterung                                                |
|---------------|---------------------------|------------------------------------------------------------|
| g END         | F8 numer.<br>Tastenfeld B | Zahlungen jeweils am Monatsende.                           |
| 30 g 12x      | 30 FB Q                   | (30 x 12) Perioden in der Laufzeit.                        |
| 80,000 CHS PV | 80,000 ] E                | Höhe der Anleihe.                                          |
| 0 FV          | 0 🗍                       | Anleihe ist am Ende der Laufzeit<br>getilgt.               |
| 13.5 g 12+    | 13.5 <b>F8</b> W          | Angegebene jährliche<br>Gesamtbelastung (APR).             |
| PMT           | R                         | Ergebnis: 916,33 DM.                                       |
| 80000 Enter   | 80,000                    | Zahlung (PMT), die der Kreditnehmer<br>zu leisten hat.     |
| 1.5 % CHS PV  | 1.5 9 – ] E               | Setzen Sie 78.800,00 DM als Preis für<br>die Hypothek ein. |
| i             | $\boxtimes$               | Ergebnis: monatlicher Gewinn von 1,14%.                    |
| 12 *          | 12 💌                      | Berechnen Sie den Gewinn auf<br>Jahresbasis: 13,72%.       |

#### **D** Berechnen von Zweithypotheken:

Wenn eine Liegenschaft mit einer Zweithypothek belastet ist, so macht der Kreditnehmer zwei Zahlungen pro Zahlungsperiode, häufig an zwei verschiedene Kreditgeber. Zur Berechnung der insgesamt zu entrichtenden Zahlungen berechnen Sie zunächst die beiden Zahlungen getrennt und zählen sie dann zusammen.

In einer Sonderform von Zweithypotheken, die man auch als eine Refinanzierung betrachten kann, gewährt der Kreditgeber dem Kreditnehmer eine zweite Hypothek einschließlich des Restbetrages aus der ersten Hypothek und gewährt ihm darüber hinaus noch ein Darlehen zu neuen Zahlungsbedingungen. Der Kreditnehmer hat damit nur eine Zahlung zu leisten, und der zweite Kreditgeber muß dem ersten Kreditgeber die erste Hypothek zurückzahlen.

Angenommen, der Besitzer einer Eigentumswohnung hat eine erste Hypothek mit einer Laufzeit von 20 Jahren, die er mit monatlichen Zahlungen in Höhe von 450,00 DM abträgt. Sie bieten ihm jetzt eine Refinanzierung an, indem Sie ihm einen Kredit in Höhe von 15.000,00 DM für Renovierungsarbeiten gewähren und den Restbetrag aus der ersten Hypothek übernehmen. Dafür zahlt der Kreditnehmer Ihnen nun für die nächsten 20 Jahre monatlich 650,00 DM. Wie hoch ist der Gewinn, den Sie aus Ihrem Darlehen von 15.000,00 DM erzielen? Wenn Sie einen Gewinn von 17% erzielen wollten, wie hoch müßte die neue Zahlung des Kreditnehmers angesetzt werden?

**Strategie:** Sie erhalten 200,00 DM pro Monat für ein Darlehen von 15.000,00 DM mit einer Laufzeit von 20 Jahren. Berechnen Sie den Zinssatz. Als zweite Berechnung geben Sie dann einen Zinssatz von 17% ein und berechnen den Zahlungsbetrag (PMT). Wenn dies Ihre monatliche Nettoeinnahme ist, ist es die Differenz zwischen dem, was der Kreditnehmer an Sie zahlt, und den 450,00 DM, die Sie pro Monat an den ersten Kreditgeber zahlen müssen. Addieren Sie daher 450,00 DM dazu.

| Maus          | Tastatur                  | Erläuterung                                                  |
|---------------|---------------------------|--------------------------------------------------------------|
| g END         | F8 numer.<br>Tastenfeld 8 | Zahlungen jeweils am Monatsende.                             |
| 20 g 12x      | 20 F8 Q                   | (20 x 12) Perioden in der Laufzeit.                          |
| 15,000 CHS PV | 15,000 🕽 E                | Der von Ihnen finanzierte Betrag.                            |
| 0 FV          | 0 🗍                       | Anleihe ist am Ende der Laufzeit<br>getilgt.                 |
| 200 PMT       | 200 B                     | Dies ist Ihre monatliche<br>Nettoeinnahme.                   |
| i 12 *        | W 12 *                    | Ergebnis: Ihr Gewinn auf Jahresbasis:<br>15,22%.             |
| 17 g 12÷      | 17 <b>F3</b> W            | Geben Sie jetzt die Rendite ein, die Sie<br>sich wünschen.   |
| PMT           | R                         | Ergebnis: Ihre monatliche<br>Nettoeinnahme: 220,02 DM.       |
| 450 +         | 450 🛨                     | Ergebnis: die Zahlung des<br>Kreditnehmers beträgt 670,02 DM |

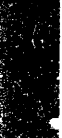

### **D** Berechnen von variabel verzinslichen Hypotheken:

In einer variabel verzinslichen Hypothek wird die erste Zahlungsserie unter Verwendung eines Zinssatzes und der Gesamtlaufzeit aufgezinst. Dann wird die nächste Zahlungsserie unter Zugrundelegung des Restwertes und der restlichen Laufzeit berechnet, usw.

Eine variabel verzinsliche Hypothek von 70.000 DM soll mit Zahlungen am Monatsende abgetragen werden. Die Laufzeit beträgt 30 Jahre, die jährliche Gesamtbelastung (APR) 12% fürs erste Jahr, 13% fürs zweite bis einschließlich fünfte Jahr, und danach 15%. Berechnen Sie die Zahlungsbeträge für die drei Zeiträume, für die die verschiedenen Zinssätze gelten.

**Strategie:** Lösen Sie die Aufgabe für jeden der Zeiträume mit den drei verschiedenen Zinssätzen getrennt. Der Restwert und die verbleibende Laufzeit aus dem ersten Zeitraum werden dann zum Darlehensbetrag und zur Laufzeit für den nächsten Zeitraum.

| Maus             | Tastatur                  | Erläuterung                                                                |
|------------------|---------------------------|----------------------------------------------------------------------------|
| g END            | F8 numer.<br>Tastenfeld 8 | Zahlungen jeweils am Monatsende.                                           |
| 30 g 12x         | 30 F8 Q                   | (30 x 12) Perioden in der Laufzeit.                                        |
| 70,000 CHS<br>PV | 70,000 ] E                | Betrag der Anleihe zu Beginn der<br>Laufzeit.                              |
| 0 FV             | 0 T                       | Anleihe ist am Ende der Laufzeit<br>getilgt.                               |
| 12 g 12÷         | 12 F8 W                   | Jährliche Gesamtbelastung (APR)<br>fürs erste Jahr.                        |
| PMT              | R                         | Ergebnis: Zahlungen in Höhe von<br>720,03 DM während des ersten<br>Jahres. |
| 1 g 12x FV       | 1 F8 Q T                  | Restwert (verbleibender<br>Hypothekenbetrag) nach dem<br>ersten Jahr.      |
| CHS PV           | ÌE                        | Dieser Wert wird der<br>Hypothekenbetrag für den zweiten<br>Zeitraum.      |
| 29 g 12x         | 29 FB Q                   | Laufzeit der Hypothek während des zweiten Zeitraums.                       |
| 13 g 12+         | 13 F8 W                   | Jährliche Gesamtbelastung (APR)<br>während des zweiten Zeitraums.          |

| Maus       | Tastatur | Erläuterung                                                                          |
|------------|----------|--------------------------------------------------------------------------------------|
| 0 FV PMT   | 0 T R    | Ergebnis: Zahlungen (PMT) in<br>Höhe von 773,78 DM während des<br>2. bis 5. Jahres.  |
| 4 g 12x FV | 4 F8 Q T | Restwert (verbleibender<br>Hypothekenbetrag) nach dem 2. bis<br>5. Jahr.             |
| CHS PV     | je       | Dieser Wert wird der<br>Hypothekenbetrag für den dritten<br>Zeitraum.                |
| 25 g 12x   | 25 F8 Q  | Laufzeit der Hypothek während des dritten Zeitraums.                                 |
| 15 g 12÷   | 15 F8 W  | Jährliche Gesamtbelastung (APR)<br>während des dritten Zeitraums.                    |
| 0 FV PMT   | 0 T R    | Ergebnis: Zahlungen (PMT) in<br>Höhe von 878,75 DM während des<br>6. bis 30. Jahres. |

### Berechnen von Tilgungsplänen (AMORT):

Sowohl der Kreditgeber wie auch der Kreditnehmer wollen oft wissen, wie groß der Anteil einer jeden Zahlung ist, der zur Abtragung von Zinsen dient, und wieviel zur Tilgung der Kapitalsumme eingesetzt wird. Sie sind auch an dem noch verbleibenden Restwert interessiert. Dies wird als Tilgungsplan bezeichnet.

Im allgemeinen trägt jede Zahlung die gesamten aufgelaufenen Zinsen für die betreffende Zeitperiode ab sowie einen Teil der Kapitalsumme. Im Laufe der Zeit sind die auflaufenden Zinsen für den Restwert der Anleihe nicht mehr so hoch, und die Abtragung der Kapitalsumme schreitet schneller voran.

Eine Hypothek von 50.000,00 DM zu 14% und mit einer Laufzeit von 30 Jahren wird durch Zahlungen jeweils am Monatsende abgetragen. Welcher Betrag dient während des ersten Jahres zur Deckung der Zinsen und welcher zur Tilgung der Kapitalsumme? Wie sieht dieses Verhältnis im zweiten bis einschließlich fünften Jahr aus? Und welcher Restwert verbleibt in diesen Zeiträumen?

**Strategie:** Diese Aufgaben können Sie mit der AMORT-Taste (Amortisierung) lösen. Berechnen Sie zunächst die Höhe der Zahlung (PMT) mit den fünf Finanzfunktionstasten. Verwenden Sie dann, während die Ergebnisse noch in den Finanzregistern sind, die AMORT-Taste.

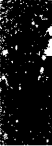

| Maus          | Tastatur                  | Erläuterung                                                                                                    |
|---------------|---------------------------|----------------------------------------------------------------------------------------------------|
| g END         | F8 numer.<br>Tastenfeld 8 | Zahlungen jeweils am Monatsende                                                                                               |
| 30 g 12x      | 30 FB Q                   | (30 x 12) monatliche Zahlungen.                                                                                               |
| 14 g 12÷      | 14 F8 W                   | Geben Sie die jährliche<br>Gesamtbelastung (APR) als<br>monatlichen Zinssatz ein.                                             |
| 50,000 CHS PV | 50,000 🕽 🖲                | Dies ist der Betrag, der finanziert<br>wird.                                                                                  |
| 0 FV          | 0 🔳                       | Wird in 30 Jahren getilgt.                                                                                                    |
| PMT           | A                         | Ergebnis: monatliche Zahlungen i<br>Höhe von 592,44 DM.                                                                       |
| 12 f AMORT    | 12 F7 Q                   | Berechnen Sie die Kapitalsumme<br>(P) und die Zinsen (I) für die erste<br>12 Zeitperioden. Ergebnis:<br>Zinsen = 6.992,71 DM. |
| Х⇔Ү           | $\checkmark$              | Abtragung von der Kapitalsumme<br>= 116,52 DM                                                                                 |
| RCL PV        | ME                        | Restbetrag nach der 12. Zahlung<br>(PMT) -49.883,48 DM.                                                                       |
| 48 f AMORT    | 48 F7 Q                   | Berechnen Sie die Kapitalsumme<br>(P) und die Zinsen (I) für die<br>nächsten 48 Perioden. Ergebnis:<br>Zinsen= 27.768,85 DM.  |
| X↔Y           | $\bigtriangledown$        | Abtragung von der Kapitalsumme<br>= 668,08 DM.                                                                                |
| RCL PV        | ME                        | Restbetrag nach der 60. Zahlung<br>(PMT) -49.215,41 DM.                                                                       |

DCF-Analysen Die fünf Finanzfunktionstasten eignen sich zur Lösung von Berechnungen von Hypotheken und anderen Kalkulationen, in denen die Zahlungen (bzw. Einnahmen für den Kreditgeber) von Periode zu Periode gleichbleiben (oder Null betragen). Wenn die Zahlungen aber von Periode zu Periode variieren, dann müssen Sie Ihre Kalkulationen mit den DCF-Tasten durchführen. (DCF = "discounted cash flow" = diskontierter Einnahmeüberschuß). Dazu fassen Sie die Einnahmen (den Cashflow) zu Gruppen zusammen, wobei bis zu 20 Gruppen mit bis zu 99 (identischen) Einnahmewerten (oder Zahlungen) pro Gruppe zulässig sind.

Mit den DCF-Tasten können Sie folgende Berechnungen durchführen:

- DCF-Analyse
- Berechnung des Kapitalwerts
- Berechnung des internen Zinsfußes
- Berechnung von Ertrags- und Zinssatz-Umwandlungen

### Durchführen einer DCF-Analyse:

- 1. Geben Sie den Betrag (einschließlich des Vorzeichens) für die erste Gruppe ein und wählen Sie g CFo.
- 2. Geben Sie die Anzahl der Perioden ein, in denen diese Einnahmen auftreten und wählen Sie g Nj.

Bei nur einer Periode können Sie diesen Schritt überspringen.

- 3. Geben Sie den Betrag (einschließlich des Vorzeichens) für die nächste Gruppe ein und wählen Sie g CFj.
- 4. Geben Sie die Anzahl der Perioden ein, in denen diese Einnahmen auftreten, und wählen Sie g Nj.

Wenn eine Zahlung bzw. Einnahme mehr als 99 mal vorkommt, müssen Sie diese übergroße Gruppe in eine Reihe aufeinanderfolgender Gruppen aufteilen.

5. Wiederholen Sie Schritte 3 und 4 so oft wie zur Durchführung der Analyse erforderlich.

 ▼ Hinweis Beachten Sie die Beschränkungen des Finanzrechners: maximal 20 Gruppen, 99 identische Einnahmen (bzw. Zahlungen) pro Gruppe. Wenn in einer Periode keine Einnahmen zu verzeichnen sind, geben Sie 0 als Betrag ein. Sie müssen jede Zeitperiode in der Analyse berücksichtigen. Beachten Sie auch die Vorzeichen für den Cashflow.

> Eine Hypothek von 70.000 DM soll mit Zahlungen am Monatsende abgetragen werden. Die Laufzeit beträgt 30 Jahre, die jährliche Gesamtbelastung (APR) 12% fürs erste Jahr, 13% fürs zweite bis einschließlich fünfte Jahr und danach 15%.

**Strategie:** Verwenden Sie g CFo und g Nj für die erste Gruppe; damit weisen Sie die Aufgabe dem Finanzrechner gegenüber als eine neue Analyse aus. Verwenden Sie dann g CFj und g Nj.

| Maus                | Tastatur         | Erläuterung                                                                                                    |
|---------------------|------------------|----------------------------------------------------------------------------------------------------|
| 70,000 CHS g<br>CFo | 70,000 ] F8<br>E | Betrag der Zahlungen in der ersten<br>Gruppe.                                                                                                    |
| 1 g Nj              | 1 (78) (7)       | Dieser Schritt ist nicht unbedingt<br>erforderlich: er weist darauf hin, daß<br>die Gruppe aus nur einer Zahlung<br>besteht. Wenn Sie g Nj bei einer<br>beliebigen Gruppe nicht einsetzen,<br>arbeitet der Finanzrechner so, als<br>läge nur eine Zahlung vor. |
| 720.03 g CFj        | 720.03 F8 R      | Nächste Gruppe: Höhe der<br>einzelnen Zahlungen.                                                                                                    |
| 12 g Nj             | 12 <b>F8</b> T   | Anzahl der Zahlungen in dieser<br>Höhe.                                                                                                    |
| 773.78 g CFj        | 773.78 F8 R      | Nächste Gruppe: Höhe der<br>einzelnen Zahlungen.                                                                                                    |
| 48 g Nj             | 48 F8 T          | Anzahl der Zahlungen in dieser<br>Höhe.                                                                                                    |
| 878.75 g CFj        | 878.75 F8 R      | Nächste Gruppe: Höhe der<br>einzelnen Zahlungen.                                                                                                    |
| 99 g Nj             | 99 FB T          | Anzahl der Zahlungen in dieser<br>Höhe. (Das Maximum für alle<br>Gruppen ist 99. Wenn Sie mehr<br>Zahlungen in dieser Höhe zu<br>verbuchen haben, setzen Sie einfach<br>mehr Gruppen ein.)                                                                     |
| 878.75 g CFj        | 878.75 F8 R      | Nächste Gruppe: Höhe der<br>einzelnen Zahlungen.                                                                                                    |
| 99 g Nj             | 99 F8 T          | Anzahl der Zahlungen in dieser<br>Höhe.                                                                                                    |
| 878.75 g CFj        | 878.75 F8 R      | Nächste Gruppe: Höhe der<br>einzelnen Zahlungen.                                                                                                    |
| 99 g Nj             | 99 F8 T          | Anzahl der Zahlungen in dieser<br>Höhe.                                                                                                    |
| 878.75 g CFj        | 878.75 F8 R      | Nächste Gruppe: Höhe der<br>einzelnen Zahlungen.                                                                                                    |
| 3 g Nj              | 3 [8] []         | Anzahl der Zahlungen in dieser<br>Höhe. Die letzten vier Gruppen<br>decken alle 300 Zahlungen der Jahre<br>6 bis einschließlich 30 für die<br>Hypothek. Ergebnis: 3.                                                                                           |
#### Berechnen des Kapitalwerts (NPV):

Wie hoch muß eine variabel verzinsliche Hypothek von 70.000,00 DM diskontiert werden, damit Sie einen Ertrag von 17% erzielen?

**Strategie:** Geben Sie die Beispiel-DCF-Analyse ein, dann den gewünschten Betrag. Betätigen Sie i, dann f NPV (NPV = "net present value" = Kapitalwert).

Fahren Sie nach der letzten Eingabe der Beispiel-DCF-Analyse folgendermaßen fort :

| Maus     | Tastatur       | Erläuterung                                     |
|----------|----------------|-------------------------------------------------|
| 17 g 12÷ | 17 <b>F8</b> W | Der gewünschte Ertrag auf<br>monatlicher Basis. |
| f NPV    | F7 E           | Ergebnis: -13.175,59 DM.                        |

#### Berechnen des internen Zinsfußes (IRR):

IRR ("internal rate of return" = interner Zinsfuß) übt bei den DCF-Tasten die Funktion aus, die i bei den fünf Finanzfunktionstasten ausübt: damit wird der Zinssatz berechnet. Und wie bei i muß auch zur Berechnung von IRR mindestens ein positiver und ein negativer Betrag verwendet werden. Im Gegensatz zu i eignet sich IRR jedoch besonders gut zur Berechnung eines Gesamt- oder Mischertrags in Situationen, in denen die Zahlungsbeträge ungleichmäßig sind.

Berechnen Sie den Gesamtzinsfuß für eine variabel verzinsliche Hypothek.

**Strategie:** Geben Sie das voletzte Beispiel ein (DCF-Analyse) und verwenden Sie anschließend einfach IRR.

Fahren Sie nach der letzten Eingabe der Beispiel-DCF-Analyse folgendermaßen fort :

| Maus  | Tastatur | Erläuterung                                                                             |
|-------|----------|-----------------------------------------------------------------------------------------|
| f IRR | F7T      | Ergebnis: 1,15% pro Monat.                                                              |
| 12 *  | 12 🔭     | Berechnen Sie den Gewinn auf<br>Jahresbasis: 13,81% jährliche<br>Gesamtbelastung (APR). |

#### D Berechnen von Ertrags- und Zinssatz-Umwandlungen:

Wenn zwei Zinseszinssätze genau gleich sind, sind auch die daraus erwachsenen Erträge pro Mark gleich. Probleme entstehen im allgemeinen aus den folgenden Gründen:

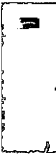

- Zwei Zinssätze gelten für zwei verschiedene Zeitperioden. Zum Beispiel: entspricht ein Zinssatz von 3% pro Quartal einem monatlichen Zinssatz von 1%? Wenn nicht, wie hoch ist der monatliche Zinssatz?
- Die Zinssätze gelten zwar für denselben Zeitraum, werden aber in unterschiedlichen Abständen aufgezinst. Entspricht beispielsweise ein jährlicher Zinssatz von 12%, der monatlich aufgezinst wird, einem Zinssatz von 12%, der täglich aufgezinst wird? Wenn nicht, was ist der entsprechende Jahreszinssatz für eine tägliche Aufzinsung?

Aufgaben wie diese, in denen eine Umwandlung von Zinssatz A zu Zinssatz B erforderlich ist, werden stets mit demselben Verfahren gelöst.

**Strategie:** Bestimmen Sie zunächst, wie hoch der Zinsertrag mit Zinssatz A für einen bestimmten Geldbetrag ist. Nehmen Sie dann das Ergebnis, das Sie gerade errechnet haben, und gehen Sie in umgekehrter Reihenfolge vor, um festzustellen, ob Sie mit Zinssatz B zum selben Ergebnis kommen, allerdings mit anderen Aufzinsungszeiträumen.

| Maus       | Tastatur    | Erläuterung                                                                                                    |
|------------|-------------|----------------------------------------------------------------------------------------------------|
| 4 n        | 4 🝳         | 4 Quartale pro Jahr.                                                                                                  |
| 3 i        | 3 🖤         | 3% pro Quartal.                                                                                                    |
| 100 CHS PV | 100]E       | Setzen Sie eine hypothetische Anlage<br>von 100 DM ein.                                                               |
| 0 PMT      | 0 A         | Keine weiteren Zugänge, lassen Sie<br>nur die 100 DM verzinsen.                                                       |
| FV         |             | Ergebnis: ein Saldo von 112,55 DM<br>nach einem Jahr, Verzinsung nach<br>Zinssatz A.                                  |
| 12 n       | 12 🖸        | Ändern Sie jetzt die Anzahl der<br>Perioden im Jahr auf 12.                                                           |
| i          | $\boxtimes$ | Berechnen Sie, mit welchem<br>monatlichen Zinssatz Sie zu<br>demselben Endwert (FV) kommen<br>würden. Ergebnis: 0,99. |

3% pro Quartal = \_\_\_\_ % monatlich?

▼ Hinweis Die Effektivverzinsung pro Jahr können Sie dem Ergebnis der FV-Berechnung entnehmen. Die Zinsen für ein Guthaben von 100 DM bei einer Anlagezeit von einem Jahr betrugen 12,55 DM, der effektive Zinssatz

beträgt also 12,55%. Dies ist jedoch nicht der Jahreszinssatz (der beträgt 11,88).

12% Jahreszinsen (APR), monatlich aufgezinst = \_\_\_\_% APR, täglich aufgezinst?

| Maus            | Tastatur    | Erläuterung                                                                                                    |
|-----------------|-------------|----------------------------------------------------------------------------------------------------|
| 12 n            | 12 🖸        | 12 Monate pro Jahr.                                                                                                    |
| 12 Enter 12 / i | 12 🔁 12 🖊 W | Geben Sie den Jahreszinssatz (APR)<br>ein, indem Sie diesen Wert durch die<br>Anzahl der Aufzinsungsperioden pro<br>Jahr teilen. |
| 100 CHS PV      | 100 ] E     | Setzen Sie eine hypothetische Anlage<br>von 100 DM ein.                                                                          |
| 0 PMT           | 0 <b>B</b>  | Keine weiteren Zugänge, lassen Sie<br>nur die 100 DM verzinsen.                                                                  |
| FV              | Ī           | Ergebnis: ein Saldo von 112,68 DM<br>nach einem Jahr, Verzinsung nach<br>Zinssatz A.                                             |
| 365 n           | 365 Q       | Ändern Sie jetzt die Anzahl der<br>Perioden im Jahr auf 365.                                                                     |
| i               | W           | Berechnen Sie, mit welchem<br>täglichen Zinssatz Sie zu demselben<br>Endwert (FV) kommen würden.<br>Ergebnis: 0,03.              |
| 365 *           | 365 🕷       | Der Zinssatz auf Jahresbasis<br>umgerechnet: 11,94%                                                                              |

15% Jahreszinsen (APR), täglich aufgezinst (auf der Basis von 365 Tagen) = \_\_\_\_ % Jahreszinsen (APR), täglich aufgezinst (auf der Basis von 360 Tagen)?

| Maus             | Tastatur        | Erläuterung                                                                                                    |
|------------------|-----------------|----------------------------------------------------------------------------------------------------|
| 365 n            | 365 Q           | 365 Tage pro Jahr.                                                                                                    |
| 15 Enter 365 / i | 15 🔁 365 🕖<br>W | Geben Sie den Jahreszinssatz (APR)<br>ein, indem Sie diesen Wert durch die<br>Anzahl der Aufzinsungsperioden pro<br>Jahr teilen. |
| 100 CHS PV       | 100 ] E         | Setzen Sie eine hypothetische Anlage<br>von 100 DM ein.                                                                          |
| 0 PMT            | 0 R             | Keine weiteren Zugänge, lassen Sie<br>nur die 100 DM verzinsen.                                                                  |

| Maus  | Tastatur | Erläuterung                                                                                                    |
|-------|----------|----------------------------------------------------------------------------------------------------|
| FV    | T        | Ergebnis: ein Saldo von 116,18 DM<br>nach einem Jahr, Verzinsung nach<br>Zinssatz A.                                |
| 360 n | 360 🖸    | Ändern Sie jetzt die Anzahl der<br>Perioden im Jahr auf 360.                                                        |
| i     | W        | Berechnen Sie, mit welchem<br>täglichen Zinssatz Sie zu demselben<br>Endwert (FV) kommen würden.<br>Ergebnis: 0,04. |
| 360 * | 360 💌    | Der Zinssatz auf Jahresbasis<br>umgerechnet: 14,99754708%                                                           |
| F9    | (F7) 9   | Zur Anzeige aller dieser<br>Dezimalstellen wählen Sie F, dann 9<br>(F7 ③).                                          |

#### Annuitätsberechnungen

Unter Annuität (Rente) versteht man im allgemeinen ein gleichbleibendes Einkommen aus Zinsen oder Dividenden, die auf eine Kapitalanlage gezahlt werden. In manchen Fällen wird nur das Zinseinkommen als Annuität ausgezahlt. In anderen Fällen (so z.B. bei vielen Pensionsplänen, wo die Annuität eine Altersrente darstellt) wird auch die Kapitalsumme langsam abgebaut. In beiden Fällen jedoch besteht eine Analogie zwischen dem Rentenempfänger und dem Kreditgeber bei einer Hypothek, indem die Kapitalsumme als Darlehen gewährt wird, mit der Bedingung und Erwartung, daß diese mit Zinsen zurückgezahlt wird.

- Wie hoch muß der Saldo eines Pensionsfonds am 1.1.2001 sein, damit Sie dann 20 Jahre lange 2.500,00 DM pro Monat beziehen können und der Fonds nach Ablauf der 20 Jahre erschöpft ist? Das Geld wird zu 10% verzinst.
- 2. Wie hoch wäre Ihre monatliche Rente, wenn Sie nach 20 Jahren noch 50.000,00 DM in Ihrem Pensionsfonds haben wollten? Das Geld wird zu 8% verzinst.

**Strategie:** Die Unbekannte in der ersten Aufgabe ist der Gegenwartswert (PV); in der zweiten Aufgabe ist es die Auszahlung (PMT).

| Maus     | Tastatur                  | Erläuterung                                                                |
|----------|---------------------------|----------------------------------------------------------------------------|
| g END    | F8 numer.<br>Tastenfeld 8 | Nehmen wir an, die Überweisung der<br>Rente erfolgt jeweils am Monatsende. |
| 20 g 12x | 20 FB Q                   | (20 x 12) Monate.                                                          |
| 10 g 12÷ | 10 F8 W                   | Das Geld wird zu 10% verzinst.                                             |

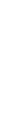

| Maus      | Tastatur | Erläuterung                                                                      |
|-----------|----------|----------------------------------------------------------------------------------|
| 2500 PMT  | 2500 R   | Höhe der monatlichen Rente.                                                      |
| 0 FV      | 0 🔳      | Das Grundkapital ist nach 20 Jahren<br>aufgebraucht.                             |
| PV        | E        | Ergebnis: als Ausgangskapital<br>brauchen Sie -259.061,55 DM.                    |
| 50,000 FV | 50,000 🔳 | Geben Sie jetzt einen beliebigen<br>Restwert ein.                                |
| 8 g 12÷   | 8 F8 W   | Und geben Sie den niedrigeren<br>Zinssatz ein.                                   |
| PMT       | R        | Ergebnis: in diesem Fall würde Ihre<br>monatliche Rente 2.082,01 DM<br>betragen. |

### Sparverträge und Sparkonten

Sparverträge und Sparkonten sind Beispiele einer Darlehensform, bei der der Darlehensgeber Inhaber des Kontos ist, der Darlehensnehmer hingegen das Konto verwaltet. Derartige Darlehen werden in kleinen und oft regelmäßigen Beträgen und Zeitabständen eingezahlt. Die Rück- bzw. Auszahlung erfolgt oft in einer Summe.

Angenommen, Sie haben Ende Januar 1988 damit angefangen, monatlich 100 DM in ein Sparkonto, das zu 6% verzinst wird (monatlich aufgezinst), einzuzahlen. Wie hoch ist Ihre Einlage am 1.9.96? Und wieviel müßten Sie pro Monat zurücklegen, wenn Sie 12% Zinsen bekämen und ein Guthaben von 20.000 DM anstrebten, das Ihnen bei Ihrer Pensionierung zur Verfügung stehen soll?

**Strategie:** Die Unbekannte in der ersten Aufgabe ist der Zunkunftswert (FV); in der zweiten Aufgabe ist es die Einzahlung (PMT).

| Maus        | Tastatur                  | Erläuterung                                                                                                    |
|-------------|---------------------------|----------------------------------------------------------------------------------------------------|
| g END       | F8 numer.<br>Tastenfeld B | Die Einzahlungen werden jeweils am<br>Monatsende vorgenommen.                                                                          |
| 104 n       | 104 🖸                     | Vom Januar 88 bis zum September 96<br>sind es 104 Monate.                                                                              |
| 6 g 12÷     | 6 F8 W                    | Der Zinssatz beträgt 6%.                                                                                                    |
| 100 CHS PMT | 100 🕽 🖪                   | Die monatliche Einzahlung; in<br>Wirklichkeit handelt es sich hierbei<br>um ein Darlehen, das Sie der Bank<br>bzw. Sparkasse gewähren. |
| 0 PV        | 0 🗉                       | Der Kontostand zu Anfang betrug<br>0,00 DM.                                                                                            |

| Maus      | Tastatur | Erläuterung                                                             |
|-----------|----------|-------------------------------------------------------------------------|
| FV        | Ū        | Ergebnis: am 1.9.96 beträgt Ihr<br>Sparguthaben 13.596,99 DM.           |
| 20,000 FV | 20,000 🔳 | Geben Sie den verbleibenden Betrag<br>ein.                              |
| 12 g 12÷  | 12 F8 W  | Geben Sie den höheren Zinssatz ein.                                     |
| PMT       | R        | Ergebnis: die erforderliche<br>monatliche Einlage beträgt<br>-110.21 DM |

#### Schuldverschreibungen

Bei einer Schuldverschreibung (auch als Obligation bezeichnet) handelt es sich um ein schriftliches Versprechen, dem Inhaber der Schuldverschreibung zu einem bestimmten Zeitpunkt (dem Fälligkeitstag) ein bestimmte Summe auszuzahlen, sowie ihm in der Zwischenzeit in regelmäßigen Abständen (auf Cupon oder Zinsschein) Zinsen zu zahlen. Schuldverschreibungen können jederzeit veräußert werden, und zwar zu jedem beliebigen Preis, auf den sich Käufer und Verkäufer einigen können.

Der Finanzrechner verfügt über Tasten, mit denen Sie den Preis einer Schuldverschreibung berechnen können (für eine gewünschte Rückzahlungsrendite), oder mit denen Sie die Rückzahlungsrendite auf der Grundlage des Preises der Schuldverschreibung ermitteln können.

Die PRICE- (Preis) und YTM-Tasten ("yield to maturity" = Rückzahlungsrendite) können Sie nur in folgenden Situationen einsetzen:

- Wenn die am Fälligkeitstermin auszuzahlende Summe (der Nennwert, auch Pari genannt) 100 DM beträgt. (Dies ist ein Standard-Nennwert für Schuldverschreibungen).
- Wenn der Anleihezins halbjährlich ausgezahlt wird. Der angegebene Anleihezins (der auf Jahresbasis umgerechnet wird) ist also in Wirklichkeit das Doppelte der Zinszahlung, die für jede Periode gemacht wird.
- Wenn ein Kalenderjahr von 365 Tagen zugrunde gelegt wird.
- Wenn ein Verkaufspreis für die Schuldverschreibung errechnet wird, und zwar für einen Termin, der zwischen die Zinszahlungstermine fällt, dann berechnet der Finanzrechner die Zinsen, die dem Anleiheninhaber rechtmäßig für den Teil der Zinsperiode zustehen, während dessen die Obligation in seinem Besitz war.

Zur Berechnung von Schuldverschreibungen oder zur Bestimmung der Tage zwischen zwei Zinszahlungsterminen müssen Sie das Kalenderdatum eingeben. Hierbei müssen Sie eines der folgenden beiden Formate wählen: Monat.TagJahr (M.DY) oder Tag.MonatJahr (D.MY).

Wenn im Rechneranzeigefeld "d.my" erscheint, sollten Sie das Kalenderdatum im Format Tag.MonatJahr eingeben. Ist diese Anzeige nicht eingeblendet, so gilt das Datumsformat Monat.TagJahr.

#### Berechnen des Preises und der Rückzahlungsrendite (YTM):

Eine Schuldverschreibung mit einem Nennwert von 100, fällig am 24.10.91, wird am 19.3.87 für 75,00 DM zum Verkauf angeboten. Zum Verkaufspreis kommen noch die Teilzinsen hinzu, die dem Verkäufer für die partielle Zinsperiode zustehen. Der Anleihezins beträgt 8%, wird halbjährlich ausgezahlt, und zwar auf der Basis von 365 Tagen. Wie hoch wäre Ihre Rückzahlungsrendite, wenn Sie diese Schuldverschreibung kauften? Welchen Preis (und welche Zinsen) müßten Sie zahlen, um eine Rückzahlungsrendite von 12% zu erzielen? Dies ist die einzige Schuldverschreibungsart, für die die PRICE- und YTM-Tasten des Finanzrechners verwendet werden können.

Strategie: Arbeiten Sie mit den PRICE- und YTM-Tasten.

| Maus           | Tastatur                  | Erläuterung                                                                     |
|----------------|---------------------------|---------------------------------------------------------------------------------|
| g M.DY         | F8 numer.<br>Tastenfeld 5 | Damit wird dieses Datumsformat im Finanzrechner eingestellt.                    |
| 75 PV          | 75 E                      | Kaufpreis ohne Zinsen.                                                          |
| 8 PMT          | 8 R                       | Anleihezins.                                                                    |
| 3.191987 Enter | 3.191987 🖨                | Kaufdatum.                                                                      |
| 10.241991      | 10.241991                 | Fälligkeitsdatum.                                                               |
| f YTM          | F7 S                      | Ergebnis: eine jährliche Verzinsung von 15,85%.                                 |
| 12 i           | 12 🖤                      | "Was wäre, wenn?" berechnen<br>Sie die Rendite für einen Jahreszins<br>von 12%. |
| 3.191987 Enter | 3.191987 🖨                | Kaufdatum.                                                                      |
| 10.241991      | 10.241991                 | Fälligkeitsdatum.                                                               |
| f PRICE        | F7 A                      | Ergebnis: Kaufpreis beträgt<br>86,14 DM.                                        |
| Х⇔Ү            | $\checkmark$              | Ergebnis: Zinsen für den Verkäufer:<br>3.18%.                                   |

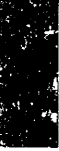

Beachten Sie, daß Sie die Anzahl der angezeigten Dezimalstellen durch Drücken von f und der gewünschten Zahl bestimmen können. Die jeweils Monatsletzten im März, Mai, Oktober und Dezember und die ▼ Hinweis letzten drei Tage im August dürfen nicht als Fälligkeitstermine verwendet werden. Wenn irgend möglich, verlegen Sie die gesamte Analyse zeitlich vor. Der Finanzrechner unterstützt drei verschiedene Abschreibungs-Abschreibungen methoden: lineare, degressive und digitale Abschreibung (SOYD, vom Englischen "sum-of-the-years digits"). ACRS wird nicht unterstützt. Angenommen, Sie schaffen eine Rechneranlage zum Preis von 500.000 DM an. Ihrer Schätzung zufolge beträgt die Nutzungsdauer des Großrechners 10 Jahre, mit einem Restwert von 100.000 DM. Vergleichen Sie die drei Abschreibungsmethoden, indem Sie die Abschreibung für das fünfte Jahr errechnen, und zwar unter Verwendung der Abschreibungsmethoden wie folgt: linear,

degressiv mit 150% und digital.

**Strategie:** Verwenden Sie die Sondertasten zur Berechnung der Abschreibung.

| Maus       | Tastatur     | Erläuterung                                                                                                    |
|------------|--------------|----------------------------------------------------------------------------------------------------|
| 500,000 PV | 500,000 E    | Gegenwartswert.                                                                                                    |
| 100,000 FV | 100,000 🗍    | Restwert. Hierbei brauchen Sie die<br>Vorzeichenkonventionen nicht zu<br>beachten, da Sie weder mit den 5<br>Finanzfunktionstasten noch mit NPV<br>arbeiten. |
| 10 n       | 10 🖸         | Nutzungsdauer.                                                                                                    |
| 150 i      | 150 W        | Buchwertfaktor (wird nur zur<br>Berechnung der degressiven<br>Abschreibung verwendet).                                                                       |
| 5 f SL     | 5 F7 D       | Ergebnis: 40.000,00 DM (Jahr 5, lineare Abschreibung).                                                                                                    |
| Х⇔Ү        | V            | Ergebnis: 200.000,00 DM (Rest-<br>Buchwert).                                                                                                    |
| 5 f DB     | 5 F7 G       | Ergebnis: 39.150,47 DM (Jahr 5, degressive Abschreibung).                                                                                                    |
| Х↔Ү        | $\checkmark$ | Ergebnis: 121.852,66 DM (Rest-<br>Buchwert).                                                                                                    |

| Maus     | Tastatur     | Erläuterung                                                |
|----------|--------------|------------------------------------------------------------|
| 5 f SOYD | 5 F7 F       | Ergebnis: 43.636,36 DM (Jahr 5,<br>digitale Abschreibung). |
| Х↔Ү      | $\heartsuit$ | Ergebnis: 109.090,91 DM (Rest-<br>Buchwert).               |

#### Wertsteigerungen

Wenn Sie in einer guten Wirtschaftslage Ihr Geld in Immobilien anlegen, dann steigt deren Verkaufswert im Laufe der Zeit. Sie können dann den jährlichen (aufgezinsten) Wert Ihrer Liegenschaften berechnen und diesen mit anderen zinstragenden Kapitalanlagen vergleichen.

Angenommen, Sie kaufen heute ein Haus für 150.000 DM und glauben, es in fünf Jahren für 250.000 DM wieder veräußern zu können. Wie groß ist die jährliche Wertsteigerungsrate? Und wie hoch wäre der Verkaufspreis bei einer Wertsteigerungsrate von 12%?

Strategie: Bei dieser Aufgaben arbeiten Sie mit gleichmäßigen Zahlungen in regelmäßigen Abständen, einer einmaligen Investition zu Beginn der Laufzeit und einem einmaligen Erlös an deren Ende. Sie können also mit den fünf Finanzfunktionstasten arbeiten. Die Funktionen BEG und END spielen in diesem Beispiel keine Rolle, da die Höhe der Zahlung (PMT) Null (0) beträgt.

| Maus              | Tastatur    | Erläuterung                                                                                                    |
|-------------------|-------------|----------------------------------------------------------------------------------------------------|
| 150,000 CHS<br>PV | 150,000 D E | Der gegenwärtige Wert des Hauses<br>für Sie, den Anleger.                                                        |
| 250,000FV         | 250,000 🔳   | Der zukünftige Wert des Hauses für<br>Sie, den Verkäufer.                                                        |
| 5 n               | 5 Q         | Die Zeitspanne, wärend der Sie der<br>Hausbesitzer sind.                                                         |
| 0 PMT             | 0 <b>F</b>  | Keine weiteren Zahlungen, die den<br>Wert erhöhen könnten.                                                       |
| i                 | W           | Ergebnis: eine jährliche<br>Wertsteigerung von 10,76%.                                                           |
| 12 i              | 12 W        | "Was wäre, wenn?" Ändern Sie<br>die Wertsteigerungsrate auf 12% und<br>berechnen Sie den Verkaufswert<br>erneut. |
| FV                | T           | Ergebnis: 264.351,25 DM.                                                                                         |

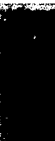

ð

#### Danksagung

Diese Kapitel ist eine auszugsweise Zusammenfassung der Veröffentlichung *The HP-12C Pocket Guide: Just in Case,* die im Verlag Grapevine Publications erschienen ist. Wir danken dem Verlag für die Erlaubnis, die darin enthaltenen Materialien zu benutzen.

Ebenfalls bei Grapevine ist ein weiteres Buch für den HP-12C erschienen, und zwar *An Easy Course In Using the HP-12C*. Diese Veröffentlichung enthält auch Hinweise zur Programmierung des HP-12C. Desktops Finanzrechner kann jedoch nicht programmiert werden.

Grapevine Publications ist kein der Central Point Software, Inc. angeschlossenes Unternehmen, und Central Point Software, Inc. übernimmt keinerlei Garantien für die Richtigkeit dieser Bücher oder deren Inhalt.

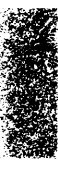

## 13. Der wissenschaftliche Rechner

|                                                           | Der wissenschaftliche Rechner wurde so ausgelegt, daß er die<br>Funktionen des HP-11C von Hewlett-Packard emuliert. Er kann aber<br>im Gegensatz zu diesem nicht programmiert werden. Wenn Sie mit<br>dem HP-11C bereits vertraut sind, werden Sie feststellen, daß Sie<br>dieselben Funktionen auch leicht mit der Desktop-Version dieses<br>Rechners ausführen können. Wenn Sie noch nicht mit dem HP-11C<br>gearbeitet haben, finden Sie in diesem Kapitel die erforderlichen<br>Hinweise und Anleitungen. |
|-----------------------------------------------------------|----------------------------------------------------------------------------------------------------|
|                                                           | Dieses Kapitel soll keine umfassende Einführung in die Arbeit mit<br>dem HP-11C sein. Eine ausführliche Anleitung für den HP-11C<br>finden Sie in den einschlägigen Büchern, die im Fachbuchhandel<br>erhältlich sind.                                                                                                    |
|                                                           | Central Point Software, Inc. übernimmt keinerlei Garantien dafür,<br>daß die hier angegebenen Tastenfolgen und Ergebnisse für Sie<br>zweckdienlich sind. Sie allein tragen die Verantwortung für alle<br>Entscheidungen, die Sie aufgrund Ihrer Berechnungen mit dem<br>wissenschaftlichen Rechner treffen.                                                                                                    |
|                                                           | Mit dem wissenschaftlichen Rechner können Sie eine Reihe<br>wissenschaftlicher Berechnungen durchführen, darunter:<br>Logarithmische Funktionen<br>Trigonometrische Funktionen                                                                                                    |
| Wissenschaft-                                             | So wird der wissenschaftliche Rechner gestartet:                                                                                                    |
| licher Rechner:<br>Programmstart                          | <ul> <li>Wählen Sie Taschenrechner &gt; Wissenschaftlicher<br/>Rechner im Desktop-Hauptmenü.</li> </ul>                                                                                                    |
| Das Fenster für<br>den wissen-<br>schaftlichen<br>Rechner | Wenn Sie einen HP-11C haben, werden Sie sofort sehen, wie sehr der wissenschaftliche Rechner von Desktop diesem Taschenrechner ähnelt.                                                                                                    |

5.

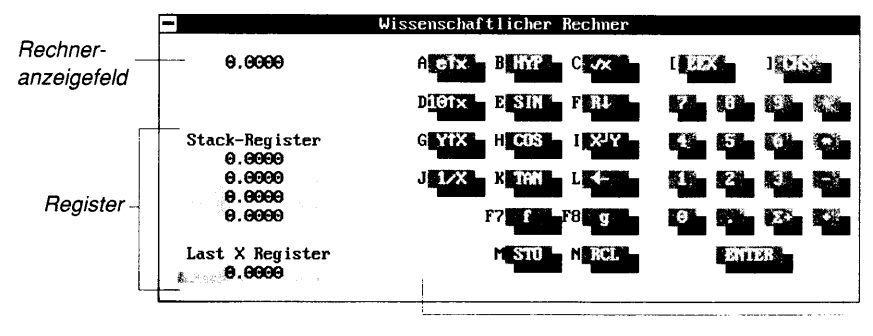

Rechnertasten

Im folgenden finden Sie eine Erläuterung der einzelnen Elemente im Rechner-Fenster:

**Rechneranzeigefeld:** hier werden die Zahlen, die Sie eingeben, angezeigt.

**Register:** dienen zur Informationsspeicherung. Der wissenschaftliche Rechner verfügt über zwei verschiedene Registerarten: Stapelregister (auch als "Stack-Register" bezeichnet) und Datenregister. Sie haben hier die Möglichkeit, bestimmte oder überhaupt keine Register anzeigen zu lassen. In der obenstehenden Abbildung sind Stapelregister dargestellt. Weitere Einzelheiten hierzu finden Sie unter "Grundlegendes zu den Registern" unten in diesem Kapitel.

**Rechnertasten:** diese "Tasten" klicken Sie zum Durchführen von Berechnungen mit der Maus an. Der Großteil der Tasten des wissenschaftlichen Rechners hat mehrere Funktionen. Die Tasten sind so gekennzeichnet, daß die Funktion aus der Kennzeichnung hervorgeht. Die Funktion ändert sich jedoch mit dem Rechnermodus. Die Buchstaben links neben den auf dem Bildschirm abgebildeten Tasten zeigen das Tastatur-Äquivalent der Funktion an.

#### Funktionstastenbelegung

Sten-Zusätzlich zu den unter Desktop geltenden Standardbelegungen der Funktionstasten (vgl. hierzu Kapitel *Desktop: Programmstart* weiter vorne in diesem Handbuch) sind unter dem wissenschaftlichen Rechner die folgenden Funktionstasten aktiv:

| F4 Kein | Es werden keine Register angezeigt. |
|---------|-------------------------------------|
|---------|-------------------------------------|

- **F5 Stack** Blendet die Stapelregister-Anzeige ein.
- F6 Daten Blendet die Datenregister-Anzeige ein.

#### Bei einer Rechenoperation mit einer einzelnen Zahl wird eine **Rechenopera**numerische Operation unter Verwendung einer einzigen Zahl tionen mit einer durchgeführt. einzelnen Zahl Durchführen einer Rechenoperation mit einer einzelnen Zahl: Geben Sie die gewünschte Zahl ein, wenn diese noch nicht im 1. Anzeigefeld steht. Wählen Sie die Taste für die gewünschte Operation. 2. Der wissenschaftliche Rechner arbeitet bei Rechenoperationen mit **Rechenopera**mehreren Zahlen mit der Umgekehrten polnischen Notation (UPN). tionen mit mehreren Zahlen $\square$ Durchführen von Rechenoperationen mit zwei Zahlen: Geben Sie zwei Zahlen in den Rechner ein. 1. Wenn die erste Zahl einer Rechenoperation mit zwei Zahlen bereits im Rechner ist (so z.B. das Ergebnis einer bereits angestellten Berechnung), geben Sie einfach die zweite Zahl ein -drücken Sie aber nicht (-). Falls Sie zur Durchführung einer Rechenoperation jedoch zwei Zahlen neu eingeben müssen, trennen Sie die beiden Zahlen durch Drücken von 🖽. 2. Geben Sie die gewünschte Operation ein. +, -, \* und + sind Beispiele für Rechenoperationen mit zwei Zahlen. Wenn Sie Zahlen eingeben, werden diese im Speicher abgelegt, und zwar in einem sogenannten Stapelregister -- die zuletzt eingegebene Zahl ist die unterste Eingabe des Speichers. Stapelregister werden

auch als "Stack-Register" bezeichnet (vom Englischen "stack" = Stapel oder stapeln). Wenn eine Rechenoperation durchgeführt wird (durch Drücken der entsprechenden Funktionstaste), bearbeitet der Operator eine oder mehrere der untersten Eingaben im Stapelregister in der Reihenfolge ihrer Eingabe und legt dann das Ergebnis im Stapelregister ab, wo es für die nächste Berechnung bereitsteht.

#### Eingabefolge

Bei Additionen oder Multiplikationen spielt es keine Rolle, in welcher Reihenfolge Sie die Zahlen eingeben. Das Ergebnis ist das gleiche. Den Subtrahenden oder Divisor (also die Zahl, die abgezogen bzw. durch die geteilt werden soll) jedoch müssen Sie stets als *zweite* Zahl eingeben.

Bei Rechenoperationen mit zwei Zahlen (so z.B.  $y\uparrow x$ ) verwendet der wissenschaftliche Rechner die Werte, die in den Registern X und Y

a r

angezeigt werden, und ermittelt daraus das Ergebnis. Die Zahl, die durch x bezeichnet wird, ist die zuletzt eingegebene Zahl. Geben Sie also den Wert für y zuerst ein und drücken Sie dann  $\textcircled$ , um den Wert im Y-Register abzulegen. Dann geben Sie den Wert für das X-Register ein und führen die Rechenoperation aus. Wenn Sie z.B. 2 hoch 4 berechenen wollen (2<sup>4</sup>), geben Sie 2 ein, drücken  $\biguplus$ , geben dann die Potenz ein, in diesem Fall 4, und wählen dann y $\uparrow$ x.

#### Grundlegendes zu den Registern

Der wissenschaftliche Rechner verwendet verschiedene Register (Speicher) zum Vearbeiten und Speichern der Ergebnisse. Wenn Sie sich den Inhalt eines Registers ansehen möchten, wählen Sie das gewünschte Register aus dem Registerdarstellungsmenü.

#### Die Stapelregister (Stack Register)

Die Stapelregister und die 🕘 Taste speichern alle Zwischenergebnisse für Ihre Berechnungen. Sie können die Zwischenergebnisse auch von dort wieder abrufen.

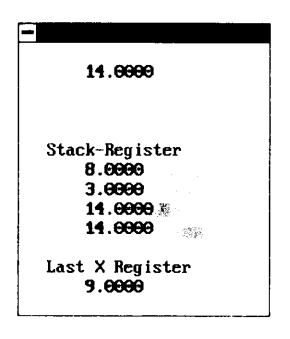

Wenn Sie mit dem wissenschaftlichen Rechner arbeiten, ist die Zahl, die im Rechneranzeigefeld steht, die Zahl, die im X-Register enthalten ist. Wenn Sie eine Zahl eingeben oder eine Rechenoperation ausführen, werden die bereits im Register gespeicherten Zahlen um ein Register nach oben verschoben, bleiben im selben Register oder werden um ein Register nach unten verschoben, je nachdem, welche Rechenoperation Sie durchführen. Die im Stapelregister enthaltenen Zahlen werden nach dem Motto "last in - first out" (die zuletzt eingegebene Zahl wird zuerst verarbeitet) abgearbeitet.

Mit R $\downarrow$  und R $\uparrow$  können Sie den Inhalt des Stapelregisters um jeweils ein Register nach oben oder nach unten rollen. Dabei gehen keine Werte verloren. Durch X $\leftrightarrow$ Y werden die Zahlen in den X- und Y-Registern gegeneinander ausgetauscht.

#### Das LAST X-Register: LSTX

Wenn eine Rechenoperation durchgeführt wird, wird eine Kopie der Zahl, die vor Durchführung der Operation im X-Register abgelegt war, auch im LAST X-Register gespeichert. Wenn Sie g ENTER wählen, wird eine Kopie des Inhalts des LAST X-Registers in das X-Register geschrieben. Sie brauchen die Zahlen, die Sie wiederverwenden wollen, also nicht neu einzugeben. Diese Funktion kann auch bei der Fehlersuche von Vorteil sein. Die nachstehende Abbildung zeigt die Funktion des LAST X-Registers bei der Berechnung von 3<sup>2</sup>:

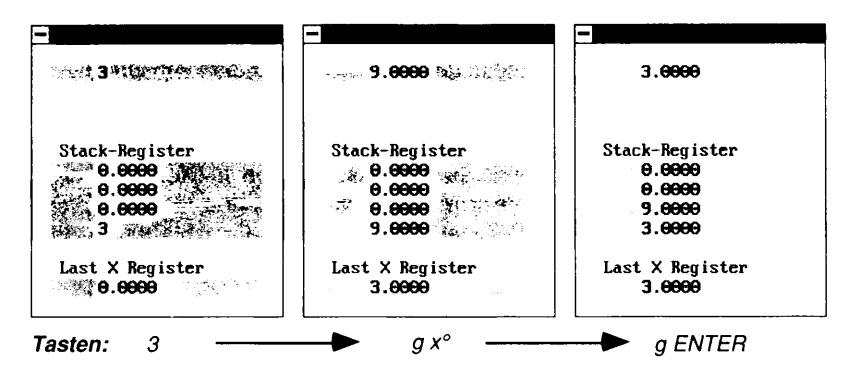

#### **Die Datenregister**

Beim Speichern und dem nachfolgenden Abrufen von Zahlen sind das angezeigte X-Register sowie die Datenregister beteiligt.

| 종금: <b>3.666</b> 9 | 3.0000                   |
|--------------------|--------------------------|
| RO <b>0.0000</b>   | В.Ө <b>Ө.ӨӨӨ</b>         |
| R1 <b>9.000</b>    | R.1 0.0000<br>B 2 0.0000 |
| R3 . 0.0000        | R.3 <b>9,9999</b>        |
| R4 0.0000          | R.4 0.0000               |
| R6 <b>0.0000</b> * | B.6 <b>6.6000</b>        |
| R7: 0.0000         | R.7 <b>0.000</b>         |
| R9 <b>0.0000</b>   | B.9 <b>0.0000</b>        |
|                    |                          |

#### Speichern und Abrufen von Zahlen: STO und RCL

Bei der Arbeit mit dem wissenschaftlichen Rechner können Sie Zahlen zur späteren Verwendung speichern. Dazu verwenden Sie STO (vom Englischen "store" = speichern) und RCL (vom Englischen "recall" = ab- oder zurückrufen). Durch Anwahl von STO wird die Zahl in das angezeigte Register kopiert und im angegebenen Register gespeichert. Wählen Sie STO (oder drücken Sie ) und geben dann eine Ziffer ein (bzw. klicken Sie die gewünschte Zahl mit der Maus an); damit wird die in der Anzeige stehende Zahl im angegebenen Register gespeichert. Sie können bis zu 20 Zahlen im Arbeitsspeicher ablegen, indem Sie diese in die Register 0 bis 9 und .0 bis .9 eingeben. Sie können sich den Inhalt der Register ansehen, um festzustellen, in welchem Register die gespeicherte Zahl enthalten ist. Dazu wählen Sie **D** im Registerdarstellungsmenü oder drücken [F6]. Wenn Sie RCL drücken und dann die Zifferntaste, die dem gewünschten Register entspricht, wird der gespeicherte Wert wieder abgerufen, auch wenn Sie in der Zwischenzeit andere Berechnungen durchgeführt haben.

Die Funktionen STO, RCL, +, -, \* und  $\div$  verwenden die im X-Register enthaltene Zahl zur Durchführung von Rechnungen mit dem Inhalt eines bestimmten Registers *n*. Die Tastenfolge ist: STO, gefolgt von einer arithmetischen Funktionstaste und dann gefolgt von der Registeradresse (0 bis 9 oder .0 bis .9). Das Ergebnis einer solchen Operation wird im angegebenen Datenregister abgelegt.

| Maus      | Eingabe | Anzeige | Aktion                                                |
|-----------|---------|---------|-------------------------------------------------------|
| 6 STO 1   | 6 N 1   | 6.0000  | 6 wird in R1<br>gespeichert.                          |
| 2 STO ÷ 1 | 2 N / 1 | 2.0000  | Die Zahl in R1 (6)<br>wird durch 2 geteilt.           |
| RCL 1     | M 1     | 3.0000  | Eine Kopie der neuen<br>Zahl in R1 wird<br>abgerufen. |
| 4 STO * 1 | 4 N * 1 | 4.0000  | Die Zahl in R1 (6)<br>wird mit 4<br>multipliziert.    |

#### Löschen der Register

Hinweise zum Löschen der Register finden Sie unter "Grundfunktionen" im Abschnitt "Die Rechnerfunktionen". Hinweise zum Löschen der Statistikregister finden Sie unter "Statistik" im selben Abschnitt.

# AnzeigemodiDer wissenschaftliche Rechner hat drei Modi für die Anzeige von<br/>Zahlen: FIX (vom Englischen "fixed" = fest), SCI (vom Englischen<br/>"scientific" = wissenschaftlich) und ENG (vom Englischen<br/>"engineering" = technisch). Die gewünschte Einstellung wird über

¥

×.

eine Variable, 0 bis 9, gesteuert. Die Modi werden unter "Anzeigemodus" in der nachstehenden Tabelle näher erläutert.

#### Die Rechnerfunktionen

| Maus      | Tastatur        | Funktion                                                                                                    |  |  |
|-----------|-----------------|----------------------------------------------------------------------------------------------------|--|--|
| Grundfunk | Grundfunktionen |                                                                                                    |  |  |
| R↓        | C               | Stapelregister nach unten schieben: der Inhalt des<br>Stapelregisters (Stack-Registers) wird um ein Register<br>nach unten verlagert.                                                                                                    |  |  |
| g R↑      | FBC             | Stapelregister nach oben schieben: der Inhalt des<br>Stapelregisters (Stack-Registers) wird um ein Register<br>nach oben verlagert.                                                                                                    |  |  |
| X↔Y       | $\checkmark$    | Austausch von X und Y: der Inhalt der Register X und Y wird gegeneinander ausgetauscht.                                                                                                    |  |  |
| ENT       |                 | X nach Y kopieren: eine Kopie der im X-Register<br>abgelegten Zahl wird in das Y-Register geschrieben.<br>Dient bei der Eingabe von mehreren Zahlen auf einmal<br>auch zur Trennung der einzelnen Zahlen voneinander.                                                               |  |  |
| <         | B               | Anzeige löschen: löscht die im angezeigten X-Register enthaltenen Zahlen wie folgt:                                                                                                    |  |  |
|           |                 | Wenn Sie nach einer Funktion <— wählen, werden alle<br>Ziffern durch eine Null ersetzt. Oder                                                                                                    |  |  |
|           |                 | wenn Sie eine neue Zahl eingegeben haben und dann<br><— wählen, bevor Sie eine Funktion ausführen, wird<br>die letzte Stelle, die Sie eingegeben hatten, gelöscht.<br>Wenn Sie auf diese Weise eine oder mehrere Stellen<br>löschen, können Sie diese durch neue Ziffern ersetzen.  |  |  |
| g ENTER   | F8 ←            | Abruf der vorherigen Zahl: damit wird die Zahl in das<br>angezeigte X-Register zurückgerufen, die vor Eingabe<br>der vorherigen Funktion angezeigt war.                                                                                                    |  |  |
| g CLX     | F8 B            | X zu 0 löschen: damit wird der Inhalt des angezeigten<br>X-Registers durch Nullen ersetzt.                                                                                                    |  |  |
| fΣ        | F7 X            | Stapelregister löschen: damit wird der Inhalt der<br>Statistikregister (R0 - R5) und der Stapelregister<br>gelöscht, nicht aber das LAST X-Register. Das Tastatur-<br>Äquivalent ist F7 X.                                                                                          |  |  |
| f REG     | F7 V            | Datenregister löschen: damit wird der Inhalt aller<br>Speicherregister auf Null gesetzt. Die Statistikregister<br>(R0 - R5) werden ebenfalls gelöscht. Wenn Sie nur ein<br>Speicherregister löschen wollen, speichern Sie eine Null<br>darin. Das Tastatur-Äquivalent ist (F7) (V). |  |  |

| Maus        | Tastatur                   | Funktion                                                                                                    |
|-------------|----------------------------|----------------------------------------------------------------------------------------------------|
| f PREFIX    | F7 B                       | Präfix löschen: damit wird das f- oder g-Präfix einer<br>Funktion gelöscht. Die folgenden teilweise<br>eingegebenen Funktionen werden ebenfalls gelöscht:<br>STO, RCL, HYP und AHYP.                                                                                                    |
| STO         | N                          | Speichern ("Store"): 1 bis 10 Zahlen werden in den<br>Registern 0 bis 9 und .0 bis .9 gespeichert.                                                                                                    |
| RCL         |                            | Gespeicherte Zahl wieder abrufen ("recall"): damit<br>werden Werte, die in den Speicherregistern abgelegt<br>wurden, wieder abgerufen. Wählen Sie zuerst diese<br>Taste und geben Sie dann die Registernummer ein.                                                                                                    |
| Anzeigemodu | s                          |                                                                                                    |
| f           | F7                         | f-Tastenmodus: damit wird der Rechner in den f-<br>Tastenmodus geschaltet. Die Funktionskennzeichnung<br>der "Tasten" ändert sich entsprechend dem Modus. In<br>der Rechneranzeige erscheint ein kleines "f".                                                                                                    |
| g           | F8                         | g-Tastenmodus: damit wird der Rechner in den g-<br>Tastenmodus geschaltet. Die Funktionskennzeichnung<br>der "Tasten" ändert sich entsprechend dem Modus. In<br>der Rechneranzeige erscheint ein kleines "g".                                                                                                    |
| f FIX       | F7 numer.<br>Tastenfeld 7  | Dezimalmodus (FIX = "fixed"): damit wird die Anzahl<br>der in der Rechneranzeige dargestellten<br>Nachkommastellen gesteuert. Als Vorgabe gilt hier 4<br>Dezimalstellen, aber jede Zahl wird intern als 10-stellige<br>Mantisse und ein zweistelliger Exponent von 10<br>dargestellt. Wenn Sie die Anzahl der Dezimalstellen<br>ändern möchten, wählen Sie die f-Taste an, dann FIX,<br>dann eine Zifferntaste. Wenn Sie beispielsweise f FIX 2<br>eingeben, wird die Zahl 456.789 als 456.789,00 angezeigt. |
|             |                            | Die Einstellung der gewünschten Dezimalstellen wird<br>auch beibehalten, wenn der Computer ausgeschaltet<br>wird. Für die Beispiele in diesem Handbuch wurde eine<br>Einstellung von f FIX 4 bestimmt.                                                                                                    |
| f SCI       | F7) numer.<br>Tastenfeld 8 | Wissenschaftlicher Modus (SCI = "scientific"): damit<br>wird eine Zahl in der wissenschaftlichen Schreibweise<br>angezeigt. Den wissenschaftlichen Modus schalten Sie<br>wie folgt ein und aus: wählen Sie f SCI an und geben Sie<br>dann im Bereich von 0 bis 6 die Anzahl der<br>Dezimalstellen ein, auf die bei der Anzeige gerundet<br>werden soll. Wenn Sie beispielsweise f SCI 4 eingeben,<br>dann wird 456.789 als 4,5679 05 angezeigt.                                                              |

| Maus          | Tastatur                  | Funktion                                                                                                    |
|---------------|---------------------------|----------------------------------------------------------------------------------------------------|
| f ENG         | F7 numer.<br>Tastenfeld 9 | Technischer Modus (ENG = "Engineering"): damit<br>werden die Zahlen in der technischen Schreibweise<br>angezeigt. Die Zahl, die hinter f ENG steht, gibt an,<br>wieviele Stellen nach der ersten signifikanten Ziffer<br>angezeigt werden sollen.                                                                          |
|               |                           | Die technische Notation gleicht der wissenschaftlichen,<br>wobei jedoch folgende Unterschiede auftreten:                                                                                                    |
|               |                           | <ol> <li>Die Exponenten werden in Gruppen von jeweils drei<br/>angezeigt. Die Anzeige wird also auf Einheiten von K<br/>(kilo-10<sup>3</sup>) or m (milli-10<sup>-3</sup>) eingestellt, Einheiten, die im<br/>Ingenieurwesen häufig verwendet werden.</li> </ol>                                                           |
|               |                           | <ol> <li>Die nächste Stelle nach der festgelegten Anzahl von<br/>Dezimalstellen wird automatisch aufgerundet.</li> </ol>                                                                                                    |
| EEX           |                           | Eingabe des Exponenten ("Enter exponent"): damit wird<br>angegeben, daß die nun folgenden Tasteneingaben<br>Exponenten von 10 sind. Geben Sie zunächst die<br>Mantisse ein, wählen Sie EEX und geben Sie dann den<br>Exponenten ein.                                                                                       |
| Zahlen veränd | ern                       |                                                                                                    |
| g ABS         | F8]]                      | Absolutwert: damit wird die Zahl in der Anzeige in ihren Absolutwert geändert.                                                                                                    |
| g RND         | F8 V                      | Zahl runden: damit wird die rechnerinterne 10-stellige<br>Mantisse des in der Anzeige stehenden Wertes auf die<br>Anzahl von Stellen gerundet, die mit den Einstellungen<br>FIX, SCI bzw. ENG festgelegt wurde.                                                                                                    |
| CHS           |                           | Vorzeichenänderung ("Change sign"): damit wird das<br>Vorzeichen der in der Anzeige stehenden Zahl bzw. des<br>dort befindlichen Exponenten von 10 geändert. Als<br>Vorgabe gilt, daß alle Zahlen positiv sind. Wird die Zahl<br>in eine negative umgewandelt, so erscheint ein<br>Minuszeichen (-) in der Rechneranzeige. |
| g INT         | FBN                       | Ganzzahlanzeige ("Integer"): damit werden die vor dem<br>Dezimalzeichen stehenden Ziffern einer Zahl extrahiert<br>und angezeigt.                                                                                                    |
| f FRAC        | F7 N                      | Bruchteilanzeige ("Fractional part"): damit werden die<br>hinter dem Dezimalzeichen stehenden Ziffern einer<br>Zahl extrahiert und angezeigt.                                                                                                    |

| Maus                             | Tastatur                  | Funktion                                                                                                    |  |
|----------------------------------|---------------------------|----------------------------------------------------------------------------------------------------|--|
| Rechenoperationen mit einer Zahl |                           |                                                                                                    |  |
| fπ                               | F7]]                      | Pi: zeigt den Wert von pi (3,141592654) an<br>(vorausgesetzt, Sie haben f FIX auf 9 eingestellt).                                                                                                    |  |
| 1/x                              | Ī                         | Reziprok- oder Umkehrwert: damit wird der<br>Reziprokwert der in der Anzeige stehenden Zahl<br>berechnet.                                                                                                    |  |
| √x                               | $\overline{\mathbf{X}}$   | Quadratwurzel: damit wird die Quadratwurzel der in der Anzeige stehenden Zahl berechnet.                                                                                                    |  |
| g X <sup>2</sup>                 | F8 X                      | Quadrat: damit wird das Quadrat der in der Anzeige<br>stehenden Zahl berechnet.                                                                                                    |  |
| f x!                             | F7 numer.<br>Tastenfeld 0 | Fakultät: wenn Sie f x! wählen, wird mit dieser Funktion<br>die Fakultät der in der Anzeige stehenden Zahl<br>berechnet.                                                                                                    |  |
|                                  |                           | Wenn Sie die Gamma-Funktion einer Zahl berechnen<br>wollen, subtrahieren Sie 1 von der Zahl. Wenn das<br>Ergebnis dann im X-Register steht, wählen Sie x!.                                                                                          |  |
| f x!                             | F7 numer.<br>Tastenfeld O | Gamma: damit wird die Gamma-Funktion Гder in der<br>Anzeige stehenden Zahl berechnet. Wenn Sie die<br>Gamma-Funktion einer Zahl berechnen wollen,<br>subtrahieren Sie 1 von der Zahl. Wenn das Ergebnis<br>dann im X-Register steht, wählen Sie x!. |  |
| Logarithmisch                    | e Funktionen              |                                                                                                    |  |
| g LOG                            | FBE                       | Dekadischer Logarithmus (auch "Zehnerlogarithmus"<br>genannt): berechnet den dekadischen Logarithmus (zur<br>Basis 10) der in der Anzeige stehenden Zahl. Diese Zahl<br>muß positiv sein.                                                           |  |
| 10†x                             | E                         | Dekadischer Antilogarithmus: berechnet den<br>dekadischen Antilogarithmus der in der Anzeige<br>stehenden Zahl und erhebt 10 zur Potenz dieser Zahl.                                                                                                |  |
| g LN                             | F8W                       | Natürlicher Logarithmus: berechnet den natürlichen<br>Logarithmus der in der Anzeige stehenden Zahl, den<br>Logarithmus zur Basis <i>e</i> .                                                                                                    |  |
| e↑x                              | $\bigotimes$              | Natürlicher Antilogarithmus: berechnet den natürlichen<br>Antilogarithmus der in der Anzeige stehenden Zahl.                                                                                                    |  |

| Maus          | Tastatur                  | Funktion                                                                                                    |
|---------------|---------------------------|----------------------------------------------------------------------------------------------------|
| Trigonometris | che Funktionen            |                                                                                                    |
| g DEG         | F8 numer.<br>Tastenfeld 7 | Umwandlung Bogenmaß in Grad: damit wird der<br>Anzeigemodus für trigonometrische Funktionen auf<br>Grad gestellt. Die Einstellung geht auch aus der Anzeige<br>GRAD bzw. RAD (=Bogenmaß) hervor. |
| g RAD         | FB numer.<br>Tastenfeld B | Umwandlung Grad in Bogenmaß: damit wird der<br>Anzeigemodus für trigonometrische Funktionen auf<br>Bogenmaß gestellt. Die Einstellung geht auch aus der<br>Anzeige RAD (=Bogenmaß) hervor.       |
| g GRD         | F8 numer.<br>Tastenfeld 9 | Damit wird der Anzeigemodus für trigonometrische<br>Funktionen auf Grad gestellt. Die Einstellung geht auch<br>aus der Anzeige GRAD hervor.                                                      |
| SIN           | D                         | Berechnet den Sinus der im X-Register angezeigten<br>Zahl.                                                                                                    |
| COS           | F                         | Berechnet den Kosinus der im X-Register angezeigten<br>Zahl.                                                                                                    |
| TAN           | G                         | Berechnet den Tangens der im X-Register angezeigten<br>Zahl.                                                                                                    |
| g ASIN        | F8 D                      | Berechnet den Arkussinus der in der Anzeige stehenden<br>Zahl.                                                                                                    |
| g ACOS        | F8 F                      | Berechnet den Arkuskosinus der in der Anzeige<br>stehenden Zahl.                                                                                                    |
| g ATAN        | F8 G                      | Berechnet den Arkustangens der in der Anzeige<br>stehenden Zahl.                                                                                                    |
| Hyperbolische | Funktionen                |                                                                                                    |
| HYP SIN       | SD                        | Berechnet den Sinushyperbolicus der in der Anzeige<br>stehenden Zahl.                                                                                                    |
| HYP COS       | SF                        | Berechnet den Kosinushyperbolicus der in der Anzeige<br>stehenden Zahl.                                                                                                    |
| HYP TAN       | SG                        | Berechnet den Tangenshyperbolicus der in der Anzeige<br>stehenden Zahl.                                                                                                    |
| g AHYP SIN    | F8 S D                    | Berechnet den inversen Sinushyperbolicus der in der<br>Anzeige stehenden Zahl.                                                                                                    |
| g AHYP COS    | FBSF                      | Berechnet den inversen Kosinushyperbolicus der in der<br>Anzeige stehenden Zahl.                                                                                                    |
| g AHYP TAN    | F8 SG                     | Berechnet den inversen Tangenshyperbolicus der in der<br>Anzeige stehenden Zahl.                                                                                                    |

| Maus                  | Tastatur                  | Funktion                                                                                                    |  |  |
|-----------------------|---------------------------|----------------------------------------------------------------------------------------------------|--|--|
| Umrechnungsfunktionen |                           |                                                                                                    |  |  |
| f ->HMS               | F7 numer.<br>Tastenfeld 2 | Stunden-, Minuten- und Sekundenumrechnung: die in<br>der Anzeige stehende Zahl wird vom Dezimalstunden-<br>(bzw. Dezimalgrad-) Format in das Format Stunden<br>(oder Grad), Minuten und Sekunden umgerechnet.<br>Stunden (H.h) werden zu H.MMSSs umgerechnet, Grad<br>(D.d) zu D.MMSSs.                                                |  |  |
| g ->H                 | F8 numer.<br>Tastenfeld 2 | Dezimalstundenumrechnung: die in der Anzeige<br>stehende Zahl wird vom Format Stunden (oder Grad),<br>Minuten und Sekunden in das Dezimalstunden- (bzw.<br>Dezimalgrad-) Format umgerechnet. Stunden<br>(H.MMSSs) werden zu H.h umgerechnet; Grad<br>(D.MMSSs) zu D.d.                                                                 |  |  |
| f ->RAD               | F7 numer.<br>Tastenfeld 3 | Umrechnung von Grad in Bogenmaß.                                                                                                    |  |  |
| g ->DG                | F8 numer.<br>Tastenfeld 3 | Umrechnung von Bogenmaß in Grad.                                                                                                    |  |  |
| Rechenoperati         | onen mit zwei Z           | Zahlen                                                                                                    |  |  |
| y↑x                   | R                         | Exponentialfunktion: damit wird die im Y-Register<br>abgelegte Zahl zur Potenz der im X-Register<br>angezeigten Zahl erhoben. Geben Sie die Zahl ein, die<br>Sie zur einer Potenz erheben wollen, wählen Sie dann<br>"Enter" (Eingabe) an und geben Sie nun die Potenz ein.                                                            |  |  |
|                       |                           | Wählen Sie dann y↑x.                                                                                                    |  |  |
| g %                   | F8 R                      | Prozent: Berechnet den prozentualen Anteil des im X-<br>Register abgelegten Wertes vom Wert im Y-Register.                                                                                                    |  |  |
|                       |                           | Der Prozentwert wird in das Rechneranzeigefeld<br>eingeblendet, der Inhalt des Y-Registers bleibt<br>unverändert, und der Prozentwert wird in LAST X<br>abgelegt. Der Stapelregister wird nicht verändert, die<br>Werte, die vor Anwahl von g % in den Registern Z und<br>T gespeichert waren, bleiben unverändert darin<br>enthalten. |  |  |
| g $\Delta\%$          | FBT                       | Prozentualer Unterschied: Berechnet den prozentualen<br>Unterschied zwischen der im Y-Register abgelegten und<br>der im angezeigten X-Register enthaltenen Zahl.                                                                                                    |  |  |

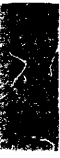

| Maus   | Tastatur                  | Funktion                                                                                                    |
|--------|---------------------------|----------------------------------------------------------------------------------------------------|
| g ->P  | F8 ]                      | Polarumrechnung: rechnet die kartesischen<br>Koordinatenwerte in den Registern X und Y (x, y) in<br>Polarkoordinaten (Wert r, Winkel f) um.                                                                            |
|        |                           | $y$ $r$ $(x,y)$ $\phi$ $x$                                                                                                    |
| f ->R  | E7 []                     | Kartesische Umrechnung: rechnet die in den Registern X<br>und Y abgelegten Polarkoordinaten (Wert r, Winkel í) in<br>kartesische Koordinaten (x, y) um.                                                                |
| f Py,x | F7 numer.<br>Tastenfeld 1 | Permutationen: Berechnet die Anzahl möglicher<br>geordneter Mengen von x Elementen, ausgewählt aus<br>einer Menge von y Elementen, ohne daß eine<br>Wiederholung auftritt                                              |
|        |                           | $Py,x = \frac{y!}{(y-x)!}$                                                                                                    |
|        |                           | Alle Permutationszahlen müssen ganze, nicht-negative<br>Zahlen sein. Zur Berechnung einer Permutation geben<br>Sie y ein, betätigen dann Enter (die Eingabetaste), geben<br>dann x ein und wählen anschließend f Py,x. |
| g Cyx  | F8 numer.<br>Tastenfeld 1 | Kombinationen: Berechnet die Anzahl möglicher<br>ungeordneter Mengen von x Elementen, ausgewählt aus<br>einer Menge von y Elementen, ohne daß eine<br>Wiederholung auftritt.                                           |

$$Cy, x = \frac{y!}{x!(y-x)!}$$

Alle Kombinationszahlen müssen ganze, nicht-negative Zahlen sein. Zur Berechnung einer Kombination geben Sie y ein, betätigen dann Enter (die Eingabetaste), geben dann x ein und wählen anschließernd g Cy,x.

| Maus      | Tastatur                  | Funktion                                                                                                    |
|-----------|---------------------------|----------------------------------------------------------------------------------------------------|
| Statistik |                           |                                                                                                    |
| fΣ        | F7 X                      | Statistikregister löschen: damit wird der Inhalt der<br>Statistikregister (R0-R5) und der Stapelregister gelöscht,<br>nicht aber der Inhalt des LAST X-Registers. Das<br>Tastatur-Äquivalent ist F7 🛛. |
| Σ+        | ۵                         | Berechnet die Statistiken für die Daten in den X- und Y-<br>Registern und speichert das Ergebnis in den<br>Statistikregistern (R0-R5) wie folgt:                                                       |
|           |                           | R0 - Die Anzahl der akkumulierten Datenpunkte<br>(Paare). Dieser Wert erscheint auch im Anzeigefeld.                                                                                                   |
|           |                           | R 1 - Die Summe der x-Werte (Σx).                                                                                                    |
|           |                           | R2 - Die Summe der Quadrate der x-Werte ( $\Sigma x^2$ ).                                                                                                    |
|           |                           | R3 - Die Summe der y-Werte (Σy).                                                                                                    |
|           |                           | R4 - Die Summe der Quadrate der y-Werte $(\Sigma y^2)$ .                                                                                                    |
|           |                           | R5 - Die Summe der Produkte der x- und y-Werte (Σxy).                                                                                                    |
|           |                           | Wenn Sie Σ+ anwählen, wird die im X-Register<br>enthaltene Zahl in das LAST X-Register geschrieben,<br>und der neue Wert in R0 wird im X-Register abgelegt.                                            |
| RCL       | M                         | Abruf statistischer Sammlungen: der gespeicherte Wert<br>wird in das angezeigte X-Register gerufen. Wählen Sie<br>diese Taste an und geben dann die Nummer des<br>Speicherregisters ein.               |
|           |                           | Wenn Sie RCL Σ+ wählen, werden die Werte von R1<br>und R3 abgerufen. Der Wert in R3 wird in das Y-<br>Register kopiert, der Wert in R1 in das angezeigte X-<br>Register.                               |
| g Σ–      | F8&                       | Eingabe korrigieren: die Werte der in den X- und Y-<br>Registern enthaltenen Zahlen werden zur Berichtigung<br>der Statistiksammlung von den<br>Statistikspeicherregistern (R0 - R5) subtrahiert.      |
| g x       | F8 numer.<br>Tastenfeld O | Mittelwert: berechnet das Mittel (den Durchschnitt) der<br>unter Verwendung von Σ+ erfaßten x- und y-Werte.                                                                                            |

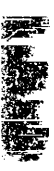

.

| Maus | Tastatur                  | Funktion                                                                                                    |
|------|---------------------------|----------------------------------------------------------------------------------------------------|
| g s  | F8 numer.<br>Tastenfeld 💽 | Standardabweichung: berechnet die<br>Standardabweichung der erfaßten statistischen Daten<br>nach der folgenden Formel: |

$$S_{x} = \sqrt{\frac{n\sum x^{2} - (\sum x)^{2}}{n (n - 1)}}$$
$$S_{y} = \sqrt{\frac{n\sum y^{2} - (\sum y)^{2}}{n (n - 1)}}$$

Die Funktion berechnet die Standardabweichung der erfaßten x-Werte unter Verwendung der in den Registern R0, R1 und R2 abgelegten Daten und speichert das Ergebnis im X-Register. Die Standardabweichung der erfaßten y-Werte in R1, R3 und R4 wird berechnet und im Y-Register abgelegt. Wenn Sie den genauen Wert der Populations-Standardabweichung ermitteln wollen, addieren Sie das Mittel der Daten zu den Daten Lineare Regression: berechnet die Koeffizienten für die Ineare Gleichung y = Ax + B, nächdem die Datenpaare in R0 bis R5 erfaßt worden sind. Die Steigung (A) wird im Y-Register abgelegt, der y-Achsenabschnitt (B) wird im X-Register gespeichert.

im X-Register gespeichert. Linearer Schätzwert und Korrelationskoeffizient: der lineare Schätzwert wird im X-Register abgelegt, der Korrelationskoeffizient im Y-Register. Die lineare Regression und der lineare Schätzwert beruhen beide auf der Annahme, daß die gegenseitige Abhängigkeit der x- und y-Werte annähernd eine Gerade bildet. Der Korrelationskoeffizient beschreibt, wie genau die Daten auf eine Gerade "passen" und liegt in einem Bereich von -1 bis +1, wobei +1 eine Gerade mit positiver Steigung

und -1 eine Gerade mit negativer Steigung ist.

F7 numer.

Tastenfeld 🗔

f y,r

and the second second se

Fehleranzeige beim wissenschaftlichen Rechner Wenn Sie versuchen, in einer Berechnung eine ungültige Rechenoperation durchzuführen (z.B. durch Null teilen), dann erscheint das Wort "Fehler", gefolgt von der Nummer 0, 1 oder 2, in der Anzeige.

**Fehler 0:** Sie haben eine unzulässige mathematische Operation eingegeben, wie z.B. die Berechnung des prozentualen Unterschieds von Null.

**Fehler 1:** Sie haben zu viele Werte in die Speicherregister eingegeben und einen Überlauf ausgelöst.

**Fehler 2:** Sie haben eine unzulässige statistische Operation eingegeben.

Sie können eine Fehlermeldung durch Drücken einer beliebigen Taste oder durch Anklicken der Maus löschen.

### 14. Der Boolesche Rechner

Wenn Desktop speicherresident installiert ist, können Sie von jedem Programm aus auf den Booleschen Rechner zugreifen. Der Boolesche Rechner wurde so ausgelegt, daß er die Funktionen des HP-16C von Hewlett-Packard emuliert.

Wie der Name bereits andeutet, bietet der Boolesche Rechner logische und programmierbezogene Funktionen. Die in diesem Kapitel enthaltenen Erläuterungen basieren auf der Annahme, daß Sie bereits mit den Prinzipien der Computerstruktur und mit Binäroperationen vertraut sind.

Die Arbeit mit der Desktop-Version des Booleschen Rechners ist ganz besonders leicht, wenn Sie bereits mit dem HP-16C vertraut sind. Aber auch versierte Benutzer sollten dieses Kapitel aufmerksam lesen, um sich mit den Unterschieden zwischen den beiden Rechnern vertraut zu machen.

Central Point Software, Inc. übernimmt keinerlei Garantien dafür, daß die hier angegebenen Tastenfolgen und Ergebnisse für Sie zweckdienlich sind. Sie allein tragen die Verantwortung für alle Entscheidungen, die Sie aufgrund Ihrer Berechnungen mit dem Booleschen Rechner treffen.

Nachstehend finden Sie nur einige Aufgabenstellungen, in denen der Boolesche Rechner zum Einsatz kommen kann:

- Umrechnen von Hexadezimal-, Binär-, Oktal- und Dezimalwerten
- Durchführen von Berechnungen im Einer- oder Zweierkomplement oder im vorzeichenlosen Modus
- Isolieren von Bits in Worten mit Hilfe logischer Operatoren
- Bitweises Verschieben nach links oder rechts
- Durchführen von Funktionen mit doppelter Genauigkeit wie z.B. Multiplikation und Division.

Unterschiede zwischen den Rechnern Wenn Sie mit dem HP-16C vertraut sind, beachten Sie bitte, daß die Desktop-Version im Gegensatz zum HP nicht programmiert werden kann. Da der Boolesche Rechner längst nicht so viele Funktionen hat, brauchen die einzelnen Tasten nicht mit jeweils drei Funktionen belegt zu werden. Der HP-16C hat außer der "f"-Taste auch eine "g"-Taste. Der Boolesche Rechner hingegen verwendet nur die "f"-Taste.

Viele der weiteren Modifikationen des Booleschen Rechners hängen mit diesem grundlegenden Unterschied zusammen. Darüber hinaus unterstützt der Boolesche Rechner auch nicht die wissenschaftliche Schreihweise

Ein weiterer grundlegender Unterschied zwischen den beiden Rechnern ist die Art und Weise, in der der Boolesche Rechner Gleitkommarechnungen durchführt. Beim HP-16C wird die Genauigkeit von Gleitkommarechnungen eingestellt, indem der Benutzer f-float drückt und dann die Anzahl der Dezimalstellen eingibt. Beim Booleschen Rechner wird die Genauigkeit eingestellt, indem zuerst die Anzahl der Dezimalstellen eingegeben und dann PRC gewählt wird. Mit dem Booleschen Rechner können Sie das Gleitkommaformat auch ganz einfach dadurch aktivieren, daß Sie eine Zahl mit einem Dezimalbruch eingeben.

Dieses Kapitel soll keine umfassende Einführung in die Arbeit mit dem HP-16C sein. Eine ausführliche Anleitung für den HP-16C finden Sie in den einschlägigen Büchern, die im Fachbuchhandel erhältlich sind.

**Boolescher** Rechner:

#### Das Fenster für den Booleschen Rechner

- So wird der Booleschen Rechner gestartet:
- Wählen Sie Taschenrechner > Boolescher Rechner im Desktop-Hauptmenü.

Wenn Sie einen HP-16C haben, werden Sie sofort sehen, wie sehr der Boolesche Rechner von Desktop diesem Taschenrechner ähnelt.

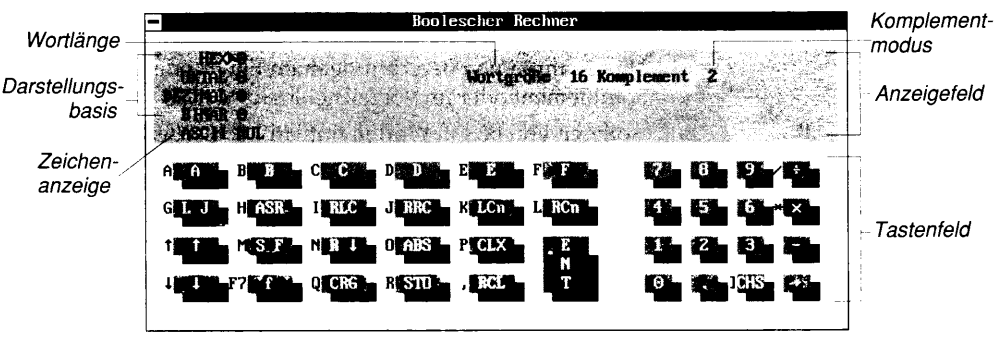

Das Fenster des Booleschen Rechners ist in zwei Bereiche aufgeteilt:

die Rechnertasten (untere Bildschirmhälfte)

## Programmstart

|                                | <ul> <li>das Anze</li> <li>Elemente</li> </ul>                                              | igefeld (obere Bildschirmhälfte) mit folgenden<br>n:                                                                                                    |
|--------------------------------|---------------------------------------------------------------------------------------------|----------------------------------------------------------------------------------------------------|
|                                | <b>Darstell</b><br>vier Zahl<br>führt.                                                      | <b>ungsbasis:</b> hier werden die Darstellungsbasen der<br>enarten, die der Boolesche Rechner unterstützt, aufge-                                                                                                    |
|                                | <b>Zeichen</b><br>wertigen<br>Darstellu<br>angezeig                                         | <b>anzeige:</b> zeigt das Zeichen-Äquivalent des niedrigst-<br>Bytes einer Hexadezimalzahl an. Bei den anderen<br>ngsbasen wird das ASCII-Äquivalent des Zeichens<br>t.                                                                                                    |
| ▼ Hinweis                      | Die Zeich<br>beeinflußt<br>ᠿ, Strg, (<br>Tastenfela                                         | enanzeige wird durch folgende Tasten Ihrer Tastatur nicht<br>: [F1], [F2], [F3], [F4], [F6], [F9], [F10], [F11], [F12] [Feststelltaste],<br>Att, [Druck], Rollen, [Num], (+), (+), [Pause und (5) im numerischen<br>].                                                                                                    |
|                                | <b>Wortlän</b><br>64 Bits, w                                                                | <b>ge:</b> gibt die aktuelle Wortlänge an (im Bereich von 1 bis vobei die Vorgabe 16 ist).                                                                                                    |
|                                | <b>Komple</b><br>oder den                                                                   | <b>mentmodus:</b> zeigt Einer- oder Zweierkomplement vorzeichenlosen Modus an.                                                                                                    |
|                                | <b>System</b><br>(Markier                                                                   | <b>Flags:</b> dies kann eines von drei primären System-Flags ungen) sein, je nachdem, welches zutrifft.                                                                                                    |
|                                | <b>Hinweis</b><br>z.B. "P" (<br>System-F                                                    | <b>zeichen:</b> deuten auf eine bestimmte Situation hin, so<br>vom Englischen "pending" = anstehend), wenn ein<br>lag ansteht.                                                                                                    |
| Funktionstasten-<br>belegung   | Zusätzlich zu<br>Funktionstas<br>vorne in dies<br>folgenden Fu                              | den unter Desktop geltenden Standardbelegungen der<br>ten (vgl. hierzu Kapitel <i>Desktop: Programmstart</i> weiter<br>em Handbuch) sind unter dem Booleschen Rechner die<br>nktionstasten aktiv:                                                                                                    |
|                                | F4 Stack                                                                                    | Blendet die Stapelregister-Anzeige ein.                                                                                                    |
|                                | F6 Daten                                                                                    | Blendet die Datenregister-Anzeige ein.                                                                                                    |
|                                | F7 Funk                                                                                     | Aktiviert die f-Tastenfunktionen, wenn diese Taste vor<br>der mit einer Funktion belegten Tasten gedrückt wird.                                                                                                    |
| Das Tastenfeld<br>des Rechners | Das Tastenfel<br>Buchstaben-<br>Computer-Ta<br>direkt eingeb<br>Maus anklick<br>bekommen ir | d des Booleschen Rechners wird über eine Reihe von<br>und Ziffern-Tasten bedient, die den Tasten auf Ihrer<br>Istatur entsprechen. Sie können die Tastenanschläge<br>en oder eine bestimmte Zahl oder Funktion mit der<br>en. Ob Sie nun 🕑 drücken oder ABS anklicken, Sie<br>beiden Fällen den absoluten Wert einer Zahl. |
|                                | Wenn Sie Zal<br>wählen Sie zu<br>Anklicken mi                                               | nlen in einer der Darstellungsbasen eingeben möchten,<br>unächst die gewünschte Darstellungsbasis durch<br>It der Maus oder mit 🕇 und 🕒. Sie können zur Eingabe                                                                                                    |

Das Tastenfeld im

normalen Modus

von Zahlen sowohl die Zifferntasten in der oberen Reihe der Tastatur als auch die Tasten im numerischen Tastenfeld einsetzen. Wenn Sie mit der Hexadezimal-Darstellungsbasis arbeiten, können Sie auch die Buchstabentasten A-F verwenden.

Wie in den anderen Kapiteln über die Taschenrechner in diesem Handbuch werden auch hier die einzelnen Rechnertasten unter ihren Funktionsnamen angesprochen. Die Funktionen des Normalmodus werden zuerst erläutert, dann folgt eine Erläuterung der f-Tastenfunktionen. Dieser Abschnitt soll keinen detaillierten Überblick über die Funktionen des Booleschen Rechners geben, diese werden weiter hinten in diesem Kapitel noch eingehend erläutert.

Wenn Sie mit der Maus arbeiten, klicken Sie die jeweilige Funktionstaste auf dem Bildschirm an. Wenn Sie beispielsweise ein Wort linksbündig ausrichten wollen, klicken Sie die mit LJ gekennzeichnete Taste an.

| Taste  | Funktion                                                                                          |
|--------|---------------------------------------------------------------------------------------------------|
| T      | LJ ("left justify" = linksbündig ausrichten)                                                      |
| Y      | ASR ("arithmetic shift right" = arithmetische Verschiebung nach rechts)                           |
| U      | RLC ("rotate left through carry" = Linksrotation durch Übertrag)                                  |
|        | RRC ("rotate right through carry" = Rechtsrotation durch Übertrag)                                |
| 0      | LCn ("rotate left through carry n number of bits" = Linksrotation<br>durch Übertrag von n Bits)   |
| P      | RCn ("rotate right through carry n number of bits" =<br>Rechtsrotation durch Übertrag von n Bits) |
| Η      | SF ("set flag" = Flag [Markierung] setzen)                                                        |
| J      | R↓ (nach unten rollen)                                                                            |
| K      | ABS (Absolutwert)                                                                                 |
| L      | CLX ("clear X" = X löschen)                                                                       |
| N      | CRG ("clear register" = Register löschen)                                                         |
| Μ      | STO ("store number" = Zahl speichern)                                                             |
| ,      | RCL ("recall number" = Zahl wieder abrufen)                                                       |
|        | CHS ("change sign" = Vorzeichen ändern)                                                           |
| Wenn S | Sie bei Ihrer Arbeit mit den f-Tastenfunktionen die Maus                                          |

#### Das Tastenfeld im f-Tastenmodus

Wenn Sie bei Ihrer Arbeit mit den f-Tastenfunktionen die Maus verwenden wollen, klicken Sie zunächst die f-Taste unten links im Tastenfeld des Rechners an, dann die der gewünschten Funktion entsprechende Taste. Bei der Arbeit mit der Tastatur drücken Sie erst [F7], dann die Taste für die gewünschte Funktion.

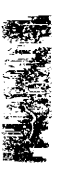

| Taste | Funktion                                                                                                    |
|-------|----------------------------------------------------------------------------------------------------|
| A     | SL ("shift left" = nach links verschieben)                                                                                                    |
| B     | SR ("shift right" = nach rechts verschieben)                                                                                                    |
| C     | RL ("rotate left" = nach links rotieren)                                                                                                    |
| D     | RR ("rotate right" = nach rechts rotieren)                                                                                                    |
| E     | RLn ("rotate left n" = n Bits nach links rotieren)                                                                                                    |
| F     | RRn ("rotate right n" = n Bits nach rechts rotieren)                                                                                                    |
| 7     | MKL ("mask left" = links maskieren)                                                                                                    |
| 8     | MKR ("mask right" = rechts maskieren)                                                                                                    |
| 9     | RMD ("remainder after division" = Restwert nach Division)                                                                                                    |
|       | XOR (" $eXclusive OR$ " = $exklusives Oder$ )                                                                                                    |
| Ţ     | # B ("number of bits" = Anzahl der Bits)                                                                                                    |
| Y     | DBR ("double remainder" = doppelter Restwert)                                                                                                    |
| U     | DB+ ("double divide" = doppelte Division)                                                                                                    |
|       | DBX ("double multiply" = doppelte Multiplikation)                                                                                                    |
| 0     | vx (Quadratwurzel)                                                                                                    |
| P     | 1/X (Reziprokwert)                                                                                                    |
| 4     | SB ("set bit" = Bit setzen)                                                                                                    |
| 5     | CB ("clear bit" = Bit löschen)                                                                                                    |
| 6     | ZER ("leading zeros" = führende Nullen)                                                                                                    |
| X     | AND ("logical product" = logisches Produkt)                                                                                                    |
| Ð     | RST ("restore start-up state" = Startzustand wiederherstellen)                                                                                                    |
| H     | CF ("clear flag" = Markierung löschen)                                                                                                    |
| Ū     | R↑ ("roll up" = aufwärts rollen)                                                                                                    |
| K     | XY (X- und Y-Register austauschen)                                                                                                    |
| Ē     | BSP ("backspace" = Rücktaste)                                                                                                    |
| e     | LST ("last X register" = Register für den letzten X-Wert)                                                                                                    |
| 1     | 1s (Einer-Komplementmodus)                                                                                                    |
| 2     | 2s (Zweier-Komplementmodus)                                                                                                    |
| 3     | UNS ("unsigned mode" = vorzeichenloser Modus)                                                                                                    |
| -     | NOT (logische Operation)                                                                                                    |
| F7    | f (f-Funktion)                                                                                                    |
|       | CPX ("clear prefix" = Präfix löschen)                                                                                                    |
| M     | WSZ ("word size" = Wortlänge)                                                                                                    |
| ,     | PRC ("precision" = Genauigkeit)                                                                                                    |
| ÷     | OR (logische Summe)                                                                                                    |
|       | R <sup>↑</sup> ("roll up" = aufwärts rollen)<br>XY (X- und Y-Register austauschen)<br>BSP ("backspace" = Rücktaste)<br>LST ("last X register" = Register für den letzten X-Wert)<br>1s (Einer-Komplementmodus)<br>2s (Zweier-Komplementmodus)<br>UNS ("unsigned mode" = vorzeichenloser Modus)<br>NOT (logische Operation)<br>f (f-Funktion)<br>CPX ("clear prefix" = Präfix löschen)<br>WSZ ("word size" = Wortlänge)<br>PRC ("precision" = Genauigkeit)<br>OR (logische Summe) |

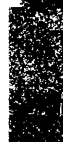

| Wortlänge                                                | Der Boolesche Rechner unterstützt Wörter (Dateneinheiten) mit einer<br>Länge von bis zu 64 Bits. Die Standardlänge ist 16 Bits. Wenn Sie die<br>Wortlänge definieren wollen, geben Sie eine Zahl im Bereich von 1 bis<br>64 ein und wählen dann die Funktion WSZ an.                                                                                                    |
|----------------------------------------------------------|----------------------------------------------------------------------------------------------------|
|                                                          | Wenn Sie eine Wortlänge definiert haben, die Sie daran hindert,<br>längere Wörter einzugeben, verwenden Sie die Funktion RST<br>("restore" = wiederherstellen). Damit wird der beim Programmstart<br>des Booleschen Rechners geltende Zustand wiederhergestellt, und es<br>gilt wieder die Vorgabe von 16 für die Wortlänge.                                                |
| ▼ Hinweis                                                | Im Gegensatz zum HP-16C werden die in den Datenspeicherregistern<br>abgelegten Wörter nicht abgeschnitten. Die Wörter behalten ihre<br>ursprünglichen Werte bei.                                                                                                    |
| Grundlegendes zu                                         | f-Tastenmodus                                                                                                    |
| den<br>Funktionsmodi                                     | Die "Tasten" des Booleschen Rechners sind zum größten Teil mit<br>mehreren Funktionen belegt. Die Tasten sind so gekennzeichnet, daß<br>die Funktion aus der Kennzeichnung hervorgeht. Die Funktion<br>ändert sich jedoch mit dem Rechnermodus. Die Buchstaben links<br>neben den auf dem Bildschirm abgebildeten Tasten zeigen das<br>Tastatur-Äquivalent der Funktion an. |
|                                                          | Wenn Sie die f-Taste anklicken oder <b>F7</b> drücken, schaltet der<br>Rechner in den f-Tastenmodus um. Die Funktionskennzeichnung der<br>Tasten ändert sich entsprechend dem Modus. In der Rechneranzeige<br>erscheint ein kleines "f". Wenn Sie das "f" ausblenden und im<br>Normalmodus weiterarbeiten wollen, drücken Sie N (CPX).                                      |
|                                                          | Einer- und Zweier-Komplementmodi, vorzeichenloser Modus                                                                                                    |
|                                                          | Zur Darstellung von Zahlen bietet der Boolesche Rechner drei<br>verschiedene Modi: Einer-Komplement, Zweier-Komplement und<br>vorzeichenlos. Die Standardeinstellung ist Zweier-Komplement. Der<br>jeweils aktive Modus geht aus der Rechneranzeige hervor, wo er<br>rechts neben der Wortlänge steht (vgl. hierzu auch die obenstehende<br>Abbildung).                     |
| Einstellen der<br>Zahlen- und<br>Zeichen-<br>darstellung | Der Boolesche Rechner unterstützt vier Darstellungsbasen für Zahlen,<br>und zwar, wie aus der Anzeige hervorgeht. HEX, OKTAL, DEZIMAL<br>und BINÄR. Die aktuelle (oder "aktive") Darstellungsbasis ist durch<br>einen Pfeil gekennzeichnet, die entsprechenden Zahlen werden<br>jedoch in allen Darstellungsbasen angezeigt.                                                |

|                 | Wenn Sie beispielsweise eine Addition im Binärmodus durchführen,<br>werden die entsprechenden Werte im Hexadezimal-, Oktal- und<br>Dezimalmodus ebenfalls angezeigt.                                                                                                    |
|-----------------|----------------------------------------------------------------------------------------------------|
|                 | Wenn Sie die Darstellungsbasis ändern möchten, wählen Sie die<br>gewünschte Darstellungsbasis durch Anklicken mit der Maus oder<br>mit 🕣 und 🕢. Alle Zahlen werden in allen vier Darstellungsbasen<br>angezeigt. Wird jedoch eine Zahl mit einem Dezimalbruch in der<br>Dezimal-Darstellungsbasis eingegeben, dann wird in den anderen<br>Darstellungsbasen nur der ganzzahlige Teil der Zahl angezeigt.                                                                                                    |
|                 | Wenn Sie eine Eingabe stellenweise löschen wollen, verwenden Sie<br>constant och die Funktion BSP. Beachten Sie dabei jedoch, daß Sie diese<br>Funktion nur dann einsetzen können, wenn die Eingabe noch nicht<br>abgeschlossen ist. Eine vollständige Eingabe löschen Sie mit der<br>Funktion CLX.                                                                                                    |
| Fehlermeldungen | Wenn Sie einen für die gerade aktive Darstellungsbasis inkorrekten<br>Wert eingeben, so erscheint die Fehlermeldung "Ungültige Zahl für<br>diese Zahlenbasis". Sie können die Meldung löschen, indem Sie ganz<br>einfach einen zulässigen Wert eingeben oder eine andere<br>Darstellungsbasis aktivieren. Solche Fehler treten leicht auf, wenn Sie<br>von einer Darstellungsbasis zur anderen übergehen. Daher sollten Sie<br>darauf achten, welche Darstellungsbasis Sie gerade aktiviert haben.                                                                                                    |
| System-Flags    | Der Boolesche Rechner hat drei primäre System-Flags<br>(Markierungen) sowie ein weiteres Flag, das Sie zur Eingabe weiterer<br>Daten auffordert (P, vom Englischen "Pending Flag" = anstehende<br>Markierung).                                                                                                    |
|                 | Flag 3: Z (Leading Zero Control = Anzeige der führenden Nullen)                                                                                                    |
|                 | Über Flag 3 wird die Anzeige der führenden Nullen gesteuert. Wenn<br>Sie dieses Flag einstellen, werden die führenden Nullen links vor der<br>höchsten Ziffer, die nicht Null ist, angezeigt. Wenn das Flag nicht<br>aktiviert ist, werden die führenden Nullen nicht angezeigt. Sie<br>können diese Einstellung nach Wunsch vornehmen, indem Sie die<br>Funktion ZER aktivieren oder SF ("Set Flag" = Markierung setzen)<br>anwählen und dann die Nummer des Flags (3) eingeben. Wenn Sie<br>die Anzeige der führenden Nullen unterdrücken wollen, wählen Sie<br>wiederum die Funktion ZER an oder wählen CF ("Clear Flag" =<br>Markierung löschen) und geben dann die Nummer des Flags (3) ein. |
| ▼ Hinweis       | Wenn Dezimal als Darstellungsbasis aktiviert ist, wird die Anzeige der<br>führenden Nullen stets unterdrückt.                                                                                                    |

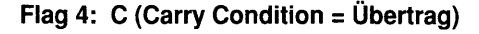

Flag 4 erscheint, wenn ein Restwert (ein Übertrag) von einer Rechenoperation wie z.B. einer Division oder von Programmierberechnungen wie einer Bit-Verschiebung oder Rotation verbleibt. Sie können dieses Flag durch Anwahl von CF ("Clear Flag") und Eingabe der entsprechenden Nummer (4) löschen.

#### Flag 5: G (Greater-than-the-Range = außerhalb des zulässigen Bereichs)

Flag 5 wird angezeigt, wenn das Ergebnis einer Berechnung nicht in der aktuellen Wortlänge und im aktiven Komplementmodus angezeigt werden kann. Wenn ein Ergebnis außerhalb des zulässigen Bereichs liegt, werden so viele der niederwertigen Bits des Ergebnisses angezeigt, wie in die Wortlänge passen.

Angenommen, Sie arbeiten mit der dezimalen Darstellungsbasis und einer Wortlänge von 16 im Zweier-Komplementmodus. Wenn Sie 52.400 eingeben und diese Zahl mal zwei nehmen wollen (52.400 x 2), dann zeigt der Boolesche Rechner -26272 an (niederwertige Bits) und blendet die Anzeige "G" ein, die darauf hinweist, daß das Ergebnis außerhalb des zulässigen Bereichs liegt.

#### P-Flag: Pending (=Anstehend) oder Präfix

Dieses Flag wird aktiviert, wenn Sie eine Operation durchgeführt haben, für die weitere Eingaben erforderlich sind, so z.B. STO, RCL und CF. Dieses Flag können Sie löschen, indem Sie die Nummer eines Registers für eine Speicherung (STO) oder einen Abruf (RCL) eingeben, indem Sie die Nummer des Flags eingeben, das gelöscht werden soll, oder indem Sie CPX ("Clear Prefix" = Präfix löschen) anwählen.

#### Grundlegendes zu den Registern

Der Boolesche Rechner verwendet zwei Arten von Registern (Speichern) zum Vearbeiten und Speichern der Ergebnisse: Stapelregister und Datenregister. Wenn Sie sich den Inhalt eines Registers ansehen möchten, wählen Sie das gewünschte Register aus dem Registerdarstellungsmenü.

#### **Die Stapelregister**

Die Stapelregister (auch "Stack-Register" genannt) und die 🔁 -Taste speichern alle Zwischenergebnisse für Ihre Berechnungen. Sie können die Zwischenergebnisse auch von dort wieder abrufen. Die Register sind so miteinander verbunden, daß Sie auch lange Berechnungen leicht durchführen können, da die Zwischenergebnisse so lange

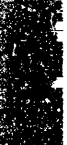

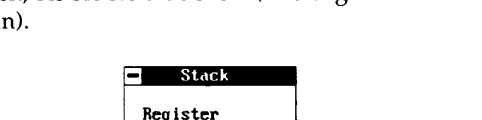

gestapelt werden, bis Sie sie brauchen. (Das englische Wort "stack" bedeutet stapeln).

Die Zahl, die im Rechneranzeigefeld steht, ist auch die Zahl, die im X-Register enthalten ist. Wenn Sie eine Zahl eingeben oder eine Rechenoperation ausführen, werden die bereits im Register gespeicherten Zahlen um ein Register nach oben verschoben, bleiben im selben Register oder werden um ein Register nach unten verschoben, je nachdem, welche Rechenoperation Sie durchführen. Die im Stapelregister enthaltenen Zahlen werden nach dem Motto "last in - first out" (die zuletzt eingegebene Zahl wird zuerst verarbeitet) bearbeitet.

Mit R $\downarrow$  und R $\uparrow$  können Sie den Inhalt des Stapelregisters um jeweils ein Register nach oben oder nach unten rollen. Dabei gehen keine Werte verloren. Durch X $\leftrightarrow$ Y werden die Zahlen in den X- und Y-Registern gegeneinander ausgetauscht.

Wenn eine Rechenoperation durchgeführt wird, wird eine Kopie der Zahl, die vor Durchführung der Operation im X-Register abgelegt war, auch im LAST X-Register gespeichert. Wenn Sie ENTER wählen, wird eine Kopie des Inhalts des LAST X-Registers in das X-Register geschrieben. Sie brauchen die Zahlen, die Sie wiederverwenden wollen, also nicht neu einzugeben. Diese Funktion kann auch bei der Fehlersuche von Vorteil sein.

#### **Die Datenregister**

Beim Speichern und dem nachfolgenden Abrufen von Zahlen ist das angezeigte X-Register sowie das Datenregister beteiligt.
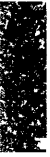

### Speichern und Abrufen von Zahlen

Sie können Zahlen zur späteren Verwendung speichern. Dazu verwenden Sie STO (vom Englischen "store" = speichern) und RCL (vom Englischen "recall" = ab- oder zurückrufen). Durch Anwahl von STO wird die Zahl in das angezeigte Register kopiert und im angegebenen Register gespeichert. Wählen Sie STO (oder drücken Sie M) und geben dann eine Ziffer ein (bzw. klicken Sie die gewünschte Zahl mit der Maus an); damit wird die in der Anzeige stehende Zahl im angegebenen Register gespeichert. Sie können bis zu 10 Zahlen im Arbeitsspeicher ablegen, indem Sie diese in die Register 0 bis 9 eingeben. Sie können sich den Inhalt der Register ansehen, um festzustellen, in welchem Register die gespeicherte Zahl enthalten ist. Dazu wählen Sie **D** im Registerdarstellungsmenü oder betätigen **F6**. Wenn Sie RCL drücken und dann die Zifferntaste, die dem gewünschten Register entspricht, wird der gespeicherte Wert wieder abgerufen, auch wenn Sie in der Zwischenzeit andere Berechnungen durchgeführt haben.

Daten Register

R7

Eine Kopie der gespeicherten Zahl bleibt so lange im Speicherregister, bis dort eine neue Zahl abgelegt wird, oder bis die Register gelöscht werden. Ein bestimmtes Register können Sie löschen, indem Sie einen Wert von 0 darin speichern. Sie können auch CRG ("clear register" =Lösche Speicherregister)anwählen (oder N drücken), wenn Sie ein Register im Booleschen Rechner löschen wollen.

### ▼ Hinweis

Wenn Sie mit den Stapel- oder Datenregistern arbeiten, wird die aktivierte Darstellungsbasis unten in der Dialogbox angezeigt.

Die Funktionen STO, RCL, +, -, \* und  $\div$  verwenden die im X-Register enthaltene Zahl zur Durchführung von Berechnungen mit dem Inhalt eines bestimmten Registers *n*. Die Tastenfolge ist: STO, gefolgt von einer arithmetischen Funktionstaste und dann gefolgt von der Registeradresse (0 bis 9). Das Ergebnis einer solchen Operation wird im angegebenen Datenregister abgelegt.

| Maus      | Eingabe | Anzeige | Aktion                                                |
|-----------|---------|---------|-------------------------------------------------------|
| 6 STO 1   | 6 M 1   | 6.0000  | 6 wird in R1<br>gespeichert.                          |
| 2 STO ÷ 1 | 2 🕅 🕖 1 | 2.0000  | Die Zahl in R1 (6)<br>wird durch 2 geteilt.           |
| RCL 1     | . 1     | 3.0000  | Eine Kopie der neuen<br>Zahl in R1 wird<br>abgerufen. |
| 4 STO * 1 | 4 M * 1 | 4.0000  | Die Zahl in R1 (6)<br>wird mit 4<br>multipliziert.    |

| Rechnen mit<br>Gleitkommazahlen | Be<br>da<br>Ge<br>Gl<br>We<br>au<br>wä<br>De<br>ab | eim Booleschen Rechner können Sie das Gleitkommaformat einfac<br>adurch aktivieren, daß Sie die Funktion PRC ("precision" =<br>Genauigkeit) oder eine Zahl mit einem Dezimalbruch eingeben. Im<br>Gleitkommamodus legt der Boolesche Rechner automatisch eine<br>Vortlänge von 64 fest. Die vorher geltende Wortlänge wird<br>utomatisch wieder eingestellt, wenn Sie eine Genauigkeit von 0<br>rählen. Bei einer Genauigkeitseinstellung von 0 werden alle<br>Dezimalstellen einer Zahl im Stapelregister des Booleschen Rechner<br>bgeschnitten. |  |  |  |
|---------------------------------|----------------------------------------------------|----------------------------------------------------------------------------------------------------|--|--|--|
| ▼ Hinweis                       | De<br>sig<br>int<br>eve                            | r Boolesche Rechner kann bei der maximalen Wortlänge von 64 bis zu 18<br>nifikante Stellen speichern. Das bedeutet, daß bis zu 18 Dczimalstellen<br>ern gespeichert sind, auch wenn aufgrund der Anzeigeeinstellungen<br>entuell nur zwei angezeigt werden.                                                                                                    |  |  |  |
|                                 | a                                                  | Einstellen der Genauigkeit:                                                                                                    |  |  |  |
|                                 | 1.                                                 | Geben Sie die Anzahl der Dezimalstellen an, die der Boolesche<br>Rechner anzeigen soll.                                                                                                    |  |  |  |
|                                 | 2.                                                 | Wählen Sie die Funktion PRC (bzw. drücken Sie F7), auf der Tastatur).                                                                                                    |  |  |  |
|                                 |                                                    | Die entsprechende Anzahl von Dezimalstellen wird im<br>Rechneranzeigefeld angezeigt.                                                                                                    |  |  |  |
|                                 | a                                                  | Abschalten der Genauigkeit:                                                                                                    |  |  |  |
|                                 | 1.                                                 | Geben Sie 0 ein.                                                                                                    |  |  |  |
|                                 | 2.                                                 | Wählen Sie die Funktion PRC (bzw. drücken Sie F7), auf der Tastatur).                                                                                                    |  |  |  |
|                                 |                                                    | Die Dezimalstellen werden elimniert.                                                                                                    |  |  |  |

### Durchführen einfacher Rechenoperationen

Der Boolesche Rechner arbeitet bei Rechenoperationen mit der umgekehrten polnischen Notation (UPN). Wenn Sie Berechnungen anstellen wollen, müssen Sie zuächst die Zahl für die Rechenoperation eingeben, dann den Operator (also das Rechenzeichen). Das Ergebnis wird im Anzeigefeld eingeblendet, wenn Sie eine Funktionstaste betätigen. Wenn Sie Zahlen eingeben, werden diese im Speicher abgelegt, und zwar in einem sogenannten Stapelregister -- die zuletzt eingegebene Zahl ist die unterste Eingabe des Speichers. Stapelregister werden auch als "Stack-Register" bezeichnet (vom Englischen "stack" = Stapel oder stapeln). Wenn eine Rechenoperation durchgeführt wird (durch Drücken der entsprechenden Funktionstaste), bearbeitet der Operator eine oder mehrere der untersten Eingaben im Stapelregister in der Reihenfolge ihrer Eingabe und legt dann das Ergebnis im Stapelregister ab, wo es für die nächste Berechnung bereitsteht.

Beachten Sie auch, daß der Boolesche Rechner Eingaben und Ergebnisse in allen vier Darstellungsbasen anzeigt. Sie können die Werte also gut vergleichen.

### Rechenoperationen mit einer einzelnen Zahl

Bei diesen Rechenoperationen wird nur die im X-Register abgelegte Eingabe bearbeitet. Für eine Einzelzahl-Operation braucht die Eingabe nicht abgeschlossen zu sein.

| √x  | Ermittelt die Quadratwurzel einer Zahl.                                                                                                    |
|-----|----------------------------------------------------------------------------------------------------|
| 1/X | Ermittelt den Reziprokwert einer Zahl.                                                                                                    |
| CHS | Ändert das Vorzeichen durch Bildung des Einer- oder<br>Zweier-Komplements der im X-Register abgelegten Zahl.                                   |
| ABS | Rechnet die im X-Register enthaltene Zahl in ihren<br>Absolutwert um, bildet dabei das Einer- oder Zweier-<br>Komplement einer negativen Zahl. |
| #B  | Zählt die Anzahl der Bits im X-Register und zeigt diesen                                                                                       |

Wert im X-Register an.

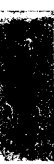

Sec.

| Boolesche oder<br>"logische"             | Der Boolesche Rechner unterstützt vier logische Operatoren, un zwar AND, NOT, OR und XOR.                                                                                                    |                                                                                                    |  |  |  |  |
|------------------------------------------|----------------------------------------------------------------------------------------------------|----------------------------------------------------------------------------------------------------|--|--|--|--|
| Operationen                              | OR                                                                                                    | Vergleicht bitweise die jeweils einander entsprechenden Bits<br>in zwei Wörtern. Das resultierende Bit ist nur dann 0, wenn<br>beide einander entsprechenden Bits 0 sind.                                                                                                |  |  |  |  |
|                                          | XOR                                                                                                    | Vergleicht bitweise die jeweils einander entsprechenden Bits<br>in zwei Wörtern. Das resultierende Bit ist nur dann 1, wenn<br>beide einander entsprechenden Bits nicht gleich sind. Eine 1<br>im Ergebnis deutet also darauf hin, daß die Bits<br>unterschiedlich sind. |  |  |  |  |
|                                          | AND                                                                                                    | Wie die OR-Funktion, mit dem einzigen Unterschied, daß<br>AND nach gemeinsamen Einsen sucht.                                                                                                    |  |  |  |  |
|                                          | NOT                                                                                                    | Invertiert bzw. kehrt den Wert aller im X-Register<br>enthaltenen Bits um. Diese Funktion entspricht dem Bilden<br>des Einer-Komplements (Aktivieren von CHS im Einer-<br>Komplementmodus).                                                                              |  |  |  |  |
| Funktionen mit<br>doppelter<br>Wortlänge | <ul> <li>Der Boolesc</li> <li>Wortlänge:</li> <li>DBX die doppelt</li> <li>DB÷ die</li> </ul>                                                                                                    | he Rechner unterstützt drei Funktionen mit doppelter<br>ent zur genauen Berechnung eines Produktes mit<br>er Wortlänge.<br>ent zur genauen Berechnung eines Ouotienten mit                                                                                               |  |  |  |  |
|                                          | doppelt                                                                                                    | er Wortlänge.                                                                                                    |  |  |  |  |
|                                          | doppelt                                                                                                    | DBR dient zur genauen Berechnung eines Restwertes mit<br>doppelter Wortlänge.                                                                                                    |  |  |  |  |
|                                          | Diese Funktionen werden normalerweise in der binären Darstel-<br>lungsbasis verwendet, aber sie können auch auf Zahlen im Hexa-<br>dezimal- oder Oktalmodus angewandt werden. Aufgrund der<br>herrschenden Konventionen müssen Sie darauf achten, daß Sie eine<br>kompatible Wortlänge definieren, und zwar bei Hexadezimalzahlen<br>ein Vielfaches von Vier, bei Oktalzahlen ein Vielfaches von Drei. |                                                                                                    |  |  |  |  |
|                                          | Diese Funkt<br>DX-Register<br>Register abg<br>Register.                                                                                                    | ionen gleichen von ihrer Arbeitsweise her den AX- und<br>n in IBM PCs, in denen die höherwertigen Bits im DX-<br>gelegt werden und die niederwertigen Bits im AX-                                                                                                    |  |  |  |  |

|                                  | DBX                                                                                                    | Diese Funktion multipliziert zwei Eingaben von jeweils<br>einfacher Wortlänge in den X- bzw. Y-Registern und legt<br>Ergebnisse von doppelter Wortlänge in den jeweiligen<br>Registern ab. Der Boolesche Rechner zeigt rechtsbündig<br>ausgerichtete Werte an, wobei die höherwertigen Bits im X-<br>Register, die niederwertigen Bits im Y-Register abgelegt<br>werden.                                         |
|----------------------------------|----------------------------------------------------------------------------------------------------|----------------------------------------------------------------------------------------------------|
|                                  | DB÷                                                                                                    | Ermittelt den Quotienten eines in den Y- und Z-Registern<br>enthaltenen Dividenden doppelter Wortlänge (wobei die<br>höherwertigen Bits im Y-Register enthalten sind), und<br>dividiert durch einen im X-Register gespeicherten Divisor von<br>einfacher Wortlänge.                                                                                                    |
|                                  | DBR                                                                                                    | Diese Funktion gleicht der doppelstelligen Division, mit dem<br>einzigen Unterschied, daß statt des Quotienten der Restwert<br>im X-Register abgelegt wird.                                                                                                    |
| Maskierung                       | Erstellt e<br>Einsen. E<br>grund de<br>Maskeno<br>Dabei wi<br>wenn Sie<br>auch Ihre                                           | ine linksbündig oder rechtsbündig ausgerichtete Maske von<br>Der Boolesche Rechner bestimmt die Größe der Maske auf-<br>er im X-Register enthaltenen Zahl. Nach Durchführung einer<br>peration wird das Maskenmuster im X-Register abgelegt.<br>rd die Maske durch die aktuell geltende Wortlänge begrenzt:<br>beispielsweise mit einer Wortlänge von 4 arbeiten, darf<br>Maske nur maximal vier Bits groß sein. |
| <b>▼</b> Hinweis                 | Für die ni<br>eingescha                                                                                                    | ın folgenden Beispiele sollte die Anzeige der führenden Nullen<br>Itet sein.                                                                                                    |
|                                  | MKL                                                                                                    | Erstellt eine linksbündig ausgerichtete Maske aus Einsen.                                                                                                    |
|                                  | MKR                                                                                                    | Erstellt eine rechtsbündig ausgerichtete Maske aus Einsen.                                                                                                    |
| Bitverschiebung<br>und -rotation | <ul> <li>Mit den I<br/>nach recl</li> <li>Bits verse</li> <li>Verschiel</li> <li>linksbündas Über</li> <li>werden.</li> </ul> | Bitverschiebungs- und -rotationsfunktionen können Sie Bits<br>ots oder links verschieben. Und was geschieht, nachdem die<br>choben worden sind? Das hängt ab von der Art der<br>bung bzw. Rotation, die durchgeführt wurde Bits können<br>dig ausgerichtet, nach rechts oder links verschoben, durch<br>tragbit nach rechts oder links rotiert oder in Gruppen rotiert                                           |
|                                  | LJ                                                                                                    | LJ ("left justify") richtet ein Bitmuster innerhalb dessen<br>Wortlänge linksbündig aus. Wenn diese Funktion aktiviert<br>wird, werden die Stapelregister gehoben, und das links-<br>bündig ausgerichtete Wort wird in das Y-Register plaziert.<br>Die "Anzahl" der Bitverschiebungen, die zur linksbündigen<br>Ausrichtung des Wortes erforderlich waren, wird im X-<br>Register abgelegt.                      |

|                                | SL                                     | Mit SL ("Shift left") werden alle Bits eines im X-Register<br>enthaltenen Wortes um ein Bit nach links verschoben, an der<br>rechten Seite der Zahl wird eine 0 eingefügt. Bits, die aus<br>einem Wort herausgeschoben wurden, werden in ein<br>Übertragbit gesetzt, wodurch dessen bisheriger Inhalt<br>überschrieben wird.       |
|--------------------------------|----------------------------------------|----------------------------------------------------------------------------------------------------|
|                                | SR                                     | (SR = "Shift right") Damit werden alle Bits eines im X-<br>Register enthaltenen Wortes um ein Bit nach rechts<br>verschoben, an der linken Seite der Zahl wird eine 0<br>eingefügt. Bits, die aus einem Wort herausgeschoben<br>wurden, werden in ein Übertragbit gesetzt, wodurch dessen<br>bisheriger Inhalt überschrieben wird. |
|                                | RL                                     | ("Rotate left") Rotiert die im X-Register abgelegten Bits um<br>ein Bit nach links.                                                                                                    |
|                                | RR                                     | ("Rotate right") Rotiert die im X-Register abgelegten Bits um ein Bit nach rechts.                                                                                                    |
|                                | RLC                                    | ("Rotate left through carry") Rotiert die in einem Wort<br>enthaltenen Bits durch das Übertragbit nach links. Der<br>Boolesche Rechner führt diese Funktion aus, indem er das<br>äußerste linke Bit in das Übertragbit setzt und dann das<br>ursprüngliche Übertragbit ans rechte Ende des Wortes setzt.                           |
|                                | RRC                                    | ("Rotate right through carry") Rotiert die in einem Wort<br>enthaltenen Bits durch das Übertragbit nach rechts. Die<br>Ausführung dieser Funktion erfolgt analog zur oben<br>beschriebenen Linksrotation (RLC).                                                                                                    |
|                                | RLn                                    | ("Rotate left n number of bits") Mit dieser Funktion werden<br>mehrere Bits in einem Wort nach links rotiert. Der Boolesche<br>Rechner setzt den im X-Register enthaltenen Wert als n ein<br>und wendet diesen auf das im Y-Register enthaltene<br>Bitmuster an.                                                                   |
|                                | RRn                                    | ("Rotate right n number of bits") Diese Funktion rotiert<br>mehrere Bits in einem Wort nach rechts. Die Ausführung<br>erfolgt wie oben unter RLn beschrieben.                                                                                                    |
|                                | LCn                                    | ("Rotate left through carry n number of bits") Die Funktion<br>ist mit RLn identisch, nur werden hierbei die Bits durch das<br>Übertragbit rotiert.                                                                                                    |
|                                | RCn                                    | ("Rotate right through carry n number of bits") Die Funktion<br>ist mit RRn identisch, nur werden hierbei die Bits durch das<br>Übertragbit rotiert.                                                                                                    |
| Setzen und<br>Löschen von Bits | Der Booles<br>einzelne B<br>setzen) un | sche Rechner verfügt über zwei Funktionen, mit denen Sie<br>its auf 1 oder 0 setzen können, und zwar SB ("Set bit" = Bit<br>d CB ("Clear bit" = Bit löschen). Wenn Sie diese Funktionen                                                                                                    |

ausführen wollen, sollte die Zahl, in der Stellen gesetzt oder gelöscht werden sollen, im Y-Register abgelegt worden sein. Die Zahl, aus der

das zu setzende bzw. zu löschende Bit hervorgeht, sollte im X-Register sein.

CB Löscht ein Bit von 1 auf 0.

SB Setzt ein Bit von 0 auf 1.

### Fehlermeldungen

Falls Sie versuchen, eine Rechenoperation mit einem inkorrekten Parameter durchzuführen (wenn Sie beispielsweise bei binärer Darstellungsbasis eine "2" eingeben), blendet der Boolesche Rechner am unteren Rand des Anzeigefeldes eine Fehlermeldung ein. Diese Meldung wird durch Drücken einer beliebigen Taste (mit Ausnahme einer weiteren unzulässigen Ziffer) gelöscht. Die Anzeige erscheint dann wieder so, wie sie vor Einblenden der Fehlermeldung war. Im folgenden finden Sie eine Auflistung der Fehlermeldungen für den Booleschen Rechner.

### Fehlermeldung 1: Unzulässige mathematische Operation

- Sie haben versucht, die Quadratwurzel ( $\sqrt{x}$ ) einer negativen Zahl zu ziehen.
- Sie haben versucht, den Kehrwert (1/X) von 0 zu ermitteln.
- Sie haben versucht, durch 0 zu teilen.

### Fehlermeldung 2: Ungültige Eingabe für diese Zahlenbasis

- Sie haben versucht, A, B, C, D, E oder F einzugeben, aber Sie hatten nicht die hexadezimale Darstellungsbasis aktiviert.
- Sie haben versucht, 8 oder 9 einzugeben, während die oktale Darstellungsbasis aktiviert war.
- Sie haben versucht, bei binärer Darstellungsbasis eine andere Ziffer als 0 oder 1 einzugeben.

### Fehlermeldung 3: Dezimalkomma ist schon eingegeben

 Sie haben versucht, ein Dezimalzeichen einzugeben, nachdem Sie bereits eines eingegeben hatten.

### Fehlermeldung 4: Unzulässige Flag-Nummer

 Sie haben versucht, ein Flag (eine Markierung) einzustellen oder zu löschen, haben dabei aber eine falsche Nummer eingegeben. Wenn Sie beispielsweise Flag 3 einstellen und dieses dann durch Eingabe von CF-1 wieder zu löschen versuchen, wird diese Fehlermeldung angezeigt.

### Fehlermeldung 5: Unzulässige Registernummer

• Sie haben versucht, eine nicht vorhandene Register-Kennummer einzugeben.

### Fehlermeldung 6: Registerinhalt zu groß für Wortlänge

 Sie haben versucht, einen Registerinhalt abzurufen, der gespeichert wurde, als Sie eine größere Wortlänge festgelegt hatten.

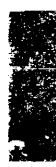

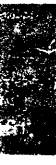

# 15. Hilfsmittel

|                        | Zum Lieferumfang von Desktop gehören auch Hilfsmittel oder<br>Dienstprogramme ("Utilities"), mit denen Sie einige Desktop-<br>Einstellungen ganz nach Wunsch ändern können. Mit den<br>Hilfsmitteln von Desktop können Sie folgendes machen:                                                                                                    |
|------------------------|----------------------------------------------------------------------------------------------------|
|                        | <ul> <li>Die Hotkey-Belegungen ändern</li> </ul>                                                                                                    |
|                        | <ul> <li>Eine ASCII-Zeichentabelle mit den IBM- und anderen<br/>Graphiksonderzeichen einblenden</li> </ul>                                                                                                    |
|                        | <ul> <li>Desktop aus dem Arbeitsspeicher Ihres Computers löschen, so<br/>daß es nicht mehr speicherresident ist.</li> </ul>                                                                                                    |
| Hilfsmittel:           | □ So werden die Hilfsmittel gestartet:                                                                                                    |
| Programmstart          | 1. Wählen Sie <b>Hilfsmittel</b> im Desktop-Hauptmenü.                                                                                                    |
|                        | 2. Wählen Sie aus dem Untermenü, das jetzt eingeblendet wird, das gewünschte Hilfsmittel.                                                                                                    |
| Auswahl der<br>Hotkeys | <ul> <li>Als "Hotkey" wird eine speziell belegte Taste oder Tastenfolge<br/>bezeichnet, mit der ein speicherresidentes Programm oder eine<br/>speicherresidente Funktion aufgerufen wird. Sie können Hotkeys wie<br/>folgt einsetzen:</li> </ul>                                                                                                    |
|                        | Desktop starten oder beenden. Wenn Desktop speicherresident geladen ist, können Sie es starten und beenden, indem Sie den aktuellen Hotkey am DOS-Prompt oder innerhalb einer beliebigen Anwendung betätigen. Wenn Desktop als Standard-Anwendung geladen ist, können Sie es mit dem Hotkey beenden. Wenn Sie Desktop mit dem Hotkey beenden, werden die zur Zeit offenen Anwendungsfenster gespeichert. Wenn Sie Desktop dann mit dem Hotkey erneut starten, erscheinen dieselben offenen Anwendungsfenster an der Stelle auf dem Bildschirm, an der sie bei Beendigung von Desktop standen. Die vorgegebene Tastenfolge zum Starten und Beenden von Desktop ist [Strg] [Leertaste]. |
|                        | Text aus der Zwischenablage einfügen Sie können die Einfüge-<br>funktion der Zwischenablage auch dazu verwenden, den Inhalt<br>der Zwischenablage am DOS-Prompt einzufügen. Wenn Desktop<br>speicherresident geladen ist, können Sie Passagen aus der<br>Zwischenablage in jede beliebige Anwendung einfügen. Weitere<br>Einzelheiten zur Verwendung eines Hotkeys für die Einfüge-<br>funktion der Zwischenablage finden Sie im Kapitel Die Zwischen-                                                                                                    |

|                               |                                    | <i>ablage.</i> Die vorgegebene Tastenfolge für die Einfügefunktion ist Strg Einfg.                                                                                                    |
|-------------------------------|------------------------------------|----------------------------------------------------------------------------------------------------|
|                               | •                                  | <b>Text in die Zwischenablage kopieren.</b> Mit der Kopierfunktion<br>der Zwischenablage können Sie ausgewählte Textpassagen vom<br>Bildschirm in die Zwischenablage kopieren. Wenn Desktop<br>speicherresident geladen ist, können Sie aus jeder beliebigen<br>Anwendung in die Zwischenablage kopieren. Weitere Einzel-<br>heiten zur Verwendung eines Hotkeys für die Kopierfunktion der<br>Zwischenablage finden Sie im Kapitel <i>Die Zwischenablage</i> . Die<br>vorgegebene Tastenfolge für die Kopierfunktion ist Strg Entfl. |
|                               | •                                  | <b>Die Wählautomatik aktivieren.</b> Wenn Desktop speicherresident<br>geladen ist, können Sie die Wählautomatik aktivieren und eine<br>auf dem Bildschirm angezeigte Telefonnummer wählen. Die<br>vorgegebene Tastenfolge für die Wählautomatik ist Strg O.                                                                                                    |
|                               |                                    | Ändern der Hotkeys:                                                                                                    |
|                               | 1.                                 | Wählen Sie <b><u>H</u>ilfsmittel ≻ <u>H</u>otkey-Auswahl</b> im Desktop-<br>Hauptmenü.                                                                                                    |
|                               | 2.                                 | Markieren Sie in der jetzt erscheinenden Dialogbox den Hotkey,<br>den Sie ändern möchten.                                                                                                    |
|                               | 3.                                 | Betätigen Sie die Tastenfolge, die Sie als Hotkey verwenden<br>möchten.                                                                                                    |
|                               |                                    | Die neue Tastenfolge erscheint in der Dialogbox.                                                                                                    |
|                               | 4.                                 | Klicken Sie das Schließfeld an oder drücken Sie 📧. So wird der neue Hotkey gespeichert.                                                                                                    |
| ▼ Wichtig                     | We<br>akt<br>Mi                    | nn Desktop speicherresident geladen ist, kann es nicht über den Hotkey<br>iviert werden,wenn Microsoft Windows gleichzeitig läuft. Wenn Sie mit<br>crosoft Windows arbeiten, starten Sie Desktop als Standard-Anwendung.                                                                                                    |
| Anzeige der ASCII-<br>Tabelle | Üb<br>pu<br>(As<br>cha<br>Nä<br>du | er die ASCII-Tabelle wird den Buchstaben, Zahlen, Inter-<br>nktionszeichen und Steuerzeichen jeweils eine Zahl zugeordnet.<br>SCII bedeutet American Standard Code for Information Inter-<br>ange = amerikanischer Standardcode für Informationsaustausch).<br>heres zu den in der Tabelle enthaltenen Elementen können Sie<br>rch Drücken von [F1] erfahren.                                                                                                    |
| ▼ Hinweis                     | Des<br>Un<br>Sie<br>zur            | sktop definiert die Belegung einiger ASCII-Graphikzeichen um. Diese<br>ibelegung der Zeichen wird so lange in der ASCII-Tabelle angezeigt, bis<br>Desktop mit der Befehlszeilen-Option /NF starten. Weitere Einzelheiten<br>Option /NF wollen Sie bitte dem Handbuch Grundlagen entnehmen.                                                                                                    |

|     | 151 |     | labe.      | lle   |     | -   | 6   | 150 | <b>11-</b> 1 | abt | 2 I I | e   |     |
|-----|-----|-----|------------|-------|-----|-----|-----|-----|--------------|-----|-------|-----|-----|
| HEX | <   | DEZ | СП-        | -CODE | _   | Γ   | HEX | <   | DEZ          | HE> | <     | DEŻ |     |
|     |     |     | ~          |       | -++ | - 1 |     |     |              | -   |       |     | +   |
| 00  |     |     | ^@         | NUL   |     |     | 20  |     | 32           | 30  | 0     | 48  |     |
| 01  | E.  | 1   | ^A         | SOH   |     | 1   | Z1  | 1   | 33           | 31  | 1     | 49  |     |
| 0Z  | 5   | 2   | ^B         | STX   |     |     | 22  |     | 34           | 32  | Z     | 50  |     |
| 03  | Ŧ   | 3   | ^C         | ETX   |     |     | 23  | #   | 35           | 33  | 3     | 51  | [   |
| 04  | 5   | - 4 | ^D         | EOT   |     |     | 24  | \$  | 36           | 34  | 4     | 52  | i i |
| 05  | 5   | - 5 | ^E         | ENQ   |     |     | 25  | z   | 37           | 35  | 5     | 53  |     |
| 06  | Ę   | 6   | ^F         | ACK   |     |     | 26  | å   | 38           | 36  | 6     | 54  |     |
| 07  | •   | - 7 | ^G         | BEL   |     |     | 27  | '   | - 39         | 37  | 7     | 55  |     |
| 08  |     | 8   | ^н         | BS    |     |     | 28  | C   | 40           | 38  | 8     | 56  |     |
| 09  | 0   | - 9 | ^I         | HT    |     |     | 29  | )   | 41           | 39  | 9     | 57  |     |
| 0A  | Ē   | 10  | ^J         | LF    |     |     | ZA  | ×   | 42           | 3A  | :     | 58  |     |
| OB  | 5   | 11  | ^x         | UT    |     |     | ZB  | +   | 43           | ЗB  | ;     | 59  |     |
| ΘC  | F   | 12  | ^L         | FF    |     |     | ZC  | ,   | 44           | 3C  | <     | 60  |     |
| ΘD  | ŗ   | 13  | _^M        | CR    |     |     | ZD  | -   | 45           | ЗD  | =     | 61  | 1   |
| ΘE  | Π   | 14  | ^N         | SO    |     |     | ZE  |     | 46           | ЗE  | >     | 62  |     |
| 0F  | *   | 15  | <b>^</b> 0 | SI    | ŧ   |     | 2F  | 1   | 47           | ЗF  | ?     | 63  | ¥   |
|     |     |     |            |       |     |     |     |     |              |     |       |     |     |

Die ASCII-Tabellen mit und ohne Strg-Codes

- □ So finden Sie ein Zeichen in der Tabelle:
- Wählen Sie <u>Hilfsmittel ➤ A</u>SCII-Tabelle im Desktop-Hauptmenü.
- 2. Jetzt verfahren Sie wie folgt:
  - Drücken Sie eine beliebige, einem Zeichen entsprechende Taste, während die Tabelle eingeblendet ist.

Der Teil der Tabelle, der den so eingegebenen ASCII-Code enthält, wird angezeigt. Wenn Sie beispielsweise D drücken, zeigt die Tabelle das Dezimalzeichen 68 an. Wenn Sie ein Steuerzeichen suchen, drücken Sie Sirg und das gewünschte Zeichen. Wenn Sie z.B. Sirg A drücken, zeigt die Tabelle das Dezimalzeichen 1 an.

- Sie können die in der Tabelle enthaltenen Symbole auch mit den Tasten (↑, ↔, (Bild↑) oder (Bild+) auf- und abrollen.
- Und Sie können die Tabelle mit dem Rollbalken nach oben oder unten rollen.

Entfernen von Desktop aus dem Speicher Wenn Ihre Arbeit mit den Desktop-Anwendungsprogrammen erledigt ist, oder wenn Sie die Speicherkapazität für andere große Programme oder Dateien brauchen, können Sie Desktop aus dem Arbeitsspeicher Ihres Computers entfernen. Desktop wird damit jedoch nicht von der Festplatte gelöscht.

### So entfernen Sie Desktop aus dem Speicher:

Wenn Sie bereits mehrere speicherresidente Anwendungen geladen haben, dann müssen Sie diese in der umgekehrten Reihenfolge, in der die Programme geladen wurden, wieder aus dem Speicher entfernen. Sie können Desktop erst dann aus dem Speicher entfernen, wenn Sie alle anderen Programme, die danach geladen wurden, entfernt haben.

▼ Hinweis Dieses Verfahren kann nur dann ausgeführt werden, wenn Sie Desktop vom DOS-Prompt aus geladen haben. Sie können Desktop nicht aus einer anderen Anwendung heraus entfernen.

1. Wählen Sie **<u>Hilfsmittel</u> > <u>PC</u> Tools Desktop entfernen** im Desktop-Hauptmenü.

Wenn Desktop nicht speicherresident geladen ist, erscheint eine entsprechende Fehlermeldung. Wählen Sie in dem Fall **OK** an. Damit gelangen Sie zu dem Ausgangspunkt zurück, an dem Sie den Räumbefehl eingegeben hatten.

Wenn Desktop speicherresident geladen ist, wird eine Dialogbox eingeblendet, die Sie zur Bestätigung auffordert.

|    | PCTDOLS Desktop aus dem Speicher entfernen                                                                                                    |
|----|----------------------------------------------------------------------------------------------------|
|    | WARNUNG !                                                                                                    |
| 1. | Das Entfernen von PCTOOLS Desktop aus dem Speicher<br>ist sicher wenn und nur wenn:<br>Sie PCTOOLS Desktop vom DOS-Prompt aus aufgerufen<br>haben und keine andere Anwendung aktiv war. |
| Ζ. | Keine TSR-Programme nach PCTDDLS Desktop installiert<br>wurden.<br>Abbrechen <b>htternen</b>                                                                                            |

- 2. Wählen Sie Entfernen.
- ▼ Hinweis

Sie können Desktop auch vom DOS-Prompt aus entfernen, indem Sie KILL eingeben. Damit werden jedoch auch gleichzeitig PC Shell, Backtalk und DeskConnect (sofern installiert) aus dem Speicher entfernt.

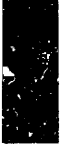

## 16. Die Wählautomatik

|               | Mi<br>zei<br>köi<br>hal<br>aus<br>nu<br>An<br>Ka<br>ein | t der Wählautomatik können Sie eine auf dem Bildschirm ange-<br>gte Telefonnummer automatisch wählen. Die Wählautomatik<br>nnen Sie nur benutzen, wenn Sie Desktop speicherresident geladen<br>ben und wenn Ihr PC mit einem Hayes-kompatiblen Modem<br>sgerüstet ist. Die Wählautomatik wählt jede beliebige Telefon-<br>mmer in einem Desktop-Anwendungsprogramm, in einer anderen<br>wendung (so z.B. einem Textverarbeitungsprogramm oder einer<br>lkulationstabelle), oder eine Telefonnummer, die am DOS-Prompt<br>ngegeben wurde. |
|---------------|---------------------------------------------------------|----------------------------------------------------------------------------------------------------|
| Einsatz der   |                                                         | So wählen Sie eine Telefonnummer mit der Wählautomatik:                                                                                                    |
| Wählautomatik | 1.                                                      | Zur Konfigurierung der Wählautomatik müssen Sie das<br>Anwendungsprogramm Datenbank laden.                                                                                                    |
|               |                                                         | Eine detaillierte Anleitung dazu finden Sie im Abschnitt<br>"Konfigurieren der Wählautomatik" im Kapitel <i>Datenbank</i> .                                                                                                    |
|               | 2.                                                      | Betätigen Sie die Hotkey-Tastenfolge für die Wählautomatik (die<br>Standardeinstellung ist [Strg] (0), der Buchstabe "O", nicht die<br>Nummer 0).                                                                                                    |
|               |                                                         | Die Wählautomatik durchsucht die auf dem Bildschirm<br>enthaltenen Informationen nach einer Telefonnummer, wobei<br>eine Ziffernfolge von drei oder mehr Zahlen als gültige Telefon-<br>nummer erkannt wird. Die Wählautomatik akzeptiert Leer-<br>zeichen, Bindestriche, Klammern, Trennungsstriche und "x" (für<br>Nebenstelle oder Apparat) und erkennt auch die folgenden<br>Zeichen in einer Telefonnummer.                                                                                                    |
|               |                                                         | P: wird bei Wählscheiben- (Impuls-) Wahl benutzt                                                                                                    |
|               |                                                         | • T: wird bei Tonwahl (Mehrfrequenzwahl) benutzt                                                                                                    |
|               |                                                         | • <b>(Komma):</b> legt eine Pause von zwei Sekunden ein, bevor<br>weitergewählt wird. Wenn Sie eine längere Pause einlegen<br>wollen, setzen Sie einfach mehr Kommas ein. Dies ist nützlich<br>bei Nebenstellenanlagen, in denen Sie eine Nummer (oft die<br>9) wählen müssen, um eine Amtsleitung zu erreichen und<br>dann auf den Ton der Amtsleitung warten müssen.                                                                                                    |
|               |                                                         | * und #: zulässige Zeichen in Telefonnummern                                                                                                    |

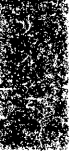

| Bildscl         | irmwählautomatik |
|-----------------|------------------|
| Wahlbereit für: | 51 66 515        |
| Wählen          | ächste bbrechen  |

Wenn die Wählautomatik keine Ziffernfolge findet, die als gültige Telefonnummer erkannt wird, gibt Ihr Computer ein akustisches Warnsignal ab.

3. Wenn Sie die in der Dialogbox angezeigte Telefonnummer anrufen möchten, aktivieren Sie **Wählen**.

Wenn Sie die in der Dialogbox angezeigte Telefonnummer nicht anrufen möchten, wählen Sie **<u>N</u>ächste**, damit wird die Suche nach der nächsten Telefonnummer auf dem Bildschirm eingeleitet.

# Teil

# Referenzmaterial

Dieser Teil des Handbuchs soll Ihnen Referenzmaterial zur Verfügung stellen, mit dem Sie sich in Verbindung mit den vorstehenden Kapiteln eingehender in PC Tools Desktop einarbeiten können. Darüber hinaus können Sie hier schnell nachschlagen, wo evtl. gewünschte oder erforderliche Informationen zu finden sind. In diesem Teil finden Sie folgende Kapitel:

- Optionsschalter für die Befehlszeile
- Anwendungsbeispiele
- Sachregister

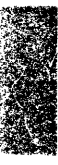

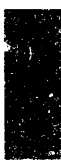

### 17. Optionsschalter für die Befehlszeile

|               | Zusätzlich zu den Befehlszeilen-Optionen, die im Handbuch <i>Grund-<br/>lagen</i> erläutert wurden, können Sie bei der Ausführung von Desktop<br>die folgenden Parameter in die Befehlszeile aufnehmen, die Sie am<br>DOS-Prompt eingeben:                                       |
|---------------|----------------------------------------------------------------------------------------------------|
|               | Wenn Sie Desktop vom DOS-Prompt aus ausführen möchten, verwenden Sie die folgende Syntax:                                                                                                    |
|               | DESKTOP [dateiname.erw] [Parameter]                                                                                                    |
| dateiname.erw | Damit wird Desktop gestartet und ein Notizblock-Fenster mit der durch <i>dateiname</i> ausgewiesenen Datei geöffnet.                                                                                                    |
| /?            | Dadurch wird ein Hilfebildschirm aktiviert, dem Sie die<br>verschiedenen Befehlszeilen-Parameter für Desktop entnehmen<br>können.                                                                                                    |
| /кн           | Damit wird der Bildschirm gelöscht und Kalenderblätter als Hinter-<br>grund eingeblendet, wenn Desktop speicherresident geladen ist.<br>Wird Desktop als Standard-Anwendung geladen, wird der Kalender-<br>Hintergrund automatisch eingeblendet.                                 |
| ▼ Wichtig     | Wenn Sie Text über die Zwischenablage und die Menüs in eine aktive<br>Anwendung kopieren und einfügen wollen, müssen Sie Desktop ohne den<br>Parameter /KH installieren.                                                                                                    |
| /C3 oder /C4  | Diese Optionsschalter geben der Wählautomatik und den Telekom-<br>munikationsprogrammen die serielle Schnittstelle an, an die Ihr<br>Modem angeschlossen ist. Da COM3 und COM4 keine Standard-<br>Anschlüsse sind, müssen sie in der Befehlszeile wie folgt definiert<br>werden: |
|               | /C3 = IRQ,Basisadresse des Anschlusses                                                                                                    |
|               | /C4 = IRQ,Basisadresse des Anschlusses                                                                                                    |
|               | So zum Beispiel: /C3=4,3E8. Die Werte für IRQ und Basisadresse<br>(Base Port Address) entnehmen Sie bitte dem Handbuch für Ihr<br>Modem. Bei PS/2-Systemen braucht dieser Parameter nicht<br>eingegeben zu werden.                                                               |

à. ``,

| /KS                | Wenn Desktop speicherresident geladen ist und Sie es mit Strg<br>Leertaste starten, dann wird der Inhalt des Arbeitsspeicherplatzes, den<br>das aktive Programm belegt hat, in einer Disk-Datei gesichert, bevor<br>Desktop seine Programmdateien in den Arbeitsspeicher lädt. Das ist<br>natürlich zeitaufwendig. Sie können diese Option einsetzen, um<br>Desktop schneller zu laden. Wenn Sie Desktop über die Hotkey-<br>Tastenfolge vom DOS-Prompt aus laden, speichert die Option jedoch<br>nicht die aktuelle Belegung des Arbeitsspeichers, da dann ja kein<br>Programm läuft.                                                                                                    |
|--------------------|----------------------------------------------------------------------------------------------------|
| <b>▼</b> Hinweis   | Diese Option ist nur wirksam, wenn die Desktop Hotkey-Tastenfolge am<br>DOS-Prompt betätigt wird.                                                                                                    |
|                    | Wenn Sie Schwierigkeiten haben, Desktop über die Hotkey-Tasten-<br>folge vom DOS-Prompt aus zu starten, installieren Sie Desktop mit<br>dem Parameter /KS und schalten Sie die Schnell-Ladefunktion aus.                                                                                                    |
| /нм                | Wenn Sie Desktop über die Hotkey-Tastenfolge beenden, "merkt"<br>Desktop sich, welche Anwendungsfenster zum Zeitpunkt des<br>Programmendes offen waren. Wenn Sie dann Desktop das nächste<br>Mal starten, werden dieselben offenen Fenster in derselben Position<br>auf dem Bildschirm wieder eingeblendet. Sie können diese Funktion<br>mit der Befehlszeilen-Option /HM umgehen.                                                                                                    |
|                    | Angenommen, Sie haben ein Datenbank- und ein Notizblock-Fenster<br>unter Desktop geöffnet und drücken nun Strg Leentaste, um Desktop<br>zu beenden. Wenn Sie dann wiederum DESKTOP 🔁 eingeben, wird<br>Desktop gestartet, und dieselben Fenster sind offen. Wenn Sie jedoch<br>DESKTOP /HM 🔁 eingeben, wird Desktop gestartet, es sind jedoch<br>keine Anwendungsfenster offen. Wenn Sie Desktop erneut beenden<br>und DESKTOP 🔁 eingeben, wird Desktop gestartet, und die<br>Datenbank- und Notizblock-Fenster sind wiederum offen.                                                                                                    |
| /L <i>Laufwerk</i> | Mit dieser Option wird ein Laufwerk angegeben, in dem die Desktop<br>Überlagerungsdateien abgelegt werden sollen. Im allgemeinen ver-<br>wendet Desktop das Standardlaufwerk (also das Laufwerk, von dem<br>aus Desktop gestartet wird) zum Anlegen seiner Überlagerungs-<br>dateien (DESKTOP.OVL, DESKTOP.IMG und DESKTOP.THM). Der<br>Parameter /L veranlaßt Desktop, seine Überlagerungsdateien in dem<br>Laufwerk abzulegen, das durch eben diesen Parameter ausgewiesen<br>wird (so z.B. eine RAM-Disk). Wenn die Überlagerungsdateien auf<br>einer RAM-Disk gespeichert werden, so wird unter Umständen die<br>Programmausführung beschleunigt. Dieser Parameter kann auch<br>dazu eingesetzt werden, die Überlagerungsdateien aus dem Erwei-<br>terungsspeicher ("expanded memory" oder EMS) herauszuhalten,<br>indem ein spezifisches Laufwerk für die Dateien angegeben wird. |

| ▼ Hinweis | Setzen Sie diese Option ein, wenn Sie beim Einsatz von Desktop mit einem<br>Erweiterungsspeicher Schwierigkeiten haben.                                                                                                    |
|-----------|----------------------------------------------------------------------------------------------------|
|           | Wenn Sie die Desktop-Dateien auf eine RAM-Disk schreiben lassen<br>wollen, müssen Sie mindestens 450 KBytes Speicherkapazität zur<br>Verfügung haben. Wenn Sie sowohl Desktop als auch PC Shell auf<br>eine RAM-Disk schreiben lassen wollen, ist mindestens 1 MB<br>Speicherplatz erforderlich. Die RAM-Disk muß über ausreichend<br>Speicherkapazität für alle Überlagerungsdateien verfügen. Reicht die<br>Kapazität nicht aus, dann wird das Standardlaufwerk verwendet. |
| /R        | Mit dieser Option wird Desktop als speicherresidente Anwendung<br>gestartet, und Sie können Desktop über die Hotkey-Tastenfolge (Strg<br>Leertaste)) starten, während andere Programme ausgeführt werden.                                                                                                    |
| ▼ Wichtig | Wenn Desktop speicherresident geladen ist, kann es nicht gestartet werden,<br>solange Microsoft Windows läuft. Wenn Sie mit Microsoft Windows<br>arbeiten, starten Sie Desktop als Standard-Anwendungsprogramm.                                                                                                    |
| /RN       | Durch diese Option wird Desktop als speicherresidente Anwendung<br>geladen, und der Terminplaner mit dem Tagesterminkalender und<br>der Arbeitsliste wird automatisch angezeigt. Desktop ist damit voll<br>funktionsfähig. Wenn Sie keine aktive Terminkalenderdatei mit<br>Termineintragungen haben, dann wird Desktop so geladen, als<br>hätten Sie nur den Parameter /R eingegeben.                                                                                       |
| ▼ Hinweis | Wenn Desktop mit dem Parameter /RN über Ihre AUTOEXEC.BAT-Datei<br>gestartet wird, werden die auf diese Zeile folgenden Befehle in<br>AUTOEXEC.BAT erst dann ausgeführt, wenn Sie Desktop wieder beenden.<br>Daher sollten Sie darauf achten, daß diese Zeile die letzte Zeile in Ihrer<br>AUTOEXEC.BAT ist.                                                                                                    |
| /VIDEO    | Damit wird ein Hilfebildschirm aufgerufen, dem Sie die für PC Tools<br>geltenden Befehlszeilenparameter für Videoanzeige und Mauseinsatz<br>entnehmen können                                                                                                    |

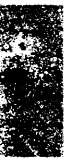

# 18. Anwendungsbeispiele

|                           | Dieses Kapitel enthält Beispiel-Makro- und Scriptdateien. Diese<br>Beispieldateien sollen Ihnen zeigen, wie Sie Makros und Scriptdateien<br>einsetzen können. Die Erläuterungen sollen dazu dienen, Ihr<br>Verständnis dieser Dateien zu vertiefen, so daß Sie eigene, Ihren<br>speziellen Bedürfnissen entsprechende Makros und Scriptdateien<br>erstellen können.                                                                          |
|---------------------------|----------------------------------------------------------------------------------------------------|
| Der Einsatz von<br>Makros | Aktivieren der Beispiel-Makros                                                                                                    |
|                           | Auf den folgenden Seiten finden Sie Hinweise dazu, wie Sie Makros<br>für Ihre Termine einsetzen können. Die Beispiel-Makros finden Sie in<br>der Datei BEISPIEL.PRO, die bei der Installierung von Desktop auf<br>Ihre Festplatte kopiert wurde. Sie können diese Makros ganz nach<br>Wunsch abändern, löschen oder erweitern. Sie können die Makros<br>von DOS aus einsetzen, innerhalb anderer Programme oder in<br>Desktops Terminplaner. |
|                           | Bevor Sie die Beispiel-Makros jedoch einsetzen können, müssen Sie<br>sie mit Hilfe des Makro-Editors aktivieren.                                                                                                    |
|                           | So werden die Makros aktiviert:                                                                                                    |
|                           | 1. Wählen Sie <b>Makro-Editor</b> im Desktop-Hauptmenü.                                                                                                    |
|                           | <ol> <li>Markieren Sie in der jetzt erscheinenden Dialogbox die Datei<br/>BEISPIEL.PRO und wählen Sie dann <u>Laden</u>.</li> </ol>                                                                                                    |
|                           | 3. Wählen Sie Makro-Aktivierung im Dateimenü.                                                                                                    |
|                           | 4. Wählen Sie die Option <b>Stets aktiv</b> .                                                                                                    |
|                           | Alle Makros in BEISPIEL.PRO sind damit aktiviert und<br>einsatzbereit. Durch Anwahl von <u>A</u> lle Makros deaktivieren<br>im Konfigurationsmenü werden die Makros wieder deaktiviert                                                                                                    |
|                           | Ausführen eines Programms zu einer bestimmten Zeit                                                                                                    |
|                           | Mit dem Terminplaner können Sie ein Alarmsignal einstellen, das<br>dann zu einer vorbestimmten Zeit ein Programm automatisch<br>ausführt. Nehmen wir für dieses Beispiel an, daß Sie jeweils werktags<br>um 17 Uhr das Compress-Programm von PC Tools ausführen wollen,<br>so daß Ihre Festplatte komprimiert wird. Das Programm soll ohne                                                                                                   |

weitere Eingaben Ihrerseits ausgeführt werden, auch wenn Sie selbst noch mit dem System arbeiten.

### Festlegen des Termins:

- 1. Achten Sie darauf, daß Desktop speicherresident geladen ist.
- 2. Wählen Sie **Terminplaner** im Desktop-Hauptmenü.
- 3. Markieren Sie 17 Uhr im Tagesterminkalender.
- 4. Geben Sie in das jetzt erscheinende Textfeld folgendes ein:

```
|<strgf5> Compress ausführen
```

Die Notiz "Compress ausführen" ist nur ein Hinweis für Sie, der Sie an den Zweck des Termins erinnern soll. Die Alarmfunktion ignoriert diesen Hinweis. Compress wird durch das Makro <strgf5> ausgeführt.

- 5. Betätigen Sie jetzt 🕘.
- Bestimmen Sie eine Dauer von einer (1) Stunde und wählen Sie <u>Einstellungen</u> in der Dialogbox.
- 7. Wählen Sie in der jetzt erscheinenden Dialogbox **Werktag** und **Einfacher Alarm**.

Durch die Auswahl von "Werktag" wird Ihre Festplatte nur an den Tagen komprimiert, an denen Sie damit gearbeitet haben. Sie können zwar eine kürzere Dauer festlegen, wir empfehlen jedoch, hier die maximale Ausführungszeit des Programms (1 Stunde) einzugeben.

8. Durch die Anwahl von **OK** gelangen Sie zur ersten Dialogbox zurück.

Wenn Sie **Speichern** wählen, werden die hier vorgenommenen Einstellungen als Standard-Einstellungen gespeichert.

9. Durch die Wahl von Eintragen legen Sie den Termin fest.

Normalerweise müßten Sie den Makro-Editor starten, um das Makro <strgf5> zu erstellen und dessen Funktion zu bestimmen. In diesem Fall finden Sie jedoch folgendes Makro in der Datei BEISPIEL.PRO, die Sie geladen hatten:

```
Dieses Makro startet das PC Tools Programm
Compress:
<begdef><strgf5>cd\PCTOOLS<eingabe>
Compress C: /CF <eingabe><enddef>
```

Die Makrobefehle sind identisch mit den Tastaturbefehlen, die Sie eingeben würden. Die einzige Ausnahme ist <desk>, das den Desktop-Hotkey ersetzt.

**Dieses Makro startet das PC Tools Programm Compress** ist eine Kommentarzeile, die Sie daran erinnern soll, welche Funktion das Makro ausübt.

<br/>
<br/>
<br/>
<br/>
<br/>
<br/>
<br/>
<br/>
<br/>
<br/>
<br/>
<br/>
<br/>
<br/>
<br/>
<br/>
<br/>
<br/>
<br/>
<br/>
<br/>
<br/>
<br/>
<br/>
<br/>
<br/>
<br/>
<br/>
<br/>
<br/>
<br/>
<br/>
<br/>
<br/>
<br/>
<br/>
<br/>
<br/>
<br/>
<br/>
<br/>
<br/>
<br/>
<br/>
<br/>
<br/>
<br/>
<br/>
<br/>
<br/>
<br/>
<br/>
<br/>
<br/>
<br/>
<br/>
<br/>
<br/>
<br/>
<br/>
<br/>
<br/>
<br/>
<br/>
<br/>
<br/>
<br/>
<br/>
<br/>
<br/>
<br/>
<br/>
<br/>
<br/>
<br/>
<br/>
<br/>
<br/>
<br/>
<br/>
<br/>
<br/>
<br/>
<br/>
<br/>
<br/>
<br/>
<br/>
<br/>
<br/>
<br/>
<br/>
<br/>
<br/>
<br/>
<br/>
<br/>
<br/>
<br/>
<br/>
<br/>
<br/>
<br/>
<br/>
<br/>
<br/>
<br/>
<br/>
<br/>
<br/>
<br/>
<br/>
<br/>
<br/>
<br/>
<br/>
<br/>
<br/>
<br/>
<br/>
<br/>
<br/>
<br/>
<br/>
<br/>
<br/>
<br/>
<br/>
<br/>
<br/>
<br/>
<br/>
<br/>
<br/>
<br/>
<br/>
<br/>
<br/>
<br/>
<br/>
<br/>
<br/>
<br/>
<br/>
<br/>
<br/>
<br/>
<br/>
<br/>
<br/>
<br/>
<br/>
<br/>
<br/>
<br/>
<br/>
<br/>
<br/>
<br/>
<br/>
<br/>
<br/>
<br/>
<br/>
<br/>
<br/>
<br/>
<br/>
<br/>
<br/>
<br/>
<br/>
<br/>
<br/>
<br/>
<br/>
<br/>
<br/>
<br/>
<br/>
<br/>
<br/>
<br/>
<br/>
<br/>
<br/>
<br/>
<br/>
<br/>
<br/>
<br/>
<br/>
<br/>
<br/>
<br/>
<br/>
<br/>
<br/>
<br/>
<br/>
<br/>
<br/>
<br/>
<br/>
<br/>
<br/>
<br/>
<br/>
<br/>
<br/>
<br/>
<br/>
<br/>
<br/>
<br/>
<br/>
<br/>
<br/>
<br/>
<br/>
<br/>
<br/>
<br/>
<br/>
<br/>
<br/>
<br/>
<br/>
<br/>
<br/>
<br/>
<br/>
<br/>
<br/>
<br/>
<br/>
<br/>
<br/>
<br/>
<br/>
<br/>
<br/>
<br/>
<br/>
<br/>
<br/>
<br/>
<br/>
<br/>
<br/>
<br/>
<br/>
<br/>
<br/>
<br/>
<br/>
<br/>
<br/>
<br/>
<br/>
<br/>
<br/>
<br/>
<br/>
<br/>
<br/>
<br/>
<br/>
<br/>
<br/>
<br/>
<br/>
<br/>
<br/>
<br/>
<br/>
<br/>
<br/>
<br/>
<br/>
<br/>
<br/>
<br/>
<br/>
<br/>
<br/>
<br/>
<br/>
<br/>
<br/>
<br/>
<br/>
<br/>
<br/>
<br/>
<br/>
<br/>
<br/>
<br/>
<br/>
<br/>
<br/>
<br/>
<br/>
<br/>
<br/>
<br/>
<br/>
<br/>
<br/>
<br/>
<br/>
<br/>
<br/>
<br/>
<br/>
<br/>
<br/>
<br/>
<br/>
<br/>
<br/>
<br/>
<br/>
<br/>
<br/>
<br/>
<br/>
<br/>
<br/>
<br/>
<br/>
<br/>
<br/>
<br/>
<br/>
<br/>
<br/>
<br/>
<br/>
<br/>

<**strgf5**> ist die Tastenfolge, die das Makro ausführt (der Makroname).

**cd\PCTOOLS<eingabe>** damit erfolgt der Wechsel zum Unterverzeichnis PCTOOLS.

**Compress C: /CF<eingabe>** führt das Programm Compress für Laufwerk C: mit dem Optionsschalter /CF aus; damit wird Ihre Festplatte voll komprimiert.

<enddef> kennzeichnet das Ende dieses Makros.

Ihr Makro ist also definiert, Ihr Terminalarm ist eingestellt und komprimiert Ihre Festplatte automatisch an jedem Werktag um 17 Uhr. Achten Sie darauf, daß Sie werktags um 17 Uhr keine anderen Programme ausführen, so daß zu dieser Zeit nur Desktop im speicherresidenten Modus läuft.

### Anbinden eines Dokumentes an ein Alarmsignal

Für dieses Beispiel nehmen wir an, daß Sie mit Notizblock eine Textdatei mit Namen BEISPIEL.TXT erstellt haben. Morgen früh um 10 Uhr wollen Sie Ihren Kunden (die Firma ACME) anrufen und mit ihm den Inhalt Ihrer Textdatei besprechen. Natürlich wollen Sie Ihren Termin einhalten, und Sie möchten den Inhalt der Textdatei auf dem Bildschirm haben, wenn Sie mit dem Kunden telefonieren. Darüber hinaus soll auch die Datenbankdatei BEISPIEL.DBF automatisch angezeigt werden, so daß Sie die Telefonnummer des Kunden gleich zur Hand haben.

Im nachstehenden Beispiel werden Sie um 9.55 Uhr durch ein Tonsignal und einer Meldung auf dem Bildschirm an den Termin erinnert. Wenn Sie dann auf das Alarmsignal reagieren, startet das Makro Desktop, zeigt die Datei BEISPIEL.TXT an, so daß Sie während des Telefonats darauf Bezug nehmen können, und sucht Ihren Kunden ACME in der Datenbank BEISPIEL.DBF.

### Festlegen des Termins:

1. Markieren Sie im Tagesterminkalender für morgen den Termin um 10 Uhr und geben Sie dazu folgendes ein:

ACME anrufen |<strgf6>

2. Drücken Sie 🔄

In der jetzt erscheinenden Dialogbox sind die Textfelder Beschreibung, Anfangsdatum und -zeit bereits ausgefüllt.

- 3. Aktiveren Sie Einstellungen.
- 4. Aktivieren Sie in der jetzt erscheinenden Dialogbox die Optionen **Heute** und **5 Min. vorher**.
- 5. Durch die Anwahl von **OK** gelangen Sie zur ersten Dialogbox zurück.

Wenn Sie **Speichern** wählen, werden die hier vorgenommenen Einstellungen als Standard-Einstellungen gespeichert.

6. Durch die Wahl von **Eintragen** legen Sie den Termin fest.

Das Makro <strgf6> ist in Ihrer Beispieldatei BEISPIEL. PRO enthalten, daher brauchen Sie nicht erst den Makro-Editor zu starten, um es zu erstellen und zu definieren.

Das Makro <strgf6> sieht wie folgt aus:

```
Desktop öffnen, BEISPIEL.TXT laden und ACME
in BEISPIEL.DBF finden
<begdef><strgf6><desk>
NSAMPLE.TXT<eingabe><desk>
DSAMPLE.DBF<eingabe><alts>TACME<alts>
<altc><enddef>
```

Die Makrobefehle sind identisch mit den Tastaturbefehlen, die Sie eingeben würden. Die einzige Ausnahme ist <desk>, das den Desktop-Hotkey ersetzt.

**Desktop öffnen, BEISPIEL.TXT laden und ACME in BEISPIEL.DBF finden** ist eine Kommentarzeile, die Sie daran erinnern soll, welche Funktion das Makro ausübt.

**<begdef>** kennzeichnet den Beginn der Makrodefinition.

**<strgf6>** ist die Tastenfolge, die das Makro ausführt (der Makroname).

<desk> damit wird das Desktop-Hauptmenü in die Anzeige gerufen.

Der Buchstabe **N** wählt **<u>Notizblock</u>** aus dem Desktop-Hauptmenü.

Durch **BEISPIEL.TXT<eingabe>** wird die gewünschte Notizblock-Datei geladen.

Die Befehlsfolge **<desk>DSAMPLE.DBF<eingabe>** ruft das Desktop-Hauptmenü zurück in die Anzeige, wählt **Datenbank** und lädt die Datenbankdatei BEISPIEL.DBF.

Die Tastenfolge **<alts>TACME<alts><altc>** leitet die Suche nach ACME ein.

<enddef> kennzeichnet das Ende dieses Makros.

Die Erstellung von Makros ist recht zeitaufwendig. Daher empfiehlt es sich wohl kaum, ein spezielles Makro für jeden Termin anzulegen. Das obige Beispiel ist zwar recht nützlich, aber evtl. ist eine allgemeinere Version praktischer für Sie. So könnten Sie beispielsweise darauf verzichten, die Datei (BEISPIEL.TXT) und den Kunden (ACME) fest in das Makro einzubeziehen. Stattdessen könnten Sie jeweils eine Eingabeaufforderung einbauen, so daß das Makro Sie zur Eingabe der gewünschten Datei und des gesuchten Kunden auffordert. Das nachstehende Makro tut genau das.

> Desktop öffnen und fragen, welche Notizblock-Datei zu laden ist und welcher Kunde in der BEISPIEL.DBF-Datenbank zu suchen ist <begdef><strgf7><desk>N<vfld>..<vfld> <eingabe><desk>DSAMPLE.DBF<eingabe><alts>T <vfld>..<vfld><alts><altc><enddef>

Dieses Makro verwendet Eingabemasken mit variabler Feldlänge, so daß Sie während der Makro-Ausführung die gewünschten Informationen eingeben können. Vgl. hierzu auch den Abschnitt "So erstellen Sie Eingabeformular-Makros mit variabler Feldlänge" im Kapitel Der Makro-Editor.

### Automatisches Wählen

Wenn Ihr Computer mit einem Hayes-kompatiblen Modem ausgerüstet ist, können Sie auch ein Alarmsignal einstellen, das dann automatisch eine bestimmte Telefonnummer anwählt. Ihr Telefon sollte an denselben Anschluß angeschlossen sein, damit Sie dann an den Apparat gehen können, nachdem das Modem die Nummer für Sie gewählt hat.

In diesem Beispiel stellen Sie ein Alarmsignal ein, das Sie daran erinnert, um 14 Uhr die Firma ACME anzurufen, und eine Mitteilungsbox einblendet, die rückfragt, ob Sie das dazugehörige Makro ausführen wollen. Wenn Sie **OK** anklicken, lädt das Makro Desktop und die Datenbank BEISPIEL.DBF und wartet dann darauf, daß Sie "ACME" eingeben. Anschließend schlägt das Programm die Telefonnummer von ACME nach und wählt diese.

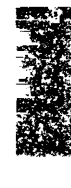

### Festlegen des Termins:

1. Markieren Sie im Tagesterminkalender für morgen den Termin um 14 Uhr und geben dazu folgendes ein:

ACME anrufen |<strgf8>

- 2. Drücken Sie 🕘 an.
- 3. Aktiveren Sie Einstellungen.
- 4. Aktivieren Sie in der jetzt erscheinenden Dialogbox die Optionen **Nur heute** und **Einfacher Alarm**.
- 5. Durch die Anwahl von **OK** gelangen Sie zur ersten Dialogbox zurück.

Wenn Sie **Speichern** wählen, dann werden die hier vorgenommenen Einstellungen als Standard-Einstellungen gespeichert.

6. Durch die Wahl von **Eintragen** legen Sie den Termin fest.

Das Makro <strgf8> ist in Ihrer Beispieldatei BEISPIEL. PRO enthalten, daher brauchen Sie nicht erst den Makro-Editor zu starten, um das Makro zu erstellen und zu definieren.

Das Makro <strgf8> sieht wie folgt aus:

```
BEISPIEL.DBF laden, nach dem zu suchenden
Kunden fragen, dann dessen Telefonnummer
wählen:
<begdef><strgf8><desk>DSAMPLE.DBF<eingabe>
<alts>T
<vfld>..<vfld><alts><altc>A<cmd>d15
<enddef>
```

Die Makrobefehle sind identisch mit den Tastaturbefehlen, die Sie eingeben würden. Die einzige Ausnahme ist <desk>, das den Desktop-Hotkey ersetzt.

**BEISPIEL.DBF laden, nach dem zu suchenden Kunden fragen, dann dessen Telefonnummer wählen** ist eine Kommentarzeile, die Sie daran erinnern soll, welche Funktion das Makro ausübt.

<br/>
<br/>
<br/>
<br/>
<br/>
<br/>
<br/>
<br/>
<br/>
<br/>
<br/>
<br/>
<br/>
<br/>
<br/>
<br/>
<br/>
<br/>
<br/>
<br/>
<br/>
<br/>
<br/>
<br/>
<br/>
<br/>
<br/>
<br/>
<br/>
<br/>
<br/>
<br/>
<br/>
<br/>
<br/>
<br/>
<br/>
<br/>
<br/>
<br/>
<br/>
<br/>
<br/>
<br/>
<br/>
<br/>
<br/>
<br/>
<br/>
<br/>
<br/>
<br/>
<br/>
<br/>
<br/>
<br/>
<br/>
<br/>
<br/>
<br/>
<br/>
<br/>
<br/>
<br/>
<br/>
<br/>
<br/>
<br/>
<br/>
<br/>
<br/>
<br/>
<br/>
<br/>
<br/>
<br/>
<br/>
<br/>
<br/>
<br/>
<br/>
<br/>
<br/>
<br/>
<br/>
<br/>
<br/>
<br/>
<br/>
<br/>
<br/>
<br/>
<br/>
<br/>
<br/>
<br/>
<br/>
<br/>
<br/>
<br/>
<br/>
<br/>
<br/>
<br/>
<br/>
<br/>
<br/>
<br/>
<br/>
<br/>
<br/>
<br/>
<br/>
<br/>
<br/>
<br/>
<br/>
<br/>
<br/>
<br/>
<br/>
<br/>
<br/>
<br/>
<br/>
<br/>
<br/>
<br/>
<br/>
<br/>
<br/>
<br/>
<br/>
<br/>
<br/>
<br/>
<br/>
<br/>
<br/>
<br/>
<br/>
<br/>
<br/>
<br/>
<br/>
<br/>
<br/>
<br/>
<br/>
<br/>
<br/>
<br/>
<br/>
<br/>
<br/>
<br/>
<br/>
<br/>
<br/>
<br/>
<br/>
<br/>
<br/>
<br/>
<br/>
<br/>
<br/>
<br/>
<br/>
<br/>
<br/>
<br/>
<br/>
<br/>
<br/>
<br/>
<br/>
<br/>
<br/>
<br/>
<br/>
<br/>
<br/>
<br/>
<br/>
<br/>
<br/>
<br/>
<br/>
<br/>
<br/>
<br/>
<br/>
<br/>
<br/>
<br/>
<br/>
<br/>
<br/>
<br/>
<br/>
<br/>
<br/>
<br/>
<br/>
<br/>
<br/>
<br/>
<br/>
<br/>
<br/>
<br/>
<br/>
<br/>
<br/>
<br/>
<br/>
<br/>
<br/>
<br/>
<br/>
<br/>
<br/>
<br/>
<br/>
<br/>
<br/>
<br/>
<br/>
<br/>
<br/>
<br/>
<br/>
<br/>
<br/>
<br/>
<br/>
<br/>
<br/>
<br/>
<br/>
<br/>
<br/>
<br/>
<br/>
<br/>
<br/>
<br/>
<br/>
<br/>
<br/>
<br/>
<br/>
<br/>
<br/>
<br/>
<br/>
<br/>
<br/>
<br/>
<br/>
<br/>
<br/>
<br/>
<br/>
<br/>
<br/>
<br/>
<br/>
<br/>
<br/>
<br/>
<br/>
<br/>
<br/>
<br/>
<br/>
<br/>
<br/>
<br/>
<br/>
<br/>
<br/>
<br/>
<br/>
<br/>
<br/>
<br/>
<br/>
<br/>
<br/>
<br/>
<br/>
<br/>
<br/>
<br/>
<br/>
<br/>
<br/>
<br/>
<br/>
<br/>
<br/>
<br/>
<br/>
<br/>
<br/>
<br/>
<br/>
<br/>
<br/>
<br/>
<br/>
<br/>
<br/>
<br/>
<br/>
<br/>
<br/>
<br/>
<br/>
<br/>
<br/>
<br/>
<br/>
<br/>
<br/>
<br/>
<br/>
<br/>
<br/>
<br/>
<br/>
<br/>
<br/>
<br/>
<br/>
<br/>
<br/>
<br/>
<br/>

**strgf8>** ist die Tastenfolge, die das Makro ausführt (der Makroname).

<desk> damit wird das Desktop-Hauptmenü in die Anzeige gerufen.

Durch den Buchstaben D wird Datenbank aktiviert.

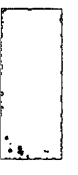

Die Befehlsfolge **BEISPIEL.DBF<eingabe>** lädt die Datenbankdatei BEISPIEL.DBF.

Die Tastenfolge **<alts>T<vfld>...<fld><alts><altc>** leitet die Suche nach dem Kundennamen ein, den Sie eingeben (in diesem Fall lautet Ihre Eingabe "ACME"). Dieses Makro verwendet Eingabemasken mit variabler Feldlänge, so daß Sie während der Makro-Ausführung die gewünschten Informationen eingeben können. Vgl. hierzu auch den Abschnitt "So erstellen Sie Eingabeformular-Makros mit variabler Feldlänge" im Kapitel Der Makro-Editor.

Durch den Buchstaben **A** wird der Menüpunkt **Wählautomatik** im Konfigurationsmenü der Anwendung Datenbank aktiviert.

<cmd>d15 damit wird eine Pause von 15 Sekunden in das Makro eingefügt.

<enddef> kennzeichnet das Ende dieses Makros.

Wenn Sie gehört haben, wie das Modem die Telefonnummer wählt, nehmen Sie den Hörer des Telefonapparates ab, den Sie an denselben Anschluß angeschlossen haben, an den auch das Modem angeschlossen ist. Das Modem wird dann abgeschaltet, und Sie haben eine Sprechverbindung, wenn Ihr Kunde am anderen Ende seinen Hörer abhebt. Unter Umständen werden Sie die Dauer der Verzögerung anpassen müssen; das hängt von Ihrem Modem ab. Wenn Ihr Modem zu schnell auflegt, stellen Sie eine längere Verzögerung ein.

Wenn Sie die Wählautomatik in Verbindung mit einer Datenbank einsetzen, achten Sie darauf, daß in allen Datensätzen das Feld mit den Telefonnummern vor anderen numerischen Feldern steht. Näheres zur Wählautomatik finden Sie im Kapitel Datenbank.

Achten Sie auch darauf, daß die Telefonnummern, die außerhalb Ihres Ortsnetzes liegen, auch die korrekte Vorwahlnummer und, sofern zutreffend, einen Fernwahl-Code (evtl. eine 0) enthalten, sofern Sie diese Werte nicht bereits mit dem Befehl **Wählautomatik konfigurieren** aus dem Konfigurationsmenü der Anwendung Datenbank eingegeben haben. Wenn Sie über eine Nebenstellenanscluß telefonieren und eine Nummer vorwählen müssen, um eine Amtsleitung zu erreichen (oft ist das die 9), dann müssen Sie auch diese Nummer in Ihre Datenbank eingeben. Die Wählautomatik wählt dann alle in der Telefonnummer enthaltenen Nummern. Wenn Sie ein ORTSGESPRÄCH führen, achten Sie darauf, daß die Vorwahlnummer nicht mitgewählt wird.

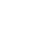

### Erstellen einer Notizblock-Datei für den Tag

Die Arbeitsliste (To-Do-Liste) im Terminplaner kann eine nützliche Erinnerung an wichtige Arbeiten sein, die täglich oder in bestimmten Abständen ausgeführt werden müssen. Unter Umständen bietet Ihnen diese Liste jedoch nicht die Flexibilität, die Sie brauchen. Das folgende Makro, <strgN>, ebenfalls in der Datei BEISPIEL.PRO enthalten, lädt eine normale Notizblock-Datei für Sie, in der Sie dann beliebig lange Notizen machen können.

Wenn Sie Strag N drücken, erstellt oder lädt Notizblock eine Datei, deren Name das aktuelle Tagesdatum ist (so z.B. 4-1-91.TXT, die Datei für den 1.4.91. //Beachten Sie hierbei, daß bei der Benennung der Datei das amerikanische Datumsformat ausschlaggebend ist, 4-1-91.TXT ist also die Datei für den 1. April 1991 und *nicht* den 4. Januar 1991). Sie können in diese Datei dann Informationen eingeben oder darin enthaltene Informationen bearbeiten, wobei Ihnen alle Editierfunktionen von Notizblock zur Verfügung stehen. Speichern Sie die Datei dann durch Drücken von Esc oder Anklicken des Schließfeldes mit der Maus.

### Anruf bei einem Online-Service und Übertragen von Dateien

Sie können auch ein Alarmsignal einstellen, daß einen Online-Service (so z.B. CompuServe und MCI Mail) anruft, wenn die Gebühren günstiger sind, und Ihre elektronische Post liest oder Dateien empfängt oder überträgt.

Auf den PC Tools Disketten sind einige Beispiel-Scriptdateien für automatisierte Anrufe bei einigen Online-Services enthalten. Das nachstehende Beispiel-Makro beispielsweise ruft um 23.15 Uhr bei MCI Mail an und liest Ihre elektronische Post.

### Festlegen des Termins:

- 1. Markieren Sie 23.15 Uhr in Ihrem Tagesterminkalender und drücken Sie dann ⊖.
- 2. Geben Sie die folgende Beschreibung in das entsprechende Textfeld der Dialogbox ein:

| <strgf9> MCI Mail lesen

3. Aktiveren Sie **Einstellungen**.

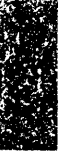

- 4. Aktivieren Sie in der jetzt erscheinenden Dialogbox die Optionen **Werktag** und **Einfacher Alarm**.
- 5. Durch die Anwahl von **OK** gelangen Sie zur ersten Dialogbox zurück.

Wenn Sie **Speichern** wählen, dann werden die hier vorgenommenen Einstellungen als Standard-Einstellungen gespeichert.

6. Durch die Wahl von **Eintragen** legen Sie den Termin fest.

Das Makro <strgf9>, ebenfalls in Ihrer Datei BEISPIEL.PRO enthalten, sieht wie folgt aus:

MCI Mail lesen: <begdef><strgf9><desk>//KM1<eingabe>1<eingabe ><esc><enddef>

Die Makrobefehle sind identisch mit den Tastaturbefehlen, die Sie eingeben würden. Die einzige Ausnahme ist <desk>, das den Desktop-Hotkey ersetzt.

**MCI Mail lesen** ist eine Kommentarzeile, die Sie daran erinnern soll, welche Funktion das Makro ausübt.

**<begdef>** kennzeichnet den Beginn der Makrodefinition.

**<strgf9>** ist die Tastenfolge, die das Makro ausführt (der Makroname).

<desk> damit wird Desktop gestartet.

Durch das **K** wird **Tele<u>k</u>ommunikation** aus dem Desktop-Hauptmenü aktiviert.

Der Buchstabe M aktiviert Modem-Telekommunikation.

**1<eingabe>** aktiviert Option 1 im Telekommunikations-Telefonverzeichnis. Die Kommunikation wird jetzt durch die MCI-Scriptdatei MCI.SCR gesteuert.

**1<eingabe>** aktiviert die Option zum Lesen der Post im automatischen Optionsmenü für MCI. Damit wird Ihre elektronische Post gelesen.

Achten Sie darauf, daß Ihre Benutzerkennung (ID), Ihr Paßwort und die für Ihr Ortsnetz korrekte Telefonnummer für MCI Mail im Telefonverzeichnis PHONE.TEL enthalten sind, bevor Sie dieses Makro ausführen. Das Telefonverzeichnis können Sie leicht mit den Editierfunktionen von Notizblock bearbeiten.

Sie können dieses Makro leicht modifizieren, indem Sie die dem gewünschten Online-Service entsprechende Nummer eingeben. Wenn Sie beispielsweise die erste "1" in eine "3" abändern, können

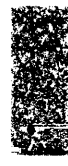

| Die Beispie | -   |     |
|-------------|-----|-----|
| Scriptdatei | für | MCI |

Sie dieses Makro zu Anrufen bei CompuServe verwenden. In dem Fall wird die entsprechende Beispieldatei für CompuServe eingesetzt.

Dieses Beispiel wurde für amerikanische Benutzer ausgearbeitet. Darin nehmen wir an, daß Sie einen Artikel geschrieben haben, den Sie an einen Zeitschriftenverleger in Chicago senden wollen. Sie haben ein Modem, der Verleger hat jedoch keins; daher wollen Sie den Artikel über den Fax-Service von MCI Mail an den Fernkopierer des Verlegers schicken. Ferner nehmen wir an, daß der Artikel, den Sie senden wollen, in einer Notizblock-Textdatei mit Namen MAG5.TXT enthalten ist, und daß der Name und die Fax-Nummer des Verlegers in den Feldern MCI\_ID und TELEFON in Ihrer Datenbank TELECOM.DBF enthalten sind.

▼ Hinweis Sollten die Service-Menüs von MCI Mail geändert werden, so sind evtl. auch Änderungen an diesem Script erforderlich, damit es richtig ablaufen kann.

> Die nachstehende Tabelle enthält eine Scriptdatei für MCI Mail, die das ganze Verfahren automatisiert. (Diese Scriptdatei kann auch für die anderen Online-Services, die MCI Mail bietet, eingesetzt werden.) Die Scriptdatei enthält Befehle, durch die Modem-Telekommunikation angewiesen wird, bestimmte Aufgaben auszuführen, so z.B. die Datenbankdatei zu laden, in der die Fax-Nummer enthalten ist, an die Sie Ihre Datei senden wollen, und die Textdatei an MCI zu übertragen. Sie können diese Scriptdatei verwenden, wenn Sie mit MCI ein Fax verschicken wollen. Sie müssen allerdings darauf achten, daß die Scriptdatei im selben Unterverzeichnis abgelegt ist wie Ihr Desktop-Programm; andernfalls kann die Scriptdatei nicht ausgeführt werden.

> Dieses Beispiel ist ein Teil der Scriptdatei MCI.SCR, die zum Lieferumfang von Modem-Telekommunikation gehört. Die Teile zum Senden und Lesen der elektronischen Post sind nicht darin aufgeführt, da wir uns in diesem Beispiel auf die Übersendung eines Fax konzentrieren.

> Die Scriptdateien, die zum Lieferumfang von Modem-Telekommunikation gehören, enthalten Kommentarzeilen, die durch ein Sternchen (\*) gekennzeichnet sind. Aus den Kommentarzeilen können Sie ersehen, welche Funktionen die Scriptdatei gerade ausführt.

▼ Wichtig Wenn Sie den Befehl "Backtalk" in Ihrer Scriptdatei einsetzen, so muß dieser hinter den Befehlen "Input" bzw. "Database" stehen. Wenn Backtalk vor einem dieser beiden Befehle steht, werden letztere nicht ausgeführt, sondern ignoriert.

| Script-Befehl                                                                          | Erläuterung                                                                                                    |  |
|----------------------------------------------------------------------------------------|----------------------------------------------------------------------------------------------------|--|
| PRINT "CONNECTING TO MCI<br>MAIL VIA TYMNET, PLEASE<br>WAIT";<br>SEND " "              | Die Verbindung zu MCI Mail wird<br>hergestellt, ein Quittungszeichen<br>wird übertragen (dadurch wird<br>dem entfernt stehenden Computer<br>signalisiert, daß die Verbindung<br>hergestellt ist).                                                    |  |
| SEND "A";<br>WAIT FOR "IN:"<br>SEND "MCI MAIL"                                         | Verbindung zu Tymnet. Tymnet ist<br>ein örtlicher Zugangsdienst, über<br>den Sie eine Verbindung zu MCI<br>Mail herstellen können. (Diese<br>Script-Befehle können Sie löschen,<br>wenn Sie eine Direktverbindung zu<br>MCI Mail herstellen können.) |  |
| WAIT FOR "NAME:"                                                                       | Wartet, bis MCI Mail Sie zur<br>Eingabe Ihrer Benutzerkennung<br>(ID) auffordert.                                                                                                    |  |
| SEND USER ID<br>WAIT FOR PASSWORD                                                      | Überträgt das Anwender ID, das Sie<br>in der Dialogbox zur Bearbeitung<br>des Telefonverzeichnisses<br>eingegeben hatten, wartet dann auf<br>die Aufforderung von MCI Mail, Ihr<br>Paßwort einzugeben.                                               |  |
| SEND PASSWORD                                                                          | Überträgt das Paßwort, das Sie in<br>der Dialogbox zur Bearbeitung des<br>Telefonverzeichnisses eingegeben<br>hatten.                                                                                                    |  |
| WAIT FOR "MCI"<br>PRINT " "<br>PRINT "LOGGED ON TO<br>MCIMAIL";<br>WAIT FOR "COMMAND:" | Wartet, bis MCI übertragen ist, gibt<br>"Logged on to MCI Mail" auf dem<br>Bildschirm aus und wartet dann, bis<br>der Befehl "Command:" übertragen<br>ist.                                                                                           |  |
| PRINT " "<br>PRINT " "<br>PRINT "MCI MAIL AUTOMATED<br>SCRIPT"<br>PRINT " "            | Schreibt "MCI Mail Automated<br>Script" auf Ihren Bildschirm.                                                                                                    |  |

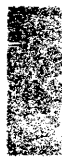

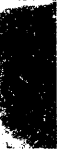

PRINT "1 – PRINT READ ELECTRONIC MAIL" PRINT "2 – PRINT SEND ELECTRONIC MAIL" PRINT "3 – SEND ELECTRONIC FAX" PRINT "4 – EXIT SCRIPT, ENTER MCI COMMAND MODE" PRINT " " PRINT "ENTER SELECTION";

INPUT V1

IF V1 CONTAINS "1" GOTO READMAIL IF V1 CONTAINS "2" GO TO SENDMAIL IF V1 CONTAINS "3" GOTO SENDFAX IF V1 CONTAINS "4" GOTO LOGON

: SEND FAX PRINT "ENTER NAME AND THEN FAX NUMBER"

DATABASE V1 V2

Stellt die Optionen 1 bis 4 für MCI Mail dar, dann "Enter Selection" (= Ihre Eingabe), wodurch Sie aufgefordert werden, eine der 4 Optionen zu wählen. (In diesem Beispiel nehmen wir an, daß Sie Option 3, "Elektronisches Fax senden", gewählt haben, Sie würden in der Praxis hier natürlich eine beliebige Option wählen.)

Geben Sie die Zahl ein, die Sie auf dem Bildschirm eingegeben hatten (in diesem Beispiel die 3).

Damit erfolgt der Sprung zu dem Teil der Scriptdatei, der der von Ihnen gewählten Option entspricht. (In diesem Beispielfall nehmen wir an, daß Sie 3 eingegeben haben. Damit kommen Sie zum Teil "Fax senden" in der Scriptdatei).

Die Meldung wird in Anführungszeichen auf dem Bildschirm ausgegeben. In diesem Beispiel fordert das Script zur Eingabe des Namens und der Fax-Nummer des Teilnehmers auf, an den Sie das Fax senden wollen.

Die MCI ID- und Fax-Nummernfelder, die Sie als Datenbankfeldeingaben für MCI Mail im Telefonverzeichnis angegeben hatten, werden übernommen und als Variablen definiert, die dann weiter unten in der Scriptdatei eingesetzt werden können. Die Datenbank, in der diese Felder enthalten sind, wird geöffnet, so daß Sie den korrekten Datensatz auswählen können.

| PRINT V1<br>PRINT " ";                          | Die erste Variable, die Sie im<br>vorhergehenden Script-Befehl<br>angegeben hatten, wird<br>ausgegeben. In diesem Beispiel<br>handelt es sich dabei um den<br>Eintrag im Feld MCI_ID (den<br>Empfänger der Fax-Mitteilung)<br>aus der Datenbank<br>TELECOM.DBF.                                                                                                    |
|-------------------------------------------------|----------------------------------------------------------------------------------------------------|
| PRINT V2                                        | Die zweite Variable, die Sie im<br>vorhergehenden Script-Befehl<br>angegeben hatten, wird<br>ausgegeben. In diesem Beispiel<br>handelt es sich dabei um den<br>Eintrag im Feld FAX (die Fax-<br>Nummer, an die das Fax gesandt<br>wird) aus der Datenbank<br>TELECOM.DBF.                                                                                                    |
| PRINT "ENTER PATH AND<br>NAME OF FILE TO SEND"; | Die Meldung wird in<br>Anführungszeichen auf dem<br>Bildschirm dargestellt. Das<br>Semikolon deutet darauf hin, daß<br>Sie am Zeilenende kein<br>Quittungszeichen übertragen<br>wollen. Mit dieser Meldung<br>werden Sie aufgefordert, den<br>Namen der zu übertragenden<br>Datei einzugeben.                                                                                                    |
| INPUT V3                                        | Geben Sie den Pfad und den<br>Namen des Dokumentes (der<br>Textdatei), das gefaxt werden soll,<br>ein. Pfad und Dateiname werden<br>in einer Variablen abgelegt und<br>können daher weiter unten in der<br>Scriptdatei wiederverwendet<br>werden. Wenn Sie also die Datei<br>MAG5.FAX senden wollen, die im<br>Verzeichnis PCTOOLS auf<br>Laufwerk C gespeichert ist, geben<br>Sie folgendes ein: |
|                                                 | C:\PCTOOLS\MAG5.FAX                                                                                                    |

| PRINT "PREPARING TO SEND<br>FAX "<br>SEND " "<br>WAIT FOR "COMMAND:"<br>SEND "CREATE" | (Die Fax-Übertragung wird<br>vorbereitet.) Die Meldung wird in<br>Anführungszeichen auf den<br>Bildschirm geschrieben. Wartet auf<br>die MCI Mail Eingabeaufforderung<br>"Command:", und sendet dann<br>"Create". Damit geben Sie an, daß<br>Sie ein Fax senden wollen.                         |
|---------------------------------------------------------------------------------------|----------------------------------------------------------------------------------------------------|
| WAIT FOR "TO:"<br>SEND V1;                                                            | Wartet jetzt, bis MCI Mail zur<br>Eingabe des Empfängers<br>auffordert ("To:"). Dann wird die<br>erste Variable, die Sie zu Beginn<br>der Scriptdatei festgelegt hatten (in<br>diesem Fall das MCI ID des Fax-<br>Empfängers), übersandt. Dadurch<br>erübrigt sich die Eingabe eines<br>Namens. |
| SEND "(EMS)"<br>WAIT FOR "EMS:"<br>SEND "FAX"                                         | "EMS" (Electronic Mail Service)<br>wird übertragen. Wartet dann auf<br>die Eingabeaufforderung "EMS:".<br>Jetzt wird "Fax" übertragen, um<br>MCI Mail mitzuteilen, daß Sie ein<br>Fax senden wollen.                                                                                            |
| WAIT FOR "MBX"<br>SEND "PHONE:";<br>SEND V2                                           | Wartet jetzt auf einen spezifischen<br>MCI Mail-Code und überträgt<br>dann automatisch das Feld<br>"Telefon" an den Bildschirm.<br>Gleichzeitig wird die Fax-Nummer<br>übertragen, so daß Sie diese nicht<br>mehr einzugeben brauchen.                                                          |
| WAIT FOR "MBX"<br>SEND " "<br>WAIT FOR "NO)?"<br>SEND "Y"<br>WAIT FOR "TO:"           | Automatische Beantwortung<br>weiterer Rückfragen von MCI Mail<br>zur Fax-Übertragung.                                                                                                    |
| BACKTALK                                                                              | Die Scriptdatei wird automatisch im<br>Hintergrundmodus ausgeführt; Sie<br>können derweil in einer anderen<br>Anwendung weiterarbeiten.<br>(Achten Sie jedoch darauf, daß<br>dieser Befehl nicht <i>vor</i> den Befehlen<br>Input und Database in der<br>Scriptdatei erscheint, da letztere     |

sonst ignoriert würden.)

ECHO OFF PRINT " " PRINT "NOW SENDING"; PRINT V3; PRINT "TO:"; PRINT V1 SEND " "

WAIT FOR "CC:" SEND " " WAIT FOR "SUBJECT:" SEND "ELECTRONIC MAIL"

WAIT FOR "END.)" UPLOAD ASCII V3

SEND "" SEND "/"

WAIT FOR "HANDLING" SEND " " WAIT FOR "SEND?" SEND "Y" WAIT FOR "COMMAND:" PRINT "FILE SUCCESSFULLY SENT"

SEND "EXIT" HANGUP PRINT " " PRINT "LOGGING OFF MCI MAIL" Jetzt wird "Now Sending" (= Übertragung läuft) gedruckt, dazu der Name der Datei, die übertragen wird (v3). Dann werden "To:" und der Name des Empfängers dargestellt.

Automatische Beantwortung weiterer Rückfragen von MCI Mail zur Fax-Übertragung.

Wartet jetzt auf einen spezifischen MCI Mail-Code und überträgt dann das Fax mit dem ASCII-Protokoll. In diesem Beispiel war MAG5.TXT als Variable v3 für die Scriptdatei festgelegt worden, Modem-Telekommunikation überträgt daher automatisch diese Datei.

Damit wird ein spezieller MCI Mail-Code übertragen, der das Ende der Fax-Mitteilung anzeigt.

Automatische Beantwortung weiterer Rückfragen von MCI Mail zur Fax-Übertragung.

Dies ist die Anweisung an MCI Mail, daß Sie sich nach beendeter Übertragung abmelden und auflegen wollen. Dann wird die Meldung "Logging Off MCI Mail" auf Ihren Bildschirm geschrieben, und Sie gelangen automatisch zum Hauptbildschirm von Modem-Telekommunikation zurück.
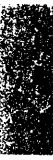

## Sachregister

## A

Abbrechen zum Versand bestimmtes Fax 184 Adreßetiketten 81 Papiergröße 81 Randeinstellungen 80 Aktivierung von Makros 193, 194 Alarm Einstellung 96 nicht ausgelöst 96 zur Erinnerung an einen Termin 96 Alarmsignal Anbinden eines Dokuments 105 zum Laden einer Notizblock-Datei 105 zur Ausführung eines Makros 107-109 zur Ausführung eines Programms 105 Algebrarechner 225, 230 Anzeigefeld löschen 228 automatische Konstante 227 Bearbeitung der Zahlen auf dem Rechenstreifen 228 Berechnungen durchführen 227 Fenster 225 Funktionstasten 226 Großformat 230 Rechenergebnisse kopieren 229 Rechenoperationen 226 Rechenstreifen drucken 229 Rechenstreifen löschen 228

speicherresidente Ausführung von Desktop 225 Start 225 verkleinerte Anzeige 230 Anfangsnummer # 33 Anfangsnummer; 83 Arbeitsliste 114 Anhängen einer Notiz 115 Eintragung ändern 116 Neuen Eintrag machen 114 ASCII-Protokoll Dateien empfangen 147 Dateien senden 147 übertragungen beenden 147 ASCII-Tabelle 302 Aufbau einer Datenbank 48 Aufhängen 150 Auswahl Datensätze zum Druck oder zur Anzeige 78 Auswahlkriterien für Datensätze 77 AUTOEXEC.BAT 3 AUTOEXEC.BAT-Datei 14, 311 Automatische Anrufbeantwortung Einstellung Modemtelekommunikation 149 Automatisierung der Telekommunikation Script-Dateien 132 Änderung Eintragungen in der Arbeitsliste 116

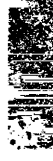

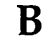

Baudrate 138, 163 Bearbeitung Einträge im Telefonverzeichnis 142 Makros 193, 194 PHONE.TEL 141, 142 Text 24 mit der Tastatur 18 Text in der Zwischenablage 222 Beenden ASCII-Übertragungen 147 XMODEM-Übertragungen 149 Befehl /Kill 13 Befehl Alle Datensätze wählen 76 Befehl Alle Ebenen einblenden 40 Befehl Alle Makros deaktivieren 199 Befehl Alte Einträge löschen 111 Befehl Anhängen 71 Befehl Ausschneiden 20 Befehl Autom. Einrücken 27 Befehl Autom.Speichern Gliederung 42 Terminplaner 123 Befehl Automatisch speichern Makro-Editor 197 Notizblock 28 Befehl Backtalk Einsatz in Sript-Dateien 154 Parameter /3 oder /4 152 Befehl Backtalk Installation 151 Befehl Beenden ohne Speichern 34 Befehl Blättern 62 Befehl Datenbank bereinigen 75 Befehl Datenbank sortieren 76 Befehl Datensatz hinzufügen 64 Befehl Datensatz verstecken 75 Befehl Datensätze wählen 77 Befehl Derzeitige Ebene ausblenden 39

Befehl Derzeitige Ebene einblenden 39 Befehl Deutsche Feiertage 120 Befehl Drucken Datenbank 81 Notizblock 32 Terminplaner 117 Zwischenablage 222 Befehl Ebene anzeigen 40 Befehl Einfügen 20 Befehl Einstellungen speichern Datenbank 88 Makro-Editor 197 Notizblock 34 Befehl Eintrag erstellen 141 Befehl Erneut finden 22 Befehl Ersetzen 23 Befehl Felder editieren 61 Befehl Finden 22, 111 Befehl Formulardatei laden 60 Befehl Freien Termin finden 113 Befehl Gesamten Text löschen 21 Befehl Großformat Algebrarechner 230 Befehl Höhere Ebene 40 Befehl Kill 304 Befehl Kopieren 20, 220 Befehl Laden 135 Notizblock 17 Befehl Löschmarkierung einsetzen 73 Befehl Makro Aktivierung 194 Befehl Makro-Aktivierung 193 Befehl Markierung widerrufen 20 Befehl Modem-Einstellungen 128 Befehl Nächster/e/s 112 Befehl Notiz anhängen 101, 116 Befehl Nur Hauptüberschriften 39 Befehl Seitenformat 30, 79 Befehl Sonst. freie Tage 121 **Befehl Speichern** Gliederung 41 Makro-Editor 195

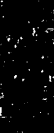

8

Notizblock 27 **Terminplaner** 122 Befehl Springen 21 Befehl Steuerzeichen ein/ausblenden 26 Befehl Termin ändern 109 Befehl Termin eintragen 94 Befehl Termin löschen 110 Befehl Termineinstellungen 119 Befehl Text in allen Feldern suchen 67 Befehl Textblock markieren 19 Befehl Tiefere Ebene 41 Befehl Übertragen 69 Befehl Übertragung beenden 150 Befehl Voller Bildschirm Online 145 Befehl Wählautomatik 87 Befehl Wählautomatik konfigurieren 85 Befehl Zeilenlineal ein/ausblenden 24, 25 Befehl Zum Datensatz springen 68 **BEISPIEL.PRO 313** Berabeitung von Eingaben Algebrarechner 228 Binärdateien Fax-Telekommunikation 178 Blättermodus 63 Blättern 47 Blinkendes "B" 153 Boolescher Rechner 283-299 Absolutwert 294 AND 295 Anzahl der Bits 294 Anzeigefeld 285 Bit einstellen 298 Bit löschen 298 **Bitrotation 296 Bitverschiebung 296** Darstellungsbasen 288 Darstellungsbasis 285 Datenregister 291

Fehlermeldungen 289, 298 Fenster 284 Flags 289 anstehend (pending) oder Präfix 290 Anzeige der führenden Nullen 289 außerhalb des zulässigen Bereichs 290 Flag 3 289 Flag 4 290 Flag 5 290 P-Flag 290 Übertrag 290 Funktionen doppelstellig Division 296 Multiplikation 296 Restwert 296 doppelte Wortlänge 295 einfache Rechenoperationen 294 Rechenoperationen mit nur einer Zahl 294 Funktionstasten 285 Genauigkeit 293 Gleitkommazahlen 293 Komplementmodi 288 LAST X-Register 291 linksbündig ausrichten 296 linksbündige Maske 296 Linksrotation durch Ubertrag 297 Linksrotation durch Übertrag von n Bits 297 Linksrotation um n Bits 297 Markierungen 289 nach links rotieren 297 nach links verschieben 297 nach rechts rotieren 297 nach rechts verschieben 297 **NOT 295** OR 295 Quadratwurzel 294

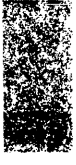

Rechnertastenfeld 285 rechtsbündige Maske 296 Rechtsrotation durch Übertrag 297 Rechtsrotation durch Übertrag von n Bits 297 Rechtsrotation um n Bits 297 Reziprokwert 294 speicherresidente Ausführung von Desktop 283 Stack-Register 291 Stapelregister 291 Start 284 Tastenfunktionen f-Tastenmodus 286, 288 Normalmodus 286 Umgekehrte Polnische Notation 294 Unterschiede zum HP-16C 283 unterstützte Funktionen 283 **UPN 294** Vorzeichenänderung 294 vorzeichenloser Modus 288 Wortlänge 288 XOR 295 Zahlen abrufen 292 Zahlen speichern 292

## **C**, D

Central Point BBS verfügbare Optionen 134 Central Point BBS (vgl. Online-Services) 134 COM-Anschluß 86, 129, 309 CompuServe E-Mail lesen 133 Mitteilungen absenden 134 Datei AUTOEXEC.BAT 152 Datei BACKTALK.EXE 152 Datei einfügen 21 Datei LEARN.PRO 201 Datei TRANSFER.LOG 153 Dateien drucken

Datenbank-Feldnamen 81-84 Formatierung für Datenbank-Dateien 79 Laserdrucker und 31 Notizblock-Dateien und 31, 32 von Adreßetiketten 81 Formatierung für Laserdrucker 81 Formatierung von Adreßetiketten 80 globales Speichern von Optionen 34, 88 Makro SETUP 202 mit Druckersteuerungsmakros 204-205 SETUP-Makro 204 Terminplaner 117 Zwischenablage 222 Dateien empfangen ASCII 147 XMODEM 148 Dateien herunterladen (downloading) ASCII 147 XMODEM 148 Dateien hochladen (Uploading) ASCII 147 XMODEM 148 Dateien senden ASCII 147 XMODEM 148 Dateien speichern Gliederung 41-42 Makro-Editor 195-197 Notizblock 27-28 Terminplaner 122-123 Dateinamenserweiterung .SCR 132 Dateinamenserweiterungen .OUT 36 .PCX 175 .PRO 194 .PRT 222, 229

.TEL 135 .TM 89 **.TXT 17** für Deckblatt Logogramm-Datei 175 für Gliederungsdateien 36 für Makro-Editor-Dateien 194 für Notizblock-Dateien 17 Dateinamenserweiterungen für die Telekommunikations-Script-Dateien 132 Dateinamenserweiterungen für Telefonverzeichnis-Dateien 135 Dateinamenserweiterungen für **Terminplaner-Dateien 89** Dateinamensweiterung .PRT 32 Dateinamensweiterungen .DBF 49 .FOR 49 .PRT 33, 83 .REC 49 Dateinamensweiterungen für Datenbank-Dateien 49 Dateinamensweiterungen für Datensatzdateien 49 Dateinamensweiterungen für Formulardateien 49 Dateitransfer 145-148 Dateiübertragung Übertragung beenden ASCII 150 aufhängen 150 Dateiübertragungen ASCII-Übertragungen beenden 147 XMODEM-Übertragungen beenden 149 Datenbank 87 Anfangsnummer #83 Auswahl Datensätze zum Druck oder zur Anzeige 77

Auswahl verborgener Datensätze 76 Auswahl von Datensätzen zum Druck oder zur Anzeige Auswahlkriterien 78 Bearbeitung mit der Tastatur 64 bereinigen 75 Bildschirm 54 Blättermodus 63 Pos1- und Ende-Tasten 66 Blättern 47 Dateiarten 49 Datenbankstruktur 48, 50 Datensatzdateien 49 Datensätze bereinigen 75 Datensätze anhängen 72 Datensätze drucken 81-84 Datensätze hinzufügen 64 Datensätze löschen 72 Datensätze permanent löschen (bereinigen) 75 Datensätze verbergen 75 Desktop im speicherresidenten Modus 45 Dialogbox Feldeditor 50, 61 Erstellung 50 Felder bearbeiten (Struktur) 61 Felder hinzufügen 61 Felder löschen 61 Feldgröße 48 Feldname 48 Feldnamen drucken 81-84 Feldtyp 48 Formbrief 57 Formulardateien 49 Formulardateien laden 60 gesamte Datei löschen 74 Grundlagen 46 Laserdrucker 81 letzten Datensatz löschen 73 letzten Datensatz verbergen 73

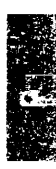

Löschmarkierung widerrufen 74 Makro SETUP 84 maximale Dateigrößen 48 maximale Feldgröße 53 Netzwerk 49 Papierbreite 81 Papiergröße 81 Randeinstellungen 80 Sortieren 76 Sprung zu einem bestimmten Datensatz 68 Suchen 66 Tabulator-Positionen in Formulardateien 59 unterstützte Funktionen 45 Übertragung von Datensätzen 71 verborgene Datensätze wieder anzeigen 76 vorhandene Datenbankdateien laden 56 Wählautomatik 87 Zeilenabstand 83 Datenbank TELECOM.DBF 131 Datenbank-Datenfelder Einführung 46 Datenbank-Datensätze Einführung 46 Datenbankdateien löschen 74 Datenbankdatensätze Auswahl verborgener Datensätze 76 Auswahl zum Druck 77 Auswahl zur Anzeige 77 Auwahlkriterien 78 hinzufügen 64 löschen 72 permanent löschen (bereinigen) 75 Sortieren 76 Sprung zu einem bestimmten Datensatz 68

Suche nach einer Zeichenfolge 66 Suchen 66 verbergen 75 Datenbankdatensäze verborgene Datensätze wieder anzeigen 76 Datenbankfelder bearbeiten (Struktur) 61 Definition 48, 50 Datenbankfelder bearbeiten (Struktur) 61 Datenbankstruktur 48, 50 Datenbankstruktur definieren 50 Datenbits 141 Datenfelder (vgl. Datenbank-Datenfelder) Datensätze (Vgl. Datenbank-Datensätze) Datumsfelder 53 Deaktivierung von Makros 199 Desktop 12 aus dem Speicher räumen 303 Änderung der Hotkey-Tastenfolge 301 DOS 5 und 4 Erweiterungsspeicher und 4 Expansionsspeicher 14 Expansionsspeicher und 4 Fenster Größe ändern 10 Größe wiederherstellen 12 maximale Größe 11 verschieben 10 Funktionen und Leistungsmerkmale ix Hauptmenü 5 in einem a Netzwerk 14 mehrere Fenster 7 Microsoft Windows und 302. 311 Optionsschalter für die Befehlszeile 309-311 Parameter 309-311

RAM-Disk 311 speicherresidente Funktionen 3 speicherresidenter Modus 311 mit den Hilfsmitteln 301 mit Gliederung 35 mit Notizblock 15 mit Taschenrechnern 225, 231, 267, 283 speicherresidenter Modus mit Datenbank 45 speicherresidenter Modus mit Makro-Editor 188 speicherresidenter Modus mit **Terminplaner** 89 speicherresidenter Modus mit Zwischenablage 217, 220 Start Erweiterungsspeicher und 4 Expansionsspeicher und 4 speicherresident 4 Standard-Anwendung 3 starten 3 Systemanmeldungs-Script 14 Überlagerungsdateien 311 Desktop aus dem Speicher räumen 13, 303 Desktop Programmende 12 Dialogbox AktiveMakros 194 Dialogbox Fax-Details 176-178 Dialogbox Feldeditor 50, 61 Dialogbox Sortierfeld durchsuchen 68 Dialogbox Telefonverzeichnis ändern Baudrate 138, 163 Bearbeitung eines vorhandenen Eintrags 141 EOL-Empfang 140 EOL-Senden 140 Erstellung eines neuen Eintrags 141 Feld 1/Feld 2 137 Feld Datenbits 141 Feld Datenflußkontrolle 139

Feld Duplex 141 Feld Paßwort 138 Feld Script 137 Feld Stoppbit 141 Feld Terminal 139 Parität 139 XON/XOFF 139 Dialogbox Termin 94 Dialogbox Text in allen Feldern suchen 67 Dialogbox Wählpause 85 DOS 5 und Desktop 4 Druckersteuerung Makros Einsatz in einem Dokument 204-205 Druckersteuerungsmakros Druckersteuerung aus 203 Druckersteuerung ein 203 Erstellung 202-204 SETUP-Makro 204 Duplex 141

## **E**, **F**

E-Mail Ablage-Verzeichnis 166 Ausgabe-Box 166 E-Mail-Service bestimmen 162 Eingangsbox 166 Einsichtnahme in die Mitteilungen 169 Einstellung des Sende-Intervalls 164 Funktionstasten 161 Konfiguration 162 Mitteilung erstellen 168 Mitteilung löschen 170 Versand Gliederungsdateien 42 Versand Notizblock-Dateien 28 Verzeichnisse zur Speicherung der Mitteilungen 166 EasyLink E-Mail lesen 133 Mitteilungen absenden 134

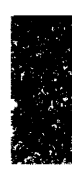

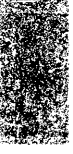

Ein Fenster verschieben 10 Einfügemodus ein/ausschalten 26 Eingabeformulare mit Makros 209-212 Eingabemasken mit Makros 209-212 feste Länge 210 variable Länge 211 Empfangssignalpegel (CD) 85 Empfangssignalpegel (DCD) 85 Emulationsmodi 139, 150 EOL-Empfang 140 EOL-Senden 140 Ersetzen von Zeichenfolgen Datenbankes gestellt, das den Suchbegriff enthält. 67 Erweiterungsspeicher 4, 311 Expanded Memory (EMS) 311 Expansionsspeicher 4, 14 Farben ändern 8 globale Änderung 8 Fax-Einträge bearbeiten 181 Fax-Laufwerk 174 Fax-Protokoll 182-185 Einstellung der automatischen Aktualisierung 185 Einträge löschen 185 Fenster 182 Suche nach Einträgen 184 Fax-Telekommunikation 171-185 Binärdateien senden 178 Datei erstellen und senden 179 Deckblatt erstellen 179 Dialogbox FaxDetails 176-178 eine vorhandene Notizblock-Datei senden 178 Fax-Einträge bearbeiten 181 Fax-Karten-Installation Netzwerk 172 Fax-Protokoll 182-185

Einstellung der automatischen Aktualisierung 185 Einträge löschen 185 Fehlermeldungen 183 schnelle Prüfung eines Fax-Status 183 Suche nach Einträgen 184 Faxmodus 173, 184 Funktionstasten 174 in einem Netzwerk 172 Konfiguration 174-176 Fax-Laufwerk 174 Seitenlänge 175 Titelblatt 175 Zeitformat 176 Logogramm 175 Nicht-Faxmodus 174, 184 Option Fax-Karte an Fax-Karte 178 schnelle Prüfung eines Fax-Status 183 Start 173 Systemkonfiguration 172 Titelseite erstellen 179 unterstützte Fax-Karten 171 unterstützte Funktionen 171 Verzeichnisfenster 173 Feiertage 120 Feld 1/Feld 2 137 Feld Paßwort 138 Feld Script 137 Feld Typ 96, 112 Feldgröße 48 Feldname 48 Feldtyp 48 Feldtypen maximale Größe 53 Fenster 6 Farben ändern 8 Größe ändern 10 Größe wiederherstellen 12 maximale Größe 11 mehrere 7

Verschieben 10 wechseln 9 Finanzrechner Abschreibungen 263 Annuität 259 Anzahl der Zahlungens 242 Arithmetische Operationen 238 Änderung der Tastenfunktionen 234 Änderung des Vorzeichens 237 beg in der Rechneranzeige 235 Beginn der Zahlungsperiode 235 d.my in der Rechneranzeige 235 Darlehenssumme 243 Datenregister 236 DCF-Analyse 253 einfache Hypotheken 245 einfache Zinsen 238 Ertrags- und Zinssatz-Umwandlungen 256 f- und g-Tasten 234 Fenster 232 Festlegen der Dezimalstellen 234 Finanzregister 236 FV 241 Gebrauch 240 i 241 löschen 241 n 240 PMT 241 PV 241 Finanzregister FV 241 Finanzregister i 241 Finanzregister n 240 Finanzregister PMT 241 Finanzregister PV 241 Funktionstasten 232 Grundlagen zur Bildfläche 233 Grundlegendes zu den Registern 235 hohe Abschlußzahlung 246

Hypotheken 252 diskontiert 248 hohe Abschlußzahlung 246 variabel verzinslich 251 interner Zinsfuß 256 jährliche Gesamtbelastung (APR) 240 Kalkulationen mit den 5 Finanzfunktionstasten 240 Kapitalwert 243, 256 monatlicher Zinssatz 243 Obligationen 261 Preis 262 **Refinanzierung 249** Registerdarstellungsmenü" 235 Restwert 244 Rückzahlungsrendite 262 Schuldverschreibungen 261 Sparkonten 260 Sparverträge 260 speicherresidente Ausführung von Desktop 231 Stack-Register 236 Stapelregister 236 Start 231 tageweise Verzinsung 235 Tastatur Tastenfunktionen 233 Tastenkennzeichnungen 233 Tilgungsplan 252 unterstütze Funktionen 231 Vorzeichenkonventionen 241 Wertsteigerungen 264 Zahlen abrufen 238 Zahlen speichern 237 Zahlungen 244 Zinseszinsen 239 Zweithypotheken 249 Fled Datenflußkontrolle 139 Formbrief 57, 81 Formulardateien Bearbeitung 58 laden 60 Tabulator-Positionen 59 Fußzeile 32

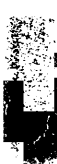

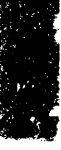

Funktionstasten E-Mail 161 Fax-Telekommunikation 174 Gliederung 37 Makro-Editor 188 Modemtelekommunikation 127, 147 Notizblock 16 Terminplaner 92 Zwischenablage 218

## G-K

Gliederung 44 Ausblenden untergeordneter Ebenen 39 ausschneiden und einfügen 39 Änderung der Ebenen 38 Dateien speichern 41-42 Desktop im speicherresidenten Modus 35 Ebenen anzeigen 40 Editierbefehle 38 Einfügen von Ebenen 38 Erstellung einer Gliederung 37 Fenster 36 Funktionstasten 37 Gliederungsebenen festlegen 37 mehrere Fenster 36 nur Hauptüberschriften einblenden 39 Sicherungsdatei anlegen 42 starten 36 Tabulator-Positionen in Gliederungen 37 Tabulatoreinstellungen in Gliederungen 37 Text ausdehnen 39 unterstützte Funktionen 35 Überschriften auf höhere Ebenen versetzen 40 Überschriften auf tiefere Ebenen versetzen 41

Versand einer Datei als E-Mail 42 Zeilenumbruch 39 Grafikzeichen ASCII-Tabelle 302 Graphikzeichen Terminplaner im Tagesterminkalender 97 Hilfsmittel 304 ASCII-Tabelle 302 Änderung der Hotkeys 301-302 Desktop aus dem Speicher räumen 303 speicherresidente Ausführung von Desktop 301 Untermenü 301 unterstützte Funktionen 301 Hintergrundanzeige 153 Hintergrundkommunikation 151 Hotkeys am DOS-Prompt Probleme 310 ausschneiden und einfügen 218, 302 Änderung 301-302 Definition 301 Desktop 301 Microsoft Windows und 302 Wählautomatik 302 Installation in einem Netzwerk 14 Installationsprogramm Fax-Telekommunikation und 173 in einem Netzwerk 173 Modemtelekommunikation und 152 iBoolescher Rechner Funktionen Boolesche Logik 295 Konfiguration COM-Anschluß 129 E-Mail 162 Fax-Telekommunikation 174-176

Modem für Modemtelekommunikation 129 Wählautomatik 85 KonfigurationModem für Modemtelekommunikation 129 Kopfzeile 32

## L-O

Laserdrucker 31, 81 Lernmodus 200 Logische Felder 52 Löschen Datensätze in einer Datenbank 72 Einträge im Fax-Protokoll 185 Makros 198 Text aus der Zwischenablage 222 Makro SETUP 84, 202 Makro-Editor 187-215 Ausführung von Desktop als Standardanwendung 188 Befehl Automatisch speichern 197 Dateien laden 193 Dateien speichern 195-197 Elemente eines Makros 189 Erstellung eines neuen Makros 191-193 Fenster 188 Funktionstasten 188 Lernmoduse 200 mehrere Fenster 193 mit ProKey 190 Regeln für die Erstellung von Makros 189 Speichern der Einstellungsoptionen 197 speicherresidente Ausführung von Desktop 188 Start 191 suchen 194

unterstützte Funktionen 187 unterstützte Tasten 213-215 Wiedergabe eines Makros 197 Makro/Zwischenablage Dialogbox Wiedergabeverzögerung 199, 222 Makros Aktivierung 193, 194 Alarmsignale und 106-109 andere Programme und 191 Bearbeitung 193, 194 Beispiel-Makros für den Terminplaner 313-322 Beschreibung 189, 191 Dateien laden 193 Dateien speichern 195-197

Datum und Uhrzeit einfügen

Druckersteuerungsmakros

Einsatz in einem Dokument

208

Deaktivierung 199

Definition 187

204-205

Erstellung 202-204

Eingabemasken 212

feste Länge 210

Elemente 189

Erstellen 192

191-193

löschen 198

suchen 194

Testen 197

variable Länge 211

im Lernmodus 200

Makro SETUP 202

SETUP-Makro 204

hinzufügen 190

Erstellung eines neuen Makros

Regeln für die Erstellung 189

Tasten mit Sonderfunktionen

Terminplaner und 106-109

Eingabeformulare 209-212

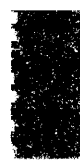

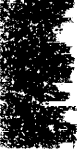

Übersteuerung eines aktiven Makros 205-206 Verknüpfung 207 Verzögerung der Wiedergabe 199 Verzögerung hinzufügen 209 Verzögerungen einfügen 208 Verzögerungen unterbrechen 209 Wiedergabe 197 Wiedergabe abbrechen 198 zum Laden von Anwendungsprogrammen 207 zur Änderung der Tastenfunktionen in der Tastatur 206 zur Änderung der umgeschalteten Tastenfunktin in der Tastatur 206 Makros zur Druckersteuerung Makro SETUP 202 MCI Mail E-Mail lesen 133 Mitteilungen absenden 134 Microsoft Windows Desktop und 302, 311 Mit Hotkeys einfügen 218 Modem Initialisierungs-Zeichenkette 129 Modem Telekommunikation Telefonverzeichnis Bearbeitung von Einträgen 136 Modem-Initialisierung COM-Anschluß 129 Modem-Initialisierungs-Zeichenkette 129 Wählverfahren 129 Modem-Konfiguration 129 Verbindungs-Zeichenkette 129 Modem-Telekommunikation Scriptdateien

Beispiel-Scriptdatei für MCI Mail 322-327 Modemeinstellung Änderung 128 Modemtelekommunikation 125. 129-160 aufhängen 150 Beeden ASCII-Übertragung 147 Beenden XMODEM-Übertragung 149 Central Point BBS Optionen 134 COM-Anschluß Konfiguration 129 CompuServe Optionen 133 Dateien empfangen 145-148 Dateien herunterladen (downloading) 145-148 Dateien hochladen (uploading) 145-148 Dateien senden 145-148 Dateiübertragung beenden ASCII 150 aufhängen 150 Datenbank TELECOM.DBF 131 Dialogbox Telefonverzeichnis ändern Bearbeitung eines vorhandenen Eintrags 141 EasyLink Optionen 133 Emulationsmodi 139 Fenster 126 Funktionstasten 127 Telekommunikations-Fenster 147 Hintergrundanzeige 153 Hintergrundkommunikation 151 Laden eines Telefonverzeichnisses 135 MCI Mail Optionen 133 Modem-Initialisierungs-Zeichenkette 129 Modem-Konfiguration 129

**Online-Services 135** PHONE.TEL 136-141, 142 Protokolle 145 Script-Dateien //Datei kann nicht geöffnet werden 153 Auflistung 132 Befehle 154-160 erstellen 153 Testen 160 Start 126 Telefonnummer automatisch wählen 143 Telefonnummern manuell wählen 144 Telefonnummern wählen 143-144 Telefonverzeichnis Bearbeitung von Einträgen 141, 142 Dateien speichern 142 Einträge entfernen 142 erstellen 135 Telefonverzeichnis ändern Parameter ändern 141 Telefonverzeichnis neuer Eintrag 141 Terminalemulation 150 Terminalemulation VT100/VT52 150 unterstützte Funktionen 125 Ubertragungsparameter Anderung 141 Verbindungs-Zeichenkette 129 Voller Bildschirm Online 145 VT100/VT52-Tasten 151 XMODEM-Mitteilungsbox 148, 149 ModemtelekommunikationOnlin e-Services 135 Netzwerk AUTOEXEC.BAT-Datei 14 Datenbank im 49

Installation einer Fax-Karte in einem 172 Installation von PC Tools in einem 14 Netzwerkverwalter 14 Umgebungsvariable 14 Versand von Fax-Mitteilungen in einem... 172 Notizblock 34 Anzeige des Zeilenlineals 24 ASCII-Dateiformat 27, 41 automatisch einrücken 27 Backup-Datei anlegen 27 Beenden ohne Speichern 34 Datei als Fax senden 178 Datei laden mit dem Terminplaner 105 Dateien speichern 27-28 Drucken 32 E-Mail verschicken 28 Einfügen einer Datei 21 Fenster 16 Formatierung einer Seite für den Druck 30 Funktionstasten 16 Kopf/Fußzeilen 32 Laden bestehender Dateien 17 Laserdrucker 31 Markierung widerrufen 20 mehrere Fenster 16 mit Zwischenablage 19 Papierbreite 31 Papiergröße 31 PCTOOLS Desktop-Format 27, 41 Seitenformat 31 Sicherungskopie anlegen 27 speicherresidente Ausführung von Desktop 15 Sprung zu einer bestimmten Zeile 21 Start 15 Steuerzeichen ein/ausblenden 26

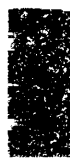

Suche nach Zeichenfolgen 22 Suchen und ersetzen 23 Tabulator-Positionen einstel 25 Text ausschneiden 19 Text ausschneiden (vgl. auch Zwischenablage) 19 Text einfügen 19 Text einfügen (vgl. auch Zwischenablage) 19 Text kopieren 19 Text kopieren (vgl. auch Zwischenablage) 19 Text löschen 21 **Textbearbeitung 24** Textblöcke markieren 19 unterstützte Funktionen 15 Überschreibmodus 26 Zeichenfolgen ersetzen 23 Zeilenumbruch 26 Notziblock Anfangsnummer # 33 Zeilenabstand 33 Novell NetWare 14, 172 Numerische Felder 52 **Online-Services** Anruf bei 133 Benutzung 135 **Online-ServicesBenutzung 135** Optionsschalter für die Befehlszeile 309-311 /C3 oder /C4 309 /HM 310 /KH 309 /KS 310 /L 311 /R 311 /RN 311

## P-S

Papierbreite 31, 81 Papiergröße 31, 81 Parameter 309-311 /C3 oder /C4 86, 129, 309

/HM 310 /KH 309 /KS 310 /L 311 /R 311 /RN 311 Backtalk /3 oder /4 152 Parität (P) 139 Permanentes Löschen von Datenbankdatensätzen (bereinigen) 75 PHONE.TEL Bearbeitung 142 Bearbeitung von Einträgen 136-141 Protokoll ASCII Dateien empfangen 147 Dateien senden 147 **XMODEM** Dateien empfangen 148 Dateien senden 148 PS/2serieller Anschluß (COM) 86, 129,309 RAM-Disk 311 Randeinstellungen 80 Räumen Desktop aus dem Speicher 13 Rollen Rechenstreifen 226 Script-Dateien //Datei kann nicht geöffnet werden 153 Auflistung 132 Befehle 154-160 erstellen 153 Testen 160 Scriptdateien Beispiel-Scriptdatei für MCI Mail 322-327 Benutzer ID und 322 Kennwort und 322 Seitenformat

Adreßetiketten 80, 81 Datenbank 79 Laserdrucker 31,81 Notizblock 31 Seitennumerierung 33, 83 SETUP-Makro 204 Speicher **EMS 14** erweiterter 4 **Expansions** 4 Speicherresident Desktop aus dem Speicher räumen 13 mit Gliederung 35 Speicherresident mit Datenbank 45 Spitze Klammern Makrodefinition 190 Stoppbit 141 Suche nach Einträgen im Fax-Protokoll 184 Suche nach Zeichenfolgen Datenbank 67 Notizblock 22 Suchen Makro-Editor 194 Notizblock 22 Zwischenablage 222 SWAPDT tEinsparung von Arbeitsspeicherkapazität 4 Systemanmeldungs-Script 14 Systemmenü 7 Aktivierung 8

## T, U

Tabulator einstellen 24-25 Tabulator-Podsitionen löschen 25 Tabulator-Positionen 24-25 alle löschen 25 Einstellung 25 hinzufügen 25

Tabulator-Positionen löschen 25 alle Tabulator-Positionen 25 Taschenrechner (vgl. auch Algebrarechner, Finanzrechner, Boolescher Rechner. Wissenschaftlicher Rechner) Telefonnummern wählen Modemtelekommunikation automatische Wahl 143 manuell 144 Wählautomatik in Datenbank 87 Telefonverzeichnis Bearbeitung von Einträgen 136-141, 142 Dateien speichern 142 Einträge entfernen 142 Laden 135 neue Einträge 141 Standardinhalt 127 Telefonverzeichnisse erstellen 135 Telekommunikation Fax 171-185 Modem 160 Terminal 139 Termine (vgl. Terminplaner) Termine ändern 109 Termine löschen (alle alten) 111 Termine löschen (Einzelperson) 110 Terminplaner Aktivierung der Beispiel-Makros 106, 313 Alarm Einstellung 96 nicht ausgelöst 96 zur Erinnerung an einen Termin 96 Alarmsignal zum Laden einer Notizblock-Datei 105 zur Ausführung eines Programms

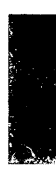

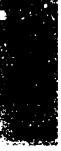

Alarmsignal zur Ausführung eines Makros 109 Anbinden eines Dokuments an ein Alarmsignal 105, 315 Anbinden eines Makros an ein Alarmsignal 109 .i(.Terminplaner Alarmsignal zur Ausführung eines Makros 107 Anbindung eines Programms an ein Alarmsignal 105 Anhängen einer Notiz an eine Eintragung in einer Arbeitsliste 115 Anzeige beim Systemstart 90 Anzeige der Terminbelegung 113 Arbeitsliste 114 Arbeitsmenü 114 ASCII-Graphikzeichen im **Tagesterminkalender 97** automatisch wählen 317 Änderung Eintragungen in der Arbeitsliste 116 Beispiel-Makros 313-322 Bildschirm Cursorbewegung 92 Dateien drucken 117 Ubersetzung von Graphikzeichen 117 Dateien speichern 122-123 Dateiübertragung 320 **Dialogbox Termin 94** Feiertage 120 Feld Typ 112 FeldArt 96 Fenster 91 Festlegung neuer Termine 100 Festlegung von Feiertagen Freien Finden 113 Funktionstasten 92 Gruppentermine 100

Austritt 100 eintragen 99 Mitgliedschaft ändern 99 individuelle Gestaltung 89, 119 Feiertage 120 individuelle Gestaltung der Kalenderanzeige 93 individuelle Termingestaltung 119 Laden eines Makros zur vorbestimmten Zeit 106-109 Makros und 106-109 mehrere Dateien 89 mehrere Termindateien 102 mehrere Terminkalender 121 N 97 Nächster Termin 112 Notenzeichen 97 Notiz an einen Termin anheften 100 Notizblock-Datei zur vorbestimmten Zeit laden 105 Notizen an Termine anheften 97 Programm zur vorbestimmten Zeit ausführen 105, 313 speicherresidente Ausführung von Desktop 89 Start 90 Termin-Einstellungen 119 Terminbelegung 113 Termine ändern 109 Termine löschen (alle alten) 111 Termine löschen (Einzelperson) 110 Termine suchen 112 unterstützte Funktionen 89 Text ausdehnen 39 Text in die Zwischenablage kopieren 218, 220 Text kopieren in Notizblock 20 Text mit Hotkeys kopieren 218

Textfelder 51 To-Do-Liste 114 Umgebungsvariable 14 umgekehrte polnische Notation (UPN) 269 Überlagerungsdateien 311 Überschreibmodus ein/ausschalten 26

## V-Z

Verbindungs-Zeichenkette 129 Verborgene Datenbankdatensätze 75 Verborgene Datensätze wählen 75 Verzögerung der Wiedergabe Makro-Editor 199 Zwischenablage 222 Verzögerungen in Makros Eingabeformular, feste Länge 210 Eingabeformular, variable Länge 211 Verzögerung einfügen 209 Verzögerung unterbrechen 209 VT100/VT52-Tasten 151 Wählautomatik 305-306 Anderung der Hotkey-Tastenfolge 302 Hotkey 305 Konfiguration 85 Modem abschalten 87 Start 305 Verwendung in Datenbank 87 WenWe 20 Wiedergabeverzögerung Makro-Editor 199 Zwischenablage 222 Wiedergabeverzögerungen in Makros 208-212 Wissenschaftlicher Rechner 267-282 Absolutwert 275

Anzeige löschen 273 Änderung des Vorzeichens einer Zahl 275 Bruchteil 275 Datenregister 271 Dezimalmodus 274 Eingabefolge 269 ENG 275 **Exponenten 275 Exponentialfunktion 278** Faktorielle 276 Fehlercodes in der Anzeige 282 Fenster 267 Festlegen der Dezimalstellen 274 FIX 274 **FRAC 275** Funktionen 281 Anzeigemodus 274 Grundfunktionen 273 logarithmische 276 Rechenoperationen mit einer Zahl 276 Rechenoperationen mit zwei Zahlen 278 Statistik 280 trigonometrische 277 Umrechnungsfunktionen 278 Zahlen ändern 275 Funktionstasten 268 Gamma 276 Ganzzahl 275 Hyperbelfunktionen 277 INT-Taste 275 Kellerspreicher löschen 273 Kombination 279 Korrelationskoeffizient 281 LAST X-Register 271 lineare Regression 281 linearer Schätzwert 281 Mittel 280 Permutation 279 pi 276 Polarumrechnungen 279

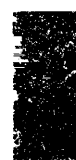

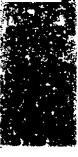

Präfices löschen 274 Prozent 278 prozentualer Unterschied 278 Ouadrat 276 Ouadratwurzel 276 **Rechenoperationen 269** Rechenoperationen mit nur einer Zahl 269 Rechenopertionen mit zwei Zahlen 269 Registerdarstellungsmenü 270 Reziprokwertl 276 SCI 274 Speicherregister löschen 273 speicherresidente Ausführung von Desktop 267 Stack-Register 270 Standardabweichung 281 Stapelregister 270 Start 267 Statistikregister 280 Statistikregister löschen 280 technischer Modus 275 umgekehrte polnische Notation 269 Umrechnungen Grad/Bogenmaß 278 unterstütze Funktionen 267 **UPN 269** Wahrscheinlichkeit 279 wissenschaftlicher Modus 274 Zahlen abrufen 271 Zahlen runden 275 Zahlen speichern 271 Zeit- und Winkelumrechnungen 278 XMODEM-Mitteilungsbox 148, 149 XMODEM-Protokoll Dateien empfangen 148 Dateien senden 148 übertragungen beenden 149 XON/XOFF 139 Zahlen abrufen 271

Zeichenfolge ersetzen 23 suchen 22 Zeilenabstand 33, 83 Zeilenumbruch 26 Zwischenablage 217 Datei einfügen 222 drucken 222 Einfügen von der 219, 221 Einsatz mit PC Shell 223 Fenster 218 Funktionstasten 218 Größe 19, 217 Hotkeys 218 Anderung der Tastenfolge für die Einfügefunktion 302 Anderung der Tastenfolge für die Kopierfunktion 302 kopieren 220 Markierung aufheben 222 mit Notizblock 19 speicherresidente Ausführung von Desktop 217, 220 Sprung zu einer bestimmten Zeile 222 Start 218 Suchen 222 Text bearbeiten 222 Text ersetzen 222 Text löschen 222 Text vom Bildschirm kopieren 218 Textblock markieren 222 unterstützte Funktionen 217 Wiedergabeverzögerung 222 Zwischenablage mit dem Algebrarechner 229

# CENTRAL POINT PC TOOLS

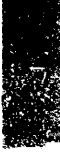

DOS-Shell/Dateiverwaltung

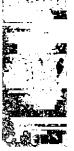

Alle Rechte vorbehalten.

Central Point Backup<sup>™</sup>, Central Point Commute<sup>™</sup>, Central Point PC Tools<sup>™</sup> und PC Tools <sup>™</sup> sind Warenzeichen der Firma Central Point Software. Im Rahmen des Handbuchs genannte Produktbezeichnungen dienen nur Identifikationszwecken und können Warenzeichen oder eingetragene Warenzeichen der entsprechenden Firmen sein. Windows ist ein Warenzeichen der Microsoft Corporation.

© Copyright 1991 Central Point Software, Inc. ®

## Inhaltsverzeichnis

## PC SHELL-GRUNDLAGEN

| 1. | PC Shell: Programmstart                                 | 3  |
|----|---------------------------------------------------------|----|
|    | PC Shell: Programmstart                                 | 3  |
|    | Ändern der Hotkevs                                      | 6  |
|    | PC Shell aus dem Speicher entfernen                     | 6  |
| 2. | Der PC Shell-Bildschirm                                 | 7  |
|    | Der PC Shell-Bildschirm                                 | 7  |
|    | Funktionstasten                                         | 9  |
|    | Darstellungsweise der Fenster ändern                    | 9  |
| 3. | PC Shell auf Ihre Bedürfnisse einstellen                | 15 |
|    | Wahl des Menüstils                                      | 16 |
|    | Wahl der Anwenderebene                                  | 16 |
|    | PC Shell-Befehle                                        | 17 |
|    | Funktionstasten festlegen                               | 22 |
|    | DOS-Befehlszeile                                        | 23 |
|    | Einsatz von Schnelltasten                               | 24 |
|    | Fenster ausblenden                                      | 24 |
|    | Befehle bei ausgeblendeten Fenstern wählen              | 25 |
|    | DOS-Befehle wiederverwenden                             | 26 |
|    | Hintergrundmuster                                       | 26 |
|    | Fenster ein- bzw. ausblenden                            | 26 |
|    | Verzeichnisstruktur- und Dateilisten-Fenster einstellen | 27 |
|    | Farbeinstellungen ändern                                | 28 |
|    | Datum und Uhrzeit ändern                                | 29 |
|    | Bestätigungsmeldungen ein- bzw. ausblenden              | 29 |
|    | Konfiguration speichern                                 | 30 |
|    |                                                         |    |

### EINSATZ VON PC SHELL

31

#### 

| Ein Programm von der Programmliste aus aufrufen   | . 33 |
|---------------------------------------------------|------|
| Ein Programm von der Dateiliste aus aufrufen      | . 35 |
| Der Befehl "Schnellstart"                         | . 37 |
| Ein Programm von einem Einsehfenster aus aufrufen | . 38 |

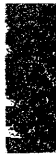

1

|    | Ein Programm von der DOS-Befehlszeile aus aufrufen.<br>DOS-Befehle von PC Shell aus aufrufen | 38<br>39 |
|----|----------------------------------------------------------------------------------------------|----------|
| 5. | Programmverwaltung                                                                           | 41       |
|    | Die Programmliste                                                                            | 42       |
|    | Betriebsart "Nur Programmliste"                                                              | 43       |
|    | Programmliste ein- bzw. ausschalten                                                          | 44       |
|    | Funktionstasten der Programmliste                                                            | 45       |
|    | Programmliste organisieren                                                                   | 45       |
|    | Programme in der Programmliste auffinden                                                     | 46       |
|    | Eine Gruppe zur Programmliste hinzufügen                                                     | 48       |
|    | Programmlisten-einträge beschreiben                                                          | 48       |
|    | Ein Programm zur Programmliste hinzufügen                                                    | 50       |
|    | Eine Datei mit einem Programm verbinden                                                      | 58       |
|    | Programmliste editieren                                                                      | 59       |
|    | Beispiel: Lotus 1-2-3 zur Programmliste hinzufügen                                           | 62       |
| 6. | Dateiverwaltung                                                                              | 65       |
|    | Darstellungsoptionen                                                                         | 65       |
|    | Ein Verzeichnis wählen                                                                       | 66       |
|    | Dateien auswählen                                                                            | 67       |
|    | Rücknahme der Auswahl                                                                        | 69       |
|    | Dateien suchen                                                                               | 69       |
|    | Dateien einsehen                                                                             | 70       |
|    | Dateien kopieren                                                                             | 72       |
|    | Dateien verschieben                                                                          | 75       |
|    | Dateien vergleichen                                                                          | 79       |
|    | Dateien umbenennen                                                                           | 80       |
|    | Dateien löschen                                                                              | 82       |
|    | Dateien überschreiben                                                                        | 82       |
|    | Gelöschte Dateien wiederherstellen                                                           | 83       |
|    | Textsuche in Dateien                                                                         | 84       |
|    | Dateien drucken                                                                              | 87       |
|    | Drucken einer Dateiliste                                                                     | 89       |
|    | Dateien überprüfen                                                                           | 90       |
|    | Dateiattribute ändern                                                                        | 90       |
|    | Dateiinformationen erhalten                                                                  | 92       |
|    | Datenschutz mit PC Secure                                                                    | 93       |
|    | Dateiplazierung                                                                              |          |
| 7. | Dateien editieren                                                                            | 101      |
|    | Einsatz des Hex-Editors                                                                      | 101      |
|    | Einsatz des Text-Editors                                                                     | 105      |
|    |                                                                                              |          |

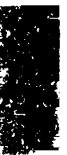

| Befehle auswählen              | 106 |
|--------------------------------|-----|
| Text einfügen und editieren    | 106 |
| Text ausschneiden und einfügen | 107 |
| Einen Textblock markieren      | 107 |
| Text ausschneiden              | 108 |
| Text kopieren                  | 108 |
| Text einfügen                  | 108 |
| Text aussuchen und ersetzen    | 108 |
| Zeilenumbruch einblenden       | 109 |
| Text speichern                 | 109 |
| Datei-Editor verlassen         | 109 |
| Drucken                        | 109 |
| Einsatz Ihres eigenen Editors  | 109 |
| Disk-Verwaltung                | 111 |
| Disketten kopieren             | 111 |
| Disketten vergleichen          | 112 |
| Disks durchsuchen              | 113 |
| Disks umbenennen               | 114 |
| Disks prüfen                   | 114 |
| Disks anzeigen und editieren   | 115 |
| Disks formatieren              | 116 |
| Disk-Informationen erhalten    | 118 |
| Festplattenköpfe parken        | 118 |
| Disk-Belegung anzeigen         | 120 |
| Verzeichnisverwaltung          | 121 |
| Verzeichnisstruktur anpassen   | 121 |
| Schnellsuche                   | 123 |
| Verzeichnisse sortieren        | 123 |
| Verzeichnisverwaltung          | 124 |
| Schnelle Verzeichnisfunktionen | 124 |
| Ein Verzeichnis hinzufügen     | 125 |
| Verzeichnisse umbenennen       | 125 |
| Unterverzeich-nisse löschen    | 125 |
| Verzeichnisse verschieben      | 126 |
| Verzeichnis-Attribute ändern   | 126 |
| Dateiliste drucken             | 127 |
| Verzeichnisstruktur neu lesen  | 127 |
| Systemkonfiguration bestimmen  | 128 |

8.

9.

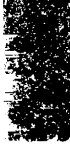

| 10.  | PC Shell mit einem Laptop-Computer                 |     |
|------|----------------------------------------------------|-----|
|      | benutzen                                           | 129 |
|      | DeskConnect                                        | 130 |
|      | Die DeskConnect-Dateien                            | 130 |
|      | Befehlszeilen-optionen                             | 130 |
|      | DeskConnect-Sitzung starten                        | 131 |
|      | Dateien zum Laptop-Computer kopieren               | 132 |
|      | Eine DeskConnect-Sitzung beenden                   | 133 |
|      | DeskConnect aus dem Speicher entfernen             | 134 |
| REF  | ERENZMATERIAL                                      | 135 |
| 11   | Kuurüharsisht ühar die Manühafahla                 | 127 |
| 11.  | Kurzubersicht über die Menubereine                 | 137 |
| 12.  | Befehlszeilenoptionen                              | 143 |
|      | Format                                             | 143 |
|      | Parameter                                          | 143 |
| 13.  | Technische Informationen                           | 147 |
|      | Aufruf in einem Netzwerk                           | 147 |
| 14.  | Fehlersuche                                        | 151 |
|      | Probleme mit speicherresidenten Programmen (TSRs). | 151 |
|      | Probleme mit DeskConnect                           | 151 |
|      | Probleme mit PC Shell                              | 152 |
|      | Hilfe bei Disk-Fehlermeldungen                     | 152 |
|      | PC Shell-Fehler-meldungen                          | 153 |
| Sach | register                                           | 159 |

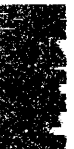

# Teil

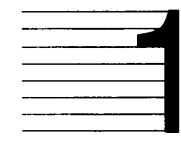

3

# PC Shell-Grundlagen

Im ersten Teil des Handbuchs wird erklärt, wie PC Shell gestartet und die zahlreichen Programmfunktionen eingestellt werden. Es ist ratsam, daß Sie sich zuerst mit den Informationen in diesen Kapiteln vertraut machen, bevor Sie einige der fortgeschritteneren PC Shell-Funktionen verwenden.

- Zum Starten von PC Shell vgl. PC Shell: Programmstart.
- Um zu erfahren, welche Bildschirm-Merkmale für PC Shell kennzeichnend sind, vgl. *Der PC Shell-Bildschirm*.
- Um die Funktionen von PC Shell Ihren Bedürfnissen und Ihrer spezifischen Situation anzupassen, vgl. PC Shell auf Ihre Bedürfnisse einstellen.

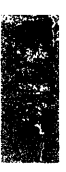

## 1. PC Shell: Programmstart

Dieses Kapitel geht darauf ein, wie PC Shell nach der Installation auf Ihrem Computer gestartet, der Hotkey bei Bedarf geändert und PC Shell aus dem Speicher entfernt wird.

#### Weitere Informationen:

- Sollten Sie beim Installieren von PC Shell oder beim Gebrauch der Fenster, Menüs, Meldungszeile oder der Dialogboxen Hilfe benötigen, dann ziehen Sie dazu bitte das Handbuch *Grundlagen* heran. Darin werden auch die im vorliegenden Handbuch verwendeten Symbole und typographischen Konventionen (z.B. die Ikonen) definiert.
- Eine Liste der Parameter, die bei Aufruf von PC Shell als speicherresidentes oder nicht-speicherresidentes Programm verwendet werden können, finden Sie im Kapitel Befehlszeilenoptionen.

#### PC Shell nicht-speicherresident starten

Bei Verwendung von PC Shell als Standard-DOS-Programm wird der Systemspeicher nur dann in Anspruch genommen, wenn das Programm verwendet wird.

- Starten von PC Shell als nicht-speicherresidentes Programm:
- Geben Sie am DOS-Prompt folgendes ein:

PCSHELL 😁

Der Bildschirm wird gelöscht, und PC Shell liest das Verzeichnis des aktuellen Laufwerks ein. Eine Dialogbox zeigt die Anzahl der bereits gelesenen Verzeichnisse an. Nach dem Einlesen aller Verzeichnisse wird der PC Shell-Hauptbildschirm eingeblendet.

Wenn Sie möchten, daß PC Shell beim Starten auf ein bestimmtes Laufwerk zugreift, dann fügen Sie den Laufwerkbuchstaben zum Befehl hinzu. Soll PC Shell beispielsweise mit vorselektiertem Laufwerk B in der Laufwerkauswahlzeile aufgerufen werden, geben Sie folgendes ein: PCSHELL B: (-).

#### PC Shell: Programmstart

Tip

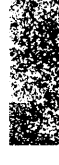

#### PC Shell speicherresident starten

Wird PC Shell speicherresident gestartet, dann können Sie es mit Hilfe eines Hotkeys von anderen Programmen aus aufrufen oder beenden. Auf diese Weise können Sie auch von PC Tools Desktop aus auf PC Shell zugreifen, was beim Auffinden oder Kopieren von Dateien von Vorteil ist.

Venn Sie von Desktop aus auf PC Shell zugreifen möchten, müssen Sie PC Shell vor Desktop speicherresident installieren. Bei Installation dieser Programme auf der Festplatte mit Hilfe von Install werden die Dateinamen automatisch in der richtigen Reihenfolge in Ihre AUTOEXEC.BAT-Datei eingefügt.

#### Starten von PC Shell als speicherresidentes Programm von DOS aus:

1. Geben Sie am DOS-Prompt folgendes ein:

PCSHELL /R 📛

Es dauert einen Moment, bis PC Shell in den Speicher geladen ist. Anschließend erscheint der Startbildschirm, der den Hotkey zum Start von PC Shell und den gegenwärtig für andere Programme zur Verfügung stehenden Speicherplatz angibt.

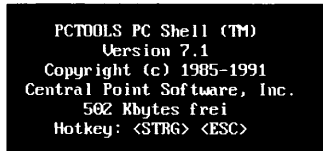

2. Betätigen Sie Strg Esc, um PC Shell zu starten.

Dies ist der Standard-Hotkey von PC Shell. Zur Änderung des Hotkeys vgl. nachstehenden Abschnitt "Ändern der Hotkeys".

Nach Betätigung der Hotkeys wird der Bildschirm gelöscht, und PC Shell liest das Verzeichnis des Standardlaufwerks ein. Eine Dialogbox zeigt die Anzahl der bisher gelesenen Verzeichnisse an. Nach dem Einlesen aller Verzeichnisse wird der PC Shell-Hauptbildschirm eingeblendet.

\* Tip

Wenn Sie möchten, daß PC Shell beim Starten auf ein bestimmtes Laufwerk zugreift, dann fügen Sie den Laufwerkbuchstaben zum Befehl hinzu. Soll PC Shell beispielsweise mit vorselektiertem Laufwerk B in der Laufwerkauswahlzeile aufgerufen werden, geben Sie folgendes ein: PCSHELL B: /R 🖃.

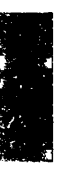

## Einsparung von konventionellem Speicherplatz beim Starten von PC Shell:

SWAPSH erlaubt Ihnen, den vom speicherresidenten Teil des PC Shell Programms beanspruchten konventionell Speicher zu minimieren. SWAPSH erreicht dies, indem der residente Programmteil im Expanded- bzw. Extended-Speicher oder, wenn kein solcher Speicherplatz vorhanden ist, auf der Disk abgelegt wird. Bei Verwendung mit Speicherverwaltungsprogrammen wie EMM386 der MS-DOS Version 5, QEMM oder 386MAX wird die Belegung von konventionellem Speicher völlig eliminiert, indem SWAPSH in den High-Memory-Bereich geladen wird (loadhigh-Funktion).

Geben Sie am DOS-Prompt folgendes ein:

SWAPSH

oder

fügen Sie folgenden Befehl in eine Stapeldatei ein:

SWAPSH /N

PCSHELL /R (mit anderen Optionen, wie gewünscht)

Der Startbildschirm erscheint und bestätigt, daß PC SHELL geladen wurde. Um eine komplette Liste der mit SWAPSH verwendbaren PC Shell Hotkey-Optionen und Befehlszeilenparameter zu erhalten, geben Sie am DOS-Prompt SWAPSH /? ein.

Bei Verwendung der MS-DOS Version 5 konfiguriert das Install Programm PC Shell automatisch so, daß es in den zur Verfügung stehenden High-Memory-Bereich geladen wird.

#### Starten von PC Shell, nachdem es mit Hilfe von Install als speicherresidentes Programm installiert wurde:

Drücken Sie Strg Esc.

Wurde PC Shell bei der Installation nicht als speicherresidentes Programm installiert, Sie möchten es nun aber speicherresident, dann können Sie es mit Hilfe von Install neu installieren. Alternativ dazu können Sie das Programm mit Hilfe eines Editors selbst in Ihrer AUTOEXEC.BAT-Datei installieren oder es von DOS aus aufrufen. Die verfügbaren Parameter sind im Kapitel *Befehlszeilenoptionen* dieses Handbuchs und im Handbuch *Grundlagen* zu finden.

 Tip Wenn PC Shell bei jedem Neustart des Computers automatisch geladen werden soll, dann müssen Sie beim Konfigurieren des Systems mit Hilfe von Install die Option PC Shell starten wählen. Einzelheiten zum Gebrauch

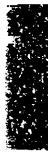

|                                           | des Installationsprogrammes Install befinden sich im Handbuch<br>Grundlagen.                                                                                                    |
|-------------------------------------------|----------------------------------------------------------------------------------------------------|
| Ändern der<br>Hotkeys                     | Sie können die vorgegebene Hotkey-Kombination neu festlegen und<br>dazu Strg plus eine der Funktionstasten F1 bis F10 verwenden. Dies<br>ist besonders dann von Vorteil, wenn ein anderes Programm die<br>Tastenkombination Strg Esc bereits in Anspruch nimmt. |
|                                           | Ändern der Hotkeys:                                                                                                    |
|                                           | <ul> <li>Geben Sie am DOS-Prompt folgendes ein, bevor Sie PC Shell<br/>starten:</li> </ul>                                                                                                    |
|                                           | PCSHELL /R /Fn $\leftarrow$                                                                                                    |
|                                           | n muß eine Zahl von 1 bis 10 sein. Geben Sie an dieser Stelle z.B.<br>/F5 ein, dann ist die Hotkey-Kombination zum Aufruf und<br>Beenden von PC Shell Sirg F5.                                                                                                  |
| PC Shell aus dem<br>Speicher<br>entfernen | Wenn PC Shell speicherresident installiert ist, kann es auf zweierlei<br>Weise aus dem Speicher entfernt werden. Dies kann vom DOS-<br>Prompt aus oder innerhalb von PC Shell geschehen.                                                                        |
| ▼ Wichtig                                 | Wenn Sie mehrere speicherresidente Programme geladen haben, können Sie<br>PC Shell erst nach allen anderen danach geladenen Programmen entfernen.                                                                                                    |
|                                           | Entfernen von PC Shell vom DOS-Prompt aus:                                                                                                    |
|                                           | Geben Sie am DOS-Prompt folgendes ein:                                                                                                    |
|                                           | KILL 💬                                                                                                    |
|                                           | Dieser Befehl entfernt auch die Programme Desktop, Backtalk,<br>CPSCHED und DeskConnect aus dem Speicher, sofern keine<br>weiteren speicherresidenten Programme nach ihnen geladen<br>wurden.                                                                   |
|                                           | Entfernen von PC Shell innerhalb PC Shell:                                                                                                    |
|                                           | <ol> <li>Wählen Sie den Befehl PC Shell entfernen aus dem Spezial-<br/>Menü.</li> </ol>                                                                                                    |
|                                           | <ol> <li>Wählen Sie <u>Entfernen</u>, um zu bestätigen, daß kein weiteres<br/>Programm aufgerufen und daß PC Shell vom DOS-Prompt aus<br/>gestartet wurde.</li> </ol>                                                                                           |
|                                           | gestartet wurde.                                                                                                    |

## 2. Der PC Shell-Bildschirm

Dieses Kapitel definiert die Bildschirm-Merkmale, die für PC Shell kennzeichnend sind, und geht darauf ein, wie Sie die Fensteranzeige Ihren Bedürfnissen anpassen können.

#### Weitere Informationen:

- Drücken Sie zum Aufruf von Online-Hilfe F1.
- Im Handbuch *Grundlagen* finden Sie eine Beschreibung der Fenster- und Bildschirmfunktionen, die allen PC Tools-Programmen gemeinsam sind, sowie hilfreiche Informationen zum Gebrauch der Pulldown-Menüs, Meldungszeile und Dialogboxen.

#### Der PC Shell-Bildschirm

Der nachstehend abgebildete PC Shell-Musterbildschirm veranschaulicht die Funktionen, auf die in diesem Handbuch eingegangen wird.

|                       |                  | A STATE AND A STATE AND A STAT | 172.00  | 1.11     |             |              | Sel see   |        |       | 1.3 |
|-----------------------|------------------|----------------------------------------------------------------------------------------------------|---------|----------|-------------|--------------|-----------|--------|-------|-----|
| Datei Dis             | sk Optio         | onen Darste                                                                                                    | llung   | Spezia   | Baum        | Hilfe        | e         |        |       |     |
|                       |                  |                                                                                                    |         |          |             |              |           |        |       |     |
|                       |                  | · · <u>·</u>                                                                                                    |         |          |             |              |           |        |       |     |
| ID                    | <u>= Main .</u>  | _                                                                                                    |         |          | C:NPCT      | JOLSN        | *.*       |        |       |     |
| E fas                 |                  |                                                                                                    | 9 !!IM  | AGE CPS  | 6 163       | 34 🗖         | FORMAT    | BAT    | 1     | 1   |
| E LOGIC BIN           |                  |                                                                                                    | ] BACK  | talk exi | E 120       | 55 🗄         | INSTALL   | EXE    | 1342  | 4 문 |
| - THINGT              |                  |                                                                                                    | COMM    | SML EXI  | C 1854      | 14           | ITLFAX    | EXE    | 107   |     |
|                       | 16 A             |                                                                                                    | Still.  | U.S. Car |             | 2 🗆          | KILL      | EXE    | 20    |     |
| 1 - E - 35            | MC EC            |                                                                                                    | ] Comp: | RESS EXI | E 10690     | 96 🗖         | MI        | COM    | 84    |     |
| Bi bi                 | 0.[0]            |                                                                                                    | ] CONV  | ERT EXI  | E 1586      | 34 🗖         | MIRROR    | COM    | 182   | 1   |
| 1. C. C. M.           | ALC HNO L        |                                                                                                    | ] CPBA  | CKUP EXI | E 1338:     | 12 📰         | NEXT      |        |       |     |
| 】[1] (1) (1) (1) (1)  | 閉民               |                                                                                                    | CPSC    | HED EXI  | 222         | 78 📋         | PARK      | COM    | 6     |     |
| 0) <u>(1996)</u>      | ITBOX            |                                                                                                    | ] Data  | Mon exi  | E 12822     | 24 🗖         | PC-CACHE  | COM    | 237   |     |
| 📕 – ST - ST           | ЭМТ <sup>.</sup> | A                                                                                                    | 🛛 DESK  | con exi  | E 1960      | 91 🗖         | PCCONFIG  | EXE    | 890   |     |
|                       | '6U              | . <u>s</u> . E                                                                                                    | 🗄 DESK  | SRV EXI  | 522         | 35 🔛         | PCCONF IG | HLP    | 428   |     |
| 1 - 25 1974           | .HTY             |                                                                                                    | ] desk  | TOP EX   | E 10343     | 39 🗖         | PCFORM    | EXE    | 216   |     |
| 📲                     |                  | 4 . [                                                                                                    | 🗄 DISK  | FIX EXI  | E 714       | 10 🗖         | PCFORMAT  | EXE    | 793   |     |
| 📲 📋 🕅                 |                  | 经 番                                                                                                    | ] DM    | EXI      | E 12854     | 12 🗖         | PCRUN     | COM    | 30    |     |
| 100 T                 |                  |                                                                                                    | FF      | EXI      | E 13694     | <b>1</b> 1 🗖 | PCSECURE  | EXE    | 1126  | 2   |
| auti                  | IJN 73           |                                                                                                    | FILE    | FIX EXI  | E 1130      | 14 🗖         | PCSHELL   | EXE    | 1240  | 1   |
| 7,784,4               | 148 Byte         | s Frei                                                                                                    |         | 52 Gev   | ählt =      | 3,2          | 10,689 By | tes    | ÷     | F   |
| S Bertheren           | 84 100,810       | 57                                                                                                    | 8       | Let a C  | · / . r     | ···· .       |           | ÷ .    |       | 1.  |
| SENPETHOLS            |                  |                                                                                                    |         |          | · · · _ ·.· |              |           |        |       |     |
| Hilfe <sup>f</sup> Se | ehen B           | eenden Abwäh                                                                                                    | In Kop  | ier 'D-l | Dar SD-S    | Suche        | Zoom 4    | D-Wahl | Menii |     |

#### Bewegen auf dem Bildschirm:

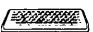

٠

Betätigen Sie 🔄 zur Aktivierung der verschiedenen Bestandteile des PC Shell-Bildschirms. Obwohl nie alle diese Bestandteile gleichzeitig zu sehen sind, wird in der unten angegebenen Reihenfolge auf die jeweils angezeigten Bestandteile zugegriffen. Durch Betätigung von 🚱 🖼 wird die Reihenfolge umgekehrt.

- 1. Laufwerkauswahlzeile 6. Dateisuchfenster
  - 2. Verzeichnisstruktur Nr. 1 7. Einsehfenster
- 3. Dateiliste Nr. 1 8. Programmliste
  - 4. Verzeichnisstruktur Nr. 2 9. DOS-Befehlszeile
  - 5. Dateiliste Nr. 2
- Klicken Sie den Bestandteil an, der aktiviert werden soll.

#### Die Laufwerkauswahlzeile

Die Laufwerkauswahlzeile befindet sich oben auf dem PC Shell-Bildschirm direkt unter der horizontalen Menüleiste. Darin werden die verfügbaren Laufwerke des Systems angezeigt, wobei das aktuelle Laufwerk hervorgehoben ist.

#### Wechseln des aktuellen Laufwerks:

• Drücken Sie (Strg) zusammen mit dem Buchstaben des Laufwerks, in das Sie überwechseln möchten.

Betätigen Sie zur Wahl des Laufwerks A beispielsweise Strg A. oder

• Drücken Sie 🚍 zur Aktivierung der Laufwerkauswahlzeile, heben Sie das gewünschte Laufwerk mit Hilfe der Pfeiltasten hervor und betätigen Sie 🔁.

oder

 Aktivieren Sie die eingeschaltete DOS-Befehlszeile durch Drücken von Leertaste oder , und geben Sie anschließend den Laufwerkbuchstaben gefolgt von einem Doppelpunkt ein und betätigen Sie .

Geben Sie beispielsweise zur Wahl des Laufwerks A folgendes ein:

A: 🕘

oder

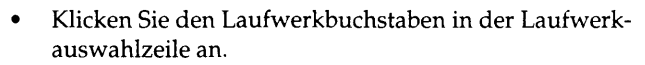

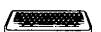

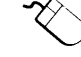

#### Rücksetzen des Laufwerks

| Mit diesem Vorgang läßt sich das aktuelle Laufwerk wechseln,      |
|-------------------------------------------------------------------|
| während PC Shell ein anderes Laufwerk liest. Wenn Sie zum Beispie |
| aus Versehen ein umfangreiches Laufwerk in einem Netzwerk         |
| gewählt haben, das einige Minuten lang dauern wird, können Sie zu |
| einem anderen Laufwerk überwechseln ohne daß das erste zu Ende    |
| gelesen wird.                                                     |

• Geben Sie den Laufwerkbuchstaben des Laufwerks ein, auf das Sie wechseln wollen.

Geben sie z.B. zur Wahl des Laufwerks C den Buchstaben 🖸 ein.

Funktionstasten

Diese Standardfunktionstasten sind vom PC Shell-Hauptbildschirm aus verfügbar:

- F1 Hilfe Zeigt eine Online-Hilfe-Tafel mit Informationen über den Befehl oder die Funktion an, mit dem bzw. der momentan gearbeitet wird.
   F2 Sehen Zeigt die gewählte Datei in einem vergrößerten Einsehfenster an.
- F3 Beenden Beendet PC Shell.
- **F4** Abwähln Löscht die Markierung aller in der aktiven Verzeichnisstruktur oder Dateiliste gewählten Dateien.
- **F5 Kopier** Kopiert die gewählten Dateien in die aktive Dateiliste.
- **F6 D-Dar** Ermöglicht die Ansicht oder Änderung der Darstellungsoptionen.
- **D-Suche** Sucht Dateien, die den von Ihnen angegebenen Spezifikationen entsprechen.
- **Zoom** Vergrößert das aktive Fenster auf die volle Bildschirmgröße oder stellt seine ursprüngliche Größe wieder her.
- Fo D-Wahl Ermöglicht die Ansicht oder Änderung der Dateiauswahloptionen.
- F10MenüSchaltet zwischen dem Modus Nur Programmliste undF10ShellPC Shell hin und her.

Wenn Sie diesen Tasten andere Funktionen zuweisen möchten, dann finden Sie Informationen dazu im Abschnitt "Funktionstasten festlegen" im Kapitel *PC Shell auf Ihre Bedürfnisse einstellen*.

#### Darstellungsweise der Fenster ändern

Die Darstellungsweise der Fenster in PC Shell läßt sich Ihren individuellen Bedürfnissen anpassen. Sie können dazu einen Fensterstil wählen und die Größe vieler PC Shell-Fenster ändern oder sie verschieben, während Sie in ihnen arbeiten. Beispielsweise können Sie die Dateiliste zuerst vergrößern, um daraus Dateien auszuwählen, die Sie anzeigen möchten. Anschließend können Sie die Dateiliste wieder verkleinern und zur Ansicht der Dateien nun das Einsehfenster vergrößern.

Fensterstil

Es sind zwei Fensterstile verfügbar:

**Verbunden:** Die Fenster erscheinen nebeneinander auf dem Bildschirm und lassen sich weder verschieben noch in Bezug auf Ihre Größe ändern.

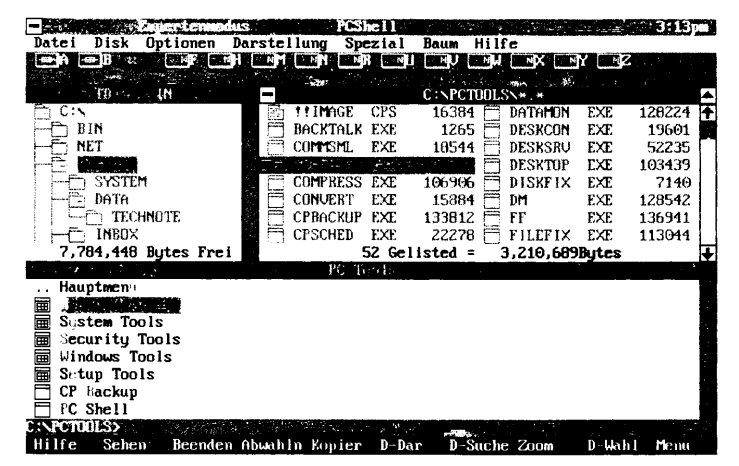

**Getrennt:** Die Fenster lassen sich auf dem Bildschirm übereinander stapeln und können sich überlagern. Auch ist es möglich, ihre Größe und Position zu ändern. Vgl. dazu nachstehende Beschreibung.

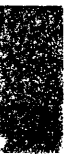

| 10 -             | MAIN    |         |         | C:NC      | DOLSSAST  | EM.+.n |      |
|------------------|---------|---------|---------|-----------|-----------|--------|------|
| E CIN            |         |         |         | 3.000     | W. Same   | Sec.   |      |
| BIN              |         |         |         | COMMIT    | O URO     | 9296   | 6    |
| E NET            |         |         | 1       | a comme   | D DRU     | 732h   |      |
| PCTUOLS          | -       |         | C:NP    | CTOOLS >> | .*        |        |      |
|                  |         | GE CPS  | 16384   |           | FIX EXE   | 7140   |      |
| BATA             |         | ALK EXE | 1265    |           | EXE       | 120592 |      |
| ET INDOV         |         | TE EXE  | 259353  | Gine ana  | LAL       | 130341 |      |
| TUBUA            |         | FSS FYF | 106906  |           | AT BAT    | 29     | Hi   |
|                  |         | RT EXE  | 15884   |           | ALL EXE   | 134259 | Ηr   |
| BIN              | CPBAC   | KUP EXE | 133812  | 🗂 ITLE    | AX EXE    | 10729  | 🗐 P  |
|                  | CPSCH   | ED EXE  | 22278   | 🗍 KILL    | EXE       | 2016   | 🗖 P  |
| 10 - E <b>Ca</b> | 🗖 Datam | on exe  | 128224  | 🗖 MI      | COM       | 8480   | 🗆 P  |
| C - C 3YSI       | DESKC   | on exe  | 19601   | MIRF      | OR COM    | 18217  | 🖹 R  |
| DATA             | DESKS   | RU EXE  | 52235   | E NEXT    |           | 36     | 22 R |
| 7,784,448        | 🗖 deskt | OP EXE  | 103439  | D PAR     | COM       | 649    | ≥ R. |
|                  |         | 52      | Gewahlt | = 3,21    | 0,689 Byt | es     | ÷    |

- **Umschalten der Fensterstile:**
- Wählen Sie die Befehle Individuelle Konfiguration ➤ Fensterstil aus dem Menü "Darstellung".

Im Menü rechts neben dem Befehlsnamen erscheint der aktuelle Fensterstil.

#### Systemmenü

Zusätzlich zu den im Handbuch *Grundlagen* beschriebenen Befehlen sind im PC Shell-Systemmenü Befehle zum Ändern der Größe und Verschieben der PC Shell-Fenster enthalten. Diese Befehle können nur bei kaskadenförmigen Fenstern verwendet werden.

#### Einblenden des Systemmenüs:

- Drücken Sie Alt Leertaste
   oder
- Klicken Sie das PC Shell-Schließfeld einmal an.

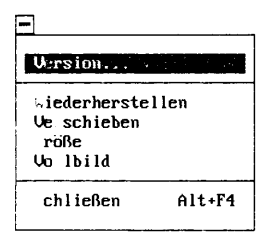

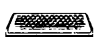

11
## Ändern der Fenstergröße

Bei Wahl des kaskadenförmigen Fensterstils können Sie die Größe jedes aktiven Fensters ändern, in dessen unteren rechten Ecke sich ein Größeneinstellungsfeld befindet. Bei Fenstern ohne dieses Feld läßt sich die Größe nicht ändern.

Beim Ändern der Größe verbleibt die obere linke Ecke an derselben Stelle. Um die obere linke Ecke zu versetzen, können Sie den Befehl **Ve<u>r</u>schieben** verwenden.

## Ändern der Fenstergröße:

- 1. Drücken Sie 🔄, um das Fenster zu aktivieren, dessen Größe geändert werden soll.
- 2. Wählen Sie den Befehl Größe aus dem Systemmenü.
- 3. Ändern Sie die Fenstergröße mit Hilfe der Pfeiltasten.
- Entspricht die Fenstergröße Ihren Wünschen, dann betätigen Sie
   C.

oder

- 1. Klicken Sie die Maustaste in dem Fenster, dessen Größe geändert werden soll.
- 2. Positionieren Sie den Mauszeiger auf das Größeneinstellungsfeld in der unteren rechten Ecke.
- 3. Klicken Sie das Feld an und ziehen Sie es, um die Fenstergröße zu ändern.
- 4. Lassen Sie die Maustaste wieder los, wenn die Fenstergröße Ihren Wünschen entspricht.

## Vergrößern eines Fensters auf seine maximale Größe (zoomen):

Diese beiden Verfahren dienen zum Vergrößern (Zoomen) des aktiven Fensters auf die volle Bildschirmgröße. Es lassen sich nur die Fenster mit einem Zoom-Feld in der oberen rechten Ecke vergrößern. Bei der Einstellung des Zoom-Feldes auf maximale Vergrößerung wird darin ein nach oben zeigender Pfeil dargestellt (▲).

- Wählen Sie den Befehl Vollbild aus dem Systemmenü. oder

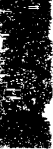

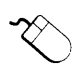

• Klicken Sie das Zoom-Feld der maximalen Vergrößerung (▲) in der oberen rechten Fensterecke an.

Mit der Vergrößerung des Fensters auf die volle Bildschirmgröße ändert sich der Pfeil im Zoom-Feld. Er zeigt jetzt nach unten und signalisiert auf diese Weise, daß die ursprüngliche Größe des Fensters wiederhergestellt werden kann.

Tip Zur maximalen Vergrößerung oder Wiederherstellung der Originalgröße eines Fensters können Sie auch FB drücken oder Zoom aus der Meldungszeile wählen, sofern Sie diese Funktionstaste zuvor nicht anders belegt haben.

## Wiederherstellen der Originalfenstergröße (Zoom rückgängig machen oder Unzoom):

Ein auf die volle Bildschirmgröße vergrößertes Fenster läßt sich wieder auf seine Originalgröße verkleinern. Dies ist jedoch nur bei Fenstern mit einem Zoom-Feld möglich. Bei Einstellung des Zoom-Feldes auf Wiederherstellen der Originalgröße wird darin ein nach unten zeigender Pfeil dargestellt (▼).

- Wählen Sie den Befehl <u>W</u>iederherstellen aus dem Systemmenü.
   oder
- Klicken Sie das Zoom-Feld zur Wiederherstellung der Originalfenstergröße (♥) in der oberen rechten Fensterecke an.

Mit der Wiederherstellung der Fenstergröße ändert sich der Pfeil im Zoom-Feld. Er zeigt jetzt nach oben und signalisiert auf diese Weise, daß das Fenster auf Vollbild vergrößert werden kann.

## Verschieben von Fenstern

Bei Wahl des getrennten Fensterstils kann die Position eines jeden aktiven Fensters auf dem Bildschirm geändert werden.

## ❑ Verschieben eines Fensters:

- 1. Drücken Sie 🔄, um das Fenster zu aktivieren, das verschoben werden soll.
- 2. Wählen Sie den Befehl Verschieben aus dem Systemmenü.
- 3. Verschieben Sie das Fenster mit Hilfe der Pfeiltasten.
- 4. Betätigen Sie ↔ wenn sich das Fenster an der gewünschten Stelle befindet,

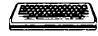

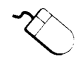

oder

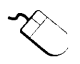

- 1. Klicken Sie die Maustaste in dem Fenster, das verschoben werden soll.
- 2. Setzen Sie den Mauszeiger auf die Titelzeile des Fensters.
- 3. Klicken Sie das Fenster an und ziehen Sie es an eine neue Stelle.
- 4. Lassen Sie die Maustaste wieder los, wenn sich das Fenster an der gewünschten Stelle befindet.

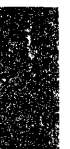

# 3. PC Shell auf Ihre Bedürfnisse einstellen

Vor Verwendung von PC Shell ist es unter Umständen von Vorteil, einige der Programmfunktionen Ihren individuellen Bedürfnissen anzupassen. Mit der Zeit, wenn Sie mit PC Shell vertrauter sind oder sich Ihre Anforderungen ändern, möchten Sie einige der Funktionen vielleicht auf andere Weise festlegen.

PC Shell läßt sich folgendermaßen anpassen:

- Wählen Sie das Menüsystem aus, welches Sie zum Zugriff auf die von PC Shell angebotenen Funktionen verwenden möchten.
- Bestimmen Sie durch Wahl einer Anwenderebene, welche Befehle in den Pulldown-Menüs angezeigt werden.
- Wählen Sie eine der vielen verschiedenen Einstellungen aus, um das Aussehen und die Funktionsweise von PC Shell nach Ihren Wünschen zu gestalten.
- Legen Sie die Funktionstasten neu fest, um häufig wiederkehrende Aufgaben leichter auszuführen.
- Schalten Sie die PC Shell-Fenster aus, und betrachten Sie die Informationen aus einem darunterliegenden Programm, ohne dabei den Zugang zur gesamten PC Shell-Funktionalität zu verlieren.

Die vorgenommene Anpassung der Funktionen gilt entweder nur für die aktuelle Sitzung oder auch für alle nachfolgenden Sitzungen. Wurden bei Verwendung von PC Shell irgendwelche Funktionseinstellungen geändert, ohne daß die Änderungen für spätere Sitzungen gespeichert wurden, wird Ihnen bei Beendigung der Sitzung dazu Gelegenheit gegeben.

|                           | Weitere Informationen:                                                                                                    |
|---------------------------|----------------------------------------------------------------------------------------------------|
|                           | <ul> <li>Drücken Sie zum Aufruf von Online-Hilfe F1.</li> </ul>                                                                                                    |
|                           | <ul> <li>Im Handbuch Grundlagen finden Sie hilfreiche Informationen<br/>zum Gebrauch der Installations- und Konfigurationsprogramme<br/>sowie der Pulldown-Menüs, Dialogboxen und Meldungszeile.</li> </ul>                                                                                                    |
|                           | <ul> <li>Anweisungen zum Aufstellen der Programmliste können Sie im<br/>Kapitel Programmverwaltung dieses Handbuchs nachschlagen.</li> </ul>                                                                                                    |
| Wahl des<br>Menüstils     | Die vollständige Funktionalität von PC Shell ist in zwei Stilen der<br>Pulldown-Menüs verfügbar.                                                                                                    |
|                           | <b>Standardmenüs:</b> Zeigen die Befehle in einem neuen Format an, das dem Format von Microsofts DOS Shell ähnlich ist.                                                                                                    |
|                           | <b>Version 6-Menüs:</b> Zeigen die Befehle in einem Format an, das<br>dem Format der Version 6 von PC Shell ähnlich ist. Wenn Sie mit den<br>Befehlen der Version 6 und deren Schnelltasten (hervorgehobenen<br>Buchstaben) vertraut sind, können Sie weiterhin von ihnen Gebrauch<br>machen und darüber hinaus auf PC Shells neue Funktionen<br>zugreifen. |
| ▼ Hinweis                 | Die Verfahren in diesem Handbuch beziehen sich auf die Befehle der<br>Standardmenüs. Die entsprechenden Befehle der Version 6-Menüs werden<br>im Kapitel Kurzübersicht über Menübefehle angeführt.                                                                                                    |
|                           | Umschalten der Menüs:                                                                                                    |
|                           | <ul> <li>Wählen Sie den Befehl Version <u>6</u> Menüs aus dem Optionen-<br/>Menü.</li> </ul>                                                                                                    |
|                           | Im Menü neben dem Befehlsnamen erscheint ein Häkchen, wenn<br>auf die Version 6-Menüs umgeschaltet wird.                                                                                                    |
| Wahl der<br>Anwenderebene | Sie können die Anzahl der in den Menüs aufgelisteten Befehle<br>bestimmen. Wählen Sie dazu die Anwenderebene, auf der Sie am<br>liebsten arbeiten.                                                                                                    |
|                           | Wahl der Anwenderebene:                                                                                                    |
|                           | 1. Wählen Sie <b>Anwenderebene ändern</b> aus dem Optionen-Menü.                                                                                                    |
|                           | <ol> <li>Wählen Sie eine der in der Dialogbox angeführten<br/>Anwenderebenen.</li> </ol>                                                                                                    |

**Einsteigermodus:** Bietet grundlegende DOS-Befehle ohne die komplizierteren Funktionen. Die Verzeichnisstruktur und Dateiliste zeigen keine versteckten Dateien oder Systemdateien an. Arbeiten Sie auf dieser Ebene, wenn Sie PC Shell nur zur Durchführung von routinemäßigen Aufgaben (z.B. Kopieren, Umbenennen und Vergleichen von Dateien) einsetzen möchten.

**Fortgeschrittenenmodus:** Bietet mehr und kompliziertere Funktionen als der Einsteigermodus. Diese Ebene dient zum Löschen, Bearbeiten, Suchen und Ausdrucken von Dateien sowie zur Überarbeitung der Programmliste.

**Expertenmodus:** Bietet alle verfügbaren PC Shell-Funktionen.

3. Wählen Sie **OK**.

## Paßwortschutz

Fällt die Konfiguration von PC Shell für andere Benutzer in Ihren Aufgabenbereich, dann entscheiden Sie sich unter Umständen dafür, die Anwenderebene durch ein Paßwort zu schützen. Bei Verwendung des Installationsprogrammes Install ist es möglich, eine Anwenderebene für PC Shell zu wählen und sie durch ein Paßwort zu schützen. Dadurch wird sichergestellt, daß andere Benutzer die Anwenderebene nur dann ändern können, wenn sie das Paßwort kennen. Einzelheiten über Install sind im Handbuch *Grundlagen* zu finden.

**PC Shell-Befehle** Die Befehle der Datei-, Platten- und Spezial-Menüs sind je nach Anwenderebene verschieden—Einsteigermodus, Fortgeschrittenenmodus oder Expertenmodus.

## Standardmenüs

Die Buchstaben nach den Befehlen in den nachstehenden Tabellen geben an, bei welchem Modus diese Befehle in den Menüs erscheinen. Die unmarkierten Befehle sind in allen Benutzermodi verfügbar.

- (F) Fortgeschrittenenmodus (R) Speicherresidenter Modus
- (E) Expertenmodus

| Datei-Menü                            | Disk-Menü                             | Spezial-Menü           |
|---------------------------------------|---------------------------------------|------------------------|
| Programm starten                      | Diskette kopieren                     | System-Info            |
| DOS-Befehl                            | Disketten vergleichen                 | DeskConnect            |
| Drucken: (F,E)                        | Umbenennen (F,E)                      | Dateiplazierung (E)    |
| Datei drucken<br>Dateiliste drucken   | Suchen (F,E)                          | Disk-Belegung (E)      |
| Text suchen (F,E)                     | Überprüfen (F,E)                      | Speicherbelegung (E)   |
| Datei einsehen                        | Diskette formatieren                  | PC Shell entfernen (R) |
| Verschieben                           | Systemdiskette<br>erstellen           |                        |
| Kopieren                              | Verzeichnisver-                       |                        |
| Vergleichen                           | waltung                               |                        |
| Löschen (F,E)                         | Unterverzechnisse                     |                        |
| Umbenennen                            | hinzufugen<br>Unterverzechnisse       |                        |
| Datei ändern: (F,E)<br>Datei suchen   | umbenennen (F,E)<br>Unterverzechnisse |                        |
| Überprüfen (F,E)                      | Unterverzechnisse                     |                        |
| Wiederherstellen (F,E)                | verschieben (E)                       |                        |
| Sicherheit (E)<br>Datei verschlüsseln | Volle Verzeichnis-<br>verwaltung (E)  |                        |
| Einstellungen                         | Festplatte parken (F,E)               |                        |
| Alle (ab)wählen                       | Dateien sortieren (F,E)               |                        |
| Beenden                               | Information (E)                       |                        |
|                                       | Einsehen/Editieren<br>(E)             |                        |

Die System-, Optionen-, Darstellungs-, Baum- und Hilfe-Menüs sind auf allen Anwenderebenen gleich. Alle Informationen, die in Fenstern angezeigt werden, wie z.B. die Programmliste, sind ebenfalls von der Anwenderebene unabhängig.

| System-<br>menü                                                                        | Optionen-<br>Menü                                                                                                    | Darstellungs-<br>Menü                                                                                                    | Baum-<br>Menü                                                                                    | Hilfe-<br>Menü                                                                                |
|----------------------------------------------------------------------------------------|----------------------------------------------------------------------------------------------------|----------------------------------------------------------------------------------------------------|--------------------------------------------------------------------------------------------------|-----------------------------------------------------------------------------------------------|
| Version<br>Wieder-<br>herstellen<br>Verschie-<br>ben<br>Größe<br>Vollbild<br>Schließen | Bestätigung<br>Dateidarstellung<br>Information zeigen<br>Farben<br>Anwenderebene<br>ändern<br>Funktionstasten<br>Konfiguration<br>speichern<br>Version 6 Menüs<br>Nach DOS-Befehl<br>warten | Eine Dateiliste<br>Zwei Dateilisten<br>Programm-/Dateiliste<br>Nur Programmliste<br>Einsehfenster/Datei-<br>liste<br>Individuelle<br>Konfiguration:<br>Verzeichnisstruktur<br>Dateiliste<br>Programmliste<br>Einsehfenster | Nächste Ebene<br>einblenden<br>Zweig einblenden<br>Alle Ebenen<br>einblenden<br>Zweig ausblenden | Bereiche<br>Index<br>Tastatur<br>Grundlagen<br>Befehle<br>Hilfe benutzen<br>Über<br>Ratschlag |
|                                                                                        | Schnellstart                                                                                                    | DOS-Befehlszeile<br>Einsehkonfiguration<br>Fensterstil                                                                                                    |                                                                                                  |                                                                                               |
|                                                                                        |                                                                                                    | Alle Listen ausbienden                                                                                                    |                                                                                                  |                                                                                               |
|                                                                                        |                                                                                                    | Erneuern<br>Filter:<br>Dateiliste<br>Dateiauswahl                                                                                                    |                                                                                                  |                                                                                               |
|                                                                                        |                                                                                                    | Dateien abwählen                                                                                                    |                                                                                                  |                                                                                               |

## Version 6-Menüs

Die Buchstaben nach den Befehlen in den nachstehenden Tabellen geben an, bei welchem Modus diese Befehle in den Menüs erscheinen. Die unmarkierten Befehle sind bei allen Benutzermodi verfügbar.

- (F) Fortgeschrittenenmodus (R) Speicherresidenter Modus
- (E) Expertenmodus

| Datei-Menü                  | Disk-Menü                             | Spezial-Menü                  |  |  |  |
|-----------------------------|---------------------------------------|-------------------------------|--|--|--|
| Kopieren                    | Diskette kopieren                     | System-Info                   |  |  |  |
| Vergleichen                 | Disketten vergleichen                 | DeskConnect                   |  |  |  |
| Umbenennen                  | Laufwerk wechseln                     | Wiederherstellen              |  |  |  |
| Datei suchen                | Formatieren                           | (F,E)                         |  |  |  |
| Verschieben (F,E)           | Systemdiskette                        | Verzeichnis<br>sortieren (FE) |  |  |  |
| Löschen (F,E)               | Verzeichnisverwaltung                 | Dateinlazierung (F)           |  |  |  |
| Editieren (F,E)             | Unterverzechnisse                     | Dick Bologung (E)             |  |  |  |
| Hex-Editor (F,E)            | Unterverzechnisse                     | Disk-beleguing (E)            |  |  |  |
| Überschreiben (F,E)         | umbenennen (F,E)<br>Unterverzechnisse | (E)                           |  |  |  |
| Attribute ändern (F,E)      | löschen (F,E)                         | PC Shell entfernen            |  |  |  |
| Text suchen (F,E)           | Unterverzechnisse                     | (R)                           |  |  |  |
| Datei drucken (F,E)         | Attribute ändern (E)                  |                               |  |  |  |
| Dateiliste drucken<br>(F.E) | Volle Verzeichnis-<br>verwaltung (E)  |                               |  |  |  |
| Überprüfen (F,E)            | Suchen (F,E)                          |                               |  |  |  |
| Wiederherstellen            | Umbenennen (F,E)                      |                               |  |  |  |
| (F,E)                       | Festplatte parken (F,E)               |                               |  |  |  |
| Sicherheit (E)              | Überprüfen (F,E)                      |                               |  |  |  |
| Datei verschlüsseln         | Information (E)                       |                               |  |  |  |
| Einstellungen               | Einsehen/Editieren (E)                |                               |  |  |  |
| Information (E)             |                                       |                               |  |  |  |
| Datei einsehen              |                                       |                               |  |  |  |
| Starten                     |                                       |                               |  |  |  |
| Beenden                     |                                       |                               |  |  |  |

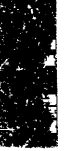

Die Pulldown-Menüs System, Optionen, Baum und Hilfe sind auf allen Anwenderebenen gleich. Alle Informationen, die in Fenstern angezeigt werden, wie z.B. die Programmliste, sind ebenfalls von der Anwenderebene unabhängig.

| Systemmenü                                                                        | Optionen-Menü                                                                                                    | Baum-Menü                                                                                        | Hilfe-Menü                                                                                    |
|-----------------------------------------------------------------------------------|----------------------------------------------------------------------------------------------------|--------------------------------------------------------------------------------------------------|-----------------------------------------------------------------------------------------------|
| Version<br>Wieder-<br>herstellen<br>Verschieben<br>Größe<br>Vollbild<br>Schließen | Konfiguration:<br>Anwenderebene ändern<br>Tastenkürzel (F,E)<br>DOS-Befehlszeile<br>Nach DOS-Befehl warten<br>Hintergrundmuster<br>Einsehkonfiguration<br>Fensterstil<br>Bildschirmfarben<br>Datum/Zeit<br>Funktionstasten<br>Darstellung:<br>Zwei Listen darst.<br>Eine Liste darst.<br>Dateilistenfilter<br>Dateilistenfilter<br>Dateilistenfilter<br>Dateilistenfilter<br>Dateilistenfilter<br>Dateilistenfilter<br>Dateilistenfilter<br>Dateilistenfilter<br>Dateilistenfilter<br>Dateilistenfilter<br>Dateilistenfilter<br>Dateilistenfilter<br>Dateilistenfilter<br>Dateiliste<br>Finsehfenster<br>Programmliste<br>Fenster ausblenden<br>Schnellsuche<br>Bestätigung<br>Baumstruktur neu lesen<br>Konfiguration speichern | Nächste Ebene<br>einblenden<br>Zweig einblenden<br>Alle Ebenen<br>einblenden<br>Zweig ausblenden | Bereiche<br>Index<br>Tastatur<br>Grundlagen<br>Befehle<br>Hilfe benutzen<br>Über<br>Ratschlag |

| Funktionstasten<br>festlegen | In PC Shell können Sie die Funktionstasten, die in der unteren Zeile<br>des Hauptbildschirms angeführt werden, mit den von Ihnen am<br>häufigsten benutzten Befehlen neu belegen. Dies ist die Standard-<br>einstellung, die bei aktiver Verzeichnisstruktur oder Dateiliste<br>erscheint: |
|------------------------------|----------------------------------------------------------------------------------------------------|
| ▼ Hinweis                    | [1], [3] und [10] sind PC Shell Systemtasten und können deshalb nicht geändert werden. Es steht Ihnen frei, die anderen Tasten nach Belieben neu                                                                                                    |

zu belegen.

Je nachdem, welche Funktionen Sie gerade mit PC Shell ausführen, ändern sich die Funktionstasten in der Meldungszeile. Beispielsweise erscheinen bei einem aktiven Einsehfenster andere Funktionen in der Meldungszeile als beim Anzeigen der Programmliste. Sie können dieses situationsbedingte Erscheinen bestimmter Funktionstasten *nicht* neu festlegen.

## □ Festlegen von Funktionstasten:

- Wählen Sie den Befehl **Funktionstasten** aus dem Optionen-Menü.
- 2. Wählen Sie eine Funktionstaste aus der nun eingeblendeten Liste oder drücken Sie die Funktionstaste, die Sie ändern möchten.

|                                                                                                    | 25 4 - 7                                                                                                    | undine in the                                                                                            |
|----------------------------------------------------------------------------------------------------|----------------------------------------------------------------------------------------------------|----------------------------------------------------------------------------------------------------|
| <ul> <li>Nicht anderbar Hilfe</li> <li>Datei Einschen Stehen</li> <li>Nicht änderbär Beenden</li> <li>Datei en abashlen Abaähln</li> <li>Datei kopieren Kopier</li> <li>Datei suchen D-Suche</li> <li>Fenster zoomen Zoom</li> <li>Datei angeher</li> <li>Nicht angeher</li> </ul> | Datei kopieren<br>Datei verschieben<br>Datei vergleichen<br>Datei ambenennen<br>Datei suchen<br>Atei Abschien<br>Datei editieren<br>Text suchen<br>Datei drucken<br>Datei prüfen | Koprer<br>Verschb<br>Uerglai<br>Umbenca<br>D-Suche<br>Loscher<br>Editier<br>T-Suche<br>Drucken<br>Prüfen |

Sobald Sie eine Funktionstaste wählen, wird die andere Seite der Dialogbox automatisch aktiv. (Durch Drücken von 🖼 können Sie zwischen den beiden Dialogboxhälften hin- und herwechseln.)

3. Wählen Sie den Befehl, den Sie der betreffenden Funktionstaste zuweisen möchten, aus der Liste auf der rechten Seite der Dialogbox aus.

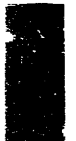

|                  |                                       | Alle Befehle der Pulldown-Menüs werden mit dem zugehörigen<br>Namen aufgelistet, der in der Meldungszeile angezeigt wird.                                                                                                    |
|------------------|---------------------------------------|----------------------------------------------------------------------------------------------------|
|                  | 4.                                    | Betätigen Sie 🖨.                                                                                                    |
|                  |                                       | Die andere Seite der Dialogbox wird aktiv.                                                                                                    |
|                  | 5.                                    | Wiederholen Sie die Schritte 2-4, bis alle gewünschten<br>Funktionstasten neu belegt wurden.                                                                                                    |
|                  | 6.                                    | Wählen Sie den Befehl <b>A<u>k</u>tualisieren</b> um die Änderungen zu<br>speichern.                                                                                                    |
|                  |                                       | Wollen Sie die Neubelegungen nun doch nicht speichern, dann<br>wählen Sie den Befehl <b>Zurücksetzen</b> , um die zu Beginn der PC<br>Shell-Sitzung vorhandenen Einstellungen wiederherzustellen.                                                                                                    |
|                  | 7.                                    | Wählen Sie den Befehl <b>Konfiguration speichern</b> aus dem<br>Optionen-Menü, wenn Sie die Änderungen für zukünftige PC<br>Shell-Sitzungen speichern möchten.                                                                                                    |
| DOS-Befehlszeile | Üb<br>DC<br>der<br>Au<br>She<br>gel   | er die DOS-Befehlszeile können Sie von PC Shell aus auf einen<br>DS-Prompt zugreifen. Bei eingeschalteter Befehlszeile sind Sie in<br>Lage, DOS-Befehle einzugeben, die ausgeführt werden sollen.<br>f diese Weise ist die gesamte DOS-Funktionalität innerhalb von PC<br>ell verfügbar, unabhängig davon, ob PC Shell speicherresident<br>aden ist oder nicht.                                                     |
|                  | So<br>arb<br>suc<br>nui<br>ble<br>auf | können Sie über die DOS-Befehlszeile beispielsweise ein Textver-<br>weitungsprogramm aufrufen. Statt zeitaufwendig nach der Datei zu<br>chen und sie durch andere Methoden zu starten, geben Sie einfach<br>r den Dateinamen ein. Oder Sie können die PC Shell Fenster aus-<br>nden, Befehle auf der DOS-Befehlszeile eingeben und das Ergebnis<br>f dem Bildschirm betrachten, wie auf der nächsten Seite gezeigt. |
|                  | Das<br>me<br>PC<br>mö                 | s nächste Kapitel enthält Anweisungen zum Aufruf von Program-<br>n von der DOS-Befehlszeile aus. Schlagen Sie im Abschnitt "Der<br>Shell-Bildschirm" im gleichnamigen Kapitel nach, wenn Sie sehen<br>schten, wie diese Befehlszeile auf dem Bildschirm dargestellt wird.                                                                                                    |
|                  |                                       | Ein- bzw. Ausschalten der Befehlszeile:                                                                                                    |
|                  | •                                     | Wählen Sie <b>Individuelle Konfiguration ≻ D<u>O</u>S-Befehlszeile</b><br>aus dem Darstellungs-Menü.                                                                                                    |
|                  |                                       | Eingeben von Befehlen an der DOS-Befehlszeile:                                                                                                    |
|                  | Zu:<br>ein                            | r Durchführung dieses Verfahrens muß die DOS-Befehlszeile<br>geschaltet sein.                                                                                                    |

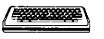

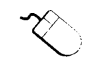

Einsatz von Schnelltasten

- 1. Aktivieren Sie die DOS-Befehlszeile durch eine der folgenden Methoden:
  - Drücken Sie . (Unter Umständen muß mehrmals betätigt werden, bevor die Befehlszeile aktiv wird.) oder
  - Klicken Sie die DOS-Befehlszeile an.
- 2. Geben Sie die gewünschten Zeichen an der DOS-Befehlszeile ein und drücken Sie anschließend 🖃.

Die Schnelltastenzeile ist eine wahlweise darstellbare Zeile, die häufig verwendete Befehle zum schnellen, praktischen Einsatz enthält. Diese Funktion steht nur im Expertenmodus und nur in Version 6 Menüs zur Verfügung. Wenn die Anwenderebene bei aktivierten Schnelltasten geändert wird, verschwinden die Schnelltasten. Wenn die Fenster bei aktivierter Schnelltastenzeile ausgeblendet werden, ersetzt die DOS-Befehlszeile die Schnelltastenzeile.

Es kann entweder die DOS-Befehlszeile oder die Schnelltastenzeile dargestellt werden, aber nicht beide gleichzeitig. Beide Funktionen können aber gleichzeitig deaktiviert werden.

## Ein- und Ausschalten der Schnelltasten

Wählen Sie den Befehl <u>Konfiguration ➤ Tastenkürzel</u> aus dem Optionen-Menü.

## Fenster ausblenden

Wenn Sie die PC Shell-Fenster ausblenden, können Sie Ihre bevorzugten PC Shell-Befehle verwenden und haben gleichzeitig Zugang zur gesamten DOS-Funktionalität bzw. zu den von einem darunterliegenden Programm angezeigten Informationen.

- Schalten Sie die Option <u>Individuelle Konfiguration</u> ➤ <u>Hintergrundmuster</u> im Darstellungs-Menü aus.
- Schalten Sie die Option Individuelle Konfiguration ➤ DOS-Befehlszeile im Darstellungs-Menü ein.
- Wählen Sie den Befehl <u>Alle Listen ausblenden</u> aus dem gleichen Menü.

Es erscheint das darunterliegende Programm bzw. der DOS-Bildschirm. Die Titelzeile oben und die Meldungszeile unten auf dem Bildschirm sind die einzigen Hinweise darauf, daß PC Shell aufgerufen ist.

Wenn Sie die Pulldown-Menüs bei Fenstern benutzen möchten, betätigen Sie All oder klicken Sie die Titelzeile an.

| CPBDIR    | -EXE   | 8489   | 04.12.90    | 9:19      |        |                        |                       |       | 소수 가장  |      |     |
|-----------|--------|--------|-------------|-----------|--------|------------------------|-----------------------|-------|--------|------|-----|
| PCFORMAT  | EXE    | 82745  | 10.09,91    | 10:00     |        |                        | • •                   |       |        |      |     |
| DESKSRU   | EXE    | 52383  | 29.08.91    | 17:20     |        |                        |                       |       |        |      | · . |
| DESKCON   | EXE    | 19825  | 29.08.91    | 16.:55    |        |                        |                       |       |        |      | ÷., |
| PARK      | COM    | 674    | 23.07.90    | 18:01     |        | <u> </u>               |                       |       | i part | *    | 1.  |
| PC-CACHE  | COM    | 23925  | 04.09.91    | 16:39     | N. 1   | 1. <u>6</u> . <b>k</b> |                       |       |        |      |     |
| PCCONFIG  | EXE    | 90149  | 10.09.91    | 15:06     |        |                        |                       |       |        |      | ·   |
| PCRUN     | COM    | 3073   | 23.07.90    | 18:01     |        |                        |                       | · .   |        |      |     |
| PCSHELL   | EXE    | 127899 | 11.09.91    | 17:29     | 12 6   |                        | 20 🖡 –                |       |        |      |     |
| PCTOOLS   | BAT    | 51     | 21.05.91    | 10:50     |        |                        |                       |       |        |      |     |
| Readme    | TXT    | 1502   | 20.06.91    | 8:41      |        |                        |                       |       |        |      | •   |
| SWAPSH    | COM    | 14005  | 12.06.91    | 14:58     |        |                        |                       |       |        |      |     |
| UIEW ·    | EXE    | 33898  | 10.09.91    | ? 9:40    |        |                        |                       |       |        |      |     |
| SWAPDT    | COM    | 13193  | 14.06.91    | 6:27      |        |                        |                       |       |        |      |     |
| DESKTOP   | EXE    | 103978 | 10.09.91    | 13:19     |        |                        |                       |       |        |      |     |
| BACKTALK  | EXE    | 1265   | 11.06.91    | 10:17     |        |                        |                       |       |        |      |     |
| ITLFAX    | EXE    | 10801  | 03.09.91    | 14:00     |        |                        |                       |       |        |      |     |
| CPSCHED   | EXE    | 22500  | 03.09.91    | 13:59     |        |                        |                       |       |        |      | Č.  |
| KILL      | EXE    | 2100   | 03.09.91    | 13:59     |        |                        |                       |       |        |      |     |
| COMMKBD   | DRV    | 7326   | 05.05.91    | 16:53     |        |                        |                       |       |        |      |     |
| 44        | Datei( | (en)   | 2362867     | Byte      |        |                        |                       |       |        |      | . · |
|           |        |        | 7555072 1   | Byte frei |        |                        |                       |       |        |      |     |
|           |        | · , 1  | . ·         |           |        |                        |                       |       |        |      |     |
| C:NPCTOOI | .S>    |        | · •         |           |        |                        |                       | ۰.    |        |      |     |
| Hilfe     | Sehen  | Reende | m 5Abuah lu | Konier    | 5D-Dar | 5D-S                   | uche <sup>7</sup> Zor | am Si | D-Wahl | Meni |     |

## Befehle bei ausgeblendeten Fenstern wählen

Die Funktionsweise der folgenden Befehle des Datei-Menüs ändert sich bei ausgeblendeten Fenstern:

- Attribute ändern
- VerschiebenDrucken

- Vergleichen
  - Kopieren
- Löschen

.

Information

Umbenennen

Datei einsehen

- Datei editieren
  - Hex-Editor
- Überprüfen

Bei Wahl eines dieser Befehle in diesem Modus wird eine Dialogbox eingeblendet, in der zur Eingabe der benötigten Informationen aufgefordert wird. Zum Beispiel:

|                                          | Datei kopie | ren     | 1                                         |  |
|------------------------------------------|-------------|---------|-------------------------------------------|--|
| C. C. C. C. C. C. C. C. C. C. C. C. C. C | - 1/1       |         | ng an an an an an an an an an an an an an |  |
|                                          |             |         | • Nga ga garang                           |  |
|                                          |             | Anachen |                                           |  |

Geben Sie in diesem Beispiel den Pfad und den Namen der zu kopierenden Datei sowie den Pfad und den Namen des Bestimmungsortes der Datei ein. 2

| DOS-Befehle<br>wiederverwenden  | PC Shell speichert die letzten<br>Puffer, damit sie ohne Wiede<br>können. Durch Drücken von<br>bzw. vorwärts durch die Befe                                                                                                 | 16 eingegebenen DOS-Befehle in einem<br>reingabe nochmals verwendet werden<br>Strg 🛨 und Strg 🕂 können Sie rück-<br>ehlsliste gehen.                                                                                                    |
|---------------------------------|----------------------------------------------------------------------------------------------------|----------------------------------------------------------------------------------------------------|
| Hintergrund-<br>muster          | Das Hintergrundmuster deck<br>Es ist ratsam, das Hintergrun<br>DOS-Befehlszeile häufig benu<br>arbeiten oder PC Shell von ei<br>Hotkey aufrufen und den dan<br>möchten.                                                     | t den darunterliegenden Bildschirm ab.<br>dmuster auszuschalten, wenn Sie die<br>utzen, mit ausgeblendeten Fenstern<br>nem anderen Programm aus mit dem<br>runterliegenden Bildschirm sehen                                                             |
|                                 | Ein- und Ausschalten d                                                                                                    | es Hintergrundmusters:                                                                                                    |
|                                 | Wählen Sie <u>Individuelle</u> aus dem Darstellungs-Me                                                                                                    | Konfiguration ➤ <u>H</u> intergrundmuster<br>enü .                                                                                                    |
| Fenster ein- bzw.<br>ausblenden | Sie können einige der Fenster<br>von Vorteil, wenn Sie die dar<br>benötigen oder den darunter<br>Befehle zum Ein- bzw. Ausbl<br>Menü zu finden. Nachstehen<br>einzelne Fenster ein- bzw. au                                 | ausblenden. Dies ist besonders dann<br>in angezeigten Informationen nicht<br>liegenden Bildschirm sehen möchten.<br>enden der Fenster sind im Darstellungs-<br>des Beispiel veranschaulicht, wie<br>sgeblendet werden.                                  |
|                                 | Ein- bzw. Ausblenden e                                                                                                    | ines Fensters:                                                                                                    |
|                                 | Dieses Beispiel bezieht sich a                                                                                                    | uf die Dateiliste.                                                                                                    |
|                                 | <ul> <li>Wählen Sie <u>Individuelle</u><br/>dem Darstellungs-Menü.</li> </ul>                                                                                                    | e Konfiguration ➤ <u>D</u> ateiliste aus                                                                                                    |
| $\sim$                          | <ul> <li>Klicken Sie das Schließfei<br/>schließen.</li> </ul>                                                                                                    | ld an, um ein offenes Fenster zu                                                                                                    |
|                                 | Öffnen einer voreingest                                                                                                    | - Itten Foundarien finnmation                                                                                                    |
|                                 | = •                                                                                                    | teliten Fensterkonfiguration                                                                                                    |
|                                 | <ul> <li>Wählen Sie einen der folg<br/>Menü, um eine voreinges<br/>einzelnen Fenstern zu öff</li> </ul>                                                                                                    | genden Befehle aus dem Darstellungs-<br>stellte Fensterkonfiguration anstelle von<br>fnen:                                                                                                    |
|                                 | <ul> <li>Wählen Sie einen der folg<br/>Menü, um eine voreinges<br/>einzelnen Fenstern zu öff<br/><u>Eine Dateiliste</u></li> </ul>                                                                                          | genden Befehle aus dem Darstellungs-<br>stellte Fensterkonfiguration anstelle von<br>fnen:<br>Verzeichnisstruktur und Dateiliste                                                                                                    |
|                                 | <ul> <li>Wählen Sie einen der folg<br/>Menü, um eine voreinges<br/>einzelnen Fenstern zu öff<br/><u>Eine Dateiliste</u><br/><u>Zwei Dateilisten</u></li> </ul>                                                              | genden Befehle aus dem Darstellungs-<br>stellte Fensterkonfiguration anstelle von<br>fnen:<br>Verzeichnisstruktur und Dateiliste<br>Zwei Verzeichnisstrukturen und<br>Dateilisten                                                                       |
|                                 | <ul> <li>Wählen Sie einen der folg<br/>Menü, um eine voreinges<br/>einzelnen Fenstern zu öff<br/>Eine Dateiliste<br/>Zwei Dateilisten</li> <li><u>Nur Programmliste</u></li> </ul>                                          | genden Befehle aus dem Darstellungs-<br>stellte Fensterkonfiguration anstelle von<br>fnen:<br>Verzeichnisstruktur und Dateiliste<br>Zwei Verzeichnisstrukturen und<br>Dateilisten<br>Programmliste                                                      |
|                                 | <ul> <li>Wählen Sie einen der folg<br/>Menü, um eine voreinges<br/>einzelnen Fenstern zu öff<br/><u>Eine Dateiliste</u><br/><u>Zwei Dateilisten</u><br/><u>Nur Programmliste</u><br/><u>Programm-/Dateiliste</u></li> </ul> | genden Befehle aus dem Darstellungs-<br>stellte Fensterkonfiguration anstelle von<br>fnen:<br>Verzeichnisstruktur und Dateiliste<br>Zwei Verzeichnisstrukturen und<br>Dateilisten<br>Programmliste<br>Verzeichnisstruktur, Datei-, und<br>Programmliste |

## Verzeichnisstruktur- und Dateilisten-Fenster einstellen

PC Shells Verzeichnisstruktur stellt den Inhalt des aktuellen Verzeichnisses dar, während die Dateiliste den Inhalt des in der Verzeichnisstruktur gewählten Verzeichnisses anzeigt. Eine Beschreibung dieser Fenster ist im Handbuch *Grundlagen* zu finden. Wie voranstehend beschrieben, können Sie beide Fenster ein- bzw. ausblenden. Darüber hinaus lassen sie sich mit Hilfe der im vorherigen Kapitel behandelten Verfahren vergrößern bzw. verkleinern sowie verschieben. In der Standardeinstellung von PC Shell befindet sich auf der linken Bildschirmseite eine Verzeichnisstruktur und auf der rechten eine Dateiliste. Vgl. dazu nachstehende Abbildung.

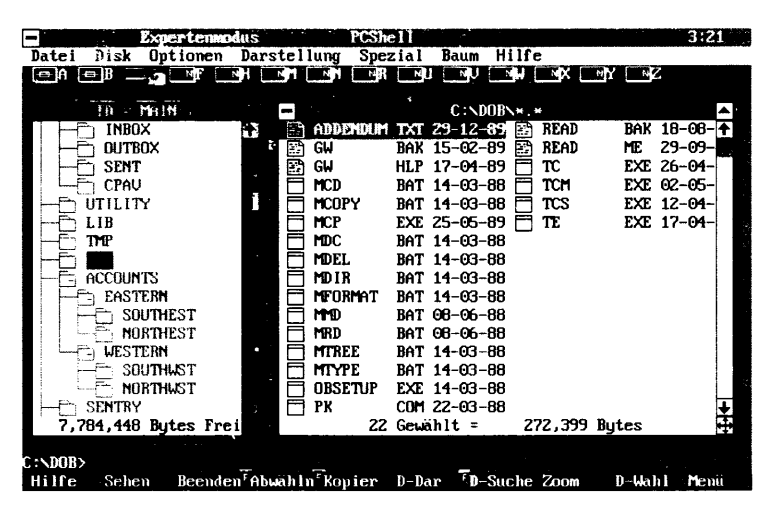

Sie können PC Shell so konfigurieren, daß eine zweite Verzeichnisstruktur und eine zweite Dateiliste eingeblendet werden. Auf diese Weise ist es möglich, den Inhalt zweier Laufwerke oder Verzeichnisse gleichzeitig anzuzeigen. Dies ist beim Kopieren, Verschieben oder Vergleichen von Dateien in unterschiedlichen Verzeichnissen oder Laufwerken von Vorteil.

| Datei Disk Optionen | Darstel  | lung Spez | zial   | Baum H   | ilfe<br>Di NX | MY NC  |       |
|---------------------|----------|-----------|--------|----------|---------------|--------|-------|
|                     |          | ·······   | C:N    | CTUBLS   | SYSTEM * . *  |        |       |
| BOX                 | 1        | ADVICE    | HLP    | 31594    | COMMUT        | EW PIF | S     |
| BIN                 |          | COMMPU    | DRU    | 8290     | COMMX         | D 386  | - 52  |
| HET                 |          | COMMKBD   | DRU    | 7326     | COMPRE        | SS HLP | 351   |
| PCTOOLS             |          |           | Sec. 1 |          | CPB           | OVL    | 357   |
|                     | 55       | COMOLI    | DRU    | 7352     | CPB1          | EXE    | 100   |
| DATA                | :        | COMMUTE   | HLP    | 58375    | CPB2          | EXE    | 81    |
| TECHNOTE            |          | COMPUTE   | OVL    | 143897   | CPB3          | EXE    | 257   |
| 7,784,448 Bytes Fre | i        | 2         | Gewä]  | lt =     | 93,548        | Bytes  |       |
|                     |          |           |        |          |               |        |       |
| ID MAIN             |          |           | C:/D(  | ICUMENTN | REPORTSN*.    | *      |       |
| - DOS               |          | APR91     | RPT    | 102858   | 🔄 FY91Q2      | RPT    | 1011  |
| HELP                |          | AUG91     | RPT    | 104695   | 🔛 FY91Q3      | CHT    | 200   |
| PROGRAMS            |          | FEB91     | RPT    | 111673   |               |        | 104)5 |
| - MISC              | 22°      | FY91Q1    | CHT    | 19622    | 🖹 JAN91       | RPT    | 1067  |
| DOCUMENT            |          | FY91Q1    | RPT    | 92281    | 📰 JUL91       | RPT    | 1133  |
|                     |          | FY91Q2    | CHT    | 20654    | 🔛 JUN91       | RPT    | 1127  |
| 7,784,448 Bytes Fre | i        | 14        | Gewä]  | lt = :   | 1,225,113     | Bytes  | 4     |
|                     |          |           |        |          |               |        |       |
| :NDUCUMENTNREPURTS> | <b>T</b> |           |        |          |               |        |       |
|                     |          |           |        |          |               |        |       |

Anweisungen zur Wahl der in der Dateiliste angegebenen Informationen sind im Abschnitt "Darstellungsoptionen" im Kapitel *Dateiverwaltung* zu finden. Die Konfiguration der Verzeichnisstruktur wird im Abschnitt "Verzeichnisstruktur anpassen" im Kapitel *Verzeichnisverwaltung* beschrieben.

## Anzeigen zweier Listen:

Drücken Sie Einfg.

oder

 Wählen Sie den Befehl <u>Zwei Dateilisten</u> aus dem Darstellungs-Menü.

## Anzeigen einer Liste:

- Betätigen Sie Entfl., oder
- Wählen Sie den Befehl <u>Eine Dateiliste</u> aus dem Darstellungs-Menü.

## Farbeinstellungen ändern

Mit dem Befehl Farben können Sie die Farben verschiedener Bildschirmbereiche nach Wunsch einstellen. Dies gilt zum Beispiel für die Farbe der Dialogboxen und des darin angezeigten Textes.

Der Befehl Farben ruft PC Config auf. Dieses Programm wurde zuvor schon zur Konfiguration von PC Tools verwendet, falls Sie zur Installation das Programm Install benutzt haben.

|                                 | Q          | Ändern der Farbeinstellung:                                                                                                    |  |
|---------------------------------|------------|----------------------------------------------------------------------------------------------------|--|
|                                 | •          | Wählen Sie den Befehl <b><u>F</u>arben</b> aus dem Optionen-Menü.                                                                                                    |  |
|                                 |            | Eine Tafel mit Farboptionen wird eingeblendet. Anweisungen zur Konfiguration von Farben können Sie im Handbuch <i>Grundlagen</i> nachschlagen.                                                                                                    |  |
| Datum und Uhrzeit<br>ändern     | Mi<br>Uh   | t dem Befehl Datum/Zeit einstellen können Sie das Datum und die<br>rzeit der Echtzeituhr einstellen.                                                                                                    |  |
|                                 | ٥          | Einstellen des Datums und der Uhrzeit:                                                                                                    |  |
|                                 | 1.         | Wählen Sie den Befehl <b><u>D</u>atum/Zeit einstellen</b> aus dem<br>Darstellungs-Menü.                                                                                                    |  |
|                                 | 2.         | Geben Sie das neue Datum in der nun eingeblendeten Dialogbox<br>in einem Format Ihrer Wahl ein (MM.TT.JJ oder TT.MM.JJ, je<br>nach COUNTRY-Eintragung in der Datei CONFIG.SYS).                                                                                                    |  |
|                                 | 3.         | Geben Sie die neue Uhrzeit im Format SS:MM ein.                                                                                                    |  |
|                                 | 4.         | Drücken Sie 台 oder wählen Sie <b>Einstellen</b> .                                                                                                    |  |
| Bestätigungs-<br>meldungen ein- | Sie<br>ein | können wählen, ob während des Betriebs Bestätigungsmeldungen<br>geblendet werden sollen.                                                                                                    |  |
| bzw. ausblenden                 | ٦          | Unterdrücken von Bestätigungsmeldungen:                                                                                                    |  |
|                                 | 1.         | Wählen Sie den Befehl <b><u>B</u>estätigung</b> aus dem Optionen-Menü.                                                                                                    |  |
|                                 | 2.         | Wählen Sie in der nun eingeblendeten Dialogbox die Option aus,<br>die Sie unterdrücken möchten.<br>.i.Dialogboxen:Bestätigung;                                                                                                    |  |
|                                 |            | <b>Bei <u>L</u>öschung bestätigen:</b> Beim Löschen von Dateien und Verzeichnissen wird keine Bestätigungsmeldung angezeigt                                                                                                    |  |
|                                 |            | verzeiennissen wird kente bestätigungsmeidung angezeigt.                                                                                                    |  |
|                                 |            | Bei <u>E</u> rsetzen bestätigen: Beim Überschreiben von Dateien<br>und Verzeichnissen wird keine Bestätigungsmeldung angezeigt.                                                                                                    |  |
|                                 |            | <ul> <li>Bei <u>Ersetzen bestätigen</u>: Beim Überschreiben von Dateien und Verzeichnissen wird keine Bestätigungsmeldung angezeigt.</li> <li>Bei <u>Mausaktion bestätigen</u>: Beim Einsetzen einer Maus für Arbeiten wie Kopieren oder Verschieben wird keine Bestätigungsmeldung angezeigt.</li> </ul> |  |

## Konfiguration speichern

Mit dem Befehl Konfiguration speichern können Sie alle Ihre Konfigurationseinstellungen speichern, so daß sie beim nächsten Einsatz von PC Shell weiterhin gültig sind. Zu solchen Einstellungen zählen beispielsweise die Änderung der Bildschirmfarben, die Erweiterung der Programmliste, das Offnen eines Einsehfensters, die Änderung der Einsehfensteranordung oder das Wechseln des aktuellen Laufwerks. Wenn Sie möchten, daß PC Shell die vorgenommenen Änderungen für andere Sitzungen beibehält, dann müssen Sie diesen Befehl verwenden.

#### Speichern der Konfiguration:

Wählen Sie den Befehl Konfiguration speichern aus dem Optionen-Menü.

Ihre Einstellungen werden in der Datei PCSHELL.CFG gespeichert.

Falls Sie versuchen, PC Shell ohne Speichern der neuen Konfigurationseinstellungen zu beenden, erhalten Sie eine weitere Möglichkeit zum Speichern der Einstellungen durch Wahl der Option Konfiguration speichern in der Dialogbox PC Shell Beenden.

# Teil

# Einsatz von PC Shell

Der zweite Teil dieses Handbuchs erläutert, wie Sie Programme, Dateien, Datenträger und Verzeichnisse mit Hilfe der leistungsfähigen Funktionen von PC Shell bearbeiten können.

- Zum Aufruf von Programmen vgl. Programme von PC Shell aus aufrufen.
- Zum Aufstellen oder Abändern der Programmliste vgl. Programmverwaltung.
- Für Verfahren, die die Arbeit mit Dateien erleichtern, vgl. Dateiverwaltung.
- Zum Gebrauch von PC Shells Hex- oder Datei-Editor vgl. Dateien editieren.
- Für Verfahren zur Datenträgerverwaltung vgl. Datenträgerverwaltung.
- Zur Arbeit mit Verzeichnissen und Abruf von Informationen über das System vgl. Verzeichnisverwaltung.
- Zum Kopieren von Dateien von einem Computer zu einem anderen vgl. PC Shell mit einem Laptop-Computer benutzen.

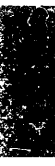

# 4. Programme von PC Shell aus aufrufen

Je nach Ihren Bedürfnissen können Sie Programme von PC Shell aus auf folgende Weisen aufrufen:

- Von der Programmliste
- Von der Dateiliste
- Von einem Einsehfenster
- Von der DOS-Befehlszeile

Die einzelnen Möglichkeiten werden nachstehend erläutert.

### Weitere Informationen:

- Drücken Sie zum Aufruf von Online-Hilfe F1.
- Im Handbuch Grundlagen finden Sie eine Beschreibung der Dateiliste sowie hilfreiche Informationen zum Gebrauch der Pulldown-Menüs, Meldungszeile und Dialogboxen.
- Anweisungen zum Anlegen der Programmliste befinden sich im Kapitel Programmverwaltung dieses Handbuchs.
- Das Kapitel Dateiverwaltung enthält Informationen über den Befehl Darstellung und das Einsehfenster.
- Im Kapitel PC Shell auf Ihre Bedürfnisse einstellen ist eine Beschreibung der DOS-Befehlszeile zu finden.

## Ein Programm von der Programmliste aus aufrufen

Die Programmliste enthält die Namen aller Programme, die Sie zum Aufruf innerhalb von PC Shell zuvor in die Liste eingefügt haben. Anweisungen zum Anzeigen der Programmliste, zum Hinzufügen von Programmen und zur Anordnung der Einträge werden im nächsten Kapitel behandelt.

Sie können auch dann Programme von der Programmliste aus aufrufen, wenn Sie PC Shell mit Hilfe des Hotkeys von einem anderen Programm aus aufgerufen haben. Angenommen, PC Shell wurde speicherresident installiert, und Sie befinden sich zur Anzeige einer Datenbank gerade in dBASE. Wenn Sie nun beispielsweise einige Daten aus einer Lotus 1-2-3 Tabellenkalkulation benötigen, dann können Sie mit dem Hotkey in PC Shell springen und von dort aus Lotus mit der gewünschten Tabellenkalkulation starten. Wenn Sie Lotus beenden, befinden Sie sich wieder in PC Shell und können dann zu dBASE zurückkehren, indem Sie PC Shell beenden.

- **G** Starten eines Programmes von der Programmliste aus:
- 1. Positionieren Sie den Markierbalken auf dem Programm, das Sie starten möchten.
- 2. Wählen Sie den Befehl **Programm starten** aus dem Datei-Menü.

oder

- Positionieren Sie den Markierbalken auf dem Programm, das Sie starten möchten, und drücken Sie anschließend —.
   oder
- Drücken Sie die Schnelltaste (den hervorgehobenen Buchstaben) des Programmes, das Sie starten möchten.

oder

• Klicken Sie den Programmnamen zweimal mit der Maus an.

Nachdem Sie das Programm beendet haben, erscheint wieder der PC Shell-Hauptbildschirm.

Die einzelnen Programme der Programmliste lassen sich Ihren Bedürfnissen anpassen. Verwenden Sie dazu die Eigenschaften in den Dialogboxen mit den Informationen zum Programm. Darauf wird im nächsten Kapitel näher eingegangen. Auf diese Weise können Sie beispielsweise bestimmte Befehlszeilenoptionen auflisten, den Rücksprung der Programme zu PC Shell von Ihrer Bestätigung abhängig machen oder nach Beendigung von Programmen zu DOS zurückkehren.

Sie können außerdem festlegen, daß ein Programm mit bestimmten Dateiarten gestartet wird. Dazu können Sie die entsprechende Datei in der Dateiliste markieren und das Programm von der Programmliste aus aufrufen. PC Shell startet das Programm dann mit der ausgewählten Datei. Anweisungen zum Verbinden einer Datei mit einem Programm können Sie dem nächsten Kapitel entnehmen.

So können Sie z.B. Lotus 1-2-3 in der Programmliste so einstellen, daß das Programm mit Dateien mit der Erweiterung .WK1 gestartet wird. Bei Wahl einer .WK1-Datei aus der Dateiliste und anschließendem Aufruf von Lotus 1-2-3 von der Programmliste aus wird die ausgewählte Datei automatisch geladen.

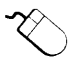

|                                                    | Starten eines Programmes von der Programmliste aus bei<br>aktiver DOS-Befehlszeile:                                                                                                    |
|----------------------------------------------------|----------------------------------------------------------------------------------------------------|
|                                                    | Wenn die DOS-Befehlszeile bei Aufruf eines Programms von der<br>Programmliste aus eingeschaltet ist, können Sie die zum Aufruf des<br>Programms verwendeten Befehle modifizieren. Auf dieses Weise ist<br>es möglich, ein Programm mit anderen Einstellungen zu starten als<br>denen, die beim Hinzufügen des Programms zur Programmliste<br>festgelegt wurden.                                                                              |
| ▼ Wichtig                                          | Beim Abändern der Befehle, die in der Befehlszeile erscheinen, werden die<br>Angaben und Optionen in den Dialogboxen mit den Informationen zum<br>Programm nicht verwendet.                                                                                                    |
|                                                    | <ol> <li>Positionieren Sie den Markierbalken auf dem Programm, das Sie<br/>starten möchten, oder klicken Sie es einmal an.</li> </ol>                                                                                                    |
|                                                    | In der DOS-Befehlszeile erscheinen die Befehle, die Sie zum<br>Aufruf des ausgewählten Programmes festgelegt haben. (Diese<br>Befehle wurden beim Hinzufügen des Programms zur Pro-<br>grammliste im Textfeld "Befehle" der Dialogbox "Informationen<br>zum Programm"angegeben. Anweisungen dazu finden Sie im<br>nächsten Kapitel.)                                                                                                    |
|                                                    | <ol> <li>Wenn in der Befehlszeile andere Befehle erscheinen sollen, dann<br/>betätigen Sie zur Aktivierung der DOS-Befehlszeile  und geben<br/>die neuen Informationen ein.</li> </ol>                                                                                                    |
|                                                    | Auf diese Weise können Sie beispielsweise neue Parameter<br>eingeben. Alle eingegebenen Buchstaben erscheinen in der DOS-<br>Befehlszeile.                                                                                                    |
|                                                    | 3. Drücken Sie 🔁.                                                                                                    |
| Ein Programm von<br>der Dateiliste aus<br>aufrufen | Um ein Programm von der Dateiliste aus zu starten, können Sie<br>entweder die Programmdatei selbst oder eine mit dem aufzurufenden<br>Programm verbundene Datendatei auswählen.                                                                                                    |
|                                                    | <ul> <li>Bei Wahl einer aufrufbaren Programmdatei aus der Dateiliste<br/>startet PC Shell die betreffende Datei.</li> </ul>                                                                                                    |
|                                                    | <ul> <li>Bei Wahl einer Datendatei startet PC Shell das mit der<br/>betreffenden Datei verbundene Programm. Beispielsweise<br/>könnten Sie zum Aufruf von Microsoft Word eine Datei mit der<br/>Erweiterung .DOC auswählen. Natürlich müssen Sie die Datei<br/>dazu zuerst mit dem Programm verbinden. Dies wird im<br/>Abschnitt "Eine Datei mit einem Programm verbinden" im<br/>Kapitel <i>Programmverwaltung</i> beschrieben.</li> </ul> |

## Aufruf einer Programmdatei:

- W\u00e4hlen Sie eine Programmdatei in der Dateiliste.
   Eine Programmdatei hat die Erweiterung .BAT, .COM oder .EXE.

oder

Klicken Sie die Datei mit der Maus zweimal an.

3. Geben Sie die Parameter ein, die Sie verwenden möchten.

| Datei aufrufen                |
|-------------------------------|
| COMPUTE .EXE wird aufgerufen. |
| parameter:                    |
|                               |
|                               |

Parameter sind Befehlszeilenoptionen, die einige Programme benötigen, damit sie korrekt ausgeführt werden. Andere Programme benötigen zwar keine Parameter, unterstützen aber deren Verwendung zur Angabe von Optionen. So können Sie beispielsweise bei Aufruf von Central Point Backup optionale Parameter wie z.B. /SW zur Unterdrückung von Bildschirmfarben bei Ausführung des Programmes oder einen Laufwerkbuchstaben eingeben, der das Laufwerk angibt, von dem eine Sicherungskopie angelegt werden soll. Einzelheiten über Parameter können Sie dem Handbuch des betreffenden Programmes entnehmen.

- 4. Wählen Sie den Befehl Aufrufen.
- Tip Sie können die Programme, die Sie oft benutzen, mit voreingestelltem Parametersatz in die Programmliste einfügen, so daß Sie beim Aufruf des Programmes nicht jedesmal dieselben Parameter eingeben müssen. Vgl. dazu die Abschnitte "Ein Programm von der Programmliste aus aufrufen" weiter oben in diesem Kapitel und "Ein Programm zur Programmliste hinzufügen" im Kapitel Programmverwaltung.

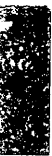

|                              | □ Aufruf einer Datendatei und des zugehörigen Programmes:                                                                                                    |  |  |
|------------------------------|----------------------------------------------------------------------------------------------------|--|--|
| ▼ Hinweis                    | Bevor Sie dieses Verfahren beginnen, müssen Sie die angezeigte Datei mit<br>dem Programm verbinden, das ausgeführt werden soll. Anweisungen dazu<br>sind im Abschnitt "Eine Datei mit einem Programm verbinden" im Kapitel<br>Programmverwaltung zu finden.                                                                                                    |  |  |
|                              | 1. Wählen Sie eine Datendatei in der Dateiliste.                                                                                                    |  |  |
|                              | Eine Datendatei kann nicht die Erweiterung .BAT, .COM oder<br>.EXE haben.                                                                                                    |  |  |
|                              | <ol> <li>Wählen Sie den Befehl Programm starten aus dem Datei-<br/>Menü oder drücken Sie Sig ←.</li> </ol>                                                                                                    |  |  |
|                              | oder                                                                                                    |  |  |
| ~~                           | 1. Wählen Sie eine Datendatei in der Dateiliste.                                                                                                    |  |  |
| $\sim$                       | 2. Klicken Sie die Datei zweimal an.                                                                                                    |  |  |
|                              | Nachdem Sie das Programm beendet haben, gelangen Sie zum PC<br>Shell-Hauptbildschirm zurück (sofern Sie das Programm nicht so<br>konfiguriert haben, daß eine Rückkehr zu DOS erfolgt).                                                                                                    |  |  |
|                              | Ist die gewählte Datei keine Programmdatei und ist sie mit keinem<br>Programm verbunden, dann weist eine Fehlermeldung darauf hin,<br>daß die Erweiterung nicht .EXE, .COM oder .BAT lautet. Wählen Sie<br>entweder eine Programmdatei oder verbinden Sie die Datei mit<br>einem Programm.                                                                                                    |  |  |
| Der Befehl<br>"Schnellstart" | Wenn die Option Schnellstart eingeschaltet ist, gibt PC Shell den<br>Speicher vor Ausführen eines Programmes nicht frei. Der Speicher<br>wird erst beim Beenden von PC Shell freigegeben.                                                                                                    |  |  |
|                              | Wenn PC Shell als DOS Shell aktiv ist, belegt das Programm ca. 343K<br>des Speicherplatzes. Solange Ihre Programme nicht den gesamten<br>verfügbaren Speicherplatz benötigen, können sie mit der Option<br>Schnellstart bedeutend schneller gestartet werden, da zuvor kein<br>Speicherplatz ausgetauscht wird. Können die Programme nicht aus-<br>geführt werden oder ist nicht genug Speicherplatz zum Laden einer<br>großen Datendatei vorhanden, dann schalten Sie die Option Schnell-<br>start aus. Der Speicher wird nun vor der Programmausführung<br>freigegeben. Das Programm wird in diesem Fall zwar nicht sofort<br>gestartet, dafür steht ihm aber fast der gesamte Speicherplatz des<br>Computers zur Verfügung. |  |  |
|                              | Der Befehl Schnellstart ist nur dann verfügbar, wenn PC Shell nicht-<br>speicherresident ausgeführt wird. Programme in der Programmliste<br>verfügen über eine unabhängige Schnellstart-Steuerung, die auf den                                                                                                    |  |  |

7

Ein Programm von

Einsehfenster aus

▼ Hinweis

einem

aufrufen

einzelnen Programmen basiert (vgl. "Informationen zum Programm" im Abschnitt "Ein Programm zur Programmliste hinzufügen" des Kapitels *Programmverwaltung*).

- **D** Ein- und Ausschalten des Befehls Schnellstart:
- Wählen Sie den Befehl **Schnellstart** aus dem Optionen-Menü.

Wenn Sie nicht genau wissen, mit welcher Datei Sie arbeiten möchten, dann lassen sich die Dateien in einem Einsehfenster anzeigen. Bei Auffinden der entsprechenden Datei können Sie dann das zugehörige Programm starten und die Datei ins Programm laden, ohne das Einsehfenster dafür schließen zu müssen.

Bevor Sie dieses Verfahren beginnen, müssen Sie die angezeigte Datei mit dem Programm verbinden, das ausgeführt werden soll. Anweisungen dazu sind im Abschnitt "Eine Datei mit einem Programm verbinden" im Kapitel Programmverwaltung zu finden.

## **Gamma Starten eines Programmes vom Einsehfenster aus:**

- 1. Wählen Sie die Datei aus, die Sie anzeigen möchten.
- 2. Wählen Sie **Individuelle Konfiguration ≻ Einsehfenster** aus dem Darstellungs-Menü.

Dadurch wird die markierte Datei in ein Einsehfenster geladen.

3. Wählen Sie **Programm starten** aus dem Datei-Menü.

Einzelheiten über den Einsatz des Einsehfensters sind im Abschnitt "Dateien einsehen" im Kapitel *Dateiverwaltung* zu finden.

## Ein Programm von der DOS-Befehlszeile aus aufrufen

Bei eingeschalteter DOS-Befehlszeile lassen sich Programme auf dieselbe Weise wie am DOS-Prompt aufrufen. Soll beispielsweise PC Tools Desktop von PC Shell aus aufgerufen werden, müssen Sie folgenden Befehl an der DOS-Befehlszeile eingeben:

## DESKTOP 🔁

Sie können PC Shell auch mit Hilfe des Hotkeys von einem anderen Programm aus aufrufen, ohne das betreffende Programm beenden zu müssen, und dann Programme von der DOS-Befehlszeile aus starten.

▼ Hinweis Vor Aufruf des zweiten Programms gibt PC Shell fast den gesamten Speicherplatz des Computers frei und stellt ihn nach Beendigung des zweiten Programms wieder dem ersten zur Verfügung.

|                                             | Zum Pausieren von Programmen, die von der DOS-<br>Befehlszeile aus gestartet wurden, vor der Rückkehr zu PC<br>Shell:                                                                                                    |
|---------------------------------------------|----------------------------------------------------------------------------------------------------|
|                                             | Sie können festlegen, ob von der DOS-Befehlszeile aus gestartete<br>Befehle oder Programme am letzten Bildschirm pausieren und vor<br>der Rückkehr zu PC Shell folgende Meldung anzeigen sollen:                                                                                              |
|                                             | Durch drücken einer beliebigen Taste oder Maus zur<br>PC Shell zurückzukehren                                                                                                    |
|                                             | <ul> <li>Wählen Sie den Befehl Nach DOS-Befehl warten aus dem<br/>Optionen-Menü.</li> </ul>                                                                                                    |
|                                             | Informationen zum Ein- bzw. Ausschalten der DOS-Befehlszeile<br>können Sie dem Abschnitt "DOS-Befehlszeile" im Kapitel <i>PC Shell auf</i><br><i>Ihre Bedürfnisse einstellen</i> entnehmen.                                                                                                   |
| DOS-Befehle von<br>PC Shell aus<br>aufrufen | DOS-Befehle lassen sich auf einfache Weise von PC Shell von der<br>DOS-Befehlszeile aus aufrufen, vgl. Kapitel <i>PC Shell auf Ihre Bedürf-<br/>nisse einstellen</i> . Bei nichtaktivierter DOS-Befehlszeile lassen sich DOS-<br>Befehle mit dem Befehl "DOS-Befehl" am schnellsten aufrufen. |
|                                             | Aufrufen von DOS-Befehlen mit dem Befehl "DOS-Befehl":                                                                                                    |
|                                             | 1. Wählen Sie den Befehl <b>DOS-Befehl</b> aus dem Datei-Menü.                                                                                                    |
|                                             | <ol> <li>Geben Sie den gewünschten DOS-Befehl in der nun dargestellten<br/>Dialogbox ein.</li> </ol>                                                                                                    |
|                                             | 3. Wählen Sie <b>OK</b> .                                                                                                    |

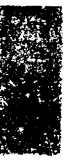

## 5. Programmverwaltung

Mit Hilfe von PC Shells Programmliste läßt sich Ihre gesamte Programmbibliothek nach Art, Aufgabe, Projekt oder anderen nützlichen Kriterien organisieren. Beim Anlegen der Programmliste können Sie folgendermaßen vorgehen:

- Programmgruppen festlegen. Sie könnten beispielsweise eine Gruppe namens "Desktop Publishing-Programme" anlegen.
- Untergruppen festlegen. Innerhalb der Gruppe der Desktop Publishing-Programme könnten Sie nun wiederum Gruppen für die verschiedenen Versionen von Microsoft Word, Interleaf, Ventura Publisher und WordPerfect einrichten.
- Von einem Programm unterschiedliche Versionen anlegen, die auf die Ausführung bestimmter Aufgaben zugeschnitten sind. So könnte sich beispielsweise in der Gruppe "Ventura Publisher" eine Version zum Einsatz beim Briefeschreiben, eine andere Version zum Abfassen langer Berichte und eine weitere Version zum Aufsetzen von Forschungsvorlagen befinden. Jede dieser Versionen könnte über eine eigene Konfigurationsdatei und eigene Stilblätter verfügen.
- Programme mit Dateien verbinden, die einen bestimmten Dateinamen oder eine bestimmte Erweiterung haben. Auf diese Weise lassen sich Programme schnell starten. Beispielsweise könnten Sie alle Dateien mit der Erweiterung .TXT mit WordPerfect verbinden. Anschließend könnten Sie WordPerfect durch zweimaliges Anklicken einer .TXT-Datei in der Dateiliste starten und die Datei automatisch laden. Alternativ dazu könnten Sie die zu ladende .TXT-Datei in der Dateiliste markieren, bevor WordPerfect von der Programmliste aus gestartet wird. Als dritte Möglichkeit könnten Sie WordPerfect starten, während Sie eine .TXT-Datei im Einsehfenster anzeigen.

## Weitere Informationen:

- Drücken Sie zum Aufruf von Online-Hilfe F1.
- Im Handbuch *Grundlagen* finden Sie hilfreiche Informationen zur Verwendung des Installationsprogramms Install sowie der Pulldown-Menüs, Meldungszeile und Dialogboxen.

- Methoden zum Starten eines Programms von PC Shell aus sind dem Kapitel Programme von PC Shell aus aufrufen dieses Handbuchs zu entnehmen.
- **Die Programmliste** Die Programmliste enthält die Namen der Programme, die zum Aufruf innerhalb von PC Shell im voraus installiert wurden. Alle PC Tools Programme, die mit dem Install-Programm installiert wurden, werden im Menü bereits angeführt. Bei Verwendung von Install wurde Ihnen die Gelegenheit gegeben, weitere gängige Programme in die Programmliste einzufügen. Wenn Sie zusätzliche Programme hinzufügen möchten, halten Sie sich dabei an die Anweisungen dieses Kapitels.

Die Programmliste läßt sich auf zweierlei Arten verwenden:

- Wenn Sie PC Shell in erster Linie zum Starten anderer Programme verwenden möchten, können Sie die Betriebsart "Nur Programmliste" wählen. Bei dieser Betriebsart werden nur die Programmliste und die Meldungszeile angezeigt.
- Neben der Programmliste können Sie in PC Shell auch weiterhin andere Fenster anzeigen. So können Sie beispielsweise eine Datei in der Dateiliste markieren, bevor Sie das dazugehörige Programm starten. Das Programm lädt die Datei dann automatisch. Schalten Sie die Programmliste zum Aufruf eines Programms einfach ein und dann wieder aus, wenn sie nicht mehr benötigt wird.

Zum Starten der Programme in der Programmliste müssen Sie PC Shell nicht verlassen. Angenommen, Sie befinden sich in PC Shell und möchten einen Bericht mit WordPerfect aktualisieren. In diesem Fall können Sie indirekt folgende Schritte über die Programmliste ausführen:

- PC Shell "beenden" und in DOS springen
- In das Verzeichnis überwechseln, in dem sich WordPerfect befindet
- Den Befehl und die Parameter zum Aufruf von WordPerfect eingeben
- Den Bericht abrufen, den Sie aktualisieren möchten
- Nach der Aktualisierung zu PC Shell zurückkehren

Programme, die mit mehreren Befehlen und Tastenanschlägen aufgerufen werden, lassen sich leichter starten, wenn sie in der Programmliste installiert sind. Sie können Programme Ihrer Wahl in die Liste einbauen und nach Belieben organisieren. Es ist außerdem jederzeit möglich, die Einträge der Liste zu editieren, zu löschen, zu kopieren und umzustellen.

## Betriebsart "Nur Programmliste"

Wenn Sie PC Shell nur zum Starten von Programmen verwenden und auf keine anderen Programmfunktionen zugreifen, dann können Sie dazu die Betriebsart "Nur Programmliste" aufrufen. Bei dieser Betriebsart werden nur die Programmliste, die Meldungszeile sowie die DOS-Befehlszeile (sofern sie eingeschaltet ist) angezeigt. Wenn Sie die anderen Funktionen verwenden möchten, können Sie PC Shell dann mit einem einzigen Tastendruck aufrufen.

- Aufrufen der Betriebsart "Nur Programmliste" von PC Shell aus:
- Drücken Sie F10 oder klicken Sie den Befehl Menü in der Meldungszeile an.

oder

- Wählen Sie den Befehl <u>Nur Programmliste</u> aus dem Darstellungs-Menü.
- Umschalten zwischen der Betriebsart "Nur Programmliste" und PC Shell:
- Drücken Sie F10 oder klicken Sie den Befehl Shell in der Meldungszeile an.

 Tip PC Shell lä
 <sup>β</sup>t sich so konfigurieren, da
 <sup>β</sup> es in der Betriebsart "Nur Programmliste" startet. W
 <sup>β</sup>ahlen Sie hierzu den Befehl <u>Nur Programmliste</u> aus dem Darstellungs-Men
 <sup>µ</sup>und speichern Sie dann diese Konfiguration vor dem Verlassen von PC Shell.

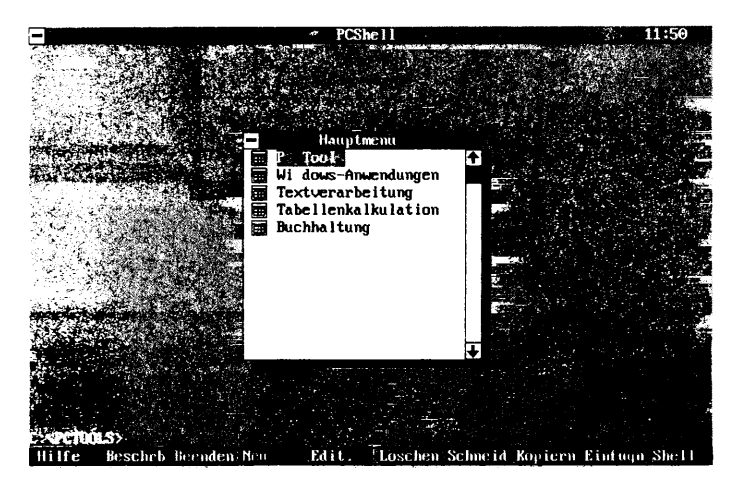

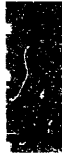

## Programmliste ein- bzw. ausschalten

Schalten Sie die Programmliste ein, wenn Sie ein Programm starten oder einen Eintrag überarbeiten möchten. Schalten Sie sie anschliessend wieder aus, um für andere Informationen Platz zu schaffen.

- Ein- bzw. Ausschalten der Programmliste:
- Wählen Sie Individuelle Konfiguration > Programmliste . aus dem Darstellungs-Menü.

Jedesmal, wenn Sie die Programmliste während einer Sitzung einschalten, wird dieselbe Gruppe wie vor dem letzten Ausschalten angezeigt. Haben Sie beispielsweise in der Gruppe PC Tools gearbeitet, als Sie die Programmliste zur Abänderung eines Berichts ausschalten mußten, dann wird beim erneuten Einschalten der Programmliste als aktuelle Gruppe immer noch die Gruppe PC Tools angezeigt.

Um eine Standardfensterkonfiguration zu erhalten, bei der zusammen mit der Programmliste die Verzeichnisstruktur und die Dateiliste zu sehen sind, müssen Sie den Befehl **Programm-/Dateiliste** aus dem Darstellungs-Menü wählen.

> Bei aktiver Programmliste führt das Datei-Menü Befehle zum Aufstellen und Verwenden der Programmliste an. Einige der Befehle sind im Einsteigermodus nicht verfügbar (vgl. nachstehende Funktionstastenliste).

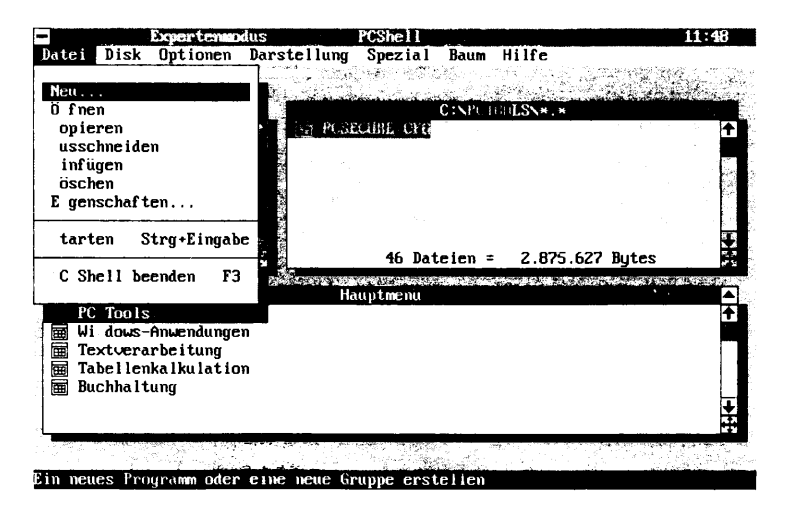

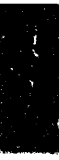

Tip

| Funktionetasten               | Diese Funktions                                         | stasten sind bei aktiver Programmliste verfügbar:                                                                                                    |
|-------------------------------|---------------------------------------------------------|----------------------------------------------------------------------------------------------------|
| der Programmliste             | F1 Hilfe                                                | Zeigt eine Online-Hilfe-Tafel mit Informationen über<br>den gerade verwendeten Befehl bzw. die gerade<br>verwendete Funktion an.                                                                                                |
|                               | F2 Beschrb                                              | Zeigt bei der Betriebsart "Nur Programmliste" eine<br>Notizblock-Datei an, die zum Einfügen oder Abändern<br>von Informationen über die in der Programmliste<br>hervorgehobene Gruppe bzw. den hervorgehobenen<br>Posten dient. |
|                               | F3 Beenden                                              | Beendet PC Shell.                                                                                                    |
|                               | F4 Neu                                                  | Erweitert die Programmliste um eine neue Gruppe<br>oder einen neuen Posten (nur im Fortgeschrittenen-<br>und Expertenmodus).                                                                                                    |
|                               | F5 Edit.                                                | Ermöglicht das Abändern der Eigenschaften einer<br>Gruppe oder eines Postens in der Programmliste (nur<br>im Fortgeschrittenen- und Expertenmodus).                                                                             |
|                               | F6 Löschen                                              | Löscht eine Gruppe oder einen Posten aus der<br>Programmliste (nur im Fortgeschrittenen- und<br>Expertenmodus).                                                                                                    |
|                               | F7 Schneid                                              | Ermöglicht das Ausschneiden einer Gruppe oder eines<br>Postens aus der Programmliste zum Einfügen an einer<br>anderen Stelle (nur im Fortgeschrittenen- und<br>Expertenmodus).                                                  |
|                               | F8 Kopiern                                              | Kopiert einen Posten der Programmliste, der dann an<br>einer anderen Stelle der Liste eingefügt werden kann<br>(nur im Fortgeschrittenen- und Expertenmodus).                                                                   |
|                               | F9 Einfügn                                              | Ermöglicht das Einfügen eines kopierten oder ausge-<br>schnittenen Eintrags an einer beliebigen Stelle der<br>Programmliste (nur im Fortgeschrittenen- und<br>Expertenmodus).                                                   |
|                               | F10 Shell<br>F10 Menü                                   | Schaltet zwischen der Betriebsart "Nur Programmliste"<br>und PC Shell um.                                                                                                    |
| Programmliste<br>organisieren | Sie können jeder<br>als Gruppe oder<br>festlegen. Auf d | n zur Programmliste hinzugefügten Eintrag entweder<br>- als Einzelprogramm (auch als Posten bezeichnet)<br>iese Weise lassen sich Ihre Einträge so organisieren,                                                                |

daß sie leicht gefunden und verwendet werden können. Gruppen können Untergruppen und Einzelprogramme enthalten. Auch ist es möglich, mehrere Gruppenebenen zu verschachteln, wodurch ein

Beispielsweise können Sie alle zum Anlegen von Dokumenten verwendeten Programme in einer Gruppe namens "Dokument-

hoher Grad an Spezialisierung erzielt wird.

Programme in der

Programmliste

auffinden

programme" zusammenfassen. Anschließend können Sie diese Dateien dann in Untergruppen einteilen, wie z.B. Textverarbeitungsprogramme, Grafikprogramme und Druckprogramme. Bei Bedarf sind die einzelnen Gruppen weiter unterteilbar, wobei ähnliche Programme in Gruppen zusammengefaßt werden. Auf diese Weise läßt sich ein benötigtes Programm leicht auffinden.

Beim ersten Einblenden der Programmliste, wird der Inhalt der Gruppe "Hauptmenü" angezeigt. (Dieser Gruppenname ist die Standardvorgabe und kann nicht geändert werden.) Sobald Sie eine Gruppe der Programmliste öffnen, erscheint der Name der betreffenden Gruppe in der Titelzeile, und der Gruppeninhalt wird angezeigt. Um ein Programm aufzufinden, das sich in der unteren Ebene verschachtelter Untergruppen befindet, müssen unter Umständen mehrere Gruppen geöffnet werden.

Bei Öffnen einer Gruppe und Anzeigen des Gruppeninhalts wird der Name der zuletzt angezeigten Gruppe in der Zeile unter der Titelzeile eingeblendet. Vor dem Namen stehen zwei Punkte, wodurch gekennzeichnet wird, das es sich um die übergeordnete ("Parent-") Gruppe handelt. Wenn Sie die aktuelle Gruppe schließen und zur übergeordneten Gruppe zurückkehren möchten, können Sie dazu einfach diese Gruppe öffnen. Dies erleichtert es Ihnen, Ihre Schritte durch die einzelnen geöffneten Gruppen nachzuvollziehen und umzukehren.

## Auffinden eines Programms in der Programmliste:

1. Heben Sie die Gruppe hervor, in der sich das Programm befindet, auf das Sie zugreifen möchten.

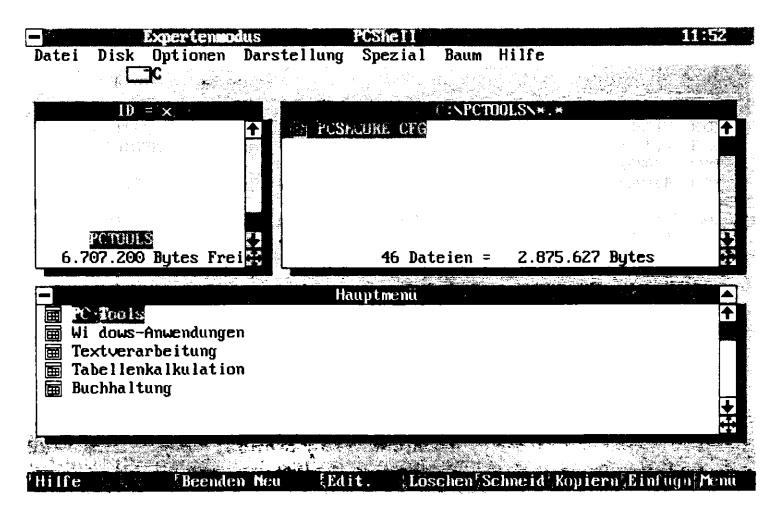

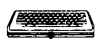

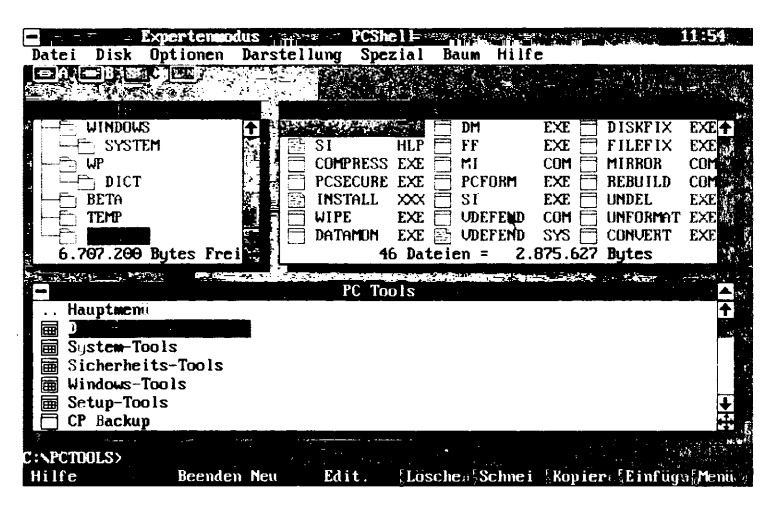

Befindet sich das gewünschte Programm in einer tiefer verschachtelten Untergruppe, dann wiederholen Sie die Schritte 1 und 2, bis der Name des Programms in der Liste erscheint.

 Klicken Sie die Gruppe, in der sich das gewünschte Programm befindet, zweimal an.

Befindet sich das gewünschte Programm in einer tiefer verschachtelten Untergruppe, dann wiederholen Sie diesen Schritt, bis der Name des Programms in der Liste erscheint.

## Öffnen der übergeordneten Gruppe:

Der Name der übergeordneten Gruppe erscheint in der Zeile unter der Titelzeile.

Drücken Sie Esc.

Durch wiederholte Betätigung von Esc) wird durch die einzelnen zuvor geöffneten Gruppen "zurückgeschritten".

oder

• Klicken Sie den Namen der übergeordneten Gruppe zweimal an.

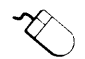

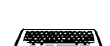
| Eine Gruppe zur                            | Sie können beliebig viele Gruppen zur Programmliste hinzufügen. |                                                                                                    |  |  |
|--------------------------------------------|-----------------------------------------------------------------|----------------------------------------------------------------------------------------------------|--|--|
| Programmliste                              |                                                                 | Hinzufügen einer Gruppe zur Programmliste:                                                                                                    |  |  |
| mizulugen                                  | 1.                                                              | Wählen Sie die Gruppe, die um eine neue Untergruppe erweitert werden soll.                                                                                                    |  |  |
|                                            | 2.                                                              | Wählen Sie den Befehl <b>Neu</b> aus dem Datei-Menü oder betätigen Sie F4.                                                                                                    |  |  |
|                                            | 3.                                                              | Wählen Sie in der nun eingeblendeten Dialogbox die Option<br><b><u>G</u>ruppe</b> und anschließend <b><u>O</u>K</b> .                                                                                                    |  |  |
|                                            | 4.                                                              | Wenn die Dialogbox "Information über Programmgruppe"<br>eingeblendet wird, dann geben Sie den Gruppennamen in das<br>Textfeld "Name" ein.                                                                                                    |  |  |
|                                            | 5.                                                              | Wenn Sie die Gruppe mit einem Paßwort schützen möchten,<br>dann geben Sie ein Paßwort in das entsprechende Textfeld ein.                                                                                                    |  |  |
|                                            |                                                                 | Dadurch wird sichergestellt, daß nur Befugte, die das an dieser<br>Stelle festgelegte Paßwort kennen, auf diesen Gruppeneintrag<br>zugreifen bzw. ihn ändern können. Diese Angabe ist optional.                                                                                                    |  |  |
|                                            | 6.                                                              | Zur Eingabe einer Beschreibung der Gruppe oder von Bemer-<br>kungen zur Gruppe wählen Sie das Feld <b>Beschreibung</b> .                                                                                                    |  |  |
|                                            |                                                                 | Es erscheint eine Notizblock-Datei zur Eingabe von Informa-<br>tionen. Notizblock-Editierbefehle und -funktionen werden im<br>Handbuch <i>Desktop Manager</i> beschrieben. Speichern und beenden<br>Sie diese Datei nach Eingabe der gewünschten Informationen.<br>(Weitere Hinweise dazu vgl. nachstehender Abschnitt<br>"Programmlisteneinträge beschreiben".) |  |  |
|                                            | 7.                                                              | Wählen Sie <b>OK</b> in der Dialogbox "Information über Programm-<br>gruppe".                                                                                                    |  |  |
| Programmlisten-<br>einträge<br>beschreiben | We<br>pro<br>tion<br>ein<br>Pro                                 | enn Sie die Programmliste um eine Gruppe oder ein Einzel-<br>ogramm erweitern, dann steht es Ihnen frei, beliebige Informa-<br>nen zu dem betreffenden Eintrag in eine Notizblock-Datei<br>zugeben. Immer dann, wenn Sie sich in der Betriebsart "Nur<br>ogrammliste" befinden, können Sie diese Datei anzeigen.                                                 |  |  |

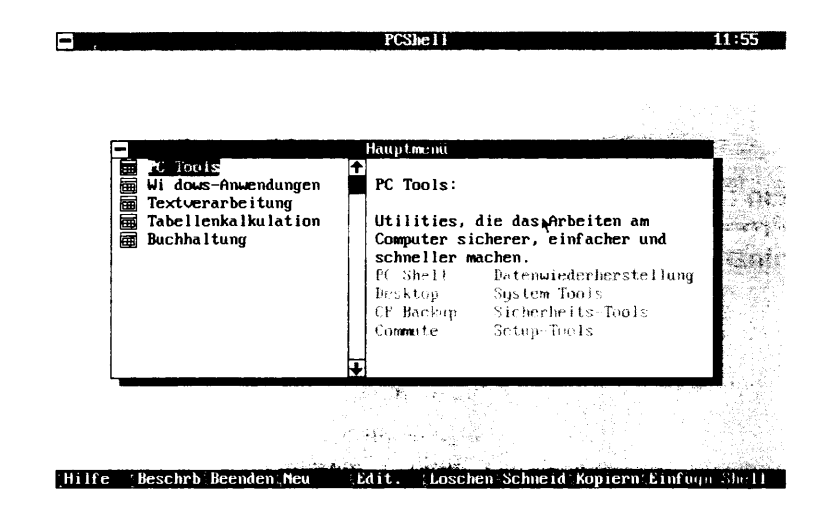

#### **D** Eingeben oder Editieren einer Beschreibung:

Mit jedem der unten angeführten Schritte läßt sich der Datei Editor aufrufen, in dem Beschreibungen von Programmgruppen hinzugefügt oder editiert werden können:

- Wählen Sie beim Hinzufügen einer Gruppe das Feld <u>Beschreibung</u> in der Dialogbox "Information über Programmgruppe" oder
- Wählen Sie beim Hinzufügen eines Einzelprogramms das Feld <u>Beschreibung</u> in der ersten Dialogbox "Information zum Programm"

oder

 Heben Sie den Eintrag hervor, den Sie beschreiben möchten und wählen Sie den Befehl **Eigenschaften** aus dem Datei-Menü und anschließend das Feld **Beschreibung** in der nun eingeblendeten Dialogbox.

Die Befehle des Datei Editors werden im Abschnitt Dateien editieren beschrieben. Speichern und beenden Sie diese Datei nach Eingabe der gewünschten Informationen durch Drücken von Esc.

#### Betrachten einer Beschreibung:

 Heben Sie in der Betriebsart "Nur Programmliste" den Eintrag hervor, den Sie beschreiben möchten, und drücken Sie anschließend F2 oder klicken Sie **Beschrb** in der Meldungszeile an.

| Die Beschreibung der markierten Eintragung wird neben der      |    |
|----------------------------------------------------------------|----|
| Programmliste eingeblendet. Beim Rollen durch die Eintragungen | in |
| der Liste wechselt die Beschreibung jeweils entsprechend der   |    |
| markierten Eintragung. Die Beschreibungsdatei kann in der      |    |
| Betriebsart "Nur Programmliste" nicht editiert werden.         |    |

### Ein Programm zur Programmliste hinzufügen

Wenn Sie die Programmliste um ein Programm erweitern, müssen Sie das Programm konfigurieren, d.h. seine Eigenschaften festlegen. Das ausführbare Programm selbst befindet sich nicht "in" der Programmliste—sondern nur ein Postenname, der die ausführbare Programmdatei mit einer bestimmten Konfiguration aufruft. So können Sie beispielsweise Befehlszeilenparameter, das Verzeichnis der mit dem Programm zu verwendenden Datendateien und die mit dem Programm zu verbindenden Dateinamen angeben.

Es ist möglich, daß sich gleichzeitig mehrere Posten zum Aufruf derselben Programmdatei in der Programmliste befinden, wovon jeder einen anderen Namen und andere Eigenschaften besitzt. Dies ist zeitsparend, da Sie die einzelnen Posten so maßschneidern können, daß damit spezifische Aufgaben durchgeführt werden. So könnte es beispielsweise einen Menüeintrag zum Aufruf von Microsoft Word in dem Verzeichnis geben, in dem sich alle Mitarbeiterberichte befinden, und eine andere Version, die das Programm in einem Verzeichnis mit allen Dateien eines Romans aufruft, an dem Sie zur Zeit arbeiten.

#### Hinzufügen eines Programmes (Postens) zur Programmliste:

- 1. Wählen Sie die Gruppe, zu der Sie das neue Programm hinzufügen möchten.
- Wählen Sie den Befehl <u>Neu</u> aus dem Datei-Menü oder betätigen Sie F4.
- Wählen Sie die Option <u>Ein Programm</u> in der nun eingeblendeten Dialogbox und anschließend <u>OK</u>.
- Wenn die Dialogbox "Information zum Programm" eingeblendet wird, dann geben Sie den Programmnamen in das Textfeld "Name" ein.
- Tip Sie können einen Buchstaben des Programmdateinamens als Schnelltaste bestimmen, um das Programm mit einem einzigen Tastendruck zu starten. Näheres hierzu im Abschnitt "Informationen zum Programm" weiter unten.
  - 5. Geben Sie nun den Programmdateinamen des Programmes, die Befehlszeilenparameter, den Pfadnamen und alle anderen Informationen ein, die Sie zur Beschreibung des Programmes verwenden möchten.

| Auf diese Optionen wird anschlie | eßend unter "Informationen zum |
|----------------------------------|--------------------------------|
| Programm" näher eingegangen.     |                                |

- 6. Wählen Sie zur Eingabe zusätzlicher Optionen das Feld **Zusätzliches** und anschließend **OK**.
- 7. Wenn Sie eine Beschreibung des Programmes oder irgendwelche das Programm betreffende Bemerkungen eingeben möchten, müssen Sie das Feld **Beschreibung** wählen.

Zur Eingabe der Informationen erscheint der Datei Editor. Editierbefehle und -funktionen werden im Abschnitt Dateien editieren beschrieben. Speichern und beenden Sie diese Datei nach Eingabe der gewünschten Informationen. (Weitere Informationen vgl. voranstehenden Abschnitt "Programmlisteneinträge beschreiben".)

- 8. Wählen Sie nach Rückkehr zur Dialogbox "Information zum Programm" **OK**.
- Wählen Sie zum Speichern der abgeänderten Programmliste den Befehl <u>Konfiguration speichern</u> aus dem Optionen-Menü.

#### Informationen zum Programm

Mit Hilfe zweier Dialogboxen lassen sich die Eigenschaften der einzelnen Posten festlegen, die Sie zur Programmliste hinzufügen. Sie können die Informationen dieser Dialogboxen mit dem Befehl "Editieren" editieren. (Vgl. "Programmeigenschaften editieren" im Abschnitt "Programmliste editieren" weiter unten in diesem Kapitel.) Sofern nicht anders angegeben, können in jedes Textfeld maximal 256 Zeichen eingegeben werden.

- ▼ Hinweis zum Rollen Einige Textfelder lassen mehr Zeichen zu, als auf dem Bildschirm effektiv zu sehen sind. Bei Eingabe weiterer Zeichen rollt der Eintrag automatisch. Mit Hilfe der Tasten → oder → können Sie den Cursor ein Zeichen nach links bzw. nach rechts bewegen. Post oder Ende positioniert den Cursor am Anfang bzw. am Ende eines Eintrags.
  - ▼ Hinweis zum Editieren
     Wenn Sie Zeichen überschreiben möchten, bewegen Sie den Cursor an die entsprechende Stelle und geben Sie die neuen Zeichen ein. Drücken Sie zum Einfügen von Zeichen Einf
     wodurch der Einfügemodus aufgerufen wird. Um Zeichen zu löschen, bringen Sie den Cursor zu dem Zeichen, das zu löschen ist, und betätigen Sie [Ent].

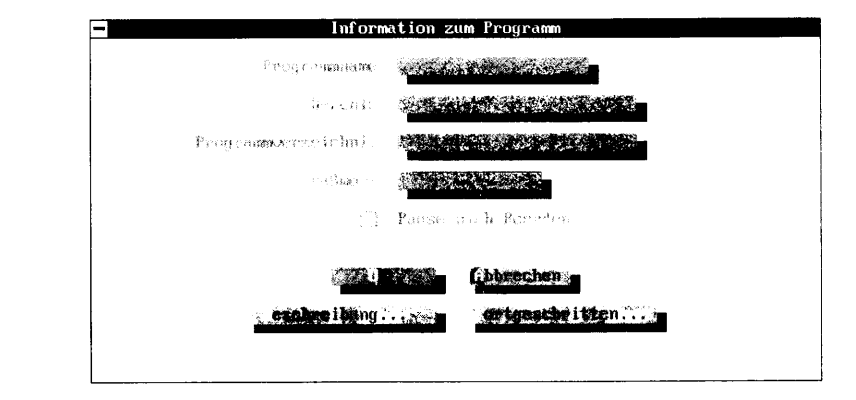

#### Grundlegende Programminformationen

**Programmname:** Name des Programms, der in der Programmliste erscheint. Sie können eine Schnelltaste für das Programm angeben, indem Sie vor dem gewünschten Buchstaben ein ^ eingeben.

Wenn Sie beispielsweise ein Programm mit dem Titel Symphony hinzufügen und Y als Schnelltaste angeben möchten, müssen Sie folgendes eingeben:

```
S^YMPHONY
```

Wenn der Programmname auf Ihrer Liste erscheint, ist das Y markiert. Das bedeutet, daß Sie das Programm Symphony bei aktiver Programmliste durch Drücken der 🗊-Taste starten können.

**Befehle:** Name der aufrufbaren Programmdatei und alle Parameter, die an das Programm weitergeleitet werden sollen. An dieser Stelle muß auch ein Pfadname für das Programm angegeben werden, sofern er sich nicht im aktuellen DOS-Verzeichnis oder in der PATH-Anweisung der AUTOEXEC.BAT-Datei befindet.

Wenn Sie beispielsweise eine vollständige Sicherungskopie des Laufwerks C anlegen möchten, müssen Sie folgendes eingeben:

```
CPBACKUP.EXE C: /VOLL
```

Einzelheiten über Parameter können Sie dem Handbuch des betreffenden Programms entnehmen. Der Einsatz von Stichwörtern in diesem Textfeld wird unter "Stichwörter" weiter unten in diesem Abschnitt beschrieben.

**Programmverzeichnis:** Laufwerk und Verzeichnis, in dem sich die Datendateien des Programms befinden. Wenn Sie die Programmund Datendateien in unterschiedlichen Verzeichnissen aufbewahren, dann geben Sie den Pfad zu den Datendateien hier und den Pfad zur Programmdatei im Textfeld "Befehle" ein. Wird dies Stelle leergelassen, sucht PC Shell im Verzeichnis der Programmdateien nach den Datendateien. Einzelheiten zum Gebrauch von Stichwörtern in diesem Textfeld finden Sie unter "Stichwörter" weiter unten in diesem Abschnitt.

**Paßwort:** Schützt das betreffende Programm mit einem Paßwort. Bei jedem Versuch, das Programm aufzurufen oder seine Eigenschaften zu editieren, wird zur Eingabe des Paßwortes aufgefordert.

**Pause nach Beenden:** Erhält den letzten Bildschirm eines Programms und zeigt folgende Meldung an: "Durch drücken einer belibiegen Taste oder Maus zu PC Shell zurückkehren". Dies ist bei Programmen nützlich, die sofort nach Anzeige des letzten Informationsbildschirms beendet werden, wie z.B. CHKDSK. Wenn diese Option ausgeschaltet ist, wird sofort nach Beendigung des Programms zu PC Shell zurückgesprungen, und der letzte Programmbildschirm wird durch den PC Shell-Bildschirm ersetzt.

#### Zusätzliche Information zum Programmstart

| <b>For</b> tgeschrit                                                      | ttene Programminformation                                                                                                    |
|---------------------------------------------------------------------------|----------------------------------------------------------------------------------------------------|
| Eingebeaufforderung                                                       |                                                                                                    |
| Dateiverbindungen                                                         |                                                                                                    |
| Tastenfolge                                                               |                                                                                                    |
| Zusätzlic<br>Schnelist<br>Nach Amar<br>Start mit<br>Bildschir<br>Dies ist | ie Programmkontrolle<br>cart<br>soding zu DOS zurnick<br>gewählter Datei erzwingen<br>m ove Start nicht Töschen<br>eine PC Tools-Anwendung |

Alle Informationen in dieser Dialogbox sind optional.

**Eingabeaufforderung:** Falls Sie etwas in dieses Feld eingegeben haben, erscheint dessen Inhalt unmittelbar vor dem Start des Programms zusammen mit dem Hinweis : Beliebige Taste drücken, um fortzufahren. Dies ist bei Programmen nützlich, die eine "Schlüsseldiskette" (also eine Diskette, die dem Kopierschutz dient) erfordern, um weiter geladen werden zu können. Dieser Prompt kann eine Aufforderung an Sie sein, die Diskette einzulegen, z.B. Programmdiskette einlegen. Nachdem Sie das getan und

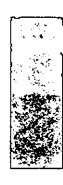

eine Taste gedrückt haben, wird das Programm gestartet. Einzelheiten zum Gebrauch von Stichwörtern in diesem Textfeld finden Sie unter "Stichwörter" weiter unten in diesem Abschnitt.

**Dateiverbindungen:** Die Dateien, die mit dem betreffenden Programm verbunden werden sollen. Hierzu kann ein Dateiname oder eine Dateinamenerweiterung angegeben werden.

- Für Dateinamen und Erweiterung sind Globalzeichen zulässig. ? steht für ein einzelnes Zeichen und \* für mehrere Zeichen (bis hin zum gesamten Dateinamen bzw. zur gesamten Erweiterung).
- Mehrere Dateiarten sind zulässig und müssen mit Leerzeichen voneinander getrennt werden. Sie können das Zeichen "-" vor eine Dateibestimmung setzen, um die dieser Bestimmung entsprechenden Dateien auszuschließen.

\*.WK1 \*.WKS verbindet z.B. alle Dateien mit den Erweiterungen .WK1 oder .WKS mit dem betreffenden Programm. \*.WK? -\*.WKQ verbindet alle Dateien, deren Erweiterung mit WK beginnt, mit dem betreffenden Programm, unter Ausschluß der Dateien mit der Erweiterung .WKQ.

Das Handbuch *Grundlagen* enthält weitere Beispiele zur Angabe von Dateinamen unter Zuhilfenahme von Globalzeichen. Einzelheiten zur Verwendung von Programmen mit verknüpften Dateien können Sie im Abschnitt "Eine Datei mit einem Programm verbinden" weiter unten in diesem Kapitel nachschlagen.

**Tastenfolge:** Eine Taste oder eine Tastenkombination, die beim Programmaufruf als Tastatureingabe an das Programm weitergeleitet werden. Dieses Feld ist besonders für solche Programme nützlich, die zum Laden einer Datei eine bestimmte Tastenfolge benötigen.

Es gibt drei Methoden zur Eingabe von Tastaturanschlägen:

• Drücken Sie die entsprechende Taste.

Um beispielsweise L und / in der Zeile der Tastaturanschläge einzugeben, drücken Sie 🕒 und 🕖.

oder

• Geben Sie Tastenbezeichnungen, die mehrere Buchstaben umfassen, in spitzen Klammern ein (<>).

Wenn Sie z.B. Esc zum Programm weiterleiten möchten, dann geben Sie E S C > ein, was in der Zeile der Tastatureingabe als <ESC> erscheint. Ohne die spitzen Klammern würde Ihre Eingabe als E, S und C weitergeleitet werden. Statt Eingabe der spitzen Klammern können Sie auch F7 drücken oder **LitTast** in der Meldungszeile anklicken und dann die gewünschte Taste drücken. F7 bewirkt, daß PC Shell die nächste angeschlagene Taste automatisch in spitze Klammern setzt.

Wenn Sie z.B. die Tastenkombination Alt H eingeben möchten, drücken Sie F7, Alt und H. Betätigen Sie dann F7 und Pos1, um Pos1 einzugeben. <ALT>H und <POS1> erscheinen in der Zeile der Tastaturanschläge.

oder

• Geben Sie ein Stichwort ein.

Wählen Sie **Stichwt** in der Meldungszeile, um eine Liste der Stichwörter anzuzeigen. Markieren Sie die gewünschten Stichwörter und wählen Sie anschließend das Feld **Einfügen** und danach <u>O</u>K. Unter "Stichwörter" im Anschluß finden Sie eine Beschreibung von Stichwörtern.

Ein Beispiel zum Einsatz von Tastaturanschlägen können Sie im Abschnitt "Beispiel: Lotus 1-2-3 zur Programmliste hinzufügen" am Ende dieses Kapitels nachschlagen.

#### Optionen zur zusätzlichen Programmkontrolle:

**Schnellstart:** Ruft das Programm auf, ohne vorher den von PC Shell in Anspruch genommenen Speicher freizusetzen. Bei ausgeschalteter Option macht PC Shell soviel konventionellen Speicher wie möglich frei, indem es eine Kopie des Hauptspeichers entweder auf die Festplatte oder in den Expanded-Speicher schreibt. Im speicherresidenten Modus macht PC Shell den gesamten Speicher frei, außer einem leinen Rest, der immer im Hauptspeicher bleibt.

Schalten Sie diese Option bei Programmen aus, die mehr konventionellen Speicherplatz benötigen, als derzeit verfügbar ist (z.B. bei Datenbank-, Tabellenkalkulations- oder Textverarbeitungsprogrammen). Diese Programme nehmen beim Starten mehr Zeit in Anspruch, da der Speicher zuerst freigegeben werden muß. Bei Programmen, die keinen zusätzlichen Speicherplatz benötigen, sollten Sie diese Option einschalten, um einen schnelleren Start zu ermöglichen.

**<u>Nach</u> Anwendung zu DOS zurück:** Kehrt zu DOS zurück, sobald das Programm beendet ist. Bei ausgeschalteter Option erfolgt die Rückkehr zu PC Shell.

**Start mit gewählter Datei erzwingen:** Leitet den Namen der ersten gewählten Datei als Befehlszeileneingabe an das betreffende Programm weiter. Sind keine Dateien gewählt, dann leitet PC Shell den hervorgehobenen Dateinamen weiter. Auf diese Weise können Sie eine Datei mit einem Programm laden, mit dem sie nicht verknüpft ist.

Sie können diese Option einschalten, wenn das betreffende Programm die Eingabe von Dateinamen von der DOS-Befehlszeile aus zuläßt. So können Sie beispielsweise beim Start von Microsoft Word am DOS-Prompt den Dateinamen nach dem Programmnamen eingeben—etwa WORD BEISPIEL.DOC. Sie sollten die Option ausschalten, wenn das Programm die Angabe von Dateinamen in der Befehlszeile nicht zuläßt. Lotus 1-2-3 kann einen Dateinamen z.B. nur nach Programmaufruf von der Tastatur aus weiterleiten. Weitere Informationen über das Weiterleiten eines Dateinamens als Tastatureingabe vgl. die Option "Tastenfolge".

**Bildschirm vor Start nicht löschen**: Durch Einschalten dieser Option wird verhindert, daß PC Shell vor dem Start eines neuen Programms alle Bildschirmdaten löscht. Sie sollten diese Option wählen, wenn Ihr Bildschirm aufblinkt bevor Sie ein Programm starten, oder wenn Bitmap-Bilder verloren gehen, die PC Shell bestimmten höherwertigen ASCII-Zeichen zuordnet. Wenn diese Option nicht ausgewählt ist, dann löscht PC Shell den Bildschirm vor dem Start eines neuen Programms.

**Dies ist eine PC <u>T</u>ools-Anwendung**: Mit dieser Option erreichen Sie schnellstmöglichen Zugang zu anderen PC Tools Programmen ohne Bildschirmflimmern.

#### Stichwörter

Mit Hilfe von Stichwörtern können Sie Befehle, Programmverzeichnis, Eingabeaufforderung und Tastaturanschläge angeben.

#### Eingeben eines Stichwortes in ein Textfeld:

- 1. Markieren Sie die Option, für die Sie ein Stichwort wählen möchten.
- Wählen Sie Stichwt oder drücken Sie F8, um eine Stichwortliste anzuzeigen.

Wenn **Stichwt** nicht in der Meldungszeile erscheint, dann können Sie bei der betreffenden Option kein Stichwort verwenden. 3. Wählen Sie das gewünschte Stichwort und anschließend **Einfügen**.

Für die ausgewählte Option erscheint das ausgewählte Stichwort im Textfeld.

- 4. Wiederholen Sie Schritt 3 für jedes Stichwort, das Sie einfügen möchten.
- 5. Wenn Sie keine weiteren Stichwörter mehr wählen möchten, dann wählen Sie **OK.**

Ein Stichwort leitet eine Folge von Tastaturanschlägen, d.h. Zeichen, an das Programm weiter. Welche Zeichen weitergeleitet werden, hängt vom jeweiligen Stichwort ab:

<Pfad> leitet eine Zeichenfolge weiter, die dem vollständigen Pfadund Dateinamen der ausgewählten Datei entspricht. Wenn die sich im Verzeichnis C:\123 befindende Lotus 1-2-3 Datei BEISPIEL.WK1 in der Dateiliste hervorgehoben ist, dann leitet das Stichwort <Pfad> die Zeichenfolge C:\123\BEISPIEL.WK1 an das Lotus 1-2-3 Programm weiter. Dies entspricht einer direkten Eingabe des Pfadund Dateinamens in der Zeile der ausgewählten Option. Die Eingabe von <Pfad> hat aber den Vorteil, daß es sich um eine Variable handelt, d.h. das Programm kann an dieser Stelle jeden beliebigen Pfad einfügen. Dazu müssen Sie nur einen anderen Dateinamen aus der Dateiliste wählen.

<Tippen> veranlaßt, daß PC Shell beim Weiterleiten von Zeichen an das Programm eine Pause einlegt, damit Sie Befehle von der Tastatur eingeben können, die Sie dann mit der Taste 🖅 bestätigen müssen. Auf diese Weise können Sie die an das Programm weitergeleitete Tastenkombination variieren, ohne dazu jedesmal das Feld der gewählten Option editieren zu müssen. Wenn der Pfadname z.B. jedesmal anders ist, dann sollten Sie den Dateinamen statt mit dem Stichwort <Pfad> mit dem Stichwort <Tippen> über die Tastatur an das Programm weiterleiten.

<VerzgN> bewirkt eine Pause von N Sekunden, bevor die nachfolgenden Zeichen an das Programm weitergeleitet werden. Bei einer Tastenkombination von <Verzg3><Strg>C beispielsweise werden die Tastaturanschläge Srg und C erst nach Ablauf von drei Sekunden weitergeleitet. N kann eine beliebige Zahl von 99,9 bis 0,1 sein. Wenn Sie eine Pause von einer 9/10 Sekunde angeben möchten, müssen Sie N durch 0,9 und für eine Pause von 10 Sekunden durch 10 ersetzen.

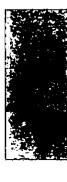

#### Eine Datei mit einem Programm verbinden

Wenn Sie ein Programm gewöhnlich zusammen mit Dateien verwenden, die eine bestimmte Erweiterung haben, dann können Sie diese Dateien mit dem Programm verknüpfen. Dies hat Vorteile:

- Wenn Sie eine Datei mit PC Shell öffnen, wird das mit ihr verknüpfte Programm automatisch aufgerufen. Wenn Sie beispielsweise .DBF-Dateien mit dBASE verbinden, dann wird dBASE immer dann gestartet, wenn Sie eine .DBF-Datei öffnen.
- Bei Aufruf eines Programms wird eine damit verbundene Datei, die Sie in der Dateiliste hervorheben, automatisch im Programm geladen. Wenn Sie beispielsweise .TXT-Dateien mit WordPerfect verknüpfen, dann können Sie die Datei MEMO.TXT in der Dateiliste markieren und anschließend WordPerfect starten. WordPerfect wird geladen und öffnet sofort die Datei MEMO.TXT, so daß darin gearbeitet werden kann.

Ein Dateiname bzw. eine Erweiterung kann nicht mit mehreren Programmen auf einmal verknüpft werden.

#### **U** Verbinden einer Datei mit einem Programm:

• Geben Sie den Dateinamen und/oder die Erweiterung im Textfeld "Dateiverbindungen" der Dialogbox "Zusätzliche Programminformation " an.

Sie können auf diese Dialogbox zugreifen, wenn Sie ein neues Programm zur Programmliste hinzufügen. Die Eigenschaften eines Programmes, das sich bereits in der Programmliste befindet, können Sie mit dem Befehl Editieren aus dem Datei-Menü abändern. Eine Beschreibung des Textfelds "Dateiverbindungen" finden Sie unter "Informationen zum Programm" im Abschnitt "Ein Programm zur Programmliste hinzufügen" weiter vorne in diesem Kapitel.

Denken Sie daran, mehrere Dateiverknüpfungen durch Leerstellen zu trennen und Dateien mit Hilfe des Zeichens "-" auszuschließen. Beispiele zur Angabe von Dateinamen unter Zuhilfenahme von Globalzeichen sind in der Beschreibung des Textfelds "Dateiverbindungen" und im Handbuch *Grundlagen* zu finden.

#### Aufheben der Verbindung zwischen einer Datei und einem Programm:

- 1. Wählen Sie den Programmnamen aus der Programmliste.
- 2. Wählen Sie den Befehl **Editieren** aus dem Datei-Menü oder drücken Sie **F**5.

| 3. | Löschen Sie den Dateinamen und/oder die Erweiterung,        |
|----|-------------------------------------------------------------|
|    | dessen/deren Verbindung mit einem Programm Sie aufheben     |
|    | möchten, aus dem Textfeld "Dateiverbindungen" der Dialogbox |
|    | "Zusätzliche Programminformation".                          |

4. Wählen Sie **OK**.

#### **Q** Aufruf einer verknüpften Datei mit einem anderen Programm:

Eine mit einem Programm verbundene Datei kann immer noch mit anderen Programmen aufgerufen werden.

#### 1. Methode:

Wenn Sie diese Methode verwenden möchten, dann muß die Option **Start mit gewählter Datei erzwingen** in der Dialogbox "Zusätzliche Programminformation" eingeschaltet sein.

- 1. Wählen Sie die Datei, die Sie verwenden möchten.
- 2. Wählen Sie das Programm aus der Programmliste und drücken Sie ↔ oder klicken Sie es zweimal an.

Das Programm lädt die ausgewählte Datei.

#### 2. Methode:

- 1. Wählen Sie den Befehl **Programm starten** aus dem Datei-Menü.
- 2. Geben Sie den Dateinamen des Programmes, das Sie aufrufen möchten, und danach den Namen der Datei ein.

Befindet sich das Programm in einem Verzeichnis, das in der PATH-Anweisung der AUTOEXEC.BAT-Datei nicht angeführt wird, dann müssen Sie an dieser Stelle den vollständigen Pfadnamen eingeben.

3. Wählen Sie Aufrufen.

Nach der Eingabe von Gruppen und Programmen können Sie ein Programm einer Gruppe kopieren und die Kopie in dieselbe oder eine andere Gruppe einfügen, Gruppen und Programme löschen, die Programme einer Gruppe neu anordnen und die einer Gruppe oder einem Programm zugewiesenen Eigenschaften abändern.

#### Ein Programm kopieren

Befolgen Sie dieses Verfahren, wenn Sie einen Posten der Programmliste kopieren und die Kopie an einer anderen Stelle der Liste einfügen möchten. Bei diesem Vorgang werden der Programmname und

# Programmliste editieren

alle ihm zugewiesenen Eigenschaften kopiert—nicht die aufrufbare Programmdatei des Programmes.

#### Kopieren eines Programms:

- 1. Positionieren Sie den Markierbalken über dem Namen des Programms, das kopiert werden soll, oder wählen Sie das Programm, indem Sie es anklicken.
- Wählen Sie den Befehl <u>Kopiern</u> aus dem Datei-Menü oder drücken Sie FB.
- 3. Positionieren Sie den Markierbalken an der Stelle, an der Sie die Kopie einfügen möchten.
- Wählen Sie den Befehl <u>Einfügn</u> aus dem Datei-Menü oder drücken Sie F9.

Dadurch wird die Kopie zu der in der Programmliste angezeigten Gruppe hinzugefügt. Sie wird direkt vor dem Posten eingefügt, der sich an der von Ihnen hervorgehobenen Stelle befand. Danach können Sie den Programmnamen und andere Eigenschaften mit Hilfe der weiter unten in diesem Kapitel beschriebenen Verfahren abändern.

Dieses Verfahren ist besonders zum Maßschneidern von Programmen nützlich, die Sie oft aufrufen. Auf diese Weise können Sie ein Programm in der Programmliste kopieren und anschließend durch Abändern der Eigenschaften der Kopie eine andere "Version" des Programmes erstellen. Anweisungen zum Abändern der Eigenschaften können Sie unter "Programmeigenschaften editieren" weiter unten in diesem Abschnitt nachschlagen.

Wenn Sie beispielsweise Ihre wöchentlichen Ausgaben mit Hilfe von Lotus 1-2-3 getrennt von Ihren monatlichen Ausgaben aufzeichnen, dann sollten Sie in der Programmliste eine Gruppe mit Lotus-Anwendungsprogrammen anlegen. Innerhalb der Gruppe könnte ein Programmposten Lotus aufrufen und dann die wöchentlichen Tabellenkalkulationen laden—geben Sie dazu WOCHE\*.123 im Textfeld "Dateiverbindungen" der Dialogbox "Zusätzliche Programminformation" ein. Mit dieser Version von Lotus könnten Sie jede Woche Ihre Ausgaben aufzeichnen. Daneben könnten Sie einen neuen Posten schaffen, indem Sie diesen Eintrag kopieren, ihm einen etwas anderen Namen geben und seinen Eintrag im Textfeld "Dateiverbindungen" auf MONAT\*.123 abändern. Mit dieser neuen Version könnten Sie nun jeden Monat die Gesamtausgaben der letzten vier Wochen in eine monatliche Kalkulationstabelle eintragen.

#### Einträge in der Programmliste neu ordnen

▼ *Hinweis* Mit dem Verschieben einer Gruppe werden auch die darin enthaltenen Programme und Untergruppen verschoben.

- Ändern der Reihenfolge der Namen in der Programmliste:
- 1. Positionieren Sie den Markierbalken über dem Programm- oder Gruppennamen, den Sie verlegen möchten, oder wählen Sie den Namen, indem Sie ihn anklicken.

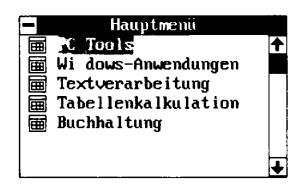

- 2. Wählen Sie den Befehl **Ausschneiden** aus dem Datei-Menü oder drücken Sie **F**7.
- 3. Positionieren Sie den Markierbalken an der Stelle, an der Sie den Eintrag einfügen möchten.
- 4. Wählen Sie den Befehl **Einfügen** aus dem Datei-Menü oder drücken Sie **F9**.

Dadurch wird das ausgewählte Programm bzw. die ausgewählte Gruppe an die neue Stelle verlegt, und zwar direkt vor den von Ihnen hervorgehobenen Eintrag.

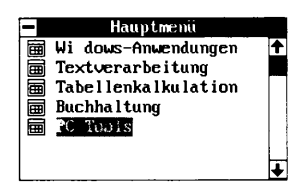

#### Programme aus der Programmliste entfernen

Sie können Gruppen und Programme, die Sie nicht mehr benötigen, aus der Programmliste entfernen.

▼ Wichtig Beim Löschen einer Gruppe werden auch die darin enthaltenen Programme und Untergruppen gelöscht.

#### **Löschen einer Gruppe oder eines Programmes:**

- 1. Wählen Sie die Gruppe oder das Programm, die bzw. das Sie löschen möchten.
- Wählen Sie den Befehl Löschen aus dem Datei-Menü oder drücken Sie F6.

Falls die Auswahl durch ein Paßwort geschützt ist, werden Sie zur Eingabe des zugewiesenen Paßworts aufgefordert.

3. Wählen Sie den Befehl **Löschen**, um den Löschvorgang zu bestätigen.

#### Programmeigenschaften editieren

Jedesmal, wenn Sie eine Gruppe oder ein Programm zur Programmliste hinzufügen, geben Sie dazugehörige Eigenschaften an. Zu den Eigenschaften können ein Name, ein Paßwort, Parameter und andere Informationen gehören. Gruppeneigenschaften werden in der Dialogbox "Information über Programmgruppe" und Programmeigenschaften in den Dialogboxen "Information zum Programm" festgelegt. Sie können diese Eigenschaften nach Bedarf abändern.

#### **General Schulter** Eigenschaften eines Eintrags:

- 1. Wählen Sie die Gruppe oder das Programm, die bzw. das Sie ändern möchten.
- 2. Wählen Sie den Befehl **Editieren** aus dem Datei-Menü oder drücken Sie **F5**.

Falls ein Programm durch ein Paßwort geschützt ist, werden Sie zur Eingabe des zugewiesenen Paßwortes aufgefordert.

3. Ändern Sie die Optionen in den Dialogboxen nach Bedarf ab.

Beim Editieren einer Gruppe erscheint die Dialogbox "Information über Programmgruppe". Die darin enthaltenen Optionen werden im Abschnitt "Eine Gruppe zur Programmliste hinzufügen" weiter oben in diesem Kapitel beschrieben. Beim Editieren eines Programms erscheinen die Dialogboxen "Information zum Programm". Auf die darin enthaltenen Optionen wird im gleichnamigen Absatz des Abschnitts "Ein Programm zur Programmliste hinzufügen" weiter oben näher eingegangen.

4. Wählen Sie **OK**.

Beispiel: Lotus 1-2-3 zur Programmliste hinzufügen Nachdem Sie Lotus 1-2-3, wie nachstehend beschrieben, zur Programmliste hinzugefügt haben, können Sie das Programm automatisch aufrufen. Wählen Sie dazu einfach die .WKS- oder .WK1-Datei,

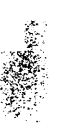

mit der Sie arbeiten möchten, in der Dateiliste, und drücken Sie Sing oder klicken Sie die entsprechende Datei zweimal an. Nach Beendigung des Programms gelangen Sie wieder zu PC Shell zurück.

**Programmname:** ^Lotus 1-2-3. In diesem Beispiel wurde L als Schnelltaste angegeben. Wenn das Programm in der aktiven Programmliste erscheint, kann es durch Drücken von L gestartet werden.

**Befehle:** C:\123\123.EXE. In diesem Beispiel werden keine Befehlszeilenparameter angeführt.

**Programmverzeichnis:** C:\123. In diesem Beispiel befinden sich die Tabellenkalkulationsdateien im selben Verzeichnis wie die Programmdatei.

Paßwort: nicht verwendet.

Pause nach Beenden: ausgeschaltet, da nicht erforderlich.

Eingabeaufforderung: nicht verwendet.

Dateiverbindungen: \*.WK1 \*.WKS.

**Tastenfolge:** (mehr Tastaturanschläge wurden eingegeben als im Textfeld dargestellt sind—das Feld rollt bei der Texteingabe und ermöglicht die Eingabe von 256 Zeichen.)

#### <Verzg3><Eingabe>/DR<Esc><Esc><Pfad><Eingabe>

- <Verzg3> bewirkt eine Pause von drei Sekunden, nachdem 123.EXE von PC Shell aufgerufen wird. Dadurch wird dem Programm Zeit zum vollständigen Laden gegeben.
- Eingabe> entfernt die Lotus 1-2-3 Copyright-Meldung und zeigt eine leere Tabellenkalkulation an.
- / öffnet das 1-2-3 Hauptmenü.
- D wählt den Befehl Datei.
- R wählt den Befehl Retrieve. In diesem Beispiel erscheint folgende Eingabeaufforderung: Enter the name of the file to retrieve: C:\123\\*.WK?
- **<Esc>** löscht \*.WK?
- <Esc> löscht C:\123\ und zeigt diese Eingabeaufforderung an: Enter the name of the file to retrieve:
- <Pfad> leitet den vollständigen Pfad- und Dateinamen der in der Dateiliste markierten Datei an Lotus 1-2-3 weiter. Hätten Sie an dieser Stelle statt des Stichwortes <Pfad> das Stichwort <Tippen> verwendet, so würde das Programm nun pausieren,

damit der Dateiname, der an das Programm weitergeleitet werden soll, eingegeben werden kann.

**«Eingabe»** veranlaßt, daß die Datei geladen wird.

**Schnellstart:** ausgeschaltet, da nur dann genügend Speicherplatz zum Starten von Lotus 1-2-3 verfügbar ist, wenn PC Shell so viel Speicherplatz wie möglich freisetzt.

**<u>Nach Anwendung zu DOS zurück:</u>** ausgeschaltet, um nach Beendigung von Lotus 1-2-3 zu PC Shell zurückzukehren.

**Start mit ge<u>w</u>ählter Datei erzwingen:** ausgeschaltet, so daß der Name der ausgewählten Datei nicht als Befehlszeileneingabe an Lotus 1-2-3 weitergegeben wird. Der Dateiname muß bei Lotus 1-2-3 nämlich über die Tastatur eingegeben werden.

**Bildschirm vor Start nicht löschen:** ausgeschaltet, da nicht notwendig.

**Dies ist eine PC Tools Anwendung:** ausgeschaltet, da es sich nicht um ein PC Tools Programm handelt.

#### Starten von Lotus 1-2-3:

Nachdem Sie Lotus 1-2-3 nach den voranstehenden Anweisungen zur Programmliste hinzugefügt haben, läßt sich Lotus 1-2-3 ohne weiteres starten, wobei die ausgewählte Datei automatisch geladen wird.

- 1. Wählen Sie die .WKS- oder .WK1-Datei, mit der Sie arbeiten möchten, in der Dateiliste.
- 2. Drücken Sie Strg 🕒 oder klicken Sie die Datei zweimal an.

## 6. Dateiverwaltung

In diesem Kapitel werden die PC Shell-Funktionen zur Dateiverwaltung näher erläutert.

#### Weitere Informationen:

- Drücken Sie zum Aufruf von Online-Hilfe F1.
- Schlagen Sie im Handbuch Grundlagen hilfreiche Informationen zur Verwendung der Fenster, Menüs, Meldungszeile und Dialogboxen nach.
- Das Handbuch Datenwiederherstellung und System-Utilities enthält Einzelheiten zum Einsatz der im folgenden erwähnten Programme FileFind, View, Undelete, PC Secure und Wipe.

Darstellungsoptionen Mit diesen Optionen können Sie bestimmen, welche Informationen über die Dateien in der Dateiliste angezeigt und wie die Dateinamen sortiert werden. Die von PC Shell vorgegebenen Einstellungen der Optionen zeigen nur die Dateinamen an und ordnen die Dateien in der Reihenfolge an, in der sie auf dem betreffenden Datenträger gespeichert sind.

- Ändern der Darstellungsoptionen für Dateien:
- Wählen Sie den Befehl <u>Dateidarstellung</u> aus dem Optionen-Menü.
- 2. Wählen Sie ein Sortierkriterium in der nun eingeblendeten Dialogbox, wenn Sie die Dateien sortieren möchten.

| S      | ortieren nach:<br>Name<br>Erweiterung | ي<br>ا | Was soll dargestellt werden:<br>Große<br>Datum<br>2014 |
|--------|---------------------------------------|--------|--------------------------------------------------------|
| )<br>F | Datum/Zeit<br>Nicht sort.             |        | Attribute<br>Anzahl Cluster                            |
| s<br>Ø | ortierrichtung<br>Ansteigend          | •      |                                                        |
| Ξ,     | Absteigend                            |        |                                                        |

|                           |           | Sie können die Dateien in der Dateiliste nach Namen, Erwei-<br>terung, Größe oder Datum und Uhrzeit sortieren. Standardmäßig<br>findet kein Sortieren statt.                                                                                                    |
|---------------------------|-----------|----------------------------------------------------------------------------------------------------|
|                           | 3.        | Bei Wahl eines Sortierkriteriums muß angeben werden, ob die<br>Dateien in auf- oder absteigender Reihenfolge sortiert werden<br>sollen.                                                                                                    |
|                           |           | Aufsteigend ist A bis Z, kleinstes bis größtes, bzw. ältestes Datum<br>bis neuestes Datum; absteigend ist Z bis A, größtes bis kleinstes,<br>bzw. neuestes Datum bis ältestes Datum.                                                                                                    |
|                           | 4.        | Wählen Sie die gewünschten darzustellenden Parameter.                                                                                                    |
|                           |           | Sie können Größe, Datum, Uhrzeit und Attribute einer Datei<br>sowie die Anzahl der Cluster anzeigen, die die betreffende Datei<br>belegt. Standardmäßig wird nur der Dateiname angezeigt.                                                                                                    |
| ▼ Hinweis                 |           | Bei Wahl dieser Optionen in einem vertikalen Einsehfenster müssen<br>Sie in der Dateiliste horizontal rollen, damit Sie alle Darstellungs-<br>optionen sehen können. Wenn Sie zum Anzeigen der Optionen<br>statt dessen ein horizontales Einsehfenster wählen, dann haben Sie<br>in der Dateiliste mehr Platz. Anweisungen dazu finden Sie im<br>Abschnitt "Dateien einsehen" weiter unten in diesem Kapitel. |
|                           | 5.        | Wählen Sie <b>OK</b> .                                                                                                    |
|                           | 6.        | Wählen Sie den Befehl <b>Konfiguration speichern</b> aus dem<br>Optionen-Menü, wenn Sie Ihre neuen Einstellungen der<br>Dateiliste für nachfolgende PC Shell-Sitzungen speichern<br>möchten.                                                                                                    |
| Ein Verzeichnis<br>wählen | Vo<br>zue | r Wahl der Dateien, mit denen gearbeitet werden soll, müssen Sie<br>erst das Verzeichnis wählen, in dem sich die Dateien befinden.                                                                                                    |
|                           | Q         | Wahl eines Verzeichnisses:                                                                                                    |
|                           | 1.        | Drücken Sie zur Aktivierung der Verzeichnisstruktur 🔄.                                                                                                    |
|                           | 2.        | Positionieren Sie den Markierbalken auf dem Verzeichnis, das<br>gewählt werden soll.                                                                                                    |
|                           |           | In der Dateiliste erscheint eine Liste der Dateien des<br>Verzeichnisses.                                                                                                    |
|                           | 3.        | Betätigen Sie zur Aktivierung der Dateiliste 🔄 und markieren Sie<br>die betreffenden Dateien.                                                                                                    |
|                           |           | oder                                                                                                    |
| ~~~                       | 1.        | Klicken Sie den Verzeichnisnamen in der Verzeichnisstruktur an.                                                                                                    |

|                   | In der Dateiliste erscheint die Liste der Dateien des<br>Verzeichnisses.                                                                                                    |  |  |  |
|-------------------|----------------------------------------------------------------------------------------------------|--|--|--|
|                   | 2. Klicken Sie die Dateinamen an, die gewählt werden sollen.                                                                                                    |  |  |  |
| ✤ Tip             | Mit dem Befehl Schnellsuche läßt sich ein Verzeichnis in einer langen<br>Verzeichnisstruktur leicht auffinden. Anweisungen dazu vgl. "Dateien mit<br>der Schnellsuchmethode auswählen" im nächsten Abschnitt.                                                                                                    |  |  |  |
| Dateien auswählen | PC Shell ermöglicht Ihnen, zahlreiche Operationen an Dateien<br>durchzuführen, so z.B. Kopieren, Verschieben und Vergleichen. Es<br>gibt mehrere Methoden zur Wahl der gewünschten Dateien in der<br>Dateiliste. Methoden zur Wahl von Dateien mit der Tastatur oder der<br>Maus werden im Handbuch <i>Grundlagen</i> näher beschrieben.                   |  |  |  |
|                   | Sind keine Dateien ausgewählt, werden die Dateifunktionen an jener<br>Datei ausgeführt, auf der sich der Markierbalken gerade befindet.<br>Sind mehrere Dateien ausgewählt, und Sie möchten eine Operation<br>nur an der hervorgehobenen Datei und nicht an allen gewählten<br>Dateien durchführen, dann drücken Sie 🖓 zusammen mit der<br>Funktionstaste. |  |  |  |
|                   | Wahl aller Dateien:                                                                                                    |  |  |  |
|                   | <ol> <li>Aktivieren Sie die Liste, aus der Sie wählen möchten.</li> <li>Wählen Sie den Befehl <u>Alle (ab)wählen</u> aus dem Datei-Menü.</li> </ol>                                                                                                    |  |  |  |
| <b>▼</b> Hinweis  | Die Anzahl der ausgewählten Dateien und die Gesamtzahl der Bytes, die sie<br>umfassen, werden in der Statuszeile unten in der Dateiliste angeführt.                                                                                                    |  |  |  |
|                   | Dateien mit der Schnellsuchmethode auswählen                                                                                                    |  |  |  |
|                   | Mit der Schnellsuche können Sie schnell auf eine in der aktiven<br>Verzeichnisstruktur oder Dateiliste angezeigte Datei zugreifen. Die<br>Schnellsuche wird automatisch aktiviert, wenn Sie bei aktiver<br>Verzeichnisstruktur oder Dateiliste einen Buchstaben eingeben.                                                                                  |  |  |  |
|                   | Wahl von Dateien mit der Schnellsuchmethode:                                                                                                    |  |  |  |
|                   | 1. 🛛 Drücken Sie 🔄, um die Dateiliste zu aktivieren.                                                                                                    |  |  |  |
|                   | <ol> <li>Beginnen Sie, den Namen der Datei einzugeben, die Sie finden<br/>möchten.</li> </ol>                                                                                                    |  |  |  |
|                   | Die Dialogbox zur Schnellsuche wird eingeblendet und zeigt die<br>von Ihnen eingegebenen Buchstaben an. Bei Eingabe der<br>einzelnen Buchstaben bewegt sich der Markierbalken im Fenster<br>zum ersten Dateinamen, der mit den bisher eingegebenen<br>Buchstaben übereinstimmt. Wenn Ihre Dateinamen nicht zu                                              |  |  |  |

ähnlich sind, müssen Sie zum Auffinden einer Datei in der

20

🛡 Hinzpeis

Dateiliste nicht den vollständigen Dateinamen eingeben; Sie können aber bis zu acht Zeichen eingeben.

3. Drücken Sie einmal 🗁, um die Dialogbox zu schließen, und danach ein noch einmal zur Wahl der hervorgehobenen Datei.

Bei eingeschalteten Version 6-Menüs wählen Sie den Befehl **Schnellsuche** im Optionen-Menü .

#### Dateien mit Filtern auswählen

Sie können mit Hilfe des Befehls Dateilistenfilter die Zahl der in der Dateiliste angezeigten Dateien begrenzen und anschließend den Befehl Dateiauswahlfilter benutzen, um Dateien in dieser Liste zu markieren. Die Globalzeichen \* und ? können eingesetzt werden, um Dateien mit gemeinsamen Namen, Erweiterungen oder Zeichenfolgen aufzulisten. (Beispiele zum Einsatz von Globalzeichen können Sie unter "Dateispezifikationen" im Handbuch *Grundlagen* nachschlagen.)

#### Auflisten von Dateien mit dem Dateilistenfilter:

Der Befehl Dateilistenfilter ermöglicht es Ihnen, eine Gruppe von Dateien aus dem aktiven Verzeichnis aufzulisten, die gemeinsame Dateinamen, Erweiterungen oder Zeichenfolgen haben.

- 1. Wählen Sie <u>Filter ≻ Dateiliste</u> aus dem Darstellungs-Menü.
- Geben Sie den Dateinamen und/oder die Erweiterung, nach dem bzw. der aufgelistet werden soll, in der nun eingeblendeten Dialogbox ein.

Beispiele: \* . \* trifft auf alle Dateien zu und zeigt daher alle Dateinamen des Verzeichnisses an. \* . COM zeigt nur die Dateien mit der Erweiterung COM an.

Wählen Sie <u>Darstellung</u>.

Der PC Shell-Hauptbildschirm erscheint, und es werden nur die gewünschten Dateien aufgelistet.

Wenn Sie den Dateinamen und die Erweiterung wieder auf \*.\* zurücksetzen möchten, dann wählen Sie **Zurücksetzen**.

#### **Wahl von Dateien mit dem Dateiauswahlfilter:**

Der Befehl Dateiauswahlfilter ermöglicht Ihnen, eine Gruppe von Dateien aus dem aktiven Verzeichnis zu wählen, die gemeinsame Dateinamen, Erweiterungen oder Zeichenfolgen haben.

|                          | <ol> <li>Wählen Sie <u>Filter ➤ Dateiauswahl</u> aus dem Darstellungs-<br/>Menü.</li> </ol>                                                                                                    |
|--------------------------|----------------------------------------------------------------------------------------------------|
|                          | 2. Geben Sie den Dateinamen oder die Erweiterung, den bzw. die Sie markieren möchten, in der nun eingeblendeten Dialogbox ein.                                                                                                    |
|                          | Beispiele: * . * trifft auf alle Dateien zu und markiert daher alle<br>Dateien in einem Verzeichnis. * . COM markiert nur Dateien mit<br>der Erweiterung COM.                                                                                                    |
|                          | 3. Wählen Sie <b><u>W</u>ählen</b> .                                                                                                    |
|                          | Der PC Shell-Bildschirm erscheint, und die mit Ihren Auswahl-<br>kriterien übereinstimmenden Dateien werden hervorgehoben.                                                                                                    |
|                          | Wenn Sie den Dateinamen und die Erweiterung wieder auf *.*<br>zurücksetzen möchten, dann wählen Sie <b>Zurücksetzen</b> .                                                                                                    |
| Rücknahme der<br>Auswahl | Sollten Sie Ihre Meinung ändern und möchten nun doch keine<br>Operation an den ausgewählten Dateien vornehmen, dann können<br>Sie die Auswahl einer oder mehrerer dieser Dateien rückgängig<br>machen. Das Handbuch <i>Grundlagen</i> erläutert, wie Sie dazu entweder<br>die Tastatur oder die Maus verwenden können. Zusätzlich können<br>Sie den PC Shell Befehl Dateien abwählen verwenden. |
|                          | Rücknahme der Auswahl aller ausgewählten Dateien:                                                                                                    |
|                          | <ul> <li>Wählen Sie den Befehl Dateien abwählen aus dem<br/>Darstellungs-Menü.</li> </ul>                                                                                                    |
| ✤ Tip                    | Alternativ dazu können Sie auch 🖽 betätigen oder den Befehl <b>Abwähln</b><br>in der Meldungszeile wählen, sofern diese Funktionstaste nicht neu belegt<br>wurde.                                                                                                    |
| Dateien suchen           | Der Befehl Datei suchen ruft das Programm FileFind auf, mit dem<br>sich bestimmte Dateien suchen lassen. Sie können diese Dateien dann<br>in einem Fenster anzeigen und unter Zuhilfenahme der PC Shell-<br>Dateibefehle mit ihnen einzeln oder als Gruppe arbeiten.                                                                                                    |
|                          | Sie können folgende Arbeitsschritte durchführen:                                                                                                    |
|                          | <ul> <li>Eine bestimmte Datei bzw. Gruppe von Dateien ausfindig<br/>machen.</li> </ul>                                                                                                    |
|                          | <ul> <li>Dateien ausfindig machen, die eine bestimmte Zeichenfolge<br/>enthalten.</li> </ul>                                                                                                    |
|                          | <ul> <li>Dateien mit bestimmten Attributen und Merkmalen ausfindig machen.</li> </ul>                                                                                                    |
|                          | <ul> <li>Die Dateispezifikationen f ür Dateien speichern, die Sie<br/>regelm ä ßig finden machen m üssen.</li> </ul>                                                                                                    |

|                                            | Ge<br>Da<br>stel                                                                                                    | nauere Anweisungen zum Suchen, Einsehen und Aufrufen von<br>teien mit FileFind können Sie dem Handbuch <i>Datenwiederher-</i><br><i>lung und System-Utilities</i> entnehmen.                                                                                                    |  |
|--------------------------------------------|----------------------------------------------------------------------------------------------------|----------------------------------------------------------------------------------------------------|--|
| Dateien einsehen                           | In PC Shell können Sie sich den Inhalt einer Datei mit Hilfe des<br>Programms View ansehen. Mit View können Sie folgende Arbeits-<br>schritte durchführen: |                                                                                                    |  |
|                                            | •                                                                                                    | Durch gängige Programme erstellte Dateien in ihrem<br>ursprünglichen Format ansehen—ohne das entsprechende<br>Programm aufrufen oder wissen zu müssen, welches Programm<br>die Datei erstellt hat.                                                                                                    |  |
|                                            | •                                                                                                    | Dateien einsehen, die Sie versehentlich oder absichtlich gelöscht<br>haben, bevor Sie den Löschvorgang rückgängig machen.                                                                                                    |  |
|                                            |                                                                                                    | Gefundene Dateien ansehen, um zu bestimmen, mit welcher<br>Datei Sie arbeiten möchten.                                                                                                    |  |
|                                            | •                                                                                                    | Das mit der Datei verbundene Programm vom Einsehfenster aus aufrufen.                                                                                                    |  |
|                                            | Eingehende Anweisungen zur Verwendung des Programms View<br>können Sie im Handbuch <i>Datenwiederherstellung und System-Utilities</i><br>nachschlagen.     |                                                                                                    |  |
|                                            |                                                                                                    | Einsehen von Dateien:                                                                                                    |  |
|                                            | 1.                                                                                                    | Markieren Sie die Dateien, die Sie einsehen möchten, in der<br>Dateiliste.                                                                                                    |  |
|                                            |                                                                                                    | Wenn Sie keine Dateien auswählen, wird die hervorgehobene<br>Datei eingesehen.                                                                                                    |  |
|                                            | 2.                                                                                                    | Wählen Sie <b>Individuelle Konfiguration &gt; Einsehfenster</b><br>aus dem Darstellungs-Menü.                                                                                                    |  |
|                                            |                                                                                                    | Das Einsehfenster wird eingeblendet, und als Fenstertitel er-<br>scheint die Art des Dateiformats. View versucht, die Art der an-<br>gesehenen Datei zu bestimmen und sie im entsprechenden Datei<br>format zu laden. Erkennt View das Dateiformat nicht, sucht es in<br>der Datei nach Text. Ist Text vorhanden, wird die Datei in ein<br>Texteinsehfenster, andernfalls in ein Binäreinsehfenster geladen. |  |
|                                            |                                                                                                    | Programmspezifische Befehle von View sind bei aktivem<br>Einsehfenster in der Meldungszeile verfügbar.                                                                                                    |  |
| ▼ Hinweis für Zwei -<br>Listen Darstellung | Wi<br>geò<br>die<br>obe                                                                                                    | rd das Einsehfenster bei aktivierter Option "Zwei Listen darstellen"<br>ffnet, dann erscheint das Einsehfenster anstelle der unteren Liste. Wenn<br>untere Liste bei Öffnen des Einsehfensters aktiv war, wird anstelle der<br>ren Liste die untere Liste angezeigt.                                                                                                    |  |

3. Wenn Sie eine andere Datei einsehen möchten, dann heben Sie eine neue Datei in der Dateiliste hervor.

Anstelle der zuvor angezeigten Datei erscheint im Einsehfenster nun die derzeit hervorgehobene Datei. Mit nur einem Tastendruck bzw. einem Druck auf die Maustaste können Sie sich den Inhalt einer Datei nach der anderen schnell ansehen.

▼ Hinweis Wenn Sie eine Datei in einem anderen Dateiformat anzeigen möchten, dann müssen Sie [F6] drücken und das gewünschte Dateiformat auswählen.

#### Datei einsehen

Diese Funktion zeigt die ausgewählte Datei in einem maximalisierten (gezoomten) Fenster an.

#### **Einsatz der Funktion Datei einsehen bei angezeigten** Fenstern:

1. Wählen Sie die Dateien, die Sie einsehen möchten, aus der Dateiliste aus.

Wenn Sie keine Dateien auswählen, wird die hervorgehobene Datei eingesehen.

2. Wählen Sie den Befehl Datei einsehen aus dem Datei-Menü.

Die erste in der Dateiliste markierte Datei erscheint in einem maximalisierten Einsehfenster.

 Drücken Sie nach Einsehen der Dateien Esc oder klicken Sie Beenden in der Meldungszeile an, um zu der Stelle im PC Shell-Programm zurückzukehren, an der Sie sich vor Öffnen des Einsehfensters befanden.

#### **Einsatz der Funktion Datei einsehen bei versteckten** Fenstern:

- 1. Drücken Sie Alt oder klicken Sie mit der Maus die Stelle am Bildschirm an, wo die Titelleiste dargestellt werden soll, um die waagrechte Menüleiste einzublenden.
- 2. Wählen Sie den Befehl Datei einsehen aus dem Datei-Menü.
- 3. Geben Sie den Pfad und Dateinamen der Dateien ein, die Sie einsehen möchten und drücken Sie ⊕.
- 4. Wählen Sie **OK**.

Es erscheint die zuerst ausgewählte Datei.

71

 Tip Zum schnellen Einsehen einer Datei können Sie alternativ dazu auch F2 drücken oder Sehen in der Meldungszeile wählen, sofern diese Funktionstaste unterdessen nicht neu belegt wurde.

#### Die Einsehkonfiguration ändern

Das Einsehfenster läßt sich auf dem Bildschirm horizontal oder vertikal anzeigen. Die aktuelle Einstellung der Anordnung wird rechts neben dem Befehl Einsehkonfiguration des Fenstermenüs angegeben.

- Umschalten zwischen vertikalem und horizontalem Einsehfenster:
- Wählen Sie Individuelle Konfiguration ➤ Einsehkonfiguration aus dem Darstellungs-Menü.

#### Dateien kopieren

Mit dem Befehl Kopieren können Sie eine oder mehrere Dateien in ein anderes Laufwerk, im selben Laufwerk mit neuen Dateinamen oder in ein anderes Verzeichnis desselben Laufwerks kopieren.

- Arbeiten Sie mit einer Liste, um eine oder mehrere Dateien in ein anderes Verzeichnis desselben Laufwerks zu kopieren.
- Arbeiten Sie mit zwei Listen, um eine oder mehrere Dateien in ein anderes Laufwerk bzw. in eine andere Dateiliste zu kopieren.

Das Kopieren von Dateien ist auch dann möglich, wenn die Verzeichnisstruktur und Dateiliste verborgen sind. Wenn Sie zum Kopieren mehr Dateien auswählen, als auf einer Diskette Platz haben, fordert PC Shell Sie zum Einlegen einer anderen formatierten Diskette auf.

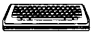

#### Kopieren von Dateien mit einer Liste:

- Drücken Sie zur Aktivierung der Verzeichnisstruktur i und markieren Sie das Laufwerk und Verzeichnis, aus dem die Dateien kopiert werden sollen.
- 2. Drücken Sie zur Aktivierung der Dateiliste 🖼 und markieren Sie die zu kopierenden Dateien.
- 3. Wählen Sie den Befehl **Kopieren** aus dem Datei-Menü.
- Drücken Sie zur Wahl des Ziellaufwerks einen Laufwerkbuchstaben, wenn Sie in der entsprechenden Dialogbox dazu aufgefordert werden, anschließend <u>OK</u>.

Enthält das Ziellaufwerk Verzeichnisse, dann werden sie in der Verzeichnisstruktur angezeigt, und eine Dialogbox fordert Sie zur Wahl des Verzeichnisses auf, in das die Dateien kopiert werden sollen. 5. Markieren Sie in der Verzeichnisstruktur das Verzeichnis, *in* das Sie die Dateien kopieren möchten.

Falls es im Zielverzeichnis noch keine Dateien mit den betreffenden zu kopierenden Dateinamen gibt, dann kopiert PC Shell die Dateien an die neue Adresse.

Wird eine Dialogbox eingeblendet, die zur Eingabe zusätzlicher Informationen auffordert, dann lesen Sie dazu "Antworten auf eine Dialogbox" weiter unten in diesem Abschnitt.

#### Kopieren von Dateien mit zwei Listen:

- 1. Drücken Sie Einfg, um eine zweite Liste zu öffnen.
- 2. Betätigen Sie zur Aktivierung der ersten Verzeichnisstruktur und wählen Sie das Laufwerk und Verzeichnis, *aus* dem Dateien kopiert werden sollen.
- 3. Drücken Sie zur Aktivierung der ersten Dateiliste 🔄 und wählen Sie die Dateien, die Sie kopieren möchten.
- Drücken Sie zur Aktivierung der zweiten Verzeichnisstruktur und wählen Sie das Laufwerk und Verzeichnis, in das Sie die Dateien kopieren möchten.
- 5. Wählen Sie den Befehl **Kopieren** aus dem Datei-Menü.

PC Shell fragt Sie, ob das zweite Fenster den gewünschten Zielpfad anzeigt.

6. Trifft dies zu, wählen Sie **OK**.

Wenn das im zweiten Fenster angezeigte Verzeichnis nicht dasjenige ist, in das Sie kopieren möchten, dann wählen Sie **Nein**. Gehen Sie zu Punkt 4, um die Laufwerk- oder Verzeichnisbestimmung fortzusetzen.

Falls es im Zielverzeichnis noch keine Dateien mit den betreffenden zu kopierenden Dateinamen gibt, dann kopiert PC Shell die Dateien an die neue Adresse. Es erscheint eine Dialogbox mit der Angabe der gerade kopierten Dateien und dem Pfad der neuen Adresse. Nach Beendigung des Kopiervorgangs kehren Sie zum PC Shell-Hauptbildschirm zurück.

Wird eine Dialogbox eingeblendet, die zur Eingabe zusätzlicher Informationen auffordert, dann lesen Sie dazu "Antworten auf eine Dialogbox" weiter unten in diesem Abschnitt.

#### C Kopieren von Dateien:

In PC Shell können Sie Dateien kopieren, indem Sie die markierten Dateien mit der Maus von einem Verzeichnis oder Laufwerk zu einem anderen ziehen. Im gezeigten Verfahren beziehen sich die in Klammern stehenden Wörter nur auf Darstellungen mit zwei Listen.

#### ▼ Hinweis

Beim Kopieren mit der Maus müssen sowohl das Ausgangs- als auch das Zielverzeichnis in der Verzeichnisstruktur sichtbar sein.

- Wenn Sie mit zwei Listen arbeiten möchten, dann drücken Sie Einig. Dadurch wird eine zweite Liste geöffnet.
- 2. Klicken Sie in der (ersten) Verzeichnisstruktur das Laufwerk und Verzeichnis an, in dem sich die zu kopierenden Dateien befinden.
- 3. Klicken Sie in der (ersten) Dateiliste die Dateien an, die Sie kopieren möchten.
- 4. Wenn Sie mit zwei Listen arbeiten, dann klicken Sie die zweite Verzeichnisstruktur an und markieren Sie das Laufwerk und Verzeichnis, in das Sie kopieren möchten.

Das Verzeichnis muß nicht markiert, aber in der Verzeichnisstruktur sichtbar sein.

- 5. Positionieren Sie den Mauszeiger auf eine der markierten Dateien.
- 6. Drücken Sie zum Anklicken der Datei die linke Maustaste und halten Sie sie gedrückt, während Sie die Datei ins Zielverzeichnis in der (zweiten) Verzeichnisstruktur ziehen.

Es erscheint eine kleine Kopierbox, die den Mauszeiger beim Ziehen begleitet. Die Box gibt die Zahl der zu kopierenden Dateien an.

7. Wenn die Maustaste auf dem Namen des Zielverzeichnisses in der (zweiten) Verzeichnisstruktur losgelassen wird, beginnt der Kopiervorgang automatisch.

Falls es im Zielverzeichnis noch keine Dateien mit den betreffenden zu kopierenden Dateinamen gibt, dann kopiert PC Shell die Dateien an die neue Adresse. Es erscheint eine Dialogbox mit der Angabe der gerade kopierten Dateien und dem Pfad der neuen Adresse. Nach Beendigung des Kopiervorgangs kehren Sie zum PC Shell-Hauptbildschirm zurück.

Wird eine Dialogbox eingeblendet, die zur Eingabe zusätzlicher Informationen auffordert, dann lesen Sie dazu "Antworten auf eine Dialogbox" im Anschluß.

#### Antworten auf eine Dialogbox:

 Wenn einige der gewählten Dateinamen bereits im Zielverzeichnis oder -laufwerk vorhanden sind, erscheint eine Dialogbox, in der Sie zwischen folgenden Optionen wählen können:

**<u>A</u>lle ersetzen** ersetzt sämtliche Dateien im Zielverzeichnis, die den gleichen Namen wie die zu kopierenden Dateien haben.

**Datei ersetzen:** ersetzt die im Zielverzeichnis gerade aktive Datei durch die gleichnamige zu kopierende Datei.

**Datei überspringen:** geht von der gerade aktiven Datei zur nächsten Datei weiter, ohne sie zu überschreiben.

**Alle überspringen:** kopiert nur die Dateien, deren Namen es im Zielverzeichnis noch nicht gibt.

- Wenn Dateien in dasselbe Verzeichnis desselben Laufwerks kopiert werden, geben Sie den neuen Dateinamen und die neue Erweiterung in die Dialogbox ein. Wählen Sie danach **OK**.
- Falls die Dateien nicht ins markierte Ziellaufwerk passen, legen Sie auf die entsprechende Aufforderung hin eine andere formatierte Diskette ein und wählen Sie danach **OK**.

#### **U** Kopieren von Dateien bei versteckten Fenstern:

- 1. Drücken Sie Alt oder klicken Sie mit der Maus die Stelle am Bildschirm an, wo die Titelleiste dargestellt werden soll, um die waagrechte Menüleiste einzublenden.
- 2. Wählen Sie den Befehl Kopieren aus dem Datei-Menü.
- 3. Geben Sie Pfad und Namen der zu kopierenden Datei in das entsprechende Textfeld ein, drücken Sie danach 🕘.
- 4. Geben Sie den Zielpfad und den neuen Dateinamen in das entsprechende Textfeld ein, drücken Sie danach ⊡.
- 5. Wählen Sie OK.

Der Befehl Verschieben verlagert eine Datei bzw. eine Gruppe von Dateien. Dieser Befehl ist dem Befehl Kopieren sehr ähnlich. Der einzige Unterschied besteht darin, daß die Ausgangsdateien beim Verschieben automatisch nach erfolgreichen Abschluß des Kopiervorgangs aus dem Ausgangsverzeichnis gelöscht werden. Dateien können in ein anderes Laufwerk oder in ein anderes Verzeichnis desselben Laufwerks verschoben werden.

 Arbeiten Sie mit einer Liste, wenn Sie Dateien in ein anderes Verzeichnis desselben Laufwerks verschieben möchten.

#### Dateien verschieben

 Arbeiten Sie mit zwei Listen, wenn Sie Dateien in ein anderes Laufwerk bzw. in eine andere Dateiliste verschieben möchten.

Sie können Dateien auch bei versteckter Verzeichnisstruktur und Dateiliste verlegen.

#### **U** Verschieben von Dateien mit Hilfe der Tastatur:

Im nachstehenden Verfahren beziehen sich die in Klammern stehenden Wörter nur auf die Darstellung mit zwei Listen.

- 1. Wenn Sie mit zwei Listen arbeiten möchten, drücken Sie Eintg. Dadurch wird eine zweite Liste geöffnet.
- Drücken Sie zur Aktivierung der (ersten) Verzeichnisstruktur und markieren Sie das Laufwerk und Verzeichnis mit den Dateien, die Sie verlegen möchten.
- 3. Drücken Sie zur Aktivierung der (ersten) Dateiliste 🖼 und markieren Sie die zu verschiebenden Dateien.
- 4. Drücken Sie bei Gebrauch von zwei Listen 🔄 um die zweite Verzeichnisstruktur zu aktivieren, und wählen Sie darin das Laufwerk und Verzeichnis, *in* das Sie die Dateien verschieben möchten.
- 5. Wählen Sie den Befehl Verschieben aus dem Datei-Menü.

Es erscheint eine Warnmeldung, die darauf hinweist, daß die Ausgangsdateien nach Abschluß des Kopiervorgangs gelöscht werden.

- 6. Wählen Sie **OK**.
  - Wenn Sie mit einer Liste arbeiten, dann fahren Sie mit Schritt 8 fort.
  - Wenn Sie mit zwei Listen arbeiten, dann fahren Sie mit Schritt 7 fort.
- Es erscheint eine Dialogbox, in der Sie gefragt werden, ob das zweite Fenster den gewünschten Zielpfad anzeigt. Trifft dies zu, wählen Sie <u>OK</u>.

PC Shell verlagert die Dateien dann in das Zielverzeichnis und löscht die Ausgangsdateien. Nach Beendigung des Vorgangs gelangen Sie zum PC Shell-Hauptbildschirm zurück.

 Wenn das im zweiten Fenster angezeigte Verzeichnis nicht dasjenige ist, in das Sie die markierten Dateien verlagern möchten, dann wählen Sie <u>Nein</u>. Fahren Sie mit Schritt 8 fort.

| ٠ | Gibt es den markierten Dateinamen im Zielverzeichnis oder -  |
|---|--------------------------------------------------------------|
|   | laufwerk bereits, dann setzen Sie den Vorgang bei Schritt 10 |
|   | fort.                                                        |

8. Wählen Sie das Ziellaufwerk durch Drücken der Taste, die dem Laufwerkbuchstaben entspricht, wenn Sie in der eingeblendeten Dialogbox dazu aufgefordert werden. Wählen Sie danach OK.

Wenn sich im Ziellaufwerk Verzeichnisse befinden, werden diese in der Verzeichnisstruktur angezeigt. Eine Meldung fordert Sie dazu auf, das Verzeichnis zu markieren, in das die Dateien verlagert werden sollen.

9. Markieren Sie das Verzeichnis, in das Sie die Dateien verlegen möchten, in der (zweiten) Verzeichnisstruktur.

PC Shell verlagert die Dateien ins Zielverzeichnis und löscht anschließend die Ausgangsdateien. Nach Beendigung des Vorgangs gelangen Sie zum PC Shell-Hauptbildschirm zurück.

Wenn einige der gewählten Dateinamen bereits im Zielverzeichnis oder -laufwerk vorhanden sind, erscheint eine Dialogbox, in der Sie zwischen folgenden Optionen wählen können:

Alle ersetzen: ersetzt sämtliche Dateien im Zielverzeichnis, die den gleichen Namen wie die zu verschiebenden Dateien haben.

**Datei ersetzen:** ersetzt die im Zielverzeichnis gerade aktive Datei durch die gleichnamige zu verschiebende Datei.

**Datei überspringen:** geht von der gerade aktiven Datei zur nächsten Datei weiter, ohne sie zu überschreiben.

Alle überspringen: verschiebt nur die Dateien, deren Namen es im Zielverzeichnis noch nicht gibt.

#### ▼ Hinweis Wenn das Ausgangs- und Zielverzeichnis übereinstimmen, erscheint folgende Meldung in der nun eingeblendeten Dialogbox "Datei kann nicht zum selben Pfad verschoben werden". Wählen Sie Abbrechen, um zum PC Shell-Hauptbildschirm zurückzukehren.

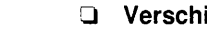

#### Verschieben von Dateien mit der Maus:

In PC Shell können Sie Dateien verschieben, indem Sie die markierten Dateien mit der Maus von einem Verzeichnis zu einem anderen ziehen. Im nachstehenden Verfahren beziehen sich die in Klammern stehenden Wörter nur auf Darstellungen mit zwei Listen.

Beim Verschieben mit der Maus müssen sowohl das Ausgangs- als auch das Zielverzeichnis in der Verzeichnisstruktur sichtbar sein.

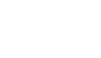

▼ Hinweis

- 1. Wenn Sie mit zwei Listen arbeiten möchten, dann drücken Sie (Einfg). Dadurch wird eine zweite Liste geöffnet.
- 2. Klicken Sie in der (ersten) Verzeichnisstruktur das Laufwerk und Verzeichnis an, in dem sich die zu verschiebenden Dateien befinden.
- 3. Klicken Sie in der (ersten) Dateiliste die Dateien an, die Sie verschieben möchten.
- 4. Wenn Sie mit zwei Listen arbeiten, dann klicken Sie die zweite Verzeichnisstruktur an und markieren Sie das Laufwerk und Verzeichnis, in das Sie die Dateien verlegen möchten.

Das Verzeichnis muß nicht markiert, aber in der Verzeichnisstruktur sichtbar sein.

- 5. Positionieren Sie den Mauszeiger auf einer der markierten Dateien.
- 6. Drücken und halten Sie Sing gedrückt, während Sie zum Anklicken der Datei die linke Maustaste drücken und gedrückt halten. Ziehen Sie die markierten Dateien dann ins Zielverzeichnis in der (zweiten) Verzeichnisstruktur.

Es erscheint eine kleine Verschiebebox, die den Mauszeiger beim Ziehen begleitet. Die Box gibt die Zahl der zu verschiebenden Dateien an.

7. Lassen Sie die Maustaste auf dem Namen des Zielverzeichnisses in der (zweiten) Verzeichnisstruktur los.

Sie werden dazu aufgefordert zu bestätigen, daß Sie die Dateien wirklich verschieben möchten.

8. Wählen Sie OK.

PC Shell verlegt die Dateien in das Zielverzeichnis und löscht die Ausgangsdateien. Nach Beendigung des Vorgangs gelangen Sie zum PC Shell-Hauptbildschirm zurück.

9. Siehe Schritt 10 im Abschnitt Verschieben von Dateien mit Hilfe der Tastatur.

#### **U** Verschieben von Dateien bei versteckten Fenstern:

- 1. Drücken Sie All oder klicken Sie mit der Maus die Stelle am Bildschirm an, wo die Titelleiste dargestellt werden soll, um die waagrechte Menüleiste einzublenden.
- 2. Wählen Sie den Befehl **Verschieben** aus dem Datei-Menü.
- 3. Geben Sie Pfad und Namen der zu verschiebenden Datei in das entsprechende Textfeld ein, drücken Sie danach ←.

- 4. Geben Sie den Zielpfad und den neuen Dateinamen in das entsprechende Textfeld ein, drücken Sie danach 🔁.
- 5. Wählen Sie **OK**.

Der Befehl Vergleichen vergleicht zwei Dateien, um festzustellen, ob sie inhaltlich identisch sind. Sie können auf diese Weise auch mehrere Dateipaare auf einmal vergleichen. Die Dateien können übereinstimmende oder unterschiedliche Dateinamen haben und sich auf demselben oder verschiedenen Datenträgern befinden oder in demselben Verzeichnis unter verschiedenen Namen vorkommen.

#### Vergleichen von Dateien:

- 1. Wählen Sie die zu vergleichenden Dateien.
  - Wenn Sie mit einer Liste arbeiten, dann werden die Dateien, mit denen die ausgewählten Dateien verglichen werden, später in diesem Verfahren bestimmt. Fahren Sie mit Schritt 2 fort.
  - Arbeiten Sie mit zwei Listen, dann markieren Sie in der zweiten Dateiliste die Dateien, mit denen die zuvor ausgewählten Dateien verglichen werden sollen. Fahren Sie dann mit Schritt 2 fort.
- 2. Wählen Sie den Befehl Vergleichen aus dem Datei-Menü.

Setzen Sie das Verfahren bei Einsatz von zwei Listen bei Schritt 4 fort.

- Wählen Sie in der nun eingeblendeten Dialogbox das Laufwerk mit den Dateien, die Sie vergleichen möchten, und danach <u>OK</u>.
- Es erscheint eine zweite Dialogbox. Wählen Sie hier entweder <u>Übereinstimmend</u>, um gleichnamige Dateien zu vergleichen, oder zum Vergleichen von Dateien mit unterschiedlichen Namen <u>Unterschiedlich</u>.

Enthält das markierte Laufwerk Verzeichnisse, dann werden diese bei Verwendung einer Liste in der Verzeichnisstruktur angezeigt. Es erscheint eine Dialogbox zur Wahl des gewünschten Verzeichnisses.

Bei Verwendung zweier Listen fragt PC Shell, ob das zweite Fenster die Dateien enthält, die Sie vergleichen möchten.

 Wenn Sie mit einer Liste arbeiten, markieren Sie das Verzeichnis mit den Dateien, die verglichen werden sollen, in der Verzeichnisstruktur. Bei Verwendung zweier Listen wählen Sie <u>OK</u>.

#### Dateien vergleichen

Wurde **Übereinstimmend** gewählt, dann erscheint eine Dialogbox, und der Vergleichsprozeß beginnt. In dieser Dialogbox wird angegeben, ob sich die Dateien inhaltlich unterscheiden. Es wird auch angezeigt, in welchem Sektor und an welchem Offset (Position im Sektor) sich der Unterschied befindet. Der ASCII-Wert der einzelnen Unterschiede wird ebenfalls angegeben. Fahren Sie mit Schritt 8 fort.

Wurde **Unterschiedlich** gewählt, dann werden Sie aufgefordert, den Namen der zu vergleichenden Datei in der eingeblendeten Dialogbox einzugeben. Fahren Sie mit Schritt 6 fort.

- 6. Geben Sie den Namen und die Erweiterung der zu vergleichenden Datei ein, wählen Sie danach **QK**.
- 7. Sobald in der Dialogbox der Namen der ersten zu vergleichenden Datei eingeblendet wird, wählen Sie **Vergleichen**.

In der Dialogbox wird angegeben, ob sich die Dateien inhaltlich unterscheiden. Es wird auch angezeigt, in welchem Sektor und an welchem Offset (Position im Sektor) sich der Unterschied befindet. Der ASCII-Wert der einzelnen Unterschiede wird ebenfalls angegeben.

8. Wählen Sie nach Mitteilung der einzelnen Unterschiede jedesmal **OK**, um den Vergleichsprozeß schrittweise für alle Unterschiede durchzuführen.

Bei Wahl mehrerer Dateien wird jede der Reihe nach bearbeitet. Nach Bearbeitung aller Dateien gelangen Sie zum PC Shell-Hauptbildschirm zurück.

#### Vergleichen von Dateien bei versteckten Fenstern:

- 1. Drücken Sie All oder klicken Sie mit der Maus die Stelle am Bildschirm an, wo die Titelleiste dargestellt werden soll, um die waagrechte Menüleiste einzublenden.
- 2. Wählen Sie den Befehl Vergleichen aus dem Datei-Menü.
- 3. Geben Sie den Pfad und den Namen der ersten zu vergleichenden Datei in das Textfeld ein, drücken Sie danach ⊖.
- Geben Sie den Pfad und den Namen der zweiten zu vergleichenden Datei in das entsprechende Textfeld ein, drücken Sie danach —.
- 5. Wählen Sie OK.

#### Dateien umbenennen

Mit dem Befehl Umbenennen können Sie entweder einer oder mehreren Dateien einen neuen Namen geben.

#### **Umbenennen einer einzelnen Datei:**

- 1. Wählen Sie die Datei, die Sie umbenennen möchten.
- 2. Wählen Sie den Befehl **<u>U</u>mbenennen** aus dem Datei-Menü.
- 3. Geben Sie den neuen Dateinamen und die Erweiterung in die nun eingeblendete Dialogbox ein.
- 4. Wählen Sie Umbenennen.

Die Datei wird umbenannt, und Sie gelangen in das Fenster zurück, von dem aus der Befehl Umbenennen aufgerufen wurde.

#### Umbenennen mehrerer Dateien:

- 1. Markieren Sie die Dateien, die Sie umbenennen möchten.
- 2. Wählen Sie den Befehl Umbenennen aus dem Datei-Menü.

In der nun eingeblendeten Dialogbox können Sie die Dateinamen und Erweiterungen einzeln oder global ändern.

 Wenn Sie allen markierten Dateien den gleichen Namen oder die gleiche Erweiterung geben möchten, dann wählen Sie <u>Global</u>. (Um Dateien einzeln umzubenennen, gehen Sie zu Schritt 5.)

Wurden beispielsweise alle Textverarbeitungsdateien mit der Erweiterung .TXT markiert, so läßt sich diese Erweiterung für alle Dateien in .DOC umbenennen.

 Geben Sie den neuen Namen und die neue Erweiterung in die entsprechenden Textfelder der Dialogbox ein und wählen Sie <u>U</u>mbenennen.

Sollen z.B. alle .TXT-Dateien in .DOC umbenannt werden, dann geben Sie \* (Sternchen) im Feld "Name" und DOC im Feld "Erw" ein.

- 5. Um die markierten Dateien einzeln umzubenennen, müssen Sie das Feld **Individuell** wählen.
- Geben Sie den neuen Namen und die neue Erweiterung in die entsprechenden Textfelder der eingeblendeten Dialogbox ein und wählen Sie <u>Umbenennen</u>.

**Nächste Datei** zeigt die nächste markierte Datei an, ohne die derzeitige Datei umzubenennen.

#### Umbenennen von Dateien bei versteckten Fenstern:

1. Drücken Sie All oder klicken Sie mit der Maus die Stelle am Bildschirm an, wo die Titelleiste dargestellt werden soll, um die waagrechte Menüleiste einzublenden.

|                          | <ol> <li>Geben Sie den Pfad und den Namen der umzubenennenden<br/>Datei in das entsprechende Textfeld ein, drücken Sie danach</li></ol>                                                                                                    |
|--------------------------|----------------------------------------------------------------------------------------------------|
|                          | <ol> <li>Geben Sie den Zielpfad und den neuen Dateinamen in das<br/>entsprechende Textfeld ein, drücken Sie danach —.</li> </ol>                                                                                                    |
|                          | 5. Wählen Sie <b>OK</b> .                                                                                                    |
| Dateien löschen          | Mit dem Befehl Löschen können Sie eine einzelne Datei oder eine<br>Gruppe von Dateien gleichzeitig löschen. Informationen über<br>Attribute finden Sie im Abschnitt "Dateiattribute ändern" .                                                                                            |
| ▼ Wichtig                | Das Löschen von Systemdateien kann unter Umständen dazu führen, daß<br>Sie nicht mehr von Ihrer Festplatte aus starten können. Beim Löschen von<br>Dateien mit der Erweiterung .SYS oder .COM (wie z.B. IO.SYS,<br>MSDOS.SYS, IBMBIO.COM oder IBMDOS.COM) ist daher Vorsicht<br>geboten. |
|                          | Löschen einer Datei:                                                                                                    |
|                          | 1. Wählen Sie die Dateien, die Sie löschen möchten.                                                                                                    |
|                          | 2. Wählen Sie den Befehl <b>Löschen</b> aus dem Datei-Menü.                                                                                                    |
|                          | Es erscheint eine Dialogbox mit dem Namen der ersten<br>markierten Datei.                                                                                                    |
|                          | 3. Wählen Sie eines der Befehlsfelder.                                                                                                    |
|                          | Löschen: löscht die angegebene Datei.                                                                                                    |
|                          | <b><u>N</u>ächste Datei:</b> überspringt die angegebene Datei und zeigt die nächste Datei an (falls mehrere Dateien markiert sind).                                                                                                    |
|                          | <b>Alle löschen:</b> löscht alle markierten Dateien ohne weitere Rückfrage (falls mehrere Dateien markiert sind).                                                                                                    |
|                          | Löschen von Dateien bei versteckten Fenstern:                                                                                                    |
|                          | <ol> <li>Drücken Sie Att oder klicken Sie mit der Maus die Stelle am<br/>Bildschirm an, wo die Titelleiste dargestellt werden soll, um die<br/>waagrechte Menüleiste einzublenden.</li> </ol>                                                                                            |
|                          | 2. Wählen Sie den Befehl <b>Löschen</b> aus dem Datei-Menü.                                                                                                    |
|                          | <ol> <li>Geben Sie den Pfad und den Namen der zu löschenden Datei in<br/>das entsprechende Textfeld ein.</li> </ol>                                                                                                    |
|                          | 4. Wählen Sie <b>OK</b> .                                                                                                    |
| Dateien<br>überschreiben | Der Befehl Datei überschreiben ruft das Hilfsprogramm Wipe auf,<br>welches die Vertraulichkeit gelöschter Daten dadurch sichert, daß es                                                                                                    |

2. Wählen Sie den Befehl **Umbenennen** aus dem Datei-Menü.

sie vollständig von einer Festplatte oder Diskette tilgt. Nachdem eine

.....

|                                    | Datei gründlich getilgt wurde, ist es mit keinem Mittel mehr<br>möglich, sie wiederherzustellen oder zu lesen.                                                                                                    |
|------------------------------------|----------------------------------------------------------------------------------------------------|
|                                    | Mit dem Programm Wipe können Sie folgende Arbeitsschritte<br>durchführen:                                                                                                    |
|                                    | <ul> <li>Gruppen von Dateien löschen, anstatt sie vollständig zu<br/>überschreiben. Im Gegensatz zum Befehl Löschen des Datei-<br/>Menüs kann Wipe alle Verzeichnisse und Dateien eines gesamten<br/>Zweiges der Verzeichnisstruktur auf einmal löschen.</li> </ul> |
|                                    | <ul> <li>Zu löschende oder zu überschreibende Dateien nach Dateiname<br/>oder Attribut angeben.</li> </ul>                                                                                                    |
|                                    | <ul> <li>Gelöschte Daten auf unbenutzten Teilen der Festplatte oder auf<br/>den unbenutzten Teilen des Speicherplatzes überschreibt.</li> </ul>                                                                                                    |
|                                    | Aufruf von Wipe:                                                                                                    |
|                                    | <ol> <li>Wählen Sie die Dateien, die sie überschreiben möchten, in der<br/>Dateiliste.</li> </ol>                                                                                                    |
|                                    | <ol> <li>Wählen Sie Datei ändern ➤ Datei überschreiben aus dem<br/>Datei-Menü.</li> </ol>                                                                                                    |
|                                    | Der Wipe-Bildschirm wird eingeblendet. Anweisungen zur<br>Verwendung von Wipe können Sie im Handbuch<br><i>Datenwiederherstellung und System-Utilities</i> nachschlagen oder<br>drücken Sie zum Aufruf der Online-Hilfe <b>F1</b> .                                 |
| Gelöschte Dateien wiederherstellen | Mit dem Befehl Wiederherstellen lassen sich gelöschte Dateien<br>wiederherstellen. Mit Hilfe des Programmes Undelete können Sie<br>folgende Arbeitsschritte durchführen:                                                                                            |
|                                    | <ul> <li>Eine versehentlich gelöschte Datei automatisch wiederherstellen.<br/>Um eine vollständige Wiederherstellung zu sichern, müssen Sie<br/>Undelete sofort nach Löschen der Datei einsetzen, bevor ein Teil<br/>der Daten überschrieben wird.</li> </ul>       |
|                                    | <ul> <li>Datei-Cluster (-teile) wiederherstellen, falls Teile der gelöschten<br/>Datei bereits durch andere Daten überschrieben wurden.</li> </ul>                                                                                                    |
|                                    | <ul> <li>Daten wiederherstellen, f ür die es im Verzeichnis keinen<br/>Dateinamen mehr gibt.</li> </ul>                                                                                                    |
|                                    | <ul> <li>Dateien im selben Laufwerk, aus dem sie gelöscht wurden, oder<br/>in einem anderen Laufwerk wiederherstellen.</li> </ul>                                                                                                    |
|                                    | <ul> <li>Gelöschte Dateien einsehen, um zu überprüfen, ob es sich<br/>tatsächlich um die wiederherzustellende Datei handelt.</li> </ul>                                                                                                    |
|                                    | <ul> <li>Dateien, die Sie wiederherstellen möchten, nach Dateiname oder -<br/>inhalt ausfindig machen.</li> </ul>                                                                                                    |
| - | Unter Zuhilfenahme von Suchgruppen bestimmte Arten von        |
|---|---------------------------------------------------------------|
|   | gelöschten Dateien, wie z.B. dBASE-Dateien, ausfindig machen. |

 Mit Hilfe von Filtern Dateien nach Attribut, Löschdatum und Größenbereich ausfindig machen.

Informationen über das Undelete-Fenster, die Suche nach gelöschten Dateien, Strategien zum Schützen und Wiederherstellen von Dateien sowie Fehlermeldungen können Sie im Handbuch *Datenwiederherstellung und System-Utilities* nachschlagen.

## U Wiederherstellen einer gelöschten Datei:

Wählen Sie den Befehl <u>Wiederherstellen</u> aus dem Datei-Menü.
 Das Undelete-Fenster wird eingeblendet.

Textsuche in<br/>DateienMit dem Befehl Text suchen können Sie in allen Dateien eines Fen-<br/>sters, nur den markierten Dateien eines Fensters oder in allen nicht<br/>gewählten Dateien eines Fensters nach Zeichenketten (ASCII- oder<br/>Hex-Darstellung) suchen. Bei dem Fenster kann es sich um eine<br/>Dateiliste oder das Fenster der Dateisuche handeln. Sie können auch<br/>bestimmen, welche Operation an den gefundenen Dateien durch-<br/>geführt werden sollen, die die betreffende Zeichenkette enthalten.

## Suchen nach Text:

1. Wählen Sie die Dateien, die Sie durchsuchen möchten.

Die einzelnen Dateien werden in der festgelegten Reihenfolge durchsucht.

- 2. Wählen Sie den Befehl **Text suchen** aus dem Datei-Menü.
  - Wenn Sie nach ASCII-Text suchen möchten, fahren Sie mit Schritt 3 fort.
  - Um nach Hex-Zeichenketten zu suchen, müssen Sie zu Schritt 4 übergehen.
- 3. Geben Sie als Suchtext die betreffende ASCII-Zeichenkette in die nun eingeblendete Dialogbox ein. Fahren Sie dann mit Schritt 5 fort.

Sie können bis zu 32 Zeichen eingeben. Es erfolgt keine Unterscheidung zwischen Groß- und Kleinschreibung .

4. Wählen Sie zur Eingabe von Hex-Werten die Befehlstaste **Hex** und geben Sie die Werte ein, nach denen gesucht werden soll.

Sie können bis zu 32 Zeichen eingeben. Bei diesem Suchvorgang muß die Groß- und Kleinschreibung beachtet werden. Bei Eingabe unzulässiger Hex-Werte ertönt ein akustisches Warnsignal. Unter der Hex-Zeile erscheinen die ASCII-Entsprechungen.

5. Wählen Sie eine der Suchoptionen, um zu bestimmen, welche Dateien durchsucht werden sollen.

Diese Optionen werden im Anschluß beschrieben.

Wenn Sie diese Option nicht ändern möchten, fahren Sie mit Schritt 6 fort.

 Wählen Sie zur Angabe der Maßnahmen, die bei Auffinden des Suchtexts durchgeführt werden sollen, eine der Optionen unter "Wenn gefunden".

Diese Optionen werden im Anschluß beschrieben.

Wenn Sie diese Option nicht ändern möchten, fahren Sie mit Schritt 7 fort.

7. Wählen Sie **OK**, um die Suche einzuleiten.

Bei Wahl von **Suche unterbrechen** wird der Suchvorgang unterbrochen, nachdem eine Datei mit dem Suchtext gefunden wurde, und es erscheinen neue Befehlsfelder. Fahren Sie mit Schritt 8 fort.

8. Wählen Sie eines der Befehlsfelder.

Wenn PC Shell die Suche beendet, werden Sie zu dem Fenster zurückgebracht, von dem aus Sie die Suche begonnen haben.

## Die Dialogbox "Text suchen"

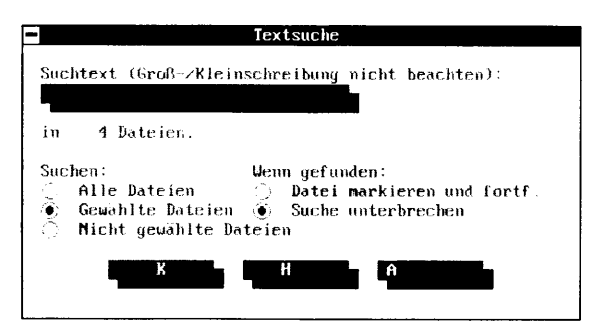

| Suchoption                            | Funktion                                                                                                    |  |  |  |  |  |
|---------------------------------------|----------------------------------------------------------------------------------------------------|--|--|--|--|--|
| Alle Dateien                          | Sucht in allen Dateien des aktuellen Verzeich-<br>nisses nach dem Suchtext.                                                                                                    |  |  |  |  |  |
| <u>G</u> ewählte Dateien              | Sucht nur in den ausgewählten Dateien nach<br>dem Suchtext.                                                                                                    |  |  |  |  |  |
| <u>N</u> icht gewählte<br>Dateien     | Sucht in den nicht-ausgewählten Dateien nach<br>dem Suchtext.                                                                                                    |  |  |  |  |  |
| Option "Wenn<br>gefunden"             | Funktion                                                                                                    |  |  |  |  |  |
| Datei <u>m</u> arkieren und<br>fortf. | Markiert die Datei, in der der Suchtext<br>gefunden wurde, und setzt die Suche fort.<br>Nach Durchsuchen aller gewünschten Dateien<br>gelangen Sie zum Ausgangsfenster zurück, in<br>dem die Dateien mit dem Suchtext markiert<br>sind.                                                                                       |  |  |  |  |  |
| S <u>u</u> che unterbrechen           | Unterbricht die Suche, nachdem eine Datei mit<br>dem Suchtext gefunden wurde.                                                                                                    |  |  |  |  |  |
| Befehlsfeld                           | Funktion                                                                                                    |  |  |  |  |  |
| <u>O</u> K                            | Startet den Suchvorgang.                                                                                                    |  |  |  |  |  |
| Hex                                   | Wechselt auf die Dialogbox zur Suche nach<br>Hex-Werten .                                                                                                    |  |  |  |  |  |
| ASC <u>I</u> I                        | Wechselt auf die Dialogbox zur Suche nach<br>ASCII-Text .                                                                                                    |  |  |  |  |  |
| Wählen                                | Markiert die Datei, nachdem die Suche in allen<br>Dateien beendet wurde.                                                                                                    |  |  |  |  |  |
| <u>N</u> ächste Datei                 | Setzt die Suche in der nächsten Datei fort.                                                                                                    |  |  |  |  |  |
| <u>E</u> ditieren                     | Ermöglicht den Einsatz des Hex-Editors zum<br>Editieren der Datei. Das Fenster erscheint mit<br>einem Cursor, der sich auf dem ersten Byte des<br>gefundenen Suchtexts befindet. Informationen<br>zum Editieren von Sektoren können Sie dem<br>Abschnitt "Einsatz des Hex-Editors" im Kapitel<br>Dateien editieren entnehmen. |  |  |  |  |  |

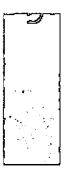

# Beispiel

# Auffinden aller Dateien einer Liste, die den Text "Hans" enthalten:

Befinden sich beispielsweise alle Briefe, die Sie für ein bestimmtes Projekt abgefaßt haben, in der Dateiliste, und Sie möchten einen bestimmten, an Herrn Hans Müller adressierten Brief ausfindig machen, dann könnten Sie Ihre Suche dadurch beginnen, daß Sie nach allen Briefen suchen, die den Namen Hans enthalten.

- 1. Drücken Sie zum Zugriff auf das Datei-Menü All D und anschließend T.
- 2. Geben Sie in die nun eingeblendete Dialogbox Hans ein.
- 3. Betätigen Sie 🔄.
- 4. Drücken Sie L, um die Option Alle Dateien zu wählen.
- 5. Drücken Sie 🔄.
- 6. Drücken Sie M, um die Option **Datei <u>m</u>arkieren und fortf.** zu wählen.
- 7. Betätigen Sie 🔄.
- 8. Drücken Sie 🕘.

oder

- 1. Wählen Sie den Befehl Text suchen aus dem Datei-Menü.
- 2. Geben Sie in der nun eingeblendeten Dialogbox Hans ein.
- 3. Klicken Sie die Option Alle Dateien an.
- 4. Klicken Sie die Option Datei markieren und fortf. an.
- 5. Klicken Sie **OK** an.

Mit dem Befehl Drucken können Sie den Inhalt einer oder mehrerer Dateien über den Druckeranschluß LPT1 zum Drucker senden. Anweisungen zum Drucken einer Dateiliste sind im nächsten Abschnitt zu finden. Schlagen Sie zum Drucken der Verzeichnisstruktur bitte im Kapitel *Verzeichnisverwaltung* nach.

- Drucken einer Datei:
- 1. Wählen Sie die Dateien, die Sie drucken möchten.
- 2. Wählen Sie **Drucken ≻ Datei drucken** aus dem Datei-Menü.
- 3. Wählen Sie für die ausgewählte Datei eine Druckoption in der nun eingeblendeten Dialogbox.

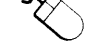

# Dateien drucken

Als Standard-<u>T</u>extdatei drucken: druckt die Datei im Standard-ASCII-Format.

Mit <u>PC</u> Shell Druckoptionen drucken: ermöglicht das Festlegen des Seitenformats und druckt die Datei im Standardtextformat.

**Sektorenausdruck in ASCII und Hex:** druckt Sektoren sowohl im ASCII- als auch im hexadezimalen Format.

- 4. Wählen Sie zum Ausdruck der Datei das Feld **Drucken**.
  - Bei Wahl der Druckoption **Mit PC Shell Druckoptionen drucken** wird eine Dialogbox eingeblendet, in der verschiedene Optionen zur Auswahl stehen. Gehen Sie zum nächsten Verfahren über.
  - Wenn Sie mehrere Dateien drucken möchten, erscheint wieder die gleiche Dialogbox mit dem Namen der nächsten Datei. Wiederholen Sie zum Ausdruck der nächsten Datei die Schritte 3 und 4.
  - Wenn Sie die aktuelle Datei überspringen und statt dessen den Namen der nächsten markierten Datei anzeigen möchten, dann wählen Sie **Nächste**.
- Drucken unter Verwendung der Druckoptionen:

Wenn Sie **Mit PC Shell Druckoptionen drucken** von der Dialogbox "Datei drucken" wählen, dann erscheint eine weitere Dialogbox.

1. Wählen Sie die Druckformatoption, die Sie ändern möchten.

Unter "Druckformatoptionen" im Anschluß wird näher auf die einzelnen Optionen eingegangen.

2. Geben Sie für die Option einen neuen Wert ein.

Wiederholen Sie die Schritte 1 und 2, bis Sie für alle Optionen, die Sie ändern möchten, neue Werte eingegeben haben.

3. Wählen Sie das Befehlsfeld **Drucken**.

PC Shell druckt die Datei. Wurden mehrere Dateien ausgewählt, erscheint die vorige Dialogbox mit dem Namen der nächsten zu druckenden Datei.

# Druckformatoptionen

Wenn Sie **Mit PC Shell Druckoptionen drucken** wählen, erscheint eine Dialogbox mit folgenden Optionen:

**Abstand zwischen Zeilen:** legt die Anzahl der Leerzeilen fest, die zwischen den einzelnen Druckzeilen einzufügen sind.

**Obere/Untere.Randzeilen:** bestimmt die Zeilenanzahl für den oberen und unteren Rand.

Linker Rand: bestimmt die erste Druckposition einer Zeile.

Rechter Rand: bestimmt die letzte Druckposition einer Zeile.

**Kopfzeile:** druckt auf jeder Seite oben einen Kopfabsatz. Sie werden aufgefordert, den Kopfzeilentext einzugeben.

**Fußzeile:** druckt auf jeder Seite unten einen Fußabsatz. Sie werden aufgefordert, den Fußzeilentext einzugeben.

Seitennummern: setzt auf jede Seite eine Seitenzahl.

**Zwischen Seiten warten:** ermöglicht das Drucken auf Einzelblätter. Sie werden dazu aufgefordert, das gewünschte Blatt am Drucker einzulegen.

**Letzte Seite ausw.:** bestimmt, ob die letzte gedruckte Seite ausgeworfen werden soll.

# Drucken von Dateien bei versteckten Fenstern:

- 1. Drücken Sie At oder klicken Sie mit der Maus die Stelle am Bildschirm an, wo die Titelleiste dargestellt werden soll, um die waagrechte Menüleiste einzublenden.
- 2. Wählen Sie **Drucken ≻ Datei drucken** aus dem Datei-Menü.
- 3. Geben Sie den Pfad und den Namen der zu druckenden Datei in die nun eingeblendete Dialogbox ein, drücken Sie danach €.
- 4. Wählen Sie **OK**.

Mit dem Befehl Dateiliste drucken können Sie Namen, Größe, Anzahl der Cluster, Datum, Uhrzeit und Attribute der einzelnen Dateien im ausgewählten Verzeichnis drucken.

## Drucken eines Verzeichnisses:

- 1. Wählen Sie das Verzeichnis, für das Sie eine Dateiliste drucken möchten.
- Wählen Sie <u>D</u>rucken ➤ Dateiliste drucken aus dem Datei-Menü.

# Drucken einer Dateiliste

| ▼ Hinweis                | Alle mit den Befehlen Darstellungsoptionen und Dateilistenfilter an der<br>Dateiliste vorgenommenen Änderungen haben keinerlei Auswirkungen auf<br>die gedruckte Dateiliste.                                                                              |  |  |  |  |
|--------------------------|----------------------------------------------------------------------------------------------------|--|--|--|--|
| Dateien<br>überprüfen    | <ul> <li>Der Befehl Überprüfen liest alle Sektoren einer Datei, um sicher-<br/>zustellen, daß die gesamte Datei ohne Fehler lesbar ist. Der Befehl<br/>kann für eine eine oder mehrere Dateien ausgegeben werden.</li> </ul>                              |  |  |  |  |
|                          | Überprüfen einer Datei:                                                                                                    |  |  |  |  |
|                          | 1. Wählen Sie die Dateien, die Sie überprüfen möchten.                                                                                                    |  |  |  |  |
|                          | 2. Wählen Sie den Befehl <b>Überprüfen</b> aus dem Datei-Menü.                                                                                                    |  |  |  |  |
|                          | Die angezeigte Sektornummer entspricht dem gerade geprüften<br>Sektor. Wenn keine Fehler vorhanden sind, wird gemeldet, daß<br>die Datei in Ordnung ist. Wurden mehrere Dateien markiert,<br>dann werden sie nacheinander geprüft.                        |  |  |  |  |
|                          | <ol> <li>Taucht ein schadhafter Sektor auf, dann wählen Sie <u>Einsehen/</u><br/>Editieren, um den Sektor zu reparieren, oder Überprüfen,<br/>wenn Sie den Prüfvorgang ohne eine Reparatur fortsetzen<br/>möchten.</li> </ol>                             |  |  |  |  |
|                          | Anweisungen zum Editieren oder Reparieren sind im Abschnitt<br>"Einsatz des Hex-Editors" im Kapitel <i>Dateien editieren</i> zu finden.                                                                                                    |  |  |  |  |
|                          | Überprüfen von Dateien bei versteckten Fenstern:                                                                                                    |  |  |  |  |
|                          | <ol> <li>Drücken Sie At oder klicken Sie mit der Maus die Stelle am<br/>Bildschirm an, wo die Titelleiste dargestellt werden soll, um die<br/>waagrechte Menüleiste einzublenden.</li> </ol>                                                              |  |  |  |  |
|                          | 2. Wählen Sie den Befehl Überprüfen aus dem Datei-Menü.                                                                                                    |  |  |  |  |
|                          | <ol> <li>Geben Sie den Pfad und den Namen der zu pr üfenden Datei in<br/>die nun eingeblendete Dialogbox ein, dr ücken Sie danach</li></ol>                                                                                                    |  |  |  |  |
|                          | 4. Wählen Sie <b>OK</b> .                                                                                                    |  |  |  |  |
| Dateiattribute<br>ändern | Mit Hilfe des Befehls Attribute ändern können Sie die Attribute<br>ausgewählter Dateien ändern, einschließlich Datum und Uhrzeit.                                                                                                    |  |  |  |  |
| <u>_!</u>                | Die Attribute von kopiergeschützten Dateien oder Systemdateien sollten<br>nicht geändert werden. Die Änderung dieser Attribute kann zur Folge<br>haben, daß Programme nicht mehr aufgerufen werden können oder<br>Festplatten nicht mehr startfähig sind. |  |  |  |  |

# Andern von Dateiattributen:

1. Wählen Sie die Dateien, deren Attribute oder Datum/Uhrzeit Sie ändern möchten.

\* n 🖞

| 2. | Wählen Sie <b>Datei ä<u>n</u>dern &gt; <u>A</u>ttribute ändern</b> aus dem |
|----|----------------------------------------------------------------------------|
|    | Datei-Menü.                                                                |

PC Shell blendet eine Dialogbox ein. Auf die darin enthaltenen Informationen wird nach "Die Dialogbox 'Dateiattribute'" eingegangen.

- 3. Wählen Sie die Datei aus, die geändert werden soll.
- 4. Wenn Sie das Dateiattribut ändern möchten, dann klicken Sie den angezeigten Attribut-Buchstaben an oder drücken Sie die Taste, die mit dem Attribut-Buchstaben (A, G, S, V) übereinstimmt. So läßt sich das betreffende Attribut ein- bzw. ausschalten.
- Um das Datum- oder Uhrzeitfeld zu ändern, müssen Sie auf das entsprechende Feld gehen und das neue Datum und/oder die neue Uhrzeit eingeben.

Zur Datumsangabe sind jeweils zwei Ziffern zu verwenden; z.B. September sollte als 09 eingegeben werden.

- 6. Wählen Sie das Befehlsfeld **Aktualisieren**, um die Änderungen auf den Datenträger zu schreiben.
- Tip Ein Attribut läßt sich für alle Dateien einer Liste schnell ändern, indem Sie die mit dem neuen Attribut übereinstimmende Taste und anschließend drücken, um auf die nächste Datei zuzugreifen. Wiederholen Sie diesen Vorgang, bis alle Dateien geändert wurden.

# **D** Ändern von Dateiattributen bei versteckten Fenstern:

- 1. Drücken Sie (Alt) oder klicken Sie mit der Maus die Stelle am Bildschirm an, wo die Titelleiste dargestellt werden soll, um die waagrechte Menüleiste einzublenden.
- Wählen Sie Datei ändern ➤ <u>Attribute ändern</u> aus dem Datei-Menü.
- Geben Sie den Pfad und den Namen der Datei ein, deren Attribute geändert werden sollen, drücken Sie danach (→).
- 4. Wählen Sie **OK**.

#### Die Dialogbox "Dateiattribute"

|         |            |     | Date      | iattrib | ute      |        |   |
|---------|------------|-----|-----------|---------|----------|--------|---|
|         | 188 Tuill  | CFG | .36.      | 4:52    | 24-05-91 | 202    | 4 |
| 113     | LETTER     | FOR | · · · ·   | 7:01    | 09-06-91 | 1188   | Γ |
| 12.5    | MACROS     | 067 | US        | 10:30   | 29-05-91 | 7040   |   |
|         | MACRUS     | 000 |           | 9:14    | 12-08-91 | 7040   |   |
| 33      | MC1        | SCR | A         | 7:01    | 09-06-91 | 4110   |   |
|         | TIESSAGES. | ASH |           | 4:46    | 28-05-91 | 206402 |   |
|         | Pana       | PBO | U.,       | 2:01    | 09-06-91 | 1405   |   |
|         | PCoPPLIC   | CFG |           | 7:01    | 09-06-91 | 51630  |   |
|         | PCBACKUP   | TEC |           | 12:20   | 11-06-91 | 505    |   |
| т. т.,  | PCSHELL    | BAK | GA        | 12:52   | 02-06-91 | 6660   | Į |
| 24      | PCSHELL    | CFG | A         | 3:42    | 28-08-91 | 17728  |   |
|         | PCSHELL    | OUL |           | 1:33    | 09-06-91 | 178112 |   |
| 4       | PCSHELL    | SAU | • • • • • | 10:16   | 11-06-91 | 1405   |   |
| 59      | PCSHELL    | TMP | A A       | 4:12    | 28-08-91 | 1381   |   |
| 1.1     | PCSHELL    | TXT |           | 3:23    | 02-06-91 | 6729   | ł |
| а,      | PETOOLS    | CFG |           | 10:16   | 11-06-91 | 13140  | ł |
|         | PCTODLS    | PCX | USGA      | 2:01    | 09-06-91 | 29967  |   |
| 2,34    | PETOOLS    | SAŲ |           | 10:16   | 11-06-91 | 1404   |   |
| Service |            |     |           |         |          |        | 1 |

Folgende Attribute können angezeigt werden:

**(V) Versteckt:** Die Datei ist "unsichtbar" und wird bei Eingabe des DOS-Befehls Dir nicht aufgelistet. PC Shell zeigt versteckte Dateien im Fortgeschrittenen- und Expertenmodus an.

**(S)** System: Die Systemdatei ist "unsichtbar" und wird bei Eingabe des DOS-Befehls Dir nicht aufgelistet.

**(G) Schreibgeschützt:** Die Datei kann zwar gelesen, aber nicht geändert werden. Dies schützt die Datei vor versehentlichen oder unbefugten Änderungen.

(A) Archiv: Ist Archivbit gesetzt, wird signalisiert, daß die Datei geändert wurde und beim nächsten Backup gesichert werden sollte. Dieses Bit wird vom DOS-Befehl Backup und von Central Point Backup verwendet, um zu bestimmen, welche Dateien gesichert werden sollen. Wenn eine Datei geändert wird, setzt DOS das Archivbit.

Mit Hilfe des Befehls Information zeigen können Sie spezifische Informationen über eine ausgewählte Datei abrufen.

## Abrufen von Dateiinformationen:

- 1. Wählen Sie die Dateien, über die Sie Informationen erhalten möchten.
- Wählen Sie den Befehl **Information zeigen** aus dem Optionen-Menü.

# Dateiinformationen erhalten

 Zusätzlische Dateiinformation

 Dateimane : APR91

 Enwerterung RPT

 Dateipfad : U.NDBCUMENINBEPORTS

 Dateipfad : U.NDBCUMENINBEPORTS

 Dateipfad : U.NDBCUMENINBEPORTS

 Dateipfad : U.NDBCUMENINBEPORTS

 Dateipfad : U.NDBCUMENINBEPORTS

 Dateipfad : U.NDBCUMENINBEPORTS

 Dateipfad : U.NDBCUMENINBEPORTS

 Dateipfad : U.NDBCUMENINBEPORTS

 Dateipfad : U.NDBCUMENINBEPORTS

 Dateipfad : U.NDBCUMENINBEPORTS

 Dateipfad : U.NDBCUMENINBEPORTS

 Dateipfad : U.NDBCUMENINBEPORTS

 Dateipfad : U.NDBCUMENINBEPORTS

 Dateipfad : U.NDBCUMENINBEPORTS

 Dateipfad : U.NDBCUMENINBEPORTS

 Dateipfad : U.NDBCUMENINBEPORTS

 Dateipfad : U.NDBCUMENINBEPORTS

 Dateipfad : U.NDBCUMENINBEPORTS

 Dateipfad : U.NDBCUMENINBEPORTS

 Dateipfad : U.NDBCUMENINBEPORTS

 Dateipfad : U.NDBCUMENINBEPORTS

 Dateipfad : U.NDBCUMENINBEPORTS

 Dateipfad : U.NDBCUMENINBEPORTS

 Dateipfad : U.NDBCUMENINBEPORTS

 Dateipfad : U.NDBCUMENINBEPORTS

 Dateipfad : U.NDBCUMENINBEPORTS

 Dateipfad : U.NDBCUMENINBEPORTS

 Dateipfad : U.NDBCUMENINBEPORTS

 Dateipfad : U.NDBCUMENINBEPORTS

 Dateipfad : U.NDBCUMENINBEPORTS

 Dateipfad : U.NDBCUMENINBEPORTS

 Dateipfad : U.NDBCUME

Es erscheint eine Dialogbox mit folgenden Informationen:

- Wählen Sie <u>OK</u>, um in den Hauptbildschirm zurückzukehren oder <u>Nächste Datei</u>, um Informationen über die nächste Datei anzuzeigen.

# **D** Abrufen von Dateiinformationen bei versteckten Fenstern:

- 1. Drücken Sie Att oder klicken Sie mit der Maus die Stelle am Bildschirm an, wo die Titelleiste dargestellt werden soll, um die waagrechte Menüleiste einzublenden.
- Wählen Sie den Befehl Information zeigen aus dem Optionen-Menü.
- 3. Geben Sie den Pfad und den Namen der Datei ein, über die Sie mehr Informationen erhalten möchten.
- 4. Wählen Sie **OK**.

# Datenschutz mit PC Secure

Das Programm PC Secure schützt vertraulichen Daten und Programme, indem es diese Dateien auf dem Datenträger verschlüsselt, komprimiert und versteckt. Bei der Dateiverschlüsselung werden die Daten so "verwürfelt", daß sie zuerst entschlüsselt werden müssen, bevor sie wieder gelesen werden können.

Mit PC Secure können Sie folgende Arbeitsschritte durchführen:

- Dateien mit Paßworten verschlüsseln und entschlüsseln.
- Ihre vertraulichen Daten vollkommen schützen. Das Verschlüsselungssystem von PC Secure entschlüsselt die Daten, die dann nur mit dem Paßwortschlüssel wieder entschlüsselt werden können.

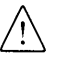

Bei unsachgemäßem Gebrauch von PC Secure wird aus dem Datenschutzprogramm das elektronische Gegenstück eines Reißwolfes. Der Verlust des Paßwortes kann zu einem nicht mehr wiederherstellbaren Datenverlust führen. Machen Sie sich vor Gebrauch von PC Secure deshalb mit dem Bedienungsablauf und den strategischen Informationen im Handbuch Datenwiederherstellung und System-Utilities vertraut.

▼ Wichtig Lesen Sie bei Einsatz einer nicht für den amerikanischen Markt bestimmten Version von PC Secure bitte den Abschnitt "Nicht US-amerikanische Versionen von PC Secure" im Kapitel PC Secure des Handbuchs Datenwiederherstellung und System-Utilities. Aufgrund von US-Regierungsvorschriften wird PC Secure mit einem anderen Verschlüsselungssystem aus den USA ausgeführt. Die beiden Versionen des Verschlüsselungssystems von PC Secure sind nicht kompatibel.

PC Secure wird im Handbuch *Datenwiederherstellung und System-Utilities* detailliert beschrieben. Darin können Sie folgendes nachschlagen:

- Die Arten von Dateien, die sich verschlüsseln lassen.
- Vollständige Beschreibungen der Verfahren, Optionen und Strategien von PC Secure.
- Vorschläge zur Wahl und Verwaltung von Schlüsseln und Paßwörtern.

#### Verschlüsseln einer Datei:

Wenn Sie eine Datei verschlüsseln, schützen Sie sie dadurch, daß ihr Inhalt elektronisch "verwürfelt" wird. Verschlüsselte Dateien werden mit Schlüsseln gesperrt und aufgeschlossen. Dabei handelt es sich um von Ihnen gewählte Wörter oder Zahlen.

Direkt nach der Installation hat PC Secure folgende voreingestellten Optionen:

- Schnelle Verschlüsselungsmethode (2 Verwürfelungsdurchgänge)
- Dateien werden beim Verschlüsseln komprimiert.
- Ein Paßwortschlüssel für alle Dateien einer Sitzung.
- Die Originaldatei wird nach dem Verschlüsseln nicht gelöscht.

Bevor Sie eine Datei verschlüsseln, möchten Sie vielleicht zuerst die Einstellung der Verschlüsselungsoptionen ändern. Vgl. dazu "Ändern der PC Secure-Optionen" weiter unten in diesem Abschnitt.

1. Markieren Sie die Dateien, die Sie verschlüsseln möchten, in der Dateiliste.

۲

ť,

 Wählen Sie den Befehl <u>Sicherheit ➤ Datei verschlüsseln</u> aus dem Datei-Menü.

Der PC Secure-Bildschirm wird eingeblendet.

3. Wenn Sie PC Secure zum ersten Mal verwenden, dann geben Sie ein Master-Kennwort ein.

Wenn Ihnen die Funktion des Master-Kennwortes und dessen Bestimmung nicht bekannt sind, dann schlagen Sie diese Informationen bitte im Handbuch *Datenwiederherstellung und System-Utilities* nach.

- 4. Geben Sie für die betreffende Datei ein Paßwort ein, wenn Sie dazu aufgefordert werden, und drücken Sie ⊕.
- Geben Sie als Bestätigung dasselbe Paßwort noch einmal ein, und betätigen Sie anschließend

Auf dem PC Secure-Bildschirm erscheinen die von Ihnen gewählten Optionen, Informationen über die Datei, die gerade verschlüsselt wird, sowie Angaben über den Fortschritt des Verschlüsselungsvorgangs.

6. Wählen Sie nach Beendigung der Verschlüsselung **OK**.

Sie gelangen zum PC Shell-Bildschirm zurück.

Anweisungen zum Verschlüsseln eines ganzen Verzeichnisses auf einmal sind im Handbuch *Datenwiederherstellung und System-Utilities* enthalten.

Verschlüsselte Dateien werden im Standard-DOS-Format gespeichert und können kopiert, gesichert, wiederhergestellt und via Modem übertragen werden. Anweisungen zum Übertragen verschlüsselter Dateien von einem Computer zu einem anderen sind im Handbuch Datenwiederherstellung und System-Utilities zu finden.

#### Entschlüsseln einer Datei:

Damit eine zuvor verschlüsselte Datei wieder lesbar wird, müssen Sie sie entschlüsseln. Dadurch wird der Originalzustand der Datei wiederhergestellt.

- 1. Markieren Sie die Dateien, die Sie entschlüsseln möchten, in der Dateiliste.
- Wählen Sie <u>Sicherheit ➤ Datei entschlüsseln</u> aus dem Datei-Menü.

Der PC Secure-Bildschirm wird eingeblendet.

- 4. Geben Sie, falls Sie dazu aufgefordert werden, das Paßwort erneut ein und betätigen Sie .

PC Secure überprüft, ob Ihr Paßwortschlüssel damit übereinstimmt. Sollte ein Problem vorliegen, werden Sie darüber unterrichtet und Sie können noch einmal versuchen, das richtige Paßwort einzugeben.

- Ist das Paßwort falsch, dann wählen Sie **OK** und geben Sie ein anderes ein.
- Wenn die Schlüssel nicht übereinstimmen, wählen Sie **OK** und bestätigen Sie das Paßwort noch einmal.
- Falls es sich bei der Datei nicht um eine PC Secure-Datei handelt, dann wählen Sie **OK** und eine andere Datei. (Diese Meldung besagt, daß die ausgewählte Datei nicht verschlüsselt ist.)
- Wurde die Option zum Löschen der Originaldatei ausgeschaltet, dann befinden sich das Original sowie eine verschlüsselte Kopie unter Umständen immer noch im selben Verzeichnis. In diesem Fall wird folgende Meldung angezeigt: Die Datei besteht bereits. Ersetzen? Nähere Informationen sind unter "Löschen der Originaldatei" im Kapitel PC Secure des Handbuchs Datenwiederherstellung und System-Utilities zu finden.

Wurden seit der Verschlüsselung keine Änderungen an der Originaldatei vorgenommen, dann wählen Sie **OK**, um sie zu überschreiben.

Wurde die Originaldatei verändert, dann wählen Sie **Abbrechen** und geben Sie der Datei einen neuen Namen oder verschieben Sie sie. Nun können Sie die Kopie entschlüsseln. Wählen Sie auf keinen Fall **Ok**, da die entschlüsselte Kopie ansonsten die Originaldatei überschreibt und alle darin vorgenommenen Änderungen verlorengehen.

PC Secure zeigt beim Entschlüsseln den Fortschritt des Vorgangs an.

- 6. Wählen Sie nach Beendigung des Entschlüsselungsvorgangs **OK**.
- 7. Wiederholen Sie die Schritte 2 bis 6, um bei Bedarf eine weitere Datei zu entschlüsseln.

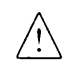

Anweisungen zum Entschlüsseln eines Verzeichnisses sind dem Handbuch Datenwiederherstellung und System-Utilities zu entnehmen.

# Ändern der PC Secure-Optionen:

Bevor Sie mit PC Secure eine Datei oder ein Verzeichnis verschlüsseln, können Sie PC Secure Ihren Bedürfnissen anpassen und dazu die gewünschten Optionen wählen. Die Standardeinstellungen des Programmes sind Schnelle Verschlüsselung, Komprimierung, Ein Schlüssel und Original löschen.

- Wählen Sie den Befehl <u>Si</u>cherheit ➤ <u>E</u>instellungen aus dem Datei-Menü.
- 2. Wählen Sie die gewünschten Optionen in der nun eingeblendeten Dialogbox.

**Verschlüsselung:** führt an der ausgewählten Datei eine Verschlüsselung durch.

Keine Verschlüsselung : verschlüsselt die Datei nicht.

**Kompression:** komprimiert die Datei. Wurde zusätzlich auch eine Verschlüsselungsoption gewählt, dann kann PC Secure die Datei beim Verschlüsseln komprimieren, ohne daß eine merkliche Verlangsamung des Vorgangs eintritt.

**Ein Schlüssel:** gestattet die Verwendung eines Paßworts für mehrere Dateien (Standard). Sie werden nur beim ersten Mal, wenn Sie eine Datei in einer Sitzung verschlüsseln oder entschlüsseln, zur Eingabe des Paßwortes aufgefordert. Danach verwendet PC Secure den Rest der Sitzung über den selben Schlüssel (es sei denn, Sie entschlüsseln eine Datei, deren Schlüssel sich vom betreffenden Schlüssel unterscheidet. In diesem Fall werden Sie zur Eingabe des anderen Schlüssels aufgefordert).

**<u>N</u>icht Löschen**: beläßt die Originaldatei neben der verschlüsselten Datei auf dem Datenträger. Die verschlüsselte Datei hat denselben Dateinamen, jedoch mit der Erweiterung .SEC.

**Schnelles Löschen:** löscht die Originaldatei nach der Verschlüsselung.

**DOD-Löschen:** überschreibt die Originaldatei in Übereinstimmung mit den Normen des US-Verteidigungsministeriums (DOD). Das Kapitel *Wipe* im Handbuch *Datenwiederherstellung und System-Utilities* enthält Einzelheiten. **Expertenmodus:** wird diese Option vor der Verschlüsselung einer Datei eingeschaltet, dann kann die Datei nur mit dem zum Zeitpunkt der Verschlüsselung verwendeten Dateischlüssel entschlüsselt werden. Bei ausgeschalteter Option ist zur Entschlüsselung der Datei sowohl das Master-Kennwort als auch der Dateischlüssel zulässig.

3. Wählen Sie OK.

**Dateiplazierung** Der Befehl Dateiplazierung zeigt Ihnen eine grafische Darstellung der Cluster, die bestimmte Dateien belegen.

#### Darstellen der Plazierung einer Datei:

1. Wählen Sie die Dateien, deren Position dargestellt werden soll.

Wenn Sie keine Dateien markieren, geht PC Shell davon aus, daß alle Dateien des aktuellen Verzeichnisses abgebildet werden sollen.

- 2. Wählen Sie den Befehl **Dateiplazierung** aus dem Spezial-Menü Der Befehl zeigt die Position der ersten markierten Datei.
- 3. Wählen Sie zur Darstellung der Position der nächsten bzw. vorherigen Datei **<u>Nächste</u>** bzw. **<u>V</u>orige**.

▼ Hinweis Wenn Sie beim Betrachten einer Dateienbelegung bemerken, daß die Cluster fragmentiert sind (d.h. die Dateien in Zufallssektoren der Disk gespeichert sind), dann können Sie Compress einsetzen, um die Festplatte zu entragmentieren. Compress optimiert die Festplattenleistung und trägt zudem wesentlich dazu bei, daß die Wiederherstellung gelöschter Dateien so zuverlässig wie irgend möglich abläuft. Anweisungen zum Einsatz von Compress können Sie im Handbuch Datenwiederherstellung und System-Utilities nachschlagen.

## Der "Dateiplazierung"-Bildschirm

Dieser Bildschirm stellt die Position einer ausgewählten Datei auf der Disk dar.

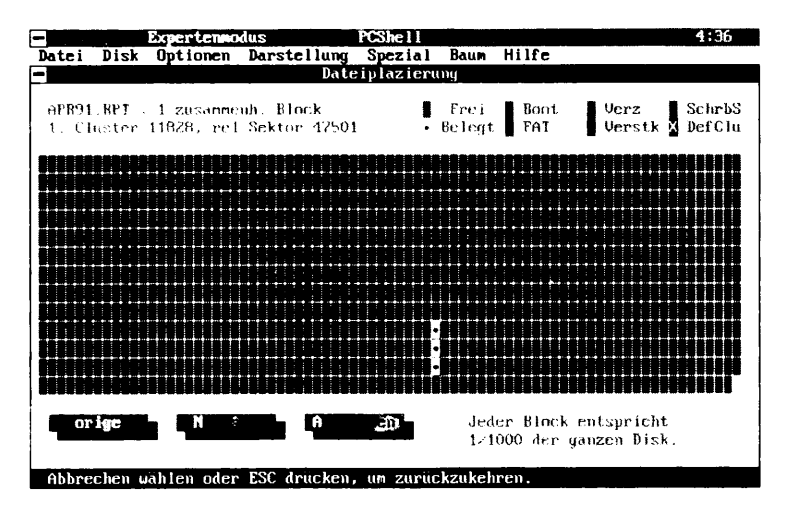

Jede Position im Gitternetz stellt einen Cluster dar. DOS belegt Diskspeicherplatz immer clusterweise. Cluster können unterschiedlich groß sein, je nach Art der Disk. Auf einseitigen Disketten entspricht ein Cluster einem Sektor, auf doppelseitigen Disketten hingegen zwei Sektoren. Festplatten-Cluster können aus 4, 8 oder mehr Sektoren bestehen. Unabhängig von der jeweiligen Cluster-Größe belegt DOS den Speicherplatz immer nach Clustern und nicht nach Sektoren.

Wenn eine Diskette 40 Spuren pro Seite hat, zeigt PC Shell die entsprechenden Spurnummern oberhalb des Gitternetzes an (Spur 0, 5, 10, 15 usw.). Bei einer einseitigen Diskette werden auf der linken Seite außerdem die tatsächlichen Sektornummern angezeigt. Bei Diskdarstellungen werden die Cluster in einem Raster ohne Spurnummern dargestellt (da unterschiedliche Disks Spuren und Sektoren anders benutzen).

Jede Stelle im Gitternetz enthält eines der folgenden Symbole, die die Verwendung des Clusters andeuten:

[] **Frei:** Der Cluster ist nicht belegt und steht zur Speicherung von Dateien zur Verfügung.

- **B Boot (Bootsektor):** Der Cluster enthält den Startsektor. Jede Disk hat einen Startsektor, auch wenn er DOS-startunfähig ist. Wird nur bei Disketten mit einer Kapazität von 360/720K angezeigt.
- F FAT: Der Cluster enthält einen Teil der Dateizuordnungstabelle (FAT), in der festgehalten wird, an welcher Stelle Dateien gespeichert werden und welche Cluster frei sind. Wird nur bei Disketten mit einer Kapazität von 360/720K angezeigt.
- Verz (Verzeichnis): Der Cluster ist Teil des Verzeichnisses der Disk. Wird nur bei Disketten mit einer Kapazität von 360/720K angezeigt.
- [•] Belegt: Der Cluster ist Teil einer Datei.
- Verstk (Versteckt): Der Cluster ist Teil einer versteckten Datei. Wird nur bei Disketten mit einer Kapazität von 360/720K angezeigt.
- **s SchrbS (Schreibgeschützt):** Der Cluster ist Teil einer schreibgeschützten Datei. Wird nur bei Disketten mit einer Kapazität von 360/720K angezeigt.
- [x] **DefClu (Defekter Cluster):** Der Cluster ist als beschädigt markiert worden und ist nicht verwendbar.
- Die Symbole im Handbuch stimmen möglicherweise nicht mit denen auf dem Bildschirm überein.

▼ Hinweis

# 7. Dateien editieren

Dieses Kapitel erklärt den Einsatz von PC Shells Editoren. Mit dem Hex-Editor können Sie hexadezimale oder ASCII-Werte in Binär-Dateien editieren. Der Datei-Editor dient zur Bearbeitung von Textdateien. Weitere Informationen: Drücken Sie zum Aufruf von Online-Hilfe F1. Schlagen Sie im Handbuch Grundlagen hilfreiche Informationen über die Verwendung der Fenster, Menüs, Meldungszeile und Dialogboxen nach. Mit dem Hex-Editor können Sie Binär-Dateien wie z.B. Dateien mit Einsatz des Hexden Erweiterungen .OBJ, und .EXE ändern. Sie können damit auch Editors Daten in einem beschädigten Sektor einer Datei reparieren, wenn eine Überprüfung nicht möglich ist. Sie sollten ein gewisses Maß an technischen Kenntnissen über Hexadezimal-Werte, Sektorbytes und ASCII-Werte besitzen, wenn Sie den Hex-Editor verwenden. Zum Aufruf des Hex-Editors: 1. Wählen Sie die Datei(en), die Sie editieren möchten. 2. Wählen Sie **Datei ändern ≻ Hex-Editor** aus dem Datei-Menü. Auf dem nun eingeblendeten Bildschirm erscheint die erste markierte Datei. Eine Beschreibung des Bildschirms und der in der Meldungszeile aufgelisteten Befehle ist nach "Die Bildschirme 'Datei Editieren' und 'Sektor Editieren'" im Anschluß zu finden. Wenn Sie den zu editierenden Sektor der Datei auf dem Bildschirm finden, können Sie dessen Inhalt ändern oder ihn reparieren, falls er beschädigt ist. Editieren eines Sektors: 1. Wählen Sie auf dem Bildschirm "Datei Editieren" **Editier** in der Meldungszeile oder drücken Sie F7.

> Der Cursor erscheint am ersten Byte des Sektors, und der Bildschirmtitel ändert sich zu "Sektor Editieren".

2. Positionieren Sie den Cursor auf dem ersten Byte, dessen Wert Sie ändern möchten.

Da sich der Cursor in der Hex-Spalte des Bildschirms befindet, können Sie neue hexadezimale Werte eingeben. Würden Sie die Änderungen lieber an ASCII-Werten vornehmen, dann drücken Sie F<sup>3</sup> oder klicken Sie **ASC/Hex** an. Der Cursor wird dadurch in die ASCII-Spalte des Bildschirms gebracht.

3. Geben Sie die neuen Werte ein.

Die Eingabe ersetzt die ursprünglichen Werte der Bytes an der Cursorposition. Die neuen Werte werden andersfarbig bzw. hervorgehoben dargestellt. Die entsprechenden Werte im anderen Bildschirmteil werden dadurch auch geändert. Mit anderen Worten, wenn Sie einen neuen hexadezimalen Wert für ein Byte eingeben, dann erscheint auch der neue ASCII-Wert für dieses Byte hervorgehoben in der ASCII-Spalte des Bildschirms.

 Um die Änderungen zu speichern, wählen Sie Speichr oder betätigen Sie F5.

Sie gelangen zum Bildschirm "Datei Editieren" zurück.

# **D** Reparieren eines beschädigten Sektors:

1. Wählen Sie im Bildschirm "Datei Editieren" **Editier** oder drücken Sie **F7**.

PC Shell liest erneut alle Informationen im Sektor und legt sie neu aus.

2. Wählen Sie **Speichr** oder drücken Sie **F5**. Dadurch werden dieselben Sektorinformationen neu, ohne den Fehler, auf die Disk geschrieben.

Diese Operation macht den Sektor lesbar. Möglicherweise sind einige der Daten im neu geschriebenen Sektor leider immer noch nicht korrekt. Eine vollständige Wiederherstellung zerstörter Daten ist unwahrscheinlich, diese Operation stellt aber so viele Daten wie irgend möglich wieder her.

# Die Bildschirme "Datei Editieren" und "Sektor Editieren"

Der Bildschirm "Datei Editieren" wird bei Wahl des Befehls **Hex-Editor** aufgerufen. Oben im Fenster werden der Dateiname, der relative Sektor, der Systembereich oder Cluster und der absolute Disk-Sektor angegeben.

| <ul> <li>Expertenmodus</li> </ul> |                      |              |              |              | PC       | She      | 11       |          |          |              |          |          | 9:36a    | 1m       |          |          |                                                                                         |   |
|-----------------------------------|----------------------|--------------|--------------|--------------|----------|----------|----------|----------|----------|--------------|----------|----------|----------|----------|----------|----------|-----------------------------------------------------------------------------------------|---|
| Datei                             | Disk                 | 01           | ptio         | nen          | Dai      | rste     | -14      | ung      | S        | pez          | ial      | Ba       | aum      | H        | ilfe     |          |                                                                                         |   |
| -                                 | Date Editieren       |              |              |              |          |          |          |          |          |              |          |          |          |          |          |          |                                                                                         |   |
| CPS.                              | SCR                  |              | Re l         | atiu         | er 3     | Sekt     | tor      | 000      | 9000     | 9 <b>0</b> , | Cl       | ıst      | 174      | 431,     | , Di     | sk       | Abs Sek 0069913                                                                         | t |
| 0000(0                            | 000)<br>010)         | 2A 2<br>6C 6 | 20 5<br>55 2 | 468<br>077   | 69<br>69 | 73<br>6C | 20<br>60 | 73<br>20 | 63<br>6C | 72<br>6F     | 69<br>67 | 70<br>20 | 74<br>79 | 20<br>6F | 66<br>75 | 69<br>20 | ∗ This script fi<br>le will log uou                                                     |   |
| 0032(0                            | 020)<br>030)         | 6F 6<br>69 6 | 5E 2<br>5E 7 | 074<br>420   | 6F<br>53 | 20<br>6F | 43<br>66 | 65<br>74 | 6E<br>77 | 74<br>61     | 72<br>72 | 61<br>65 | 6C<br>27 | 20<br>73 | 50<br>20 | 6F<br>42 | on to Central Po<br>int Software's B                                                    |   |
| 0064(0<br>0080(0                  | 040)<br>050)         | 42 5<br>74 2 | 53 0<br>20 6 | D 0A<br>C 6F | 2A<br>67 | 0D<br>20 | 0A<br>6F | 2A<br>6E | 20<br>20 | 59<br>74     | 6F<br>6F | 75<br>20 | 20<br>74 | 6D<br>68 | 75<br>65 | 73<br>20 | BSJ <sup>F</sup> <sub>6</sub> *J <sup>F</sup> <sub>6</sub> * You mus<br>t log on to the |   |
| 0096(0<br>0112(0                  | 060)<br>070) -       | 42 4<br>20 6 | 12 5<br>56 6 | 320<br>972   | 6D<br>73 | 61<br>74 | 6E<br>20 | 75<br>74 | 61<br>69 | 6C<br>6D     | 6C<br>65 | 79<br>20 | 20<br>74 | 74<br>6F | 68<br>20 | 65<br>67 | BBS manually the<br>first time to g                                                     |   |
| 0128(0                            | 080)<br>090)         | 65 7<br>61 6 | 74 2<br>5e 6 | 0 61<br>4 20 | 0D<br>70 | 0A<br>61 | 2a<br>73 | 20<br>73 | 75<br>77 | 73<br>6F     | 65<br>72 | 72<br>64 | ZD<br>OD | 69<br>0A | 64<br>2a | 20<br>00 | et a <b>5%</b> * user-id<br>and password <b>5%</b> *5                                   |   |
| 0160(0<br>0176(0                  | 0A0)<br>0B0)         | 0A 4<br>22 4 | 454<br>4C6   | 348<br>F67   | 4F<br>67 | 20<br>69 | 4F<br>6E | 4E<br>67 | 0D<br>20 | 0A<br>6F     | 50<br>6E | 52<br>20 | 49<br>74 | 4E<br>6F | 54<br>20 | 20<br>43 | ECHO ONJEPRINT<br>"Logging on to C                                                      |   |
| 0192(0                            | 0C0)<br>0D0)<br>0D0) | 50 5<br>65 2 | 53 Z<br>20 7 | 773<br>761   | 20<br>69 | 42<br>74 | 42<br>2E | 53<br>2E | ZE<br>ZE | 20           | 20<br>OD | 50<br>0A | 6C<br>OD | 65<br>0A | 61<br>53 | 73<br>45 | PS's BBS. Pleas<br>e wait"J[J[SE                                                        |   |
| 0240(0                            | ofo)                 | 28 5         | 59 Z         | ⊎ 22<br>F 4E | 22<br>29 | 90<br>22 | ⊎A<br>⊖D | 97<br>08 | 41<br>53 | 49<br>45     | 54<br>4E | 96<br>44 | 41<br>20 | 52<br>22 | 20<br>59 | 22<br>22 | (Y/N)""""""""""""""""""""""""""""""""""""                                               |   |
| Hilfe                             | Ind                  | ex           | Be           | ende         | n        |          |          | AS       | CH       |              | Sek      | tor      | E        | liti     | ier      |          | NächstD                                                                                 | Ŧ |

Jede Datei besteht aus Sektoren mit je 512 Bytes. Der Bildschirm "Hex-Editor" zeigt immer nur 256 Bytes (einen halben Sektor) auf einmal an.

Die Zahlen in der linken Spalte sind Distanzzahlen (Offset-Zahlen), die die relative Stellung eines Sektors innerhalb einer Datei darstellen. Die 512 Bytes eines Sektors sind von 0 bis 511 (hexadezimal 0000 bis 01FF) numeriert. Die erste Zeile enthält die ersten 16 Bytes, also 0–15. Die nächste Zeile enthält die nächsten 16 Bytes, also 16–31, usw. Die Offset-Zahlen in der linken Spalte geben die Byte-Nummer des ersten Bytes jeder Zeile an (0000, 0016, 0032, usw.). Die in Klammern angezeigten Zahlen stellen die entsprechenden Hexadezimal-Werte dar.

Die mittlere Spalte zeigt jeweils 16 Bytes des Sektors pro Zeile an. Jedes Byte wird als zweistelliger Hexadezimal-Wert dargestellt. Dieselben Bytes werden in der rechten Spalte dargestellt, hier mit dem entsprechenden ASCII-Wert. Viele der ASCII-Werte sind nicht lesbar sein, weil Programm- und Datenwerte nicht als lesbarer Text zu verstehen sind.

Bei der Wahl von **Editier** ändert sich der Bildschirmtitel zu "Sektor Editieren", und am ersten Byte des Sektors erscheint ein Cursor, so daß Sie dessen Wert ändern können.

Mit Hilfe folgender Tasten können Sie den Cursor auf diesen Bildschirmen verschieben:

- Pos1 Zeigt den Dateianfang an.
- Ende Zeigt das Dateiende an.
- Bild<sup>+</sup> Verschiebt die Anzeige um ein paar Zeilen rückwärts in der Datei.
- Bild→ Verschiebt die Anzeige um ein paar Zeilen vorwärts in der Datei.

## Funktionstasten

Bei Aufruf der Bildschirme "Datei Editieren" und "Sektor Editieren" erscheinen besondere Funktionstasten in der Meldungszeile.

# Der Bildschirm "Datei Editieren"

| F1         | Hilfe        | Blendet die Online-Hilfe-Tafel mit Informationen über<br>den derzeit verwendeten Befehl bzw. die derzeit<br>verwendete Funktion ein.                                |
|------------|--------------|----------------------------------------------------------------------------------------------------|
| F2         | Index        | Zeigt einen Index der Themen an, für die Sie Online-<br>Hilfe anfordern können.                                                                                     |
| F 3        | Beenden      | Beendet den Hex-Editor.                                                                                                    |
| F 5<br>F 5 | ASCII<br>Hex | Springt zwischen der ASCII- und der Hex-Spalte des<br>Bildschirms hin und her.                                                                                      |
| F6         | Sektor       | Greift auf einen anderen relativen Sektor der Datei zu.<br>Geben Sie dazu eine neue Sektornummer in die Dialog-<br>box ein, und wählen Sie anschließend <b>QK</b> . |
| F7         | Editier      | Ruft den Bildschirm "Sektor Editieren" zur Änderung von Sektorinformationen auf.                                                                                    |
| F9         | NächstD      | Zeigt die nächste markierte Datei an.                                                                                                    |

# Der Bildschirm "Sektor Editieren"

| F1 Hilfe   | Blendet die Online-Hilfe-Tafel mit Informationen über<br>den derzeit verwendeten Befehl bzw. die derzeit<br>verwendete Funktion ein. |
|------------|----------------------------------------------------------------------------------------------------|
| F2 Index   | Zeigt einen Index der Themen an, für die Sie Online-<br>Hilfe anfordern können.                                                      |
| F3 Beenden | Zurück zum Bildschirm "Datei Editieren".                                                                                             |
| F5 Speichr | Speichert die am Sektor vorgenommenen Änderungen.                                                                                    |
| F8 ASC/Hex | Springt zwischen der ASCII- und der Hex-Spalte des<br>Bildschirms hin und her.                                                       |

| Einsatz des Text-<br>Editors | Mi<br>ed<br>em<br><b>Nc</b><br>all | it dem PC Shell Text-Editor können Sie Dokumente erzeugen und<br>itieren, und dies sogar mitten in anderen Programmen. Wir<br>opfehlen Ihnen für den Normalfall den leistungsfähigeren<br>o <b>tizblock</b> -Editor in Desktop. Für eine kurze Datei-Änderung ist<br>erdings der Editor in PC Shell sehr schnell und einfach.     |
|------------------------------|------------------------------------|----------------------------------------------------------------------------------------------------|
|                              | Ar<br>nu<br>Re<br>da<br>me         | nders als viele Text-Editoren liest der PC Shell Datei-Editor jeweils<br>Ir einen Bruchteil der gesamten Datei in den Hauptspeicher (der<br>Ist wird vorübergehend in einer "Überlaufdatei" gespeichert), was<br>Is Editieren großer Dateien ermöglicht, ohne für PC Shell vorher<br>Ishr Hauptspeicherplatz einräumen zu müssen. |
|                              | а                                  | Wie man den Datei-Editor aufruft                                                                                                    |
|                              | 1.                                 | Wählen Sie die Datei, die Sie editieren wollen.                                                                                                    |
|                              |                                    | Wenn Sie eine neue Datei erstellen wollen, dann überspringen Sie<br>diesen Schritt.                                                                                                    |
|                              | 2.                                 | Wählen Sie <b>Datei ä<u>n</u>dern ≻ Datei <u>e</u>ditieren</b> aus dem Datei-<br>Menü.                                                                                                    |
|                              |                                    | oder                                                                                                    |
|                              | •                                  | Wenn Sie eine neue Datei erstellen wollen, wählen Sie ebenfalls<br>einfach <b>Datei ä<u>n</u>dern ≻Datei <u>e</u>ditieren</b> — es spielt keine<br>Rolle, wo sich der Auswahlcursor befindet.                                                                                                    |
|                              |                                    | Eine Dialogbox mit drei Befehlsfeldern erscheint. Sie können<br>entweder die ausgewählte Datei editieren, eine Datei erstellen,<br>oder abbrechen.                                                                                                    |
|                              | 3.                                 | Wählen Sie <b>Datei <u>e</u>ditieren</b> , um die ausgewählte Datei zu<br>editieren oder <b>E<u>r</u>stellen</b> , um eine Datei zu erzeugen (Sie werden<br>beim Verlassen des Editors aufgefordert, einen Dateinamen<br>einzugeben).                                                                                             |
|                              |                                    | Das Editor-Fenster wird geöffnet, die verfügbaren Befehle<br>werden in der unteren Zeile angezeigt.                                                                                                    |

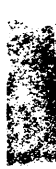

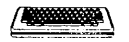

# **Editier-Tastenbefehle:**

|                                | Um                                                                                                    | Drücken Sie                                                                                               |  |  |  |  |
|--------------------------------|----------------------------------------------------------------------------------------------------|----------------------------------------------------------------------------------------------------|--|--|--|--|
|                                | ein Zeichen am Cursor einzufügen                                                                                                    | das Zeichen                                                                                               |  |  |  |  |
|                                | ein Leerzeichen am Cursor einzufügen                                                                                                    | das Leerzeichen                                                                                           |  |  |  |  |
|                                | ein Tab-Zeichen am Cursor einzufügen                                                                                                    | Tab                                                                                                    |  |  |  |  |
|                                | einen neuen Absatz am Cursor einzufügen                                                                                                    | E                                                                                                    |  |  |  |  |
|                                | das Zeichen am Cursor zu tilgen                                                                                                    | Entf                                                                                                    |  |  |  |  |
|                                | das Zeichen links des Cursors zu tilgen                                                                                                    | E                                                                                                    |  |  |  |  |
|                                | Cursor nach oben zu bringen                                                                                                    | 1                                                                                                    |  |  |  |  |
|                                | Cursor nach unten zu bringen                                                                                                    | $\bigcirc$                                                                                                |  |  |  |  |
|                                | Cursor nach links zu bringen                                                                                                    | <del>(</del>                                                                                              |  |  |  |  |
|                                | Cursor nach rechts zu bringen                                                                                                    |                                                                                                    |  |  |  |  |
|                                | zum Zeilenanfang zu gehen                                                                                                    | Pos 1                                                                                                    |  |  |  |  |
|                                | zum Zeilenende zu gehen                                                                                                    | Ende                                                                                                    |  |  |  |  |
|                                | zum Datei-Anfang zu gehen                                                                                                    | Strg Pos 1                                                                                                |  |  |  |  |
|                                | zum Datei-Ende zu gehen                                                                                                    | Strg) Ende                                                                                                |  |  |  |  |
|                                | zum Fenster-Anfang zu gehen                                                                                                    | 2x Pos 1                                                                                                  |  |  |  |  |
|                                | zum Fenster-Ende zu gehen                                                                                                    | 2x Ende                                                                                                   |  |  |  |  |
|                                | nach oben zu rollen                                                                                                    | Bild                                                                                                    |  |  |  |  |
|                                | nach unten zu rollen                                                                                                    | Bild↓                                                                                                    |  |  |  |  |
| Befehle auswählen              | Die verfügbaren Editier-Befehle befinden sich in der unteren<br>Bildschirmzeile. Sie können sie aufrufen, indem Sie entweder die<br>Funktionstaste drücken oder den Befehl anklicken. Beispielsweise<br>wird das Anklicken des Befehls <b>Speich</b> r oder das Drücken von F2,<br>die Datei speichern. |                                                                                                    |  |  |  |  |
| ▼ Hinweis                      | Alle Funktionen køonnen auch durch Dr<br>weiteren Taste durchgeführt werden. Nad<br>verändern sich die Funtionen in der Meld<br>enthält einen abgedunkelten Buchstaben,<br>gedrückt werden muß.                                                                                                    | ücken von Att und einer<br>ch Drücken der Att -Taste<br>dungszeile. Jede Funktion<br>der zusammen mit Att |  |  |  |  |
| Text einfügen und<br>editieren | Um Text einzufügen brauchen Sie ihn nur einzugeben. Der Editor<br>verfügt über automatischen Zeilenumbruch, d.h. Sie drücken die<br>Taste nur, um einen Absatz zu beenden. Wenn Sie bereits<br>bestehenden Text editieren möchten, verwenden Sie die oben<br>beschriebenen Befehlstasten.               |                                                                                                    |  |  |  |  |

|                                   | Normalerweise startet der Datei-Editor im Einfüge-Modus, d.h.<br>eingegebener Text wird an der Cursorposition eingefügt. Wenn Sie<br>den bestehenden Text überschreiben möchten, dann drücken Sie<br>zuerst die Emg Taste, die den Editor zwischen Einfüge-Modus und<br>Überschreib-Modus hin- und herschaltet. Wenn die EINFÜGEN-<br>Anzeige oben rechts zu lesen ist, dann befinden Sie sich gerade im<br>Einfüge-Modus.                                                                                                    |  |  |  |  |
|-----------------------------------|----------------------------------------------------------------------------------------------------|--|--|--|--|
|                                   | Die Tab Taste hat die gleiche Funktion wie auf einer Schreib-<br>maschine: sie bringt den Cursor zur jeweils nächsten Tabulator-<br>position. Tabulatoren sind an jeder 8. Stelle gesetzt.                                                                                                    |  |  |  |  |
|                                   | Um den Editor zu verlassen, drücken Sie die Esc Taste, oder klicken<br>Sie entweder den <b>Beenden</b> -Befehl oder das Schließfeld. Haben Sie<br>Änderungen gemacht, so erscheint eine Dialogbox, die sie danach<br>befragt, ob Sie ohne Speicherung der Änderungen beenden wollen.<br>Dies ist eine Sicherheitsmaßnahme, die Sie vor versehentlichem<br>Drücken der Esc Taste, also vor dem Verlust Ihrer Änderungen<br>schützt. Wenn diese Datei gerade erstellt wurde, dann erscheint eine<br>Dialogbox, die Sie auffordert, einen Dateinamen einzugeben. |  |  |  |  |
| Text ausschneiden<br>und einfügen | Der Datei-Editor verfügt über vier Befehle, die die Arbeit mit<br>Textblöcken erleichtert, und zwar: <b>Markier</b> F6 <b>), Schneid</b> F7,<br><b>Kopier</b> F8 und <b>Einfüg</b> F9. Deren Wirkungsweise wird im<br>folgenden geschildert.                                                                                                    |  |  |  |  |
| Einen Textblock<br>markieren      | Wenn Sie in <b>Markier</b> -Modus den Cursor bewegen, wird der Text<br>vom Ausgangspunkt bis zum Endpunkt der Cursorbewegung<br>hervorgehoben.                                                                                                    |  |  |  |  |
|                                   | 1. Wählen Sie den <b>Markrier</b> -Befehl, um in den Markier-Modus zu wechseln.                                                                                                    |  |  |  |  |
|                                   | Wenn Sie zum Beispiel einen Abschnitt markieren wollen, dann<br>gehen Sie erst zum Anfang oder Ende des Abschnittes und<br>wählen Sie dann den <b>Markier</b> -Befehl.                                                                                                    |  |  |  |  |
|                                   | <ol> <li>Drücken Sie die Pfeiltasten. Beim Drücken der ① Taste oder der</li> <li>Taste wird jeweils eine Zeile markiert; beim Drücken der →</li> <li>Taste oder der ← Taste wird jeweils ein Zeichen markiert. Beim</li> <li>Drücken der Bid? Taste oder der Bid. Taste wird jeweils eine</li> <li>Bildschirmseite markiert.</li> </ol>                                                                                                    |  |  |  |  |
| ▼ Anmerkung                       | Wenn Sie die Markierung rückgängig machen wollen, wählen Sie nochmals<br><b>Markier</b> und der Markier-Modus wird ausgeschaltet, die Hervorhebung<br>verschwindet.                                                                                                    |  |  |  |  |

| Text ausschneiden              | Wenn Sie den Text markiert haben, den Sie löschen oder verlagern<br>möchten, dann benutzen Sie den <b>Schneid-</b> Befehl.                                                                                                    |
|--------------------------------|----------------------------------------------------------------------------------------------------|
|                                | <ul> <li>Um den ausgewählten Text auszuschneiden, wählen Sie</li> <li>Schneid. Dabei wird der Text in eine Zwischenablage veragert,<br/>damit er später an einer anderen Stelle wieder in das Dokument<br/>eingefügt werden kann.</li> </ul>                                                                                                    |
| Text kopieren                  | Wenn Sie den ausgewählten Text an seiner Stelle belassen möchten,<br>aber eine Kopie davon an einer anderen Stelle im Dokument haben<br>wollen, wählen Sie <b>Kopier</b> .                                                                                                    |
|                                | <ul> <li>Wählen Sie Kopier. Beim Kopieren wird der ausgewählte Text<br/>nicht ausgeschnitten, sondern nur in die Zwischenablage kopiert.</li> </ul>                                                                                                    |
| Text einfügen                  | Die Zwischenablage enthält nun den kopierten bzw. ausge-<br>schnittenen Text. Um den Inhalt der Zwischenablage in Ihr<br>Dokument einzufügen, tun Sie folgendes:                                                                                                    |
|                                | <ol> <li>Benutzen Sie die Pfeiltasten oder die Maus, um zu der Stelle zu<br/>gelangen, an der Sie den Text einfügen möchten. Beachten Sie,<br/>daß die Verwendung von Schneid oder Kopier den Markier-<br/>Modus automatisch ausschaltet.</li> </ol>                                                                                                    |
|                                | <ol> <li>Wenn der Cursor an der richtigen Stelle positioniert ist, wählen<br/>Sie <b>Einfg</b>; der Text wird eingefügt.</li> </ol>                                                                                                    |
| ▼ Anmerkung                    | Die Zwischenablage enthält nur den jeweils zuletzt ausgeschnittenen bzw.<br>kopierten Text. Wenn Sie zwei Textblöcke verlagern wollen, müssen Sie sie<br>einzeln verlagern. Die Verwendung von <b>Schneid</b> oder <b>Kopier</b> ersetzt<br>den derzeitigen Inhalt der Zwischenablage durch den neuen Text.                                                                            |
| Text aussuchen<br>und ersetzen | Wenn Sie eine bestimmte Zeichenkette finden oder ersetzen möchten,<br>können Sie die Befehle <b>Suchen F4</b> und <b>Ersetz F5</b> anwenden.                                                                                                    |
|                                | Wie man eine Zeichenkette findet                                                                                                    |
|                                | <ul> <li>Wählen Sie Such. Eine Dialogbox erscheint, mit der<br/>Aufforderung, eine zu suchende Zeichenkette einzugeben.<br/>Drücken Sie die 🗁 Taste zweimal, um den Suchvorgang zu<br/>beginnen. Wird die Suchkette gefunden, so können Sie mit<br/>Wiederh F5 weitersuchen, oder aber die Eso Taste drücken<br/>(bzw. Abbrech F3 antippen oder anklicken), um abzubrechen.</li> </ul> |
|                                | Wie man eine Zeichenkette ersetzt                                                                                                    |
|                                | <ul> <li>Wählen Sie Ersetz. Es wird eine Dialogbox erscheinen, die Sie<br/>auffordert, die Such- und die Ersatzkette einzugeben. Drücken<br/>Sie die 🗁 Taste. Wird die Suchkette gefunden, so wird die<br/>Zeichenkette ersetzt.</li> </ul>                                                                                                    |

| Zeilenumbruch<br>einblenden      | Wählen Sie den <b>Anzeigen</b> -Befehl, um die Zeilenumbruch-Zeichen<br>im Text sichtbar zu machen.                                                                                                    |
|----------------------------------|----------------------------------------------------------------------------------------------------|
| Text speichern                   | Sie können Ihre Eingaben mit dem <b>Speichr</b> -Befehl sichern.                                                                                                    |
| Datei-Editor<br>verlassen        | Um den Editor zu verlassen, drücken Sie die 🖅 Taste oder klicken<br>Sie das Schließfeld oder <b>Beenden</b> an. Eine Dialogbox erscheint, die<br>danach fragt, ob Sie vor dem Verlassen die Datei speichern wollen.<br>Vor jedem Speichern wird die vorige Version der Datei umbenannt<br>(sie erhält die Erweiterung .BAK ), damit Sie die Möglichkeit haben,<br>Änderungen rückgängig zu machen.                     |
| Drucken                          | Sie können die im Editor erstellten und editierten Dateien<br>formatieren und drucken. Um Ihren Text zu drucken, verlassen Sie<br>den Editor über die (Esc) Taste, nachdem Sie die Datei gespeichert<br>haben; markieren Sie die Datei, die Sie drucken möchten und wählen<br>Sie den Befehl <b>Drucken</b> im Datei-Menü. Sie können auch Dateien<br>über den <b>Notizblock</b> -Editor in Desktop ausdrucken lassen. |
|                                  | Schlagen Sie bitte im Abschnitt »Dateien drucken« nach, um weitere<br>Informationen über das formatierte Drucken von Dateien zu erhalten.                                                                                                    |
| Einsatz Ihres<br>eigenen Editors | Im Kapitel <i>Programmverwaltung</i> können Sie nachlesen, wie Sie einen<br>Editor Ihrer Wahl zu PC Shells Programmliste hinzufügen können.<br>Um eine Datei zu editieren, müssen Sie die betreffende Datei dann<br>nur mit dem Markierbalken hervorheben und den Editor starten.                                                                                                    |
|                                  | Wenn Sie beispielsweise Ihren Editor zur Programmliste hinzugefügt<br>und mit *.TXT-Dateien verbunden haben, müssen Sie nur die<br>gewünschte Datei hervorheben und sie dann zum Aufruf Ihres<br>Editors mit der linken Maustaste zweimal kurz hintereinander<br>anklicken oder [Strg] 💬 drücken.                                                                                                    |
|                                  | Einen Editor können Sie auch mit Hilfe des Installationsprogrammes<br>Install in die Programmliste einbauen. Informationen dazu sind im<br>Handbuch <i>Grundlagen</i> enthalten.                                                                                                    |

\_\_\_\_

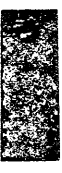

# 8. Disk-Verwaltung

|                    | Im<br>Ini<br>Sy | i Disk-N<br>formatic<br>stemdis    | lenü befinden sich Befehle zum Anzeigen von<br>onen über Ihre Festplatte, über das Erstellen von<br>ketten und zur Arbeit mit Disks.             |  |  |  |  |  |
|--------------------|-----------------|------------------------------------|----------------------------------------------------------------------------------------------------|--|--|--|--|--|
|                    | W               | eitere Ir                          | nformationen:                                                                                                    |  |  |  |  |  |
|                    |                 | Drück                              | en Sie zum Aufruf von Online-Hilfe 🖅.                                                                                                    |  |  |  |  |  |
|                    | •               | Schlag<br>zur Ve<br>Dialog         | en Sie im Handbuch <i>Grundlagen</i> hilfreiche Informationen<br>erwendung der Fenster, Menüs, Meldungszeile und<br>zboxen nach.                 |  |  |  |  |  |
|                    | •               | Inforn<br>könne<br>Utilitie        | nationen zur Formatierung von Disks mit PC Format<br>n Sie dem Handbuch <i>Datenwiederherstellung und System-</i><br>25 entnehmen.               |  |  |  |  |  |
| Disketten kopieren |                 | er Befehl<br>e Zieldis<br>auchen s | Diskette Kopieren kopiert DOS-formatierte Disketten. Da<br>etten beim Kopieren automatisch formatiert werden,<br>e nicht vorformatiert zu sein.  |  |  |  |  |  |
|                    |                 | Kopie                              | ren einer Diskette:                                                                                                    |  |  |  |  |  |
|                    | 1.              | Wähle                              | n Sie den Befehl <b>Diskette <u>k</u>opieren</b> aus dem Disk-Menü.                                                                              |  |  |  |  |  |
|                    | 2.              | Wähle                              | n Sie das Ursprungs- und Ziellaufwerk.                                                                                                    |  |  |  |  |  |
| ▼ Hinweis          |                 | Urspru<br>müsser                   | ings- und Ziellaufwerke wie auch Ursprungs- und Ziel-Disks<br>1 gleichartig sein.                                                                |  |  |  |  |  |
|                    | 3.              | Legen<br>ein, wa                   | Sie die Ursprungsdiskette in das entsprechende Laufwerk<br>ählen Sie danach <b>OK</b> .                                                          |  |  |  |  |  |
|                    |                 | Eine D<br>Kopier                   | vialogbox gibt fortlaufend Auskunft über den Status des<br>rvorgangs.                                                                            |  |  |  |  |  |
|                    | 4.              | Legen<br>hin eir                   | Sie die Zieldiskette auf eine entsprechende Aufforderung<br>n, wählen Sie danach <b>OK</b> .                                                     |  |  |  |  |  |
|                    |                 | Folger<br>der Di<br>eine er        | nde Buchstaben werden während des Kopiervorgangs in<br>alogbox angezeigt. Ein Punkt im Spur-Status-Fenster zeigt<br>rfolgreich kopierte Spur an. |  |  |  |  |  |
|                    |                 | F:                                 | Formatieren                                                                                                    |  |  |  |  |  |
|                    |                 | L:                                 | Lesen                                                                                                    |  |  |  |  |  |
|                    |                 | S                                  | Schreiben                                                                                                    |  |  |  |  |  |

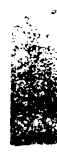

▼ Hinweis

▼ Hinweis

Disketten vergleichen

|                                                                        | Diskette kopieren                                                                                                    |
|------------------------------------------------------------------------|----------------------------------------------------------------------------------------------------|
|                                                                        | Diskettenkopierung                                                                                                    |
|                                                                        | 1       2       1       2         Spur       01234567890123456789012345678901.2145499         Seite       0                                                                                                    |
|                                                                        | bbrechen                                                                                                    |
| Na<br>Ha                                                               | ch Beendigung des Kopiervorgangs kehren Sie zum PC Shell-<br>uptbildschirm zurück.                                                                                                    |
| Wenn S<br>dazu nı<br>sich, PC<br>Shell da<br>der Dat<br>Befehls<br>/A. | Gie PC Shell zum häufigen Kopieren speicherresident verwenden und<br>ur ein Diskettenlaufwerk zur Verfügung haben, dann empfiehlt es<br>C Shell mehr Speicherplatz zur Verfügung zu stellen. Starten Sie PC<br>uzu mit dem Parameter /A. Dadurch kann beim Kopieren die Anzahl<br>enträger-Wechsel auf ein Minimum beschränkt werden. Das Kapitel<br>szeilenoptionen enthält weitere Einzelheiten über den Parameter |
| Der Be<br>Diskett                                                      | fehl Disketten vergleichen vergleicht DOS-formatierte<br>en.                                                                                                    |
| 🗅 Zu                                                                   | m Vergleichen von Disketten:                                                                                                    |
| 1 W                                                                    | ihlen Sie den Befehl <b>Disketten vergleichen</b> aus dem Disk-                                                                                                    |

- wanien Sie den Betehl **Disketten vergleichen** aus dem Disk-1. Menü.
- 2. Wählen Sie das Ursprungs- und Ziellaufwerk.
  - Ursprungs- und Ziellaufwerke wie auch Ursprungs- und Ziel-Disks müssen gleichartig sein.
- 3. Legen Sie die Ursprungsdiskette in das entsprechende Laufwerk ein, wählen Sie danach OK.
- 4. Legen Sie die Zieldiskette auf eine entsprechende Aufforderung hin ein, wählen Sie danach **OK**.

Eine Dialogbox gibt fortlaufend Auskunft über den Status des Vergleichsvorgangs.

Folgende Buchstaben werden während des Vergleichs-vorgangs in der Dialogbox angezeigt. Ein Punkt im Spur-Status-Fenster zeigt eine erfolgreich verglichene Spur an.

- L: Lesen
- C: Vergleichen

| •                                                                                 | Disket                                                         | ten vergl                            | eichen                           |                                                |  |
|-----------------------------------------------------------------------------------|----------------------------------------------------------------|--------------------------------------|----------------------------------|------------------------------------------------|--|
| Zweite Diske                                                                      | tte in Lauf                                                    | werk A ei                            | nlegen                           |                                                |  |
| Spur 01234<br>Seite 0<br>Seite 1<br>4<br>Spur 01234<br>Seite 9LLLL<br>Seite 1LLLL | 1<br>56789012345<br>5<br>5<br>56789012345<br>LLLLLLL<br>LLLLLL | 2<br>6678901234!<br>6<br>5678901234! | 3<br>567090123<br>7<br>567890123 | 3<br>156789<br>.LLLLL<br>.LLLLL<br>7<br>156789 |  |

6. Wählen Sie nach Beendigung des Vorgangs zur Rückkehr zum PC Shell-Hauptbildschirm **Abbrechen**.

Der Befehl Suchen durchsucht die gesamte Disk (einschließlich gelöschter Dateien) nach einer Zeichenkette von bis zu 32 Zeichen. Wenn die Zeichenkette gefunden wird, kann sie angezeigt und/oder editiert werden.

# **Durchsuchen eines Datenträgers:**

1. Wählen Sie den Befehl **Suchen** aus dem Disk-Menü.

Eine Dialogbox wird eingeblendet, in der Sie die Zeichenkette eingeben können, nach der gesucht werden soll.

Wenn nach einer ASCII-Zeichenkette gesucht werden soll, fahren Sie mit Schritt 2 fort. Zur Suche nach Hex-Werten gehen Sie zu Schritt 3 über.

2. Um nach einer ASCII-Zeichenkette zu suchen, müssen Sie die gewünschte Zeichenkette eingeben und mit Schritt 4 fortfahren.

Bei der Suche werden Groß- und Kleinschreibung nicht berücksichtigt. Sie können den Text also nach Belieben in Großund Kleinbuchstaben eingeben.

 Wenn Sie nach Hex-Werten suchen möchten, dann wählen Sie Hex und geben die gewünschte Zeichenkette als Hex-Wert ein.

Bei der Suche werden Groß- und Kleinschreibung berücksichtigt. PC Shell macht Sie mit einem akustischen Warnsignal auf die Eingabe eines unzulässigen Hex-Wertes aufmerksam.

4. Drücken Sie **OK**, um den Suchvorgang einzuleiten.

# Disks durchsuchen

| 5. | Wenn PC Shel   | übereinstimmende Bytes findet, stehen folgende |
|----|----------------|------------------------------------------------|
|    | Optionen in de | r Dialogbox zur Auswahl:                       |
|    | OV             |                                                |

|              |                          | Ūĸ                                                                                 | Setzt die Suche auf der Disk nach<br>übereinstimmenden Bytes fort.                                                                                                    |
|--------------|--------------------------|------------------------------------------------------------------------------------|----------------------------------------------------------------------------------------------------|
|              |                          | <u>N</u> ame                                                                       | Blendet eine Dialogbox mit dem Dateinamen des<br>übereinstimmenden Sektors ein.                                                                                                    |
|              |                          | <u>E</u> ditieren                                                                  | Greift auf den Hex-Editor zu. Die Dialogbox "Sektor<br>Editieren" wird mit dem Cursor am ersten Byte der<br>übereinstimmenden Zeichenkette eingeblendet. Sie<br>können die Sektoren anzeigen und/oder editieren.<br>Dem Abschnitt "Einsatz des Hex-Editors" im Kapitel<br>Dateien editieren können Sie Einzelheiten zum<br>Editieren eines Sektors entnehmen. |
| Disks        | Dis                      | sk-Kennsätze la                                                                    | ssen auf folgende Arte und Weise geändern.                                                                                                    |
| umbenennen   | ٩                        | Umbenennen                                                                         | einer Disk:                                                                                                    |
|              | 1.                       | Wählen Sie da<br>umbenennen r                                                      | s Laufwerk aus der Laufwerkauswahlzeile, das Sie<br>nöchten.                                                                                                    |
|              | 2.                       | Wählen Sie de                                                                      | n Befehl <b><u>U</u>mbenennen</b> aus dem Disk-Menü.                                                                                                    |
|              | 3.                       | Geben Sie den<br>Dialogbox ein                                                     | neuen Namen der Disk in die nun eingeblendete<br>und wählen Sie anschließend <b>Umbenennen</b> .                                                                                                    |
| Disks prüfen | De<br>Fes<br>auc         | r Befehl Überpr<br>stplatte gespeich<br>ch Dateien, Verz                           | üfen prüft nach, ob alle auf einer Diskette bzw.<br>nerten Daten lesbar sind. Der Prüfvorgang schließt<br>zeichnisse und freien Speicherplatz ein.                                                                                                    |
| ▼ Hinweis    | Der<br>wer<br>Dis<br>übe | r Befehl Überprüj<br>rden, die nicht ko<br>sketten nicht veru<br>erprüft werden kö | fen kann nur bei DOS-formatierten Disketten eingesetzt<br>piergeschützt sind. Dieser Befehl ist bei unformatierten<br>vendbar, da sich darauf keine Daten befinden, die<br>innten.                                                                                                    |
|              |                          | Überprüfen e                                                                       | iner Disk:                                                                                                    |
|              | 1.                       | Wählen Sie da                                                                      | s Laufwerk, das Sie überprüfen möchten.                                                                                                    |
|              | 2.                       | Wählen Sie de                                                                      | m Befehl <b>Überprüfen</b> aus dem Disk-Menü.                                                                                                    |
|              | 3.                       | Wählen Sie <b>Pr</b>                                                               | r <b>üfen</b> in der nun eingeblendeten Dialogbox.                                                                                                    |
|              |                          | Wenn PC Shel<br>noch nicht ma<br>Sektors angez<br>des DOS-Syste                    | ll einen defekten Sektor ausfindig macht, den DOS<br>rkiert hat, dann wird die Nummer des fehlerhaften<br>eigt. Es wird auch angegeben, ob der Sektor Teil<br>embereichs, Teil einer Datei oder unbelegt ist.                                                                                                    |
|              |                          | Ist der Sektor<br>künftige Verw<br>bereits zu eine                                 | frei, wird er als beschädigt markiert, um seine<br>/endung auszuschließen. Gehört der Sektor jedoch<br>er Datei oder einem Verzeichnis, dann wird in einer                                                                                                    |

Meldung dazu geraten, die Oberflächenanalyse-Option von DiskFix aufzurufen. Diese Option versucht dann, die Daten an eine sichere Stelle der Disk zu verlegen. Anweisungen zum Aufruf von DiskFix sind im Handbuch *Datenwiederherstellung und System-Utilities* enthalten.

4. Wählen Sie zur Rückkehr zum PC Shell-Hauptbildschirm **Abbrechen**.

**eigen ren** Mit dem Befehl Einsehen/Editieren können Sie den Inhalt eines beliebigen Sektors auf der Disk ansehen, auch wenn er nicht Teil einer Datei ist. Der jeweils angezeigte Sektor kann wahlweise auch editiert werden. Ein gutes Verständnis von Hexadezimal-Zahlen, Sektorbytes und ASCII-Zeichen ist bei Gebrauch dieses Befehls empfehlenswert.

## Einsehen/Editieren eines Datenträgers:

- 1. Wählen Sie das Laufwerk, das Sie betrachten oder editieren möchten.
- Wählen Sie den Befehl <u>Einsehen/Editieren</u> aus dem Disk-Menü.

Ein Bildschirm wird eingeblendet, der nachstehend näher beschrieben wird.

3. Wählen Sie zum Editieren eines Sektors **Editier**, zur Anzeige des Dateinamens **Name** oder zum Verlegen eines Sektors **Sektor**.

# Der Bildschirm "Disk Editieren"

| -       |                   | 3          | (pe) | rte  | C. C                                    | lus  |          |            |     | PC         | She        | 11         |            |      |            |      |     | 9:49am                                |
|---------|-------------------|------------|------|------|-----------------------------------------|------|----------|------------|-----|------------|------------|------------|------------|------|------------|------|-----|---------------------------------------|
| Datei   | Disl              | k (        | )pt: | ion  | en                                      | Dai  | rste     | :11        | ing | S          | pez        | ial        | B          | aum  | H          | ilfe | 5   |                                       |
| -       |                   |            |      |      |                                         |      |          |            | Di  | sk∣        | Edi        | tie        | ren        |      |            |      |     |                                       |
|         |                   |            |      |      |                                         |      |          |            |     |            |            |            |            |      |            | -    |     | 4                                     |
|         |                   |            | AI   | bso  | lute                                    | er : | Sekt     | tor        | 90  | 900        | ЭΘ,        | Sy         | ste        | n Bi | DOT        | , D  | isk | Abs Sek 0000000                       |
| 0000(0  | 0001              | FD         | 30   | 90   | 4D                                      | 53   | 44       | AF         | 53  | œ          | 25         | 20         | 00         | m    | ~          | 01   | 00  | RAMEDORE O REE                        |
| 0000000 | 0000              | 60         | 8    | 80   | 00                                      | 33   | 77<br>F0 | 11         | 33  | 33         | 25         | 30         | 00         | 44   | 5          | 001  | 80  |                                       |
| 0010(0  | 0201              | DC.        | 40   | 04   | ~~~~~~~~~~~~~~~~~~~~~~~~~~~~~~~~~~~~~~~ | 80   | 00       | 36         |     | 11         | 00         | 00         | 40         | 11   | 60         | 40   | 40  |                                       |
| 000210  |                   | פע         |      | 4(   | 20                                      | 20   | 8        | 47         | 00  | CH EA      | 24         | 20         | 71         | 10   | 23         | 70   | 13  |                                       |
| 001010  |                   | 22         | 27   | 10   | 20                                      | 20   | 20       | 10         |     | 21         | 31         | 30         | 20         | 20   | 20         | TH   | 33  | YII PHILD 3                           |
| 0001(0  |                   | 10         | OF.  | 10   | BC                                      | 00   | 2        | 10         | 97  | BB         | 78         | 99         | 30         | 5    | 37         | 11   | 50  |                                       |
| 0000000 |                   | 16         | 53   | Br   | JE                                      | 70   | 83       | UB         | 00  | FU         | 13         | <b>H1</b>  | 06         | 11   | Сь         | 45   | FE  | -S=>id5 "=n4▼[E                       |
| 009610  | HEFE 1            | UF         | 88   | UE   | 18                                      | 70   | 88       | 4D         | 19  | 83         | 47         | ΘĽ.        | C7         | 67   | ЗE         | 20   | FB  | *1ΠTIEH eG: •>1√                      |
| 0112(6  | 676)              | CD         | 13   | 72   | 79                                      | 33   | CO       | 39         | өь  | 13         | æ          | 74         | <b>0</b> 8 | 8B   | ΘE         | 13   | 70  | [!!ry3[9;!!!t <b>b</b> î <b>n</b> !!} |
| 0128(6  | <del>(</del> 689) | 89         | ΘE   | ZΘ   | 70                                      | AΘ   | 10       | 7C         | F7  | 26         | 16         | 70         | 63         | 96   | 1C         | 70   | 13  | ën la⊳i)a_i;;-i‼                      |
| 0144(6  | <del>10</del> 90) | 16         | 1E   | 70   | 63                                      | 66   | ΘE       | <b>7</b> C | 83  | DZ         | <b>0</b> 0 | A3         | 50         | 70   | 89         | 16   | 52  | աձi՟լնրiձն úp ie…R                    |
| 0160(6  | <del>)</del> (000 | 70         | A3   | 49   | 70                                      | 89   | 16       | 4B         | 70  | <b>B</b> 8 | 20         | <b>0</b> 0 | F?         | 26   | 11         | 70   | 8B  | lúIle₌Kiy D&∢lï                       |
| 0176(6  | 1 <b>08</b> 0)    | 1E         | ΘB   | 7C   | 63                                      | C3   | 48       | F7         | F3  | Θ1         | 96         | 49         | 70         | 83   | 16         | 4B   | ж   | ▲テェモ┼+Ð⊒╬┇ェュâ₌ĸ:                      |
| 0192(6  | )0C0)             | <b>0</b> 0 | BB   | 66   | 05                                      | 8B   | 16       | 52         | 70  | A1         | 50         | 7C         | E8         | 92   | <b>0</b> 0 | 72   | 1D  | 5 5ï∞R¦íP¦⊅f r⊐                       |
| 6268(6  | )(ODO)            | BO         | 01   | E8   | AC                                      | 00   | 72       | 16         | 8B  | FB         | B9         | ΘB         | ΘΘ         | BE   | E6         | 7D   | FЗ  | 204 r=ï√]5 ]]]                        |
| 0224(6  | ЮE0)              | A6         | 75   | ΘA   | 8D                                      | 7F   | 20       | B9         | ΘB  | <b>0</b> 0 | FЗ         | <b>A</b> 6 | 74         | 18   | BE         | 9E   | 7D  | "u[lo ]5 "t† R}                       |
| 6240(6  | <b>97</b> 0       | E8         | 5F   | 00   | 33                                      | CO   | CD       | 16         | 5E  | 1F         | 8F         | 04         | 8F         | 44   | 62         | CD   | 19  | ō_ 3  [ <u></u> ^▼ŧÅDā[↓              |
|         |                   |            |      |      |                                         |      |          |            |     |            |            |            |            |      |            |      |     |                                       |
|         |                   |            |      |      |                                         |      |          |            |     |            |            |            |            |      |            |      |     | Ŧ                                     |
| Hilfe   | Inc               | lex        |      | Beer | nde                                     | n    |          |            |     |            |            | Sek        | lor        | E    | iit:       | ier  | Nat |                                       |

# Disks anzeigen und editieren

|                                                       | Zeigt den ersten Sektor der Disk an                                                                     |
|-------------------------------------------------------|----------------------------------------------------------------------------------------------------|
| Post                                                  | Zeigt den letzten Sektor der Dick an                                                                    |
| Ende                                                  | Zeigt den letzten Sektor der Disk an.                                                                   |
| Bild↑                                                 | Zeigt den vorigen Halbsektor an.                                                                        |
| Bild↓                                                 | Zeigt den nächsten Halbsektor an.                                                                       |
| Funktionstaste des<br>Bildschirms "Disk<br>Editieren" | Funktion                                                                                                |
| F6 Sektor                                             | Blendet eine Dialogbox mit den<br>nachstehend beschriebenen sechs<br>Sektoren-Wechselmöglichkeiten ein. |
| F7 Editier                                            | Ermöglicht Änderungen an einem Sekt<br>(im Kapitel <i>Dateien editieren</i> beschriebe                  |
| F8 Name                                               | Gibt den Namen der Datei an, zu der d<br>Sektor gehört.                                                 |
| Wechselmöglichkeit                                    | Funktion                                                                                                |
| <u>B</u> ootsektor                                    | Wechselt zum ersten Byte des Disk-<br>Startdatensatzes.                                                 |
| Erster <u>F</u> AT-Sektor                             | Wechselt zum ersten Byte der Datei-<br>zuordnungstabelle (FAT).                                         |
| Erster <u>S</u> tammverz-<br>Se <b>k</b> tor          | Wechselt zum ersten Byte des Stamm-<br>verzeichnisses.                                                  |
| Erster <u>D</u> aten-Sektor                           | Wechselt zum ersten Byte des ersten<br>Daten-Sektors.                                                   |
| C <u>l</u> uster-Nr ändern                            | Ermöglicht die Eingabe der Ziel-<br>Clusternummer.                                                      |
| <u>S</u> ektor-Nr ändern                              | Ermöglicht die Eingabe der Ziel-<br>Sektornummer                                                        |

#### **Disks formatieren** Die Befehle Diskette formatieren und Systemdiskette erstellen rufen das Programm PC Format zur Formatierung Ihrer Disks auf. Durch Einsatz des Programmes PC Format wird sichergestellt, daß Festplatten und Disketten jeder Dichte im Falle einer versehentlichen Eingabe des Befehls FORMAT, ERASE \*.\* oder RECOVER \*.\* mit dem Programm Unformat jederzeit wiederhergestellt werden können.

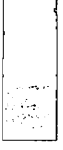

(Unformat wird im Handbuch *Datenwiederherstellung und System-Utilities* beschrieben.)

Der Formatiervorgang initialisiert jede Spur einer Disk, damit der Computer ihn als DOS-Disk erkennen kann. Formatieren wird auch benutzt, um sämtliche Dateien auf einer Disk zu löschen. Neue Disks müssen zuerst formatiert werden, bevor sie als Datenspeicher eingesetzt werden können.

## Formatieren einer Disk:

- 1. Wenn Sie eine Diskette formatieren wollen, dann legen Sie sie in das Laufwerk ein.
- Wählen Sie den Befehl **Diskette <u>f</u>ormatieren** aus dem Disk-Menü.

Der PC Format-Bildschirm wird eingeblendet. Anweisungen zum Einsatz von PC Format können Sie im Handbuch *Datenwiederherstellung und System-Utilities* nachschlagen oder Sie drücken zum Aufruf von Online-Hilfe **F1**.

# Formatieroptionen für Disketten

▼ Hinweis Verwenden Sie eine geeignete Disk für die von Ihnen ausgewählte Formatierart. Wird eine 720K-Diskette beispielsweise auf 1,44MB formatiert, so kann dies zu unvorhersehbaren Ergebnissen führen. Außerdem ist eine falsch formatierte Disk unter Umständen mit Unformat nicht wiederherstellbar.

Folgende Formatieroptionen sind für Disketten verfügbar.

| Kapazität                 | Seiten | Sektoren pro Spur | Spuren |  |
|---------------------------|--------|-------------------|--------|--|
| 5,25-Zoll-Disketten:      |        |                   |        |  |
| 160K                      | 1      | 8                 | 40     |  |
| 180K                      | 1      | 9                 | 40     |  |
| 320K                      | 2      | 8                 | 40     |  |
| 860K                      | 2      | 9                 | 40     |  |
| 1,2M (High-Capacity)      | 2      | 15                | 80     |  |
| 3,5-Zoll-Disketten:       |        |                   |        |  |
| 720K                      | 2      | 9                 | 80     |  |
| 1,44M (High-<br>Capacity) | 2      | 18                | 80     |  |

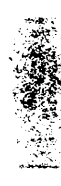

Die Optionen 1,2M und 1,44M sind gewöhnlich nur auf Rechnern mit 80286- und 80386-Prozessoren zu finden. Darüber hinaus ist für die 1,44M-Option PC DOS-Version 3.2 oder höher oder MS-DOS-Version 3.3 oder höher erforderlich. Unter Umständen muß die DOS-Datei DRIVER.SYS in der CONFIG.SYS-Datei installiert werden, bevor alle Optionen zur Auswahl stehen. Schlagen Sie in Ihrem DOS-Handbuch bitte weitere Informationen bzgl. Einsatz und Installation dieser Datei nach.

Der Befehl Information liefert nützliche Informationen über eine Disk, z.B. verfügbarer Speicherplatz, Anzahl der versteckten und normalen Dateien sowie Anzahl der Bytes in beschädigten Sektoren.

# Aufruf von Diskinformationen:

- 1. Wählen Sie das Laufwerk, über das Sie Informationen erhalten möchten.
- 2. Wählen Sie den Befehl Information aus dem Disk-Menü.

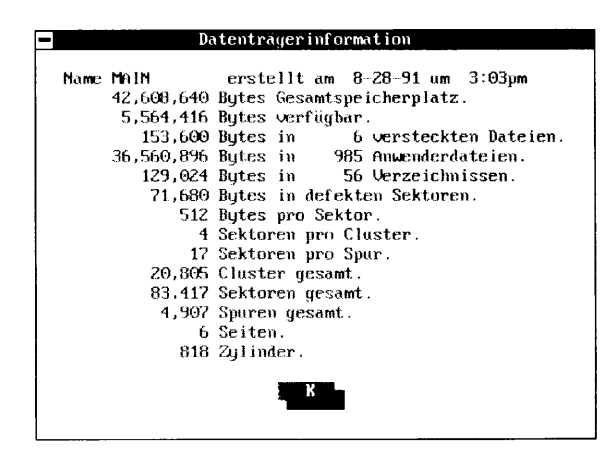

3. Zur Rückkehr zum PC Shell Hauptbildschirm wählen Sie **QK**.

# Festplattenköpfe parken

Mit dem Befehl Festplatte parken wird der Festplattenkopf geparkt. Dieser Befehl sollte vor Transport des Computers benutzt werden. Dadurch wird der Kopf über einem unbenutzten Teil der Festplatte positioniert, um Datenverlust durch Aufprallen des Kopfes auf die Plattenoberfläche zu vermeiden.

# **D** Parken einer einzelnen Festplatte:

Besitzt Ihr Computer nur eine Festplatte, dann verwenden Sie eines dieser Verfahren.

# Disk-Informationen erhalten

• Wählen Sie den Befehl Festplatte parken aus dem Disk-Menü.

Der Festplattenkopf wird am höchsten Zylinder des Laufwerks geparkt. Bei einer partitionierten Festplatte geschieht dies am Ende der letzten Untergliederung.

Sie können den Computer nun ausschalten und transportieren oder **OK** wählen, um den Festplattenkopf wieder in die Arbeitsstellung zu bringen und zum PC Shell-Hauptbildschirm zurückzukehren.

oder

Geben Sie an der DOS-Befehlszeile folgendes ein:

PARK 🗠

#### Parken mehrerer Festplatten:

Besitzt Ihr Computer mehr als eine Festplatte, dann verwenden Sie eines dieser Verfahren.

# **Wichtig** Beim Parken mehrerer Festplatten sollten Sie darauf achten, daβ die Festplatte, auf der sich PC Tools befindet, zuletzt geparkt wird.

1. Machen Sie die Festplatte, die Sie zuerst parken möchten, zum aktuellen Laufwerk.

Anweisungen zum Wechsel des aktuellen Laufwerks sind im Kapitel "Der PC Shell-Bildschirm" zu finden.

2. Wählen Sie den Befehl **Festplatte parken** aus dem Disk-Menü.

Der Kopf der aktuellen Festplatte wird am höchsten Zylinder des Laufwerks geparkt. Bei einer partitionierten Festplatte geschieht dies am Ende der letzten Untergliederung.

3. Wiederholen Sie die Schritte 1 und 2 für die nächste Festplatte, die Sie parken möchten.

Sie können den Computer nun ausschalten und transportieren oder **OK** wählen, um den Kopf der zuletzt geparkten Festplatte wieder in die Arbeitsstellung zu bringen und zum PC Shell-Hauptbildschirm zurückzukehren.

oder

Geben Sie an der DOS-Befehlszeile folgendes ein:

PARK Laufwerk: 🗠

wobei *Laufwerk* die zu parkende Festplatte ist. Wenn Sie beispielsweise den Kopf des Laufwerks D parken möchten, dann geben Sie folgendes ein:
#### Disk-Belegung anzeigen

park d: 🗁

Der Befehl Disk-Belegung zeigt an, welche Sektoren (oder Cluster) einer Disk von welchen Dateien belegt sind und welche noch verfügbar sind. Auf diese Weise können Sie feststellen, ob Ihre Dateien fragmentiert sind (d.h. in Sektoren gespeichert sind, die auf der Festplatte verstreut sind). Fragmentierte Dateien können die Systemleistung beeinträchtigen.

#### Anzeigen der Disk-Belegung:

- 1. Wählen Sie das Laufwerk aus, dessen Belegung Sie anzeigen möchten.
- 2. Wählen Sie den Befehl **Disk-Belegung** aus dem Spezial-Menü.

PC Shell zeigt den Bildschirm "Disk-Belegung" an, auf dem dargestellt wird, wie die Daten auf der Disk gespeichert werden. Er gleicht dem im Kapitel *Dateiverwaltung* beschriebenen Bildschirm "Datei-Position".

| -     |             | Expertenme | dųs                     | PCShe11             |               |                   | 9:50a                      |
|-------|-------------|------------|-------------------------|---------------------|---------------|-------------------|----------------------------|
| Datei | Disk        | Optionen   | Darstellung             | Spezial             | Baum          | Hilfe             |                            |
| -     |             |            | Daten                   | tragerbel           | բցաղց         |                   |                            |
| 0     |             |            |                         |                     | <b>17</b> /   | <b>.</b>          | <b>E</b> 11 <b>E</b> 0-110 |
| Gesam | nter Da     | tentrager  | abyebildet              |                     | rre1          | BOOL              | Verz Schrbs                |
| 122 1 | reter       | riatz      |                         | •                   | netegr        | 1,641             | Verstk Verciu              |
|       |             |            |                         |                     |               | •                 |                            |
|       |             |            |                         |                     | •••••         | • • • • • • • • • |                            |
|       |             |            |                         |                     |               |                   | ****                       |
|       | *****       |            |                         | • • • • • • •       |               |                   |                            |
|       |             | *******    |                         |                     | • • • • • • • | ••••              |                            |
|       |             |            |                         |                     |               |                   |                            |
|       | * * * * * * |            |                         |                     | • • • • •     | ••••••            |                            |
|       |             |            |                         |                     |               | •                 |                            |
|       |             |            |                         | • • • • • • • •     | 2             |                   |                            |
|       |             |            | * * * * * * * * * * * * | • • • • •           | • • • • •     |                   |                            |
|       |             |            |                         | • • • • • • • • • • |               | • • • • • • • •   |                            |
|       |             |            |                         | •••••••             |               | • • • • • • • • • |                            |
|       |             |            |                         | • • • • • •         | • • • • • •   | ••••••            |                            |
|       | *****       |            |                         |                     | • • • • • •   |                   |                            |
|       |             |            |                         |                     |               |                   |                            |
| bbr   | echen       |            |                         |                     | Jed           | er Block e        | entspricht                 |
|       |             |            |                         |                     | 1/1           | 000 der ga        | unzen Disk. 🦄              |
|       |             |            |                         |                     |               |                   |                            |
| Abbre | chen 4      | ählen oder | ESC drucken             | , um fort           | zufahre       | n.                |                            |

# 9. Verzeichnisverwaltung

Dieses Kapitel gibt Ihnen Auskunft über die Verwaltung Ihrer Verzeichnisse.

#### Weitere Informationen:

- Drücken Sie zum Aufruf von Online-Hilfe F1.
- Schlagen Sie im Handbuch *Grundlagen* hilfreiche Informationen zur Verwendung der Fenster, Menüs, Meldungszeile und Dialogboxen nach.
- Informationen über das Verzeichniswartungsprogramm können Sie dem Handbuch Datenwiederherstellung und System-Utilities entnehmen.

#### Verzeichnisstruktur anpassen

Sie können bestimmen, welche Verzeichnisse in der Verzeichnisstruktur angezeigt werden, indem Sie Teile der Verzeichnisstruktur darstellen und andere Teile ausblenden. Anweisungen zum Ausdruck der eingestellten Verzeichnisstruktur sind im Kapitel *Verzeichniswartung* des Handbuchs *Datenwiederherstellung und System-Utilities* zu finden.

#### **Anzeigen der nächsten Ebene eines Verzeichniszweigs:**

- 1. Wählen Sie das Verzeichnis, das Sie erweitern möchten.
- Wählen Sie den Befehl <u>Nächste Ebene einblenden</u> aus dem Baum-Menü oder drücken Sie + auf der numerischen Kleintastatur.

Es erscheint die nächste Ebene von Verzeichnissen, die dem ausgewählten Verzeichnis untergeordnet ist.

Es erscheint die nächste Ebene von Verzeichnissen, die dem ausgewählten Verzeichnis untergeordnet ist, und anstelle des +

#### oder

erscheint ein -.

- $\sim$
- Klicken Sie das Zeichen + links neben dem Verzeichnis an, das Sie erweitern möchten.

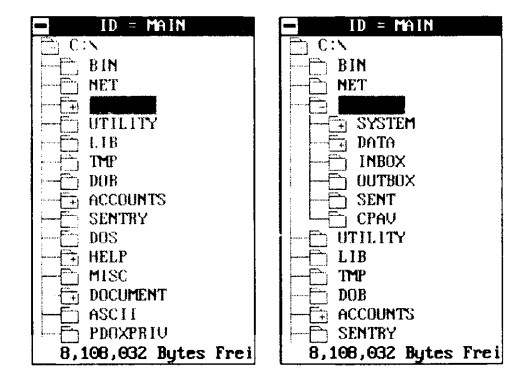

#### **Um alle Ebenen eines Zweiges anzuzeigen:**

- 1. Wählen Sie das Verzeichnis, das Sie erweitern möchten.
- 2. Wählen Sie den Befehl **Zweig einblenden** aus dem Baum-Menü oder drücken Sie **\*** auf der numerischen Kleintastatur.

Es werden alle Verzeichnisse angezeigt, die unter dem ausgewählten Verzeichnis verschachtelt sind.

#### **U** Zum Anzeigen aller Verzeichnisse eines Laufwerks:

- 1. Wählen Sie ein beliebiges Verzeichnis.
- Wählen Sie den Befehl <u>Alle Ebenen einblenden</u> aus dem Baum-Menü.

Es erscheinen alle Verzeichnisse des ausgewählten Laufwerks.

#### Ausblenden aller Verzeichnisse eines Zweiges:

- 1. Wählen Sie das Verzeichnis, das Sie ausblenden möchten.
- 2. Wählen Sie den Befehl **Zweig ausblenden** aus dem Baum-Menü oder drücken Sie - auf der numerischen Kleintastatur.

Alle Verzeichnisse, die unter dem ausgewählten Verzeichnis verschachtelt sind, werden ausgeblendet.

oder

• Klicken Sie das Zeichen - links neben dem Verzeichnis an, das Sie ausblenden möchten.

Alle Verzeichnisse, die unter dem aktuellen Verzeichnis verschachtelt sind, werden ausgeblendet, und anstelle des - erscheint ein +.

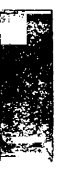

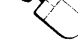

| Schnellsuche                | Mit Hilfe der Schnellsuchmethode können Sie schnell zu einem<br>Verzeichnis in der Verzeichnisstruktur gelangen. Dies ist die<br>schnellste Methode zum Auffinden eines Verzeichnisses in einer<br>langen Liste. Schnellsuche wird automatisch aktiviert, wenn Sie einen<br>Buchstaben bei einer aktiven Verzeichnisstruktur eingeben.                                                                                                    |  |  |  |
|-----------------------------|----------------------------------------------------------------------------------------------------|--|--|--|
|                             | Wahl eines Verzeichnisses mit der Schnellsuchmethode:                                                                                                    |  |  |  |
|                             | 1. Drücken Sie 🔄, um die Verzeichnisstruktur zu aktivieren.                                                                                                    |  |  |  |
|                             | <ol> <li>Beginnen Sie, den Namen des Verzeichnisses einzugeben, das Sie<br/>ausfindig machen möchten.</li> </ol>                                                                                                    |  |  |  |
|                             | In der nun eingeblendeten Dialogbox erscheinen die von Ihnen<br>eingegebenen Buchstaben. Bei der Eingabe der einzelnen Buch-<br>staben hebt der Markierbalken den ersten Verzeichnisnamen im<br>Fenster hervor, der mit den bisher eingegebenen Zeichen über-<br>einstimmt. Wenn sich Ihre Verzeichnisnamen nicht sehr ähnlich<br>sind, muß icht der gesamte Namen eingeben werden. Eine<br>Eingabe von bis zu acht Buchstaben ist jedoch zulässig. |  |  |  |
|                             | <ol> <li>Drücken Sie</li></ol>                                                                                                    |  |  |  |
|                             | Wie weiter unten in diesem Kapitel beschrieben, ist der Befehl<br>Schnellsuche auch vom Bildschirm "Verzeichniswartung" aus<br>verfügbar.                                                                                                    |  |  |  |
| <ul> <li>Hinweis</li> </ul> | Bei Verwendung der Version 6 Menüs wählen Sie zur Aktivierung dieser<br>Funktion den Befehl <b>Schnells<u>u</u>che</b> aus dem Optionen-Menü.                                                                                                    |  |  |  |
| Verzeichnisse<br>sortieren  | <ul> <li>Mit dem Befehl Verzeichnis sortieren können Sie die Dateien in einem<br/>ausgewählten Verzeichnis sortieren. Sie können auch die<br/>Verzeichnisse in der Stammverzeichnisebene sortieren, indem Sie den<br/>Befehl in der Stammverzeichnisebene angeben.</li> </ul>                                                                                                    |  |  |  |
|                             | Sortieren eines Verzeichnisses:                                                                                                    |  |  |  |
|                             | 1. Wählen Sie das Verzeichnis, das Sie sortieren möchten.                                                                                                    |  |  |  |
|                             | 2. Wählen Sie den Befehl <b>Dateien sortieren</b> aus dem Disk-Menü.                                                                                                    |  |  |  |
|                             | <ol> <li>Wählen Sie eines der Sortierfelder in der nun eingeblendeten<br/>Dialogbox.</li> </ol>                                                                                                    |  |  |  |
|                             | Sie können hierzu die Nummer der gewünschten Option eingeben.                                                                                                    |  |  |  |

|                                        | Sie können die Dateien nach Name, Erweiterung, Größe, Datum<br>und Uhrzeit oder in der Reihenfolge, in der sie markiert wurden,<br>sortieren.                                                                                                    |
|----------------------------------------|----------------------------------------------------------------------------------------------------|
|                                        | 4. Wählen Sie eine Sortiermethode.                                                                                                    |
|                                        | Die Dateien lassen sich in aufsteigender oder absteigender<br>Reihenfolge auflisten.                                                                                                    |
|                                        | 5. Wählen Sie <u>S</u> ortieren.                                                                                                    |
| ▼ Hinweis                              | Wenn Sie die aktuelle Sortierreihenfolge des Stammverzeichnisses sehen<br>möchten, dann müssen Sie das Laufwerk neu lesen (vgl. den Abschnitt<br>"Baumstruktur neu lesen" weiter unten in diesem Kapitel).                                                                                                 |
| Verzeichnisverwalt<br>ung              | Der Befehl Verzeichniswartung ruft das Verzeichnisverwaltungs-<br>programm auf, welches alle Befehle zusammenfaßt, die zur Ver-<br>waltung Ihrer Verzeichnisse auf einem Bildschirm benötigt werden.<br>Mit diesem Befehl können Sie folgende Arbeitsschritte durchführen:                                 |
|                                        | <ul> <li>Das Verzeichnis oder Laufwerk wechseln.</li> </ul>                                                                                                    |
|                                        | <ul> <li>Ein Verzeichnis hinzufügen.</li> </ul>                                                                                                    |
|                                        | <ul> <li>Ein Verzeichnis umbenennen.</li> </ul>                                                                                                    |
|                                        | <ul> <li>Ein Verzeichnis löschen.</li> </ul>                                                                                                    |
|                                        | <ul> <li>Ein Verzeichnis verschieben (abschneiden und anpfropfen).</li> </ul>                                                                                                    |
|                                        | <ul> <li>Verzeichnisattribute ändern.</li> </ul>                                                                                                    |
|                                        | <ul> <li>Den Disk-Kennsatz eines Laufwerks ändern.</li> </ul>                                                                                                    |
|                                        | <ul> <li>Eine Verzeichnisstruktur drucken.</li> </ul>                                                                                                    |
|                                        | <ul> <li>Die Baumstruktur neu lesen.</li> </ul>                                                                                                    |
| ▼ Hinweis                              | Die vollständigeVerzeichnisverwaltung ist nur im Expertenmodus<br>verfügbar.                                                                                                    |
|                                        | Aufruf des Verzeichnisverwaltungsprogramms:                                                                                                    |
|                                        | <ul> <li>Wählen Sie den Befehl <u>V</u>erzeichnisverwaltung ➤ <u>V</u>olle</li> <li>Verzeichnisverwaltung aus dem Disk-Menü.</li> </ul>                                                                                                    |
|                                        | Der nun eingeblendete Bildschirm zeigt die Verzeichnisstruktur<br>des aktuellen Verzeichnisses an. Anweisungen zum Einsatz des<br>Programmes können Sie im Handbuch <i>Datenwiederherstellung und</i><br><i>System-Utilities</i> nachschlagen, oder drücken Sie zum Aufruf von<br>Online-Hilfe <b>F</b> 1. |
| Schnelle<br>Verzeichnis-<br>funktionen | Um eine schnellere Arbeitsgeschwindigkeit zu ermöglichen wurden<br>die am häufigst gebrauchten Verzeichnisfunktionen im Untermenü<br><u>V</u> erzeichnisverwaltung zusammengefaßt: Unterverzeichnis                                                                                                    |

|                                            | <u>h</u> inzufügen, Unterverzeichnis <u>u</u> mbenennen, Unterverzeichnis<br><u>l</u> öschen, Unterverzeichnis <u>v</u> erschieben und <u>A</u> ttribute  ändern.                                                                                                    |                                                                                                    |  |  |
|--------------------------------------------|----------------------------------------------------------------------------------------------------|----------------------------------------------------------------------------------------------------|--|--|
| Ein Verzeichnis<br>hinzufügen<br>▼ Wichtig | Wenn PC Shell speicherresident installiert ist, achten Sie darauf, daß keine<br>der Dateien in den betroffenen Unterverzeichnissen gerade von einem<br>anderen Programm benutzt wird. Sie werden u.U. den Pfad-Befehl in<br>AUTOEXEC.BAT aktualisieren müssen. Sie sollten außerdem mögliche<br>Stapeldateien aktualisieren, die von der ursprünglichen Pfadstruktur<br>abhängig sind. |                                                                                                    |  |  |
|                                            |                                                                                                    | Wie man ein Verzeichnis hinzufügt:                                                                                                    |  |  |
|                                            | 1.                                                                                                    | Wählen Sie <b>⊻erzeichnisverwaltung ≻ Unterverzeichnis</b><br><u>h</u> inzufügen aus dem Disk-Menü.                                                                                                    |  |  |
|                                            | 2.                                                                                                    | Wenn der derzeitige Datenträger schon eine Verzeichnisstruktur<br>hat, dann erscheint eine Dialogbox, die Sie auffordert, das Unter-<br>verzeichnis zu wählen, zu dem das neue Unterverzeichnis hinzu-<br>gefügt werden soll.                                                    |  |  |
|                                            | 3.                                                                                                    | Wählen Sie das Verzeichnis, zu dem Sie hinzufügen wollen, im<br>Baumstruktur-Fenster und drücken Sie 🕣. Wählen Sie<br><b>Abbrechen</b> , wenn Sie zum PC Shell Hauptbildschirm<br>zurückzukehren wollen.                                                                         |  |  |
|                                            | 4.                                                                                                    | Geben Sie den Namen (und wahlweise Erweiterung) des neuen<br>Unterverzeichnisses ein und wählen Sie <b>OK</b> , um das neue Unter-<br>verzeichnis zu erstellen. Wählen Sie <b>Beenden</b> , um zum PC Shell<br>Hauptbildschirm zurückzukehren.                                   |  |  |
| Verzeichnisse                              | Da                                                                                                    | s Hauptverzeichnis kann nicht umbenannt werden.                                                                                                    |  |  |
| umbenennen                                 | D                                                                                                    | Wie man ein Verzeichnis umbenennt:                                                                                                    |  |  |
| ▼ Anmerkung                                | 1.                                                                                                    | Wählen Sie <b>⊻erzeichnisverwaltung ≻ Unterverzeichnis</b><br><b>umbenennen</b> aus dem Disk-Menü.                                                                                                    |  |  |
|                                            | 2.                                                                                                    | Eine Dialogbox erscheint, die Sie auffordert, das Verzeichnis zu<br>wählen, das Sie umbenennen wollen.                                                                                                    |  |  |
|                                            | 3.                                                                                                    | Wählen Sie das Verzeichnis, das Sie umbenennen wollen, im<br>Baumstruktur-Fenster und drücken Sie die 🕘 Taste.                                                                                                    |  |  |
|                                            | 4.                                                                                                    | Geben Sie den neuen Namen (und wahlweise Erweiterung) des<br>Unterverzeichnisses ein und wählen Sie <b>OK</b> , um das Unter-<br>verzeichnis umzubenennen. Ist der Name schon besetzt, erscheint<br>dieselbe Dialogbox wieder, damit ein anderer Name eingegeben<br>werden kann. |  |  |
| Unterverzeich-<br>nisse löschen            | Nı<br>lös                                                                                                    | r leere Unterverzeichnisse können gelöscht werden. Enthält ein zu<br>chendes Unterverzeichnis noch Dateien, schlagen Sie bitte im                                                                                                    |  |  |

|                                  | Abschnitt »Dateiverwaltung« unter »Dateien Löschen« nach, um<br>Auskunft über deren Entfernung zu erhalten.                                                           |
|----------------------------------|----------------------------------------------------------------------------------------------------|
|                                  | Wie man ein Unterverzeichnis löscht:                                                                                                    |
|                                  | <ol> <li>Wählen Sie <u>Verzeichnisverwaltung</u> ➤ Unterverzeichnis<br/><u>löschen</u> aus dem Disk-Menü.</li> </ol>                                                  |
|                                  | 2. Eine Dialogbox erscheint, die Sie auffordert, das zu löschende<br>Verzeichnis auszuwählen.                                                                         |
|                                  | <ol> <li>Wählen Sie das Verzeichnis, das Sie löschen wollen, im<br/>Baumstruktur-Fenster und drücken Sie die I Taste.</li> </ol>                                      |
| ▼ Anmerkung                      | Das Stammverzeichnis kann nicht gelöscht werden.                                                                                                    |
|                                  | 4. Wählen Sie <b>OK</b> , um das Löschen zu bestätigen.                                                                                                    |
| Verzeichnisse<br>verschieben     | Mit dem Befehl <b>Unterverzeichnis verschieben</b> können Sie ein<br>ganzes Unterverzeichnis einschließlich aller Dateien und<br>Unterverzeichnisse verlagern.        |
|                                  | Wie man ein Verzeichnis vershieben:                                                                                                    |
|                                  | <ol> <li>Wählen Sie <u>Verzeichnisverwaltung</u> ➤ Unterverzeichnis<br/><u>verschieben</u> aus dem Disk-Menü.</li> </ol>                                              |
|                                  | 2. Eine Dialogbox erscheint, die Sie auffordert, das abzuschnei-<br>dende Verzeichnis zu wählen.                                                                      |
|                                  | <ol> <li>Wählen Sie das Verzeichnis, das Sie verlagern wollen, im<br/>Baumstruktur-Fenster und dann <b>OK</b>.</li> </ol>                                             |
| ▼ Anmerkung                      | Das Verzeichnis wird mit dem Zeichen ≻ markiert.                                                                                                    |
|                                  | <ol> <li>Eine Dialogbox erscheint, die Sie auffordert, das Verzeichnis zu<br/>wählen, zu dem das Unterverzeichnis hinzugefügt (verlagert)<br/>werden soll.</li> </ol> |
|                                  | <ol> <li>Wählen Sie das gewünschte Verzeichnis im Baumstruktur-<br/>Fenster und drücken Sie dann ⊕.</li> </ol>                                                        |
|                                  | <ol> <li>Wählen Sie <b>OK</b>, um zu bestätigen, daß das mit ➤ markierte<br/>Verzeichnis zum hervorgehobenen Verzeichnis verlagert werden<br/>soll.</li> </ol>        |
| Verzeichnis-<br>Attribute ändern | Der Befehl <b>Attribute ändern</b> gestattet es Ihnen, Unterverzeichnisse<br>als Versteckt, System, Nur-Lesen, oder Archiv zu bezeichnen.                             |
|                                  | Wie man Unterverzeichnis-Attribute ändert:                                                                                                    |
|                                  | <ol> <li>Wählen Sie <u>Verzeichnisverwaltung ≻ A</u>ttribute ändern aus<br/>dem Disk-Menü.</li> </ol>                                                                 |

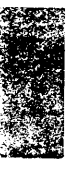

| 2. | Eine Dialogbox erscheint, die dazu auffordert, das Unter-       |
|----|-----------------------------------------------------------------|
|    | verzeichnis zu wählen, dessen Attribute geändert werden sollen. |

- 3. Wählen Sie das Verzeichnis, dessen Attribute Sie ändern wollen, im Baumstruktur-Fenster und drücken Sie 🔄
- 4. Eine Dialogbox erscheint, damit neue Attribute bestimmt werden können.

Schreibgesch. Normalerweise wird diese Option nicht angewendet; mögliche Ausnahmen sind einige Methoden zum Kopierschutz.

Versteckt macht das Unterverzeichnis »unsichtbar«, d.h. es wird beim DOS DIR-Befehl nicht aufgeführt. PC Shell listet allerdings auch versteckte Verzeichnisse.

**System** macht das System-Unterverzeichnis »unsichtbar«, so daß es nicht mit dem DOS DIR-Befehl aufgelistet wird.

**Archiv** Normalerweise wird diese Option nicht angewendet, mit der möglichen Ausnahme von einigen Methoden zum Kopierschutz.

Sie sollten die Attribute kopiergeschützter Unterverzeichnisse oder System-Unterverzeichnisse n i c h t ändern. Das Ändern dieser Attribute könnte zur Folge haben, daß Programme nicht aufgerufen werden können oder von Festplatten nicht mehr gestartet werden kann.

#### Dateiliste drucken verwaltung.

Verzeichnis-

Nachdem PC Shell den Inhalt eines Laufwerks gelesen hat, wird eine Kopie der Verzeichnisstruktur des Laufwerks gespeichert. Wenn Sie das Laufwerk wechseln, sucht PC Shell nach einer Verzeichnisstrukturdatei des betreffenden Laufwerks. Ist eine solche Datei vorhanden ist, liest PC Shell die Verzeichnisstruktur statt direkt aus dem Laufwerk aus dieser Datei ein. Dadurch wird Zeit eingespart, da das Neulesen des Verzeichnisses länger dauert als das Lesen der Datei.

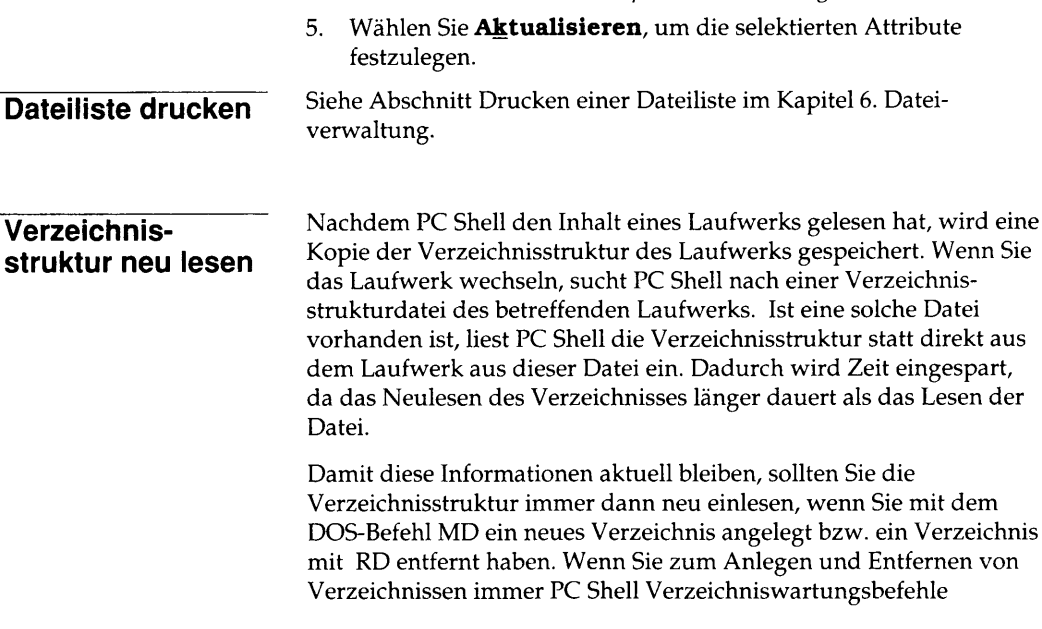

verwenden, ist es nicht notwendig, die Verzeichnisstruktur neu zu lesen.

Nach Änderung der Sortierreihenfolge des Stammverzeichnisses muß die Verzeichnisstruktur ebenfalls neu gelesen werden (vgl. den Abschnitt "Verzeichnisse sortieren" weiter oben in diesem Kapitel).

#### Neulesen der Verzeichnisstruktur:

Wählen Sie den Befehl Erneuern aus dem Menü Darstellungs.

Mit Hilfe des Programms System Information können Sie Informationen über Ihre Systemkonfiguration abrufen. In PC Shells Spezial-Menü befinden sich zwei Befehle zum Aufruf dieses Programms: System-Info und Speicherbelegung. . Schlagen Sie detaillierte Angaben zu System Information bitte im Handbuch Datenwiederherstellung und System-Utilities nach, oder drücken Sie bei Ausführung des Programms F1 zum Aufruf von Online-Hilfe.

- Aufruf des Bildschirms "System Information":
- Wählen Sie den Befehl **System-Info** aus dem Spezial-Menü.
- Zum Abrufen von Informationen über den Speicher:
- Wählen Sie den Befehl <u>Speicherbelegung</u> aus dem Spezial-Menü.

Systemkonfiguration bestimmen

Ċ

## 10. PC Shell mit einem Laptop-Computer benutzen

Mit dem integrierten Programm DeskConnect von Traveling Software, Inc. können Sie zwei Computer über ein Kabel verbinden und dann mit Hilfe von PC Shell auf die Laufwerke beider Computer zugreifen. Auf diese Weise können Sie Operationen wie beispielsweise das Kopieren von Dateien von einem Computer zu einem anderen durchführen.

Wenn Sie z.B. eine Dienstreise vorhaben und vor der Abfahrt Dateien von Ihrem Büro-Computer auf Ihren Laptop-Computer kopieren möchten, können Sie DeskConnect auf beiden Rechnern laden und anschließend die gewünschten Dateien mit PC Shell auswählen. Der Kopiervorgang ist derselbe, wie wenn Sie Dateien von einem Verzeichnis zu einem anderen kopieren. Wenn Sie von der Reise zurück sind, können Sie die inzwischen geänderten Dateien wieder zu Ihrem Büro-Computer zurückkopieren.

DeskConnect wird im "Client"-Computer (dem Computer, auf dem sich PC Shell befindet) speicherresident geladen und im anderen Computer ("Server") als normales Programm aufgerufen. Normalerweise ist der Büro-Computer der Client und der Laptop-Computer der Server. Die Computer sind über ein Null-Modem-Kabel verbunden.

Wenn beide Programme gestartet sind, können Sie PC Shell auf Ihrem Büro-Computer aufrufen, und in der Laufwerkauswahlzeile erscheinen dann die Laufwerke des Laptops.

#### Weitere Informationen:

- Drücken Sie zum Aufruf von Online-Hilfe F1.
- Schlagen Sie im Handbuch Grundlagen hilfreiche Informationen zur Verwendung der Fenster, Menüs, Meldungszeile und Dialogboxen nach.
- DeskConnect-Fehlermeldungen und Verfahren zur Fehlersuche können Sie dem Kapitel Fehlersuche dieses Handbuchs entnehmen.

| DeskConnect<br>mit Install<br>installieren | Das Installationsprogramm Install bietet bei der Installation von PC<br>Tools eine Option zur Installation von DeskConnect an. Wenn Sie<br>vorhaben, den betreffenden Computer als Client zu verwenden (in<br>der Regel Ihr Büro-Computer), dann wählen Sie diese Option. Install<br>plaziert DESKCON.EXE mit den Standardparametern in Ihre<br>AUTOEXEC.BAT-Datei. Soll der betreffende Computer als Server<br>verwendet werden (in der Regel Ihr Laptop-Computer), dann wählen<br>Sie diese Option nicht. |                                                                                                    |  |  |
|--------------------------------------------|----------------------------------------------------------------------------------------------------|----------------------------------------------------------------------------------------------------|--|--|
| ▼ Wichtig                                  | Wenn DESKCON.EXE in der AUTOEXEC.BAT-Datei des Büro- sowie d<br>Laptop-Computers installiert ist, dann kann DeskConnect nicht gestartet<br>werden. DESKCON.EXE darf nur auf einem Computer installiert werden.                                                                                                    |                                                                                                    |  |  |
| Die DeskConnect-<br>Dateien                | DeskConnect besteht aus zwei Programmen: einem Programm für den Client und einem für den Server.                                                                                                    |                                                                                                    |  |  |
|                                            | DESKSRV.E                                                                                                    | EXE Wird im Server-Computer (Laptop) aufgerufen.                                                                                                    |  |  |
|                                            | DESKCON.                                                                                                    | .EXE Wird im Client-Computer (Büro-) aufgerufen und kann speicherresident installiert werden.                                                                                                    |  |  |
| Befehlszeilen-<br>optionen                 | Wenn Desl<br>AUTOEXE<br>Parameter<br>Computer<br>DESKCON<br>Bildschirm                                                                                                    | skConnect von der DOS-Befehlszeile oder von der<br>EC.BAT-Datei aus gestartet wird, stehen Ihnen folgende<br>zur Festlegung von Baudrate und COM-Anschluß für die<br>zur Verfügung. Andere Parameter dienen dazu,<br>N aus dem Speicher zu entfernen oder einen Hilfe-<br>n zur Erklärung der DeskConnect-Parameter anzuzeigen.             |  |  |
|                                            | Parameter                                                                                                    | Beschreibung                                                                                                    |  |  |
|                                            | /?                                                                                                    | Zeigt eine Liste aller Parameter an, die von DeskConnect akzeptiert werden.                                                                                                    |  |  |
|                                            | / <b>E</b>                                                                                                    | Entfernt DESKCON aus dem Speicher.                                                                                                    |  |  |
|                                            | / B:nn                                                                                                    | Legt die Baudrate für die Übertragung fest (wobei sich <i>nn</i><br>auf die Baudrate bezieht). Die Rate kann von 300 bis 115200<br>eingestellt werden. Die Standardeinstellung ist 115200. Für<br>beide Computer muß dieselbe Baudrate eingestellt werden.                                                                                  |  |  |
|                                            | /C:n                                                                                                    | Legt den Übertragungsanschluß fest (wobei <i>n</i> der COM-<br>Anschluß 1-4 ist). COM1 ist der Standardanschluß. COM3<br>und COM4 sind nur verfügbar, wenn Sie eine serielle Karte<br>verwenden, die den COM3- oder COM4-Anschluß unter-<br>stützt. Bei Angabe von COM3 oder COM4 müssen Sie<br>außerdem die Parameter /I und /P verwenden. |  |  |

|                                       | /I:n                                                                                                    | Legt den passenden IRQ fest (wobei <i>n</i> die Unterbrechungs-<br>nummer 2-15 ist), wenn Sie COM3 oder COM4 mit dem<br>Parameter /C angeben. In Ihrem Hardware-Handbuch<br>können Sie weitere Einzelheiten darüber nachschlagen,<br>welchen IRQ Ihre serielle Karte verwendet.                                                                                             |  |  |
|---------------------------------------|----------------------------------------------------------------------------------------------------|----------------------------------------------------------------------------------------------------|--|--|
|                                       | Paramete                                                                                                    | Beschreibung                                                                                                    |  |  |
|                                       | /P: <b>nnn</b>                                                                                                    | Legt die Anschlußadresse des mit dem Parameter /C<br>angegebenen seriellen COM3- oder COM4-Anschlusses fest.                                                                                                    |  |  |
|                                       | Sie könnten beispielsweise folgende Parameter verwenden, um<br>DeskConnect mit Baudrate 115200 (dem Standard), COM-Anschluß 3,<br>IRQ 4 und Anschlußadresse 3E8 zu installieren: |                                                                                                    |  |  |
|                                       | DESK                                                                                                    | SRV /C:3 /I:4 /P:3E8                                                                                                    |  |  |
| · · · · · · · · · · · · · · · · · · · | – DESK                                                                                                    | CON /C:3 /1:4 /P:3E8                                                                                                    |  |  |
| DeskConnect-                          | Starte                                                                                                    | en einer DeskConnect-Sitzung:                                                                                                    |  |  |
| Sitzung starten                       | 1. Verbi<br>mit d<br>beilie                                                                                                    | nden Sie Ihren Büro-Computer über das Null-Modem-Kabel<br>em Laptop-Computer, und befolgen Sie dazu die dem Kabel<br>genden Anweisungen.                                                                                                    |  |  |
| ▼ Hinweis                             | Ein N                                                                                                    | ull-Modem-Kabel ist nicht dasselbe wie ein Standard-Serienkabel.                                                                                                    |  |  |
|                                       | 2. Geber<br>(Serve                                                                                                    | n Sie an der DOS-Befehlszeile des Laptop-Computers<br>ers) folgendes ein:                                                                                                    |  |  |
|                                       | D                                                                                                    | ESKSRV Parameter 🛏                                                                                                    |  |  |
|                                       | Sofern<br>einste<br>speicl<br>instal<br>Instal<br>haber<br>Schrif                                                                                                    | n Sie keine Parameter zum Abändern der Standard-<br>Illungen eingeben, wird der DeskConnect-Server nicht-<br>nerresident mit Baudrate 115200 und COM-Anschluß 1<br>liert. Wenn Sie DeskConnect mit Hilfe von Central Points<br>I-Programm in Ihrer AUTOEXEC.BAT-Datei installiert<br>1, dann können Sie sofort zu Punkt 4 übergehen. Install hat<br>t 3 bereits ausgeführt. |  |  |
|                                       | 3. Geber<br>(Clier                                                                                                    | n Sie an der DOS-Befehlszeile Ihres Büro-Computers<br>its) folgendes ein:                                                                                                    |  |  |
|                                       | D                                                                                                    | ESKCON Parameter 础                                                                                                    |  |  |
|                                       | Bei Ä<br>müss<br>Lapto<br>änder<br>speicl<br>stallie                                                                                                    | nderung der Baudrate durch Eingabe von Parametern<br>en Sie dieselbe Baudrate angeben, die Sie in Schritt 2 für den<br>p verwendet haben. Sofern Sie keine Parameter zum Ab-<br>n der Standardeinstellungen eingeben, wird DeskConnect<br>nerresident mit Baudrate 115200 und COM-Anschluß 1 in-<br>ert.                                                                    |  |  |

|                                | Wenn Sie diesen Schritt bei zukünftigen DeskConnect-Sitzungen<br>überspringen möchten, dann installieren Sie DESKCON mit Hilfe<br>von Install vor PC Shell in Ihrer AUTOEXEC.BAT-Datei.                                                                                                    |  |  |  |  |
|--------------------------------|----------------------------------------------------------------------------------------------------|--|--|--|--|
| Hinweis                        | DESKCON muß installiert werden, bevor PC Shell aufgerufen bzw.<br>speicherresident installiert wird.                                                                                                    |  |  |  |  |
|                                | 4. Rufen Sie PC Shell auf.                                                                                                    |  |  |  |  |
|                                | Wenn Sie diesen Schritt bei zukünftigen DeskConnect-Sitzungen vermeiden möchten, dann installieren Sie PC Tools mit Hilfe von Install nach DESKCON in Ihrer AUTOEXEC.BAT-Datei.                                                                                                    |  |  |  |  |
|                                | 5. Wählen Sie den Befehl <b>Desk<u>C</u>onnect</b> aus dem Spezial-Menü.                                                                                                    |  |  |  |  |
|                                | Die Verbindung mit dem Laptop wird nun hergestellt. In einer<br>eingeblendeten Dialogbox wird angegeben, wie die Laufwerke<br>des Laptop-Computers in PC Shells Laufwerkauswahlzeile<br>aufgeführt werden. Beispielsweise erscheint das Laufwerk C des<br>Laptops unter Umständen auf dem Büro-Computer als Laufwerk<br>D.                                                                                                    |  |  |  |  |
|                                | Die Laufwerke des Servers (Laptops) erscheinen in PC Shells<br>Laufwerkauswahlzeile. Wenn Sie die Verzeichnisstruktur eines<br>Laptop-Laufwerks anzeigen möchten, dann drücken Sie Sig und den<br>entsprechenden Laufwerkbuchstaben.                                                                                                    |  |  |  |  |
|                                | PC Shell sieht Laptop-Laufwerke als Netzwerk-Laufwerke an,<br>weshalb sie unter Umständen langsamer als lokale Laufwerke<br>gelesen werden. Dies hat auch zur Folge, daß die Funktionen, die auf<br>Netzwerk-Laufwerken nicht verfügbar sind, auch hier nicht<br>eingesetzt werden können. Sie können beispielsweise auf diesen<br>Laptop-Laufwerken Disketten weder formatieren noch kopieren noch<br>die DOS-Befehlszeile verwenden. Eine Liste der Befehle, die auf<br>Netzwerk-Laufwerken nicht eingesetzt werden können, ist im Kapitel<br><i>Technische Informationen</i> enthalten. |  |  |  |  |
| Dateien zum<br>Laptop-Computer | Führen Sie nachstehendes Verfahren von Ihrem Laptop-Computer aus durch.                                                                                                    |  |  |  |  |
| kopieren                       | Generation Kopieren von Dateien:                                                                                                    |  |  |  |  |
|                                | <ol> <li>Wählen Sie in PC Shells Laufwerkauswahlzeile das Laufwerk des<br/>Büro-Computers, das die zu kopierenden Dateien enthält.</li> </ol>                                                                                                    |  |  |  |  |
|                                | <ol> <li>Markieren Sie die Dateien, die Sie kopieren möchten, in der<br/>Dateiliste.</li> </ol>                                                                                                    |  |  |  |  |
| ▼ Hinweis                      | Sie können zum Kopieren kein Verzeichnis auswählen. Wenn Sie ein<br>Verzeichnis kopieren möchten, müssen Sie das Verzeichnis zuerst auf<br>dem Laptop-Computer erstellen und dann alle Dateien im Verzeichnis                                                                                                    |  |  |  |  |

.

| <ul> <li>des Büro-Computers markieren, die in das neue Verzeichnis auf dem<br/>Laptop kopiert werden sollen.</li> <li>3. Wählen Sie den Befehl <b>Kopieren</b> aus dem Datei-Menü.</li> <li>4. Wählen Sie die Festplatte des Laptops als Ziellaufwerk für die<br/>Dateien durch Eingabe des entsprechenden<br/>Laufwerkbuchstabens (in diesem Fall E).</li> <li>5. Wählen Sie auf eine entsprechende Eingabeaufforderung hin des<br/>Vermeichnie, in des Sie die Dateien konieren möchten, in der</li> </ul>                                                                                                    |
|----------------------------------------------------------------------------------------------------|
| <ol> <li>Wählen Sie den Befehl Kopieren aus dem Datei-Menü.</li> <li>Wählen Sie die Festplatte des Laptops als Ziellaufwerk für die Dateien durch Eingabe des entsprechenden Laufwerkbuchstabens (in diesem Fall E).</li> <li>Wählen Sie auf eine entsprechende Eingabeaufforderung hin der Vermeichnie in des Sie die Dateien konieren möchten in der der Aussen der Aussen von der Aussen der Aussen der</li></ol> |
| <ol> <li>Wählen Sie die Festplatte des Laptops als Ziellaufwerk für die<br/>Dateien durch Eingabe des entsprechenden<br/>Laufwerkbuchstabens (in diesem Fall E).</li> <li>Wählen Sie auf eine entsprechende Eingabeaufforderung hin d<br/>Vermeichnie, in des Sie die Dateien konieren möchten in den</li> </ol>                                                                                                    |
| 5. Wählen Sie auf eine entsprechende Eingabeaufforderung hin d                                                                                                    |
| Verzeichnisstruktur.                                                                                                    |
| <ol> <li>W\u00e4hlen Sie eine der Optionen in der nun eingeblendeten<br/>Dialogbox.</li> </ol>                                                                                                    |
| <b><u>A</u>lle ersetzen:</b> ersetzt alle gleichnamigen Dateien im<br>Zielverzeichnis durch die entsprechenden ausgewählten Datei                                                                                                    |
| <b>Datei ersetzen:</b> ersetzt die aktuelle Datei im Zielverzeichnis<br>durch die gleichnamige ausgewählte Datei.                                                                                                    |
| <b>Da<u>t</u>ei überspringen:</b> springt zur nächsten Datei. Die gegenwärtige Datei wird nicht überschrieben.                                                                                                    |
| <b>Alle überspringen:</b> kopiert nur jene Dateien, deren Namen nicht im Zielverzeichnis vorhanden sind, und kehrt zum PC Shell-Bildschirm zurück.                                                                                                    |
| PC Shell kopiert die Dateien ins Zielverzeichnis des Laptops,<br>wobei eine Dialogbox die gerade kopierte Datei und den Zielp<br>anzeigt. Danach kehrt das Programm zum PC Shell-<br>Hauptbildschirm zurück.                                                                                                    |
| Eine<br>DeskConnect-<br>Sitzung beendenVergewissern Sie sich vor Beendigung einer DeskConnect-Sitzung,<br>daß ein Client-Laufwerk (Laufwerk des Büro-Computers) im aktiv<br>Fenster des Client-Bildschirms erscheint. Sollte eine Server-Platte<br>aktiv sein, werden Sie in einer Meldung dazu aufgefordert, vor<br>Beendigung der DeskConnect-Sitzung eine Client-Platte zu wähler                                                                                                    |
| Rückkehr zu DOS:                                                                                                    |
| <ol> <li>Betätigen Sie zur Beendigung der Sitzung und Rückkehr zu D<br/>am Client- (Büro-) Computer Esc X.</li> </ol>                                                                                                    |
| 2. Drücken Sie zur Beendigung der Sitzung am Server-<br>(Laptop-) Computer 🖾 🍸.                                                                                                    |
| Rückkehr zu PC Shell:                                                                                                    |
| 1. Wählen Sie den Befehl <b>DeskConnect</b> aus dem Spezial-Menü.                                                                                                    |
| 2. Wählen Sie <b>Disconnect</b> im Meldungsfeld.                                                                                                    |

3. Drücken Sie am Server- (Laptop-) Computer **Esc Y**, um die Sitzung zu beenden.

 ▼ Hinweis für zwei Listen
 Wenn Sie mit zwei Listen arbeiten und das derzeit nicht aktive Laufwerk ein DeskConnect-Laufwerk ist, dann wird die zweite Liste bei Beendigung der DeskConnect-Sitzung ausgeschaltet. Ist das DeskConnect-Laufwerk jedoch aktiv, dann können Sie die Sitzung nicht beenden. Wenn Sie eine Sitzung nicht durch Wahl des Befehls DeskConnect beenden, dann werden Sie bei Beenden von PC Shell daran erinnert, daß die Verbindung noch besteht.

DeskConnect aus dem Speicher entfernen Da das speicherresidente DESKCON-Programm am Client- (Büro-) Computer nur wenig Speicherplatz in Anspruch nimmt, können Sie es im Speicher lassen, ohne Probleme mit anderen Programmen befürchten zu müssen. Bei Bedarf läßt es sich aber auch leicht entfernen.

#### **D** Entfernen von DESKCON.EXE aus dem Speicher des Clients:

• Geben Sie am DOS-Prompt folgendes ein:

DESKCON /E 🛏

Dadurch wird nur DeskConnect aus dem Speicher entfernt.

• Geben Sie am DOS-Prompt folgendes ein:

KILL 🔁

Dadurch werden DeskConnect, PC Shell, Desktop, CPSCHED und Backtalk aus dem Speicher entfernt, sofern sie die zuletzt speicherresident geladenen Programme sind.

▼ Hinweis Wurden irgendwelche anderen Programme nach den obengenannten Programmen speicherresident geladen, dann erzielt der Kill-Befehl nicht die gewünschte Wirkung. Vor Eingabe dieses Befehls müssen Sie die anderen Programme zuerst aus dem Speicher entfernen.

# Teil

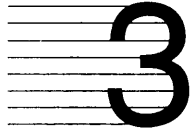

# Referenzmaterial

In diesem Teil können Sie Informationen nachschlagen, die ein tieferes Verständnis von PC Shell vermitteln. Auch wird darin angegeben, an welcher Stelle in diesem oder anderen Handbüchern Sie die von Ihnen benötigten Informationen nachlesen können. Folgende Kapitel sind in diesem Teil enthalten:

- Eine Kurzübersicht über die in den Pulldown-Menüs aufgeführten Befehle ist im Kapitel Kurzübersicht über Menübefehle zu finden.
- Für eine Beschreibung der Befehlszeilenparameter, mit denen Sie PC Shell von DOS oder Ihrer AUTOEXEC.BAT-Datei aus aufrufen können, vgl. Befehlszeilenoptionen.
- Informationen über den Einsatz von PC Shell in einem Netzwerk können Sie dem Kapitel *Technische Informationen* entnehmen.
- Informationen über die Maßnahmen, die Sie bei Erscheinen von PC Shell-Fehlermeldungen oder Auftreten von Problemen bei einer DeskConnect-Sitzung ergreifen können, sind im Kapitel Fehlersuche zu finden.
- Für eine Liste der besprochenen Themenbereiche vgl. Sachregister.

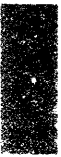

×.

••

## 11. Kurzübersicht über die Menübefehle

Die Verfahren in diesem Handbuch beziehen sich auf Befehle der PC Shell-Standardmenüs. Vielleicht arbeiten Sie lieber mit den Version 6-Menüs und sind mit den meisten der darin aufgeführten Befehle schon vertraut. Sollten Sie bei Verwendung dieser Menüs Hilfe benötigen, dann können Sie anhand nachstehender Tabellen bestimmen, welche Befehle der Version 6-Menüs welchen Befehlen der Standardmenüs entsprechen.

Viele der Befehle lauten in beiden Menüs zwar gleich, werden aber oft mit unterschiedlichen Schnelltasten aufgerufen. (Der im Befehl hervorgehobene Buchstabe bezeichnet die Schnelltaste, mit der der betreffende Befehl aufgerufen wird.) Wenn Sie noch mit den Schnelltasten vertraut sind, die Sie zuvor in Version 6 von PC Shell verwendet haben, dann können Sie bei den Version 6-Menüs weiterhin dieselben Tasten benutzen. In den Tabellen werden auch die Schnelltasten der einzelnen Befehle angegeben.

#### Weitere Informationen:

 Eine Liste der auf den einzelnen Anwenderebenen angezeigten Befehle sowie Anweisungen zur Wahl des Menüstils sind im Kapitel PC Shell auf Ihre Bedürfnisse einstellen zu finden.

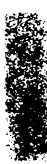

| Standardmenü-Befehl                                     | Gleichbedeutender<br>Version 6-Menü-Befehl            | Funktion                                                                                                   |
|---------------------------------------------------------|-------------------------------------------------------|----------------------------------------------------------------------------------------------------|
| P <u>r</u> ogramm starten                               | Starten                                               | Ruft ein Programm auf                                                                                      |
| D <u>O</u> S-Befehl                                     | keiner                                                | Ruft ein Programm auf (kann ein anderes als das mit<br>der Datei verbundene Programm sein)                 |
| <u>D</u> rucken ► <u>D</u> atei<br>drucken              | Datei <u>d</u> rucken                                 | Druckt eine Datei                                                                                          |
| <u>D</u> rucken≻/Date <u>i</u> liste<br>drucken         | Dateiliste dr <u>u</u> cken                           | Druckt die aktive Dateiliste                                                                               |
| <u>T</u> ext suchen                                     | gleich                                                | Sucht in einer Datei nach einer Zeichenfolge                                                               |
| Datei <u>e</u> insehen                                  | Datei ei <u>n</u> sehen                               |                                                                                                    |
| <u>V</u> erschieben                                     | gleich                                                | Verlegt eine Datei an eine andere Stelle                                                                   |
| <u>K</u> opieren                                        | gleich                                                | Kopiert eine Datei                                                                                         |
| Vergleichen                                             | gleich                                                | Vergleicht zwei Dateien                                                                                    |
| <u>L</u> öschen                                         | gleich                                                | Löscht eine Datei                                                                                          |
| ∐mbenennen                                              | U <u>m</u> benennen                                   | Gibt einer Datei einen anderen Namen                                                                       |
| Datei ä <u>n</u> dern ≻ Datei<br><u>e</u> ditieren      | <u>E</u> ditieren                                     | Ruft den Text-Editor zum Editieren einer Textdatei auf                                                     |
| Datei ä <u>n</u> dern ≻ He <u>x</u> -<br>Editor         | He <u>x</u> -Editor                                   | Ruft den Hex-Editor zum Editieren einer<br>hexadezimalen Datei auf                                         |
| Datei ä <u>n</u> dern ≻ Datei<br>über <u>s</u> chreiben | Übe <u>r</u> schreiben                                | Ruft Wipe auf, um die Informationen einer Datei oder<br>einer Disk vollständig zu löschen                  |
| Datei ä <u>n</u> dern ≻ <u>A</u> ttribute<br>ändern     | <u>A</u> ttribute ändern                              | Ermöglicht das Ändern der Attribute einer Datei                                                            |
| Datei su <u>c</u> hen                                   | Datei suc <u>h</u> en                                 | Ruft FileFind auf, um Dateien nach Spezifikationen ausfindig zu machen                                     |
| Über <u>p</u> rüfen                                     | gleich                                                | Überprüft die Integrität der Daten in einer Datei                                                          |
| <u>W</u> iederherstellen                                | gleich                                                | Stellt eine versehentlich gelöschte Datei wieder her                                                       |
| <u>S</u> icherheit ➤ Datei<br><u>v</u> erschlüsseln     | Si <u>c</u> herheit ➤ Datei<br><u>v</u> erschlüsseln  | Verschlüsselt den Inhalt von Dateien, die vertraulich<br>bleiben sollen                                    |
| Sicherheit ➤ Datei<br>entschlüsseln                     | Si <u>c</u> herheit ►/ <u>D</u> atei<br>entschlüsseln | Entschlüsselt den Inhalt von Dateien, die mit dem<br>Befehl Datei verschlüsseln zuvor verschlüsselt wurden |
| <u>S</u> icherheit ➤<br><u>E</u> instellungen           | Si <u>c</u> herheit ➤ <u>E</u> instellungen           | Ermöglicht die Wahl von Verschlüsselungsoptionen                                                           |
| <u>A</u> lle (ab)wählen                                 | keiner                                                | Markiert alle Dateien bzw. löscht die Markierung aller<br>Dateien in einer aktiven Dateiliste              |
| Beenden                                                 | gleich                                                | Beendet PC Shell                                                                                           |

#### Datei-Menü

| Standardmenü-Befehl                  | Gleichbedeutender<br>Version 6-Menü-Befehl      | Funktion                                                                                                    |
|--------------------------------------|-------------------------------------------------|----------------------------------------------------------------------------------------------------|
| Diskette <u>k</u> opieren            | gleich                                          | Kopiert Informationen von einer Disk auf eine andere                                                                                                    |
| <u>D</u> isketten vergleichen        | gleich                                          | Vergleicht die Informationen auf zwei Disks                                                                                                    |
| <u>U</u> mbenennen                   | gleich                                          | Ermöglicht die Änderung eines Disk-Kennsatzes                                                                                                    |
| Suchen                               | Suchen                                          | Sucht auf einer Disk nach Informationen                                                                                                    |
| Überprüfen                           | Überprüfen                                      | Prüft, ob eine Disk lesbar ist                                                                                                    |
| Diskette <u>f</u> ormatieren         | <u>F</u> ormatieren                             | Ruft PC Format zur Formatierung einer Datendiskette auf                                                                                                    |
| Systemdiskette erstellen             | Systemdiskette                                  | Ruft PC Format zur Formatierung einer Systemdiskette auf                                                                                                    |
| $\underline{V}$ erzeichnisverwaltung | <u>V</u> erzeichnisverwaltung                   | Ruft das Verzeichniswartungsprogramm auf, mit dem<br>Sie ein Verzeichnis hinzufügen, umbenennen,<br>verschieben oder kopieren und weitere Wartungs-<br>arbeiten an Verzeichnissen durchführen können. |
| Fes <u>t</u> platte parken           | Festplatte parken                               | Parkt die Festplattenköpfe                                                                                                    |
| Dateien s <u>o</u> rtieren           | <u>V</u> erzeichnis sortieren<br>(Spezial-Menü) | Ermöglicht es Ihnen, Eintragungen einesVerzeichnisses<br>zu sortieren                                                                                                    |
| Information                          | gleich                                          | Liefert Informationen über eine. isk                                                                                                    |
| <u>E</u> insehen/Editieren           | gleich                                          | Ermöglicht es Ihnen, Informationen auf einer Disk<br>anzuzeigen und zu editieren                                                                                                    |
| keiner                               | <u>L</u> aufwerk wechseln                       | Wechselt das aktuelle Laufwerk                                                                                                    |

#### Disk-Menü

#### Spezial-Menü

| Standardmenü-Befehl                        | Gleichbedeutender<br>Version 6-Menü-Befehl | Funktion                                                                                             |
|--------------------------------------------|--------------------------------------------|----------------------------------------------------------------------------------------------------|
| System- <u>I</u> nfo                       | gleich                                     | Ruft das Programm System Information zur Anzeige<br>von Daten über Ihren Computer und Ihr System auf |
| Desk <u>C</u> onnect                       | gleich                                     | Ruft das Programm DeskConnect auf                                                                    |
| Dateiplazierung                            | gleich                                     | Stellt die Dateibelegung dar                                                                         |
| Disk-Belegung                              | gleich                                     | Stellt die Disk-Belegung dar                                                                         |
| <u>S</u> peicherbelegung                   | gleich                                     | Ruft das Programm System Information zur Anzeige<br>von Informationen über Ihren Systemspeicher auf  |
| PC Shell <u>e</u> ntfernen                 | gleich                                     | Entfernt PC Shell aus dem Speicher, wenn es zuvor<br>speicherresident installiert wurde              |
| Dateien s <u>o</u> rtieren (Disk-<br>Menü) | <u>V</u> erzeichnis sortieren              | Ermöglicht das Sortieren der Einträge eines<br>Verzeichnisses                                        |
| <u>W</u> iederherstellen (Datei-<br>Menü)  | <u>W</u> iederherstellen                   | Entspricht dem Befehl Wiederherstellen im Datei-Menü                                                 |

| Standardmenü-Befehl                                           | Gleichbedeutender<br>Version 6-Menü-Befehl             | Funktion                                                                                                    |
|---------------------------------------------------------------|--------------------------------------------------------|----------------------------------------------------------------------------------------------------|
| Optionen-Menü                                                 | Optionen-Menü                                          |                                                                                                    |
| <u>B</u> estätigung                                           | gleich                                                 | Ermöglicht das Ausblenden von Bestätigungsboxen                                                                                                    |
| <u>D</u> ateidarstellung                                      | <u>D</u> arstellung ➤<br>Darstellungs <u>o</u> ptionen | Ermöglicht es Ihnen, zu bestimmen, welche Informa-<br>tionen über Dateien in der Dateiliste angezeigt werden                                            |
| Information zeigen                                            | Information (Datei-Menü)                               | Zeigt Informationen über eine Datei an                                                                                                    |
| <u>F</u> arben                                                | Konfiguration ►<br>Bildschirm <u>f</u> arben           | Ermöglicht die Auswahl der auf dem Bildschirm<br>angezeigten Farben                                                                                     |
| Anw <u>e</u> nderebene ändern                                 | Konfiguration ►<br>Anwenderebene ändern                | Ermöglicht die Wahl einer Anwenderebene (wodurch<br>bestimmt wird, welche Befehle in den Menüs verfügbar<br>sind)                                       |
| Funktions <u>t</u> asten                                      | Konfiguration ►<br>Fun <u>k</u> tionstasten            | Ermöglicht die Zuordnung neuer Funktionen zu den<br>Funktionstasten auf dem PC Shell-Hauptbildschirm                                                    |
| Konfiguration speichern                                       | Konfiguration speichern                                | Speichert die in der Konfigurationsdatei vorgenom-<br>menen Änderungen für zukünftige Sitzungen                                                         |
| Version <u>6</u> Menüs                                        | gleich                                                 | Schaltet zwischen den beiden Menüstilen um                                                                                                    |
| Nach D <u>O</u> S-Befehl warten                               | Konfiguration ➤ <u>N</u> ach<br>DOS-Befehl warten      | Veranlaßt, daß Programme, die an der DOS-<br>Befehlszeile gestartet wurden, vor der Rückkehr zum<br>PC Shell-Bildschirm auf eine Tastatureingabe warten |
| <u>S</u> chnellstart                                          | S <u>c</u> hnellstart                                  | Ruft Programme auf, ohne Speicherplatz<br>auszutauschen                                                                                                 |
| Darstellungs-Menü                                             | Optionen-Menü                                          |                                                                                                    |
| <u>E</u> ine Dateiliste                                       | <u>D</u> arstellung ➤ <u>E</u> ine Liste<br>darst.     | Zeigt eine Verzeichnisstruktur und eine Dateiliste an                                                                                                   |
| <u>Z</u> wei Dateilisten                                      | <u>D</u> arstellung ► <u>Z</u> wei Listen<br>darst.    | Zeigt zwei Verzeichnisstrukturen und zwei Dateilisten<br>an (auf diese Weise läßt sich der Inhalt zweier<br>verschiedener Disks anzeigen)               |
| <u>P</u> rogramm-/Dateiliste                                  | keine                                                  | Zeigt die Verzeichnisstruktur, Dateiliste und<br>Programmliste an                                                                                       |
| <u>N</u> ur Programmliste                                     | Programmliste                                          | Schaltet die Betriebsart Nur Programmliste ein oder aus                                                                                                 |
| Ein <u>s</u> ehfenster/Dateiliste                             |                                                        | Zeigt Verzeichnisstruktur, Dateiliste und Einsehfenster an                                                                                              |
| <u>I</u> ndividuelle Konfig. ►<br><u>V</u> erzeichnisstruktur | <u>V</u> erzeichnisstruktur                            | Schaltet die Verzeichnisstruktur ein oder aus                                                                                                    |
| Individuelle Konfig. ►<br>Dateiliste                          | Da <u>t</u> eiliste                                    | Schaltet die Dateiliste ein oder aus                                                                                                    |
| Individuelle Konfig. ►<br>Programmliste                       | <u>P</u> rogrammliste                                  | Schaltet die Programmliste ein oder aus                                                                                                    |
| Individuelle Konfig. ►<br><u>E</u> insehfenster               | <u>E</u> insehfenster                                  | Schaltet das Einsehfenster ein oder aus                                                                                                    |

#### Optionen- und Darstellungs-Menü

| Individuelle Konfig. ≻<br>Hintergrundmuster                    | <u>K</u> onfiguration≻<br><u>H</u> intergrundmuster     | Schaltet das Hintergrundmuster ein oder aus (wenn es<br>eingeschaltet ist, sind die darunterliegenden Daten bei<br>versteckten Fenstern nicht sichtbar) |
|----------------------------------------------------------------|---------------------------------------------------------|----------------------------------------------------------------------------------------------------|
| Standardmenü-Befehl                                            | Gleichbedeutender<br>Version 6-Menü-Befehl              | Funktion                                                                                                    |
|                                                                | Optionen-Menü                                           |                                                                                                    |
| keiner                                                         | <u>K</u> onfiguration <b>≻</b> <u>T</u> astenkür<br>zel | Schaltet die Schnellwahltastenzeile ein oder aus                                                                                                    |
| <u>I</u> ndividuelle Konfig. ►<br>D <u>O</u> S-Befehlszeile    | <u>K</u> onfiguration≻ <u>D</u> OS-<br>Befehlszeile     | Schaltet die DOS-Befehlszeile ein oder aus                                                                                                    |
| <u>I</u> ndividuelle Konfig. ►<br>Einseh <u>k</u> onfiguration | Konfiguration ►<br>Einsehkonfiguration                  | Wählt ein horizontales bzw. vertikales Einsehfenster                                                                                                    |
| Individuelle Konfig. ►<br>Fensterstil                          | Konfiguration ►<br>Fensterstil                          | Wählt den verbundenen bzw. kaskadenförmigen<br>Fensterstil                                                                                              |
| <u>A</u> lle Listen ausblenden                                 | <u>F</u> enster ausblenden                              | Blendet PC Shells Fenster und horizontale Menüleiste<br>aus und macht darunterliegende Daten sichtbar (bei<br>ausgeblendetem Hintergrundmuster)         |
| <u>D</u> atum/Zeit einstellen                                  | <u>K</u> onfiguration≻<br>Datum/ <u>Z</u> eit           | Stellt Datum und Uhrzeit der Echtzeituhr ein                                                                                                    |
| E <u>r</u> neuern                                              | Baumstruktur <u>n</u> eu lesen                          | Liest den Inhalt eines Laufwerks neu ein                                                                                                    |
| <u>F</u> ilter ➤ Dateiliste                                    | Darstellung ►<br>Da <u>t</u> eilistenfilter             | Ermöglicht es Ihnen, zu bestimmen, welche Dateien in der Dateiliste angezeigt werden                                                                    |
| <u>F</u> ilter ≻ Datei <u>a</u> uswahl                         | <u>D</u> arstellung ►<br>Dateiaus <u>w</u> ahlfilter    | Ermöglicht es Ihnen anzugeben, welche Dateien markiert werden sollen                                                                                    |
| Dateien ab <u>w</u> ählen                                      | <u>D</u> arstellung ≻Dateienn<br><u>a</u> bwählen       | Macht die Wahl aller markierten Dateien rückgängig                                                                                                    |
| keiner                                                         | Schnells <u>u</u> che                                   | Schaltet die Schnellsuche ein                                                                                                    |

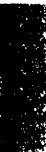

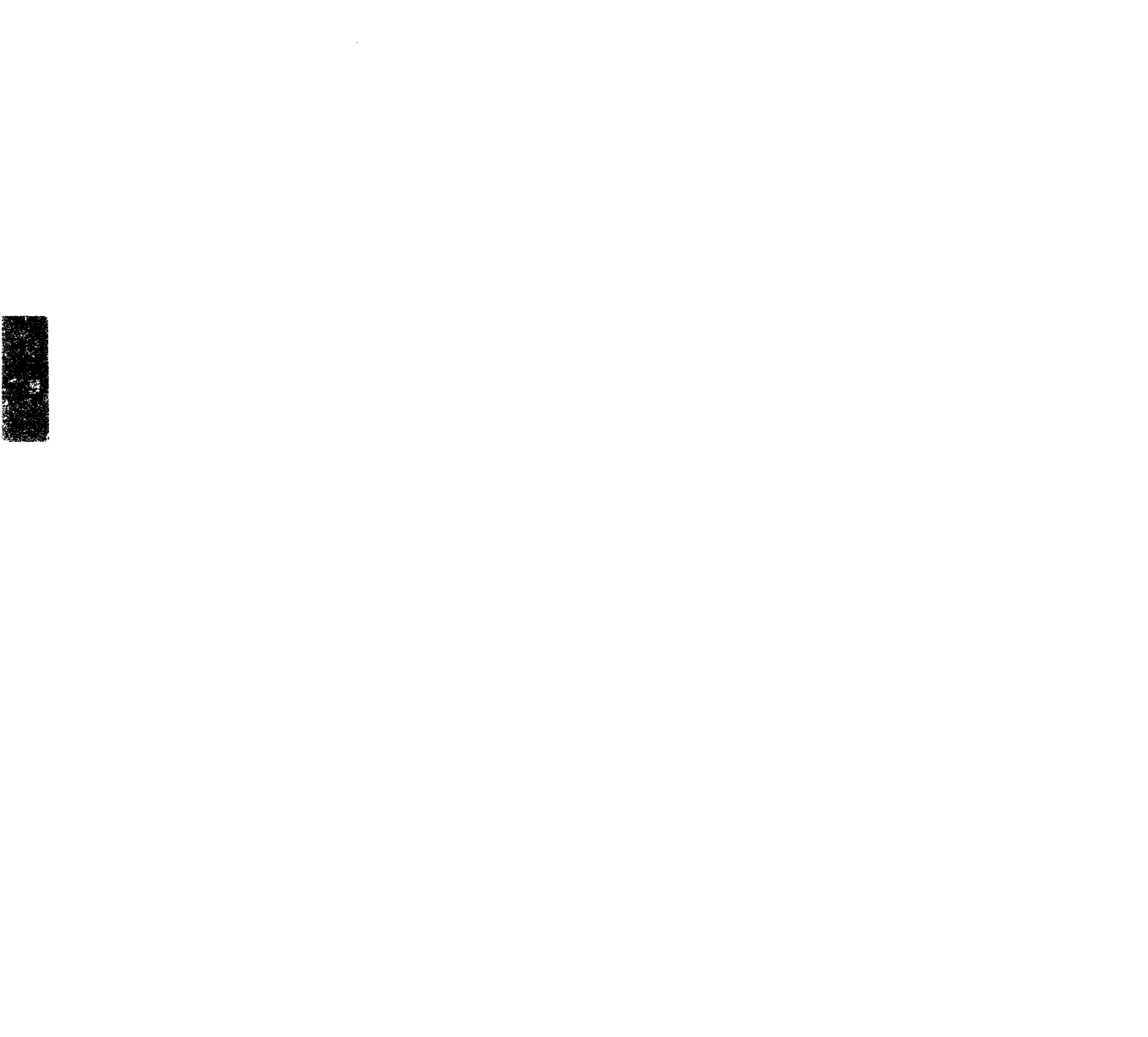

# 12. Befehlszeilenoptionen

|           | Dieses Kapitel beschreibt die für PC Shell verfügbaren Befehlszeilen-<br>parameter. Einige dieser Optionen können Sie bei Aufruf des Instal-<br>lationsprogramms Install wählen. Sie können sie außerdem in die<br>Befehlszeile einfügen, wenn Sie PC Shell vom DOS-Prompt oder von<br>Ihrer AUTOEXEC.BAT-Datei aus starten.                                                                  |
|-----------|----------------------------------------------------------------------------------------------------|
|           | <ul> <li>Weitere Informationen:</li> <li>Schlagen Sie im Handbuch <i>Grundlagen</i> hilfreiche Informationen zur Installation von PC Shell und weitere Befehlszeilenoptionen nach, die das Erscheinungsbild von PC Shell auf dem Bildschirm steuern.</li> </ul>                                                                                                    |
| Format    | Verwenden Sie dieses Format, wenn Sie PC Shell mit Befehls-<br>zeilenparametern aufrufen möchten:                                                                                                    |
|           | PCSHELL [Parameter]                                                                                                    |
|           | Wenn Sie den Laufwerkparameter verwenden, dann muß dies der<br>erste Parameter sein, und vor ihm muß ein Leerzeichen stehen. Dieses<br>Leerzeichen ist bei allen anderen Parametern optional. In der<br>Befehlszeile können Sie beliebig viele Parameter verwenden.<br>Reihenfolge und Groß- bzw. Kleinschreibung sind dabei ohne<br>Bedeutung. Alle unzulässigen Parameter werden ignoriert. |
|           | Wenn Sie PC Shell beispielsweise speicherresident starten und die<br>Hotkeys auf (Strg) (F5) ändern möchten und wenn PC Shell nach dem<br>Starten Laufwerk A lesen soll, dann geben Sie am DOS-Prompt<br>folgendes ein bzw. fügen Sie folgende Zeile in Ihre AUTOEXEC.BAT-<br>Datei ein:                                                                                                    |
|           | PCSHELL A: /R/F5                                                                                                    |
| Parameter | Verwenden Sie beliebig viele der nachstehenden Parameter, wenn Sie<br>PC Shell mit einer besonderen Konfiguration starten möchten.                                                                                                    |
| Laufwerk: | Gibt ein Laufwerk an, das PC Shell nach dem Starten lesen soll. Bei<br>Eingabe von PCSHELL B: z.B. ist Laufwerk B nach dem Laden von<br>PC Shell in der Laufwerkauswahlzeile markiert.                                                                                                    |
| /SDE      | Wenn Sie PC Shell mit dem Hotkey aufrufen, muß zuerst die vom<br>gerade ausgeführten Programm verwendete Speicherbelegung in<br>einer Datei gespeichert werden, bevor die PC Shell-Programmdatei in<br>den Speicher geladen werden kann. Wenn PC Shell vom DOS-Prompt                                                                                                    |

aus mit dem Hotkey aufgerufen wird, wird normalerweise nichts in einer Datei gespeichert, da zu diesem Zeitpunkt kein anderes Programm geladen ist. Dadurch wird Shell schneller geladen.

Sollten Probleme auftreten, wenn Sie PC Shell am DOS-Prompt mit dem Hotkey aufrufen, dann installieren Sie PC Shell mit dem Parameter / SDE. Dadurch wird die voranstehend beschriebene Funktion des schnellen Ladens deaktiviert.

Ändert den Standard-Hotkey von Strg Esc auf Strg kombiniert mit einer der Funktionstasten F1 bis F10. (*n* ist eine Zahl von 1 bis 10.) Dieser Parameter ist nützlich, wenn ein anderes Programm die Hotkey-Kombination Strg Esc bereits verwendet. Der Parameter wird nur im speicherresidenten Modus verwendet.

Bestimmt, wieviel Speicherplatz PC Shell im speicherresidenten Modus belegt, wenn das Programm nicht aktiv ist. Vier Optionen stehen zur Auswahl:

- /RW oder /R (die geringste Menge Speicherplatz im speicherresidenten Modus)
- /RK
- /RM
- /RG (die größte Menge Speicherplatz im speicherresidenten Modus)

Unter Umständen ist es vorteilhaft, die Standardeinstellung des Parameters /R zu ändern, wenn PC Shell schneller mit dem Hotkey geladen bzw. beendet werden soll, und wenn andere Programme von PC Shell aus gestartet werden sollen. Das Verwenden einer geringeren Menge an Speicherplatz wirkt sich allerdings nachteilig auf die Geschwindigkeit aus: je kleiner die Zahl /R ist, desto mehr Speicherplatz muß ausgetauscht werden. PC Shell kann mit solchen geringen Mengen an Speicherplatz betrieben werden, da es über "virtuelle Speicherverwaltung" verfügt, die der Festplatte den Speicherplatz immer dann zur Verfügung stellt, wenn er vom Programm nicht benötigt wird. Die Geschwindigkeit, mit der dieser Speicherplatzaustausch abläuft, hängt von der Geschwindigkeit Ihres Festplattenlaufwerks ab. Bei einem schnellen Festplattenlaufwerk sollte dieser Parameter mit kleineren Zahlen eingegeben werden. Bei einem langsameren Festplattenlaufwerk raten wir Ihnen zur Wahl einer der größeren Zahlen.

Ein Speicherplatzaustausch bietet den Vorteil, daß Sie auf diese Weise fast den gesamten von PC Shell belegten Speicherplatz anderen Programmen zur Verfügung stellen können. Der Nachteil dieses

/R

/Fn

| ▼ Hinweis                | Verfahrens ist, daß bei Aufruf bzw. Beendigung von PC Shell mit<br>Hilfe des Hotkeys oder beim Aufruf anderer Programme innerhalb<br>von PC Shell eine leichte Verzögerung eintritt. Wir bieten diese vier<br>Einstellungen an, so daß Sie die Option auswählen können, die sich<br>an Ihrem Computer am besten zur Optimierung der Reaktionszeit<br>und zur wirtschaftlichsten Verwendung des Speicherplatzes eignet.<br><i>Wenn Ihr Computer mit einem EMS-Speicher ausgestattet ist, dann</i><br><i>speichert PC Shell alle temporären Dateien statt auf der Festplatte in diesem</i><br><i>Speicher. Wenn Sie in diesem Fall den Parameter /RW verwenden, dann</i><br><i>können Sie in jeder Hinsicht ein Optimum erzielen: Geschwindigkeit und</i><br><i>maximal verfügbarer Grundspeichernlatz.</i> |
|--------------------------|----------------------------------------------------------------------------------------------------|
| /0 <i>x</i>              | Wählt ein anderes Laufwerk zur Aufbewahrung der PC Shell-<br>Überlagerungsdateien—PCSHELL.OVL, PCSHELL.IMG und<br>PCSHELL.THM. (Wenn PC Shell speicherresident aufgerufen wird,<br>dann wird die Bilddatei PCSHELL.IMG an der gleichen Stelle wie die<br>anderen Überlagerungsdateien erstellt und gelöscht.) Die PC Shell-<br>Überlagerungsdateien befinden sich immer auf der Disk, und PC<br>Shell verwendet zum Erstellen dieser Dateien normalerweise das<br>Standardlaufwerk. Dieser Parameter teilt dem Programm mit, daß es<br>die Dateien in einem anderen Laufwerk erstellen soll, so z.B. auf einer<br>RAM-Disk. Durch Aufbau der Überlagerungsdateien auf einer RAM-<br>Disk wird die Programmausführung unter Umständen beschleunigt.                                                        |
|                          | Auf der RAM-Disk muß ausreichend Speicherplatz zur Aufbe-<br>wahrung der Überlagerungsdateien vorhanden sein. Wieviel<br>Speicherplatz benötigt wird, hängt vom Parameter /R ab. Des<br>weiteren ist die Größe der PCSHELL.THM-Datei von der<br>verwendeten Bildschirmart abhängig.                                                                                                    |
| ▼ Hinweis                | Ist Ihr Computer außerdem mit einem Expanded Speicher ausgestattet, dann<br>lädt PC Shell die PCSHELL.THM-Datei automatisch in diesen Speicher-<br>bereich, und zwar auch dann, wenn Sie den Parameter /0 eingegeben haben.                                                                                                    |
| /A (Aktiver<br>Speicher) | Dieser Parameter legt fest, wieviel Speicherplatz PC Shell in<br>Anspruch nimmt, wenn das Programm im speicherresidenten Modus<br>aktiv ist (d.h. nach Aufruf mit Hilfe des Hotkeys).                                                                                                    |
|                          | Das Format für diesen Parameter lautet:                                                                                                    |
|                          |                                                                                                    |
|                          | wobei nnn eine Zahl großer als 470K (Standardvorgabe) ist.                                                                                                    |

Folgender Parameter weist dem aktiven PC Shell-Programm beispielsweise 550K zu:

| /A550 | ) |
|-------|---|
|-------|---|

Eine Änderung des /A-Werts ist nur dann erforderlich, wenn PC Shell im aktiven Zustand mehr Speicherplatz zur Verfügung gestellt werden soll. Wir raten Ihnen, den Standardwert nur dann zu ändern, wenn Sie PC Shell im speicherresidenten Modus verwenden möchten und voraussichtlich viele Operationen mit nur einem Diskettenlaufwerk durchführen werden. Durch Erhöhung des PC Shell zur Verfügung stehenden Speicherplatzes sind zum Kopieren einer Diskette mit einem Laufwerk weniger Diskettenwechsel erforderlich.

Wenn Sie den Wert von /A ändern möchten, dann entfernen Sie PC Shell aus dem Speicher und installieren Sie es erneut mit dem gewünschten /A-Wert.

▼ Hinweis Wird der Parameter /RG zusammen mit dem Parameter /A eingegeben, dann entspricht die Menge an Speicherplatz, die PC Shell im speicherresidenten Modus im inaktiven Zustand in Anspruch nimmt, der Einstellung von /A.

 Tip Erscheint bei Einsatz von PC Shell die Meldung Insufficient Memory (Unzureichender Speicherplatz), dann beenden Sie PC Shell und entfernen Sie das Programm mit dem Kill-Befehl aus dem Speicher. Installieren Sie das Programm danach wieder, und verwenden Sie dazu den Parameter /A mit einer größeren Zahl. Sie können den Parameter /A auch über Ihre AUTOEXEC.BAT-Datei zu PC Shell hinzufügen.

#### **/KF=Dateiname** Ermöglicht das Starten von PC Shell mit einer beliebigen Konfigurationsdatei. Dies ist zum Beispiel nützlich wenn verschiedene Personen an einem Computer arbeiten. So steht für jeden eine eigene Konfigurationsdatei bereit.

/PLnnReserviert nnKilo Bytes Hauptspeicher für die Programmliste. Dieser<br/>Parameter muß angegeben werden wenn die Programmliste sehr<br/>viele Einträge hat, und die Fehlermeldung "Zu wenig Speicher für<br/>die Programmliste" oder "Nicht genug Speicher für die Programm-<br/>liste in dieser Konfigurationsdatei." auftritt. Der Standardwert ist 16,<br/>der Minimalwert 4 der Maximalwert 60. Dieser Speicher liegt inner-<br/>halb des Gesamtspeichers der durch /A angegeben wurde.

# 13. Technische Informationen

| Aufruf in einem<br>Netzwerk | PC Shell kann in einem schr<br>Novell NetWare- (Version 2<br>installiert werden. Es kann o<br>Netzwerk, der zu den Datei<br>werden.                                                                                                    | eibgeschützten Verzeichnis auf einem<br>.12 oder höher) oder IBM PC LAN-Server<br>dann an jedem Arbeitsplatzrechner im<br>en des Servers Zugang hat, aufgerufen |  |
|-----------------------------|----------------------------------------------------------------------------------------------------|----------------------------------------------------------------------------------------------------|--|
|                             | Sie (oder Ihr Netzwerkverwalter) müssen sicherstellen, daß sich das<br>Verzeichnis des PC Tools Servers in Ihrem Pfad befindet. Außerdem<br>müssen Sie die PCTOOLS-Umgebungsvariable setzen, wodurch<br>angegeben wird, wo PC Tools alle benutzerspezifischen Dateien (wie<br>z.B. PCSHELL.CFG) aufbewahren soll. Dieses Verzeichnis muß von<br>Benutzer zu Benutzer verschieden sein, und der betreffende Benutzer<br>muß Schreibrechte haben. Die PCTOOLS-Umgebungsvariable kann<br>in die AUTOEXEC.BAT-Datei des Arbeitsplatzrechners eingefügt<br>werden oder auf der Verwalterebene des Netzwerks ausgegeben<br>werden. Die in die AUTOEXEC.BAT-Datei des Arbeitsplatzrechners<br>eingefügte Variable sollte folgendermaßen aussehen:<br>SET PCTOOLS=Laufwerk:\Verzeichnispfad |                                                                                                    |  |
|                             | <i>Laufwerk</i> ist der Laufwerkbu<br>vollständige Pfad zu dem V<br>benutzerspezifischen Dateie                                                                                                    | nchstabe und <i>Verzeichnispfad</i> ist der<br>erzeichnis, in das PC Tools die<br>en schreiben soll.                                                            |  |
| <b>▼</b> Hinweis            | Geben Sie vor und hinter dem                                                                                                    | Gleichheitszeichen (=) kein Leerzeichen ein.                                                                                                    |  |
|                             | Bei Verwendung von PC Sh<br>Netzlaufwerke zusammen 1<br>Laufwerkauswahlzeile unte                                                                                                    | ell in einem Netzwerk erscheinen die<br>nit Ihren lokalen Laufwerken in der<br>r der horizontalen Menüleiste.                                                   |  |
|                             | Außer den nachstehenden E<br>Netzwerk-Laufwerken eins                                                                                                    | Befehlen sind alle PC Shell-Befehle an<br>etzbar:                                                                                                    |  |
|                             | <ul> <li>Umbenennen</li> </ul>                                                                                                    | <ul> <li>Platte durchsuchen</li> </ul>                                                                                                    |  |
|                             | <ul> <li>Verzeichnis sortieren</li> </ul>                                                                                                    | <ul> <li>Platte prüfen</li> </ul>                                                                                                    |  |
|                             | <ul> <li>Information</li> </ul>                                                                                                    | <ul> <li>Sektor editieren</li> </ul>                                                                                                    |  |
|                             | <ul> <li>Plattenbelegung</li> </ul>                                                                                                    | <ul> <li>Diskette formatieren</li> </ul>                                                                                                    |  |
|                             | <ul> <li>Dateiplazierung</li> </ul>                                                                                                    | <ul> <li>Systemdiskette</li> </ul>                                                                                                    |  |

#### Netzwerkverwalter

Wenn Sie PC Shell in einem Novell NetWare-Netzwerk einrichten, sollten Sie den PC Tools-Verzeichnispfad allen Benutzern zugänglich machen und außerdem die PCTOOLS-Umgebungsvariable mit Hilfe eines System-Login-Scripts für alle Benutzer festlegen. Zum Beispiel:

SET PCTOOLS="H:\\HOME\\%LOGIN NAME"

In diesem Beispiel entspricht der Name des Verzeichnisses, das dem HOME-Verzeichnis untergeordnet ist, dem Anmeldungsnamen eines Benutzers, und der betreffende Benutzer besitzt vollständige Schreibprivilegien.

▼ *Hinweis* Geben Sie vor und hinter dem Gleichheitszeichen (=) kein Leerzeichen ein.

Sie können die PC Tools-Programme mit Hilfe des Installationsprogrammes Install in einem schreibgeschützten Verzeichnis eines Novell NetWare- oder IBM PC LAN-Netzwerk-Servers installieren. Die Programme können dann an jedem Arbeitsplatzrechner des Netzwerks, der zu den Dateien auf dem Server Zugang hat, aufgerufen werden. Bei der Installation in einem Netzwerk nimmt Install keine Änderungen an einer AUTOEXEC.BAT-Datei vor und installiert außer den zur Programmliste hinzugefügten PC Tools-Programmen keine weiteren Programme.

Sie können den Benutzern andere Programme zugänglich machen, indem Sie diese zur Programmliste hinzufügen (vgl. dazu das Kapitel *Programmverwaltung*). Bei diesem Vorgang muß das aktuelle Verzeichnis das Verzeichnis sein, in das PC Shell am Netzwerk installiert wurde. So wird sichergestellt, daß die Änderungen an den Dateien vorgenommen werden, die vom Server aus aufgerufen werden.

Wenn ein Netzwerkverwalter PC Tools auf einem Novell NetWare-Server installiert und den Pfad sowie die Umgebungsvariable für alle Benutzer einrichtet, dann muß der Benutzer eines Arbeitsplatzrechners Install nicht aufrufen.

#### Verzeichnisstruktur in Netzwerken

Wenn Sie an ein Novell-Netzwerk angeschlossen sind und sich den Netzwerk-Server mit PC Shell betrachten, dann erscheinen in der Verzeichnisstruktur nur die Verzeichnisse, für die Sie zumindest Leseprechte haben. Aus diesem Grund ist PC Shell in einem Netzwerk sehr benutzerfreundlich, da statt aller Verzeichnisse des Servers nur die von Ihnen verwendeten Verzeichnisse aufgelistet werden.

#### Neulesen der PC Shell-Verzeichnisstruktur in Netzwerken

PC Shell speichert eine Kopie der Verzeichnisstruktur von Netzwerk-Laufwerken in der Datei CPSxxx.TRE, wobei xxx der Code des Netzwerk-Server ID ist. Wenn Sie das Laufwerk wechseln, sucht PC Shell nach einer Verzeichnisstrukturdatei des Server-Laufwerks. Ist eine vorhanden, wird die Verzeichnisstruktur statt direkt aus dem Laufwerk aus der Datei eingelesen. Auf diese Weise wird PC Shell beim Wechsel von Netzwerk-Laufwerken schneller ausgeführt.

Nach Umsortieren eines Verzeichnisses oder Eingabe von DOS-Befehlen zur Änderung der Verzeichnisstruktur (z.B. zum Erstellen oder Entfernen von Verzeichnissen) müssen Sie die Baumstruktur neu lesen (vgl. dazu den Abschnitt "Baumstruktur neu lesen" im Kapitel *Verzeichnisverwaltung*). Wenn Sie Verzeichnisse mit Hilfe von PC Shell-Befehlen erstellen, entfernen und verlegen, dann ist es nicht notwendig, die Verzeichnisstruktur neu zu lesen.

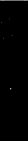

# 14. Fehlersuche

| Probleme mit<br>speicher-<br>residenten<br>Programmen<br>(TSRs) | Sollte nach der Installation eines neuen speicherresidenten<br>Programmes (TSR) oder bei Einsatz eines TSR mit einem neuen<br>Programm ein Problem auftreten, dann liegt unter Umständen ein<br>Konflikt vor. Richtlinien zur Erkennung und Beseitigung der im<br>Zusammenhang mit TSRs auftretenden Probleme sind im Kapitel<br>Speicherresidente Programme des Handbuchs Grundlagen zu finden. |
|-----------------------------------------------------------------|----------------------------------------------------------------------------------------------------|
| Probleme mit<br>DeskConnect                                     | Tritt beim Starten des Programms DeskConnect eine der folgenden<br>Fehlermeldungen auf, dann versuchen Sie, das Problem durch<br>Ergreifen nachstehender Maßnahmen zu beheben. Wenn das Problem<br>fortbesteht, dann wenden Sie sich bitte telefonisch an den<br>Technischen Kundendienst.                                                                                                    |
|                                                                 | Die DeskConnect Verbindung ist zusammengebrochen. Prüfen<br>Sie die Kabel auf eine ordentliche Verbindung oder reduzieren<br>Sie die Baud-Rate auf beiden Seiten. Stellen Sie dann die<br>Verbindung wieder her.                                                                                                    |
|                                                                 | Überprüfen Sie, ob DESKCON in der AUTOEXEC.BAT-Datei des<br>Servers (Laptop-Computers) installiert ist. Ist dies der Fall, dann<br>löschen Sie diese Zeile, speichern Sie Ihre Änderungen und starten<br>Sie den Server-Computer neu. Versuchen Sie anschließend erneut,<br>DeskConnect aufzurufen.                                                                                              |
|                                                                 | Fehler beim Aufbau der Verbindung. Stellen Sie sicher, daß die<br>Software an beiden Enden Installiert ist, und daß die Kabel<br>ordentlich verbunden sind.                                                                                                    |
|                                                                 | Überprüfen Sie, ob der COM-Anschluß des Servers funktioniert.<br>Stellen Sie außerdem sicher, daß kein anderes Gerät (z.B. eine Maus<br>oder ein serieller Drucker) den COM-Anschluß verwendet, an den Sie<br>anschließen möchten.                                                                                                    |
|                                                                 | Funktioniert der COM-Anschluß, dann testen Sie die Verbindung<br>zwischen den beiden Computern anhand des nachstehenden<br>Verfahrens.                                                                                                    |
|                                                                 | Testen auf eine schlechte Verbindung:                                                                                                    |
|                                                                 |                                                                                                    |

Sofern nicht anders angegeben, sind die einzelnen Arbeitsschritte an beiden Computern durchzuführen.

~8<sup>6</sup>

| ▼ Hinweis                          | Bevor dieses Verfahren verwendet wird, muß PC Tools installiert worden sein.                                                                                                    |  |
|------------------------------------|----------------------------------------------------------------------------------------------------|--|
|                                    | 1. Geben Sie am DOS-Prompt folgendes ein:                                                                                                    |  |
|                                    | DESKTOP                                                                                                    |  |
|                                    | <ol> <li>Wählen Sie den Befehl <b>Tele<u>k</u>ommunikation</b> aus dem Desktop-<br/>Menü.</li> </ol>                                                                                                    |  |
|                                    | <ol> <li>Wählen Sie den Befehl <u>Modem-Telekommunikation</u> aus dem<br/>Untermenü.</li> </ol>                                                                                                    |  |
|                                    | 4. Wählen Sie den Befehl <b>Manuell</b> aus dem Aktionen-Menü.                                                                                                    |  |
|                                    | 5. Geben Sie an einem der Computer eine Zeichenfolge ein.                                                                                                    |  |
|                                    | Wenn die von Ihnen eingegebene Zeichenfolge auf dem<br>Bildschirm des anderen Computers angezeigt wird, dann ist die<br>Verbindung gut, und es liegen keine Probleme mit der Hardware<br>oder dem COM-Anschluß vor.                                                             |  |
|                                    | <ol> <li>Drücken Sie Esc oder wählen Sie Beenden in der Meldungs-<br/>zeile, um Desktop zu schließen.</li> </ol>                                                                                                    |  |
|                                    | Weist dieses Verfahren auf keine Hardware-Probleme hin, dann ver-<br>suchen Sie, DeskConnect mit einer langsameren Baudrate zu starten<br>(unter Zuhilfenahme des Parameters /B). Denken Sie daran, daß<br>beide Computer DeskConnect mit derselben Baudrate starten<br>müssen. |  |
|                                    | Liegt ein Hardware-Problem vor, dann wiederholen Sie den Vorgang<br>mit einem anderen Null-Modem-Kabel oder einem anderen<br>Computer.                                                                                                    |  |
| Probleme mit PC<br>Shell           | Sollten bei Einsatz von PC Shell Probleme auftreten, bei denen keine<br>Fehlermeldung ausgegeben wird, dann überprüfen Sie bitte zuerst,<br>ob dieser Abschnitt einen Lösungsvorschlag enthält, bevor Sie sich<br>telefonisch an den Technischen Kundendienst wenden.           |  |
|                                    | Nach Beenden von PC Shell erscheint ein leerer Bildschirm.                                                                                                    |  |
|                                    | Falls Sie eine andere Version von ANSI.SYS (z.B. GANSI.SYS oder<br>VEGAANSI.SYS) haben, dann verwenden Sie versuchsweise statt des<br>regulären ANSI.SYS einmal die andere Version.                                                                                             |  |
| Hilfe bei Disk-<br>Fehlermeldungen | Wenn Sie von DOS oder CHKDSK eine Meldung erhalten, die auf ein<br>Problem mit der Disk hinweist, dann können Sie mit Hilfe von PC<br>Shells Ratschlag-Funktion herausfinden, welches PC Tools Programm<br>das Problem beheben wird.                                            |  |

152

|                               | Aufruf von Ratschlag:                                                                                                    |
|-------------------------------|----------------------------------------------------------------------------------------------------|
|                               | Wählen Sie <b>Ratschlag</b> aus dem Hilfe-Menü.                                                                                                    |
|                               | Der Ratschlag-Hauptbildschirm wird eingeblendet. Sie können<br>dann das Problem suchen, über das Sie Informationen benötigen,<br>und Empfehlung teilt Ihnen mit, mit welchem PC Tools-<br>Programm Sie das Problem beheben können.                                                                                                    |
|                               | Sie können Empfehlung auch von der Programmliste aus aufrufen.<br>Anweisungen dazu können Sie dem Handbuch <i>Grundlagen</i><br>entnehmen.                                                                                                    |
| PC Shell-Fehler-<br>meldungen | PC Shell teilt Ihnen durch Meldungen mit, daß ein Fehler eingetreten<br>ist. Diese Meldungen werden nachstehend erklärt. Bitte sehen Sie<br>zuerst in dieser Liste nach, ob Sie darin eine Lösung für das vor-<br>liegende Problem finden können, bevor Sie sich telefonisch an den<br>Technischen Kundendienst wenden.                                      |
|                               | Zugriff verweigert                                                                                                    |
|                               | Diese Meldung weist auf folgendes hin: Die Disk, zu der Sie<br>kopieren, ist voll; oder die Datei ist im Verzeichnis zwar vorhanden,<br>aber sie ist als "schreibgeschützt" markiert; oder im Stamm-<br>verzeichnis wurde die maximale Anzahl von Dateien erreicht.                                                                                          |
|                               | Fehler an Addresse oder Laufwerk nicht bereit                                                                                                    |
|                               | PC Shell versuchte erfolglos den Zugriff auf ein Laufwerk. Diese Mel-<br>dung kann darauf hinweisen, daß die Laufwerksklappe offen ist, die<br>Disk fehlerhaft ist, oder daß die Ausrichtung des Laufwerks nicht<br>korrekt ist. Wenn sie vermuten, daß die Disk fehlerhaft ist, versuchen<br>Sie einen Korrekturlauf mit DiskFix zur Behebung des Problems. |
|                               | CRC Fehler auf gelesener Diskette                                                                                                    |
|                               | Diese Meldung weist darauf hin, daß eine fehlerhafte Diskette oder<br>ein Versagen des Disketten-Controllers vorliegt. Wenn sie vermuten,<br>daß die Disk fehlerhaft ist, versuchen Sie das Problem mit DiskFix zu<br>beheben.                                                                                                    |
|                               | Falscher Befehl erging an Disketten I/O Controller                                                                                                    |
|                               | PC Shell sandte einen nicht zulässigen Befehl an ein Peripheriegerät.<br>PC Shell kann beispielsweise einen Diskettenbefehl an ein Festplat-<br>tenlaufwerk gesandt haben. Stellen Sie sicher, daß der korrekte Lauf-<br>werktypus angegeben ist und wiederholen Sie den Arbeitsvorgang.                                                                     |

#### Fehler bei Anforderung

PC Shell sandte einen nicht zulässigen Befehl an ein Peripheriegerät. PC Shell kann beispielsweise einen Diskettenbefehl an ein Festplattenlaufwerk gesandt haben. Stellen Sie sicher, daß der korrekte Laufwerktypus angegeben ist und wiederholen Sie den Arbeitsvorgang.

#### Diskette mit hoher Kapazität kann nicht auf Laufwerk mit niedriger Kapazität kopiert werden

Diese Meldung wird bei dem Versuch ausgegeben, eine 1,2- oder 1,44 MB-Diskette zu einem Laufwerk mit einer anderen Kapazität zu kopieren. Für Ziel- und Ursprungsdaten sollte ein Laufwerk mit derselben Kapazität verwendet werden.

#### Temporärdatei kann nicht geöffnet werden

PC Shell konnte eine Temporärdatei nicht öffnen. Dieser Fehler weist auf folgendes hin: Unzureichender Speicherplatz zum Öffnen der Datei auf der Disk, falsche Pfadangabe, schreibgeschütztes Nur-Lese-Verzeichnis im Pfad.

#### Controller-Versagen

Der Controller der Disk hat versagt.

#### Fehlercode war xxx

Diese Meldung wird von DOS erzeugt und enthält einen DOS-Fehlercode. Erklärungen der Codes finden Sie in Ihrem DOS-Handbuch.

#### Fehler entdeckt, Kopie kann unbrauchbar sein

Beim Kopieren einer Diskette wurden Fehler entdeckt. Obwohl die eingelesenen Daten unter Umständen beschädigt waren, wurde damit eine Kopie erstellt. Auf diese Weise kann eine unbrauchbare Diskette trotz Fehler als brauchbar interpretiert werden.

#### Schwerwiegender Systemfehler

Ein schwerwiegender Fehler im System ist aufgetreten und macht den weiteren Betrieb unmöglich. Starten Sie Ihren Computer neu durch Drücken von Srg (All Ent) und stellen Sie fest, ob das Problem behoben ist.

#### Dateierstellungsfehler

Diese Meldung weist auf folgendes hin: Die Disk, zu der Sie kopieren, ist voll; oder die Datei ist im Verzeichnis zwar vorhanden, aber sie ist als "schreibgeschützt" markiert; oder im Stammverzeichnis wurde die maximale Anzahl von Dateien erreicht.

#### File-Header fehlt

Wird bei dem Versuch, eine .PCX-Datei einzusehen, diese Meldung ausgegeben, bedeutet dies, daß die anzuzeigende Datei kein Standard-PCX-Format besitzt. Von Genus Microprogramming ist ein Programm namens PCX Programmer's Toolkit erhältlich, das bei der Reparatur dieser Dateiarten hilfreich ist.

#### Zu wenig Speicherplatz

Beenden Sie PC Shell, entfernen Sie es mit dem Kill-Befehl aus dem Speicher, installieren Sie es mit Hilfe des Parameters /A neu und verwenden Sie dabei eine größere Zahl. Sie können den Parameter /A in Ihre AUTOEXEC.BAT-Datei einfügen. (Vgl. dazu das Kapitel Befehlszeilenoptionen.)

#### Ungültige Laufwerkbezeichnung

Zur Ausführung der angeforderten Funktion ist ein Diskettenlaufwerk erforderlich. Der Laufwerkbuchstabe bezeichnet jedoch kein Diskettenlaufwerk.

# Ungültige/ungleiche Laufwerke, oder Einzellaufwerkkopie erforderlich

Diese Meldung wird beim Kopieren ausgegeben, wenn die angegebenen Laufwerke weder dieselben Disks noch dieselbe Kapazität verwenden.

#### Medientyp nicht gefunden

PC Shell findet den angegebenen Disktyp nicht. Stellen Sie sicher, daß das richtige Laufwerk angegeben ist und wiederholen Sie den Arbeitsvorgang.

#### Festplatte nicht gefunden. Parken wurde nicht durchgeführt

Die Funktion "Festplatte parken" konnte keine Festplatte finden, deren Köpfe geparkt werden können.

#### Zu wenig Speicherplatz für PC Shell

Diese Meldung wird unter Umständen dann ausgegeben, wenn bei dem Versuch, ein Programm bei eingeschalteter DOS-Befehlszeile zu starten, PC Shell, Mirror, PC-Cache und Desktop allesamt im Speicher geladen sind. Entfernen Sie Desktop mit dem Kill-Befehl aus dem Speicher, und versuchen Sie dann noch einmal, das betreffende Programm zu starten.
## Laufwerk ist nicht bereit

Diese Meldung erscheint, wenn PC Shell versucht, ein ungültiges Laufwerk zu lesen (z.B. eines, das keine Diskette enthält). Legen Sie eine Diskette in das betreffende Laufwerk ein, und wählen Sie **Wiederholen** Sie können dann das aktuelle Laufwerk durch Drücken von Steg und dem Laufwerkbuchstaben wechseln (z.B. Steg O, um das Laufwerk C anzuzeigen). Wenn Sie diese Meldung beim Start von PC Shell erhalten haben, speichern Sie nun Ihre Konfigurationsdatei, so daß PC Shell beim nächsten Aufruf das neue aktuelle Laufwerk liest.

## Kein Speicherplatz für Temporärdatei

PC Shell versucht während eines Arbeitsvorgangs eine Temporärdatei anzulegen, es steht jedoch nicht genügend Speicherplatz auf der Disk zur Verfügung.

# Anlegen der Überlagerungsdatei gestoppt. Unbek. Meldung Überlagerungsdateipfad inkorrekt

Keine Zugriffsnummern zum Aufbau der Überlagerungsdatei Kein Zugang zum Anlegen der Überlagerungsdatei Inkorrekte Zugriffsnummer gefunden

Verwenden Sie den /Ox Parameter zur Angabe eines anderen Laufwerks für die Überlagerungsdatei

Diese Fehlermeldungen können beim Anlegen oder bei der Verwendung der Datei PCSHELL.OVL ausgegeben werden. Treten diese Fehlermeldungen beim ersten Aufruf von PC Shell auf, dann versuchen Sie, für die Überlagerungsdatei ein anderes Laufwerk zu verwenden. Treten diese Fehlermeldungen bei Normalbetrieb auf, dann bedeutet dies, daß die Überlagerungsdatei nicht mehr zugänglich ist. Der wahrscheinlichste Grund dafür ist ein Mangel an Zugriffsnummern (Handles). Zur Behebung dieses Problems müssen Sie die Spezifikation der Parameter FCBS und FILES in Ihrer CONFIG.SYS-Datei erhöhen. Diese Fehlermeldungen können auch dann auftreten, wenn die Überlagerungsdatei gelöscht oder geändert wurde.

## Überlagerungsdatei nicht gefunden

Diese Meldung wird ausgegeben, wenn beim Versuch, die PCSHELL.OVL-Datei zu laden, ein Fehler auftritt. Durch irgendeinen Umstand wurde die Datei unzugänglich. Wahrscheinlich wurde die Datei gelöscht, umbenannt, geändert oder verlegt.

and the second second

## Gepackte Datei beschädigt

Dieser Fehler weist unter Umständen darauf hin, daß eine Programmdatei versucht, in den unteren 64K-Speicher geladen zu werden. Versuchen Sie, die Zeile BUFFERS= in der CONFIG.SYS-Datei auf 30 oder 40 zu erhöhen, oder versuchen Sie, Mirror oder PC-Cache zu laden (die in diesen Teil des Speichers geladen werden). Gelingt dies, dann versuchen Sie anschließend, die problematische Datei zu laden. Tritt der Fehler weiterhin auf, dann ist die Datei möglicherweise beschädigt.

## Programmausführungsfehler

Diese Meldung wird von DOS erstellt und enthält DOS-Fehlercodes. Erklärungen dieser Codes finden Sie in Ihrem DOS-Handbuch.

## Leseversagen

Diese Meldung tritt normalerweise bei einem Druckversuch auf. PC Shell geht davon aus, daß ein Gerät angeschlossen ist, kann aber keine Information von diesem Gerät lesen.

## Systembereiche werden gelesen

Diese Meldung wird bei dem Versuch, auf Netzwerk- oder andere verbundene Laufwerke zuzugreifen, ausgegeben. Das Lesen der verschiedenen Systembereiche kann unter Umständen eine Weile dauern, je nachdem, auf wieviele verbundene Computer zugegriffen werden muß.

## Sektor liegt im Systembereich - Aktualisierung bestätigen

Diese Meldung wird vom Sektoren-Editor ausgegeben, um Sie davor zu warnen, daß Sie im Begriff sind, einen Sektor zu aktualisieren, der Teil des Bootsektors, der FAT oder des Stammverzeichnisses ist.

## Suchvorgang abgebrochen

PC Shell kann auf die gewünschte Position der Festplatte nicht zugreifen. Wiederholen Sie den Vorgang. Falls der Fehler wieder auftritt, versuchen Sie das Problem mit DiskFix zu beheben.

## Shell zusammengebrochen xxx

Ein schwerwiegender Fehler ist in PC Shell aufgetreten. Das Programm kann den Betrieb nicht fortsetzen. Setzen Sie sich mit unserem Technischen Hilfsdienst in Verbindung.

# CPU wurde getestet: CPU erlaubt Interrupts nach einer Veränderung am Stapelsegment

Die CPU sollte durch eine neuere Version ersetzt werden, da sie unvorhersehbare Systemprobleme verursachen könnte.

Bei Beendigung von System Information wird die CPU getestet. Dieser Defekt sollte bei PC Shell keine Probleme verursachen, aber bei anderen Programmen können gelegentlich Probleme auftreten, die sich auf andere Weise nicht erklären lassen. Diese Probleme wurden bei einigen älteren 8088-Chips festgestellt.

## Dieser Arbeitsvorgang ist nur für Diskettenlaufwerke anwendbar

Die Befehle Kopieren und Vergleichen für Disks sind nur auf Diskettenlaufwerken anwendbar.

# Zu viele Dateien zur Verarbeitung

Die Anzahl von Dateien, die PC Shell verarbeiten kann, hängt von der Menge an verfügbarem Speicherplatz ab. Versuchen Sie, PC Shell im nicht-speicherresidenten Modus zu starten, oder verwenden Sie den Parameter /A.

# Sektor kann nicht gelesen werden

PC Shell konnte einen Sektor der Disk nicht lesen. Wiederholen Sie den Vorgang. Falls der Fehler wieder auftritt, versuchen Sie das Problem mit DiskFix zu beheben.

## Unbekannter Medientyp

PC Shell erkennt die Disk nicht. Starten Sie zur Behebung des Problems DiskFix.

## Unerwartete Vektoren. Möglicherweise wurden andere speicherresidente Programm nach PC Shell geladen. Entfernung von PC Shell kann unerwartete Ergebnisse hervorrufen

Beim Entfernen des speicherresident geladenen PC Shell-Programms wurde entdeckt, daß die Interrupt-Vektoren auf eine Weise geändert wurden, aus der hervorgeht, daß nach PC Shell ein anderes Programm speicherresident geladen wurde. Wenn Sie das Verfahren fortsetzen, kann dies unvorhersehbare Folgen haben. Durch Verwenden von Assign, Drucken, Mode oder Fastopen könnten andere speicherresidente Programme installiert werden. Sie sollten an dieser Stelle NICHT fortfahren, sondern Ihr System mit Strg Att Entt neu starten, um den Speicherplatz wiederzugewinnen.

## Schreibfehler

Diese Meldung tritt normalerweise bei einem Druckversuch auf. PC Shell geht davon aus, daß ein Gerät angeschlossen ist, kann aber keine Daten an dieses Gerät senden.

# Sachregister

# A

Absteigende Sortierreihenfolge 66, 124 Alle (ab)wählen, Befehl 67 Alle Ebenen einblenden, Befehl 122 Alle Listen ausblenden, Befehl 24 Anpassen PC Shell-Funktionen 15-30 Posten der Programmliste 60 Verzeichnisstruktur 121-122 Verzeichnisstruktur und Dateiliste 27 Anschlußadresse für DeskConnect 131 ANSLSYS-Datei 152 Anwenderebene wechseln. Dialogbox 16 Anwenderebene, Befehl 16 Anwenderebenen 16 Einsteigermodus 17 Expertenmodus 17 Fortgeschrittenenmodus 17 Menübefehle 17-21 Paßwortschutz 17 wechseln 16 Anwendungsprogramme (vgl. Programme) Archivbit 92 Attribute Datei Anzeigen 66 drucken 89 Sortierkriterium 66 überschreiben nach 83 wiederherstellen nach 84 Verzeichnis

ändern 124 Verzeichnis ändern 126 Attribute ändern Unterverzeichnis 126 Attribute ändern, Befehl 90 Auffinden Programmlisten-Einträge 46 Auffinden von Zeichenketten auf Datenträgern 113 Aufruf von Programmen in PC Shell von der Dateiliste aus 35 von der Programmliste aus 34 Aufrufen von Programmen in PC Shell 33-39 nicht genug Speicherplatz 55 Schnellstart von der Programmliste aus 55 von der DOS-Befehlszeile aus 38 von einem Einsehfenster aus 38 vorher Speicher freisetzen 55 Aufrufen von Programmen in PC Shell aus von der Programmliste aus Schnellstart 55 Aufsteigende Sortierreihenfolge 66, 124 Ausblenden der Fenster 24 Ausblenden von Fenstern Dateibefehle verwenden 25 Ausblenden von Verzeichnissen 121-122 Ausführbare Dateien (vgl. Programmdateien) Ausschalten von Bestätigungmeldungen 29 Ausschneiden, Befehl 61 AUTOEXEC.BAT-Datei 4 für Laptops 130

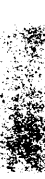

und DeskConnect 130, 132 Ändern Attribute für Verzeichnisse 124 Bildschirmfarben 28 Ändern der Fenstergröße wiederherstellen (zoomen) 13 Änderung der Fenstergröße 11 maximale Vergrößerung (Zoomen) 12

# **B**, **C**

Baudrate für DeskConnect 130 Beenden von PC Shell erzeugt leeren Bildschirm 152 Befehle Alle (ab)wählen 67 Alle Ebenen einblenden 122 Alle Listen ausblenden 24 Anwenderebene 16 Attribute ändern 90 Ausschneiden 61 auswählen 106 bei ausgeblendeten Fenstern 25 bei Netzwerk-Laufwerken verfügbare 147 Beschreibung 49 Bestätigung 29 Bildschirmfarben 28 Datei ändern 101 Datei drucken 87 Dateiauswahlfilter 68 Dateidarstellung 65 Dateien überschreiben 82 Dateiinhalt zeigen 71 Dateiliste drucken 89 Dateilistenfilter 68 Dateiplazierung 98 Datum/Zeit 29 DeskConnect 132, 133 Diskette formatieren 117

DOS-Befehle wiederverwenden 26 DOS-Befehlszeile 23 DOS-Ratschlag 152 Editieren 62 Eine Dateiliste 28 Einfügen 60, 61 Einsehen/Editieren (Datenträger) 115 Einsehfenster 70 Einsehfenster/Dateiliste 26 Einsehkonfiguration 72 entschlüsseln 95 Erneuern 128 Farben 28 Fensterstil 11 Festplatte parken 118 Funktionstasten 22 für Anwenderebenen 17-21 Größe 11 Hex-Editor 101 Hintergrundmuster 26 Information 118 Information zeigen 92 Kill 6, 134 Konfiguration speichern 30 Kopieren (Datei) 72 mit DeskConnect 132 kopieren (Disketten) 111 Kopieren (Einzelposten und Gruppen) 60 Kurzübersicht über 137-141 Löschen (Datei) 82 Löschen (Programme und Gruppen) 62 Nächste Ebene einblenden 121 Neu 48, 50 nur auf die hervorgehobene Datei anwenden 67 Nur Programmliste 43 Öffnen 59 Offnen (Datei) 34, 36 Öffnen (Gruppe oder Posten) 47 PC Shell entfernen 6

Plattenbelegung 120 Programm-/Dateiliste 44 **Ouerverweise** 16 Schnellstart 37 Schnellsuche 68 Sicherheit (Datei) 94 Speicherbelegung 128 Stichwort 56 Suchen (Datenträger) 113 System-Info 128 Text suchen (Datei) 84 Umbenennen 114 Umbenennen (Datei) 80 Überprüfen (Datei) 90 Uberprüfen (Datenträger) 114 Vergleichen (Datei) 79 Vergleichen (Diskette) 112 Verschieben (Datei) 75 Verschieben (Fenster) 13 verschlüsseln 94 Version 6 Menüs 16 Verzeichnis sortieren 123 Verzeichniswartung 124 Vollbild 12 Wiederherstellen 13, 83 Zwei Dateilisten 28 Zweig ausblenden 122 Zweig einblenden 122 Befehle, Textfeld 52 Befehlszeilenoptionen 143 /A 112 für aufgerufene Programme 36 für DeskConnect 130 Belegung Datenträger 120 Beschreibung, Befehl 49 Bestätigung, Befehl 29 Bestätigungsmeldungen ein-bzw. ausschalten 29 Betriebsart ausgeblendete Fenster 25 Betriebsarten Einsteigermodus 17 Expertenmodus 17, 124

Fortgeschrittenenmodus 17 Nur Programmliste 43, 49 Bewegen in Fenstern 8 zwischen mehreren Fenstern 8 Bildschirme (vgl. auch Fenster) bewegen auf 8 Datei editieren 102 Dateiplazierung 99 Datenträgerbelegung 120 leer nach Beendigung von PC Shell 152 PC Format 117 PC Secure 95 PC Shell-Haupt-7 Platte editieren 115 Sektor editieren 102 Start-4 Verzeichniswartung 124 Wipe 83 Bildschirmfarben ändern 28 Bootsektor 100 Changing directories 66 Client-Computer 129 Cluster Dateien 66, 99 defekt 100 COM-Anschluß für DeskConnect 130 CONFIG.SYS-Datei 118 CRC Fehler auf gelesener Diskette Fehler 153

# D

Darstellungsoptionen Wechselwirkungen mit dem Einsehfenster 66 Darstellungsoptionen für Dateien 65 Darstellungsweise ändern Fenster 10-13 Datei ändern, Befehl 101 Datei drucken, Befehl 87 Datei editieren, Bildschirm 102 Datei editieren-Befehl 105 Datei kopieren, Dialogbox 75 Datei prüfen, Dialogbox 90 Datei-Editor verlassen 109 Dateiarten, Textfeld 54 Dateiattribut, Dialogbox 92 Dateiauswahlfilter, Befehl 68 Dateibefehle bei ausgeblendeten Fenstern 25 Dateidarstellung, Befehl 65 Dateien alle Daten löschen 82 alle wählen 67 ANSLSYS 152 Archivbit 92 Attribute Anzeigen 66 drucken 89 Sortierkriterium 66 überschreiben nach 83 wiederherstellen nach 84 Cluster 99 Anzahl der 66 defekt 100 Darstellungsoptionen 65 Datei abwählen 69 Dateierweiterungen für Programmdateien 36 Datenschutz 93 DeskConnect 130 Drucken 87-89 Druckoptionen 88 editieren 101-109 Hex oder ASCII 101 PC Shell 105 einsehen 70 anderes Dateiformat laden 71 Anordnung des Einsehfensters 72 Funktionstasten 70 schnell 71

entschlüsseln 95 hervorgehoben Befehle anwenden auf 67 hexadezimal editieren 101 Informationen über 92 Kopieren 72-75 zu einem Laptop 132 kopiergeschützt 90 Löschen 82 mit Programmen verbinden Einschränkungen 58 mit einem anderen Programm aufrufen 59 mit einem anderen Programm starten 56 Vorteile 58 Nur-Lesen 92 PCSHELL.THM 145 Plazierung 98 Sicherheit 98 sortieren 65 Suche nach Text 87 suchen 69 System 82 System- 90, 92 umbenennen 80-82 Überlagerungs-Fehlermeldungen 156 nicht gefunden, Fehler 156 Überprüfen 90 überschreiben 82 vergleichen 79-80 verschieben 75-79 verschlüsseln 94 versteckt 92 wählen 67-69 Dateiauswahlfilter 68 Dateilistenfilter 68 Schnellsuche 67 wiederherstellen 83 Dateien einsehen schnell 71 Dateien kopieren, Dialogbox mit DeskConnect 133

Dateien löschen, Dialogbox 82 Dateien umbenennen Dialogbox 81 Dateien überschreiben, Befehl 82 Dateien vergleichen, Dialogbox 79 Dateien verschieben, Dialogbox 77 Dateierstellungsfehler 153, 154 Dateierweiterungen für Programmdateien 36 Dateiinhalt zeigen, Befehl 71 Dateiliste 27 Auswahl von Dateien zurücknehmen 69 Darstellungsoptionen 65 Dateiauswahlfilter 68 Dateilistenfilter 68 drucken 89, 127 eine oder zwei Listen anzeigen 27 für Programmliste 44 Programme aufrufen von 35 Schnellsuche 67 Dateiliste drucken, Befehl 89 Dateilistenfilter, Befehl 68 Dateimenü für Programmliste 44 Dateiplazierung, Befehl 98 Dateiplazierung, Bildschirm 99 Dateispezifikationen 54 Dateizuordnungstabelle 100 Datenträger Belegung anzeigen 120 betrachten 115 editieren 115 Festplatte auf Transport vorbereiten 118 formatieren 117 Optionen für Disketten 117 Informationen 118 Initialisierung 117 löschen 117 nach Zeichenfolge suchen auf 113 prüfen 114 verwalten 111-120 wechseln 112

Datenträger umbenennen, Dialogbox 114 Datenträger überprüfen, Dialogbox 114 Datenträger-Fehlermeldungen Hilfe erhalten bei 152 Datenträgerbelegung, Bildschirm 120 Datum einstellen 29 Datum/Zeit, Befehl 29 DeskConnect 129-134 Anschlußadresse 131 auf eine schlechte Verbindung testen 151 aus dem Speicher entfernen 134 Baudrate 130 Client-Computer 129 COM-Anschluß 130 Dateien 130 eine Sitzung beenden 133 bei zwei Listen 134 Fehlermeldungen 151 Fehlersuche 130, 151 Installationsreihenfolge 131 **IRQ 130** kopieren Dateien 132 Verzeichnisse 132 Null-Modem-Kabel Erwerb eines 129 Parameter 130 Server-Computer 129 Starten 131 und AUTOEXEC.BAT-Datei 132 und die AUTOEXEC.BAT-Datei 130 und Install 130 DeskConnect, Befehl 132, 133 Dialogbox Datei drucken 87 Dialogboxen Anwenderebene wechseln 16 bei ausgeblendeten Fenstern 25 Darstellungsoptionen 65

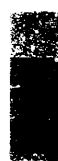

Datei drucken 87 Datei kopieren 75 Datei prüfen 90 Datei-Information 92 Dateiattribut 92 Dateiauswahlfilter 69 Dateien kopieren mit Desktop 133 Dateien löschen 82 Dateien umbenennen 81 Dateien vergleichen 79 Dateien verschieben 77 Dateilistenfilter 68 Datenträger umbenennen 114 Datenträger überprüfen 114 Datum und Uhrzeit setzen 29 Diskette kopieren 111 Disketten vergleichen 112 Funktionstasten definieren 22 Hex/ASCII suchen 113 Informationen zum Programm 51-57 Neuer Menüeintrag 50 Programmgruppen Info 48 Schnellsuche 67, 123 Sicherheitseinstellungen 97 Startbildschirm 4 Text suchen 85 Verzeichnis sortieren 123 Directories changing 66 Diskette formatieren, Befehl 117 Diskette Kopieren Disketten Fehler 155 Diskette Kopieren, Befehl Disketten 111 Diskette kopieren, Dialogbox 111 Disketten Formatieroptionen 117 kopieren 111 Fehler 155, 158 vergleichen 112 Fehler 158

wechseln 146 Disketten vergleichen, Befehl Disketten 112 Disketten vergleichen, Dialogbox 112 Diskettenkopierfehler 154, 155 DiskFix 115 Reparatur von Datenträgern 157, 158 Disks renaming 114 DOS Befehle wiederverwenden 26 DRIVER.SYS-Datei 118 Fehlercodes 154, 157 Version von 118 DOS-Befehlszeile 7, 23 aufgerufene Programme pausieren 38 Befehle eingeben ein 23 DeskConnect starten an 131 ein- bzw. ausschalten 23 Festplattenköpfe parken über die 119 Programme starten von 38 mit der Programmliste 35 und die Programmliste 35 und Laptop-Laufwerke 132 DOS-Ratschlag, Befehl 152 Drucken 109 Dateien 87-89 Druckoptionen 88 Dateiliste 89 Verzeichnisstruktur 124

# **E**, **F**

Editieren Dateien 101-109 Hex 101 Sektoren 101 Datenträger Hex- oder ASCII-Werte 115

Sektoren 115 Programmlisten-Einträge 62 Sektoren-Editor-Fehler 157 Editieren der Programmliste 59 Editieren von Programmlisten-Einträgen festgelegt für Einzelprogramme 51-57 Editieren, Befehl 62 Eigenschaften von Programmlisten-Einträgen editieren 62 Ein Schlüssel, Befehl 97 Ein- bzw. Ausblenden von Fenstern 26 Eine Dateiliste, Befehl 28 Eine Liste anzeigen 27 Einfügen, Befehl 60, 61 Eingabeaufforderung, Textfeld 54 Einsatz des Text-Editors 105 Einsehen von Dateien 70 anderes Dateiformat laden 71 Einsehfenster anordnen 72 Funktionstasten 70 Einsehen/Editieren, Befehl 115 Einsehfenster 70 anderes Dateiformat laden 71 Funktionstasten 70 horizontal 72 Programme starten von 38 vertikal 72 Wechselwirkung mit Darstellungsoptionen 66 Einsehfenster, Befehl 70 Einsehfenster/Dateiliste Befehl 26 Einsehkonfiguration, Befehl 72 Einsteiger-Benutzermodus Menübefehle 17 Einsteigermodus Menübefehle 21 Einsteigermodus, Anwenderebene 17 EMS-Speicher 145

Entfernen aus dem Speicher DeskConnect 134 PC Shell 6 Entschlüsseln, Befehl 95 Erneuern, Befehl 128 Ersetzen einer Zeichenkette, PC Shell 108 Erweitern von Verzeichnissen 121-122 Expansionsspeicher und PCSHELL.THM 145 Experten-Benutzermodus Menübefehle 17 Expertenmodus 124 Menübefehle 21 Expertenmodus, Anwenderebene 17 Falscher Befehl erging an Disketten I/O Controller 153 Farben ändern 28 **FAT 100** Fehler Beenden von PC Shell erzeugt leeren Bildschirm 152 Controller-Versagen 154 CRC Fehler auf gelesener Diskette 153 Dateierstellungfehler 154 Dateierstellungsfehler 153 Diskettenkopierfehler 154, 155 DOS-Fehlercodes 154 Falscher Befehl erging an Disketten I/O Controller 153 Fehler an Addresse oder Laufwerk nicht bereit 153 Fehler bei Anforderung 154 File-Header fehlt 155 Gepackte Datei beschädigt 157 Leseversagen 157 Medientyp nicht gefunden 155 Schreibfehler 158 Schwerwiegender Systemfehler 154

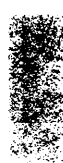

seek operation failed 157 Sektor kann nicht gelesen werden 158 Sektoren-Editor-Fehler 157 Shell zusammengebrochen 157 Stapelsegment 158 Systembereiche werden gelesen 157 Temporärdatei-Fehlermeldungen 154Temporärdateimeldungen 156 Unbekannter Medientyp 158 Unerwartete Vektoren 158 Ungültige Laufwerkbezeichnung 155 Überlagerungsdatei-Meldungen 156 Zu viele Dateien zur Verarbeitung 158 Zu wenig Speicherplatz 155 Fehler an Addresse oder Laufwerk nicht bereit Fehler 153 Fehler bei Anforderung 154 Fehlerbehebung Datenträgerfehler 153 Plattenfehler 157, 158 Fehlermeldungen Datenträger-Fehler Hilfe erhalten bei 152 DeskConnect 151 PC Shell 153-158 Fehlersuche 151-158 Beenden von PC Shell erzeugt leeren Bildschirm 152 Befehl DOS-Ratschlag 152 darunterliegendes Programm ist nicht sichtbar 26 Datenträger-Wechsel auf ein Minimum beschränken 112 DeskConnect 130, 151 Fehlermeldungen 153-158 Hilfe bei Datenträger-Fehlermeldungen 152 PC Shell 152-158

Probleme beim Aufruf von PC Shell mit dem Hotkey von DOS aus 144 unzureichender Speicherplatz 146 unzureichender Speicherplatz zum Starten des Programmes 37 unzureichender Speicherplatz zum Starten des Programms 55 Fenster ausblenden 24 Dateibefehle verwenden 25 Menüs anzeigen 24 bewegen in 8 Darstellen Wechselwirkung mit Darstellungsoptionen 66 Darstellungsweise ändern 10-13 ein- bzw. ausblenden 26 Einseh-70 Funktionstasten 70 einsehen anderes Dateiformat laden 71 Größe ändern 11 maximale Vergrößerung (Zoomen) 12 PC Secure 95 Stile 10 verschieben 13 wiederherstellen (zoomen) 13 Wipe 83 Festplatte parken, Befehl 118 Festplatten Parken des Kopfes 118 File-Header fehlt 155 FileFind 69 Filter Dateiauswahlfilter 68 Dateilistenfilter 68 Formatieren Datenträger 117 Optionen für Disketten 117 Fortgeschrittenenmodus Menübefehle 21

Fortgeschrittenenmodus, Anwenderebene 17 Fortgeschrittenenmodus-Benutzermodus Menübefehle 17 Funktionstasten Bildschirm Platte editieren 116 Datei editieren. Bildschirm 104 die nicht neu festgelegt werden können 22 Einsehfenster 70 neue Funktionen festlegen 22 PC Shell-Hauptbildschirm 9 Sektor editieren, Bildschirm 104 zwischen Views und PC Shells umschalten 70 Funktionstasten, Befehl 22 Funktionstaten Programmliste 45

# G, H, I, J

Gepackte Datei beschädigt. Fehler 157 Global Dateien global umbenennen 81 Globalzeichen 54 Größe-Befehl 11 Größeneinstellungsfeld 7, 11 Gruppen (vgl. auch Programmliste) der Programmliste 45 übergeordnete Gruppen 46, 47 Hex-Editor, Befehl 101 Hex/ASCII suchen, Dialogbox 113 Hintergrundmuster 26 Hintergrundmuster, Befehl 26 Hinzufügen Gruppen zur Programmliste 48 Programme zur Programmliste 50 **Beispiel 63** Verzeichnisse 124 Hotkevs ändern 6, 144

Programme aufrufen 37 Information über Dateien 92 Information zeigen, Befehl 92 Information, Befehl 118 Informationen zum Programm, Dialogboxen 51-57 Initialisierung von Datenträgern 117 Install Option PC Shell starten 6 IRQ für DeskConnect 130

# K, L, M

Kaskadenförmig, Fensterstil 10 Kill, Befehl 134 Kill-Befehl 6 Konfiguration Datei 30 für alle Sitzungen speichern 30 Informationen über 128 Konfiguration speichern, Befehl 30 Kopieren Dateien 72-75 mit DeskConnect 132 mit einem Laptop 132 Disketten 111 Fehler 158 Posten der Programmliste 60 Kopieren, Befehl Datei 72 Einzelposten und Gruppen 60 mit DeskConnect 132 Kopiergeschützte Dateien 90 Laptop-Computer 129-134 AUTOEXEC.BAT-Datei 130 und die DOS-Befehlszeile 132 Laufwerk ist nicht bereit 156 Laufwerkauswahlzeile 8 Laptop-Laufwerke 132 Netzwerk-Laufwerke 147 Laufwerke

Datenträgerkennsatz ändern 124 einen nicht vorhandenes Laufwerk lesen 156 Laptop 132 Laptop-132 Netzwerk-132 verfügbare Befehle 147 wechseln 8, 124 Leerer Bildschirm nach Beendigung von PC Shell 152 Leseversagen 157 LitTast 55 Löschen Dateien 82 Programmlisten-Einträge 61 Verzeichnisse 124 Löschen, Befehl Dateien 82 Programme und Gruppen 62 Medientyp nicht gefunden 155 Meldungen PC Shell Fehler 158 Menüs Befehle der 137-141 Befehle in 17-21 Stil wählen 16 Stile 16

# N, O

Nach Beendigung zu DOS zurückkehren, Option 55 Nach DOS-Befehl warten, Befehl 38 Nächste Ebene einblenden, Befehl 121 Netzwerke kompatibel mit PC Shell 147 Laufwerke 132 Befehle verfügbar bei 147 PC Shell aufrufen in 147-149 Verzeichnisstruktur in 148 Grund des Neulesens 149 neu lesen 149 Neu, Befehl 48, 50 Neuanordnen von Programmlisten-Einträgen 60, 61 Neuer Menüeintrag, Dialogbox 50 Neulesen der Verzeichnisstruktur 124.127 Grund des Neulesens 149 Gründe zum Neulesen 124, 128 in Netzwerken 149 Nicht-speicherresident PC Shell starten 3 Null-Modem-Kabel Erwerb eines 129 Nur Programmliste, Betriebsart 43, 49 Nur-Lesen, Dateien 92 Oberflächenanalyse 115 Öffnen, Befehl 34, 36, 59 Hotkey 37

# **P**, **Q**

Paßwortschutz für Anwenderebenen 17 Parameter 143 /A 112, 145, 158 mit /RL 146 /Fn 144 /KF 146 /Od 145 /R 144 mit /A 146 /SDE 144 für aufgerufene Programme 36 für DeskConnect 130 Laufwerk 143 Parken der Festplattenköpfe 118 Pause nach Beenden, Option 53 PC Config Farben ändern 28 PC Format 117 PC Secure 93-98 Ein Schlüssel 97 PC Shell entfernen, Befehl 6

PC Shell starten nicht-speicherresident 3 PC Shell starten, Option 6 PCSHELL.THM-Datei und Expansionsspeicher 145 PC Shell Dateien editieren 105 Text ausschneiden 107 editieren 106 einfügen 106 Pfad, Stichwort 57 Platte editieren, Bildschirm 115 Plattenbelegung, Befehl 120 Plazierung Dateien 98 Posten der Programmliste 45 Programm (vgl. auch Programmliste) Programm-/Dateiliste, Befehl 44 Programm-Liste DOS-Befehlszeile mit 35 Programm-Verzeichnis, Textfeld 53 Programmdateien (vgl. auch Programme) Dateierweiterungen für 36 Programme in PC Shell starten von der DOS-Befehlszeile aus 38 mit Dateien verbinden Einschränkungen 58 Vorteile 58 nicht genug Speicherplatz 37, 55 Programmstart mit nichtverbundener Datei 59 Programmstart mit nichtverknüpfter Datei 56 Rückkehr zu DOS 55 Speicher vor Starten freigeben 37 Starten von PC Shell aus Schnellstart

nicht-speicherresident 37 verwalten 41-64 von PC Shell aus aufrufen Schnellstart von der Programmliste aus 55 von der Programmliste aus Schnellstart 55 von PC Shell aus starten 33-39 von der Dateiliste aus 35 von der Programmliste aus 34 von einem Einsehfenster aus 38 vor Starten Speicher freisetzen 55 Programme aus dem Speicher entfernen PC Shell 6 Programme von PC Shell aus aufrufen nicht genug Speicherplatz 37 Programmgruppen Info, Dialogbox 48 Programmliste Dialogboxen Informationen zum Programm 51-57 ein- bzw. ausschalten 44 Einträge editieren 62 Einträge Ihren Bedürfnissen anpassen 60 Einträge löschen 61 Einträge neu anordnen 60, 61 Einträge organisieren in 45 Funktionstasten für 45 Gruppen hinzufügen 48 Posten kopieren 60 Programme (Posten) hinzufügen Beispiel 63 Programme auffinden in 46 Programme hinzufügen (Posten) 50 Programme starten von 34 Schnellstart 55 Stichwort Pfad 57 Stichwort VerzugN 57 Stichwörter 56

übergeordnete Gruppen 46, 47 Verwendungsweisen 42 Programmname, Textfeld 52 Programmstart mit gewählter Datei, Option 56, 59

# **R**, **S**

RAM-Disk Überlagerungsdateien schreiben auf 145 Ratschlag 152 Rücknahme der Auswahl Dateien 69 Schließfeld 7 schnelle Verzeichnisfunktionen 124 Schnellstart nicht-speicherresidentes PC Shell 37 von der Programmliste aus 55 Schnellstart, Befehl 37 Schnellsuche Dateien wählen 67 Verzeichnisse auswählen 123 Schnellsuche, Befehl 68 Schnelltasten 24 Schreibfehler 158 Schwerwiegender Systemfehler 154 Sektor editieren, Bildschirm 102 Sektor kann nicht gelesen werden 158 Sektoren beschädigt 102 editieren 101 Editor, Fehler 157 reparieren 102 Server-Computer 129 Shell zusammengebrochen 157 Sicherheit 93-98 Sicherheit, Befehl 94 Sicherheitseinstellungen, Dialogbox 97 Sortieren Dateien 65

Verzeichnisse 123 Sortierreihenfolge auf- oder absteigend 66 aufsteigend oder absteigend 124 Speicher Menge an speicherresident belegtem Speicherplatz 144 unzureichend zum Starten des Programmes 37 vor Starten freigeben 37 vor Starten freisetzen 55 Speicherbelegung, Befehl 128 Speichern von Änderungen für zukünftige Sitzungen 30 Speicherplatz unzureichend 146, 155 unzureichend zum Starten des Programms 55 Speicherresident PC Shell aus dem Speicher entfernen 6 PC Shell starten 4 hochladen 5 Stapelsegment, Fehler 158 Start von PC Shell speicherresident hochladen 5 Starten von DeskConnect 131 Starten von PC Shell 4 Laufwerk ist nicht bereit 156 nicht-speicherresident 3 Option PC Shell starten 6 speicherresident 4 Wahl des anzuzeigenden Laufwerks 3, 4 Starten von Programmen von der Dateiliste aus 37 Starten von Programmen in PC Shell 33-39 nicht genug Speicherplatz 37, 55 Parameter zum 36 Schnellstart nicht-speicherresident 37 speicherresident 37

Speicher vor Starten freigeben 37 Speicher zuerst freigeben 37 von der Dateiliste aus 35 von der DOS-Befehlszeile aus 38 von der Programmliste aus 34 Schnellstart 55 von einem Einsehfenster aus 38 vor Starten Speicher freisetzen 55 Starten von Programmen in PC Shelle Schnellstart von der Programmliste aus 55 Starten, Befehl 37 Stichwörter 56 Pfad 57 Tippen 57 VerzugN 57 Stile Fenster 10 Menüs 16 Suche Dateien nach Text 87 nach Dateien 69 Suchen Dateien 69 nach Zeichenkette auf Datenträgern 113 Schnellsuche in der Dateiliste 67 in der Verzeichnisstruktur 123 Suchen von Zeichen in Dateien 84 Suchen, Befehl Datenträger 113 Suchvorgang abgebrochen 157 SWAPSH zur Einsparung von Grundspeicher 5 System Information 128 System login script 148 System-Info, Befehl 128 Systembereiche werden gelesen, Fehler 157

Systemdateien 82, 90, 92 Systemmenü 11

# T, U, V

Tabulatortaste zum Zugriff auf Bildschirm-Bestandteile verwenden 8 Tafeln (vgl. Bildschirme, vgl. Fenster) Tastaturanschläge, Textfeld 54 Temporärdatei-Fehler 154 Temporärdateifehler 156 Text auf Datenträgern suchen nach 113 ausschneiden 108 ausschneiden und einfügen 107 PC Shell 107 aussuchen und ersetzen 108 editieren PC Shell 106 einfügen 108 einfügen und editieren 106 kopieren 108 speichern 109 Suche nach in Dateien 84-87 Text suchen, Befehl Datei 84 Text suchen, Dialogbox 85 Text-Editoren 101-109 Tippen, Stichwort 57 Transportieren Computer Festplatte vorbereiten 118 Uhrzeit einstellen 29 Umbenennen Dateien 80-82 Datenträger 114 Verzeichnisse 124 Umbenennen, Befehl 80, 114 Umgebungsvariable 147 Unbekannter Medientyp error 158 Unerwartete Vektoren, Fehler 158

Ungültige Laufwerkbezeichnung 155 Unterverzeich-nisse löschen 125 Unzureichender Speicherplatz 146 übergeordnete Gruppen 46, 47 Überlagerungsdateien 145 Fehlermeldungen 156 nicht gefunden, Fehler 156 Überprüfen Dateien 90 Datenträger 114 Verbinden von Dateien mit Programmen Einschränkungen 58 Programmstart mit nichtverbundener Datei 59 Programmstart mit nichtverknüpfter Datei 56 Vorteile 58 Verbunden, Fensterstil 10 Vergleichen Dateien 79-80 Disketten 112 Fehler 158 Vergleichen, Befehl Datei 79 Verschieben Dateien 75-79 Fenster 13 Verzeichnisse 124 Verschieben, Befehl Dateien 75 Verschieben-Befehl Fenster 13 Verschlüsseln, Befehl 94 Version 6 Menüs, Befehl 16 Version 6-Menus 16 Versteckte Dateien 92 Verwal 41 Verwalten Dateien 65-100 Datenträger 111-120 Programme Verzeichnisse 121

Verzeichnis Attribute ändern 126 hinzufügen 125 umbenennen 125 verlagern 126 Verzeichnis sortieren, Befehl 123 Verzeichnis sortieren, Dialogbox 123 Verzeichnisse anzeigen 122 Attribute ändern 124 auswählen Schnellsuche 123 die Baumstruktur neu lesen Grund des Neulesens 149 Gründe zum Neulesen 128 in Netzwerken 149 die Struktur neu lesen 124, 127 hinzufügen 124 löschen 124 sortieren Methoden 123 Struktur neu lesen Gründe zum Neulesen 124 umbenennen 124 verschieben 124 verwalten 121 wählen 66 wechseln 124 Verzeichnisstruktur 27 anpassen 121-122 drucken 124 eine oder zwei Listen anzeigen 27 Einträge ausblenden 121-122 Einträge erweitern 121-122 in Netzwerken 148 neu lesen 124, 127 Grund des Neulesens 149 Gründe zum Neulesen 124, 128 in Netzwerken 149 Schnellsuche 123 Verzeichniswartung 124 Verzeichniswartung, Befehl 124 VerzugN, Stichwort 57

Vollbild Befehl 12 Vollbild, Feld 12

# W, X, Y, Z

Wählen alle Dateien 67 Dateien 67-69 Dateiauswahlfilter 68 Dateilistenfilter 68 Verzeichnisse 66 Wechseln aktuelle Laufwerk 124 aktuelles Laufwerk 8 Wechseln des Laufwerks 124 Wechseln des Verzeichnisses 124 Wiederherstellen gelöschter Dateien 83 Wiederherstellen, Befehl 13, 83 Wiederherstellungs-Feld 13 Wiederverwenden von DOS-Befehlen 26 Wipe 82 Zeichenfolgen-Suche auf Datenträgern 113 Zeichenketten finden, PC Shell 108 Zeichensuche in Dateien 84 Zeilenumbruch einblenden 109 Zoom-Feld 7, 13 Zoomen von Fenstern 12 Zu viele Dateien zur Verarbeitung, Fehler 158 Zu wenig Speicherplatz 155 Zu wenig Speicherplatz , Fehler 155 Zugriff verweigert, Fehler 153 Zuordnen Laptop-Laufwerke 132 Zwei Dateilisten, Befehl 28 Zwei Listen anzeigen 27 Zweig ausblenden, Befehl 122 Zweig einblenden, Befehl 122

.

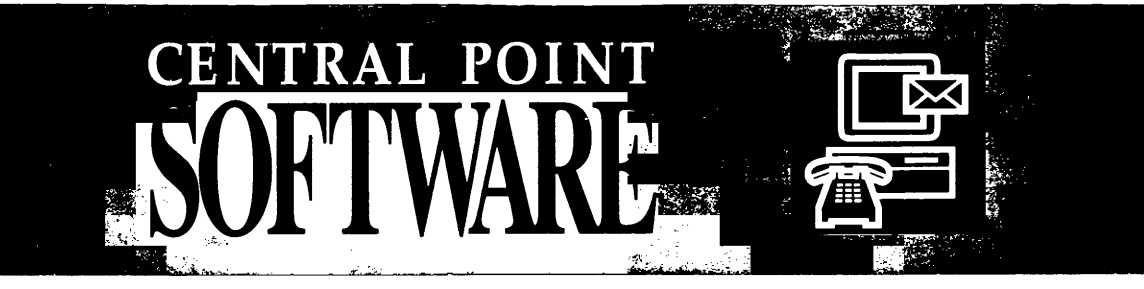

# SERVICE GUIDE

# Sehr geehrter Kunde,

vielen Dank, daß Sie sich für ein Central Point Software Produkt entschieden haben. **Bitte vergessen Sie nicht,** sich als Kunde registrieren zu lassen, indem Sie die beigefügte Registrierkarte ausfüllen und zurücksenden.

Sie haben dann die Möglichkeit, Unterstützung von einem unserer Servicezentren zu erhalten – sei es zu allgemeinen oder auch technischen Fragen. Wenn Sie ein Modem und die entsprechende Kommunikations-Software besitzen, stehen Ihnen auch unsere Central Point Software Informationszentren zur Verfügung.

Um es unseren Produktspezialisten zu erleichtern, Ihre Anfrage effizient zu beantworten, bitten wir Sie, Informationen aus folgenden Bereichen bereitzuhalten:

- Hardware-Konfiguration
- CONFIG.SYS-Datei
- AUTOEXEC.BAT-Datei
- Welche Befehle haben zu dem aufgetretenen Problem geführt?

In einigen Ländern haben Sie die Möglichkeit, unseren technischen Kundendienst über eine spezielle Telefonnummer gebührenfrei zu erreichen. Dieser Service wird laufend ausgeweitet. Diesem Faltblatt können Sie entnehmen, ob dieser Service auch für Ihr Land schon eingerichtet ist.

**Achtung:** Da wir unsere Serviceleistungen ständig verbessern, behalten wir uns Änderungen der nachfolgenden Kontaktadressen und Telefonnummern vor.

# **Central Point Informationszentren**

Central Point Software International Ltd. Bulletin Board System (BBS)

Central Point Software Inc. Bulletin Board System (BBS)

CompuServe

+44 (81) 569 33 24

+1 (503) 690 66 50

Wenden Sie sich bitte direkt an eine CompuServe Niederlassung in Ihrer Nähe, wenn Sie Informationen bzgl. der Serviceleistungen benötigen:

| Deutschland    | +49 (0) (89) 66 55 02 22 |
|----------------|--------------------------|
| Großbritannien | +44 (272) 25 51 11       |
| USA            | +1 (614) 4 57 08 02      |

Wenn Sie schon CompuServe-Mitglied sind, können Sie das Central Point Forum kontaktieren, indem Sie am Prompt "GO CENTRAL" eingeben.

# **Central Point Servicezentren**

# GROSSBRITANNIEN

# Kundendienst

Central Point Software International Ltd. 3 Furzeground Way, Stockley Park Uxbridge, Middlesex UB11 1DA Telephone: +44 (81) 8 48 14 14 Fax: +44 (81) 5 69 10 17

# Technischer Kundendienst

| Hotline: | +44 (81) 5 69 33 1 | 6 |
|----------|--------------------|---|
| Fax:     | +44 (81) 5 69 10 1 | 3 |

# DEUTSCHLAND/ÖSTERREICH/SCHWEIZ

# Kundendienst

Central Point Software Deutschland GmbH Leopoldstraße 28 a/II D-8000 München 40 Tel: +49 (0) (89) 39 99 44 Fax: +49 (0) (89) 33 57 31

# Technischer Kundendienst

Gebührenfreier Anruf bei unserer Hotline: (01 30) 81 23 38 (in Deutschland) (06 60) 62 33 (in Österreich) (1 55) 94 29 (in der Schweiz)

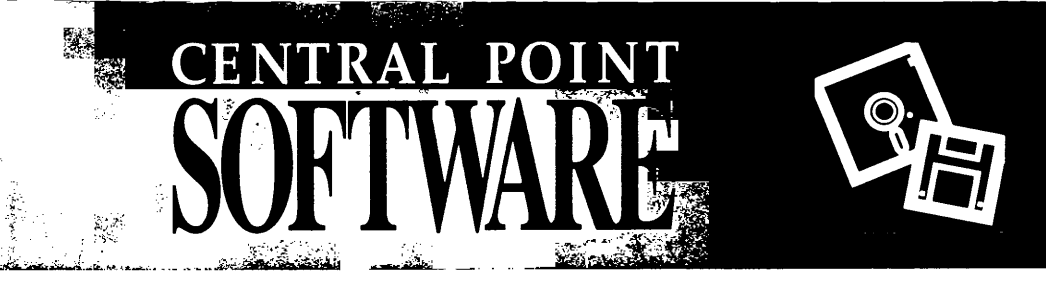

# Ersatzdisketten und -handbücher

Bevor wir Ihr Central Point Software Produkt ausgeliefert haben, wurde es strengen Tests sowie Qualitätskontrollen unterworfen. Sollte dennoch einmal eine Diskette fehlerhaft sein, wenden Sie sich bitte an Ihren Händler, der Ihnen eine Ersatzdiskette zur Verfügung stellt. Als Central Point Software Kunde haben Sie auch Anspruch auf eine kostenlose Ersatzdiskette, wenn Sie die Diskette selbst beschädigt haben.

# SO ERHALTEN SIE ERSATZDISKETTEN BZW. -HANDBÜCHER:

# Überprüfen der Diskette auf Fehlerhaftigkeit

Eine fehlerhafte Diskette erkennen Sie an einer entsprechenden Fehlermeldung während des Installiervorgangs.

Bitte versuchen Sie in einem solchen Fall, diese Diskette mit dem diskcopy-Befehl zu kopieren. Ist dies nicht möglich, erhalten Sie von Ihrem Händler eine Ersatzdiskette.

Falls das Kopieren der Diskette mit dem diskcopy-Befehl erfolgreich war, Sie jedoch bei der erneuten Installation wieder die gleichen Fehlermeldungen erhalten wie vorher, versuchen Sie bitte festzustellen, zu welchem Zeitpunkt es zur Fehlermeldung kommt. Rufen Sie anschließend unsere technischen Spezialisten an. Sie sollten dabei Ihre Diskette und die entsprechenden Handbücher zur Hand und Ihren Computer startbereit haben.

## Ersatz von Handbüchern

Kontaktieren Sie Ihren Händler falls Sie ein Ersatzhandbuch benötigen. Ersatzhandbücher sind nur von der jeweils aktuellen Version unserer Software erhältlich.

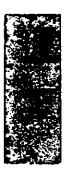

Notizen

# **CENTRAL POINT** PCTOOLS

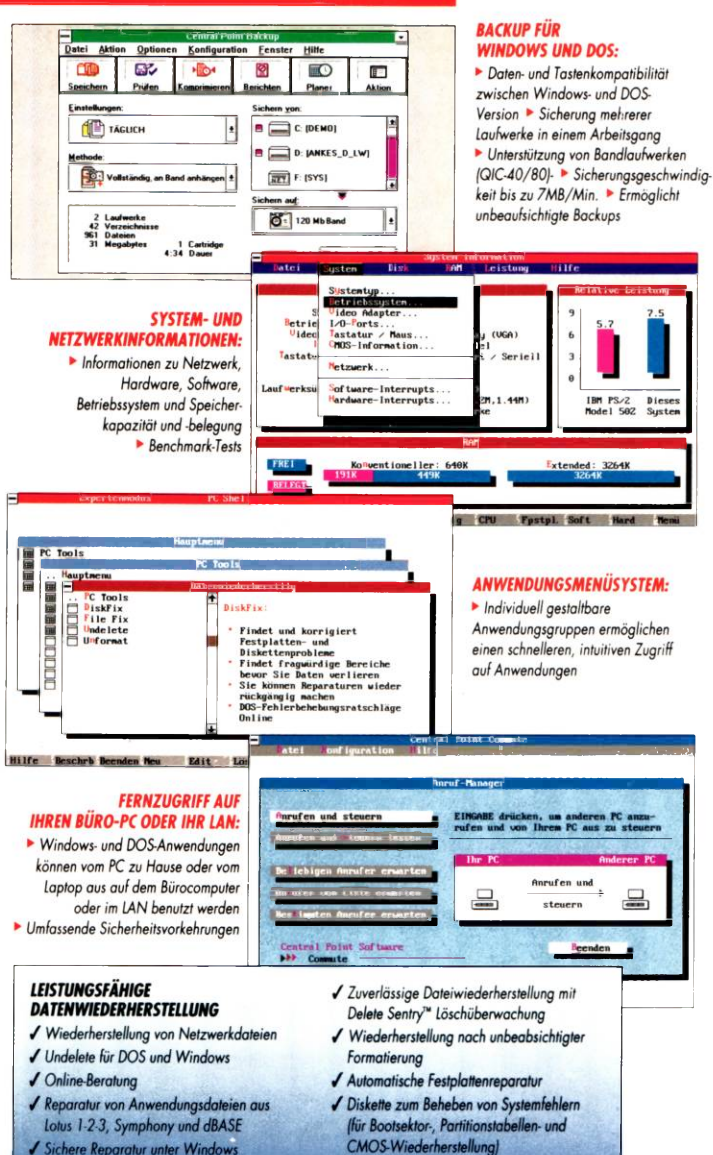

lia basa

PC Tools™ ist eine leistungsfähige Sammlung integrierter Hilfsprogramme, die Windows und Novell NetWare umfassend unterstützt und darüber hinaus mehr als ein Dutzend arundsätzlich neuer Funktionen enthält.

### **FESTPLATTENDIAGNOSE UND -REPARATUR**

- Aussagekräftige Tests der Festplattenleistung und -zuverlässigkeit
- Automatische Diagnose > Individuell gestaltbare Meldungen
- Reparaturen, die wieder rückgängig gemacht werden können

### **DOS-SHELL UND DATEIVERWALTUNG**

Mehrere Benutzerebenen mit unterschiedlichen Menüs Einfache DOS-Befehlsauswahl > Dateikopierfunktion für mehrere Disketten/ Platten > Laptop-Dateiübertragung > Anwenderdefinierbare Funktionstastenbelegung 
Residente DOS-Befehlszeile Verzeichniswartung mit Verschieben und Schnellsuchfunktion

### VIRENSCHUTZ

Dieses

-

Automatischer Virenschutz unter DOS und Windows, auf lokalen und Netzwerklaufwerken

### DATENTRÄGEROPTIMIERUNG UND CACHE

Einstellen des Interleave-Faktors der Festplatte > Datenträgerentfragmentieruna > Lese/Schreib-Cache unterstützt Extended/Expanded Memory

### DATENSICHERHEIT UND -VERSCHLÜSSELUNG

- Netzwerkumfassende Datei-/Verzeichnissperre > Schreibschutz Vollständiges Löschen von Dateien oder ganzer Disks >> Bildschirm-
- dunkelsteuerung mit Kennwort > Dateiverschlüsselung

#### LOW-LEVEL-NEUFORMATIERUNG UND DATENTRÄGERWARTUNG

Nichtzerstörendes Low-Level-Neuformatieren > Oberflächenanalyse und Strukturtest der Festplatte > Automatisches Speichern wichtiger Platteninformationen beim Systemstart 
Sichere DOS-Formatierung

### DATEISUCHE MIT EINSEHFUNKTIONEN

- ►Auffinden von Dateien auf einem lokalen PC oder im LAN ► Volle
- Unterstützung der Novell-Attribute > Nachweis von Dateiduplikaten
- Dateibetrachtung im Originalformat f
  ür 
  über 30 Softwareprogramme

## **DESKTOP MANAGER MIT GRUPPENTERMINPLANER**

- Terminplaner f
  ür individuelle und Gruppentermine 
  dBASEkompatible Datenbankanwendung > Vier Taschenrechner > Notizblock
- Gliederung > Zwischenablage > Makro-Editor > Wählautomatik

## TELEKOMMUNIKATIONS- UND FAX-UNTERSTÜTZUNG

- Online-Service > Terminalemulation und Scriptdateien
- Fax-Unterstützung in LANs

## Die perfekten Hilfsprogramme für MS-DOS 5

- ✓ Das Hochladen der speicherresidenten Programme von PC Tools mit MS-DOS 5 bringt mehr Speicherplatz für Anwendungen
- J Die Microsoft-lizensierte Bildschirmdarstellung erfordert eine geringere Einarbeitungszeit
- Der neuartige Löschüberwachung (Delete Sentry) schützt gelöschte Dateien für eine hundertprozentige Wiederherstellung eine perfekte Erweiterung der Schutzmechanismen, die wir für MS-DOS 5 geschrieben haben
- Das fehlersichere Design stellt eine vollständige Kompatibilität mit dem Task-Switcher von MS-DOS sicher

### **SYSTEMANFORDERUNGEN**

IBM PC, XT, AT, PS/2 oder 100% Kompatible mit DOS 3.3 oder höher und 640kB RAM; Windows Anwendungen benötigen Microsoft Windows 3.0 oder höher und 2MB RAM. Festplatte erforderlich. Unterstützt Micro-soft Maustreiber Version 6.14 ader höher, Lagitech/Dexxa Maustreiber Version 3.4x oder höher ader 100% Kompatible. Unterstützt Hayes-kompatible Moderns, NetWare 2.15 und höher und NetWare 386.

Dieses Produkt unterliegt den Exportbestimmungen des amerikanischen Außenministeriums. Alle Rechte vorbehalten. Central Point PC Tools und Delete Sentry sind Warenzeichen der Firma Central Point Software Microsoft Windows ist ein Warenzeichen der Firma Microsoft Corporation. Die Namen anderer hier erwähnter Produkte wurden nur zu Identifikationszwecken aufgeführt und sind unter Umständen Warenzeichen und/oder eingetragene Warenzeichen der jeweiligen Herstelle

In Europa: Central Point Software International, 3 Furzeground Way, Stockley Park Uxbridge, Middlesex, Großbritannien UB11 1DA.